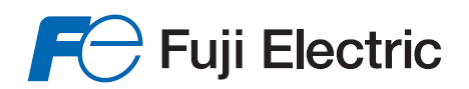

Innovating Energy Technology

# **Efficient for Ecology**

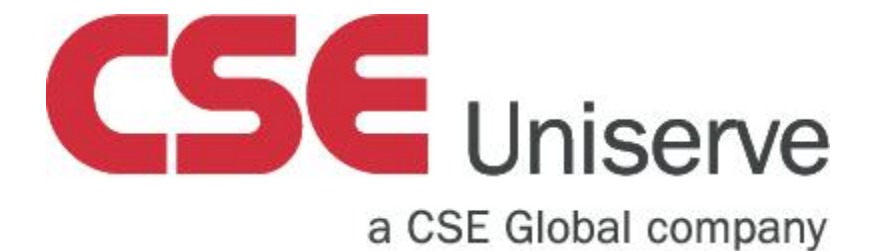

# FRENIC-eHVAC

# **User's Manual**

# 

Thank you for purchasing our multifunction FRENIC-eHVAC series of inverters.

- This product is designed to drive a three-phase motor under variable speed control. Read through this user's manual and become familiar with the handling procedure for correct use.
- Improper handling might result in incorrect operation, a short life, or even a failure of this product as well as the motor.
- Deliver this manual to the end user of this product. Keep this manual in a safe place until this product is discarded.
- For how to use an optional device, refer to the instruction and installation manuals for that optional device.

Copyright © 2015 Fuji Electric Co., Ltd.

All rights reserved.

No part of this publication may be reproduced or copied without prior written permission from Fuji Electric Co., Ltd.

All products and company names mentioned in this manual are trademarks or registered trademarks of their respective holders.

The information contained herein is subject to change without prior notice for improvement.

The purpose of this user's manual is to provide accurate information in handling, setting up and operating of the FRENIC-eHVAC series of inverters. Please feel free to send your comments regarding any errors or omissions you may have found, or any suggestions you may have for generally improving the manual.

In no event will Fuji Electric Co., Ltd. be liable for any direct or indirect damages resulting from the application of the information in this manual.

#### Preface

Thank you for purchasing our multifunction FRENIC-eHVAC series of inverters. This product is designed to drive a three-phase induction motor or a three-phase permanent magnet synchronous motor under variable speed control.

This manual provides all the information on the FRENIC-eHVAC series of inverters including its operating procedure and selection of peripheral equipment. Before use, carefully read this manual for proper use. Improper handling might result in incorrect operation, a short life, or even a failure of this product as well as the motor.

The table below lists the other materials related to the use of the FRENIC-eHVAC. Read them in conjunction with this manual if necessary.

| Name                                       | Material No. | Description                                                                                                    |
|--------------------------------------------|--------------|----------------------------------------------------------------------------------------------------|
| Catalog                                    | 24A1-E-0097  | Product scope, features, specifications, external drawings,<br>and options of the product<br>Described in Chinese                                                                                                    |
| RS-485 User's Manual<br>Supplement version | 24A1-E-0099  | Overview of functions implemented by using FRENIC-eHVAC<br>RS-485 communications facility, its communications<br>specifications, Modbus RTU/Fuji general-purpose inverter<br>protocol, function codes and related data formats |

The materials are subject to change without notice. Be sure to obtain the latest editions for use.

### How this manual is organized

This manual contains Chapters 1 through 13 and Appendices.

#### Chapter 1 BEFORE USE

This chapter describes the items to checked before the use of the inverter.

#### Chapter 2 INSTALLATION AND WIRING

This chapter describes the important points in installing and wiring inverters.

#### Chapter 3 OPERATION USING THE KEYPAD

This chapter describes keypad operation of the inverter.

#### Chapter 4 TEST RUN PROCEDURE

This chapter describes basic settings required for making a test run.

#### Chapter 5 FUNCTION CODE

This chapter explains the table of function codes used in FRENIC-eHVAC, and the detail of each function code.

#### Chapter 6 TROUBLESHOOTING

This chapter describes troubleshooting procedures to be followed when the inverter malfunctions or detects an alarm or a light alarm condition. In this chapter, first check whether any alarm code or the "light alarm" indication  $(L - \overline{D}_{L})$  is displayed or not, and then proceed to the troubleshooting items.

#### Chapter 7 MAINTENANCE AND INSPECTION

This chapter describes the maintenance and inspection items of the inverter.

#### Chapter 8 BLOCK DIAGRAMS FOR CONTROL LOGIC

This chapter describes the main block diagrams of the control section.

#### Chapter 9 COMMUNICATION FUNCTIONS

This chapter describes an overview of inverter operation through the RS-485 and CANopen communications. For details of RS-485 communication, refer to the RS-485 Communication User's Manual (24A7-E-0021).

#### Chapter 10 SELECTING OPTIMAL MOTOR AND INVERTER CAPACITIES

This chapter provides you with information about the inverter output torque characteristics, selection procedure, and equations for calculating capacities to help you select optimal motor and inverter models. It also helps you select braking resistors, and motor drive control.

#### Chapter 11 SELECTING Peripheral EQUIPMENT

This chapter describes how to use a range of peripheral equipment and options, FRENIC-eHVAC's configuration with them, and requirements and precautions for selecting wires and crimp terminals.

#### Chapter 12 SPECIFICATIONS

This chapter describes the output ratings, input power, basic functions and other specifications of the FRENIC-eHVAC standard model.

#### Chapter 13 EXTERNAL DIMENSIONS

This chapter gives external dimensions of the inverter.

#### APPENDICES

### CONTENTS

| Chapter 1 BEFORE USE                                                                                                    |                 |
|----------------------------------------------------------------------------------------------------|-----------------|
| 1.1 Acceptance Inspection (Nameplates and Inverter Type)                                                                        | 1-1             |
| 1.2 External View and Terminal Blocks                                                                                           | 1-3             |
| 1.3 Precautions for Using Inverters                                                                                             | 1-5             |
| 1.3.1 Usage environment                                                                                                    | 1-5             |
| 1.3.2 Storage environment                                                                                                    | 1-7             |
| [1] Temporary storage                                                                                                    | 1-7             |
| [2] Long-term storage                                                                                                    | 1-7             |
| 1.3.3 Precautions for connection of peripheral equipment                                                                        | 1-8             |
| [1] Phase-advancing capacitors for power factor correction                                                                      | 1-8             |
| [2] Power supply lines (Application of a DC/AC reactor)                                                                         | 1-8             |
| [3] DC reactor (DCR) for correcting the inverter input power factor<br>(for suppressing harmonics)                              | 1-8             |
| [4] PWM converter for correcting the inverter input power factor                                                                | 1-8             |
| [5] Molded case circuit breaker (MCCB) / residual-current-operated protective device (R<br>earth leakage circuit breaker (ELCB) | .CD) /<br>1-9   |
| [6] Magnetic contactor (MC) in the inverter input (primary) circuit                                                             |                 |
| [7] Magnetic contactor (MC) in the inverter output (secondary) circuit                                                          |                 |
| [8] Surge absorber/surge killer                                                                                                 |                 |
| 1.3.4 Noise reduction                                                                                                    | 1-10            |
| 1.3.5 Leakage current                                                                                                    | 1-10            |
| 1.3.6 Precautions in driving a permanent magnet synchronous motor (PMSM)                                                        | 1-10            |
| Chapter 2 INSTALLATION AND WIRING                                                                                               |                 |
| 2.1 Installation                                                                                                    | 2-1             |
| 2.2 Wiring                                                                                                    | 2-3             |
| 2.2.1 Basic connection diagram                                                                                                  | 2-3             |
| 2.2.7 Basic connection diagram                                                                                                  | 2-5             |
| 223 Precautions for wiring                                                                                                    | 2-8             |
| 2.2.4 Precautions for long wiring (between inverter and motor)                                                                  | 2-10            |
| 2.2.5 Main circuit terminals                                                                                                    |                 |
| [1] Screw specifications                                                                                                    |                 |
| [2] Terminal lavout diagram (main circuit terminal)                                                                             |                 |
| [3] Recommended wire size (main circuit terminals)                                                                              |                 |
| [4] Description of terminal functions (main circuit terminal)                                                                   |                 |
| 2.2.6 Control circuit terminals (common to all models)                                                                          | 2-26            |
| [1] Screw specifications and recommended wire size (control circuit terminals)                                                  |                 |
| [2] Terminal lavout diagram (control circuit terminal)                                                                          |                 |
| [3] Description of terminal functions (control circuit terminal)                                                                | 2-27            |
| 2.2.7 Switching connector (types FRN0176F2F-4G or above)                                                                        | 2-35            |
| 2.2.8 Operating slide switches                                                                                                  |                 |
|                                                                                                    |                 |
| 2.1 Names and European of Keynad Components                                                                                     | 2.1             |
| 3.1 Names and Functions of Reypad Components                                                                                    | ۱-د<br>د د      |
| 3.2 Overview of Operation Modes                                                                                                 |                 |
| 3.3 Ruilling Mode                                                                                                    |                 |
| 3.3.1 Monitoring light clormo                                                                                                   |                 |
| 3.3.2 NUTITUTITY TYTE diditions                                                                                                 | /-ى<br>ە د      |
| 2.2.4 Sotting up reference frequency from the keynod                                                                            | <del>۵-</del> د |
| 3.3.4 Setting up reference frequency from the keypad                                                                            |                 |
| 5.5.5 Setting up FID control Intercess control                                                                                  |                 |
|                                                                                                    |                 |

| [2           | ] Settings under external PID control                                                              | 3-12             |
|--------------|----------------------------------------------------------------------------------------------------|------------------|
| 3.3.6        | Remote and local modes                                                                             | 3-13             |
| 3.4 P        | rogramming Mode                                                                                    | 3-14             |
| 3.4.1        | Setting up function codes "Data Setting: $/$ through $/$ "                                         | 3-15             |
| 3.4.2        | Checking changed function codes "Data Checking: 2,-EP" "                                           | 3-16             |
| 3.4.3        | Monitoring the running status "Drive Monitoring:                                                   | 3-17             |
| 3.4.4        | Checking I/O signal status "I/O Checking: 4 "".                                                    | 3-21             |
| 3.4.5        | Reading maintenance information "Maintenance Information: 5,5,5,6,5,7,5,7,5,7,5,7,5,7,7,7,7,7,7,7, | 3-25             |
| 3.4.6        | Reading alarm information "Alarm Information: 5,92"                                                | 3-29             |
| 3.4.7        | Copying data "Data Copying: """"                                                                   | 3-32             |
| 3.4.8        | Setting up basic function codes quickly "Quick Setup: 2,57,2"                                      | 3-36             |
| 3.5 A        | larm Mode                                                                                          | 3-38             |
| 3.5.1        | Releasing the alarm and switching to Running mode                                                  | 3-38             |
| 3.5.2        | Displaying the alarm history                                                                       | 3-38             |
| 3.5.3        | Displaying the status of inverter at the time of alarm                                             | 3-38             |
| 3.5.4        | Switching to Programming mode                                                                      | 3-38             |
|              |                                                                                                    |                  |
| Chapter 4 11 |                                                                                                    |                  |
| 4.1 16       | est Run Procedure Flowchart                                                                        |                  |
| 4.2 C        |                                                                                                    |                  |
| 4.3 P        | owering ON and Checking                                                                            |                  |
| 4.4 5        |                                                                                                    |                  |
| 4.4.1        | V/r control with slip compensation inactive for IM                                                 |                  |
| 4.4.2        | Vector Control without speed sensor and magnetic pole position sensor for PMSM                     |                  |
| 4.5 C        | onfiguring Function Codes for Drive Controls                                                       |                  |
| 4.5.1        | Driving an induction Motor (IM)                                                                    |                  |
| [1           | Driving a non-Fuji motor or Fuji non-standard IM under the V/f control                             |                  |
| [2           | J Driving a Fuji general-purpose IM under the V/t control                                          |                  |
| [3           | ] Tuning (For IM)                                                                                  | 4-8              |
| 4.5.2        | and magnetic note position sensor                                                                  | 1-11             |
| 1 1          | 1 Driving a non-Euli PMSM                                                                          | ۲۱-4-11<br>1_1_4 |
| [2           | <ol> <li>Driving a Fuji dedicated PMSM (GNB2 series)</li> </ol>                                    | 4-16             |
| [3           | <ol> <li>Driving a Fuji pon-dedicated PMSM (pon-GNB2 series)</li> </ol>                            | 4-16             |
| 46 R         | unning the Inverter for Motor Operation Check                                                      | 4-17             |
| 4.0 1        |                                                                                                    |                  |
| 462          | Check points during a test run                                                                     | 4-17             |
| 463          | Modification of motor control function code data                                                   | 4-18             |
| 4.7 S        | electing a Frequency Command Source                                                                | 4-19             |
| 4.7.1        | Setting up a frequency command from the keypad                                                     |                  |
| 472          | Setting up a frequency command with an external potentiometer                                      | 4-19             |
| 473          | Setting up a frequency command with multistep frequency selection                                  | 4-20             |
| 4.8 S        | electing a Run Command Source                                                                      |                  |
| 481          | Setting up a run command from the keypad                                                           | 4-21             |
| 482          | Setting up a run command with digital input signals (terminals [FWD] and [REV])                    | 4-21             |
| 4.0.2        |                                                                                                    |                  |
| Chapter 5 Fl | JNCTION CODES                                                                                      |                  |
| 5.1 F        | unction Codes Overview                                                                             | 5-1              |
| 5.2 F        | unction Codes Table                                                                                | 5-2              |
| 5.2.1        | Supplementary note                                                                                 | 5-2              |
| 5.2.2        | Function codes table                                                                               |                  |
| 5.2.3        | Factory default value per applicable electric motor capacitance                                    | 5-31             |

| [1] When Fuji standard motor 8-series, or other motors are selected by motor selection                       | 5 00    |
|----------------------------------------------------------------------------------------------------|---------|
| (Function code P99 = 0 or 4)                                                                                 | 5-32    |
| [2] When HP failing motor is selected by motor selection (Function code P99/A39 = 1)                         | 5-33    |
| 5.3 1 E codes (Basic functions)                                                                              | 5-34    |
| [1] Frequency setting by keynad (F01 = 0 (Factory default state) 8)                                          | 5-36    |
| [2] Setting up a reference frequency using analog input (F01 = 1 to 3.5)                                     | 5-37    |
| [3] Frequency setting by digital input signal "UP"/"DOWN" (F01=7)                                            | 5-43    |
| [4] Frequency setting using pulse train input (F01=12)                                                       | 5-44    |
| 5.3.2 E codes (Extension terminal functions)                                                                 | 5-80    |
| 5.3.3 C codes (Control functions)                                                                            | 5-116   |
| 5.3.4 P codes (Motor 1 parameters)                                                                           | 5-125   |
| 5.3.5 H codes (High performance functions)                                                                   | 5-130   |
| [1] Measuring the capacitance of DC link bus capacitor in comparison with initial one<br>at shipment         | 5-142   |
| [2] Measuring the capacitance of DC link bus capacitor under ordinary operating conditions at power shutdown | 5-143   |
| 5.3.6 A codes (Motor 2 parameters)                                                                           | 5-160   |
| 5.3.7 J codes (Applied functions)                                                                            | . 5-161 |
| [1] PID command with the $\bigcirc / \bigcirc$ keys on the keypad (J02 = 0, factory default)                 | . 5-162 |
| [2] PID command by analog inputs (J02 = 1)                                                                   | 5-162   |
| [3] PID command with UP/DOWN control (J02 = 3)                                                               | 5-165   |
| [4] PID command via communications link (J02 = 4)                                                            | 5-165   |
| [5] Pump control                                                                                             | . 5-176 |
| 5.3.8 d codes (Applied functions 2)                                                                          | . 5-228 |
| [1] Speed control (Vector control without speed sensor nor pole position sensor for PMSM)                    | . 5-228 |
| 5.3.9 U codes (Customizable logic operation)                                                                 | 5-232   |
| 5.3.10 U1 codes (Customizable logic operation)                                                               | . 5-257 |
| 5.3.11 y codes (Link functions)                                                                              | . 5-261 |
| Chapter 6 TROUBLESHOOTING                                                                                    |         |
| 6.1 Protective Function                                                                                      | 6-1     |
| 6.2 Before Proceeding with Troubleshooting                                                                   | 6-2     |
| 6.3 If an Alarm Code Appears on the LED Monitor                                                              | 6-3     |
| 6.3.1 Alarm code list                                                                                        | 6-3     |
| 6.3.2 Causes, checks and measures of alarms                                                                  | 6-6     |
| [1] Lor PID feedback wire break                                                                              | 6-6     |
| [2] $d = R$ Braking transistor broken                                                                        | 6-6     |
| [3]                                                                                                    | 6-6     |
| [4] ELL Customizable logic failure                                                                           | 6-7     |
| [5] <i>EF</i> Ground fault                                                                                   | 6-7     |
| [6] <i>E</i> / Memory error                                                                                  | 6-7     |
| [7] $\mathcal{E}_{\mathcal{T}}\mathcal{L}$ Keypad communications error                                       | 6-8     |
| [8] <i>Er-3</i> CPU error                                                                                    | 6-8     |
| [9] <i>Er-</i> <sup>レ</sup> Option communications error                                                      | 6-8     |
| [10] $\mathcal{E}$ -S Option error                                                                           | 6-8     |
| [11] $E - S$ Operation error                                                                                 | 6-9     |
| [12] <i>Er-</i> 7 Tuning error                                                                               | 6-9     |
| [13] $E_{\Gamma}B$ RS-485 communications error (Communications port 1)/                                      |         |
| とーーー RS-485 communications error (Communications port 2)                                                     | 6-10    |
| [14] <i>Erd</i> Step-out detection/detection failure of magnetic pole position at startup                    | 6-11    |
| [15] End Speed inconsistency / Excessive speed deviation                                                     | 6-12    |
| [16] <i>と</i> ーケ Data saving error during undervoltage                                                       | 6-13    |
| 1171 たこと Hardware error                                                                                      | 6-13    |

| [18] <i>Err</i> -           | Simulated failure                                                                       | 6-13 |
|-----------------------------|-----------------------------------------------------------------------------------------|------|
| [19] <i>FLI</i> 5           | DC fuse-blowing                                                                         | 6-13 |
| [20] <u>/</u> "¬            | Input phase loss                                                                        | 6-14 |
| [21] <i>Lor<sup>L</sup></i> | Password Protection                                                                     | 6-14 |
| [22] ///                    | Undervoltage                                                                            | 6-15 |
| [23] [[[                    | Instantaneous overcurrent                                                               | 6-16 |
| [24] []H /                  | Cooling fin overheat                                                                    | 6-17 |
| [25] <i>[]   -  - </i>      | External alarm                                                                          | 6-17 |
| [26] <i>[]H]</i>            | Inverter internal overheat                                                              | 6-17 |
| [27] []                     | Motor protection (PTC thermistor)                                                       | 6-18 |
| [28] <i>[]H5</i>            | Charging resistor overheat                                                              | 6-18 |
| [29] []L /                  | Motor overloads 1                                                                       | 6-19 |
| [30] <i>[]LL</i> /          | Inverter overload                                                                       | 6-20 |
| [31] <i>[][</i> []          | Output phase-failure detection                                                          | 6-20 |
| [32] [35]                   | Overspeed protection                                                                    | 6-21 |
| [33] [][[]                  | Overvoltage                                                                             | 6-21 |
| [34] <i>FbF</i>             | Charge circuit fault                                                                    | 6-22 |
| 6.4 If the "Light           | Alarm" Indication $(L - AL)$ Appears on the LED Monitor                                 | 6-23 |
| 6.5 When Code               | es Other Than Alarm Codes and Light Alarm Indication $(\angle -P \angle)$ are Displayed | 6-24 |
| 6.5.1 Abnorma               | al motor operation                                                                      |      |
| [1] The n                   | notor does not rotate                                                                   | 6-24 |
| [2] The n                   | notor rotates, but the speed does not increase                                          | 6-26 |
| [3] Then                    | notor runs in the opposite direction to the command                                     |      |
| [4] Spee                    | d fluctuation or current oscillation (e.g., hunting) occurs during running              |      |
| at cor                      | istant speed                                                                            | 6-28 |
| [5] Unple                   | asant noises are emitted from motor or noises fluctuate                                 | 6-29 |
| [6] Motor                   | is not accelerated or decelerated according to set-up acceleration                      |      |
| or dec                      | celeration times                                                                        | 6-29 |
| [7] The n                   | notor does not restart even after the power recovers                                    |      |
| from a                      | a momentary power failure                                                               | 6-30 |
| [8] Motor                   | generates heat abnormally                                                               | 6-30 |
| [9] The n                   | notor does not run as expected                                                          | 6-30 |
| [10] Motor                  | stalls during acceleration                                                              | 6-31 |
| 6.5.2 Problem               | s with inverter settings                                                                | 6-32 |
| [1] Nothi                   | ng appears on the LED monitor                                                           | 6-32 |
| [2] The d                   | lesired menu is not displayed                                                           | 6-32 |
| [3] Displa                  | ay of under bars ()                                                                     | 6-33 |
| [4] Displa                  | ay of center bars ()                                                                    | 6-33 |
| [5] [                       | J Display of parenthesis                                                                | 6-33 |
| [6] Data                    | of function codes cannot be changed                                                     | 6-34 |
| [7] Funct                   | ion code data are not changeable (change from link functions)                           | 6-34 |
|                             |                                                                                         |      |
| Chapter 7 MAINTENA          | NCE AND INSPECTION                                                                      |      |
| 7.1 Inspection              | Interval                                                                                | 7-1  |
| 7.2 Daily Inspe             | ction                                                                                   | 7-2  |
| 7.3 Periodic Ins            | spection                                                                                | 7-3  |
| 7.3.1 Periodic              | inspection 1Before the inverter is powered ON or after it stops running                 | 7-3  |
| 7.3.2 Periodic              | inspection 2When the inverter is ON or it is running                                    | 7-4  |
| 7.4 List of Perio           | odic Replacement Parts                                                                  | 7-5  |
| 7.4.1 Judgmei               | nt on service life                                                                      | 7-6  |
| [1] Meas                    | uring the capacitance of DC link bus capacitor in comparison                            |      |
| with in                     | nitial one at shipment                                                                  | 7-7  |
| [2] Meas                    | uring the capacitance of the DC link bus capacitor                                      |      |
| under                       | ordinary operating conditions                                                           | 7-8  |

| [3] Early warning of lifetime alarm                                                 | 7-8  |
|-------------------------------------------------------------------------------------|------|
| 7.5 Measurement of Electrical Amounts in Main Circuit                               | 7-9  |
| 7.6 Insulation Test                                                                 | 7-10 |
| 7.7 Inquiries about Product and Guarantee                                           | 7-11 |
| 7.7.1 When making an inquiry                                                        | 7-11 |
| 7.7.2 Product warranty                                                              | 7-11 |
| [1] Free of charge warranty period and warranty range                               |      |
| [2] Exclusion of liability for loss of opportunity, etc.                            |      |
| [3] Repair period after production stop, spare parts supply period (holding period) | 7-12 |
| [4] Transfer rights                                                                 | 7-12 |
| [5] Service contents                                                                | 7-12 |
| [6] Applicable scope of service                                                     | 7-12 |
|                                                                                     |      |
| Chapter 8 BLOCK DIAGRAMS FOR CONTROL LOGIC                                          |      |
| 8.1 Meanings of Symbols Used in the Control Block Diagrams                          | 8-1  |
| 8.2 Frequency Setting Section                                                       |      |
| 8.3 Operation Command Section                                                       | 8-5  |
| 8.4 PID Control Section (for Processing)                                            | 8-6  |
| 8.5 PID Control Section (External PID)                                              | 8-7  |
| 8.6 Control Section                                                                 | 8-8  |
|                                                                                     | 0-0  |
|                                                                                     |      |
|                                                                                     |      |
|                                                                                     |      |
| 8.6.2 Vector Control                                                                |      |
| [1] Common                                                                          | 8-10 |
| [2] Torque limit                                                                    | 8-10 |
| [3] Speed limit and Over speed protection processing                                | 8-11 |
| [4] For PMSM                                                                        | 8-12 |
| 8.7 FM Output Section                                                               | 8-14 |
|                                                                                     |      |
| 0.1 Overview of BS 485 Communication                                                | 0.1  |
| 9.1 Overview of RS-485 Communication                                                |      |
| 9.1.1 RS-485 common specifications                                                  |      |
| 9.1.2 Ierminal specifications                                                       |      |
| [1] RS-485 communication port 1 (for connecting the keypad)                         |      |
| [2] RS-485 communication port 2 (terminal block)                                    |      |
| 9.1.3 Connection method                                                             |      |
| 9.1.4 RS-485 connection devices                                                     |      |
| [1] Converter                                                                       |      |
| [2] Requirements for the cable (COM port 1: for RJ-45 connector)                    |      |
| [3] Requirements for the cable (COM port 2: for RS-485 connector)                   |      |
| [4] Branch adapter for multi-drop                                                   |      |
| 9.1.5 RS-485 noise suppression                                                      |      |
| 9.2 FRENIC Loader Overview                                                          |      |
| 9.2.1 Modes                                                                         | 9-8  |
| 9.2.2 Connection                                                                    |      |
| 9.2.3 Function overview                                                             |      |
| [1] Configuring inverter's function code                                            |      |
| [2] Multi-monitor                                                                   |      |
| [3] Running status monitor                                                          |      |
| [4] Test-running                                                                    | 9-12 |
| [5] Real-time trace                                                                 | Q_13 |
| [6] Historical trace                                                                | Q_1/ |
|                                                                                     |      |

#### Chapter 10 SELECTING OPTIMAL MOTOR AND INVERTER CAPACITIES

| 10.1 N | Notor Output Torque Characteristics                      |       |
|--------|----------------------------------------------------------|-------|
| 10.2 S | Selection Procedure                                      | 10-3  |
| 10.3 E | Equations for Selections                                 |       |
| 10.3.1 | Load torque during constant speed running                |       |
| [ 1    | 1] General equation                                      |       |
| [2     | 2 ] Obtaining the required force F                       |       |
| 10.3.2 | Acceleration and deceleration time calculation           | 10-8  |
| [ 1    | 1] Calculation of moment of inertia                      |       |
| [2     | 2] Calculation of the acceleration time                  |       |
| [3     | 3 ] Calculation of the deceleration time                 | 10-11 |
| [ 4    | 4] Calculating non-linear acceleration/deceleration time |       |
| [ {    | 5] Calculating non-linear deceleration time              |       |
| 10.3.3 | B Heat energy calculation of braking resistor            | 10-13 |
| [ ^    | 1] Calculation of regenerative energy                    | 10-13 |
| 10.3.4 | Calculating the RMS rating of the motor                  |       |
| 10.4 S | Selecting an Inverter Drive Mode                         | 10-15 |
| 10.4.1 | Precaution in making the selection                       |       |
|        |                                                          |       |

#### Chapter 11 SELECTING PERIPHERAL EQUIPMENT

| 11.1 Configuring the FRENIC-eHVAC                                                           | 11-1  |
|---------------------------------------------------------------------------------------------|-------|
| 11.2 Currents Flowing Across the Inverter Terminals                                         | 11-2  |
| 11.3 Molded Case Circuit Breaker (MCCB), Residual-current-operated Protective Device (RCD)/ |       |
| Earth Leakage Circuit Breaker (ELCB) and Magnetic Contactor (MC)                            | 11-3  |
| 11.3.1 Function overview                                                                    | 11-3  |
| 11.3.2 Connection example and criteria for selection of circuit breakers                    | 11-4  |
| 11.4 Surge Killers for L-load                                                               | 11-7  |
| 11.5 Arresters                                                                              | 11-8  |
| 11.6 Surge Absorbers                                                                        | 11-9  |
| 11.7 Filtering Capacitors Suppressing AM Radio Band Noises                                  | 11-10 |
| 11.8 Braking Resistors (DBRs) and Braking Units                                             | 11-11 |
| 11.8.1 Selecting a braking resistor                                                         | 11-11 |
| [1] Selection procedure                                                                     | 11-11 |
| [2] Notes on selection                                                                      | 11-11 |
| 11.8.2 Braking resistors (DBRs)                                                             | 11-12 |
| [1] Standard model                                                                          | 11-12 |
| [2] 10%ED model                                                                             | 11-12 |
| 11.8.3 Braking units                                                                        | 11-13 |
| 11.8.4 Specifications                                                                       | 11-14 |
| 11.8.5 External dimensions                                                                  | 11-16 |
| 11.9 Power Regenerative PWM Converters, RHC Series                                          | 11-18 |
| 11.9.1 Overview                                                                             | 11-18 |
| 11.9.2 Specifications                                                                       | 11-19 |
| [1] Standard specifications                                                                 | 11-19 |
| [2] Common specifications                                                                   | 11-20 |
| 11.9.3 Function specifications                                                              | 11-21 |
| 11.9.4 Converter configuration                                                              | 11-25 |
| 11.9.5 External dimensions                                                                  | 11-27 |
| 11.10 DC Reactors (DCRs)                                                                    | 11-32 |
| 11.11 AC Reactors (ACRs)                                                                    | 11-35 |
| 11.12 Surge Suppression Unit (SSU)                                                          | 11-37 |
| 11.13 Output Circuit Filters (OFLs)                                                         | 11-38 |
| 11.14 Zero-phase Reactors for Reducing Radio Noise (ACLs)                                   | 11-40 |
| 11.15 External Cooling Fan Attachments                                                      | 11-41 |

| 11.16 External Frequency Command Potentiometer                                                                                                    | 11-42    |
|----------------------------------------------------------------------------------------------------|----------|
| 11.17 Extension Cable for Remote Operation                                                                                                    | 11-43    |
| 11.18 Frequency Meters                                                                                                    | 11-44    |
| 11.19 Options for communication and operation overview                                                                                            | 11-45    |
| 11.19.1 Mounting adapter ( for communication option card)                                                                                         | 11-45    |
| 11.19.2 Communication option cards (required mounting adapter required)                                                                           | 11-45    |
| 11.19.3 Terminal block type options                                                                                                    | 11-45    |
| 11.19.4 Option keypad                                                                                                    | 11-45    |
| 11.20 DeviceNet communications card (OPC-DEV)                                                                                                    | 11-46    |
| 11.20.1 DeviceNet specifications                                                                                                    | 11-46    |
| 11.21 CC-Link communications card (OPC-CCL)                                                                                                    | 11-47    |
| 11.21.1 CC-Link specifications                                                                                                    | 11-47    |
| 11.22 Analog interface card (OPC-AIO)                                                                                                    | 11-48    |
| 11 23 RTD Card (OPC-PT)                                                                                                    | 11-51    |
| 11 24 JonWorks Card (OPC-I NW)                                                                                                    | 11-52    |
| 11 25 Relay Output Card (OPC-F2-RY)                                                                                                    | 11-53    |
| 11.26 Simple keypad with USB port (TP-F11)                                                                                                    | 11-54    |
| 11.27 Multi functional keynad (TP-A1)                                                                                                    | 11_55    |
| 11.28 EPENIC Visual Customizer                                                                                                    | 11-56    |
|                                                                                                    | 11-50    |
|                                                                                                    | 11-50    |
| 11.20.2 Specifications                                                                                                    | 11-50    |
| 11.20.5 Fullouoris                                                                                                    | 11-50    |
|                                                                                                    | 11-57    |
| Chapter 12 SPECIFICATIONS                                                                                                    |          |
| 12.1 Standard Model                                                                                                    | . 12-1   |
| 12.1.1 Inverters for general load                                                                                                    | . 12-1   |
| 12.2 Common Specifications                                                                                                    | . 12-4   |
|                                                                                                    |          |
| Chapter 13 EXTERNAL DIMENSIONS                                                                                                    |          |
| 13.1 Standard Model                                                                                                    | . 13-1   |
|                                                                                                    |          |
| APPENDICES                                                                                                    |          |
| Appendix A Trouble-free Use of Inverters (Notes on electrical noise)                                                                              | 1        |
| A.1 Effect of inverters on other devices                                                                                                    | 1        |
| [1] Effect on AM radios                                                                                                    | 1        |
| [2] Effect on telephones                                                                                                    | 1        |
| [3] Effect on proximity switches                                                                                                    | 1        |
| [4] Effect on pressure sensors                                                                                                    | 1        |
| [5] Effect on position detectors (pulse encoders)                                                                                                 | 1        |
| A.2 Noise                                                                                                    | 2        |
| [1] Inverter noise                                                                                                    | 2        |
| [2] Types of noise                                                                                                    | 3        |
| A.3 Measures                                                                                                    | 5        |
| [1] Noise prevention prior to installation                                                                                                    | 5        |
| [2] Implementation of noise prevention measures                                                                                                   | 5        |
| [3] Noise prevention examples                                                                                                    | 8        |
| Appendix B Japanese Guideline for Suppressing Harmonics by Customers Receiving High Voltage<br>or Special High Voltage (General-purpose inverter) | 12       |
| B 1 Application to general-purpose inverters                                                                                                    | 12       |
| [1] Guideling for suppressing barmonics in home electric and general purpose appliances                                                           | i2<br>10 |
| [1] Guideline for suppressing harmonics in nome electric and general-purpose appliances                                                           | 12       |
| or special high voltage                                                                                                    | 12       |
| B 2 Compliance to the harmonic suppression for customers receiving high voltage                                                                   |          |
| or special high voltage                                                                                                    | 13       |
|                                                                                                    | -        |

| [1] Calculation of equivalent capacity (Pi)                                                 | 13 |
|---------------------------------------------------------------------------------------------|----|
| [2] Calculation of harmonic current                                                         | 14 |
| [3] Examples of calculation                                                                 | 16 |
| Appendix C Effect on Insulation of General-purpose Motors Driven with 400 V Class Inverters | 17 |
| C.1 Generating mechanism of surge voltages                                                  | 17 |
| C.2 Effect of surge voltages                                                                | 18 |
| C.3 Countermeasures against surge voltages                                                  | 19 |
| [1] Using a surge suppressor unit, SSU (Patent pending)                                     | 19 |
| [2] Suppressing surge voltages                                                              | 19 |
| [3] Using motors with enhanced insulation                                                   | 19 |
| C.4 Regarding existing equipment                                                            | 20 |
| [1] In case of a motor being driven with 400 V class inverter                               | 20 |
| [2] In case of an existing motor driven using a newly installed 400 V class inverter        | 20 |
| Appendix D Inverter Generating Loss                                                         | 21 |
| Appendix E Conversion from SI Units                                                         | 22 |
| E.1 Conversion of units                                                                     | 22 |
| E.2 Calculation formulas                                                                    | 23 |
| Appendix F Allowable Current of Insulated Wires                                             | 24 |
| Appendix G Conformity with Standards                                                        | 26 |
| G.1 Compliance with European Standards (CE)                                                 | 26 |
| [1] Compliance with EMC standards                                                           | 26 |
| [2] Compliance with the low voltage directive in the EU                                     | 29 |
| G.2 Compliance with UL Standards and Canadian Standards (cUL certification) ( 🖓 usus )      | 32 |
| Appendix H Compliance with Management Methods for Controlling Pollution Caused              |    |
| by Electronic Information Products Regulation (China RoHS)                                  | 36 |

#### ■ Safety precautions

Read this manual thoroughly before proceeding with installation, connections (wiring), operation, or maintenance and inspection. Ensure you have sound knowledge of the device and familiarize yourself with all safety information and precautions before proceeding to operate the inverter.

Safety precautions are classified into the following two categories in this manual.

| Failure to heed the information indicated by this symbol may lead to dangerous conditions, possibly resulting in death or serious bodily injuries.                                  |
|----------------------------------------------------------------------------------------------------|
| Failure to heed the information indicated by this symbol may lead to dangerous conditions, possibly resulting in minor or light bodily injuries and/or substantial property damage. |

Failure to heed the information contained under the CAUTION title can also result in serious consequences. These safety precautions are of utmost importance and must be observed at all times.

#### Application

### 

• The FRENIC-eHVAC is designed to drive a three-phase induction motor. Do not use it for single-phase motors or for other purposes.

Fire or an accident could occur.

- The FRENIC-eHVAC may not be used for a life-support system or other purposes directly related to the human safety.
- Though the FRENIC-eHVAC is manufactured under strict quality control, install safety devices for applications where serious accidents or property damages are foreseen in relation to the failure of it. **An accident could occur.**

#### Installation

## **△** WARNING ▲

- Install the inverter on a base made of metal or other non-flammable material. Otherwise, a fire could occur.
- Do not place flammable object nearby.

#### Doing so could cause fire.

• Inverters FRN0075F2E-4G or above, whose protective structure is IP00, involve a possibility that a human body may touch the live conductors of the main circuit terminal block. Inverters to which an optional DC reactor is connected also involve the same. Install such inverters in an inaccessible place.

Otherwise, electric shock or injuries could occur.

# 

- Do not support the inverter by its front cover during transportation. Doing so could cause a drop of the inverter and injuries.
- Prevent lint, paper fibers, sawdust, dust, metallic chips, or other foreign materials from getting into the inverter or from accumulating on the heat sink.
- When changing the positions of the top and bottom mounting bases for external cooling, use only the specified screws.

Otherwise, a fire or an accident might result.

Do not install or operate an inverter that is damaged or lacking parts.
 Doing so could cause fire, an accident or injuries.

Wiring

# 

• If no zero-phase current (earth leakage current) detective device such as a ground-fault relay is installed in the upstream power supply line, in order to avoid the entire power supply system's shutdown undesirable to factory operation, install a residual-current-operated protective device (RCD)/earth leakage circuit breaker (ELCB) individually to inverters to break the individual inverter power supply lines only.

#### Otherwise, a fire could occur.

- When wiring the inverter to the power source, insert a recommended molded case circuit breaker (MCCB) or residual-current-operated protective device (RCD)/earth leakage circuit breaker (ELCB) (with overcurrent protection) in the path of each pair of power lines to inverters. Use the recommended devices within the recommended current capacity.
- Use wires in the specified size.
- Tighten terminals with specified torque. Otherwise, a fire could occur.
- When there is more than one combination of an inverter and motor, do not use a multicore cable for the purpose of handling their wirings together.
- Do not connect a surge killer to the inverter's output (secondary) circuit.
   Doing so could cause a fire.
- Be sure to connect an optional DC reactor (DCR) when the capacity of the power supply transformer exceeds 500 kVA and is 10 times or more the inverter rated capacity. **Otherwise, a fire could occur.**
- Ground the inverter in compliance with the national or local electric code.
- Be sure to ground the inverter's grounding terminals eG.
   Otherwise, an electric shock or a fire could occur.
- Qualified electricians should carry out wiring.
- Be sure to perform wiring after turning the power OFF. Otherwise, an electric shock could occur.
- Be sure to perform wiring after installing the inverter unit. Otherwise, an electric shock or injuries could occur.
- Ensure that the number of input phases and the rated voltage of the product match the number of phases and the voltage of the AC power supply to which the product is to be connected. **Otherwise, a fire or an accident could occur.**
- Do not connect the power supply wires to output terminals (U, V, and W).
- When connecting a DC braking resistor (DBR), never connect it to terminals other than terminals P(+) and DB.

#### Doing so could cause fire or an accident.

In general, sheaths of the control signal wires are not specifically designed to withstand a high voltage (i.e., reinforced insulation is not applied). Therefore, if a control signal wire comes into direct contact with a live conductor of the main circuit, the insulation of the sheath might break down, which would expose the signal wire to a high voltage of the main circuit. Make sure that the control signal wires will not come into contact with live conductors of the main circuit.

Doing so could cause an accident or an electric shock.

# A WARNING A

 Before changing the switches or touching the control circuit terminal symbol plate, turn OFF the power and wait at least five minutes for inverters FRN0060F2E-4G or below, or at least ten minutes for inverters FRN0075F2E-4G or above. Make sure that the LED monitor and charging lamp are turned OFF. Further, make sure, using a multimeter or a similar instrument, that the DC link bus voltage between the terminals P(+) and N(-) has dropped to the safe level (+25 VDC or below).

#### Otherwise, an electric shock could occur.

# 

 The inverter, motor and wiring generate electric noise. Be careful about malfunction of the nearby sensors and devices. To prevent them from malfunctioning, implement noise control measures.
 Otherwise an accident could occur.

#### • Be sure to mount the front cover before turning the power ON. Do not remove the cover when the inverter power is ON. Otherwise, an electric shock could occur. Do not operate switches with wet hands. Doing so could cause electric shock. If the auto-reset function has been selected, the inverter may automatically restart and drive the motor depending on the cause of tripping. Design the machinery or equipment so that human safety is ensured at the time of restarting. Otherwise, an accident could occur. If the stall prevention function (current limiter), automatic deceleration (anti-regenerative control), or overload prevention control has been selected, the inverter may operate with acceleration/deceleration or frequency different from the commanded ones. Design the machine so that safety is ensured even in such cases. The *w* key on the keypad is effective only when the keypad operation is enabled with function code F02 (= 0, 2 or 3). When the keypad operation is disabled, prepare an emergency stop switch separately for safe operations. Switching the run command source from keypad (local) to external equipment (remote) by turning ON the "Enable communications link" command *LE* disables the im key. To enable the im key for an emergency stop, select the every key priority with function code H96 (= 1 or 3). • If any of the protective functions have been activated, first remove the cause. Then, after checking that the all run commands are set to OFF, release the alarm. If the alarm is released while any run commands are set to ON, the inverter may supply the power to the motor, running the motor. Otherwise, an accident could occur. If you enable the "Restart mode after momentary power failure" (Function code F14 = 3 to 5), then the inverter automatically restarts running the motor when the power is recovered. Design the machinery or equipment so that human safety is ensured after restarting. If the user configures the function codes wrongly without completely understanding this User's Manual, the motor may rotate with a torque or at a speed not permitted for the machine. Starting auto-tuning involves motor rotation. Sufficiently check that motor rotation brings no danger beforehand. An accident or injuries could occur. Even if the inverter has interrupted power to the motor, if the voltage is applied to the main circuit input terminals L1/R, L2/S, L3/T voltage may be output to inverter output terminals U, V, and W. Even if the motor is stopped due to DC braking or preliminary excitation, voltage is output to inverter output terminals U, V, and W. An electric shock may occur. The inverter can easily accept high-speed operation. When changing the speed setting, carefully check the specifications of motors or equipment beforehand. Otherwise, injuries could occur. • Do not touch the heat sink and braking resistor because they become very hot. Doing so could cause burns. The DC brake function of the inverter does not provide any holding mechanism. Injuries could occur. Ensure safety before modifying the function code settings. Run commands (e.g., "Run forward" FWD), stop commands (e.g., "Coast to a stop" BX), and frequency change commands can be assigned to digital input terminals. Depending upon the assignment states of those terminals, modifying the function code setting may cause a sudden motor start or an abrupt change in speed. When the inverter is controlled with the digital input signals, switching run or frequency command sources with the related terminal commands (e.g., SS1, SS2, SS4, SS8, Hz2/Hz1, Hz/PID, IVS, and LE) may cause a

sudden motor start or an abrupt change in speed.
Ensure safety before modifying customizable logic related function code settings (U codes and related function codes) or turning ON the "Cancel customizable logic" terminal command *CLC*. Depending upon the settings, such modification or cancellation of the customizable logic may change the operation sequence to cause a sudden motor start or an unexpected motor operation.

An accident or injuries could occur.

# 

 Before proceeding to the maintenance/inspection jobs, turn OFF the power and wait at least five minutes for inverters FRN0060F2E-4G or below, or at least ten minutes for inverters FRN0075F2E-4G or above. Make sure that the LED monitor and charging lamp are turned OFF. Further, make sure, using a multimeter or a similar instrument, that the DC link bus voltage between the terminals P(+) and N(-) has dropped to the safe level (+25 VDC or below).

#### Otherwise, an electric shock could occur.

- Always carry out the daily and periodic inspections described in the instruction/user's manual. Use of the
  inverter for long periods of time without carrying out regular inspections could result in malfunction or
  damage, and an accident or fire could occur.
- It is recommended that periodic inspections be carryout every one to two years, however, they should be carried out more frequently depending on the usage conditions.
- It is recommended that parts for periodic replacement be replaced in accordance with the standard replacement frequency indicated in the user's manual. Use of the product for long periods of time without replacement could result in malfunction or damage, and an accident or fire could occur.
- Contact outputs [30A/B/C] use relays, and may remain ON, OFF, or undetermined when their lifetime is reached. In the interests of safety, equip the inverter with an external protective function.

#### Otherwise, an accident or fire could occur.

- Maintenance, inspection, and parts replacement should be made only by qualified persons.
- Take off the watch, rings and other metallic objects before starting work.
- Use insulated tools.

#### Otherwise, an electric shock or injuries could occur.

• Never modify the inverter.

Doing so could cause an electric shock or injuries.

#### Disposal

## 

• Treat the inverter as an industrial waste when disposing of it. Otherwise injuries could occur.

#### **GENERAL PRECAUTIONS**

Drawings in this manual may be illustrated without covers or safety shields for explanation of detail parts. Restore the covers and shields in the original state and observe the description in the manual before starting operation.

#### lcons

Tip

The following icons are used throughout this manual.

Note This icon indicates information which, if not heeded, can result in the inverter not operating to full efficiency, as well as information concerning incorrect operations and settings which can result in accidents.

This icon indicates information that can be useful when performing certain settings or operations.

This icon indicates a reference to more detailed information.

# Chapter 1 BEFORE USE

This chapter explains the items to be checked before the use of the inverter.

#### Contents

| 1.1 | Acce | eptance Inspection (Nameplates and Inverter Type) 1-1                                          |
|-----|------|------------------------------------------------------------------------------------------------|
| 1.2 | Exte | rnal View and Terminal Blocks ······ 1-3                                                       |
| 1.3 | Prec | autions for Using Inverters 1-5                                                                |
| 1.  | .3.1 | Usage environment ······ 1-5                                                                   |
| 1.  | .3.2 | Storage environment 1-7                                                                        |
| [   | [1]  | Temporary storage ······ 1-7                                                                   |
| [   | [2]  | Long-term storage ······ 1-7                                                                   |
| 1.  | .3.3 | Precautions for connection of peripheral equipment 1-8                                         |
| I   | [1]  | Phase-advancing capacitors for power factor correction 1-8                                     |
| [   | [2]  | Power supply lines (Application of a DC/AC reactor) 1-8                                        |
| [   | [3]  | DC reactor (DCR) for correcting the inverter input power factor<br>(for suppressing harmonics) |
| [   | [4]  | PWM converter for correcting the inverter input power factor                                   |
| I   | [5]  | Molded case circuit breaker (MCCB) /<br>residual-current-operated protective device (RCD) /    |
|     |      | earth leakage circuit breaker (ELCB) ······ 1-9                                                |
| [   | [6]  | Magnetic contactor (MC) in the inverter input (primary) circuit 1-9                            |
| [   | [7]  | Magnetic contactor (MC) in the inverter output (secondary) circuit 1-9                         |
| [   | [8]  | Surge absorber/surge killer ····· 1-9                                                          |
| 1.  | .3.4 | Noise reduction1-10                                                                            |
| 1.  | .3.5 | Leakage current                                                                                |
| 1.  | .3.6 | Precautions in driving a permanent magnet synchronous motor (PMSM)1-10                         |

#### **1.1** Acceptance Inspection (Nameplates and Inverter Type)

Unpack the package and check the following:

- (1) An inverter and the following accessories are contained in the package.
  - Accessories Keypad rear cover (with three screws for securing the keypad)
    - Instruction manual
    - CD-ROM (containing the FRENIC-eHVAC User's Manual)
- (2) The inverter has not been damaged during transportation—there should be no dents or parts missing.
- (3) The inverter is the type you ordered. You can check the type and specifications on the main nameplate. (The main and sub nameplates are attached to the inverter as shown on Figure 1.2-1.)

|                              |                                                     |                        | FO Fuji E  | lectric                                                      |              | REE:         |
|------------------------------|-----------------------------------------------------|------------------------|------------|--------------------------------------------------------------|--------------|--------------|
|                              |                                                     |                        | TYPE       | FRN0045F2E                                                   | -4G          | 12           |
|                              |                                                     |                        | SOURCE     | 3PH 380-480V 50<br>60.6A                                     | 0/60Hz       |              |
| <b>F</b> <del>C</del> Fuii E | lectric                                             | 19522                  | OUTPUT     | 3PH 380-480<br>0.1-120Hz<br>34kVA 45A 120%                   | )V<br>6 1min |              |
| YPE                          | FRN0002F2E-4G                                       |                        | NOTOD      | 20144/                                                       |              |              |
| OURCE                        | 3PH 380-480V 50/60Hz<br>2.7A                        |                        | SER.No. 3Y | XX00A0001 AA                                                 | 301          | IP Code IP20 |
| JTPUT                        | 3PH 380-480V                                        | ● ※                    |            | Fuji Electric                                                | ā 🗉          | SCCR 100kA   |
|                              | 0.1-120Hz<br>1.3kVA 1.8A 120% 1min                  | Europe GmbH<br>D-63057 |            | IS LISTED Europe GmbH<br>D-63067<br>7R98 IND CONT FD D-63067 | ŭ2           | MASS 10.5kg  |
| OTOR                         | 0.75kW                                              | Offenbach<br>am Main   | E132902    | am Main                                                      | - <b>1</b>   | WEIGHT 23lbs |
| R.No. 3YXX0                  | 20 SCCR 100kA MASS 1.5kg<br>DA0001 AA WEIGHT 3.3lbs | Made in Japan          |            |                                                              |              | Made in Japa |

(a) Main Nameplate

| TYPE    | FRN0045F2E-4G  |  |
|---------|----------------|--|
| SER.No. | 3YXX00A0001 AA |  |
|         |                |  |

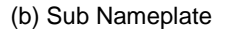

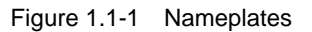

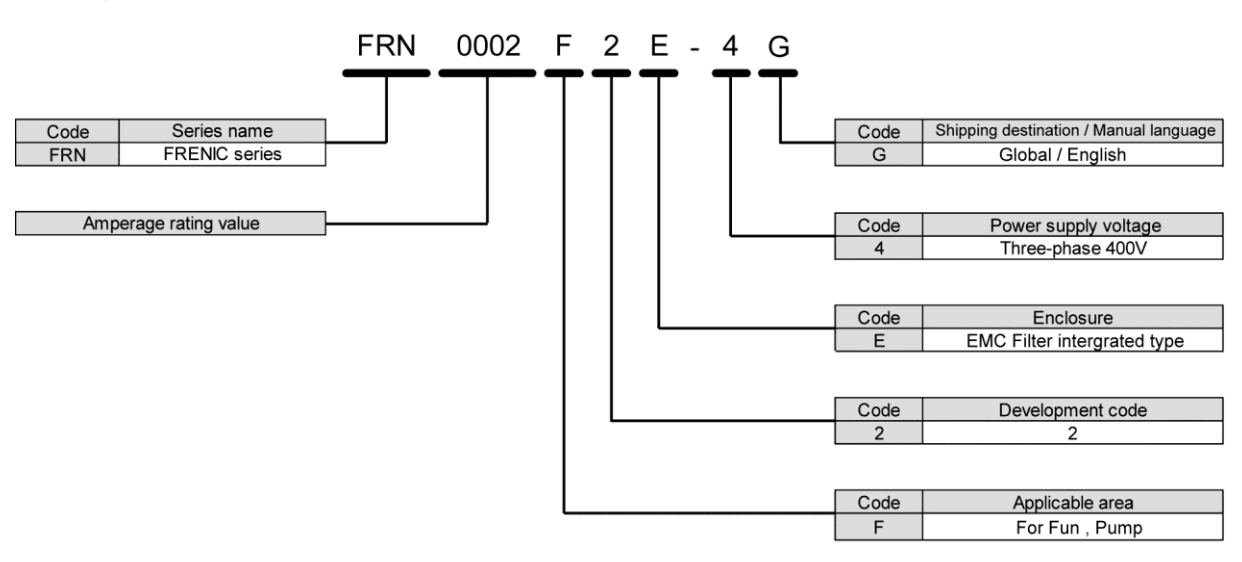

#### Figure 1.1-2 Type of inverter

TYPE: Type of inverter

| SOURCE        | : Number of input phases (three-phase: 3PH), input voltage, input frequency, input current                                                                                                    |  |  |
|---------------|----------------------------------------------------------------------------------------------------|--|--|
| OUTPUT        | : Number of output phases, rated output voltage, output frequency range, rated output capacity, rated output current, and overload capability                                                                                                    |  |  |
| SCCR          | : Short-circuit capacity                                                                                                    |  |  |
| MASS          | : Mass of the inverter in kilogram                                                                                                    |  |  |
| SER. No.      | : Product number<br><b>68A123A0579E BB 601</b> Production week<br>This indicates the week number that is numbered<br>from 1st week of January.<br>The 1st week of January is indicated as '01'.<br>Production year: Last digit of year<br>Product version |  |  |
| CE            | : Compliance with European Standards (See Appendix G Section G-1)                                                                                                    |  |  |
| CUL)US LISTED | <ul> <li>Compliance with UL Standards and Canadian Standards (cUL certification)<br/>(See Appendix G Section G-2)</li> </ul>                                                                                                    |  |  |

If you suspect the product is not working properly or if you have any questions about your product, contact your Fuji Electric representative.

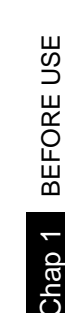

#### 1.2 **External View and Terminal Blocks**

(1) Outside and inside views

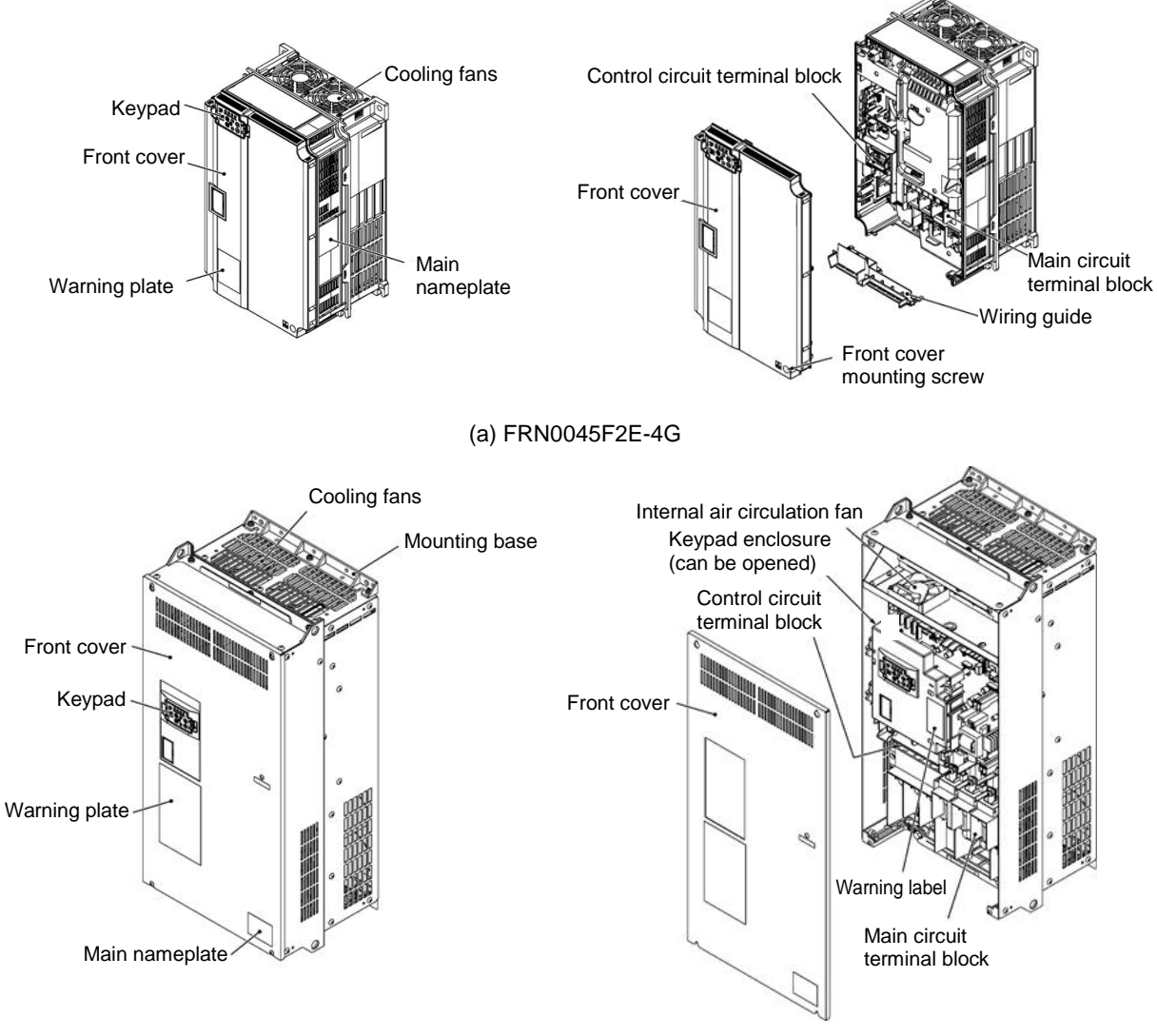

(b) FRN0176F2E-4G

Figure 1.2-1 Outside and Inside Views of Inverters

(2) Warning plates and label

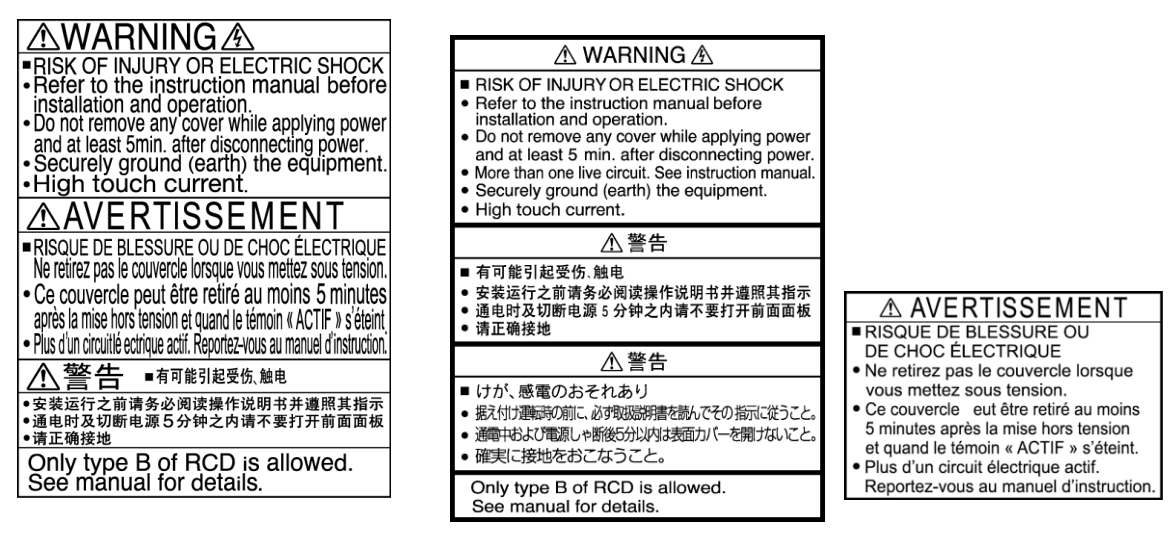

(a) FRN0011F2E-4G

(b) FRN0060F2E-4G

Figure 1.2-2 Warning Plates and Label

#### **1.3** Precautions for Using Inverters

This section provides precautions in introducing inverters, e.g. precautions for installation environment, power supply lines, wiring, and connection to peripheral equipment. Be sure to observe those precautions.

#### 1.3.1 Usage environment

Install the inverter in an environment that satisfies the requirements listed in Table 1.3-1.

| Table 1.3-1 | Usage Environment |
|-------------|-------------------|
|-------------|-------------------|

| Item                 | Specifications                                                                                            |                                   |                    |                                     |  |
|----------------------|----------------------------------------------------------------------------------------------------|-----------------------------------|--------------------|-------------------------------------|--|
| Site location        | Indoors                                                                                                   |                                   |                    |                                     |  |
| Ambient temperature  | Standard (                                                                                                | Open Type)                        |                    |                                     |  |
|                      | -10 to +40                                                                                                | 0°C (14 to 104°F) <b>(Note 1)</b> |                    |                                     |  |
|                      | -10 to +50                                                                                                | 0°C (14 to 122°F) <b>(Note 2)</b> |                    |                                     |  |
|                      | NEMA/UL T                                                                                                 | ype1                              |                    |                                     |  |
|                      | -10 to +40                                                                                                | 0°C (14 to 104°F)                 |                    |                                     |  |
|                      | -10 to +30                                                                                                | 0°C (14 to 86°F)                  |                    |                                     |  |
| Relative humidity    | 5 to 95% RI                                                                                               | H (No condensation)               |                    |                                     |  |
| Atmosphere           | The inverter must not be exposed to dust, direct sunlight, corrosive gases, flammable                     |                                   |                    |                                     |  |
|                      | gases, oil m                                                                                              | nist, vapor or water drops.       |                    |                                     |  |
|                      | Pollution degree 2 (IEC60664-1) (Note 3)                                                                  |                                   |                    |                                     |  |
|                      | The atmosphere can contain a small amount of salt (0.01 mg/cm <sup>2</sup> or less per year).             |                                   |                    |                                     |  |
|                      | The inverter must not be subjected to sudden changes in temperature that will cause condensation to form. |                                   |                    |                                     |  |
| Altitude             | 1,000 m (3,                                                                                               | 300 ft) max. <b>(Note 4)</b>      |                    |                                     |  |
| Atmospheric pressure | 86 to 106 kl                                                                                              | Pa                                |                    |                                     |  |
| Vibration            | FRN0176F2                                                                                                 | 2E-4G or below                    | FRN0210F2          | 2E-4G or above                      |  |
|                      | 3 mm (Max.                                                                                                | amplitude)<br>2 to less than 9 Hz | 3 mm (Max          | . amplitude)<br>2 to less than 9 Hz |  |
|                      | 9.8 m/s <sup>2</sup>                                                                                      | 9 to less than 20 Hz              | 2 m/s <sup>2</sup> | 9 to less than 55 Hz                |  |
|                      | 2 m/s <sup>2</sup>                                                                                        | 20 to less than 55 Hz             | 1 m/s <sup>2</sup> | 55 to less than 200 Hz              |  |
|                      | 1 m/s <sup>2</sup>                                                                                        | 55 to less than 200 Hz            |                    |                                     |  |

(Note 1) Inverters used at a temperature range of 40°C to 50°C require current reduction. For details, refer to Chapter 10.

(Note 2) When inverters are mounted side-by-side without any clearance between them (FRN0060F2E-4G or below), the ambient temperature should be within the range from -10 to +40°C.

(Note 3) Do not install the inverter in an environment where it may be exposed to lint, cotton waste or moist dust or dirt which will clog the heat sink of the inverter. If the inverter is to be used in such an environment, install it in a dustproof panel of your system.

(Note 4) If you use the inverter in an altitude above 1,000 m (3,300 ft), you should apply an output current derating factor as listed in Table 1.3-2.

| Altitude                             | Output current derating factor |
|--------------------------------------|--------------------------------|
| 1,000 m or lower (3,300 ft or lower) | 1.00                           |
| 1,000 to 1500 m (3,300 to 4,900 ft)  | 0.97                           |
| 1,500 to 2,000 m (4,900 to 6,600 ft) | 0.95                           |
| 2,000 to 2,500 m (6,600 to 8,200 ft) | 0.91                           |
| 2,500 to 3,000 m (8,200 to 9,800 ft) | 0.88                           |

Table 1.3-2 Output Current Derating Factor in Relation to Altitude

Fuji Electric strongly recommends installing inverters in a panel for safety reasons, in particular, when installing the ones whose enclosure rating is IP00.

When installing the inverter in a place out of the specified environmental requirements, it is necessary to derate the inverter or consider the panel engineering design suitable for the special environment or the panel installation location. For details, refer to the Fuji Electric technical information "Engineering Design of Panels" or consult your Fuji Electric representative.

The special environments listed below require using the specially designed panel or considering the panel installation location.

| Environments                                                                                                    | Possible problems                                                                                                    | Sample measures                                                                                                    | Applications                                                                                                    |
|----------------------------------------------------------------------------------------------------|----------------------------------------------------------------------------------------------------|----------------------------------------------------------------------------------------------------|----------------------------------------------------------------------------------------------------|
| Highly concentrated<br>sulfidizing gas or other<br>corrosive gases                                                           | Corrosive gases cause parts<br>inside the inverter to corrode,<br>resulting in an inverter<br>malfunction.                                                                                                    | <ul> <li>Any of the following measures may be necessary.</li> <li>Mount the inverter in a sealed panel with IP6X or air-purge mechanism.</li> <li>Place the panel in a room free from influence of the gases.</li> </ul>                                                                                                    | Paper manufacturing,<br>sewage disposal, sludge<br>treatment, tire<br>manufacturing, gypsum<br>manufacturing, metal<br>processing, and a particular<br>process in textile factories. |
| A lot of conductive<br>dust or foreign<br>material (e.g., metal<br>powders or shavings,<br>carbon fibers, or<br>carbon dust) | Entry of conductive dust into<br>the inverter causes a short<br>circuit.                                                                                                    | <ul> <li>Any of the following measures may be necessary.</li> <li>Mount the inverter in a sealed panel.</li> <li>Place the panel in a room free from influence of the conductive dust.</li> </ul>                                                                                                    | Wiredrawing machines,<br>metal processing, extruding<br>machines, printing presses,<br>combustors, and industrial<br>waste treatment.                                                |
| A lot of fibrous or<br>paper dust                                                                                            | Fibrous or paper dust<br>accumulated on the heat sink<br>lowers the cooling effect.<br>Entry of dust into the inverter<br>causes the electronic circuitry<br>to malfunction.                                                                                                  | <ul> <li>Any of the following measures may be necessary.</li> <li>Mount the inverter in a sealed panel that shuts out dust.</li> <li>Ensure a maintenance space for periodical cleaning of the heat sink in panel engineering design.</li> <li>Employ external cooling when mounting the inverter in a panel for easy maintenance and perform periodical maintenance.</li> </ul> | Textile manufacturing and paper manufacturing.                                                                                                    |
| High humidity or dew condensation                                                                                            | In an environment where a<br>humidifier is used or where the<br>air conditioner is not equipped<br>with a dehumidifier, high<br>humidity or dew condensation<br>results, which causes a<br>short-circuiting or malfunction<br>of electronic circuitry inside the<br>inverter. | <ul> <li>Put a heating module such as a space heater in the panel.</li> </ul>                                                                                                    | Outdoor installation.<br>Film manufacturing line,<br>pumps and food processing.                                                                                                    |
| Vibration or shock<br>exceeding the<br>specified level                                                                       | If a large vibration or shock<br>exceeding the specified level is<br>applied to the inverter, for<br>example, due to a carrier<br>running on seam joints of rails<br>or blasting at a construction<br>site, the inverter structure gets<br>damaged.                           | <ul> <li>Insert shock-absorbing materials<br/>between the mounting base of the<br/>inverter and the panel for safe<br/>mounting.</li> </ul>                                                                                                    | Installation of an inverter<br>panel on a carrier or<br>self-propelled machine.<br>Ventilating fan at a<br>construction site or a press<br>machine.                                  |
| Fumigation for export packaging                                                                                              | Halogen compounds such as<br>methyl bromide used in<br>fumigation corrodes some<br>parts inside the inverter.                                                                                                    | <ul> <li>When exporting an inverter built in<br/>a panel or equipment, pack them in<br/>a previously fumigated wooden<br/>crate.</li> <li>When packing an inverter alone for<br/>export, use a laminated veneer<br/>lumber (LVL).</li> </ul>                                                                                                    | Exporting.                                                                                                    |

#### 1.3.2 Storage environment

The storage environment in which the inverter should be stored after purchase differs from the usage environment. Store the inverter in an environment that satisfies the requirements listed below.

#### [1] Temporary storage

| Table 1.3-3 | Storage and Tra | ansport Environments |
|-------------|-----------------|----------------------|

| Item                   | Specifications                                                                                                    |                                                                                      |  |  |
|------------------------|----------------------------------------------------------------------------------------------------|--------------------------------------------------------------------------------------|--|--|
| Storage temperature *1 | During transport: -25 to +70°C (-13 to +158°F)                                                                                                    | Places not subjected to abrupt<br>temperature changes or condensation<br>or freezing |  |  |
|                        | During storage: -25 to +65°C (-13 to +153°F)                                                                                                    |                                                                                      |  |  |
| Relative humidity      | 5 to 95% RH * <b>2</b>                                                                                                    |                                                                                      |  |  |
| Atmosphere             | The inverter must not be exposed to dust, direct sunlight, corrosive or flammable gases, oil mist, vapor, water drops or vibration. The atmosphere must contain only a low level of salt. (0.01 mg/cm <sup>2</sup> or less per year) |                                                                                      |  |  |
| Atmospheric pressure   | 86 to 106 kPa (during storage)                                                                                                    |                                                                                      |  |  |
|                        | 70 to 106 kPa (during transportation)                                                                                                    |                                                                                      |  |  |

\*1 Assuming comparatively short time storage, e.g., during transportation or the like.

\*2 Even if the humidity is within the specified requirements, avoid such places where the inverter will be subjected to sudden changes in temperature that will cause condensation or freezing.

#### Precautions for temporary storage

- (1) Do not leave the inverter directly on the floor.
- (2) If the environment does not satisfy the specified requirements listed in Table 1.3-3, wrap the inverter in an airtight vinyl sheet or the like for storage.
- (3) If the inverter is to be stored in a high-humidity environment, put a drying agent (such as silica gel) in the airtight package described in (2) above.

#### [2] Long-term storage

The long-term storage method of the inverter varies largely according to the environment of the storage site. General storage methods are described below.

(1) The storage site must satisfy the requirements specified for temporary storage.

However, for storage exceeding three months, the surrounding temperature range should be within the range from -10 to +30°C (14 to 86°F). This is to prevent electrolytic capacitors in the inverter from deterioration.

- (2) The package must be airtight to protect the inverter from moisture. Add a drying agent inside the package to maintain the relative humidity inside the package within 70%.
- (3) If the inverter has been installed to the equipment or panel at construction sites where it may be subjected to humidity, dust or dirt, then temporarily remove the inverter and store it in the environment specified in Table 1.3-3.

#### Precautions for storage over 1 year

If the inverter has not been powered on for a long time, the property of the electrolytic capacitors may deteriorate. Power the inverters on once a year and keep the inverters powering on for 30 to 60 minutes. Do not connect the inverters to the load circuit (secondary side) or run the inverter.

#### 1.3.3 Precautions for connection of peripheral equipment

#### [1] Phase-advancing capacitors for power factor correction

Do not mount a phase-advancing capacitor for power factor correction in the inverter's input (primary) or output (secondary) circuit. Mounting it in the input (primary) circuit takes no effect. To correct the inverter power factor, use an optional DC reactor (DCR). Mounting it in the output (secondary) circuit causes an overcurrent trip, disabling operation.

An overvoltage trip that occurs when the inverter is stopped or running with a light load is assumed to be due to surge current generated by open/close of phase-advancing capacitors in the power system. An optional DC/AC reactor (DCR/ACR) is recommended as a measure to be taken at the inverter side.

Inverter input current to an inverter contains harmonic components that may affect other motors and phase-advancing capacitors on the same power supply line. If the harmonic components cause any problems, connect a DCR/ACR to the inverter. In some cases, it is necessary to insert a reactor in series with the phase-advancing capacitors.

#### [2] Power supply lines (Application of a DC/AC reactor)

Use a DC reactor (DCR) when the capacity of the power supply transformer is 500 kVA or more and is 10 times or more the inverter rated capacity or when there are thyristor-driven loads. If no DCR is used, the percentage-reactance of the power supply decreases, and harmonic components and their peak levels increase. These factors may break rectifiers or capacitors in the converter section of the inverter, or decrease the capacitance of the capacitors.

If the input voltage unbalance rate is between 2% and 3%, use an optional AC reactor (ACR).

# [3] DC reactor (DCR) for correcting the inverter input power factor (for suppressing harmonics)

To correct the inverter input power factor (to suppress harmonics), use a DCR. Using a DCR increases the reactance of inverter's power source so as to decrease harmonic components on the power source lines and correct the power factor of the inverter.

| DCR models | Input power factor | Remarks                                                                                 |
|------------|--------------------|-----------------------------------------------------------------------------------------|
|            | Approx. 90% to 95% | The last letter identifies the capacitance.                                             |
| DCR4-DDC   | Approx. 86% to 90% | Exclusively designed when applying with motors with a rated capacity of 37 kW or above. |

Note • Select a DCR matching not the inverter capacity but the rated capacity of the applied motor.

• For applied motors of 75 kW or above, be sure to connect a DCR to the inverter.

#### [4] PWM converter for correcting the inverter input power factor

Using a PWM converter (High power-factor, regenerative PWM converter, RHC series) corrects the inverter power factor up to nearly "1."

When combining an inverter with a PWM converter, disable the main power down detection by setting the function code H72 to "0" (default). If the main power down detection is enabled (H72 = 1, factory default), the inverter interprets the main power as being shut down, ignoring an entry of a run command.

# [5] Molded case circuit breaker (MCCB) / residual-current-operated protective device (RCD) / earth leakage circuit breaker (ELCB)

Install a recommended MCCB or RCD/ELCB (with overcurrent protection) in the primary circuit of the inverter to protect the wiring. Since using an MCCB or RCD/ELCB with a lager capacity than recommended ones breaks the protective coordination of the power supply system, be sure to select recommended ones. Also select ones with short-circuit breaking capacity suitable for the power source impedance.

# 

If no zero-phase current (earth leakage current) detective device such as a ground-fault relay is installed in the upstream power supply line in order to avoid the entire power supply system's shutdown undesirable to factory operation, install a residual-current-operated protective device (RCD)/earth leakage circuit breaker (ELCB) individually to inverters to break the individual inverter power supply lines only.

Otherwise, a fire could occur.

#### [6] Magnetic contactor (MC) in the inverter input (primary) circuit

Avoid frequent ON/OFF operation of the magnetic contactor (MC) in the input circuit; otherwise, the inverter failure may result. If frequent start/stop of the motor is required, use *FWD*/*REV* terminal signals or the  $\bigcirc$  /  $\bigcirc$  keys on the inverter's keypad.

The frequency of the MC's ON/OFF should not be more than once per 30 minutes. To assure 10-year or longer service life of the inverter, it should not be more than once per hour.

Тір

• From the system's safety point of view, it is recommended to employ such a sequence that shuts down the magnetic contactor (MC) in the inverter input circuit with an alarm output signal **ALM** issued on inverter's programmable output terminals. The sequence minimizes the secondary damage even if the inverter breaks.

When the sequence is employed, connecting the MC's primary power line to the inverter's auxiliary control power input makes it possible to monitor the inverter's alarm status on the keypad.

• The breakdown of a braking unit or misconnection of an external braking resistor may cause damage of the inverter's internal parts (e.g., charging resistor). To avoid such a breakdown linkage, introduce an MC and configure a sequence that shuts down the MC if a DC link voltage establishment signal is not issued within three seconds after the MC is switched on.

For the braking transistor built-in type of inverters, assign a transistor error output signal **DBAL** on inverter's programmable output terminals to switch off the MC in the inverter input circuit.

#### [7] Magnetic contactor (MC) in the inverter output (secondary) circuit

If a magnetic contactor (MC) is inserted in the inverter's output (secondary) circuit for switching the motor to a commercial power or for any other purposes, it should be switched on and off when both the inverter and motor are completely stopped. This prevents the contact point from getting damaged due to a switching arc of the MC. The MC should not be equipped with any main circuit surge killer.

Applying a commercial power to the inverter's output circuit breaks the inverter. To avoid it, interlock the MC on the motor's commercial power line with the one in the inverter output circuit so that they are not switched ON at the same time.

#### [8] Surge absorber/surge killer

Do not install any surge absorber or surge killer in the inverter's output (secondary) lines.

#### 1.3.4 Noise reduction

If noise generated from the inverter affects other devices, or that generated from peripheral equipment causes the inverter to malfunction, follow the basic measures outlined below.

- (1) If noise generated from the inverter affects the other devices through power wires or grounding wires:
  - Isolate the grounding terminals of the inverter from those of the other devices.
  - Connect a noise filter to the inverter power wires.
  - Isolate the power system of the other devices from that of the inverter with an insulated transformer.
  - Decrease the inverter's carrier frequency (F26). See Note below.
- (2) If induction or radiated noise generated from the inverter affects other devices:
  - Isolate the main circuit wires from the control circuit wires and other devices wires.
  - Put the main circuit wires through a metal conduit pipe, and connect the pipe to the ground near the inverter.
  - Install the inverter into the metal panel and connect the whole panel to the ground.
  - Connect a noise filter to the inverter's power wires.
  - Decrease the inverter's carrier frequency (F26). See Note below.
- (3) When implementing measures against noise generated from peripheral equipment:
  - For inverter's control signal wires, use twisted or shielded-twisted wires. When using shielded-twisted wires, connect the shield of the shielded wires to the common terminals of the control circuit.
  - Connect a surge absorber in parallel with magnetic contactor's coils or other solenoids (if any).
- **Note**: Running a permanent magnet synchronous motor (PMSM) at a low carrier frequency may heat the permanent magnet due to the output current harmonics, resulting in demagnetization. When decreasing the carrier frequency setting, be sure to check the allowable carrier frequency of the motor.

#### 1.3.5 Leakage current

A high frequency current component generated by insulated gate bipolar transistors (IGBTs) switching on/off inside the inverter produces leakage current through stray capacitance of inverter input and output wires or a motor. If any of the problems listed below occurs, take an appropriate measure against them.

| Problem                                                                                                    | Measures                                                                                                    |
|----------------------------------------------------------------------------------------------------|----------------------------------------------------------------------------------------------------|
| An earth leakage circuit<br>breaker* that is connected to<br>the input (primary) side has<br>tripped.<br>* With overcurrent protection | <ol> <li>Decrease the carrier frequency. See Note below.</li> <li>Make the wires between the inverter and motor as short as possible.</li> <li>Use an earth leakage circuit breaker with lower sensitivity than the one currently used.</li> <li>Use an earth leakage circuit breaker that features measures against the high frequency current component (Fuji SG and EG series).</li> </ol> |
| An external thermal relay was falsely activated.                                                                                       | <ol> <li>Decrease the carrier frequency. See Note below.</li> <li>Increase the current setting of the thermal relay.</li> <li>Use the electronic thermal overload protection built in the inverter, instead of the external thermal relay.</li> </ol>                                                                                                    |

**Note**: Running a permanent magnet synchronous motor (PMSM) at a low carrier frequency may heat the permanent magnet due to the output current harmonics, resulting in demagnetization. When decreasing the carrier frequency setting, be sure to check the allowable carrier frequency of the motor.

#### **1.3.6** Precautions in driving a permanent magnet synchronous motor (PMSM)

When using a PMSM, note the following.

- When using a PMSM other than the Fuji standard synchronous motor (GNB2), consult your Fuji Electric representative.
- A single inverter cannot drive two or more PMSMs.
- A PMSM cannot be driven by commercial power.

# Chapter 2 INSTALLATION AND WIRING

This chapter describes the important points in installing and wiring inverters.

#### Contents

| 2.1 | Instal | llation                                                                    | ···· 2-1 |
|-----|--------|----------------------------------------------------------------------------|----------|
| 2.2 | Wirin  | g                                                                          | 2-3      |
| 2.2 | 2.1    | Basic connection diagram                                                   | 2-3      |
| 2.2 | 2.2    | Removal and attachment of the front cover/ terminal cover and wiring guide | 2-5      |
| 2.2 | 2.3    | Precautions for wiring                                                     | 2-8      |
| 2.2 | 2.4    | Precautions for long wiring (between inverter and motor)                   | 2-10     |
| 2.2 | 2.5    | Main circuit terminals ·····                                               | 2-12     |
| [   | 1]     | Screw specifications                                                       | 2-12     |
| [   | 2]     | Terminal layout diagram (main circuit terminal)                            | 2-13     |
| [   | 3]     | Recommended wire size (main circuit terminals)                             | 2-14     |
| [   | 4]     | Description of terminal functions (main circuit terminal)                  | 2-22     |
| 2.2 | 2.6    | Control circuit terminals (common to all models)                           | 2-26     |
| [   | 1]     | Screw specifications and recommended wire size (control circuit terminals) | 2-26     |
| [   | 2]     | Terminal layout diagram (control circuit terminal)                         | 2-26     |
| [   | 3]     | Description of terminal functions (control circuit terminal)               | 2-27     |
| 2.2 | 2.7    | Switching connector (types FRN0176F2E-4G or above)                         | 2-35     |
| 2.2 | 2.8    | Operating slide switches ·····                                             | 2-38     |

#### 2.1 Installation

#### (1) Installation Environment

Please install FRENIC-eHVAC in locations which meet the conditions specified in Chapter 1 "1.3.1 Usage environment".

#### (2) Installation Surface

Please install the inverter on non-combustible matter such as metals. Also, do not mount it upside down or horizontally.

# 

Install on non-combustible matter such as metals.

#### **Risk of fire exists**

#### (3) Surrounding Space

Secure the space shown in Figure 2.1-1 and Table 2.1-1. When enclosing FRENIC-eHVAC in cabinets, be sure to provide adequate ventilation to the cabinet, as the surrounding temperature may rise. Do not contain it in small enclosures with low heat dissipation capacity.

#### Installation of Multiple Inverters

When installing 2 or more units in the same equipment or cabinet, generally mount them to the side of each other, not above each other. When the inverters are mounted above each other, attach partitioning boards to prevent that the heat dissipated from the lower inverter affects the upper inverter.

For types FRN0060F2E-4G or below and for ambient temperature below 40°C only, the units can be installed side by side without any spacing between them.

| Table 2.1-1 | Surrounding Space | mm (inch) |
|-------------|-------------------|-----------|
|-------------|-------------------|-----------|

| Applicable Capacity   | Α            | В     | С            |
|-----------------------|--------------|-------|--------------|
| FRN0011 to 0060F2E-4G | 10<br>(0.39) | 100   | 0 *1         |
| FRN0075 to 0520F2E-4G | 50<br>(1.97) | (3.9) | 100<br>(3.9) |

\*1 A clearance of 50 mm is required to use RJ45 connector.

C: Space in front of the inverter unit

#### Installation with External Cooling

The external cooling installation reduces the generated heat inside the panel by dissipating approximately 70% of the total heat generated (total heat loss) by mounting the cooling fins protruding outside the equipment or cabinet.

Installation with external cooling is possible for types FRN0045 and 0060F2E-4G by adding attachments (optional) for external cooling, and for types FRN0075F2E-4G or above by moving the mounting bases.

(Please refer to Chapter 11 Item 11.15 for the external dimensions drawing of the external cooling attachment (optional)).

# 

Prevent lint, wastepaper, wood shavings, dust, metal scrap, and other foreign material from entering the inverter or from attaching to the cooling fins.

Risk of fire and risk of accidents exist

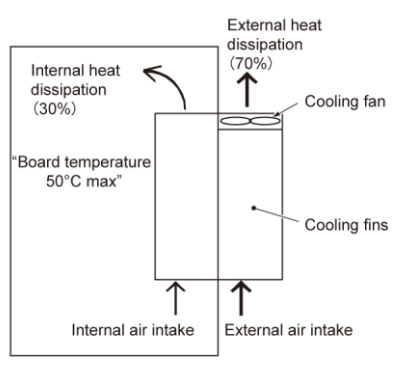

#### Figure 2.1-2 Installation with External Cooling

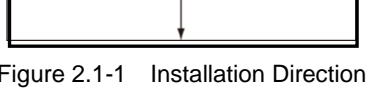

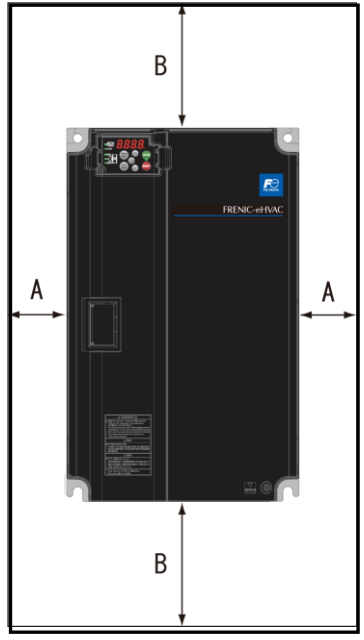

Figure 2.1-1 Installation Direction

To install the FRN0075F2E-4G inverter with external cooling, change the mounting position of the mounting bases following the procedure in Figure 2.1-3.

As the type and number of screws differ by inverter type, please review Table 2.1-2.

| Inverter type                     | Mounting base fixation screw                | Case attachment screw        | Tightening torque<br>N•m (Ib-in) |
|-----------------------------------|---------------------------------------------|------------------------------|----------------------------------|
| FRN0075F2E-4G<br>to FRN0150F2E-4G | M6×20 (5 screws on top, 3 screws on bottom) | M6×20 (2 screws on top only) | 5.8 (51.3)                       |
| FRN0176F2E-4G                     | M6×20 (3 screws on top and bottom each)     | M6×12 (3 screws on top only) | 5.8 (51.3)                       |
| FRN0210F2E-4G<br>to FRN0253F2E-4G | M5×12 (7 screws on top and bottom each)     | M5×12 (7 screws on top only) | 3.5 (31.0)                       |
| FRN0304F2E-4G<br>to FRN0377F2E-4G | M5×16 (7 screws on top and bottom each)     | M5×16 (7 screws on top only) | 3.5 (31.0)                       |
| FRN0415F2E-4G<br>to FRN0520F2E-4G | M5×16 (8 screws on top and bottom each)     | M5×16 (8 screws on top only) | 3.5 (31.0)                       |

| Table 2.1-2 | Type and Number of      | Screws, and | Tiahtenina | Torque |
|-------------|-------------------------|-------------|------------|--------|
|             | i ypo ana i tainioor or | conono, ana | nginoimig  | 101940 |

1) Remove all of the mounting base fixation screws and the case attachment screws on the top of the inverter.

2) Fix the mounting bases to the case attachment screw holes using the mounting base fixation screws. A few screws should remain after changing the position of the mounting bases.

3) Change the position of the mounting bases on the bottom side following the procedure in 1) and 2).

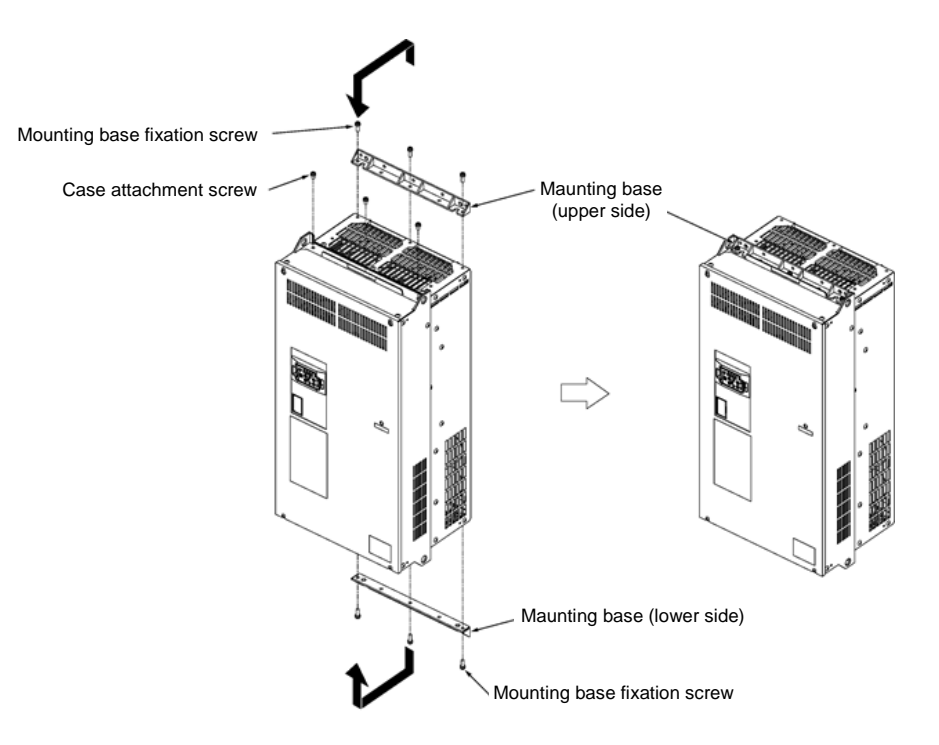

Figure 2.1-3 Method to Change the Mounting Base Positions

# 

Use the specified screws in changing the mounting bases.

#### Risk of fire and risk of accidents exist

#### Inverter unit installation screw size

Select the bolt size, considering the thickness of the mounting feet and installation surface so that the bolt protrudes from the nut by 2 threads or more.

| Inverter type                  | Inverter fixation screw | Tightening torque N•m (Ib-in) |
|--------------------------------|-------------------------|-------------------------------|
| FRN0018F2E-4G to FRN0023F2E-4G | M5 (4 screws)           | 3.5 (31.0)                    |
| FRN0031F2E-4G to FRN0176F2E-4G | M8 (4 screws)           | 13.5 (119)                    |
| FRN0210F2E-4G to FRN0377F2E-4G | M12 (4 screws)          | 48 (425)                      |
| FRN0415F2E-4G to FRN0520F2E-4G | M12 (6 screws)          | 48 (425)                      |

#### 2.2 Wiring

#### 2.2.1 Basic connection diagram

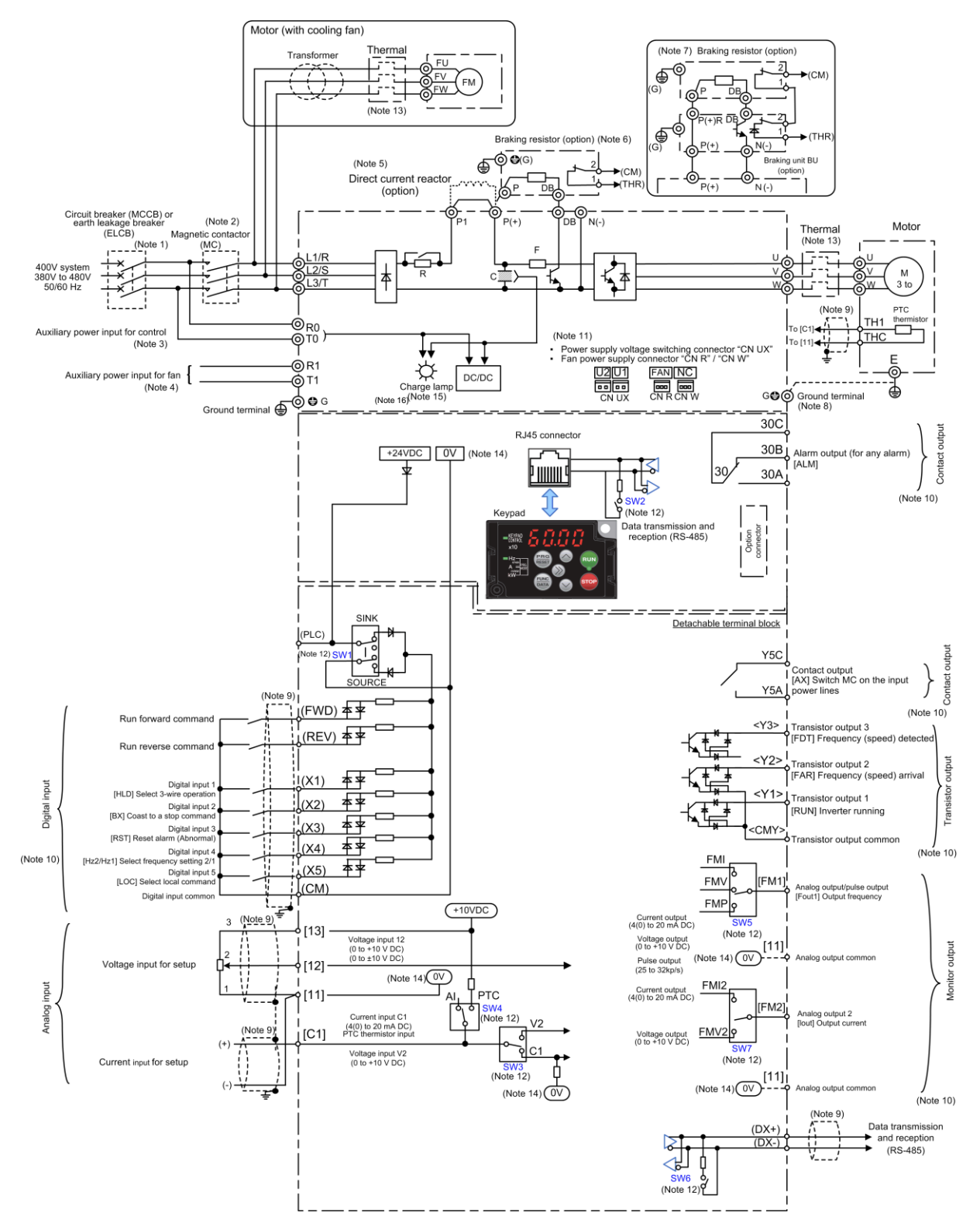

Figure 2.2-1 Standard Terminal Block Board

- (Note 1) Install recommended circuit breakers (MCCB) or residual-current-operated protective device (RCD)/ earth leakage breakers (ELCB) (with overcurrent protective function) on the inputs of each inverter (primary side) for wiring protection. Do not use breakers which exceed the recommended rated current.
- (Note 2) Install recommended magnetic contactors (MC) as necessary on each inverter as these will be used to disconnect the inverter from the power supply separately from the MCCB or RCD / the ELCB. Additionally, when installing coils such as MC or solenoid close to the inverter, connect surge absorbers in parallel.
- (Note 3) When it is desired to retain the alarm signal for the activation of the protective function even inverter main power supply is shut off, or when it is desired continuous display of the keypad, connect this terminal to the power supply. The inverter can be operated without connecting power to this terminal (applicable for types FRN0045F2E-4G or above)
- (Note 4) The terminal does not need to be connected. Use this terminal when operating in combination with a high power factor regenerative PWM converter (RHC series). Applicable for types FRN0176F2E-4G or above)
- (Note 5) Remove the shorting bar between the inverter main circuit terminals P1-P(+) before connecting the direct current reactor (DCR) (option).
   It must be connected in the following cases:
   Types FRN0150F2E-4G or above
   Use the direct current reactor (option) when the power supply transformer capacity is above 500 kVA and the transformer capacity is over 10 times the rated capacity of the inverter, or when "thyristor load exists" in the same power system.
- (Note 6) Types FRN0060F2E-4G or below have built-in braking transistors, allowing direct connection of braking resistors between P(+)-DB.
- (Note 7) When connecting braking resistors to types FRN0075F2E-4G or above, always add the braking unit (option). Connect the braking unit (option) between P(+)-N(-). Auxiliary terminals [1] and [2] have polarity. Please connect as shown in the diagram.
- (Note 8) This terminal is used for grounding the motor. Grounding the motor using this terminal is recommended in order to suppress inverter noise.
- (Note 9) Use twisted lines or shielded lines for the control signals. Generally, the shielded line requires grounding, but when the effect of externally induced noise is large, connecting to [CM] may suppress the effect of noise. Separate the line from the main circuit wiring and do not enclose in the same duct. (Separation distance of over 10 cm is recommended.) When crossing the main circuit wiring, make the intersection perpendicular.
- (Note 10) The various functions listed for terminals[X1] to [X5](digital inputs), terminals [Y1] to [Y3](transistor output), terminals [30A/B/C] [Y5A/C](relay output), and terminal [FM1], [FM2] (monitor output) show the functions assigned as factory default.
- (Note 11) These are connectors for switching the main circuit. For details, refer to "2.2.7 Switching connector (types FRN0176F2E-4G or above)".
- (Note 12) The slide switches on the control printed circuit board define the settings for the inverter operation. For details, refer to "2.2.8 Operating slide switches".
- (Note 13) Make the circuit breakers (MCCB) or the magnetic contactors (MC) trip by the thermal relay auxiliary contacts (manual recovery).
- (Note 14)  $\boxed{0V}$  and  $\boxed{0V}$  are separated and insulated.
- (Note 15) Charge lamp does not exist in the inverters FRN0038F2E-4G or below.
Route the wiring following the steps below. The descriptions assume that the inverter is already fixed to the cabinet.

# 2.2.2 Removal and attachment of the front cover/ terminal cover and wiring guide

# 

Always remove the RS-485 communication cable from the RJ-45 connector before removing the front cover.

Risk of fire and risk of accidents exist.

#### (1) Types FRN0011F2E-4G or below

#### Removal

- 1) Loosen the terminal cover screws, insert a finger into the gap at the bottom of the cover, and pull toward you to remove.
- 2) Press down on both of the side hooks on the interface board, and pull the board out toward you.
- 3) Slide the wiring guide toward you and remove.
  - (The wiring guide is not mounted on the inverter unit when shipped from the factory, but is stored inside the packing box, and therefore removal is unnecessary.)

#### Wiring

1) Perform main circuit terminal wiring work

#### Attachment

- \* Perform the attachment procedure using the opposite procedure from that in the diagram below.
- 1) Attach the wiring guide to the unit.
- 2) Attach the control terminal block board to the unit. Press down on both of the side hooks until they click into position.
- 3) Attach the terminal cover, and tighten the screws.

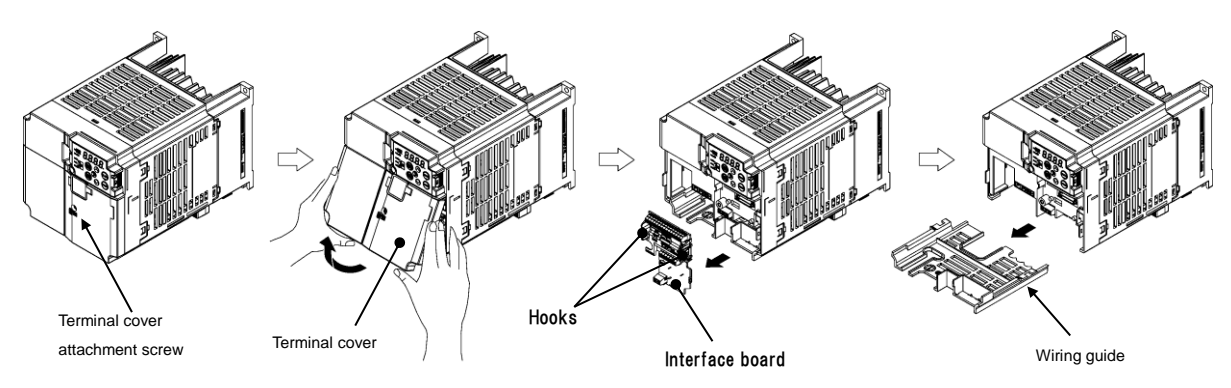

Figure 2.2-2 Removal of the Terminal Cover and the Wiring Guide (for FRN0011F2E-4G)

#### (2) Types FRN0018F2E-4G to FRN0038F2E-4G

- 1) Loosen the screws of the terminal cover. To remove the terminal cover, put your finger in the dimple of the terminal cover and then pull it up toward you.
- 2) Pull out the wiring guide toward you.
- 3) After routing the wires, attach the wiring guide and the terminal cover reversing the steps above.

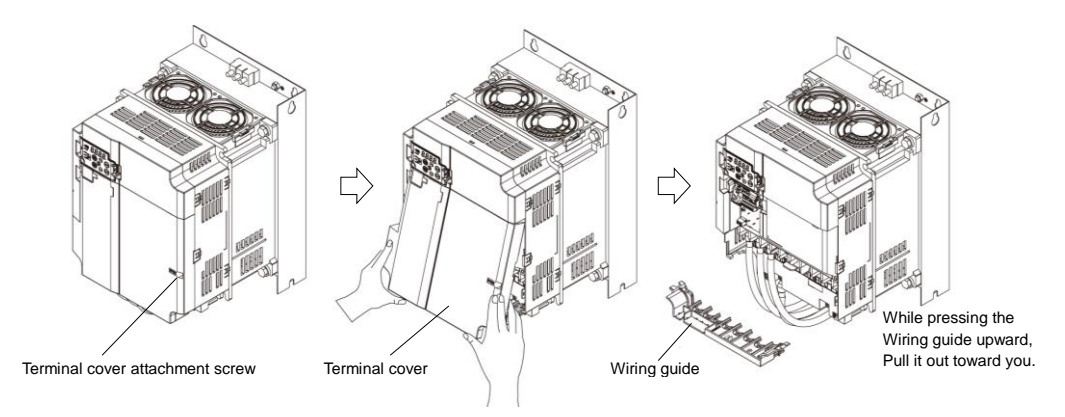

Figure 2.2-3 Removal of the Terminal Cover and the Wiring Guide (for FRN0038F2E-4G)

#### (3) Types FRN0045F2E-4G, FRN0060F2E-4G

- 1) Loosen the screws of the front cover. Hold both sides of the front cover with the hands, slide the cover downward, and pull. Then remove it to the upward direction.
- 2) Push the wiring guide upward and pull. Let the wiring guide slide and remove it.
- 3) After routing the wires, attach the wiring guide and the front cover reversing the steps above.

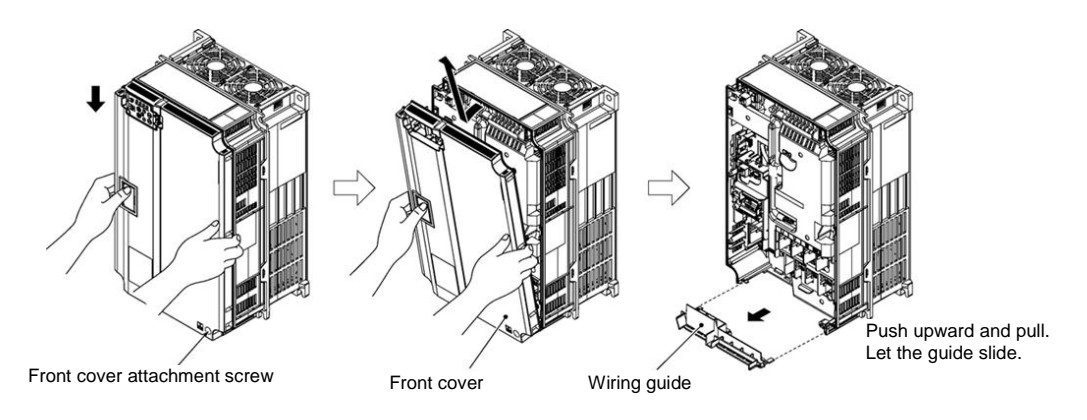

Figure 2.2-4 Removal of the Front Cover and the Wiring Guide (for FRN0060F2E-4G)

#### (4) Types FRN0075F2E-4G or above

Tip

- 1) Loosen the screws of the front cover. Hold both sides of the front cover with the hands and slide it upward to remove.
- 2) After routing the wires, align the front cover top edge to the screw holes and attach the cover reversing the steps in Figure 2.2-.

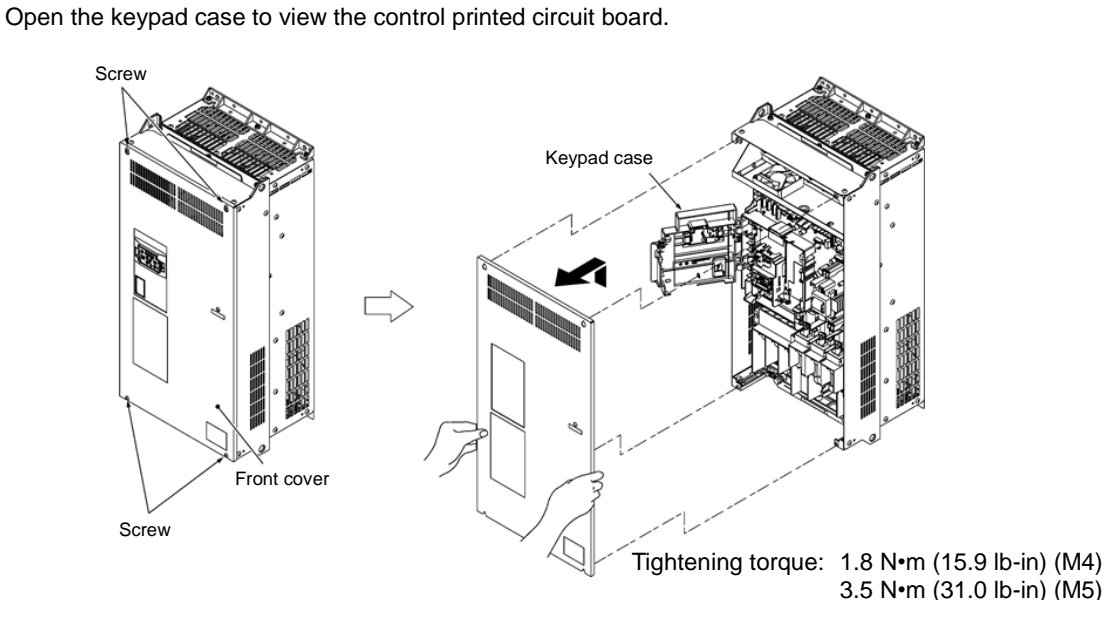

Figure 2.2-5 Removal of the front cover (for FRN0176F2E-4G)

# 2.2.3 Precautions for wiring

Exercise caution for the following when wiring.

- (1) Confirm that the supply voltage is within the input voltage range described on the rating plate.
- (2) Always connect the power lines to the inverter main power input terminals L1/R, L2/S, L3/T (Three-phase). (The inverter will be damaged when power is applied if the power lines are connected to the wrong terminals.)
- (3) Always route the ground line to prevent accidents such as electric shock and fire and to reduce noise.
- (4) For the lines connecting to the main circuit terminals, use crimped terminals with insulating sleeves or use crimped terminals in conjunction with insulating sleeves for high connection reliability.
- (5) Separate the routing of the lines connected to the main circuit input side terminals (primary side) and the output side terminals (secondary side) and the lines connected to the control circuit terminals. The control circuit terminal lines should be routed as far as possible from the main circuit routing. Malfunction may occur due to noise.
- (6) To prevent direct contact with the main circuit live sections (such as the main circuit terminal block), route the control circuit wiring inside the inverter as bundles using cable ties.
- (7) After removing a main circuit terminal screw, always restore the terminal screw in position and tighten even if lines are not connected.
- (8) The wiring guide is used to separately route the main circuit wiring and the control circuit wiring. The main circuit wiring and the control circuit wiring can be separated. Exercise caution for the order of wiring.

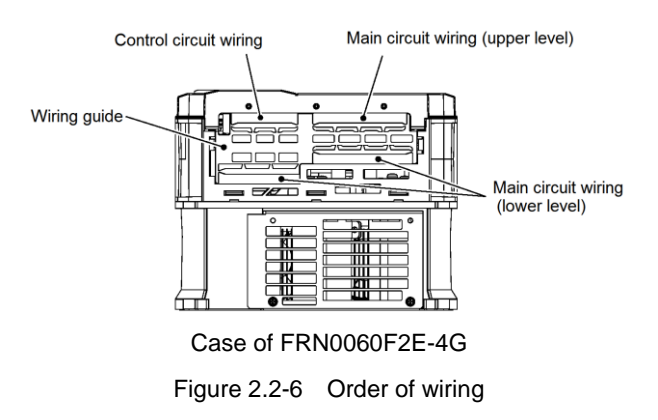

### Handling the Wiring Guide

For inverter types FRN0018 to 0060F2E-4G, the wiring space may become insufficient when routing the main circuit wires, depending on the wire material used. In these cases, the relevant cut-off sections (see Figure 2.2-, Figure 2.2-) can be removed using a pair of nippers to secure routing space. Be warned that removing the wiring guide to accommodate the enlarged main circuit wiring will result in non-conformance to IP20 requirements.

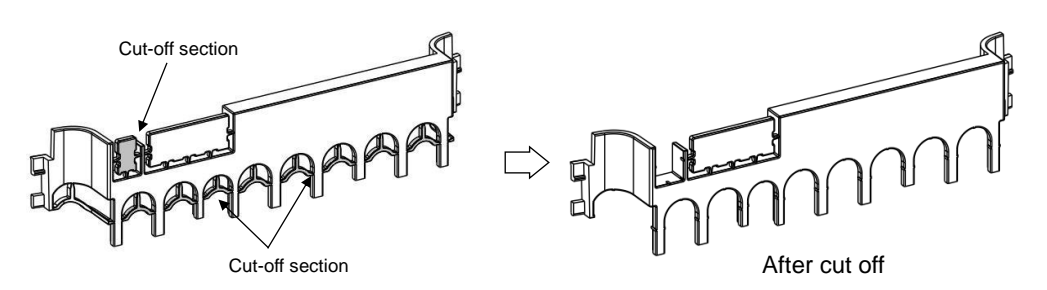

Figure 2.2-7 Wiring Guide (FRN0038F2E-4G)

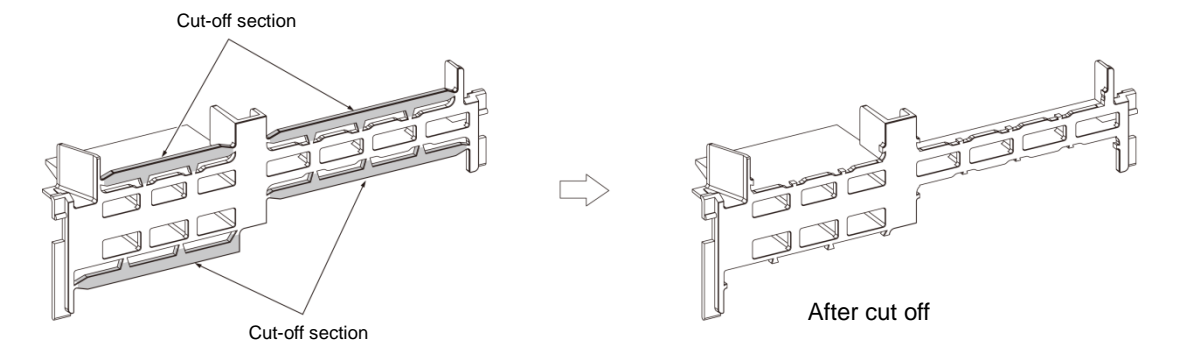

Figure 2.2-8 Wiring Guide (FRN0060F2E-4G)

(9) Depending on the inverter capacity, straight routing of the main circuit wires from the main circuit terminal block may not be possible. In these cases, route the wires as shown in the figure below and securely attach the front cover.

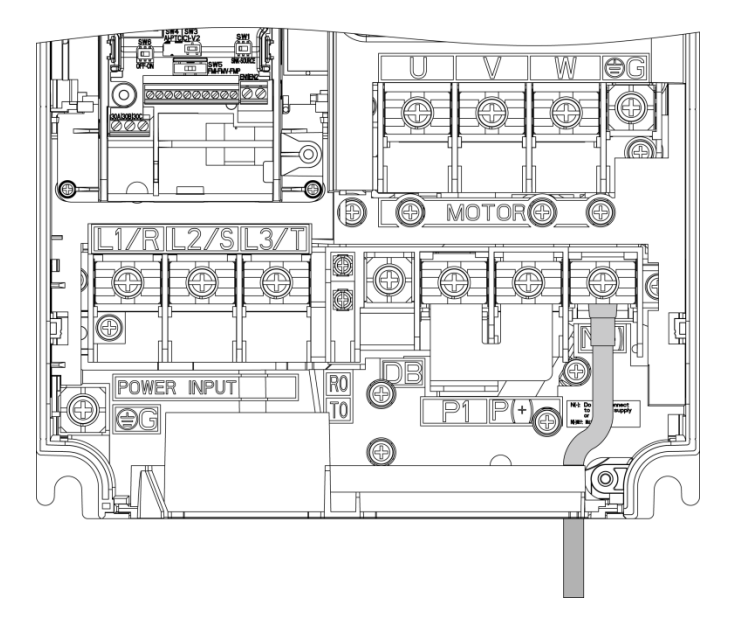

# 2.2.4 Precautions for long wiring (between inverter and motor)

- (1) When multiple motors are connected to one inverter, the wiring length is the total of all wire lengths.
- (2) Precautions shall be taken for high frequency leak current when the wiring length from the inverter to the motor is long, in this case the high frequency current may flow through the stray capacitance between the wires with various phases. The effect may cause the inverter to become overheated, or trip due to overcurrent. Leak current may increase and the accuracy of the displayed current may not be ensured. Depending on the conditions, excessive leak current may damage the inverter. To avoid the above problems when directly connecting an inverter to a motor, keep the wiring distance 50 m (164 ft) for inverters FRN0011F2E-4G or below, and below 100 m (328 ft) for inverters FRN0018F2E-4G or above.

To operate with longer wiring lengths than the ones above mentioned, reduce the carrier frequency or use an output circuit filter (OFL- $\square$  $\square$ - $\square$ A).

When multiple motors are operated in parallel connection configuration (group operation), and especially when shielded cables are used in the connections, the stray capacitance to ground is large. Reduce the carrier frequency or use output circuit filters (OFL- $\Box\Box$ - $\Box$ A).

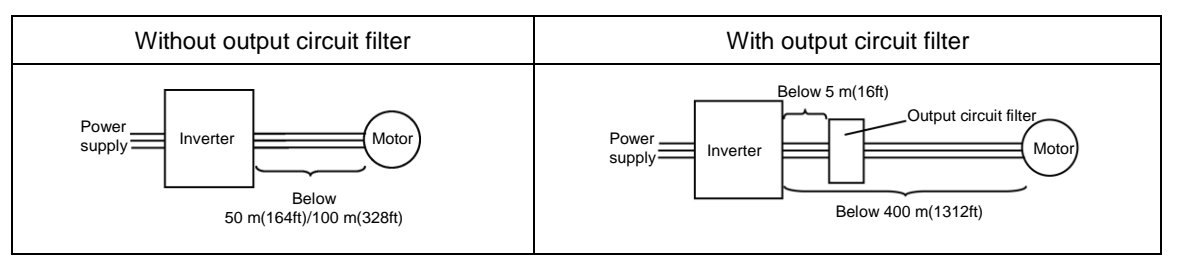

When the output circuit filter is used, the total wiring length should be below 400 m (1312ft) in case of using V/f control.

For motors with encoders, the wiring length between the inverter and motor should be below 100 m (328ft). The restriction comes from the encoder specifications. For distances beyond 100 m (328ft), insulation converters should be used. Please contact Fuji Electric when operating with wiring lengths beyond the upper limit.

- (3) Precautions on the surge voltage when driving the inverter (especially for 400 V series motor) When motors are driven by inverters using the PWM method, the surge voltage generated by the switching of the inverter elements is added to the output voltage and is applied onto the motor terminals. Especially when the motor wiring length is long, the surge voltage can cause insulation degradation in the motor. Please perform one of the countermeasures shown below.
  - · Use motor with insulation enhancement (Fuji's standard motors have insulation enhancements)
  - Connect a surge suppression unit on the motor side (SSU50/100TA-NS)
  - Connect an output circuit filter (OFL-□□-□A) to the inverter output side (secondary side)
  - Reduce the wiring length from the inverter to the motor to less than 10 to 20 meters (33 to 66ft).
- (4) When output circuit filters are attached to the inverter or when the wiring length is long, the voltage applied to the motor will decrease due to the voltage drop caused by the filter or wiring. In these cases, current oscillation and lack of torque may occur due to insufficient voltage.

# 

- For each inverter, connect to the power supply via circuit breaker and earth leakage breaker (with overcurrent
  protective function). Use recommended circuit breakers and earth leakage breakers and do not use breakers
  which exceed the recommended rated current.
- Always use the specified sizes for the wires.
- Tighten terminals with the defined tightening torque.
- When multiple combinations of inverters and motors exist, do not use multi-core cables for the purpose of bundling the various wires.
- Do not install surge killers on the inverter output side (secondary side)

#### Risk of fire exists.

- Ground the inverter in compliance with the national or local electric code.
- Always connect the ground line to the inverter grounding terminal [GG]

#### Risk of electric shock and risk of fire exist.

- · Qualified personnel should perform the wiring.
- · Perform wiring after confirming that the power is shut off.

#### Risk of electric shock exists.

• Perform wiring only after the equipment is installed at the location.

### Risk of electric shock and risk of injury exist.

- Confirm that the specifications (number of phases and the rated voltage) of the power supply input of the product match with the specifications of the power supply to be connected.
- Do not connect power supply lines to the inverter output terminals (U, V, W).

Risk of fire and risk of accidents exist.

# 2.2.5 Main circuit terminals

# [1] Screw specifications

The specifications for the screws used in the main circuit wiring and the wire sizes are shown below. Exercise caution as the terminal position varies depending on inverter capacity. In the diagram in "[2] Terminal layout diagram (main circuit terminal)", the two ground terminals [ $\bigoplus G$ ] are not differentiated for the input side (primary side) and the output side (secondary side).

Also, use crimped terminals with insulating sleeves compatible for main circuit or terminals with insulating tubes. The recommended wire sizes are shown depending on cabinet temperature and wire type.

|        |               |          |                                |                                            |                                | Screw spe                              | ecifications              |                                        |                        |                                        |
|--------|---------------|----------|--------------------------------|--------------------------------------------|--------------------------------|----------------------------------------|---------------------------|----------------------------------------|------------------------|----------------------------------------|
| Power  |               | See item | Main                           | circuit                                    | Grou                           | nding                                  | Auxiliary p<br>for contro | ower input<br>ol [R0, T0]              | Auxiliary p<br>for fan | ower input<br>[R1, T1]                 |
| System | Inverter type | [2]      | Screw<br>size<br>(driver size) | Tightening<br>torque<br>N•m<br>(lb-in)     | Screw<br>size<br>(driver size) | Tightening<br>torque<br>N•m<br>(lb-in) | Screw<br>size             | Tightening<br>torque<br>N•m<br>(lb-in) | Screw<br>size          | Tightening<br>torque<br>N•m<br>(lb-in) |
|        | FRN0002F2E-4G | Fig. I   |                                |                                            |                                |                                        |                           |                                        |                        |                                        |
|        | FRN0003F2E-4G | rig. i   |                                | 10                                         |                                | 1.8<br>(15.9)                          |                           |                                        |                        |                                        |
|        | FRN0005F2E-4G |          | M4                             | 1.2 (10.6)                                 | M4                             |                                        |                           |                                        |                        |                                        |
|        | FRN0006F2E-4G | Fig. J   |                                | ()                                         |                                |                                        |                           |                                        | -                      | -                                      |
|        | FRN0011F2E-4G |          |                                |                                            |                                |                                        |                           |                                        |                        |                                        |
| >      | FRN0018F2E-4G | Fia. A   | Input M4                       | Input:<br>1.8(15.9)                        | M5                             | 3.0                                    | -                         | -                                      |                        |                                        |
|        | FRN0023F2E-4G |          |                                | Other:<br>3.0(26.6)                        |                                | (26.6)                                 |                           |                                        |                        |                                        |
|        | FRN0031F2E-4G | Fig. B   | Input M4<br>Output M6          | Input:<br>1.8(15.9)<br>Other:<br>5.8(51.3) | M6<br>(No.3)                   | 5.8                                    |                           |                                        |                        |                                        |
| e 400  | FRN0038F2E-4G |          |                                |                                            |                                | (51.3)                                 |                           |                                        |                        |                                        |
| lase   | FRN0045F2E-4G | Fig. C   | M6                             | 5.8                                        | M6                             | 5.8                                    |                           |                                        |                        |                                        |
| -ph    | FRN0060F2E-4G | Tig. C   | (No. 3)                        | (51.3)                                     | (No.3)                         | (51.3)                                 |                           |                                        |                        |                                        |
| Jree   | FRN0075F2E-4G |          |                                |                                            |                                |                                        |                           |                                        | _                      | _                                      |
| È      | FRN0091F2E-4G | Fig D    | M8                             | 13.5                                       |                                |                                        |                           |                                        |                        |                                        |
|        | FRN0112F2E-4G | rig. D   | MO                             | (119)                                      |                                | 12 5                                   |                           |                                        |                        |                                        |
|        | FRN0150F2E-4G |          |                                |                                            | M8                             | (119)                                  |                           | 1.2                                    |                        |                                        |
|        | FRN0176F2E-4G | Fig. E   |                                | 27                                         |                                | ~ /                                    | M3.5                      | (10.6)                                 |                        |                                        |
|        | FRN0210F2E-4G | Fia. F   | M10                            | (239)                                      |                                |                                        |                           | . ,                                    |                        |                                        |
|        | FRN0253F2E-4G | · .g     |                                | . ,                                        |                                |                                        |                           |                                        |                        | 1.2                                    |
|        | FRN0304F2E-4G | Fig. G   |                                |                                            |                                |                                        |                           |                                        | M3.5                   | 1.2<br>(10.6)                          |
|        | FRN0377F2E-4G | 1 ig. 0  | M12                            | 48                                         | M10                            | 27<br>(239)                            |                           |                                        |                        |                                        |
| -      | FRN0415F2E-4G | Fig. H   |                                | (425)                                      |                                |                                        |                           |                                        |                        |                                        |
|        | FRN0520F2E-4G | 1.9.11   |                                |                                            |                                |                                        |                           |                                        |                        |                                        |

Table 2.2-1 Screw Specifications

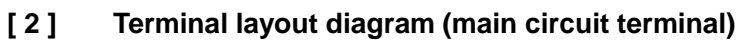

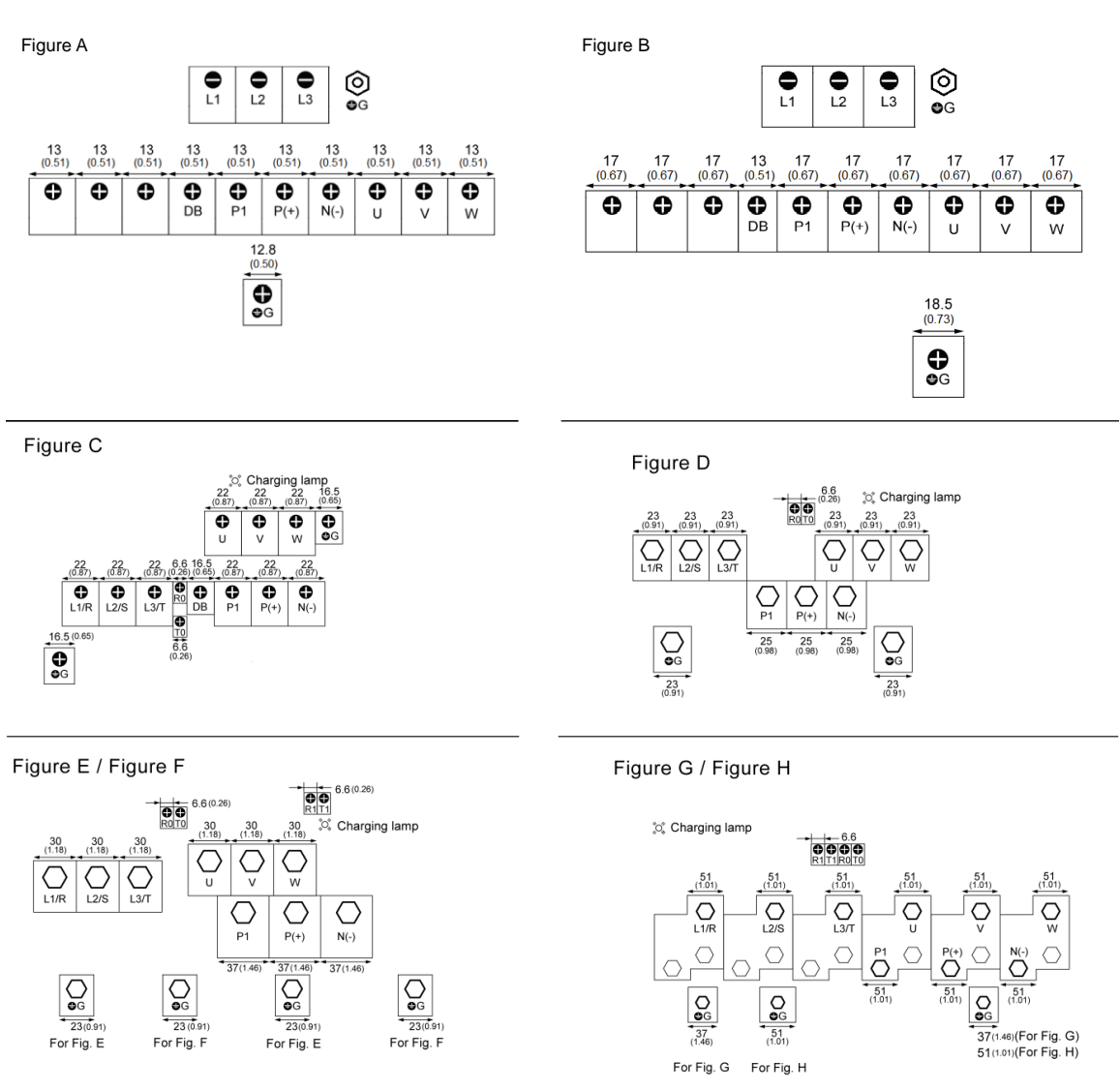

For the figure I / J, please contact Fuji Electric.

# 

| The following terminals will have high voltage when power is ON.                                           |                                                                          |  |  |  |  |  |  |
|----------------------------------------------------------------------------------------------------|--------------------------------------------------------------------------|--|--|--|--|--|--|
| Main circuit: L1/R, L2/S, L3/T, L1/L, L2/N, P1, P(+), N(-), DB, U, V, W, R0, T0, R1, T1                    |                                                                          |  |  |  |  |  |  |
| Insulation level                                                                                           |                                                                          |  |  |  |  |  |  |
| Main circuit - Casing                                                                                      | : Basic insulation (overvoltage category III, degree of contamination 2) |  |  |  |  |  |  |
| Main circuit - Control circuit : Enhanced insulation (overvoltage category III, degree of contamination 2) |                                                                          |  |  |  |  |  |  |
| Risk of electric shock exists                                                                              |                                                                          |  |  |  |  |  |  |

# [3] Recommended wire size (main circuit terminals)

The following wires are recommended unless special requirements exist.

#### ■ 600 V vinyl insulation wire (IV wire)

This wire is used in circuits except the inverter control circuit. The wire is difficult to twist and is not recommended for inverter control circuit. The maximum allowable temperature for the insulated wire is 60°C.

#### ■ 600 V type 2 vinyl insulation wire or 600 V polyethylene insulation wire (HIV wire)

In comparison to the IV wire, this wire is smaller, more flexible, and the maximum allowable temperature for the insulated wire is 75°C (higher), making it suitable for both the inverter main circuit and control circuit. However, the wiring distance should be short and the wire must be twisted for use in the inverter control circuit.

#### ■ 600 V cross-linked polyethylene insulation wire (FSLC wire)

This wire is used mainly in the main circuit and the grounding circuits. The size is even smaller than the IV wire or the HIV wire and also more flexible. Due to these features, the wire is used to reduce the area occupied by wiring and to improve work efficiency in high temperature areas. The maximum allowable temperature for the insulated wire is 90°C. As a reference, Furukawa Electric Co., Ltd. produces Boardlex which satisfies these requirements.

#### Shielded-Twisted cables for internal wiring of electronic/electric instruments

This product is used in inverter control circuits. Use this wire with high shielding effect when risk of exposure to or effect of radiated noise and induced noise exists. Always use this wire when the wiring distance is long, even within the cabinet. Furukawa Electric's BEAMEX S shielded cables XEBV or XEWV satisfy these requirements.

| Common terminals                                           | Recommended wire size<br>(mm <sup>2</sup> ) [AWG] | Remarks                |
|------------------------------------------------------------|---------------------------------------------------|------------------------|
| Auxiliary power input terminals for control circuit R0, T0 | 2.0 [14]                                          | FRN0045F2E-4G or above |
| Auxiliary power input terminals for fan R1, T1             | 2.0 [14]                                          | FRN0176F2E-4G or above |

| Table 2.2-2 Recommended Wire Sizes (Common | 1 Terminals) |
|--------------------------------------------|--------------|
|--------------------------------------------|--------------|

Refer to Appendix G-2 to conform the wire sizes to the UL Standards and Canadian Standards (cUL Certification).

### (1) Wire sizes conforming to low voltage directive in Europe

|               | 0.1                 |               |                         |                            | Recomme              | nded wire siz         | e (mm²)   |                          |                          |
|---------------|---------------------|---------------|-------------------------|----------------------------|----------------------|-----------------------|-----------|--------------------------|--------------------------|
| ower<br>/stem | Applicable<br>Motor | Inverter type | Main power<br>[L1/R, L2 | supply input<br>2/S, L3/T] | Ground<br>[ <b>4</b> | terminal<br>9G]       | Inverter  | For DC reactor           | For braking<br>resistor  |
| ΞÔ            | (kW)                |               | With DC<br>reactor      | Without<br>DC reactor      | With DC<br>reactor   | Without<br>DC reactor | [U, V, W] | connection<br>[P1, P(+)] | connection<br>[P(+), DB] |
|               | 0.75                | FRN0002F2E-4G | 2.5                     | 2.5                        | 2.5                  | 2.5                   | 2.5       | 2.5                      | 2.5                      |
|               | 1.1                 | FRN0003F2E-4G | 2.5                     | 2.5                        | 2.5                  | 2.5                   | 2.5       | 2.5                      | 2.5                      |
|               | 2.2                 | FRN0005F2E-4G | 2.5                     | 2.5                        | 2.5                  | 2.5                   | 2.5       | 2.5                      | 2.5                      |
|               | 3.0                 | FRN0006F2E-4G | 2.5                     | 2.5                        | 2.5                  | 2.5                   | 2.5       | 2.5                      | 2.5                      |
| ٨             | 5.5                 | FRN0011F2E-4G | 2.5                     | 2.5                        | 2.5                  | 2.5                   | 2.5       | 2.5                      | 2.5                      |
|               | 7.5                 | FRN0018F2E-4G | 2.5                     | 4                          | 2.5                  | 4                     | 2.5       | 2.5                      | 2.5                      |
|               | 11                  | FRN0023F2E-4G | 4                       | 6                          | 4                    | 6                     | 4         | 4                        | 2.5                      |
|               | 15                  | FRN0031F2E-4G | 6                       | 10                         | 6                    | 10                    | 6         | 6                        | 2.5                      |
|               | 18.5                | FRN0038F2E-4G | 6                       | 16                         | 6                    | 16                    | 10        | 10                       | 2.5                      |
| 400           | 22                  | FRN0045F2E-4G | 10                      | 16                         | 10                   | 16                    | 10        | 16                       | 2.5                      |
| ase           | 30                  | FRN0060F2E-4G | 16                      | 25                         | 16                   | 16                    | 16        | 25                       | 2.5                      |
| -phá          | 37                  | FRN0075F2E-4G | 25                      | 35                         | 16                   | 16                    | 25        | 25                       | -                        |
| ree           | 45                  | FRN0091F2E-4G | 25                      | 50                         | 16                   | 25                    | 35        | 35                       | -                        |
| Тh            | 55                  | FRN0112F2E-4G | 35                      | 70                         | 16                   | 35                    | 50        | 50                       | -                        |
|               | 75                  | FRN0150F2E-4G | 70                      | -                          | 35                   | -                     | 70        | 95                       | -                        |
|               | 90                  | FRN0176F2E-4G | 95                      | -                          | 50                   | -                     | 95        | 120                      | -                        |
|               | 110                 | FRN0210F2E-4G | 120                     | -                          | 70                   | -                     | 120       | 150                      | -                        |
|               | 132                 | FRN0253F2E-4G | 150                     | -                          | 95                   | -                     | 150       | 95×2                     | -                        |
|               | 160                 | FRN0304F2E-4G | 185                     | -                          | 95                   | -                     | 240       | 300                      | -                        |
|               | 200                 | FRN0377F2E-4G | 300                     | -                          | 150                  | -                     | 300       | 150×2                    | -                        |
|               | 220                 | FRN0415F2E-4G | 300                     | -                          | 150                  | -                     | 150×2     | 185×2                    | -                        |
|               | 280                 | FRN0520F2E-4G | 185×2                   | -                          | 185                  | -                     | 240×2     | 300×2                    | -                        |

Table 2.2-3 Recommended Wire Sizes, conforming to low voltage directive in Europe

The recommended wire sizes for the main circuit terminals assume using 70°C 600V PVC wire, in the ambient temperature below 40°C.

#### (2) Ambient temperature: Below 40 °C, Wire type: 60 °C wire

|                 |                                    |               |                                       | Re                                      | commended v                         | vire size (mm <sup>2</sup>      | )                               |                                       |
|-----------------|------------------------------------|---------------|---------------------------------------|-----------------------------------------|-------------------------------------|---------------------------------|---------------------------------|---------------------------------------|
| Power<br>System | Std<br>Applicable<br>Motor<br>(kW) | Inverter type | Main power s<br>[L1/R, L2/<br>With DC | supply input<br>'S, L3/T]<br>Without DC | Ground<br>terminal<br>[ <b>⊕</b> G] | Inverter<br>output<br>[U, V, W] | For DC<br>reactor<br>connection | For braking<br>resistor<br>connection |
|                 |                                    |               | reactor                               | reactor                                 |                                     |                                 | [P1, P(+)]                      | [P(+), DB]                            |
|                 | 0.75                               | FRN0002F2E-4G | 2                                     | 2                                       | 2                                   | 2                               | 2                               | 2                                     |
|                 | 1.1                                | FRN0003F2E-4G | 2                                     | 2                                       | 2                                   | 2                               | 2                               | 2                                     |
|                 | 2.2                                | FRN0005F2E-4G | 2                                     | 2                                       | 2                                   | 2                               | 2                               | 2                                     |
|                 | 3.0                                | FRN0006F2E-4G | 2                                     | 2                                       | 2                                   | 2                               | 2                               | 2                                     |
|                 | 5.5                                | FRN0011F2E-4G | 2                                     | 2                                       | 2                                   | 2                               | 2                               | 2                                     |
|                 | 7.5                                | FRN0018F2E-4G | 2                                     | 3.5                                     | 2                                   | 2                               | 2                               | 2                                     |
|                 | 11                                 | FRN0023F2E-4G | 2                                     | 5.5                                     | 3.5                                 | 3.5                             | 3.5                             | 2                                     |
|                 | 15                                 | FRN0031F2E-4G | 3.5                                   | 8                                       | 5.5                                 | 5.5                             | 5.5                             | 2                                     |
| Ó               | 18.5                               | FRN0038F2E-4G | 5.5                                   | 14                                      | 5.5                                 | 5.5                             | 8                               | 2                                     |
| e 4(            | 22                                 | FRN0045F2E-4G | 8 <sup>*1</sup>                       | 14                                      | 5.5                                 | 8 <sup>*1</sup>                 | 14                              | 2                                     |
| าลรเ            | 30                                 | FRN0060F2E-4G | 14                                    | 22                                      | 8 <sup>*1</sup>                     | 14                              | 14                              | 2                                     |
| -pt             | 37                                 | FRN0075F2E-4G | 14                                    | 38                                      | 8                                   | 22                              | 22                              | -                                     |
| Jree            | 45                                 | FRN0091F2E-4G | 22                                    | 38                                      | 8                                   | 22                              | 38                              | -                                     |
| È               | 55                                 | FRN0112F2E-4G | 38                                    | 60                                      | 14                                  | 38                              | 38                              | -                                     |
|                 | 75                                 | FRN0150F2E-4G | 60                                    | -                                       | 14                                  | 60                              | 60                              | -                                     |
|                 | 90                                 | FRN0176F2E-4G | 60                                    | -                                       | 14                                  | 60                              | 100                             | -                                     |
|                 | 110                                | FRN0210F2E-4G | 100                                   | -                                       | 22                                  | 100                             | -                               | -                                     |
|                 | 132                                | FRN0253F2E-4G | 100                                   | -                                       | 22                                  | -                               | -                               | -                                     |
|                 | 160                                | FRN0304F2E-4G | -                                     | -                                       | 22                                  | -                               | -                               | -                                     |
|                 | 200                                | FRN0377F2E-4G | -                                     | -                                       | 38                                  | -                               | -                               | -                                     |
|                 | 220                                | FRN0415F2E-4G | -                                     | -                                       | 38                                  | -                               | -                               | -                                     |
|                 | 280                                | FRN0520F2E-4G | -                                     | -                                       | 38                                  | -                               | -                               | -                                     |

Table 2.2-4Recommended wire size, Ambient temperature: Below 40 °C, Wire type: 60 °C wire

\*1 For compatible crimped terminals, please use model 8-L6 by JST Mfg. Co., Ltd. or equivalent.

### (3) Ambient temperature: Below 40 °C, Wire type: 75 °C wire

|                 | Std                         | Inverter type |                                    | F                                        | Recommended wire size (mm <sup>2</sup> ) |                                 |                                 |                                       |  |  |  |  |
|-----------------|-----------------------------|---------------|------------------------------------|------------------------------------------|------------------------------------------|---------------------------------|---------------------------------|---------------------------------------|--|--|--|--|
| Power<br>System | Applicable<br>Motor<br>(kW) |               | Main power<br>[L1/R, L2<br>With DC | supply input<br>2/S, L3/T]<br>Without DC | Ground<br>terminal<br>[ <b>∯</b> G]      | Inverter<br>output<br>[U, V, W] | For DC<br>reactor<br>connection | For braking<br>resistor<br>connection |  |  |  |  |
|                 | 0.75                        |               | reactor                            | reactor                                  |                                          | 2                               | [1,1,1(+)]                      | [[ (+), DD]                           |  |  |  |  |
|                 | 0.75                        | FRN0002F2E-4G | 2                                  | 2                                        | 2                                        | 2                               | 2                               | 2                                     |  |  |  |  |
|                 | 1.1                         | FRN0003F2E-4G | 2                                  | 2                                        | 2                                        | 2                               | 2                               | 2                                     |  |  |  |  |
|                 | 2.2                         | FRN0005F2E-4G | 2                                  | 2                                        | 2                                        | 2                               | 2                               | 2                                     |  |  |  |  |
|                 | 3.0                         | FRN0006F2E-4G | 2                                  | 2                                        | 2                                        | 2                               | 2                               | 2                                     |  |  |  |  |
|                 | 5.5                         | FRN0011F2E-4G | 2                                  | 2                                        | 2                                        | 2                               | 2                               | 2                                     |  |  |  |  |
|                 | 7.5                         | FRN0018F2E-4G | 2                                  | 2                                        | 2                                        | 2                               | 2                               | 2                                     |  |  |  |  |
| /               | 11                          | FRN0023F2E-4G | 2                                  | 3.5                                      | 3.5                                      | 2                               | 2                               | 2                                     |  |  |  |  |
|                 | 15                          | FRN0031F2E-4G | 2                                  | 5.5                                      | 5.5                                      | 3.5                             | 3.5                             | 2                                     |  |  |  |  |
| ó               | 18.5                        | FRN0038F2E-4G | 3.5                                | 8                                        | 5.5                                      | 3.5                             | 5.5                             | 2                                     |  |  |  |  |
| e<br>4(         | 22                          | FRN0045F2E-4G | 5.5                                | 8 <sup>*1</sup>                          | 5.5                                      | 5.5                             | 5.5                             | 2                                     |  |  |  |  |
| las             | 30                          | FRN0060F2E-4G | 8 <sup>*1</sup>                    | 14                                       | 8 <sup>*1</sup>                          | 8 <sup>*1</sup>                 | 14                              | 2                                     |  |  |  |  |
| -e              | 37                          | FRN0075F2E-4G | 14                                 | 14                                       | 8                                        | 14                              | 14                              | -                                     |  |  |  |  |
| Iree            | 45                          | FRN0091F2E-4G | 14                                 | 22                                       | 8                                        | 14                              | 22                              | -                                     |  |  |  |  |
| È               | 55                          | FRN0112F2E-4G | 22                                 | 38                                       | 14                                       | 22                              | 38                              | -                                     |  |  |  |  |
|                 | 75                          | FRN0150F2E-4G | 38                                 | -                                        | 14                                       | 38                              | 38                              | -                                     |  |  |  |  |
|                 | 90                          | FRN0176F2E-4G | 38                                 | -                                        | 14                                       | 60                              | 60                              | -                                     |  |  |  |  |
|                 | 110                         | FRN0210F2E-4G | 60                                 | -                                        | 22                                       | 60                              | 100                             | -                                     |  |  |  |  |
|                 | 132                         | FRN0253F2E-4G | 100                                | -                                        | 22                                       | 100                             | 100                             | -                                     |  |  |  |  |
|                 | 160                         | FRN0304F2E-4G | 100                                | -                                        | 22                                       | 100                             | 150                             | -                                     |  |  |  |  |
|                 | 200                         | FRN0377F2E-4G | 150                                | -                                        | 38                                       | 150                             | 200                             | -                                     |  |  |  |  |
|                 | 220                         | FRN0415F2E-4G | 150                                | -                                        | 38                                       | 150                             | 200                             | -                                     |  |  |  |  |
|                 | 280                         | FRN0520F2F-4G | 200                                | -                                        | 38                                       | 250                             | 325                             | -                                     |  |  |  |  |

Table 2.2-5 Recommended Wire Sizes, Ambient temperature: Below 40 °C, Wire type: 75 °C wire

The recommended wire sizes for the main circuit terminals assume using 75°C 600 V HIV wire.

\*1 For compatible crimped terminals, please use model 8-L6 by JST Mfg. Co., Ltd. or equivalent.

# (4) Ambient temperature: Below 40 °C, Wire type: 90 °C wire

|                 | 0.1                                |               |                                               | R                                                   | ecommended                          | wire size (mm                   | <sup>2</sup> )                                |                                                     |
|-----------------|------------------------------------|---------------|-----------------------------------------------|-----------------------------------------------------|-------------------------------------|---------------------------------|-----------------------------------------------|-----------------------------------------------------|
| Power<br>System | Std<br>Applicable<br>Motor<br>(kW) | Inverter type | Main power<br>[L1/R, L2<br>With DC<br>reactor | supply input<br>2/S, L3/T]<br>Without DC<br>reactor | Ground<br>terminal<br>[ <b>ᠿ</b> G] | Inverter<br>output<br>[U, V, W] | For DC<br>reactor<br>connection<br>[P1, P(+)] | For braking<br>resistor<br>connection<br>[P(+), DB] |
|                 | 0.75                               | FRN0002F2E-4G | 2                                             | 2                                                   | 2                                   | 2                               | 2                                             | 2                                                   |
|                 | 1.1                                | FRN0003F2E-4G | 2                                             | 2                                                   | 2                                   | 2                               | 2                                             | 2                                                   |
|                 | 2.2                                | FRN0005F2E-4G | 2                                             | 2                                                   | 2                                   | 2                               | 2                                             | 2                                                   |
|                 | 3.0                                | FRN0006F2E-4G | 2                                             | 2                                                   | 2                                   | 2                               | 2                                             | 2                                                   |
|                 | 5.5                                | FRN0011F2E-4G | 2                                             | 2                                                   | 2                                   | 2                               | 2                                             | 2                                                   |
|                 | 7.5                                | FRN0018F2E-4G | 2                                             | 2                                                   | 2                                   | 2                               | 2                                             | 2                                                   |
|                 | 11                                 | FRN0023F2E-4G | 2                                             | 2                                                   | 3.5                                 | 2                               | 2                                             | 2                                                   |
|                 | 15                                 | FRN0031F2E-4G | 2                                             | 3.5                                                 | 5.5                                 | 2                               | 3.5                                           | 2                                                   |
| Ó               | 18.5                               | FRN0038F2E-4G | 3.5                                           | 5.5                                                 | 5.5                                 | 3.5                             | 3.5                                           | 2                                                   |
| e 4(            | 22                                 | FRN0045F2E-4G | 3.5 <sup>*4</sup>                             | 5.5                                                 | 5.5                                 | 3.5 <sup>*4</sup>               | 5.5                                           | 2                                                   |
| าลร             | 30                                 | FRN0060F2E-4G | 5.5                                           | 8 <sup>*1</sup>                                     | 8 <sup>*1</sup>                     | 5.5                             | 8 <sup>*1</sup>                               | 2                                                   |
| -p              | 37                                 | FRN0075F2E-4G | 8                                             | 14                                                  | 8                                   | 8                               | 14                                            | -                                                   |
| Jree            | 45                                 | FRN0091F2E-4G | 14                                            | 22                                                  | 8                                   | 14                              | 14                                            | -                                                   |
| È               | 55                                 | FRN0112F2E-4G | 14                                            | 22                                                  | 14                                  | 14                              | 22                                            | -                                                   |
|                 | 75                                 | FRN0150F2E-4G | 22                                            | -                                                   | 14                                  | 38                              | 38                                            | -                                                   |
|                 | 90                                 | FRN0176F2E-4G | 38                                            | -                                                   | 14                                  | 38                              | 38                                            | -                                                   |
|                 | 110                                | FRN0210F2E-4G | 38                                            | -                                                   | 22                                  | 60                              | 60                                            | -                                                   |
|                 | 132                                | FRN0253F2E-4G | 60                                            | -                                                   | 22                                  | 60                              | 100                                           | -                                                   |
|                 | 160                                | FRN0304F2E-4G | 100                                           | -                                                   | 22                                  | 100                             | 100                                           | -                                                   |
| -               | 200                                | FRN0377F2E-4G | 100                                           | -                                                   | 38                                  | 100                             | 150                                           | -                                                   |
|                 | 220                                | FRN0415F2E-4G | 150                                           | -                                                   | 38                                  | 150                             | 150                                           | -                                                   |
|                 | 280                                | FRN0520F2E-4G | 150                                           | -                                                   | 38                                  | 200                             | 250                                           | -                                                   |

Table 2.2-6Recommended Wire Sizes, Ambient temperature: Below 40 °C, Wire type: 90 °C wire

The recommended wire sizes for the main circuit terminals assume using 90 °C 600 V FSLC wire.

\*1 For compatible crimped terminals, please use model 8-L6 by JST Mfg. Co., Ltd. or equivalent.

\*4 For compatible crimped terminals, please use model R5.5-6 by JST Mfg. Co., Ltd. or equivalent.

#### (5) Ambient temperature: Below 50 °C, Wire type: 60 °C wire

| tem     |                   |               |                              | R                              | ecommended                | wire size (mm         | <sup>2</sup> )          |                          |
|---------|-------------------|---------------|------------------------------|--------------------------------|---------------------------|-----------------------|-------------------------|--------------------------|
| . Syste | Std<br>Applicable | Inverter type | Main power<br>(Note 1) [L1/F | supply input<br>R, L2/S, L3/T] | Ground<br>terminal        | Inverter<br>output    | For DC<br>reactor       | For braking resistor     |
| Power   | (kW)              |               | With DC reactor              | Without DC reactor             | (Note 1)<br>[ <b>∯</b> G] | (Note 1)<br>[U, V, W] | (Note 1)<br>*[P1, P(+)] | connection<br>[P(+), DB] |
|         | 0.75              | FRN0002F2E-4G | 2                            | 2                              | 2                         | 2                     | 2                       | 2                        |
|         | 1.1               | FRN0003F2E-4G | 2                            | 2                              | 2                         | 2                     | 2                       | 2                        |
|         | 2.2               | FRN0005F2E-4G | 2                            | 2                              | 2                         | 2                     | 2                       | 2                        |
|         | 3.0               | FRN0006F2E-4G | 2                            | 2                              | 2                         | 2                     | 2                       | 2                        |
|         | 5.5               | FRN0011F2E-4G | 2                            | 3.5                            | 2                         | 2                     | 2                       | 2                        |
|         | 7.5               | FRN0018F2E-4G | 2                            | 5.5                            | 2                         | 3.5                   | 3.5                     | 2                        |
|         | 11                | FRN0023F2E-4G | 5.5                          | 8                              | 3.5                       | 5.5                   | 5.5                     | 2                        |
|         | 15                | FRN0031F2E-4G | 8                            | 14                             | 5.5                       | 8                     | 14                      | 2                        |
|         | 18.5              | FRN0038F2E-4G | 14                           | 22                             | 5.5                       | 14                    | 14                      | 2                        |
|         | 22                | FRN0045F2E-4G | 14                           | 22                             | 5.5                       | 14                    | 22                      | 2                        |
| 3相      | 30                | FRN0060F2E-4G | 22                           | 38                             | 8 <sup>*1</sup>           | 22                    | 38                      | 2                        |
| 400V    | 37                | FRN0075F2E-4G | 38                           | 60                             | 8                         | 38                    | 38                      | -                        |
|         | 45                | FRN0091F2E-4G | 38                           | 60                             | 8                         | 38                    | 60                      | -                        |
|         | 55                | FRN0112F2E-4G | 60                           | 100 <sup>*2</sup>              | 14                        | 60                    | 60                      | -                        |
|         | 75                | FRN0150F2E-4G | 100 <sup>*2</sup>            | -                              | 14                        | 100 <sup>*2</sup>     | 100 <sup>*2</sup>       | -                        |
|         | 90                | FRN0176F2E-4G | 100                          | -                              | 14                        | -                     | -                       | -                        |
|         | 110               | FRN0210F2E-4G | -                            | -                              | 22                        | -                     | -                       | -                        |
|         | 132               | FRN0253F2E-4G | -                            | -                              | 22                        | -                     | -                       | -                        |
|         | 160               | FRN0304F2E-4G | -                            | -                              | 22                        | -                     | -                       | -                        |
|         | 200               | FRN0377F2E-4G | -                            | -                              | 38                        | -                     | -                       | -                        |
|         | 220               | FRN0415F2E-4G | -                            | -                              | 38                        | -                     | -                       | -                        |
|         | 280               | FRN0520F2E-4G | -                            | -                              | 38                        | -                     | -                       | -                        |

Table 2.2-7 Recommended Wire Sizes, Ambient temperature: Below 50°C, Wire type: 60°C wire

Note 1) The rated current must be reduced for operation (Rated current x 80%). Recommended wire sizes assume these conditions.

The recommended wire sizes for the main circuit terminals assume using 60°C IV wire.

\*1 For compatible crimped terminals, please use model 8-L6 by JST Mfg. Co., Ltd. or equivalent.

\*2 For compatible crimped terminals, please use model CB100-S8 by JST Mfg. Co., Ltd. or equivalent.

#### (6) Ambient temperature: Below 50 °C, Wire type: 75 °C wire

| E           |                                    |               |                                                       | R                                                            | ecommended                                      | wire size (mm                               | <sup>2</sup> )                                            |                                                     |
|-------------|------------------------------------|---------------|-------------------------------------------------------|--------------------------------------------------------------|-------------------------------------------------|---------------------------------------------|-----------------------------------------------------------|-----------------------------------------------------|
| Power Syste | Std<br>Applicable<br>Motor<br>(kW) | Inverter type | Main power<br>(Not<br>[L1/R, L2<br>With DC<br>reactor | supply input<br>te 1)<br>2/S, L3/T]<br>Without DC<br>reactor | Ground<br>terminal<br>(Note 1)<br>[ <b>∯</b> G] | Inverter<br>output<br>(Note 1)<br>[U, V, W] | For DC<br>reactor<br>connection<br>(Note 1)<br>[P1, P(+)] | For braking<br>resistor<br>connection<br>[P(+), DB] |
|             | 0.75                               | FRN0002F2E-4G | 2                                                     | 2                                                            | 2                                               | 2                                           | 2                                                         | 2                                                   |
|             | 1.1                                | FRN0003F2E-4G | 2                                                     | 2                                                            | 2                                               | 2                                           | 2                                                         | 2                                                   |
|             | 2.2                                | FRN0005F2E-4G | 2                                                     | 2                                                            | 2                                               | 2                                           | 2                                                         | 2                                                   |
|             | 3.0                                | FRN0006F2E-4G | 2                                                     | 2                                                            | 2                                               | 2                                           | 2                                                         | 2                                                   |
|             | 5.5                                | FRN0011F2E-4G | 2                                                     | 2                                                            | 2                                               | 2                                           | 2                                                         | 2                                                   |
|             | 7.5                                | FRN0018F2E-4G | 2                                                     | 2                                                            | 2                                               | 2                                           | 2                                                         | 2                                                   |
|             | 11                                 | FRN0023F2E-4G | 2                                                     | 3.5                                                          | 3.5                                             | 3.5                                         | 3.5                                                       | 2                                                   |
|             | 15                                 | FRN0031F2E-4G | 3.5                                                   | 5.5                                                          | 5.5                                             | 3.5                                         | 5.5                                                       | 2                                                   |
| 20          | 18.5                               | FRN0038F2E-4G | 5.5                                                   | 8                                                            | 5.5                                             | 5.5                                         | 5.5                                                       | 2                                                   |
| e 4(        | 22                                 | FRN0045F2E-4G | 5.5                                                   | 14                                                           | 5.5                                             | 8 <sup>*1</sup>                             | 8 <sup>*1</sup>                                           | 2                                                   |
| las         | 30                                 | FRN0060F2E-4G | 14                                                    | 14                                                           | 8 <sup>*1</sup>                                 | 14                                          | 14                                                        | 2                                                   |
| -pr         | 37                                 | FRN0075F2E-4G | 14                                                    | 22                                                           | 8                                               | 14                                          | 22                                                        | -                                                   |
| lree        | 45                                 | FRN0091F2E-4G | 22                                                    | 38                                                           | 8                                               | 22                                          | 22                                                        | -                                                   |
| È           | 55                                 | FRN0112F2E-4G | 22                                                    | 38                                                           | 14                                              | 38                                          | 38                                                        | -                                                   |
|             | 75                                 | FRN0150F2E-4G | 38                                                    | -                                                            | 14                                              | 60                                          | 60                                                        | -                                                   |
|             | 90                                 | FRN0176F2E-4G | 60                                                    | -                                                            | 14                                              | 60                                          | 100                                                       | -                                                   |
|             | 110                                | FRN0210F2E-4G | 100                                                   | -                                                            | 22                                              | 100                                         | 100                                                       | -                                                   |
|             | 132                                | FRN0253F2E-4G | 100                                                   | -                                                            | 22                                              | 100                                         | 150 <sup>*3</sup>                                         | -                                                   |
|             | 160                                | FRN0304F2E-4G | 150                                                   | -                                                            | 22                                              | 150                                         | 150                                                       | -                                                   |
| -           | 200                                | FRN0377F2E-4G | 150                                                   | -                                                            | 38                                              | 200                                         | 250                                                       | -                                                   |
|             | 220                                | FRN0415F2E-4G | 200                                                   | -                                                            | 38                                              | 200                                         | 250                                                       | -                                                   |
|             | 280                                | FRN0520F2E-4G | 250                                                   | -                                                            | 38                                              | 325                                         | 200×2                                                     | -                                                   |

Table 2.2-8Recommended Wire Sizes, Ambient temperature: Below 50 °C, Wire type: 75 °C wire

Note 1) The rated current must be reduced for operation (Rated current x 80%). Recommended wire sizes assume these conditions.

The recommended wire sizes for the main circuit terminals assume using 75°C 600 V HIV wire.

\*1 For compatible crimped terminals, please use model 8-L6 by JST Mfg. Co., Ltd. or equivalent.

\*3 For compatible crimped terminals, please use model CB150-10 by JST Mfg. Co., Ltd. or equivalent.

#### (7) Ambient temperature: Below 50 °C, Wire type: 90 °C wire

| Ľ           |                                    |               |                                                       | Recommended wire size (mm <sup>2</sup> )                    |                                                 |                                             |                                                           |                                                     |  |  |  |
|-------------|------------------------------------|---------------|-------------------------------------------------------|-------------------------------------------------------------|-------------------------------------------------|---------------------------------------------|-----------------------------------------------------------|-----------------------------------------------------|--|--|--|
| Power Syste | Std<br>Applicable<br>Motor<br>(kW) | Inverter type | Main power<br>(Not<br>[L1/R, L2<br>With DC<br>reactor | supply input<br>e 1)<br>2/S, L3/T]<br>Without DC<br>reactor | Ground<br>terminal<br>(Note 1)<br>[ <b>⊕</b> G] | Inverter<br>output<br>(Note 1)<br>[U, V, W] | For DC<br>reactor<br>connection<br>(Note 1)<br>[P1, P(+)] | For braking<br>resistor<br>connection<br>[P(+), DB] |  |  |  |
|             | 0.75                               | FRN0002F2E-4G | 2                                                     | 2                                                           | 2                                               | 2                                           | 2                                                         | 2                                                   |  |  |  |
|             | 1.1                                | FRN0003F2E-4G | 2                                                     | 2                                                           | 2                                               | 2                                           | 2                                                         | 2                                                   |  |  |  |
|             | 2.2                                | FRN0005F2E-4G | 2                                                     | 2                                                           | 2                                               | 2                                           | 2                                                         | 2                                                   |  |  |  |
|             | 3.0                                | FRN0006F2E-4G | 2                                                     | 2                                                           | 2                                               | 2                                           | 2                                                         | 2                                                   |  |  |  |
|             | 5.5                                | FRN0011F2E-4G | 2                                                     | 2                                                           | 2                                               | 2                                           | 2                                                         | 2                                                   |  |  |  |
| /           | 7.5                                | FRN0018F2E-4G | 2                                                     | 2                                                           | 2                                               | 2                                           | 2                                                         | 2                                                   |  |  |  |
|             | 11                                 | FRN0023F2E-4G | 2                                                     | 3.5                                                         | 3.5                                             | 2                                           | 2                                                         | 2                                                   |  |  |  |
|             | 15                                 | FRN0031F2E-4G | 2                                                     | 5.5                                                         | 5.5                                             | 2                                           | 3.5                                                       | 2                                                   |  |  |  |
| \ 0C        | 18.5                               | FRN0038F2E-4G | 3.5                                                   | 5.5                                                         | 5.5                                             | 3.5                                         | 5.5                                                       | 2                                                   |  |  |  |
| e 4(        | 22                                 | FRN0045F2E-4G | 5.5                                                   | 8 <sup>*1</sup>                                             | 5.5                                             | 5.5                                         | 5.5                                                       | 2                                                   |  |  |  |
| าลร         | 30                                 | FRN0060F2E-4G | 8 <sup>*1</sup>                                       | 14                                                          | 8 <sup>*1</sup>                                 | 8 <sup>*1</sup>                             | 8 <sup>*1</sup>                                           | 2                                                   |  |  |  |
| -e          | 37                                 | FRN0075F2E-4G | 8                                                     | 14                                                          | 8                                               | 14                                          | 14                                                        | -                                                   |  |  |  |
| lree        | 45                                 | FRN0091F2E-4G | 14                                                    | 22                                                          | 8                                               | 14                                          | 22                                                        | -                                                   |  |  |  |
| Ţ           | 55                                 | FRN0112F2E-4G | 22                                                    | 38                                                          | 14                                              | 22                                          | 22                                                        | -                                                   |  |  |  |
|             | 75                                 | FRN0150F2E-4G | 38                                                    | -                                                           | 14                                              | 38                                          | 38                                                        | -                                                   |  |  |  |
|             | 90                                 | FRN0176F2E-4G | 38                                                    | -                                                           | 14                                              | 38                                          | 60                                                        | -                                                   |  |  |  |
|             | 110                                | FRN0210F2E-4G | 60                                                    | -                                                           | 22                                              | 60                                          | 60                                                        | -                                                   |  |  |  |
|             | 132                                | FRN0253F2E-4G | 60                                                    | -                                                           | 22                                              | 100                                         | 100                                                       | -                                                   |  |  |  |
|             | 160                                | FRN0304F2E-4G | 100                                                   | -                                                           | 22                                              | 100                                         | 150                                                       | -                                                   |  |  |  |
|             | 200                                | FRN0377F2E-4G | 150                                                   | -                                                           | 38                                              | 150                                         | 150                                                       | -                                                   |  |  |  |
|             | 220                                | FRN0415F2E-4G | 150                                                   | -                                                           | 38                                              | 150                                         | 200                                                       | -                                                   |  |  |  |
|             | 280                                | FRN0520F2E-4G | 200                                                   | -                                                           | 38                                              | 200                                         | 250                                                       | -                                                   |  |  |  |

Table 2.2-9 Recommended Wire Sizes, Ambient temperature: Below 50 °C, Wire type: 90 °C wire

Note 1) The rated current must be reduced for operation (Rated current x 80%). Recommended wire sizes assume these conditions.

The recommended wire sizes for the main circuit terminals assume using 90°C 600 V FSLC wire.

\*1 For compatible crimped terminals, please use model 8-L6 by JST Mfg. Co., Ltd. or equivalent.

| Classifi-<br>cation | Terminal symbol                               | Terminal name                                   | Specification                                                                                                    |
|---------------------|-----------------------------------------------|-------------------------------------------------|----------------------------------------------------------------------------------------------------|
|                     | L1/R, L2/S, L3/T                              | Main power input                                | Terminals to connect Three-phase power source.                                                                                                    |
|                     | U, V, W                                       | Inverter output                                 | Terminals to connect Three-phase motors.                                                                                                    |
| cuit                | P (+), P1                                     | For direct current<br>reactor<br>connection     | Terminals to connect DC reactor (DCR) for power factor<br>enhancement.<br>It must be connected in the following cases:<br>Types FRN0150F2E-4G or above.                                                                                                    |
|                     | P (+), N (-) For direct currer bus connection |                                                 | Terminals to connect direct current intermediate circuit of other inverters and PWM converters.                                                                                                    |
|                     | P (+), DB                                     | For braking<br>resistor<br>connection           | Terminals to connect a braking resistor (optional). Wiring length: Below 5 meters.<br>(Types FRN0060F2E-4G or below)                                                                                                    |
| Main cii            | G For inverter<br>chassis (case)<br>grounding |                                                 | Grounding terminal for inverter chassis (case).                                                                                                    |
|                     | R0, T0                                        | Auxiliary power<br>input for control<br>circuit | When it is desired to retain the alarm signal for the activation<br>of the protective function even inverter main power supply<br>shut off or when continuous display of the keypad is desired,<br>connect this terminal to the power supply.<br>(Types FRN0045F2E-4G or above) |
|                     | R1, T1 Auxiliary power<br>input for fan       |                                                 | Ordinarily, these terminals do not need to be connected.<br>Connect these terminals to AC power supply when<br>operating with direct current power input (such as in<br>combination with PWM converters).<br>(Types FRN0176F2E-4G or above)                                     |

### [4] Description of terminal functions (main circuit terminal)

Follow the sequence below when wiring.

(1) Inverter ground terminal ( $\bigoplus G$ )

- (2) Inverter output terminals (U, V, W), motor ground terminal (GG)
- (3) Direct current reactor connection terminals (P1, P(+))\*
- (4) Braking resistor connection terminals (P(+), DB)\*
- (5) Direct current bus connection terminals(P(+), N(-))\*
- (6) Main power supply input terminals (L1/R, L2/S, L3/T)
- (7) Auxiliary power input for control circuit (R0,T0) \*
- \*: Connect if necessary.

Connect in the order (1), (2), (6), (3), (4), (5), (7) for the following models.

FRN0002 to 0011F2E-4G

#### (1) Main power source input terminals L1/R, L2/S, L3/T (Three-phase input)

Connect the Three-phase power source for Three-phase input model.Connect the Single-phase power source for Single-phase input model.

- 1) For safety, confirm that the circuit breaker (MCCB) or the magnetic contactor (MC) is OFF prior to wiring the power lines.
- Connect the power lines (L1/R, L2/S, L3/T) to MCCB or residual-current-operated protective device (RCD)/ the earth leakage breaker (ELCB)\*, or connect via MC if necessary. The phase sequence of the power lines and the inverter do not need to be matched.
  - \*: With overcurrent protection

Tip In emergencies such as when the inverter protective function is activated, disconnecting the inverter from the power source to prevent magnification of failure or accident may be desired. Installation of an MC which allows manual disconnection of the power source is recommended.

#### (2) Inverter output terminals U, V, W, motor ground terminal GG

- 1) Connect the Three-phase motor terminals U, V, and W while matching the phase sequence.
- 2) Connect the ground line of the outputs (U, V, W) to the ground terminal ( G).

Note When multiple combinations of inverters and motors exist, do not use multi-core cables for the purpose of bundling the various wires.

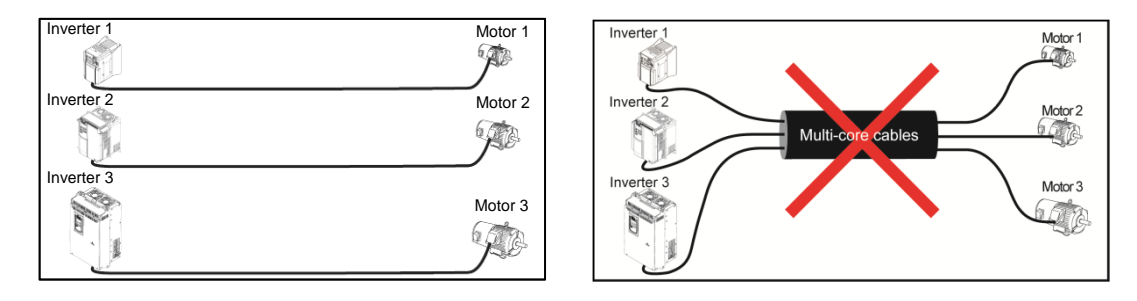

#### (3) Direct current reactor connection terminals P1, P(+)

Connect the direct current reactor (DCR) for power factor enhancement.

- Remove the shorting bar from terminals P1-P(+). (Types FRN0150F2E-4G or above will not have the shorting bar connected.)
- 2) Connect the P1, P(+) terminals to the direct current reactor (option).

Note • Keep the wiring length below 10 meters.

- Do not remove the shorting bar if the direct current reactor is not used.
- When the capacity of the motor to be used is above 75 kW, always connect the direct current reactor.
- Direct current reactors do not have to be connected when connecting PWM converters.

# 

Always connect the direct current reactor (option) when the power supply transformer capacity is above 500 kVA and is over 10 times the rated capacity of the inverter.

Risk of fire exists.

#### (4) Braking resistor connection terminals P(+) DB (Types FRN0060F2E-4G or below)

- 1) Connect terminals P(+), DB of the inverter to braking resistor terminals (option).
- 2) Mount the inverter main body and the braking resistor such that the wiring length will be less than 5m (16ft) and route the two wires twisted or in contact with each other (parallel).

# 

Do not connect to terminals other than P(+)-DB when connecting braking resistors.

Risk of fire exists.

#### (5) Direct current bus terminals P(+), N(-)

1) Connecting the braking unit/braking resistor (option)

| Inverter type             | Braking transistor | Additional instruments for connection (option) | Instruments connected/connection terminals           |
|---------------------------|--------------------|------------------------------------------------|------------------------------------------------------|
| Types                     |                    | Braking unit                                   | Inverter (P(+), N(-)) - Braking unit (P(+), N(-))    |
| FRN0075F2E-4G<br>or below | Not equipped       | Braking resistor                               | Braking unit (P(+) R, DB) - Braking resistor (P, DB) |

Braking units are necessary when using braking resistors for types FRN0075F2E-4G or above.

Connect terminals P(+), N(-) of the braking unit to the inverter terminals P(+), N(-). Mount the equipment such that the wiring length is below 5m (16ft) and route the two wires twisted or in contact with each other (parallel).

Connect the terminals P(+) R, DB of the braking unit to terminals P(+), DB of the braking resistor. Mount the equipment such that the wiring length is below 10m (33ft) and route the two wires twisted or in contact with each other (parallel).

For details such as other wirings, refer to the user's manual for the braking unit.

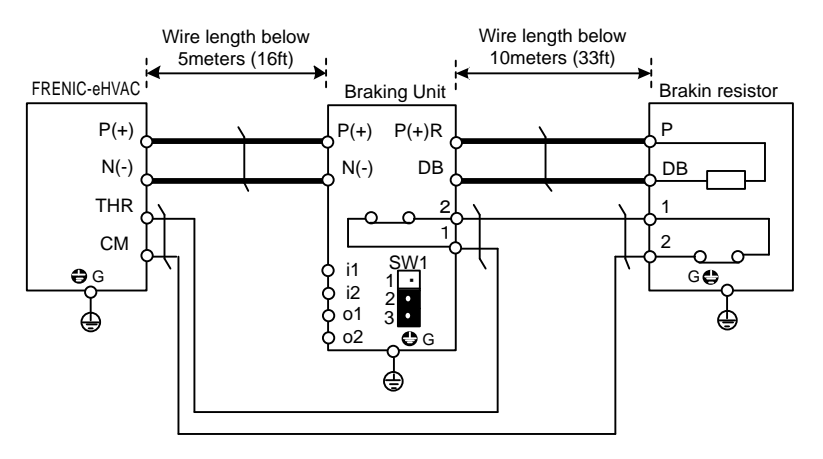

Figure 2.2-2

2) Connection of other instruments

The direct current intermediate circuit of other inverters and PWM converters can be connected. (For connection with the PWM converter, refer to Chapter 11 "11.9 Power Regenerative PWM Converters, RHC Series").

#### (6) Inverter ground terminal @G

This terminal is the ground terminal for the inverter chassis (case). Always connect to ground for safety and as a countermeasure for noise. To prevent accidents such as electric shock and fire, the electrical safety standards require grounding construction for metallic frames in electric instruments.

Follow the steps below in connecting the ground terminal on the power supply side.

- 1) Ground the inverter in compliance with the national or local electric code.
- 2) The grounding wire size should be as described before in this chapter, with large surface area, and as short as possible.

#### (7) Auxiliary power input terminals for control circuit R0, T0 (Types FRN0045F2E-4G or above)

The inverter can be operated without power input to the auxiliary power input terminals for control circuit. However, the inverter output signals and the keypad display will be shut off when the inverter main power is shut off and the control power source is lost.

When it is desired to retain the alarm signal for the activation of the protective function even inverter main power supply shut off, or when continuous display of the keypad is desired, connect these terminals to the power supply. When the inverter input side has a magnetic contactor (MC), wire from the input side (primary side) of the magnetic contactor (MC).

Terminal rating: AC 380 to 480 V, 50/60 Hz, maximum current 0.5 A (400 V series)

Note When using the earth leakage breaker, connect terminals R0, T0 to the output side of the earth leakage breaker.

When connections are made to the input side of the earth leakage breaker, the earth leakage breaker will malfunction because the inverter input is three-phase and the terminals R0, T0 are single phase. When connecting to terminals R0, T0 to the input side of the earth leakage breaker, make sure that the connection is done through an insulating transformer or, alternatively, through the auxiliary B contacts of the magnetic contactor as shown in the figure below.

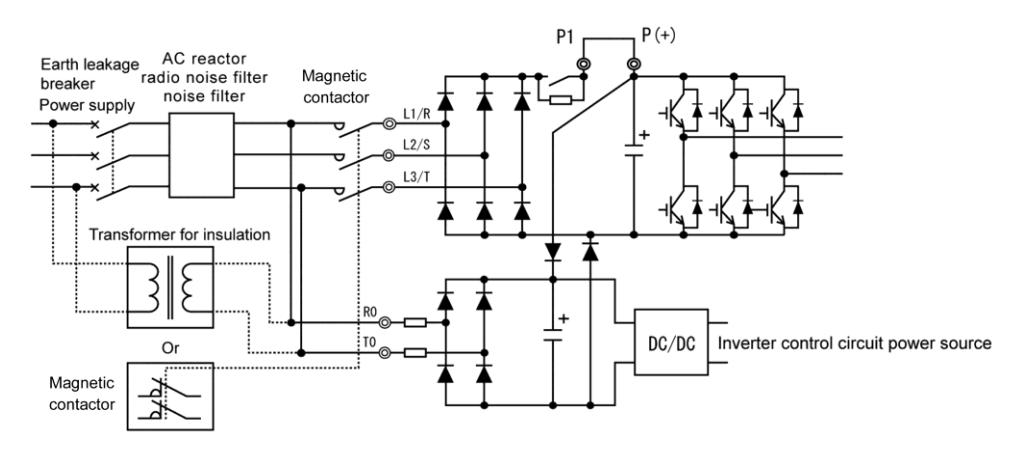

Figure 2.2-3 Connection of the Earth Leakage Breaker

Note When connecting with the PWM converter, do not connect power source directly to the inverter's auxiliary power input terminals (R0, T0) for control circuit. Insert an insulating transformer or the auxiliary B contacts of a magnetic contactor on the power supply side.

On connection examples for the PWM converter side, refer to Chapter 11 "11.9 Power Regenerative PWM Converters, RHC Series".

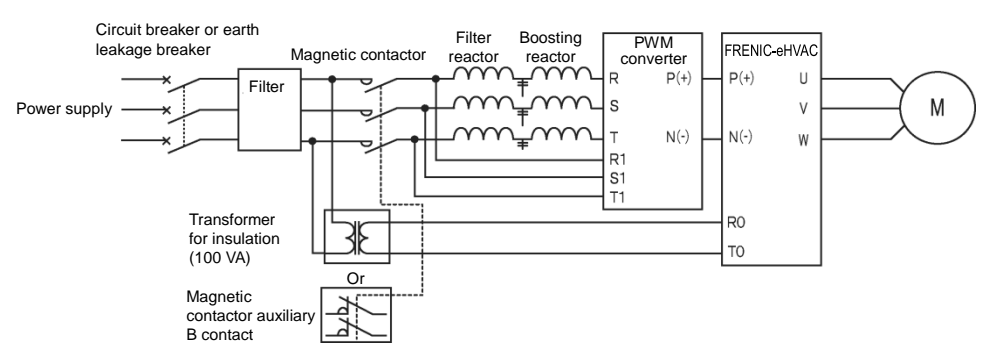

Figure 2.2-4 Example of connection of R0, T0 terminals in combination with PWM converter

### (8) Auxiliary power input terminals for fan R1, T1 (Types FRN0176F2E-4G or above)

These terminals are equipped on types FRN0176F2E-4G or below, but are not used ordinarily.

Connect the AC power source when using direct current power supply input (such as in combination with PWM converters).

Also switch the fan power supply switching connectors "CN R", "CN W".

Terminal rating: AC 380 to 440 V/50 Hz, 380 to 480 V/60 Hz, maximum current 1.0 A (400 V series)

# 2.2.6 Control circuit terminals (common to all models)

# [1] Screw specifications and recommended wire size (control circuit terminals)

The screw specifications and wire sizes to be used for control circuit wiring are shown below. The control circuit terminal board differs depending on the destination.

|                           | Sci  | rew specification        | Allowable wire                               | Driver                 | Removal size of   | Gauge size to    |
|---------------------------|------|--------------------------|----------------------------------------------|------------------------|-------------------|------------------|
| Terminal symbol           | Size | Tightening torque        | sizes                                        | (shape of tip)         |                   | insert wire      |
| 30A, 30B, 30C<br>Y5A, Y5C | М3   | 0.5 N⋅m<br>(4.43 lb-in)  | 0.14 to 1.5 mm <sup>2</sup><br>(AWG26 to 16) | Minus<br>(0.6mm×3.5mm) | 6 mm<br>(0.24 in) | A1 <sup>*1</sup> |
| Others                    | M2   | 0.19 N⋅m<br>(1.68 lb-in) | 0.25 to 1 mm <sup>2</sup><br>(AWG24 to 18)   | Minus<br>(0.4mm×2.5mm) | 5 mm<br>(0.20 in) | φ1.6             |

Table 2.2-2 Screw Specifications and Recommended Wire Sizes

\* Recommended rod terminal: Phoenix Contact Refer to Table 2.2-3 for details.

\*1 Defined according to IEC/EN 60947-1.

| Scrow size |        |                              | Туре                   |                           |  |
|------------|--------|------------------------------|------------------------|---------------------------|--|
| Scie       | w size | WIFE SIZE                    | With insulating collar | Without insulating collar |  |
|            |        | 0.25 mm <sup>2</sup> (AWG24) | AI 0.25-6 BU           | A 0.25-7                  |  |
|            | M2     | 0.34 mm <sup>2</sup> (AWG22) | AI 0.34-6 TQ           | A 0.34-7                  |  |
| MO         |        | 0. 5 mm <sup>2</sup> (AWG20) | AI 0.5-6 WH            | A 0.5-6                   |  |
| IVIS       |        | 0.75 mm <sup>2</sup> (AWG18) | AI 0.75-6 GY           | A 0.75-6                  |  |
|            |        | 1 mm <sup>2</sup> (AWG18)    | AI 1-6 RD              | A 1-6                     |  |
|            | ſ      | 1.5 mm <sup>2</sup> (AWG16)  | AI 1.5-6 BK            | A 1.5-7                   |  |

Table 2.2-3 Recommended Rod Terminals

Note) When sizes exceeding the recommended wire sizes are used, the front cover may be pushed outward depending on the number of wires, causing erroneous operation of the keypad.

# [2] Terminal layout diagram (control circuit terminal)

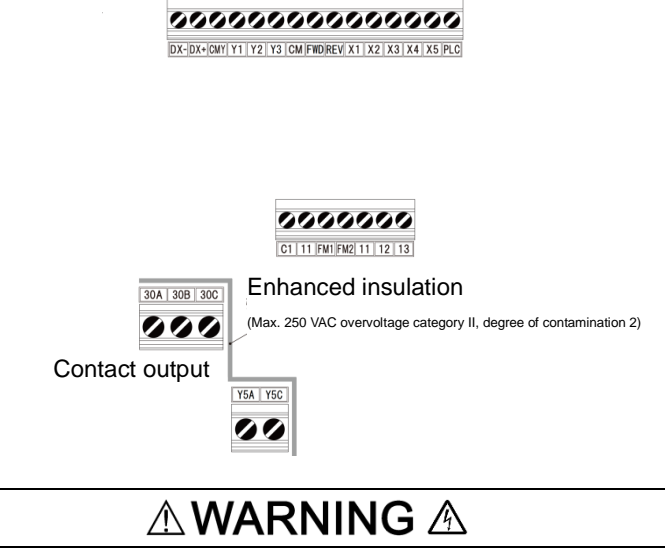

The following terminals may have high voltage when the power is ON. Control terminals: AUX-contact (30A, 30B, 30C, Y5A, Y5C) Insulation level Contact output – control circuit : Enhanced insulation (overvoltage category II, degree of contamination 2)

#### **Risk of electric shock exists**

# [3] Description of terminal functions (control circuit terminal)

# 

Generally, the insulation for control signal lines is not enhanced. When the control signal lines come into direct contact with the main circuit live section, the insulation cover may be damaged. High voltage of the main circuit may be applied on the control signal lines, so exercise caution such that the main circuit live sections do not contact the control signal lines.

Risk of accidents and risk of electric shock exist.

# 

Noise is generated by the inverter, motor, and wiring.

Exercise caution to prevent malfunction of peripheral sensors and instruments.

Risk of accidents exists.

Table 2.2-4 shows the functional explanations for the control circuit terminals. The connection method of the control circuit terminals differs depending on the functional code setting matching the purpose of inverter operation. Properly wire such that the impact of noise generated by the main circuit wiring is reduced.

| Classification | Terminal<br>symbol | Terminal name                                  | Functional description                                                                                                    |
|----------------|--------------------|------------------------------------------------|----------------------------------------------------------------------------------------------------|
|                | [13]               | Power supply<br>for the<br>potentiometer       | The terminal is used for the power supply (DC+10 V 10 mA Max) for the external frequency command potentiometer (variable resistor: 1 to 5 k $\Omega$ ).<br>Connect variable resistors larger than 1/2 W.                                                                                                    |
| nalog input    | [12]               | Analog setup<br>voltage input                  | <ul> <li>(1) Frequency is set up according to the external analog voltage input command value.<br/>Normal operation <ul> <li>DC0 to +10 V/0 to 100(%) (DC0 to +5 V/0 to 100%)</li> <li>DC0 to ±10 V/0 to ±100(%) (DC0 to ±5 V/0 to ±100%)</li> </ul> </li> <li>Reverse operation <ul> <li>DC+10 to 0V/0 to 100(%) (DC+5 to 0 V/0 to 100%)</li> <li>DC±10 to 0V/0 to ±100(%) (DC±5 to 0V/0 to ±100%)</li> </ul> </li> <li>(2) The terminal can be assigned to PID command, feedback signal of PID control, auxiliary frequency setup, ratio setup, torque limit setup, and analog input monitor aside from the frequency setup by analog input.</li> <li>(3) Hardware specification <ul> <li>Input impedance: 22 (kΩ)</li> <li>Up to DC±15 V can be input. However, input exceeding DC±10 V will be recognized as DC±10 V.</li> </ul> </li> </ul>                                                                                                 |
| A              | [C1]               | Analog setup<br>current input<br>(C1 function) | <ol> <li>Frequency is set up according to the external analog current input command value.<br/>Normal operation         <ul> <li>DC4 to 20 mA/0 to 100(%)/-100% to 0 to 100%</li> <li>DC0 to 20 mA/0 to 100(%)/-100% to 0 to 100%</li> <li>Reverse operation</li> <li>DC20 to 4 mA/0 to 100(%)/-100% to 0 to 100%</li> <li>DC20 to 0 mA/0 to 100(%)/-100% to 0 to 100%</li> <li>DC20 to 0 mA/0 to 100(%)/-100% to 0 to 100%</li> <li>DC20 to 0 mA/0 to 100(%)/-100% to 0 to 100%</li> <li>(2) The terminal can be assigned to PID command, feedback signal of PID control, auxiliary frequency setup, ratio setup, torque limit setup, and analog input monitor aside from the frequency setup by analog input.</li> <li>(3) Hardware specification                 <ul> <li>Input impedance: 250 (Ω)</li> <li>Up to DC 30 mA can be input. However, input exceeding DC 20 mA will be recognized as DC 20 mA.</li> </ul> </li> </ul> </li> </ol> |

| Table 2.2-4 | Functional Description | of Control | Circuit | Terminals |
|-------------|------------------------|------------|---------|-----------|
|-------------|------------------------|------------|---------|-----------|

| [C1] | Analog setup<br>voltage input<br>(V2 function)                                                                                                    | (1) Frequency is set up according to the external analog voltage input command value. SW3<br>(refer to "2.2.8 Operating slide switches") must be switched on the printed circuit board.<br>Normal operation                                                                                                    |
|------|----------------------------------------------------------------------------------------------------|----------------------------------------------------------------------------------------------------|
|      | PTC<br>thermistor<br>input<br>(PTC function)                                                                                                    | <ul> <li>DC0 to +10 V/0 to 100(%) (DC0 to +5 V/0 to 100%)</li> <li>DC0 to +10 V/-100 to 0 to 100(%) (DC0 to +5 V/-100 to 0 to 100%)<br/>Reverse operation</li> <li>DC+10 to 0 V/0 to 100(%) (DC+5 V to 0 V/0 to 100%)</li> <li>DC+10 to 0 V/-100 to 0 to 100(%) (DC+5 to 0 V/-100 to 0 to 100%)</li> <li>(2) The terminal can be assigned to PID command, feedback signal of PID control, auxiliary frequency setup, ratio setup, torque limit setup, and analog input monitor aside from the frequency setup by analog input.</li> <li>(3) Hardware specification <ul> <li>Input impedance: 22(kΩ)</li> </ul> </li> <li>(1) PTC (Positive Temperature Coefficient) thermistor for motor protection can be connected. SW3 (C1/V2 Switch) and SW4 (PTC /AI Switch) (refer to "2.2.8 Operating slide switches") must be switched on the printed circuit board. Figure 2.2-5 shows the internal circuit when SW3 and SW4 are set for PTC thermistor input. For details on SW3 and SW4, refer to "2.2.8 Operating slide switches". When SW3 and SW4 are switched to the PTC side, function codes H26 and H27 also needs to be changed.</li> </ul> |
|      |                                                                                                    | changed.<br><pre></pre>                                                                                                    |
|      | Analog input<br>monitor<br>(Al function)                                                                                                    | (1) The analog input monitor can be used to monitor the status of peripheral instruments<br>using communication by inputting the analog signals of various sensors such as<br>temperature sensors. Data can be converted to physical property values such as<br>temperature and pressure by using display factors and shown on the keypad display.                                                                                                    |
| [11] | Analog input common                                                                                                    | The terminal is the common terminal for analog input signals (terminals [12], [13], [C1]).<br>The terminal is insulated from terminals [CM], [CMY].                                                                                                    |
| Note | <ul> <li>Use shielde<br/>which are su<br/>external indu<br/>increases th</li> <li>When insert<br/>Also, do not</li> <li>When extern<br/>due to the ne<br/>the output te<br/>control signa</li> <li>Variable<br/>resistor 1<br/>to 5 kΩ</li> </ul> | d lines and keep the wiring to the minimum as possible (below 20 meters) for control signals usceptible to external noise. Grounding the shielded lines is generally recommended, but if uction noise is large, connecting to terminal 11 may reduce the noise. The shielded line e blocking effect. Always ground one end as shown in Figure 2.2-6. ing a relay contact at analog input signal lines, use the twin contacts relay for small signals. insert a relay to terminal 11. mal analog signal generators are connected, the analog signal generator circuit may malfunction noise created by the inverter. In these cases, connect ferrite core (toroidal shape or equivalent) to erminals of the analog signal generator or connect high frequency capacitors between the al lines, as shown in Figure 2.2-7.                                                                                                    |
|      | [11]<br>Note                                                                                                    | PTC         thermistor         input         (PTC function)         Analog input         Analog input         Monitor         (Al function)         [11]         Analog input         (Note)         •         Use shielder         which are su         external induincreases the         •         Also, do not         •         When insert         Also, do not         •         When external induincreases the         •         •         When insert         Also, do not         •         When external induincreases the         •         •         •         •         •         •         •         •         •         •         •         •         •         •         •         •         •         •         •         •         •         •                                                                                                    |

| Table 2.2-4 | Functional Description of Control Circuit Terminals (continued) |
|-------------|-----------------------------------------------------------------|
|             |                                                                 |

| Classification | Terminal<br>symbol | Terminal name                                        | Functional description                                                                                                    |
|----------------|--------------------|------------------------------------------------------|----------------------------------------------------------------------------------------------------|
|                | [X1]               | Digital input 1                                      | (1) Various signals (coast to a stop command, external alarm, multi-speed selection, etc) set<br>up by function codes E01 to E05, E98, E99 can be set up.<br>For details, refer to Chapter 5 "FUNCTION CODES"                                                                                                    |
|                | [X2]               | Digital input 2                                      | <ul> <li>(2) Input mode, sink/source can be switched using SW1.</li> <li>(Refer to "2.2.8 Operating slide switches")</li> </ul>                                                                                                    |
|                | [X3]               | Digital input 3                                      | <ul> <li>(1) The operating mode of the various digital input terminals when connected with terminal CM (sink mode) ( PL (source mode) are no suitable to "ON when shorted with CM/PL (</li> </ul>                                                                                                    |
|                | [X4]               | Digital input 4                                      | (active ON)" or "OFF when shorted with CM/PLC (active OFF)"                                                                                                    |
|                | [X5]               | Digital input<br>5/pulse train<br>input              | <ul> <li>(4) Digital input terminal [X5] can be set up as a pulse train input terminal by changing the<br/>function code<br/>Maximum wiring length 20 meters<br/>Maximum input pulse</li> </ul>                                                                                                    |
|                | [FWD]              | Run forward command                                  | 30 kHz: When connected to open collector output pulse generator<br>100 kHz: When connected to complementary output pulse generator<br>For function code settings, refer to Chapter 5 "ELINCTION CODES"                                                                                                    |
| out            | [REV]              | Run reverse command                                  | <digital circuit="" input="" specification=""></digital>                                                                                                    |
| al inp         |                    |                                                      | <control block="" circuit=""> Item Minimum Maximum</control>                                                                                                    |
| igita          |                    |                                                      | DC+24 V Operating ON level 0 V 2 V                                                                                                    |
|                |                    |                                                      | PLC Voltage OFF level 22 V 27 V                                                                                                    |
|                |                    |                                                      | swi Operating ON level 22 V 27 V                                                                                                    |
|                |                    |                                                      | Voltage<br>(SOURCE) OFF level 0 V 2 V                                                                                                    |
|                |                    |                                                      | X1 to X5,<br>FWD, REV     6.6 kΩ   Operating current at ON (at input voltage 0 V) (for [X5] input terminal) (9.7 mA) (16 mA)                                                                                                    |
|                |                    |                                                      | Allowable leak current at OFF - 0.5 mA                                                                                                    |
|                |                    |                                                      | Figure 2.2-8 Digital Input Circuit                                                                                                    |
|                | [PLC]              | Programmable<br>controller<br>signal power<br>source | <ol> <li>The terminal is used for connecting the output signal power source of the programmable controller (rated voltage DC +24 V (power supply voltage fluctuation range: DC +22 to +27 V) maximum 100 mA).</li> <li>The terminal can also be used for the power source for the load connected to the transistor outputs. For details, refer to the page on "Transistor outputs".</li> </ol> |

| Table 2.2-4 | Functional Description of Control Circuit Terminals | (continued)  |
|-------------|-----------------------------------------------------|--------------|
|             |                                                     | (0011011000) |

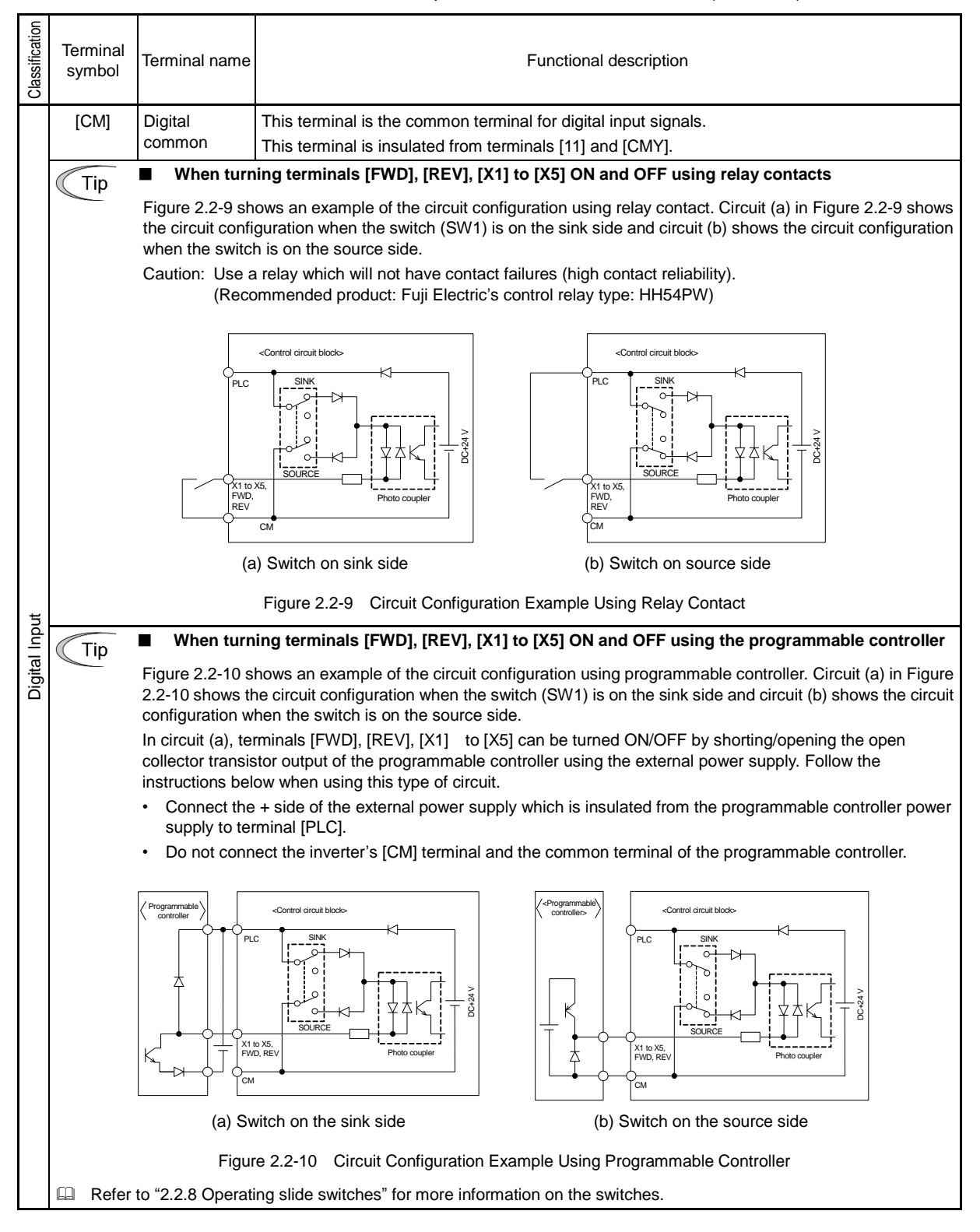

#### Table 2.2-4 Functional Description of Control Circuit Terminals (continued)

Chap 2 INSTALLATION AND WIRING

| Classification             | Terminal<br>symbol | Terminal name                                                                      | Functional description                                                                                                    |
|----------------------------|--------------------|------------------------------------------------------------------------------------|----------------------------------------------------------------------------------------------------|
| Analog output/pulse output | [FM1]              | Analog<br>monitor<br>FMV function<br>FMI function<br>Pulse monitor<br>FMP function | This terminal outputs analog direct current voltage DC0 to 10 V or analog direct current DC4 to 20 mA / DC0 to 20mA monitor signal. The output form (FMV/FMI) can be switched using SWS on the printed circuit board and function code F29. Refer to "Table 2.2-5 Functional Description of Slide switches".<br>The signal content can be chosen in the function code F31 data setting among the following items.<br>Output frequency 1 (Command:PM)<br>Output frequency 2 (Estimate:PM)<br>Output trequency 2 (Estimate:PM)<br>Output output<br>Output trequency 2 (Estimate:PM)<br>Output torque<br>Load factor<br>Input power<br>PID feedback value<br>Estimated speed<br>DC link bus voltage<br>Universal AO<br>Motor output<br>Calibration (+)<br>PID command (SV)<br>PID output (MV)<br>Inverter heat sink temperature<br>Estemal PID1 Feedback value<br>External PID1 Set value<br>External PID1 Set value<br>Customizable logic output signal 1 to 10<br>Allowable impedance for connection: Min 5 kΩ (at DC to 10 V output) (up to 2 analog volt<br>meters (DC0 to 10 V, input impedance 10 kΩ) can be connected.)<br>Allowable impedance for connection: Max 500 Ω (at DC4 to 20 mA/DC0 to 20 mA)<br>Cain adjustable range: 0 to 300%<br>The terminal outputs pulse signal. Signal content can be chosen same as for the FMV function<br>by function code F39. Refer to "Table 2.2-5 Functional Description of Slide<br>switches".<br>Allowable impedance for connection: Min 5 kΩ (at DC to 10 V output) (up to 2 analog volt<br>meters (DC0 to 10 V, input impedance 10 kΩ) can be connected.)<br>Allowable impedance for connection: Min 5 kΩ (at DC to 10 V output) function<br>by function code F39. Refer to "Table 2.2-5 Functional Description of Slide<br>switches".<br>Allowable impedance for connection: Min. 5 kΩ (at DC to 10 V output) (up to 2 analog volt<br>meters (DC0 to 10 V, input impedance 10 kΩ) can be connected.)<br>Pulse duty: Approximately 50%, pulse rate: 25 to 32000 p/s (at full scale)<br>Pulse duty: Approximately 50%, pulse rate: 25 to 32000 p/s (at full scale)<br>Pulse duty: Approximately 50%, pulse rate: 25 to 32000 p/s (at full scale)<br>Pulse utp |
|                            | [FM2]              | Analog<br>monitor<br>FMV2<br>function<br>FMI2 function                             | <ul> <li>This terminal outputs analog direct current voltage DC0 to 10 V or analog direct current DC4 to 20 mA (DC0 to 20mA) monitor signal. The output form (FMV2/FMI2) can be switched using SW7 on the printed circuit board and function code F32. Refer to "Table 2.2-5 Functional Description of Slide switches".</li> <li>The signal content can be chosen in the function code F35 data setting among the same items with [FM1] (F31).</li> <li>* Allowable impedance for connection: Min 5 kΩ (at DC to 10 V output) (up to 2 analog volt meters (DC0 to 10 V, input impedance 10 kΩ) can be connected.)</li> <li>* Allowable impedance for connection: Max 500 Ω (at DC4 to 20 mA/DC0 to 20 mA)</li> <li>* Gain adjustable range: 0 to 300%</li> </ul>                                                                                                    |
|                            | [11]               | Analog output<br>common<br>terminal                                                | This terminal is the common terminal for analog input and analog/pulse output signals. The terminal is insulated from terminals [CM] and [CMY]. Do not use [CM] and [CMY] as common terminals for [FM1], [FM2].                                                                                                    |

| Classification | Terminal<br>symbol   | Terminal name                                                  | Functional description                                                                                                    |
|----------------|----------------------|----------------------------------------------------------------|----------------------------------------------------------------------------------------------------|
|                | [Y1]                 | Transistor<br>output 1                                         | <ol> <li>Various signals (running signal, frequency reached signal, overload forecast signal, etc.<br/>set up by function code E20, E21, E22 can be output. For details, refer to Chapter 5</li> </ol>                                                                                                    |
|                | [Y2]                 | Transistor<br>output 2                                         | <ul> <li>"FUNCTION CODES".</li> <li>(2) The operating mode of the transistor output terminals [Y1], [Y2], [Y3] can be switched to "ON (active ON) at signal output" or "OEE (active OEE) at signal output".</li> </ul>                                                                                                    |
|                | [Y3]                 | Transistor<br>output 3                                         | <transistor circuit="" output="" specification=""></transistor>                                                                                                    |
|                |                      |                                                                | <control block="" circuit=""></control>                                                                                                    |
|                |                      |                                                                | Photo coupler Current Item Maximum                                                                                                    |
|                |                      |                                                                | $\begin{array}{c c} \downarrow \downarrow \downarrow \\ \downarrow \downarrow \downarrow \\ \downarrow \downarrow \\ \downarrow \downarrow \downarrow \\ \downarrow \downarrow \downarrow \\ \downarrow \downarrow \downarrow \\ \downarrow \downarrow \downarrow \\ \downarrow \downarrow \downarrow \\ \downarrow \downarrow \downarrow \\ \downarrow \downarrow \downarrow \\ \downarrow \downarrow \downarrow \\ \downarrow \downarrow \downarrow \\ \downarrow \downarrow \downarrow \downarrow \\ \downarrow \downarrow \downarrow \downarrow \\ \downarrow \downarrow \downarrow \downarrow \downarrow \\ \downarrow \downarrow \downarrow \downarrow \downarrow \downarrow \downarrow \\ \downarrow \downarrow \downarrow \downarrow \downarrow \downarrow \downarrow \downarrow \\ \downarrow \downarrow \downarrow \downarrow \downarrow \downarrow \downarrow \downarrow \downarrow \downarrow \downarrow \downarrow \downarrow \downarrow \downarrow \downarrow \downarrow \downarrow \downarrow \downarrow$ |
|                |                      |                                                                | Voltage OFF level 27 V                                                                                                    |
|                |                      |                                                                | Max load current at ON 50 mA                                                                                                    |
|                |                      |                                                                | Leak current at OFF 0.1 mA                                                                                                    |
|                |                      |                                                                | Figure 2.2-11 Transistor Output Circuit                                                                                                    |
|                |                      |                                                                | Note • Connect a surge absorbing diode between the terminals the excitation coil when connecting control relays.                                                                                                    |
| outs           |                      |                                                                | When a power source is needed for the circuit to be connected, terminal PLC                                                                                                    |
| outp           |                      |                                                                | can be used as a power source terminal. Rated voltage: DC+24 V (power supply voltage fluctuation range: DC+22 to +27 V) maximum 50 mA). In this                                                                                                    |
| stor           |                      |                                                                | case, terminal [CMY] must be shorted to terminal [CM].                                                                                                    |
| Transi         | [CMY]                | Transistor<br>output common                                    | This terminal is the common terminal for transistor output signals.<br>This terminal is insulated from terminals [CM] and [11]                                                                                                    |
|                | Tin                  | When conne                                                     | cting the programmable controller to terminals [Y1], [Y2], [Y3].                                                                                                    |
|                | TIP                  | The circuit config<br>shown in Figure 2<br>input and circuit ( | iration example for connecting the inverter transistor output to the programmable controller is .2-12. Circuit (a) in Figure 2.2-12 shows the programmable controller input circuit as sink b) shows as the source input case.                                                                                                    |
|                |                      | <co< td=""><td>trol circuit block-&gt;</td></co<>              | trol circuit block->                                                                                                    |
|                |                      |                                                                | 31 to<br>35 V<br>CMY<br>31 to<br>CO<br>CO<br>CO<br>CO<br>CO<br>CO<br>CO<br>CO<br>CO<br>CO                                                                                                    |
|                |                      | (a) Connection                                                 | diagram for sink input type<br>ble controller<br>(b) Connection diagram for source input type<br>programmable controller                                                                                                    |
|                |                      | (a) Connection<br>programma<br>Figure 2.2-12                   | image: sink type input       image: sink type input         image: sink type input       image: sink type input         image: sink type inp                                                                                                    |
|                | [Y5A/C]              | (a) Connection<br>programma<br>Figure 2.2-12<br>Relay output   | <ul> <li>diagram for sink input type of connection Circuit Configuration with Programmable Controller</li> <li>(b) Various signals similar to those on terminals [Y1] to [Y3] can be selected and output as multipurpoper relay output.</li> </ul>                                                                                                    |
| utput          | [Y5A/C]              | (a) Connection<br>programma<br>Figure 2.2-12<br>Relay output   | <ul> <li>diagram for sink input type (b) Connection diagram for source input type programmable controller</li> <li>Example of Connection Circuit Configuration with Programmable Controller</li> <li>(1) Various signals similar to those on terminals [Y1] to [Y3] can be selected and output as multipurpose relay output. Contact rating: AC250 V 0.3 A cos \$\phi\$ = 0.3, DC48 V 0.5 A</li> <li>(2) Terminals can be switched to "Terminals [Y5A to Y5C] shorted (excitation: active ON) ar ON signal output" or "Terminals [Y5A to Y5C] open (non-excitation: active OFF) at ON signal output"</li> </ul>                                                                                                    |
| act output     | [Y5A/C]              | (a) Connection<br>programma<br>Figure 2.2-12<br>Relay output   | <ul> <li>diagram for sink input type (b) Connection diagram for source input type programmable controller</li> <li>(b) Connection diagram for source input type programmable controller</li> <li>Example of Connection Circuit Configuration with Programmable Controller</li> <li>(1) Various signals similar to those on terminals [Y1] to [Y3] can be selected and output as multipurpose relay output. Contact rating: AC250 V 0.3 A cos \$\phi\$ = 0.3, DC48 V 0.5 A</li> <li>(2) Terminals can be switched to "Terminals [Y5A to Y5C] shorted (excitation: active ON) ar ON signal output" or "Terminals [Y5A to Y5C] open (non-excitation: active OFF) at ON signal output"</li> </ul>                                                                                                    |
| Contact output | [Y5A/C]<br>[30A/B/C] | (a) Connection<br>programma<br>Figure 2.2-12<br>Relay output   | <ul> <li>diagram for sink input type (b) Connection diagram for source input type programmable controller</li> <li>(b) Connection diagram for source input type programmable controller</li> <li>(c) Various signals similar to those on terminals [Y1] to [Y3] can be selected and output as multipurpose relay output. Contact rating: AC250 V 0.3 A cos \$\phi\$ = 0.3, DC48 V 0.5 A</li> <li>(2) Terminals can be switched to "Terminals [Y5A to Y5C] shorted (excitation: active ON) at ON signal output"</li> <li>(1) When the inverter stops with an alarm, output is generated on the relay contact (1C). Contact rating: AC250 V 0.3 A cos \$\phi\$ = 0.3, DC48 V 0.5 A</li> </ul>                                                                                                    |

| Table 2.2-4 | Functional Descri | ption of Control | Circuit Terminals | (continued) |
|-------------|-------------------|------------------|-------------------|-------------|
|-------------|-------------------|------------------|-------------------|-------------|

| Classification | Terminal<br>symbol                             | Terminal name                                                                       | Functional description                                                                                                    |  |  |  |  |
|----------------|------------------------------------------------|-------------------------------------------------------------------------------------|----------------------------------------------------------------------------------------------------|--|--|--|--|
| Communication  | RJ-45<br>connector<br>for keypad<br>connection | RJ-45<br>connector for<br>keypad<br>connection<br>RS-485<br>communication<br>port 1 | <ul> <li>(1) Used to connect the keypad. The power to the keypad will be supplied from the inverter through this connector.</li> <li>(2) Also can be used to connect a computer, programmable controller, etc by RS-485 communication, after removing the keypad. (On terminating resistor, refer to "2.2.8 Operating slide switches").</li> <li>Image: the termination of the termination of the termination of the termination of the termination of the termination of the termination of the termination of termination of termination of the termination of termination of t</li></ul> |  |  |  |  |
|                | [DX+/DX-]                                      | RS-485<br>communication<br>port 1 [Terminal<br>block]                               | Also can be used to connect a computer, programmable controller, etc by RS-485<br>communication. (On terminating resistor, refer to "2.2.8 Operating slide switches").<br>TXD<br>TXD<br>TXD<br>RXD<br>DE/RE<br>GND<br>Terminating<br>SW6                                                                                                    |  |  |  |  |

| Table 2.2-4 | Functional Description of Control Circuit Terminals (continued) |
|-------------|-----------------------------------------------------------------|
|             |                                                                 |

#### Wiring for control circuit terminals

For FRN0304F2E-4G □ to FRN0520F2E-4G □

- (1) As shown in Figure 2.2-14, route the control circuit wires along the left side panel to the outside of the inverter.
- (2) Secure those wires to the wiring support, using a cable tie (e.g., Insulok) with 3.8 mm (0.15 inch) or less in width and 1.5 mm (0.06 inch) or less in thickness.

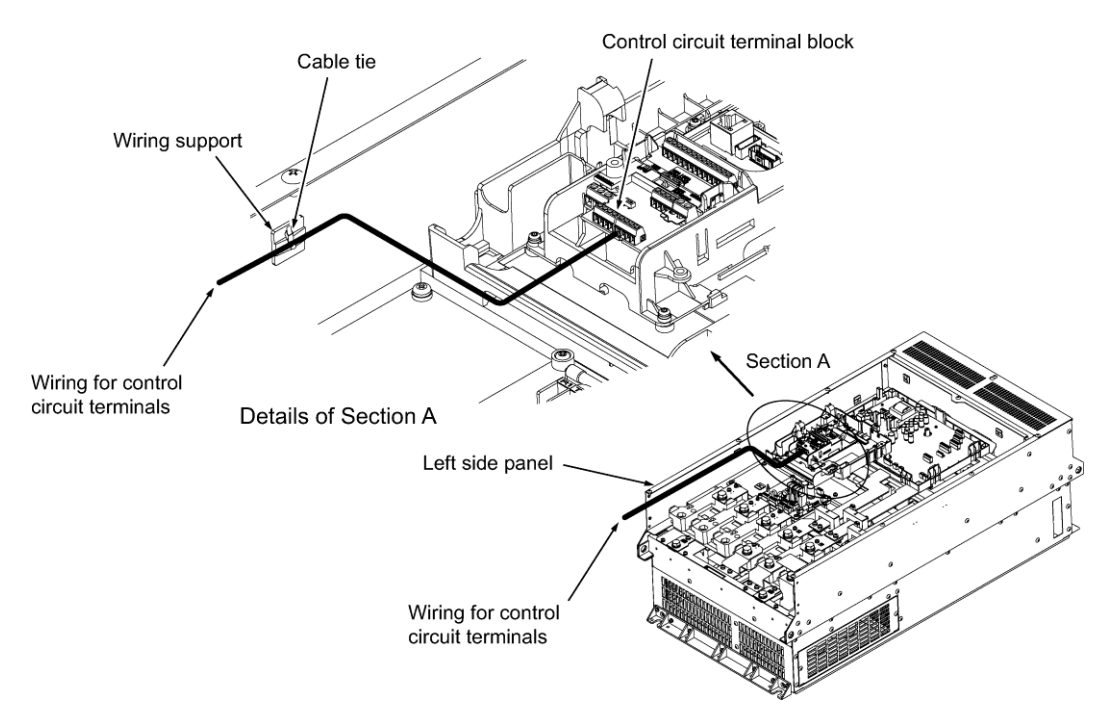

Figure 2.2-14 Wiring Route and Fixing Position for the Control Circuit Wires

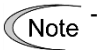

Route the wiring of the control circuit terminals as far as possible from the wiring of the main circuit. Otherwise electric noise may cause malfunctions.

- Fix the control circuit wires with a cable tie inside the inverter to keep them away from the live parts of the main circuit (such as the terminal block of the main circuit).

# 2.2.7 Switching connector (types FRN0176F2E-4G or above)

### Position of each connector

The individual switching connectors are located on the power supply printed circuit board as shown in Figure 2.2-15.

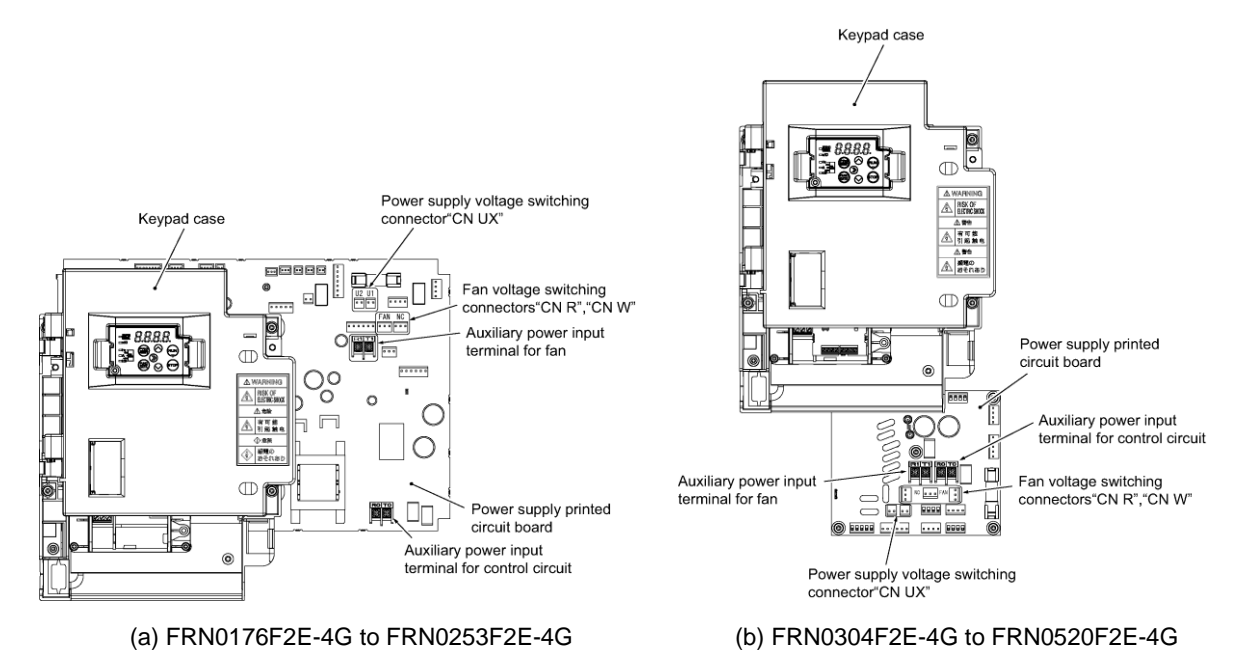

Figure 2.2-15 Switching Connector Positions

Note

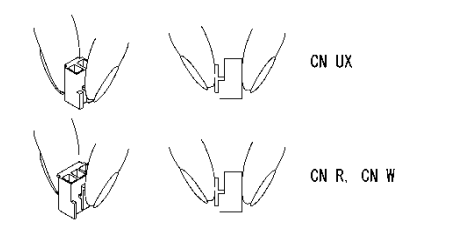

When removing the individual connectors, pinch the upper portion of the connector with the fingers, unlock the fastener, and pull. When inserting the connector, push in until the fastener lock engages with the receiving end with a click.

Figure 2.2-16 Attachment and Removal of the Switching Connector

# ■ Power supply switching connector "CN UX" (types FRN0176F2E-4G or above)

This power supply switching connector "CN UX" is equipped on FRN0176F2E-4G or above. Set the connector CN UX to U1 side (default) or U2 side depending on the power supply voltage specifications to be connected to the main power supply input terminals (L1/R, L2/S, L3/T) and/or the auxiliary power input terminals for the fan (R1, T1), according to the table below.

For details on the switching procedure, refer to "Figure 2.2-15 Switching Connector Positions" and "Figure 2.2-16 Attachment and Removal of the Switching Connector".

#### (a) FRN0176F2E-4G to FRN0253F2E-4G

| Setting               | CN UX (red)                              | CN UX (red)                                                   |
|-----------------------|------------------------------------------|---------------------------------------------------------------|
| Applicable<br>voltage | 398 to 440 V/ 50 Hz, 430 to 480 V/ 60 Hz | 380 to 398 V/ 50 Hz, 380 to 430 V/ 60 Hz<br>(Factory default) |

#### (b) FRN0304F2E-4G to FRN0520F2E-4G

| Setting               | CN UX (red)                              | CN UX (red)                                                   |
|-----------------------|------------------------------------------|---------------------------------------------------------------|
| Applicable<br>voltage | 398 to 440 V/ 50 Hz, 430 to 480 V/ 60 Hz | 380 to 398 V/ 50 Hz, 380 to 430 V/ 60 Hz<br>(Factory default) |

### ■ Fan power source switching connector "CN R", "CN W" (types FRN0176F2E-4G or above)

FRENIC-eHVAC supports direct current power supply input with PWM converters in the standard specification. However, FRN0176F2E-4G or above contains parts which are driven by AC power supply such as the AC fan, so AC power must also be supplied. When using DC power for the inverter, move connector "CN R" to <u>NC</u> side, move connector "CN W" to <u>FAN</u> side, and connect an AC power source to the auxiliary power input terminals for the fan (R1, T1).

For details on the switching procedure, refer to "Figure 2.2-15 Switching Connector Positions" and "Figure 2.2-16 Attachment and Removal of the Switching Connector".

| Setting | CN R (red)                                                     | CN W (white)                                                                                        |
|---------|----------------------------------------------------------------|----------------------------------------------------------------------------------------------------|
| Purpose | In the case terminals R1 and T1 are NOT used (Factory default) | In the case terminals R1 and T1 are used<br>• DC bus input type<br>• Combination with PWM converter |

#### (a) FRN0176F2E-4G to FRN0253F2E-4G

FRN0304F2E-4G to FRN0520F2E-4G (b)

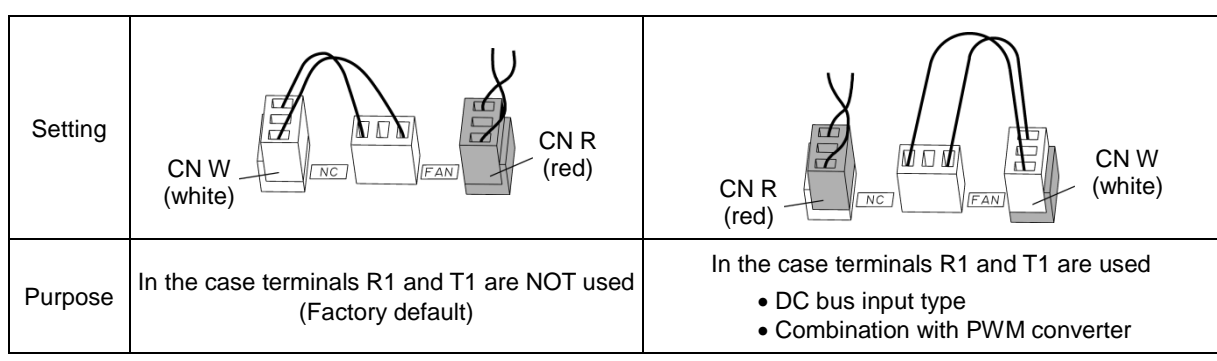

The fan power source switching connector "CN R" is on FAN and "CN W" is on NC when shipped from Note the factory. When direct current power supply input is not used, do not modify this setting.

Mistakes in the fan power source switching connector setting may prevent the cooling fan from operating, and alarms such as cooling fin overheat 2i + i and charging circuit error 2i + i may be generated.

# 2.2.8 Operating slide switches

# A WARNING A

Operation of the slide switches should be conducted **after more than 5 minutes has elapsed** since power is shut off **for types FRN0060F2E-4G or below** and **after more than 10 minutes has elapsed for types FRN0075F2E-4G or above**. Confirm that the LED monitor and the charge lamp are turned off, and that the direct current intermediate circuit voltage between the main circuit terminals P(+)-N(-) is below the safe voltage (below DC+25 V) with a tester before operating the switches.

#### Risk of electric shock exists.

The I/O terminal specification can be changed, such as switching the analog output form, by operating the slide switches on the printed circuit board (Figure 2.2-17 The Slide Switch Locations on the Control Printed Circuit Board).

To operate the slide switches, remove the front cover and make the control printed circuit board visible. (For types FRN0075F2E-4G or above, also open the keypad case).

Refer to "2.2.2 Removal and attachment of the front cover/ terminal cover and wiring guide" to remove the front cover and to open/close the keypad case.

The switch locations on the control printed circuit board are shown in Figure 2.2-17 below.

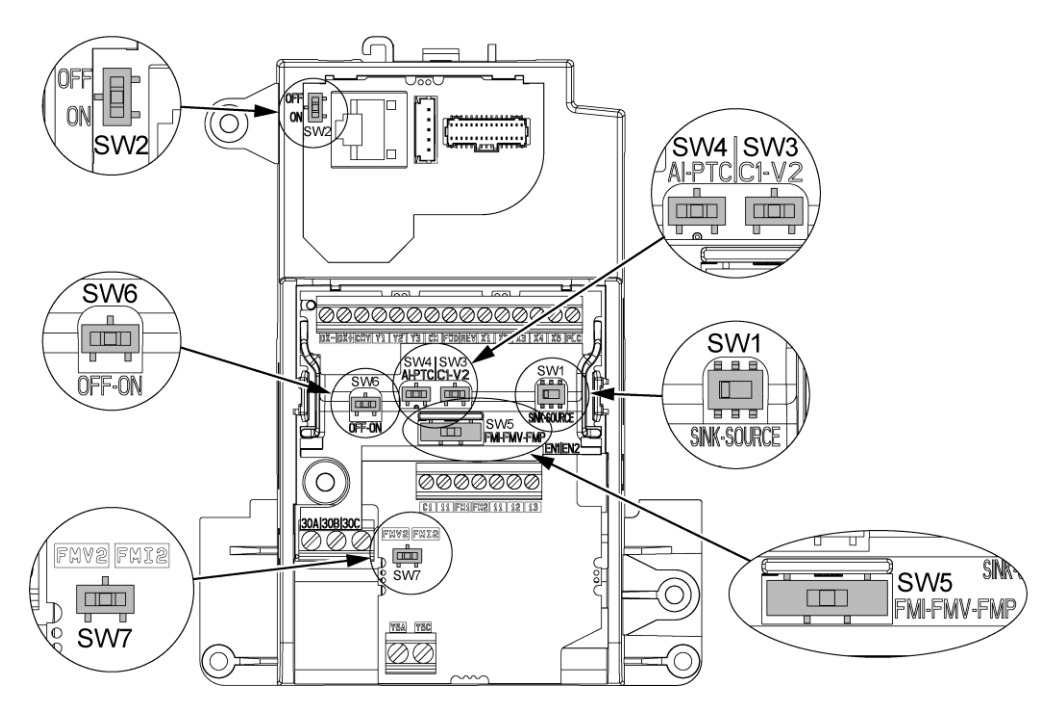

Figure 2.2-17 The Slide Switch Locations on the Control Printed Circuit Board

|                    | SW1            | SW2 | SW3 | SW4       | SW5 | SW6 | SW7  |
|--------------------|----------------|-----|-----|-----------|-----|-----|------|
| Various            | SINK<br>SOURCE | OFF |     | AI<br>PTC |     |     | FMV2 |
| Factory<br>default | SINK           | OFF |     |           |     | OFF | FMV2 |

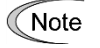

Use pointed devices (such as tweezers) to operate the switches. Avoid touching other electronic parts when moving the switches. The switch will be at open state when the slider is in the middle, so make sure to push the slider to the ends.

Functional description of the slide switches is explained in Table 2.2-5 Functional Description of Slide switches.

| Table 2.2-5 | Functional | Description | of | Slide | switches | s |
|-------------|------------|-------------|----|-------|----------|---|
|-------------|------------|-------------|----|-------|----------|---|

| Switch symbol                                                                                                    | Functional description                                                                                                    |                                   |                                    |                    |                   |  |
|----------------------------------------------------------------------------------------------------|----------------------------------------------------------------------------------------------------|-----------------------------------|------------------------------------|--------------------|-------------------|--|
| SW1                                                                                                    | <switch change="" digital="" input="" of="" setting="" sink="" source="" terminals="" to=""> <ul> <li>This switch determines the type of input (sink or source) to use for digital input terminals [X1] to [X5], FWD, and REV.</li> </ul></switch>                                                             |                                   |                                    |                    |                   |  |
| SW2                                                                                                    | <switch (on="" (rs-485="" 1="" change="" communication="" control="" pcb))="" port="" resistor="" rs-485="" terminating="" the="" to=""> <ul> <li>Move the switch to the ON side when RS-485 communication is used and the inverter is located at either end of the communication network.</li> </ul></switch> |                                   |                                    |                    |                   |  |
| SW3<br>SW4                                                                                                    | <switch [c1]="" change="" input<br="" terminal="" to="">This switch changes the input type for</switch>                                                                                                    | setting to current terminal [C1]. | /voltage/PTC the                   | rmistor>           |                   |  |
|                                                                                                    | Input type                                                                                                    | SW3                               | SW4                                | E59                | H26               |  |
|                                                                                                    | Current input (factory default)                                                                                                    | C1 side                           | AI side                            | 0                  | 0                 |  |
|                                                                                                    | Voltage input                                                                                                    | V2 side                           | AI side                            | 1                  | 0                 |  |
|                                                                                                    | PTC thermistor input                                                                                                    | C1 side                           | PTC side                           | 0                  | 1                 |  |
| This switch changes the output type for terminal [FM1]. When operating this switch, also change for code F29.           Output type         SW5         F29 |                                                                                                    |                                   |                                    |                    |                   |  |
|                                                                                                    | Voltage output (factory default)                                                                                                    | FMV side                          |                                    | 0                  |                   |  |
|                                                                                                    | Pulse output                                                                                                    | FMP                               | side                               | 3                  |                   |  |
| SW6                                                                                                    | Switch to change the RS-485 communication port 2 terminating resistor (RS-485 communication port (on the terminal board))> • Used for the RS-485/CANopen communication. Move the switch to the ON position when the inverter is located at either end of the communication network.                            |                                   |                                    |                    |                   |  |
| SW7                                                                                                    | <switch [fm2]="" change="" outp<br="" terminal="" to="">with the destination code -C.<br/>This switch changes the output type for<br/>code F32.</switch>                                                                                                    | out setting to volta              | age/current> The<br>When operating | terminal is used o | only on the model |  |
|                                                                                                    | Output type                                                                                                    | SW7                               |                                    | F32                |                   |  |
|                                                                                                    | Voltage output                                                                                                    | FMV2                              | 2 side                             | 0                  |                   |  |
|                                                                                                    | Current output FMI2 side 1 or 2                                                                                                    |                                   |                                    |                    |                   |  |

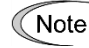

Exercise caution as expected operation may not result if the setting above is not conducted accurately.

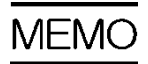
# OPERATION USING THE KEYPAD

This chapter describes keypad operation of the inverter.

#### Contents

| 3.1 | Name                               | es and Functions of Keypad Components                                      | 3-1  |  |
|-----|------------------------------------|----------------------------------------------------------------------------|------|--|
| 3.2 | Overview of Operation Modes ······ |                                                                            |      |  |
| 3.3 | Runn                               | ning Mode ·····                                                            | 3-5  |  |
| 3.3 | 3.1                                | Monitoring the running status                                              | 3-5  |  |
| 3.3 | 3.2                                | Monitoring light alarms                                                    | 3-7  |  |
| 3.3 | 3.3                                | Running or stopping the motor                                              | 3-8  |  |
| 3.3 | 3.4                                | Setting up reference frequency from the keypad                             | 3-9  |  |
| 3.3 | 3.5                                | Setting up PID commands from the keypad                                    | 3-10 |  |
| ]   | 1]                                 | Settings under PID process control                                         | 3-10 |  |
| [   | 2]                                 | Settings under external PID control                                        | 3-12 |  |
| 3.3 | 3.6                                | Remote and local modes                                                     | 3-13 |  |
| 3.4 | Prog                               | ramming Mode                                                               | 3-14 |  |
| 3.4 | 4.1                                | Setting up function codes "Data Setting: $//_{-}$ through $/_{\square}$ "  | 3-15 |  |
| 3.4 | 4.2                                | Checking changed function codes "Data Checking: $c^2, -c^2, c^2$ "         | 3-16 |  |
| 3.4 | 4.3                                | Monitoring the running status "Drive Monitoring:                           | 3-17 |  |
| 3.4 | 4.4                                | Checking I/O signal status "I/O Checking: 4. ,_ ," ""                      | 3-21 |  |
| 3.4 | 4.5                                | Reading maintenance information "Maintenance Information: 5.54" "          | 3-25 |  |
| 3.4 | 4.6                                | Reading alarm information "Alarm Information: 5,9," "                      | 3-29 |  |
| 3.4 | 4.7                                | Copying data "Data Copying: '', '', '', ''', ''', '''', '''', '''', '''''' | 3-32 |  |
| 3.4 | 4.8                                | Setting up basic function codes quickly "Quick Setup: [], -, -, "          | 3-36 |  |
| 3.5 | Alarm                              | n Mode                                                                     | 3-38 |  |
| 3.5 | 5.1                                | Releasing the alarm and switching to Running mode                          | 3-38 |  |
| 3.5 | 5.2                                | Displaying the alarm history                                               | 3-38 |  |
| 3.5 | 5.3                                | Displaying the status of inverter at the time of alarm                     | 3-38 |  |
| 3.5 | 5.4                                | Switching to Programming mode                                              | 3-38 |  |

# 3.1 Names and Functions of Keypad Components

The keypad allows you to run and stop the motor, display various data, configure function code data, and monitor I/O signal states, maintenance information and alarm information.

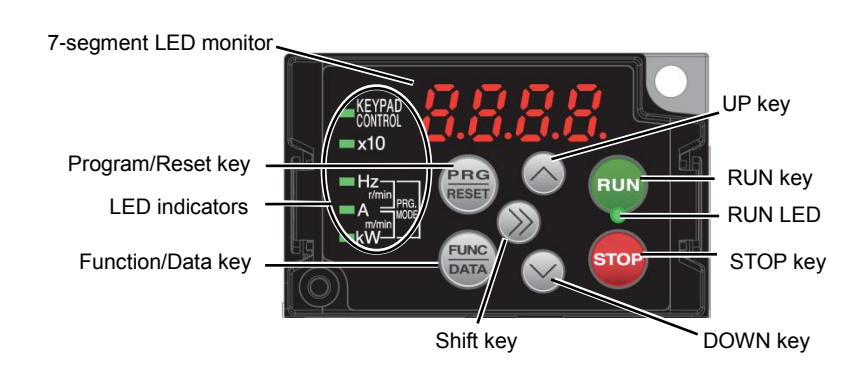

| Table 3.1-1 | Overview ( | of Keypad | Functions  |
|-------------|------------|-----------|------------|
|             |            | orneypuu  | i unctions |

| Item              | LED Monitor, Keys,<br>and<br>LED Indicators |                                                                                                    |                                                                                                    |  |  |  |
|-------------------|---------------------------------------------|----------------------------------------------------------------------------------------------------|----------------------------------------------------------------------------------------------------|--|--|--|
|                   |                                             | Four-digit, 7-segment LED monitor which displays the followings according to the operation modes.                                                             |                                                                                                    |  |  |  |
| LED               | 5000                                        | In Running mode:                                                                                                    | Running status information (e.g., output frequency, current, and voltage)                                                                                               |  |  |  |
| Monitor           | 00.00                                       |                                                                                                    | When a light alarm occurs, $\angle -h'_{-}$ is displayed.                                                                                                    |  |  |  |
|                   |                                             | <ul> <li>In Programming mode:</li> </ul>                                                                                                    | Menus, function codes and their data                                                                                                    |  |  |  |
|                   |                                             | In Alarm mode:                                                                                                    | the protective function.                                                                                                    |  |  |  |
|                   |                                             | Program/Reset key which                                                                                                    | switches the operation modes of the inverter.                                                                                                    |  |  |  |
|                   | PBG                                         | In Running mode:                                                                                                    | Pressing this key switches the inverter to Programming mode.                                                                                                    |  |  |  |
|                   | RESET                                       | In Programming mode:                                                                                                    | Pressing this key switches the inverter to Running mode.                                                                                                    |  |  |  |
|                   |                                             | In Alarm mode:                                                                                                    | Pressing this key after removing the alarm factor resets the alarm<br>and switches back to Running mode.                                                                |  |  |  |
|                   |                                             | Function/Data key which switches the operations you want to do in each mode as follows:                                                                       |                                                                                                    |  |  |  |
|                   |                                             | In Running mode:                                                                                                    | Pressing this key switches the information to be displayed concerning the status of the inverter (output frequency (Hz), output current (A), output voltage (V), etc.). |  |  |  |
| <b>o</b> "        | FUNC<br>DATA                                |                                                                                                    | When a light alarm is displayed, holding down this key resets the light alarm and switches back to Running mode.                                                        |  |  |  |
| Operation<br>Keys |                                             | In Programming mode:                                                                                                    | Pressing this key displays the function code or establishes the data entered with $\bigodot$ and $\bigodot$ keys.                                                       |  |  |  |
|                   |                                             | In Alarm mode:                                                                                                    | Pressing this key displays the details of the problem indicated by the alarm code that has come up on the LED monitor.                                                  |  |  |  |
|                   | RUN                                         | RUN key. Press this key to run the motor.                                                                                                    |                                                                                                    |  |  |  |
|                   | STOP                                        | STOP key. Press this key to stop the motor.                                                                                                    |                                                                                                    |  |  |  |
|                   | $\bigcirc$ and $\bigcirc$                   | UP and DOWN keys. Pre-<br>code data displayed on th                                                                                                    | ss these keys to select the setting items and change the function e LED monitor.                                                                                        |  |  |  |
|                   | $\otimes$                                   | Shift key. Press this key to shift the cursor to the right for entry of a numerical value.<br>Keeping this key pressed will set the keypad to full menu mode. |                                                                                                    |  |  |  |

| Item              | LED Monitor, Keys,<br>and<br>LED Indicators                                                                                                    | Functions                                                                                                    |  |  |
|-------------------|----------------------------------------------------------------------------------------------------|----------------------------------------------------------------------------------------------------|--|--|
|                   | RUN LED                                                                                                    | Lights when running with a run command entered by the $\overline{PUN}$ key, by terminal command <i>FWD</i> or <i>REV</i> , or through the communications link.                                                                                                    |  |  |
|                   | KEYPAD<br>CONTROL LEDLights when the inverter is ready to run with a run command entered by the<br>2, or 3). In Programming and Alarm modes, however, pressing the will key<br>inverter even if this indicator lights. |                                                                                                    |  |  |
| LED<br>Indicators | Unit LEDs<br>(3 LEDs)                                                                                                    | These three LED indicators identify the unit of numeral displayed on the LED monitor in Running mode by combination of lit and unlit states of them. Unit: Hz, A, kW, r/min and m/min Refer to "3.3.1 Monitoring the running status" for details.                                   |  |  |
|                   |                                                                                                    | While the inverter is in Programming mode, ■Hz<br>the LEDs of Hz and kW light. □A<br>■kW                                                                                                    |  |  |
|                   | x10 LED                                                                                                    | Lights when the data to display exceeds 9999. When this LED lights, the "displayed value x 10" is the actual value.<br>Example: If data is "12,345," the LED monitor displays $\frac{1}{2} - \frac{1}{2} - \frac{1}{2}$ and the x10 LED lights, meaning that "1,234 × 10 = 12,340." |  |  |

| Table 3.1-1 Overview of Keypad | Functions (continued) |
|--------------------------------|-----------------------|
|--------------------------------|-----------------------|

#### LED monitor

In Running mode, the LED monitor displays running status information (output frequency, current or voltage); in Programming mode, it displays menus, function codes and their data; and in Alarm mode, it displays an alarm code which identifies the alarm factor that has activated the protective function.

If one of LED4 through LED1 is blinking, it means that the cursor is at this digit, allowing you to change it. If the decimal point of LED1 is blinking, it means that the currently displayed data is a value of the PID command, not the frequency data usually displayed.

LED4 LED3 LED2 LED1

8.8.8.8.

Figure 3.1-1 7-Segment LED Monitor

|--|

| Character                 | 7-segment                                                                         | Character | 7-segment | Character | 7-segment | Character | 7-segment |  |
|---------------------------|-----------------------------------------------------------------------------------|-----------|-----------|-----------|-----------|-----------|-----------|--|
| 0                         | 0                                                                                 | 9         | 5         | i         | 1         | r         | r         |  |
| 1                         | /                                                                                 | А         | R         | J         | ل         | S         | 5         |  |
| 2                         | 2                                                                                 | b         | Ь         | К         | Ч         | Т         | Г         |  |
| 3                         | З                                                                                 | С         | Ĺ         | L         | L         | u         | U         |  |
| 4                         | 4                                                                                 | d         | ď         | М         | Π         | V         | U         |  |
| 5                         | 5                                                                                 | E         | Ε         | n         | п         | W         | لخ        |  |
| 6                         | 6                                                                                 | F         | F         | 0         | ٥         | Х         | F         |  |
| 7                         | 7                                                                                 | G         | Ľ         | Р         | P         | у         | У         |  |
| 8                         | 8                                                                                 | Н         | Н         | q         | 9         | Z         | 2         |  |
|                           | Special characters and symbols (numbers with decimal point, minus and underscore) |           |           |           |           |           |           |  |
| 09. <i>D.</i> - <i>9.</i> |                                                                                   |           |           |           |           |           |           |  |

Тір

Password protection is valid when the decimal point of LED1 is blinking while the keypad in program mode is displaying a function code number. Contact the machine manufacturer if you need to make a display change in the function code.

## 3.2 Overview of Operation Modes

The FRENIC-eHVAC features the following three operation modes.

Table 3.2-1 Operation Modes

| Operation mode   | Description                                                                                                    |
|------------------|----------------------------------------------------------------------------------------------------|
| Running mode     | When powered ON, the inverter automatically enters this mode.         This mode allows you to specify the reference frequency, PID command value and etc., and run/stop the motor with the (a) / (a) keys.         It is also possible to monitor the running status in real time.         If a light alarm occurs, the ∠ -兄∠ appears on the LED monitor.                                                                                                    |
| Programming mode | This mode allows you to configure function code data and check a variety of information relating to the inverter status and maintenance.                                                                                                    |
| Alarm mode       | <ul> <li>If an alarm condition arises, the inverter automatically enters Alarm mode in which you can view the corresponding alarm code* and its related information on the LED monitor.</li> <li>* Alarm code: Indicates the cause of the alarm condition. For details, first see "Table 6.1-1 Abnormal States Detectable ("Heavy Alarm" and "Light Alarm" Objects)" in Chapter 6 "6.1 Protective Function", and then read the troubleshooting of each alarm.</li> </ul> |

Figure 3.2-1 shows the status transition of the inverter between these three operation modes.

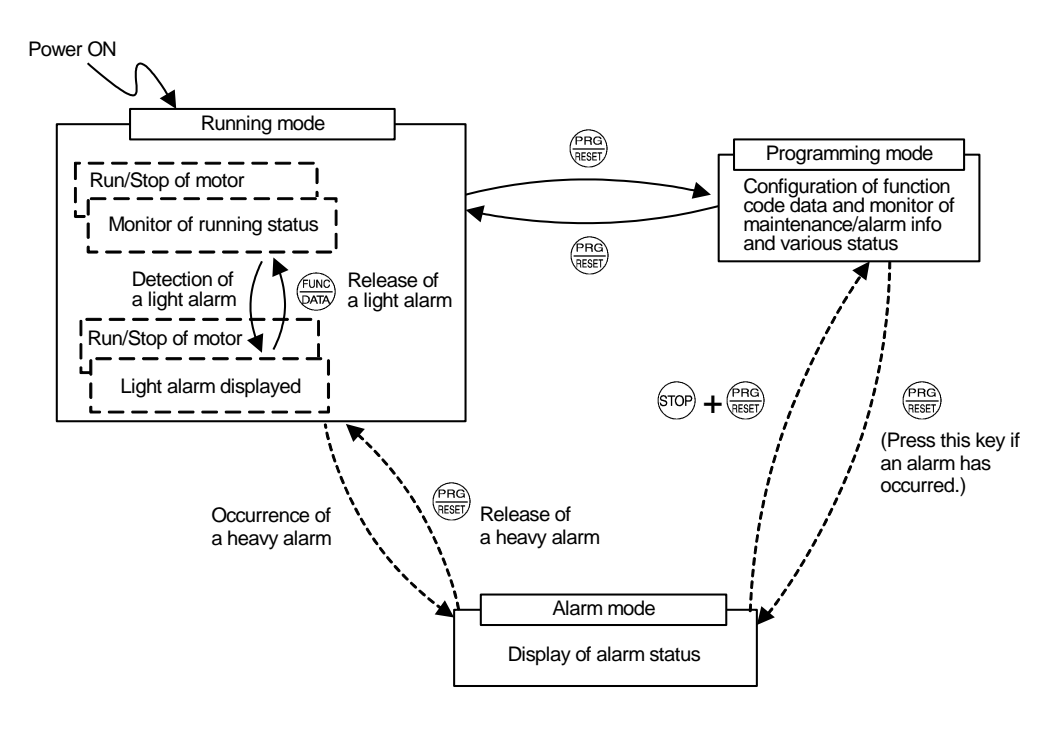

Figure 3.2-1 Status Transition between Operation Modes

#### Simultaneous keying

Tip

Simultaneous keying means pressing two keys at the same time. The simultaneous keying operation is expressed by a "+" letter between the keys throughout this manual.

For example, the expression "" + " keys" stands for pressing the " key with the key held down.

Figure 3.2-2 illustrates the transition of the LED monitor screen during Running mode, the transition between menu items in Programming mode, and the transition between alarm codes at different occurrences in Alarm mode.

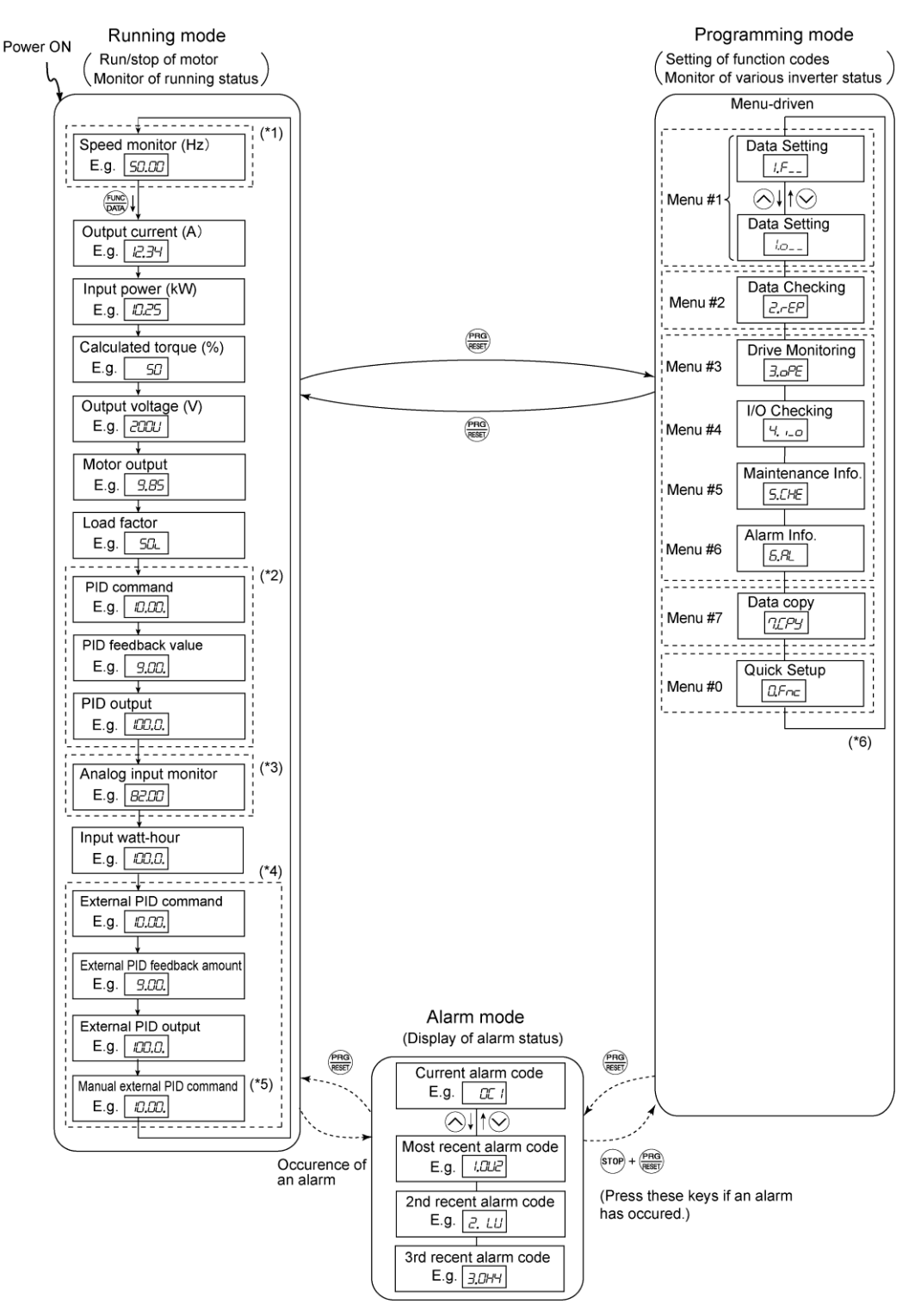

Figure 3.2-2 Transition between Basic Screens in Individual Operation Mode

- (\*1) The speed monitor allows you to select the desired one from the speed monitor items by using function code E48.
- (\*2) Applicable only when PID control is active (J01 = 1, 2 or 3).
- (\*3) The analog input monitor can appear only when the analog input monitor function is assigned to one of the analog input terminals by one of function codes E61 to E63 (= 20).
- (\*4) This item will be displayed only in the case of implementing external PID control (J501 = 1 to 32).
- (\*5) This item will be displayed only if the auto/manual terminal function of external PID control 1 (i.e., external PID control 1 cancel "%/EPID1") is assigned.
- (\*6) Applicable only when the full-menu mode is selected (E52 = 2). When a remote keypad with USB is equipped, '...', '...' is displayed.

# 3.3 Running Mode

## 3.3.1 Monitoring the running status

In Running mode, the 17 items listed below can be monitored. Immediately after the inverter is turned on, the monitor item specified by function code E43 is displayed. Press the 🛞 key to switch between monitor items.

| Monitor items                              |                                                    | Display<br>sample on<br>the LED<br>monitor *1 | LED indicator<br>■: on, □: off                                                          | Unit  | Meaning of displayed value                                                                                                    | Function<br>code data<br>for E43 |  |
|--------------------------------------------|----------------------------------------------------|-----------------------------------------------|-----------------------------------------------------------------------------------------|-------|----------------------------------------------------------------------------------------------------|----------------------------------|--|
| Speed monitor                              |                                                    | Function coc indicators.                      | Function code E48 specifies what to be displayed on the LED monitor and LED indicators. |       |                                                                                                    |                                  |  |
|                                            | Output frequency 1<br>Speed command<br>value *11   | <i>50.00</i>                                  | ■Hz □A □kW                                                                              | Hz    | Frequency actually being output<br>(Speed command value)                                                                                                    | (E48 = 0)                        |  |
|                                            | Output frequency 2<br>Speed estimated<br>value *11 | <i>50.00</i>                                  | ■Hz □A □kW                                                                              | Hz    | Frequency actually being output<br>(Speed estimated value)                                                                                                    | (E48 = 1)                        |  |
|                                            | Reference frequency                                | <i>50.00</i>                                  | ■Hz □A □kW                                                                              | Hz    | Reference frequency being set                                                                                                    | (E48 = 2)                        |  |
|                                            | Motor speed                                        | <i>1500</i>                                   | ■Hz ■A □kW                                                                              | r/min | Outputfrequency(Hz)× $\frac{120}{P01}$                                                                                                    | (E48 = 3)                        |  |
|                                            | Load shaft speed                                   | 300.0                                         | ■Hz ■A □kW                                                                              | r/min | Output frequency (Hz) × E50                                                                                                    | (E48 = 4)                        |  |
|                                            | Speed (%)                                          | 50.0                                          | DHz DA DkW                                                                              | %     | Outputfrequency ×100<br>Maximumfrequency                                                                                                    | (E48 = 7)                        |  |
| Οι                                         | itput current                                      | 12.34                                         | ⊡Hz ∎A ⊡kW                                                                              | А     | Current output from the inverter in RMS                                                                                                    | 3                                |  |
| Inp                                        | out power                                          | 10.25                                         | □Hz □A ■kW                                                                              | kW    | Input power to the inverter                                                                                                    | 9                                |  |
| Ca                                         | Iculated torque *2                                 | 50                                            | □Hz □A □kW                                                                              | %     | Motor output torque (Calculated value)                                                                                                    | 8                                |  |
| Output voltage *3                          |                                                    | 2000                                          | □Hz □A □kW                                                                              | V     | Voltage output from the inverter in RMS                                                                                                    | 4                                |  |
| Motor output *4                            |                                                    | <i>9.85</i>                                   | □Hz □A ■kW                                                                              | kW    | Motor output (kW)                                                                                                    | 16                               |  |
| Load factor *5                             |                                                    | 50L                                           | □Hz □A □kW                                                                              | %     | Load factor of the motor in % as the rated output being at 100%                                                                                                    | 15                               |  |
| ΡI                                         | D command *6, *7                                   | 10.00.                                        | □Hz □A □kW                                                                              | -     | PID command/feedback amount converted to<br>a physical quantity of the object to be                                                                                                    | 10                               |  |
| *6, *8<br>PID feedback amount              |                                                    | <i>9.00</i> .                                 | □Hz □A □kW                                                                              | _     | Refer to function codes J106 and J107 for details.                                                                                                    | 12                               |  |
| PID output *6, *7                          |                                                    | ההה                                           | □Hz □A □kW                                                                              | %     | PID output in % as the maximum frequency (F03) being at 100%                                                                                                    | 14                               |  |
| Analog input monitor *9                    |                                                    | 82.00                                         | □Hz □A □kW                                                                              | _     | An analog input to the inverter in a format<br>suitable for a desired scale.<br>Refer to the following function codes.<br>Terminal [12]: C59, C60<br>Terminal [C1] (C1 function): C65, C66<br>Terminal [C1] (V2 function): C71, C72 | 17                               |  |
| Input watt-hour                            |                                                    | 100.0                                         | □Hz □A □kW                                                                              | kWh   | Input watt-hour (kWh)<br>100                                                                                                    | 25                               |  |
| External PID command *12, *7               |                                                    | 12.00.                                        | □Hz □A □kW                                                                              | _     | PID command/feedback amount converted to a physical quantity of the object to be                                                                                                    | 60                               |  |
| External PID feedback<br>amount<br>*12, *8 |                                                    | <i>9.00.</i>                                  | □Hz □A □kW                                                                              | _     | controlled<br>Refer to function codes J506 and J507 for<br>details.                                                                                                    | 61                               |  |
| Ex                                         | ternal PID output<br>*12, *7                       | 100.0.                                        | □Hz □A □kW                                                                              | %     | PID output in % as the maximum output frequency (F03) being at 100%                                                                                                    | 62                               |  |
| Manual external PID<br>command<br>*12, *7  |                                                    | 10.00.                                        | □Hz □A □kW                                                                              | %     | PID command in % as the maximum output frequency (F03) being at 100%.                                                                                                    | 63                               |  |

Table 3.3-1 Monitoring Items

- \*1 A value exceeding 9999 cannot be displayed as is on the 4-digit LED monitor screen, so the LED monitor displays one-tenth of the actual value with the x10 LED lit.
- \*2 Calculated torque 100% is equal to the motor rated torque. For the calculation formula of the motor rated torque, refer to E.2 "Calculation formulas" (1) in Appendix E "Conversion from SI Units."
- \*3 When the LED monitor displays the output voltage, the 7-segment letter  $\angle /$  in the lowest digit stands for the unit of the voltage "V."
- \*4 When the LED monitor displays the motor output, the unit LED indicator "kW" blinks.
- \*5 When the LED monitor displays the load factor, the 7-segment letter L in the lowest digit stands for "%."
- \*6 These PID related items appear only under the PID control specified by function code J01 (= 1, 2 or 3).
- \*7 When the LED monitor displays a PID command or its output amount, the dot (decimal point) attached to the lowest digit of the 7-segment letter blinks.
- \*8 When the LED monitor displays a PID feedback amount, the dot (decimal point) attached to the lowest digit of the 7-segment letter lights.
- \*9 The analog input monitor appears only when the analog input monitor function is assigned to one of the analog input terminals by one of function codes E61 to E63 (= 20). Specify the unit with C58, C64 and C70. When the displayed value is less than -999, the x10 LED is lit.
- \*10 *[]* appears under the V/f control.
- \*11 Both values will display output frequencies in the case of induction motor control. Output frequency 1 will display the frequency conversion of the speed command value and output frequency 2 will display the frequency conversion of the estimated speed value in the case of permanent magnet synchronous motor control.
- \*12 This item will be displayed only in the case of implementing external PID control (with J501 set to 1 or a larger value).

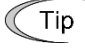

The monitoring signals for the monitor items such as output frequency and output current can be filtered with function code E42 (LED display filter). Increase the E42 data if the monitored values are unstable and unreadable due to fluctuation of load. (

## 3.3.2 Monitoring light alarms

The FRENIC-eHVAC identifies abnormal states in two categories--Heavy alarm and Light alarm. If the former occurs, the inverter immediately trips; if the latter occurs, the inverter shows the  $\angle - \neg \Box$  on the LED monitor and blinks the KEYPAD CONTROL LED but it continues to run without tripping.

Which abnormal states are categorized as a light alarm ("Light alarm" object) should be defined with function codes H81 and H82 beforehand.

Assigning the *L-ALM* signal to any one of the digital output terminals with any of function codes E20 to E22, E24 and E27 (= 98) enables the inverter to output the *L-ALM* signal on that terminal upon occurrence of a light alarm.

For details of the light alarm objects, refer to Chapter 6 "TROUBLESHOOTING."

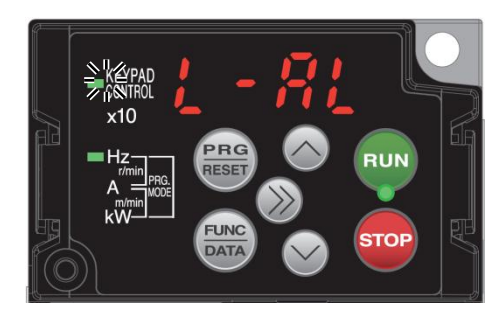

#### How to check a light alarm factor

If a light alarm occurs,  $L - R_{L}$  appears on the LED monitor. To check the current light alarm factor, enter Programming mode by pressing the result is key and select  $5_{-} 3 - 3 - 5$  on Menu #5 "Maintenance Information."

It is also possible to check the factors of the last three light alarms  $5_2 \exists 7$  (last) to  $5_2 \exists 2$  (3rd last). To check the light alarm factors in Menu #5 "Reading maintenance information," it is necessary to set the data of function code E52 to "2" (Full-menu mode) beforehand.

For details of the menu transition of the maintenance information, refer to "3.4.5 Reading maintenance information "Maintenance Information:  $5.2H^{2}$ "."

#### How to reset a light alarm

After checking the current light alarm factor, to switch the LED monitor from the  $\angle -\beta'_{\perp}$  indication state back to the running status display (e.g., output frequency), press the  $\frac{\beta_{LRC}}{\beta_{RR}}$  key in Running mode.

If the light alarm factor has been removed, the KEYPAD CONTROL LED stops blinking and the *L-ALM* signal turns OFF. If not (e.g. DC fan lock), the KEYPAD CONTROL LED continues blinking and the *L-ALM* signal remains ON.

## 3.3.3 Running or stopping the motor

By factory default, pressing the (1) key starts running the motor in the forward direction and pressing the (1) key decelerates the motor to stop. The (1) key is enabled only in Running mode.

When the inverter is running, the RUN LED lights.

To run the motor in the reverse direction or to run it reversibly, change the data of function code F02 to "3" or "0," respectively.

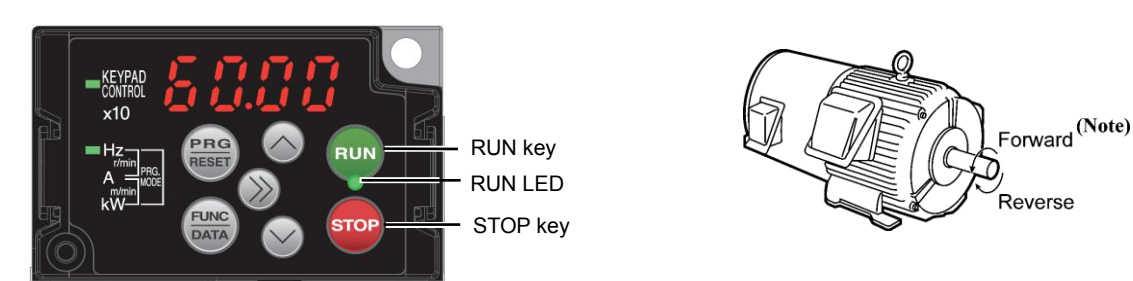

Note: The rotation direction of IEC-compliant motors is opposite to the one shown above.

| Data for F02 | Pressing the Run key runs the motor:                                 |
|--------------|----------------------------------------------------------------------|
| 0            | In the direction commanded by terminal [FWD] or [REV]                |
| 1            | Disable we (The motor is driven by terminal [FWD] or [REV] command.) |
| 2            | In the forward direction                                             |
| 3            | In the reverse direction                                             |

| Table 3.3-2 | Motor Rotatio | n Direction | Specified | by F02 |
|-------------|---------------|-------------|-----------|--------|
|-------------|---------------|-------------|-----------|--------|

## 3.3.4 Setting up reference frequency from the keypad

You can set up the desired reference frequency with the  $\bigcirc$  and  $\bigcirc$  keys on the keypad. It is also possible to set up the reference frequency as load shaft speed, motor speed or speed (%) by setting function code E48.

Using the keypad (F01 = 0 (factory default) or 8)

- (1) Set function code F01 to "0" (Keypad operation using  $\bigcirc$  /  $\bigcirc$  keys) or "8" (Keypad operation using  $\bigcirc$  /  $\bigcirc$  keys, balanceless-bumpless). Frequency setting with the keypad is disabled in Programming or Alarm mode. To enable it, switch to Running mode.
- (2) Press the  $\bigcirc$  /  $\bigcirc$  key to display the current reference frequency. The lowest digit blinks.
- (3) To change the reference frequency, press the  $\bigcirc$  /  $\bigcirc$  key again. The new setting can be saved into the inverter's internal memory.

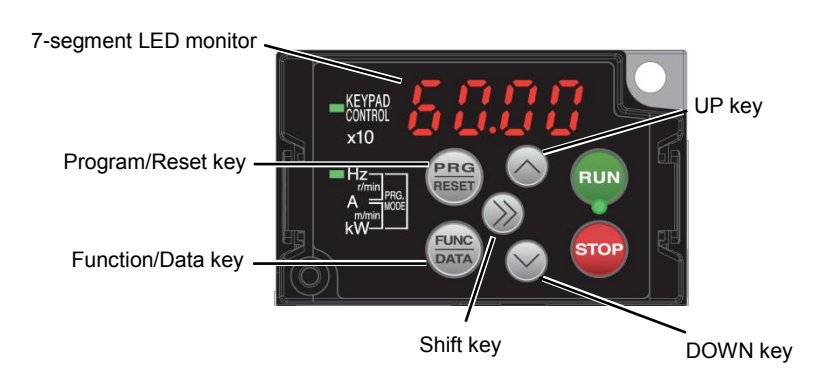

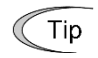

- Holding down the 🔿 / 🔗 key changes data in the least significant digit and generates a carry.
- The reference frequency can be saved either automatically by turning the main power OFF or only by pressing the (key) key. You can choose either way using function code E64. The factory default is "0" (Automatic saving when main power is turned OFF).
- To set the reference frequency, first press the () key once to blink the least significant digit. After that, each time the () key is pressed, the cursor moves to the next higher digit where data can be changed. This cursor movement allows you to easily move the cursor to the desired digit and change the data in higher digits.
- Setting F01 data to "8" (Keypad operation using ⊘ / ⊗ keys, balanceles-bumpless) enables balanceless-bumpless switching.

Balanceless-bumpless switching refers to the function that makes the inverter inherit the current frequency that has applied before the frequency command source is switched to the keypad from any other source, providing smooth switching and shockless running.

## 3.3.5 Setting up PID commands from the keypad

You can set up the desired PID commands with the  $\odot$  and  $\odot$  keys on the keypad.

#### [1] Settings under PID process control

To enable the PID process control, you need to set the J01 data to "1" or "2."

Under the PID control, the items that can be specified or checked with  $\triangle$  and  $\bigcirc$  keys are different from those under regular frequency control, depending upon the current LED monitor setting. If the LED monitor is set to the speed monitor (E43 = 0), the item accessible is a manual speed command (reference frequency); if it is set to any other, the item is a PID process command.

Setting the PID process command with  $\bigcirc$  and  $\bigcirc$  keys

Tip

- (1) Set function code J02 to "0" ( $\bigcirc$  /  $\bigcirc$  keys on keypad).
- (2) Set the LED monitor to something other than the speed monitor (E43=0) when the inverter is in Running mode. When the keypad is in Programming or Alarm mode, you cannot modify the PID process command with the ⊘ / ⊘ key. To enable the PID process command to be modified with the ⊘ / ⊘ key, first switch to Running mode.
- (3) Press the 🔿 / 🛇 key to display the PID process command. The lowest digit and its decimal point blink on the LED monitor.
- (4) To change the PID process command, press the 🔿 / 🛇 key again. The new setting can be saved into the inverter's internal memory.
  - The PID process command can be saved either automatically by turning the main power OFF or only by pressing the key. You can choose either way using function code E64.
  - Even if multistep PID command is selected as a PID command (*PID-SS1* or *PID-SS2* = ON), it is
    possible to set a PID command using the keypad.
  - When function code J02 is set to any value other than "0," pressing the 🔿 / 🛇 key displays, on the LED monitor, the PID command currently selected, but does not allow any change.
  - On the LED monitor, the decimal point of the lowest digit is used to discriminate the PID related data from the reference command. The decimal point blinks or lights when a PID command or PID feedback amount is displayed, respectively.

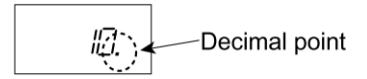

| PID control<br>(Mode selection)<br>J01 | PID control<br>(Remote command SV)<br>J02 | LED monitor<br>E43 | PID control multistage<br>command<br><b>PID-SS1</b> , <b>PID-SS2</b> | With 🔿 / 🛇 key                            |
|----------------------------------------|-------------------------------------------|--------------------|----------------------------------------------------------------------|-------------------------------------------|
| 1 or 2                                 | 0<br>Other than 0                         | Other than 0       |                                                                      | PID process command<br><u>by keypad</u>   |
| T OF 2                                 |                                           | Other than 0       |                                                                      | PID process command<br>currently selected |

Table 3.3-3 PID Process Command Manually Set with 🔿 / 🔗 Key and Requirements

Setting up the reference frequency with  $\bigotimes$  and  $\bigotimes$  keys under PID process control

When function code F01 is set to "0" ( $\bigcirc$  /  $\bigcirc$  keys on keypad) and frequency setting 1 is selected as a manual speed command (when disabling the frequency setting command via communications link, multistep frequency command, and PID control), switching the LED monitor to the speed monitor in Running mode enables you to modify the reference frequency with the  $\bigcirc$  /  $\bigcirc$  keys.

In Programming or Alarm mode, the  $\bigcirc$  /  $\bigcirc$  keys are disabled to modify the reference frequency. You need to switch to Running mode.

Table 3.3-4 lists the combinations of the commands. Figure 3.3-1 illustrates how the manual speed command ① entered via the keypad is translated to the final frequency command ②.

The setting procedure is the same as that for setting of a usual reference frequency.

| PID control<br>(Mode selection)<br>J01 | LED<br>monitor<br>E43 | Frequency<br>setting 1<br>F01 | Multistep<br>frequency<br><b>SS2</b> | Multistep<br>frequency<br><b>SS1</b> | Select link<br>operation<br><i>LE</i> | Cancel PID<br>control<br><b>Hz/PID</b> | Pressing ⊘ / ⊘<br>keys controls:                             |
|----------------------------------------|-----------------------|-------------------------------|--------------------------------------|--------------------------------------|---------------------------------------|----------------------------------------|--------------------------------------------------------------|
|                                        |                       | 0                             | OFF                                  | OFF                                  | OFF                                   | ON                                     | Manual speed<br>command<br>(frequency) set by<br>keypad      |
| 1 or 2                                 | 0                     |                               | Other than                           | the above                            |                                       | (PID disabled)                         | Manual speed<br>command<br>(frequency)<br>currently selected |
|                                        |                       |                               | Don't                                | care                                 |                                       | OFF<br>(PID enabled)                   | PID output<br>(as final frequency<br>command)                |

Table 3.3-4 Manual Speed (Frequency) Command Specified with 🔿 / 🔗 Keys and Requirements

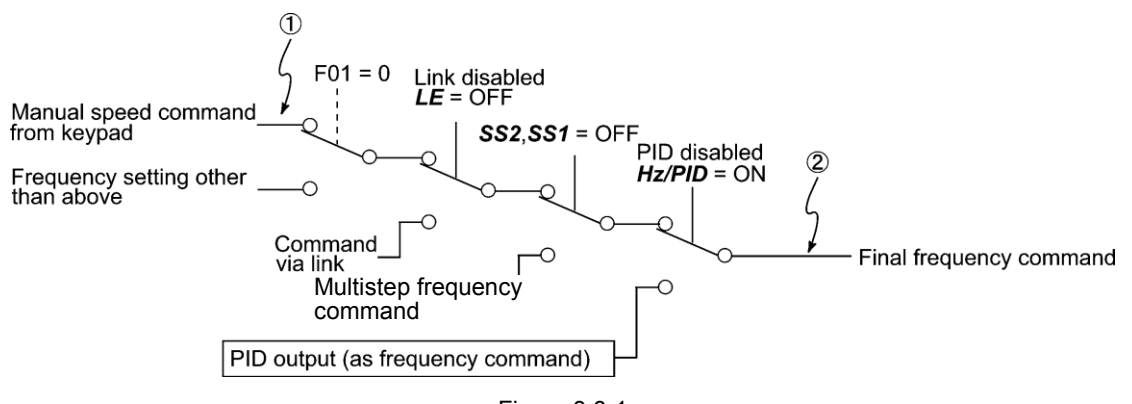

Figure 3.3-1

#### [2] Settings under external PID control

External PID control will be enabled if function code J501 is set to 1 or a larger value.

For more information on external PID control, refer to Chapter 5 "5.3.7 J codes (Applied functions)".

The displayed content at the time of  $\bigcirc/\bigcirc$  key control will change according to the LED monitor (E43) settings when external PID control is enabled.

| PID control<br>(remote command)<br>J502 | LED monitor E43                                                   | Displayed with the $\bigcirc / \bigcirc$ key turned ON.         |
|-----------------------------------------|-------------------------------------------------------------------|-----------------------------------------------------------------|
|                                         | 0~25 : Other than monitors related to external PID control        | Inverter frequency set value                                    |
| 0                                       | 60~62 : External PID control command, feedback amount, and output | External PID process command (settings enabled) by the keypad   |
|                                         | 63 : Manual external PID control<br>command                       | Manual external PID command (settings enabled) by the keypad *1 |
|                                         | 0~25 : Other than monitors related to external PID control        | Inverter frequency set value                                    |
| Other than 0                            | 60~62 : External PID control command, feedback amount, and output | External PID control process command                            |
|                                         | 63 : Manual external PID control<br>command                       | Manual external PID command (settings enabled) by the keypad *1 |

Table 3.3-5 LED Monitor Display under

\*1: Enabled when the external PID control 1 cancel command "%/EPD1" is assigned to the control terminal.

# 3.3.6 Remote and local modes

The inverter is available in either remote or local mode. In the remote mode that applies to ordinary operation, the inverter is driven under the control of the data settings stored in the inverter, whereas in the local mode that applies to maintenance operation, it is separated from the control system and is driven manually under the control of the keypad.

- Remote mode: Run and frequency commands are selected by function codes or source switching signals except
   LOC ("Select local (keypad) command").
- Local mode: The command source is the keypad, regardless of the settings specified by function codes. The keypad takes precedence over the settings specified by communications link operation signals.

## Run commands from the keypad in local mode

The table below shows the input procedures of run commands from the keypad in the local mode.

|    | Data for F02                                                                                           | Input Procedures of Run Commands from Keypad                                                                                                    |
|----|----------------------------------------------------------------------------------------------------|----------------------------------------------------------------------------------------------------|
| 0: | Enable (IN) / (TOP) keys on keypad<br>(Motor rotation direction from<br>digital terminals [FWD]/[REV]) | Pressing the we runs the motor in the direction specified by command <i>FWD</i> or <i>REV</i> assigned to terminal [FWD] or [REV], respectively. Pressing the <sup>stop</sup> key stops the motor. |
| 1: | Enable terminal command<br>FWD/REV                                                                     | Pressing the RUN key runs the motor in the forward direction only.<br>Pressing the ROP key stops the motor.                                                                                        |
| 2: | Enable (PUN) / (STOP) keys on keypad<br>(Forward)                                                      | No specification of the motor rotation direction is required.                                                                                                    |
| 3: | Enable (Reverse) / (TOP) keys on keypad<br>(Reverse)                                                   | Pressing the function key runs the motor in the reverse direction only.<br>Pressing the for key stops the motor.<br>No specification of the motor rotation direction is required.                  |

#### Switching between remote and local modes

The remote and local modes can be switched by a digital input signal provided from the outside of the inverter. To enable the switching, you need to assign *LOC* as a digital input signal to any of terminals [X1] to [X5] by setting "35" to any of E01 to E05, E98 and E99.

Switching from remote to local mode automatically inherits the frequency settings used in remote mode. If the motor is running at the time of the switching from remote to local, the run command will be automatically turned ON so that all the necessary data settings will be carried over. If, however, there is a discrepancy between the settings used in remote mode and ones made on the keypad (e.g., switching from the reverse rotation in remote mode to the forward rotation only in local mode), the inverter automatically stops.

The transition paths between remote and local modes depend on the current mode and the value (ON/OFF) of *LOC*, as shown in the status transition diagram given Figure 3.3-2. Also, refer to above table for details

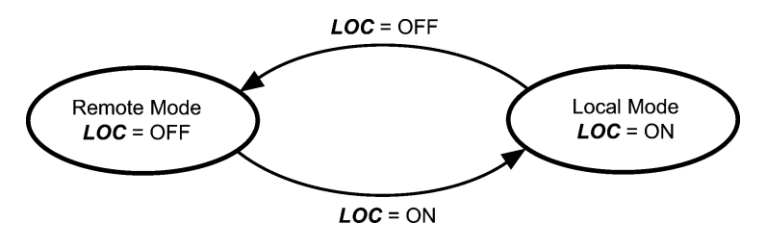

Figure 3.3-2 Transition between Remote and Local Modes by LOC

## 3.4 **Programming Mode**

The Programming mode provides you with the following functions--setting and checking function code data, monitoring maintenance information and checking input/output (I/O) signal status. The functions can be easily selected with the menu-driven system. Table 3.4-1 lists menus available in Programming mode. The leftmost digit (numerals) of each letter string on the LED monitor indicates the corresponding menu number and the remaining three digits indicate the menu contents.

When the inverter enters Programming mode from the second time on, the menu selected last in Programming mode will be displayed.

| Menu # | Menu                         | LED monitor<br>shows: | Main functions                                                                                                 |                                    |                  |  |  |  |
|--------|------------------------------|-----------------------|----------------------------------------------------------------------------------------------------|------------------------------------|------------------|--|--|--|
|        |                              | !,F                   | F codes (Fundamental functions)                                                                                |                                    |                  |  |  |  |
|        |                              | 1.E                   | E codes (Extension terminal functions)                                                                         |                                    |                  |  |  |  |
|        |                              | //¯                   | C codes (Control functions)                                                                                    |                                    |                  |  |  |  |
|        |                              | !/P                   | P codes (Motor 1 parameters)                                                                                   |                                    |                  |  |  |  |
|        |                              | /,/ <del>/</del>      | H codes (High performance functions)                                                                           |                                    |                  |  |  |  |
|        |                              | !,H                   | H1 codes (100s)<br>(High performance functions)                                                                |                                    |                  |  |  |  |
|        |                              | I,R                   | A codes (Motor 2 parameters)                                                                                   | Selecting each of                  |                  |  |  |  |
| 1      | "Data Sotting"               | ,_                    | J codes (Application functions 1)                                                                              | codes enables its                  | Section          |  |  |  |
| 1      | Data Setting                 | _!!-!<br>             | J4 codes (400s) (PID functions)                                                                                | data to be                         | 3.4.1            |  |  |  |
|        |                              | 1.15_                 | J5 codes (500s) (PID functions)                                                                                | changed.                           |                  |  |  |  |
|        |                              | <i>\.</i> ₫           | d codes (Application functions 2)                                                                              | _                                  |                  |  |  |  |
|        |                              | <u>, </u> _           | U codes (Customizable logic functions)                                                                         |                                    |                  |  |  |  |
|        |                              | 1.L1 1_               | U1 codes (100s)<br>(Customizable logic functions)                                                              |                                    |                  |  |  |  |
|        |                              | ! <u>.</u>            | y codes (Link functions)                                                                                       |                                    |                  |  |  |  |
|        |                              | //_/                  | K code (Keypad functions)                                                                                      |                                    |                  |  |  |  |
|        |                              | l                     | o codes (Optional functions) (Note)                                                                            |                                    |                  |  |  |  |
| 2      | "Data<br>Checking"           | 2,-62                 | Displays only function codes that have b<br>their factory defaults. You can refer to or<br>function code data. | een changed from<br>change those   | Section<br>3.4.2 |  |  |  |
| 3      | "Drive<br>Monitoring"        | 3.oPE                 | Displays the running information required or test running.                                                     | d for maintenance                  | Section<br>3.4.3 |  |  |  |
| 4      | "I/O Checking"               | 40                    | Displays external interface information.                                                                       |                                    | Section<br>3.4.4 |  |  |  |
| 5      | "Maintenance<br>Information" | S.CHE                 | Displays maintenance information includ time.                                                                  | ing cumulative run                 | Section<br>3.4.5 |  |  |  |
| 6      | "Alarm<br>Information"       | 5.AL                  | Displays the recent four alarm codes. Yo running information at the time when the                              | u can refer to the alarm occurred. | Section<br>3.4.6 |  |  |  |
| 7      | "Data Copying"               | נייזר                 | Allows you to read or write function code verifying it. (Only available with TP-E1U)                           | data, as well as                   | Section<br>3.4.7 |  |  |  |
| 0      | "Quick Setup"                | D.F.n.E               | Displays only basic function codes to cus operation.                                                           | stomize the inverter               | Section<br>3.4.8 |  |  |  |

Table 3.4-1 Menus Available in Programming Mode

(Note) The "o" codes are displayed only when the corresponding option is mounted. For details, refer to the Instruction Manual for the corresponding option.

#### Selecting menus to display

The menu-driven system allows you to cycle through menus. To cycle through necessary menus only for simple operation, use function code E52 that provides a choice of the display modes as listed Table 3.4-2.

The factory default (E52 = 0) is to display three menus--Menu #1 "Data Setting," Menu #7 "Data Copying," and Menu #0 "Quick Setup," allowing no switching to any other menu.

| Data for E52 | Mode                                              | Menus selectable                                                          |
|--------------|---------------------------------------------------|---------------------------------------------------------------------------|
| 0            | Function code data setting mode (factory default) | Menu #1 "Data Setting"<br>Menu #7 "Data Copying"<br>Menu #0 "Quick Setup" |
| 1            | Function code data check mode                     | Menu #2 "Data Checking"<br>Menu #7 "Data Copying"                         |
| 2            | Full-menu mode                                    | Menus #0 through #8                                                       |

| Table 0.4.0 | Kaymad Diamlay | Mada Calastian     | <b>Function</b> | Code EFO |
|-------------|----------------|--------------------|-----------------|----------|
| Table 3.4-2 | Keypad Display | / wode Selection - | - Function      | Code ESZ |

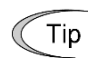

Press the  $\bigotimes$  key to enter Programming mode and display menus. While cycling through the menus with the  $\bigotimes / \bigotimes$  key, select the desired menu item with the  $\bigotimes$  key. Once the entire menu has been cycled through, the display returns to the first menu item.

## 3.4.1 Setting up function codes "Data Setting: $l_{-}$ through $l_{-}$ "

Menu #1 "Data Setting" (  $L_{--}$  through  $L_{--}$ ) in Programming mode allows you to configure all function codes.

(  $L_{\mathcal{D}}$  is displayed only when the option is installed.)

To use "Data Setting," you need to set function code E52 to "0" (Function code data setting mode) or "2" (Full-menu mode).

Figure 3.4-1 shows the menu transition and the function code data change procedure in "Data Setting."

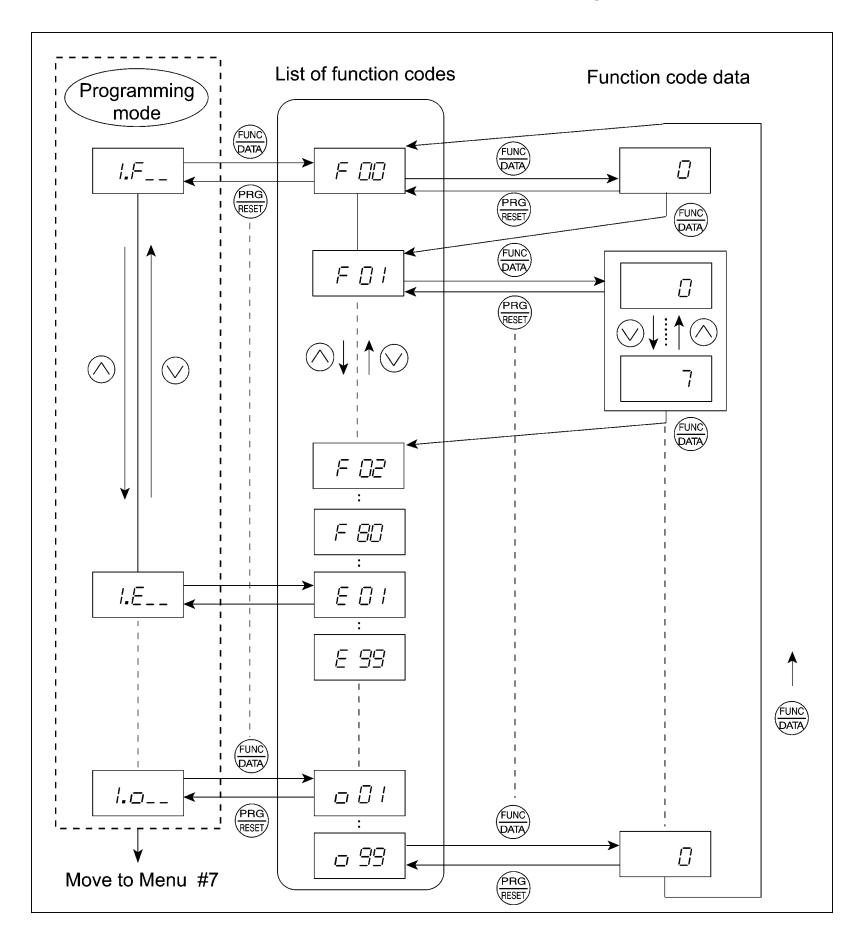

#### **Basic key operation**

- (1) Turn the inverter ON. It automatically enters Running mode in which you press the regramming mode. The function selection menu appears.
- (2) Use the  $\bigotimes$  and  $\bigotimes$  keys to select the desired function code group from the choices  $\mathscr{I}_{-}$  through  $\mathscr{I}_{-}$ .
- (3) Press the 🕮 key to proceed to the list of function codes for the selected function code group.
- (4) Use the ⊗ and ⊗ keys to display the desired function code, then press the key. The data of this function code appears.
- (5) Change the function code data using the  $\triangle$  and  $\bigcirc$  keys.
- (6) Press the  $\bigoplus$  key to establish the function code data.

The SRUE appears (blinking) and the data will be saved in the memory inside the inverter. After that, the display will return to the function code list and then move to the next function code.

Pressing the key instead of the key cancels the change made to the data. The data reverts to the previous value, the display returns to the function code list, and the original function code reappears.

(7) Press the key to return to the menu from the function code list.

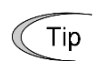

#### Cursor movement

When changing function code data, pressing the  $\bigotimes$  key once blinks the least significant digit. After that, each time the  $\bigotimes$  key is pressed, the cursor moves to the next higher digit where data can be changed. This cursor movement allows you to easily move the cursor to the desired digit and change the data in higher digits.

## 3.4.2 Checking changed function codes "Data Checking: 2,-EP "

Menu #2 "Data Checking"  $(\underline{c}, -\underline{c}, \underline{c})$  ) in Programming mode allows you to check function codes that have been changed. Only the function codes whose data has been changed from the factory defaults are displayed on the LED monitor. You can refer to the function code data and change it again if necessary.

To check function codes in Menu #2 "Data Checking," you need to set function code E52 to "1" (Function code data check mode) or "2" (Full-menu mode).

The menu transition in "Data Checking" is the same as the one in Menu #1 "Data Setting."

## 3.4.3 Monitoring the running status "Drive Monitoring: <u>J.o.PE</u>"

Menu #3 "Drive Monitoring" ( $\exists \Box \vdash \Box \vdash \Box$ ) is used to monitor the running status during maintenance and test running. The display items for "Drive Monitoring" are listed in Table 3.4-3. Figure 3.4-2 shows the menu transition in "Drive Monitoring."

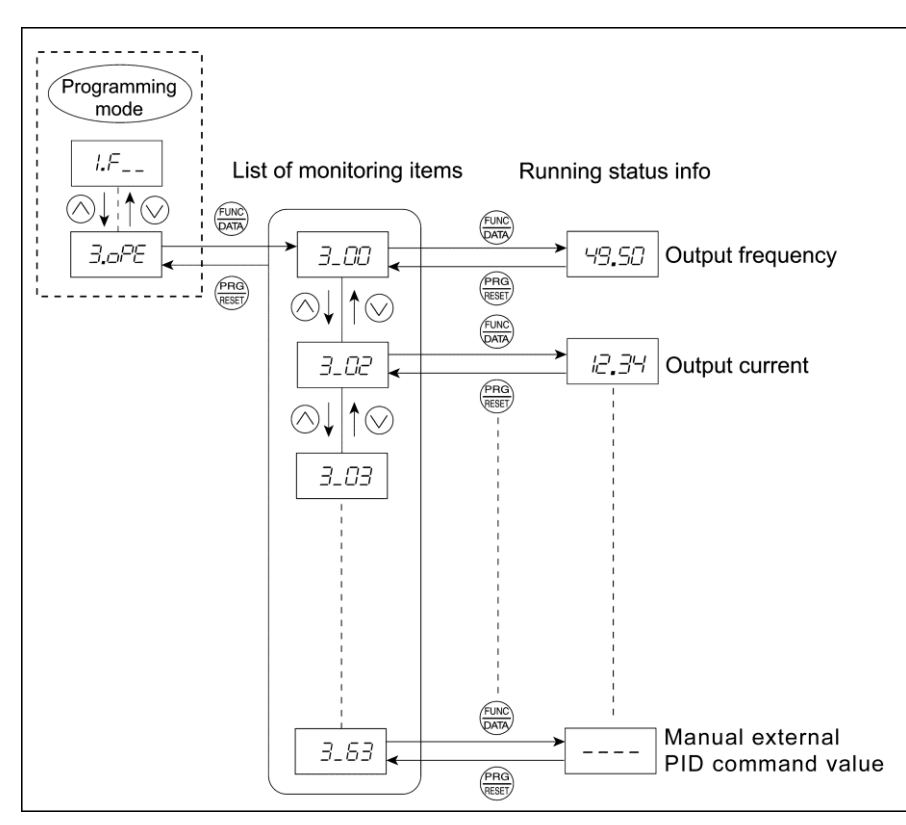

Figure 3.4-2 Menu Transition in Menu #3 "Drive Monitoring"

#### **Basic key operation**

To monitor the running status in "Drive monitoring," set function code E52 to "2" (Full-menu mode) beforehand.

- (1) Turn the inverter ON. It automatically enters Running mode in which you press the regramming mode. The function selection menu appears. (In this example, D,F,-,L) is displayed.)
- (3) Press the  $\bigotimes$  key to proceed to a list of monitoring items (e.g.  $\exists_{-} \Box \Box$ ).
- (4) Use the ⊗ and ⊗ keys to display the desired monitoring item, then press the key. The running status information for the selected item appears.
- (5) Press the 🕮 key to return to the list of monitoring items. Press the 🕮 key again to return to the menu.

| LED monitor<br>shows: | Item                   | Unit    | Description                                                                                                    |
|-----------------------|------------------------|---------|----------------------------------------------------------------------------------------------------|
| 3_00                  | Output frequency 1     | Hz      | Output frequency 1 (Command: PM)                                                                                                    |
| 3_07                  | Output frequency 2     | Hz      | Output frequency 2 (Estimate: PM)                                                                                                    |
| 3_02                  | Output current         | А       | Output current                                                                                                    |
| 3_03                  | Output voltage         | V       | Output voltage                                                                                                    |
| 3_ <i>0</i> 4         | Calculated torque      | %       | Calculated output torque of the motor                                                                                                    |
| 3_05                  | Reference frequency    | Hz      | Frequency specified by a frequency command                                                                                                    |
| 3_05                  | Rotation direction     | N/A     | Rotation direction of current output<br>/=: forward, /=: reverse,: stop                                                                                                    |
| 3_07                  | Running status         | N/A     | Running status in 4-digit hexadecimal format<br>Refer to " Displaying running status ( $\underline{-},\underline{-},\overline{-},\overline{-},\overline{-},\overline{-},\overline{-},\overline{-},\overline{-},\overline$                                                                                                    |
| פת ב                  | Motor speed            | r/min   | Display value = (Output frequency Hz) $\times \frac{120}{(No. of poles)}$                                                                                                    |
| _1_1_1_1              | Notor speed            | 1/11111 | If the value is 10000 or greater, the x10 LED turns ON and the LED monitor shows one-tenth of the value.                                                                                                    |
|                       |                        | , .     | Display value = (Output frequency Hz) × (Function code E50:<br>Coefficient for speed indication)                                                                                                    |
| ש'יק                  | Load shaft speed       | r/min   | If the value is 10000 or greater, the x10 LED turns ON and the LED monitor shows one-tenth of the value.                                                                                                    |
| 3_ 10                 | PID command value      | N/A     | Virtual physical value (e.g., temperature or pressure) of the object<br>to be controlled, which is converted from the PID command value<br>using function code J106 and J107 data (PID display Maximum<br>scale/ minimum scale)<br>Display value = (PID command value (%)) / 100 * (Max. scale -<br>Min. scale) + Min. scale   |
|                       |                        |         | If PID control is disabled, "" appears.                                                                                                    |
| 3_ 11                 | PID feedback<br>amount | N/A     | Virtual physical value (e.g., temperature or pressure) of the object<br>to be controlled, which is converted from the PID feedback amount<br>using function codeJ106 and J107 data (PID display Maximum<br>scale/ minimum scale)<br>Display value = (PID feedback value (%)) / 100 * (Max. scale - Min.<br>scale) + Min. scale |
| בי ב                  | Torque limit value A   | %       | Driving forque limit value A (based on motor rated forque)                                                                                                    |
| "-                    | Torque limit value R   | %       | Braking torque limit value B (based on motor rated torque)                                                                                                    |

Table 3.4-3 "Drive Monitoring" Display Items

| LED monitor<br>shows: | Item                              | Unit | Description                                                                                                    |
|-----------------------|-----------------------------------|------|----------------------------------------------------------------------------------------------------|
| 3_27                  | PID output value                  | %    | PID output value. (100% at the maximum frequency)<br>If PID control is disabled, "" appears.                                                                                                    |
| 3_23                  | Running status 2                  | N/A  | Running status 2 in 4-digit hexadecimal format<br>Refer to " <b>Displaying running status</b> ( $\underline{3}$ , $\underline{3}$ , $\underline{3}$ ) and running status<br>2 ( $\underline{3}$ , $\underline{23}$ )" given below.                                                                                                    |
| 3_60                  | External PID<br>command           | N/A  | Virtual physical value (e.g., temperature or pressure) of the object<br>to be controlled, which is converted from the external PID<br>command value using function code J506 and J507 data (PID<br>display Maximum scale/ minimum scale)<br>Display value = (PID command value (%))/100 * (Max. scale - Min.<br>scale) + Min. scale<br>If external PID control is disabled (J501 = 0), "" appears.    |
| 3_6 (                 | External PID<br>feedback amount   | N/A  | Virtual physical value (e.g., temperature or pressure) of the object<br>to be controlled, which is converted from the external PID<br>feedback amount using function code J506 and J507 data (PID<br>display Maximum scale/ minimum scale)<br>Display value = (PID feedback value (%))/100 * (Max. scale - Min.<br>scale) + Min. scale<br>If external PID control is disabled (J501 = 0), "" appears. |
| 3_62                  | External PID output value         | %    | External PID output value (100% at the maximum frequency)<br>If external PID control is disabled (J501 = 0), "" appears.                                                                                                    |
| 3_63                  | Manual external PID command value | %    | Manual external PID command value (100% at the maximum frequency)<br>If external PID control is disabled (J501 = 0), "" appears.                                                                                                    |

| Table 3.4-3 | "Drive | Monitoring" | Display | Items | (Continued) |
|-------------|--------|-------------|---------|-------|-------------|
|-------------|--------|-------------|---------|-------|-------------|

#### **Displaying running status** $(\underline{J}_{\underline{D}}, \underline{J}, \underline{J}$

To display the running status and running status 2 in 4-digit hexadecimal format, each state has been assigned to bits 0 to 15 as listed in Table 3.4-4 and Table 3.4-5 respectively. Table 3.4-6 shows the relationship between each of the status assignments and the LED monitor display.

Table 3.4-7 gives the conversion table from 4-bit binary to hexadecimal.

Table 3.4-4 Running Status ( $\exists_- \Box \exists_-$ ) Bit Assignment

| Bit | Notation | Content                                                                                                    | Bit | Notation | Content                                                                  |
|-----|----------|----------------------------------------------------------------------------------------------------|-----|----------|--------------------------------------------------------------------------|
| 15  | BUSY     | "1" when function code data is being written.                                                                | 7   | VL       | "1" under voltage limiting control.                                      |
| 14  |          | Always "0."                                                                                                  | 6   | TL       | "1" under torque limiting control.                                       |
| 13  | WR       | Always "0."                                                                                                  | 5   | NUV      | "1" when the DC link bus voltage is higher than the under voltage level. |
| 12  | RL       | "1" when communication is enabled<br>(when ready for run and frequency<br>commands via communications link). | 4   | BRK      | "1" during braking.                                                      |
| 11  | ALM      | "1" when an alarm has occurred.                                                                              | 3   | INT      | "1" when the inverter output is shut down.                               |
| 10  | DEC      | "1" during deceleration.                                                                                     | 2   | EXT      | "1" during DC braking.                                                   |
| 9   | ACC      | "1" during acceleration.                                                                                     | 1   | REV      | "1" during running in the reverse direction.                             |
| 8   | IL       | "1" under current limiting control.                                                                          | 0   | FWD      | "1" during running in the forward direction.                             |

| Bit | Notation | Content                                                                                                    | Bit | Notation | Content                                                            |
|-----|----------|----------------------------------------------------------------------------------------------------|-----|----------|--------------------------------------------------------------------|
| 15  |          | <ul><li>Motor type</li><li>0: Induction motor control</li><li>1: Permanent magnet synchronous motor control</li></ul> | 7   | _        | Speed limiting (under torque control)                              |
| 14  |          |                                                                                                    | 6   | _        |                                                                    |
| 13  |          |                                                                                                    | 5   | _        | (Not used.)                                                        |
| 12  |          |                                                                                                    | 4   | _        |                                                                    |
| 11  | —        | (Not used.)                                                                                                    | 3   | —        | Inverter drive control                                             |
| 10  |          |                                                                                                    | 2   | _        | 0000: V/f control                                                  |
| 9   |          |                                                                                                    | 1   | _        | 0101: Vector control for PMSM without<br>speed sensor and magnetic |
| 8   |          |                                                                                                    | 0   | _        | pole position sensor                                               |

#### 

Table 3.4-6 Running Status Display

| LI      | LED No. LED4                                 |             |    | LED3 |    |     |     | LED2 |    |    |      | LED1 |     |     |     |     |     |
|---------|----------------------------------------------|-------------|----|------|----|-----|-----|------|----|----|------|------|-----|-----|-----|-----|-----|
|         | Bit                                          | 15 14 13 12 |    | 11   | 10 | 9   | 8   | 7    | 6  | 5  | 4    | 3    | 2   | 1   | 0   |     |     |
| Ν       | otation                                      | BUSY        | WR | R    | L  | ALM | DEC | ACC  | IL | VL | TL   | NUV  | BRK | INT | EXT | REV | FWD |
|         | Binary                                       | 1           | 0  | 0    | 0  | 0   | 0   | 1    | 1  | 0  | 0    | 1    | 0   | 0   | 0   | 0   | 1   |
| Example | Hexa-<br>decimal<br>on the<br>LED<br>monitor |             |    |      |    |     |     |      |    |    | LED1 |      |     |     |     |     |     |

#### Hexadecimal expression

A 4-bit binary number can be expressed in hexadecimal (1 hexadecimal digit). Table 3.4-7 shows the correspondence between the two notations. The hexadecimals are shown as they appear on the LED monitor.

|   | Bin | Binary Hexadecimal |   |   |   | Bin |   | Hexadecimal |   |
|---|-----|--------------------|---|---|---|-----|---|-------------|---|
| 0 | 0   | 0                  | 0 | D | 1 | 0   | 0 | 0           | 8 |
| 0 | 0   | 0                  | 1 | / | 1 | 0   | 0 | 1           | 3 |
| 0 | 0   | 1                  | 0 | 2 | 1 | 0   | 1 | 0           | R |
| 0 | 0   | 1                  | 1 | - | 1 | 0   | 1 | 1           | 6 |
| 0 | 1   | 0                  | 0 | 4 | 1 | 1   | 0 | 0           | Ĺ |
| 0 | 1   | 0                  | 1 | 5 | 1 | 1   | 0 | 1           | ď |
| 0 | 1   | 1                  | 0 | 6 | 1 | 1   | 1 | 0           | E |
| 0 | 1   | 1                  | 1 | 7 | 1 | 1   | 1 | 1           | F |

Table 3.4-7 Binary and Hexadecimal Conversion

## 3.4.4 Checking I/O signal status "I/O Checking: 4, /\_\_\_"

Using Menu #4 "I/O Checking" ( $\frac{1}{2}$ ,  $\frac{1}{2}$ ) displays the I/O status of external signals including digital and analog I/O signals without using a measuring instrument. Table 3.4-8 lists check items available. The menu transition in "I/O Checking" is shown in Figure 3.4-3.

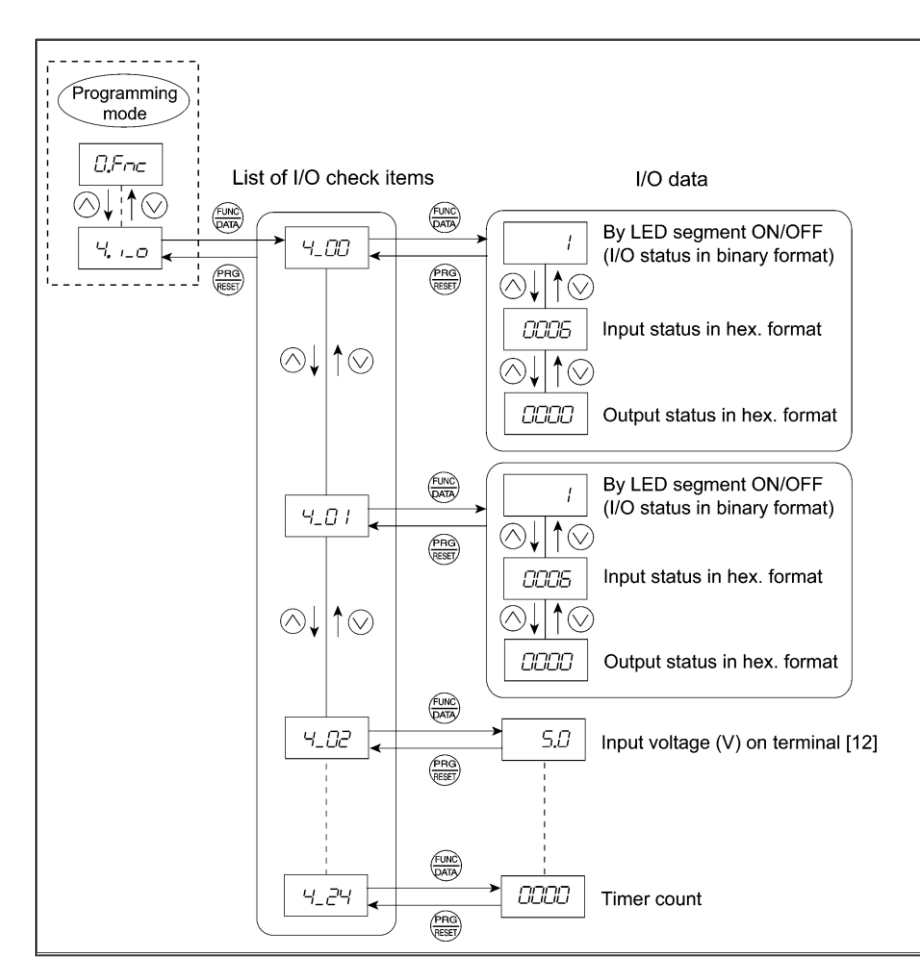

Figure 3.4-3 Menu Transition in Menu #4 "I/O Checking"

#### Basic key operation

To check the status of the I/O signals, set function code E52 to "2" (Full-menu mode) beforehand.

- (1) Turn the inverter ON. It automatically enters Running mode in which you press the rogramming mode. The function selection menu appears.
- (2) Use the  $\bigotimes$  and  $\bigotimes$  keys to display "I/O Checking" ( $\overset{\prime}{\neg}$ ,  $_{-\Box}$ ).
- (3) Press the  $\textcircled{\mbox{\tiny BM}}$  key to proceed to a list of I/O check items (e.g.  $\mbox{\it H}_{-}\ensuremath{\square}$ ).
- (4) Use the  $\bigotimes$  and  $\bigotimes$  keys to display the desired I/O check item, then press the  $\bigotimes$  key. The corresponding I/O check data appears. For the item  $\frac{1}{2} \frac{1}{2}$  or  $\frac{1}{2} \frac{1}{2}$  using the  $\bigotimes$  and  $\bigotimes$

The corresponding I/O check data appears. For the item  $4_2D$  or  $4_2D$ , using the  $\bigcirc$  and  $\bigcirc$  keys switches the display method between the segment display (for external signal information in Table 3.4-9) and hexadecimal display (for I/O signal status in Table 3.4-10).

(5) Press the 🕮 key to return to the list of I/O check items. Press the 🕮 key again to return to the menu.

| Table 3.4-8 | I/O Check Items |
|-------------|-----------------|
|-------------|-----------------|

| LED<br>monitor<br>shows: | ltem                                                                      | Unit | Description                                                                                                    |
|--------------------------|---------------------------------------------------------------------------|------|----------------------------------------------------------------------------------------------------|
| 4_ <i>0</i> 0            | I/O signals on the control circuit terminals                              |      | Shows the ON/OFF state of the digital I/O terminals. Refer to<br>" <u>■ Displaying control I/O signal terminals</u> " on the next page for details.                                                                                                    |
| 4_ <i>0</i> /            | I/O signals on the control circuit terminals under communications control |      | Shows the ON/OFF state of the digital I/O terminals that received a command via RS-485 or field bus option. Refer to<br>"     Displaying control I/O signal terminals" and     Displaying control I/O signal terminals under communications control" on the following pages for details. |
| 4_02                     | Input voltage on terminal [12]                                            | ~    | Shows the input voltage (with sign) on terminal [12] in volts (V).                                                                                                    |
| 4_03                     | Input current on terminal [C1]<br>(C1 function)                           | mA   | Shows the input current on terminal [C1] (C1 function) in milliamperes (mA).                                                                                                    |
| 4_04                     | Output voltage on terminal [FM1]<br>(FMV)                                 | V    | Shows the output voltage on terminal [FM1] (FMV) in volts (V).                                                                                                    |
| 4_05                     | Output voltage on terminal [FM2]<br>(FMV)                                 | v    | Shows the output voltage on terminal [FM2] (FMV) in volts (V).                                                                                                    |
| 4_05                     | Output frequency on terminal<br>[FM1] (FMP)                               | p/s  | Shows the output pulse rate per unit of time on terminal [FM1] (FMP) in (p/s). (If the value is 10000 or greater, the x10 LED turns ON and the LED monitor shows one-tenth of the value.)                                                                                                |
| 4_07                     | Input voltage on terminal [C1]<br>(V2 function)                           | V    | Shows the input voltage on terminal [C1] (V2 function) in volts (V).                                                                                                    |
| 4_08                     | Output current on terminal [FM1]<br>(FMI)                                 | mA   | Shows the output current on terminal [FM1] (FMI) in milliamperes (mA).                                                                                                    |
| 4_09                     | Output current on terminal [FM2]<br>(FMI)                                 | mA   | Shows the output current on terminal [FM2] (FMI) in milliamperes (mA).                                                                                                    |
| 4_ 10                    | Relay output card output terminal                                         | _    | Shows the ON/OFF state of the relay output terminal of the relay output card (optional). For more information on the displayed content, refer to "Displaying output on the relay output card terminal" on page 3-24.                                                                     |
| 4_ //                    | Terminal [X5] pulse input monitor                                         |      | Shows the pulse rate of the pulse train signal on terminal [X5].                                                                                                    |
| 4_ 13                    | PT detection temperature (Ch.1)                                           | °C   | Shows the detection temperature of the PT option (Ch.1). If the PT option is not mounted, "" appears.                                                                                                    |
| 4_ 14                    | PT detection temperature (Ch.2)                                           | °C   | Shows the detection temperature of the PT option (Ch.2). If the PT option is not mounted, "" appears.                                                                                                    |
| 4_20                     | Input voltage on terminal [32]                                            | v    | Shows the input voltage on terminal [32] on the analog interface card (AIO option) in volts (V).                                                                                                    |
| 4_21                     | Input current on terminal [C2]                                            | mA   | Shows the input current on terminal [C2] on the analog interface card (AIO option) in milliamperes (mA).                                                                                                    |
| 4_22                     | Output voltage on terminal [AO]                                           | V    | Shows the output voltage on terminal [AO] on the analog interface card (AIO option) in volts (V).                                                                                                    |
| 4_23                     | Output current on terminal [CS]                                           | mA   | Shows the output current on terminal [CS] on the analog interface card (AIO option) in milliamperes (mA).                                                                                                    |
|                          | Customizable logic timer monitor                                          |      | Monitors the timer or counter value in the customizable logic specified by U91.                                                                                                    |

#### ■ Displaying control I/O signal terminals

The status of control I/O signal terminals can be displayed in two ways: with ON/OFF of each LED segment and in hexadecimal.

#### • Displaying the I/O signal status with ON/OFF of each LED segment

As shown in Table 3.4-9 and the figure below, each of segments "a" to "dp" on LED1 and LED2 lights when the corresponding digital input terminal circuit ([FWD], [REV], [X1] to [X5]) is closed (ON); it goes OFF when it is open (OFF). Segment "a" to "c" on LED3 lights when the circuit between output terminal [Y1] to [Y3] and terminal [CMY] is closed, respectively; it goes OFF when the circuit is open. Segment "a" on LED4 is for terminals [30A/B/C] and lights when the circuit between output terminals [30A/B/C] and lights when the circuit between output terminals [30C] and [30A] is short-circuited (ON) and goes OFF when it is open. When the circuit between output terminals [Y5A] and [Y5C] is closed, segment "e" on LED3 lights, and when the circuit is open, the segment goes OFF.

(Tip If all terminal signals are OFF (open), segments "g" on all of LED1 to LED4 will light ("---").

|                     | Segment | LED4    | LED3    | LED2    | LED1 |
|---------------------|---------|---------|---------|---------|------|
| LED4 LED3 LED2 LED1 | а       | 30A/B/C | Y1-CMY  | _       | FWD  |
|                     | b       | _       | Y2-CMY  | _       | REV  |
| _1, 1_1, 1_1, 1_1,  | С       | _       | Y3-CMY  | -       | X1   |
|                     | d       | _       | _       | -       | X2   |
| g b                 | е       | _       | Y5A-Y5C | _       | X3   |
| e c                 | f       | _       | _       | (XF) *  | X4   |
| d dp                | g       | _       | _       | (XR) *  | X5   |
|                     | dp      | _       | _       | (RST) * | _    |

Table 3.4-9 Display of I/O Signal Status with ON/OFF of each LED segment

—: No corresponding control circuit terminal exists

\* (XF), (XR), and (RST) are assigned for communications control. Refer to "<u>■ Displaying control I/O signal</u> <u>terminals under communications control</u>" on page 3-24.

#### Displaying I/O signal status in hexadecimal

Each I/O terminal is assigned to bit 15 through bit 0 as shown in Table 3.4-10. An unassigned bit is interpreted as "0." Allocated bit data is displayed on the LED monitor as four hexadecimal digits ( $\pounds$  to  $\pounds$  each).

On the FRENIC-eHVAC, digital input terminals [FWD] and [REV] are assigned to bits 0 and 1, respectively. Terminals [X1] through [X5] are assigned to bits 2 through 6. The bit is set to "1" when the corresponding input terminal is short-circuited (ON), and it is set to "0" when the terminal is open (OFF). For example, when [FWD] and [X1] are ON (short-circuited) and all the others are OFF (open), Clock is displayed on LED4 to LED1.

Digital output terminals [Y1] through [Y3] are assigned to bits 0 through 2, respectively, and "1" is set when the circuit between output terminals [Y1] through [Y3] and [CMY] is ON (short-circuited) and "0" is set when the circuit is OFF (open). The state of contact output terminal [Y5A/C] and that of contact output terminal [30A/B/C] are assigned to bit 4 and bit 8, respectively. When the circuits between [Y5A] and [Y5C], and between [30A] and [30C] are closed, "1" is set. When the circuits are opened, "0" is set. For example, LED4 through LED1 display [7] [7] /on the condition that [Y1] is ON, [Y2] and [Y3] are OFF, and the circuits between [Y5A] and [Y5C], and between [30A] and [30C] are closed.

Table 3.4-10 presents bit assignment and an example of corresponding hexadecimal display on the 7-segment LED.

| L       | ED No.                                       |        | LEI   | D4    |    |    | LE | D3 |             |   | LE | D2 |           |    | LE | D1  |     |
|---------|----------------------------------------------|--------|-------|-------|----|----|----|----|-------------|---|----|----|-----------|----|----|-----|-----|
|         | Bit                                          | 15     | 14    | 13    | 12 | 11 | 10 | 9  | 8           | 7 | 6  | 5  | 4         | 3  | 2  | 1   | 0   |
| Inpu    | it terminal                                  | (RST)* | (XR)* | (XF)* |    | _  | _  | _  | _           | l | X5 | X4 | X3        | X2 | X1 | REV | FWD |
| Outp    | ut terminal                                  | _      | _     |       |    | _  | _  | _  | 30A/<br>B/C |   | _  |    | Y5A/<br>C |    | Y3 | Y2  | Y1  |
|         | Binary                                       | 0      | 0     | 0     | 0  | 0  | 0  | 0  | 0           | 0 | 0  | 0  | 0         | 0  | 1  | 0   | 1   |
| Example | Hexa-<br>decimal<br>on the<br>LED<br>monitor |        |       |       |    |    |    |    |             |   |    |    |           |    |    |     |     |

Table 3.4-10 Display of I/O Signal Status in Hexadecimal (Example)

- : No corresponding control circuit terminal exists.

\* (XF), (XR), and (RST) are assigned for communications control. Refer to "■ Displaying control I/O signal terminals under communications control" given below.

#### Displaying control I/O signal terminals under communications control

Under communications control, input commands (function code S06) sent via RS-485 or other optional communications can be displayed in two ways: "with ON/OFF of each LED segment" and "in hexadecimal." The content to be displayed is basically the same as that for the control I/O signal terminal status display; however, (XF), (XR), and (RST) are added as inputs. Note that under communications control, the I/O display is in normal logic (using the original signals not inverted)

For details about input commands sent through the communications link, refer to the "RS-485 Communication User's Manual" or the instruction manual of communication-related options as well.

#### Displaying output on the relay output card terminal

LED4 I

The LED monitor can also show the signal status of the terminals on the optional relay output interface cards, same as the signal status of the control circuit terminals.

Table 3.4-11 lists the assignment of relay output signals to the LED segments.

Table 3.4-11 Display of Output Signal Status with ON/OFF of each LED segment (Relay output interface cards)

|               | Segment | LED4 | LED3  | LED2 | LED1 |
|---------------|---------|------|-------|------|------|
|               | а       | _    | Y6A/C | _    | _    |
| ED3 LED2 LED1 | b       | _    | Y7A/C | _    | _    |
|               | С       | _    | Y8A/C | _    | _    |
| a             | d       | _    | _     | _    | _    |
| g b           | е       | _    | _     | _    | _    |
|               | f       | -    | _     | —    |      |
| d dp          | g       |      | _     | _    |      |
|               | dp      |      | _     | _    |      |

| LED No.         | LED4 |    |    |    |    | LED3 LED2 |   |   | LED1 |   |   |   |   |       |       |       |
|-----------------|------|----|----|----|----|-----------|---|---|------|---|---|---|---|-------|-------|-------|
| Bit             | 15   | 14 | 13 | 12 | 11 | 10        | 9 | 8 | 7    | 6 | 5 | 4 | 3 | 2     | 1     | 0     |
| Output terminal | -    | -  | -  | -  | -  | -         | - | - | -    | - | - | - | - | Y8A/C | Y7A/C | Y6A/C |

# 3.4.5 Reading maintenance information "Maintenance Information: 5.[HE "

Menu #5 "Maintenance Information" (5.CHC) contains information necessary for performing maintenance on the inverter. The menu transition in "Maintenance Information" is same as that in Menu #3 "Drive Monitoring." (Refer to Section 3.4.3.)

## Basic key operation

To view the maintenance information, set function code E52 to "2" (Full-menu mode) beforehand.

- (1) Turn the inverter ON. It automatically enters Running mode in which you press the rogramming mode. The function selection menu appears.
- (2) Use the  $\bigotimes$  and  $\bigotimes$  keys to display "Maintenance Information" (5.2 Hz ).
- (3) Press the  $\frac{1}{2}$  key to proceed to the list of maintenance items (e.g.  $5_{-}$   $G_{-}$  ).
- (4) Use the ⊗ and ⊗ keys to display the desired maintenance item, then press the key. The data of the corresponding maintenance item appears.
- (5) Press the (a) key to return to the list of maintenance items. Press the (a) key again to return to the menu.

| LED Monitor<br>shows: | Item                                        | Description                                                                                                    |
|-----------------------|---------------------------------------------|----------------------------------------------------------------------------------------------------|
|                       |                                             | Shows the content of the cumulative power-ON time counter of the inverter.                                                                                                    |
|                       |                                             | Counter range: 0 to 65,535 hours                                                                                                    |
| 5_00                  |                                             | Display: Upper 2 digits and lower 3 digits are displayed alternately.                                                                                                    |
|                       |                                             | Example: $\Box \Leftrightarrow \underline{535H}$ (535 hours)<br>$\underline{55} \Leftrightarrow \underline{535H}$ (65,535 hours)<br>The lower 3 digits are displayed with $\underline{5}$ (hour)            |
|                       |                                             | When the count exceeds 65,535, the counter will be reset to "0" and start over again.                                                                                                    |
|                       |                                             | Shows the DC link bus voltage of the inverter main circuit.                                                                                                    |
| 5_07                  | DC link bus voltage                         | Unit: V (volts)                                                                                                    |
| 5_02                  |                                             | Shows the maximum temperature inside the inverter for every hour.                                                                                                    |
|                       | Max. temperature inside the inverter        | Unit: °C (Temperatures below 20 °C are displayed as 20 °C.)                                                                                                    |
|                       |                                             | The internal temperature is not measured at inverters of FRN0038F2E-4G or below models, and therefore the temperature is not displayed.                                                                     |
| 5_03                  | Max. temperature of heat                    | Shows the maximum temperature of the inverter heat sink for every hour.                                                                                                    |
|                       | SILIK                                       | Unit: °C (Temperatures below 20°C are displayed as 20°C.)                                                                                                    |
| 5_04                  | Max. effective output current               | Shows the maximum current in RMS for every hour.                                                                                                    |
| 5_05                  | Capacitance of the DC link<br>bus capacitor | Shows the current capacitance of the DC link bus capacitor<br>(reservoir capacitor) in %, based on the capacitance when<br>shipping as 100%. Refer to Chapter 7 "MAINTENANCE AND<br>UNSPECTION" for details |
|                       | •                                           | Unit: %                                                                                                    |

| Table 3.4-12 | Display | Items in | "Maintenance | Information |
|--------------|---------|----------|--------------|-------------|
|              | Diopidy |          | Maintenance  | monnation   |

| LED Monitor<br>shows: | Item                                        | Description                                                                                                    |
|-----------------------|---------------------------------------------|----------------------------------------------------------------------------------------------------|
|                       | Cumulative run time of                      | Shows the content of the cumulative run time counter of the electrolytic capacitors on the printed circuit boards, which is calculated by multiplying the cumulative run time count by the coefficient based on the surrounding temperature condition.<br>Counter range: 0 to 99.990 hours |
| 5,75                  | electrolytic                                | Display range: $7$ to $99999$ (the x10 LED turns ON)                                                                                                    |
| 2200                  | capacitors on the printed<br>circuit boards | Actual cumulative run time of electrolytic<br>capacitors on the printed circuit boards (hours)<br>= Displayed value x 10                                                                                                    |
|                       |                                             | When the count exceeds 99,990 the counter stops and the LED monitor sticks to 9999.                                                                                                    |
|                       | Cumulative run time of the                  | Shows the content of the cumulative run time counter of the cooling fan.                                                                                                    |
| 5_07                  | cooling fan                                 | This counter does not work when the cooling fan ON/OFF control (function code H06) is enabled and the fan stops.                                                                                                    |
|                       |                                             | The display method is the same as for $5_2$ above.                                                                                                    |
|                       |                                             | Shows the content of the motor 1 startup counter (i.e., the number of run commands issued).                                                                                                    |
| 5_ <i>0</i> 8         | Number of startups                          | Counter range: 0 to 65,530 times                                                                                                    |
|                       |                                             | Display range: 1/ to 3339                                                                                                    |
|                       |                                             | ON and the LED monitor shows one-tenth of the value.                                                                                                    |
|                       |                                             | When the count exceeds 65,530, the counter will be reset to "0" and start over again.                                                                                                    |
|                       |                                             | Shows the input watt-hour of the inverter.<br>Display range: 0.00 / to 9999                                                                                                    |
| 5_09                  | Input watt-hour                             | Input watt-hour = Displayed value $\times$ 100 kWh                                                                                                    |
| 5205                  |                                             | To reset the integrated input watt-hour and its data, set function code E51 to "0.000." When the input watt-hour exceeds 999,900 kWh, the counter will be reset to "0."                                                                                                    |
|                       |                                             | Shows the value expressed by "input watt-hour (1.000=100 kWh) × E51 (whose data range is 0.000 to 9,999)."                                                                                                    |
|                       | Input watt-hour data                        | Unit: None (Display range: 2,22 / to 3332. The count cannot exceed 9999. (It will be fixed at 9,999 once the calculated value exceeds 9999.))                                                                                                    |
| 5_ 11                 |                                             | Depending on the value of integrated input watt-hour data, the decimal point on the LED monitor shifts to show it within the LED monitors' resolution.                                                                                                    |
|                       |                                             | To reset the integrated input watt-hour data, set function code E51 to "0.000."                                                                                                    |
| 5_ //                 | Number of RS-485<br>communications errors   | Shows the total number of errors that have occurred in RS-485 communication (COM port 1, connection to keypad) after the power is turned ON.                                                                                                    |
|                       | (COM port 1)                                | Once the count exceeds 9999, the counter will be reset to "0."                                                                                                    |
| רו ב                  | Content of RS-485                           | Shows the latest error that has occurred in RS-485 communication (COM port 1) in decimal.                                                                                                    |
| ש <i>ב וב</i> י       | communications error<br>(COM port 1)        | For error contents, refer to the "RS-485 Communication User's Manual."                                                                                                    |
| 5_ 13                 | Number of option errors 1                   | Shows the total number of errors that have occurred in the option.<br>Once the count exceeds 9999, the counter will be reset to "0."                                                                                                    |

| Table 3.4-12 Display Items in "Maintenance Information" (Continued | Table 3.4-12 | Display Items in | "Maintenance | Information" | (Continued |
|--------------------------------------------------------------------|--------------|------------------|--------------|--------------|------------|
|--------------------------------------------------------------------|--------------|------------------|--------------|--------------|------------|

| LED Monitor<br>shows: | Item                                                      | Description                                                                                                    |
|-----------------------|-----------------------------------------------------------|----------------------------------------------------------------------------------------------------|
| 5_ 14                 | Inverter's ROM version                                    | Shows the inverter's ROM version as a 4-digit code.                                                                                                    |
| 5_ 15                 | Inverter's ROM version<br>Sub CPU                         | Shows the inverter's Sub CPU ROM version as a 4-digit code.<br>(Only type of FRN0011F2E-4G)                                                                                                    |
| 5_ 15                 | Keypad's ROM version                                      | Shows the keypad's ROM version as a 4-digit code.                                                                                                    |
| 5_ 17                 | Number of RS-485<br>communications errors<br>(COM port 2) | Shows the total number of errors that have occurred in RS-485 communication (COM port 2, connection to terminal block) after the power is turned ON.<br>Once the count exceeds 9999, the counter will be reset to "0."                                                                                                    |
| 5_ <i>1</i> 8         | Content of RS-485<br>communications error<br>(COM port 2) | Shows the latest error that has occurred in RS-485<br>communication (COM port 2, connection to terminal block) in<br>decimal.<br>For error contents, refer to the "RS-485 Communication User's<br>Manual."                                                                                                    |
| 5_ 19                 | Option's ROM version 1                                    | Shows the ROM version of the option as a 4-digit code.<br>If the option has no ROM, "" appears on the LED monitor.                                                                                                    |
| 5_23                  | Cumulative run time of motor 1                            | Shows the content of the cumulative power-ON time counter of motor 1.<br>Counter range: 0 to 99,990 hours<br>Display range: 2 to 333 (the x10 LED turns ON)<br>Actual cumulative motor run time (hours) =<br>Displayed value x 10<br>When the count exceeds 99,990, the counter will be reset to "0"<br>and start over again. |
| 5_24                  | Temperature inside the<br>inverter<br>(real-time value)   | Shows the current temperature inside the inverter.<br>Unit: °C<br>The internal temperature is not measured at inverters of<br>FRN0038F2E-4G or below models, and therefore the<br>temperature is not displayed.                                                                                                    |
| 5_25                  | Temperature of heat sink<br>(real-time value)             | Shows the current temperature of the inverter heat sink. Unit: $^{\circ}$ C                                                                                                    |
| 5_26                  | Lifetime of DC link bus<br>capacitor<br>(elapsed hours)   | Shows the cumulative time during which a voltage is applied to the DC link bus capacitor.<br>When the main power is shut down, the inverter automatically measures the discharging time of the DC link bus capacitor and corrects the elapsed time.<br>The display method is the same as for $5_0D_0^2$ above.                |
| 5_27                  | Lifetime of DC link bus<br>capacitor<br>(remaining hours) | Shows the remaining lifetime of the DC link bus capacitor, which is estimated by subtracting the elapsed time from the lifetime (10 years).<br>The display method is the same as for $5_0$ above.                                                                                                    |

| Table 3.4-12 | Display Items in   | "Maintenance  | Information" | (Continued)  |
|--------------|--------------------|---------------|--------------|--------------|
|              | Biopiay iterite in | Mainternarioe | monnation    | (Containaca) |

| LED Monitor<br>shows: | Item                                                        | Description                                                                                                    |
|-----------------------|-------------------------------------------------------------|----------------------------------------------------------------------------------------------------|
| 5_37                  | Remaining hours before the                                  | Shows the hours remaining before the next maintenance, which<br>is estimated by subtracting the cumulative run time of motor 1<br>from the maintenance interval specified by H78. (This function<br>applies to motor 1 only.)                                                                 |
|                       |                                                             | Display range: 🛛 to 🖙 🕾 (the x10 LED turns ON)                                                                                                    |
|                       |                                                             | Actual remaining hours before maintenance =<br>Displayed value x 10                                                                                                    |
| 5_35                  | Remaining startup times<br>before the next maintenance<br>1 | Shows the startup times remaining before the next maintenance, which is estimated by subtracting the number of startups from the preset startup count for maintenance specified by H79. (This function applies to motor 1 only.)<br>The display method is the same as for $5 \sqrt{2}$ above. |
|                       |                                                             | Shows the factor of the latest light alarm as an alarm code                                                                                                    |
| 5_35                  | Light alarm factor (Latest)                                 | For details, refer to Chapter 6, "6.1 Protective Functions."                                                                                                    |
| 5_37                  | Light alarm factor (Last)                                   | Shows the factor of the last light alarm as an alarm code.<br>For details, refer to Chapter 6 "6.1 Protective Function."                                                                                                    |
| 5_38                  | Light alarm factor (2nd last)                               | Shows the factor of the 2nd last light alarm as an alarm code.<br>For details, refer to Chapter 6 "6.1 Protective Function."                                                                                                    |
| 5_39                  | Light alarm factor (3rd last)                               | Shows the factor of the 3rd last light alarm as an alarm code.<br>For details, refer to Chapter 6 "6.1 Protective Function."                                                                                                    |
| 5_40                  | Option error factor 1                                       | Shows the factor of the error that has occurred in the option being connected to the A-port.                                                                                                    |

| Table 3.4-12 | Display Item | s in "Maintenance | Information" | (Continued) |
|--------------|--------------|-------------------|--------------|-------------|
| 1able 3.4-12 | Display nem  |                   | mormation    | Continu     |

## 3.4.6 Reading alarm information "Alarm Information: *5*,*R*<sup>*L*</sup>."

Menu #6 "Alarm Information" ( $\underline{\beta}, \underline{\beta}_{L}^{\prime}$ ) shows the causes of the past 4 alarms with an alarm code. Further, it is also possible to display alarm information that indicates the status of the inverter when the alarm occurred. Figure 3.4-4 shows the menu transition in "Alarm Information" and Table 3.4-13 lists the details of the alarm information.

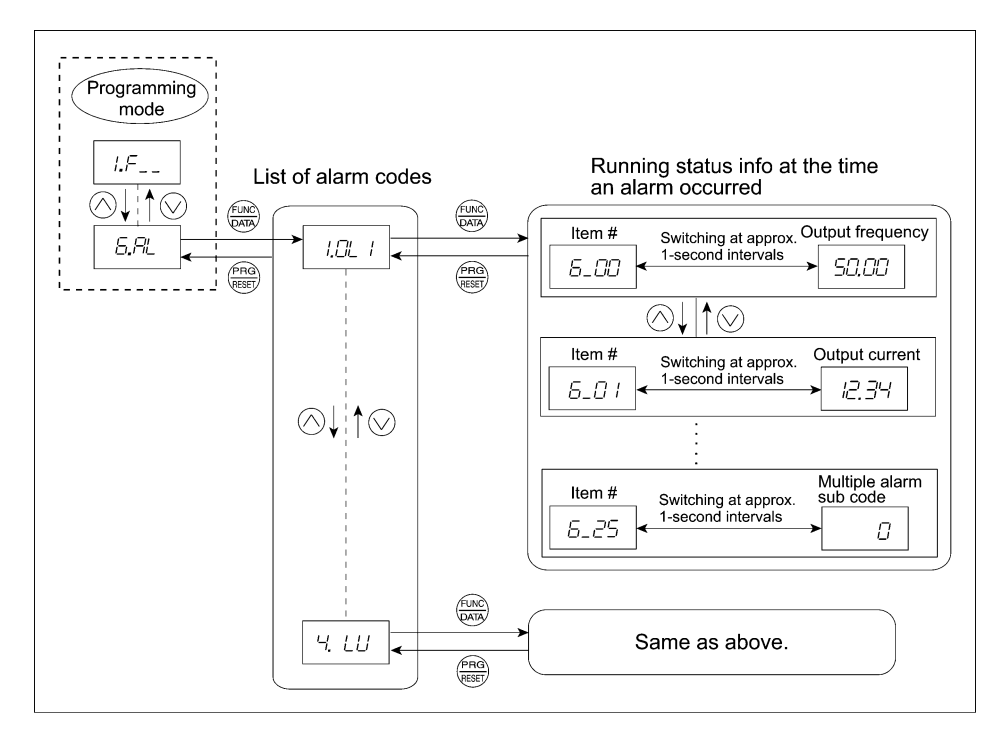

Figure 3.4-4 Menu Transition in Menu #6 "Alarm Information"

#### **Basic key operation**

To view the alarm information, set function code E52 to "2" (Full-menu mode) beforehand.

- (1) Turn the inverter ON. It automatically enters Running mode in which you press the entermode with the Programming mode. The function selection menu appears.
- (2) Use the  $\bigcirc$  or  $\bigcirc$  key to display "Alarm Information" ( $\pounds$ . $\beta$ ").
- (3) Press the B key to proceed to the list of alarm codes (e.g.  $/ \square / )$ .

In the list of alarm codes, the alarm information for the last 4 alarms is saved as an alarm history.

- (4) Each time the ⊘ or ⊗ key is pressed, the last 4 alarms are displayed beginning with the most recent one in the order of *l*, *, , , , , and 4*.
- (5) Press the  $\frac{6}{3}$  key with an alarm code being displayed.

The item number (e.g.  $\mathcal{E}_{-}\mathcal{D}\mathcal{D}$ ) and the inverter status information (e.g. Output frequency) at the time of the alarm occurrence alternately appear at approx. 1-second intervals.

Pressing the  $\bigotimes$  and  $\bigotimes$  keys displays other item numbers (e.g.  $\mathcal{L}_{-}\mathcal{D}$  /) and the status information (e.g. Output current) for that alarm code.

(6) Press the 🕮 key to return to the list of alarm codes. Press the 🕮 key again to return to the menu.

| LED monitor<br>shows:<br>(item No.): | Item                                                                     | Description                                                                                                    |  |  |
|--------------------------------------|--------------------------------------------------------------------------|----------------------------------------------------------------------------------------------------|--|--|
| 6_00                                 | Output frequency                                                         | Output frequency                                                                                                    |  |  |
| 6_07                                 | Output current                                                           | Output current when alarm occurred.<br>Display unit: A (Amperes)                                                                                                    |  |  |
| 6_ <i>02</i>                         | Output voltage                                                           | Output voltage when alarm occurred.<br>Display unit: V (Volts)                                                                                                    |  |  |
| 6_03                                 | Calculated torque                                                        | Calculated motor output torque when alarm occurred.                                                                                                    |  |  |
| 5_04                                 | Reference frequency                                                      | Frequency specified by frequency command when alarm occurred.                                                                                                    |  |  |
| 6_05                                 | Rotation direction                                                       | Shows the current rotation direction when alarm occurred.<br>/-: forward, /-: reverse,: stop                                                                                                    |  |  |
| 6_06                                 | Running status                                                           | Running status when alarm occurred as four hexadecimal digits.<br>Refer to "■ <u>Displaying running status (3 27 9</u> , and running status 2 (3 23 9)" in Section 3.4.3 on page 3-19 for details.                                                                                                    |  |  |
| <i>6_0</i> 7                         | Cumulative run time                                                      | Shows the content of the cumulative power-ON time counter of the inverter when alarm occurred.<br>Counter range: 0 to 65,535 hours<br>Display: Upper 2 digits and lower 3 digits are displayed<br>alternately.<br>Example: $\Box \Leftrightarrow \Box \Box \Box \Leftrightarrow \Box \Box \Box \Leftrightarrow$<br>$\Box \Box \Leftrightarrow \Box \Box \Box \Leftrightarrow$<br>$\Box \Box \Box \Leftrightarrow \Box \Box \Box \Leftrightarrow$<br>$\Box \Box \Leftrightarrow \Box \Box \Box \Leftrightarrow$<br>$\Box \Box \Leftrightarrow \Box \Box \Box \Leftrightarrow$<br>(65,535 hours)<br>The lower 3 digits are displayed with $H'$ (hour).<br>When the count exceeds 65,535, the counter will be reset to "0"<br>and start over again. |  |  |
| 5_ <i>0</i> 8                        | No. of startups                                                          | Shows the content of the motor startup counter (i.e., the number<br>of run commands issued) when alarm occurred.<br>Counter range: 0 to 65,530 times<br>Display range: 1 to 9999<br>If the count exceeds 10,000, the x10 LED turns<br>ON and the LED monitor shows one-tenth of the<br>value.<br>When the count exceeds 65,530, the counter will be reset to "0"<br>and start over again.                                                                                                    |  |  |
| 6_03                                 | DC link bus voltage                                                      | Shows the DC link bus voltage of the inverter main circuit when alarm occurred.<br>Unit: V (volts)                                                                                                    |  |  |
| 6_ 10                                | Temperature inside the inverter                                          | Shows the temperature inside the inverter when alarm occurred.<br>Unit: °C<br>The internal temperature is not measured at inverters of<br>FRN0038F2E-4G or below capacity models, and therefore the<br>temperature is not displayed.                                                                                                    |  |  |
| 6_ //                                | Max. temperature of heat sink                                            | Shows the temperature of the inverter heat sink when alarm occurred.<br>Unit: °C                                                                                                    |  |  |
| 6_ IZ                                | Terminal I/O signal status<br>(displayed with ON/OFF of<br>LED segments) | Shows the ON/OFF states of the digital I/O terminals when alarm occurred.                                                                                                    |  |  |
| 6_ 13                                | Terminal input signal status<br>(in hexadecimal)                         | For the contents of the display, refer to "Table 3.4-9 Display"<br>and "Table 3.4-10 Display of I/O Signal Status in Hexadecimal<br>(Example)" in 3.4.4 Checking I/O signal status "I/O Checking"                                                                                                    |  |  |
| 6_ <i>1</i> 4                        | Terminal output signal status<br>(in hexadecimal)                        |                                                                                                    |  |  |
| 6_ 15                                | No. of consecutive occurrences                                           | Shows how many times the same alarm has occurred consecutively.                                                                                                    |  |  |
| 6_ 16                                | Multiple alarm 1                                                         | Simultaneously occurring alarm code (1)<br>("" is displayed if no alarm has occurred.)                                                                                                    |  |  |

| LED monitor<br>shows:<br>(item No.): | Item                                                                                                    | Description                                                                                                    |  |
|--------------------------------------|----------------------------------------------------------------------------------------------------|----------------------------------------------------------------------------------------------------|--|
| 6_ 17                                | Multiple alarm 2                                                                                             | Simultaneously occurring alarm code (2)                                                                                                    |  |
|                                      |                                                                                                    | ("" is displayed if no alarm has occurred.)                                                                                                    |  |
| 6_ <i>1</i> 8                        | Terminal I/O signal status under<br>communications control<br>(displayed with the ON/OFF of<br>LED segments) | Shows the ON/OFF state of the digital I/O terminals under                                                                                                    |  |
| 6_ 19                                | Terminal input signal status<br>under communications control<br>(in hexadecimal)                             | <ul> <li>RS-485 communications control when alarm occurred. Refer to</li> <li>"■ <u>Displaying control I/O signal terminals under communications</u><br/><u>control</u>" in "3.4.4 Checking I/O signal status "I/O Checking:</li> <li>'-', ' □" for details.</li> </ul> |  |
| 6_20                                 | Terminal output signal status<br>under communications control<br>(in hexadecimal)                            |                                                                                                    |  |
| 5_27                                 | Error sub code                                                                                               | Secondary error code for an alarm.                                                                                                    |  |
|                                      |                                                                                                    | Running status 2 when alarm occurred as four hexadecimal digits.                                                                                                    |  |
| 6_22                                 | Running status 2                                                                                             | For details, refer to "Table 3.4-5 Running Status 2 $(\exists_{-}c^{-}d^{-})$ Bit Assignment" in "3.4.3 Monitoring the running status "Drive Monitoring: $\exists_{-}c^{-}d^{-}c^{-}$ "."                                                                               |  |
| 5_23                                 | Detected speed                                                                                               | Shows the detected speed value when alarm occurred.                                                                                                    |  |
| 5_24                                 | Running status 3                                                                                             | Running status 3 when alarm occurred as four hexadecimal digits.<br>For details, refer to "Table 3.4-14 Running Status 3 $(\exists_{-}c^{-1}d')$ Bit                                                                                                    |  |
|                                      |                                                                                                    | Assignment" given below.                                                                                                    |  |
| 6_25                                 | Multiple alarm sub code                                                                                      | Secondary error code for a multiple alarm.                                                                                                    |  |

Note When the same alarm occurs repeatedly in succession, the alarm information for the first and the most recent occurrences will be preserved and the information for other occurrences in-between will be discarded. The number of consecutive occurrences will be preserved as the first alarm information.

| Bit | Notation | Content                                                | Bit | Notation | Content                                                   |
|-----|----------|--------------------------------------------------------|-----|----------|-----------------------------------------------------------|
| 15  | _        | Always "0."                                            | 7   | FAN      | "1" when the fan is in operation.                         |
| 14  | ID2      | "1" when current 2 is detected.                        | 6   | KP       | "1" during keypad operation.                              |
| 13  | IDL      | "1" when low current is detected.                      | 5   | OL       | "1" when a motor overload early warning is issued.        |
| 12  | ID       | "1" when current is detected.                          | 4   | IPF      | "1" during auto-restarting after momentary power failure. |
| 11  | OLP      | "1" under overload prevention control.                 | 3   | SWM2     | "1" when speed control parameter 2 is selected.           |
| 10  | LIFE     | "1" when a lifetime early warning is issued.           | 2   | RDY      | "1" when the inverter is ready to run.                    |
| 9   | ОН       | "1" when a heat sink overheat early warning is issued. | 1   | FDT      | "1" when frequency is detected.                           |
| 8   | TRY      | "1" during auto-resetting.                             | 0   | FAR      | "1" when a frequency arrival signal is issued.            |

| Table 3 1-11 | Punning Status 3 $(-7, -74)$                             |                  |
|--------------|----------------------------------------------------------|------------------|
| Table 3.4-14 | Running Status 3 ( $\underline{\neg}_{\underline{\neg}}$ | ) Bit Assignment |

Chap 3 OPERATION USING THE KEYPAD

## 3.4.7 Copying data "Data Copying: 7\_[Py"]

The data copy function can only be used when the keypad with USB (option: TP-E1U) is connected. Menu #7 "Data Copying" is used to read function code data out of an inverter for storing it in the keypad or writing it into another inverter. It is also used to verify the function code data stored in the keypad with the one configured in the inverter. The keypad serves as a temporary storage media. The copy function of the TP-A1 as an optional multifunction keypad is available, which, however, varies in operation method. For details, refer to the Instruction Manual of the TP-A1.

In addition, using Menu #7 allows you to store the running status information in the keypad, detach the keypad from the inverter, connect it to a PC running FRENIC Loader at an office or off-site place, and check the inverter running status without removing the inverter itself.

To store the inverter running status information into the keypad, use "Read data" (read ) or "Read inverter running information" (chec ) function. For details on how to connect the keypad to a PC and check the inverter running status information stored in the keypad, refer to the FRENIC Loader Instruction Manual.

Figure 3.4-5 shows the menu transition in Menu #7 "Data Copying." The keypad can hold function code data for a single inverter.

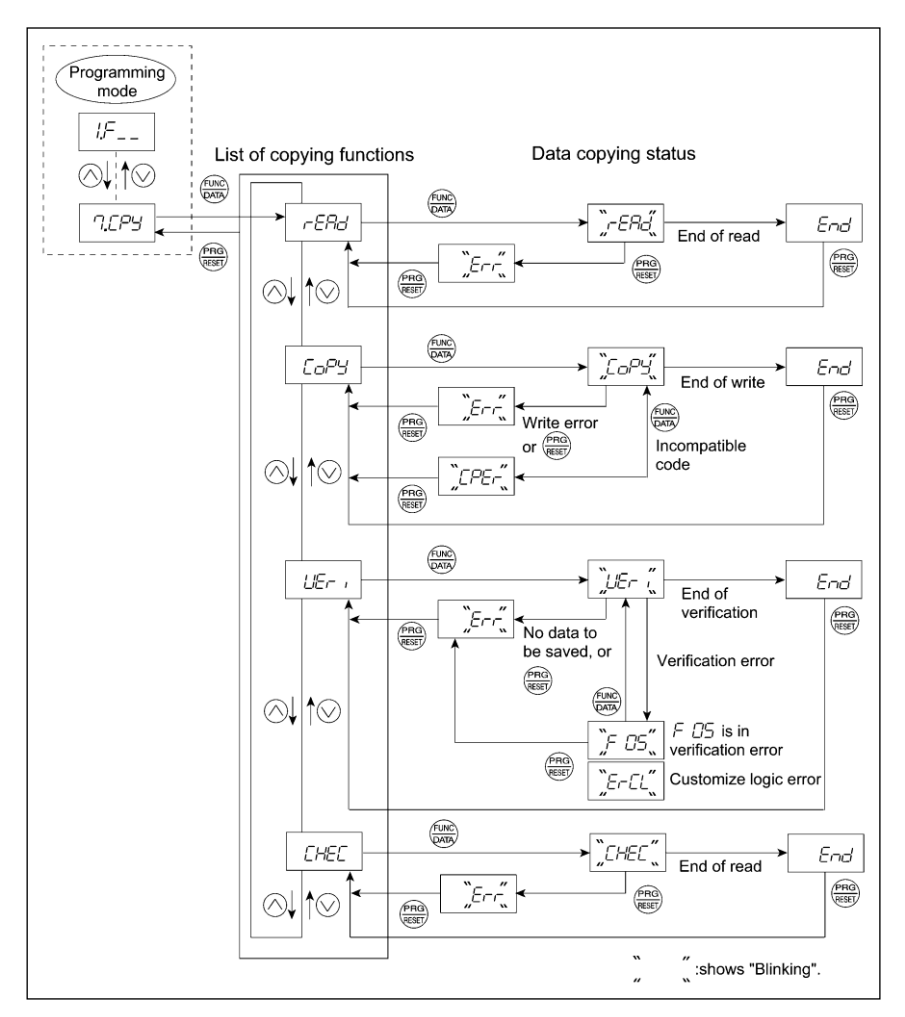

Figure 3.4-5 Menu Transition in Menu #7 "Data Copying"

Basic keying operation

- (1) Turn the inverter ON. It automatically enters Running mode. In that mode, press the regramming mode. The function selection menu appears.
- (2) Use the  $\bigotimes$  and  $\bigotimes$  keys to display "Data Copying" (7.272).
- (3) Press the  $\bigotimes$  key to proceed to the list of data copying functions (e.g.  $-E \neg E \neg C'$ ).
- (4) Use the ⊗ and ⊗ keys to select the desired function, then press the key to execute the selected function. (e.g. *¬ER\_* will blink.)
- (5) When the selected function has been completed, *end* appears. Press the ekey to return to the list of data copying functions. Press the key again to return to the menu.

Table 3.4-15 below lists details of the data copying functions.

Table 3.4-15 List of Data Copying Functions

| Display on<br>LED Monitor | Function                    | Description                                                                                                    |
|---------------------------|-----------------------------|----------------------------------------------------------------------------------------------------|
| rEAd                      | Read data                   | Reads the function code data out of the inverter's memory and stores it into the keypad memory.                                                                                                    |
|                           |                             | Also reads out inverter's current running status information which can be checked by FRENIC Loader, such as information of I/O, system, alarm, and running status.                                                                                                    |
|                           |                             | Pressing the $$ key during a read operation (when $-\mathcal{E}\mathcal{H}_{\mathcal{D}}$ is blinking) immediately aborts the operation and displays $\mathcal{E}_{\mathcal{D}}$ (blinking).                                                                                                    |
|                           |                             | If this happens, the entire contents of the memory of the keypad will be completely cleared.                                                                                                    |
| CoPy                      | Write data                  | Writes data stored in the keypad memory into the inverter's memory.                                                                                                    |
|                           |                             | If you press the $$ key during a write operation (when $\int_{\Box} e^{\frac{D}{L}}$ is blinking), the write operation that is under way will be aborted and $\int_{\Box} e^{-r}$ will appear (blinking). If this happens, the contents of the inverter's memory (i.e., function code data) have been partly updated and remain partly old. Therefore, do not operate the inverter. Instead, perform initialization or rewrite the entire data. |
|                           |                             | If this function does not work, refer to "If data copying does not work" on page 3-34.                                                                                                    |
|                           |                             | After the copy is completed, the inverter Verifies data automatically. Displays the function code that was not been copied when copying in case that the model and voltage capacity is different.                                                                                                    |
| ו-גובר                    | Verify data                 | Verifies (compares) the data stored in the keypad memory with that in the inverter's memory.                                                                                                    |
|                           |                             | If any mismatch is detected, the verify operation will be aborted, with the function code that differs displayed blinking. Pressing the result were again causes the verification to continue from the next function code.                                                                                                    |
|                           |                             | Pressing the $$ key during a verify operation (when $\pounds \pounds - i$ is blinking) immediately aborts the operation and displays $\pounds i$ (blinking).                                                                                                    |
|                           |                             | $\mathcal{E}_{\mathcal{T}\mathcal{T}}$ appears blinking also when the keypad does not contain any valid data.                                                                                                    |
| Prof                      | Enable                      | Enables the Data protection of data stored in the keypad's memory.                                                                                                    |
|                           | Data<br>protection          | In this state, you cannot read any data stored in the inverter's memory, but can write data into the memory and verify data in the memory.                                                                                                    |
|                           |                             | Upon pressing the  key the inverter immediately displays Errr.                                                                                                    |
| EHEE                      | Read<br>inverter<br>running | Reads out inverter's current running status information that can be checked by FRENIC Loader, such as information of I/O, system, alarm, and running status, excluding function code data.                                                                                                    |
|                           | information                 | Use this command when the function code data saved in the keypad should not be overwritten and it is necessary to keep the previous data.                                                                                                    |
|                           |                             | Pressing the $\textcircled{R}$ key during a read operation ( $\sub{L} H \sub{L}$ blinking) immediately aborts the operation and displays $\sub{L} $ (blinking).                                                                                                    |

#### ■ If data copying does not work

Check whether  $\mathcal{E}_{r-r}$  or  $\mathcal{E}_{r}\mathcal{E}_{r}$  or  $\mathcal{E}_{r-r}\mathcal{E}_{L}$  is blinking.

Table 3.4-16 List of Data Copying error

| Display on<br>LED Monitor | Error<br>content | Description                                                                                                    |
|---------------------------|------------------|----------------------------------------------------------------------------------------------------|
| Err                       | Write data       | Error generated during $\sum_{i=1}^{n} \sum_{j=1}^{n} \sum_{i=1}^{n} (Write data)$ operation.                                                                                                    |
|                           | choi             | If $\underline{c}_{r}$ - is blinking (a write error), any of the following problems has arisen:                                                                                                    |
|                           |                  | <ul> <li>No data exists in the keypad memory. (No data read operation has been<br/>performed since shipment, or a data read operation has been aborted.)</li> </ul>                                                                         |
|                           |                  | <ul> <li>Data stored in the keypad memory contains any error.</li> </ul>                                                                                                    |
|                           |                  | The models of copy source and destination inverters are different.                                                                                                    |
|                           |                  | A data write operation has been performed while the inverter is running.                                                                                                    |
|                           |                  | <ul> <li>The copy destination inverter is data-protected. (function code F00 = 1)</li> </ul>                                                                                                    |
|                           |                  | <ul> <li>In the copy destination inverter, the "Enable write from keypad" command<br/>WE-KP is OFF.</li> </ul>                                                                                                    |
|                           |                  | <ul> <li>A data read operation has been performed for the inverter whose data protection<br/>was enabled.</li> </ul>                                                                                                    |
| EPEr-                     | Write data       | Error generated during $\int_{-\Box} d^{\Box} d^{\Box} d^{\Box}$ (Write data) operation.                                                                                                    |
|                           | error            | If <i>[PEr</i> is blinking, any of the following problems has arisen:                                                                                                    |
|                           |                  | <ul> <li>The function codes stored in the keypad and ones registered in the inverter are<br/>not compatible with each other. (Either of the two may have been revised or<br/>upgraded in a non-standard or incompatible manner.)</li> </ul> |
|                           |                  | <ul> <li>Press to continue []<sup>D</sup>' (Write data) operation.</li> </ul>                                                                                                    |
|                           |                  | <ul> <li>Press et discontinue [ ] (Write data) operation.</li> </ul>                                                                                                    |
| ErEL                      | Verify data      | Error generated during                                                                                                    |
|                           | error            | If <i>LEr</i> is blinking, any of the following problems has arisen:                                                                                                    |
|                           |                  | <ul> <li>The number of customizable logic function codes stored in the keypad differs<br/>from the number of customizable logic function codes in the inverter.</li> </ul>                                                                  |
|                           |                  | ・ Press  to continue ニー ィ (Verify data) operation.                                                                                                    |
|                           |                  | ・ Press 🌐 to discontinue ビニィ (Verify data) operation.                                                                                                    |
#### Data protection

You can protect data saved in the keypad from unexpected modifications. Enabling the data protection changes the display on the "Data Copying" function list from  $-ER_{D}$  to P-D, and disables to read data from the inverter. To enable or disable the data protection, follow the next steps.

- Select the "Data Copying"  $(''_{l,L}, ''_{l,L}, ''_{l,L})$  on the function selection menu in Programming mode. (1)
- When the 7.224 is displayed, holding the extension for at least 5 seconds alternates data protection (2) status between enabled or disabled.

Note

For switching the data protection status, be sure to hold the like key down for at least 5 seconds. Once the key is released within 5 seconds, press the extreme key to go back to the CLPL display and perform the keying operation again.

· Enabling the disabled data protection

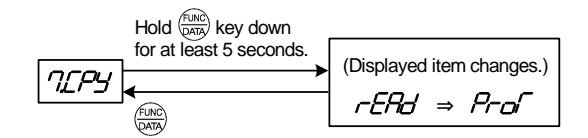

While  $7 \pounds P'_{2}$  is displayed, holding down the  $\bigotimes$  key for at least 5 seconds shows  $-\xi R_{2}$  for 5 seconds and then switches to  $\frac{1}{2} - \frac{1}{2} \frac{1}{2}$ , enabling the data protection.

Disabling the enabled data protection

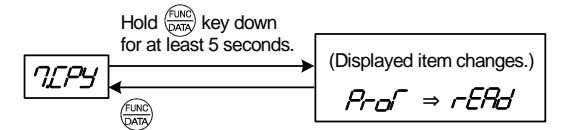

While 7.27' is displayed, holding down the ( key for at least 5 seconds shows 7-16' for 5 seconds and then switches to  $-E \overline{B} d$ , disabling the data protection.

The following are restrictions and special notes concerning "Data Copying."

#### 3.4.8 Setting up basic function codes quickly "Quick Setup: $\square \vdash \neg \sqsubseteq$ "

Menu #0 "Quick Setup" in Programming mode allows you to quickly display and set up a predetermined basic set of function codes.

To use Menu #0 "Quick Setup," you need to set function code E52 to "0" (Function code data setting mode) or "2" (Full-menu mode).

The predefined set of function codes that are subject to quick setup is stored in the inverter.

Figure 3.4-6 shows the menu transition in "Quick Setup" and function code data changing procedure.

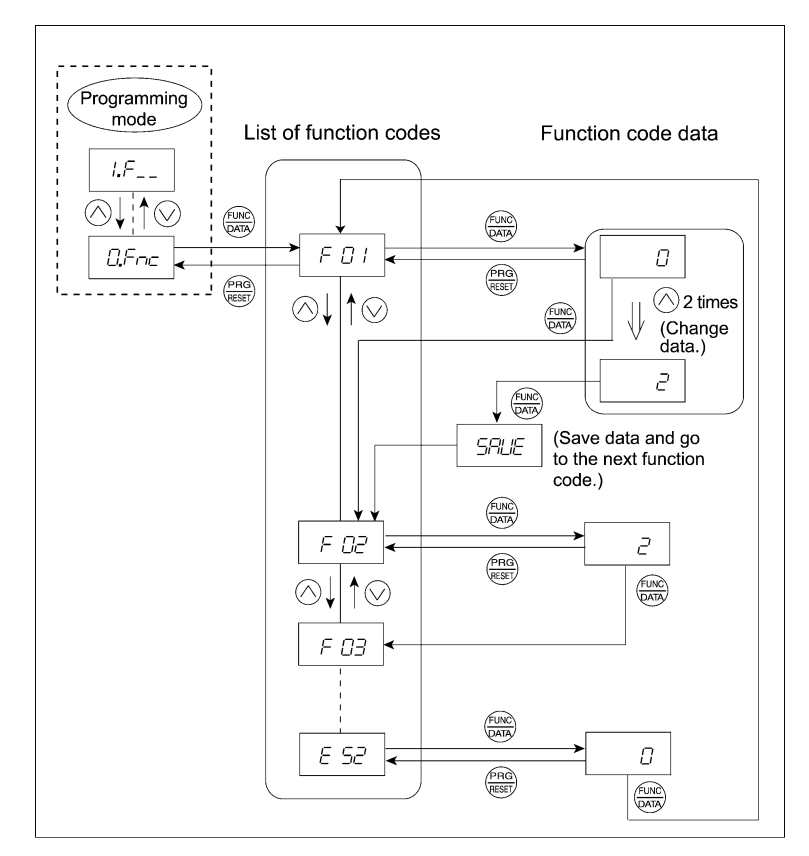

Figure 3.4-6 Menu Transition in Menu #0 "Quick Setup" and Function Code Data Changing Procedure

#### **Basic key operation**

This section gives a description of the basic key operation in "Quick Setup," following the example of the function code data changing procedure shown in Figure 3.4-6.

This example shows you how to change function code F01 data (Frequency setting 1) from the factory default " $\bigcirc$  /  $\bigcirc$  keys on keypad (F01 = 0)" to "Current input to terminal [C1] (C1 function) (4 to 20 mA DC) (F01 = 2)."

- (1) Turn the inverter ON. It automatically enters Running mode in which you press the regramming mode. The function selection menu appears. (In this example,  $\Box F \neg L$  is displayed.)
- (2) If anything other than  $\square \not\vdash \neg \not\vdash$  is displayed, use the  $\bigcirc$  and  $\bigcirc$  keys to display  $\square \not\vdash \neg \not\vdash$ .
- (3) Press the key to proceed to the list of function codes.
- (4) Use the  $\bigotimes$  and  $\bigotimes$  keys to display the desired function code ( $\digamma \square$  / in this example), then press the  $\bigotimes$  key. The data of this function code appears. In this example, data  $\square$  of  $\digamma \square$  /appears.
- (5) Change the function code data using the (△) and (△) keys. In this example, press the (△) key two times to change data () to ().
- (6) Press the  $\bigoplus_{n \to \infty}$  key to establish the function code data.

The SRUE appears (blinking) and the data will be saved in the memory inside the inverter. After that, the display will return to the function code list and then move to the next function code. In this example, F GE. Pressing the Reg key instead of the Reg key cancels the change made to the data. The data reverts to the previous value, the display returns to the function code list, and the original function code reappears.

(7) Press the even to return to the menu from the function code list.

#### Cursor movement

When changing function code data, pressing the  $\bigotimes$  key moves the cursor to the desired digit and change the data in that digit is done in the same say as with the frequency setting. This action is called "Cursor movement."

Тір

Tip

It is possible to change or add function code items subject to quick setup. For details, consult your Fuji Electric representatives.

#### 3.5 Alarm Mode

If an abnormal condition arises, the protective function is invoked and issues an alarm, then the inverter automatically enters Alarm mode. At the same time, an alarm code appears on the LED monitor.

#### 3.5.1 Releasing the alarm and switching to Running mode

Remove the cause of the alarm and press the like key to release the alarm and return to Running mode. The alarm can be removed using the like key only when the alarm code is displayed.

#### 3.5.2 Displaying the alarm history

It is possible to display the most recent 3 alarm codes in addition to the one currently displayed. Previous alarm codes can be displayed by pressing the  $\bigotimes I \bigotimes$  key while the current alarm code is displayed.

#### 3.5.3 Displaying the status of inverter at the time of alarm

When the alarm code is displayed, you may check various running status information when the alarm occurred (output frequency and output current, etc.) by pressing the key. The item number and data for each running status information will be displayed alternately.

Further, you can view various information items on the running status of the inverter using the  $\bigcirc$  /  $\bigcirc$  key. The information displayed is the same as for Menu #6 "Alarm Information" in Programming mode. Refer to Table 3.4-13 in "3.4.6 Reading alarm information "Alarm Information:  $\pounds$ , $\beta$ , $\ell$ "."

Pressing the me key while the running status information is displayed returns to the alarm code display.

Note When the running status information is displayed after removal of the alarm cause, pressing the end key twice returns to the alarm code display and releases the inverter from the alarm state. This means that the motor starts running if a run command has been received by this time.

#### 3.5.4 Switching to Programming mode

You can also switch to Programming mode by pressing "for + (a) keys" simultaneously with the alarm displayed, and modify the function code data.

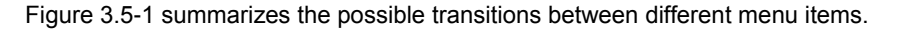

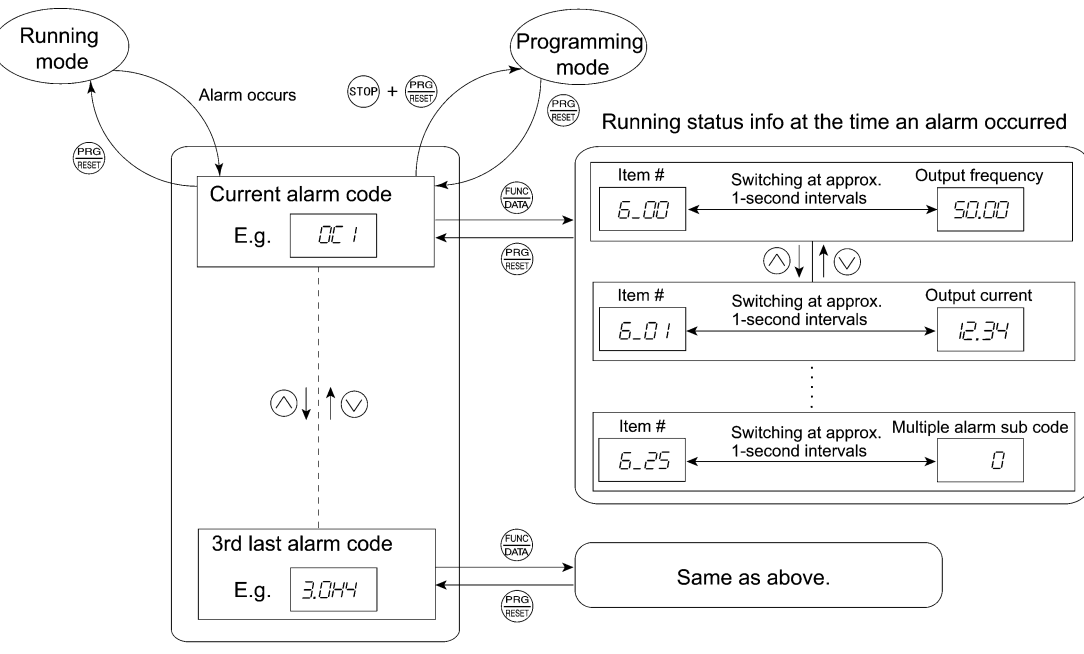

List of alarm codes

Figure 3.5-1 Menu Transition in Alarm Mode

## Chapter 4 TEST RUN PROCEDURE

This chapter describes basic settings required for making a test run.

#### Contents

| 4.1 | Test Run Procedure Flowchart 4-1 |                                                                                                    |  |  |  |  |
|-----|----------------------------------|----------------------------------------------------------------------------------------------------|--|--|--|--|
| 4.2 | Cheo                             | ecking Prior to Powering On ······ 4-2                                                                           |  |  |  |  |
| 4.3 | Powe                             | ering ON and Checking ······ 4-3                                                                                 |  |  |  |  |
| 4.4 | Sele                             | cting a Desired Motor Drive Control 4-4                                                                          |  |  |  |  |
| 4.4 | 4.1                              | V/f control with slip compensation inactive for IM 4-4                                                           |  |  |  |  |
| 4.4 | 4.2                              | Vector Control without speed sensor and magnetic pole position sensor for PMSM 4-4                               |  |  |  |  |
| 4.5 | Conf                             | iguring Function Codes for Drive Controls 4-5                                                                    |  |  |  |  |
| 4.  | 5.1                              | Driving an Induction Motor (IM)                                                                                  |  |  |  |  |
| [   | 1]                               | Driving a non-Fuji motor or Fuji non-standard IM under the V/f control 4-6                                       |  |  |  |  |
| [   | 2]                               | Driving a Fuji general-purpose IM under the V/f control 4-7                                                      |  |  |  |  |
| [   | 3]                               | Tuning (For IM)                                                                                                  |  |  |  |  |
| 4.  | 5.2                              | Driving a permanent magnet synchronous motor (PMSM) without pole sensor<br>and magnetic pole position sensor4-11 |  |  |  |  |
| [   | 1]                               | Driving a non-Fuji PMSM ······4-11                                                                               |  |  |  |  |
| [   | 2]                               | Driving a Fuji dedicated PMSM (GNB2 series)4-16                                                                  |  |  |  |  |
| [   | 3]                               | Driving a Fuji non-dedicated PMSM (non-GNB2 series)4-16                                                          |  |  |  |  |
| 4.6 | Runr                             | ning the Inverter for Motor Operation Check4-17                                                                  |  |  |  |  |
| 4.  | 6.1                              | Test run procedure ······4-17                                                                                    |  |  |  |  |
| 4.  | 6.2                              | Check points during a test run4-17                                                                               |  |  |  |  |
| 4.  | 6.3                              | Modification of motor control function code data4-18                                                             |  |  |  |  |
| 4.7 | Sele                             | cting a Frequency Command Source4-19                                                                             |  |  |  |  |
| 4.  | 7.1                              | Setting up a frequency command from the keypad4-19                                                               |  |  |  |  |
| 4.  | 7.2                              | Setting up a frequency command with an external potentiometer4-19                                                |  |  |  |  |
| 4.  | 7.3                              | Setting up a frequency command with multistep frequency selection4-20                                            |  |  |  |  |
| 4.8 | Sele                             | cting a Run Command Source4-21                                                                                   |  |  |  |  |
| 4.8 | 8.1                              | Setting up a run command from the keypad4-21                                                                     |  |  |  |  |
| 4.  | 8.2                              | Setting up a run command with digital input signals (terminals [FWD] and [REV])4-21                              |  |  |  |  |

#### 4.1 Test Run Procedure Flowchart

Make a test run of the motor using the flowchart given below.

For the function codes dedicated to motor 2, see Chapter 5 "FUNCTION CODES."

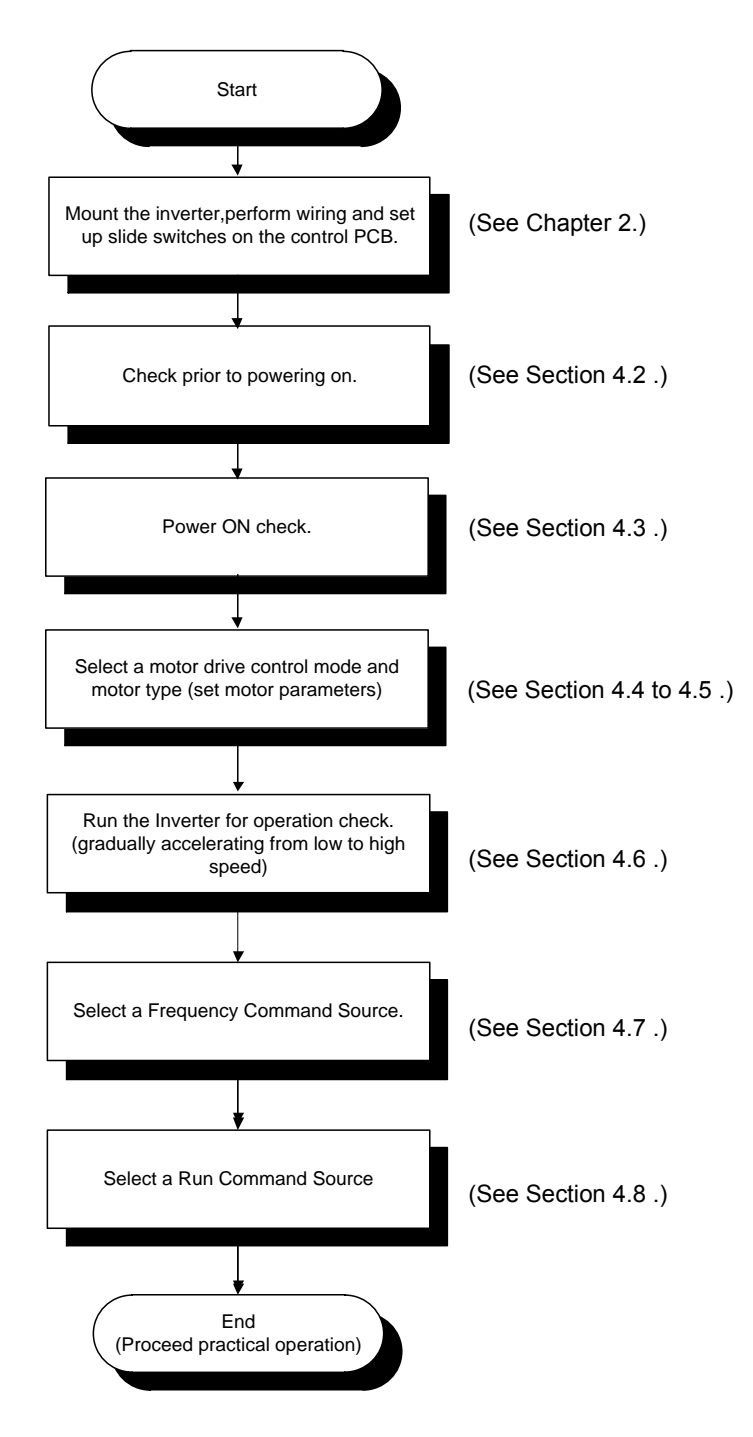

Figure 4.1-1 Test Run Procedure

#### 4.2 Checking Prior to Powering On

Check the following before powering on the inverter.

(1) Check that the wiring is correct.

Especially check the wiring to the inverter input terminals (L1/R, L2/S, L3/T) and output terminals (U, V, and W). Also check that the grounding wires are connected to the grounding terminals ( $\bigoplus$ G) correctly. See Figure 4.2-1.

## 

- Never connect power supply wires to the inverter output terminals U, V, and W. Doing so and turning the power ON breaks the inverter.
- Be sure to connect the grounding wires of the inverter and the motor to the ground electrodes.

Otherwise, an electric shock could occur.

- (2) Check the control circuit terminals and main circuit terminals for short circuits or ground faults.
- (3) Check for loose terminals, connectors and screws.
- (4) Check that the motor is separated from mechanical equipment.
- (5) Make sure that all switches of devices connected to the inverter are turned OFF. Powering on the inverter with any of those switches being ON may cause an unexpected motor operation.
- (6) Check that safety measures are taken against runaway of the equipment, e.g., a defense to prevent people from access to the equipment.
- (7) Check that a power factor correction DC reactor (DCR) is connected to the DC reactor terminal P1 and P(+).(Case of FRN0150F2E-4G or above must be used with a DCR. Be sure to connect the DCR to the inverter.)

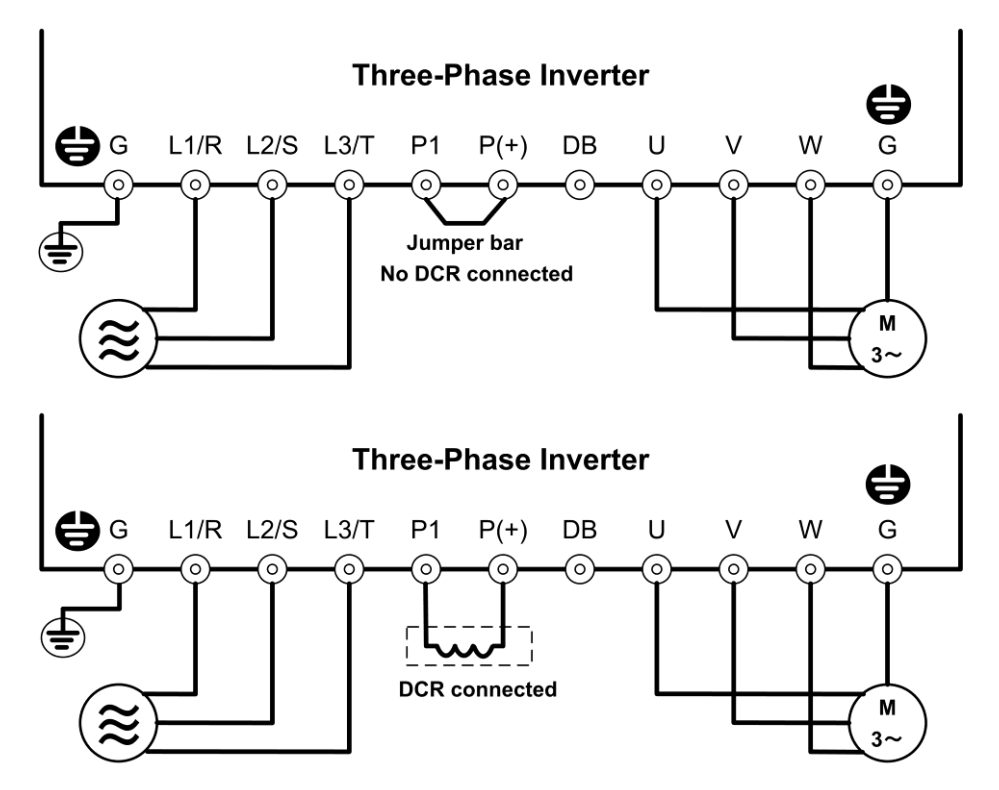

Figure 4.2-1 Connection of Main Circuit Terminals

#### 4.3 Powering ON and Checking

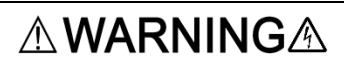

- Be sure to mount the front cover before turning the power ON. Do not remove the cover when the inverter power is ON.
- Do not operate switches with wet hands.

Otherwise, an electric shock could occur.

Turn the power ON and check the following points. The following is a case when no function code data is changed from the factory defaults.

- (1) Check that the display of the LED monitor is blinking at 2.22 (a set frequency of 0 Hz) (See Figure 4.3-1).
- (2) Check that the inverter (built-in) cooling fans rotate.(This item applies only to models incorporating a cooling fan.)

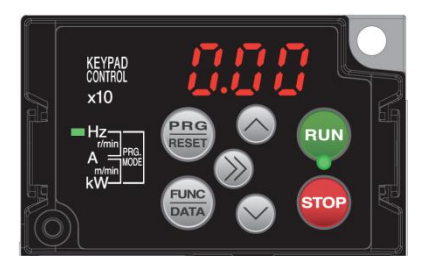

Figure 4.3-1 Display of the LED Monitor after Power-on

#### 4.4 Selecting a Desired Motor Drive Control

| F42<br>data | Drive control                                                                  | Basic<br>control  | Applicable<br>Motor type | Speed<br>feedback  | Speed control                                            | For<br>configuration,<br>refer to:        |
|-------------|--------------------------------------------------------------------------------|-------------------|--------------------------|--------------------|----------------------------------------------------------|-------------------------------------------|
| 0           | V/f control with slip<br>compensation inactive                                 | V/f<br>control    | IM                       | Disable            | Frequency control                                        | 4.5.1 [ 1 ]<br>4.5.1 [ 2 ]                |
| 15          | Vector Control without<br>speed sensor and<br>magnetic pole position<br>sensor | Vector<br>control | РМ                       | Estimated<br>Speed | Speed control with<br>automatic speed<br>regulator (ASR) | 4.5.2 [ 1 ]<br>4.5.2 [ 2 ]<br>4.5.2 [ 3 ] |

The FRENIC-eHVAC supports the following motor drive control.

#### 4.4.1 V/f control with slip compensation inactive for IM

Under this control, the inverter controls a motor with the voltage and frequency according to the V/f pattern specified by function codes.

## 4.4.2 Vector Control without speed sensor and magnetic pole position sensor for PMSM

This control estimates the motor speed based on the inverter's output voltage and current to use the estimated speed for speed control. In addition, it decomposes the motor drive current into the exciting and torque current components, and controls each of those components in vector. No PG (pulse generator) interface card is required. It is possible to obtain the desired response by adjusting the control constants (PI constants) using the speed regulator (PI controller).

Note Since "Vector control for PMSM without speed sensor and magnetic pole position sensor" uses motor parameters, the following conditions should be satisfied; otherwise, full control performance may not be obtained.

- A single motor should be controlled per inverter.
- Motor parameters P02, P03, P30 and P60 to P63 should be properly configured. Or, auto-tuning (P04) should be performed.
- The capacity of the motor to be controlled should be the same as that of the inverter; otherwise, the inverter may not control the motor due to decrease of the current detection resolution.
- The wiring distance between the inverter and motor should be 100 m (328 ft) or less. If it is longer, the inverter may not control the motor due to leakage current flowing through stray capacitance to the ground or between wires. Especially, small capacity inverters whose rated current is also small may be unable to control the motor correctly even when the wiring is less than 100 m (328 ft). In that case, make the wiring length as short as possible or use a wire with small stray capacitance (e.g., loosely-bundled cable) to minimize the stray capacitance.
- Do not use it outside of the speed control range (1:10).

#### 4.5 Configuring Function Codes for Drive Controls

The relation of the motor control method, motor selection and motor parameter setting is shown in Figure 4.5-1. It is necessary to change the motor parameter setting depending on the driven motor.

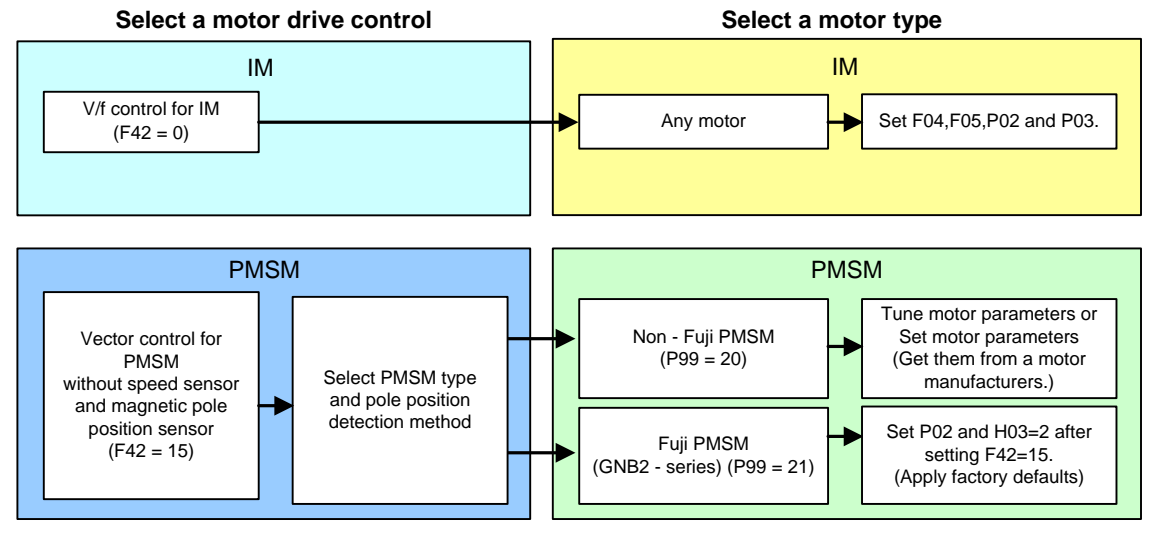

Figure 4.5-1

(Note Factory defaults are set to drive the induction motor with V/f control. (F42 = 0)

The motor can not be driven properly if the synchronous motor is connected.

If the synchronous motor is driven, it is necessary to set F42=15 to change the drive control mode for driving the synchronous motor.

It is also necessary to set the motor parameters for the synchronous motor. Refer to "4.4.2 Vector Control without speed sensor and magnetic pole position sensor for PMSM" for the explanation of the test run of the synchronous motor.

Note

If F42 is changed to any other value from 15 or vice versa, setting related to motor parameters such as F04, F05, P01, etc... will be changed, In this case, re-configuration is required. For details, refer to Chapter 5 "5.3.4 P codes (Motor 1 parameters)".

#### 4.5.1 Driving an Induction Motor (IM)

#### [1] Driving a non-Fuji motor or Fuji non-standard IM under the V/f control

#### (1) Configuring the function codes of motor parameters

Under the V/f control (F42 = 0), any of the following cases requires configuring the basic function codes given below and auto-tuning.

- Driving a non-Fuji motor or non-standard motor.
- Driving a Fuji general-purpose motor, provided that the wiring distance between the inverter and motor is long or a reactor is connected.

Configure the function codes listed below according to the motor ratings and design values of the machine. For the motor ratings, check the ratings printed on the motor's nameplate. For design values of the machine, ask system integrators or machine manufacturers about them.

For details on how to modify the function code data, see Chapter 3 "3.4.1 Setting up function codes "Data Setting:  $//_{-}$  through  $/_{D--}$ "."

| Function code | Name                                 | Function code data                                                                                                    |
|---------------|--------------------------------------|----------------------------------------------------------------------------------------------------|
| F []4         | Base frequency 1                     |                                                                                                    |
| F 05          | Rated voltage<br>at base frequency 1 | Motor ratings                                                                                                    |
| P D2          | Motor 1<br>(Rated capacity)          | (printed on the nameplate of the motor)                                                                                                    |
| P 03          | Motor 1<br>(Rated current)           |                                                                                                    |
| P 99          | Motor 1 selection                    | 4: Other motors<br>(Select "1" for HP rating motors )                                                                                                    |
| F 03          | Maximum frequency 1                  | Machine design values                                                                                                    |
| F []7         | Acceleration time 1<br>(Note)        | (Note) For the test run of the motor, increase values so that they are<br>longer than your machine design values. If the specified time is<br>short, the inverter may not run the motor property |
| F 08          | Deceleration time 1<br>(Note)        |                                                                                                    |

Note

When accessing the function code P02, take into account that changing the P02 data automatically updates the data of the function codes P03, P06 to P08, and H46.

#### [2] Driving a Fuji general-purpose IM under the V/f control

#### (1) Configuring the function codes of motor parameters

Driving a Fuji general-purpose motor under the V/f control (F42 = 0) requires configuring the following basic function codes.

Select Fuji standard 8-series motors with the function code P99.

Configure the function codes listed below according to the motor ratings and design values of the machine. For the motor ratings, check the ratings printed on the motor's nameplate. For design values of the machine, ask system integrators or machine manufacturers about them.

For details on how to modify the function code data, see Chapter 3 "3.4.1 Setting up function codes "Data Setting:  $\frac{1}{2}$  through  $\frac{1}{2}$  "."

| Function code | Name                                 | Function code data                                                                                                    |  |
|---------------|--------------------------------------|----------------------------------------------------------------------------------------------------|--|
| F []4         | Base frequency 1                     | Motor ratings<br>(printed on the nameplate of the motor)                                                                                   |  |
| F 05          | Rated voltage<br>at base frequency 1 |                                                                                                    |  |
| P 99          | Motor 1 selection                    | Motor characteristics 0<br>(Fuji standard motors, 8-series)                                                                                |  |
| P D2          | Motor 1 (Rated capacity)             | Applicable motor capacity                                                                                                    |  |
| F 03          | Maximum frequency 1                  | Machine design values                                                                                                    |  |
| F 07          | Acceleration time 1 (Note)           | (Note) For the test run of the motor, increase values so that they are<br>longer than your machine design values. If the specified time is |  |
| F 08          | Deceleration time 1 (Note)           | short, the inverter may not run the motor properly.                                                                                        |  |

After the above configuration, initialize motor 1 with the function code (H03 = 2). It automatically updates the motor parameters P01, P03, P06 to P08, and H46.

Note When accessing the function code P02, take into account that changing the P02 data automatically updates the data of the function codes P03, P06 to P08, and H46.

The motor rating should be specified properly when performing auto-torque boost, torque calculation monitoring, auto energy saving, torque limiting, automatic deceleration (anti-regenerative control) or auto search for idling motor speed.

In any of the following cases, the full control performance may not be obtained from the inverter because the motor parameters differ from the factory defaults, so perform auto-tuning. (Refer to 4.5.1 [ 3 ] Tuning (For IM).)

- The driven motor is a non-Fuji or a Fuji non-standard one.
- The wiring distance between the inverter and the motor is too long (generally 20 m or more).
- A reactor is installed between the inverter and the motor.

#### [3] Tuning (For IM)

#### Selection of tuning type

Check the situation of the machine and select "Tuning with the motor stopped (P04 = 1)" or "Tuning with the motor running (P04 = 2)." For the latter tuning, adjust the acceleration and deceleration times (F07 and F08) and specify the rotation direction that matches the actual rotation direction of the machine.

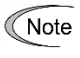

If tuning (P04 = 2) with motor running cannot be selected due to the machine, refer to "
Countermeasures when tuning for motor rotation cannot be executed".

| P04<br>data | Tuning type                            | Motor parameters subjected to tuning                                                    | Tuning                                                                                                    | Select under the following conditions                                                                                                    |
|-------------|----------------------------------------|-----------------------------------------------------------------------------------------|----------------------------------------------------------------------------------------------------|----------------------------------------------------------------------------------------------------|
| 1           | Tune while the motor stops.            | Primary resistance (%R1) (P07)<br>Leakage reactance (%X) (P08)                          | Tuning with <u>the motor</u><br>stopped.                                                                                                    | Cannot rotate the motor.                                                                                                    |
| 2           | Tune while the<br>motor is<br>rotating | No-load current (P06)<br>Primary resistance (%R1) (P07)<br>Leakage reactance (%X) (P08) | Tuning the %R1 and %X,<br>with the motor stopped.<br>Tuning the no-load current<br>and magnetic saturation<br>factor, with the motor<br>running at 50% of the base<br>frequency. | Can rotate the motor,<br>provided that it is safe.<br>Note that little load<br>should be applied during<br>tuning. Tuning with load<br>applied decreases the<br>tuning accuracy. |

The tuning results of motor parameters will be automatically stored into their respective function codes.

#### Preparation of machine

In preparation for tuning, remove the motor coupling with the load and deactivate the safety devices before rotation tuning.

#### Tuning procedure

- 1) Set function code P04 to "1" or "2" and press the 🔤 key. (The blinking of / or  $c^2$  on the LED monitor will slow down.)
- 2) Enter a run command. The factory default is "we key on the keypad for forward rotation." To switch to reverse rotation or to select the terminal signal *FWD* or *REV* as a run command, change the data of function code F02.
- 3) The moment a run command is entered, the display of / or <sup>-7</sup> lights up, and tuning starts with the motor stopped. (Maximum tuning time: Approx. 40 to 80 s.)
- 4) If P04 = 2, after the tuning in "3)" above, the motor is accelerated to approximately 50% of the base frequency and then tuning starts. Upon completion of measurements, the motor decelerates to a stop. (Estimated tuning time: Acceleration time + 20 to 75 s + Deceleration time)
- 5) If the terminal signal *FWD* or *REV* is selected as a run command (F02 = 1), Ernd' appears upon completion of the measurements. Turning the run command OFF completes the tuning.
   If the run command has been given through the keypad or the communications link, it automatically turns OFF upon completion of the measurements, which completes the tuning.
- 6) Upon completion of the tuning, the subsequent function code appears on the keypad.

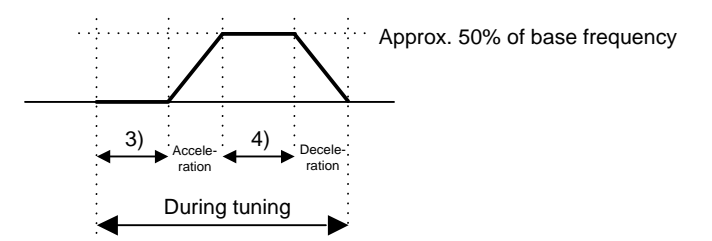

#### Countermeasures when tuning for motor rotation cannot be executed

If "rotation tuning (P04 = 2)" cannot be executed due to the machine, execute "stop tuning (P04\* = 1)" by the following procedure. Compared to "rotation tuning", characteristics including the speed control accuracy and stability might be inferior. Execute the connection test with the machine completely.

1) In the case of Fuji non-standard induction motor:

- ① Set the function code P99 to "4" depending on the motor type.
- ② Initialize the motor 1 by function code H03. (H03 = 2)
- ③ Set function codes F04, F05, P02, and P03 depending on the rated values of the motor.
- ④ Execute "stop tuning (P04 = 1)".

2) In case of the motors whose parameters are unknown or manufactured by other manufacturers: (Stop tuning)

- ① Set function codes F04, F05, P02, and P03 depending on the ratings nameplate of the motor.
- ② Set the motor constant (P06) from the test report of the motor.
- Consult Fuji Electric for details of conversion from the test report to various data.
- ③ Execute "stop tuning (P04 = 1)".
- 3) In case of the motors whose parameters are unknown or manufactured by other manufacturers: (Manual setting)
  - $\odot\,$  Set the function code P99 to "4" depending on the motor type.
  - @ Initialize motor 1 by function code H03. (H03 = 2)
  - ③ Set each function code based on Table 4.5-1.

Consult Fuji Electric us for details of conversion to various data.

#### Table 4.5-1

| Function code | Name                                 | Function code data                                                                                                    |  |
|---------------|--------------------------------------|----------------------------------------------------------------------------------------------------|--|
| P 99          | Motor 1 selection                    | 4: Other motors                                                                                                    |  |
| F DY          | Base frequency 1                     |                                                                                                    |  |
| F 05          | Rated voltage<br>at base frequency 1 | Motor ratings (printed on the nameplate of the motor)<br>If the motor synchronous speed is known, calculate F04 by the following |  |
| PD/           | Motor 1 (No. of poles)               | Tormula and set it.<br>Synchronosrotationspeed                                                                                   |  |
| P D2          | Motor 1 (Rated capacity)             | $\frac{\text{Synchronizationspecea}}{120}$ × Number of poles                                                                     |  |
| P 03          | Motor 1 (Rated current)              |                                                                                                    |  |
| P 05          | Motor 1 (No-load current)            | Set the value described in motor test report.                                                                                    |  |
| P 07          | Motor 1 ( %R1)                       | Calculated from value described in motor test report.<br>Refer to Chapter 5 "5.3.4 P codes (Motor 1 parameters)".                |  |
| P 08          | Motor 1 (%X)                         | Calculated from value described in motor test report.<br>Refer to Chapter 5 "5.3.4 P codes (Motor 1 parameters)".                |  |
| F 03          | Maximum frequency 1                  | Machine design values                                                                                                    |  |
| F [] 7        | Acceleration time 1 (Note)           | (Note) For the test run of the motor, increase values so that they are                                                           |  |
| F 08          | Deceleration time 1 (Note)           | short, the inverter may not run the motor properly.                                                                              |  |

#### ■ Tuning errors (For IM)

If the inverter finds any abnormality in the tuning results or any error in the tuning process, it displays  $\mathcal{E}r^{-7}$  and discards the tuning data.

When the tuning error  $(\cancel{2}-7)$  appears, check that:

- The inverter's output (secondary) circuit is opened or not.
- The mechanical brake is applied or not.
- The terminal command **BX** ("Coast to a stop") is turned ON or not.
- Any function code is wrongly configured.

Listed below are possible causes that trigger tuning errors and measures.

| Possible tuning<br>error causes                | <i>Er</i> - 7<br>error subcode | Details and Measures                                                                                                    |
|------------------------------------------------|--------------------------------|----------------------------------------------------------------------------------------------------|
| Sequence error                                 | 7<br>8<br>9                    | Before completion of tuning, a run command has been turned OFF. Or during tuning, terminal command <i>STOP</i> ("Force to stop") or <i>BX</i> ("Coast to a stop") has been entered.<br>→ Do not stop the inverter running until completion of tuning.                                 |
| Output current<br>error                        | 6<br>10                        | <ul> <li>During tuning, an excessively large current has flown.</li> <li>→ Release a mechanical brake or take any other measure to remove the cause resulting in overcurrent.</li> </ul>                                                                                              |
| Error in tuning<br>results                     | ן<br>ב<br>א                    | <ul> <li>An interphase voltage unbalance or output phase loss has been detected.</li> <li>Tuning has resulted in an abnormally high or low value of a parameter due to the output circuit opened.</li> <li>→ Check motor cable (disconnection, short circuit or grounded).</li> </ul> |
| Rotation direction restriction                 | 12                             | The rotation direction restriction has been set with function code H08.                                                                                                    |
| Tuning frequency<br>error<br>(only when P04=2) | E                              | <ul> <li>The maximum frequency or the frequency limiter (high) has limited the output frequency.</li> <li>→ Increase the F03 and F15 settings to values greater than 50% of the base frequency 1 (F04).</li> </ul>                                                                    |
| Occurrence of alarm                            | 15                             | <ul> <li>During tuning, any alarm has occurred.</li> <li>→ Check the contents of the multiple alarm and remove the error cause.<br/>For details, refer to Chapter 6 "TROUBLESHOOTING."</li> </ul>                                                                                     |
| Acceleration<br>timeout<br>(only when P04=2)   | IB                             | The output frequency has not reached 50% of the base frequency within the specified acceleration time "F07×300%".<br>→ Increase the F07 setting.                                                                                                    |

For a checking method of error sub codes, refer to Chapter 3 "3.4.6 Reading alarm information "Alarm Information: *a,BL*"."

If any of these errors occurs, remove the error cause and perform tuning again, or consult your Fuji Electric representative.

Note If a filter other than the Fuji optional output filter (OFL-□□□-□A) is connected to the inverter's output (secondary) circuit, the tuning result cannot be assured. When replacing the inverter connected with such a filter, make a note of the old inverter's settings for the primary resistance %R1, and leakage reactance %X, no-load current, and specify those values to the new inverter's function codes.

Vibration that may occur when the motor's coupling is elastic can be regarded as normal vibration due to the output voltage pattern applied in tuning. The tuning does not always result in an error; however, run the motor and check its running state.

# 4.5.2 Driving a permanent magnet synchronous motor (PMSM) without pole sensor and magnetic pole position sensor

#### Selection of PMSM type and pole position detection method

The permanent magnet type synchronous motor is classified as follows depending on the rotor structure (magnet layout):

- a) Surface magnet assembling magnet on rotor surface (SPM: Surface Permanent Magnet)
- b) Buried magnet assembling magnet into rotor iron core (IPM: Interior permanent magnet)

The starting magnetic pole position detection method depends on the motor type.

In most cases, the IPMPMs are generally used, but the SPMSMs are sometimes used. Consult with the motor manufacturer before use. Set the Initial magnetic position detection mode to the function code P30. (For details, refer to Chapter 5 "5.3.4 P codes (Motor 1 parameters)."

If the motor type is unknown, set P30 = 0.

#### [1] Driving a non-Fuji PMSM

To drive other manufacturer's synchronous motor, set the motor parameters shown in Table 4.5-2 and execute offline tuning.

Check the motor parameters on the motor rating nameplate or consult with the motor manufacturer before setting them.

Note There is the case that the customer's order, the motor parameters have been set at the factory. Please note that you do data initialized using the H03, motor parameters will be lost. Before initialization, record the data to be changed to memorize the motor constant.

#### (1) Configuring the function codes of motor parameters

When driving PMSM without speed sensor and magnetic pole position sensor, set the motor parameters after selecting F42=15.

Configure the function codes listed Table 4.5-2 according to the motor ratings and design values of the machine. For the motor ratings, check the ratings printed on the motor's nameplate. For design values of the machine, ask system integrators or machine manufacturers about them.

For details on how to modify the function code data, see Chapter 3 "3.4.1 Setting up function codes "Data Setting:  $\frac{1}{2}$  through  $\frac{1}{2}$  "."

| Function code | Name                                                       | Function code data                                                                                                    |  |
|---------------|------------------------------------------------------------|----------------------------------------------------------------------------------------------------|--|
| F 42          | Drive control selection 1                                  | <ul> <li>15: Vector control for synchronous motor without speed sensor<br/>and pole position sensor</li> <li>Note: Setting value "20" or "21" in P99 does not appeared if F42 is<br/>not set to "15".</li> </ul>                                                                                |  |
| P 99          | Motor 1 selection                                          | 20: Other motors (PMSMs)                                                                                                    |  |
| F []4         | Base frequency 1                                           | Motor rated value                                                                                                    |  |
| F 05          | Rated voltage<br>at base frequency 1                       | (printed on motor rated nameplate or motor test report)                                                                                                    |  |
| P D I         | Motor 1 (No. of poles)                                     | If the motor rated speed is known, calculate F04 by the following formula and set it                                                                                                    |  |
| P D2          | Motor 1 (Rated capacity)                                   | Rated rotation speed (Rotational speed [r/m]) / (120 / Number of                                                                                                    |  |
| P 03          | Motor 1 (Rated current)                                    | poles)                                                                                                    |  |
| P 30          | PMSM Motor 1<br>(Magnetic pole position<br>detection mode) | Motor type and starting method<br>If 0: Rotor structure (magnet layout) is unknown:<br>1,3: IPM<br>2: SPM                                                                                                    |  |
| P 63          | PMSM Motor 1<br>(Induced voltage)                          | Value described in motor test report<br>If the value is unknown, execute rotation tuning.                                                                                                    |  |
| P 64          | PMSM Motor 1 (Iron loss)                                   | Set "the iron loss described in motor test report divided by Motor rated capacity: $P \square P$ ".<br>Set 0%, if the iron loss is unknown.                                                                                                    |  |
| P 90          | PMSM Motor 1<br>(Overcurrent protection level)             | Demagnetization limit current of motor [A] (Effective value)<br><b>Over current protection level</b> [Arms]<br>* This is used for protection from demagnetization by motor ove<br>current. Set this function code if it is known.<br>If it is unknown, set approx. 200% of motor rated current. |  |
| F 03          | Maximum frequency 1                                        |                                                                                                    |  |
| F 15          | Frequency Limiter (Upper)                                  | Note) For the test run of the motor, increase values so that thev                                                                                                    |  |
| F 07          | Acceleration time 1 (Note)                                 | are longer than your machine design values. If the specified                                                                                                    |  |
| F 08          | Deceleration time 1 (Note)                                 | ume is short, the inverter may not run the motor properly.                                                                                                    |  |

| Table 4.5-2 | Motor parameters i | equired for tuning | g and function | code to be set | (Synchronous motor) |
|-------------|--------------------|--------------------|----------------|----------------|---------------------|
|             |                    |                    |                |                |                     |

#### (2) Tuning under vector control for PMSM without speed sensor and magnetic pole position sensor

#### Selection of PMSM type and pole position detection method

(

After identifying the type of the synchronous motor and selecting the magnetic pole position detection mode, execute tuning based on Figure 4.5-2.

Tip Tuning errors might occur during tuning depending on the type of the synchronous motor and mismatching of P30 setting. Consult with the motor maker for the type and set the type to P30. If it is unknown, execute tuning as P30=0. In this case, it might be necessary to adjust the starting frequency setting F23 or starting frequency continuous time F24.

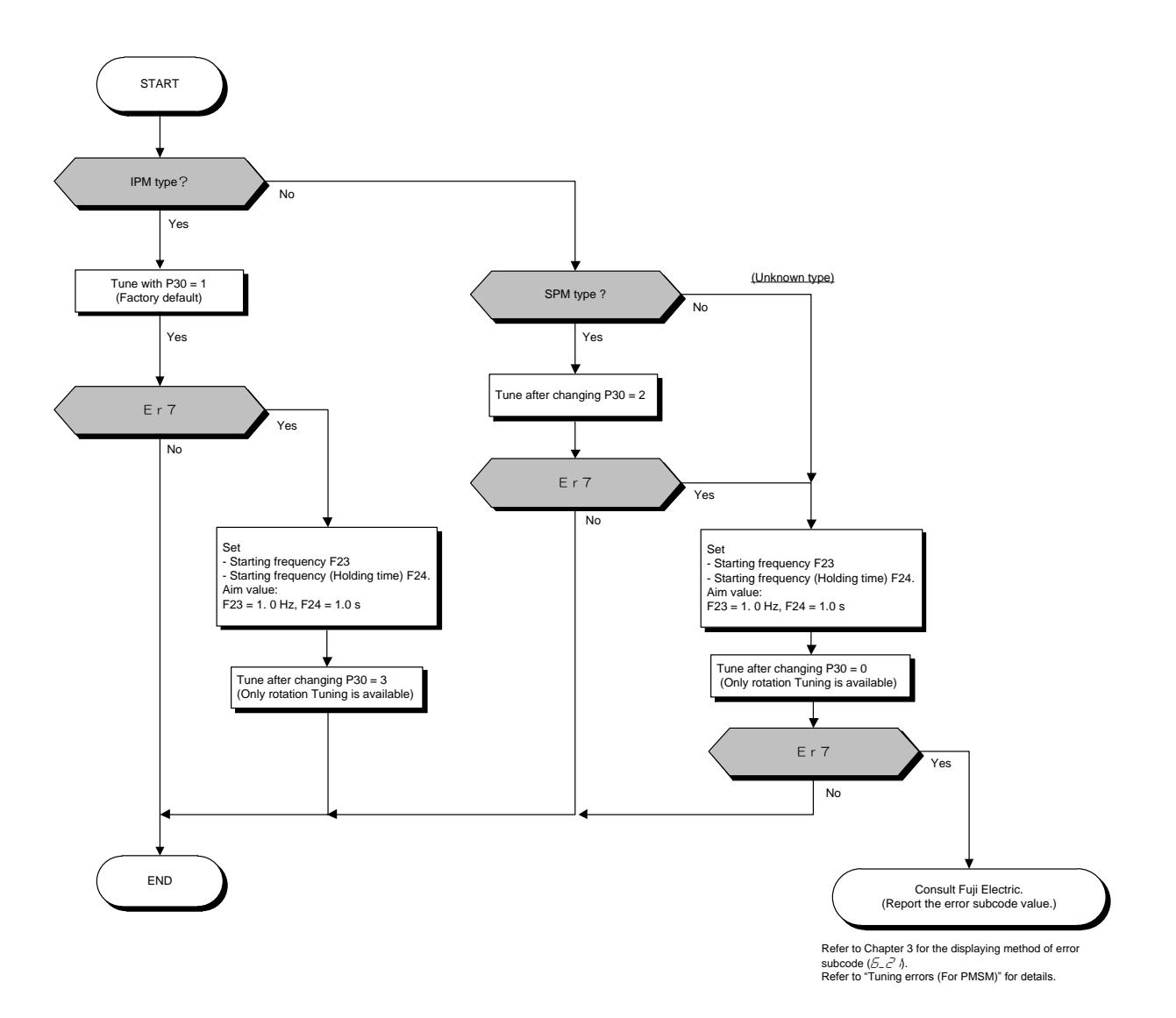

Figure 4.5-2

#### Selection of tuning type

Check the situation of the machine and select either "Tuning with the motor stopped (P04 = 1)" or "Tuning with the motor running (P04 = 2)." For the latter tuning, adjust the acceleration and deceleration times (F07 and F08) and specify the rotation direction that matches the actual rotation direction of the machine.

When P30 = 0 (Pull-in by current) or 3 (Pull-in by current for IPMSM), "Tuning with the motor stopped" cannot be performed. In this case the alarm  $\mathcal{E}_{r}$  7 with subcode  $\mathcal{G}_{a}$  occurs.

| P04 data |                                  | Motor parameters<br>subjected to tuning                                                                                            | Tuning                                                                                                    | Select under the following conditions                                                                                                    |
|----------|----------------------------------|----------------------------------------------------------------------------------------------------|----------------------------------------------------------------------------------------------------|----------------------------------------------------------------------------------------------------|
| 1        | Tune while the motor stops.      | Armature resistance<br>(P60)<br>d-axis inductance (P61)<br>q-axis inductance (P62)<br>Reserved (P84, P88)                          | Tuning with the motor stopped.                                                                                                    | <ul> <li>Impossible to rotate the motor<br/>(e.g., when a mechanical load<br/>has already been applied to<br/>the motor).</li> <li>P30 is set to "1" or "2."</li> <li>See (Note 1).</li> </ul> |
| 2        | Tune while the motor is rotating | Armature resistance<br>(P60)<br>d-axis inductance (P61)<br>q-axis inductance (P62)<br>Induced voltage (P63)<br>Reserved (P84, P88) | Tuning the armature resistance, d-axis<br>inductance, q-axis inductance, and<br>parameter values (P84 and P88) <u>with</u><br><u>the motor stopped</u> .<br>Tuning the induced voltage <u>with the</u><br><u>motor running</u> at 50 % of the base<br>frequency. | <ul> <li>Possible to rotate the motor,<br/>provided that it is safe.</li> </ul>                                                                                                    |

(Note 1) When P30 = 0 (Pull-in by current) or 3 (Pull-in by current for IPMSM), "Tuning with the motor stopped" cannot be performed. In this case the alarm  $\mathcal{E}_{-7}$  with subcode  $\mathcal{G}_{-7}$  occurs.

The tuning results of motor parameters will be automatically saved into their respective function codes.

#### Preparation of machine

In preparation for tuning, remove the motor coupling with the load and deactivate the safety devices before rotation tuning.

#### Tuning procedure

- Set function code P04 to "1" or "2" and press the make key. (The blinking of / or <sup>¬</sup> on the LED monitor will slow down.)
- 2) Enter a run command. (The factory default is "we key on the keypad for forward rotation.") To switch to reverse rotation or to select the terminal signal *FWD* or *REV* as a run command, change the data of function code F02.
- 3) The moment a run command is entered, the display of  $/ \text{or } c^{-7}$  lights up, and tuning starts with the motor stopped. (Tuning time: Approx. 5 to 40 s.)
- 4) If P04 = 2, after the tuning in "3)" above, the motor is accelerated to approximately 50% of the base frequency and then tuning starts. Upon completion of measurements, the motor decelerates to a stop.
  (Estimated tuning time: Acceleration time + 10 s + Deceleration time)
- 5) If the terminal signal *FWD* or *REV* is selected as a run command (F02 = 1), E<sub>□□□</sub> appears upon completion of the measurements. Turning the run command OFF completes the tuning.

If the run command has been given through the keypad or the communications link, it automatically turns OFF upon completion of the measurements, which completes the tuning.

6) Upon completion of the tuning, the subsequent function code appears on the keypad.

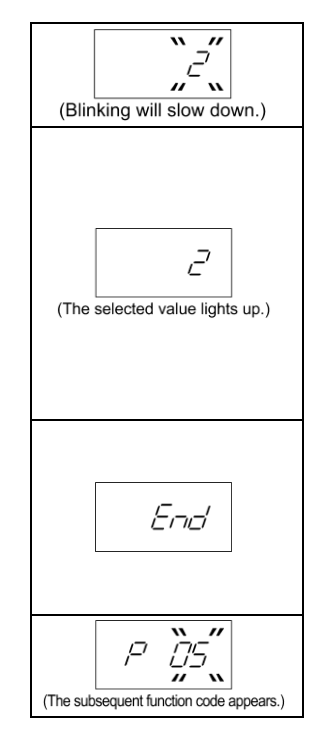

Note The default value of the speed regulator is set low to prevent your system from oscillation (hunting). However, hunting may occur during tuning due to mechanical conditions, causing a tuning error  $(\mathcal{E}_{r}, 7)$ , a stepout detection error  $(\mathcal{E}_{r}, 2)$  or a speed mismatch error  $(\mathcal{E}_{r}, 2)$ . If a tuning error  $(\mathcal{E}_{r}, 7)$  or a stepout protection error  $(\mathcal{E}_{r}, 2)$  occurs, reduce the gain for the speed regulator; if a speed mismatch error  $(\mathcal{E}_{r}, 2)$  occurs, cancel the speed mismatch detection function (d23=0). After that, perform tuning again.

#### Tuning errors (For PMSM)

Improper tuning would negatively affect the operation performance and, in the worst case, could even cause hunting or deteriorate precision. Therefore, if the inverter finds any abnormality in the tuning results or any error in the tuning process, it displays  $E_{1-7}$  and discards the tuning data.

When the tuning error  $(\pounds - 7)$  appears, check that:

- The inverter's output (secondary) circuit is not opened.
- The mechanical brake is released. -

The terminal command **BX** ("Coast to a stop") is ON. -

- Any function code is wrongly configured.

Listed below are possible causes that trigger tuning errors and measures.

| Possible tuning error causes                        | <i>E</i> ,- 7error<br>subcode | Details and Measures                                                                                                    |
|-----------------------------------------------------|-------------------------------|----------------------------------------------------------------------------------------------------|
| Sequence error                                      | 7<br>8<br>9                   | Before completion of tuning, the run command has been turned OFF. Or during tuning, terminal command <b>STOP</b> ("Force to stop") or <b>BX</b> ("Coast to a stop") has been entered.<br>→ Do not stop the inverter running until completion of tuning.                                                                                                    |
| Output current<br>error                             | 5<br>10                       | <ul> <li>During tuning, an excessively large current has flown.</li> <li>→ Release a mechanical brake or take any other measure to remove the cause resulting in overcurrent.</li> </ul>                                                                                                    |
| Tuning<br>frequency error<br>(only when<br>P04=2)   | 13                            | <ul> <li>The maximum frequency or the frequency limiter (high) has limited the output frequency.</li> <li>→ Increase the F03 and F15 settings to values greater than 50% of the base frequency 1 (F04).</li> </ul>                                                                                                    |
| Occurrence of alarm                                 | 15                            | <ul> <li>During tuning, any alarm has occurred.</li> <li>→ Check the contents of the multiple alarm and remove the error cause. For details, refer to Chapter 6 "TROUBLESHOOTING."</li> </ul>                                                                                                    |
| Acceleration<br>timeout<br>(only when<br>P04=2)     | B                             | The output frequency has not reached 50% of the base frequency within the specified acceleration time "F07×300%".<br>→ Increase the F07 setting.                                                                                                    |
| Parameter setting error                             | 5003                          | The rated impedance or rated inductance is out of the effective range.<br>→ Check the F04, F05 and P03 settings.                                                                                                    |
| Magnetic pole<br>position<br>calculation<br>failure | 5005                          | <ul> <li>When P30 = 1 or 3: The saliency ratio of the motor inductance is low.</li> <li>When P30 = 2: The motor has no magnetic saturation characteristic.</li> <li>→ If this error occurs when P30 = 1, decrease the P87 setting. Note that it may fail to tune the motor that does not easily cause magnetic saturation.</li> <li>→ If this error occurs when P30 = 2 or 3, change the P30 setting to "0" and adjust the F24 setting (Starting Frequency 1, Holding time) by gradually increasing it in increments of 0.5 to 5.0 s until rotational tuning succeeds.</li> </ul> |
| Lack of<br>magnetic<br>saturation                   | 5055                          | <ul> <li>The magnetic saturation characteristic of the motor is low so that the inverter has failed to discriminate the magnetic pole position.</li> <li>→ Gradually increase the P87 setting up a maximum of 120%. If it produces no effect, change the P30 setting to "0" or "3," and the F24 setting to 0.5 to 5.0 s.</li> </ul>                                                                                                    |
| Excessive<br>magnetic<br>saturation                 | <i>50</i> 57                  | The magnetic saturation characteristic of the motor is high so that an excessively large current could flow at the discrimination time of the magnetic pole position. It is dangerous.<br>→ Decrease the P87 setting.                                                                                                    |
| Error in tuning<br>results                          | 5053<br>to<br>5065            | <ul> <li>An interphase voltage unbalance or output phase loss has been detected during tuning. Or tuning has resulted in an abnormally high or low value due to the output circuit opened.</li> <li>→ Check that there is no abnormality in the inverter's output (secondary) circuit.</li> <li>→ If a magnetic contactor (MC) is inserted in the inverter's output (secondary) circuit, circuit, check that it is closed.</li> </ul>                                                                                                    |

For error sub codes, refer to Chapter 3 "3.4.6 Reading alarm information "Alarm Information: 5.9"."

If an error other than 2-7 occurs, remove the error cause, referring to Chapter 6 "TROUBLESHOOTING."

If a tuning error persists, consult your Fuji Electric representative.

- If a filter other than the Fuji optional output filter (OFL-□□□-□A) is connected to the inverter's output (secondary) circuit, the tuning result cannot be assured.
  - Vibration or noise that may occur when the motor's coupling is elastic can be regarded as normal since it is due to the output voltage pattern applied in tuning. The tuning does not always result in an error; however, run the motor and check its running state.

#### [2] Driving a Fuji dedicated PMSM (GNB2 series)

For 90 kW or less, the motor parameters are prepared beforehand. After setting P99=21 and initializing by H03=2, required parameters are set.

For more than 90 kW, the motor parameters are notified separately. Never start operation of the synchronous motor until the notified parameters are set.

\* To change the data of function code H03, double key operation " $\infty$  key +  $\sqrt{2}$  key" is necessary.

\* After initialization, the data of function code H03 automatically returns to "0" (Factory default value).

For details on how to modify the function code data, see Chapter 3 "3.4.1 Setting up function codes "Data Setting:  $/F_{-}$  through  $/_{D_{-}}$ ."

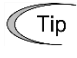

If Fuji standard synchronous motor without magnetic pole position sensor (GNB2 series 1800 r/min specification) of the capacity different from the inverter is used, change P02 accordingly and initialize motor 1 parameters by H03 = 2 (PM motor).

#### [3] Driving a Fuji non-dedicated PMSM (non-GNB2 series)

Motor parameters are notified separately. After setting P99=20 and initializing by H03=2, set the notified parameters.

Never start operation of the synchronous motor until the notified parameters are set.

To change the data of function code H03, double key operation " $\infty$  key +  $\sqrt{2}$  key" is necessary.

After initialization is completed, the data of function code H03 automatically returns to "0" (Factory default value).

For details on how to modify the function code data, see Chapter 3 "3.4.1 Setting up function codes "Data Setting:  $/-_{-}$  through  $/_{--}$ "."

#### 4.6 Running the Inverter for Motor Operation Check

After completion of preparations for a test run as described above, start running the inverter for motor operation check using the following procedure.

### 

If the user configures the function codes wrongly without completely understanding this User's Manual, the motor may rotate with a torque or at a speed not permitted for the machine.

Accident or injury may result.

## 

If any abnormality is found in the inverter or motor, immediately stop operation and investigate the cause referring to Chapter 6 "TROUBLESHOOTING."

#### 4.6.1 Test run procedure

- (1) Turn the power ON and check that the reference frequency 222 Hz is blinking on the LED monitor.
- (2) Set a low reference frequency such as 5 Hz, using  $\bigotimes / \bigotimes$  keys. (Check that the frequency is blinking on the LED monitor.)
- (3) Press the we key to start running the motor in the forward direction. (Check that the reference frequency is lit on the LED monitor.)
- (4) To stop the motor, press the  $\overline{m}$  key.

#### 4.6.2 Check points during a test run

- (1) Check that the motor is running in the forward direction.
- (2) Check for smooth rotation without motor humming or excessive vibration.
- (3) Check for smooth acceleration and deceleration.

When no abnormality is found, press the  $\bigoplus$  key again to start driving the motor, then increase the reference frequency using  $\bigotimes / \bigotimes$  keys. Check the above points again.

Tip Depending on the settings of function codes, the motor speed may rise to an unexpectedly high and dangerous level, particularly. To avoid such an event, the speed limiting function is provided.

If the user is unfamiliar with the function code settings (e.g., when the user starts up the inverter for the first time), it is recommended that the "F15: Frequency limiter (Upper limit)" and the torque control "d32: Speed limit 1" and "d33: Speed limit 2" are used. At the startup of the inverter, to ensure safer operation, specify small values to those function codes at first and gradually increase them while checking the actual operation.

The speed limiting function serves as an overspeed level barrier, or as a speed limiter under torque control. For details of the speed limiting function, refer to Chapter 5.

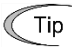

For driving PMSM under vector control without magnetic pole position sensor, when P30 is set to any value other than "0," noise that may occur from the motor at the start of running can be regarded as normal.

#### 4.6.3 Modification of motor control function code data

Modifying the current function code data sometimes can solve an insufficient torque or overcurrent or overvoltage incident. Table 4.6-1 lists the major function codes to be accessed. For details, see Chapter 5 "FUNCTION CODES" and Chapter 6 "TROUBLESHOOTING."

| Function code | Name                                                      | Modification key points                                                                                                    |
|---------------|-----------------------------------------------------------|----------------------------------------------------------------------------------------------------|
| F []7         | Acceleration time 1                                       | If the current limiter is activated due to a short acceleration time and large drive current, prolong the acceleration time.                                                                                                    |
| F 08          | Deceleration time 1                                       | If an overvoltage trip occurs due to a short deceleration time, prolong the deceleration time.                                                                                                    |
| F 09          | Torque boost 1                                            | If the starting motor torque is deficient under V/f control mode, increase<br>the torque boost.<br>If the motor with no load is overexcited (current increasing), decrease the<br>torque boost.                                                                                                    |
| <i>F 4</i> 4  | Current limiter<br>(Mode selection)                       | If the stall prevention function is activated by the current limiter during acceleration or deceleration, increase the operation level.                                                                                                    |
| P []7         | Motor 1 ( %R1)                                            | If the starting motor torque is insufficient under automatic torque boost and torque vector control, increase %R1. If the motor with no load is over-excited (current increasing), decrease %R1.                                                                                                    |
| H 07          | Curve acceleration/<br>deceleration                       | If overshoot to the change in speed command is large, make curve acceleration/deceleration speed effective.                                                                                                    |
| H 69          | Anti-regenerative<br>control<br>(Mode selection)          | If overvoltage trip occurs when executing acceleration/deceleration<br>without using the braking resistor, prevent overvoltage trip by making<br>anti-regenerative control effective.                                                                                                    |
| H 80          | Output current<br>fluctuation damping<br>gain for motor 1 | It is not necessary to change the setting normally.<br>If the current vibrates by the stall prevention function due to current<br>limitation or the high speed motor is driven, decrease the suppression<br>gain.<br>Even though the stall prevention does not function, if the motor vibrates<br>due to current fluctuation, increase the suppression gain. |

|  | Та | ble | 4.6 | 5-1 |
|--|----|-----|-----|-----|
|--|----|-----|-----|-----|

In the case of Vector control for synchronous motor without speed sensor and magnetic pole position sensor, if the problem is not solved by adjusting the function code in Table 4.6-1, adjust the function code in Table 4.6-2.

In the above control methods, PI regulator is used for speed control. The desired response can be obtained by adjusting the control constants (PI constants) to match the load inertia. The major function codes to adjust are shown below.

For details, see Chapter 5 "FUNCTION CODES" and Chapter 6 "TROUBLESHOOTING."

Table 4.6-2

| Function code | Name                                        | How to adjust                                                                                                    |
|---------------|---------------------------------------------|----------------------------------------------------------------------------------------------------|
| d 0 I         | Speed control 1<br>(Speed command filter)   | If an excessive overshoot or undershoot occurs for a speed command<br>change, increase the filter constant.<br>If motor response is slow for a speed command change, decrease the filter<br>constant.                           |
| d 02          | Speed control 1<br>(Speed detection filter) | If ripples are superimposed on the speed detection signal so that the speed control gain cannot be increased, increase the filter constant to obtain a larger gain. It is not necessary to change the factory default normally. |
| d 03          | Speed control 1<br>P (Gain)                 | If hunting is caused in the motor speed control, decrease the gain. If speed mismatch or excessive speed deviation $(\mathcal{E} - \mathcal{E})$ occurs because the motor response is slow, increase gain.                      |
| d 04          | Speed control 1<br>I (Integral time)        | If speed mismatch or excessive speed deviation $(\mathcal{E} - \mathcal{E})$ occurs because<br>the motor response is slower, decrease the integration time.<br>If the load inertia is large, increase the integration time.     |

#### 4.7 Selecting a Frequency Command Source

The frequency command source by factory default is the keypad ( $\bigotimes$  /  $\bigotimes$  keys). This section provides the frequency command setting procedures using the frequency command sources of the keypad, external potentiometer, and frequency selection terminal commands.

#### 4.7.1 Setting up a frequency command from the keypad

Follow the procedure given below.

(1) Configure the function codes as listed below.

| Function code | Name                | Function code data     | Factory default |
|---------------|---------------------|------------------------|-----------------|
| F01           | Frequency Command 1 | 0: Keypad (⊘ / ⊗ keys) | 0               |

- When the inverter is in Programming or Alarm mode, frequency command setting with ⊗ / ⊗ keys is disabled. To enable it, switch to Running mode.
  - If any of higher priority frequency command sources (multistep frequency commands and frequency commands via communications link) is specified, the inverter may run at an unexpected frequency.
- (2) Press the  $\bigotimes / \bigotimes$  key to display the current frequency command on the LED monitor. The least significant digit blinks.
- (3) To change the frequency command, press the 
  / 
  key again.
  When you start specifying the frequency command with the 
  / 
  key, the least significant digit on the display blinks; that it, the cursor is located in the least significant digit. Holding down the 
  / 
  key changes data in the least significant digit and generates a carry, while the cursor remains in the least significant digit.
- (4) To save the new setting into the inverter's memory, press the key.
- For details on how to modify the function code data, see Chapter 3 "3.4.1 Setting up function codes "Data Setting:  $\frac{1}{2}$  through  $\frac{1}{2}$  "."

#### 4.7.2 Setting up a frequency command with an external potentiometer

Follow the procedure given below.

(1) Configure the function codes as listed below.

| Function code | Name                | Function code data                                       | Factory default |
|---------------|---------------------|----------------------------------------------------------|-----------------|
| F01           | Frequency Command 1 | 1: Analog voltage input to terminal [12]<br>(0 to ±10 V) | 0               |

Note If terminal [FWD] and [REV] are ON (short-circuited), the F01 data cannot be changed. First turn those terminals OFF and then change the F01 data.

- (2) Connect an external potentiometer to terminals [11] through [13] of the inverter.
- (3) Rotate the external potentiometer to apply voltage to terminal [12] for a frequency command input.
- For precautions in wiring, refer to Chapter 2 "INSTALLATION AND WIRING."
- For details on how to modify the function code data, see Chapter 3 "3.4.1 Setting up function codes "Data Setting:  $\frac{1}{2}$  through  $\frac{1}{2}$  "."

#### 4.7.3 Setting up a frequency command with multistep frequency selection

Follow the procedure given below.

(1) Configure the function codes as listed below.

| Function code | Name                               | Function code data                                                                  | Factory default |
|---------------|------------------------------------|-------------------------------------------------------------------------------------|-----------------|
| E01 to E05    | Terminal [X1] to [X5]<br>Functions | 0, 1, 2, 3: Multistep frequency 1 to 15<br>(0: "SS1", 1: "SS2", 2: "SS4", 3: "SS8") | 0               |
| C05 to C19    | Multistep Frequency 1 to 15        | 0.00 to 120.00 Hz                                                                   | 0.00            |

Assign signals "SS1", "SS2", "SS4" and "SS8" to four out of five digital input terminals [X1] to [X5] by respective function codes E01 to E05 (data = 0, 1, 2 and 3). Specify multistep frequency commands with C05 to C19.

Turning digital signals "SS1", "SS2", "SS4" and "SS8" ON or OFF selectively switches the multistep frequency commands specified beforehand, as shown in the table below.

| Combination of input signals |            |            |            |                              |                     |
|------------------------------|------------|------------|------------|------------------------------|---------------------|
| 3<br>"SS8"                   | 2<br>"SS4" | 1<br>"SS2" | 0<br>"SS1" | Selected frequen             | cy command          |
| OFF                          | OFF        | OFF        | ON         | C05 (Multistep frequency 1)  |                     |
| OFF                          | OFF        | ON         | OFF        | C06 (Multistep frequency 2)  |                     |
| OFF                          | OFF        | ON         | ON         | C07 (Multistep frequency 3)  |                     |
| OFF                          | ON         | OFF        | OFF        | C08 (Multistep frequency 4)  |                     |
| OFF                          | ON         | OFF        | ON         | C09 (Multistep frequency 5)  |                     |
| OFF                          | ON         | ON         | OFF        | C10 (Multistep frequency 6)  |                     |
| OFF                          | ON         | ON         | ON         | C11 (Multistep frequency 7)  | C05 to C19          |
| ON                           | OFF        | OFF        | OFF        | C12 (Multistep frequency 8)  |                     |
| ON                           | OFF        | OFF        | ON         | C13 (Multistep frequency 9)  | Data setting range: |
| ON                           | OFF        | ON         | OFF        | C14 (Multistep frequency 10) | 0.00 10 120.00      |
| ON                           | OFF        | ON         | ON         | C15 (Multistep frequency 11) |                     |
| ON                           | ON         | OFF        | OFF        | C16 (Multistep frequency 12) |                     |
| ON                           | ON         | OFF        | ON         | C17 (Multistep frequency 13) |                     |
| ON                           | ON         | ON         | OFF        | C18 (Multistep frequency 14) |                     |
| ON                           | ON         | ON         | ON         | C19 (Multistep frequency 15) |                     |

(2) Connect a multistep frequency switch to an X terminal and [CM].

(3) Turn the multistep frequency switch ON (short-circuit). The combination of those input signals selects a multistep frequency command.

- For precautions in wiring, refer to Chapter 2 "INSTALLATION AND WIRING."
- For details on how to modify the function code data, see Chapter 3 "3.4.1 Setting up function codes "Data Setting:  $//_{-}$  through  $/_{D--}$ "."

Note Enabling a multistep frequency command with a multistep frequency switch (ON between X terminal and [CM]) disables the frequency command 1 specified by F01.

#### 4.8 Selecting a Run Command Source

A run command source is the keypad (w and w keys) by factory default.

#### 4.8.1 Setting up a run command from the keypad

Follow the procedure given below.

(1) Configure the function codes as listed below.

| Function code | Name                | Function code data                                                                                                    | Factory default                         |
|---------------|---------------------|----------------------------------------------------------------------------------------------------|-----------------------------------------|
| F02           | Operation<br>Method | <ol> <li>Keypad operation (Rotation<br/>direction input: Terminal block)</li> <li>Keypad operation (Forward<br/>direction)</li> <li>Keypad operation (Reverse<br/>direction)</li> </ol> | 2: Keypad operation (Forward direction) |

(2) When F02 = 0: Press the we key to run the motor. Press the we key to stop it. The rotation direction is specified by terminals [FWD] and [REV]. Connect the run forward switch between terminals [FWD] and [CM] and the run reverse switch between [REV] and [CM].

Note Make sure that the SINK/SOURCE slide switch (SW1) is turned to the SINK position. If SW1 is in the SOURCE position, the inverter cannot run the motor.

- (3) When F02 = 2: Press the W key to run the motor in the forward direction. Press the W key to stop it.
- (4) When F02 = 3: Press the key to run the motor in the reverse direction. Press the key to stop it.
- For details on how to modify the function code data, see Chapter 3 "3.4.1 Setting up function codes "Data Setting:  $\frac{1}{2}$  through  $\frac{1}{2}$  "."

# 4.8.2 Setting up a run command with digital input signals (terminals [FWD] and [REV])

Follow the procedure given below.

(1) Configure the function codes as listed below.

| Function code | Name             | Function code data               | Factory default                            |
|---------------|------------------|----------------------------------|--------------------------------------------|
| F02           | Operation Method | 1: External digital input signal | 2: Keypad operation<br>(Forward direction) |

Note If terminal [FWD] and [REV] are ON (short-circuited), the F02 data cannot be changed. First turn those terminals OFF and then change the F02 data.

(2) Connect the run forward switch between terminals [FWD] and [CM] and the run reverse switch between [REV] and [CM].

Note Make sure that the SINK/SOURCE slide switch (SW1) is turned to the SINK position. If SW1 is in the SOURCE position, the inverter cannot run the motor.

- (3) Turn the run forward switch or run reverse switch ON (short-circuit) to run the motor in the forward or reverse direction, respectively.
- For precautions in wiring, refer to Chapter 2 "INSTALLATION AND WIRING."
- For details on how to modify the function code data, see Chapter 3 "3.4.1 Setting up function codes "Data Setting:  $/-_{-}$  through  $/_{-}$ ."

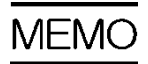

## Chapter 5 FUNCTION CODES

This chapter explains the table of function codes used in FRENIC-eHVAC, index per purpose, and the detail of each function code.

#### Contents

| 5.1 Fur | nction Codes Overview ······ 5-1                                                                                    |
|---------|----------------------------------------------------------------------------------------------------|
| 5.2 Fur | nction Codes Table 5-2                                                                                              |
| 5.2.1   | Supplementary note 5-2                                                                                              |
| 5.2.2   | Function codes table 5-4                                                                                            |
| 5.2.3   | Factory default value per applicable electric motor capacitance                                                     |
| 5.2.4   | Motor constants                                                                                                    |
| [1]     | When Fuji standard motor 8-series, or other motors are selected by motor selection (Function code P99 = 0 or 4)5-32 |
| [2]     | When HP rating motor is selected by motor selection (Function code P99/A39 = 1) ·····5-33                           |
| 5.3 Des | scription of Function Codes ······5-34                                                                              |
| 5.3.1   | F codes (Basic functions)······5-34                                                                                 |
| [1]     | Frequency setting by keypad (F01 = 0 (Factory default state), 8)5-36                                                |
| [2]     | Setting up a reference frequency using analog input (F01 = 1 to 3, 5)5-37                                           |
| [3]     | Frequency setting by digital input signal "UP"/"DOWN" (F01=7)5-43                                                   |
| [4]     | Frequency setting using pulse train input (F01=12)5-44                                                              |
| 5.3.2   | E codes (Extension terminal functions) ······5-80                                                                   |
| 5.3.3   | C codes (Control functions) 5-116                                                                                   |
| 5.3.4   | P codes (Motor 1 parameters)5-125                                                                                   |
| 5.3.5   | H codes (High performance functions) 5-130                                                                          |
| [1]     | Measuring the capacitance of DC link bus capacitor in comparison with initial one                                   |
|         | at shipment ······ 5-142                                                                                            |
| [2]     | Measuring the capacitance of DC link bus capacitor<br>under ordinary operating conditions at power shutdown         |
| 5.3.6   | A codes (Motor 2 parameters)5-160                                                                                   |
| 5.3.7   | J codes (Applied functions) ······5-161                                                                             |
| [1]     | PID command with the $\bigcirc$ / $\bigcirc$ keys on the keypad (J02 = 0, factory default)                          |
| [2]     | PID command by analog inputs (J02 = 1) ······ 5-162                                                                 |
| [3]     | PID command with UP/DOWN control (J02 = 3)5-165                                                                     |
| [4]     | PID command via communications link (J02 = 4) ······ 5-165                                                          |
| [5]     | Pump control······ 5-176                                                                                            |
| 5.3.8   | d codes (Applied functions 2)5-228                                                                                  |

| [1]    | Speed control                                                                |
|--------|------------------------------------------------------------------------------|
|        | (Vector control without speed sensor nor pole position sensor for PMSM)5-228 |
| 5.3.9  | U codes (Customizable logic operation) 5-232                                 |
| 5.3.10 | U1 codes (Customizable logic operation)5-257                                 |
| 5.3.11 | y codes (Link functions) ······ 5-261                                        |

#### 5.1 Function Codes Overview

Function codes are used for selecting various functions of FRENIC-eHVAC. Function codes comprise 3 digits or 4 digits of alphanumeric character. The first digit categorizes the group of function code alphabetically and the subsequent 2 or 3 digits identify each code within the group by number. Function code comprises 11 groups: <u>Basic function (F code)</u>, <u>Terminal function (E code)</u>, <u>Control code (C code)</u>, <u>Motor 1 parameter (P code)</u>, <u>High-level function (H code) (H1 code)</u>, <u>Speed control 2 parameter (A code)</u>, <u>Application function 1 (J code) (J1 code) (J4 code) (J5 code)</u>, <u>Application function 2 (d code)</u>, <u>Customizable logic (U code) (U1 code)</u>, <u>Link function ( y code)</u>, <u>Keypad functions ( K code)</u>, and Option function (o code). The function of each function code is determined according to the data to be set. The following descriptions are for supplementary explanation of function code table. Refer to instruction manual of each option to find the details of the option function (o code).

#### 5.2 Function Codes Table

#### 5.2.1 Supplementary note

#### ■ Change, reflect, and save function code data during operation

Function codes are categorized into those which data change is enabled during operation of the inverter and those which such change is disabled. The meaning of the code in the "Change during operation" column of the function code table is described in the following table.

| Code | Change during operation | Reflect and save data                                                                                                    |
|------|-------------------------|----------------------------------------------------------------------------------------------------|
| Y*   | Allowed                 | At the point when data is changed by $\bigcirc / \bigcirc$ key, the changed data is immediately reflected on the operation of inverter. However, at this stage, the changed value is not saved to the inverter. In order to save it to the inverter, press $$ key. Without saving by $$ key and leaving the state of when the change was made by the $$ key, the data before the change is reflected on the operation of inverter. |
| Y    | Allowed                 | Even if data is changed by the $\bigcirc / \bigcirc$ key, the changed data will not be reflected<br>on the operation of the inverter as is; by pressing the $\textcircled{bm}$ key, the changed value<br>is reflected on the operation of the inverter and is also saved to the inverter.                                                                                                    |
| N    | Not allowed             | —                                                                                                    |

#### Copying data

Function code data can be copied collectively by using the optional keypad "TP-E1U" (program mode menu number 7 "Data copy") or "TP-A1". By using this function, it is possible to read out all function code data and write the same data to a different inverter.

However, if the specification of inverter at the copy source and copy destination is not identical, some function codes may not be copied due to security reason. According to necessity, configure the settings individually for the function codes that are not copied. The behaviour of the function codes regarding data copy is indicated in the "data copy" column in the function code table in the next page and following.

- Y: to be copied.
- Y1: When inverter capacity is different, copying will not be performed.
- N: not to be copied.

#### Negative logic setting of data

Digital input terminal and transistor/contact output terminal can become a signal for which negative logic is specified by function code data setting. Negative logic is a function to reverse ON and OFF state of input or output, and switch Active ON (function enabled with ON: positive logic) and Active OFF (function enabled with OFF: negative logic). However, negative logic may not be enabled depending on the function of the signal.

Negative logic signal can be switched by setting the data with 1000 added to the function code data of the function to be set. For example, the following example shows when coast to a stop command "BX" is selected by function code E01.

| Function code data | Action                                       |
|--------------------|----------------------------------------------|
| 7                  | "BX" is ON and coast to a stop (Active ON)   |
| 1007               | "BX" is OFF and coast to a stop (Active OFF) |

#### Drive control

The FRENIC-eHVAC runs under any of the following drive controls. Some function codes apply exclusively to the specific drive control, which is indicated by letters Y (Applicable) and N (Not applicable) in the "Drive control" column in the function code tables given on the following pages.

| Abbreviation in "Drive control" column in function code tables | Drive control (F42)                                                                                                    |
|----------------------------------------------------------------|----------------------------------------------------------------------------------------------------|
| V/f                                                            | 0: V/f control for induction motor                                                                                                 |
| РМ                                                             | <ol> <li>Vector control without speed sensor nor pole position sensor<br/>for permanent magnet synchronous motor (PMSM)</li> </ol> |

For details about the drive control, refer to the description of F42 "Drive control selection 1."

Note The FRENIC-eHVAC is a general-purpose inverter whose operation is customized by frequency-basis function codes, like conventional inverters. Under the speed-basis drive control, however, the control target is a motor speed, not a frequency, so convert the frequency to the motor speed according to the following expression.

Motor speed (r/min) =  $120 \times$  Frequency (Hz)  $\div$  Number of poles

#### 5.2.2 **Function codes table**

The table of function codes to be used in FRENIC-eHVAC is shown below.

#### F codes: Fundamental Functions (Basic function)

| Code       | Name                                                                                    | Data setting range                                                                                                    |    | Change when<br>running | Data copying | Factory<br>Default | //f Drive | M control | Related page |
|------------|-----------------------------------------------------------------------------------------|----------------------------------------------------------------------------------------------------|----|------------------------|--------------|--------------------|-----------|-----------|--------------|
| F00        | Data protection                                                                         | <ol> <li>No data protection, no digital setting protection</li> <li>With data protection, no digital setting protection</li> <li>No data protection, with digital setting protection</li> <li>With data protection, with digital setting protection</li> </ol>                                                                                                    | 1  | Y                      | Y            | 0                  | Y         | Y         | 5-34         |
| F01        | Frequency setting 1                                                                     | <ol> <li>Keypad key operation (⊘/⊙key)</li> <li>Analog voltage input (Terminal [12])<br/>(from 0 to ±10 VDC)</li> <li>Analog current input (Terminal [C1] (C1 function))<br/>(4 to 20mA DC, 0 to 20mA DC)</li> <li>Analog voltage input (Terminal [12]) + Analog current input<br/>(Terminal [C1] (C1 function))</li> <li>Analog voltage input (Terminal [C1] (V2 function))<br/>(0 to 10 VDC)</li> <li>UP/DOWN control</li> <li>Keypad key operation (⊘/⊙key)<br/>(With balanceless bumpless)</li> <li>Pattern operation</li> <li>Pulse train input</li> </ol> | 1  | Z                      | Y            | 0                  | Y         | Y         | 5-35         |
| F02        | Operation method                                                                        | <ol> <li>Keypad operation<br/>(rotation direction input: terminal block)</li> <li>External signal (digital input)</li> <li>Keypad operation (forward rotation)</li> <li>Keypad operation (Reverse rotation)</li> </ol>                                                                                                    | 1  | Z                      | Y            | 2                  | Y         | Y         | 5-46         |
| F03        | Maximum output frequency 1                                                              | 25.0 to 120.0 Hz                                                                                                    | 3  | Ν                      | Υ            | 50.0               | Υ         | Υ         | 5-47         |
| F04        | Base frequency 1                                                                        | 25.0 to 120.0 Hz                                                                                                    | 3  | Ν                      | Υ            | 50.0               | Υ         | Υ         | 5-48         |
| F05        | Rated voltage at base<br>frequency 1                                                    | <ol> <li>AVR disable<br/>(output voltage proportional to power voltage)</li> <li>160 to 500V: AVR operation (400V class)</li> </ol>                                                                                                    |    | Ν                      | Y            | 380                | Y         | Y         |              |
| F06        | Maximum output voltage 1                                                                | 160 to 500V: AVR operation (400V class)                                                                                                    | 1  | Ν                      | Υ            |                    | Υ         | Υ         |              |
| F07<br>F08 | Acceleration time1<br>Deceleration time1                                                | 0.00 to 3600 s<br>* 0.00 is for acceleration and deceleration time cancel (when<br>performing soft-start and stop externally)                                                                                                    | 12 | Y<br>Y                 | Y<br>Y       | 20.0               | Y<br>Y    | Y<br>Y    | 5-50         |
| F09        | Torque boost 1                                                                          | 0.0 to 20.0% (% value against base frequency voltage 1)                                                                                                    | 3  | Y                      | Y            | *2                 | Y         | N         | 5-52         |
| F10        | Electronic thermal overload<br>protection for motor 1<br>(Select motor characteristics) | Enable (For a general-purpose motor with self-cooling fan)     Enable (For an inverter-driven motor (FV) with separately     powered cooling fan)                                                                                                    | 1  | Y                      | Y            | 1                  | Y         | Y         | 5-52         |
| F11        | (Overload detection level)                                                              | 0.00 (disable)                                                                                                    | 24 | Y                      | Y1           | *3                 | Y         | Y         |              |
|            |                                                                                         |                                                                                                    |    |                        |              |                    |           |           |              |
| F12        | (Thermal time constant)                                                                 | 0.5 to 75.0 min                                                                                                    | 3  | Y                      | Y            | *4                 | Y         | Y         |              |
| F14        | Restart mode after momentary<br>power failure (Mode selection)                          | <ol> <li>Trip immediately</li> <li>Trip after a recovery from power failure</li> <li>Trip after momentary deceleration is stopped</li> <li>Continue to run (for heavy inertia load or general load)</li> <li>Restart from frequency at power failure (for general load)</li> <li>Restart from starting frequency</li> </ol>                                                                                                    | 1  | Y                      | Y            | 1                  | Y         | Y         | 5-55         |
| F15        | Frequency limiter (Upper limit)                                                         | 0.0 to 120.0 Hz                                                                                                    | 3  | Υ                      | Υ            | 70.0               | Υ         | Y         | 5-62         |
| F16        | (Lower limit)                                                                           | 0.0 to 120.0 Hz                                                                                                    | 3  | Υ                      | Υ            | 0.0                | Υ         | Υ         |              |
| F18        | Bias (for frequency setting 1)                                                          | -100.00 to 100.00%                                                                                                    | 6  | Y*                     | Υ            | 0.00               | Υ         | Y         | 5-62         |
| F20        | DC braking 1<br>(Braking starting frequency)                                            | 0.0 to 60.0Hz                                                                                                    | 3  | Y                      | Y            | 0.0                | Y         | Y         | 5-63         |
| F21        | (Braking level)                                                                         | 0 to 80%                                                                                                    | 1  | Υ                      | Υ            | 0                  | Υ         | Υ         |              |
| F22        | (Braking time)                                                                          | 0.00 (Disable): 0.01 to 30.00 s                                                                                                    | 5  | Υ                      | Υ            | 0.00               | Υ         | Y         |              |
| F23        | Starting frequency 1                                                                    | 0.1 to 60.0Hz                                                                                                    | 3  | Υ                      | Υ            | 0.5                | Υ         | Y         | 5-66         |
| F24        | (Holding time)                                                                          | 0.00 to 10.00 s                                                                                                    | 5  | Y                      | Υ            | 0.00               | Υ         | Y         |              |
| F25        | Stop frequency                                                                          | 0.0 to 60.0 Hz                                                                                                    | 3  | Υ                      | Υ            | 0.2                | Υ         | Υ         |              |

indicates quick setup target function code.
\*2: Factory defaults are depended on motor capacity. Refer to "5.2.3 Factory default value per applicable electric motor capacitance".
\*3: The motor rated current is automatically set. Refer to "5.2.4 Motor constant".
\*4: 5.0min for inverters of nominal applied motor 22kW or below; 10.0min for those of 30kW or above.

| Code | Name                                                                                     | Data setting range                                                                                                    | munication<br><sup>for</sup> mat | nge when<br>unning | a copying | <sup>-</sup> actory<br>Default | Drive<br>control |    | ated page |
|------|------------------------------------------------------------------------------------------|----------------------------------------------------------------------------------------------------|----------------------------------|--------------------|-----------|--------------------------------|------------------|----|-----------|
|      |                                                                                          |                                                                                                    |                                  | Cha                | Dat       |                                | J/Λ              | PM | Rela      |
| F26  | Motor sound<br>(Carrier frequency)                                                       | - 0.75 to 16 kHz (FRN0002 to 0045F2E-4G)<br>- 0.75 to 10 kHz (FRN0060 to 0150F2E-4G)<br>- 0.75 to 6 kHz (FRN0176F2E-4G or above)                                                                                                    | 1                                | Y                  | Y         | 2                              | Y                | Υ  | 5-67      |
| F27  | (Tone)                                                                                   | 0: Level 0 (Disable)<br>1 to 3 : Level 1 to 3                                                                                                    | 1                                | Y                  | Y         | 0                              | Y                | Ν  |           |
| F29  | Terminal FM1 (Mode selection)                                                            | 0: Voltage output (0 to +10 VDC)<br>1: Current output (4 to 20 mA DC)<br>2: Current output (0 to 20 mA DC)<br>3: Pulse output                                                                                                    | 1                                | Y                  | Y         | 0                              | Y                | Y  | 5-68      |
| F30  | (Output gain)                                                                            | 0 to 300%                                                                                                    | 1                                | Y*                 | Υ         | 100                            | Υ                | Υ  |           |
| F31  | (Function selection)                                                                     | <ul> <li>Output frequency 1 (PM: Speed command value)</li> <li>Output frequency 2 (PM: Speed estimated value)</li> <li>Output current</li> <li>Output voltage</li> <li>Output torque</li> <li>Load factor</li> <li>Input power</li> <li>PID feedback value</li> <li>Estimated speed</li> <li>D Clink bus voltage</li> <li>Universal AO</li> <li>Motor output</li> <li>Calibration (+)</li> <li>PID command (SV)</li> <li>PID output (MV)</li> <li>Inverter heat sink temperature</li> <li>Reference frequency</li> <li>External PID control1 feedback value (EPID1-PV)</li> <li>External PID control1 output (EPID1-OUT)</li> <li>to 120 Customizable logic output signal 1 to 10</li> </ul> | 1                                | Y                  | Y         | 0                              | Y                | Y  |           |
| F32  | Terminal FM2<br>(Mode selection)                                                         | 0: Voltage output (0 to +10 VDC)<br>1: Current output (4 to 20 mA DC)<br>2: Current output (0 to 20 mA DC)                                                                                                    | 1                                | Y                  | Y         | 0                              | Y                | Y  |           |
| F33  | Terminal FM1 (Pulse rate)                                                                | 25 to 32000 p/s (number of pulse at monitor value 100%)                                                                                                    | 1                                | Y*                 | Υ         | 1440                           | Υ                | Υ  |           |
| F34  | Terminal FM2 (Output gain)                                                               | 0 to 300%                                                                                                    | 1                                | Y*                 | Υ         | 100                            | Υ                | Υ  |           |
| F35  | (Function selection)                                                                     | Same as F31                                                                                                    | 1                                | Υ                  | Υ         | 2                              | Υ                | Υ  |           |
| F37  | Load selection/<br>Auto torque boost/<br>Auto energy-saving operation<br>1               | <ol> <li>Variable torque load</li> <li>Constant torque load</li> <li>Constant torque load</li> <li>Auto torque boost</li> <li>Auto energy-saving operation (variable torque load)</li> <li>Auto energy-saving operation (constant torque load)</li> <li>Auto energy-saving operation with auto torque boost</li> </ol>                                                                                                    | 1                                | N                  | Y         | 1                              | Y                | Ν  | 5-71      |
| F40  | Torque limiter 1 (Driving)                                                               | 20 to 150%; 999 (Disable)                                                                                                    | 1                                | Y                  | Y         | 999                            | Y                | Y  | 5-73      |
| F41  | (Braking)                                                                                | 20 to 150%; 999 (Disable)                                                                                                    | 1                                | Y                  | Y         | 999                            | Y                | Y  |           |
| F42  | Drive control selection 1                                                                | <ol> <li>V/f control without slip compensation</li> <li>15: Vector control for synchronous motor without speed sensor nor<br/>pole position sensor</li> </ol>                                                                                                    | 1                                | N                  | Y         | 0                              | Y                | Y  | 5-75      |
| F43  | Current limiter<br>(Mode selection)                                                      | <ol> <li>Disable (No current limiter works.)</li> <li>Enable at constant speed (Disable during ACC/DEC)</li> <li>Enable during ACC/constant speed operation</li> </ol>                                                                                                    | 1                                | Y                  | Y         | 2                              | Y                | Ν  | 5-77      |
| F44  | (Level)                                                                                  | 20 to 150% (Rated current of the inverter for 100%)                                                                                                    | 1                                | Y                  | Υ         | 130                            | Υ                | Ν  |           |
| F50  | Electronic thermal overload<br>protection for braking resistor<br>(Discharging capacity) | 1 to 9000 kWs<br>OFF: Cancel                                                                                                    | 1                                | Y                  | Y1        | OFF                            | Y                | Y  | 5-78      |
| F51  | (Allowable average loss)                                                                 | 0.001 to 99.99 kW                                                                                                    | 45                               | Y                  | Y1        | 0.001                          | Y                | Υ  |           |
| F52  | (Braking resistance value)                                                               | 0.00: Resistance not required (Compatible mode with FRENIC-Multi series) 0.01 to 999 $\Omega$                                                                                                    | 12                               | Y                  | Y1        | 0.00                           | Y                | Y  |           |

5.2 Function Codes Table

indicates quick setup target function code.

# Chap 5 FUNCTION CODES

#### ■ E code: Extension Terminal Functions (Terminal function)

| Code | Name                   |            | Data setting range                                                  |                 | munication<br>ormat | nge when<br>unning | a copying | Factory<br>Default | Drive | control | ated page |
|------|------------------------|------------|---------------------------------------------------------------------|-----------------|---------------------|--------------------|-----------|--------------------|-------|---------|-----------|
|      |                        |            |                                                                     |                 | Comr                | Chai               | Data      | шо                 | V/f   | PM      | Rela      |
| E01  | Terminal [X1] function | 0 (1000):  | Select multistep frequency (0 to 1 steps)                           | 'SS1"           | 1                   | Ν                  | Υ         | 6                  | Υ     | Y       | 5-80      |
| E02  | Terminal [X2] function | 1 (1001):  | Select multistep frequency (0 to 3 steps)                           | 'SS2"           | 1                   | Ν                  | Υ         | 7                  | Υ     | Y       |           |
| E03  | Terminal [X3] function | 2 (1002):  | Select multistep frequency (0 to 7 steps)                           | "SS4"           | 1                   | Ν                  | Υ         | 8                  | Υ     | Υ       |           |
| E04  | Terminal [X4] function | 3 (1003):  | Select multistep frequency (0 to 15 steps)                          | "SS8"           | 1                   | Ν                  | Υ         | 11                 | Υ     | Υ       |           |
| E05  | Terminal [X5] function | 4 (1004):  | Select ACC/DEC time (2 steps)                                       | 'RT1"           | 1                   | Ν                  | Υ         | 35                 | Y     | Y       |           |
|      |                        | 5 (1005):  | Select ACC/DEC time (4 steps)                                       | "RT2"           |                     |                    |           |                    | Υ     | Υ       |           |
|      |                        | 6 (1006):  | Select 3-wire operation "                                           | 'HLD"           |                     |                    |           |                    | Υ     | Y       |           |
|      |                        | 7 (1007):  | Coast to a stop command                                             | "BX"            |                     |                    |           |                    | Y     | Y       |           |
|      |                        | 8 (1008):  | Reset alarm (Abnormal) '                                            | 'RST"           |                     |                    |           |                    | Y     | Y       |           |
|      |                        | 9 (1009):  | External alarm "                                                    | THR"            |                     |                    |           |                    | Υ     | Y       |           |
|      |                        |            | (9 = Active OFF/ 1009 = Active ON)                                  |                 |                     |                    |           |                    |       |         |           |
|      |                        | 11 (1011): | Select frequency setting 2/ frequency setting 1<br>"Hz2/            | Hz1"            |                     |                    |           |                    | Y     | Y       |           |
|      |                        | 13:        | DC braking command "DC                                              | BRK"            |                     |                    |           |                    | Y     | N       |           |
|      |                        | 14 (1014)  | Select torque limit 2/ torque limit 1                               |                 |                     |                    |           |                    | Ŷ     | Y       |           |
|      |                        |            | "TL2/                                                               | ' TL1"          |                     |                    |           |                    |       |         |           |
|      |                        | 15:        | Switch to commercial power (50 Hz) "S                               | W50"            |                     |                    |           |                    | Y     | Ν       |           |
|      |                        | 16:        | Switch to commercial power (60 Hz) "S                               | W60"            |                     |                    |           |                    | Y     | Ν       |           |
|      |                        | 17 (1017): | UP command                                                          | "UP"            |                     |                    |           |                    | Υ     | Y       |           |
|      |                        | 18 (1018): | DOWN command "DO                                                    | DWN"            |                     |                    |           |                    | Y     | Y       |           |
|      |                        | 19 (1019): | Allow function code editing                                         |                 |                     |                    |           |                    | Y     | Y       |           |
|      |                        |            | (Data change enabled) "WI                                           | E-KP"           |                     |                    |           |                    |       |         |           |
|      |                        | 20 (1020): | Cancel PID control "Hz                                              | /PID"           |                     |                    |           |                    | Y     | Y       |           |
|      |                        | 21 (1021): | Switch normal/ inverse operation                                    | "IVS"           |                     |                    |           |                    | Y     | Y       |           |
|      |                        | 22 (1022): | Interlock                                                           | "IL"            |                     |                    |           |                    | Y     | Y       |           |
|      |                        | 24 (1024): | Select link operation (RS-485, BUS option)                          | "LE"            |                     |                    |           |                    | Y     | Y       |           |
|      |                        | 25 (1025): | Universal DI "                                                      | U-DI"           |                     |                    |           |                    | Y     | Y       |           |
|      |                        | 26 (1026): | Select auto search for idling motor speed at startin                | ng<br>STM"      |                     |                    |           |                    | Y     | Y       |           |
|      |                        | 30 (1030): | Force to stop "S<br>(30 = Active OFF/1030 = Active ON)              | TOP"            |                     |                    |           |                    | Y     | Y       |           |
|      |                        | 33 (1033): | Reset PID integral and differential terms "PID-                     | RST"            |                     |                    |           |                    | Y     | Υ       |           |
|      |                        | 34 (1034): | Hold PID integral term "PID-                                        | HLD"            |                     |                    |           |                    | Y     | Y       |           |
|      |                        | 35 (1035): | Select local (Keypad) command "                                     | LOC"            |                     |                    |           |                    | Y     | Y       |           |
|      |                        | 38 (1038): | Run enable                                                          | "RE"            |                     |                    |           |                    | Υ     | Y       |           |
|      |                        | 39 :       | Dew condensation prevention "I                                      | DWP"            |                     |                    |           |                    | Y     | Υ       |           |
|      |                        | 40 :       | Enable integrated sequence to switch to commerce power (50Hz) "IS   | ial<br>W50"     |                     |                    |           |                    | Y     | N       |           |
|      |                        | 41:        | Enable integrated sequence to switch to commerc<br>power (60Hz) "IS | ial<br>W60"     |                     |                    |           |                    | Y     | N       |           |
|      |                        | 48:        | Pulse train input (Only for X5 terminal (E05))                      | "PIN"           |                     |                    |           |                    | Y     | Y       |           |
|      |                        | 49 (1049): | Pulse train sign "S<br>(Other than X5 terminal (E01 to E04))        | SIGN"           |                     |                    |           |                    | Y     | Y       |           |
|      |                        | 50 (1050): | Clear running motor regular switching time "N                       | ICLR"           |                     |                    |           |                    | Y     | Y       |           |
|      |                        | 72 (1072): | Count the run time of commercial power-driven m<br>"CRUN            | otor 1<br>N-M1" |                     |                    |           |                    | Y     | Ν       |           |
|      |                        | 78 (1078): | Select speed control parameter 1 "MP                                | RM1"            |                     |                    |           |                    | N     | Y       |           |
|      |                        | 80 (1080): | Cancel customizable logic "                                         | CLC"            | <b></b>             |                    |           |                    | Y     | Y       |           |
|      |                        | 81 (1081): | Clear all customizable logic timers "C                              | LTC"            |                     |                    |           |                    | Y     | Y       |           |
|      |                        | 82 (1082): | Cancel anti-regenerative control "AR-                               | CCL"            |                     |                    |           |                    | Y     | Y       |           |
|      |                        | 87 (1087): | Run command 2/1 "FR2                                                | /FR1"           | İ                   |                    |           |                    | Y     | Y       |           |
|      |                        | 88 (1088): | Run forward / stop 2 "FV                                            | WD2"            | <b></b>             |                    |           | L                  | Y     | Y       |           |
|      |                        | 89 (1089): | Run reverse / stop 2 "R                                             | EV2"            |                     |                    |           |                    | Y     | Y       |           |
|      |                        | 100:       | No function assigned "N                                             | ONE"            |                     |                    |           |                    | Y     | Y       |           |
|      |                        | 149 (1149) | : Switch pump control "Po                                           | CHG"            | İ                   |                    |           |                    | Y     | Y       |           |
|      |                        | 150 (1150) | : Enable master motor drive in mutual operation"M                   | 1EN0"           | <b> </b>            |                    |           |                    | Y     | Y       |           |
|      |                        | 151 (1151) | : Enable pump control motor 1 to be driven "M                       | EN1"            |                     |                    |           |                    | Y     | Y       |           |
|      |                        | 152 (1152) | : Enable pump control motor 2 to be driven "M                       | EN2"            | İ                   |                    |           |                    | Y     | Y       |           |
|      |                        | 153 (1153) | : Enable pump control motor 3 to be driven "M                       | EN3"            | <b> </b>            |                    |           |                    | Y     | Y       |           |
|      |                        | 154 (1154) | : Enable pump control motor 4 to be driven "M                       | EN4"            |                     |                    |           |                    | Y     | Y       |           |
| Code | Name                        | Data setting range                                                                                                  | Communication<br>format | Change when<br>running | Data copying | Factory<br>Default | V/f Drive | M control | Related page |
|------|-----------------------------|----------------------------------------------------------------------------------------------------|-------------------------|------------------------|--------------|--------------------|-----------|-----------|--------------|
|      |                             |                                                                                                    | _                       |                        |              |                    | -<br>     | ш.        |              |
|      |                             | 171 (1171): PID control multistage command 1 "PID-SS1"                                                              |                         |                        |              |                    | Y         | Y         |              |
|      |                             | 1/2 (11/2): PID control multistage command 2 "PID-SS2"                                                              |                         |                        |              |                    | Y         | Y         |              |
|      |                             | 181 (1181): External PID1 multistage command 1 "EPID-SS1"                                                           |                         |                        |              |                    | Y         | Y         |              |
|      |                             | 182 (1182): External PID1 multistage command 2 "EPID-SS2"                                                           |                         |                        |              |                    | Y         | Υ         |              |
|      |                             | 201 (1201): External PID1 ON command "EPID1-ON"                                                                     |                         |                        |              |                    | Y         | Υ         |              |
|      |                             | 202 (1202): External PID1 Cancel "%EPID1'                                                                           |                         |                        |              |                    | Y         | Y         |              |
|      |                             | 203 (1203): External PID1 Switch normal/inverse operation<br>"EPID1-IVS"                                            |                         |                        |              |                    | Y         | Y         |              |
|      |                             | 204 (1204): External PID1 reset integral and differential components<br>"EPID1-RST"                                 |                         |                        |              |                    | Y         | Y         |              |
|      |                             | 205 (1205): External PID1 hold integral component "EPID1-HLD"                                                       |                         |                        |              |                    | Y         | Y         |              |
|      |                             | * Inside the () is the negative logic signal (OFF at short-circuit)                                                 |                         |                        |              |                    |           |           |              |
| E10  | Acceleration time 2         | 0.00 to 3600 s                                                                                                    | 12                      | Υ                      | Υ            | 20.0               | Υ         | Υ         | 5-97         |
| E11  | Deceleration time 2         | * 0.00 is for acceleration and deceleration time cancel (when                                                       |                         |                        |              |                    |           |           |              |
| E12  | Acceleration time 3         | performing solt-start and stop externally)                                                                          |                         |                        |              |                    |           |           |              |
| E13  | Deceleration time 3         |                                                                                                    |                         |                        |              |                    |           |           |              |
| E14  | Acceleration time 4         |                                                                                                    |                         |                        |              |                    |           |           |              |
| E15  | Deceleration time 4         |                                                                                                    |                         |                        |              |                    |           |           |              |
| E16  | Torque limiter 2 (Driving)  | 20 to 150%; 999 (Disable)                                                                                           | 1                       | Υ                      | Υ            | 999                | Υ         | Υ         | 5-97         |
| E17  | (Braking)                   |                                                                                                    |                         |                        |              |                    |           |           |              |
| E20  | Terminal [Y1] function      | 0 (1000): Inverter running "RUN"                                                                                    | 1                       | Ν                      | Υ            | 0                  | Υ         | Υ         | 5-98         |
| E21  | Terminal [Y2] function      | 1 (1001): Frequency (speed) arrival "FAR"                                                                           | 1                       | Ν                      | Υ            | 1                  | Y         | Y         |              |
| E22  | Terminal [Y3] function      | 2 (1002): Frequency (speed) detected "FDT"                                                                          | 1                       | Ν                      | Υ            | 2                  | Υ         | Υ         |              |
| E24  | Terminal [Y5A/C] function   | 3 (1003): Under voltage detected (inverter stopped) "LU                                                             | 1                       | N                      | Y            | 15                 | Y         | Y         |              |
| F27  | Terminal [30A/B/C] function | 5 (1005): Inverter output limiting "IOI "                                                                           | 1                       | N                      | Ŷ            | 99                 | Ŷ         | Ŷ         |              |
|      |                             | 6 (1006): Auto-restarting after momentary power failure "IPF"                                                       |                         |                        |              |                    | Ŷ         | Ŷ         |              |
|      |                             | 7 (1007): Motor overload early warning "OL"                                                                         |                         |                        |              |                    | Y         | Y         |              |
|      |                             | 8 (1008): Keypad operation enabled "KP"                                                                             |                         |                        |              |                    | Y         | Y         |              |
|      |                             | 10 (1010): Inverter ready to run "RDY"                                                                              |                         |                        |              |                    | Y         | Y         |              |
|      |                             | 11: Switch motor drive source between commercial power<br>and inverter output (For MC on commercial line)<br>"SW88" |                         |                        |              |                    | Y         | N         |              |
|      |                             | 12: Switch motor drive source between commercial power<br>and inverter output (For secondary side) "SW52-2"         |                         |                        |              |                    | Y         | N         |              |
|      |                             | 13: Switch motor drive source between commercial power<br>and inverter output (For primary side) "SW52-1"           |                         |                        |              |                    | Y         | N         |              |
|      |                             | 15 (1015): Switch MC on the input power lines "AX"                                                                  |                         |                        |              |                    | Y         | Y         |              |
|      |                             | 16 (1016): Pattern operation stage transition "TU"                                                                  | +                       | †                      |              |                    | Y         | Y         |              |
|      |                             | 17 (1017): Pattern operation cycle completed "TO"                                                                   |                         |                        |              |                    | Y         | Y         |              |
|      |                             | 18 (1018): Pattern operation stage 1 "STG1"                                                                         |                         | -                      |              |                    | Y         | Y         |              |
|      |                             | 19 (1019): Pattern operation stage 2 "STG2"                                                                         | †                       | †                      |              |                    | Y         | Y         |              |
|      |                             | 20 (1020): Pattern operation stage 4 "STG4"                                                                         | +                       | †                      |              |                    | Y         | Y         |              |
|      |                             | 25 (1025): Cooling fan in operation "FAN'                                                                           |                         |                        |              |                    | Y         | Y         |              |
|      |                             | 26 (1026): Auto-resetting "TRY"                                                                                     |                         | †                      |              |                    | Y         | Y         |              |
|      |                             | 27 (1027): Universal DO "U-DO"                                                                                      | +                       | †                      |              |                    | Y         | Y         |              |
|      |                             | 28 (1028): Heat sink overheat early warning "OH"                                                                    |                         |                        |              |                    | Y         | Y         |              |
|      |                             | 30 (1030): Lifetime alarm "LIFE"                                                                                    |                         |                        |              |                    | Y         | Y         |              |
|      |                             | 33 (1033): Reference loss detected "REF OFF"                                                                        |                         |                        |              |                    | Y         | Y         |              |
|      |                             | 35 (1035): Inverter outputting "RUN 2"                                                                              |                         | 1                      |              |                    | Y         | Y         |              |
|      |                             | 36 (1036): Overload prevention controlling "OLP"                                                                    |                         |                        |              |                    | Y         | Y         |              |
|      |                             | 37 (1037): Current detected "ID'                                                                                    |                         |                        |              |                    | Y         | Y         |              |
|      |                             | 41 (1041): Low current detected "IDL'                                                                               |                         | 1                      |              |                    | Y         | Y         |              |
|      |                             | 42 (1042): PID alarm "PID-ALM"                                                                                      |                         | 1                      |              |                    | Y         | Y         |              |
|      |                             | 43 (1043): Under PID control "PID-CTL"                                                                              |                         |                        |              |                    | Y         | Y         |              |
|      |                             | 44 (1044): Under sleep mode of PID control "PID-STP"                                                                |                         | -                      |              |                    | Y         | Y         |              |
|      |                             | 45 (1045): Low torque detected "U-TL'                                                                               |                         | 1                      |              |                    | Y         | Y         |              |
|      |                             | 52 (1052): Running forward "FRUN"                                                                                   |                         |                        |              |                    | Y         | Y         |              |
|      |                             | 53 (1053): Running reverse "RRUN'                                                                                   |                         | -                      |              |                    | Y         | Y         |              |
|      |                             | 54 (1054): Under remote mode "RMT"                                                                                  |                         | 1                      |              |                    | Y         | Y         |              |
|      |                             | 55 (1055): Run command entered "AX2"                                                                                | T                       | -                      |              |                    | Y         | Y         |              |

## 5.2 Function Codes Table

| Code | Name                                                   | Data setting range                                                                                        | ommunication<br>format | thange when<br>running | Data copying | Factory<br>Default | f Drive | A control | telated page |
|------|--------------------------------------------------------|----------------------------------------------------------------------------------------------------|------------------------|------------------------|--------------|--------------------|---------|-----------|--------------|
|      |                                                        |                                                                                                    | ŏ                      | 0                      |              |                    | 1/2     | РР        | Ľ.           |
|      |                                                        | 56 (1056): Motor overheat detected by thermistor "THM"                                                    |                        |                        |              |                    | Y       | Υ         |              |
|      |                                                        | 59 (1059): Terminal [C1] (C1 function) wire break detected                                                |                        |                        |              |                    | Y       | Y         |              |
|      |                                                        | 68(1068): Motor regular switching early warning "MCHG"                                                    | +                      |                        |              |                    | v       | v         |              |
|      |                                                        | 69(1069): Pump control output limit signal "MLIM"                                                         | +                      |                        |              |                    | Y       | Y         |              |
|      |                                                        | 76 (1076): Speed deviation excess "PG-FRR"                                                                |                        |                        |              |                    | N       | Y         |              |
|      |                                                        | 77 (1077): Low DC link bus voltage detection "U-EDC"                                                      |                        |                        |              |                    | Y       | Ŷ         |              |
|      |                                                        | 79 (1079): During decelerating at momentary power failure "IPF2"                                          | +                      |                        |              |                    | Y       | Y         |              |
|      |                                                        | 84 (1084): Maintenance timer counted up "MNT"                                                             |                        |                        |              |                    | Y       | Y         |              |
|      |                                                        | 87 (1087): Frequency arrival and detected "FARFDT"                                                        |                        |                        |              |                    | Y       | Y         |              |
|      |                                                        | 88 (1088): Auxiliary motor drive signal "AUX_L"                                                           | +                      |                        |              |                    | Y       | Y         |              |
|      |                                                        | 98 (1098): Light alarm "L-ALM"                                                                            |                        |                        |              |                    | Y       | Y         |              |
|      |                                                        | 99 (1099): Alarm output "ALM"                                                                             |                        |                        |              |                    | Y       | Y         |              |
|      |                                                        | 111 (1111): Customizable logic output signal 1 "CLO1"                                                     |                        |                        |              |                    | Y       | Y         |              |
|      |                                                        | 112 (1112): Customizable logic output signal 2 "CLO2"                                                     |                        |                        |              |                    | Y       | Y         |              |
|      |                                                        | 113 (1113): Customizable logic output signal 3 "CLO3"                                                     |                        |                        |              |                    | Y       | Y         |              |
|      |                                                        | 114 (1114): Customizable logic output signal 4 "CLO4"                                                     |                        |                        |              |                    | Y       | Y         |              |
|      |                                                        | 115 (1115): Customizable logic output signal 5 "CLO5"                                                     |                        |                        |              |                    | Y       | Y         |              |
|      |                                                        | 116 (1116): Customizable logic output signal 6 "CLO6"                                                     |                        |                        |              |                    | Y       | Y         |              |
|      |                                                        | 117 (1117): Customizable logic output signal 7 "CLO7"                                                     |                        |                        |              |                    | Y       | Y         |              |
|      |                                                        | 118 (1118): Customizable logic output signal 8 "CLO8"                                                     |                        |                        |              |                    | Y       | Y         |              |
|      |                                                        | 119 (1119): Customizable logic output signal 9 "CLO9"                                                     | <b> </b>               |                        |              |                    | Y       | Y         |              |
|      |                                                        | 120 (1120): Customizable logic output signal 10 "CLO10"                                                   |                        |                        |              |                    | Y       | Y         |              |
|      |                                                        | 160 (1160): Motor 1 being driven by inverter "M1_I"                                                       |                        |                        |              |                    | Y       | Y         |              |
|      |                                                        | 161 (1161): Motor 1 being driven by commercial power "M1_L"                                               |                        |                        |              |                    | Y       | Y         |              |
|      |                                                        | 162 (1162): Motor 2 being driven by inverter "M2_I"                                                       |                        |                        |              |                    | Y       | Y         |              |
|      |                                                        | 163 (1163): Motor 2 being driven by commercial power "M2_L"                                               |                        |                        |              |                    | Y       | Y         |              |
|      |                                                        | 164 (1164): Motor 3 being driven by inverter "M3_I"                                                       |                        |                        |              |                    | Y       | Y         |              |
|      |                                                        | 165 (1165): Motor 3 being driven by commercial power "M3_L"                                               |                        |                        |              |                    | Y       | Y         |              |
|      |                                                        | 167 (1167): Motor 4 being driven by inverter "M4_L"                                                       |                        |                        |              |                    | Y       | Y         |              |
|      |                                                        | 180 (1180): In mutual operation "M-RUN"                                                                   |                        |                        |              |                    | Y       | Y         |              |
|      |                                                        | 181 (1181): Alarm in mutual operation "M-ALM"                                                             |                        |                        |              |                    | Y       | Y         |              |
|      |                                                        | 211 (1211): Under external PID1 control "EPID1-CTL"                                                       |                        |                        |              |                    | Y       | Y         |              |
|      |                                                        | 212 (1212): External PID1 output "EPID1-OUT"                                                              |                        |                        |              |                    | Y       | Y         |              |
|      |                                                        | 213 (1213): Running under external PID1 "EPID1-RUN"                                                       |                        |                        |              |                    | Y       | Y         |              |
|      |                                                        | 214 (1214): External PID1 alarm "EPV1-ALM"                                                                |                        |                        |              |                    | Y       | Y         |              |
|      |                                                        | 215 (1215): External PID1 feedback error "EPV1-OFF"                                                       |                        |                        |              |                    | Y       | Y         |              |
|      |                                                        | <ul> <li>Inside the () is written the negative logic signal setting (OFF at<br/>short-circuit)</li> </ul> |                        |                        |              |                    |         |           |              |
| E30  | Frequency arrival detection<br>width (Detection width) | 0.0 to 10.0 Hz                                                                                            | 3                      | Y                      | Y            | 2.5                | Y       | Y         | 5-105        |
| E31  | Frequency detection 1 (Level)                          | 0.0 to 120.0 Hz                                                                                           | 3                      | Υ                      | Υ            | 50.0               | Υ       | Υ         | 5-107        |
| E32  | (Hysteresis width)                                     | 0.0 to 120.0 Hz                                                                                           | 3                      | Υ                      | Υ            | 1.0                | Υ       | Υ         | 5-107        |
| E34  | Overload early<br>warning/Current detection            | 0.00 (Disable)                                                                                            | 24                     | Y                      | Y            | *3                 | Y       | Y         | 5-108        |
| E35  | (Timer)                                                | 0.01 to 600.00 s                                                                                          | 5                      | Y                      | Y            | 10.00              | Y       | Y         | 5-108        |
| E37  | Current detection 2/                                   | 0.00 (Disable)                                                                                            | 24                     | Ŷ                      | Y1           | *3                 | Ŷ       | Ý         | 5-108        |
|      | Low current detection (Level)                          | · · ·                                                                                                    |                        |                        |              | -                  |         |           |              |
| E38  | (Timer)                                                | 0.01 to 600.00 s                                                                                          | 5                      | Y                      | Y            | 10.00              | Y       | Y         | 5-108        |
| E42  | LED display filter                                     | 0.0 to 5.0 s                                                                                              | 3                      | Y                      | Υ            | 0.5                | Y       | Y         | 5-109        |

\*3: The motor rated current is automatically set. Refer to "5.2.4 Motor constant".

| Code | Name                                              | Data setting range                                                                                                    | munication<br>format | ange when<br>unning | a copying | <sup>-</sup> actory<br>Default | Drive  | control | ated page |
|------|---------------------------------------------------|----------------------------------------------------------------------------------------------------|----------------------|---------------------|-----------|--------------------------------|--------|---------|-----------|
|      |                                                   |                                                                                                    | Com                  | Cha                 | Dat       | ± =                            | V/f    | ΜЧ      | Rel       |
| E43  | LED monitor (Item selection)                      | <ul> <li>0: Speed monitor (Selectable with E48)</li> <li>3: Output current</li> <li>4: Output voltage</li> <li>8: Calculated torque</li> <li>9: Input power</li> <li>10: PID process command</li> <li>12: PID feedback value</li> <li>14: PID output</li> <li>15: Load factor</li> <li>16: Motor output</li> <li>17: Analog signal input monitor</li> <li>25: Input watt-hour</li> <li>60: External PID1 process command (final) (physical value)</li> <li>61: External PID1 feedback value (physical value)</li> <li>62: External PID1 manual command (%)</li> </ul> | 1                    | Y                   | Y         | 0                              | Y      | Y       | 5-109     |
| E44  | (Display when stopped)                            | 0: Specified value<br>1: Output value                                                                                                    | 1                    | Y                   | Y         | 0                              | Y      | Y       | 5-110     |
| E48  | LED monitor<br>(Speed monitor item)               | 0: Output frequency 1 (PM: Speed command value)<br>1: Output frequency 2 (PM: Speed estimated value)<br>2: Reference frequency<br>3: Motor rotation speed<br>4: Load rotation speed<br>7: Speed (%)                                                                                                    | 1                    | Y                   | Y         | 0                              | Y      | Y       | 5-110     |
| E50  | Display coefficient for speed monitor             | 0.01 to 200.00                                                                                                    | 5                    | Y                   | Y         | 30.00                          | Y      | Y       | 5-110     |
| E51  | Display coefficient for "Input<br>watt-hour data" | 0.000 (Cancel/Reset). 0.001 to 9999                                                                                                    | 45                   | Y                   | Y         | 0.010                          | Y      | Y       | 5-110     |
| E52  | Keypad (Menu display mode)                        | <ol> <li>Function code data setting mode (Menu 0, Menu1, and Menu<br/>7)</li> <li>Function code data check mode (Menu 2 and Menu 7)</li> <li>Full-menu mode</li> </ol>                                                                                                    | 1                    | Y                   | Y         | 0                              | Y      | Y       | 5-111     |
| E59  | Terminal [C1] function selection                  | 0: Current input (C1 function)<br>1: Voltage input (V2 function)                                                                                                    | 1                    | Ν                   | Y         | 0                              | Y      | Y       | 5-112     |
| E61  | Terminal [12] extended<br>function                | 0: None<br>1: Auxiliary frequency setting 1                                                                                                    | 1                    | Ν                   | Y         | 0                              | Y      | Y       | 5-113     |
| E62  | Terminal [C1]<br>(C1 extended function)           | Auxiliary frequency setting 2     PID process command     FUD freedback value                                                                                                    | 1                    | Ν                   | Y         | 0                              | Y      | Y       |           |
| E63  | Terminal [C1]<br>(V2 extended function)           | <ul> <li>a) Analog signal input monitor</li> <li>40: External PID process command</li> <li>41: External PID feedback value</li> <li>42: External PID manual command</li> </ul>                                                                                                    | 1                    | N                   | Y         | 0                              | Y      | Y       |           |
| E64  | Saving of digital reference frequency             | 0: Auto saving (main power is turned off)<br>1: Save by turning 鼸 key ON                                                                                                    | 1                    | Y                   | Y         | 0                              | Y      | Y       | 5-113     |
| E65  | Reference loss detection                          | 0: Stop deceleration<br>20 to 120%, 999: Cancel                                                                                                    | 1                    | Y                   | Y         | 999                            | Y      | Y       | 5-114     |
| E76  | DC link bus low-voltage detection level           | 400 to 800 V (400 V class)                                                                                                    | 1                    | Y                   | Y         | 470                            | Y      | Y       | 5-114     |
| E80  | Low torque detection (Level)                      | 0 to 300%                                                                                                    | 1                    | Υ                   | Y         | 20                             | Y      | Υ       | 5-115     |
| E81  | (Timer)                                           | 0.01 to 600.00 s                                                                                                    | 5                    | Y                   | Y         | 20.00                          | Y      | Y       | E 44E     |
| E90  | Terminal [REV] function                           | 1 (1000). Select multistep frequency (0 to 1 steps) 331                                                                                                    | 1                    | N                   | Y         | 90                             | Y      | Y       | 5-115     |
|      |                                                   | 2 (1002): Select multistep frequency (0 to 7 steps) "SS4"                                                                                                    |                      |                     |           |                                | Y      | Y       |           |
|      |                                                   | 3 (1003): Select multistep frequency (0 to 15 steps) "SS8"                                                                                                    |                      |                     |           |                                | Y      | Y       |           |
|      |                                                   | 4 (1004): Select ACC/DEC time (2 steps) "RT1"                                                                                                    |                      |                     |           |                                | Y      | Y       |           |
|      |                                                   | 5 (1005): Select ACC/DEC time (4 steps) "RT2"                                                                                                    |                      |                     |           |                                | Y      | Y       |           |
|      |                                                   | 6 (1006): Select 3-wire operation "HLD"                                                                                                    |                      |                     |           |                                | Y      | Y       |           |
|      |                                                   | 8 (1008): Reset alarm (Abnormal) "RST"                                                                                                    |                      |                     |           |                                | Y      | Y       |           |
|      |                                                   | 9 (1009): External alarm "THR"<br>(9 = Active OFF/1009 = Active ON)                                                                                                    |                      |                     |           |                                | Y      | Y       |           |
|      |                                                   | 11 (1011): Select frequency setting 2/ frequency setting 1<br>"Hz2/ Hz1"                                                                                                    |                      |                     |           |                                | Y      | Y       |           |
|      |                                                   | 13: DC braking command "DCBRK"                                                                                                    |                      |                     |           |                                | Y      | N       |           |
|      |                                                   | 14 (1014): Select torque limit 2/ torque limit 1 "TL2/ TL1"                                                                                                    |                      |                     |           |                                | Υ      | Y       |           |
|      |                                                   | 15: Switch to commercial power (50 Hz) "SW50"                                                                                                    |                      |                     |           |                                | Y      | Ν       |           |
|      |                                                   | 16: Switch to commercial power (60 Hz) "SW60"                                                                                                    |                      |                     |           |                                | Y      | N       |           |
|      |                                                   | ۲۲ (۱۵۱7): OP command "UP"<br>18 (1018): DOWN command "DOWN"                                                                                                    |                      |                     |           |                                | Y<br>Y | Y<br>Y  |           |

Chap 5 FUNCTION CODES

indicates quick setup target function code.

| Code | Name | Data setting range                                                                 | munication | ange when<br>unning | a copying | <sup>-</sup> actory<br>Default | Drive | control | ated page |
|------|------|------------------------------------------------------------------------------------|------------|---------------------|-----------|--------------------------------|-------|---------|-----------|
|      |      |                                                                                    | Com        | - Ch                | Dai       |                                | ٧/f   | РМ      | Rel       |
|      |      | 19 (1019): Allow function code editing (Data change enabled)<br>"WE-KP             | ,          |                     |           |                                | Y     | Y       |           |
|      |      | 20 (1020): Cancel PID control "Hz/PID                                              | ,          | -                   |           |                                | Y     | Y       |           |
|      |      | 21 (1021): Switch normal/ inverse operation "IVS                                   | ,          | -                   |           |                                | Υ     | Y       |           |
|      |      | 22 (1022): Interlock "IL                                                           | ,          |                     |           |                                | Y     | Y       |           |
|      |      | 24 (1024): Select link operation (RS-485, BUS option) "LE                          | ,          |                     |           |                                | Y     | Y       |           |
|      |      | 25 (1025): Universal DI "U-DI                                                      | ,          | -                   |           |                                | Υ     | Y       |           |
|      |      | 26 (1026): Select auto search for idling motor speed at starting"ST                | /          |                     |           |                                | Y     | Y       |           |
|      |      | 30 (1030): Force to stop "STOP<br>(30 = Active OFF/1030 = Active ON)               | ,          |                     |           |                                | Y     | Y       |           |
|      |      | 33 (1033): Reset PID integral and differential terms "PID-RST                      | "          | -                   |           |                                | Y     | Y       |           |
|      |      | 34 (1034): Hold PID integral term "PID-HLD                                         | "          | †                   |           |                                | Y     | Y       |           |
|      |      | 35 (1035): Select local (Keypad) command "LOC                                      | "          | +                   |           |                                | Y     | Y       |           |
|      |      | 38 (1035): Run enable "RE                                                          |            |                     |           |                                | Y     | Y       |           |
|      |      | 39: Dew condensation prevention "DWP                                               |            |                     |           |                                | Y     | Y       |           |
|      |      | 40: Enable integrated sequence to switch to commercial<br>power (50Hz) "ISW50      | '          |                     |           |                                | Y     | Y       |           |
|      |      | 41: Enable integrated sequence to switch to commercial<br>power (60Hz) "ISW60      | '          |                     |           |                                | Y     | Y       |           |
|      |      | 49 (1049): Pulse train sign "SIGN                                                  | "          |                     |           |                                | Y     | Y       |           |
|      |      | 50 (1050): Clear running motor regular switching time "MCLR                        | ,          |                     |           |                                | Y     | Y       |           |
|      |      | 72 (1072): Count the run time of commercial power-driven motor 1<br>*5 "CRUN-M1    | "          |                     |           |                                | Y     | N       |           |
|      |      | 78 (1078): Select speed control parameter 1 *5 "MPRM1                              | "          |                     |           |                                | Ν     | Y       |           |
|      |      | 80 (1080): Cancel customizable logic "CLC                                          | "          |                     |           |                                | Y     | Y       |           |
|      |      | 81 (1081): Clear all customizable logic timers "CLTC                               | "          |                     |           |                                | Y     | Y       |           |
|      |      | 82 (1082): Cancel anti-regenerative control "AR-CCL                                | "          |                     |           |                                | Y     | Y       |           |
|      |      | 87 (1087): Run command 2/ 1 "FR2/FR1"                                              |            |                     |           |                                | Y     | Y       |           |
|      |      | 88 (1088): Run forward / stop 2 "FWD2                                              | ,          |                     |           |                                | Y     | Y       |           |
|      |      | 89 (1089): Run reverse / stop 2 "REV2                                              | ,          |                     |           |                                | Y     | Y       |           |
|      |      | 98: Run forward / stop command "FWD                                                | "          |                     |           |                                | Y     | Y       |           |
|      |      | 99: Run reverse / stop command "REV                                                | "          |                     |           |                                | Υ     | Y       |           |
|      |      | 100: No function assigned "NONE                                                    | "          |                     |           |                                | Y     | Y       |           |
|      |      | 149 (1149): Switch pump control "PCHG                                              | ,          |                     |           |                                | Y     | Y       |           |
|      |      | 150 (1150): Enable master motor drive in mutual operation "MEN0                    | ,          |                     |           |                                | Υ     | Y       |           |
|      |      | 151 (1151): Enable pump control motor 1 to be driven "MEN1                         | ,          |                     |           |                                | Υ     | Y       |           |
|      |      | 152 (1152): Enable pump control motor 2 to be driven "MEN2                         | ,          |                     |           |                                | Y     | Y       |           |
|      |      | 153 (1153): Enable pump control motor 3 to be driven "MEN3                         | ,          |                     |           |                                | Y     | Y       |           |
|      |      | 154 (1154): Enable pump control motor 4 to be driven "MEN4                         | ,          |                     |           |                                | Υ     | Y       |           |
|      |      | 171 (1171): PID control multistage command 1 "PID-SS1                              | "          |                     |           |                                | Υ     | Y       |           |
|      |      | 172 (1172): PID control multistage command 2 "PID-SS2                              | ,,         |                     |           |                                | Y     | Y       |           |
|      |      | 181 (1181): External PID1 multistage command 1 "EPID-SS1                           |            |                     |           |                                | Y     | Y       |           |
|      |      | 182 (1182): External PID1 multistage command 2 "EPID-SS2                           | 1          | -                   |           |                                | Y     | Y       |           |
|      |      | 201 (1201): External PID1 ON command "EPID1-ON                                     | '          | 1                   |           |                                | Y     | Y       |           |
|      |      | 202 (1202): External PID1 Cancel "%EPID1                                           | '          |                     |           |                                | Y     | Y       |           |
|      |      | 203 (1203): External PID1 Switch normal/inverse operation "EPID                    | +          | 1                   |           | <u> </u>                       | Y     | Y       |           |
|      |      | 204 (1204): External PID1 reset integral and differential<br>components "EPID1-RST | ,<br>      | -                   |           |                                | Y     | Y       |           |
|      |      | 205 (1205): External PID1 hold integral component "EPID1-HLD                       |            | +                   |           | <u> </u>                       | Y     | Y       |           |
|      |      | * Inside the () is the negative logic signal. (OFF at short-circuit)               | +          | +                   |           | †                              |       |         |           |

\*5: Available at ROM version 0300 or later.

## ■ C code: Control Functions of Frequency (Control function)

| Code | Name                                                      | Data setting range                                                                                                    | Communication<br>format | Change when<br>running | Data copying | Factory<br>Default | V/f Drive | PM control | Related page |
|------|-----------------------------------------------------------|----------------------------------------------------------------------------------------------------|-------------------------|------------------------|--------------|--------------------|-----------|------------|--------------|
| C01  | lump frequency 1                                          | 0.0 to 120.0 Hz                                                                                                    | 3                       | v                      | v            | 0.0                | V         | V          | 5-116        |
| C02  | 2                                                         |                                                                                                    | Ŭ                       |                        | ·            | 0.0                |           | •          | 0 110        |
| C03  | 3                                                         |                                                                                                    |                         |                        |              |                    |           |            |              |
| C04  | (Skin width)                                              | 0.0 to 30.0Hz                                                                                                    | 3                       | Y                      | Y            | 3.0                | Y         | Y          |              |
| C05  | Multisten frequency 1                                     | 0.00 to 120 00Hz                                                                                                    | 22                      | ·                      | v            | 0.00               | v         | v          | 5-117        |
| C06  | 2                                                         |                                                                                                    |                         |                        | ·            | 0.00               |           | •          | 0 1 11       |
| C07  | 3                                                         |                                                                                                    |                         |                        |              |                    |           |            |              |
| 001  | 0                                                         |                                                                                                    |                         |                        |              |                    |           |            |              |
| 008  | 4                                                         |                                                                                                    |                         |                        |              |                    |           |            |              |
| C09  | 5                                                         |                                                                                                    |                         |                        |              |                    |           |            |              |
| C10  | 6                                                         |                                                                                                    |                         |                        |              |                    |           |            |              |
| C11  | /                                                         |                                                                                                    |                         |                        |              |                    |           |            |              |
| C12  | 8                                                         |                                                                                                    |                         |                        |              |                    |           |            |              |
| 013  | 9                                                         |                                                                                                    |                         |                        |              |                    |           |            |              |
| C14  | 10                                                        |                                                                                                    |                         |                        |              |                    |           |            |              |
| C15  | 11                                                        |                                                                                                    |                         |                        |              |                    |           |            |              |
| C16  | 12                                                        |                                                                                                    |                         |                        |              |                    |           |            |              |
| C17  | 13                                                        |                                                                                                    |                         |                        |              |                    |           |            |              |
| C18  | 14                                                        |                                                                                                    |                         |                        |              |                    |           |            |              |
| C19  | 15                                                        |                                                                                                    |                         |                        |              |                    |           |            |              |
| C21  | Pattern operation<br>(Mode selection)                     | <ol> <li>1 cycle operation</li> <li>Repetition operation</li> <li>Constant speed operation after 1 cycle operation</li> </ol>                                                                                                    | 1                       | N                      | Y            | 0                  | Y         | Y          | 5-118        |
| C22  | (Stage 1)                                                 | Special setting: Press 🕮 key three times.                                                                                                    | 84                      | Y                      | Y            | 1st:               | Y         | Y          |              |
| C23  | (Stage 2)                                                 | 1st: Set run time 0.0 to 3600 s and press (and key.                                                                                                    |                         |                        |              | 0.00               |           |            |              |
| C24  | (Stage 3)                                                 | 2nd: Set rotational direction F (forward) or r (reverse) and press                                                                                                    |                         |                        |              | 2nd: F<br>3rd: 1   |           |            |              |
| C25  | (Stage 4)                                                 | tind tey.                                                                                                    |                         |                        |              | orar r             |           |            |              |
| C26  | (Stage 5)                                                 | 3rd: Set acceleration/deceleration time 1 to 4 and press (HING) key.                                                                                                    |                         |                        |              |                    |           |            |              |
| C27  | (Stage 6)                                                 |                                                                                                    |                         |                        |              |                    |           |            |              |
| C28  | (Stage 7)                                                 |                                                                                                    |                         |                        |              |                    |           |            |              |
| C30  | Frequency setting 2                                       | <ol> <li>Keypad ⊗√⊗ key operation</li> <li>Analog voltage input (Terminal [12])<br/>(from 0 to ±10 VDC)</li> <li>Analog current input (Terminal [C1] (C1 function))<br/>(4 to 20 mA DC, 0 to 20 mA DC)</li> <li>Analog voltage input (Terminal [12]) + Analog current input<br/>(Terminal [C1] (C1 function))</li> <li>Analog voltage input (Terminal [C1] (V2 function))<br/>(0 to 10 VDC)</li> <li>UP DOWN control</li> <li>Keypad key operation (⊘/⊗ key)<br/>(With balanceless bumpless)</li> <li>Pattern operation</li> <li>Pulse train input</li> </ol> | 1                       | N                      | Y            | 2                  | Y         | Y          | 5-120        |
| C31  | Analog input adjustment                                   | -5.0 to 5.0%                                                                                                    | 4                       | Y*                     | Υ            | 0.0                | Y         | Y          | 5-121        |
| C22  | (Terminar [12]) (Offset)                                  | 0.00 to 200.00%                                                                                                    | 5                       |                        | v            | 100.0              | v         | V          |              |
| 032  | (Gain)                                                    | 0.00 to 200.00%                                                                                                    | 5                       | Y.                     | Y            | 100.0              | Y         | Y          |              |
| 033  |                                                           | 0.00 to 5.00 S                                                                                                    | 5                       | I<br>V*                | T<br>V       | 0.05               | T         | T<br>V     |              |
| C34  | (Gain base point)                                         | 0.00 to 100.00%                                                                                                    | 3                       | T<br>NI                | T<br>V       | 100.0              | T<br>V    | T<br>V     |              |
| 035  |                                                           |                                                                                                    | 1                       | IN<br>V*               | I<br>V       | 0.0                | T<br>V    | ı<br>V     |              |
| U30  | (Terminal [C1] (C1 function))<br>(Offset)                 | -3.0 10 3.0%                                                                                                    | 4                       | T.                     | ľ            | 0.0                | T         | T          |              |
| C37  | (Gain)                                                    | 0.00 to 200.00%                                                                                                    | 5                       | Y*                     | Υ            | 100.0              | Υ         | Y          |              |
| C38  | (Filter)                                                  | 0.00 to 5.00 s                                                                                                    | 5                       | Υ                      | Υ            | 0.05               | Υ         | Y          |              |
| C39  | (Gain base point)                                         | 0.00 to 100.00%                                                                                                    | 5                       | Y*                     | Υ            | 100.0              | Υ         | Υ          |              |
| C40  | Terminal [C1] (C1 function)<br>range / polarity selection | 0: 4 to 20 mA Unipolar<br>1: 0 to 20 mA Unipolar<br>10: 4 to 20 mA Bipolar<br>11: 0 to 20 mA Bipolar                                                                                                    | 1                       | N                      | Y            | 0                  | Y         | Y          |              |

| Code | Name                                                                 | Data setting range                                  | ommunication<br>format | thange when<br>running | Jata copying | Factory<br>Default | f Drive | A control | telated page |
|------|----------------------------------------------------------------------|-----------------------------------------------------|------------------------|------------------------|--------------|--------------------|---------|-----------|--------------|
|      |                                                                      |                                                     | ŏ                      | 0                      |              |                    | ٨N      | РР        | Ľ.           |
| C41  | Analog input adjustment<br>(Terminal [C1] (V2 function))<br>(Offset) | -5.0 to 5.0%                                        | 4                      | Y*                     | Y            | 0.0                | Y       | Y         | 5-121        |
| C42  | (Gain)                                                               | 0.00 to 200.00%                                     | 5                      | Y*                     | Υ            | 100.0              | Υ       | Υ         |              |
| C43  | (Filter)                                                             | 0.00 to 5.00 s                                      | 5                      | Υ                      | Υ            | 0.05               | Υ       | Υ         |              |
| C44  | (Gain base point)                                                    | 0.00 to 100.00%                                     | 5                      | Y*                     | Υ            | 100.0              | Υ       | Υ         |              |
| C45  | (Polarity selection)                                                 | 0: Bipolar<br>1: Unipolar                           | 1                      | Ν                      | Y            | 1                  | Y       | Y         |              |
| C50  | Bias (for frequency setting 1)<br>(Bias base point)                  | 0.00 to 100.00%                                     | 5                      | Y*                     | Y            | 0.00               | Y       | Y         | 5-123        |
| C53  | Selection of normal/inverse operation(Frequency setting 1)           | 0: Normal<br>1: Inverse                             | 1                      | Y                      | Y            | 0                  | Y       | Y         | 5-123        |
| C55  | Analog input adjustment<br>(Terminal 12) (Bias)                      | -100.00 to 100.00%                                  | 6                      | Y*                     | Y            | 0.00               | Y       | Y         | 5-121        |
| C56  | (Bias base point)                                                    | 0.00 to 100.00 %                                    | 5                      | Y*                     | Υ            | 0.00               | Υ       | Υ         |              |
| C58  | (Display unit)                                                       | * Same as J105 (However, setting range is, 1 to 80) | 1                      | Υ                      | Υ            | 2                  | Υ       | Υ         | 5-124        |
| C59  | (Maximum scale)                                                      | -999 to 0.00 to 9990                                | 12                     | Ν                      | Υ            | 100                | Υ       | Υ         | 5-124        |
| C60  | (Minimum scale)                                                      | -999 to 0.00 to 9990                                | 12                     | Ν                      | Υ            | 0.00               | Υ       | Υ         |              |
| C61  | Analog input adjustment<br>(Terminal[C1](C1 function))<br>(Bias)     | -100.00 to 100.00 %                                 | 6                      | Y*                     | Y            | 0.00               | Y       | Y         | 5-121        |
| C62  | (Bias base point)                                                    | 0.00 to 100.00 %                                    | 5                      | Y*                     | Υ            | 0.00               | Υ       | Υ         |              |
| C64  | (Display unit)                                                       | * Same as J105 (However, setting range is, 1 to 80) | 1                      | Υ                      | Υ            | 2                  | Υ       | Υ         | 5-124        |
| C65  | (Maximum scale)                                                      | -999 to 0.00 to 9990                                | 12                     | Ν                      | Υ            | 100                | Υ       | Υ         | 5-124        |
| C66  | (Minimum scale)                                                      | -999 to 0.00 to 9990                                | 12                     | Ν                      | Υ            | 0.00               | Υ       | Υ         |              |
| C67  | Analog input adjustment<br>(Terminal [C1] (V2 function))<br>(Bias)   | -100.00 to 100.00 %                                 | 6                      | Y*                     | Y            | 0.00               | Y       | Y         | 5-121        |
| C68  | (Bias base point)                                                    | 0.00 to 100.00 %                                    | 5                      | Y*                     | Υ            | 0.00               | Υ       | Υ         |              |
| C70  | (Display unit)                                                       | * Same as J105 (However, setting range is,1 to 80)  | 1                      | Y                      | Υ            | 2                  | Υ       | Υ         | 5-124        |
| C71  | (Maximum scale)                                                      | -999 to 0.00 to 9990                                | 12                     | Ν                      | Υ            | 100                | Υ       | Υ         | 5-124        |
| C72  | (Minimum scale)                                                      | -999 to 0.00 to 9990                                | 12                     | Ν                      | Y            | 0.00               | Υ       | Υ         |              |

#### P codes: Motor 1 Parameters (Motor 1 parameter)

| Code | Name                                                       | Data setting range                                                                                                    | ommunication<br>format | thange when<br>running | Jata copying | Factory<br>Default | Drive | 1 control | telated page |
|------|------------------------------------------------------------|----------------------------------------------------------------------------------------------------|------------------------|------------------------|--------------|--------------------|-------|-----------|--------------|
|      |                                                            |                                                                                                    | ŏ                      | Ö                      |              |                    | ٨     | Δd        | Ľ.           |
| P01  | Motor 1 (No. of poles)                                     | 2 to 22 poles                                                                                                    | 1                      | Ν                      | Y1           | 4                  | Υ     | Υ         | 5-125        |
| P02  | (Rated capacity)                                           | 0.01 to 1000 kW (At P99 = 0, 4, 21, or 22)<br>0.01 to 1000 HP (At P99 = 1)                                                                                                    | 11                     | Ν                      | Y1           | *6                 | Y     | Y         | 5-125        |
| P03  | (Rated current)                                            | 0.00 to 2000A                                                                                                    | 24                     | Ν                      | Y1           | *6                 | Υ     | Y         | 5-125        |
| P04  | (Auto-tuning)                                              | 0: Disable<br>1: Stop tuning<br>2: Rotation tuning                                                                                                    | 21                     | N                      | N            | 0                  | Y     | Y         | 5-126        |
| P06  | (No-load current)                                          | 0.00 to 2000A                                                                                                    | 24                     | Ν                      | Y1           | *6                 | Υ     | Ν         | 5-127        |
| P07  | (%R1)                                                      | 0.00 to 50.00%                                                                                                    | 5                      | Υ                      | Y1           | *6                 | Υ     | Ν         |              |
| P08  | (%X)                                                       | 0.00 to 50.00%                                                                                                    | 5                      | Υ                      | Y1           | *6                 | Υ     | Ν         |              |
| P30  | (PMSM drive magnetic pole<br>position detection mode)      | <ol> <li>Pull-in by current</li> <li>For IPMSM (Interior permanent magnet synchronous motor)</li> <li>For SPMSM (Surface permanent magnet synchronous motor)</li> <li>Pull-in by current for IPMSM (Interior permanent magnet<br/>synchronous motor)</li> </ol> | 1                      | N                      | Y1           | 1                  | N     | Y         | 5-128        |
| P60  | (PMSM armature resistance)                                 | 0.000 to 50.000 ohm                                                                                                    | 45                     | Ν                      | Y1           | *7                 | Ν     | Υ         | 5-128        |
| P61  | (PMSM d-axis inductance)                                   | 0.00 to 500.00 mH                                                                                                    | 24                     | Ν                      | Y1           | *7                 | Ν     | Υ         |              |
| P62  | (PMSM q-axis inductance)                                   | 0.00 to 500.00 mH                                                                                                    | 24                     | Ν                      | Y1           | *7                 | Ν     | Υ         |              |
| P63  | (PMSM induced voltage)                                     | 160 to 500V (400Vclass)                                                                                                    | 1                      | Ν                      | Y1           | *7                 | Ν     | Υ         |              |
| P64  | (PMSM iron loss)                                           | 0.0 to 20.0 %                                                                                                    | 3                      | Υ                      | Y1           | *7                 | Ν     | Υ         |              |
| P65  | (PMSM d-axis inductance<br>magnetic saturation correction) | 0.0 to 100.0 % ; 999                                                                                                    | 3                      | Y                      | Y1           | *7                 | Ν     | Y         | 5-128        |
| P74  | (PMSM reference current at starting)                       | 10 to 200 % (100%= motor rated current)                                                                                                    | 1                      | Y*                     | Y1           | *7                 | N     | Y         | 5-128        |
| P83  | (Reserved for PMSM) *9                                     | 0.0 to 50.0; 999                                                                                                    | 3                      | Υ                      | Y1           | 999                | Ν     | -         | 5-129        |
| P84  | (Reserved for PMSM) *9                                     | 0.0 to 100.0; 999                                                                                                    | 3                      | Ν                      | Y1           | 999                | Ν     | -         |              |
| P85  | (PMSM flux limitation value)                               | 50.0 to 150.0; 999                                                                                                    | 3                      | Υ                      | Y1           | 999                | Ν     | Υ         | 5-128        |
| P86  | (Reserved for PMSM)                                        | 0.0 to 100.0%                                                                                                    | 3                      | Ν                      | Ν            | 0.0                | Ν     | ١         | 5-129        |
| P87  | (PMSM reference current for<br>polarity discrimination)    | 0 to 200 %                                                                                                    | 1                      | Ν                      | Y1           | 60                 | Ν     | Y         | -            |
| P88  | (Reserved for PMSM) *9                                     | 0 to 100 %; 999                                                                                                    | 1                      | Ν                      | Y1           | 999                | Ν     | ١         | 5-129        |
| P89  | (Reserved for PMSM) *9                                     | 0; 1 to 100                                                                                                    | 1                      | Ν                      | Y1           | 0                  | Ζ     | ١         |              |
| P90  | (PMSM overcurrent protection level)                        | 0.00(disable); 0.01 to 2000 A                                                                                                    | 24                     | Ν                      | Y1           | *7                 | z     | Y         | 5-129        |
| P99  | Motor 1 selection                                          | <ol> <li>Motor characteristics 0 (Fuji standard IM, 8-series)</li> <li>Motor characteristics 1 (HP rating IMs)</li> <li>Other IMs</li> <li>Other motors(PMSMs)</li> <li>Motor characteristics (Fuji PMSM GNB2 series)</li> </ol>                                | 1                      | N                      | Y1           | 0                  | Y     | Y         | 5-129        |

indicates quick setup target function code.
\*6: Factory defaults are depended on motor capacity. Refer to "5.2.4 Motor constant".
\*7: Factory defaults are the parameters for Fuji standard PMSM and depended on motor capacity.
\*9: Factory use. Do not access these function codes.

#### ■ H codes: High Performance Functions (High level function)

| -    |                                                            |                                                                                                    |                     |                    |           | -                 |       |         |           |
|------|------------------------------------------------------------|----------------------------------------------------------------------------------------------------|---------------------|--------------------|-----------|-------------------|-------|---------|-----------|
| Code | Name                                                       | Data setting range                                                                                                    | nunication<br>ormat | nge when<br>Inning | t copying | actory<br>befault | Drive | control | ited page |
|      |                                                            |                                                                                                    | Comr                | Char<br>ru         | Data      | Ш                 | V/f   | РМ      | Rela      |
| H02  | Data initialization<br>(Method)                            | 0: Standard<br>1: User                                                                                                    | 1                   | Ν                  | Y         | 0                 | Y     | Y       | 5-130     |
| H03  | (Target)                                                   | <ol> <li>Manual setting value</li> <li>Initial value (factory default value)</li> <li>Initialize motor 1 parameters</li> <li>Initialize the parameters(excluding parameters related to communication)</li> <li>Initialize the parameters related to customizable logic</li> </ol>                                                                                                    | 1                   | N                  | N         | 0                 | Y     | Y       |           |
| H04  | Auto-reset (Times)                                         | 0: Disable<br>1 to 20: Number of retries                                                                                                    | 1                   | Y                  | Y         | 0                 | Y     | Y       | 5-132     |
| H05  | (Interval)                                                 | 0.5 to 20.0 s                                                                                                    | 3                   | Y                  | Y         | 5.0               | Υ     | Υ       |           |
| H06  | Cooling fan ON/OFF control                                 | 0: Disable (Always Fan ON)<br>1: Enable (ON/OFF control effective)                                                                                                    | 1                   | Y                  | Y         | 0                 | Y     | Y       | 5-133     |
| H07  | Curve acceleration/<br>deceleration                        | 0: Disable (Linear acceleration/deceleration)<br>1: S-curve acceleration/deceleration (Weak)<br>2: S-curve acceleration/deceleration (Strong)<br>3: Curve acceleration/deceleration                                                                                                    | 1                   | Y                  | Y         | 0                 | Y     | Y       | 5-133     |
| H08  | Rotational direction limitation                            | 0: Disable<br>1: Enable (Reverse rotation inhibited)<br>2: Enable (Forward rotation inhibited)                                                                                                    | 1                   | N                  | Y         | 0                 | Y     | Y       | 5-133     |
| H09  | Starting mode (Auto search)                                | 0: Disable<br>1: Enable (Only at restart after momentary power failure)<br>2: Enable (At normal start and at restart after momentary power<br>failure)                                                                                                    | 1                   | N                  | Y         | 0                 | Y     | N       | 5-134     |
| H11  | Deceleration mode                                          | 0: Normal deceleration<br>1: Coast to a stop                                                                                                    | 1                   | Y                  | Y         | 0                 | Y     | Y       | 5-136     |
| H12  | Instantaneous overcurrent<br>limiting (Mode selection)     | 0: Disable<br>1: Enable                                                                                                    | 1                   | Y                  | Y         | 1                 | Υ     | Ν       | 5-136     |
| H13  | Restart mode after momentary power failure (Restart timer) | 0.1 to 20.0 s                                                                                                    | 3                   | Y                  | Y1        | *2                | Y     | Ν       | 5-136     |
| H14  | (Frequency fall rate)                                      | 0.00: Selected deceleration time<br>0.01 to 100.00Hz/s<br>999: According to current limiter)                                                                                                    | 5                   | Y                  | Y         | 999               | Y     | Ν       |           |
| H15  | (Continuous running level)                                 | 400 to 600V                                                                                                    | 1                   | Υ                  | Υ         | 470               | Υ     | Υ       |           |
| H16  | (Allowable momentary power failure time)                   | 0.0 to 30.0s, 999 (Depend on inverter judgment)                                                                                                    | 3                   | Y                  | Y         | 999               | Y     | Y       |           |
| H26  | Thermistor (for motor)<br>(Mode selection)                 | 0: Disable<br>1: PTC: 개낙 trip and stop the inverter<br>2: PTC: Output motor overheat detected "THM" and continue to<br>run                                                                                                    | 1                   | Y                  | Y         | 0                 | Y     | Y       | 5-136     |
| H27  | (Level)                                                    | 0.00 to 5.00 V                                                                                                    | 5                   | Υ                  | Υ         | 1.60              | Υ     | Υ       |           |
| H30  | Communication link function<br>(Mode selection)            | Frequency command         Run command           0:         F01/C30         F02           1:         RS-485 (Port 1)         F02           2:         F01/C30         RS-485 (Port 1)           3:         RS-485 (Port 1)         RS-485 (Port 1)           4:         RS-485 (Port 2)         F02           5:         RS-485 (Port 2)         RS-485 (Port 1)           6:         F01/C30         RS-485 (Port 2)           7:         RS-485 (Port 1)         RS-485 (Port 2)           8:         RS-485 (Port 2)         RS-485 (Port 2) | 1                   | Y                  | Y         | 0                 | Y     | Y       | 5-138     |
| H42  | Capacitance of DC link bus<br>capacitor                    | For adjustment at replacement<br>(0000 to FFFF (in hexadecimal))                                                                                                    | 1                   | Y                  | N         | -                 | Y     | Y       | 5-140     |
| H43  | Cumulative run time of cooling fan                         | For adjustment at replacement Displays the cumulative run time of<br>cooling fan in units of ten hours.                                                                                                    | 74                  | Y                  | N         | -                 | Y     | Y       |           |
| H44  | Startup count for motor 1                                  | For adjustment at replacement<br>(0000 to FFFF in hexadecimal)                                                                                                    | 1                   | Y                  | Ν         | -                 | Y     | Y       | 5-144     |
| H45  | Mock alarm                                                 | 0: Disable<br>1: Occurrence of mock Alarm                                                                                                    | 1                   | Y                  | N         | 0                 | Y     | Y       | 5-144     |
| H46  | Starting mode<br>(Auto search delay time 2)                | 0.1 to 20.0 s                                                                                                    | 3                   | Y                  | Y1        | *6                | Y     | Y       | 5-144     |

\*2: Factory defaults are depended on motor capacity. Refer to "5.2.3 Factory default value per applicable electric motor capacitance".\*6: Factory defaults are depended on motor capacity. Refer to "5.2.4 Motor constant".

| Code | Name                                                                  | Data setting range                                                                                                    | munication<br>ormat | nge when<br>unning | a copying | actory<br>Default    | Drive | control | ated page      |
|------|-----------------------------------------------------------------------|----------------------------------------------------------------------------------------------------|---------------------|--------------------|-----------|----------------------|-------|---------|----------------|
|      |                                                                       |                                                                                                    | Com                 | Cha                | Dati      |                      | ٧/f   | РМ      | Rela           |
| H47  | Initial capacitance of DC link<br>bus capacitor                       | For adjustment at replacement<br>(0000 to FFFF in hexadecimal)                                                                                                    | 1                   | Y                  | Ν         | -                    | Y     | Y       | 5-144          |
| H48  | Cumulative run time of<br>capacitors on printed circuit<br>boards     | For adjustment at replacement<br>Change in cumulative motor run time (Reset is enabled)<br>(in units of ten hours)                                                                                                    | 74                  | Y                  | N         | -                    | Y     | Y       | 5-140<br>5-144 |
| H49  | Starting mode<br>(Auto search delay time 1)                           | 0.0 to 10.0 s                                                                                                    | 3                   | Y                  | Y         | 0.0                  | Y     | Y       | 5-145          |
| H50  | Non-linear V/f 1 (Frequency)                                          | 0.0: Cancel<br>0.1 to 120.0 Hz                                                                                                    | 3                   | Ν                  | Y         | 0.0                  | Y     | Ν       | 5-145          |
| H51  | (Voltage)                                                             | 0 to 500V:AVR operation ( 400V class)                                                                                                    | 1                   | Ν                  | Υ         | 0                    | Υ     | Ν       |                |
| H52  | Non-linear V/f 2 (Frequency)                                          | 0.0: Cancel<br>0.1 to 120.0 Hz                                                                                                    | 3                   | Ν                  | Y         | 0.0                  | Y     | Ν       |                |
| H53  | (Voltage)                                                             | 0 to 500V:AVR operation ( 400V class)                                                                                                    | 1                   | Ν                  | Y         | 0                    | Y     | Ν       |                |
| H56  | Deceleration time for forced stop                                     | 0.00 to 3600 s                                                                                                    | 12                  | Y                  | Y         | 20.0                 | Y     | Y       | 5-145          |
| H63  | Low limiter (Mode selection)                                          | <ol> <li>Limit by F16 (Frequency limiter: Low) and continue to run</li> <li>If the output frequency lowers below the one limited by F16 (Frequency limiter: Low), decelerate to stop the motor.</li> </ol>                                                                                                    | 1                   | Y                  | Y         | 0                    | Y     | Y       | 5-145          |
| H64  | (Lower limiting frequency)                                            | 0.0: Depends on F16 (Frequency limiter, Low)<br>0.1 to 60.0 Hz                                                                                                    | 13                  | Y                  | Y         | 1.6                  | Y     | Y       | 5-145          |
| H69  | Anti-regenerative control<br>(Mode selection)                         | <ol> <li>Disable</li> <li>Torque limit control with force-to-stop<br/>(Cancel limit control after three times of deceleration time has<br/>passed)</li> <li>DC link bus voltage control with force-to-stop<br/>(Cancel voltage control after three times of deceleration time<br/>has passed)</li> <li>Torque limit control without force-to-stop</li> <li>DC link bus voltage control without force-to-stop</li> </ol> | 1                   | Y                  | Y         | 0                    | Y     | Y       | 5-146          |
| H70  | Overload prevention control                                           | 0.00: Follow the deceleration time selected<br>0.01 to 100.00 Hz/s, 999 (Cancel)                                                                                                    | 5                   | Y                  | Y         | 999                  | Y     | Y       | 5-147          |
| H71  | Deceleration characteristics                                          | 0: Disable<br>1: Enable                                                                                                    | 1                   | Y                  | Y         | 0                    | Y     | Ν       | 5-147          |
| H72  | Main power shutdown<br>detection (Mode selection)                     | 0: Disable<br>1: Enable (Available FRN0045F2E-4G or above)                                                                                                    | 1                   | Y                  | Y         | 1                    | Y     | Y       | 5-147          |
| H76  | Torque limiter (Braking)<br>(Frequency rising limiter for<br>braking) | 0.0 to 120.0 Hz                                                                                                    | 3                   | Y                  | Y         | 5.0                  | Y     | Ν       | 5-148          |
| H77  | Service life of DC link bus<br>capacitor                              | 0 to 8760 (in units of ten hours)                                                                                                    | 74                  | Y                  | N         | 6132<br>(ND<br>spec) | Y     | Y       | 5-148          |
| H78  | Maintenance interval (M1)                                             | 0 (Disable): 1 to 9999 (in units of ten hours)                                                                                                    | 74                  | Y                  | N         | 6132<br>(ND<br>spec) | Y     | Y       | 5-148          |
| H79  | Preset startup count for<br>maintenance (M1)                          | 0000 (Disable): 0001 to FFFF (in hexadecimal)                                                                                                    | 1                   | Y                  | Ν         | 0                    | Y     | Y       | 5-149          |
| H80  | Output current fluctuation<br>damping gain for motor 1                | 0.00 to 1.00                                                                                                    | 5                   | Y                  | Y         | 0.20                 | Y     | Z       | 5-149          |
| H81  | Light alarm selection 1                                               | 0000 to FFFF (in hexadecimal)                                                                                                    | 1                   | Υ                  | Υ         | 0                    | Υ     | Υ       | 5-150          |
| H82  | Light alarm selection 2                                               | 0000 to FFFF (in hexadecimal)                                                                                                    | 1                   | Υ                  | Υ         | 0                    | Y     | Υ       |                |
| H86  | Reserved *9                                                           | 0 to 2                                                                                                    | 1                   | Υ                  | Υ         | 0                    | -     | -       | 5-152          |
| H89  | Electronic Thermal Overload<br>Protection for Motor 1<br>(data store) | 0: Inactive<br>1: Active                                                                                                    | 1                   | Y                  | Y         | 1                    | -     | -       | 5-152          |
| H90  | Reserved *9                                                           | 0 to 1                                                                                                    | 1                   | Υ                  | Υ         | 0                    | _     | -       | 5-152          |
| H91  | PID feedback wire break detection                                     | 0.0 (Alarm disable): 0.1 to 60.0 s                                                                                                    | 3                   | Y                  | Y         | 0.0                  | Y     | Y       | 5-152          |

5.2 Function Codes Table

\*9: Factory use. Do not access these function codes.

|      |                                                           |                                                                                                    | 1                   | -                  |           |                   |       |         |                |
|------|-----------------------------------------------------------|----------------------------------------------------------------------------------------------------|---------------------|--------------------|-----------|-------------------|-------|---------|----------------|
| Code | Name                                                      | Data setting range                                                                                                    | nunication<br>ormat | nge when<br>unning | a copying | actory<br>Default | Drive | control | ated page      |
|      |                                                           |                                                                                                    | Comr                | Chai               | Data      | 1                 | ١//   | ΜЧ      | Rela           |
| H92  | Continuous running at the momentary power failure (P)     | 0.000 to 10.000 times; 999<br>999:Manufacturer adjustment value                                                                                                    | 7                   | Y                  | Y1        | 999               | Y     | Y       | 5-152          |
| H93  | (1)                                                       | 0.010 to 10.000 s; 999<br>999:Manufacturer adjustment value                                                                                                    | 7                   | Y                  | Y1        | 999               | Y     | Y       |                |
| H94  | Cumulative motor run time 1                               | 0 to 9999<br>Change in cumulative motor run time (Reset is enabled)<br>(in units of 10 hours)                                                                                                    | 74                  | N                  | N         | -                 | Y     | Y       | 5-148<br>5-153 |
| H95  | DC braking<br>(Braking response mode)                     | 0: Slow response<br>1: Quick response                                                                                                    | 1                   | Y                  | Y         | 1                 | Y     | Ν       | 5-63<br>5-153  |
| H96  | STOP key priority/<br>Start check function                | <ol> <li>STOP key priority disable/ Start check function disable</li> <li>STOP key priority enable/ Start check function disable</li> <li>STOP key priority disable/ Start check function enable</li> <li>STOP key priority enable/ Start check function enable</li> </ol>                                                                                                    | 1                   | Y                  | Y         | 0                 | Y     | Y       | 5-153          |
| H97  | Clear alarm data                                          | 0: Disable<br>1: Alarm data clear (Automatically return to 0 after clearing data)                                                                                                    | 1                   | Y                  | Ν         | 0                 | Y     | Y       | 5-153          |
| H98  | Protection/Maintenance<br>function (Mode selection)       | 0 to 127 (Data is displayed in decimal)<br>Bit 0: Lower the carrier frequency automatically<br>(0: Disable; 1: Enable)<br>Bit 1: Input phase loss protection (0: Disable; 1: Enable)<br>Bit 2: Output phase loss protection (0: Disable; 1: Enable)<br>Bit 3: Main circuit capacitor life judgment selection<br>(0: Factory default referenced;<br>1 User measurement value standard)<br>Bit 4: Judge the life of main circuit capacitor<br>(0: Disable; 1: Enable)<br>Bit 5: Detect DC fan lock (0: Enable; 1: Disable)<br>Bit 6: Braking transistor error detection<br>(0: Disable; 1: Enable) | 1                   | Y                  | Y         | *11               | Y     | Y       | 5-154          |
| H99  | Password 2 setting/check                                  | 0000 to FFFF (Hexadecimal)                                                                                                    | 1                   | Υ                  | Ν         | 0                 | Υ     | Υ       | 5-156          |
| H114 | Anti-regenerative control<br>(Level)                      | 0.0 to 50.0%, 999: disabled                                                                                                    | 3                   | Y                  | Y         | 999               | Y     | Y       | 5-159          |
| H116 | Fire Mode (Mode selection)                                | 0: FMS: ON<br>1: FMS toggle method<br>2: FMS latch method                                                                                                    |                     | N                  | Y         | 0                 |       |         |                |
| H117 | (Confirmation time)                                       | 0.5 to 10.0 s<br>* Set ON/OFF setting time for FMS signals.                                                                                                    |                     | Y                  | Y         | 3.0               |       |         |                |
| H118 | (Reference frequency)                                     | Inherit: Follow the ordinary reference frequency specified with<br>F01, etc.<br>0.1 to 120.0 Hz                                                                                                    |                     | Y                  | Y         | Inherit           |       |         |                |
| H119 | (Rotation direction)                                      | <ol> <li>Follow the run command specified with F02, etc.</li> <li>Forward rotation</li> <li>Reverse rotation</li> </ol>                                                                                                    |                     | N                  | Y         | 0                 |       |         |                |
| H120 | (Start method)                                            | <ol> <li>Follows the start methods specified with instant power failure<br/>restart</li> <li>Auto search</li> </ol>                                                                                                    |                     | Y                  | Y         | 0                 |       |         |                |
| H121 | (Reset interval)                                          | 0.5 to 20.0 s                                                                                                    |                     | Υ                  | Υ         | 5.0               |       |         |                |
| H193 | User initial value (Save)                                 | 0: Disable<br>1: Save                                                                                                    | 1                   | Y                  | N         | 0                 | Y     | Y       | 5-131          |
| H194 | (Protection)                                              | 0: Save enable<br>1: Protected (Save disable)                                                                                                    | 1                   | Y                  | Y         | 0                 | Y     | Y       |                |
| H195 | DC braking<br>(Braking timer at the startup)              | 0.00: Disable<br>0.01 to 30.00 s                                                                                                    | 5                   | Y                  | Y         | 0.00              | Y     | Ν       | 5-63<br>5-159  |
| H197 | User password 1<br>(Selection of protective<br>operation) | <ol> <li>All function codes are disclosed, but the change is not<br/>allowed.</li> <li>Only the function code for quick setup can be<br/>disclosed/changed.</li> <li>Only the function code for customize logic setting is not<br/>disclosed/not changed.</li> </ol>                                                                                                    | 1                   | Y                  | Y         | 0                 | Y     | Y       | 5-156          |
| H198 | (Setting/check)                                           | 0000 to FFFF (Hexadecimal)                                                                                                    | 1                   | Υ                  | Ν         | 0000              | Υ     | Υ       |                |
| H199 | User password protection valid                            | 0: Disable<br>1: Protected                                                                                                    | 1                   | Y                  | Ν         | 0                 | Y     | Y       |                |

\*11:FRN0060F2E-4G or below: 83, FRN0075F2E-4G or above: 19.

## ■ A codes: Motor 2 Parameters (Motor 2 parameters)

| Code | Name                     | Name Data setting range                       | mmunication<br>format | ange when<br>running | ata copying | Factory<br>Default | Drive | control | elated page |
|------|--------------------------|-----------------------------------------------|-----------------------|----------------------|-------------|--------------------|-------|---------|-------------|
|      |                          |                                               | Col                   | ά                    | Õ           |                    | ٧/f   | ΡМ      | Re          |
| A43  | Speed control 2          | 0.000 to 5.000 s                              | 7                     | Y                    | Υ           | 0.200              | Ν     | Υ       | 5-228       |
|      | (Speed command filter)   |                                               |                       |                      |             |                    |       |         |             |
| A44  | (Speed detection filter) | 0.000 to 0.100 s                              | 7                     | Y*                   | Υ           | 0.025              | Ν     | Υ       |             |
| A45  | P (Gain)                 | 0.1 to 200.0 times                            | 3                     | Y*                   | Υ           | 2.0                | Ν     | Υ       |             |
| A46  | I (Integral time)        | 0.001 to 9.999 s<br>999: Cancel integral term | 7                     | Y                    | Y           | 0.600              | Ν     | Y       |             |

## J codes: Application Functions 1 (Application function 1)

| Code | Name                                   | Data setting range                                                                                                    | imunication<br>format | ange when<br>running | ta copying | Factory<br>Default | Drive | control | ated page |
|------|----------------------------------------|----------------------------------------------------------------------------------------------------|-----------------------|----------------------|------------|--------------------|-------|---------|-----------|
|      |                                        |                                                                                                    | Com                   | Cha                  | Dat        |                    | V/f   | МЧ      | Rel       |
| J01  | PID control (Mode selection)           | 0: Disable<br>1: Process (normal operation)<br>2: Process (inverse operation)                                                                                                    | 1                     | Ν                    | Y          | 0                  | Y     | Y       | 5-161     |
| J02  | (Remote command)                       | 0: Keypad key operation (⊘/⊗key)<br>1: PID process command 1 (Analog input: Terminals 12, C1 and<br>V2)<br>3: UP/DOWN<br>4: Communication                                                                                                    | 1                     | Ν                    | Y          | 0                  | Y     | Y       | 5-162     |
| J03  | P (Gain)                               | 0.000 to 30.000 times                                                                                                    | 7                     | Υ                    | Υ          | 0.100              | Υ     | Υ       | 5-167     |
| J04  | I (Integral time)                      | 0.0 to 3600.0 s                                                                                                    | 3                     | Υ                    | Υ          | 0.0                | Υ     | Υ       |           |
| J05  | D (Differential time)                  | 0.00 to 600.00 s                                                                                                    | 5                     | Υ                    | Υ          | 0.00               | Υ     | Υ       |           |
| J06  | (Feedback filter)                      | 0.0 to 900.0 s *1                                                                                                    | 3                     | Υ                    | Y          | 0.5                | Υ     | Υ       |           |
| J10  | (Anti-reset windup)                    | 0 to 200%                                                                                                    | 1                     | Υ                    | Υ          | 200                | Υ     | Υ       | 5-170     |
| J11  | (Select Warning output)                | <ol> <li>Warning caused by process command value</li> <li>Warning caused by process command value with hold</li> <li>Warning caused by process command value with latch</li> <li>Warning caused by process command value with hold and<br/>latch</li> <li>Warning caused by PID error value</li> <li>Warning caused by PID error value with hold</li> <li>Warning caused by PID error value with hold</li> <li>Warning caused by PID error value with hold</li> <li>Warning caused by PID error value with hold</li> </ol> | 1                     | Y                    | Y          | 0                  | Y     | Y       | 5-171     |
| J12  | (Upper limit of warning (AH))          | 0% to 100%                                                                                                    | 1                     | Υ                    | Υ          | 100                | Υ     | Y       |           |
| J13  | (Lower limit of warning (AL))          | 0% to 100%                                                                                                    | 1                     | Υ                    | Υ          | 0                  | Υ     | Υ       |           |
| J15  | (Sleep frequency)                      | 0.0: Disable<br>1.0 to 120.0 Hz                                                                                                    | 3                     | Y                    | Y          | 0.0                | Y     | Y       | 5-173     |
| J16  | (Sleep timer)                          | 0 to 60 s                                                                                                    | 1                     | Υ                    | Υ          | 30                 | Υ     | Υ       |           |
| J17  | (Wakeup frequency)                     | 0.0 to 120.0 Hz                                                                                                    | 3                     | Υ                    | Υ          | 0.0                | Υ     | Υ       |           |
| J18  | (Upper limit of PID process<br>output) | 0% to 150% ; 999 (Depends on setting of F15)                                                                                                    | 1                     | Y                    | Υ          | 999                | Y     | Y       | 5-174     |
| J19  | (Lower limit of PID process<br>output) | 0% to 150% ; 999 (Depends on setting of F16)                                                                                                    | 1                     | Y                    | Y          | 999                | Y     | Y       |           |
| J21  | Dew Condensation Prevention<br>(Duty)  | 1~50 %                                                                                                    | 1                     | Ν                    | Υ          | 0                  | Y     | N       | 5-175     |
| J22  | Commercial Power Switching<br>Sequence | <ol> <li>Keep inverter operation (Stop due to alarm)</li> <li>Automatically switch to commercial-power operation</li> </ol>                                                                                                    | 1                     | Y                    | Y          | 0.0                | Y     | Y       | -         |
| J23  | (Wakeup level of PID error)            | 0.0 to 100.0%                                                                                                    | 3                     | Υ                    | Υ          | 0.0                | Υ     | Y       | 5-173     |
| J24  | (Wakeup timer)                         | 0 to 3600 s                                                                                                    | 1                     | Υ                    | Y          | 0                  | Υ     | Υ       |           |

| Code | Name                                           | Name Data setting range                                                                                                    | munication<br>format | ange when<br>unning | a copying | <sup>-</sup> actory<br>Default | Drive | control | ated page |
|------|------------------------------------------------|----------------------------------------------------------------------------------------------------|----------------------|---------------------|-----------|--------------------------------|-------|---------|-----------|
|      |                                                |                                                                                                    | Com                  | Cha                 | Dat       | -                              | J//   | ΡM      | Rel       |
| J105 | PID control (Display unit)                     | 0 to 80<br>0: Inherit (PID Control 1 feedback unit)<br>1: none<br>2: %<br>4: r/min<br>7: kW<br>[Flow]<br>20: m3/s<br>21: m3/min<br>22: m3/h<br>23: L/s<br>24: L/min<br>25: L/h<br>[Pressure]<br>40: Pa<br>41: kPa<br>42: MPa<br>43: mbar<br>44: bar<br>45: mHg<br>46: psi PSI (Pounds per square inch absolute)<br>47: mWG<br>48: inWG<br>[Temperature]<br>60: K<br>61: degreeC<br>62: degreeF<br>[Concentration] |                      | Ζ                   | Y         | 0                              | Y     | Y       | 5-175     |
| 1106 | (Maximum scale)                                | 80: ppm                                                                                                    |                      | N                   | V         | 100                            | v     | v       |           |
| J107 | (Minimum scale)                                | -999 to 0.00 to 9990                                                                                                    |                      | N                   | Y         | 0.00                           | Y     | Y       |           |
| J136 | PID multistep command<br>(Multistep command 1) | -999 to 0.00 to 9990                                                                                                    |                      | Y                   | Y         | 0.00                           | Y     | Ŷ       | 5-175     |
| J137 | (Multistep command 2)                          | -999 to 0.00 to 9990                                                                                                    |                      | Y                   | Υ         | 0.00                           | Υ     | Υ       |           |
| J138 | (Multistep command 3)                          | -999 to 0.00 to 9990                                                                                                    |                      | Υ                   | Υ         | 0.00                           | Υ     | Υ       |           |

## 5.2 Function Codes Table

| -    |                                                      |                                                                                                    |            |                    | _         |                   | _     |         |           |
|------|------------------------------------------------------|----------------------------------------------------------------------------------------------------|------------|--------------------|-----------|-------------------|-------|---------|-----------|
| Code | Name                                                 | Data setting range                                                                                                    | nunication | nge when<br>unning | a copying | actory<br>Default | Drive | control | ated page |
|      |                                                      |                                                                                                    | Comr       | Chai               | Data      | шц                | ٧/f   | М       | Rela      |
| J401 | Pump Control Mode Selection                          | <ol> <li>Disable</li> <li>Enable (Inverter drive motor fixed system, judged by MV)</li> <li>Enable (Inverter drive motor floating system, judged by MV)</li> <li>Enable (Inverter drive motor floating + commercial power-driven motor system, judged by MV)</li> <li>Enable (Inverter drive motor fixed system, judged by output frequency) *7</li> <li>Enable (Inverter drive motor floating system, judged by output frequency) *7</li> <li>Enable (Inverter drive floating + commercial power-driven motor system, judged by output frequency) *7</li> <li>Enable (Inverter drive floating + commercial power-driven motor system, judged by output frequency) *7</li> <li>Enable (Communications-linked inverter drive motor floating system)</li> <li>Enable (Communications-linked all motors simultaneous PID control system)</li> </ol> | 1          | N                  | Y         | 0                 | Y     | Y       | 5-194     |
| J402 | Communication Master/Slave Selection                 | 0: Communication master inverter<br>1: Communication slave inverter                                                                                                    | 1          | N                  | Y         | 1                 | Y     | Y       | 5-196     |
| J403 | Number of Slaves                                     | 1 to 3 units<br>* Set for a master only.                                                                                                    | 1          | N                  | Y         | 1                 | Y     | Y       | 5-196     |
| J404 | Master Input Permeation<br>Selection                 | 0000H to 007FH (hexadecimal)<br>Bit 0: FWD<br>Bit 1: REV<br>Bit 2: X1<br>Bit 3: X2<br>Bit 4: X3<br>Bit 5: X4<br>Bit 6: X5<br>* The inverter sends the master terminal input info to the slave.<br>* The slave stores the received data to S06 after masking.                                                                                                    | 1          | N                  | Y         | 0000H             | Y     | Y       | 5-196     |
| J411 | Motor 1 Mode Selection                               | 0: Disable (off at all times)                                                                                                    | 1          | Υ                  | Y         | 0                 | Υ     | Υ       | 5-197     |
| J412 | Motor 2 Mode Selection                               | 2: Forced drive ON (forced commercial power drive)                                                                                                    | 1          | Y                  | Y         | 0                 | Y     | Y       |           |
| J413 | Motor 3 Mode Selection                               |                                                                                                    | 1          | Y                  | Y         | 0                 | Y     | Y       |           |
| J414 | Motor 4 Mode Selection                               |                                                                                                    | 1          | Y                  | Y         | 0                 | Y     | Y       |           |
| J425 | Motor Switching Procedure                            | <ol> <li>Fixing procedure</li> <li>Equal operating time (Cumulative run time of each motor is equalized.)</li> <li>Fixing procedure (Switching the motor at slow flowrate stop)</li> <li>Equal operating time (Switching the motor at slow flowrate stop)</li> </ol>                                                                                                    | 1          | N                  | Y         | 0                 | Y     | Y       | 5-198     |
| J430 | Stop of Commercial<br>Power-driven Motors            | <ul> <li>0: Stop commercial power-driven motors</li> <li>1: Stop commercial power-driven motors only when an inverter alarm occurs</li> <li>2: Continue to run</li> </ul>                                                                                                    | 1          | Y                  | Y         | 0                 | Y     | Y       | 5-199     |
| J435 | Motor Regular Switching<br>Mode Selection            | <ol> <li>Inverter-driven pumps are subject to switching.</li> <li>Commercial power-driven pumps are subject to switching.</li> <li>All pumps (inverter-driven pumps/commercial power-driven pumps) are subject to switching.</li> </ol>                                                                                                    | 1          | Y                  | Y         | 1                 | Y     | Y       | 5-201     |
| J436 | Motor Regular Switching Time                         | 0.0: Disable<br>0.1 to 720.0 h: Enable: (Switching time)<br>999: Enable (Switching time fixed at three minutes)                                                                                                    | 3          | Y                  | Y         | 0.0               | Y     | Y       |           |
| J437 | Motor Regular Switching<br>Signal Output Time        | 0.00 to 600.00 s                                                                                                    | 5          | Y                  | Y         | 0.10              | Y     | Y       |           |
| J450 | Motor Increase Judgment<br>(Judgment frequency)      | 0 to 120 Hz<br>999: Depends on J18                                                                                                    | 1          | Y                  | Y         | 999               | Y     | Y       | 5-204     |
| J451 | (Duration time)                                      | 0.00 to 3600.00 s                                                                                                    | 12         | Υ                  | Y         | 0.00              | Υ     | Υ       |           |
| J452 | Motor Decrease Judgment<br>(Judgment frequency)      | 0 to 120 Hz<br>999: Depends on J19                                                                                                    | 1          | Y                  | Y         | 999               | Y     | Y       |           |
| J453 | (Duration time)                                      | 0.00 to 3600.00 s                                                                                                    | 12         | Y                  | Y         | 0.00              | Υ     | Υ       |           |
| J454 | Contactor Restart Time when Switching the Motor      | 0.01 to 2.00 s                                                                                                    | 5          | Y                  | Y         | 0.10              | Y     | Y       | 5-205     |
| J455 | Motor Increase Switching<br>Time (Deceleration time) | 0.00: Depends on F08<br>0.01 to 3600.00 s                                                                                                    | 12         | Y                  | Y         | 0.00              | Y     | Y       | 5-205     |
| J456 | Motor Increase Switching<br>Level                    | 0 to 100%                                                                                                    | 1          | Y                  | Y         | 0                 | Y     | Y       |           |
| J457 | Motor Increase PID Control<br>Start Frequency        | 0 to 120 Hz<br>999: Depends on J452                                                                                                    | 1          | Y                  | Y         | 999               | Y     | Y       |           |
| J458 | Motor Decrease Switching<br>Time (Acceleration time) | 0.00: Depends on F07<br>0.01 to 3600.00 s                                                                                                    | 12         | Y                  | Y         | 0.00              | Y     | Y       | 5-206     |
| J459 | Motor Decrease Switching<br>Level                    | 0 to 100%<br>999: Depends on J456                                                                                                    | 1          | Y                  | Y         | 999               | Y     | Y       |           |
| J460 | Motor Decrease PID Control<br>Start Frequency        | 0 to 120 Hz<br>999: Depends on J450                                                                                                    | 1          | Y                  | Y         | 999               | Y     | Y       |           |

| Code | Name                                                                       | Data setting range                                                                                                    | nunication<br>ormat | nge when<br>Inning | a copying | actory<br>befault | Drive | control | ited page |
|------|----------------------------------------------------------------------------|----------------------------------------------------------------------------------------------------|---------------------|--------------------|-----------|-------------------|-------|---------|-----------|
|      |                                                                            |                                                                                                    | Comr                | Char<br>ru         | Data      | Ш                 | ٧/f   | ΡM      | Rela      |
| J461 | Motor Increase/Decrease<br>Switching Judgment<br>Non-responsive Area Width | 0.0: Disable<br>0.1 to 50.0%                                                                                                    | 3                   | Y                  | Y         | 0.0               | Y     | Y       | 5-206     |
| J462 | Failure Inverter Judgment<br>Time                                          | 0.0: Disable<br>0.5 to 600.0 s                                                                                                    | 3                   | Y                  | Y         | 5.0               | Y     | Y       | 5-207     |
| J463 | PID control start frequency                                                | 0: Disable<br>1 to 120Hz<br>999: Depends on J19                                                                                                    | 1                   | Y                  | Y         | 999               | Y     | Y       | 5-207     |
| J465 | Auxiliary Motor<br>(Frequency operation level)                             | 0.0: Disable<br>0.1 to 120.0 Hz                                                                                                    | 3                   | Y                  | Y         | 50.0              | Y     | Y       | 5-207     |
| J466 | (Hysteresis width)                                                         | 0.0 to 120.0 Hz                                                                                                    | 3                   | Y                  | Y         | 1.0               | Y     | Y       |           |
| J467 | (PV operation level)                                                       | 0.00: Disable<br>0.01 to 9990                                                                                                    | 12                  | Y                  | Y         | 0.00              | Y     | Y       | 5-207     |
| J468 | (Connection timer)                                                         | 0.00 to 2.00 s                                                                                                    | 5                   | Y                  | Υ         | 0.00              | Υ     | Υ       |           |
| J469 | (Interrupting timer)                                                       | 0.00 to 2.00 s                                                                                                    | 5                   | Υ                  | Y         | 0.00              | Υ     | Υ       |           |
| J480 | Motor Cumulative Run Time<br>(Motor 0)                                     | 0 to 65535<br>For adjustment at the replacement time                                                                                                    | 1                   | Y                  | Ν         | 0                 | Y     | Y       | 5-209     |
| J481 | (Motor 1)                                                                  |                                                                                                    | 1                   | Υ                  | Ν         | 0                 | Υ     | Υ       |           |
| J482 | (Motor 2)                                                                  |                                                                                                    | 1                   | Υ                  | Ν         | 0                 | Υ     | Υ       |           |
| J483 | (Motor 3)                                                                  |                                                                                                    | 1                   | Y                  | Ν         | 0                 | Υ     | Υ       |           |
| J484 | (Motor 4)                                                                  |                                                                                                    | 1                   | Y                  | Ν         | 0                 | Y     | Υ       |           |
| J490 | Y Terminal ON Maximum<br>Cumulation Count (Y1,Y2,Y3)                       | 0.000 to 1000 (The display of "1.000" indicates 1000 times.)                                                                                                    | 45                  | Y                  | Ν         | 0.000             | Y     | Y       | 5-210     |
| J491 | Relay ON Maximum<br>Cumulation Count (Y5A/C)                               |                                                                                                    | 45                  | Y                  | Ν         | 0.000             | Y     | Y       |           |
| J492 | (30A/B/C)                                                                  |                                                                                                    | 45                  | Υ                  | Ν         | 0.000             | Υ     | Υ       |           |
| J493 | (Y6RY to Y8RY)                                                             |                                                                                                    | 45                  | Y                  | Ν         | 0.000             | Y     | Υ       |           |
| 0001 | (Mode selection)                                                           | <ol> <li>Enable process control (Normal operation)</li> <li>Enable process control (Inverse operation)</li> <li>Enable process control, interlocking with inverter running<br/>(Normal operation)</li> <li>Enable process control, interlocking with inverter running<br/>(Inverse operation)</li> <li>Enable process control by external digital signal (Normal<br/>operation)</li> <li>Enable process control by external digital signal (Inverse<br/>operation)</li> <li>Enable process control by external digital signal (Inverse<br/>operation)</li> <li>Enable process control by external digital signal, interlocking<br/>with inverter running (Normal operation)</li> <li>Enable process control by external digital signal, interlocking<br/>with inverter running (Inverse operation)</li> </ol> | •                   |                    |           |                   | •     | •       | 0.211     |
| J502 | (Remote command selection)                                                 | <ol> <li>Keypad (⊘/⊘key)</li> <li>Terminal command "UP/DOWN"</li> <li>Command via communications link (Use function code S13)</li> <li>External PID command 1 (Analog input: Terminals [12], [C1] and [V2])</li> </ol>                                                                                                    | 1                   | Z                  | Y         | 0                 | Y     | Y       | 5-212     |
| J505 | (Display unit)                                                             | Same as J105                                                                                                    | 1                   | Ν                  | Y         | 0                 | Υ     | Υ       | 5-217     |
| J506 | (Maximum scale)                                                            | -999 to 0.00 to 9990                                                                                                    | 12                  | Ν                  | Y         | 100.0             | Υ     | Υ       | 5-218     |
| J507 | (Minimum scale)                                                            | -999 to 0.00 to 9990                                                                                                    | 12                  | Ν                  | Y         | 0.00              | Y     | Y       |           |
| J510 | P (Gain)                                                                   | 0.000 to 30.000 times<br>999: ON/OFF control                                                                                                    | 7                   | Y                  | Y         | 0.100             | Y     | Y       | 5-219     |
| J511 | I (Integral time)                                                          | 0.0 to 3600.0 s                                                                                                    | 3                   | Υ                  | Y         | 0.0               | Υ     | Υ       |           |
| J512 | D (Differential time)                                                      | 0.00 to 600.00 s                                                                                                    | 5                   | Y                  | Y         | 0.00              | Υ     | Υ       |           |
| J513 | (Feedback filter)                                                          | 0.0 to 900.0 s                                                                                                    | 3                   | Y                  | Y         | 0.5               | Y     | Υ       |           |
| J514 | (Anti-reset wind-up)                                                       | 0.00 to 9990<br>0.00: Disable<br>Upper/lower limit values are restricted by the maximum/minimum<br>scales.                                                                                                    | 12                  | Y                  | Y         | 0.00              | Y     | Y       | 5-220     |
| J515 | (ON/OFF control hysteresis<br>width)                                       | 0.00 to 9990<br>Upper/lower limit values are restricted by the maximum/minimum<br>scales.                                                                                                    | 12                  | Y                  | Y         | 0.00              | Y     | Y       | 5-220     |
| J516 | (Proportional operation output convergent value)                           | 0 to 150%                                                                                                    | 1                   | Y                  | Y         | 0                 | Y     | Y       | 5-221     |
| J517 | (Proportional cycle)                                                       | 1 to 150 s                                                                                                    | 1                   | Y                  | Y         | 30                | Y     | Y       | 5-221     |

| Code  | Name                                                             | Data setting range                                                                                                    | munication | ange when<br>unning | a copying | <sup>-</sup> actory<br>Default | Drive | control | ated page |
|-------|------------------------------------------------------------------|----------------------------------------------------------------------------------------------------|------------|---------------------|-----------|--------------------------------|-------|---------|-----------|
|       |                                                                  |                                                                                                    | Com        | Cha                 | Dat       | -                              | V/f   | ΜЧ      | Rel       |
| J518  | External PID Control 1<br>(Upper limit of PID process<br>output) | -10 to +110%                                                                                                    | 2          | Y                   | Y         | 100                            | Y     | Y       | 5-222     |
| J519  | (Lower limit of PID process output)                              | -10 to +110%                                                                                                    | 2          | Y                   | Y         | 0                              | Y     | Y       |           |
| J520  | (Upper and lower limits)                                         | <ol> <li>Limit PID output with J518, J519</li> <li>110%, -10% of PID output with J518 exceeded or less than J519</li> </ol>                                                                                                    | 1          | Y                   | Y         | 0                              | Y     | Y       |           |
| J521  | (Alarm output selection)                                         | <ul> <li>0: Absolute-value alarm (PV)</li> <li>1: Absolute-value alarm (PV) (with Hold)</li> <li>2: Absolute-value alarm (PV) (with Latch)</li> <li>3: Absolute-value alarm (PV) (with Hold and Latch)</li> <li>4: Deviation alarm (PV) (with Hold)</li> <li>6: Deviation alarm (PV) (with Hold and Latch)</li> <li>7: Deviation alarm (PV) (with Hold and Latch)</li> <li>8: Absolute-value alarm (SV)</li> <li>9: Absolute-value alarm (SV) (with Hold)</li> <li>10: Absolute-value alarm (SV) (with Hold)</li> <li>11: Absolute-value alarm (SV) (with Hold and Latch)</li> <li>12: Absolute-value alarm (MV)</li> <li>13: Absolute-value alarm (MV) (with Hold)</li> <li>14: Absolute-value alarm (MV) (with Hold)</li> <li>15: Absolute-value alarm (MV) (with Hold and Latch)</li> </ul> | 1          | Y                   | Y         | 0                              | Y     | Y       | 5-223     |
| J522  | (Upper level alarm (AH))                                         | OFF: Disable<br>-999 to 0.00 to 9990<br>Upper/lower limit values are restricted by the maximum/minimum<br>scales.                                                                                                    | 12         | Y                   | Y         | OFF                            | Y     | Y       |           |
| J524  | (Lower level alarm (AL))                                         | OFF: Disable<br>-999 to 0.00 to 9990<br>Upper/lower limit values are restricted by the maximum/minimum<br>scales.                                                                                                    | 12         | Y                   | Y         | OFF                            | Y     | Y       |           |
| J527  | (Feedback error detection mode)                                  | <ol> <li>Disable (Turns ON output signals (EPV1-ERR) and<br/>continues operation.)</li> <li>Enable (Free run stop (PVA trip))</li> <li>Enable (Deceleration and stop (PVA trip))</li> </ol>                                                                                                    | 1          | Y                   | Y         | 0                              | Y     | Y       | 5-226     |
| J529  | (Feedback error upper-limit)                                     | Auto: 105% equivalent<br>-999 to 0.00 to 9990<br>Upper/lower limit values are restricted by the maximum/minimum<br>scales.                                                                                                    | 12         | Y                   | Y         | AUTO                           | Y     | Y       |           |
| J530  | (Feedback error lower-limit)                                     | Auto: -5% equivalent<br>-999 to 0.00 to 9990<br>Upper/lower limit values are restricted by the maximum/minimum<br>scales.                                                                                                    | 12         | Y                   | Y         | AUTO                           | Y     | Y       |           |
| J531  | (Feedback error detection time)                                  | 0.0 to 300.0 s                                                                                                    | 3          | Y                   | Y         | 0.1                            | Y     | Y       |           |
| J540  | (Manual command)                                                 | 0: Keypad (⊘/⊘key)<br>8: Keypad (⊘/⊘key) (Balanceless-bumpless)<br>51: External PID command 1 (Analog input: Terminals [12], [C1]<br>and [V2])                                                                                                    | 1          | N                   | Y         | 0                              | Y     | Y       | 5-227     |
| J551  | External PID 1 Multistep<br>Command<br>(Multistep command 1)     | -999 to 0.00 to 9990                                                                                                    | 12         | Y                   | Y         | 0.00                           | Y     | Y       | 5-227     |
| .1552 | (Multisten command 2)                                            | -999 to 0 00 to 9990                                                                                                    | 12         | Y                   | Y         | 0.00                           | Y     | Y       |           |
| J553  | (Multistep command 3)                                            | -999 to 0.00 to 9990                                                                                                    | 12         | Ŷ                   | Y         | 0.00                           | Ŷ     | Ŷ       |           |
|       | ( · · · · · · · · · · · · · · · · · · ·                          |                                                                                                    | 1          |                     |           |                                |       |         |           |

### d codes: Application Functions 2 (Application function 2)

| Code | Name                                             | Data setting range                                                                                                    | mmunication<br>format | nange when<br>running | ata copying | Factory<br>Default | Drive | control | elated page    |
|------|--------------------------------------------------|----------------------------------------------------------------------------------------------------|-----------------------|-----------------------|-------------|--------------------|-------|---------|----------------|
|      |                                                  |                                                                                                    | ပိ                    | Ö                     |             |                    | ٧/f   | РМ      | Ř              |
| d01  | Speed control 1 *5<br>(Speed command filter)     | 0.000 to 5.000 s                                                                                                    | 7                     | Y                     | Y           | 0.200              | Ν     | Y       | 5-228          |
| d02  | (Speed detection filter)                         | 0.000 to 0.100 s                                                                                                    | 7                     | Y*                    | Υ           | 0.025              | Ν     | Υ       |                |
| d03  | P (Gain)                                         | 0.1 to 200.0 times                                                                                                    | 3                     | Y*                    | Υ           | 2.0                | Ν     | Υ       |                |
| d04  | I (Integral time)                                | 0.001 to 9.999 s<br>999 : Cancel integral term                                                                                                    | 7                     | Y                     | Y           | 0.600              | Ν     | Y       |                |
| d21  | Speed agreement / PG error<br>(Hysteresis width) | 0.0 to 50.0 %                                                                                                    | 3                     | Y                     | Y           | 10.0               | Ν     | Y       | 5-230          |
| d22  | (Detection timer)                                | 0.00 to 10.00 s                                                                                                    | 5                     | Υ                     | Υ           | 0.50               | Ν     | Υ       |                |
| d23  | PG error processing                              | 0: Continue to run 1<br>1: Stop with alarm 1<br>2: Stop with alarm 2<br>3: Continue to run 2<br>4: Stop with alarm 3<br>5: Stop with alarm 4                          | 1                     | N                     | Y           | 2                  | Ν     | Y       |                |
| d25  | ASR switching time                               | 0.000 to 1.000 s                                                                                                    | 7                     | Υ                     | Υ           | 0.000              | Ν     | Υ       | 5-230          |
| d32  | Speed limit /<br>Over speed level 1              | 0 to 110 %                                                                                                    | 1                     | Y                     | Y           | 100                | Ν     | Y       | 5-230          |
| d33  | Speed limit /<br>Over speed level 2              | 0 to 110 %                                                                                                    | 1                     | Y                     | Y           | 100                | Ν     | Y       |                |
| d35  | Over speed detection level                       | 0 to 120 %; 999<br>999: Depend on d32, d33                                                                                                    | 1                     | Y                     | Y           | 999                | N     | Y       | 5-231          |
| d51  | Reserved *9                                      | -500 to 500 *12                                                                                                    | 2                     | Ν                     | Υ           | *12                | Υ     | Υ       | 5-231          |
| d55  | Reserved *9                                      | 0000 to 00FF (Display in hexadecimal)                                                                                                    | 1                     | Ν                     | Υ           | 0                  | Y     | Υ       |                |
| d61  | Command pulse input<br>(Filter time constant)    | 0.000 to 5.000 s                                                                                                    | 7                     | Y                     | Y           | 0.005              | Y     | Y       | 5-231          |
| d62  | (Pulse scaling factor 1)                         | 1 to 9999                                                                                                    | 1                     | Υ                     | Υ           | 1                  | Υ     | Υ       |                |
| d63  | (Pulse scaling factor 2)                         | 1 to 9999                                                                                                    | 1                     | Y                     | Υ           | 1                  | Υ     | Υ       |                |
| d67  | PMSM starting mode *5<br>(Auto search)           | <ol> <li>Disable</li> <li>Enable (At restart after momentary power failure)</li> <li>Enable (At restart after momentary power failure and at normal start)</li> </ol> | 1                     | N                     | Y           | 2                  | Ν     | Y       | 5-134<br>5-231 |
| d69  | Reserved *9                                      | 30.0 to 100.0Hz                                                                                                    | 3                     | Υ                     | Υ           | 30.0               | Υ     | Ν       | 5-231          |
| d79  | Reserved *5 *9                                   | 0; 160 to 500 V (400V order); 999                                                                                                    | 1                     | Ν                     | Υ           | 0                  | Ν     | Υ       |                |
| d91  | Reserved *9                                      | 0.00 to 2.00, 999                                                                                                    | 5                     | Υ                     | Υ           | 999                | -     | -       | 5-231          |
| d92  | Reserved *5 *9                                   | 0.00 to 10.00                                                                                                    | 5                     | Υ                     | Υ           | 0.30               | -     | -       |                |
| d99  | Extension function 1                             | 0 to 127                                                                                                    | 1                     | Y                     | Υ           | 0                  |       |         |                |
|      |                                                  | Bit 0-8: Reserved *9                                                                                                    |                       |                       |             |                    | -     | -       |                |

\*5: Available at ROM version 0300 or later.
\*9: Factory use. Do not change these function codes.
\*12:FRN0253F2E-4G or below: 20, FRN0304F2E-4G and FRN0377F2E-4G:50, FRN0415F2E-4G or above: 100.

| U | codes: Apr | olication | Functions | 3 ( | (Customizable logic) |  |
|---|------------|-----------|-----------|-----|----------------------|--|

| Code | Name                                            | Data setting range                                                                                                    | Communication | format | Change when<br>running | Data copying | Factory<br>Default | // Drive | M control | Related page |
|------|-------------------------------------------------|----------------------------------------------------------------------------------------------------|---------------|--------|------------------------|--------------|--------------------|----------|-----------|--------------|
|      |                                                 |                                                                                                    | 0             |        |                        |              |                    | >        | Ъ         |              |
| U00  | Customizable logic<br>(Mode selection)          | 0: Disable<br>1: Enable (Customizable logic operation)<br>ECL alarm occurs when the value is changed from 1 to 0 during<br>operation.                                                                                                    | 1             |        | Y                      | Y            | 0                  | Y        | Y         | 5-234        |
| U01  | Customizable logic: Step 1<br>(Block selection) | [Digital]0:No function assigned10 to 15:Through output + General-purpose timer20 to 25:Logical AND + General-purpose timer30 to 35:Logical XOR + General-purpose timer40 to 45:Logical XOR + General-purpose timer60 to 65:Reset priority flip-flop + General-purpose timer70, 72, 73:Rising edge detector + General-purpose timer90, 92, 93:Rising & falling edges detector + General-purpose timer100 to 105:Hold + General-purpose timer100 to 105:Hold + General-purpose timer100 to 105:Hold + General-purpose timer100:Increment counter120:Decrement counter130:Timer with reset inputGeneral-purpose timer function(Least significant digit 0 to 5)_0: No timer_1: On-delay timer_3: Pulse (1 shot)_4: Retriggerable timer_5: Pulse train output(Analog)2001:Adder2002:Subtracter2003:Multiplier2004:Divider2005:Limiter2005:Comparator1 to 62071:Inverting adder2081:Variable limiter2092:Scale converter2003:Average of inputs2151:Loading function from S132201:Clip and map function202:Scale converter203:Average of inputs2151:Loading function202:Scale cor 1, 2203:Averag |               |        | Ζ                      | Y            | 0                  | Y        | Y         |              |

|      |                                         |                                                                                                    |                      |                     |           | 1                              |       |         |           |
|------|-----------------------------------------|----------------------------------------------------------------------------------------------------|----------------------|---------------------|-----------|--------------------------------|-------|---------|-----------|
| Code | Name                                    | Data setting range                                                                                                    | munication<br>format | ange when<br>unning | a copying | <sup>-</sup> actory<br>Default | Drive | control | ated page |
|      |                                         |                                                                                                    | Com                  | Cha                 | Dat       |                                | ٧/f   | PM      | Rela      |
|      |                                         |                                                                                                    |                      |                     |           | 100                            |       | -       |           |
| 002  | Customizable logic: Step 1<br>(Input 1) | [Digital] 0 to 105: The same as E20 value. However, 27, 111 to 120 cannot be selected                                                                                                    | 1                    | N                   | Ŷ         | 100                            | Y     | Y       |           |
| U03  | (Input 2)                               | 2001 to 2200 (3001 to 3200): Output of Step 1 to 200                                                                                                    | 1                    | Ν                   | Υ         | 100                            | Υ     | Υ       |           |
|      |                                         | "SO01" to"SO200"                                                                                                    |                      |                     |           |                                |       |         |           |
|      |                                         | 4001 (5001): X1 terminal input signal "X1"                                                                                                    |                      |                     |           |                                |       |         |           |
|      |                                         | 4002 (5002): X2 terminal input signal "X2"                                                                                                    |                      |                     |           |                                |       |         |           |
|      |                                         | 4003 (5003): X3 terminal input signal "X3"                                                                                                    |                      |                     |           |                                |       |         |           |
|      |                                         | 4004 (5004): X4 terminal input signal "X4"                                                                                                    |                      |                     |           |                                |       |         |           |
|      |                                         | 4005 (5005): X5 terminal input signal "X5"                                                                                                    |                      |                     |           |                                |       |         |           |
|      |                                         | 4010 (5010): FWD terminal input signal "FWD"                                                                                                    |                      |                     |           |                                |       |         |           |
|      |                                         | 4011 (5011): REV terminal input signal "REV"                                                                                                    |                      |                     |           |                                |       |         |           |
|      |                                         | 6000 (7000): Final run command RUN "FL_RUN"                                                                                                    |                      |                     |           |                                |       |         |           |
|      |                                         | 6001 (7001): Final run command FWD "FL_FWD"                                                                                                    |                      |                     |           |                                |       |         |           |
|      |                                         | 6002 (7002): Final run command REV "FL_REV"                                                                                                    |                      |                     |           |                                |       |         |           |
|      |                                         | 6003 (7003): Accelerating "DACC"                                                                                                    |                      |                     |           |                                |       |         |           |
|      |                                         | 6004 (7004): Decelerating "DDEC"                                                                                                    |                      |                     |           |                                |       |         |           |
|      |                                         | 6005 (7005): Under anti-regenerative control "REGA"                                                                                                    |                      |                     |           |                                |       |         |           |
|      |                                         | 6007 (7007): With/without alarm factor "ALM_ACT"<br>* Inside the ( ) is the negative logic signal. (OFF at short-circuit)                                                                                                    |                      |                     |           |                                |       |         |           |
|      |                                         | [Analog]         8000 to 8065: The value with 8000 added to F31         9001:       Analog 12 terminal input signal [12]         9002:       Analog C1 terminal input signal [C1] (C1)         9003:       Analog V2 terminal input signal [C1] (V2)         *9004:       Analog 32 terminal input signal [32]         *9005:       Analog C2 terminal input signal [C2]         *9006:       RTD1 [PT1]         *9007:       RTD2 [PT2] |                      |                     |           |                                |       |         |           |
| U04  | (Function 1)                            | -9990 to 0.00 to 9990                                                                                                    | 12                   | Ν                   | Y         | 0.00                           | Y     | Y       |           |
| U05  | (Function 2)                            |                                                                                                    | 12                   | Ν                   | Y         | 0.00                           | Υ     | Υ       |           |

## 5.2 Function Codes Table

\*: The use of the option card lets those functions remain in effect.

| Customizable logic Step 1 to | 14 function code is assigned | as follows: Setting value | is the same as U01 to U05. |
|------------------------------|------------------------------|---------------------------|----------------------------|
|                              |                              | J                         |                            |

|                 | Step1  | Step2  | Step3  | Step4  | Step5 | Step6 | Step7 | Step8 | Step9 | Step10 |
|-----------------|--------|--------|--------|--------|-------|-------|-------|-------|-------|--------|
| Block selection | U01    | U06    | U11    | U16    | U21   | U26   | U31   | U36   | U41   | U46    |
| Input 1         | U02    | U07    | U12    | U17    | U22   | U27   | U32   | U37   | U42   | U47    |
| Input 2         | U03    | U08    | U13    | U18    | U23   | U28   | U33   | U38   | U43   | U48    |
| Function 1      | U04    | U09    | U14    | U19    | U24   | U29   | U34   | U39   | U44   | U49    |
| Function 2      | U05    | U10    | U15    | U20    | U25   | U30   | U35   | U40   | U45   | U50    |
|                 | Step11 | Step12 | Step13 | Step14 |       |       |       |       |       |        |
| Block selection | U51    | U56    | U61    | U66    |       |       |       |       |       |        |
| Input 1         | U52    | U57    | U62    | U67    |       |       |       |       |       |        |
| Input 2         | U53    | U58    | U63    | U68    |       |       |       |       |       |        |
| Function 1      | U54    | U59    | U64    | U69    |       |       |       |       |       |        |
| Function 2      | U55    | U60    | U65    | U70    |       |       |       |       |       |        |

| Code   | Name                                                          | Data setting range                                                                                                | nunication<br>ormat | nge when<br>unning | a copying | actory<br>Default | Drive  | control | ated page      |
|--------|---------------------------------------------------------------|----------------------------------------------------------------------------------------------------|---------------------|--------------------|-----------|-------------------|--------|---------|----------------|
|        |                                                               |                                                                                                    | Com                 | Cha                | Dati      |                   | ٧/f    | ΡM      | Rel            |
| U71    | Customizable logic                                            | 0: Disable                                                                                                    | 1                   | Ν                  | Υ         | 0                 | Υ      | Υ       |                |
|        | (Output selection)<br>Output signal 1                         | 1 to 200: Output of Step 1 to 200 "S001" to "S0200"                                                               |                     |                    |           |                   |        |         |                |
| U72    | Output signal 2                                               |                                                                                                    |                     |                    |           |                   |        |         |                |
| U73    | Output signal 3                                               |                                                                                                    |                     |                    |           |                   |        |         |                |
| U74    | Output signal 4                                               |                                                                                                    |                     |                    |           |                   |        |         |                |
| U75    | Output signal 5                                               |                                                                                                    |                     |                    |           |                   |        |         |                |
| U76    | Output signal 6                                               |                                                                                                    |                     |                    |           |                   |        |         |                |
| U77    | Output signal 7                                               |                                                                                                    |                     |                    |           |                   |        |         |                |
| U78    | Output signal 8                                               |                                                                                                    |                     |                    |           |                   |        |         |                |
| U79    | Output signal 9                                               |                                                                                                    |                     |                    |           |                   |        |         |                |
| U80    | Output signal 10                                              |                                                                                                    |                     |                    |           |                   |        |         |                |
| U81    | Customizable logic<br>(Function selection)<br>Output signal 1 | 0 to 205 (1000 to 1205): Same as E98<br>8001 to 8043: The value with 8000 added to E61                            | 1                   | N                  | Y         | 100               | Y      | Y       |                |
| U82    | Output signal 2                                               |                                                                                                    |                     |                    |           |                   |        |         |                |
| U83    | Output signal 3                                               |                                                                                                    |                     |                    |           |                   |        |         |                |
| U84    | Output signal 4                                               |                                                                                                    |                     |                    |           |                   |        |         |                |
| U85    | Output signal 5                                               |                                                                                                    |                     |                    |           |                   |        |         |                |
| U86    | Output signal 6                                               |                                                                                                    |                     |                    |           |                   |        |         |                |
| U87    | Output signal 7                                               |                                                                                                    |                     |                    |           |                   |        |         |                |
| U88    | Output signal 8                                               |                                                                                                    |                     |                    |           |                   |        |         |                |
| U89    | Output signal 9                                               |                                                                                                    |                     |                    |           |                   |        |         |                |
| U90    | Output signal 10                                              |                                                                                                    |                     |                    |           |                   |        |         |                |
| U91    | Customizable logic timer<br>monitor (Step selection)          | 0: Monitor disable<br>1 to 200: Step 1 to 200                                                                     | 1                   | Y                  | N         | 0                 | Y      | Y       |                |
| U92    | Customizable logic                                            | -9.999 to 9.999                                                                                                   | 8                   | Ν                  | Υ         | 0.000             | Υ      | Υ       |                |
|        | (The coefficients of the approximate formula)                 |                                                                                                    |                     |                    |           |                   |        |         |                |
| - 1100 | (Mantissa of KA1)                                             |                                                                                                    | 0                   |                    | V         |                   | V      |         |                |
| 093    | (Exponent part of KA1)                                        | -5 t0 5                                                                                                    | 2                   | IN N               | Y         | 0                 | Y      | Y       |                |
| 094    | (Mantissa of KB1)                                             | -9.999 to 9.999                                                                                                   | 8                   | IN<br>NI           | Y<br>V    | 0.000             | Y      | Y       |                |
| 095    | (Exponent part of KB1)                                        | -5 10 5                                                                                                    | 2                   | IN NI              | T         | 0                 | T<br>V | T       |                |
| 1107   | (Manussa of KC1)                                              | -9.333 (0 9.333                                                                                                   | 0<br>2              | IN<br>N            | T<br>V    | 0.000             | T<br>V | T<br>V  |                |
| 11100  | Task process cycle setting                                    | 0: Auto select from 2, 5, 10 or 20 ms depending on the number                                                     | 2                   | N                  | ۱<br>۷    | 0                 | ۱<br>۷ | V       |                |
| 0100   | Task process cycle setting                                    | of steps                                                                                                    | 1                   | IN                 |           | Ū                 |        |         |                |
|        |                                                               | 2: 2 ms (Up to 10 step)                                                                                           |                     |                    |           |                   |        |         |                |
|        |                                                               | 10: 10 ms (Up to 100 step)                                                                                        |                     |                    |           |                   |        |         |                |
|        |                                                               | 20: 20 ms (Up to 200 step)                                                                                        |                     |                    |           |                   |        |         |                |
| U101   | Customizable logic<br>(Operating point 1 (X1))                | -999 to 0.00 to 9990                                                                                              | 12                  | Y                  | Y         | 0.00              | Y      | Y       | 5-234<br>5-257 |
| U102   | (Operating point 1 (Y1))                                      |                                                                                                    |                     |                    |           |                   |        |         |                |
| U103   | (Operating point 2 (X2))                                      |                                                                                                    |                     |                    |           |                   |        |         |                |
| U104   | (Operating point 2 (Y2))                                      |                                                                                                    |                     |                    |           |                   |        |         |                |
| U105   | (Operating point 3 (X3))                                      |                                                                                                    |                     |                    |           |                   |        |         |                |
| U106   | (Operating point 3 (Y3))                                      |                                                                                                    |                     |                    |           |                   |        |         |                |
| U107   | Customizable logic                                            | 0: Invalid                                                                                                    | 1                   | Ν                  | Ν         | 0                 | Y      | Y       | 5-234          |
|        | (Auto calculation of the<br>coefficients of the               | <ol> <li>Execute calculation</li> <li>(When the calculation is finished, the results are stored to the</li> </ol> |                     |                    |           |                   |        |         | o-∠58          |
|        | approximate formula)                                          | function code U92 to U97)                                                                                         |                     |                    |           |                   |        |         |                |

| -    |                                                                     |                       |                     |                    |           |                   |       |         |           |
|------|---------------------------------------------------------------------|-----------------------|---------------------|--------------------|-----------|-------------------|-------|---------|-----------|
| Code | Name                                                                | Data setting range    | nunication<br>ormat | nge when<br>unning | a copying | actory<br>Default | Drive | control | ated page |
|      |                                                                     |                       | Com                 | Cha                | Dati      |                   | ١//f  | РМ      | Rela      |
| U121 | Customizable logic<br>(User parameter 1)                            | -9990 to 0.00 to 9990 | 12                  | Y                  | Y         | 0.00              | Y     | Y       | 5-234     |
| U122 | (User parameter 2)                                                  |                       |                     |                    |           |                   |       |         |           |
| U123 | (User parameter 3)                                                  |                       |                     |                    |           |                   |       |         |           |
| U124 | (User parameter 4)                                                  |                       |                     |                    |           |                   |       |         |           |
| U125 | (User parameter 5)                                                  |                       |                     |                    |           |                   |       |         |           |
| U126 | (User parameter 6)                                                  |                       |                     |                    |           |                   |       |         |           |
| U127 | (User parameter 7)                                                  |                       |                     |                    |           |                   |       |         |           |
| U128 | (User parameter 8)                                                  |                       |                     |                    |           |                   |       |         |           |
| U129 | (User parameter 9)                                                  |                       |                     |                    |           |                   |       |         |           |
| U130 | (User parameter 10)                                                 |                       |                     |                    |           |                   |       |         |           |
| U131 | (User parameter 11)                                                 |                       |                     |                    |           |                   |       |         |           |
| U132 | (User parameter 12)                                                 |                       |                     |                    |           |                   |       |         |           |
| U133 | (User parameter 13)                                                 |                       |                     |                    |           |                   |       |         |           |
| U134 | (User parameter 14)                                                 |                       |                     |                    |           |                   |       |         |           |
| U135 | (User parameter 15)                                                 |                       |                     |                    |           |                   |       |         |           |
| U136 | (User parameter 16)                                                 |                       |                     |                    |           |                   |       |         |           |
| U137 | (User parameter 17)                                                 |                       |                     |                    |           |                   |       |         |           |
| U138 | (User parameter 18)                                                 |                       |                     |                    |           |                   |       |         |           |
| U139 | (User parameter 19)                                                 |                       |                     |                    |           |                   |       |         |           |
| U140 | (User parameter 20)                                                 |                       |                     |                    |           |                   |       |         |           |
| U171 | Customizable logic<br>(Storage area 1)                              | -9990 to 0.00 to 9990 | 12                  | Y                  | Y         | 0.00              | Y     | Y       |           |
| U172 | (Storage area 2)                                                    |                       |                     |                    |           |                   |       |         |           |
| U173 | (Storage area 3)                                                    |                       |                     |                    |           |                   |       |         |           |
| U174 | (Storage area 4)                                                    |                       |                     |                    |           |                   |       |         |           |
| U175 | (Storage area 5)                                                    |                       |                     |                    |           |                   |       |         |           |
| U190 | Customizable logic setting step (Step number)                       | 1 to 200              | 1                   | Y                  | Y         | 15                | Y     | Y       |           |
| U191 | Setting step (Select block)                                         | Same as U01           | 1                   | Ν                  | Υ         | 0                 | Y     | Y       |           |
| U192 | (Input 1)                                                           | Same as U02           | 1                   | Ν                  | Υ         | 100               | Y     | Y       |           |
| U193 | (Input 2)                                                           | Same as U03           | 1                   | Ν                  | Υ         | 100               | Y     | Y       |           |
| U194 | (Function 1)                                                        | Same as U04           | 12                  | Ν                  | Υ         | 0.00              | Y     | Y       |           |
| U195 | (Function 2)                                                        | Same as U05           | 12                  | Ν                  | Y         | 0.00              | Y     | Y       |           |
| U196 | Customizable logic<br>ROM version Upper digit<br>(Monitor)          | 0 to 9999             | 1                   | N                  | Ν         | 0                 | Y     | Y       |           |
| U197 | Customizable logic<br>ROM version Upper digit<br>(For User setting) | 0 to 9999             | 1                   | N                  | Y         | 0                 | Y     | Y       |           |
| U198 | Customizable logic<br>ROM version Lower digit<br>(Monitor)          | 0 to 9999             | 1                   | N                  | N         | 0                 | Y     | Y       |           |
| U199 | Customizable logic<br>ROM version Lower digit<br>(For User setting) | 0 to 9999             | 1                   | Ν                  | Y         | 0                 | Y     | Y       |           |

## ■ y codes: LINK Functions (Link function)

| Code | Name                                        | Data setting range                                                                                                    |   | Change when<br>running | Data copying | Factory<br>Default | /f Drive | M control | Related page |
|------|---------------------------------------------|----------------------------------------------------------------------------------------------------|---|------------------------|--------------|--------------------|----------|-----------|--------------|
|      |                                             |                                                                                                    | 0 | _                      |              |                    | >        | ٩         |              |
| y01  | RS-485 Communication 1<br>(Station address) | 0 to 255<br>*Set 1 when other than BACnet is 0.<br>*Set 127 when BACnet is 128 or above.                                                                                                    | 1 | N                      | Y            | 1                  | Y        | Y         | 5-261        |
| y02  | (Communications error<br>processing)        | <ol> <li>Immediately trip with alarm Er-B</li> <li>Trip with alarm Er-B after running for the period specified by timer y03</li> <li>Retry during the period specified by timer y03. If the retry fails, trip with alarm Er-B. If it succeeds, continue to run.</li> <li>Continue to run</li> </ol> | 1 | Y                      | Y            | 0                  | Y        | Y         |              |
| y03  | (Timer)                                     | 0.0 to 60.0 s                                                                                                    | 3 | Y                      | Υ            | 2.0                | Υ        | Y         |              |
| y04  | (Baud rate)                                 | 0: 2400 bps<br>1: 4800 bps<br>2: 9600 bps<br>3: 19200 bps<br>4: 38400 bps                                                                                                    | 1 | Y                      | Y            | 3                  | Y        | Y         |              |
| y05  | (Data length selection)                     | 0: 8 bit 1: 7 bits                                                                                                    | 1 | Y                      | Υ            | 0                  | Υ        | Υ         |              |
| y06  | (Parity selection)                          | <ol> <li>None (Stop bit: 2 bits)</li> <li>Even number parity (Stop bit: 1 bits)</li> <li>Odd number parity (Stop bit: 1 bits)</li> <li>None (Stop bit: 1 bits)</li> </ol>                                                                                                    | 1 | Y                      | Y            | 0                  | Y        | Y         |              |
| y07  | (Stop bit selection)                        | 0: 2 bits 1: 1 bits                                                                                                    | 1 | Y                      | Y            | 0                  | Y        | Y         |              |
| y08  | (Communication time-out<br>detection timer) | 0: Not check of the time-out<br>1 to 60 s                                                                                                    | 1 | Y                      | Y            | 0                  | Y        | Y         |              |
| y09  | (Response interval time)                    | 0.00 to 1.00 s                                                                                                    | 5 | Y                      | Y            | 0.01               | Y        | Y         |              |
| y10  | (Protocol selection)                        | 0: Modbus RTU protocol<br>1: FRENIC Loader protocol (SX protocol)<br>2: Fuji general-purpose inverter protocol<br>3: Metasys N2<br>5: BACnet protocol                                                                                                    | 1 | Y                      | Y            | 1                  | Y        | Y         |              |
| y11  | RS-485 Communication 2<br>(Station address) | 1 to 255                                                                                                    | 1 | N                      | Y            | 1                  | Y        | Y         |              |
| y12  | (Communications error<br>processing)        | <ol> <li>Immediately trip with alarm Er-P</li> <li>Trip with alarm Er-P after running for the period specified by timer y13</li> <li>Retry during the period specified by timer y13. If the retry fails, trip with alarm Er-P. If it succeeds, continue to run.</li> <li>Continue to run</li> </ol> | 1 | Y                      | Y            | 0                  | Y        | Y         |              |
| y13  | (Timer)                                     | 0.0 to 60.0 s                                                                                                    | 3 | Y                      | Y            | 2.0                | Υ        | Y         |              |
| y14  | (Baud rate)                                 | 0: 2400 bps<br>1: 4800 bps<br>2: 9600 bps<br>3: 19200 bps<br>4: 38400 bps                                                                                                    | 1 | Y                      | Y            | 3                  | Y        | Y         |              |
| y15  | (Data length selection)                     | 0: 8 bits 1: 7 bits                                                                                                    | 1 | Υ                      | Y            | 0                  | Υ        | Υ         |              |
| y16  | (Parity selection)                          | <ol> <li>None (Stop bit: 2 bits)</li> <li>Even number parity (Stop bit: 1 bits)</li> <li>Odd number parity (Stop bit: 1 bits)</li> <li>None (Stop bit: 1 bits)</li> </ol>                                                                                                    | 1 | Y                      | Y            | 0                  | Y        | Y         |              |
| y17  | (Stop bit selection)                        | 0: 2 bits 1: 1 bit                                                                                                    | 1 | Y                      | Y            | 0                  | Y        | Υ         |              |
| y18  | (Communication time-out<br>detection timer) | 0: Not check of the time-out<br>1 to 60 s                                                                                                    | 1 | Y                      | Y            | 0                  | Y        | Y         |              |
| y19  | (Response interval time)                    | 0.00 to 1.00 s                                                                                                    | 5 | Y                      | Y            | 0.01               | Y        | Υ         |              |
| y20  | (Protocol selection)                        | 0: Modbus RTU protocol<br>1: FRENIC Loader protocol (SX protocol)<br>2: Fuji general-purpose inverter protocol<br>3: Metasys N2<br>5: BACnet protocol<br>50: Pump control protocol                                                                                                    | 1 | Y                      | Y            | 0                  | Y        | Y         |              |

| Code | Name                                              |                                                                             | Data setting range                                                                                                    |                                                                                     |   | munication<br>format<br>ange when<br>unning | a copying | Factory<br>Default | Drive<br>control |    | ated page |
|------|---------------------------------------------------|-----------------------------------------------------------------------------|----------------------------------------------------------------------------------------------------|-------------------------------------------------------------------------------------|---|---------------------------------------------|-----------|--------------------|------------------|----|-----------|
|      |                                                   |                                                                             |                                                                                                    |                                                                                     |   | Ch                                          | Da        |                    | ٧/f              | Md | Re        |
| y95  | Data clear processing for<br>communications error | 0: Do r<br>com<br>Clea<br>com<br>2: Clea<br>whe<br>3: Clea<br>bit o<br>* Re | Do not clear the data of function codes Sxx when a communications error occurs. (compatible with the conventional inverters)<br>Clear the data of function codes S01/S05/S19 when a communications error occurs.<br>Clear the run command assigned bit of function code S06 when a communications error occurs.<br>Clear both data of S01/S05/S19 and run command assigned bit of S06 when a communications error occurs. |                                                                                     | 1 | Y                                           | Y         | 0                  | Y                | Y  | 5-264     |
| y97  | Communication data storage selection              | 0: Stor<br>1: Writ<br>unlir<br>2: Save<br>(Afte                             | Store into nonvolatile memory (Rewritable times are limited)<br>Write into temporary memory (Rewritable times are<br>unlimited)<br>Save all data from temporary memory to nonvolatile memory<br>(After all save, return to Data 1)                                                                                                    |                                                                                     | 1 | Y                                           | Y         | 0                  | Y                | Y  | 5-264     |
| y98  | Bus link function<br>(Mode selection)             | Frec<br>0: Follo<br>1: Bus<br>2: Follo<br>3: Bus                            | quency command<br>ow H30<br>link<br>ow H30<br>link                                                                                                    | Run command<br>Follow H30<br>Follow H30<br>Bus link<br>Bus link                     | 1 | Y                                           | Y         | 0                  | Y                | Y  | 5-264     |
| y99  | Loader link function<br>(Mode selection)          | Frec<br>0: Follo<br>1: FRE<br>2: Follo<br>3: FRE                            | quency command<br>ow H30, y98<br>ENIC loader<br>ow H30, y98<br>ENIC loader                                                                                                    | Run command<br>Follow H30, y98<br>Follow H30, y98<br>FRENIC loader<br>FRENIC loader | 1 | Y                                           | N         | 0                  | Y                | Y  | 5-265     |

## 5.2 Function Codes Table

## ■ K codes: Keypad functions for TP-A1-E2C

| Code Name  |                                                        | Data setting range                                                                                                    | nunication<br>ormat | nge when<br>unning | a copying | Factory<br>Default | Drive  | control | ited page |
|------------|--------------------------------------------------------|----------------------------------------------------------------------------------------------------|---------------------|--------------------|-----------|--------------------|--------|---------|-----------|
|            |                                                        |                                                                                                    | Comr                | Chai               | Data      | шп                 | ٧/f    | PM      | Rela      |
| K01        | Multifunction keypad TP-A1<br>(Language selection)     | 0:       Japanese         1:       English         2:       German         3:       French         4:       Spanish         5:       Italian         6:       Chinese         8:       Russian         9:       Greek         10:       Turkish         11:       Polish         12:       Czech         13:       Swedish         14:       Portuguese         15:       Dutch         16:       Malay         17:       Vietnamese         18:       Thai         19:       Indonesian         100:       User-Customizable language                                                                                                    | 1                   | Y                  | Y         | 6                  | Y      | Y       | _         |
| K02<br>K03 | (Backlight OFF time)<br>(Backlight brightness          | 0: Always OFF<br>1 to 30 min<br>0 (dark) - 10 (bright)                                                                                                    | 1                   | Y<br>Y             | Y<br>Y    | 5                  | Y<br>Y | Y<br>Y  | -         |
| 1/04       | adjustment)                                            |                                                                                                    | 4                   | V                  | V         | -                  | V      | V       |           |
| K04<br>K08 | (Contrast adjustment)<br>(I CD monitor status display) | 0 (low) - 10 (high)<br>0: Not displayed                                                                                                    | 1                   | Y<br>Y             | Y<br>Y    | 5                  | Y<br>Y | Y<br>Y  | -         |
|            |                                                        | 1: Fully displayed                                                                                                    |                     |                    |           | -                  |        | '       |           |
| K15        | (Sub-monitor display selection)                        | 0: Operation guide display<br>1: Bar graph display                                                                                                    | 1                   | Y                  | Y         | 0                  | Y      | Y       | -         |
| K16        | (Sub-monitor 1 display<br>selection)                   | 1 to 35<br>1: Output frequency 1 (PM: Speed command value)                                                                                                    | 1                   | Y                  | Y         | 13                 | Y      | Y       | -         |
| K17        | (Sub-monitor 2 display selection)                      | <ol> <li>Output frequency 2 (PM: Speed estimated value)</li> <li>Reference frequency</li> <li>Motor rotation speed</li> <li>Speed (%)</li> <li>Output current</li> <li>Output voltage</li> <li>Calculated torque</li> <li>Input power</li> <li>Load factor</li> <li>Motor output</li> <li>Analog input monitor</li> <li>Input watt-hour</li> <li>PID command (final)(physical data)</li> <li>PID control1 command (physical data)</li> <li>PID control1 feedback value (physical data)</li> <li>PID control2 feedback value (physical data)</li> <li>PID control2 feedback value (physical data)</li> <li>External PID command (final)(physical data)</li> <li>External PID manual command (%)</li> </ol> | 1                   | Y                  | Y         | 19                 | Y      | Y       | _         |
| K20        | (Bar graph 1 display selection)                        | 1: Output frequency 1 (PM: Speed command value)<br>13: Output current<br>14: Output voltage                                                                                                    | 1                   | Y                  | Y         | 1                  | Y      | Y       | -         |
| K21        | (Bar graph 2 display selection)                        | 18: Calculated torque                                                                                                    | 1                   | Υ                  | Υ         | 13                 | Y      | Y       | -         |
| K22        | (Bar graph 3 display selection)                        | 25: Load factor<br>26: Motor output                                                                                                    | 1                   | Y                  | Y         | 19                 | Y      | Y       | _         |
| K91        | (< key shortcut selection)                             | 0: disabled                                                                                                    | 1                   | Υ                  | Υ         | 0                  | Y      | Y       | _         |
| K92        | (> key shortcut selection)                             | 11 to 99: respective mode                                                                                                    | 1                   | Y                  | Υ         | 64                 | Y      | Υ       | -         |

The keypad function K codes are used when the multi-function keypad (TP-A1) is connected. For details about the K codes, refer to the instruction manual for the keypad.

| Applicable electric motor capacity |     | Torque boost 1 to 2 | Restart mode after momentary         |
|------------------------------------|-----|---------------------|--------------------------------------|
| kW                                 | HP  | F09/ A05            | power failure (Restart timer)<br>H13 |
| 0.1                                | 1/8 | 6.7                 |                                      |
| 0.2                                | 1/4 | 4.0                 |                                      |
| 0.4                                | 1/2 | 3.5                 |                                      |
| 0.75                               | 1   | 6.5                 |                                      |
| 1.5                                | 2   | 4.9                 | 0.5                                  |
| 2.2                                | 3   | 4.5                 |                                      |
| 3.7                                | 5   | 4.1                 |                                      |
| 5.5                                | 7.5 | 3.4                 | -                                    |
| 7.5                                | 10  | 2.7                 |                                      |
| 11                                 | 15  | 2.1                 |                                      |
| 15                                 | 20  | 1.6                 |                                      |
| 18.5                               | 25  | 1.3                 |                                      |
| 22                                 | 30  | 1.1                 | 1.0                                  |
| 30                                 | 40  |                     |                                      |
| 37                                 | 50  | 0.0                 |                                      |
| 45                                 | 60  |                     |                                      |
| 55                                 | 75  |                     |                                      |
| 75                                 | 100 |                     | 1.5                                  |
| 90                                 | 125 |                     |                                      |
| 110                                | 150 |                     |                                      |
| 132                                | 175 |                     |                                      |
| 160                                | 200 | 0.0                 | 2.0                                  |
| 200                                | 250 |                     |                                      |
| 220                                | 300 |                     | 2.5                                  |
| 280                                | 400 |                     |                                      |
| 315                                | 450 |                     |                                      |
| 355                                | 500 |                     | 4.0                                  |

## 5.2.3 Factory default value per applicable electric motor capacitance

## 5.2.4 Motor constants

# [1] When Fuji standard motor 8-series, or other motors are selected by motor selection (Function code P99 = 0 or 4)

| 3-phase 400V class, Fuji standard motor |  |
|-----------------------------------------|--|
|-----------------------------------------|--|

| Motor rated<br>capacity setting<br>range (kW)<br>P02 | Applicable motor capacity (kW) | Rated<br>current (A)<br>P03 | No-load<br>current (A)<br>P06 | %R1 (%)<br>P07 | %X (%)<br>P08 | Starting mode<br>(Auto search<br>delay time 2)<br>H46 |
|------------------------------------------------------|--------------------------------|-----------------------------|-------------------------------|----------------|---------------|-------------------------------------------------------|
| 0.01 to 0.09                                         | 0.06                           | 0.22                        | 0.20                          | 13.79          | 11.75         |                                                       |
| 0.10 to 0.19                                         | 0.1                            | 0.35                        | 0.27                          | 12.96          | 12.67         |                                                       |
| 0.20 to 0.39                                         | 0.2                            | 0.65                        | 0.53                          | 12.95          | 12.92         | 0.5                                                   |
| 0.40 to 0.74                                         | 0.4                            | 1.15                        | 0.83                          | 10.20          | 13.66         | 0.5                                                   |
| 0.75 to 1.49                                         | 0.75                           | 1.80                        | 1.15                          | 8.67           | 10.76         |                                                       |
| 1.50 to 2.19                                         | 1.5                            | 3.10                        | 1.51                          | 6.55           | 11.21         |                                                       |
| 2.20 to 3.69                                         | 2.2                            | 4.60                        | 2.43                          | 6.48           | 10.97         | 0.6                                                   |
| 3.70 to 5.49                                         | 3.7                            | 7.50                        | 3.84                          | 5.79           | 11.25         | 0.8                                                   |
| 5.50 to 7.49                                         | 5.5                            | 11.50                       | 5.50                          | 5.28           | 14.31         | 1.0                                                   |
| 7.50 to 10.99                                        | 7.5                            | 14.50                       | 6.25                          | 4.50           | 14.68         | 1.2                                                   |
| 11.00 to 14.99                                       | 11                             | 21.00                       | 8.85                          | 3.78           | 15.09         | 1.3                                                   |
| 15.00 to 18.49                                       | 15                             | 27.50                       | 10.00                         | 3.25           | 16.37         |                                                       |
| 18.50 to 21.99                                       | 18.5                           | 34.00                       | 10.70                         | 2.92           | 16.58         | 2.0                                                   |
| 22.00 to 29.99                                       | 22                             | 39.00                       | 12.60                         | 2.70           | 16.00         |                                                       |
| 30.00 to 36.99                                       | 30                             | 54.00                       | 19.50                         | 2.64           | 14.96         | 2.3                                                   |
| 37.00 to 44.99                                       | 37                             | 65.00                       | 20.80                         | 2.76           | 16.41         | 2.5                                                   |
| 45.00 to 54.99                                       | 45                             | 78.00                       | 23.80                         | 2.53           | 16.16         | 2.5                                                   |
| 55.00 to 74.99                                       | 55                             | 95.00                       | 29.30                         | 2.35           | 16.20         | 2.6                                                   |
| 75.00 to 89.99                                       | 75                             | 130.0                       | 41.60                         | 1.98           | 16.89         | 2.8                                                   |
| 90.00 to 109.9                                       | 90                             | 155.0                       | 49.60                         | 1.73           | 16.03         | 3.2                                                   |
| 110.0 to 131.9                                       | 110                            | 188.0                       | 45.60                         | 1.99           | 20.86         | 3.5                                                   |
| 132.0 to 159.9                                       | 132                            | 224.0                       | 57.60                         | 1.75           | 18.90         | 4.1                                                   |
| 160.0 to 199.9                                       | 160                            | 272.0                       | 64.50                         | 1.68           | 19.73         | 4.5                                                   |
| 200.0 to 219.9                                       | 200                            | 335.0                       | 71.50                         | 1.57           | 20.02         | 4.7                                                   |
| 220.0 to 249.9                                       | 220                            | 365.0                       | 71.80                         | 1.60           | 20.90         | 4.7                                                   |
| 250.0 to 279.9                                       | 250                            | 415.0                       | 87.90                         | 1.39           | 18.88         | 5.0                                                   |
| 280.0 to 314.9                                       | 280                            | 462.0                       | 93.70                         | 1.36           | 19.18         | 5.5                                                   |
| 315.0 to 354.9                                       | 315                            | 520.0                       | 120.0                         | 0.84           | 16.68         | 5.0                                                   |
| 355.0 to 399.9                                       | 355                            | 580.0                       | 132.0                         | 0.83           | 16.40         | 5.0                                                   |
| 400.0 to 449.9                                       | 400                            | 670.0                       | 200.0                         | 0.62           | 15.67         | 7.5                                                   |
| 450.0 to 499.9                                       | 450                            | 770.0                       |                               | 0.48           | 13.03         |                                                       |
| 500.0 to 559.9                                       | 500                            | 835.0                       | 270.0                         | 0.51           | 12.38         | 9.8                                                   |
| 560.0 to 629.9                                       | 560                            | 940.0                       |                               | 0.57           | 13.94         |                                                       |
| 630.0 to 709.9                                       | 630                            | 1050.0                      | 355.0                         | 0.46           | 11.77         | 105                                                   |
| 710.0 or above                                       | 710                            | 1150.0                      | 290.0                         | 0.54           | 14.62         | 10.5                                                  |

## [2] When HP rating motor is selected by motor selection (Function code P99/A39 = 1)

## **3**-phase 400V class, HP rating motor

| Motor rated<br>capacity setting<br>range (HP)<br>P02/A16 | Applicable motor<br>Capacity (HP) | Rated current<br>(A) P03 | No-load current<br>(A) P06 | %R1 (%)<br>P07 | %X (%)<br>P08 | Starting mode<br>(Auto search<br>delay time 2)<br>H46 |
|----------------------------------------------------------|-----------------------------------|--------------------------|----------------------------|----------------|---------------|-------------------------------------------------------|
| 0.01 to 0.11                                             | 0.1                               | 0.22                     | 0.20                       | 13.79          | 11.75         |                                                       |
| 0.12 to 0.24                                             | 0.12                              | 0.34                     | 0.27                       | 12.96          | 12.67         |                                                       |
| 0.25 to 0.49                                             | 0.25                              | 0.70                     | 0.56                       | 11.02          | 13.84         | 0.5                                                   |
| 0.50 to 0.99                                             | 0.5                               | 1.00                     | 0.61                       | 6.15           | 8.80          | 0.5                                                   |
| 1.00 to 1.99                                             | 1                                 | 1.50                     | 0.77                       | 3.96           | 8.86          |                                                       |
| 2.00 to 2.99                                             | 2                                 | 2.90                     | 1.40                       | 4.29           | 7.74          |                                                       |
| 3.00 to 4.99                                             | 3                                 | 4.00                     | 1.79                       | 3.15           | 20.81         | 0.6                                                   |
| 5.00 to 7.49                                             | 5                                 | 6.30                     | 2.39                       | 3.34           | 23.57         | 0.8                                                   |
| 7.50 to 9.99                                             | 7.5                               | 9.30                     | 3.12                       | 2.65           | 28.91         | 1.0                                                   |
| 10.00 to 14.99                                           | 10                                | 12.7                     | 4.37                       | 2.43           | 30.78         | 1.2                                                   |
| 15.00 to 19.99                                           | 15                                | 18.7                     | 6.36                       | 2.07           | 29.13         | 1.3                                                   |
| 20.00 to 24.99                                           | 20                                | 24.6                     | 4.60                       | 2.09           | 29.53         |                                                       |
| 25.00 to 29.99                                           | 25                                | 30.0                     | 8.33                       | 1.75           | 31.49         | 2.0                                                   |
| 30.00 to 39.99                                           | 30                                | 36.2                     | 9.88                       | 1.90           | 32.55         |                                                       |
| 40.00 to 49.99                                           | 40                                | 45.5                     | 6.80                       | 1.82           | 25.32         | 2.3                                                   |
| 50.00 to 59.99                                           | 50                                | 57.5                     | 9.33                       | 1.92           | 24.87         | 25                                                    |
| 60.00 to 74.99                                           | 60                                | 68.7                     | 10.4                       | 1.29           | 26.99         | 2.5                                                   |
| 75.00 to 99.99                                           | 75                                | 86.9                     | 14.3                       | 1.37           | 27.09         | 2.6                                                   |
| 100.0 to 124.9                                           | 100                               | 113.0                    | 18.7                       | 1.08           | 23.80         | 2.8                                                   |
| 125.0 to 149.9                                           | 125                               | 134.0                    | 14.9                       | 1.05           | 22.90         | 3.2                                                   |
| 150.0 to 174.9                                           | 150                               | 169.0                    | 45.2                       | 0.96           | 21.61         | 3.5                                                   |
| 175.0 to 199.9                                           | 175                               | 188.5                    | 45.2                       | 0.96           | 21.61         | 4.1                                                   |
| 200.0 to 249.9                                           | 200                               | 231.0                    | 81.8                       | 0.72           | 20.84         | 4.5                                                   |
| 250.0 to 299.9                                           | 250                               | 272.0                    | 41.1                       | 0.71           | 18.72         | 47                                                    |
| 300.0 to 324.9                                           | 300                               | 323.0                    | 45.1                       | 0.53           | 18.44         | 4.1                                                   |
| 325.0 to 349.9                                           | 325                               | 342.9                    | 45.1                       | 0.53           | 18.44         | 5.0                                                   |
| 350.0 to 399.9                                           | 350                               | 375.0                    | 68.3                       | 0.99           | 19.24         | 5.5                                                   |
| 400.0 to 449.9                                           | 400                               | 429.0                    | 80.7                       | 1.11           | 18.92         | 5.6                                                   |
| 450.0 to 499.9                                           | 450                               | 481.0                    | 85.5                       | 0.95           | 19.01         | 0.0                                                   |
| 500.0 to 599.9                                           | 500                               | 534.0                    | 99.2                       | 1.05           | 18.39         | 7.5                                                   |
| 600.0 to 699.9                                           | 600                               |                          |                            |                |               |                                                       |
| 700.0 to 749.9                                           | 700                               | 000.0                    | 140.0                      | 0.05           | 40.00         | 9.8                                                   |
| 750.0 to 799.9                                           | 750                               | 638.0                    | 140.0                      | 0.85           | 18.38         |                                                       |
| 800.0 or above                                           | 800                               |                          |                            |                |               | 10.5                                                  |

## 5.3 Description of Function Codes

This section describes details of function code. In principle, explanation is given for each function code in order of group and numerical order. However, function codes that are strongly related to one function are explained together in the first paragraph.

## 5.3.1 F codes (Basic functions)

**Data protection** 

This is a function to protect currently set data by disabling to make changes in function code data (except F00) and all types of command values (frequency setting, PID command) by  $\bigotimes$  key operation from keypad.

|          | Change of f                                  | Changing digital reference data with the $\bigcirc$ / $\oslash$ keys |             |
|----------|----------------------------------------------|----------------------------------------------------------------------|-------------|
| FUU data | Change from keypad Change from communication |                                                                      |             |
| 0        | Allowed                                      | Allowed                                                              | Allowed     |
| 1        | Not allowed *                                | Allowed                                                              | Allowed     |
| 2        | Allowed                                      | Allowed                                                              | Not allowed |
| 3        | Not allowed *                                | Allowed                                                              | Not allowed |

\*Although it is not possible to change function code from keypad, function code F00 can be changed.

F00 data can be changed by the double key operation using "fighter response response respon

As a similar function related to data protection, "Allow function code editing (Data change enabled) 'WE-KP'" which can be assigned to a digital input terminal is available ( $\square$  Function code E01 to E05 Data = 19).

By combining data protection F00, protection of function code functions as follows:

| Input signal "M/E KD" | Change in function code |                           |  |  |
|-----------------------|-------------------------|---------------------------|--|--|
|                       | Change from keypad      | Change from communication |  |  |
| OFF                   | Not allowed             | Allowed                   |  |  |
| ON                    | Follow setting of F00   | Allowed                   |  |  |

Note

If "enable data change with keypad" [WE-KP] is set to a digital input terminal by mistake, it is not
possible to make changes in function codes. In this case, after shortening (ON) the terminal to which
temporarily "WE-KP" function is assigned, and the terminal [CM], change to a different function.

\* "WE-KP" is the change enable signal for function code, this is not the function to protect frequency setting and PID command by 🛇 key operation.

| F01 | Frequency setting 1                                                       |
|-----|---------------------------------------------------------------------------|
|     | Related function codes:                                                   |
|     | F18 bias (for frequency setting 1)                                        |
|     | C30 frequency setting 2                                                   |
|     | C31 to C35 analog input adjustment (Terminal [12])                        |
|     | C36 to C39 analog input adjustment (Terminal [C1] (C1 function))          |
|     | C40 terminal [C1] (C1 function) (Range / polarity selection)              |
|     | C41 to C45 analog input adjustment (Terminal [C1] (V2 function))          |
|     | C55 to C56 analog input adjustment (Terminal [12]) (Bias-Bias base point) |
|     | C61 to C62 analog input adjustment (Terminal [C1] (C1 function)           |
|     | (Bias-Bias base point)                                                    |
|     | C67 to C68 analog input adjustment (Terminal [C1] (V2 function))          |
|     | (Bias-Bias base point)                                                    |
|     | C50 bias (for frequency setting 1) (Bias base point)                      |
|     | d61 to d63 Command (Pulse train input)                                    |

Select setting method of frequency setting. Set frequency setting 1 by function code F01, frequency setting 2 by C30.

| F01, C30 data | Command sources                                                                                                    |
|---------------|----------------------------------------------------------------------------------------------------|
| 0             | Frequency setting by keypad (refer to the following descriptions to find the setting method)                                                                                                    |
| 1             | Set by voltage value to be input in the terminal [12] (0 to $\pm$ 10VDC, Maximum output frequency /DC $\pm$ 10V)                                                                                                    |
|               | Setting by current value to be input in the terminal [C1] (C1 function) (4 to 20mADC or 0 to 20 mADC, Maximum output frequency / 20 mADC)                                                                                                    |
| 2             | (Set slide switch SW4 of printed circuit board to [AI] side (factory default state), SW3 to [C1] side (factory default state), respectively.)                                                                                                    |
|               | (It is necessary to select C1 function (factory default state) by E59=0)                                                                                                    |
|               | (It is necessary to disable PTC input function by H26=0)                                                                                                    |
| 3             | Set by the addition result of voltage value to be input in the terminal [12] (0 to ±10VDC,<br>Maximum output frequency /±10 VDC) and current value to be input in the terminal [C1] (C1<br>function) (4 to 20 mA DC or 0 to 20 mA DC, Maximum output frequency/20 mA DC) |
|               | when the addition result becomes maximum output frequency or higher, it is restricted by the maximum output frequency)                                                                                                    |
|               | Set by voltage value to be input in the terminal [C1] (V2 function) (0 to +10 VDC, Maximum output frequency /+10 VDC)                                                                                                    |
| 5             | (Set slide switch SW4 of printed circuit board to [AI] side (factory default state), SW3 to [V2] side, respectively.)                                                                                                    |
|               | (It is necessary to select V2 function by E59 = 1)                                                                                                    |
|               | (It is necessary to disable PTC input function by $H26 = 0$ )                                                                                                    |
|               | Set by UP command "UP" and DOWN command "DOWN" assigned to the digital input terminal                                                                                                    |
| 7             | It is necessary to assign UP command (Data = 17) and DOWN command (Data =18) to the digital input terminal [X1] to [X5]. (E01 toE05)                                                                                                    |
| 8             | Frequency setting by keypad (with balanceless bumpless function)                                                                                                    |
| 10            | Set by pattern operation (C21 to C28)                                                                                                    |
| 12            | Setting by pulse train input "PIN" (Data = 48), which was assigned to the digital input terminal [X5].                                                                                                    |
| 12            | Note: When using X5 terminal with pulse train input, it might be affected by noise from other wire. Keep away from other wire from the wire to X5 terminal as far as possible.                                                                                           |

## Setting method of reference frequency

Tip

#### [1] Frequency setting by keypad (F01 = 0 (Factory default state), 8)

- (1) Set the data of function code F01 to "0" or "8". When keypad is at program mode or alarm mode, it is not possible to perform frequency setting with ⊘√⊗ keys. In order to enable frequency setting with ⊘√⊗ keys, shift to the operation mode.
- (2) When  $\bigotimes \bigotimes$  key is pressed, reference frequency is displayed and the least significant digit of the reference frequency flashes.
- (3) By pressing the ⊘/⊗ key again, it is possible to change the reference frequency. To save the set frequency, press 💮 key. (E64=0: Factory default state). When the frequency is saved, it is possible to operate with the saved frequency next time the power is turned on.
  - Automatic saving method (Function code E64 = 0) is available other than the above method as a data saving method of frequency setting.
    - While the data of function code F01 is set to "0" or "8", when frequency setting method other than frequency setting 1 (frequency setting 2, communication, multistep frequency) is selected as frequency setting, it is not possible to change the reference setting with ⊘V keys even if keypad is at operation mode. In this case, pressing ⊘/⊗ keys displays the currently selected reference frequency.
    - When frequency setting is performed with keys, the least significant digit displayed flashes and the data is changed from the least significant digit and the changing digit gradually shifts to the upper digit.
    - In order to perform setting such as reference frequency, press ⊘/⊗ once and when the least significant digit flashes, push down the () key, and then, the flashing digit will move. Therefore, it is possible to change the large numerical number easily. This operation is called cursor movement.
    - When the data of function code F01 is set to "8", balanceless bumpless function becomes enabled. When switching to frequency setting with keypad from frequency setting method other than keypad, the switched initial value of frequency setting with keypad takes the value of the frequency setting before it is switched. By using this function, even if frequency setting is switched, it is possible to perform operation without shock.

## [2] Setting up a reference frequency using analog input (F01 = 1 to 3, 5)

It is possible to arbitrarily specify a frequency setting from the analog inputs (voltage value to be input to terminal [12] or terminal [C1] (V2 function) or current value to be input to terminal [C1] (C1 function)) by multiplying them with the gain and adding the bias. The polarity can be selected and the filter time constant and offset can be adjusted.

| F01<br>data | Input terminal              |                           | Bias |           | Gain |               | Delerity  |        |        |
|-------------|-----------------------------|---------------------------|------|-----------|------|---------------|-----------|--------|--------|
|             |                             | Input range               | Bias | as Base o | Gain | Base<br>point | selection | Filter | Offset |
| 1           | [12]                        | 0 to +10V,<br>-10 to +10V | F18  | C50       | C32  | C34           | C35       | C33    | C31    |
| 2           | [C1] (C1 function)          | 4 to 20 mA<br>0 to 20 mA  | F18  | C50       | C37  | C39           | C40       | C38    | C36    |
| 3           | [12]+ [C1]<br>(C1 function) | 0 to +10V,<br>-10 to +10V | F18  | C50       | C32  | C34           | C35       | C33    | C31    |
|             | (Set by result of addition) | 4 to 20 mA<br>0 to 20 mA  | F18  | C50       | C37  | C39           | C40       | C38    | C36    |
| 5           | [C1] (V2 function)          | 0 to +10V                 | F18  | C50       | C42  | C44           | C45       | C43    | C41    |

Adjustment constants of frequency setting 1

Adjustment constants of frequency setting 2

| C30<br>data | Input terminal              | Input range               | Bias |               | Gain |               | Delority  |        |        |
|-------------|-----------------------------|---------------------------|------|---------------|------|---------------|-----------|--------|--------|
|             |                             |                           | Bias | Base<br>point | Gain | Base<br>point | selection | Filter | Offset |
| 1           | [12]                        | 0 to +10V,<br>-10 to +10V | C55  | C56           | C32  | C34           | C35       | C33    | C31    |
| 2           | [C1] (C1 function)          | 4 to 20 mA<br>0 to 20 mA  | C61  | C62           | C37  | C39           | C40       | C38    | C36    |
| 3           | [12]+<br>[C1] (C1 function) | 0 to +10V,<br>-10 to +10V | C55  | C56           | C32  | C34           | C35       | C33    | C31    |
|             | (Set by result of addition) | 4 to 20 mA<br>0 to 20 mA  | C61  | C62           | C37  | C39           | C40       | C38    | C36    |
| 5           | [C1] (V2 function)          | 0 to +10V                 | C67  | C68           | C42  | C44           | C45       | C43    | C41    |

### Offset (C31, C36, C41)

C31, C36 or C41 configures an offset for an analog voltage/current input. The offset also applies to signals sent from the external equipment.

### Filter (C33, C38, C43)

C33, C38, and C43 provide the filter time constants for the voltage and current of the analog input. The larger the time constant, the slower the response. Specify the proper filter time constant taking into account the response speed of the machine (load). If the input voltage fluctuates due to line noises, increase the time constant.

#### ■ Terminal [12] Polarity selection (C35)

C35 configures the polarity and therefore the input range for analog input voltage.

| C35 data | Modes for terminal inputs                                 |  |  |  |
|----------|-----------------------------------------------------------|--|--|--|
| 0        | -10 to +10 V                                              |  |  |  |
| 1        | 0 to +10 V (Negative value of voltage is regarded as 0 V) |  |  |  |

#### ■ Terminal [C1] (C1 function) range / polarity selection (C40)

| C40 data Terminal input range  |           | Handling when bias value is set to minus |  |  |  |
|--------------------------------|-----------|------------------------------------------|--|--|--|
| 0 4 to 20 mA (Factory default) |           | Limit below 0 point with 0               |  |  |  |
| 1                              | 0 to 20mA |                                          |  |  |  |
| 10 4 to 20mA                   |           | Enchle helew 0 point as minus value      |  |  |  |
| 11                             | 0 to 20mA | Enable below 0 point as minus value.     |  |  |  |

#### ■ Terminal [C1] (V2 function) polarity selection (C45)

| C45 data | Modes for terminal inputs                                                                 |  |  |  |  |
|----------|-------------------------------------------------------------------------------------------|--|--|--|--|
| 0        | 0 to +10V<br>When bias value is set to minus, enable below 0 point as a minus value.      |  |  |  |  |
| 1        | 0 to +10V (factory default)<br>When bias value is set to minus, limit below 0 point by 0. |  |  |  |  |

In order to use [C1] terminal as C1 function, V2 function, and PTC function, the following setting are necessary.

| [C1] terminal                       | SW3     | SW4      | E59          | H26  | C40          |
|-------------------------------------|---------|----------|--------------|------|--------------|
| When using C1 function (4 to 20 mA) | C1 side | Al side  | 0            | 0    | 0,10         |
| When using C1 function (0 to 20 mA) | C1 side | AI side  | 0            | 0    | 1,11         |
| When using V2 function (0 to +10V)  | V2 side | AI side  | 1            | 0    | Not relevant |
| When using PTC function             | C1 side | PTC side | Not relevant | 1, 2 | Not relevant |

For details of SW3 and SW4, refer to Chapter 2, Section 2.2.8.

Caution is necessary because if the above switch settings are not performed accurately, unexpected frequency setting may be performed for the inverter.

#### Gain-Bias

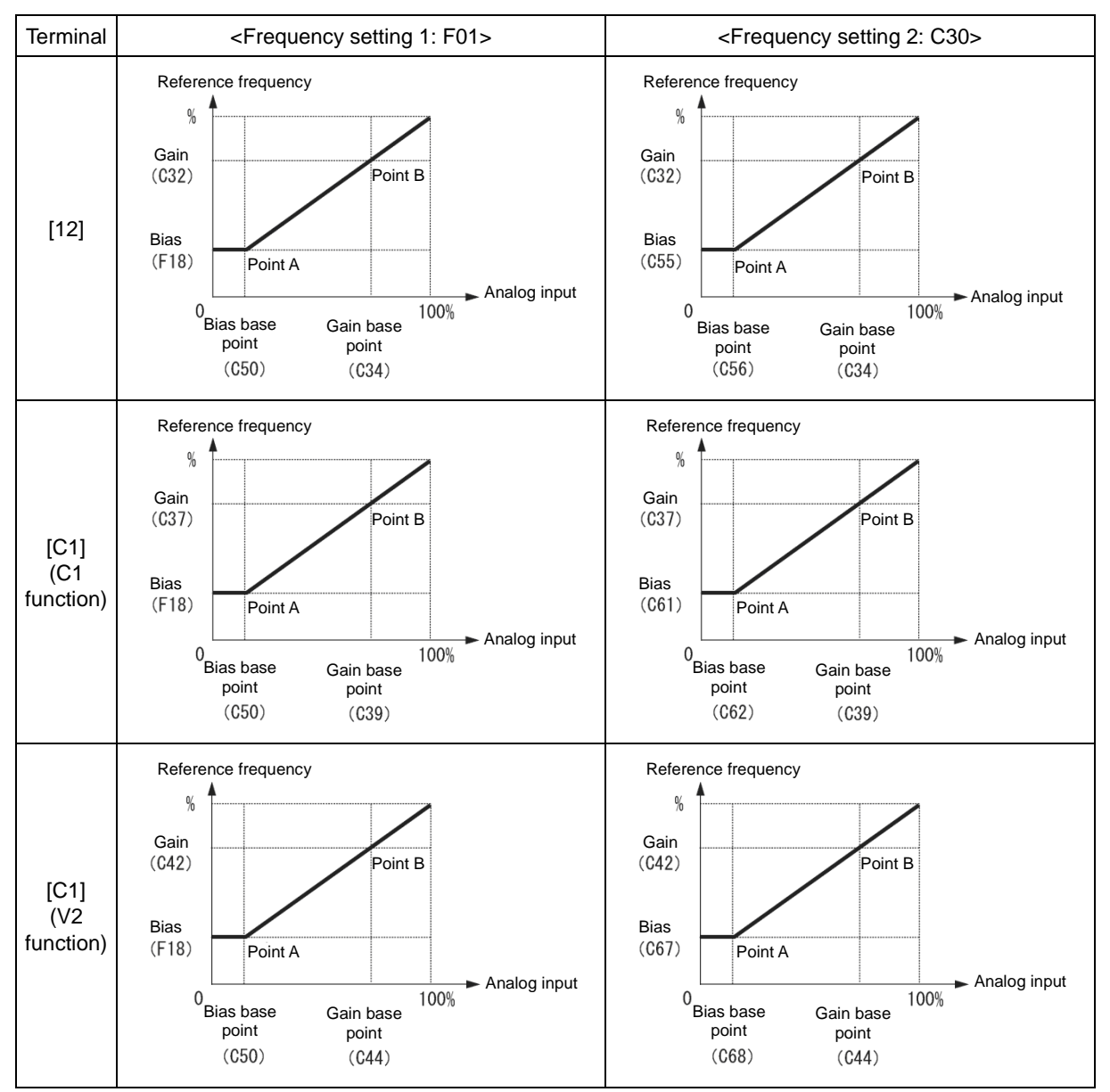

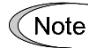

For [12] + [C1] (C1 function) (setting by the result of addition), bias and gain are reflected to [12] and [C1] (C1 function) individually, and added by frequency command value of the result.

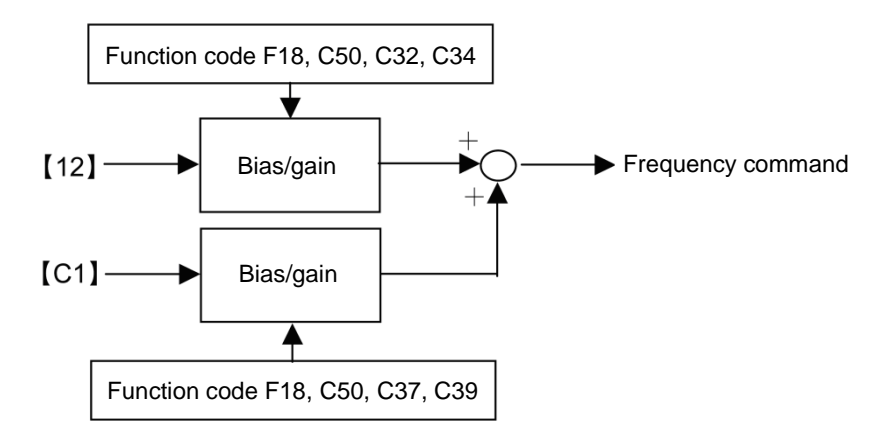

For single polarity (Terminal [12] (C35=1), Terminal [C1] (C1 function), Terminal [C1] (V2 function)

As the above diagram indicates, for reference frequency and analog input of frequency setting 1, it is possible to set arbitrary relationship by A point (determined by bias (F18) and bias reference point (C50)) and B point (determined by the gain corresponding to each analog input and the gain reference point (C32 and C34, C37 and C39, and C42 and C44)).

For reference frequency and analog input of frequency setting 2 (C30), it is possible to set arbitrary relationship by A point (determined by bias and bias reference point (C55 and C56, C61 and C62, and C67 and C68)) and B point (determined by the gain corresponding to each analog input and the gain reference point (C32 and C34, C37 and C39, and C42 and C44)).

Both data of bias and gain are set with 100% as the maximum frequency. The data of bias reference point and gain reference point are set up with full scale of analog input (10V or 20mA) as100%.

By setting the bias to minus value, even if the analog input is unipolar, it is possible to perform frequency setting as bipolar. For terminal [C1] (C1 function), C40 is set to 10 or 11, and for terminal [C1] (V2 function), C45 is set to 1, and then, the frequency setting at analog input at or below 0 point becomes negative polarity, as a result, it becomes possible to perform forward and reverse operation only by analog command.

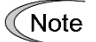

<Frequency setting 1: F01>

- Analog input at or below bias reference point (C50) is restricted by bias value (F18).
- When the value set in bias reference point (C50)≥ each gain reference point (C34, C39, C44), it is judged as incorrect setting and reference point becomes 0 Hz.

<Frequency setting 2: C30>

- Analog input at or below bias reference point (C56, C62, and C68) is restricted by bias value (C55, C61 and C67).
- When the value set in bias reference point (C56, C62, C68) ≧ each gain reference point (C34, C39, C44), it is judged as incorrect setting and reference point becomes 0 Hz.
- Example) When setting reference frequency to 0 to 60 Hz by analog input (terminal [12]) 1 to 5V (When maximum frequency is F03=60 Hz)

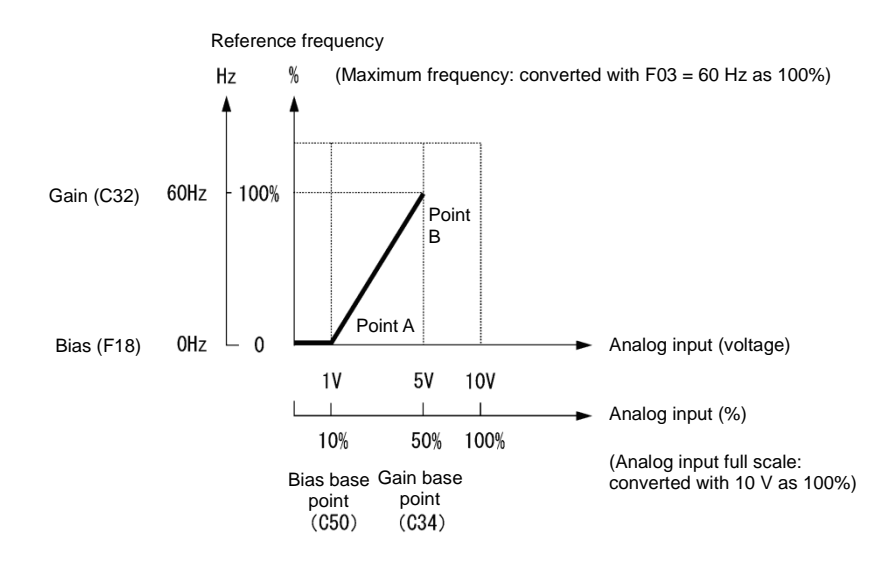

#### (A point)

In order to set reference frequency to 0 Hz when analog input is 1V, set bias (F18) to 0%. At this point, 1V has to become the bias reference point and 1V is equivalent to 10% against full scale 10V of terminal [12], therefore, set the bias reference point (C50) to 10%.

#### (B point)

In order to set reference frequency so that the frequency becomes the highest when analog input is 5V, set the gain (C32) to 100%. At this point, 5V has to become the gain reference point and 5V is equivalent to 50% against full scale 10V of terminal [12], therefore, set the gain reference point (C34) to 50%.

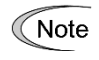

The setting method without changing reference point and by using gain and bias individually is the same as for Fuji Electric inverter of old model.

#### For bipolar (Terminal [12] (C35=0))

For terminal [12], by setting function code C35 to "0", it is possible to use bipolar input (-10V to +10V).

When both bias (F18) and bias reference point (C50) are set to "0", command becomes forward and reverse symmetric as shown in the diagram below.

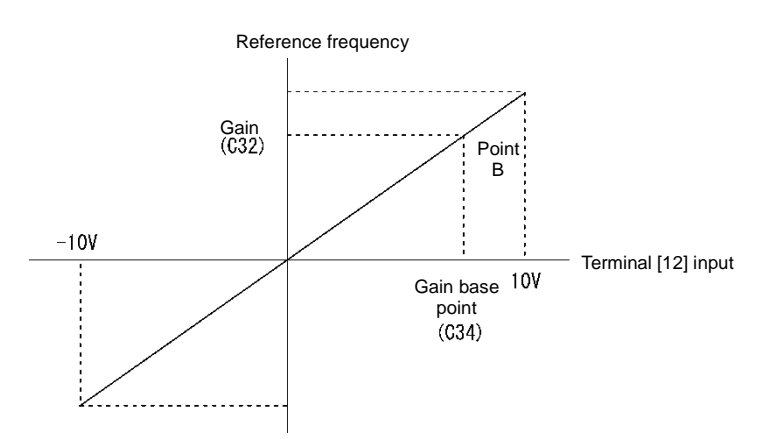

• When bias (F18) and bias reference point (C50) is set to arbitrary value (A1 point, A2 point, and A3 point, etc.), as shown in the diagram below, it is determined by the bias value (F18).

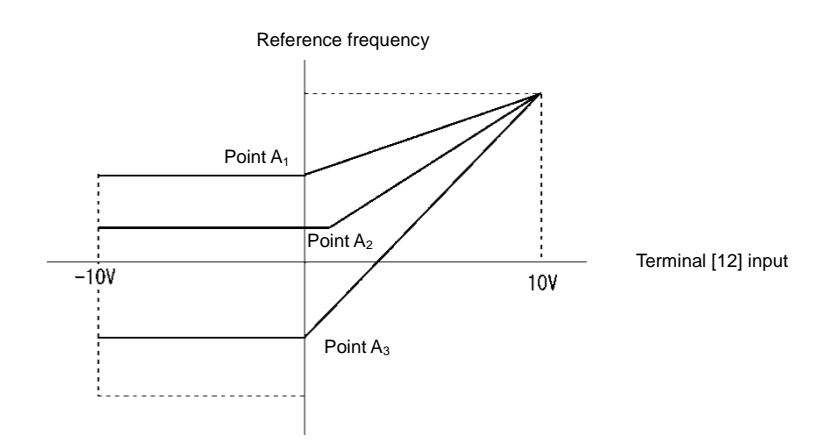

Note

Note

- To input bipolar (0 to ±10 VDC) analog voltage at analog input (terminal [12]), set function code C35 to "0". When the data of C35 is "1", only DC 0 to +10V is effective and negative polar input DC0 to -10V is regarded as 0 (Zero) V.
- When setting reference frequency by display other than frequency (Hz), please change the speed monitor unit in E48.

## When operating unipolar analog input as bipolar (terminal [C1] (C1 function) (C40 = 10, 11), terminal [C1] (V2 function) (C45 = 0)

For C1 function set C40 = 10, 11, for V2 function set C45 = 0, and by setting bias value to minus value, it is possible to obtain a negative reference frequency.

Example of frequency setting by V2 function when -100% is set to the bias value is shown in the diagram below.

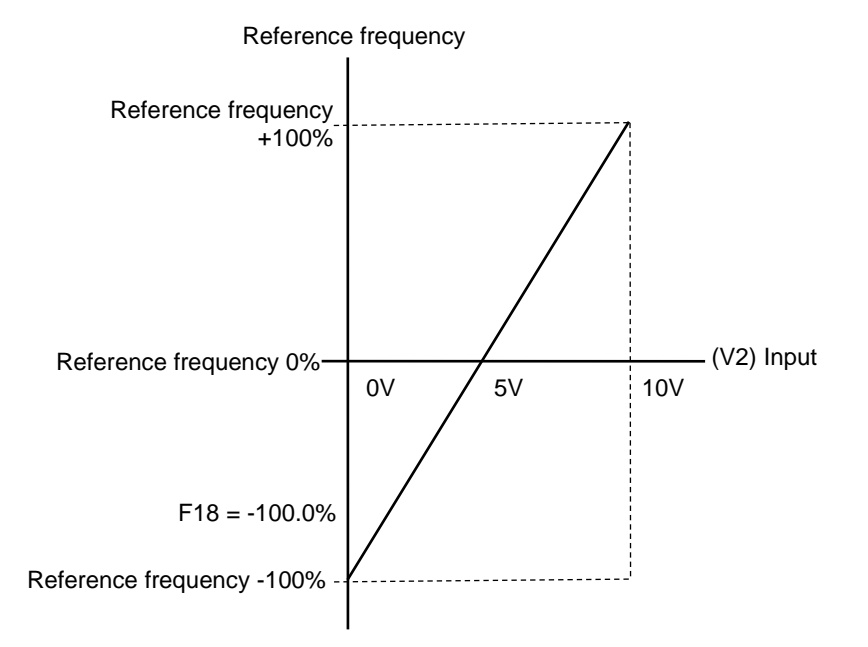
# [3] Frequency setting by digital input signal "UP"/"DOWN" (F01=7)

As frequency setting, UP/DOWN control is selected, and when the terminal command UP or DOWN is turned on with Run command ON, the output frequency increases or decreases accordingly, within the range from 0 Hz to the maximum frequency.

The set frequency is stored internally, and the previous operating frequency is set first when resuming operation (including when turning ON power, switching the setting means).

To perform frequency setting by UP/DOWN control, it is necessary to set the data of function code F01 to "7" and assign "UP command [UP], down command [DOWN]" to the digital input terminals. (I Function code E01 to E05 Data = 17, 18)

| Input signal<br>"UP" | Input signal<br>"DOWN" | Action                                                            |  |
|----------------------|------------------------|-------------------------------------------------------------------|--|
| Data = 17            | Data = 18              |                                                                   |  |
| OFF                  | OFF                    | The output frequency will be held                                 |  |
| ON                   | OFF                    | Increase output frequency by currently selected acceleration time |  |
| OFF                  | ON                     | Decrease output frequency by currently selected deceleration time |  |
| ON                   | ON                     | The output frequency will be held                                 |  |

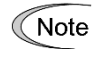

At the restart of operation, before the internal frequency reaches the previous output frequency, when UP/DOWN command is input, output frequency at the point is held internally and UP/DOWN control starts from that value. Therefore, the previous output frequency data is overwritten and deleted.

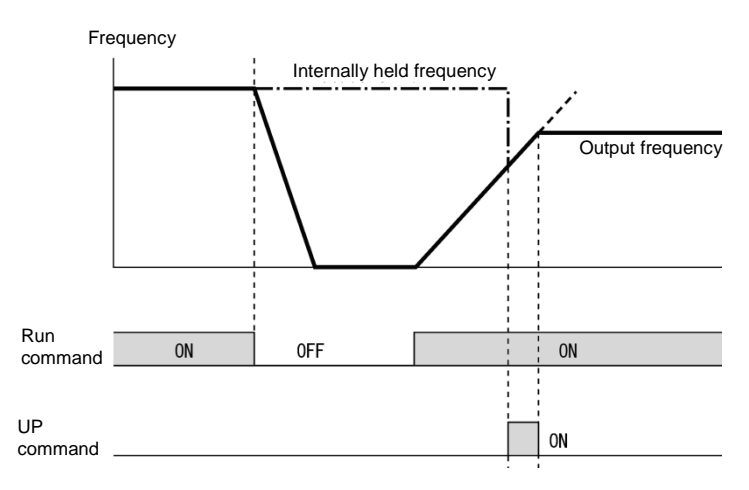

# [4] Frequency setting using pulse train input (F01=12)

#### The pulse train input format

By assigning a "PIN" (E05= 8) to terminal [X5] and inputting a serial pulse, a frequency proportional to the pulse frequency can be set. "SIGN" can also be assigned (E01 is E4=49) to other than terminal [X5], and pulse train sign commands can also be specified. If no "SIGN" is assigned, the polarity will be positive.

The command polarity is determined by the pulse train sign. Motor rotation direction is determined by a combination of the pulse train input polarity and "FWD"/"REV" commands. The relationship between pulse train input polarity and rotation direction is shown in Table 5.3-1.

| Table 5.3-1 | The relationship between the pulse train input polarity and rotation direction |
|-------------|--------------------------------------------------------------------------------|
|-------------|--------------------------------------------------------------------------------|

| Polarity according to the pulse train input | Run command                      | Rotational direction |
|---------------------------------------------|----------------------------------|----------------------|
| +                                           | "FWD" (Forward rotation command) | Forward rotation     |
| +                                           | "REV" (Reverse rotation command) | Reverse rotation     |
| -                                           | "FWD" (Forward rotation command) | Reverse rotation     |
| -                                           | "REV" (Reverse rotation command) | Forward rotation     |

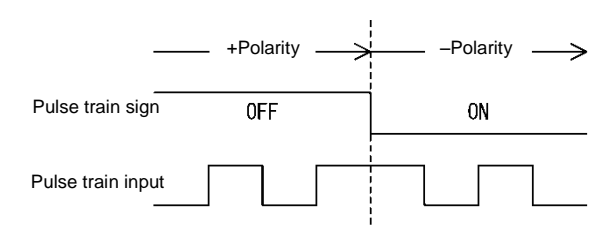

Figure 5.3-1 Pulse train sign/Pulse train input.

# Pulse scaling factor 1 (d62), pulse scaling factor 2 (d63)

For pulse train input, set the relationship between input pulse frequency and frequency setting value by function code d62 (Command (pulse train input) pulse scaling factor 1) and d63 (command (pulse train input) pulse scaling factor 2).

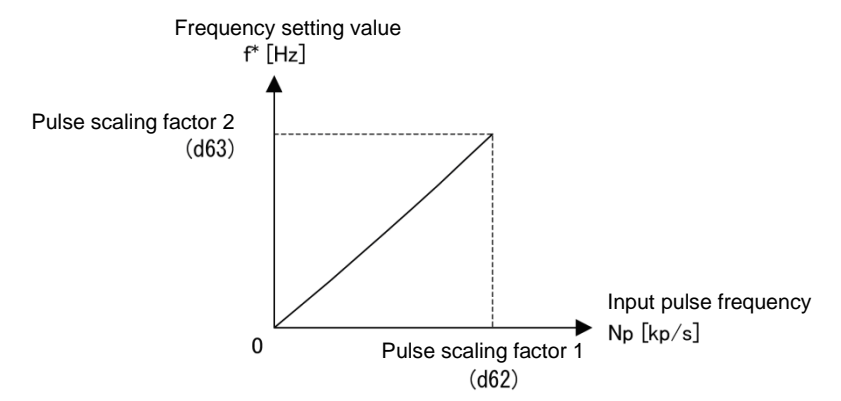

Figure 5.3-2 Relationship between input pulse frequency and frequency setting value

As shown in the figure above, set input pulse frequency [kp/s] to function code d62 (command (pulse train input) pulse scaling factor 1) and set frequency setting value [Hz] (when the input pulse frequency becomes the value set to function code d62) to function code d63 (command (pulse train input) pulse scaling factor 2). At this time, the relationship formula of input pulse frequency to be entered and frequency setting value f (or speed command value) is as follows:

f<sup>\*</sup> [Hz] = Np [kp/s] ×  $\frac{Pulse \ scaling \ factor \ 2 \ (d63)}{Pulse \ scaling \ factor \ 1 \ (d62)}$ f\* [Hz]: Frequency setting value Np [kp/s]: Input pulse frequency to be input

Depending on the pulse train sign, polarity of the command is determined. Rotation direction of the motor is determined by the polarity of pulse train input and "FWD"/"REV" command. The relationship between the pulse train input polarity and rotation direction is specified in Table 5.3-1.

## ■ Filter time constant (d61)

Set filter time constant for pulse train input. The larger the time constant, the slower the response. Specify the proper filter time constant by taking into account the response speed of the machine. If the pulse is lower and frequency command fluctuates, set larger time constant.

## Switching frequency setting

Switch frequency setting 1 (F01) and frequency setting 2 (C30) by the signal "Frequency setting 2/frequency setting 1" "Hz2/ Hz1", which was assigned to the external digital input terminal.

(Refer to Function code E01 to E05 (Data =11) to find the details of "Hz2/ Hz1".

| Input signal "Hz2/ Hz1" | Frequency setting method to be selected |
|-------------------------|-----------------------------------------|
| OFF                     | Frequency setting 1 (F01)               |
| ON                      | Frequency setting 2 (C30)               |

#### **Operation method**

Select setting method of run command. Indicate instruction method of run/stop and rotation direction (forward/reverse rotation) for each setting method.

|                                                                   | Setting method of run command  |                                                                                                    |  |
|-------------------------------------------------------------------|--------------------------------|----------------------------------------------------------------------------------------------------|--|
| FUZ data                                                          | Run/stop                       | Rotation direction command                                                                                             |  |
| 0: Keypad operation<br>(Rotation direction input: Terminal block) | (FUN)/(STOP) keys "FWD", "REV" |                                                                                                    |  |
| 1: External signal (digital input)                                | "FWD", "REV"                   |                                                                                                    |  |
| 2: Keypad operation (forward rotation)                            | Run)/STOP keys                 | Rotation direction command is unnecessary<br>(Forward rotation operation only, reverse<br>rotation operation disabled) |  |
| 3: Keypad operation (Reverse rotation)                            | RUN/STOP keys                  | Rotation direction command is unnecessary<br>(Reverse rotation operation only, forward<br>rotation operation disabled) |  |

Digital input signal, "FWD", "REV" needs to be assigned to terminals [FWD], [REV]. (III) Function code E98, E99 data = 98, 99)

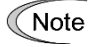

F02

- F02 cannot be changed when "FWD" or "REV" is ON.
- If F02 = 1 and when assignment of terminal [FWD] or [REV] is changed from other function to "FWD" function or "REV" function, turn the terminal [FWD] and [REV] off in advance (motor may rotate due to change in the setting).

#### 3-wire operation by external signal

Although external signal of "FWD" and "REV" is 2-wire operation at the initial state, by assigning "Select 3-wire operation (HLD)", it is possible to use as self-hold signal at 3-wire operation by using "FWD", "REV" and "HLD" signals. When "HLD" is ON, inverter self-holds "FWD" or "REV" signal, and the hold state can be released by OFF. If there is no "HOLD" function assignment, "FWD" and "REV" become 2-wire operation.

Refer to Function code E01 to E05 (Data =6) to find the details of "HLD".

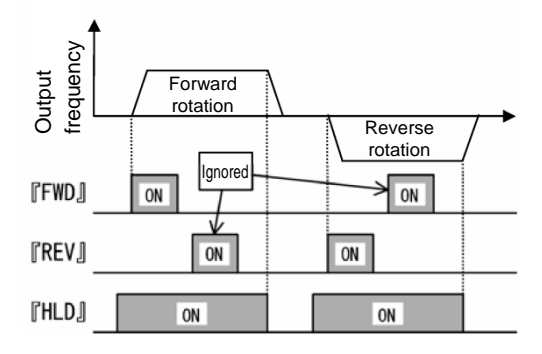

As a setting method of run command, high-priority setting methods (remote/local switch (refer to Chapter 3, Section 3.3.6), communication, etc.) are available in addition to the above mentioned settings.

F03

Maximum frequency 1

F03 specifies the maximum frequency that the inverter outputs. When the device to be driven is set to rated or higher, the device may be damaged. Make sure to make an adjustment to design mode value of the machinery.

• Data setting range: 25.0 to 120.0 (Hz)

# 

Inverter can perform setting of high speed operation easily. When changing the setting, make sure to check the motor and machine mode before use.

Injuries could occur. Failure may occur.

Note When changing maximum output frequency (F03) in order to make the operation frequency a larger value, change the frequency limiter (upper limit) (F15) as well.

| F04, F05 | Base frequency 1, Rated voltage at base frequency 1                    |
|----------|------------------------------------------------------------------------|
| F06      | Maximum output voltage 1                                               |
|          | Related function codes: H50, H51 Non-linear V/f 1 (Frequency, voltage) |
|          | H52, H53 Non-linear V/f 2 (Frequency, voltage)                         |

Set the base frequency and base frequency voltage that are essential to operation of the motor. By combining related function codes H50 to H53, it is possible to set non-linear V/f pattern (weak or strong voltage by arbitrary point) and perform setting of V/f characteristics that is suitable for the load.

Impedance of the motor becomes larger with high frequency, and when output voltage becomes less, output torque may be reduced. In order to prevent this, increase the voltage at high frequency by setting function code F06 (maximum output voltage 1). However, it is not possible to output voltage at or higher than the input power voltage of the inverter.

|                             | Function code |         | Demorika                                                                                                    |  |
|-----------------------------|---------------|---------|----------------------------------------------------------------------------------------------------|--|
| Point of V/r                | Frequency     | Voltage | Remarks                                                                                                    |  |
| Maximum output<br>frequency | F03           | F06     | During auto torque boost, vector control with/ without speed sensor, the maximum output voltage setting is disabled. |  |
| Base frequency              | F04           | F05     |                                                                                                    |  |
| Non-linear V/f 2            | H52           | H53     | This code is disabled during auto torque boost, vector control                                                       |  |
| Non-linear V/f 1            | H50           | H51     | with/ without speed sensor.                                                                                          |  |

<Setting example>

#### Normal V/f pattern setting

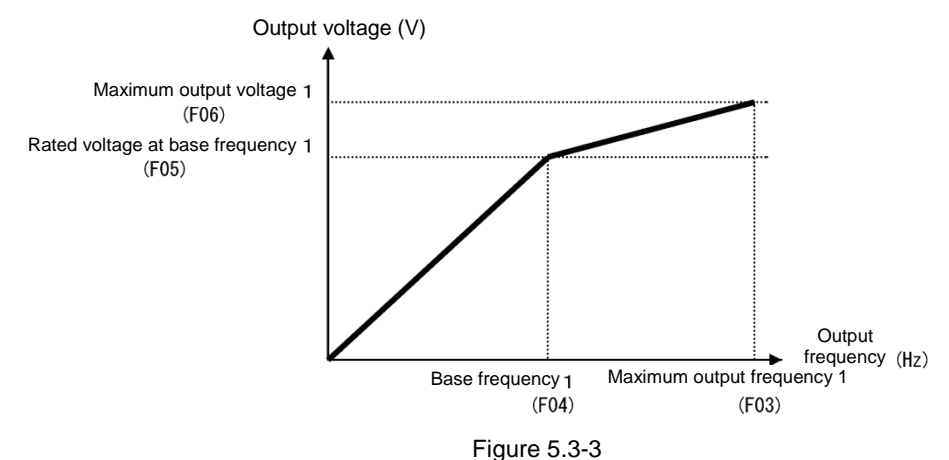

#### Non-linear V/f pattern setting (2 points)

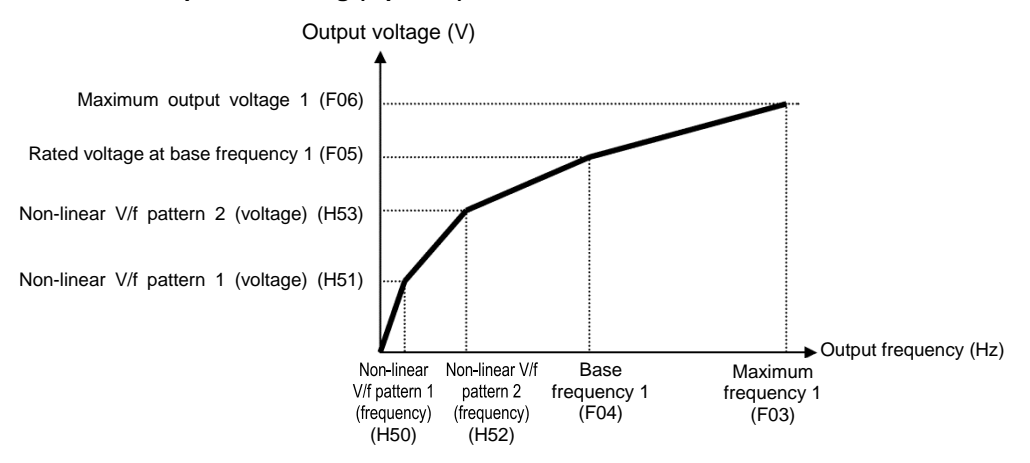

Figure 5.3-4

#### ■ Base frequency (F04)

Set the data in accordance with rated frequency of the motor (given on the nameplate of the motor).

• Data setting range: 25.0 to 120.0 (Hz)

#### Rated voltage at base frequency (F05)

Set the data to "0" in accordance with rated voltage of the motor (given on the nameplate of the motor).

- Data setting range: 0 : AVR disable
  - 160 to 500 (V) : AVR operation (at 400 V class)
- When data is set to "0", the base frequency voltage becomes equivalent to inverter input voltage. When input voltage fluctuates, output voltage fluctuates as well.
- When data is set to arbitrary voltage other than "0", automatically keeps the output voltage constant. When control function such as auto torque boost and auto energy-saving operation is used, it is necessary to adjust to the rated voltage (given on the nameplate of the motor) of the motor.

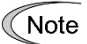

The voltage that the inverter can output is lower than the input voltage of the inverter. Appropriately set the voltage in accordance with the motor.

#### ■ Non-linear V/f 1, 2 (Frequency) (H50, H52)

Set frequency at the arbitrary point of non-linear V/f pattern.

• Data setting range: 0.0 (Cancel), 0.1 to 120.0 (Hz)

Note When 0.0 is set, the setting becomes the pattern without using non-linear V/f pattern.

#### ■ Non-linear V/f 1, 2 (Voltage) (H51, H53)

Set voltage at the arbitrary point of non-linear V/f pattern.

Data setting range: 0 to 500 (V) : AVR operation (at 400 V class)

#### Maximum output voltage 1 (F06)

Set the voltage at maximum output frequency 1 (F03).

• Data setting range: 160 to 500 (V) : AVR operation (at 400V class)

Note When rated voltage at base frequency (F05) is "0", the data of non-linear V/f (H50 to H53, H65, and H66) and F06 becomes invalid (linear V/f for at or below base frequency, and constant voltage for at or higher than base frequency).

| F07, F08 | Acceleration time1, Deceleration time 1 |  |  |  |
|----------|-----------------------------------------|--|--|--|
|          | Related function codes:                 |  |  |  |
|          | E10, E12, E14 Acceleration time 2, 3, 4 |  |  |  |
|          | E11, E13, E15 Deceleration time 2, 3, 4 |  |  |  |
|          | H07 Curve acceleration/deceleration     |  |  |  |
|          | H56 Deceleration time for forced stop   |  |  |  |

Acceleration time sets the time taken by the output frequency to reach the maximum output frequency from 0Hz, and deceleration time sets the time taken by the output frequency to reach 0Hz from the maximum frequency.

• Data setting range: 0.00 to 3600 (s)

## For V/f control

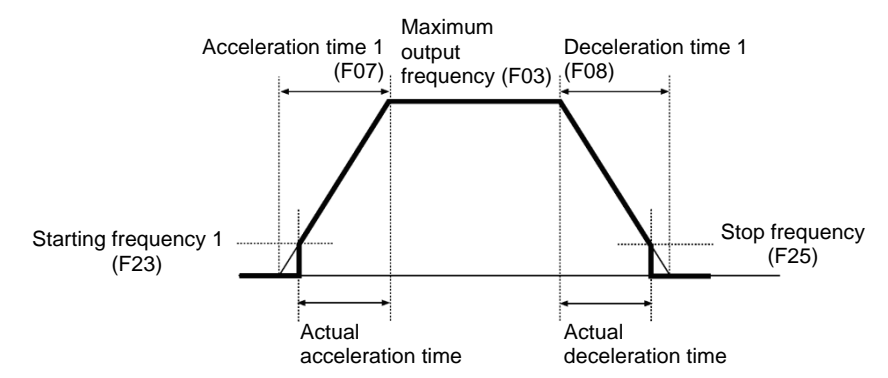

#### Acceleration/Deceleration time

| Type of                         | Function code        |                      | Salact ACC/DEC time                                                                                                    |       |                                                                                           |  |
|---------------------------------|----------------------|----------------------|----------------------------------------------------------------------------------------------------|-------|-------------------------------------------------------------------------------------------|--|
| Acceleration/decele ration time | Acceleration<br>time | Deceleration<br>time | (P Function code E01 to E05)                                                                                                    |       |                                                                                           |  |
| ACC/DEC time 1                  | F07                  | F08                  | "RT2"                                                                                                    | "RT1" | Switch by acceleration/deceleration selection "RT1" "RT2". (Data = 4 or 5)                |  |
| ACC/DEC time 1                  | FU7                  |                      | OFF                                                                                                    | OFF   |                                                                                           |  |
| ACC/DEC time 2                  | E10                  | E11                  | OFF                                                                                                    | ON    | When there is no assignment,<br>acceleration/deceleration time 1 (F07,<br>F08) are valid. |  |
| ACC/DEC time 3                  | E12                  | E13                  | ON                                                                                                    | OFF   |                                                                                           |  |
| ACC/DEC time 4                  | E14                  | E15                  | ON                                                                                                    | ON    |                                                                                           |  |
| At Force to stop                | -                    | H56                  | Turning the Force to stop "STOP" command OFF causes the motor to decelerate to a stop in accordance with the deceleration time for forced stop (H56). After the motor stops, the inverter enters the alarm state with the alarm $\mathcal{E}_{T}$ - $\mathcal{E}$ displayed. (Data = 30) |       |                                                                                           |  |

#### ■ Curve acceleration/deceleration (H07)

| Select acceleration/deceleration | nattern (change | nattern of frequency | at acceleration/deceleration |
|----------------------------------|-----------------|----------------------|------------------------------|
|                                  | pallenn (change | pattern of nequency  |                              |

| H07 data | Curve acceleration/<br>deceleration              | Action                                                                                                    |                                                                                                    |
|----------|--------------------------------------------------|----------------------------------------------------------------------------------------------------|----------------------------------------------------------------------------------------------------|
| 0        | Disable (Linear<br>acceleration/deceleration)    | Acceleration/deceleration with constant ac                                                                                                    | celeration.                                                                                                    |
| 1        | S-curve<br>acceleration/deceleration<br>(Weak)   | Smoothen the speed change and reduce<br>shock when starting acceleration and<br>right before the speed becomes                                                                                                    | Weak: Fix acceleration/deceleration change rate to 5% of the maximum output frequency within each S-curve range.          |
| 2        | S-curve<br>acceleration/deceleration<br>(Strong) | constant, as well as when starting deceleration and right before the deceleration stops.                                                                                                    | Strong: Fix acceleration/deceleration<br>change rate to 10% of the maximum output<br>frequency within each S-curve range. |
| 3        | Curve<br>acceleration/deceleration               | Linear acceleration/deceleration (constant torque) at or below base frequency and acceleration becomes gradually slower at or higher than the base frequency, and acceleration/deceleration with constant load rate (rated output). It is possible to accelerate/decelerate with the maximum capability. |                                                                                                    |

#### S-curve acceleration/deceleration

For the purpose of decreasing the shock on the load machine side, smoothen the speed change at the start of acceleration and right before it becomes constant speed, and at the start of deceleration and right before the stop of deceleration. As for s-curve acceleration/deceleration values, fix with 5% (Weak) or 10% (Strong) for S-curve acceleration/deceleration/deceleration time determines acceleration of linear part and the actual acceleration/deceleration time becomes longer than the specified acceleration /deceleration time.

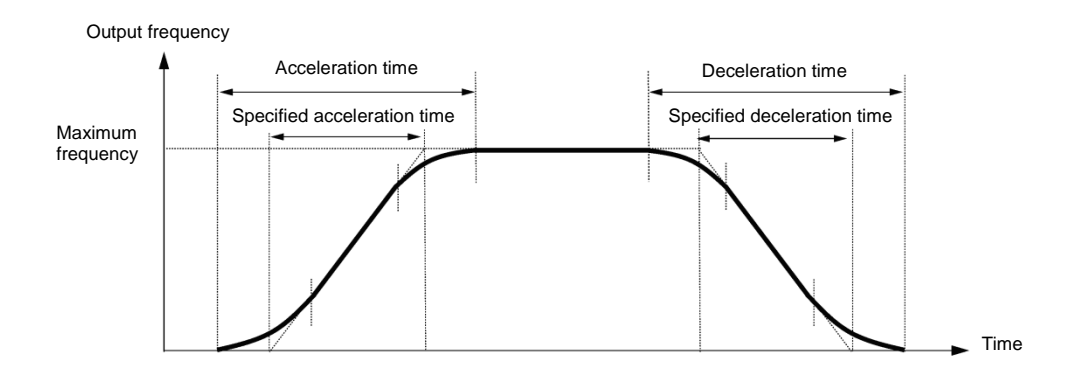

#### Acceleration/Deceleration time

< S-curve acceleration/deceleration (Weak): When frequency change is 10% or higher than the maximum frequency>

Acceleration or deceleration time (s) =  $(2 \times 5/100 + 90/100 + 2 \times 5/100) \times$  reference acceleration or deceleration time

=  $1.1 \times$  reference acceleration or deceleration time

< S-curve acceleration/deceleration (Strong): When frequency change is 20% or higher than the maximum frequency.>

Acceleration or deceleration time (s) =  $(2 \times 10/100 + 80/100 + 2 \times 10/100) \times$  (reference acceleration or deceleration time)

=  $1.2 \times$  (reference acceleration or deceleration time)

#### **Curve acceleration/deceleration**

This is a pattern to perform linear acceleration/deceleration (rated torque) at or below base frequency and acceleration becomes gradually slower at or higher than the base frequency, and acceleration/deceleration with constant load rate (rated output).

It is possible to accelerate/decelerate with the maximum capability of the motor to be driven by the inverter.

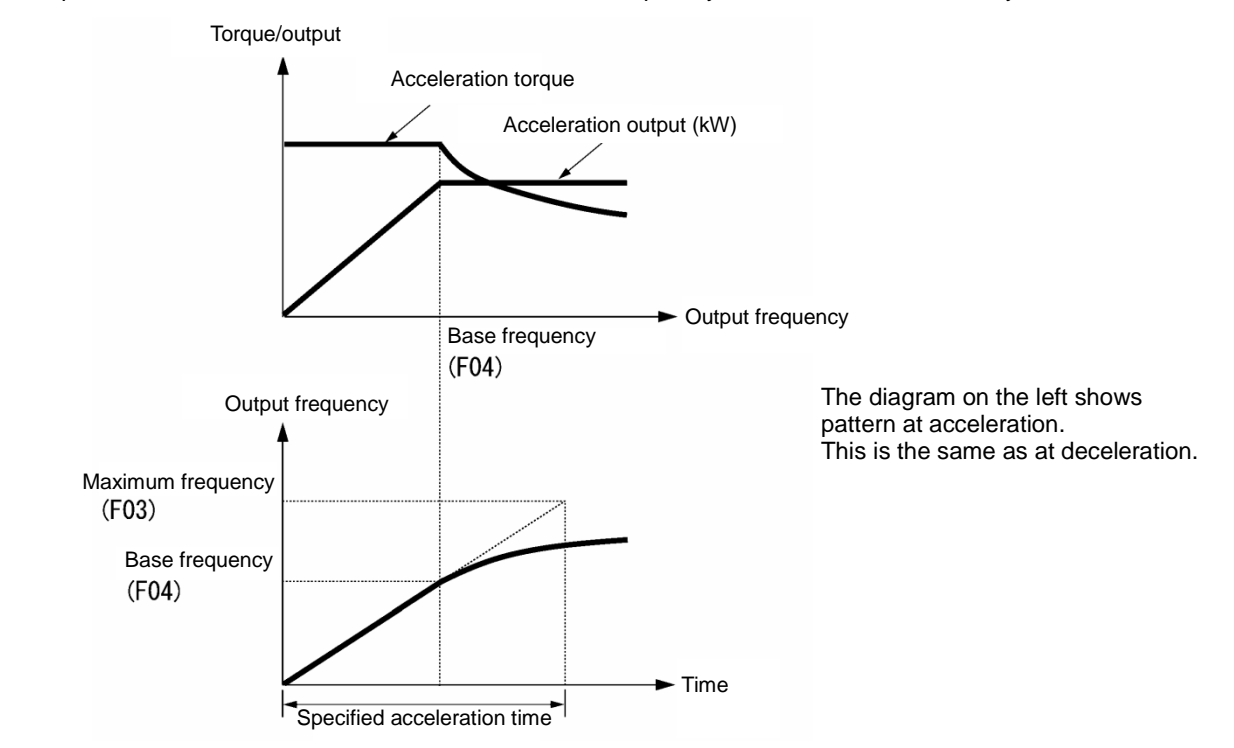

- Note When S-curve acceleration/deceleration and curve acceleration/deceleration is selected by curve acceleration/deceleration/decele
  - If acceleration/deceleration time is set shorter than necessary, current limiting function, torque limit or anti-regenerative function may operate and acceleration/deceleration time may become longer than the set value.

| 500 | Townships of 4 | (Defects 507)  |
|-----|----------------|----------------|
| F09 | lorque boost 1 | (Refer to F37) |

For details of torque boost 1 setting, refer to the section of function code F37.

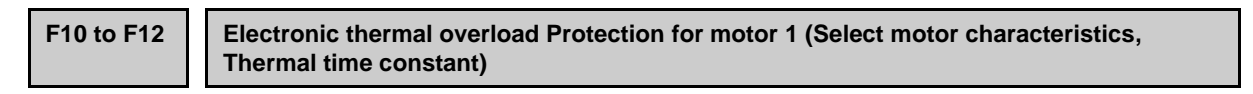

In order to detect overload of motor (electronic thermal function by inverter output current), set temperature characteristics of motor (Select motor characteristics (F10), thermal time constant (F12), and overload detection level (F11).

When overload of motor is detected, inverter is turned off, protecting the motor with motor overload alarm 2/2 /.

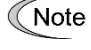

Improper setting of the electronic thermal function may result in a failure to protect the motor from burning.

Note Temperature characteristics of motor is used for motor overload early warning "OL" as well. Even if only overload early warning is used, it is necessary to set temperature characteristics of the motor (F10, F12). (III) Function code E34)

For disabling motor overload alarm, set F11 = 0.00 (Disable).

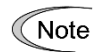

For PTC thermistor built-in motor, by connecting PTC thermistor to terminal [C1], it is possible to protect the motor. Refer to H26 to find the details.

## Select motor characteristics (F10)

F10 selects characteristics of cooling system of the motor.

| F10 data | Function                                                                                                    |
|----------|----------------------------------------------------------------------------------------------------|
| 1        | Self-cooling fan of general-purpose motor (Self-cooling)<br>(When operating with low frequency, cooling performance decreases.)                    |
| 2        | Inverter-driven motor, High-speed motor with separately powered cooling fan<br>(Keep constant cooling capability irrespective to output frequency) |

Figure 5.3-5 shows electronic thermal operation characteristics diagram when F10=1 is set. The characteristics coefficient  $\alpha$ 1 and  $\alpha$ 3 and the switch coefficient f2, f3 differ depending on the characteristics of the motor.

Each coefficient that is set by motor characteristics that is selected by motor capacitance and motor selection (P99) is shown in Table 5.3-2, Table 5.3-3 and Table 5.3-4.

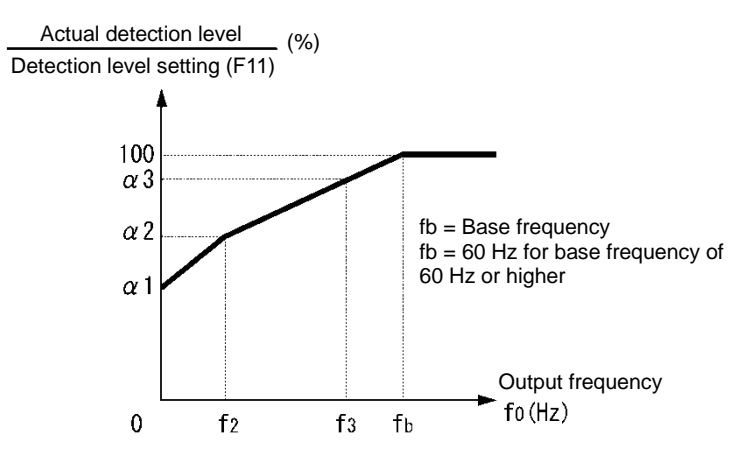

Figure 5.3-5 Characteristics diagram of motor cooling system

| Motor capacity    | Thermal time                | Thermal time<br>constant setting                | Characteristics coefficient<br>switch frequency |             | Characteristics coefficient |      |      |      |     |
|-------------------|-----------------------------|-------------------------------------------------|-------------------------------------------------|-------------|-----------------------------|------|------|------|-----|
| (Factory default) | Standard current value Imax | f2                                              | fз                                              | α1          | α2                          | α3   |      |      |     |
| 0.4, 0.75 kW      |                             | Continuous<br>allowance current<br>value x 150% |                                                 | フ니ㅋ         | 75%                         | 85%  | 100% |      |     |
| 1.1 to 3.0 kW     |                             |                                                 | 5 Hz<br>Continuous                              |             | 7112                        | 85%  | 85%  | 100% |     |
| 5.5 to 11 kW      | 5 min                       |                                                 |                                                 | 5 Hz        | 6Hz                         | 90%  | 95%  | 100% |     |
| 15 kW             |                             |                                                 |                                                 | Continuous  | Continuous                  |      | 7Hz  | 85%  | 85% |
| 18.5, 22 kW       |                             |                                                 |                                                 | 5Hz         | 92%                         | 100% | 100% |      |     |
| 30 to 45 kW       |                             |                                                 | Base                                            | Base        | 54%                         | 85%  | 95%  |      |     |
| 55 to 90 kW       | 10 min                      |                                                 | frequency ×                                     | frequency × | 51%                         | 95%  | 95%  |      |     |
| 110 kW or above   |                             |                                                 | 33%                                             | 83%         | 53%                         | 85%  | 90%  |      |     |

| Table 5.3-2 When $P99 = 0, 4$ (Notor characteristics 0, Othe | Table 5.3-2 | When P99 = 0, 4 | (Motor characteristics | 0, Other) |
|--------------------------------------------------------------|-------------|-----------------|------------------------|-----------|
|--------------------------------------------------------------|-------------|-----------------|------------------------|-----------|

| Table 5.3-3 | When P99 = | 1 (Motor characteristics 1 | ) |
|-------------|------------|----------------------------|---|
|-------------|------------|----------------------------|---|

| Motor capacity  | Thermal time      | Thermal time<br>constant setting  | Characteristics coefficient<br>switch frequency |                            | Characteristics<br>coefficient |     | stics<br>nt |     |
|-----------------|-------------------|-----------------------------------|-------------------------------------------------|----------------------------|--------------------------------|-----|-------------|-----|
|                 | (Factory default) | Standard current<br>value Imax    | f2                                              | fз                         | α1                             | α2  | α3          |     |
| 0.2 to 22 kW    | 5 min             | Continuous                        | ntinuous Base                                   | Base<br>frequency ×<br>33% | 69%                            | 90% | 90%         |     |
| 30 to 45 kW     |                   | allowance current<br>value x 150% | frequency ×                                     | Base                       | 54%                            | 85% | 95%         |     |
| 55 to 90 kW     | 10 min            |                                   | value x 150% 55%                                | 3376                       | frequency                      | 51% | 95%         | 95% |
| 110 kW or above |                   |                                   |                                                 | × 83%                      | 53%                            | 85% | 90%         |     |

| Motor capacity     | Thermal time                                     | Thermal time<br>constant <b>T</b>                                            |                    | Characteristics coefficient<br>switch frequency |     | Characteristics coefficient |     |  |
|--------------------|--------------------------------------------------|------------------------------------------------------------------------------|--------------------|-------------------------------------------------|-----|-----------------------------|-----|--|
| (F                 | (Factory default) Standard current<br>value Imax | f2                                                                           | fз                 | α1                                              | α2  | α3                          |     |  |
| 90 kW or below     | 5 min                                            | Continuous<br>allowance<br>current value x<br>150%Base<br>frequency<br>x 33% | Base               | 53%                                             | 85% | 95%                         |     |  |
| 110 kW or<br>above | 10 min                                           |                                                                              | frequency<br>× 33% | frequency<br>× 83%                              | 53% | 85%                         | 90% |  |

Table 5.3-4 When P99 = 20,21 (Motor characteristics)

When F10=2 is set, cooling effect by output frequency will not decrease, therefore, overload detection level becomes constant value (F11) without decrease.

#### Overload detection level (F11)

F11 sets operation level of electronic thermal.

Data setting range: 1 to 135% of the rated current value of inverter (continuous allowance current value)

Normally, set to the motor continuous allowance current (in general, about 1.0 to 1.1 times of motor rated current) when operating at base frequency.

For disabling electronic thermal as disable, set F11 = 0.00: Disable.

#### Thermal time constant (F12)

F12 sets thermal time constant of the motor. For overload detection level that is set by F11, set the electronic thermal operation time when 150% of current is flowing continuously. Thermal time constant of general-purpose motor of Fuji Electric and general motors is 5 minutes for 22 kW or lower, and 10 minutes (factory default state) for 30kW or higher.

• Data setting range: 0.5 to 75.0 (min)

(Example) When the data of function code F12 is set to "5" (5 minutes).

As shown in Figure 5.3-6, when 150% of current of operation level that was set flows for 5 minutes, motor overload (alarm  $\frac{2}{L}$  /) protection function will operate. In addition, with 120%, it operates after 12.5 minutes.

The time when alarm actually occurs is shorter than the set data because the time until the current reaches 150% level after exceeding the continuous allowance current (100%) is considered.

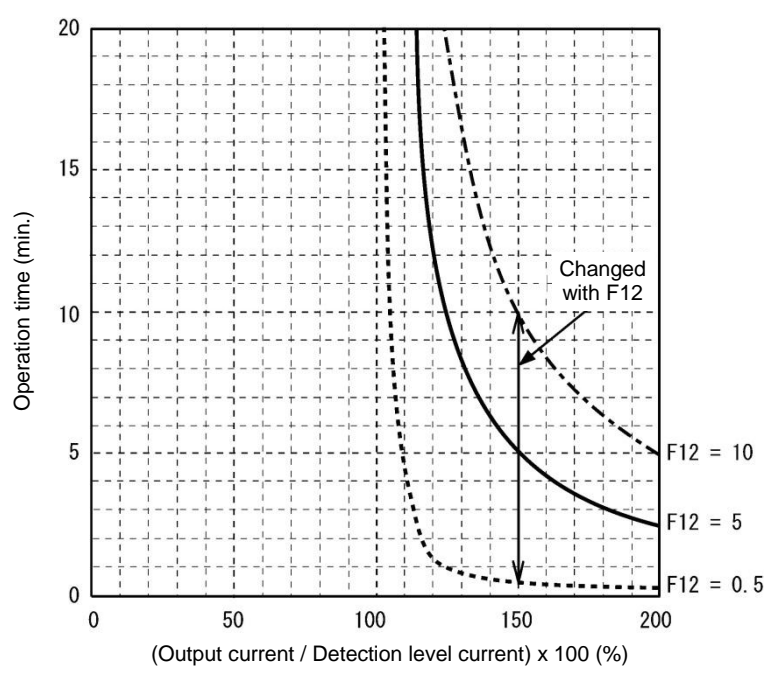

Figure 5.3-6 Example of current-operation time characteristics

| F14 | Restart mode after momentary power failure (Mode selection) |
|-----|-------------------------------------------------------------|
|     | Related function codes: H13 (Restart timer)                 |
|     | H14 (frequency lowering rate)                               |
|     | H15 (Continuous running level)                              |
|     | H16 (Allowable momentary power failure time)                |
|     | H92 Continuous running at the momentary power failure (P)   |
|     | H93 Continuous running at the momentary power failure (I)   |

Set the operation for when momentary power failure occurs (trip operation, restart operation method at auto-restarting)

#### Restart mode after momentary power failure (Mode selection) (F14)

| V/f control (F42=0), | PM motor control(F42=15) |
|----------------------|--------------------------|
|----------------------|--------------------------|

| F14 data                                                            | Operation contents                                                                                                    |                                                                                                    |  |
|---------------------------------------------------------------------|----------------------------------------------------------------------------------------------------|----------------------------------------------------------------------------------------------------|--|
| F 14 dala                                                           | Without auto search                                                                                                    | With auto search                                                                                                    |  |
| 0: Trip immediately                                                 | When momentary power failure occurs while operating the inverter, and at the time when undervoltage is detected by the DC link bus voltage of the inverter, undervoltage alarm lu is outputted, the inverter output shuts down, and the motor coasts to a stop.                                                                                                    |                                                                                                    |  |
| 1: Trip after a recovery<br>from power failure                      | When momentary power failure occurs while operating the inverter, and at the time when undervoltage is detected by the DC link bus voltage of the inverter , the inverter output shuts down and the motor coasts to stop, but the undervoltage alarm will not be outputted.<br>When auto-started from momentary power failure, undervoltage alarm lu is outputted. |                                                                                                    |  |
| 2: Trip after momentary<br>deceleration is stopped                  | As soon as the DC link bus voltage drops below the power failure, decelerate-to-stop control is invoke                                                                                                    | he continuous running level due to a momentary d.                                                                                          |  |
|                                                                     | Decelerate-to-stop control regenerates kinetic end<br>down the motor and continuing the deceleration of<br>undervoltage alarm lu is issued.                                                                                                    | ergy from the load's moment of inertia, slowing operation. After decelerate-to-stop operation, an                                          |  |
| <ol> <li>Continue to run<br/>(for heavy inertia load</li> </ol>     | As soon as the DC link bus voltage drops below t<br>power failure, decelerate-to-stop control is invoke                                                                                                    | he continuous running level due to a momentary d.                                                                                          |  |
| or general load)                                                    | Decelerate-to-stop control regenerates kinetic energy from the load's moment of inertia, slowing down the motor, and operation is continued to wait for auto-restarting. If there is not enough energy for regeneration and when undervoltage is detected, the inverter output shuts down and the motor coasts to a stop.                                          |                                                                                                    |  |
|                                                                     | If run command is entered at auto-restarting,<br>restart from the frequency of when undervoltage<br>is detected.                                                                                                    | If run command is entered at auto-restarting,<br>auto-searching is performed, motor speed is<br>estimated, and restart from the frequency. |  |
|                                                                     | This setting is most suitable for the fan with large                                                                                                    | inertia moment of load.                                                                                                    |  |
| 4: Restart from frequency<br>at power failure<br>(for general load) | When momentary power failure occurs while open<br>undervoltage is detected by the DC link bus voltage<br>and the motor coasts to a stop.                                                                                                    | rating the inverter, and at the time when ge of the inverter, the inverter output shuts down,                                              |  |
|                                                                     | If run command is entered at auto-restarting,<br>restart from the frequency of when undervoltage<br>is detected.                                                                                                    | If run command is entered at auto-restarting,<br>auto-searching is performed, motor speed is<br>estimated, and restart from the frequency. |  |
|                                                                     | This setting is most suitable for the case (fan) who<br>speed does not decrease so much even if the mo<br>failure.                                                                                                    | en load inertial moment is large, and motor tor coasts to a stop due to momentary power                                                    |  |
| 5: Restart from starting<br>frequency                               | When momentary power failure occurs while operating the inverter, and at the time when undervoltage is detected by the DC link bus voltage of the inverter, the inverter output shuts dowr and the motor coasts to a stop.                                                                                                    |                                                                                                    |  |
|                                                                     | If run command is entered at auto-restarting,<br>restart from the starting frequency that was set<br>by function code F23.                                                                                                    | If run command is entered at auto-restarting,<br>auto-searching is performed, motor speed is<br>estimated, and restart from the frequency. |  |
|                                                                     | This setting is most suitable for the case (pump er<br>load is heavy, and motor speed decreases up to 0<br>due to momentary power failure.                                                                                                    | tc.) when load inertia moment is small, when the<br>) in a short time after the motor coasts to a stop                                     |  |
| With auto-searching: Aut Refer function code H09/d6                 | o-searching is selected by starting mode sele<br>7 (Starting mode) to find the detail of starting mode                                                                                                    | ection "STM" ON or H09/d67 = 1 or 2.<br>e selection "STM" ON auto-searching.                                                               |  |

# 

When momentary power failure restart operation (F14 = 3 to 5) is selected, operation will resume automatically at auto-restarting. Design your machinery so that safety is ensured even at restarting.

# Otherwise an accident could occur.

#### Restart mode after momentary power failure (Basic operation: Without auto-searching setting)

When inverter detected that DC link bus voltage becomes at or drops below undervoltage level while operating, it is judged as a momentary power failure. When load is light and momentary power failure is very short, momentary power failure may not be detected and motor operation might be continued because DC link bus voltage does not drop so much.

When inverter judges the state as momentary power failure, returns to momentary power failure restart mode and prepares for restart. After power is auto-restarted, the inverter becomes at inverter ready to run state after elapse of initial charging time. At momentary power failure, power of external circuit (relay circuit etc.), which controls the inverter, decreases as well, and run command may be turned off. Therefore, when the inverter becomes at inverter ready to run state, wait 2 seconds for input of run command. When input of run command is confirmed within 2 seconds, initiate restarting according to F14 (mode selection). When there is no input of run command at run command input waiting state, momentary power failure restart mode will be released and start from normal starting frequency. Therefore, input run command within 2 seconds after auto-restarting or hold run command by off-delay timer or mechanical latch relay.

In case of F02=0 (run command from keypad and rotation direction command determined by terminal), it operates in the same way as above. For rotation direction fixed mode (F02 = 2, 3), run command is held within the inverter, therefore, it restarts immediately at inverter ready to run state.

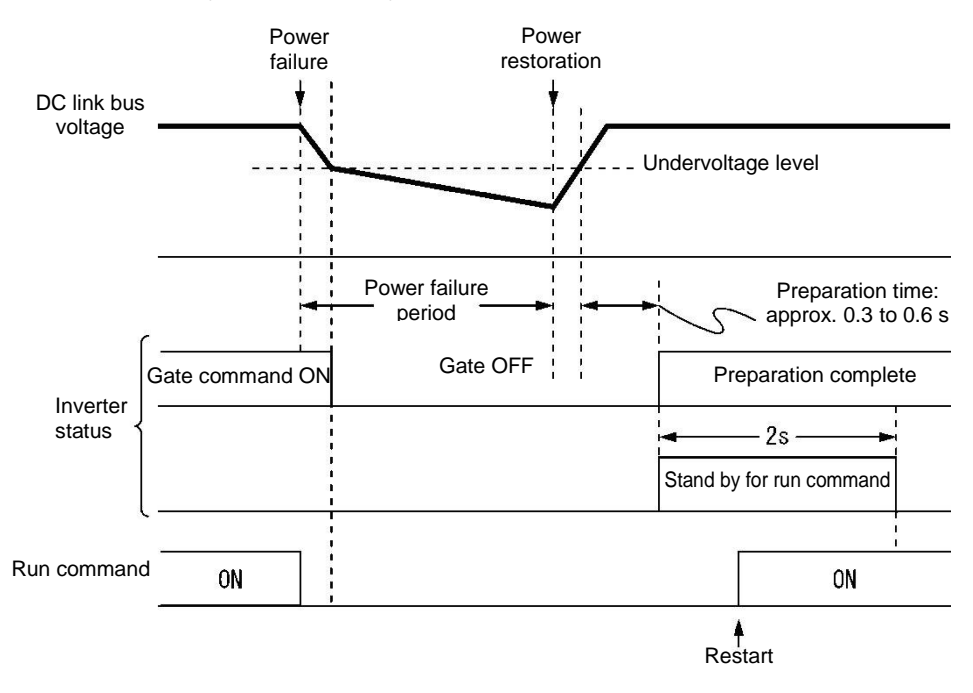

- Note
- At auto-restarting, inverters waits 2 seconds for input of run command, however, if allowable momentary power failure time (H16) is elapsed after the state is judged as power failure, the state of run command input waiting for 2 seconds will be canceled and normal starting operation is performed.
- When coast to a stop command "BX" is entered during power failure, momentary power failure restart waiting state is released and return to normal run mode, and when run command is inputted, start from normal starting frequency.
- Detection of momentary power failure within the inverter is performed by detecting DC link bus voltage drop of the inverter. With the structure in which a magnetic contactor is equipped on the output side of the inverter, there will be no operation power of the magnetic contactor at momentary power failure and the magnetic contactor becomes at open state. When the magnetic contactor becomes open, connection of inverter and motor is released and load of the inverter is shutdown. Therefore, it becomes difficult to decrease DC link bus voltage of the inverter and it may not be judged as a momentary power failure. If this is the case, momentary power failure restart will not be performed normal. As a countermeasure against this case, by connecting auxiliary contact signal of the magnetic contactor to the interlock signal "IL" it is possible to detect momentary power failure without fail. Function code E01 to E05 Data = 22

| Terminal command "IL" | Meaning                                                                                      |
|-----------------------|----------------------------------------------------------------------------------------------|
| OFF                   | No momentary power failure has occurred.                                                     |
| ON                    | A momentary power failure has occurred.<br>(Restart after a momentary power failure enabled) |

When motor speed decreases during momentary power failure, and when restarting from frequency of before momentary power failure after power is recovered (auto-restarting), current limiter becomes active and output frequency of the inverter decreases automatically. When output frequency and motor rotation speed synchronize, the speed is accelerated up to the original output frequency. Refer to the figure below. However, it is necessary to enable instantaneous overcurrent limiting (H12 = 1) to bring in synchronization of the motor.

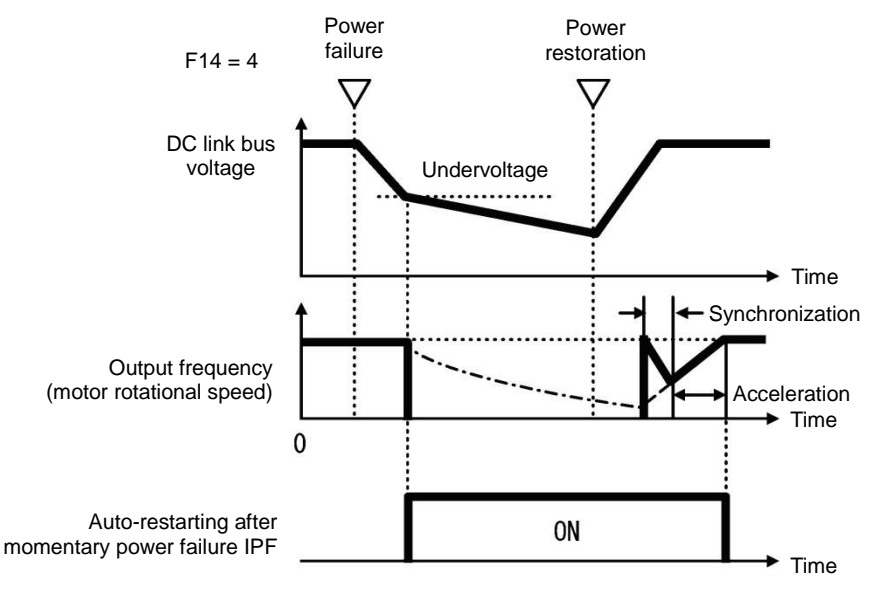

· Auto-restarting after momentary power failure "IPF"

During momentary power failure auto-restarting "IPF" signal is turned on until returning to original frequency after auto-restarting after momentary power failure occurred. When "IPF": is turned ON, motor speed decreases, therefore, take necessary measures. (

#### Restart mode after momentary power failure (Basic operation: With auto-searching setting)

Auto-searching is not performed normally if there is residual voltage of the motor.

Therefore, it is necessary to secure the time until residual voltage runs out.

Restart mode after momentary power failure secures the necessary time with function code H46 starting mode (auto search delay time 2). Even if starting conditions are satisfied, inverter does not start unless auto-search delay time elapses after inverter goes into OFF state. Inverter starts after elapse of auto-searching delay time.

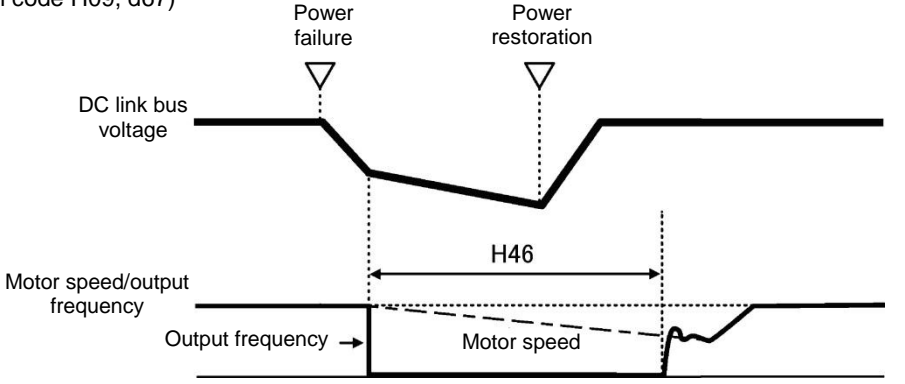

- When operating auto-searching, it is necessary to perform auto-tuning in advance.
  - When the estimated speed exceeds the maximum frequency or the upper limit frequency, the inverter disables auto search and starts running the motor with the maximum frequency or the upper limit frequency, whichever is lower.
  - During auto search, if an overcurrent or overvoltage trip occurs, the inverter will restart the auto search.
  - Use 60 Hz or below for auto-searching

Note

- Note that auto search may not fully provide the performance depending on load conditions, motor parameters, wiring length, and other external factors.
- When output circuit filter OFL-DD-2, -4 is equipped on the output side of the inverter, auto-searching must be disabled. Use OFL-DD-DA type.
- If using permanent magnetic type synchronous motors to restart following a momentary power interruption, do not set d67 = 0.

#### Restart mode after momentary power failure (Allowable momentary power failure time) (H16)

Sets the maximum time from when momentary power failure (undervoltage level) occurs until restart (setting range: 0.0 to 30.0 s). Set coast to a stop time which is allowable for machine and equipment. Momentary power failure restart operation should be performed within the specified time, however, if the set time is exceeded, the inverter judges the state as a power shut down, and then operates as powering on again without performing momentary power failure restart operation.

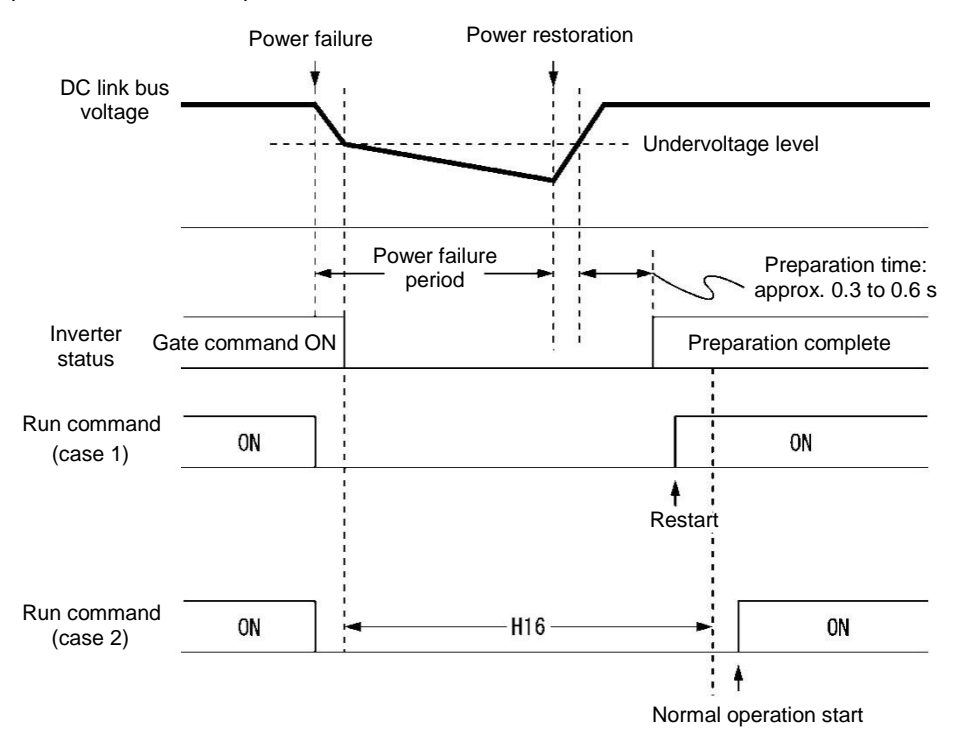

When allowable momentary power failure time (H16) is set to "999", momentary power failure restart is performed until DC link bus voltage decreases by momentary power failure restart allowance voltage (100 V for 400 V class), however, if the voltage becomes at or below the momentary power failure allowance voltage, the state is judged as a power shut down. As a result, the inverter operates as powering ON again without performing momentary power failure restart operating.

| Power supply voltage | Allowance voltage of momentary power failure restart |
|----------------------|------------------------------------------------------|
| 400V                 | 100V                                                 |

Note

The time until voltage decreases to the momentary power failure restart allowance voltage from undervoltage differs greatly depending on the inverter capacity and with/without option.

#### Restart mode after momentary power failure (Restart timer) (H13) (Exclusive to V/f control for IM)

H13 set the time until restart is performed after momentary power failure occurred. (At auto-searching setting, use H46 (auto search holding time 2)).

Restarting at the state when residual voltage of the motor is high, inrush current becomes greater or temporarily becomes at regeneration state, and overcurrent alarm may occur. For security reason, in order to restart after residual voltage is reduced to some extent, adjust H13. Even if auto-restarted, restart cannot be performed until the holding time (H13) elapses.

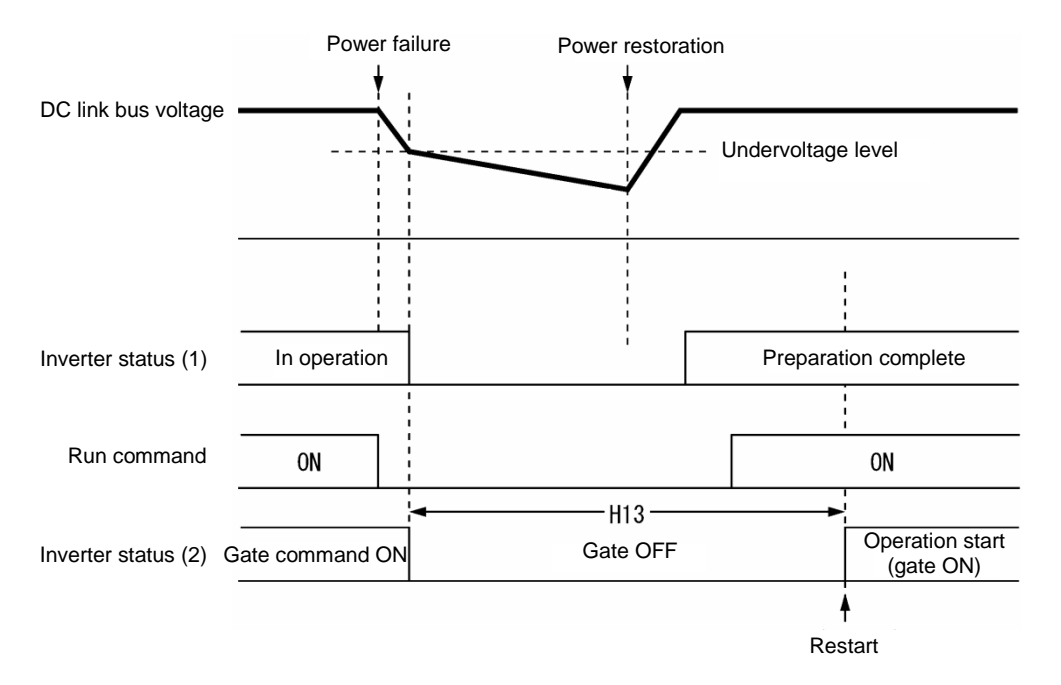

Factory default: At the factory default state, setting is performed so that it is appropriate to the standard motor (refer to "5.2.3 Factory default value per applicable electric motor capacitance"). Basically, there is no need to modify the default setting. However, when problems occur due to the long holding time or decrease in flow rate of pump becomes significant, change to about half of the standard value and make sure that alarm etc. will not occur.

#### Restart Mode after Momentary Power Failure (H14)(Exclusive to V/f control for IM)

At momentary power failure restart operation, when inverter output frequency and motor rotation speed does not synchronize, overcurrent occurs and current limiter will operate. when current limit is detected, automatically decrease the output frequency and synchronize with the motor rotation speed. H14 sets the slope of lowering output frequency (frequency lowering rate in Hz/s).

| H14 data              | Output frequency lowering operation                                                                                                    |
|-----------------------|----------------------------------------------------------------------------------------------------|
| 0.00                  | Decrease by the selected deceleration time.                                                                                            |
| 0.01 to 100.00 (Hz/s) | Decrease by the lowering rate that is set by H14.                                                                                      |
| 999                   | Depending on the PI regulator of current limiting processing (PI constant is fixed value within the inverter), the rate will decrease. |

Note

When frequency lowering rate is increased, regeneration operation is performed at the moment when output frequency of the inverter and rotation speed of inverter synchronize, and overvoltage trip may occur. When frequency lowering rate is reduced, the time until output frequency of the inverter and motor rotation speed synchronize (current limiting operation) becomes longer, and protection operation of inverter overload may be activated.

#### Restart mode after momentary power failure (Continuous running level) (H15) Continued operation at the momentary power failure (P, I) (H92, H93)

• Trip after momentary deceleration is stopped

When trip after deceleration stopped is selected (F14 = 2), at momentary power failure restart operation (Mode selection), momentary power failure occurs while operating the inverter, and deceleration stop control starts when DC link bus voltage of the inverter becomes at or drops below the continuous running level.

Adjust voltage level of DC link bus to start deceleration stop control by H15.

Under decelerate-to-stop control, the inverter decelerates its output frequency keeping the DC link bus voltage constant using a PI regulator.

P (proportional) and I (integral) components of the PI regulator are specified by H92 and H93, respectively.

For normal inverter operation, it is not necessary to modify data of H15, H92 or H93.

Continue to run

When momentary power failure restart operation (Continue to run) is selected (F14 = 3) at momentary power failure restart (operation selection), momentary power failure occurs while operating the inverter and continue to run control starts when DC link bus voltage of the inverter becomes at or drops below the continue to run level.

Adjust continue to run level to start continue to run control by H15.

Under the continue to run control, the inverter continues to run keeping the DC link bus voltage constant using the PI regulator.

P (proportional) and I (integral) components of the PI regulator are specified by H92 and H93, respectively. For normal inverter operation, it is not necessary to modify data of H15, H92 or H93.

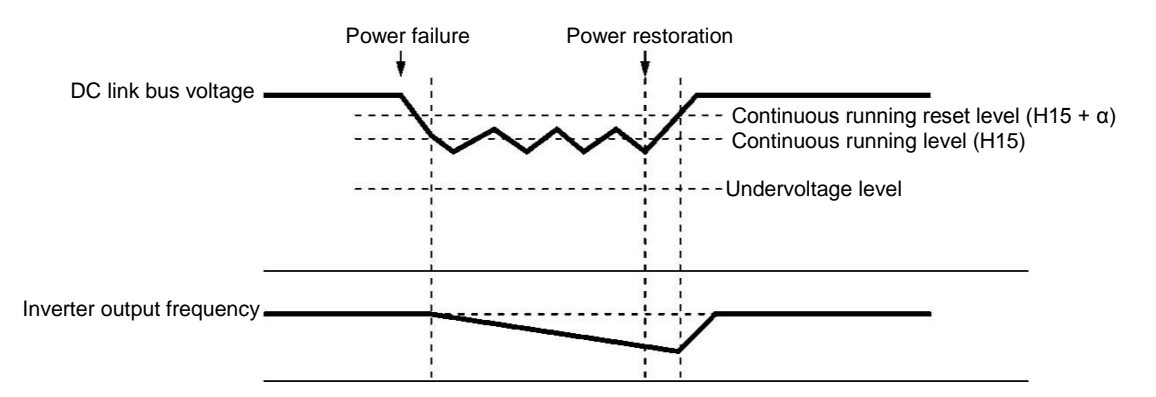

|                    | Alpha (α)              |                        |  |
|--------------------|------------------------|------------------------|--|
| Power supply group | FRN0060F2E-4G or below | FRN0075F2E-4G or above |  |
| 400 V              | 10 V                   | 20 V                   |  |

Note Even if "Deceleration stop control" or "Continue to run", is selected, the inverter may not be able to perform the function when the inertia of the load is small or the load is heavy, due to undervoltage caused by the control delay. In such a case, when "Deceleration stop control" is selected, the inverter allows the motor to coast to a stop; when "Continue to run" is selected, the inverter saves the output frequency being applied when the undervoltage alarm occurs and perform momentary power failure restart operation.

When the input power voltage for the inverter is high, setting the continue to run level high makes the control more stable even if the inertia of the load is relatively small. Raising the continuous running level too high, however, might cause the continue to run control activated even during normal operation.

When the input power voltage for the inverter is extremely low, continue to run control might be activated even during normal operation, at the beginning of acceleration or at an abrupt change in load. To avoid this, lower the continuous running level. Lowering it too low, however, might cause undervoltage that results from voltage drop due to the control delay.

Before you change the continuous running level, make sure that the continuous running control will be performed properly, by considering the fluctuations of the load and the input voltage.

# F15, F16 Frequency limiter (Upper limit), Frequency limiter (Lower limit) Related function codes: H63 Lower limit Limiter (Mode selection)

#### Frequency limiter (Upper limit) (Lower limit) (F15, F16)

F15 and F16 specify the upper and lower limits of the output frequency or reference frequency, respectively.

| Frequency Limiter             |                                                                 |                                                                                                    | Object to which the limit is applied |  |
|-------------------------------|-----------------------------------------------------------------|----------------------------------------------------------------------------------------------------|--------------------------------------|--|
| Frequency                     | limiter (Upper)                                                 | F15                                                                                                    | Output frequency                     |  |
| Frequency limiter (Lower) F16 |                                                                 | F16                                                                                                    | Reference frequency                  |  |
| Note                          | When the limit is appli<br>control may cause an<br>limit level. | is applied to the reference frequency or reference speed, delayed responses o<br>use an overshoot or undershoot, and the frequency may temporarily go beyond |                                      |  |

• Data setting range: 0.0 to 120.0 (Hz)

#### ■ Low Limiter (Mode selection) (H63)

H63 specifies the operation to be carried out when the reference frequency drops below the low level specified by F16, as follows:

| H63 data | Action                                                               |
|----------|----------------------------------------------------------------------|
| 0        | The output frequency will be held at the low level specified by F16. |
| 1        | The inverter decelerates to stop the motor.                          |

Refer to the figure below.

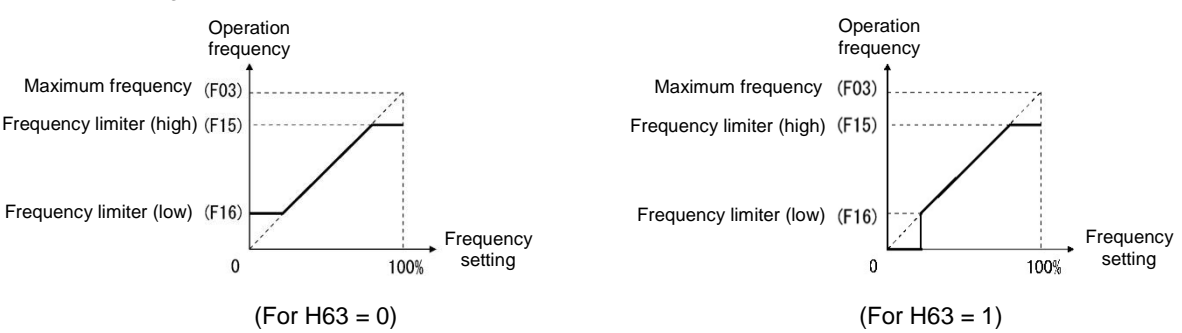

Note

- When changing the frequency limiter (Upper) (F15) in order to raise the reference frequency, be sure to change the maximum frequency (F03) accordingly.
- Set each function code related to operation frequency so that the relationship among data becomes the following magnitude relationship.
  - F15>F16, F15>F23, F15>F25
  - F03>F16

However, F23 is the starting frequency, and F25 is stop frequency

If any wrong data is specified for these function codes, the inverter may not run the motor at the desired speed, or cannot start it normally.

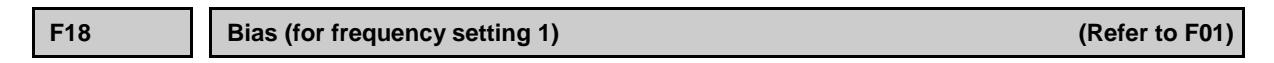

Refer to the description of function code F01 to find the details of bias (Frequency setting 1) setting.

| F20 to F22 | DC braking1 (Starting frequency, braking level, braking time) |
|------------|---------------------------------------------------------------|
| H95        | DC braking (Braking response mode)                            |
| H195       | DC braking (Braking timer at the startup)                     |

These function codes specify the DC braking that prevents motor 1 from running by inertia during decelerate-to-stop operation.

If the motor enters a decelerate-to-stop operation by turning OFF the run command or by decreasing the reference frequency below the stop frequency, the DC braking starts when output frequency reached the DC braking starting frequency. Set braking starting frequency (F20), braking level (F21), and braking time (F22) to start DC braking when deceleration is stopped.

Setting the braking time to "0.00" (F22 = 0) disables the DC braking.

By H195, it is possible to perform DC braking when starting up inverter. By doing so, it is efficient for preventing from falling down when the brake is released, and prompt torque startup when starting up.

#### Braking starting frequency (F20)

F20 specifies the frequency at which the DC braking starts its operation during motor decelerate-to-stop state.

• Data setting range: 0.0 to 60.0 (Hz)

#### Braking level (F21)

F21 specifies the output current level to be applied when the DC braking is activated. The function code data should be set, assuming the rated output current of the inverter as 100%, in increments of 1%.

• 0 to 80%

#### Braking time (F22)

F22 specifies the braking period that activates DC braking.

• Data setting range: 0.00 (Disable), 0.01 to 30.00 (s)

#### Braking response mode (H95)

| H95 data | Characteristics                                                                                                    | Note                                                                                                    |
|----------|----------------------------------------------------------------------------------------------------|----------------------------------------------------------------------------------------------------|
| 0        | Slow response. Slows the rising edge of the current, thereby preventing reverse rotation at the start of DC braking.    | Insufficient braking torque may result at the start of DC braking.                                                      |
| 1        | Quick response. Quickens the rising edge<br>of the current, thereby accelerating the<br>build-up of the braking torque. | Reverse rotation may result depending on<br>the moment of inertia of the mechanical<br>load and the coupling mechanism. |

H95 specifies the DC braking response mode.

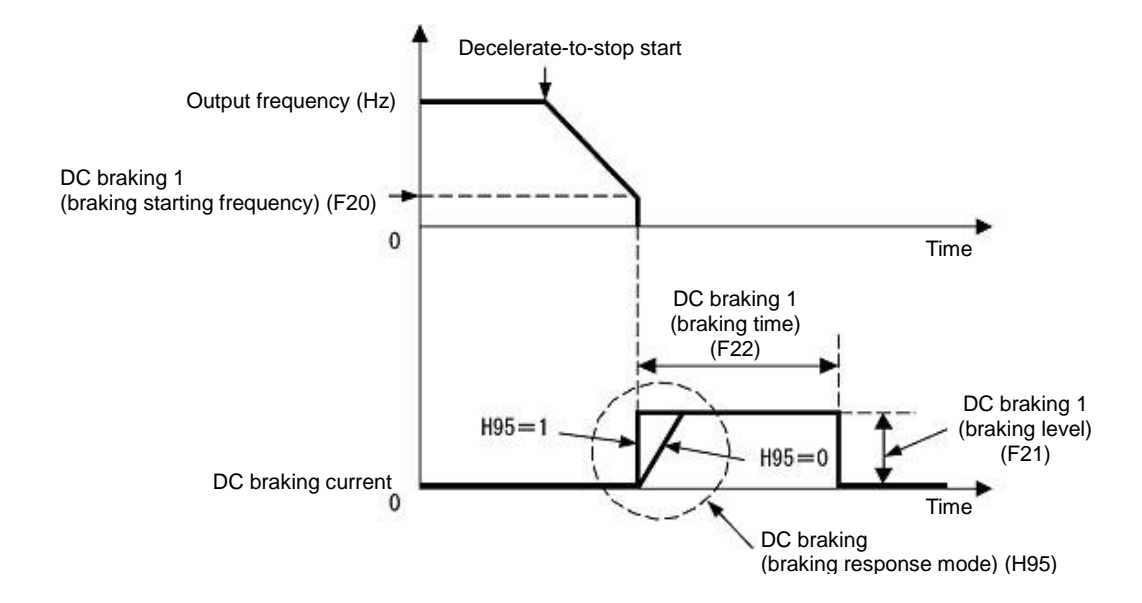

Tip It is also possible to input DC braking command "DCBRK" by using an external digital input signal as the terminal command. As long as the DCBRK is ON, the inverter performs DC braking, regardless of the braking time specified by F22.

( Refer to function code E01 to E05 Data =13 to find the details of "DCBRK")

Turning the "DCBRK" ON even when the inverter is in a stopped state activates the DC braking. This feature allows the motor to be excited before starting, resulting in smoother acceleration (quicker build-up of acceleration torque) (under V/f control).

Depending on the timing of the activation of "DCBRK", alarm of overvoltage or overcurrent occurs.

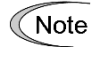

In general, specify data of function code F20 at a value close to the rated slip frequency of motor. If an extremely high value is set, control may become unstable and an overvoltage alarm may result in some cases.

# 

The DC braking function of the inverter does not provide any holding mechanism.

Injuries could occur.

#### Braking timer at the startup (H195)

When starting up inverter by run command, it is possible to start by operating DC braking.

This is particularly useful in applications such as hoists and elevators where the inverter runs at low speed braking mode after starting up, preventing loads from falling.

• Data setting range: 0.00: No DC braking at the start up 0.01 to 30.00 (s)

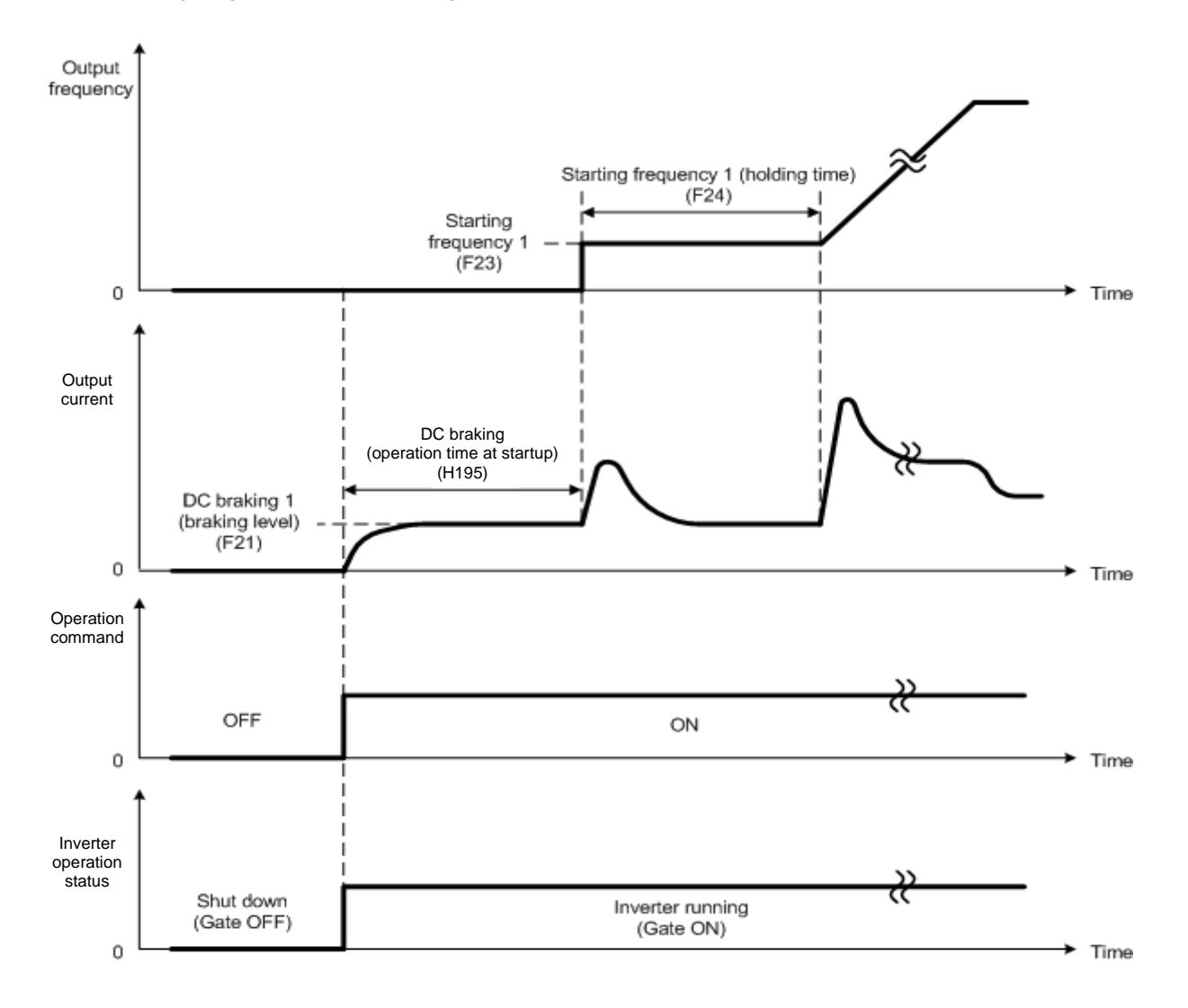

#### F23 to F25 Starting frequency 1, Starting frequency 1 (Holding time) and Stop frequency

#### Under V/f control

At the startup of an inverter, the initial output frequency is equal to the starting frequency. The inverter stops its output when the output frequency reaches the stop frequency. Set the starting frequency to a level at which the motor can generate enough torque for startup. Generally, set the rated slip frequency of the motor as the starting frequency.

Specifying the holding time for the starting frequency compensates for the delay time for the establishment of a magnetic flux in the motor; specifying that for the stop frequency stabilizes the motor speed at the stop of the inverter.

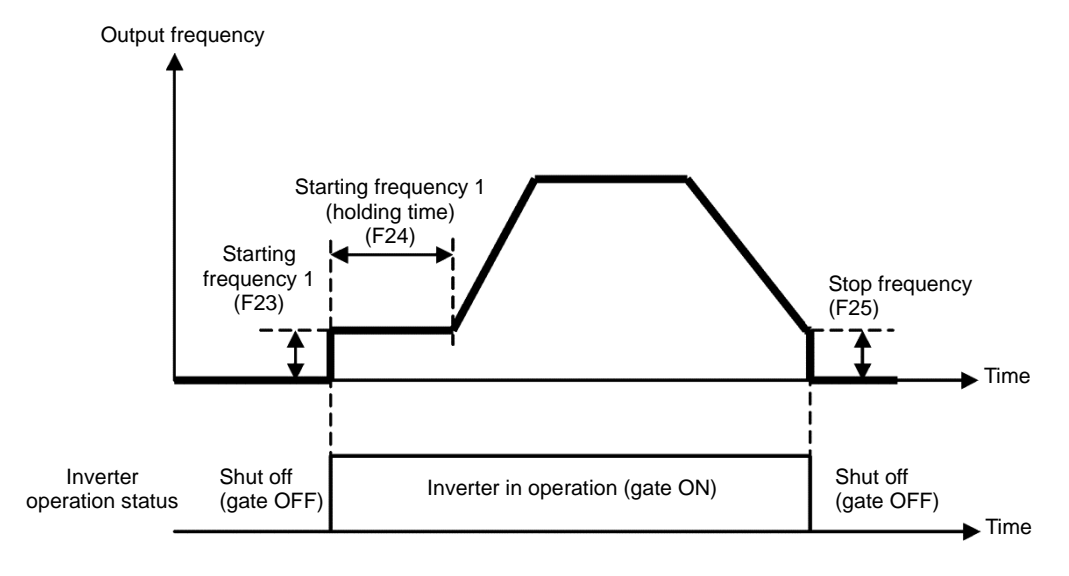

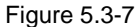

#### Starting frequency 1 (F23)

F23 specifies the starting frequency at the startup of an inverter.

 Data setting range: 0.0 to 60.0 (Hz) Under V/f control, even if the start frequency is set at 0.0 Hz, the inverter starts its output at 0.1 Hz.

#### Starting frequency 1 (Holding time) (F24)

F24 specifies the holding time for the starting frequency 1.

Data setting range: 0.00 to 10.00 (s)

#### Stop frequency (F25)

F25 specifies the stop frequency at the stop of the inverter.

 Data setting range: 0.0 to 60.0 (Hz) Under V/f control, even if the stop frequency is set at 0.0 Hz, the inverter stops its output at 0.1 Hz.

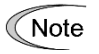

If the starting frequency is lower than the stop frequency, the inverter does not output any power as long as the reference frequency does not exceed the stop frequency.

#### F26, F27

# Motor Sound (Carrier frequency, Tone) Related function codes: H98 Protection/Maintenance function (Mode selection)

#### Motor Sound (Carrier frequency) (F26)

Adjust carrier frequency. By changing carrier frequency, it is possible to reduce an audible noise generated by the motor or electromagnetic noise from the inverter itself, and to decrease a leakage current from the main output (secondary) wiring.

| Item                                            | Characteristics |                   |       |
|-------------------------------------------------|-----------------|-------------------|-------|
| Carrier frequency                               | Low             | to                | High  |
| Motor sound noise emission                      | High            | $\leftrightarrow$ | Low   |
| Motor temperature (due to harmonics components) | High            | $\leftrightarrow$ | Low   |
| Ripples in output current waveform              | Large           | $\leftrightarrow$ | Small |
| Leakage current                                 | Low             | $\leftrightarrow$ | High  |
| Electromagnetic noise emission                  | Low             | $\leftrightarrow$ | High  |
| Inverter loss                                   | Low             | $\leftrightarrow$ | High  |

Setting range of carrier frequency is as follows.

| Model and Modes        | Carrier frequency |
|------------------------|-------------------|
| FRN0002 to 0045F2E-4G  | 0.75 to 16 kHz    |
| FRN0060 to 0150F2E-4G  | 0.75 to 10 kHz    |
| FRN0176F2E-4G or above | 0.75 to 6 kHz     |

Note Specifying a carrier frequency that is too low will cause the output current waveform to have a large amount of ripple. As a result, the motor loss increases, causing the motor temperature to rise. Furthermore, the large amount of ripple tends to cause a current limiting alarm. When the carrier frequency is set to 1 kHz or lower, therefore, reduce the load so that the inverter output current comes to be 80% or less of the rated current.

When a high carrier frequency is specified, the temperature of the inverter may rise due to the ambient temperature rise or an increase of the load. If it happens, the inverter automatically decreases the carrier frequency to prevent the inverter overload ( $\Box'_{L} L'$ ). With consideration for motor noise, the automatic reduction of carrier frequency can be disabled. Refer to the description of H98.

Running a PMSM at low carrier frequency may overheat the permanent magnet due to the output current harmonics, resulting in demagnetization. When decreasing the carrier frequency setting, therefore, be sure to check the allowable carrier frequency of the motor.

When using a Fuji standard PMSM with the rated load, decrease the carrier frequency. Setting a high carrier frequency decreases not only the harmonic components of the output current but also the allowed continuous running inverter output current.

#### Motor Sound (Tone) (F27)

F27 changes the motor running sound tone (only for motors under V/f control). This setting is effective when the carrier frequency specified by function code F26 is 7 kHz or lower. Changing the tone level may reduce the high and harsh running noise from the motor.

Note

If the tone level is set too high, the output current may become unstable, or mechanical vibration and noise may increase. Also, this function code may not be very effective for certain types of motor.

| F27 data | Function          |  |
|----------|-------------------|--|
| 0        | Disable (Level 0) |  |
| 1        | Enable (Level 1)  |  |
| 2        | Enable (Level 2)  |  |
| 3        | Enable (Level 3)  |  |

F29 to F35

#### Terminal [FM1], [FM2] (Mode selection, Output gain, Function selection, Pulse rate)

These function codes allow outputting monitor data such as output frequency and output current to terminals [FM1], [FM2] as analog DC voltage, current, and pulse ([FM1] only). In addition, voltage and current output level on terminals [FM1], [FM2] is adjustable.

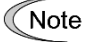

When switching voltage, current, and pulse, it is necessary to switch both mode selection function code and switch on the PCB.

There is no pulse output function for terminal [FM2]

| Terminal | Mode selection function | Gain | Function | Pulse rate | Switch |
|----------|-------------------------|------|----------|------------|--------|
| [FM1]    | F29                     | F30  | F31      | F33        | SW5    |
| [FM2]    | F32                     | F34  | F35      | None       | SW7    |

#### Mode selection (F29, F32)

F29 and F32 select output form of terminals [FM1], [FM2]. Accordingly ,change the switches SW5, SW7 on the control PCB.

For details of the switches on the control PCB, refer to Chapter 12 "SPECIFICATIONS."

| F29 data | Terminal [FM1] output form     | Control PCB switch (SW5) |  |
|----------|--------------------------------|--------------------------|--|
| 0        | Voltage output (0 to +10 VDC)  | FMV side                 |  |
| 1        | Current output (4 to 20 mA DC) |                          |  |
| 2        | Current output (0 to 20mA DC)  | - FMI side               |  |
| 3        | Pulse output                   | FMP side                 |  |

| F32 data | Terminal [FM2] Output form     | Control PCB switch (SW7) |
|----------|--------------------------------|--------------------------|
| 0        | Voltage output (0 to +10 VDC)  | FMV side                 |
| 1        | Current output (4 to 20 mA DC) |                          |
| 2        | Current output (0 to 20mA DC)  | FIVII Side               |

Note

The output current is not isolated from analog input, and does not have an isolated power supply.

Therefore, if an electrical potential relationship between the inverter and peripheral equipment has been established, e.g., by connecting an analog input, cascade connection of a current output device is not available.

Keep the optimum connection wire length.

## ■ Output gain (F30, F34)

F30, F34 allows you to adjust the output voltage within the range of 0 to 300%.

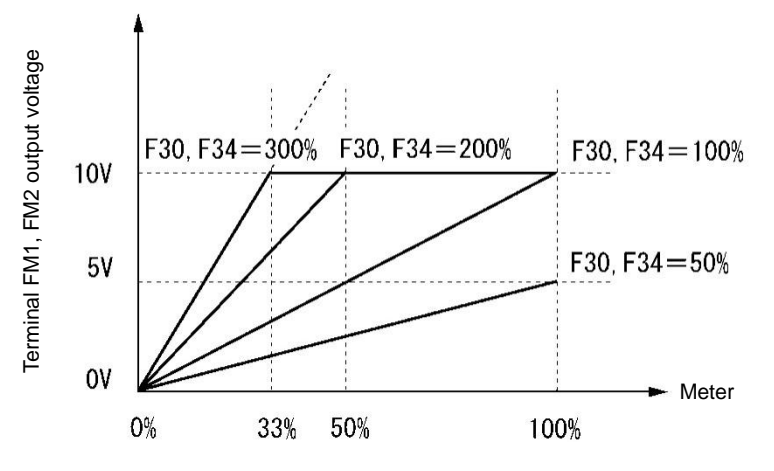

# ■ Function selection (F31, F35)

F31, F35 specify which data is monitored at the output terminals [FM1], [FM2].

| F31/F35<br>data | [FMA] output                                         | Data                                                                          | Definition of monitor amount 100%                                                               |
|-----------------|------------------------------------------------------|-------------------------------------------------------------------------------|-------------------------------------------------------------------------------------------------|
| 0               | Output frequency 1<br>(PM: Speed<br>command value )  | Output frequency of the inverter                                              | Maximum frequency (F03)                                                                         |
| 1               | Output frequency 2<br>(PM: Speed<br>estimated value) | Output frequency of the inverter                                              | Maximum frequency (F03)                                                                         |
| 2               | Output current                                       | Output current (RMS) of the inverter                                          | Twice the inverter rated current<br>(Inverter rated output current<br>depending on F80 setting) |
| 3               | Output voltage                                       | Output voltage (RMS) of the inverter                                          | 400 V class: 500 V                                                                              |
| 4               | Output torque                                        | Motor shaft torque                                                            | Twice the rated motor torque                                                                    |
| 5               | Load factor                                          | Load factor (Equivalent to the indication of the load meter)                  | Twice the rated motor load                                                                      |
| 6               | Input power                                          | Input power of the inverter                                                   | Twice the rated output power<br>(Inverter rated output power<br>depending on F80)               |
| 7               | PID feedback value                                   | Feedback value under PID control                                              | 100% of the feedback amount                                                                     |
| 8               | Estimated speed                                      | Estimated speed under vector<br>control without speed sensor                  | Maximum speed as 100%                                                                           |
| 9               | DC link bus voltage                                  | DC link bus voltage of the inverter                                           | 400 V class: 1000 V                                                                             |
| 10              | Universal AO                                         | Command from communication<br>( RS-485 communication user<br>manual)          | 20,000/100%                                                                                     |
| 13              | Motor output                                         | Motor output (kW)                                                             | Twice the rated motor output (P02/A16 setting value)                                            |
| 14              | Calibration (+)                                      | For meter calibration<br>Full scale output                                    | Always full scale (equivalent to 100%)<br>Output                                                |
| 15              | PID command (SV)                                     | Command value under PID control                                               | PID command 100%                                                                                |
| 16              | PID output (MV)                                      | Output level of the PID processor<br>under PID control (Frequency<br>command) | Maximum frequency (F03)                                                                         |
| 18              | Inverter heat sink temperature                       | Heat sink detection temperature of inverter                                   | 200°C/100%                                                                                      |

| F31/F35<br>data | [FMA] output                                          | Data                                     | Definition of monitor amount 100% |
|-----------------|-------------------------------------------------------|------------------------------------------|-----------------------------------|
| 20              | Reference frequency                                   | Reference frequency                      | Maximum frequency (F03) / 100%    |
| 60              | External PID control1<br>feedback value<br>(EPID1-PV) | External PID control1 feedback value     | 100% / 100%                       |
| 61              | External PID control1<br>command<br>(EPID1-SV)        | External PID control1 command            | 100% / 100%                       |
| 65              | External PID control1<br>output (EPID1-OUT)           | External PID control1 output             | Maximum frequency (F03) / 100%    |
| 111             | Customizable logic<br>output signal 1                 | Enable only at analog output             | 100% / 100%                       |
| 112             | Customizable logic<br>output signal 2                 | Enable only at analog output             | 100% / 100%                       |
| 113             | Customizable logic<br>output signal 3                 | Enable only at analog output             | 100% / 100%                       |
| 114             | Customizable logic<br>output signal 4                 | Enable only at analog output             | 100% / 100%                       |
| 115             | Customizable logic<br>output signal 5                 | Enable only at analog output             | 100% / 100%                       |
| 116             | Customizable logic<br>output signal 6                 | Enable only at analog output             | 100% / 100%                       |
| 117             | Customizable logic output signal 7                    | Enable only at analog output             | 100% / 100%                       |
| 118             | Customizable logic<br>output signal 8                 | Enable only at analog output             | 100% / 100%                       |
| 119             | Customizable logic<br>output signal 9                 | Enable only at analog output             | 100% / 100%                       |
| 120             | Customizable logic<br>output signal 10                | Enable only at analog output 100% / 100% |                                   |

# Pulse rate (F33)

F33 specifies the pulse rate at which the output of the monitored item selected reaches 100%, in accordance with the modes of the pulse counter to be connected.

• Data setting range: 25 to 32000 (pulse/s)

#### Pulse output waveform

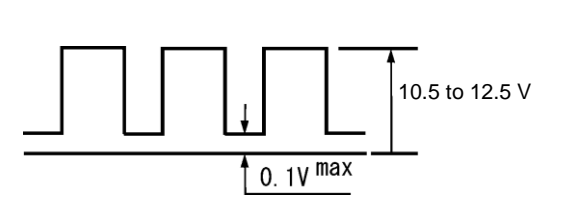

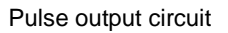

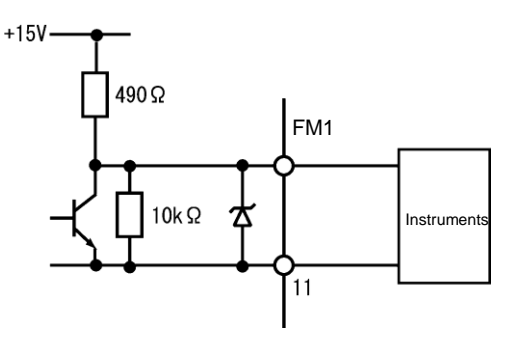

# F37

# Load Selection/Auto Torque Boost/Auto Energy Saving Operation 1 Related function codes: F09 Torque boost 1

F37 specifies V/f pattern, torque boost type, and auto energy saving operation in accordance with the characteristics of the load.

| F37<br>data | V/f characteristics            | Torque boost         | Auto Energy-saving<br>Operation | Applicable load                                                                 |
|-------------|--------------------------------|----------------------|---------------------------------|---------------------------------------------------------------------------------|
| 0           | Variable torque V/f<br>pattern | By F09 torque        |                                 | Variable torque load<br>(General-purpose fan and pumps)                         |
| 1           |                                | DOOSI                | Disabled                        | Constant torque load                                                            |
| 2           | Linear V/f pattern             | Auto torque<br>Boost |                                 | Constant torque load (To be selected if a motor may be over-excited at no load) |
| 3           | Variable torque V/f pattern    | By F09 torque        | Enabled                         | Variable torque load<br>(General-purpose fan and pumps)                         |
| 4           |                                | DOOST                |                                 | Constant torque load                                                            |
| 5           | Linear V/f pattern             | Auto torque<br>Boost |                                 | Constant torque load (To be selected if a motor may be over-excited at no load) |

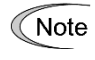

If a required "load torque + acceleration toque" is 50% or more of the rated torque, it is recommended to select the linear V/f pattern. Factory defaults are set to linear V/f pattern.

#### V/f characteristics

The FRENIC-eHVAC series of inverters offer a variety of V/f patterns and torque boosts, which include V/f patterns suitable for variable torque load such as general fans and pumps and for constant torque load (including special pumps requiring high starting torque). Two types of torque boosts are available: manual and automatic.

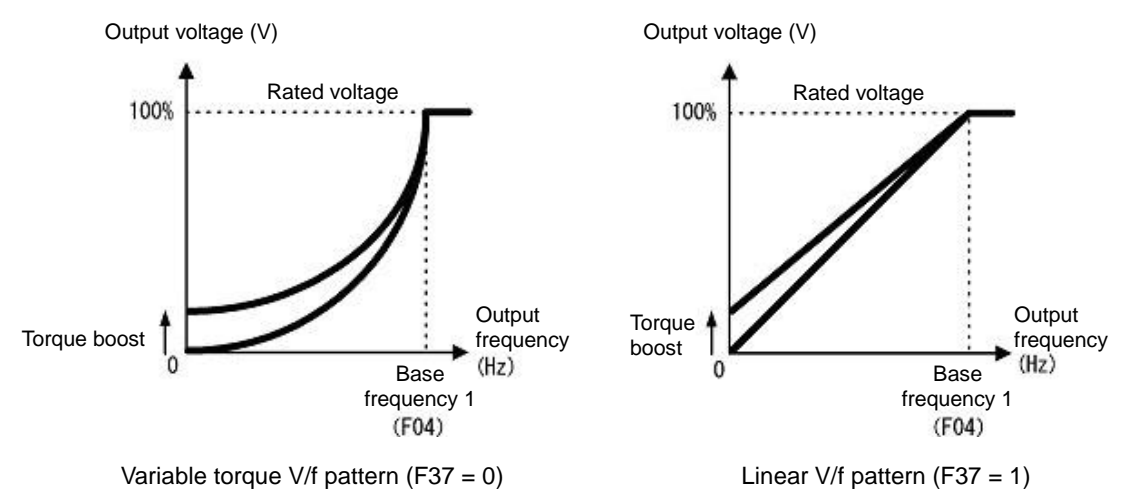

When the variable torque V/f pattern is selected (F37 = 0 or 3), the output voltage may be low at a low frequency zone, resulting in insufficient output torque, depending on the characteristics of the motor and load. In such a case, it is recommended to increase the output voltage at the low frequency zone using the non-linear V/f pattern.

Recommended value: H50 = 1/10 of the base frequency H51 = 1/10 of the voltage at base frequency

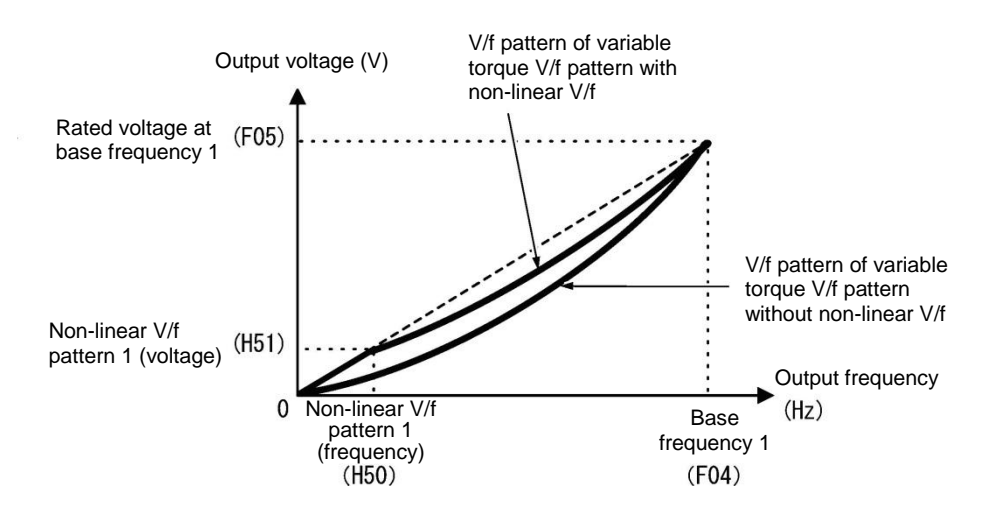

#### Torque boost

Tip

#### Manual torque boost by F09 (Manual adjustment)

• Data setting range: 0.0 to 20.0 (%), (100%/base frequency voltage)

In torque boost using F09, constant voltage is added to the basic V/f pattern, regardless of the load. To secure a sufficient starting torque, manually adjust the output voltage to optimally match the motor and its load by using F09. Specify an appropriate level that guarantees smooth Startup and yet does not cause over-excitation at no or light load.

Torque boost using F09 ensures high driving stability since the output voltage remains constant regardless of the load fluctuation.

Specify the function code F09 data in percentage to the base frequency voltage. At factory shipment, boost amount with which approx. 100% of starting torque can be assured, is specified.

- Note
   Specifying a high torque boost level will generate a high torque, but may cause overcurrent due to over-excitation at no load. If you continue to drive the motor, it may overheat. To avoid such a situation, adjust torque boost to an appropriate level.
  - When the non-linear V/f pattern and the torque boost are used together, the torque boost takes effect below the frequency on the non-linear V/f pattern's point.

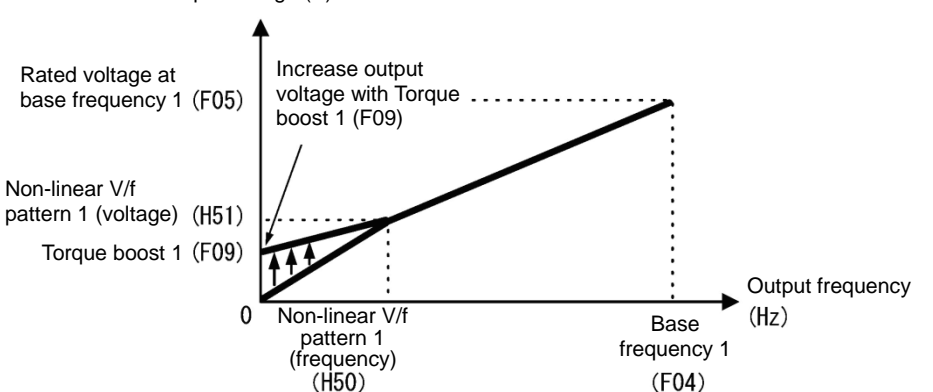

Output voltage (V)

#### Auto torque boost

This function automatically optimizes the output voltage to fit the motor with its load. Under light load, auto torque boost decreases the output voltage to prevent the motor from over-excitation. Under heavy load, it increases the output voltage to increase the output torque of the motor.

Note

This function controls in accordance with motor characteristics. Therefore, set the base frequency 1 (F04), rated voltage at base frequency 1 (F05), and other pertinent motor parameters (P01 through P03 and P06 through P99) in line with the motor capacity and characteristics, or else perform auto-tuning (P04).

• When a special motor is driven or the load does not have sufficient rigidity, the maximum torque might decrease or the motor operation might become unstable. In such cases, do not use auto torque boost but choose manual torque boost using F09 (F37 = 0 or 1).

| F40, F41 | Torque limiter 1 (Driving), Torque limiter 1 (Braking)            |  |
|----------|-------------------------------------------------------------------|--|
|          | Related function codes:                                           |  |
|          | E16, E17 Torque limiter 2 (Driving), Torque limiter 2 (Braking)   |  |
|          | H76 Torque control (Braking) (Frequency rising limit for braking) |  |
|          |                                                                   |  |

#### Under V/f control (F42=0)

If the inverter output torque exceeds the specified levels of the torque limiters (F40, F41, E16, E17), the inverter controls the output frequency and limits the output torque for preventing a stall.

To use the torque limiters, it is necessary to configure the function codes listed in Table 5.3-5.

Note In braking, the inverter increases the output frequency to limit the output torque. Depending on the conditions during operation, the output frequency could dangerously increase. H76 (Frequency rising limit for braking) is provided to limit the increasing frequency component.

| Function code | Name                                                | V/f control | Remarks |
|---------------|-----------------------------------------------------|-------------|---------|
| F40           | Torque limiter 1 (Driving)                          | Y           |         |
| F41           | Torque limiter 1 (Braking)                          | Y           |         |
| E16           | Torque limiter 2 (Driving)                          | Y           |         |
| E17           | Torque limiter 2 (Braking)                          | Y           |         |
| H76           | Torque limiter (Frequency rising limit for braking) | Y           |         |

| Table 5.3-5 | Related function codes |
|-------------|------------------------|
|             |                        |

#### Torque limit control mode

Torque limit is performed by limiting torque current flowing across the motor.

The graph below shows the relationship between the torque and the output frequency at the constant torque current limit.

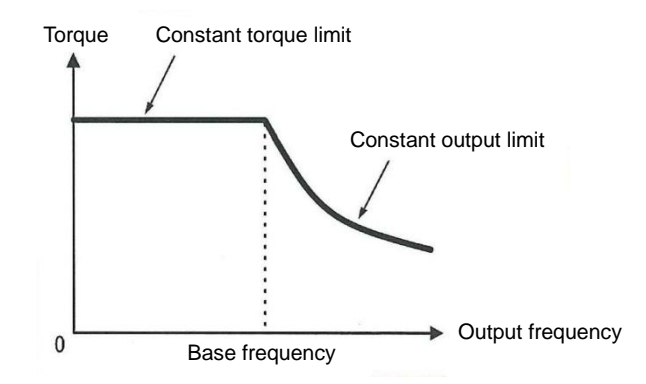

#### ■ Torque limiter (F40, F41, E16, E17) Data setting range: 20 to 150%; 999 (Disable)

These function codes specify the operation level at which the torque limiters become activated, as the percentage of the motor rated torque.

| Function code                  | Name                       | Torque limit feature             |
|--------------------------------|----------------------------|----------------------------------|
| F40 Torque limiter 1 (Driving) |                            | Driving torque current limiter 1 |
| F41                            | Torque limiter 1 (Braking) | Braking torque current limiter 1 |
| E16                            | Torque limiter 2 (Driving) | Driving torque current limiter 2 |
| E17                            | Torque limiter 2 (Braking) | Braking torque current limiter 2 |

Note Although the setting range of the torque is 150%, the torque limiter determined by the overload current of the unit internally limits the torque current output. Therefore, the torque current output is automatically limited at a value lower than 150%, the maximum setting value.

#### ■ Torque limiter levels specified via communications link (S10, S11)

The torque limiter levels can be changed via the communications link. Communication dedicated codes S10, S11 interlock with the function codes F40, F41.

#### Switching torque limiters

The torque limiters can be switched by the function code setting and the terminal command "TL2/TL1" (Select torque limiter level 2/1) assigned to any of the digital input terminals. To assign the Torque limiter 2/Torque limiter 1, "TL2/TL1" set Data = 14 in function codes from E01 to E05. If no "TL2/TL1" is assigned, torque limiter levels 1-1 and 1-2 (F40 and F41) take effect by default.

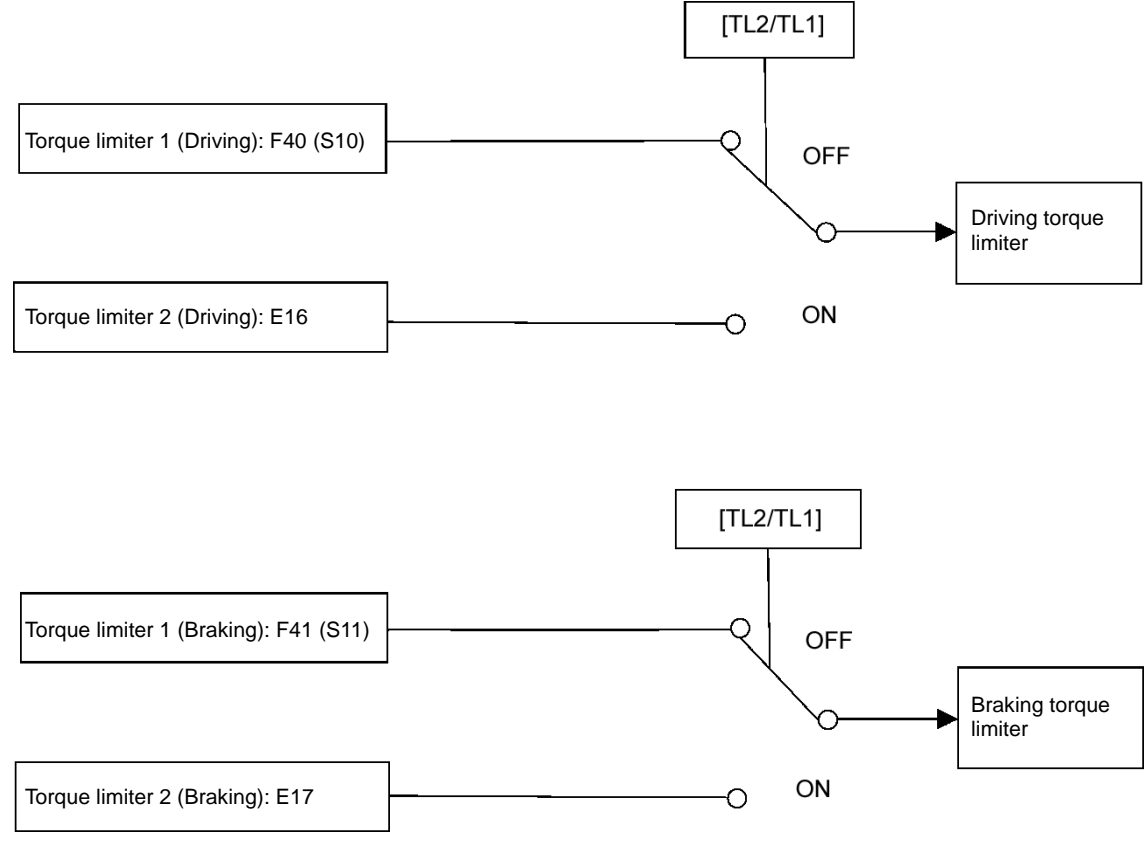

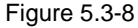

#### ■ Torque limiter (Braking) (Frequency rising limit for braking) (H76) Data setting range: 0.0 to 120.0 (Hz)

H76 specifies the rising limit of the frequency in limiting torque for braking. The Factory defaults are 5.0 Hz. If the increasing frequency during braking reaches the limit value, the torque limiters no longer function, resulting in an overvoltage trip. Such a problem may be avoided by increasing the setting value of H76.

Note

The torque limiter and current limiter are very similar in function. If both are activated concurrently, they may conflict with each other and cause hunting. Avoid concurrent activation of these limiters.

#### Under vector control without speed sensor nor pole position sensor (PMSM) (F42=15)

When a PMSM is driven under vector control without speed sensor nor pole position sensor, the torque limiters are used like as IM driven under vector control without speed sensor.

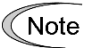

When switching control target motor and control method with the function code F42, the Factory defaults are also switched.

The factory default for PMSM is 150%.

| Function code | Name                       | Vector control | Remarks                     |  |
|---------------|----------------------------|----------------|-----------------------------|--|
| F40           | Torque limiter 1 (Driving) | Y              | Factory defaults are "150%" |  |
| F41           | Torque limiter 1 (Braking) | Y              | (F42=15)                    |  |
| E16           | Torque limiter 2 (Driving) | Y              | Factory defaults are "999"  |  |
| E17           | Torque limiter 2 (Braking) | Y              |                             |  |

#### Table 5.3-6 Related function codes

F42

#### Drive control selection 1

F42 specifies the motor drive control.

| F42 data | Control mode                                                                             | Basic control  | Speed feedback  | Speed control                                            |
|----------|------------------------------------------------------------------------------------------|----------------|-----------------|----------------------------------------------------------|
| 0        | V/f control for induction motor without slip compensation                                | V/f control    | Disable         | Frequency control                                        |
| 15       | Vector control for synchronous motor<br>without speed sensor nor pole<br>position sensor | Vector control | Estimated speed | Speed control with<br>automatic speed<br>regulator (ASR) |

#### ■ V/f control for induction motor without slip compensation (F42=0)

Under this control, the inverter controls an induction motor with the voltage and frequency according to the V/f pattern specified by function codes.

#### ■ Vector control for synchronous motor without speed sensor nor pole position sensor (F42=15)

This control estimates the motor speed based on the inverter's output voltage and current, and uses the estimated speed for speed control. It also decomposes the motor drive current into the exciting and torque current components, and controls each of those components as vectors. No PG (pulse generator) interface card is required. It is possible to obtain the desired response by adjusting the control constants (PI constants) using the speed regulator (PI controller).

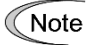

When changing function code F42 to data 15 "Vector control for synchronous motor without speed sensor nor pole position sensor" by the keypad, then the inverter automatically updates data of F03, F04, F05 and others.

# Control parameters which are initialized when the control method F42 is changed

When control method (F42) is switched between synchronous motor and induction motor, the data of related function codes are also switched to the default value. See the table below.

| Function code | Switch F42 between<br>0 and 15 | Change<br>P02 | H03=2 with<br>F42=0 | H03=2 with<br>F42=15 |
|---------------|--------------------------------|---------------|---------------------|----------------------|
| F03           | Y                              | N             | N                   | N                    |
| F04           | Y                              | N             | Ν                   | Y                    |
| F05           | Y                              | N             | Ν                   | Y                    |
| F06           | Y                              | N             | N                   | Y                    |
| F10           | Ν                              | N             | N                   | Y                    |
| F11           | Y                              | N             | Ν                   | Y                    |
| F12           | Y                              | N             | Ν                   | Y                    |
| F15           | Y                              | N             | Ν                   | Ν                    |
| F23           | Y                              | N             | N                   | N                    |
| F26           | Y                              | N             | Ν                   | Ν                    |
| F40, F41      | Y                              | N             | Ν                   | Ν                    |
| E50           | Y                              | N             | Ν                   | Ν                    |
| P01           | Y                              | N             | Y                   | Y                    |
| P02           | Ν                              | N             | Ν                   | Ν                    |
| P03           | Y                              | Y             | Y                   | Y                    |
| P06 to P08    | Ν                              | Y             | Y                   | Y                    |
| P30           | Ν                              | Y             | Y                   | Y                    |
| P60 to P64    | Ν                              | Y             | Y                   | Y                    |
| P65           | Ν                              | Y             | Y                   | Y                    |
| P74           | Ν                              | Y             | Y                   | Y                    |
| P83           | Ν                              | Y             | Y                   | Y                    |
| P84           | Ν                              | Y             | Y                   | Y                    |
| P85           | Ν                              | Y             | Y                   | Y                    |
| P87 to P89    | Ν                              | Y             | Y                   | Y                    |
| P90           | Ν                              | Y             | Y                   | Y                    |
| P99           | Y                              | N             | Ν                   | Ν                    |
| H46           | Ν                              | Y             | Y                   | Y                    |
| d01 to d04    | Y                              | N             | Ν                   | Ν                    |

Y: Switched N: Not switched

# F43, F44

Current limiter (Mode selection and Level) Related function codes: H12 Instantaneous overcurrent limiting (Mode selection)

When the output current of the inverter exceeds the level specified by the current limiter (F44), the inverter automatically manages its output frequency to prevent a stall and limits the output current. According to limit value based on Inverter's rated current, the default setting of the current limiter is 130% for HND/ND mode. If overload current, higher than the current limiter level, flows instantaneously so that the output frequency decrease due to the current limiter causes a problem, consider to increase the current limiter level.

The current limiter mode should be also selected with F43. If F43 = 1, the current limiter is enabled only during constant speed operation. If F43 = 2, it is enabled during both of acceleration and constant speed operation. Choose F43 = 1 if you need to run the inverter at full capability during acceleration and to limit the output current during constant speed operation.

#### Mode selection (F43)

F43 selects the motor running state in which the current limiter becomes active.

| E42 data   | Running states that enable the current limiter |                       |                     |  |
|------------|------------------------------------------------|-----------------------|---------------------|--|
| F43 Uala   | During acceleration                            | During constant speed | During deceleration |  |
| 0          | Disabled                                       | Disabled              | Disabled            |  |
| 1 Disabled |                                                | Action                | Disabled            |  |
| 2          | Action                                         | Action                | Disabled            |  |

#### Level (F44)

F44 specifies the operation level at which the output current limiter becomes activated, as a ratio of the inverter rating.

 Data setting range: 20 to 150 (%) of rated current of the inverter (Inverter's rated current changes according to the setting value of function code F80.)

#### ■ Instantaneous overcurrent limiting (Mode selection) (H12)

H12 specifies whether the inverter invokes the current limit processing or enters the overcurrent trip when its output current exceeds the instantaneous overcurrent limiting level. Under the current limit processing, the inverter immediately turns OFF its output gate to suppress the further current increase and continues to control the output frequency.

| H12 data | Function                                                                              |
|----------|---------------------------------------------------------------------------------------|
| 0        | Disable (An overcurrent trip occurs at the instantaneous overcurrent limiting level.) |
| 1        | Enable (An instantaneous overcurrent limiting operation is activated)                 |

If any problem could occur when the motor torque temporarily drops during current limiting processing, it is necessary to cause an overcurrent trip (H12 = 0) and actuate a mechanical brake at the same time.

Note • Since the current limit operation with F43 and F44 is performed by software, it may cause a delay in control. If you need a quick response current limiting, also enable the instantaneous overcurrent limiting with H12.

- If an excessive load is applied when the current limiter operation level is set extremely low, the inverter will rapidly lower its output frequency. This may cause an overvoltage trip or dangerous turnover of the motor rotation due to undershooting. Depending on the load, extremely short acceleration time may activate the current limiting to suppress the increase of the inverter output frequency, causing hunting (undesirable oscillation of the system) or activating the inverter overvoltage trip (alarm *I*<sup>(1)</sup>/<sub>2</sub>). When specifying the acceleration time, therefore, you need to take into account machinery characteristics and moment of inertia of the load.
- The torque limiter and current limiter are very similar in function. If both are activated concurrently, they may conflict with each other and cause hunting. Avoid concurrent activation of these limiters.
  - Vector control with speed sensor itself contains the current control system, so it disables the current limiter specified by F43 and F44, as well as automatically disabling the instantaneous overcurrent limiting (specified by H12). Accordingly, the inverter causes an overcurrent trip when its output current exceeds the instantaneous overcurrent limiting level.

# F50 to F52

# Electronic thermal overload protection for braking resistor (Discharging capability, Allowable average loss and Braking resistance value)

These function codes specify the electronic thermal overload protection feature for the braking resistor.

Set the discharging capability, allowable average loss and resistance to F50, F51 and F52, respectively. These values are determined by the inverter and braking resistor models. For the discharging capability, allowable average loss and resistance, refer to Chapter 11 "11.8.4 Specifications."

The values listed in the tables are for standard models and 10% ED models of the braking resistors which Fuji Electric provides. When using a braking resistor of any other manufacturer, confirm the corresponding values with the manufacturer and set the function codes accordingly.

Set 0.00 to F52 when replacing from FRENIC-Multi.

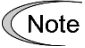

Depending on the thermal characteristics of the braking resistor, the electronic thermal overload protection feature may act so that the inverter issues the overheat protection alarm  $\Box_{\Box}^{\prime} \Box_{\Box}^{\prime} + e^{-1}$  even if the actual temperature rise is not large enough. If this happens, review the relationship between the performance index of the braking resistor and settings of related function codes.

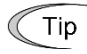

Using the standard models of braking resistor or using the braking unit and braking resistor together can output temperature detection signal for overheat. Assign terminal command THR ("Enable external alarm trip") to any of digital input terminals [X1] to [X5], [FWD] and [REV] and connect that terminal and its common terminal to braking resistor's terminals 2 and 1.

#### <u>Calculating the discharging capability and allowable average loss of the braking resistor and configuring</u> the function code data

When using any non-Fuji braking resistor, inquire to the resistor manufacturer about the resistor rating and then configure the related function codes.

The calculation procedures for the discharging capability and allowable average loss of the braking resistor differ depending on the application of the braking load as shown below.

<Applying braking load during deceleration>

In usual deceleration, the braking load decreases as the speed slows down. In the deceleration with constant torque, the braking load decreases in proportion to the speed.

Use Expressions (1) and (3) given below.

Applying braking load during running at a constant speed

Different from during deceleration, in applications where the braking load is externally applied during running at a constant speed, the braking load is constant.

Use Expressions (2) and (4) given below.

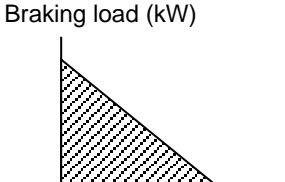

→ (Braking time)

Braking load (kW)

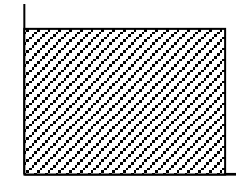

→(Braking time)

<Applying braking load during deceleration>

<Applying braking load during running at a constant speed>
# ■ Discharging capability (F50)

The discharging capability refers to kWs allowance for a single braking cycle. It can be calculated from breaking

| F50 data  | Function                                           |
|-----------|----------------------------------------------------|
| 1 to 9000 | 1 to 9000 (kWs)                                    |
| OFF       | Disable the electronic thermal overload protection |
|           |                                                    |

Discharging capability (kWs) = 
$$\frac{\text{Braking time (s) } \times \text{Motor rated capacity (kW)}}{2}$$
(1)

Discharging capability (kWs) = Braking time (s) x Motor rated capacity (kW) (2)

# ■ Allowable average loss (F51)

Allowance average loss is the resistor capacitor that enables continuous operation of motor. It can be calculated from ED (%) and motor capacity (kW).

| F51 data       | Function            |
|----------------|---------------------|
| 0.001 to 99.99 | 0.001 to 99.99 (kW) |
|                | 9/ED/9/)            |

Allowable average loss (kWs) = 
$$\frac{\frac{\frac{76 \text{ED}(76)}{100}}{2} \times \text{Motor rated capacity (kW)}}{2}$$
(3)

Allowable average loss (kWs) = 
$$\frac{\% ED(\%)}{100}$$
 × Motor rated capacity (kW) (4)

# Braking resistance value (F52)

F52 specifies the resistance of the braking resistor.

| F52 data    | Function                                                                                   |  |  |  |
|-------------|--------------------------------------------------------------------------------------------|--|--|--|
| 0.00        | Braking resistor protection method by FRENIC-Multi series method (Resistance not required) |  |  |  |
| 0.01 to 999 | 0.01 to 999 (Ω)                                                                            |  |  |  |

# 5.3.2 E codes (Extension terminal functions)

| Related function codes: Terminal E98 [FWD] function<br>Terminal E99 [REV] function | E01 to E05 | Terminals [X1] to [X5] function |                         |                                                            |
|------------------------------------------------------------------------------------|------------|---------------------------------|-------------------------|------------------------------------------------------------|
|                                                                                    |            |                                 | Related function codes: | Terminal E98 [FWD] function<br>Terminal E99 [REV] function |

E01 to E05, E98 and E99 assign commands to general-purpose, programmable, digital input terminals, [X1] to [X5], [FWD], and [REV].

These function codes can also switch the logic system between normal and negative to define how the inverter logic interprets the ON or OFF state of each terminal. The factory default setting is normal logic system "Active ON." Functions assigned to digital input terminals [X1] to [X5], [FWD] and [REV] are as shown below. Descriptions that follow are given in normal logic system. Each signal has been described at data allocation order. However, the signal is related has been described together. Refer to the function codes in the "Related function codes" column, if any.

The FRENIC-eHVAC runs under "V/f: V/f control or "PM SLV: vector control without speed sensor nor pole position sensor for permanent magnet synchronous motor." Some terminal commands assigned apply exclusively to the specific drive control, which is indicated by letters Y (Applicable) and N (Not applicable) in the "Control mode" column in the table given below.

# 

- Run commands (e.g., Run forward "FWD"), stop commands (e.g., Coast to a stop "BX"), and frequency change commands can be assigned to digital input terminals. Depending on the state of digital input terminals, modifying a single function code setting may cause abrupt start of operation or significant change of the speed. Ensure safety before modifying the function code settings.
- Functions for switching run or frequency command sources (such as "SS1, SS2, SS4, SS8", "Hz2/Hz1", "Hz/PID", "IVS" and "LE") can be assigned to the digital input terminals. Switching these signals may cause a sudden motor start or an abrupt change in speed depending on the condition.

An accident or physical injury may result.

| Data         |               |                                                      |           | Control | mode      | Deleted for etim                         |
|--------------|---------------|------------------------------------------------------|-----------|---------|-----------|------------------------------------------|
| Active<br>ON | Active<br>OFF | Terminal commands assigned                           | Symbol    | V/f     | PM<br>SLV | codes                                    |
| 0            | 1000          |                                                      | "SS1"     | Y       | Y         |                                          |
| 1            | 1001          | Select multistep frequency                           | "SS2"     | Y       | Y         | 005 to 010                               |
| 2            | 1002          | (1 to 15 steps)                                      | "SS4"     | Y       | Y         | C05 to C19                               |
| 3            | 1003          |                                                      | "SS8"     | Y       | Y         |                                          |
| 4            | 1004          | Select ACC/DEC time (2 steps)                        | "RT1"     | Y       | Y         | F07, F08,                                |
| 5            | 1005          | Select ACC/DEC time (4 steps)                        | "RT2"     | Y       | Y         | E10 to E15                               |
| 6            | 1006          | Select 3-wire operation                              | "HLD"     | Y       | Y         | F02                                      |
| 7            | 1007          | Coast to a stop command                              | "BX"      | Y       | Y         | —                                        |
| 8            | 1008          | Reset alarm                                          | "RST"     | Y       | Y         | —                                        |
| 1009         | 9             | External alarm                                       | "THR"     | Y       | Y         | —                                        |
| 11           | 1011          | Select frequency setting 2/1                         | "Hz2/Hz1" | Y       | Y         | F01, C30                                 |
| 13           | -             | DC braking command                                   | "DCBRK"   | Y       | Ν         | F20 to F22                               |
| 14           | 1014          | Select torque limit 2/ Torque limit 1                | "TL2/TL1" | Y       | Y         | F40, F41 E16,<br>E17                     |
| 15           | _             | Switch to commercial power (50Hz)                    | "SW50"    | Y       | Ν         | —                                        |
| 16           | _             | Switch to commercial power (60Hz)                    | "SW60"    | Y       | Ν         | —                                        |
| 17           | 1017          | UP command                                           | "UP"      | Y       | Y         | Frequency                                |
| 18           | 1018          | DOWN command                                         | "DOWN"    | Y       | Y         | setting: F01, C30<br>PID command:<br>J02 |
| 19           | 1019          | Allow function code editing<br>(Data change enabled) | "WE-KP"   | Y       | Y         | F00                                      |
| 20           | 1020          | Cancel PID control                                   | "Hz/PID"  | Y       | Υ         | J01 to J19, J57<br>to J62                |

| Data         |               |                                                                                |           | Control | mode      | Delete d function         |  |
|--------------|---------------|--------------------------------------------------------------------------------|-----------|---------|-----------|---------------------------|--|
| Active<br>ON | Active<br>OFF | Terminal commands assigned                                                     | Symbol    | V/f     | PM<br>SLV | Related function<br>codes |  |
| 21           | 1021          | Switch normal/inverse operation                                                | "IVS"     | Y       | Y         | C53, J01                  |  |
| 22           | 1022          | Interlock                                                                      | "IL"      | Y       | Y         | F14                       |  |
| 24           | 1024          | Select link operation<br>(RS-485, BUS option)                                  | "LE"      | Y       | Y         | H30, y98                  |  |
| 25           | 1025          | Universal DI                                                                   | "U-DI"    | Y       | Y         | —                         |  |
| 26           | 1026          | Select auto search for idling motor speed at starting                          | "STM"     | Y       | Y         | H09, d67                  |  |
| 1030         | 30            | Force to stop                                                                  | "STOP"    | Y       | Y         | F07, H56                  |  |
| 33           | 1033          | Reset PID integral and differential terms                                      | "PID-RST" | Y       | Y         | J01 to J19, J57           |  |
| 34           | 1034          | Hold PID integral term                                                         | "PID-HLD" | Y       | Y         | to J62                    |  |
| 35           | 1035          | Select local (keypad) command                                                  | "LOC"     | Y       | Y         | (See Section 3.3.6)       |  |
| 38           | 1038          | Run enable                                                                     | "RE"      | Y       | Y         | -                         |  |
| 39           | _             | Dew condensation prevention                                                    | "DWP"     | Y       | Y         | J21                       |  |
| 40           | _             | Enable integrated sequence to switch to commercial power (50Hz)                | "ISW50"   | Y       | N         | J22                       |  |
| 41           | _             | Enable integrated sequence to switch to commercial power (60Hz)                | "ISW60"   | Y       | N         | J22                       |  |
| 48           | _             | Pulse train input (Only for X5 terminal (E05))                                 | "PIN"     | Y       | Y         | F01, C30 d62,             |  |
| 49           | 1049          | Pulse train sign (Other than X5 terminal (E01 to E04))                         | "SIGN"    | Y       | Y         | d63                       |  |
| 50           | 1050          | Clear running motor regular switching time                                     | "MCLR"    | Y       | Y         | -                         |  |
| 72           | 1072          | Count the run time of commercial power-driven motor 1                          | "CRUN-M1" | Y       | Ν         | H44,H94                   |  |
| 78           | 1078          | Select speed control parameter 1                                               | "MPRM1"   | Ν       | Ν         | d01 to d08                |  |
| 80           | 1080          | Cancel customizable logic                                                      | "CLC"     | Y       | Y         | E01 toE05, U81            |  |
| 81           | 1081          | Clear all customizable logic timers                                            | "CLTC"    | Y       | Y         | to U90                    |  |
| 82           | 1082          | Cancel anti-regenerative control                                               | "AR-CCL"  | Y       | Y         | H69                       |  |
| 87           | 1087          | Run command 2/ 1                                                               | "FR2/FR1" | Y       | Y         | -                         |  |
| 88           | _             | Run forward / stop 2                                                           | "FWD2"    | Y       | Y         | -                         |  |
| 89           | _             | Run reverse / stop 2                                                           | "REV2"    | Y       | Y         | -                         |  |
| 98           | _             | Run forward (Exclusively assigned to [FWD] and [REV] terminals by E98 and E99) | "FWD"     | Y       | Y         | 500                       |  |
| 99           | _             | Run reverse (Exclusively assigned to [FWD] and [REV] terminals by E98 and E99) | "REV"     | Y       | Y         | FU2                       |  |
| 100          | _             | No function assigned                                                           | "NONE"    | Y       | Y         | U81 to U90                |  |
| 149          | 1149          | Switch pump control                                                            | "PCHG"    | Y       | Y         |                           |  |
| 150          | 1150          | Enable master motor drive in mutual operation                                  | "MEN0"    | Y       | Y         |                           |  |
| 151          | 1151          | Enable pump control motor 1 to be driven                                       | "MEN1"    | Y       | Y         |                           |  |
| 152          | 1152          | Enable pump control motor 2 to be driven                                       | "MEN2"    | Y       | Y         | J401 to J493              |  |
| 153          | 1153          | Enable pump control motor 3 to be driven                                       | "MEN3"    | Y       | Y         |                           |  |
| 154          | 1154          | Enable pump control motor 4 to be driven                                       | "MEN4"    | Y       | Y         |                           |  |
| 171          | 1171          | PID control multistage command 1                                               | "PID-SS1" | Y       | Y         | 1426 to 1428              |  |
| 172          | 1172          | PID control multistage command 2                                               | "PID-SS2" | Y       | Y         | J130 to J138              |  |

| Da           | Data          |                                                         |             | Control | mode      | Deleted function |
|--------------|---------------|---------------------------------------------------------|-------------|---------|-----------|------------------|
| Active<br>ON | Active<br>OFF | Terminal commands assigned                              | Symbol      | V/f     | PM<br>SLV | codes            |
| 181          | 1181          | External PID1 multistage command 1                      | "EPID-SS1"  | Y       | Y         |                  |
| 182          | 1182          | External PID1 multistage command 2                      | "EPID-SS2"  | Y       | Y         |                  |
| 201          | 1201          | External PID1 ON command                                | "EPID1-ON"  | Y       | Y         |                  |
| 202          | 1202          | External PID1 Cancel                                    | "%EPID1"    | Y       | Y         | J501 to J553     |
| 203          | 1203          | External PID1 Switch normal/inverse operation           | "EPID1-IVS" | Y       | Y         |                  |
| 204          | 1204          | External PID1 reset integral and differential omponents | "EPID1-RST" | Y       | Y         |                  |
| 205          | 1205          | External PID1 hold integral component                   | "EPID1-HLD" | Y       | Y         |                  |

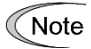

Negative logic (Active OFF) command cannot be assigned to the functions marked with "-" in the "Active OFF" column.

The "External alarm" (data = 1009) and "Force to stop" (data = 1030) are fail-safe terminal commands. In the case of "External alarm" when data = 1009, "Active ON" (alarm is triggered when ON); when data = 9, "Active OFF" (alarm is triggered when OFF).

# Terminal function assignment and data setting

# ■ Select multistep frequency – "SS1", "SS2", "SS4", and "SS8" (Function code data = 0, 1, 2, and 3)

The combination of the ON/OFF states of digital input signals "SS1", "SS2", "SS4" and "SS8" selects one of 16 different frequency commands defined beforehand by 15 function codes C05 to C19 (Multistep frequency 1 to 15). With this, the inverter can drive the motor at 16 different preset frequencies. (

#### ■ Select ACC/DEC time – "RT1" and "RT2" (Function code data = 4 and 5)

These terminal commands switch between ACC/DEC time 1 to 4 (F07, F08 and E10 through E15).

( Functions codes F07 and F08)

#### ■ Select 3-wire operation – "HLD" (Function code data = 6)

Turning this terminal command ON self-holds the forward "FWD", reverse "REV", run command, to enable 3-wire inverter operation. (

#### ■ Coast to a stop command -- "BX" (Function code data = 7)

Turning "BX" ON immediately shuts down the inverter output. The motor coasts to a stop, without issuing any alarm.

#### Reset alarm – "RST" (Function code data = 8)

Turning this terminal command ON clears the ALM state--alarm output (for any alarm). Turning it OFF erases the alarm display and clears the alarm hold state. When you turn the "RST" command ON, keep it ON for 10 ms or more. This command should be kept OFF for the normal inverter operation.

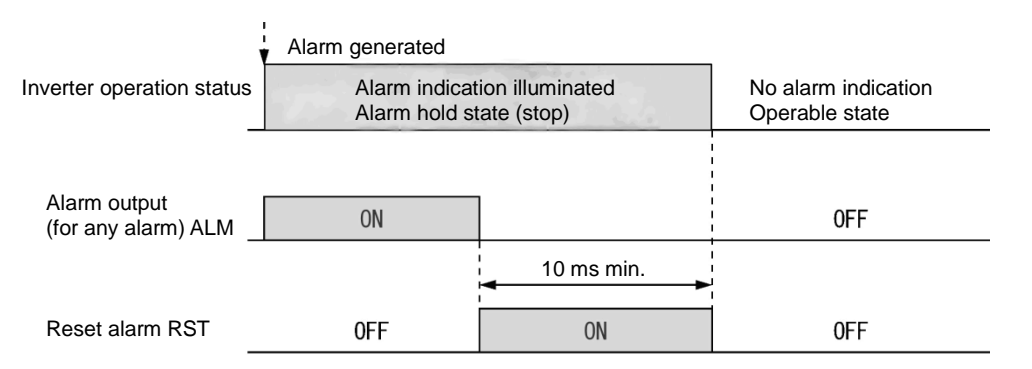

# ■ External alarm – "THR" (Function code data = 9)

Turning this terminal command OFF immediately shuts down the inverter output (so that the motor coasts to a stop), displays the alarm  $\square \square \square$ , and issues the alarm output (for any alarm) ALM. The THR command is self-held, and is reset when an alarm reset takes place.

Tip Use this alarm trip command from external equipment when you have to immediately shut down the inverter output in the event of an abnormal situation in peripheral equipment.

#### ■ Select frequency setting 2/1 – "Hz2/Hz1" (Function code data = 11)

Turning this terminal command ON and OFF switches the frequency command source between frequency setting 1 (F01) and frequency setting 2 (C30). ( Function code F01)

# ■ DC braking command – "DCBRK" (Function code data = 13)

This terminal command gives the inverter a DC braking command through the inverter's digital input. (Requirements for DC braking must be satisfied.) (

#### ■ Select torque limit 2/1 – "TL2/TL1" (Function code data = 14)

This terminal command switches between torque limiter 1 (F40 and F41) and torque limiter 2-1, 2-2 (E16 and E17). (

#### ■ Switch to commercial power for 50 Hz or 60 Hz – "SW50" and "SW60" (Function code data = 15 and 16)

When an external sequence switches the motor drive power from the commercial line to the inverter, the terminal command SW50 or SW60 enables the inverter to start running the motor with the current commercial power frequency, regardless of settings of the reference/output frequency in the inverter. A running motor driven by commercial power is carried on into inverter operation. This command helps you smoothly switch the motor drive power source from the commercial power to the inverter power.

For details, refer to the table below, "Operation timing scheme", "Example of Sequence Circuit" and "Example of Operation Time Scheme" on the following pages.

| Terminal command assigned                   | Action           |                                      |  |
|---------------------------------------------|------------------|--------------------------------------|--|
| Switch to commercial power for 50 Hz "SW50" | Starts at 50 Hz. | Note Do not concurrently assign both |  |
| Switch to commercial power for 60 Hz "SW60" | Starts at 60 Hz. | SW50 and SW60.                       |  |

<Operation timing scheme>

• When the motor speed remains almost the same during coast-to-stop:

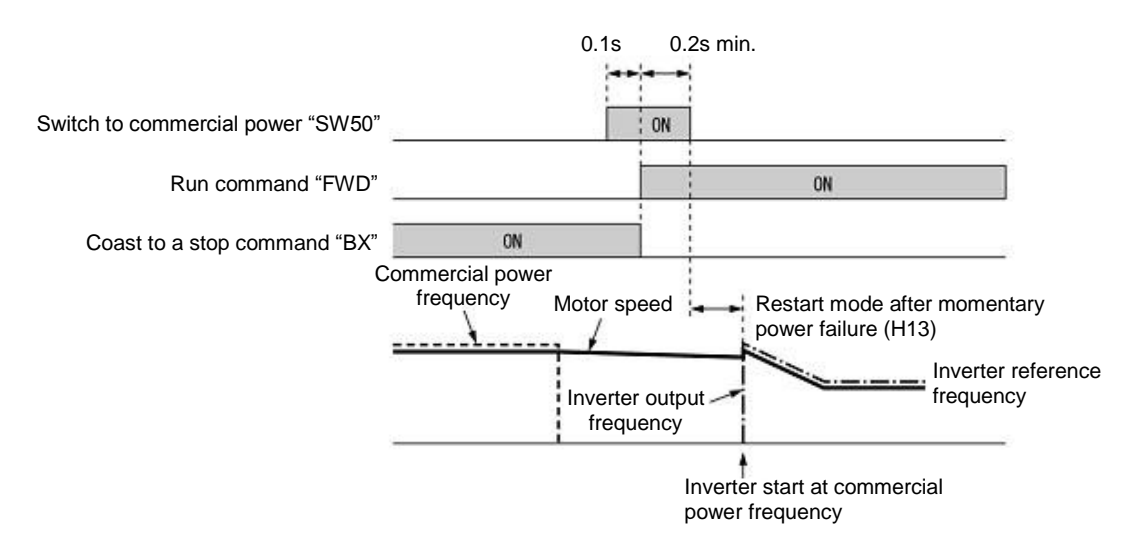

• When the motor speed decreases significantly during coast-to-stop (with the current limiter activated)

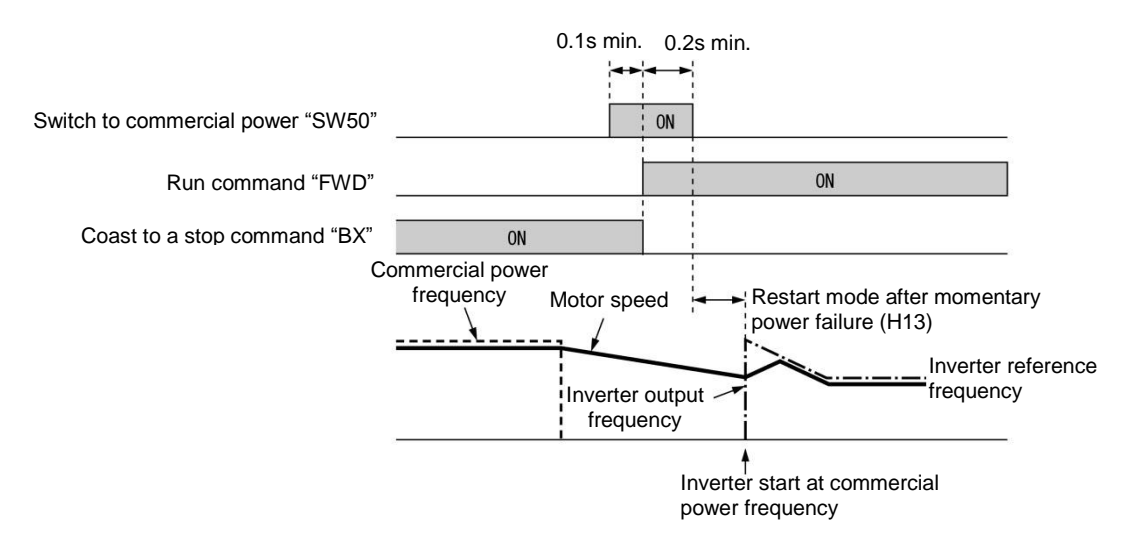

Note

- Secure more than 0.1 second after turning ON the "Switch to commercial power" signal before turning ON a run command.
- Secure more than 0.2 second of an overlapping period with both the "Switch to commercial power" signal and run command being ON.
- If an alarm has been issued or BX has been ON when the motor drive source is switched from the commercial power to the inverter, the inverter will not be started at the commercial power frequency and will remain OFF. After the alarm has been reset or "BX" turned OFF, operation at the frequency of the commercial power will not be continued, and the inverter will be started at the ordinary starting frequency.
- If you wish to switch the motor drive source from the commercial line to the inverter, be sure to turn "BX" OFF before the "Switch to commercial power" signal is turned OFF.
- When switching the motor drive source from the inverter to commercial power, adjust the inverter's
  reference frequency at or slightly higher than that of the commercial power frequency beforehand,
  taking into consideration the motor speed down during the coast-to-stop period produced by
  switching.
- Note that when the motor drive source is switched from the inverter to the commercial power, a high
  inrush current will be generated, because the phase of the commercial power usually does not match
  the motor speed at the switching. Make sure that the power supply and all the peripheral equipment
  are capable of withstanding this inrush current.
- If you have enabled "Restart mode after momentary power failure" (F14 = 3, 4, or 5), keep "BX" ON during commercial power driven operation to prevent the inverter from restarting after a momentary power failure.

<Example of Sequence Circuit>

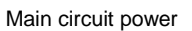

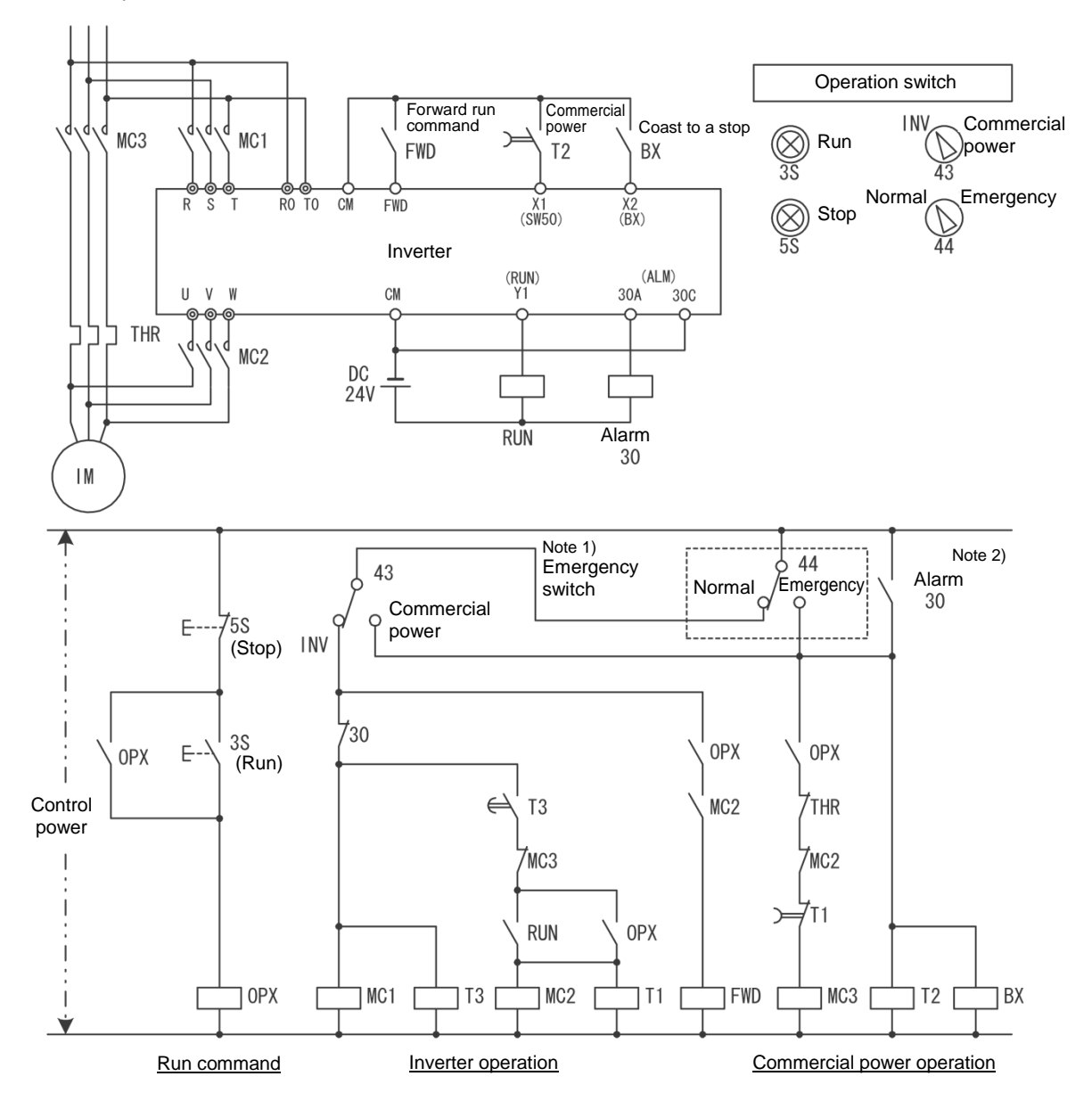

Note 1) Emergency switch

Manual switch provided for the event that the motor drive source cannot be switched normally to the commercial power due to a serious problem of the inverter

Note 2) When any alarm has occurred inside the inverter, the motor drive source will automatically be switched to the commercial power.

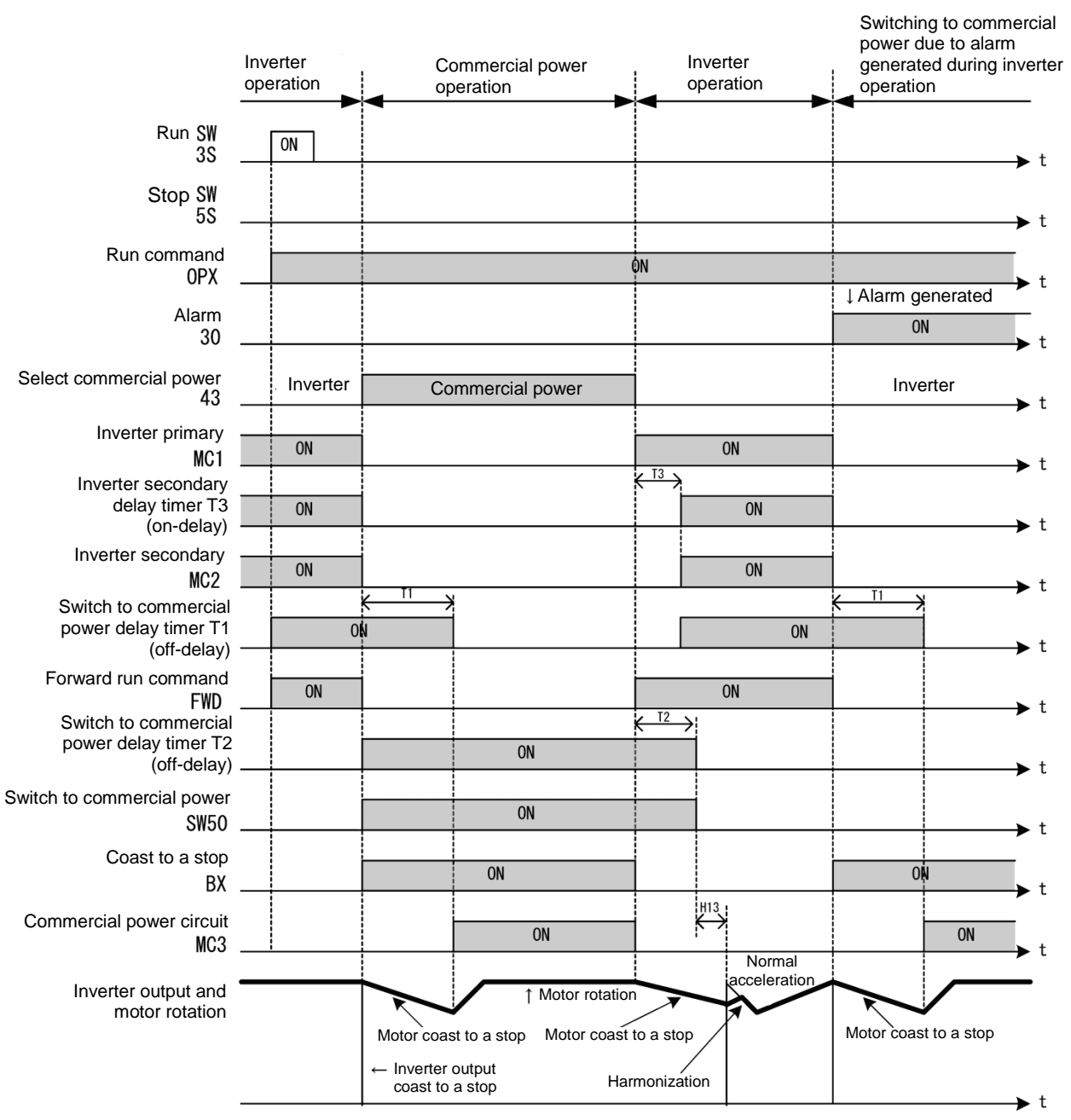

#### <Example of Operation Time Scheme>

#### "UP" (Increase output frequency) and "DOWN" (Decrease output frequency) commands -- UP and DOWN (Function code data = 17 and 18)

- Frequency command: Turning the terminal command "UP" or "DOWN" ON causes the output frequency to increase or decrease, respectively, within the range from 0 Hz to the maximum frequency. (I Function code F01 data = 7)
- PID command: Turning the terminal command "UP" or "DOWN" ON causes the PID command value to increase or decrease, respectively, within the range from 0 to 100%.
   (III) Function code J02 (data= 3)

# ■ Allow function code editing – "WE-KP" (Function code data = 19)

Turning the terminal command "WE-KP" OFF protects function code data from accidentally getting changed by pressing the keys on the keypad. Only when this terminal command is ON, you can change function code data from the keypad. (

# Cancel PID control – "Hz/PID" (Function code data = 20)

Turning this terminal command "Hz/PID" ON disables PID control. If the PID control is disabled with this command, the inverter runs the motor with the reference frequency manually set by any of the multistep frequency, keypad, analog input, etc.

| Terminal command "Hz/PID" | Function                                     |
|---------------------------|----------------------------------------------|
| OFF                       | Enable PID control                           |
| ON                        | Disable PID control (Enable manual settings) |

|    | E        |       | 104 | 1- 140 | 157   | 1- 100 |   |
|----|----------|-------|-----|--------|-------|--------|---|
| be | Function | codes | JU1 | to J19 | , 157 | to Jo2 | 1 |

# ■ Switch normal/inverse operation – "IVS" (Function code data = 21)

This terminal command switches the output frequency control between normal (proportional to the input value) and inverse in analog frequency setting or under PID process control. To select the inverse operation, turn the IVS ON.

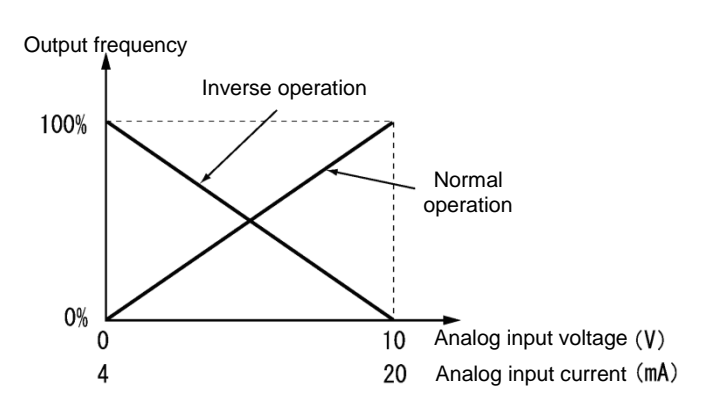

Tip The normal/inverse switching operation is useful for air-conditioners that require switching between cooling and heating. In cooling, the <u>speed</u> of the fan motor <u>(output frequency of the inverter)</u> is increased to <u>lower the temperature</u>. In heating, the <u>speed</u> of the fan motor <u>(output frequency of the inverter)</u> is reduced to <u>lower the temperature</u>. This switching is realized by the IVS.

# When the inverter is driven by an external analog frequency setting sources (terminals [12] and [C1] (C1 function) and [C1] (V2 function)):

Switching normal/inverse operation can apply only to the analog frequency command sources (terminals [12] and [C1] (C1 function) and [C1] (V2 function)) in frequency setting 1 (F01) and does not affect frequency setting 2 (C30) or UP/DOWN control. As shown below, the combination of the "Selection of normal/inverse operation for frequency setting 1" (C53) and the terminal command "IVS" determines the final operation.

| C53 data             | Terminal command "IVS" | Action  |
|----------------------|------------------------|---------|
| 0: Normal operation  | OFF                    | Normal  |
| 0: Normal operation  | ON                     | Inverse |
| 1: Inverse operation | OFF                    | Inverse |
| 1: Inverse operation | ON                     | Normal  |

# • When process control is performed by the PID processor integrated in the inverter:

The terminal command Hz/PID ("Cancel PID control") can switch PID control between enabled (process is to be controlled by the PID processor) and disabled (process is to be controlled by the manual frequency setting). In either case, the combination of the "PID control" (J01) or "Selection of normal/inverse operation for frequency setting 1" (C53) and the terminal command IVS determines the final operation as listed Table 5.3-7 and Table 5.3-8.

# Table 5.3-7When PID control is enabled:

The normal/inverse operation selection for the PID processor output (reference frequency) is as follows.

| PID control (Mode selection) (J01) | Terminal command "IVS" | Action  |
|------------------------------------|------------------------|---------|
| 1. Enable (normal anaration)       | OFF                    | Normal  |
| 1: Enable (normal operation)       | ON                     | Inverse |
| 2. Enchle (inverse execution)      | OFF                    | Inverse |
| 2: Enable (inverse operation)      | ON                     | Normal  |

# Table 5.3-8 When PID control is disabled:

The normal/inverse operation selection for the manual reference frequency is as follows.

| Selection of normal/inverse operation<br>for frequency setting 1 (C53) | Terminal command "IVS" | Action  |
|------------------------------------------------------------------------|------------------------|---------|
| 0: Normal operation                                                    | -                      | Normal  |
| 1: Inverse operation                                                   | -                      | Inverse |

Note When process control is performed by the PID control facility integrated in the inverter, the "IVS" is used to switch the PID processor output (reference frequency) between normal and inverse, and has no effect on any normal/inverse operation selection of the manual frequency setting.

( Function codes J01 to J19, J57 to J62)

# Interlock – "IL" (Function code data = 22)

In a configuration where a magnetic contactor (MC) is installed in the power output (secondary) circuit of the inverter, the momentary power failure detection feature provided inside the inverter may not be able to accurately detect a momentary power failure by itself. Using a digital signal input with the interlock command IL assures the accurate detection. (

| Terminal command "IL" | Meaning                                                                                   |
|-----------------------|-------------------------------------------------------------------------------------------|
| OFF                   | No momentary power failure has occurred.                                                  |
| ON                    | A momentary power failure has occurred. (Restart after a momentary power failure enabled) |

#### ■ Select link operation (RS-485, BUS option) – "LE" (Function code data = 24)

Turning this terminal command "LE" ON gives priority to frequency commands or run commands received via the RS-485 communications link (H30) or the fieldbus option (y98). No LE assignment is functionally equivalent to the "LE" being ON. (

### ■ Universal DI -- "U-DI" (Function code data = 25)

Universal DI "U-DI" assigned to digital input terminals allow to monitor signals from peripheral equipment connected to those inputs from an upper controller via an RS-485 or fieldbus communications link. Input terminals assigned to "U-DI" are simply monitored and do not operate the inverter.

For an access to universal DI via the RS-485 or fieldbus communications link, refer to their respective Instruction Manuals.

# ■ Select auto search for idling motor speed at starting – "STM" (Function code data = 26)

This digital terminal command determines, at the start of operation, whether or not to search for idling motor speed and follow it. (

# ■ Force to stop – "STOP" (Function code data = 30)

Turning this terminal command "STOP" OFF causes the motor to decelerate to a stop in accordance with the H56 data (Deceleration time for forced stop). After the motor stops, the inverter enters the alarm state with the alarm  $\mathcal{E}-\mathcal{E}$  displayed. ( $\square$  Function code F07)

# Reset PID integral and differential terms – "PID-RST" (Function code data = 33)

Turning this terminal command "PID-RST" ON resets the integral and differential components of the PID processor. (
Function codes J01 to J19, J23, J24, J57 to J62)

#### ■ Hold PID integral term – "PID-HLD" (Function code data = 34)

Turning this terminal command "PID-HLD" ON holds the integral components of the PID processor. (III) Function codes J01 to J19, J23, J24, J57 to J62)

#### ■ Select local (keypad) command – "LOC" (Function code data = 35)

This terminal command "LOC" switches the sources of run and frequency commands between remote and local.

For details of switching between remote and local modes, refer to Chapter 3 "3.3.6 Remote and local modes."

#### ■ Enable run commands – "RE" (Function code data = 38)

Once this terminal command is assigned to any digital input terminal, the inverter no longer starts running with a run command only. Upon receipt of a run command, the inverter gets ready to run and outputs an "AX2" signal ("Run command entered").

| Entering an "I | RE" signal | ("Enable run | commands") | when the | inverter i | s readv f | for running star | ts the inverter to run. |
|----------------|------------|--------------|------------|----------|------------|-----------|------------------|-------------------------|
|                |            | <b>\</b>     |            |          |            |           |                  |                         |

| Input                      |                                  | Output                         |                 |
|----------------------------|----------------------------------|--------------------------------|-----------------|
| Run command<br>(e.g., FWD) | Enable run commands<br><i>RE</i> | Run command entered <b>AX2</b> | Inverter status |
| OFF                        | OFF                              | OFF                            | Stopped         |
| OFF                        | ON                               | OFF                            | Stopped         |
| ON                         | OFF                              | ON                             | Stopped         |
| ON                         | ON                               | ON                             | Running         |

Typical operation sequence of RE

- (1) A run command "FWD" is given to the inverter.
- (2) When the inverter gets ready for running, it outputs an "AX2" signal ("Run command entered").
- (3) Upon receipt of the "AX2", the upper equipment gets ready to operate the peripherals (e.g., opening a damper).
- (4) Upon completion of preparation of the peripherals, the upper equipment gives an "RE" signal ("Enable run command") to the inverter.
- (5) Upon receipt of the "RE", the inverter starts running.

# ■ Dew condensation prevention – "DWP" (Function code data = 39)

By turning ON dew condensation prevention "DWP" with the inverter stopped, DC current flows, and the motor temperature is raised to prevent dew condensation. (

Enable integrated sequence to switch to commercial power for 50 Hz and 60 Hz – "ISW50" and "ISW60" (Function code data = 40 and 41)

With the terminal command *ISW50* or *ISW60* assigned, the inverter controls the magnetic contactor that switches the motor drive source between the commercial power and the inverter output according to the integrated sequence.

This control is effective when not only *ISW50* or *ISW60*\* has been assigned to the input terminal but also the *SW88* and SW52-2 signals have been assigned to the output terminals. (It is not essential to assign the *SW52-1* signal.)

- The *ISW50* or *ISW60* should be selected depending upon the frequency of the commercial power; the former for 50 Hz and the latter for 60 Hz.
- For details about *SW88* and *SW52-2* ("Switch motor drive source between commercial power and inverter output"), refer to E20 to E22, E24, E27.

For details of these commands, refer to the circuit diagrams and timing schemes on the following pages.

| Terminal command assigned                                                        | Operation<br>(Switching from commercial power to<br>inverter) |
|----------------------------------------------------------------------------------|---------------------------------------------------------------|
| <i>ISW50</i><br>Enable integrated sequence to switch to commercial power (50 Hz) | Start at 50 Hz.                                               |
| <i>ISW60</i><br>Enable integrated sequence to switch to commercial power (60 Hz) | Start at 60 Hz.                                               |

Note Do not assign both *ISW50* and *ISW60* at the same time. Doing so cannot guarantee the result.

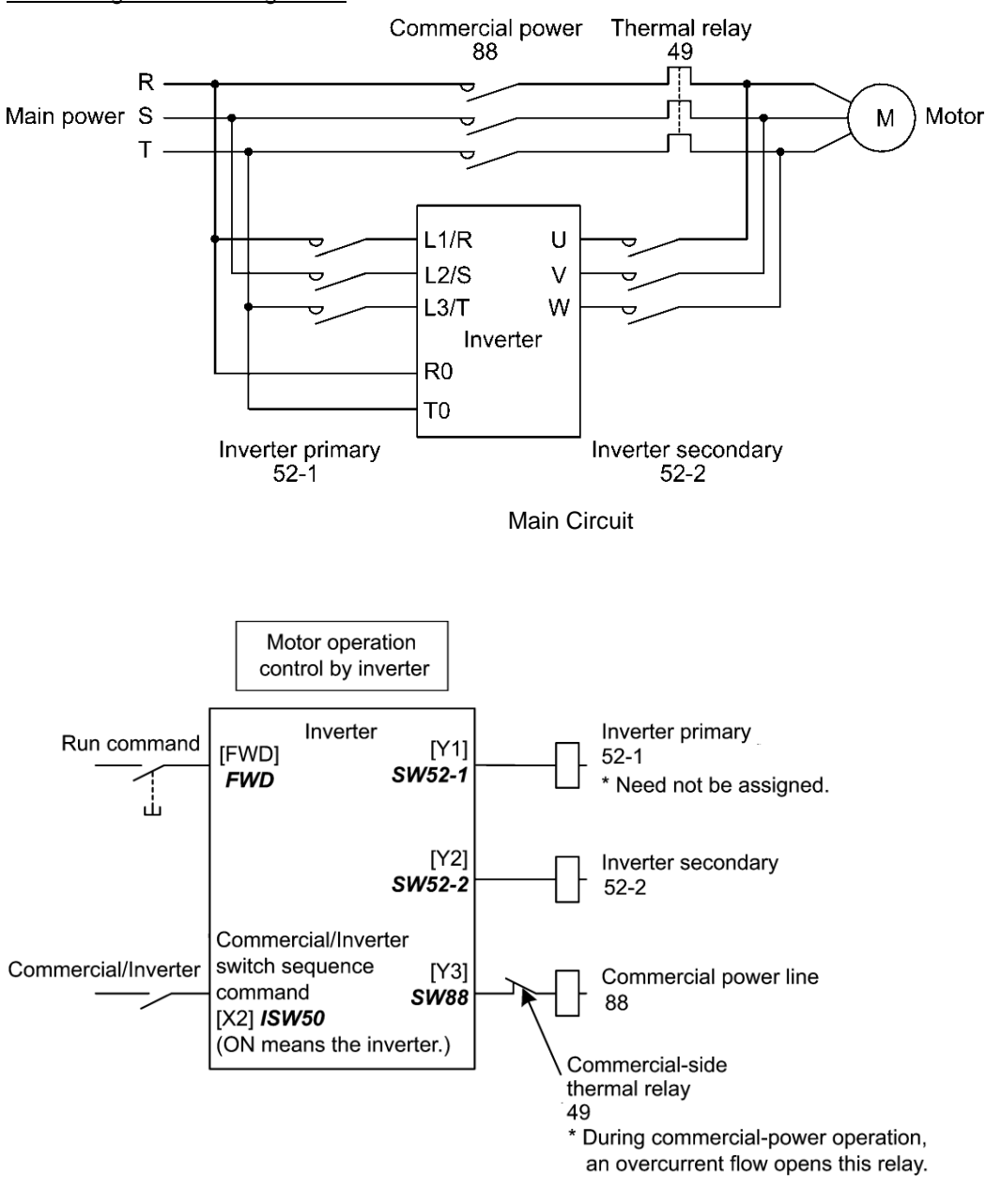

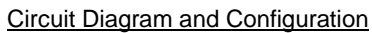

Configuration of Control Circuit

| Summary | of Operation |
|---------|--------------|
|---------|--------------|

| Input                        |             | Output<br>(Status signal and magnetic contactor) |         |                   | Inverter  |  |    |
|------------------------------|-------------|--------------------------------------------------|---------|-------------------|-----------|--|----|
| <i>ISW50</i> or <i>ISW60</i> | Run command | SW52-1SW52-252-152-2                             |         | <b>SW88</b><br>88 | operation |  |    |
| OFF                          | ON          | OFF                                              | 055     | ON                | OFF       |  |    |
| (Commercial power)           | OFF         |                                                  | OFF OFF | OFF               |           |  |    |
| ON                           | ON          | ON                                               |         |                   |           |  | ON |
| (Inverter)                   | OFF         |                                                  | ON      | ON OFF            | OFF       |  |    |

# Timing Scheme

Switching from inverter operation to commercial-power operation  $\textit{ISW50/ISW60}: \text{ON} \rightarrow \text{OFF}$ 

- (1) The inverter output is shut OFF immediately (Power gate IGBT OFF)
- (2) The inverter primary circuit SW52-1 and the inverter secondary side SW52-2 are turned OFF immediately.
- (3) If a run command is present after an elapse of t1 (0.2 sec + time specified by H13), the commercial power circuit **SW88** is turned ON.

Switching from commercial-power operation to inverter operation  $\textit{ISW50/ISW60}: \mathsf{OFF} \rightarrow \mathsf{ON}$ 

- (1) The inverter primary circuit SW52-1 is turned ON immediately.
- (2) The commercial power circuit SW88 is turned OFF immediately.
- (3) After an elapse of t2 (0.2 sec + time required for the main circuit to get ready) from when **SW52-1** is turned ON, the inverter secondary circuit **SW52-2** is turned ON.
- (4) After an elapse of t3 (0.2 sec + time specified by H13) from when SW52-2 is turned ON, the inverter harmonizes once the motor that has been freed from the commercial power to the commercial power frequency. Then the motor returns to the operation driven by the inverter.

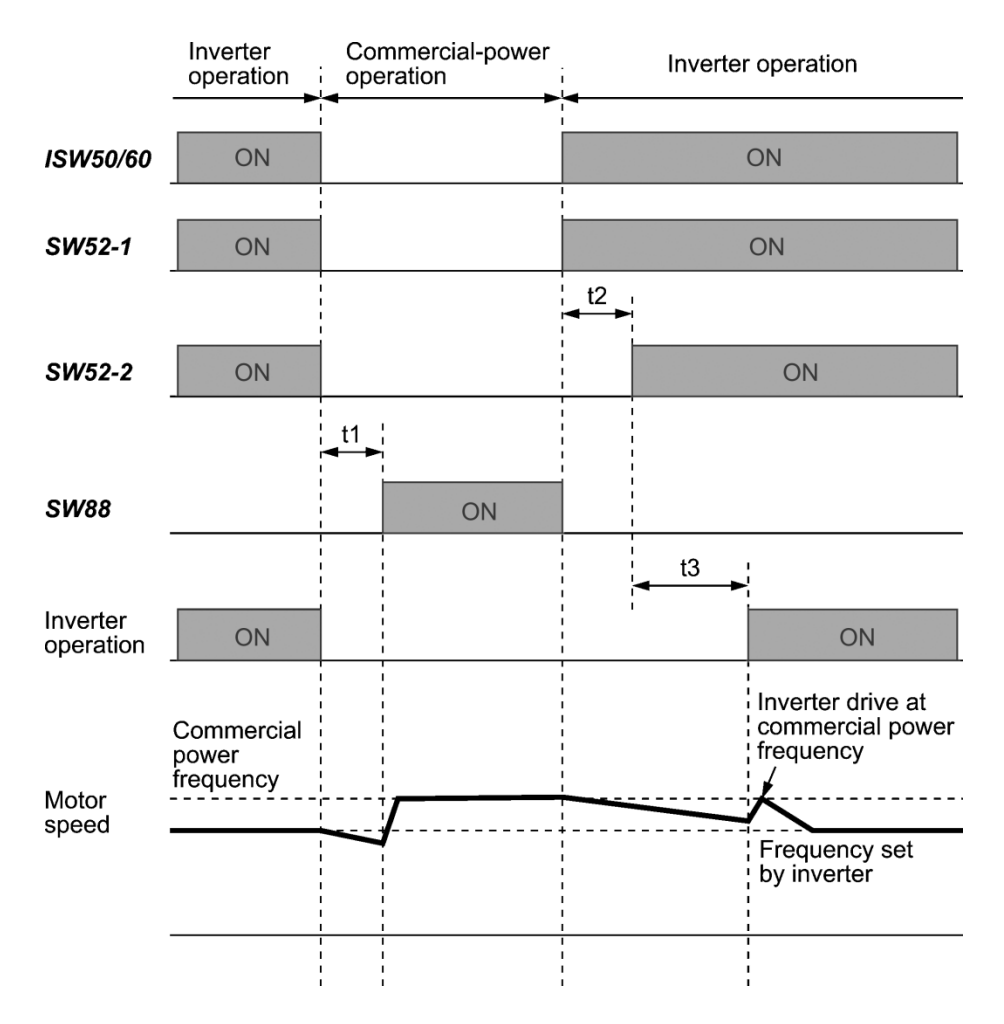

- t1: 0.2 sec + Time specified by H13 (Restart mode after momentary power failure)
- t2: 0.2 sec + Time required for the main circuit to get ready
- t3: 0.2 sec + Time specified by H13 (Restart mode after momentary power failure)

Selection of Commercial Power Switching Sequence

J22 specifies whether or not to automatically switch to commercial-power operation when an inverter alarm occurs.

| Data for J22 | Sequence (upon occurrence of an alarm)             |
|--------------|----------------------------------------------------|
| 0            | Keep inverter-operation (Stop due to alarm.)       |
| 1            | Automatically switch to commercial-power operation |

• The sequence operates normally also even when **SW52-1** is not used and the main power of the inverter is supplied at all times.

- Using **SW52-1** requires connecting the input terminals [R0] and [T0] for an auxiliary control power. Without the connection, turning **SW52-1** OFF loses also the control power.
- The sequence operates normally even if an alarm occurs in the inverter except when the inverter itself is broken. Therefore, for a critical facility, be sure to install an emergency switching circuit outside the inverter.
- Turning ON both the magnetic contactor MC (88) at the commercial-power side and the MC (52-2) at the inverter output side at the same time supplies main power mistakenly from the output (secondary) side of the inverter, which may damage the inverter. To prevent it, be sure to set up an interlocking logic outside the inverter.

# **Examples of Sequence Circuits**

1) Standard sequence

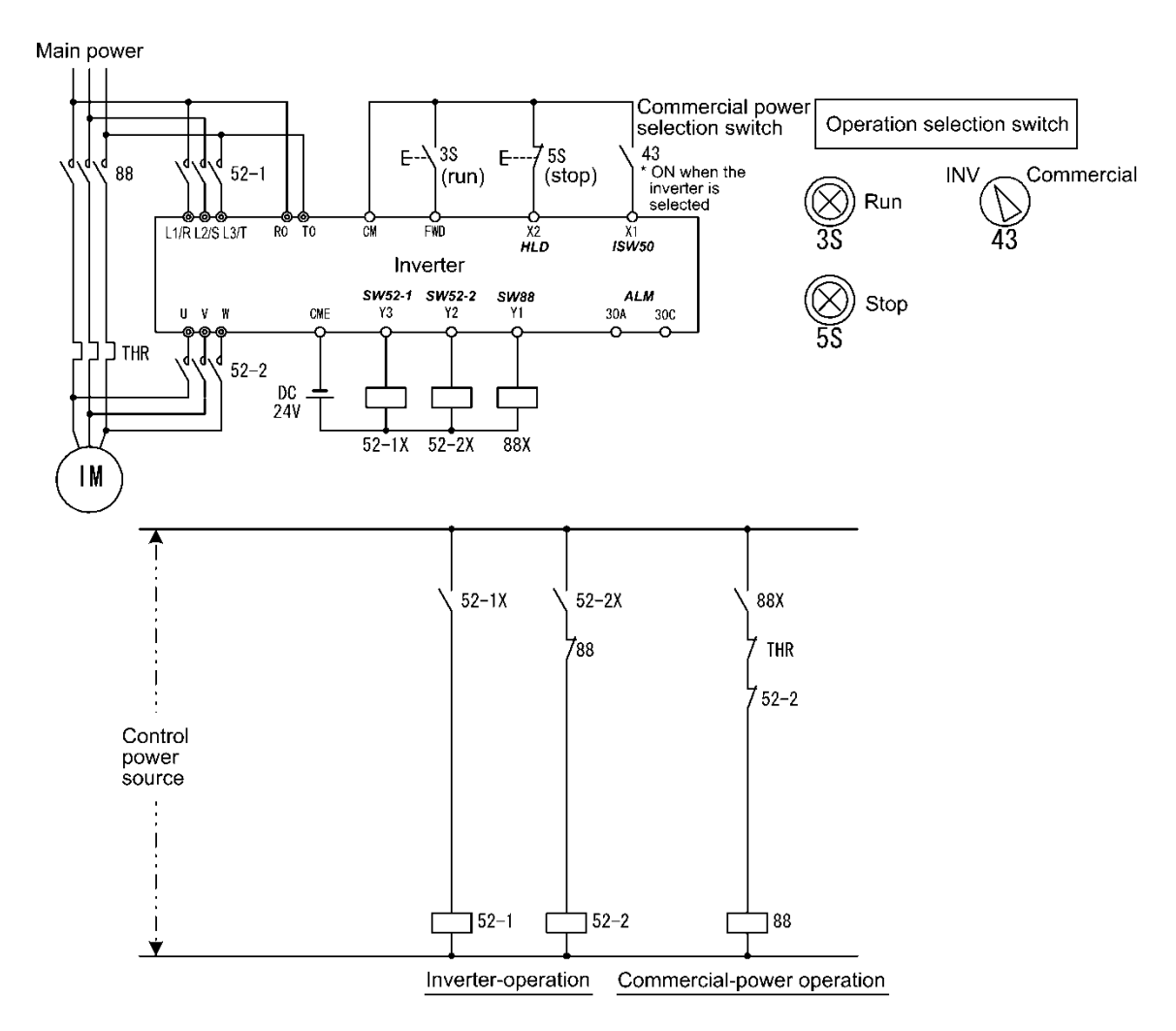

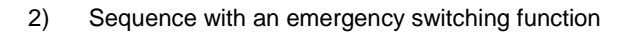

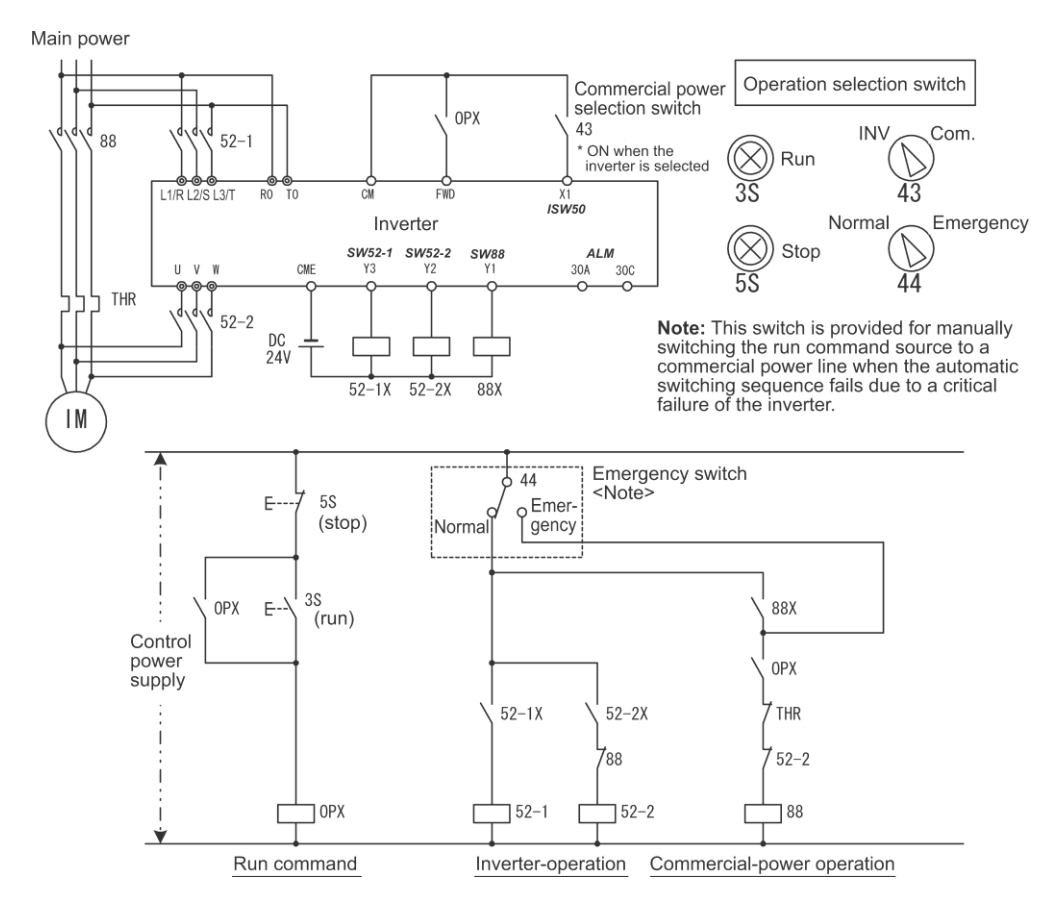

 Sequence with an emergency switching function --Part 2 (Automatic switching by the alarm output issued by the inverter)

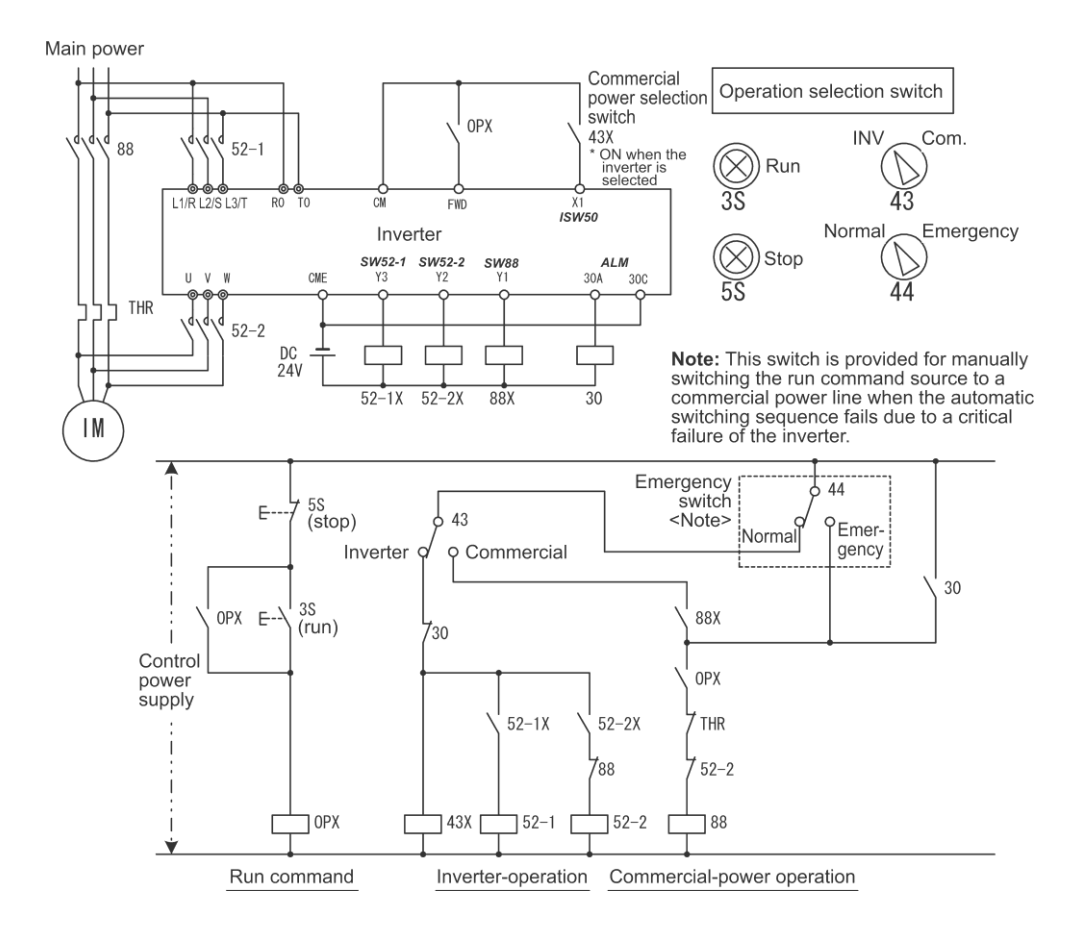

# Pulse train input – "PIN" (Only for X5 terminal (E05)) (Function code data = 48), Pulse train sign – "SIGN" (For all terminal except X5 terminal (E05)) (Function code data = 49)

Assigning the command "PIN" to digital input terminal [X5] enables the frequency command by the pulse train input. Assigning the command "SIGN" to one of the digital input terminals except [X5] enables the pulse train sign input to specify the polarity of frequency command. (

# ■ Clear running motor regular switching time – "MCLR" (Function code data = 50)

Turning the MCLR ON clears the regular switching time of the running motor. ( Refer to J436.)

# ■ Count the run time of commercial power-driven motor-1 – "CRUN-M1" (Function code data = 72)

This terminal command enables the inverter to count the cumulative run time of motor-1 even when it is driven by commercial power (not by the inverter).

When the "CRUN-M1" is ON, the inverter judges that the motor-1 is driven by commercial power, respectively, and counts the run time of the corresponding motor. (

# ■ Select speed control parameter 1 – "MPRM1" (Function code data = 78)

The combination of the ON/OFF states of digital input signal "MPRM1" selects one of 2 different level speed control parameter sets for vector control PMSM. (PFunction codes d01 to d08)

| Input signal | Speed control parameter                  |
|--------------|------------------------------------------|
| "MPRM1"      | Speed control parameter                  |
| OFF          | Speed control parameter sets 1 : d01~d08 |
| ON           | Speed control parameter sets 2 : A43~A50 |

Cancel customizable logic – "CLC" (Function code data = 80), Clear all customizable logic timers – "CLTC" (Function code data = 81)

Terminal command "CLC" stops the operation of customizable logic. Terminal command "CLTC" clears all customizable logic timers. (

# ■ Cancel anti-regenerative control – "AR-CCL" (Function code data = 82)

Terminal command "AR-CCL" ON disables anti-regenerative control. (

Run command 2/1 – "FR2"/"FR1" (Function code data = 87), Run forward 2 – "FWD2" (Function code data = 88), Run reverse 2 – "REV2" (Function code data = 89)

The FR2/FR1 switches between the run command source selected by Run command (FWD and REV) and the one selected by Run command 2 (FWD2 and REV2)

|                        | Run command expedient |                 |  |
|------------------------|-----------------------|-----------------|--|
| [FR2/FR1] Link disable |                       | Link enable     |  |
| OFF                    | By F02                | S06 : FWD/REV   |  |
| ON                     | [FWD2], [REV2]        | S06 : FWD2/REV2 |  |

# ■ Run forward – "FWD" (Function code data = 98)

Turning this terminal command ON runs the motor in the forward direction; turning it OFF decelerates it to stop.

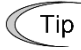

This terminal command "FWD" can be assigned only to E98 or E99.

# Run reverse – "REV" (Function code data = 99)

Turning this terminal command "REV" ON runs the motor in the reverse direction; turning it OFF decelerates it to stop.

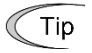

This terminal command "REV" can be assigned only to E98 or E99.

# No function assigned – "NONE" (Function code data = 100)

It allows the inverter to run unaffected by ON/OFF of signals. It is used when a signal is externally input using customizable logic. It is also used to temporarily disable a terminal function.

# Switch pump control – "PCHG" (Function code data = 149)

Turning the PCHG ON enables the pump control switching signal to switch the motor regularly. This command is available only when J401 (Pump control mode selection) = any of 1 through 3, 11 through 13, and 52. (EFunction code J401.)

# ■ Enable master motor drive in mutual operation – "MEN0" (Function code data = 150)

Turning the MEN0 ON enables the master motor to be driven in mutual operation. Turning it OFF disables the master motor to stop it. If no MEN0 is assigned, the master motor is capable of being driven. (

#### ■ Enable pump control motor 1 to 4 to be driven – "MEN1" to "MEN4" (Function code data = 151 to 154)

Turning the MEN1 to MEN8 ON enables the corresponding motors to be driven under pump control. Turning them OFF prohibits the motors from being driven. If MEN1 to MEN8 are not assigned, those motors are capable of being driven. In mutual operation, slave inverters 1 and 2 correspond to MEN1 and MEN2, respectively. (

# ■ PID control multistage command 1, 2 – "PID-SS1", "PID-SS2" (Function code data = 171, 172)

"PID-SS1" and "PID-SS2" can be used to select 4 different PID commands. (III Function codes J136 to J138)

# External PID multistep command – "EPID-SS1", "EPID-SS2" (Function code data = 181, 182)

Turning the "EPID-SS1" and "EPID-SS2" ON/OFF selectively switches the external PID multistep commands (preset by J551 through J553) in three steps. (

# ■ External PID control 1 ON command – "EPID1-ON" (Function code data = 201)

Turning the EPID1-ON ON enables external PID control 1. ( Function codes J501.)

# ■ Cancel external PID control 1 – "%/EPID1 "(Function code data = 202)

Turning the %/EPID1 ON switches from external PID control 1 to manual commands (running at the frequency selected from the keypad or analog input). (

| Terminal command<br>"%/EPID1" | Function                                                |
|-------------------------------|---------------------------------------------------------|
| OFF                           | Enable external PID control 1                           |
| ON                            | Disable external PID control 1 (Enable manual commands) |

# ■ Switch normal/inverse operation under external PID control 1 – "EPID1-IVS" (Function code data = 203)

The "EPID1-IVS" switches the output signal of external PID control 1 between normal and inverse operations.

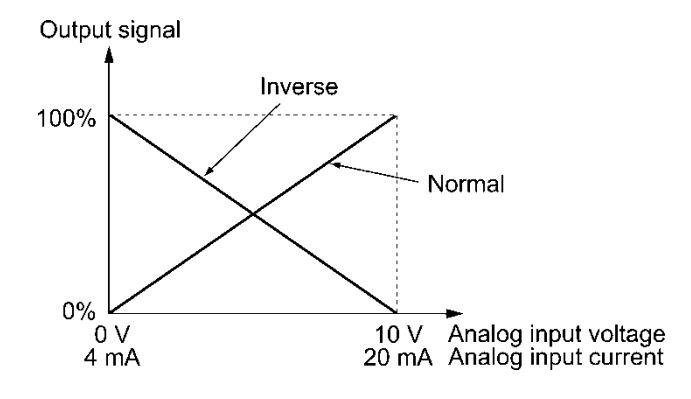

# ■ Reset external PID1 integral and differential components – "EPID1-RST" (Function code data = 204)

Turning the "EPID1-RST" ON resets the integral and differential terms of the PID processor of external PID control 1.( Department of the PID processor of external PID control 1.( Department of the PID processor of external PID processor of external PID processor of ex

# ■ Hold external PID1 integral component – "EPID1-HLD" (Function code data = 205)

When the "EPID1-HLD" is ON, the inverter holds the integral term of the PID processor of external PID control 1. (III) Function codes J501 through J553.)

| E10 to E15 | Acceleration time 2 to 4, Deceleration time 2 to 4 | (Refer to F07) |
|------------|----------------------------------------------------|----------------|

Refer to the description of F07.

| E16, E17 | Torque limiter 2 (driving), 2 (braking) | (Refer to F40) |
|----------|-----------------------------------------|----------------|
|----------|-----------------------------------------|----------------|

For the torque limiter 2 (driving) and 2 (braking) settings, refer to the description of F40.

# E20 to E22Terminals [Y1] function to [Y3] functionE24Terminal [Y5A/C] function (Relay output)E27Terminal [30A/B/C] function (Relay output)

E20 through E22, E24 and E27 assign output signals to general-purpose, programmable output terminals, [Y1], [Y2], [Y3], [Y5A/C], and [30A/B/C]. These function codes can also switch the logic system between normal and negative to define how the inverter interprets the ON or OFF state of each terminal. The factory default setting is normal logic system "Active ON."

Terminals [Y1], [Y2] and [Y3] are transistor outputs and terminals [Y5A/C] and [30A/B/C] are contact outputs. In normal logic, if an alarm occurs, the relay will be energized so that [30A] and [30C] will be closed, and [30B] and [30C] opened. In negative logic, the relay will be de-energized so that [30A] and [30C] will be opened, and [30B] and [30C] closed. This may be useful for the implementation of failsafe power systems.

- When negative logic is employed, output signal is OFF(active) while the inverter is powered OFF. To avoid causing system malfunctions by this, interlock these signals to keep them ON using an external power supply. Furthermore, the validity of these output signals is not guaranteed for approximately 1.5 seconds (for FRN0060F2E-4G or below) or 3 seconds (for FRN0075F2E-4G or above) after power-ON, so introduce such a mechanism that masks them during the transient period.
  - Terminals [Y5A/C] and [30A/B/C] use mechanical contacts. They cannot stand frequent ON/OFF switching. Where frequent ON/OFF switching is anticipated (for example, by using frequency arrival signal), use transistor outputs [Y1] to [Y3] instead.

The service life of a relay is approximately 200,000 times if it is switched ON and OFF at one-second intervals. For signals expected to be turned ON/OFF frequently, use terminals [Y1] to [Y3] for output.

The tables given on the following pages list functions that can be assigned to terminals [Y1], [Y2], [Y3], [Y5A/C] and [30A/B/C]. The descriptions are, in principle, arranged in the numerical order of assigned data. However, the signal is related has been described together. Refer to the function codes or signals in the "Related function codes/signals (data)" column, if any.

| Da           | ata           | <u>-</u>                                                                                           |          | Co<br>m | ntrol<br>ode | Related function           |
|--------------|---------------|----------------------------------------------------------------------------------------------------|----------|---------|--------------|----------------------------|
| Active<br>ON | Active<br>OFF | ierminal commands assigned                                                                         | Symbol   | V/f     | PM<br>SLV    | signals (data)             |
| 0            | 1000          | Inverter running                                                                                   | "RUN"    | Y       | Y            | —                          |
| 1            | 1001          | Frequency (speed) arrival                                                                          | "FAR"    | Y       | Y            | <u>E30</u>                 |
| 2            | 1002          | Frequency (speed) detected                                                                         | "FDT"    | Y       | Y            | <u>E31, E32</u>            |
| 3            | 1003          | Undervoltage detected (Inverter stopped)                                                           | "LU"     | Y       | Y            | —                          |
| 5            | 1005          | Inverter output limiting                                                                           | "IOL"    | Y       | Y            | —                          |
| 6            | 1006          | Auto-restarting after momentary power failure                                                      | "IPF"    | Y       | Y            | <u>F14</u>                 |
| 7            | 1007          | Motor overload early warning                                                                       | "OL"     | Υ       | Y            | <u>E34</u> , F10, F12      |
| 8            | 1008          | Keypad operation enabled                                                                           | "KP"     | Υ       | Y            | —                          |
| 10           | 1010          | Inverter ready to run                                                                              | "RDY"    | Y       | Y            | —                          |
| 11           | _             | Switch motor drive source between commercial power and inverter output (For MC on commercial line) | "SW88"   | Y       | N            | E01 to E05                 |
| 12           | _             | Switch motor drive source between commercial power and inverter output (For secondary side)        | "SW52-2" | Y       | N            | "ISW50"(40)<br>"ISW60"(41) |
| 13           | _             | Switch motor drive source between commercial power and inverter output (For primary side)          | "SW52-1" | Y       | N            | J22                        |
| 15           | 1015          | Switch MC on the input power lines                                                                 | "AX"     | Y       | Y            | —                          |
| 16           | 1016          | Pattern operation stage transition                                                                 | "TU"     | Y       | Y            |                            |
| 17           | 1017          | Pattern operation cycle completed                                                                  | "TO"     | Y       | Y            |                            |
| 18           | 1018          | Pattern operation stage No. 1                                                                      | "STG1"   | Y       | Y            | C21 to C28                 |
| 19           | 1019          | Pattern operation stage No. 2                                                                      | "STG2"   | Y       | Y            |                            |
| 20           | 1020          | Pattern operation stage No. 4                                                                      | "STG4"   | Υ       | Y            |                            |
| 25           | 1025          | Cooling fan in operation                                                                           | "FAN"    | Y       | Y            | <u>H06</u>                 |
| 26           | 1026          | Auto-resetting                                                                                     | "TRY"    | Y       | Y            | <u>H04, H05</u>            |
| 27           | 1027          | Universal DO                                                                                       | "U-DO"   | Y       | Y            | —                          |
| 28           | 1028          | Heat sink overheat early warning                                                                   | "OH"     | Y       | Y            | _                          |

Explanations of each function are given in normal logic system "Active ON."

| Data          |                 | <b>-</b>                                       | 0                    | Coi<br>ma | ntrol<br>ode | Related function              |
|---------------|-----------------|------------------------------------------------|----------------------|-----------|--------------|-------------------------------|
| Active<br>ON  | Active<br>OFF   | lerminal commands assigned                     | Symbol               | V/f       | PM<br>SLV    | codes/ Related signals (data) |
| 30            | 1030            | Lifetime alarm                                 | "LIFE"               | Y         | Y            | <u>H42</u>                    |
| 33            | 1033            | Reference loss detected                        | "REF OFF"            | Y         | Y            | <u>E65</u>                    |
| 35            | 1035            | Inverter outputting                            | "RUN2"               | Y         | Y            | RUN (0)                       |
| 36            | 1036            | Overload prevention controlling                | "OLP"                | Y         | Y            | <u>H70</u>                    |
| 37            | 1037            | Current detected                               | "ID"                 | Y         | Y            | <u>E34,</u> E35, E37,         |
| 41            | 1041            | Low current detected                           | "IDL"                | Y         | Y            | E38, E55, E56                 |
| 42            | 1042            | PID alarm                                      | "PID-ALM"            | Y         | Y            | <u>J11 to J13</u>             |
| 43            | 1043            | Under PID control                              | "PID-CTL"            | Υ         | Y            | J01                           |
| 44            | 1044            | Under sleep mode of PID control                | "PID-STP"            | Y         | Y            | <u>J08, J09</u>               |
| 45            | 1045            | Low torque detected                            | "U-TL"               | Υ         | Y            | <u>E80, E81</u>               |
| 52            | 1052            | Running forward                                | "FRUN"               | Y         | Y            |                               |
| 53            | 1053            | Running reverse                                | "RRUN"               | Y         | Y            |                               |
| 54            | 1054            | Under remote mode                              | "RMT"                | Y         | Y            | (Refer to Section 3.3.6)      |
| 55            | 1055            | Run command entered                            | "AX2"                | Υ         | Y            |                               |
| 56            | 1056            | Motor overheat detected by thermistor          | "THM"                | Y         | Y            | <u>H26</u> , H27              |
| 59            | 1059            | Terminal [C1] (C1 function)wire break detected | "C1OFF"              | Y         | Y            | _                             |
| 68            | 1068            | Motor regular switching early warning          | "MCHG"               | Y         | Y            | J401 to J493                  |
| 69            | 1069            | Pump control output limit signal               | "MLIM"               | Y         | Y            | J401 to J493                  |
| 76            | 1076            | Speed deviation excess                         | "PG-ERR"             | Ν         | Ν            | <u>d21 to d23</u>             |
| 77            | 1077            | Low DC link bus voltage detection              | "U-EDC"              | Υ         | Y            | <u>E76</u>                    |
| 79            | 1079            | During deceleration in momentary power failure | "IPF2"               | Υ         | Y            | <u>F14, F15</u>               |
| 84            | 1084            | Maintenance timer counted up                   | "MNT"                | Υ         | Y            | <u>H44</u> , H78, H79         |
| 87            | 1087            | Frequency arrival and frequency detected       | "FARFDT"             | Y         | Y            | <u>E30, E31, E32</u>          |
| 88            | 1088            | Auxiliary motor drive signal                   | "AUX_L"              | Υ         | Y            |                               |
| 98            | 1098            | Light alarm                                    | "L-ALM"              | Y         | Y            | <u>H81, H82</u>               |
| 99            | 1099            | Alarm output (for any alarm)                   | "ALM"                | Y         | Y            |                               |
| 111<br>to 120 | 1111<br>to 1120 | Customizable logic output signal 1 to 10       | "CLO1"<br>to "CLO10" | Y         | Y            | U71 to U75, U81<br>to U90     |
| 160           | 1160            | Motor 1 being driven by inverter               | "M1_I"               | Y         | Y            |                               |
| 161           | 1161            | Motor 1 being driven by commercial power       | "M1_L"               | Y         | Y            |                               |
| 162           | 1162            | Motor 2 being driven by inverter               | "M2_I"               | Y         | Y            |                               |
| 163           | 1163            | Motor 2 being driven by commercial power       | "M2_L"               | Υ         | Y            |                               |
| 164           | 1164            | Motor 3 being driven by inverter               | "M3_I"               | Υ         | Y            |                               |
| 165           | 1165            | Motor 3 being driven by commercial power       | "M3_L"               | Υ         | Y            |                               |
| 167           | 1167            | Motor 4 being driven by inverter               | "M4_L"               | Υ         | Y            | 1404 45 1400                  |
| 180           | 1180            | In mutual operation                            | "M-RUN"              | Υ         | Y            | J401 to J493                  |
| 181           | 1181            | Alarm in mutual operation                      | "M-ALM"              | Y         | Y            |                               |
| 211           | 1211            | Under external PID1 control                    | "EPID1-CTL"          | Y         | Y            |                               |
| 212           | 1212            | External PID1 output                           | "EPID1-OUT"          | Y         | Y            |                               |
| 213           | 1213            | Running under external PID1                    | "EPID1-RUN"          | Y         | Y            |                               |
| 214           | 1214            | External PID1 alarm                            | "EPV1-ALM"           | Y         | Y            |                               |
| 215           | 1215            | External PID1 feedback error                   | "EPV1-OFF"           | Y         | Y            |                               |

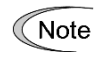

Any negative logic (Active OFF) command cannot be assigned to the functions marked with "-" in the "Active OFF" column.

# Inverter running – "RUN" (Function code data = 0), Inverter outputting – "RUN2" (Function code data = 35)

These output signals tell the external equipment that the inverter is running at a starting frequency or higher. If assigned in negative logic (Active OFF), these signals can be used to tell the "Inverter being stopped" state.

| Output signal | Basic function                                                                                                    | Remarks                                                                    |
|---------------|----------------------------------------------------------------------------------------------------|----------------------------------------------------------------------------|
| RUN           | These signals come ON when the inverter is running.<br>Under V/f control: These signals come ON if the                                                                           | Goes OFF even during DC braking.                                           |
| RUN2          | inverter output frequency exceeds the starting<br>frequency, and go OFF if it drops below the stop<br>frequency. The "RUN" signal can also be used as a<br>"Speed valid" signal. | Comes ON even during DC<br>braking, pre-excitation, zero<br>speed control. |

# ■ Frequency (speed) arrival- "FAR" (Function code data = 1)

These output signals come ON when the difference between the output frequency (detected speed) and reference frequency (reference speed) comes within the frequency arrival hysteresis width specified by E30. (IPFunction code E30)

# ■ Frequency (speed) detected – "FDT" (Function code data = 2)

These output signal FDT come ON when the output frequency (detected speed) exceeds the frequency detection level specified by E31, E36 or E54, respectively, and go OFF when the output frequency (detected speed) drops below the "Frequency detection level (E31, E36 or E54) - Hysteresis width (E32)."

( Function codes E31 and E32)

# Undervoltage detected (Inverter stopped) – "LU" (Function code data = 3)

This output signal comes ON when the DC link bus voltage of the inverter drops below the specified undervoltage level. When this signal is ON, the inverter cannot run even if a run command is given. It goes OFF when the voltage exceeds the level.

# ■ Inverter output limiting – "IOL" (Function code data = 5)

The output signal IOL comes ON when the inverter is limiting the output frequency by activating any of the following actions (minimum width of the output signal: 100 ms).

- Torque limiting (F40, F41, E16 and E17, Maximum internal value)
- Current limiting by software (F43 and F44)
- Instantaneous overcurrent limiting by hardware (H12 = 1)
- Automatic deceleration (Anti-regenerative control) (H69)

Note When the "IOL" is ON, it may mean that the output frequency may have deviated from the reference frequency because of the limiting functions above.

#### ■ Auto-restarting after momentary power failure – "IPF" (Function code data = 6)

This output signal is ON either during continuous running after a momentary power failure or during the period after the inverter detects an undervoltage condition and shuts down the output until restart has been completed (the output has reached the reference frequency). (

# ■ Motor overload early warning – "OL" (Function code data = 7)

The OL signal is used to detect a symptom of an overload condition (alarm code  $\mathcal{L}_{L}^{\prime}$  /) of the motor so that the user can take an appropriate action before the alarm actually happens. ( $\square$  Function code E34)

# ■ Keypad operation enabled – "KP" (Function code data = 8)

This output signal comes ON when the (1) / (1) keys are specified as the run command source.

#### ■ Inverter ready to run – "RDY" (Function code data = 10)

This output signal comes ON when the inverter becomes ready to run by completing hardware preparation (such as initial charging of DC link bus capacitors and initialization of the control circuit) and no protective functions are activated.

# Switch motor drive source between commercial power and inverter output – "SW88", "SW52-2" and "SW52-1" (Function code data = 11, 12, and 13)

Assigning these output signals to transistor output terminals [Y1], [Y2], [Y3] and [Y5A/C] enables the terminal command "ISW50" or "ISW60" that controls the magnetic contactor for switching the motor drive source between the commercial power and the inverter output according to the integrated sequence. ( $\square$  Function code E01 through E07 (data = 40 and 41).)

# Switch MC on the input power lines – "AX" (Function code data = 15)

In response to a run command FWD, this output signal controls the magnetic contactor on the commercial-power supply side. It comes ON when the inverter receives a run command. It goes OFF after the motor decelerates to stop with a stop command received. This signal immediately goes OFF upon receipt of a coast-to-stop command or when an alarm occurs.

"AX" can be selected where there is control power such as with FRN0045F2E-4G or above.

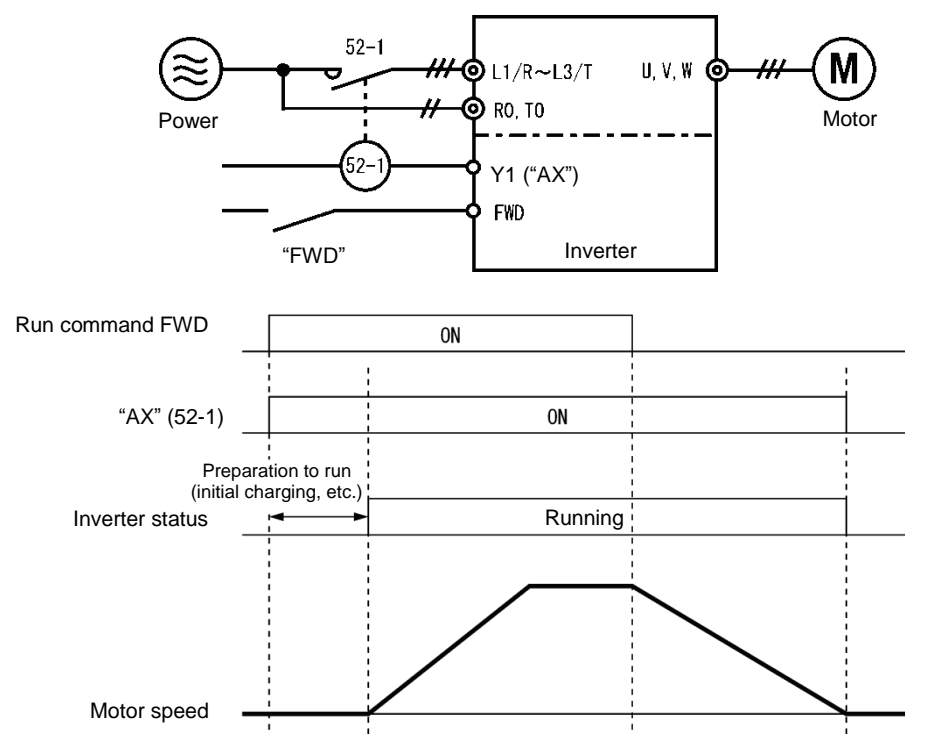

Pattern operation stage No. 1 – "STG1" (Function code data = 18), Pattern operation stage No. 2 – "STG2" (Function code data = 19), Pattern operation stage No. 4 – "STG4" (Function code data = 20)

Outputs the stage (operation process) currently performed during pattern operation.

|                             | Output terminal signal |      |      |  |  |
|-----------------------------|------------------------|------|------|--|--|
| Operation pattern stage No. | STG1                   | STG2 | STG4 |  |  |
| Stage 1                     | ON                     | OFF  | OFF  |  |  |
| Stage 2                     | OFF                    | ON   | OFF  |  |  |
| Stage 3                     | ON                     | ON   | OFF  |  |  |
| Stage 4                     | OFF                    | OFF  | ON   |  |  |
| Stage 5                     | ON                     | OFF  | ON   |  |  |
| Stage 6                     | OFF                    | ON   | ON   |  |  |
| Stage 7                     | ON                     | ON   | ON   |  |  |

# ■ Cooling fan in operation – "FAN" (Function code data = 25)

With the cooling fan ON/OFF control enabled (H06 = 1), this output signal is ON when the cooling fan is in operation, and OFF when it is stopped. This signal can be used to make the cooling system of peripheral equipment interlocked for an ON/OFF control. ( $\square$  Function code H06)

# ■ Auto-resetting – "TRY" (Function code data = 26)

This output signal comes ON when auto resetting (resetting alarms automatically) is in progress. (

#### ■ Universal DO -- "U-DO" (Function code data = 27)

Assigning this output signal to an inverter's output terminal and connecting the terminal to a digital input terminal of peripheral equipment, allows an upper controller to send commands to the peripheral equipment via the RS-485 or the fieldbus communications link. The universal DO can be used as an output signal independent of the inverter operation.

For the procedure for access to Universal DO via the RS-485 or fieldbus communications link, refer to the respective instruction manual.

#### ■ Heat sink overheat early warning – "OH" (Function code data = 28)

This output signal is used to issue a heat sink overheat early warning that enables you to take a corrective action before an overheat trip 2 + 1 actually happens.

ON at [(Overheat trip (27 + 1) temperature) – 5°C (41°F)] or higher

OFF at [(Overheat trip (パイ /) temperature) - 8°C (46°F)] or lower

This signal comes ON also when the internal air circulation DC fan (FRN0176F2E-4G or above for 400 V class series) is locked.

#### ■ Lifetime alarm – "LIFE" (Function code data = 30)

This output signal comes ON when it is judged that the service life of any one of capacitors (DC link bus capacitors or electrolytic capacitors on the printed circuit boards) or cooling fan has expired. This signal should be used as a guide for replacement of the capacitors and cooling fan. If this signal comes ON, use the specified maintenance procedure to check the service life of these parts and determine whether the parts should be replaced or not.

( Function code H42)

This signal comes ON also when the internal air circulation DC fan (FRN0176F2E-4G or above for 400 V class series) is locked.

#### Reference loss detected – "REF OFF" (Function code data = 33)

This output signal comes ON when an analog input used as a frequency command source is in a reference loss state (as specified by E65) due to a wire break or a weak connection. This signal goes OFF when the normal operation under the analog input is resumed. (

#### ■ Overload prevention controlling – "OLP" (Function code data = 36)

This output signal comes ON when overload prevention control is activated. (The minimum ON-duration is 100 ms.) (

#### ■ Current detected – "ID" (Function code data = 37)

When the inverter output current exceeds the level specified by E34 for the period specified by E35, the ID signal turns ON, respectively. (The minimum ON-duration is 100 ms.)

( Function code E34)

# ■ Low current detected – "IDL" (Function code data = 41)

When the inverter output current falls to or below the level specified by E34 for the period specified by E35, the IDL signal turns ON, respectively. (The minimum ON-duration is 100 ms.) (III) Function code E34)

#### ■ PID alarm – "PID-ALM" (Function code data = 42)

Assigning this output signal enables PID control to output absolute-value alarm or deviation alarm.

( Function codes J11 to J13)

# Under PID control – "PID-CTL" (Function code data = 43)

This output signal comes ON when PID control is enabled ("Cancel PID control" (Hz/PID) = OFF) and a run command is ON. ( Function code J01)

Note

When PID control is enabled, the inverter may stop due to the slow flowrate stopping function or other reasons. If that happens, the "PID-CTL" signal remains ON. As long as the "PID-CTL" signal is ON, PID control is effective, so the inverter may abruptly resume its operation, depending on the feedback value in PID control.

# 

When PID control is enabled, even if the inverter stops its output during operation because of sensor signals or other reasons, operation will resume automatically. Design your machinery so that safety is ensured even in such cases.

Otherwise an accident could occur.

#### Under sleep mode of PID control – "PID-STP" (Function code data = 44)

This output signal is ON when the inverter is in a stopped state due to the slow flowrate stopping function under PID control.) ( Function codes J15 to J17, J23 J24)

# Low torque detected – "U-TL" (Function code data = 45)

This output signal comes ON when the torque value calculated by the inverter or torque command drops below the level specified by E80 (Low torque detection (Level)) for the period specified by E81 (Low torque detection (Timer)). (minimum width of the output signal: 100 ms) ( Function codes E80, E81)

#### Running forward – "FRUN" (Function code data = 52) Running reverse – "RRUN" (Function code data = 53)

| Output signal | Assigned data | Running forward | Running reverse | Inverter stopped |
|---------------|---------------|-----------------|-----------------|------------------|
| "FRUN"        | 52            | ON              | OFF             | OFF              |
| "RRUN"        | 53            | OFF             | ON              | OFF              |

#### Under remote mode – "RMT" (Function code data = 54)

This output signal comes ON when the inverter switches from local to remote mode.

For details of switching between remote and local modes, refer to Chapter 3 "3.3.6 Remote and local modes."

#### Run command entered – "AX2" (Function code data = 55)

This output signal comes ON the moment the inverter is ready to run after receipt of a run command.

 $\square$  Refer to E01 through E07, Function code data = 38.

#### Motor overheat detected by thermistor – "THM" (Function code data = 56)

When the PTC thermistor on the motor detects an overheat, the inverter turns this signal ON and continues to run, without entering the alarm *U*/-// state. This feature applies only when H26 data is set to "2."

( Function codes H26 and H27)

#### Terminal [C1] (C1 function)wire break detected – "C1OFF" (Function code data = 59)

This output signal comes ON when the inverter detects that the input current to terminal [C1] (C1 function) drops below 2 mA interpreting it as the terminal [C1] wire broken.

# Motor regular switching early warning - "MCHG" (Function code data = 68)

This outputs a motor regular switching early warning signal. ( Function codes J437)

#### Pump control output limit signal – "MLIM" (Function code data = 69)

When the pump control mode selection is enabled (J401  $\neq$  0), all of the enabled motors are to be driven. With all motors being driven, if the motor increase judgment is established by the motor increase judgment (Judgment frequency) (J450) and (Duration time) (J451), the inverter issues an "MLIM" signal.

This signal detects the discharge rate (pressure) remaining low due to pump pipe rupture. etc.

# Speed deviation excess detected -- "PG-ERR" (Function code data = 76)

This output signal comes ON when the inverter detects a speed deviation excess error with the d23 (speed deviation excess error processing) data being set to "0: Continue to run," in which the inverter does not enter the alarm state. (I Function codes d21 through d23.)

# ■ Low DC link bus voltage detection – "U-EDC" (Function code data = 77)

This output signal comes ON when the DC intermediate voltage drops below E76 (DC link bus low-voltage detection level), and it goes OFF when the DC intermediate voltage exceeds E76. (

# ■ During decelerating at momentary power failure – "IPF2" (Function code data = 79)

When F14 data is set to 2 or 3, this output signal comes ON when the DC intermediate voltage drops below H15 (Continue to run level) and continue to run control starts. When the power returns and the DC intermediate voltage becomes "at least 10 V higher than the voltage specified by H15," the signal goes OFF.

Even when F14 data is set to 4 or 5, the signal comes ON when the DC intermediate voltage drops below the undervoltage level, and it goes OFF when the DC intermediate voltage becomes "at least 10 V higher than the undervoltage level." (

# ■ Maintenance timer counted up – "MNT" (Function code data = 84)

Once the inverter's cumulative run time or the startup times for the motor 1 exceeds the previously specified count, this output signal comes ON. (

# ■ Frequency arrival AND frequency detected – "FARFDT" (Function code data = 87)

The FARFDT, which is an ANDed signal of FAR and FDT, comes ON when both signal conditions are met.

( Function codes E30 to E32)

# ■ Auxiliary motor drive signal – "AUX\_L" (Function code data = 88)

This output signal comes ON when all motors enabled by MEN1 to MEN4 (Enable pump control motor 1 to 4 to be driven) are running and the frequency of inverter-driven motors reaches the frequency operation level of the auxiliary motor (J465).

When the frequency of inverter-driven motors drops below the hysteresis width of the auxiliary motor (J466), this signal goes OFF.

When PID control is disabled (J01 = 0) or pump control is disabled (J401 = 0), this output signal is OFF. ( $\square$  Function codes J465 to J469.)

# ■ Light alarm – "L-ALM" (Function code data = 98)

This output signal comes ON when a light alarm occurs. ( Function codes H81 and H82)

# ■ Alarm output (for any alarm) – "ALM" (Function code data = 99)

This output signal comes ON if any of the protective functions is activated and the inverter enters Alarm mode.

# ■ Customizable logic output signal 1 to 10 – "CLO1" to "CLO10" (Function code data =111 to 120)

Outputs the result of customizable logic operation. (

# ■ Motor 1 to Motor 3 being driven by inverter – "M1\_I" to "M3\_I" (Function code data = 160, 162, and 164)

These signals are used to find inverter-driven motors in pump operation. Assign these signals for motors to be driven by the inverter when the "inverter drive motor floating system" (J401 = 2 or 12) or the "inverter drive motor floating + commercial power-driven motor system" (J401 = 3 or 13) is selected. ( $\square$  Function code J401.)

# Motor 1 to Motor 4 being driven by commercial power -- M1\_L to M4\_L (Function code data = 161, 163, 165, and 167)

These signals are used to find motors being driven by commercial power in pump operation. Assign these signals for motors to be driven by commercial power when the "inverter drive motor fixed system" (J401 = 1), the "inverter drive motor floating system" (J401 = 2 or 12), or the "inverter drive motor floating + commercial power-driven motor system" (J401 = 3 or 13) is selected. ( $\Box$  Function code J401.)

# ■ In mutual operation – "M-RUN" (Function code data = 180)

This output signal comes ON when two or more motors are running in mutual operation (J401 = 52 or 54). ( $\Box$  Function code J401 through J404.)

### Alarm in mutual operation – "M-ALM" (Function code data = 181)

This output signal comes ON when two or more motors are stopped due to alarm in mutual operation (J401 = 52 or 54). ( $\Box$  Function code J401 through J404.)

# Under external PID1 control – "EPID1-CTL" (Function code data = 211)

This signal comes ON when external PID control is selected, respectively. (L Function code J501.)

#### External PID1 output -- EPID1-OUT (Function code data = 212)

This signal is duty output of external PID control. ( Function code J501).

#### Running under external PID1 – "EPID1-RUN" (Function code data = 213)

This signal comes ON when external PID is activated. ( Function code J501).

#### External PID1 alarm – "EPV1-ALM" (Function code data = 214)

This signal comes ON when external PID1 alarms occur with external PID control selected. ( Function code J521, J522, J524.)

#### External PID1 feedback error – "EPV1-OFF" (Function code data = 215)

This signal comes ON when a feedback (PV) level error occurs when external PID control is selected. (

| E30 | Frequency arrival detection width (Detection width) |  |
|-----|-----------------------------------------------------|--|
|-----|-----------------------------------------------------|--|

E30 specifies the detection level for the Frequency (speed) arrival signal "FAR".

| Output signal | E20 to E22, E24,<br>E27 assigned<br>data | Operating condition 1                                                                                                    | Operating condition 2                                                          |
|---------------|------------------------------------------|----------------------------------------------------------------------------------------------------|--------------------------------------------------------------------------------|
| "FAR"         | 1                                        | The signals come ON when the<br>difference between the output<br>frequency (estimated/actual speed)<br>and the reference frequency<br>(reference speed) comes within the<br>frequency arrival width specified by<br>E30. | FAR always goes OFF when the run command is OFF or the reference speed is "0". |

• Data setting range: E30: 0.0 to 10.0 (Hz)

The operation timings of each signal are as shown below.

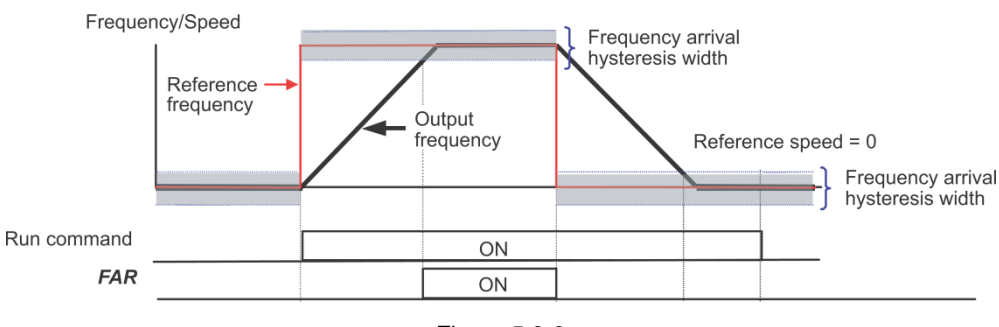

Figure 5.3-9

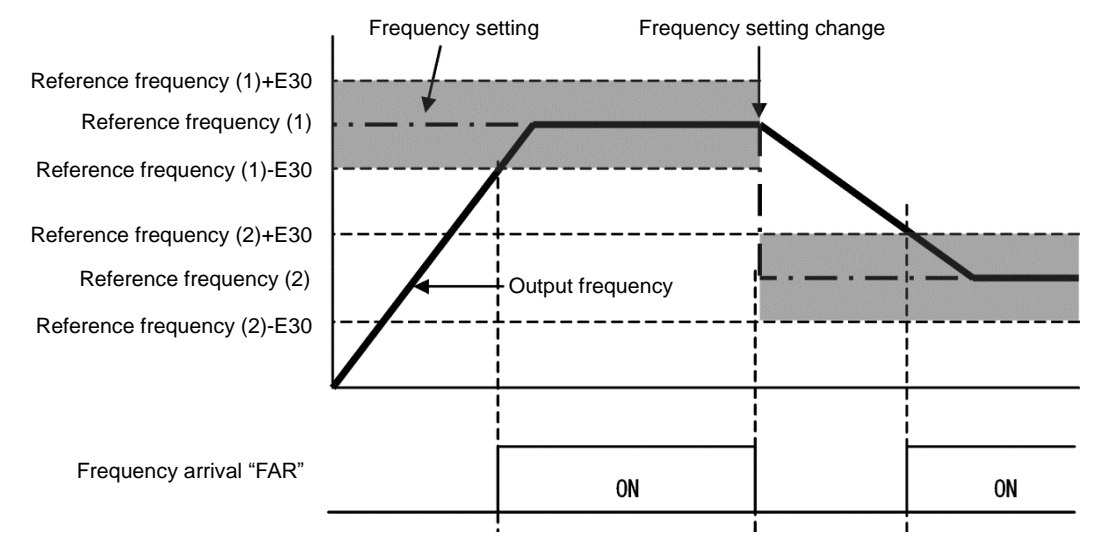

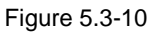

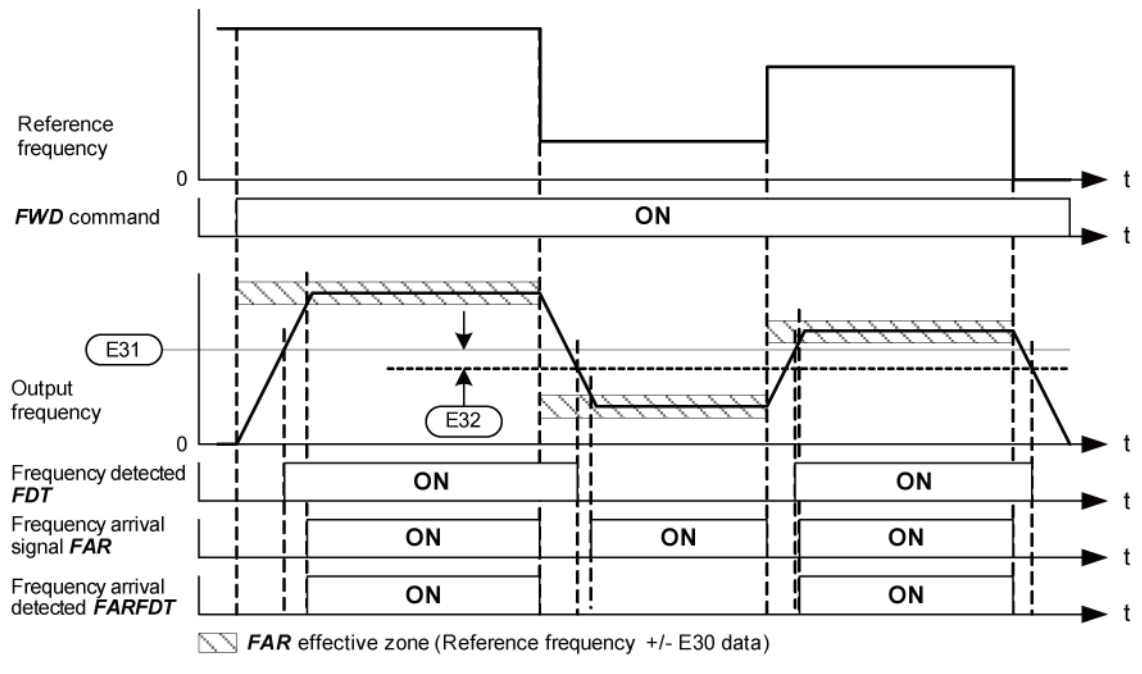

Figure 5.3-11

# E31, E32

# Frequency detection (level and hysteresis width)

When the output frequency exceeds the frequency detection level specified by E31, the "Frequency (speed) detection signal" comes ON; when it drops below the "Frequency detection level minus Hysteresis width specified by E32," it goes OFF.

The following three settings are available.

|                     |               | E20 to E22,               | Operation level | Hysteresis width |
|---------------------|---------------|---------------------------|-----------------|------------------|
| Name                | Output signal | E24, E27<br>assigned data | Range: 0.0 to   | Range: 0.0 to    |
|                     |               | abolghod dala             | 120.0 Hz        | 120.0 Hz         |
| Frequency detection | "FDT"         | 2                         | E31             | E32              |

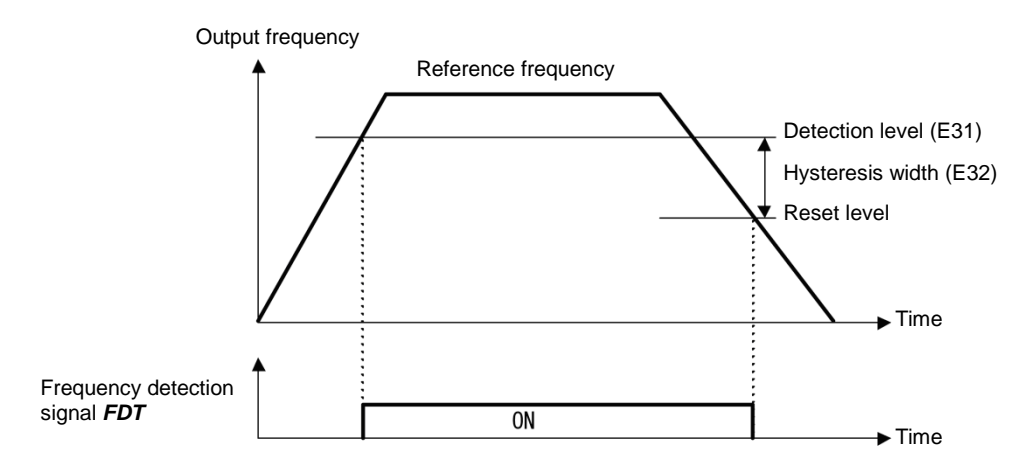

# E34, E35Overload early warning/Current detection (level and timer)E37, E38Low current detection (level and timer)

These function codes define the detection level and time for the Motor overload early warning "OL", Current detected "ID", and Low current detected "IDL" output signals.

| Output | E20 to E22, Detection level 7<br>E24, E27 |                     | Timer                   | Motor<br>characteristics | Thermal time constant  |
|--------|-------------------------------------------|---------------------|-------------------------|--------------------------|------------------------|
| signal | Assigned data                             | Range:<br>See below | Range: 0.01 to 600.00 s | Range: See below         | Range: 0.5 to 75.0 min |
| "OL"   | 7                                         | E34                 | —                       | F10                      | F12                    |
| "ID"   | 37                                        | E34                 | E35                     |                          |                        |
| "IDL"  | 41                                        | E37                 | E38                     |                          | —                      |

# · Data setting range

Detection level: 0.00 (Disable), 1 to 150% of inverter rated current

Motor characteristics 1: Enable (For a general-purpose motor with shaft-driven cooling fan)

2: Enable (For an inverter-driven motor, non-ventilated motor, or motor with separately powered cooling fan)

# Motor overload early warning signal – "OL"

The OL signal is used to detect a symptom of an overload condition (alarm code  $\mathcal{J}_{-}^{\prime}$  /) of the motor so that the user can take an appropriate action before the alarm actually happens. The OL signal turns ON when the inverter output current exceeds the level specified by E34. In typical cases, set E34 data to 80 to 90% against F11 data (Electronic thermal overload protection for motor 1, Overload detection level). Set the temperature characteristics of the motor with electronic thermal (motor characteristics selection, thermal time constant).

# ■ Current detected – "ID"

When the inverter output current exceeds the level specified by E34 for the period specified by E35, the ID signal turns ON, respectively. When the output current drops below 90% of the specified detection level, the ID turns OFF. (The minimum ON-duration is 100 ms.)

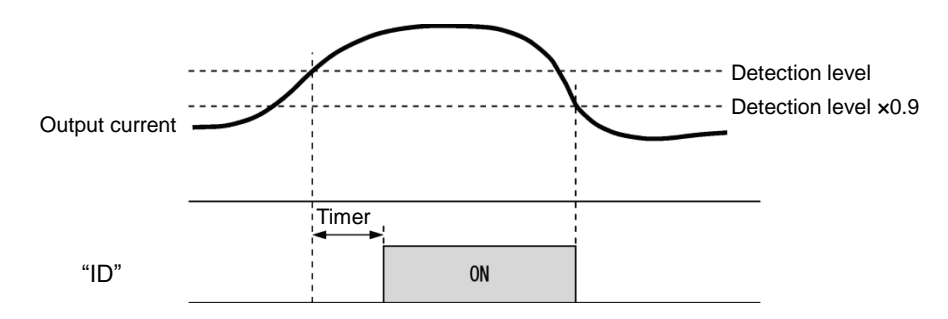

#### ■ Low current detected – "IDL"

This signal turns ON when the output current drops below the level specified by E37 (Low current detection, Level) for the period specified by E38 (Timer). When the output current exceeds the "Low current detection level plus 5% of the inverter rated current," it goes OFF. (The minimum ON-duration is 100 ms.)

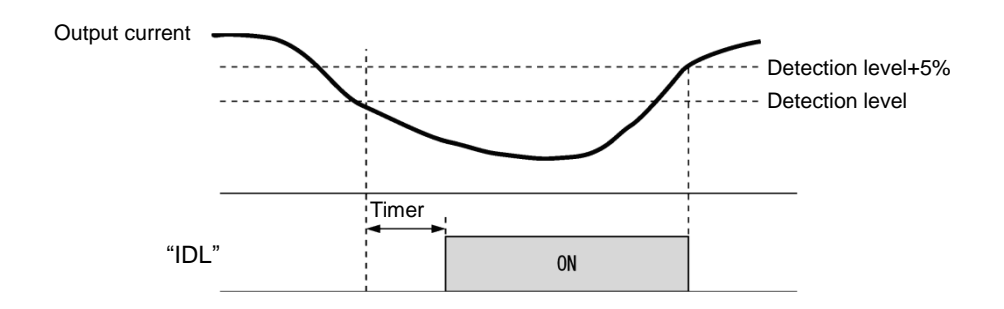

# E42 LED display filter

Excluding speed monitor (when E43 = 0), E42 specifies a filter time constant to be applied for displaying the output frequency, output current and other running status monitored on the LED monitor on the keypad. If the display varies unstably so as to be hard to read due to load fluctuation or other causes, increase this filter time constant.

• Data setting range: 0.0 to 5.0 (s)

| E43 | LED monitor (Item selection)                                |
|-----|-------------------------------------------------------------|
|     | Related function code: E48 LED monitor (speed monitor item) |

E43 specifies the running status item to be monitored and displayed on the LED monitor. Specifying the speed monitor with E43 provides a choice of speed-monitoring formats selectable with E48 (LED monitor).

| Monitor item                                  |                                                      | Display<br>sample on<br>the LED<br>monitor | LED indication    | Unit              | Meaning of displayed value                                                                                        | E43 data  |
|-----------------------------------------------|------------------------------------------------------|--------------------------------------------|-------------------|-------------------|----------------------------------------------------------------------------------------------------|-----------|
| Spe                                           | ed monitor                                           | Function co<br>indicators.                 | ode E48 specifies | s what to         | be displayed on the LED monitor and LED                                                                           | 0         |
|                                               | Output frequency 1<br>(PM: Speed<br>command value)   | 50.DD                                      | ■Hz□A□kW          | Hz                | Indicated value = Output frequency (Hz)                                                                           | (E48 = 0) |
|                                               | Output frequency 2<br>(PM: Speed<br>estimated value) | <i>50.00</i>                               | ■Hz□A□kW          | Hz                | Indicated value = Output frequency (Hz)                                                                           | (E48 = 1) |
|                                               | Reference frequency                                  | 50.00                                      | ■Hz□A□kW          | Hz                | Indicated value = Reference frequency (Hz)                                                                        | (E48 = 2) |
|                                               | Motor rotation speed                                 | <i>1500</i>                                | ■Hz∎A□kW          | min <sup>-1</sup> | Indicatedvalue = Output frequency(Hz) $\times \frac{120}{P01}$                                                    | (E48 = 3) |
|                                               | Load rotation speed                                  | 300,0                                      | ■Hz∎A□kW          | min <sup>-1</sup> | Indicated value = Output frequency (Hz) $\times$ E50                                                              | (E48 = 4) |
|                                               | Speed (%)                                            | 50.0                                       | □Hz□A□kW          | %                 | $Indicatedvalue = \frac{Outputfrequency(Hz)}{Maximumfrequency} \times 100$                                        | (E48 = 7) |
| Output current                                |                                                      | 12.34                                      | □Hz∎A□kW          | А                 | Current output from the inverter in RMS                                                                           | 3         |
| Output voltage                                |                                                      | נומכ                                       | □Hz□A□kW          | V                 | Output voltage (RMS) of the inverter                                                                              | 4         |
| Calculated torque                             |                                                      | 50                                         | □Hz□A□kW          | %                 | Motor output torque in % (Calculated value)                                                                       | 8         |
| Input power                                   |                                                      | 10.25                                      | □Hz□A <b>■</b> kW | kW                | Input power to the inverter                                                                                       | 9         |
| PID                                           | process command                                      | ום.חם.                                     | □Hz□A□kW          | -                 | PID command and its feedback converted into                                                                       | 10        |
| PID                                           | feedback value                                       | <i>9.00</i> .                              | □Hz□A□kW          | -                 | physical quantities of the object to be controlled<br>(e.g. temperature)                                          | 12        |
| PIC                                           | output                                               | וביבה.                                     | □Hz□A□kW          | %                 | PID output in % as the maximum frequency (F03) being at 100%                                                      | 14        |
| Loa                                           | d factor                                             | 50L                                        | □Hz□A□kW          | %                 | Load factor of the motor in % as the rated output being at 100%                                                   | 15        |
| Mo                                            | or output                                            | <i>9.8</i> 5                               | □Hz□A <b>■</b> kW | kW                | Motor output in kW                                                                                                | 16        |
| Ana<br>mo                                     | alog signal input<br>nitor                           | 82.00                                      | □Hz□A□kW          | -                 | An analog input to the inverter in a format suitable for a desired scale.                                         | 17        |
| Inp                                           | ut watt-hour                                         | נססו                                       | □Hz□A□kW          | kWh               | $Indicatedvalue = \frac{Inputwatt - hour(kWh)}{100}$                                                              | 25        |
| Ext<br>con<br>valu                            | ernal PID1 process<br>nmand (final) (physical<br>ue) | 12.00.                                     | □Hz□A□kW          | -                 | External PID1 control command value or PID<br>feedback value converted into physical quantities                   | 60        |
| External PID1 feedback value (physical value) |                                                      | <i>9.00</i> .                              | □Hz□A□kW          | -                 | of the object to be controlled and then displayed.                                                                | 61        |
| Ext                                           | ernal PID1 output (%)                                | 82.00                                      | □Hz□A□kW          | %                 | External PID1 control output displayed as percentage with maximum output frequency (F03) being 100%.              | 62        |
| Ext<br>con                                    | ernal PID1 manual<br>nmand (%)                       | 82.00                                      | □Hz□A□kW          | %                 | External PID1 control command value displayed<br>as percentage with maximum output frequency<br>(F03) being 100%. | 63        |

■ Illuminated, □ Not illuminated

# E44 LED

# LED monitor (display when stopped)

E44 specifies whether the specified value (data = 0) or the output value (data = 1) will be displayed on the LED monitor of the keypad when the inverter is stopped. The monitored item depends on the E48 (LED monitor, Speed monitor item) setting as shown below.

| E48 data | Monitorod itom                                    | Inverter stopped               |                                                   |  |
|----------|---------------------------------------------------|--------------------------------|---------------------------------------------------|--|
| E40 Uala | Monitored item                                    | E44 = 0 Specified value        | E44 = 1 Output value                              |  |
| 0        | Output frequency 1<br>(PM: Speed command value)   | Reference frequency            | Output frequency 1<br>(PM: Speed command value)   |  |
| 1        | Output frequency 2<br>(PM: Speed estimated value) | Reference frequency            | Output frequency 2<br>(PM: Speed estimated value) |  |
| 2        | Reference frequency                               | Reference frequency            | Reference frequency                               |  |
| 3        | Motor rotation speed                              | Reference motor rotation speed | Motor rotation speed                              |  |
| 4        | Load rotation speed                               | Reference load rotation speed  | Load rotation speed                               |  |
| 7        | Speed (%)                                         | Reference display speed        | Display Speed                                     |  |

E48

LED monitor (speed monitor item)

(refer to E43)

For details about LED Monitor (Speed monitor item), refer to the description of E43.

| E50 Display coefficient for speed monitor |
|-------------------------------------------|
|-------------------------------------------|

E50 specifies the coefficient that is used when the load shaft speed or line speed is displayed on the LED monitor. (Refer to the description of E43.)

Load shaft speed  $[min^{-1}] = (E50: Display coefficient for speed monitor) \times (Output frequency Hz)$ 

Line speed [m/min] = (E50: Display coefficient for speed monitor) × (Output frequency Hz)

• Data setting range: 0.01 to 200.00

E51

# Display coefficient for "Input watt-hour data"

E51 specifies a display coefficient (multiplication factor) for displaying the input watt-hour data  $(5_{-} / 2)$  in a part of maintenance information on the keypad.

Input watt-hour data = Display coefficient (E51 data) × Input watt-hour (100kWh)

• Data setting range: 0.000 (cancel/reset) 0.001 to 9999

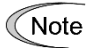

Setting E51 data to 0.000 clears the input watt-hour and its data to "0." After clearing, be sure to restore E51 data to the previous value; otherwise, input watt-hour data will not be accumulated.

# E52 Keypad (Menu display mode)

| E52 data | Menu display mode               | Menus to be displayed |  |
|----------|---------------------------------|-----------------------|--|
| 0        | Function code data editing mode | Menus #0, #1 and #7   |  |
| 1        | Function code data check mode   | Menus #2 and #7       |  |
| 2        | Full-menu mode                  | Menus #0 through #7   |  |

E52 provides a choice of three menu display modes for the standard keypad as listed below.

E52 specifies the menus to be displayed on the standard keypad. There are eight menus as shown in the table below.

| Menu # | LED monitor shows: | Function            | Display content                            |
|--------|--------------------|---------------------|--------------------------------------------|
| 0      | D. FnE             | Quick setup         | Quick setup function code                  |
| 1      | 1. F               | Data setting F to o | F to o group function code                 |
| 2      | 2. rEP             | Data check          | Modified function code                     |
| 3      | 3. oPE             | Operation monitor   | Operation status indication                |
| 4      | 40                 | I/O check           | DIO, AIO status indication                 |
| 5      | S. CHE             | Maintenance         | Maintenance information indication         |
| 6      | 5. AL              | Alarm information   | Alarm information indication               |
| 7      | יציק, ב            | Data copy           | Data copy function (only optional keypad ) |

For details of each menu item, refer to Chapter 3 "OPERATION USING THE KEYPAD."

# E59 Terminal [C1] function selection (C1 function//V2 function)

Specifies whether terminal [C1] is used with current input +4 to +20 mA/0 to 20 mA or voltage input 0 to +10 V. In addition, switch SW7 on the interface board must be switched.

| E59 data | Input form                                         | Switch SW7 |
|----------|----------------------------------------------------|------------|
| 0        | Current input: 4 to 20 mA/0 to 20 mA (C1 function) | C1         |
| 1        | Voltage input: 0 to 10 V (V2 function)             | V2         |

(Note When using terminal [C1] as a PTC thermistor input, specify E59 = 0.

For using terminal [C1] for the C1, V2 or PTC function, switching as shown below is necessary.

| Terminal [C1]                       | SW3 | SW4 | E59             | H26 | C40             |
|-------------------------------------|-----|-----|-----------------|-----|-----------------|
| For use of C1 function (4 to 20 mA) | C1  | AI  | 0               | 0   | 0,10            |
| For use of C1 function (0 to 20 mA) | C1  | AI  | 0               | 0   | 1, 11           |
| For use of V2 function (0 to +10 V) | V2  | AI  | 1               | 0   | Does not matter |
| For use of PTC function             | C1  | PTC | Does not matter | 1,2 | Does not matter |

For details about SW3 and SW4, refer to Chapter 2, Section 2.2.8.

# 

Failure to correctly switch as shown above may cause a wrong analog input value, possibly leading to unexpected operation of the inverter.

Injuries may occur.

Failure may occur.

# E61 to E63 Terminals [12], [C1] (C1 function), [C1] (V2 function) (extended function)

Select the functions of terminals [12], [C1] (C1 function) and [C1] (V2 function).

There is no need to set up these terminals if they are to be used for frequency command sources.

| E61, E62, E63<br>data | Function                              | Description                                                                                                    |  |
|-----------------------|---------------------------------------|----------------------------------------------------------------------------------------------------|--|
| 0                     | None                                  | _                                                                                                    |  |
| 1                     | Auxiliary frequency command 1         | Auxiliary frequency input to be added to the reference frequency given<br>by frequency setting 1 (F01). Will not be added to any other reference<br>frequency given by frequency setting 2 and multistep frequency<br>commands, etc. 100%/full scale                                                                                                    |  |
| 2                     | Auxiliary frequency command 2         | Auxiliary frequency input to be added to all frequency commands. Will be added to frequency command 1, frequency command 2, multistep frequency commands, etc. 100%/full scale                                                                                                    |  |
| 3                     | PID process<br>command                | Inputs command sources such as temperature and pressure under PID control. You also need to set function code J02. 100%/full scale                                                                                                    |  |
| 5                     | PID feedback value                    | Inputs feedback values such as temperature and pressure under PID control. 100%/full scale                                                                                                    |  |
| 20                    | Analog signal input<br>monitor        | By inputting analog signals from various sensors such as the temperature sensors in air conditioners to the inverter, you can monitor the state of external devices via the communications link. By using an appropriate display coefficient, you can also have various values to be converted into physical quantities such as temperature and pressure before they are displayed. 100%/full scale |  |
| 41                    | External PID<br>process command       | Inputs command values such as temperature and pressure for external PID control. 100%/full scale                                                                                                    |  |
| 42                    | External PID<br>feedback value        | Inputs feedback such as temperature and pressure for external PID control. 100%/full scale                                                                                                    |  |
| 43                    | External PID<br>manual command<br>(%) | Inputs manual command values such as temperature and pressure for external PID control. 100%/full scale                                                                                                    |  |

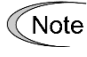

If these terminals have been set up to have the same data, E61 is given priority. For E62 and E63, only the terminal selected with E59 is enabled.

E64

Saving of digital reference frequency

E64 specifies how to save the reference frequency specified in digital format by the  $\odot/\odot$  keys on the keypad as shown below.

| E64 data | Function                                                                                                    |
|----------|----------------------------------------------------------------------------------------------------|
| 0        | The reference frequency will be automatically saved when the main power is turned OFF. At the next power-on, the reference frequency at the time of the previous power-off applies.                                                                                  |
| 1        | Saving by pressing 💮 key. Pressing the 🕽 key saves the reference frequency. If the control power is turned OFF without pressing the [image] key, the data will be lost. At the next power-ON, the inverter uses the reference frequency saved the 🚔 key was pressed. |

#### E65 Reference lo

#### Reference loss detection (continuous running frequency)

When the analog frequency command (setting through terminal [12], [C1] (C1 function) or [C1] (V2 function) has dropped below 10% of the reference frequency within 400 ms, the inverter presumes that the analog frequency command wire has been broken and continues its operation at the frequency determined by the ratio specified by E65 to the reference frequency. And "REF OFF" signal comes on.

( Function codes E20 to E22, E24 and E27, data = 33)

When the frequency command level (in voltage or current) returns to a level higher than that specified by E65, the inverter presumes that the broken wire has been fixed and continues to run following the frequency command.

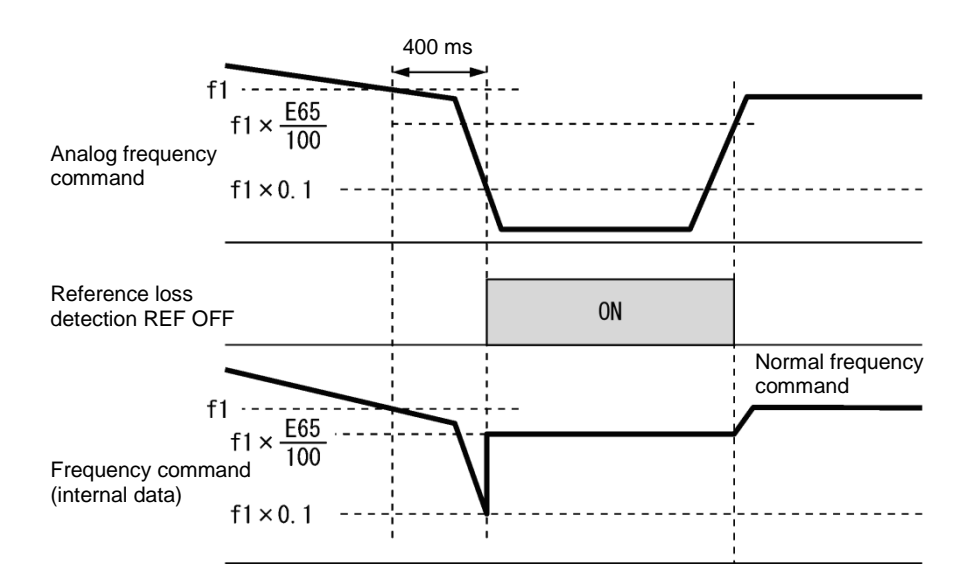

In the diagram above, f1 is the level of the analog frequency command sampled at any given time. The sampling is repeated at regular intervals to continually monitor the wiring connection of the analog frequency command.

Data setting range:0 (Decelerate to stop) 20 to 120 % 999 (Disable)

Note

Avoid an abrupt voltage or current change for the analog frequency command. An abrupt change may be interpreted as a wire break.

Setting E65 data at "999" (Disable) allows the REF OFF signal ("Reference loss detected") to be issued, but does not allow the reference frequency to change. (The inverter runs at the analog frequency command as specified.)

When E65 = "0" or "999," the reference frequency level at which the broken wire is recognized as fixed is "f1  $\times$  0.2."

When E65 = "100" (%) or higher, the reference frequency level at which the wire is recognized as fixed is "f1  $\times$  1."

The reference loss detection is not affected by the setting of analog input adjustment (filter time constants: C33, C38, and C43).

# E76 DC link bus low

DC link bus low-voltage detection level

"U-EDC" signal comes ON when the DC intermediate voltage drops below E76 (DC link bus low-voltage detection level), and it goes OFF when the DC intermediate voltage exceeds E76.

( Function codes E20 to E22, E24 and E27, data = 77)
#### E80, E81 Torque detection 2/low torque detection (level and timer)

E80 specifies the operation level and E81 specifies the timer, for the output signal "U-TL".

In the inverter's low frequency operation, as a substantial error in torque calculation occurs, no low torque can be detected within the operation range at less than 20% of the base frequency (F04). (In this case, the result of recognition before entering this operation range is retained.) The U-TL signal goes off when the inverter is stopped.

Since the motor parameters are used in the calculation of torque, it is recommended that auto-tuning be applied by function code P04 to achieve higher accuracy.

| Output signal | Assigned data | Detection level  | Timer                   |  |
|---------------|---------------|------------------|-------------------------|--|
|               | Assigned data | Range: 0 to 300% | Range: 0.01 to 600.00 s |  |
| "U-TL"        | 45            | E80              | E81                     |  |

#### ■ Low torque detected – "U-TL"

This output signal comes ON when the torque value calculated by the inverter or torque command drops below the level specified by E80 (Low torque detection (Level)) for the period specified by E81 (Low torque detection (Timer)). The signal turns OFF when the calculated torque exceeds "the level specified by E80 or E80 plus 5% of the motor rated torque." (The minimum ON-duration is 100 ms.)

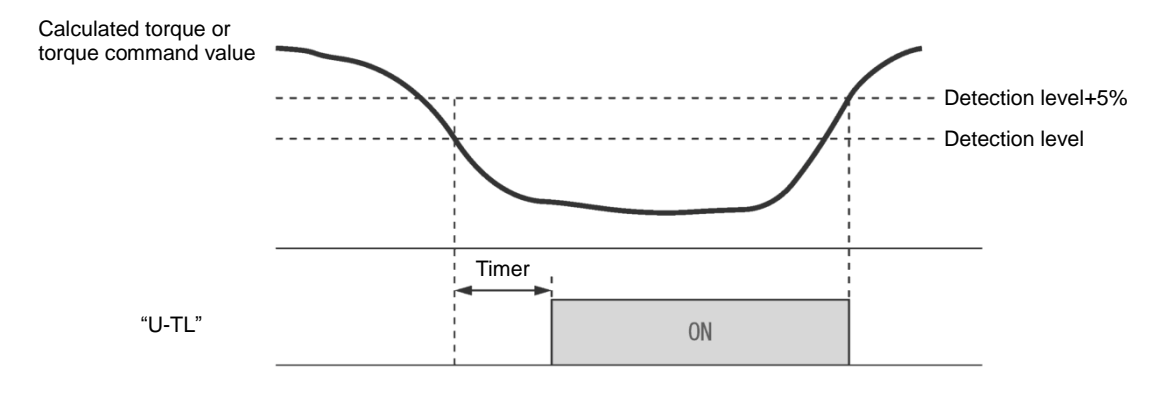

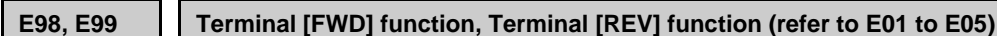

For details, refer to the descriptions of E01 to E05.

## 5.3.3 C codes (Control functions)

#### C01 to C04 Jump frequency 1, 2 and 3, Jump frequency (Skip width)

These function codes enable the inverter to jump over three different points on the output frequency in order to skip resonance caused by the motor speed and natural frequency of the driven machinery (load).

- While increasing the reference frequency, the moment the reference frequency reaches the bottom of the jump frequency band, the inverter keeps the output at that bottom frequency. When the reference frequency exceeds the upper limit of the jump frequency band, the internal reference frequency takes on the value of the reference frequency. When decreasing the reference frequency, the situation will be reversed. Refer to the left figure below.
- When more than two jump frequency bands overlap, the inverter actually takes the lowest frequency within the overlapped bands as the bottom frequency and the highest as the upper limit. Refer to the right figure below.

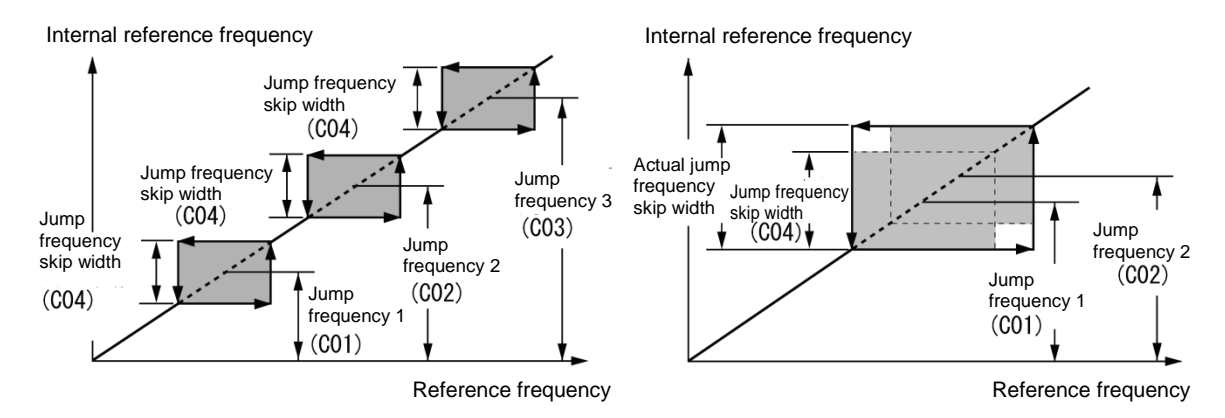

#### ■ Jump frequency 1, 2 and 3 (C01, C02 and C03)

Specify the center of the jump frequency band.

• Data setting range: 0.0 to 120.0 (Hz) (Setting to 0.0 results in no jump frequency band.)

#### ■ Jump frequency skip width (C04)

Specify the jump frequency skip width.

• Data setting range: 0.0 to 30.0 (Hz) (Setting to 0.0 results in no jump frequency band.)

### C05 to C19 Multistep frequency 1 to 15

#### ■ These function codes specify 15 frequencies required for driving the motor at frequencies 1 to 15.

Turning terminal commands "SS1", "SS2", "SS4" and "SS8" ON/OFF selectively switches the reference frequency of the inverter in 15 steps. To use this features, you need to assign "SS1", "SS2", "SS4" and "SS8" ("Select multistep frequency") to the digital input terminals with E01 to E05 (data = 0, 1, 2, and 3).

#### ■ Multistep frequency 1 to 15 (C05 through C19)

• Data setting range: 0.00 to 120.0 (Hz)

The combination of "SS1", "SS2", "SS4" and "SS8" and the selected frequencies is as follows.

| "SS8" | "SS4" | "SS2" | "SS1" | Selected frequency command      |  |
|-------|-------|-------|-------|---------------------------------|--|
| OFF   | OFF   | OFF   | OFF   | Other than multistep frequency* |  |
| OFF   | OFF   | OFF   | ON    | C05 (Multistep frequency 1)     |  |
| OFF   | OFF   | ON    | OFF   | C06 (Multistep frequency 2)     |  |
| OFF   | OFF   | ON    | ON    | C07 (Multistep frequency 3)     |  |
| OFF   | ON    | OFF   | OFF   | C08 (Multistep frequency 4)     |  |
| OFF   | ON    | OFF   | ON    | C09 (Multistep frequency 5)     |  |
| OFF   | ON    | ON    | OFF   | C10 (Multistep frequency 6)     |  |
| OFF   | ON    | ON    | ON    | C11 (Multistep frequency 7)     |  |
| ON    | OFF   | OFF   | OFF   | C12 (Multistep frequency 8)     |  |
| ON    | OFF   | OFF   | ON    | C13 (Multistep frequency 9)     |  |
| ON    | OFF   | ON    | OFF   | C14 (Multistep frequency 10)    |  |
| ON    | OFF   | ON    | ON    | C15 (Multistep frequency 11)    |  |
| ON    | ON    | OFF   | OFF   | C16 (Multistep frequency 12)    |  |
| ON    | ON    | OFF   | ON    | C17 (Multistep frequency 13)    |  |
| ON    | ON    | ON    | OFF   | C18 (Multistep frequency 14)    |  |
| ON    | ON    | ON    | ON    | C19 (Multistep frequency 15)    |  |

\* "Other than multistep frequency" includes frequency setting 1 (F01), frequency setting 2 (C30) and other frequency command sources except multistep frequency commands.

#### C21 C22 to C28

#### Pattern operation mode selection Stage 1 to 7

Pattern operation is a function of automatic operation according to the predefined run time, rotational direction, acceleration/deceleration time and reference frequency.

When using this function, set the frequency setting (F01) to 10 (pattern operation).

The following operation patterns are available:

| C21:Setting | Operation pattern                                                                                             |
|-------------|----------------------------------------------------------------------------------------------------|
| 0           | Pattern operation performed for one cycle and stopped after the cycle.                                        |
| 1           | Pattern operation repeatedly performed and immediately stopped with a stop command                            |
| 2           | Pattern operation performed for one cycle and operation continued at the reference frequency after the cycle. |

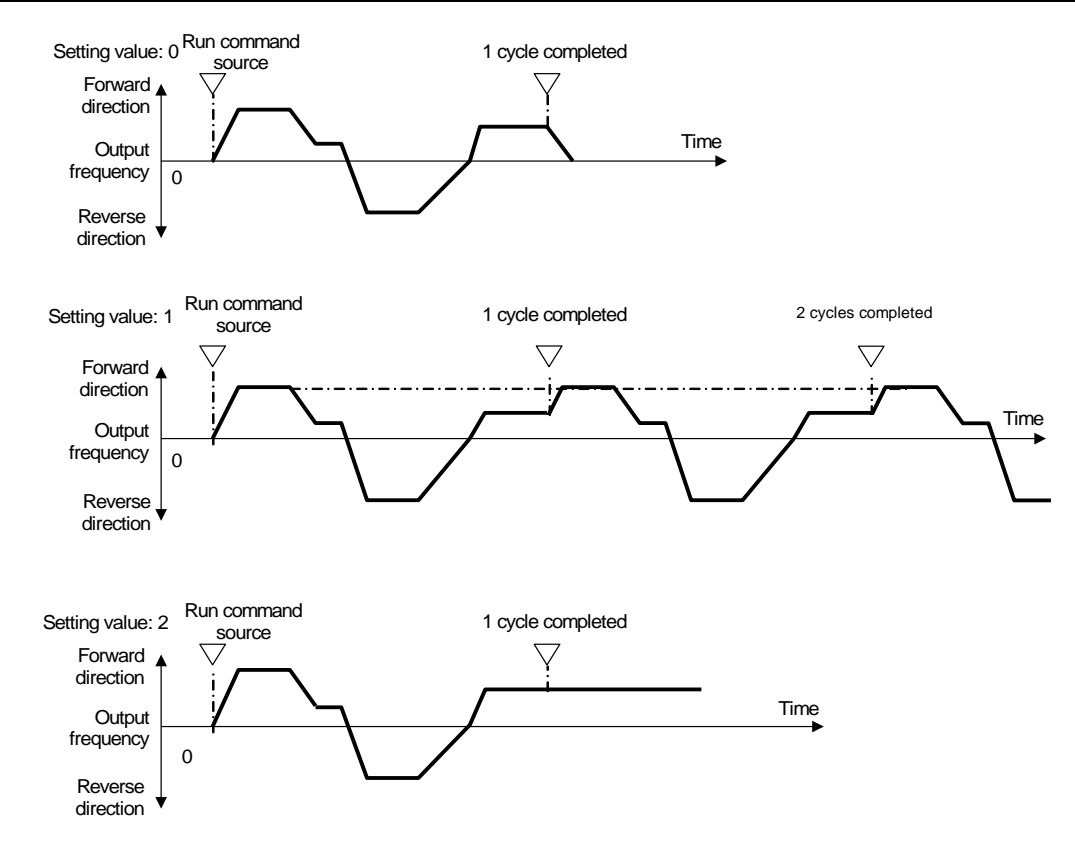

#### ■ C22 to C28 Stage 1 to Stage 7

Specify the run time for Stage 1 to Stage 7.

Press the 📾 key three times for each function code to set the following three data.

| Setting | Description                    |                                                                                                    |  |  |  |  |  |  |
|---------|--------------------------------|----------------------------------------------------------------------------------------------------|--|--|--|--|--|--|
| 1st     | Specifies the ru               | Specifies the run time between 0.0 and 3600 s.                                                             |  |  |  |  |  |  |
| 2nd     | 2nd: Specifies                 | 2nd: Specifies the rotational direction F (forward) or r (reverse)                                         |  |  |  |  |  |  |
| 3rd     | 3rd: Specifies t<br>1: F07/F08 | 3rd: Specifies the acceleration/deceleration time between 1 and 4.1: F07/F082: E10/E113: E12/E134: E14/E15 |  |  |  |  |  |  |

If the 🕮 key is pressed to exit the function code before the three data are specified by pressing the 🚔 key three times, no data are updated.

For any unused stage, specify 0.0 as the run time. The stage is skipped and the next stage becomes ready for setting.

#### Reference frequency

Multistep frequencies 1 to 7 are assigned to the reference frequency of Stage 1 to 7.

| C21<br>(Mode selection) | Stage No. | Run time      | Rotational direction | Acceleration/deceler<br>ation time | Operation (reference)     |  |
|-------------------------|-----------|---------------|----------------------|------------------------------------|---------------------------|--|
|                         |           | Setting value | Setting value        | Setting value                      | nequency                  |  |
|                         | Stage 1   | 60.0          | F                    | 2                                  | C05 Multistep frequency 1 |  |
| 0                       | Stage 2   | 100           | F                    | 1                                  | C06 Multistep frequency 2 |  |
|                         | Stage 3   | 65.5          | r                    | 4                                  | C07 Multistep frequency 3 |  |
|                         | Stage 4   | 55.0          | r                    | 3                                  | C08 Multistep frequency 4 |  |
|                         | Stage 5   | 50.0          | F                    | 2                                  | C09 Multistep frequency 5 |  |
|                         | Stage 6   | 72.0          | F                    | 4                                  | C10 Multistep frequency 6 |  |
|                         | Stage 7   | 35.0          | F                    | 2                                  | C11 Multistep frequency 7 |  |

#### Example of pattern operation setting

The figure below illustrates the operation.

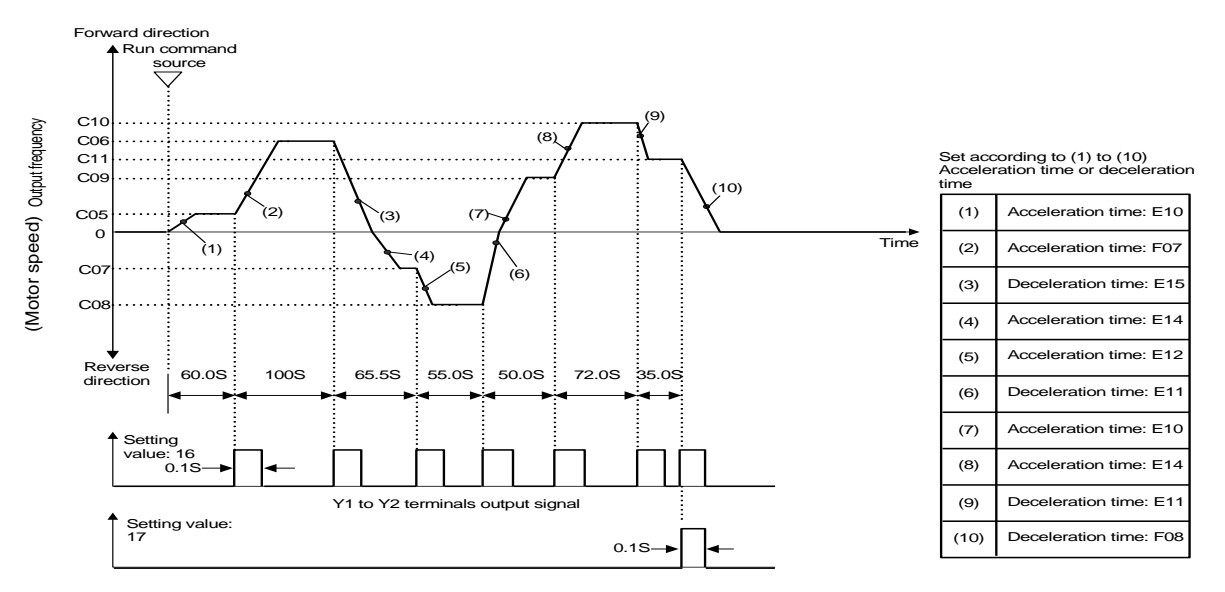

F08 Deceleration time 1 setting is used as deceleration time for deceleration to stop after the completion of one cycle.

◆ To run or stop, use input from the we key of the keypad or by switching the control terminal. When using the keypad, press the we key to run. Press the we key to suspend the progression of stages. Press the we key again to resume operation according to the stages from the point where it was suspended. For alarm stop, press the we key to reset the inverter protective functions. Then press the we key. The suspended progression of the cycle resumes. If a need arises for operation from the first stage "C22 (Stage 1 runtime)" and "C82 (Stage 1 rotational direction and acceleration/deceleration time)" during operation, input a stop command and press the key.

When operation from the first stage is necessary after an alarm stop, press the is key for resetting the protective functions and press the key again. For operation with input terminals, use of the "RST" terminal (set "8 (Active ON)" or "1008 (Active OFF)" for any of E01 to E05) function the same way.

- Pattern operation can be started by either a forward run command (specify F02 = 2 and press the weight key, or specify F02 = 1 and turn the FWD terminal ON) or reverse run command (specify F02 = 3 and press the weight key, or specify F02 = 1 and turn the REV terminal ON). However, the rotational direction is as specified by C82 to C88 regardless the operation is started by a forward run command or reverse run command.
  - If using FWD or REV terminal, please use the alternate-type switch because it is not self-holding.

# 

When pattern operation is started by specifying C21 = 0 and turning the FWD (REV) terminal ON, the motor stops after the completion of the last stage even if the FWD (REV) terminal is kept turned ON. In this case, modifying the value for F01 or C30 or switching the control terminal "Hz2/Hz1" ON/OFF without turning the FWD (REV) terminal OFF causes the operation to be immediately resumed according to the reference frequency after the change.

#### An accident or physical injury may result.

C30

**Frequency setting 2** 

(refer to F01)

For details of frequency setting 2, refer to the description of F01.

| Analog input adjustment (terminal [12])                                                    |
|--------------------------------------------------------------------------------------------|
| (offset, gain, filter time constant, gain base point, polarity)                            |
| Analog input adjustment (terminal [C1] C1 function)                                        |
| (offset, gain, filter time constant, gain base point, range/polarity)                      |
| Analog input adjustment (terminal [C1] V2 function)                                        |
| (offset, gain, filter time constant, gain base point, polarity)                            |
| (refer to F01 for frequency setting)                                                       |
|                                                                                            |
| Bias (for PID, frequency command 2 (terminal [12])) (bias, bias base point) (refer to F01) |
|                                                                                            |

| C61, C62 | Bias (for PID, frequency command 2 (terminal [C1]) (C1 function)) |
|----------|-------------------------------------------------------------------|
|          | (bias, bias base point)(refer to F01)                             |
| C67, C68 | Bias (for PID, frequency command 2 (terminal [C1]) (V2 function)) |
|          | (bias, bias base point)(refer to F01)                             |

You can adjust the gain, bias, polarity, filter time constant and offset which are applied to analog inputs (voltage inputs to terminals [12] and [C1] (V2 function) and current input to terminal [C1] (C1 function)).

| Input<br>terminal | Input rongo              | Bias |            | Gain |            | <b>Delerity</b> | Filter time | Offeet |
|-------------------|--------------------------|------|------------|------|------------|-----------------|-------------|--------|
|                   | input lange              | Bias | Base point | Gain | Base point | Folanty         | constant    | Oliset |
| [12]              | 0 to +10 V, -10 to +10 V | C55  | C56        | C32  | C34        | C35             | C33         | C31    |
| [C1] (C1)         | 4 to 20 mA, 0 to 20 mA   | C61  | C62        | C37  | C39        | C40             | C38         | C36    |
| [C1] (V2)         | 0 to +10 V               | C67  | C68        | C42  | C44        | C45             | C43         | C41    |

Adjustable items for analog inputs (excluding those for frequency command 1)

#### ■ Offset (C31, C36, C41)

C31, C36 or C41 configures an offset for an analog voltage/current input.

• Data setting range: -5.0 to +5.0 (%)

#### ■ Filter time constant (C33, C38, C43)

C33, C38, and C43 provide the filter time constants for the voltage and current of the analog input. The larger the time constant, the slower the response. Specify the proper filter time constant taking into account the response speed of the machine (load). If the input voltage fluctuates due to line noises, increase the time constant.

• Data setting range: 0.00 to 5.00 (s)

#### Polarity Terminal [12] (C35)

C35 and C45 configure the input range for analog input voltage.

| C35 data | Modes for terminal inputs                                 |
|----------|-----------------------------------------------------------|
| 0        | -10 to +10 V                                              |
| 1        | 0 to +10 V (negative value of voltage is regarded as 0 V) |

#### Polarity [C1] (V2 function) (C45)

| C45 data | Modes for terminal inputs                                                                                                    |
|----------|----------------------------------------------------------------------------------------------------|
| 0        | 0 to +10 V<br>When the bias is specified to be a negative value, makes a point lower than 0<br>effective as a negative value. |
| 1        | 0 to +10 V (factory default)<br>When the bias is specified to be a negative value, limits a point lower than 0 to 0.          |

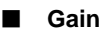

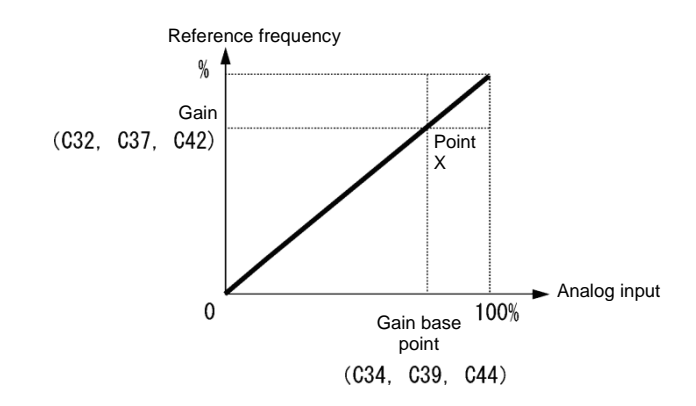

Note To input bipolar analog voltage (0 to ±10 VDC) to terminal [12], set C35 data to "0." Setting C35 data to "1" enables only the voltage range from 0 to +10 VDC and interprets the negative polarity input from 0 to -10 VDC as 0 V.

#### ■ Terminal [C1] (C1 function) range / polarity selection(C40)

Selects the range of current input terminal [C1](C1 function).

| C40 data | Terminal input range         | When specified bias is negative                    |  |  |
|----------|------------------------------|----------------------------------------------------|--|--|
| 0        | 4 to 20 mA (factory default) | Limite a point lower than 0 to 0                   |  |  |
| 1        | 0 to 20 mA                   | Limits a point lower than 0 to 0.                  |  |  |
| 10       | 4 to 20 mA                   | Makes a point lower than 0 effective as a negative |  |  |
| 11       | 0 to 20mA                    | value.                                             |  |  |

For using terminal [C1] for the C1, V2 or PTC function, it is necessary to make the settings as shown below.

| Terminal [C1]                       | SW3 | SW4 | E59                | H26  | C40                |
|-------------------------------------|-----|-----|--------------------|------|--------------------|
| For use of C1 function (4 to 20 mA) | C1  | AI  | 0                  | 0    | 0, 10              |
| For use of C1 function (0 to 20 mA) | C1  | AI  | 0                  | 0    | 1, 11              |
| For use of V2 function (0 to +10V)  | V2  | AI  | 1                  | 0    | Does not<br>matter |
| For use of PTC function             | C1  | PTC | Does not<br>matter | 1, 2 | Does not<br>matter |

For details about SW3 and SW4, refer to Chapter 2, Section 2.2.8.

Expected operation may not be obtained if the settings above are not switched correctly. Use sufficient caution.

#### Gain/bias

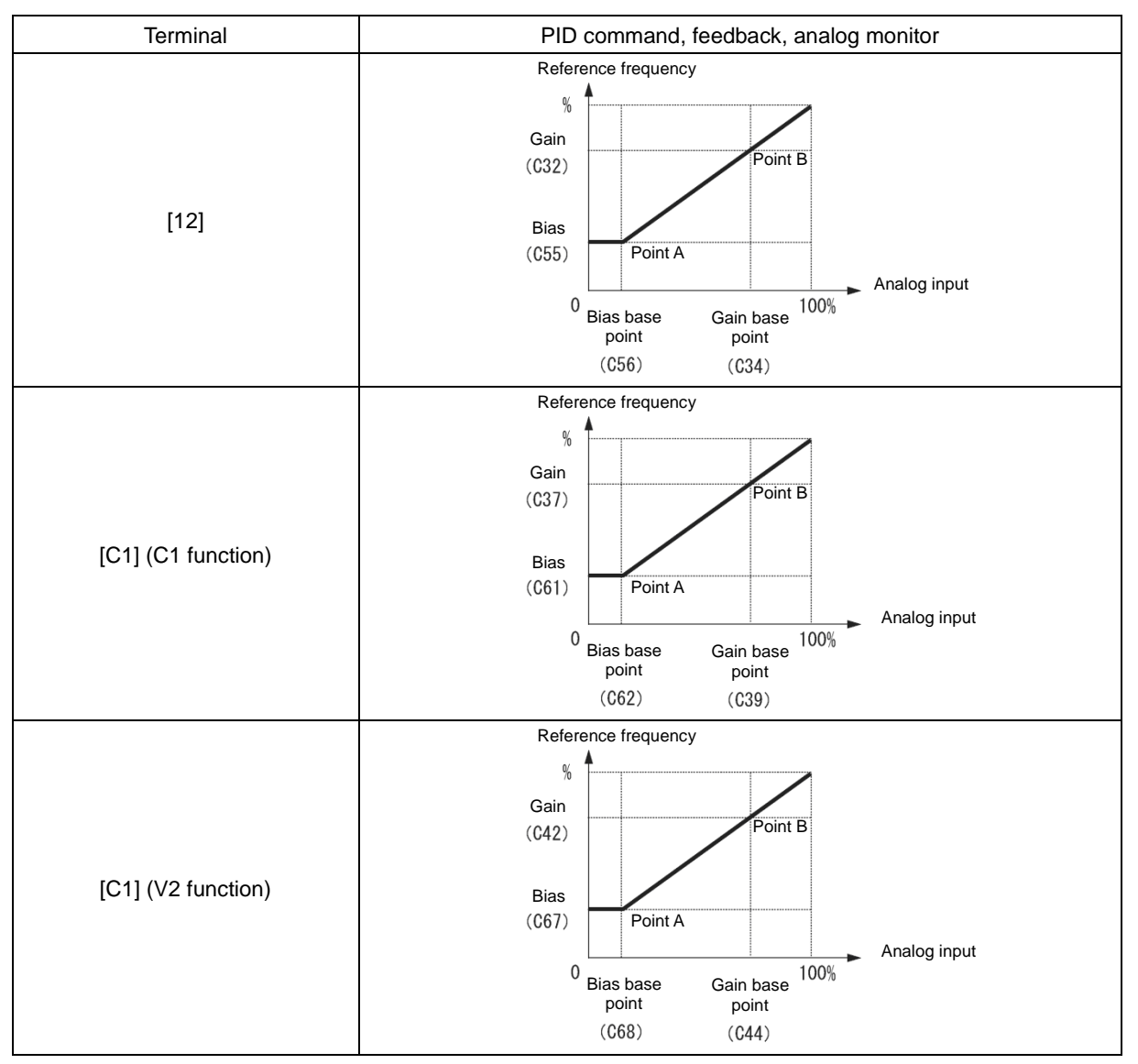

These are biases and bias base points used for PID command, PID feedback, frequency command 2 and analog monitor. For details, refer to the description of F01 and J01.

Bias (C55, C61, C67)

• Data setting range: -100.00 to 100.00 (%)

Bias base point (C56, C62, C68)

• Data setting range: 0.00 to 100.00 (%)

Specifying the bias as a negative value allows an input to be specified as bipolar for a unipolar analog input. By setting C40 data to 10 or 11 for terminal [C1] (C1 function) or C45 data to 1 for terminal [C1] (V2 function), an input value for an analog input equal to or lower than 0 point is specified to have negative polarity.

Refer to the description of F01.

C53

#### Selection of normal/inverse operation (frequency setting 1)

Switches between the between normal and inverse operation of frequency setting 1 (F01) .

For details, refer to E01 through E05 (data = 21) for the terminal command IVS ("■ Switch normal/inverse operation – "IVS"").

| C58 | Analog input adjustment (for analog monitor (terminal [12])) (Display unit)               |
|-----|-------------------------------------------------------------------------------------------|
| C64 | Analog input adjustment (for analog monitor (terminal [C1])) (C1 function) (Display unit) |
| C70 | Analog input adjustment (for analog monitor (terminal [C1])) (V2 function) (Display unit) |

The units for the respective analog inputs can be displayed when a multi-function keypad (TP-A1-E2C) is used. Set these codes to use for command and feedback values of the PID control and the analog input monitor. Use the multi-function keypad to display the SV and PV values of the PID control and the analog input monitor on the main and sub-monitors. Indications are given in the specified units.

| C58, C64,<br>C70 | Unit                           | C58, C64, C70 | Unit             | C58, C64, C70 | Unit                |
|------------------|--------------------------------|---------------|------------------|---------------|---------------------|
| _                | —                              | 23            | L/s (flowrate)   | 45            | mmHg (pressure)     |
| 1                | No unit                        | 24            | L/min (flowrate) | 46            | Psi (pressure)      |
| 2                | %                              | 25            | L/h (flowrate)   | 47            | mWG (pressure)      |
| 4                | r/min                          | 40            | Pa (pressure)    | 48            | inWG (pressure)     |
| 7                | kW                             | 41            | kPa (pressure)   | 60            | K (temperature)     |
| 20               | m <sup>3</sup> /s (flowrate)   | 42            | MPa (pressure)   | 61            | °C (temperature)    |
| 21               | m <sup>3</sup> /min (flowrate) | 43            | mbar (pressure)  | 62            | °F (temperature)    |
| 22               | m <sup>3</sup> /h (flowrate)   | 44            | bar (pressure)   | 80            | ppm (concentration) |

| C59, C60 | Analog input adjustment (terminal [12]) (Maximum scale, Minimum scale)               |
|----------|--------------------------------------------------------------------------------------|
| C65, C66 | Analog input adjustment (terminal [C1] (C1 function)) (Maximum scale, Minimum scale) |
| C71, C72 | Analog input adjustment (terminal [C1] (V2 function)) (Maximum scale, Minimum scale) |

Values of the analog input monitor (terminals [12] and [C1] (C1 and V2 functions) can be converted into easily recognizable physical quantities for display. This function can also be used for PID feedback and PID command values.

• Data setting range: (maximum scale and minimum scale) -999.00 to 0.00 to 9990.00

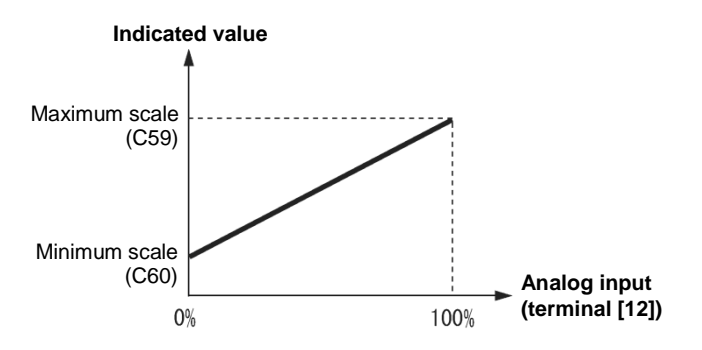

## 5.3.4 P codes (Motor 1 parameters)

To use the integrated automatic control functions such as auto torque boost, torque calculation monitoring, auto energy saving operation, torque limiter, automatic deceleration (anti-regenerative control), and auto search for idling motor speed, it is necessary to build a motor model in the inverter by specifying proper motor parameters including the motor capacity and rated current.

The FRENIC-eHVAC, provides built-in motor parameters for Fuji standard motors 8-series. To use these Fuji motors, it is enough to specify motor parameters for P99 (Motor 1 selection). If the cabling between the inverter and the motor is long (generally, 20 m (66 ft) or longer) or a reactor is inserted between the motor and the inverter, however, the apparent motor parameters are different from the actual ones, so auto-tuning or other adjustments are necessary.

For the auto-tuning procedure, refer to the FRENIC-eHVAC Instruction Manual, Chapter 4 "TEST RUN PROCEDURE."

When using a motor made by other manufacturers or a Fuji non-standard motor, obtain the datasheet of the motor and specify the motor parameters manually or perform auto-tuning.

P01

Motor 1 (No. of poles)

P01 specifies the number of poles of the motor. Enter the value given on the nameplate of the motor. This setting is used to display the motor speed on the LED monitor and to control the speed (refer to E43). The following expression is used for the conversion.

Motor rotational speed  $(min^{-1}) = 120/No.of$  poles x Frequency (Hz)

- Data setting range: 2 to 22 (poles)
- P02

Motor 1 (Rated capacity)

P02 specifies the rated capacity of the motor. Enter the rated value given on the nameplate of the motor.

| P02 data     | Unit | Function                                      |
|--------------|------|-----------------------------------------------|
| 0.01 to 1000 | kW   | When P99 (Motor 1 selection) = 0, 4, 20 or 21 |
| 0.01 to 1000 | HP   | When P99 (Motor 1 selection) = 1              |

When accessing P02 with the keypad, take into account that the P02 data automatically updates data of P03, P06 through P08, P53 and H46.

P03

Motor 1 (Rated current)

P03 specifies the rated current of the motor. Enter the rated value given on the nameplate of the motor.

• Data setting range: 0.00 to 2000 (A)

#### P04 Motor 1 (Auto-tuning)

The inverter automatically detects the motor parameters and saves them in its internal memory. Basically, it is not necessary to perform tuning when a Fuji standard motor is used with a standard connection with the inverter.

There are two types of auto-tuning as listed below. Select the appropriate one considering the limitations in your equipment and control mode.

| P04 data | Auto-tuning                             | Action                                                                | Motor parameters to be tuned |                                                                           |                                       |
|----------|-----------------------------------------|-----------------------------------------------------------------------|------------------------------|---------------------------------------------------------------------------|---------------------------------------|
| 0        | Disable                                 | —                                                                     |                              | —                                                                         |                                       |
|          |                                         |                                                                       | IM                           | Primary resistance (%R1)<br>Leakage reactance (%X)                        | (P07)<br>(P08)                        |
| 1        | Tune the motor<br>while it is stopped   | Tunes while the motor is stopped.                                     | РМ                           | Armature resistance<br>d-axis inductance<br>q-axis inductance             | (P60)<br>(P61)<br>(P62)               |
|          |                                         | After tuning the motor in a                                           | IM                           | No-load current<br>Primary resistance (%R1)<br>Leakage reactance (%X)     | (P84, P88)<br>(P06)<br>(P07)<br>(P08) |
| 2        | Tune the motor<br>while it is rotating. | stopped state, retunes it<br>running at 50% of the base<br>frequency. | РМ                           | Armature resistance<br>d-axis inductance<br>q-axis inductance<br>Reserved | (P60)<br>(P61)<br>(P62)<br>(P84, P88) |

For details of auto-tuning, refer to Chapter 4 "TEST RUN PROCEDURE."

Note In any of the following cases, perform auto-tuning since the motor parameters are different from those of Fuji standard motors so that the best performance cannot be obtained under some conditions.

- The motor to be driven is a non-Fuji motor or a non-standard motor.
- Cabling between the motor and the inverter is long. (Generally, 20 m (66 ft) or longer)
- A reactor is inserted between the motor and the inverter.

Other applicable cases

#### Functions whose performance is affected by the motor parameters

| Function                                           | Related function codes (representative) |
|----------------------------------------------------|-----------------------------------------|
| Auto torque boost                                  | F37                                     |
| Output torque monitor                              | F31, F35                                |
| Load factor monitor                                | F31, F35                                |
| Auto energy saving operation                       | F37                                     |
| Torque limit control                               | F40                                     |
| Anti-regenerative control (Automatic deceleration) | H69                                     |
| Auto search                                        | H09                                     |
| Low torque detection                               | E80 to E81                              |

P06 to P08 Motor 1 (No-load current, %R1 and %X)

P06 through P08 specify no-load current, %R1 and %X, respectively. Obtain the appropriate values from the test report of the motor or by calling the manufacturer of the motor. Performing auto-tuning automatically sets these parameters.

- No-load current: Input the value obtained from the motor manufacturer.
- %R1: Enter the value calculated by the following expression.

$$\%$$
R1= $\frac{$ R1+CableR1}{V/(\sqrt{3} \times I)}×100(%)

R1: Primary resistance of the motor ( $\Omega$ )

Cable R1: Resistance of the output cable ( $\Omega$ )

V: Rated voltage of the motor (V)

I: Rated current of the motor (A)

• %X: Enter the value calculated by the following expression.

$$%X = \frac{X1 + X2 \times XM / (X2 + XM) + CableX}{V / (\sqrt{3} \times 1)} \times 100(\%)$$

X1: Primary leakage reactance of the motor ( $\Omega$ )

X2: Secondary leakage reactance of the motor (converted to primary) ( $\Omega$ )

XM: Exciting reactance of the motor ( $\Omega$ )

Cable X: Reactance of the output cable ( $\Omega$ )

V: Rated voltage of the motor (V)

I: Rated current of the motor (A)

Note For reactance, use the value at the base frequency (F04).

| P30 | PMSM drive Motor 1 (Magnetic pole position detection mode)       |
|-----|------------------------------------------------------------------|
|     | Related function codes:                                          |
|     | P74:PMSM Motor 1 (Reference current at starting)                 |
|     | P87:PMSM Motor 1 (Reference current for polarity discrimination) |

P30 specifies the magnetic pole position detection mode. Select the appropriate mode that matches the PMSM to be used.

| Data for P30                                                                           | Function                                                                                                    | Remarks |
|----------------------------------------------------------------------------------------|----------------------------------------------------------------------------------------------------|---------|
| 0: Pull-in by current                                                                  | No magnet pole position detection is made.<br>At the start of driving the motor, the inverter supplies current<br>specified by P74 to pull in the magnetic pole position.<br>In this position detection mode, the motor may rotate slightly in<br>the direction opposite to the commanded direction depending<br>upon the current motor shaft position. | Ι       |
| 1: For IPMSM (Interior<br>permanent magnet<br>synchronous motor)                       | The inverter starts the motor with the magnetic pole position detection suitable for IPMSM.<br>The reference current for polarity discrimination specified by P87 applies. Usually it is not necessary to change the factory default.                                                                                                    | _       |
| 2: For SPMSM (Surface<br>permanent magnet<br>synchronous motor)                        | The inverter starts the motor with the magnetic pole position detection suitable for SPMSM.                                                                                                    | _       |
| 3: Pull-in by current for<br>IPMSM (Interior<br>permanent magnet<br>synchronous motor) | The inverter starts the motor with the magnetic pole position detection suitable for IPMSM causing no magnetic saturation. In this position detection mode, the motor may rotate slightly in the direction opposite to the commanded direction depending upon the current motor shaft position.                                                         | -       |

Tip The reference current for polarity discrimination specified by P87 applies. Usually it is not necessary to change the factory default.

Note During the magnetic pole position pull-in operation or the magnetic pole position detection, the motor cannot generate enough torque. When applying to the application which needs torque at start, engage the mechanical brake by using brake signal *BRKS* until magnetic pole position pull-in operation is completed. (III) Function code E20)

P60 to P64

PMSM Motor 1 (Armature resistance, d-axis inductance, q-axis inductance, Induced voltage, and Iron loss )

P60 through P64 specify the armature resistance, d-axis inductance, q-axis inductance, induced voltage and iron loss of the motor, respectively.

The combination of P99 (Motor 1 selection) and P02 (Motor 1 rated capacity) data determines the standard value. Basically, there is no need to modify the setting.

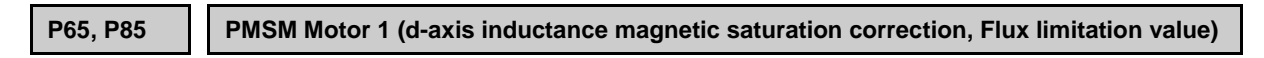

These are the control parameter for PMSMs. Normally, it is not necessary to change the data of these function codes.

P74

PMSM Motor 1 (Reference current at starting)

Refer to P30.

P83, P84, P86, P88, P89 PMSM Motor 1 (Reserved)

These function codes are displayed, but they are reserved for particular manufacturers. Unless otherwise specified, do not access these function codes.

#### **PMSM Motor 1 (Overcurrent protection level)**

A PMSM has a current limit to prevent demagnetization of permanent magnet. If a current exceeding that limit flows through the motor, it weakens the magnet force of permanent magnet so that the motor does not get the desired characteristics.

To prevent it, P90 specifies the overcurrent protection level. If a current flows exceeding the level, the inverter causes an overcurrent protection alarm  $\Box c$  /,  $\Box c c$  or  $\Box c c$ .

| P99 | Motor 1 selection |  |
|-----|-------------------|--|

P99 specifies the motor type to be used.

| P99 data | Function                                                  |
|----------|-----------------------------------------------------------|
| 0        | Motor characteristics 0 (Fuji standard IM, 8-series)      |
| 1        | Motor characteristics 1 (HP rating IMs)                   |
| 4        | Other IMs                                                 |
| 20       | Other PMSMs                                               |
| 21       | Motor characteristics PM (Fuji standard PMSM, GNB-series) |

To select the motor drive control or to run the inverter with the integrated automatic control functions such as auto torque boost and torque calculation monitoring, it is necessary to specify the motor parameters correctly.

First select the motor type with P99 from Fuji standard motors 8-series, set P02 (capacity) and then initialize the motor parameters with H03. This process automatically configures the related motor parameters (P01, P03, P06 through P08, P53 and H46).

The data of F09 (Torque boost 1), H13 (Restart mode after momentary power failure (Restart time)), and F11 (Electronic thermal overload protection for motor 1 (Overload detection level)) depends on the motor capacity, but the process stated above does not change them. Specify and adjust the data during a test run if needed.

## 5.3.5 H codes (High performance functions)

| H02, H03 | Data initialization (Method, Target)                                       |
|----------|----------------------------------------------------------------------------|
|          | Related function codes: H193,H194 User initialization data (Save, Protect) |

Initialize all function code data to the factory defaults. The motor parameters are also initialized.

To change the H02/H03 data, it is necessary to press the  $10^{10}$  +  $10^{10}$  keys (simultaneous keying).

| H03 data | Function                                                                                                    |
|----------|----------------------------------------------------------------------------------------------------|
| 0        | Disable initialization (Settings manually made by the user will be retained.)                                                          |
| 1        | Initialize all function codes (initialization in accordance with function code H02 setting)                                            |
| 2        | Initialize motor 1 parameters in accordance with P02 (Rated capacity) and P99 (Motor 1 selection)                                      |
| 11       | Limited initialization (initialization other than communications function codes): Communication can be continued after initialization. |
| 12       | Limited initialization (initialization of customizable logic function U codes only)                                                    |

• When all function codes are initialized, select the initialization method in advance with function code H02.

| Selection of H02 |                             | Initialization method when 1 is set to H03                                                                                                    |
|------------------|-----------------------------|----------------------------------------------------------------------------------------------------|
| Data=0           | Fuji standard initial value | Initialize all function codes with the Fuji Electric standard factory defaults.                                                                                       |
| Data=1           | User initial value          | Initialize the value with the user setting value saved by H194.<br>If the user initial value is not saved, initialize it with Fuji standard initial<br>value (H02=0). |

For saving the user initial value, refer to items in function codes H193 and H194.

| • | To initialize the motor | parameters, | set the re | elated funct | tion codes a | s follows. |
|---|-------------------------|-------------|------------|--------------|--------------|------------|
|---|-------------------------|-------------|------------|--------------|--------------|------------|

| Stop                                                                                           | ltom                   | Dete                          | Function code                                                 |
|------------------------------------------------------------------------------------------------|------------------------|-------------------------------|---------------------------------------------------------------|
| Step                                                                                           | item                   | Data                          | 1st motor                                                     |
| (1)                                                                                            | Motor selection        | Selects the motor type        | P99                                                           |
| (2)                                                                                            | Motor (rated capacity) | Sets the motor capacity (kW)  | P02                                                           |
| (3)                                                                                            | Data initialization    | Initialize motor parameters   | H03 = 2                                                       |
| Function code data to be initialized<br>Please refer to the F42 when using PMSM drive (F42=15) |                        | ed<br>ing PMSM drive (F42=15) | P01, P03, P06 to P08, P30, P60 to P65,<br>P74,P83 to P90, H46 |

• Upon completion of the initialization, the H03 data reverts to "0" (factory default).

• If P02/A16 data is set to a value other than the standard nominal applied motor rating, data initialization with H03 internally converts the specified value parameters values to the standard nominal applied motor rating. (See "5.2.4 Motor constant.")

• Motor parameters to be initialized are for motors listed below under V/f control. When the base frequency, rated voltage, and the number of poles are different from those of the listed motors, or when non-Fuji motors or non-standard motors are used, change the rated current data to that printed on the motor nameplate.

|               | Motor selection                | V/f control data    |
|---------------|--------------------------------|---------------------|
| Data = 0 or 4 | Fuji standard motors, 8-series | 4 poles 400 V/50 Hz |
| Data = 1      | HP rating motors               | 4 poles 460 V/60 Hz |

Note When accessing P02 with the keypad, take into account that the P02 data automatically updates data of P03, P06 through P08, P53 and H46. Also, when accessing function code A16 for the 2nd motor, data of related function codes for each are automatically updated.

| H193, |  |
|-------|--|
| H194  |  |

User initial value (save, protection)

Relevant function code: Initialization of H02 and H03 data (initial value selection and target)

The value can be saved in the non-volatile memory in the inverter so that customers may use the setting value changed from the Fuji Electric standard factory default value as the initial value for inverter initialization.

The setting value saved and protected here can be selected as the user initial value for initialization with function code H03. When this function is used, set H02 data=1.

If initialization is performed without saved/protected setting data, it is initialized to the Fuji Electric standard factory default regardless of the H02 value.

For data initialization, refer to function codes H02 and H03.

To save the user setting value, set 1 (saved as the user initial value) to function code H02 in advance. In addition, function code H194 must be set to 0 (save enable).

| H02 data | H194 data                    | Function when 1 is set to H193   |
|----------|------------------------------|----------------------------------|
| 0        | Optional                     | User setting value is not saved. |
| 1        | 0 : Save enable              | User setting value is saved.     |
|          | 1 : Protected (save disable) | User setting value is not saved. |

User initial value save procedures

- (1) Set all function codes and determine the user setting value for initialization.
- (2) Set H02=1 and H194=0.
- (3) Set H193=1. The user setting value is saved.
- (4) Set H194=1. The user setting value is protected.
- When the setting value of the function code has already saved by H193 and the step of H193 is repeated again, the saved data is overwritten. Be careful for error operation. To prevent overwriting by error, it is recommended to protect the data with H194 data=1 after saving.

#### H04, H05 Auto-reset (Times and reset interval)

H04 and H05 specify the auto-reset function that makes the inverter automatically attempt to reset the tripped state and restart without issuing an alarm output (for any alarm) even if any protective function subject to reset is activated and the inverter enters the forced-to-stop state (tripped state). If the protective function is activated in excess of the times specified by H04, the inverter will issue an alarm output (for any alarm) and not attempt to auto-reset the tripped state.

| Protective function        | LED monitor displays: | Protective function                                   | LED monitor displays: |
|----------------------------|-----------------------|-------------------------------------------------------|-----------------------|
| Overcurrent protection     | DE 1, DE2, DE3        | Braking resistor overheat                             | daH                   |
| Overvoltage protection     | OLI I, OLIZ, OLIZ     | Motor overload                                        | OL I, OLZ             |
| Heat sink overheat         | DH I                  | Inverter overload                                     | OLU                   |
| Inverter internal overheat | 0H3                   | Step-out/ Magnetic pole<br>position detection failure | Erd                   |
| Motor overheat             | <u>ר</u> ואין         |                                                       |                       |

Listed below are the protective functions subject to auto-reset.

#### Number of reset times (H04)

H04 specifies the number of reset times for the inverter to automatically attempt to escape the tripped state. When H04 = 0, the auto-reset function will not be activated.

• Data setting range: 0 (Disable), 1 to 20 (times)

# 

If the "auto-reset" function has been specified, the inverter may automatically restart and run the motor stopped due to a trip fault, depending on the cause of the tripping. Design the machinery so that human body and peripheral equipment safety is ensured even when the auto-resetting succeeds.

Otherwise an accident could occur.

#### Reset interval (H05)

• Data setting range: 0.5 to 20.0 (s)

H05 specifies the reset interval time between the time when the inverter enters the tripped state and the time when it issues the reset command to attempt to auto-reset the state. Refer to "Operation timing scheme" below.

<Operation timing scheme>

• In the figure below, normal operation restarts in the 4-th retry.

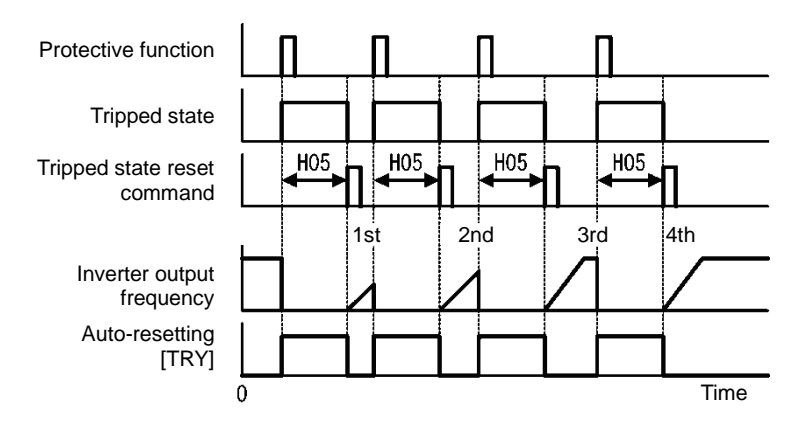

• In the figure below, the inverter failed to restart normal operation within the number of reset times specified by H04 (in this case, 3 times (H04 = 3)), and issued the alarm output (for any alarm) ALM.

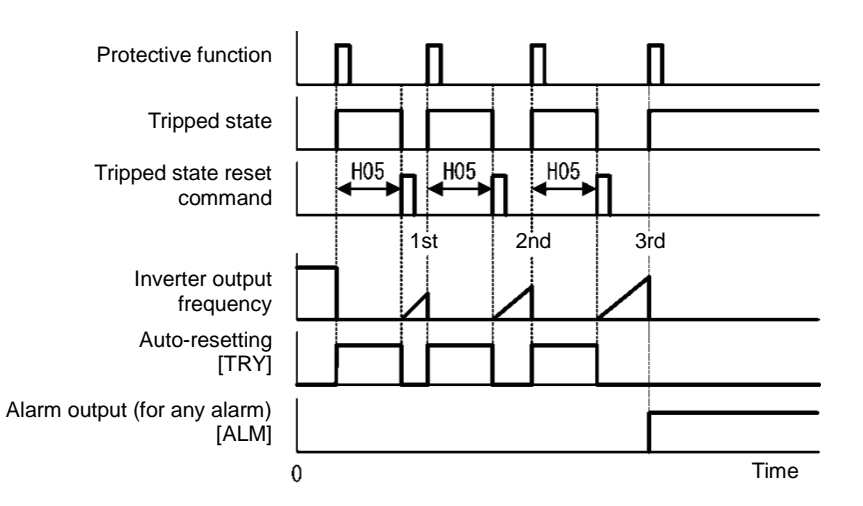

• The auto-reset operation can be monitored from the external equipment by assigning the digital output signal TRY to any of the programmable, output terminals [Y1], [Y2], [Y3], [Y5A/C] or [30A/B/C] by setting E20 to E22, E24 or E27 respectively (data = 26).

Cooling fan ON/OFF control

To prolong the service life of the cooling fan and reduce fan noise during running, the cooling fan stops when the temperature inside the inverter drops below a certain level while the inverter stops. However, since frequent switching of the cooling fan shortens its service life, the cooling fan keeps running for at least 10 minutes once started.

H06 specifies whether to keep running the cooling fan all the time or to enable ON/OFF control.

| H06 data | Function                      |
|----------|-------------------------------|
| 0        | Disable (Always in operation) |
| 1        | Enable (ON/OFF controllable)  |

#### ■ Cooling fan in operation -- FAN (E20 to E22, E24 and E27, data = 25)

With the cooling fan ON/OFF control enabled (H06 = 1), this output signal is ON when the cooling fan is in operation, and OFF when it is stopped. This signal can be used to make the cooling system of peripheral equipment interlocked for an ON/OFF control

H07

H06

Curve acceleration/ deceleration

(refer to F07)

For details, refer to the description of F07.

| H08 | Rotational direction | on limitation |  |  |  |
|-----|----------------------|---------------|--|--|--|
|-----|----------------------|---------------|--|--|--|

H08 inhibits the motor from running in an unexpected rotational direction due to miss-operation of run commands, miss-polarization of frequency commands, or other mistakes.

| H08 data | Function                            |
|----------|-------------------------------------|
| 0        | Disable                             |
| 1        | Enable (Reverse rotation inhibited) |
| 2        | Enable (Forward rotation inhibited) |

| H09, d67 | Starting mode (Auto search)                                                                                            |
|----------|----------------------------------------------------------------------------------------------------|
|          | Related function codes: H49 (Starting mode, auto search delay time 1)<br>H46 (Starting mode, auto search delay time 2) |

Specify the mode for auto search without stopping the idling motor. The mode can be specified for each restart after momentary power failure and each start of normal operation. The starting mode can be switched by assigning "STM" to a general-purpose digital input signal. If it is not assigned, "STM" is regarded to be OFF. (Data = 26)

# ■ H09/d67 (Starting mode, auto search) and terminal command "STM" ("Enable auto search for idling motor speed at starting")

The combination of H09 data and the "STM" status determines whether to perform the auto search as listed below.

| Function code                                                                                        | Drive control | Factory default |
|----------------------------------------------------------------------------------------------------|---------------|-----------------|
| H09 V/f control (F42 = 0)                                                                            |               | 0: Disable      |
| d67 Vector control for synchronous motor without pole position<br>sensor nor speed sensor (F42 = 15) |               | 2: Enable       |

| H09/d67 data                          | Enable auto search for idling<br>motor speed at starting<br>"STM" | Auto search for idling motor speed at starting               |                    |  |  |
|---------------------------------------|-------------------------------------------------------------------|--------------------------------------------------------------|--------------------|--|--|
|                                       |                                                                   | Restart mode after momentary<br>power failure (F14 = 3 to 5) | For normal startup |  |  |
| 0: DisableOFF1: EnableOFF2: EnableOFF |                                                                   | Disable                                                      | Disable            |  |  |
|                                       |                                                                   | Enable                                                       | Disable            |  |  |
|                                       |                                                                   | Enable                                                       | Enable             |  |  |
| —                                     | ON                                                                | Enable                                                       | Enable             |  |  |

When "STM" is ON, auto search for idling motor speed at starting is enabled regardless of the H09/d67 setting. (
Function codes E01 to E05, data =26)

#### Auto search for idling motor speed to follow

Starting the inverter (with a run command ON, BX OFF, auto-reset, etc.) with STM being ON searches for the idling motor speed for a maximum of 1.2 seconds to run the idling motor without stopping it. After completion of the auto search, the inverter accelerates the motor up to the reference frequency according to the frequency command and the preset acceleration time.

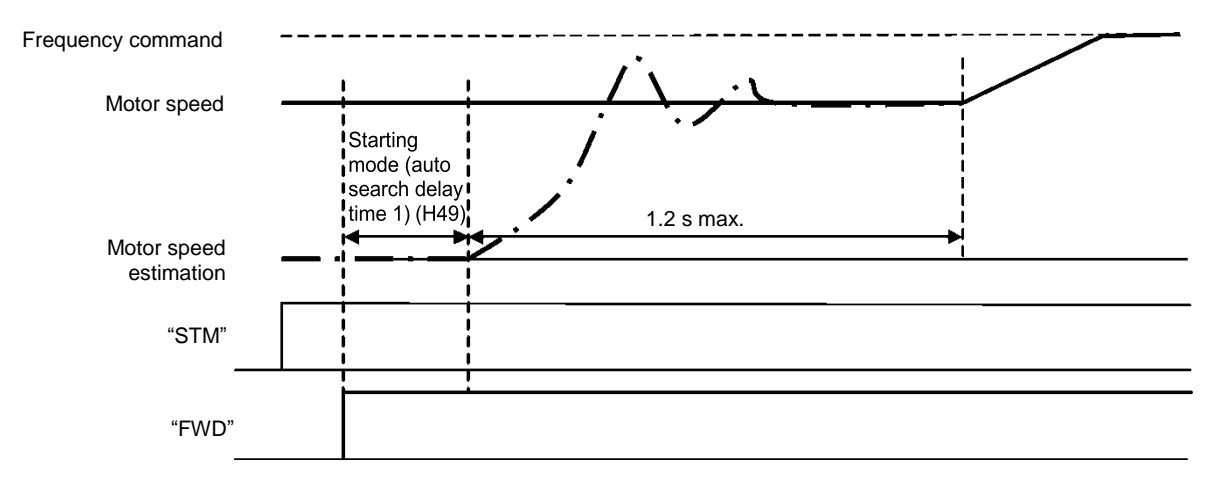

#### ■ Starting mode (auto search delay time 1) (H49)

• Data setting range: 0.0 to 10.0 (s)

Auto search does not function normally when performed with the residual voltage remaining in the motor.

Accordingly, time to allow the residual voltage to disappear must be ensured.

When operation is started by turning a run command ON, auto search is started after the period specified with the starting mode (auto search delay time 1) (H49) has elapsed. When switching between two inverters for controlling one motor and if the motor is coasting to stop at the time of switching to start by auto search, by specifying H49 eliminates the need for timing the run command.

#### Starting mode (auto search delay time 2) (H46)

• Data setting range: 0.1 to 20.0 (s)

At the restart after a momentary power failure, at the start by turning the terminal command "BX" ("Coast to a stop") OFF and ON, or at the restart by auto-reset, the inverter applies the delay time specified by H46. The inverter will not start unless the time specified by H46 has elapsed, even if the starting conditions are satisfied. The inverter starts after the auto search delay time has elapsed.

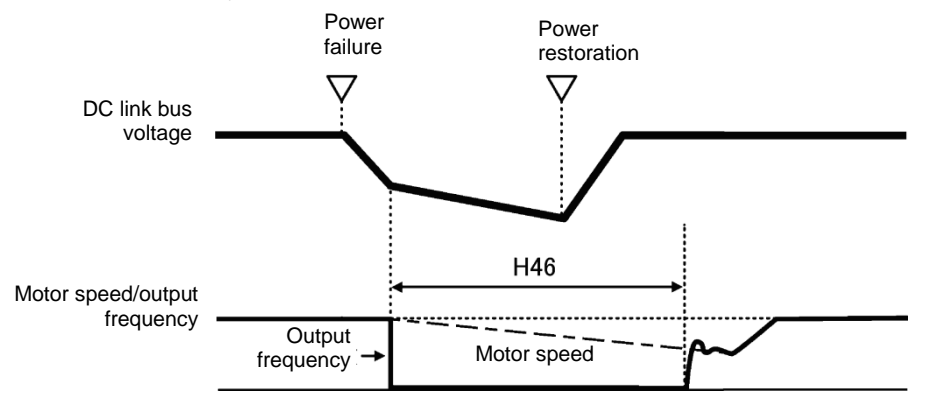

Under auto search control, the inverter searches the motor speed with the voltage applied at the motor start and the current flowing in the motor, based on the model built with the motor parameters. Therefore, the search is greatly influenced by the residual voltage in the motor.

H46 is available for motor 1 only. At factory shipment, H46 data is preset to a correct value according to the motor capacity for the general-purpose motor, and basically there is no need to modify the data.

Depending on the motor characteristics, however, it may take time for residual voltage to disappear (due to the secondary thermal time constant of the motor). In such a case, the inverter starts the motor with the residual voltage remaining, which will cause an error in the speed search and may result in occurrence of an inrush current or an overvoltage alarm.

If it happens, increase the value of H46 data and remove the influence of residual voltage.

(If possible, it is recommended to set the value around two times as large as the factory default value allowing a margin.)

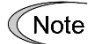

- Be sure to auto-tune the inverter preceding the start of auto search for the idling motor speed.
- When the estimated speed exceeds the maximum frequency or the upper limit frequency, the inverter disables auto search and starts running the motor with the maximum frequency or the upper limit frequency, whichever is lower.
- During auto search, if an overcurrent or overvoltage trip occurs, the inverter restarts the suspended auto search.
- Perform auto search at 60 Hz or below.

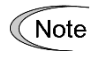

Note that auto search may not fully provide the performance depending on load conditions, motor parameters, wiring length, and other external factors.

### H11 Deceleration mode

H11 specifies the deceleration mode to be applied when a run command is turned OFF.

| H11 data | Action                                                                                                    |
|----------|----------------------------------------------------------------------------------------------------|
| 0        | Normal deceleration                                                                                                    |
| 1        | The inverter immediately shuts down its output, so the motor stops according to the inertia of the motor and machinery (load) and their kinetic energy losses. |

Note

When reducing the reference frequency, the inverter decelerates the motor according to the deceleration commands even if H11 = 1 (Coast-to-stop).

| H12 | Instantaneous overcurrent limiting (Mode selection) | (refer to F43) |
|-----|-----------------------------------------------------|----------------|

Refer to the descriptions of F43 and F44.

| H13, H14<br>H15, H16 | Restart mode after momentary power failure (Restart time, frequency fall rate)<br>Restart mode after momentary power failure (Continue to run level, allowable |   |
|----------------------|----------------------------------------------------------------------------------------------------|---|
|                      | momentary power failure time) (refer to F14                                                                                                    | ) |

For how to set these function codes (Restart time, Frequency fall rate, Continue to run level and Allowable momentary power failure time), refer to the description of F14.

| H26, H27 | Thermistor (for motor) (Mode selection and level) |
|----------|---------------------------------------------------|
| · ·      |                                                   |

These function codes specify the PTC (Positive Temperature Coefficient) thermistor embedded in the motor. The thermistor is used to protect the motor from overheating or output an alarm signal.

#### ■ Thermistor (for motor) (mode selection) (H26)

H26 selects the function operation mode (protection or alarm) for the PTC thermistor as shown below.

| H26 data | Action                                                                                                    |  |
|----------|----------------------------------------------------------------------------------------------------|--|
| 0        | Disable                                                                                                    |  |
| 1        | When the voltage sensed by PTC thermistor exceeds the detection level, motor protective function (alarm $27/2$ ) is triggered, causing the inverter to enter an alarm stop state.                                                                      |  |
| 2        | When the voltage sensed by the PTC thermistor exceeds the detection level, a motor alarm signal is output but the inverter continues running.                                                                                                    |  |
|          | You need to assign the "Motor overheat detected by thermistor" signal ("THM") to one of the digital output terminals beforehand, by which a temperature alarm condition is indicated to the peripheral equipment (E20 to E22, E24 and E27, data = 56). |  |

If H26 data is set to "1" or "2" (PTC thermistor), the inverter monitors the voltage sensed by PTC thermistor and protects the motor even when the 2nd motor is selected.

#### ■ Thermistor (for motor) (level) (H27)

H27 specifies the detection level (expressed in voltage) for the temperature sensed by the PTC thermistor.

• Data setting range: 0.00 to 5.00 (V)

The alarm temperature at which the overheat protection becomes activated depends on the characteristics of the PTC thermistor. The internal resistance of the thermistor will significantly change at the alarm temperature. The detection level (voltage) is specified based on the change of the internal resistance.

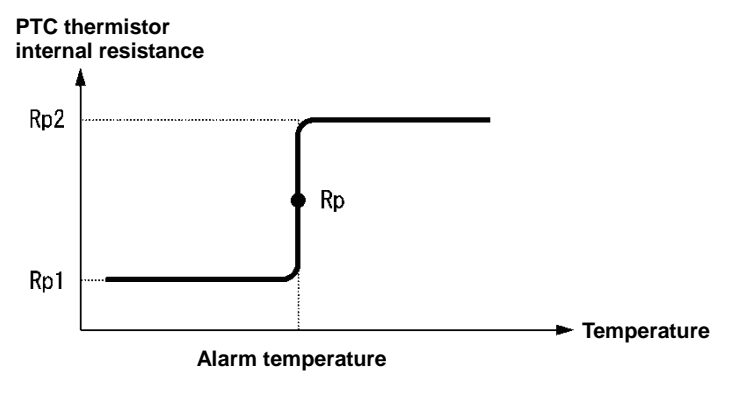

Figure 5.3-12

Suppose that the internal resistance of the PTC thermistor at the alarm temperature is Rp, the detection level (voltage)  $V_{v2}$  is calculated by the expression below. Set the value of  $V_{v2}$  to function code H27.

$$V_{V2} = \frac{R_p}{1000 + 5 \times R_p} \times 10.5(V)$$

Connect the PTC thermistor as shown below. The voltage obtained by dividing the input voltage on terminal [C1] with a set of internal resistors is compared with the detection level voltage specified by H27.

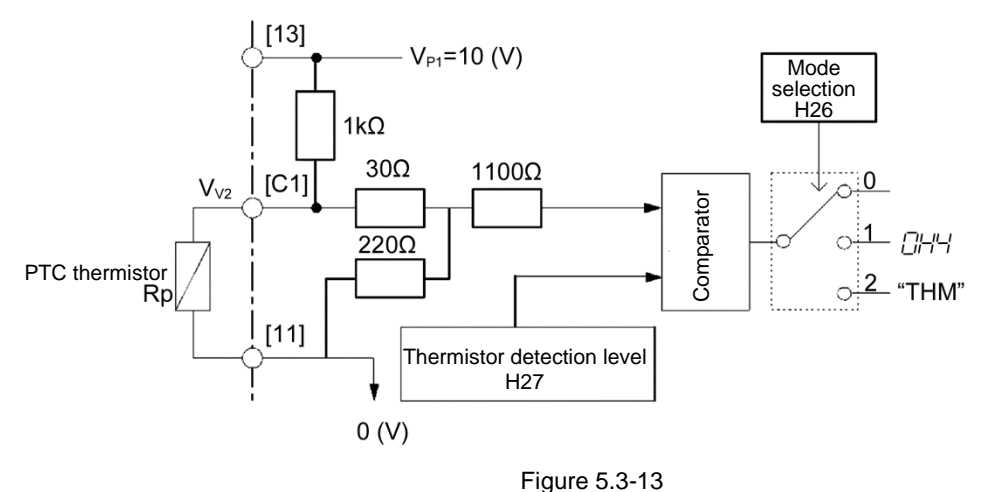

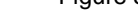

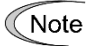

When using the terminal [C1] for PTC thermistor input, also set SW4 on the control printed circuit board to the PTC side. For details, refer to Chapter 2, Section 2.2.8.

H30

#### Communication link function (Mode selection) Related function codes: y98 bus link function (mode selection)

Using the RS-485 communications link, or fieldbus (option) allows you to issue frequency commands and run commands from a computer or PLC at a remote location, as well as monitor the inverter running information and the function code data. It is possible to sets the source that specifies the frequency and run commands with H30 and y98. H30 and y98 set the sources that specify RS-485 communications and fieldbus respectively.

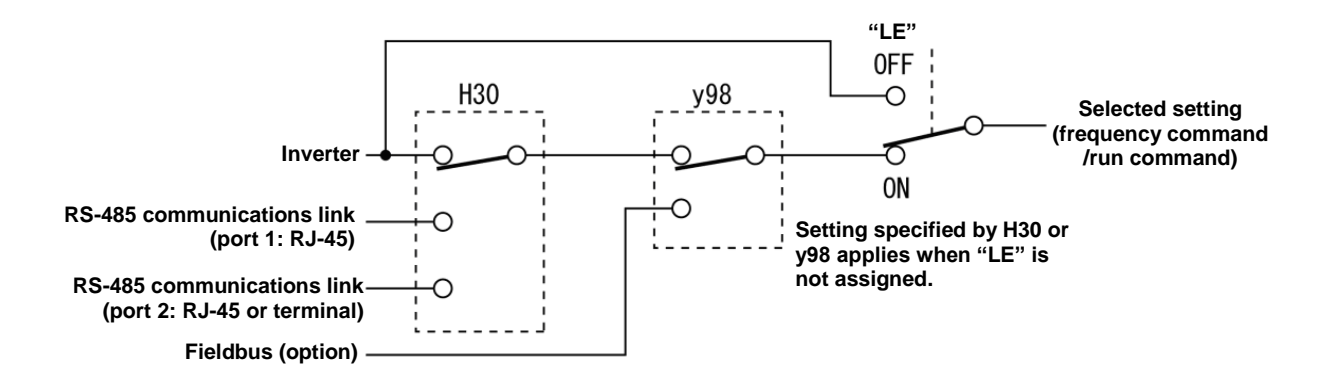

Table 5.3-9 Command sources selectable

| Command sources                            | Data                                                                               |
|--------------------------------------------|------------------------------------------------------------------------------------|
| Inverter itself                            | Sources except RS-485 communications link and fieldbus                             |
|                                            | Frequency setting source: Specified by F01/C30, or multistep frequency command     |
|                                            | Operation method source: Via the keypad or digital input terminals selected by F02 |
| Via RS-485 communications<br>link (port 1) | Via the standard RJ-45 port used for connecting a keypad                           |
| Via RS-485 communications<br>link (port 2) | Terminals DX+ and DX-                                                              |
| Via fieldbus(option)                       | Via fieldbus (DeviceNet, PROFIBUS DP, etc.)                                        |

| Table 5.3-10 | Command sources | s specified by H30 | (Communications | link function, | Mode selection) |
|--------------|-----------------|--------------------|-----------------|----------------|-----------------|
|--------------|-----------------|--------------------|-----------------|----------------|-----------------|

| H30 data Frequency command |                                     | Run command source                  |
|----------------------------|-------------------------------------|-------------------------------------|
| 0                          | Inverter itself (F01/C30)           | Inverter itself (F02)               |
| 1                          | RS-485 communications link (port 1) | Inverter itself (F02)               |
| 2                          | Inverter itself (F01/C30)           | RS-485 communications link (port 1) |
| 3                          | RS-485 communications link (port 1) | RS-485 communications link (port 1) |
| 4                          | RS-485 communications link (port 2) | Inverter itself (F02)               |
| 5                          | RS-485 communications link (port 2) | RS-485 communications link (port 1) |
| 6                          | Inverter itself (F01/C30)           | RS-485 communications link (port 2) |
| 7                          | RS-485 communications link (port 1) | RS-485 communications link (port 2) |
| 8                          | RS-485 communications link (port 2) | RS-485 communications link (port 2) |

| y98 data | Frequency command     | Run command source    |
|----------|-----------------------|-----------------------|
| 0        | Follow H30 data       | Follow H30 data       |
| 1        | Via fieldbus (option) | Follow H30 data       |
| 2        | Follow H30 data       | Via fieldbus (option) |
| 3        | Via fieldbus (option) | Via fieldbus (option) |

Table 5.3-11 Command sources specified by y98 (Bus link function, Mode selection)

Table 5.3-12H30 and y98 settings by combination of sources

|                    |                                               | Frequency command         |                                             |                                             |                             |
|--------------------|-----------------------------------------------|---------------------------|---------------------------------------------|---------------------------------------------|-----------------------------|
|                    |                                               | Inverter itself           | Via RS-485<br>communications<br>link port 1 | Via RS-485<br>communications<br>link port 2 | Via fieldbus<br>(option)    |
| Run command source | Inverter itself                               | H30 = 0<br>y98 = 0        | H30 = 1<br>y98 = 0                          | H30 = 4<br>y98 = 0                          | H30 = 0 (1, 4)<br>y98 = 1   |
|                    | Via RS-485<br>communications link<br>(port 1) | H30 = 2<br>y98 = 0        | H30 = 3<br>y98 = 0                          | H30 = 5<br>y98 = 0                          | H30 = 2 (3, 5)<br>y98 = 1   |
|                    | Via RS-485<br>communications link<br>(port 2) | H30 = 6<br>y98 = 0        | H30 = 7<br>y98 = 0                          | H30 = 8<br>y98 = 0                          | H30 = 6 (7, 8)<br>y98 = 1   |
|                    | Via fieldbus (option)                         | H30 = 0 (2, 6)<br>y98 = 2 | H30 = 1 (3, 7)<br>y98 = 2                   | H30 = 4 (5, 8)<br>y98 = 2                   | H30 = 0 (1 to 8)<br>y98 = 3 |

For details, refer to the RS-485 Communication User's Manual, the Field Bus (Option) Instruction Manual or Chapter 9.

 When the terminal command "LE" ("Select link operation (RS-485, BUS option)") is assigned to a digital input terminal, turning "LE" ON makes the settings of H30 and y98 enabled. When LE is OFF, those settings are disabled so that both frequency commands and run commands specified from the inverter itself take control. (Function codes E01 to E05, data = 24)

No "LE" assignment is functionally equivalent to the "LE" being ON.

| H42, H43, | Capacitance of DC link bus capacitor, Cumulative run time of cooling fan                                        |  |
|-----------|----------------------------------------------------------------------------------------------------|--|
| H48       | Cumulative run time of capacitors on printed circuit boards                                                     |  |
|           | Related function codes: H47 Initial capacitance of DC link bus capacitor<br>H98 Protection/maintenance function |  |

#### ■ Life prediction function

The inverter has the life prediction function for some parts which measures the discharging time or counts the voltage applied time, etc. The function allows you to monitor the current lifetime state on the LED monitor and judge whether those parts are approaching the end of their service life. The life prediction function can also issue early warning signals if the lifetime alarm command LIFE is assigned to any of the digital output terminals by any of E20 to E22, E24 and E27.

The predicted values should be used only as a guide since the actual service life is influenced by the surrounding temperature and other usage environments.

| Object of life<br>prediction                               | Prediction function                                                                                                    | End-of-life criteria                                                                                                    | Prediction timing                            | On the LED<br>monitor                                               |  |
|------------------------------------------------------------|----------------------------------------------------------------------------------------------------|----------------------------------------------------------------------------------------------------|----------------------------------------------|---------------------------------------------------------------------|--|
| DC link bus<br>capacitor                                   | Calculating the capacitance of<br>DC link bus capacitor<br>Measures the discharging time<br>of the DC link bus capacitor<br>when the main power is shut<br>down and calculates the<br>capacitance.             | 85% or lower of the initial<br>capacitance at shipment<br>(See "[ 1 ] Measuring the<br>capacitance of DC link bus<br>capacitor in comparison<br>with initial one at<br>shipment" on page 5-142.)                                                                | At periodic<br>inspection<br>H98 bit3 = 0    | <i>5_05</i><br>(Capacitance)                                        |  |
|                                                            |                                                                                                    | 85% or lower of the<br>reference capacitance<br>under ordinary operating<br>conditions at the user site<br>(See "[ 2 ] Measuring the<br>capacitance of DC link bus<br>capacitor under ordinary<br>operating conditions at<br>power shutdown" on page<br>5-143.) | During ordinary<br>operation<br>H98 bit3 = 1 | <i>5_05</i><br>(Capacitance)                                        |  |
|                                                            | ON-time counting of DC link bus<br>capacitor<br>Counts the time elapsed when<br>the voltage is applied to the DC<br>link bus capacitor, while<br>correcting it according to the<br>capacitance measured above. | Exceeding 87,600 hours<br>(10 years)<br>(ND mode: 61,320 hours<br>(7 years))                                                                                                    | During ordinary<br>operation                 | $5_2 = -25$<br>(Elapsed time)<br>$5_2 = -7$<br>(Remaining<br>hours) |  |
| Electrolytic<br>capacitors on<br>printed circuit<br>boards | Counts the time elapsed when<br>the voltage is applied to the<br>capacitors, while correcting it<br>according to the surrounding<br>temperature.                                                               | Exceeding 87,600 hours<br>(10 years)<br>(ND mode: 61,320 hours<br>(7 years))                                                                                                    | During ordinary<br>operation                 | 5_ <i>D</i> 5<br>(Cumulative<br>run time)                           |  |
| Cooling fans Counts the run time of the cooling fans.      |                                                                                                    | Exceeding 87,600 hours<br>(10 years)<br>(ND mode: 61,320 hours<br>(7 years))                                                                                                    | During ordinary operation                    | 5_07<br>(Cumulative<br>run time)                                    |  |

#### ■ Capacitance of DC link bus capacitor (H42)

#### Calculating the capacitance of DC link bus capacitor

- The discharging time of the DC link bus capacitor depends largely on the inverter's internal load conditions, e.g. options attached or ON/OFF of digital I/O signals. If actual load conditions are so different from the ones at which the initial/reference capacitance is measured that the measurement result falls out of the accuracy level required, then the inverter does not perform measuring.
- The capacitance measuring conditions at shipment are extremely restricted, e.g., all input terminals being OFF in order to stabilize the load and measure the capacitance accurately. Those conditions are, therefore, different from the actual operating conditions in almost all cases. If the actual operating conditions are the same as those at shipment, shutting down the inverter power automatically measures the discharging time; however, if they are different, no automatic measurement is performed. To perform it, put those conditions back to the factory default ones and shut down the inverter. For the measuring procedure, see "[1] Measuring the capacitance of DC link bus capacitor in comparison with initial one at shipment" on page 5-142.
- To measure the capacitance of the DC link bus capacitor under ordinary operating conditions when the power is turned OFF, it is necessary to set up the load conditions for ordinary operation and measure the reference capacitance (initial setting) when the inverter is introduced. For the reference capacitance setup procedure, see "[2] Measuring the capacitance of DC link bus capacitor under ordinary operating conditions at power shutdown" on page 5-143. Performing the setup procedure automatically detects and saves the measuring conditions of the DC link bus capacitor.

Setting bit 3 of H98 data to 0 restores the inverter to the measurement in comparison with the initial capacitance measured at shipment.

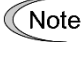

When the inverter uses an auxiliary control power input, the load conditions widely differ so that the discharging time cannot be accurately measured. In this case, measuring of the discharging time can be disabled with the function code H98 (Bit 4 = 0) for preventing unintended measuring. (For details, refer to H98.)

#### ON-time counting of DC link bus capacitor

 In a machine system where the inverter main power is rarely shut down, the inverter does not measure the discharging time. For such an inverter, the ON-time counting is provided. If the capacitance measurement is made, the inverter corrects the ON-time according to the capacitance measured. The ON-time counting result can be represented as "elapsed time" and "remaining time" before the end of life.

# [1] Measuring the capacitance of DC link bus capacitor in comparison with initial one at shipment

When bit 3 of H98 data is 0, the measuring procedure given below measures the capacitance of DC link bus capacitor in comparison with initial one at shipment when the power is turned OFF. The measuring result can be displayed on the keypad as a ratio (%) to the initial capacitance.

- -----Capacitance measuring procedure-----
- 1) To ensure validity in the comparative measurement, put the condition of the inverter back to the state at factory shipment.
  - Remove the option card (if already in use) from the inverter.
  - In case another inverter is connected via the DC link bus to the P(+) and N(-) terminals of the main circuit, disconnect the wires. (You do not need to disconnect a DC reactor (optional), if any.)
  - Disconnect power wires for the auxiliary input to the control circuit (R0, T0).
  - In case the standard keypad has been replaced with an optional multi-function keypad TP-A1 after the purchase, put back the original standard keypad.
  - Turn OFF all the digital input signals fed to terminals [FWD], [REV], and [X1] through [X5] of the control circuit
  - · If a potentiometer is connected to terminal [13], disconnect it.
  - · If an external apparatus is attached to terminal [PLC], disconnect it.
  - Ensure that transistor output signals ([Y1], [Y2], and [Y3]) and relay output signals ([Y5A/C] and [30A/B/C]) will not be turned ON.
  - Disable the RS-485 communications links.

Note If negative logic is specified for the transistor output and relay output signals, they are considered ON when the inverter is not running. Specify positive logic for them.

- Keep the surrounding temperature within 25 ±10°C.
- 2) Turn ON the main circuit power.
- 3) Confirm that the cooling fan is rotating and the inverter is in stopped state.
- 4) Turn OFF the main circuit power.
- 5) The inverter automatically starts the measurement of the capacitance of the DC link bus capacitor. Make sure that "...." appears on the LED monitor.

Note If "...." does not appear on the LED monitor, the measurement has not started. Check the conditions listed in 1).

- 6) After "...." has disappeared from the LED monitor, turn ON the main circuit power again.
- Select Menu #5 "Maintenance Information" in Programming mode and note the reading (relative capacitance (%) of the DC link bus capacitor).

\_\_\_\_\_

# [2] Measuring the capacitance of DC link bus capacitor under ordinary operating conditions at power shutdown

When bit 3 of H98 data is 1, the inverter automatically measures the capacitance of the DC link bus capacitor under ordinary operating conditions when the power is turned OFF. This measurement requires setting up the load conditions for ordinary operation and measuring the reference capacitance when the inverter is introduced to the practical operation, using the setup procedure given below.

| Function code | Name                                         | Data                                                                                                    |
|---------------|----------------------------------------------|----------------------------------------------------------------------------------------------------|
| H42           | Capacitance of DC link bus capacitor         | <ul> <li>Capacitance of DC link bus capacitor (measured value)</li> </ul>                                      |
|               |                                              | <ul> <li>Start of initial capacitance measuring mode under<br/>ordinary operating conditions (0000)</li> </ul> |
|               |                                              | Measurement failure (0001)                                                                                     |
| H47           | Initial capacitance of DC link bus capacitor | <ul> <li>Initial capacitance of DC link bus capacitor (measured value)</li> </ul>                              |
|               |                                              | <ul> <li>Start of initial capacitance measuring mode under<br/>ordinary operating conditions (0000)</li> </ul> |
|               |                                              | Measurement failure (0001)                                                                                     |

When replacing parts, clear or modify the H42 and H47 data. For details, refer to the maintenance related documents.

------Reference capacitance setup procedure------

- 1) Set function code H98 (Protection/maintenance function) to enable the user to specify the judgment criteria for the service life of the DC link bus capacitor (Bit 3 = 1) (refer to function code H98).
- 2) Turn OFF all run commands.
- 3) Make the inverter ready to be turned OFF under ordinary operating conditions.
- 4) Set both function codes H42 (Capacitance of DC link bus capacitor) and H47 (Initial capacitance of DC link bus capacitor) to "0000".
- 5) Turn OFF the inverter, and the following operations are automatically performed.

The inverter measures the discharging time of the DC link bus capacitor and saves the result in function code H47 (Initial capacitance of DC link bus capacitor).

The conditions under which the measurement has been conducted will be automatically collected and saved. During the measurement, "...." will appear on the LED monitor.

6) Turn ON the inverter again.

Confirm that H42 (Capacitance of DC link bus capacitor) and H47 (Initial capacitance of DC link bus capacitor) hold right values. Shift to Menu #5 "Maintenance Information" and confirm that the relative capacitance (ratio to full capacitance) is 100%.

Note If the measurement has failed, "0001" is entered into both H42 and H47. Remove the factor of the failure and conduct the measurement again.

\_\_\_\_\_

Hereafter, each time the inverter is turned OFF, it automatically measures the discharging time of the DC link bus capacitor if the above conditions are met. Periodically check the relative capacitance of the DC link bus capacitor (%) with Menu #5 "Maintenance Information" in Programming mode.

Note The condition given above tends to produce a rather large measurement error. If this mode gives you a lifetime alarm, set H98 (Protection/maintenance function) back to the default setting (Bit 3 (Select life judgment threshold of DC link bus capacitor) = 0) and conduct the measurement under the condition at the time of factory shipment.

#### Cumulative run time of capacitors on printed circuit boards (H48)

| Function code | Name                                                              | Data                                                                                                    |
|---------------|-------------------------------------------------------------------|----------------------------------------------------------------------------------------------------|
| H48           | Cumulative run time of<br>capacitors on printed circuit<br>boards | Displays the cumulative run time of capacitor on the printed circuit board in units of ten hours.<br>• Data setting range: 0 to 9999 (0 to 99990 hours) |

When replacing capacitors on printed circuit boards, clearing or modifying H48 data is required. For details, refer to the maintenance related documents.

#### Cumulative run time of cooling fan (H43)

| Function code | Name                               | Data                                                                   |
|---------------|------------------------------------|------------------------------------------------------------------------|
| H43           | Cumulative run time of cooling fan | Displays the cumulative run time of cooling fan in units of ten hours. |
|               |                                    | Data setting range: 0 to 9999 (0 to 99990 hours)                       |

When replacing the cooling fan, clearing or modifying H43 data is required. For details, refer to the maintenance related documents.

| H44 |  | Startup count for motor 1 |
|-----|--|---------------------------|
|-----|--|---------------------------|

H44 counts the number of inverter startups and displays it in hexadecimal format. Check the displayed number on the maintenance screen of the keypad, and use it as a guide for maintenance timing for parts such as belts. To start the counting over again, e.g. after a belt replacement, set the H44 data to "0000."

| H45 | Mock alarm                                     |
|-----|------------------------------------------------|
|     | Related function codes: H97 (Clear alarm data) |

H45 causes the inverter to generate a mock alarm in order to check whether external sequences function correctly at the time of machine setup. Setting the H45 data to "1" displays mock alarm  $\mathcal{E}_{r-r}$  on the LED monitor. It also issues alarm output (for any alarm) "ALM" (if assigned to a digital output terminal by any of E20 to E22, E24 and E27).

Accessing the H45 data requires simultaneous keying of the 100 key +  $\bigcirc$  key. After that, the H45 data automatically reverts to "0," allowing you to reset the alarm.

Same as other alarms that could occur when running the inverter, the inverter saves mock alarm data, enabling you to confirm the mock alarm status.

To clear the mock alarm data, use H97. (Accessing the H97 data requires simultaneous keying of the m key + key.) H97 data automatically returns to "0" after clearing the alarm data.

Tip A mock alarm can be issued also by simultaneous keying of the 🞰 key + 😹 key on the keypad for 5 seconds or more.

| H46         Starting mode (Auto search delay time 2)         (refer to H0 | (refer to H09) |
|---------------------------------------------------------------------------|----------------|
|---------------------------------------------------------------------------|----------------|

For details, refer to the description of H09.

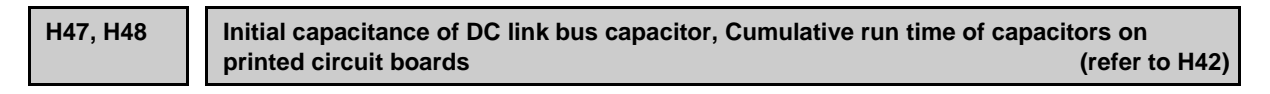

For details, refer to the description of H42.

| H49 | Starting mode (Auto search delay time 1) | (refer to H09) |
|-----|------------------------------------------|----------------|
|     |                                          |                |

For details, refer to the description of H09.

| H50, H51 | Non-linear V/f 1 (Frequency and voltage) | (refer to F04) |
|----------|------------------------------------------|----------------|
| H52, H53 | Non-linear V/f 2 (Frequency and voltage) |                |

For details, refer to the description of F04.

| H56 | Deceleration time for forced stop | (refer to F07) |
|-----|-----------------------------------|----------------|
|-----|-----------------------------------|----------------|

For details, refer to the description of F07.

| H63 | Low limiter (Mode selection) | (refer to F15) |
|-----|------------------------------|----------------|

For details, refer to the description of F15.

| H64 Low limiter (Lower limiting frequency) |
|--------------------------------------------|
|--------------------------------------------|

H64 specifies the lower limit of frequency to be applied when the current limiter, torque limiter, or overload prevention control is activated. Normally, it is not necessary to change this data.

• Data setting range: 0.0 to 60.0 (Hz)

H69

#### Anti-regenerative control (Mode selection) Related function codes: H76 (Torque limiter) (Frequency rising limit for braking)

Enable the automatic deceleration (anti-regenerative control) with this function code. In the inverter not equipped with a PWM converter or braking unit, if the regenerative energy returned exceeds the inverter's braking capability, an overvoltage trip occurs. Turning digital input "AR-CCL" ON cancels anti-regenerative control.

( Function codes E01 to E05, data = 82)

If anti-regenerative control is selected, the output frequency is controlled to suppress the regenerative energy for avoiding an overvoltage trip.

|     | Function                       |                                                                                     |        |
|-----|--------------------------------|-------------------------------------------------------------------------------------|--------|
| H69 | Control mode                   | Force-to-stop with actual deceleration time exceeding three times the specified one | AR-CCL |
| 0   | Disable automatic deceleration | _                                                                                   | OFF    |
| 2   | Torque limit control           | Enable                                                                              | OFF    |
| 3   | DC link bus voltage control    | Enable                                                                              | OFF    |
| 4   | Torque limit control           | Disable                                                                             | OFF    |
| 5   | DC link bus voltage control    | Disable                                                                             | OFF    |
| _   | Disable automatic deceleration | —                                                                                   | ON     |

FRENIC-eHVAC is equipped with two control modes: torque limiter and DC link bus voltage control. Understand the features of the respective modes and select the appropriate one.

| Control mode                                   | Control operation                                                                                                    | Operation mode                                                                        | Characteristics                                                                                                    |
|------------------------------------------------|----------------------------------------------------------------------------------------------------|---------------------------------------------------------------------------------------|----------------------------------------------------------------------------------------------------|
| Torque limiter<br>(H69 = 2, 4)                 | Controls the output<br>frequency so that the<br>braking torque is<br>approximately 0.                                   | Enabled during<br>acceleration,<br>constant speed<br>operation and<br>deceleration.   | Features high response and makes<br>less prone to overvoltage trips under<br>impact load.                                              |
| DC link bus<br>voltage control<br>(H69 = 3, 5) | Controls the output<br>frequency so that the DC<br>link bus voltage is<br>decreased when it<br>exceeds the limit level. | Enabled only during<br>deceleration<br>Disabled during<br>constant speed<br>operation | Regenerative capability of the<br>inverter will be maximum use.<br>Deceleration time will be shorter<br>than the torque limit control. |

#### ■ Torque limiter (Frequency rising limit for braking) (H76)

• Data setting range: 0.0 to 120.0 (Hz)

With the torque limiter, the inverter increases the output frequency to limit the output torque. Excessive increase of the output frequency may cause danger, and therefore the frequency increment limit for braking (H76) is provided. This prevents the output frequency from increasing to exceed the "reference frequency + H76." If the limit is reached, however, anti-regenerative control is restricted and an overvoltage trip may occur. Increasing the frequency increment limit for braking improves the anti-regenerative capability.

If a run command is turned OFF, the anti-regenerative control causes the frequency to increase and operation may not stop depending on the load conditions. For safety, a function is provided in which the anti-regenerative control is forced to be disabled if the actual deceleration time becomes three times the deceleration time currently selected forcing the operation to stop. The function can be enabled/disabled by the setting of H69.

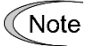

- The deceleration time may be automatically increased by anti-regenerative control.
- Disable the anti-regenerative control when a braking unit is connected. Otherwise, the anti-regenerative control may be activated at the same time as the operation of the braking unit, resulting in a deceleration time not in accordance with the setting.
- An excessively short deceleration time causes the DC link bus voltage of the inverter to rise too fast for the anti-regenerative control to function. In that case, specify a longer deceleration time.

#### H70 Overload prevention control

Specifies the rate of decrease of the output frequency of overload prevention control. Before the inverter generates a heat sink overheat or overload trip (alarm  $\Box \vdash \prime$  or  $\Box \vdash \prime \prime$ ), the output frequency of the inverter is decreased for avoiding a trip. This is applied when operation is required to continue in a system in which the load decreases as the output frequency decreases, such as a pump.

| H70 data      | Function                                                                  |
|---------------|---------------------------------------------------------------------------|
| 0.00          | Uses the deceleration time currently selected (F08, E11, E13, E15, etc.). |
| 0.01 to 100.0 | Decelerates at a deceleration rate of 0.01 to 100.0 (Hz/s).               |
| 999           | Cancel overload prevention control                                        |

#### ■ Overload prevention controlling – "OLP" (E20 to E22, E24 and E27, data = 36)

Outputs "OLP", which is a signal that turns ON during overload prevention control, in order to inform that the overload prevention control has been activated and the output frequency has changed.

Note

No effect can be expected in a system in which the load does not decrease even if the output frequency decreases. Do not use this function.

H71

#### **Deceleration characteristic**

Enable hard braking control with this function code.

During motor deceleration, if the regenerative energy returned exceeds the inverter's braking capability, an overvoltage trip occurs. When hard braking control is selected, the motor loss is increased and the deceleration torque is increased during motor deceleration.

| H71 data | Function |
|----------|----------|
| 0        | Disable  |
| 1        | Action   |

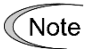

This function suppresses the torque during deceleration and is not effective if braking load is applied. When anti-regenerative control of the torque limiter is enabled (H69 = 2, 4), the deceleration characteristic is disabled.

#### Main power shutdown detection (Mode selection)

This function monitors the AC input power supply of the inverter to see if the AC input power supply (main circuit power) is established and prevents inverter operation when the main circuit power is not established.

Available FRN0045F2E-4G or above.

| H72 data | Function                                     |
|----------|----------------------------------------------|
| 0        | Disables main circuit power cutoff detection |
| 1        | Enables main circuit power cutoff detection  |

With power supply via a PWM converter or DC link bus, there is no AC input. When the data for H72 is "1," the inverter cannot operate. Change the data for H72 to "0."

Note For single-phase supply, consult your Fuji Electric representatives.

H72

H76

Torque limiter (Braking) (Frequency rising limiter for braking)

(refer to H69)

For details, refer to the description of H69.

| 1177 | Opensional life of DO limb have appreciate (Dependenciate of the s) |
|------|---------------------------------------------------------------------|
| H//  | Service life of DC, link bus capacitor (Remaining time)             |
|      |                                                                     |

Indicates the time remaining (in units of ten hours) before the end of service life of the DC link bus capacitor. Transfer the DC link bus capacitor life data when replacing the printed circuit board.

• Data setting range: 0 to 8760 (in units of 10 hours 0 to 87,600 hours)

| H78 | Maintenance interval (M1)   |
|-----|-----------------------------|
| H94 | Cumulative motor run time 1 |

Specify the maintenance interval in hours with the maintenance interval (M1) (H78). Specify in units of 10 hours. Up to 9999 x 10 hours can be specified.

• Data setting range: 0 (disable), 1 to 9999 (in units of 10 hours)

#### ■ Maintenance timer counted up – "MNT" (E20 to E22, E24 and E27, data = 84)

When the cumulative motor run time 1 (H94) reaches the value specified by the maintenance interval (H78), the inverter outputs the maintenance timer signal "MNT".

#### Cumulative motor run time 1 (H94)

The cumulative run time of the motor can be indicated by keypad operation. It can be used for management of the machinery or maintenance. Specifying an arbitrary time for the cumulative motor run time 1 (H94) allows an arbitrary value to be specified for the cumulative motor run time. It can be replaced with the initial data to use as a guide for the replacement of machine parts or inverter. Setting "0" allows the cumulative motor run time to be reset.

<For half yearly maintenance>

#### Cumulative motor run time (H94)

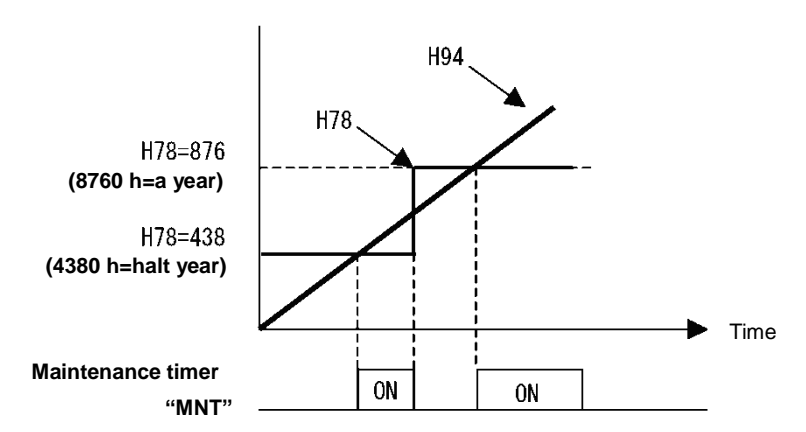

Note

If the maintenance interval is reached, set a new value in H78 and press the 🛞 key to reset the output signal and restart measurement.

This function is exclusively applied to the 1st motor.

#### Count the run time of commercial power-driven motor 1 – "CRUN-M1" (E01 to E05, data = 72)

Even when a motor is driven by commercial power, not by the inverter, it is possible to count the cumulative motor run time 1 (H94) by detecting the ON/OFF state of the auxiliary contact of the magnetic contactor for switching to the commercial power line.

Note Check the cumulative motor run time with  $5_2^2$  on Menu #5 "Maintenance Information" of the keypad.

H79

Preset startup count for maintenance (M1) Related function codes: H44 Startup count for motor 1

H79 specifies the number of inverter startup times to determine the next maintenance timing, e.g., for replacement of a belt.

Set the H79 and H44 data in hexadecimal. The maximum setting count is 65,535 (FFFF in hexadecimal.)

• Data setting range: OFF (disable), 0001 to FFFF (hexadecimal)

#### ■ Maintenance timer counted up – "MNT" (E20 to E22, E24 and E27, data = 84)

When the startup counter for motor 1 (H44) reaches the number specified by H79 (Preset startup count for maintenance (M1)), the inverter outputs the maintenance timer signal "MNT" (if assigned to any digital terminal with any to E20 to E22, E24 and E27) to inform the user of the need of the maintenance of the machinery.

< Maintenance every 1,000 times of startups >

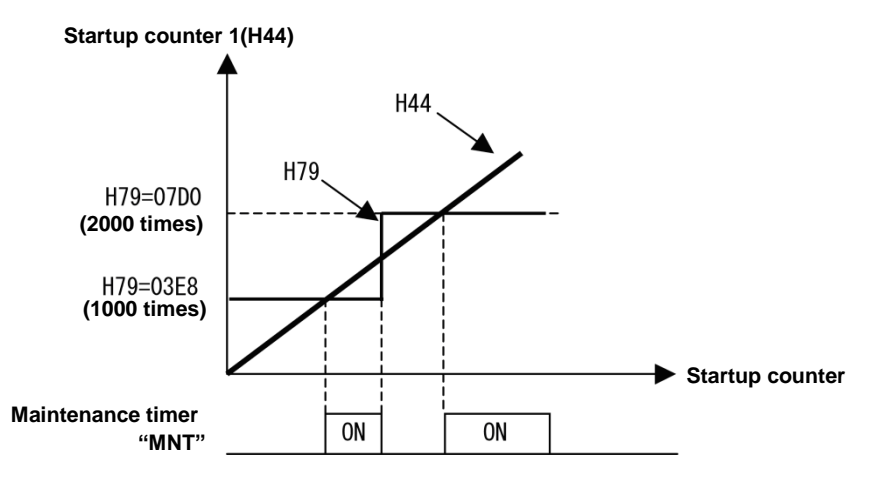

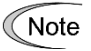

If the startup counter reaches the specified value, set a new value for the next maintenance in H79 and press the key to reset the output signal and restart counting.

This function is exclusively applied to the 1st motor.

# H80 Output current fluctuation damping gain for motor 1

The inverter output current driving the motor may fluctuate due to the motor characteristics and/or backlash in the machinery (load). Modifying the H80 data adjusts the controls in order to suppress such fluctuation. However, as incorrect setting of this gain may cause larger current fluctuation, do not modify the default setting unless it is necessary.

• Data setting range: 0.00 to 1.00

#### H81, H82 Light alarm selection 1 and 2

The table below lists alarms selectable as "light alarm."

| Code          | Name                                           | Description                                                                                                    |
|---------------|------------------------------------------------|----------------------------------------------------------------------------------------------------|
| DH I          | Heat sink overheat                             | Heat sink temperature increased to the trip level.                                                                                                    |
| DHZ           | Enable external alarm trip                     | An error that has occurred in peripheral equipment turned the external alarm signal THR ON.                                                                                                    |
| OH3           | Inverter internal overheat                     | The temperature inside the inverter abnormally has increased.                                                                                                    |
| השם           | Braking resistor overheat                      | Estimated temperature of the coil in the braking resistor exceeded the allowable level.                                                                                                    |
|               | Overload of motor 1                            | Motor temperature calculated with the inverter output current reached the trip level.                                                                                                    |
| E4            | Option communications error                    | Communications error between the inverter and an option.                                                                                                    |
| E-5           | Option error                                   | An option judged that an error occurred.                                                                                                    |
| E-8<br>E-P    | RS-485 communications error<br>(COM port 1, 2) | RS-485 communications error in COM ports 1 or 2.                                                                                                    |
| EaF           | PID feedback wire break                        | The PID feedback signal wire(s) is broken.                                                                                                    |
| FAL           | Detect DC fan lock                             | Failure of the air circulation DC fan inside the inverter                                                                                                    |
| ΞL            | Motor overload early warning                   | Early warning before a motor overload                                                                                                    |
| <u>D</u> H    | Heat sink overheat early warning               | Early warning before a heat sink overheat trip                                                                                                    |
| L 1/F         | Lifetime alarm                                 | It is judged that the service life of any one of the capacitors (DC link bus capacitors or electrolytic capacitors on the printed circuit boards) or cooling fan has expired.<br>Or, failure of the air circulation DC fan inside the inverter. |
| r-EF          | Reference loss                                 | Analog frequency command was lost.                                                                                                    |
| ר ום          | PID alarm                                      | Warning related to PID control (absolute-value alarm or deviation alarm)                                                                                                    |
| LITL          | Low output torque detection                    | Output torque drops below the low torque detection level for the specified period.                                                                                                    |
| PE            | PTC thermistor activated                       | The PTC thermistor on the motor detected a high temperature.                                                                                                    |
| rTE           | Machine life (Cumulative run time)             | The motor cumulative run time reached the specified level.                                                                                                    |
| הי <u>ר</u> י | Machine life (Number of startups)              | Number of startups reached the specified level.                                                                                                    |

Set data for selecting "light alarms" in hexadecimal. For details on how to select the codes, see the next page.

• Data setting range: 0000 to FFFF (hexadecimal)
# Selecting light alarm factors

To set and display the light alarm factors in hexadecimal format, each light alarm factor has been assigned to bits 0 to 15 as listed in Table 5.3-13 and Table 5.3-14. Set the bit that corresponds to the desired light alarm factor to "1." Table 5.3-15 shows the relationship between each of the light alarm factor assignments and the LED monitor display.

Table 5.3-16 gives the conversion table from 4-bit binary to hexadecimal.

 Table 5.3-13
 Light Alarm Selection 1 (H81), Bit Assignment of Selectable Factors

| Bit | Code | Data                                     | Bit | Code  | Data                       |
|-----|------|------------------------------------------|-----|-------|----------------------------|
| 15  | OH5  | Charging resistor overheat               | 7   | —     | —                          |
| 14  | —    | —                                        | 6   | —     |                            |
| 13  | E-P  | RS-485 communications error (COM port 2) | 5   | OL /  | Overload of motor 1        |
| 12  | E-8  | RS-485 communications error (COM port 1) | 4   | dbH   | Braking resistor overheat  |
| 11  | E-5  | Option error                             | 3   | —     | —                          |
| 10  | E-4  | Option communications error              | 2   | OH3   | Inverter internal overheat |
| 9   | _    | —                                        | 1   |       | External alarm             |
| 8   | _    | _                                        | 0   | ו אום | Heat sink overheat         |

Table 5.3-14 Light Alarm Selection 2 (H82), Bit Assignment of Selectable Factors

| Bit | Code                     | Data                                | Bit | Code | Data                             |
|-----|--------------------------|-------------------------------------|-----|------|----------------------------------|
| 15  | —                        | —                                   | 7   | Ĺ "Ē | Lifetime alarm                   |
| 14  | —                        | —                                   | 6   | DH   | Heat sink overheat early warning |
| 13  | [ה]                      | Inverter life (Number of startups)  | 5   | DL   | Motor overload early warning     |
| 12  | -FE                      | Inverter life (Cumulative run time) | 4   | FAL  | Detect DC fan lock               |
| 11  | F[-[-                    | PTC thermistor activated            | 3   | EoF  | PID feedback wire break          |
| 10  | <u> </u>    <sup>_</sup> | Low output torque detection         | 2   | —    | —                                |
| 9   | P d                      | PID alarm                           | 1   | _    |                                  |
| 8   | rEF                      | Reference loss                      | 0   | _    | —                                |

| Table 5.3-15 | Display | of Liaht     | Alarm | Factor |
|--------------|---------|--------------|-------|--------|
|              |         | ••• <u> </u> |       |        |

(Example) Light alarm factors "RS-485 communications error (COM port 2)," "RS-485 communications error (COM port 1)," "Option communications error," "Overload of motor 1" and "Heat sink overheat" are selected by H81.

|            | LED No.                                   | LED 4 |    |     |     | LED 3 |      |   | LED 2 |   |      |      | LED 1 |   |     |     |      |
|------------|-------------------------------------------|-------|----|-----|-----|-------|------|---|-------|---|------|------|-------|---|-----|-----|------|
|            | Bit                                       | 15    | 14 | 13  | 12  | 11    | 10   | 9 | 8     | 7 | 6    | 5    | 4     | 3 | 2   | 1   | 0    |
|            | Code                                      |       |    | E-P | Er8 | Er-5  | Er-4 | _ | _     | - | I    | OL I | dbH   |   | OH3 | OH2 | ОН І |
|            | Binary                                    | 0     | 0  | 1   | 1   | 0     | 1    | 0 | 0     | 0 | 0    | 1    | 0     | 0 | 0   | 0   | 1    |
| indication | Hexadecimal<br>* Refer to<br>Table 5.3-16 | 3     |    |     |     |       | 4    |   |       | 2 |      |      |       | / |     |     |      |
| Sample in  | Hexadecimal<br>on the LED<br>monitor      |       |    |     |     |       |      |   |       |   | LED1 |      |       |   |     |     |      |

# Hexadecimal expression

A 4-bit binary number can be expressed in hexadecimal format (hexadecimal digit). The table below shows the correspondence between the two notations.

| Binary |   |   | Hexadecimal | Binary |   |   |   | Hexadecimal |   |
|--------|---|---|-------------|--------|---|---|---|-------------|---|
| 0      | 0 | 0 | 0           | D      | 1 | 0 | 0 | 0           | 8 |
| 0      | 0 | 0 | 1           | /      | 1 | 0 | 0 | 1           | 3 |
| 0      | 0 | 1 | 0           | 2      | 1 | 0 | 1 | 0           | R |
| 0      | 0 | 1 | 1           | Ē      | 1 | 0 | 1 | 1           | 6 |
| 0      | 1 | 0 | 0           | 4      | 1 | 1 | 0 | 0           | Ĺ |
| 0      | 1 | 0 | 1           | 5      | 1 | 1 | 0 | 1           | ď |
| 0      | 1 | 1 | 0           | 6      | 1 | 1 | 1 | 0           | E |
| 0      | 1 | 1 | 1           | 7      | 1 | 1 | 1 | 1           | F |

 Table 5.3-16
 Binary and Hexadecimal Conversion

When H26 = 1 (PTC (The inverter immediately trips with 2HH displayed)), if the PTC thermistor is activated, the inverter stops without displaying I-al, blinking the KEYPAD CONTROL LED, or outputting L-ALM signal, regardless of the assignment of bit 11 (PTC thermistor activated) by H82 (Light Alarm Selection 2).

# ■ Light alarm – "L-ALM" (E20 to E22, E24 and E27, data = 98)

This output signal "L-ALM" comes ON when a light alarm occurs.

H89

#### Electronic thermal overload protection for motor – data retention

When the electronic thermal overload protection for motor is used, whether to clear the cumulative value of the thermal by inverter power-off or retain the value after power-off can be specified.

| Data for H89 | Function                                                                        |  |  |
|--------------|---------------------------------------------------------------------------------|--|--|
| 0            | Clears cumulative value of thermal by inverter power-off.                       |  |  |
| 1            | Retains cumulative value of thermal after inverter power-off (factory default). |  |  |

| H86, H90 | Reserved for particular manufacturers |  |
|----------|---------------------------------------|--|
|----------|---------------------------------------|--|

H86 and H90 are reserved for particular manufacturers. Unless otherwise specified, do not access these function codes.

| H91 | PID feedback wire break detection |  |
|-----|-----------------------------------|--|
|     |                                   |  |

Using the terminal [C1] (C1 function) (current input) for PID feedback signal enables wire break detection and alarm  $(\mathcal{L}_{\Box}\mathcal{F})$  issuance. H91 specifies whether the wire break detection is enabled, or the duration of detection. (The inverter judges an input current to the terminal [C1] below 2 mA as a wire break.)

This function does not work unless C40 is set to 0.

- Data setting range: 0.0 (Disable wire break detection)
  - 0.1 to 60.0 s (Detect wire break and issue  $L_{O}/$  alarm within the time)

| H92, H93 |  | Continuous running at the momentary power failure (P, I) | (refer to F14) |
|----------|--|----------------------------------------------------------|----------------|
|----------|--|----------------------------------------------------------|----------------|

Refer to the description of F14.

H94

Cumulative motor run time 1

(refer to H78)

Refer to the description of H78.

| H95 | DC braking (Braking response mode) | (refer to F20 to F22) |
|-----|------------------------------------|-----------------------|

Refer to the descriptions of F20 through F22.

STOP key priority/Start check function

H96 specifies a functional combination of " STOP key priority" and "Start check function" as listed below.

| H96 data | STOP key priority | Start check function |
|----------|-------------------|----------------------|
| 0        | Disable           | Disable              |
| 1        | Enable            | Disable              |
| 2        | Disable           | Enable               |
| 3        | Enable            | Enable               |

# ■ STOP key priority

Even when run commands are entered from the digital input terminals or via the RS-485 communications link (link operation), pressing the ror key forces the inverter to decelerate and stop the motor. After that,  $\pounds - \pounds$  appears on the LED monitor.

# Start check function

For safety, this function checks whether any run command has been turned ON or not in each of the following situations. If one has been turned ON, the inverter does not start up but displays alarm code  $\mathcal{E}_{\mathcal{T}}\mathcal{L}$  on the LED monitor.

- When the power to the inverter is turned ON.
- When the 💼 key is pressed to release an alarm status or when the digital input terminal command "RST" ("Reset alarm") is turned ON.
- When the run command source is switched by a digital input terminal command such as "LE" ("Enable communications link via RS-485 or fieldbus") or "LOC" ("Select local (keypad) operation").

| H97 | Clear alarm data |                                        |
|-----|------------------|----------------------------------------|
|     |                  | Related function codes: H45 Mock alarm |

H97 clears alarm data (alarm history and relevant information) stored in the inverter.

To clear alarm data, simultaneous keying of " $\mathfrak{m}$  key +  $\bigcirc$  key" is required.

| H97 data | Function                                                        |  |
|----------|-----------------------------------------------------------------|--|
| 0        | Disable                                                         |  |
| 1        | Enable (Setting "1" clears alarm data and then returns to "0.") |  |

#### Protection/Maintenance function (Mode selection)

H98 specifies whether to enable or disable automatic lowering of carrier frequency, input phase loss protection, output phase loss protection, judgment threshold on the life of DC link bus capacitor, judgment on the life of DC link bus capacitor, DC fan lock detection and braking transistor error detection by setting a bit combination.

#### Automatic lowering of carrier frequency (Bit 0)

This function should be used for critical machinery that requires keeping the inverter running. Even if a heat sink overheat or overload occurs due to excessive load, abnormal surrounding temperature, or cooling system failure, enabling this function lowers the carrier frequency to avoid tripping ( $\Box H$ ,  $\Box H \exists$  or  $\Box L U$ ). Note that enabling this function results in increased motor noise.

#### Input phase loss protection (/ ריו ) (Bit 1)

This function detects the voltage unbalance between the phases and phase loss of 3-phase power supply. And an alarm displays  $\frac{1}{2}$   $\pi$  to stop the inverter when it detects.

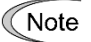

H98

In configurations where only a light load is driven or a DC reactor is connected, phase loss or line-to-line voltage unbalance may not be detected because of the relatively small stress on the apparatus connected to the main circuit.

# Output phase loss protection (2PL) (Bit 2)

Upon detection of output phase loss while the inverter is running, this feature stops the inverter and displays an alarm  $2P_{\perp}$ .

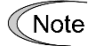

Where a magnetic contactor is installed in the inverter output circuit, if the magnetic contactor goes OFF during operation, all the phases will be lost. In such a case, this protection function does not work.

#### Judgment threshold on the life of DC link bus capacitor (Bit 3)

Bit 3 is used to select the threshold for judging the life of the DC link bus capacitor between the factory default setting and a user-defined setting.

Note Before specifying a user-defined threshold, measure and confirm the reference level in advance. (
Function code H42)

# Judgment on the life of DC link bus capacitor (Bit 4)

Whether the DC link bus capacitor has reached its life is judged by measuring the discharging time after power OFF. The discharging time is determined by the capacitance of the DC link bus capacitor and the load inside the inverter. Therefore, if the load inside the inverter fluctuates significantly, the discharging time cannot be accurately measured. As a result, it may be mistakenly determined that the DC link bus capacitor has reached the end of its life. To avoid such an error, you can disable the judgment based on the discharging time. (Even if it is disabled, the judgment based on the "ON-time counting" while the voltage is applied to the DC link bus capacitor is performed.)

For details about the life prediction function, refer to H42.

Since load may fluctuate significantly in the cases described below, disable the judgment on the life during operation even in user-defined setting mode. During periodical maintenance, either conduct the measurement with the judgment enabled under appropriate conditions or conduct the measurement under the operating conditions matching the actual ones.

- Auxiliary input for control power is used.
- · An option card is used.
- Another inverter or equipment such as a PWM converter is connected to terminals of the DC link bus.

# Reserve (bit 5)

### Braking transistor error detection (Bit 6) (dbR FRN0060F2E-4G or below )

Upon detection of a built-in braking transistor error, this feature stops the inverter and displays an alarm  $\Box \Box \neg \neg$ . Set data of this bit to "0" when the inverter does not use a braking transistor and there is no need of entering an alarm state.

To set data of function code H98, assign the setting of each function to each bit and then convert the 8-bit binary to the decimal number. Refer to the assignment of each function to each bit and a conversion example below.

| Bit   | Function                                                   | Data = 0                  | Data = 1                  | Factory default              |
|-------|------------------------------------------------------------|---------------------------|---------------------------|------------------------------|
| Bit 0 | Lower the carrier frequency automatically                  | Disable                   | Enable                    | 1: Enable                    |
| Bit 1 | Detect input phase loss                                    | Continue to run           | Enter alarm processing    | 1: Enter alarm<br>processing |
| Bit 2 | Detect output phase loss                                   | Continue to run           | Enter alarm processing    | 0: Continue to run           |
| Bit 3 | Select life judgment threshold<br>of DC link bus capacitor | Factory default           | User-defined setting      | 0: Factory default           |
| Bit 4 | Judge the life of DC link bus capacitor                    | Disable                   | Enable                    | 1: Enable                    |
| Bit 5 | reserve                                                    | Enter alarm<br>processing | Continue to run           | 0: Enter alarm<br>processing |
| Bit 6 | Detect braking transistor breakdown                        | Continue to run           | Enter alarm<br>processing | 0: Continue to run           |

Decimal and binary conversion

Decimal = Bit  $6 \times 2^{6}$  + Bit  $5 \times 2^{5}$  + Bit  $4 \times 2^{4}$  + Bit  $3 \times 2^{3}$  + Bit  $2 \times 2^{2}$  + Bit  $1 \times 2^{1}$  + Bit  $0 \times 2^{0}$ 

= Bit 7 x 128 + Bit 6 x 64 + Bit 5 x 32 + Bit 4 x 16 + Bit 3 x 8 + Bit 2 x 4 + Bit 1 x 2 + Bit 0 x 1

- = 64 + 0 × 32 + 1 × 16 + 0 × 8 + 0 × 4 + 1 × 2 + 1 × 1
- = 16 + 2 + 1
- = 19

| H99,       | Password 2 setting/check                                           |
|------------|--------------------------------------------------------------------|
| H197, H198 | User password 1 (selection of protective operation, setting check) |
| H199       | User password protection valid                                     |

The password function is the function to hide the function code entirely/partially which is set for the inverter. When this function is used, perform correct settings after familiarizing yourself with the following details. If incorrect settings are made, the function code cannot be changed or checked. An alarm may also occur and the inverter may stop. Perform the operation carefully.

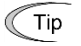

If the objective is to prevent inadvertent rewriting of the setting value from the touch panel, it is recommended to use the data protective function with function code F00 rather than the password function. For details of the data protection, refer to the items in F00.

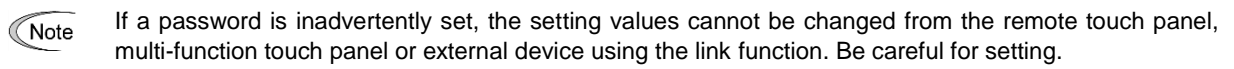

- Note If an incorrect password setting value is entered and you failed to decode the password, the password protection state cannot be released. In addition, failure to decode the password consecutively 5 times results in minor failure  $\frac{1}{2} \frac{1}{2}$ .
- Note To prevent the password decoding by an ill-disposed third party, failure to decode the password for the specified number of times results in  $\angle \Box^{\perp}$  alarm, which disables the inverter operation. Therefore, it is recommended to decode the password during stop of the system. If it is necessary to decode the password during operation, perform decoding carefully.
- We are not able to know the passwords set by customers. If you have forgotten the password setting value, the only way to decode the password is initialization of the function code. Set and control the password carefully.

# Password 1 (Rewrite disable protection)

Function code setting values excluding some codes can be protected as rewrite disable.

Select the target function code which is protected by H197 and set the password (hexadecimal 4 digits) with function code H198. When function code H199 is set to 1, password 1 protective status (rewrite disable protection) is active.

| Function code | Name                           | Remarks                                                                                                    |  |
|---------------|--------------------------------|----------------------------------------------------------------------------------------------------|--|
| H197          | Protection operation selection | <ul> <li>0: Displays all function codes, however, changes are prohibited.</li> <li>1: Only function codes applicable to quick setup can be displayed or changed.</li> <li>2: Only function codes for customize logic settings are hidden, and changes are prohibited.</li> </ul> |  |
| H198          | Set/verify                     | 0000 to FFFF                                                                                                    |  |
| H199          | Protection enable              | 0: Disable<br>1: Protect                                                                                                    |  |

# Temporary decoding of password 1 (rewrite disable protection)

When password 1 protective status is shown and the same value as the password set for function code H198 is entered in H198, password 1 protective status is temporarily released and the function code setting value can be rewritten.

If password 2 is set at the same time, it is necessary to decode password 2 with H99 in advance.

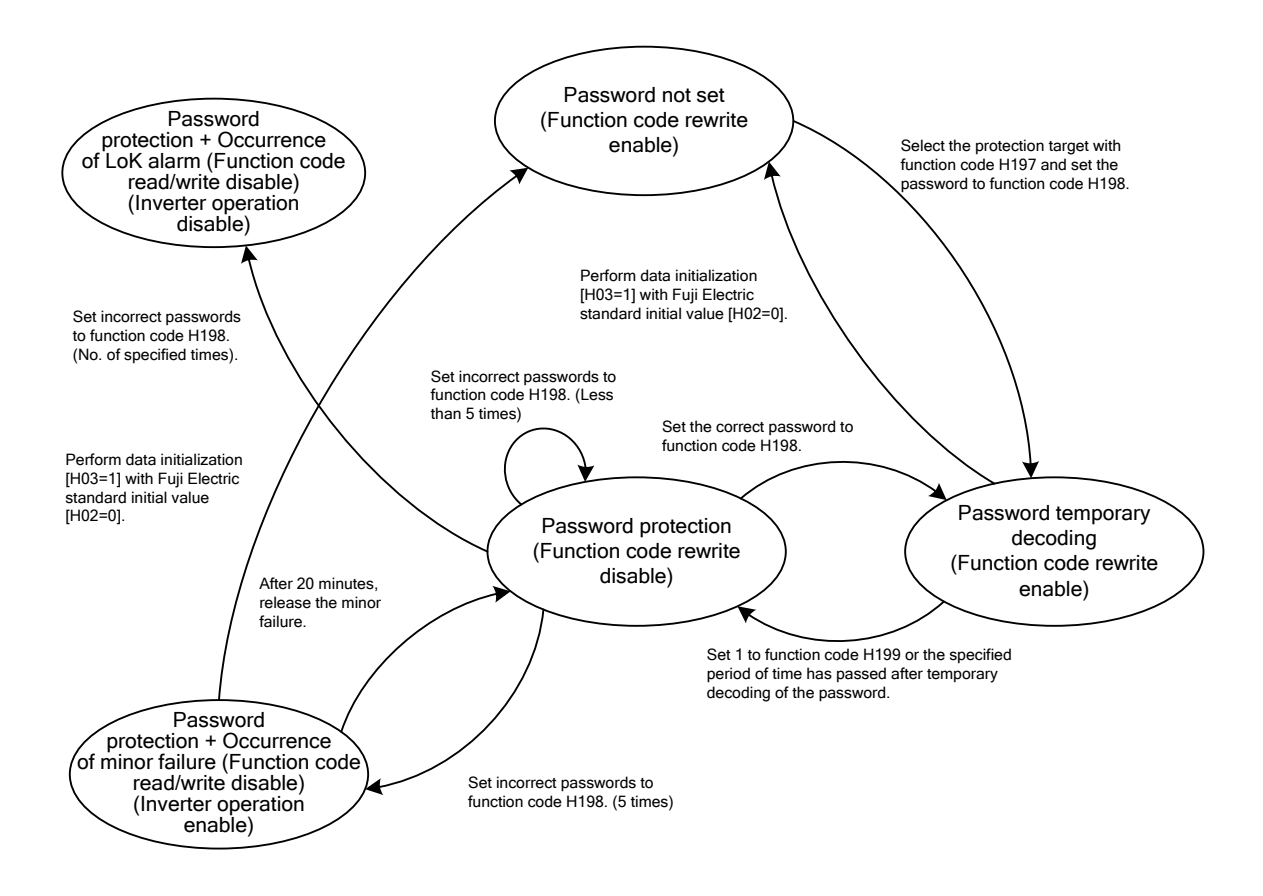

Figure 5.3-14 Relation chart of password 1 protection status

# Password 2 (Read/write disable protection)

Setting values of all function codes not by selecting function code H197 can be protected as read disable and rewrite disable. (Exceptionally, partial function codes are not protected.)

Set the password with function code H99 and set function code H199 to 1. Password 2 protective status (read/write disable protection) is active.

The function code of read/write disable does not allow writing of the setting value to the inverter with a remote touch panel, multi-function touch panel or external device using serial communication, or reading of the setting value.

# ■ Temporary decoding of password 2 (read/write disable protection)

When password 2 protective status is shown and the same value as the password (hexadecimal 4 digits) set for function code H99 is entered in H99, password 2 protective status is temporarily decoded and the function code value can be read and it can be displayed on the touch panel.

If password 1 protection (rewrite disable protection) is also set, the function code can be rewritten by temporarily decoding password 1 protective status continuously.

# Failure of temporary decoding of passwords 1 and 2

In password 1 protective status or password 2 protective status, if the password value entered in function code H198 or H99 is incorrect when trying to temporarily cancel the protective status, temporary decoding is disabled.

In both function codes H198 and H99, 5 consecutive failures of password input result in minor failure  $\angle -\beta \angle$ .

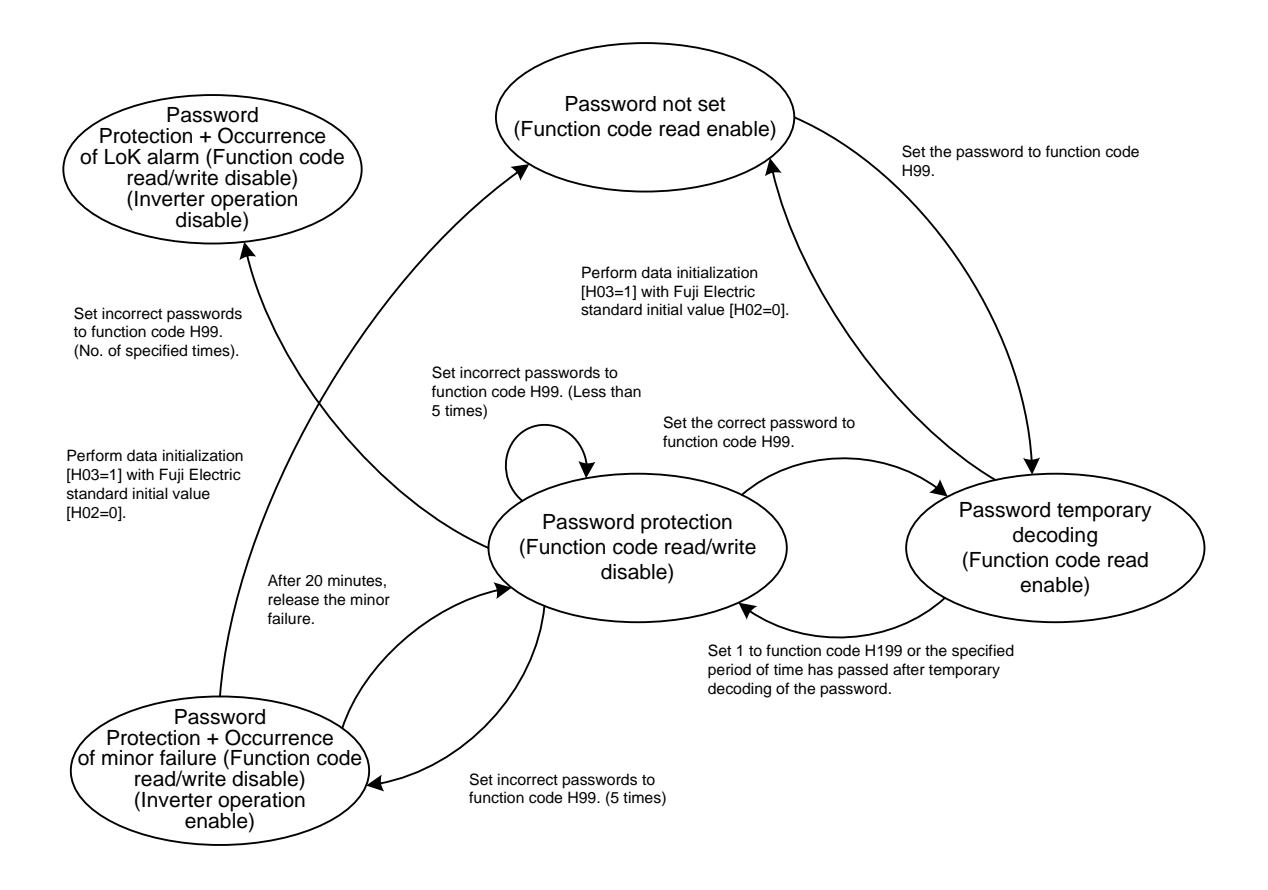

Figure 5.3-15 Relation chart of password 2 protection status

Note In our factory default status, passwords are not provided excluding special products. Therefore, if the password set for H198 or H99 is unknown or forgotten, we do not answer or inform you of the password or its decoding method from protective status.

For this reason, set and control the password at your own risk. If a password is set at the delivery of the product and its decoding is required, please contact the dealer you purchased or the unit manufacturer. (We are not able to know the passwords set by customers.)

#### Setting passwords 1 and 2 with multi-function touch panel and temporary decoding

Setting or temporary decoding of passwords 1 and 2 using the multi-function touch panel is performed by the special menu on the multi-function touch panel. Therefore, function codes H99, H198 and H199 are not displayed on the function code list of the function code setting menu or function code check menu on the multi-function touch panel (H197 is displayed).

For the special password menu of the multi-function touch panel, refer to the instruction manual of the multi-function touch panel.

Allows the adjustment of the level when anti-regenerative control by torque limiter is performed with H69 = 2, 4. Basically, there is no need to modify the setting.

| Data for H114 | Function                                                                |
|---------------|-------------------------------------------------------------------------|
| 0.0 to 50.0%  | Adjusted level: Increasing the value increases the frequency operation. |
| 999           | Standard level                                                          |

| H193,H194 User initialization data (Save, Protect) Related function code: H |
|-----------------------------------------------------------------------------|
|-----------------------------------------------------------------------------|

Refer to H02, H03.

|--|

DC braking can be activated at startup. For details, refer to the description of F21.

| H197,H198 | User password 1 (selection of protective operation, se | etting check)              |
|-----------|--------------------------------------------------------|----------------------------|
| H199      | User password protection valid                         | Related function code: H99 |

Refer to H99.

# 5.3.6 A codes (Motor 2 parameters)

FRENIC-eHVAC has two sets of speed control parameter. They can be selected by "MPRM1" signals. For the description of speed control parameters, refer to function code d01.

| Name          |                          | Speed control parameter sets |      |
|---------------|--------------------------|------------------------------|------|
|               |                          | set1                         | set2 |
| Speed control | (Speed command filter)   | d01                          | A43  |
|               | (Speed detection filter) | d02                          | A44  |
|               | (P gain)                 | d03                          | A45  |
|               | (Integral time)          | d04                          | A46  |

# ■ Select speed control parameter 1 – "MPRM1" (E01 to E05 data = 78)

The combination of the ON/OFF states of digital input signals "MPRM1" selects one between 2 different speed control parameter sets .

| input signals                              | Selected speed control parameter set    |  |
|--------------------------------------------|-----------------------------------------|--|
| "MPRM1"                                    |                                         |  |
| OFF                                        | d01 to d04 speed control parameter set1 |  |
| ON A43 to A50 speed control parameter set2 |                                         |  |

# 5.3.7 J codes (Applied functions)

# J01 PID control (Mode selection)

Under PID control, the inverter detects the state of a control target object with a sensor or similar device and compares it with the commanded value (e.g., temperature control command). If there is any deviation between them, PID control operates so as to minimize it. That is, it is a closed loop feedback system that matches a controlled variable (feedback amount).

PID control expands the application area of the inverter to process control (e.g., flow control, pressure control, and temperature control).

If PID control is enabled (J01 = 1 or 2), the frequency control of the inverter is switched from the drive frequency command generator block to the PID command generator block.

# ■ Mode Selection (J01)

J01 selects the PID control mode.

| J01 data | Function                            |
|----------|-------------------------------------|
| 0        | Disable                             |
| 1        | Process control (normal operation)  |
| 2        | Process control (inverse operation) |

<PID process control block diagram>

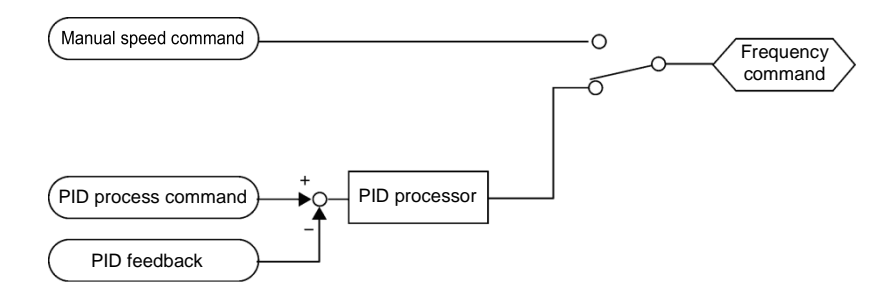

- Using J01 allows switching between normal and inverse operations for the PID control output, so you can specify an increase/decrease of the motor rotating speed depending on the difference (error component) between the commanded (input) and feedback amounts, making it possible to apply the inverter to air conditioners. The terminal command IVS can also switch operation between normal and inverse.
- For details about the switching of normal/inverse operation, refer to the description of "■ Switch normal/inverse operation "IVS"" (E01 to E05, data = 21).

| J02 | PID Control (Remote command ) |                                                                                                    |
|-----|-------------------------------|----------------------------------------------------------------------------------------------------|
|     | Related function code         | J105: PID control (Display unit)<br>J106: PID control (Maximum scale)<br>J107: PID control (Minimum scale)<br>J136 to J138: PID control multistep command 1 to 3 |

J02 sets the source that specifies the command value (SV) under PID control.

| J02 data | Function                                                                                                    |
|----------|----------------------------------------------------------------------------------------------------|
| 0        | Keypad Specify the PID command by using the $\oslash$ / $\oslash$ keys on the keypad.                                                                                                    |
| 1        | PID command 1 (Analog input: Terminals [12], [C1] (C1 function), [C1] (V2 function))<br>Voltage input to the terminal [12] (0 to ±10 VDC, 100% PID command/ ±10 VDC)<br>Current input to the terminal [C1] (C1 function) (4 to 20 mA DC, 100% PID command/ 20 mA DC)<br>Voltage input to the terminal [C1] (V2 function) (0 to +10 VDC, 100% PID command/ +10 VDC) |
| 3        | Terminal command UP/DOWN<br>Using the "UP" or "DOWN" command in conjunction with PID minimum scale to maximum scale<br>(specified by J106 and J107) with which the command value is converted into a physical quantity,<br>etc., you can specify 0 to 100% of the PID command.                                                                                     |
| 4        | Command via communications link<br>Use function code S13 to specify the PID command by communications. The transmission data of<br>20000d (decimal) is equal to 100% (maximum set point value) of the PID command.                                                                                                    |

# [1] PID command with the $\bigcirc$ / $\bigcirc$ keys on the keypad (J02 = 0, factory default)

Using the  $\bigcirc / \bigcirc$  keys on the keypad in conjunction with PID minimum / maximum scale (specified by J106 and J107), you can specify 0 to 100% of the PID command in an easy-to-understand, converted command format.

For details of operation, refer to Chapter 3 "3.3.5 Setting up PID commands from the keypad."

# [2] PID command by analog inputs (J02 = 1)

When any analog input (voltage input to terminals [12] and [C1] (V2 function), or current input to terminal [C1] (C1 function)) for PID command 1 (J02 = 1) is used, it is possible to arbitrary specify the PID command by multiplying by the gain and adding the bias. The polarity can be selected and the filter time constant and offset can be adjusted. In addition to J02 setting, it is necessary to select PID process command 1 for analog input (specified by any of E61 to E63, function code data = 3). For details, refer to the descriptions of E61 to E63.

|                | Input range               | Bias |            | Gain |            | Delerity | Filter | Offeet |
|----------------|---------------------------|------|------------|------|------------|----------|--------|--------|
| input terminar | input range               | Bias | Base point | Gain | Base point | Polarity | Filler | Oliset |
| [12]           | 0 to +10V,<br>-10 to +10V | C55  | C56        | C32  | C34        | C35      | C33    | C31    |
| [C1] (C1)      | 4 to 20mA,<br>0 to 20mA   | C61  | C62        | C37  | C39        | C40      | C38    | C36    |
| [C1] (V2)      | 0 to +10V                 | C67  | C68        | C42  | C44        | C45      | C43    | C41    |

 Table 5.3-17
 Adjustable elements of PID command

# Offset (C31, C36, C41)

C31, C36 or C41 configure the offset for an analog voltage/current input.

# ■ Filter (C33, C38, C43)

C33, C38, and C43 provide the filter time constants for the voltage and current of the analog input. The larger the setting of time constant is, the slower the response is. Specify the proper filter time constant taking into account the response speed of the machine (load). If an analog input signal fluctuates due to line noises, increase the filter time constant.

# ■ Polarity selection for terminal [12] (C35)

C35 configures the input range for analog input voltage of terminal [12].

| C35 data | Modes for terminal inputs                                |  |
|----------|----------------------------------------------------------|--|
| 0        | -10 to +10V                                              |  |
| 1        | 0 to +10 V(negative value of voltage is regarded as 0 V) |  |

# ■ Range / polarity selection for terminal [C1] (C1 function) (C40)

C40 configures the input range for analog input current of terminal [C1] (C1 function).

| C40 data | Range of terminal inputs     | Handling when a bias value is configured as minus |  |
|----------|------------------------------|---------------------------------------------------|--|
| 0        | 4 to 20 mA (Factory default) |                                                   |  |
| 1        | 0 to 20 mA                   | Limits any value lower than 0 to 0.               |  |
| 10       | 4 to 20 mA                   | Enchlos any value lawer than 0 on minus value     |  |
| 11       | 0 to 20 mA                   | Enables any value lower than 0 as minus value.    |  |

# Polarity selection for terminal [C1] (V2 function) (C45)

C45 configures the input range for analog input voltage of terminal [C1] (V2 function).

| C45 data | Modes for terminal inputs   | When bias is specified to be negative                     |
|----------|-----------------------------|-----------------------------------------------------------|
| 0        | 0 to +10V                   | Makes a value lower than 0 effective as a negative value. |
| 1        | 0 to +10V (factory default) | Limits a value lower than 0 to 0.                         |

### Gain and bias

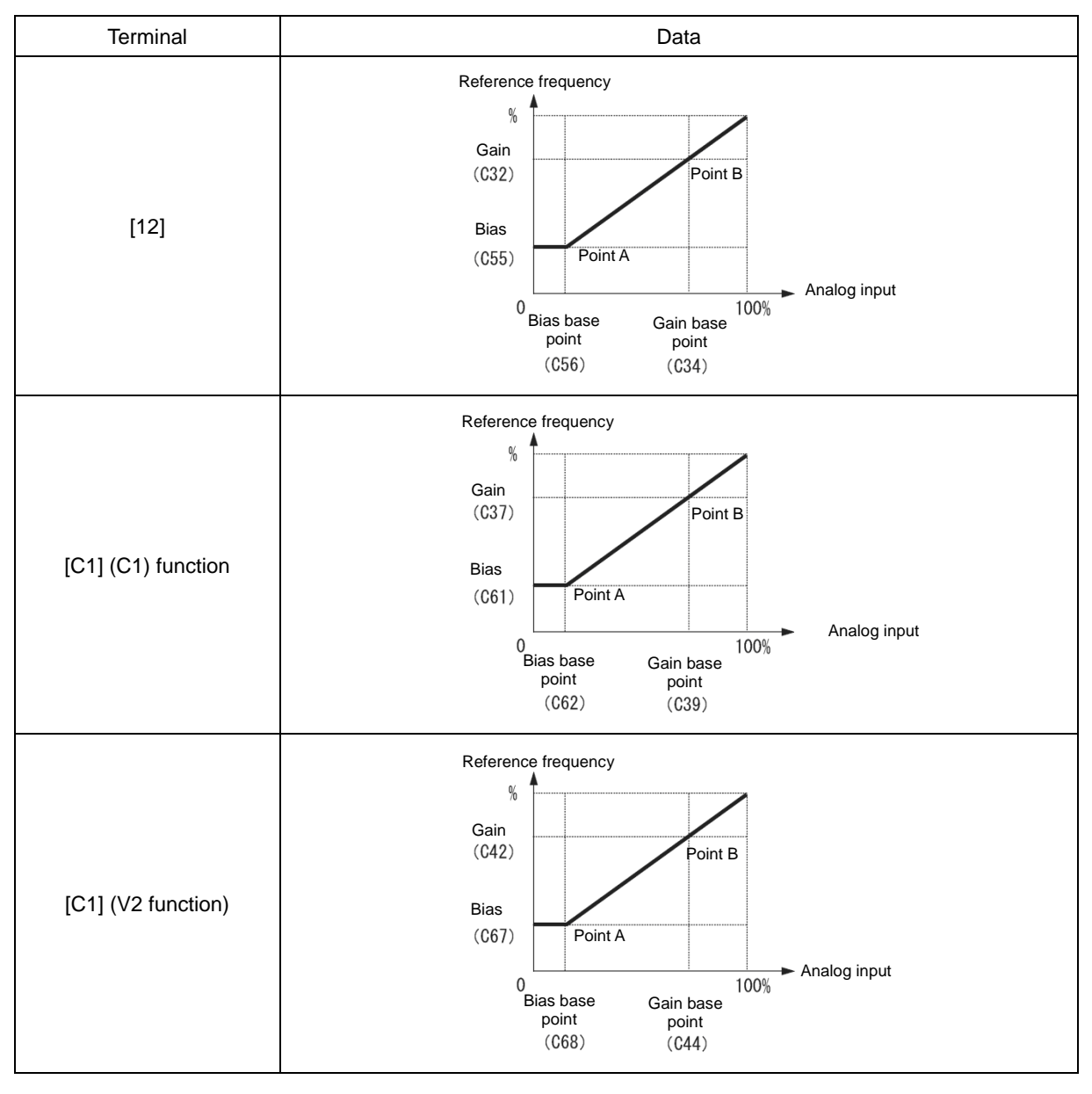

(Example) In order to allocate for the range of 0 to 100% to the range of 1 to 5 V at terminal [12], set as follows.

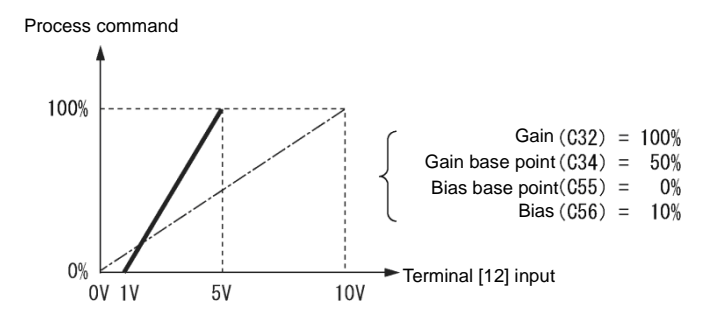

# [3] PID command with UP/DOWN control (J02 = 3)

When UP/DOWN control is selected as a PID speed command, turning the terminal command "UP" or "DOWN" ON causes the PID set point value to change within the range from minimum scale to maximum scale.

The PID set point value can be specified in physical quantity units (such as temperature or pressure) with the minimum scale (J106) and maximum scale (J107).

To select UP/DOWN control as a PID set point value, the "UP" and "DOWN" should be assigned to the digital input terminals [X1] to [X5]. ( Function codes E01 to E05 data = 17, 18)

| "UP"      | "DOWN"    | Action                                                                  |  |  |
|-----------|-----------|-------------------------------------------------------------------------|--|--|
| Data = 17 | Data = 18 |                                                                         |  |  |
| OFF       | OFF       | Retain PID set point value.                                             |  |  |
| ON        | OFF       | Increase PID set point value at a rate between 0.1%/0.1 s and 1%/0.1 s. |  |  |
| OFF       | ON        | Decrease PID set point value at a rate between 0.1%/0.1 s and 1%/0.1 s. |  |  |
| ON        | ON        | Retain PID set point value.                                             |  |  |

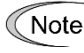

The inverter internally holds the PID command value set by UP/DOWN control and applies the held value at the next restart (including powering ON).

# [4] PID command via communications link (J02 = 4)

Use function code S13 to specify the PID command by communications. The transmission data of 20000 (decimal) is equivalent to 100% (maximum set point value) of the PID command. For details of the communications format, refer to the RS-485 Communication User's Manual.

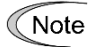

Other than the remote command selection by J02, the PID multistep commands 1, 2 or 3 (specified by J106, J137 or J138, respectively) selected by the PID multistep commands "PID-SS1" and "PID-SS2" can also be used as preset set point values for the PID command.

# Selecting Feedback Terminals

For feedback control, determine the connection terminal according to the type of the sensor output.

- If the sensor is a current output type, use the current input terminal [C1] (C1 function) of the inverter.
- If the sensor is a voltage output type, use the voltage input terminal [12] of the inverter, or switch over the terminal [C1] (V2 function) to the voltage input terminal and use it.
- For details, refer to the descriptions of E61 to E63.

# <Application example: Process control> (for air conditioners, fans and pumps)

The operating range for PID process control is internally controlled as 0% through 100%. For the given feedback input, determine the operating range to be controlled by means of gain adjustment.

Example: When the external sensor has the output range of 1 to 5 V:

- Use terminal [12] as the input terminal in voltage.
- Set the gain (C32 for analog input adjustment) to 200% in order to make 5V of the maximum output of the external sensor to be 100% of input scale.

For the input specification of terminal 12, 0-10V is equivalent to 0-100%. Therefore the gain has to be set 200% (=  $10 \text{ V} / 5 \text{ V} \times 100$ ). Note also that any bias setting does not apply to feedback control.

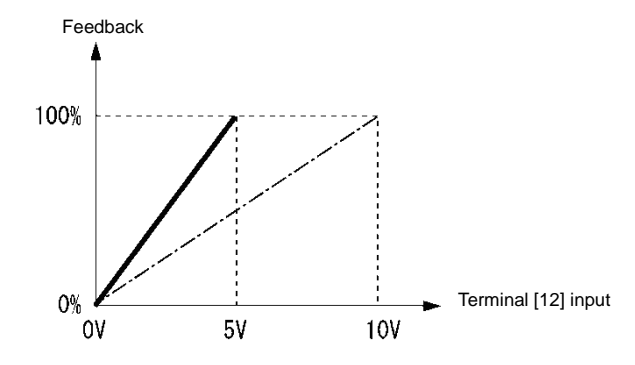

# PID display coefficient and Monitoring

To monitor the PID command and its feedback value, set the scale to convert the values into easy-to-understand physical quantities such as temperature. The display unit is invalid on the standard keypad (TP-M2). The display unit is used with the multi-function keypad (TP-A1-E2C).

|                    | Display unit | Maximum scale | Minimum scale |
|--------------------|--------------|---------------|---------------|
| Terminal [12]      | C58          | C59           | C60           |
| Terminal [C1] (C1) | C64          | C65           | C66           |
| Terminal [C1] (V2) | C70          | C71           | C72           |

Refer to function codes C59, C60, C65, C66, C71 and C72 for details on scales, and to E43 for details on monitoring.

# Display unit (J105)

J105 can select the display units for monitoring PID feedback value with the multi-function keypad (TP-A1-E2C). Setting "0" selects the factory default unit for the PID feedback value.

| J105 | Display unit                  | J105                        | Display unit    | J105 | Display unit     |
|------|-------------------------------|-----------------------------|-----------------|------|------------------|
| 0    | * (Factory default)           | 23                          | L/s (flow)      | 45   | mmHg (pressure)  |
| 1    | No unit                       | 24                          | L/min (flow)    | 46   | Psi (pressure)   |
| 2    | %                             | 25                          | L/h (flow)      | 47   | mWG (pressure)   |
| 4    | r/min                         | 40                          | Pa (pressure)   | 48   | inWG (pressure)  |
| 7    | kW                            | 41                          | kPa (pressure)  | 60   | K (temperature)  |
| 20   | m³/s (flow)                   | 42                          | MPa (pressure)  | 61   | °C (temperature) |
| 21   | m <sup>3</sup> /min (flow) 43 |                             | mbar (pressure) | 62   | °F (temperature) |
| 22   | m³/h (flow)                   | m <sup>3</sup> /h (flow) 44 |                 | 80   | ppm (density)    |

\* The unit and scale for feedback values are used.

# ■ Maximum scale/minimum scale (J106, J107)

The PID control values can be converted to a physical quantity that is easy to recognize and displayed accordingly. Set the maximum scale "PID command value/ display for 100% of a PID feedback value" with J106 and the minimum scale "PID command value/ display for 0% of a PID feedback value" with J107

The displayed value is determined as follows:

Display value = (PID command value (%)) / 100 \* (Max. scale - Min. scale) + Min. scale

• Data setting range: (Max. scale and min. scale) -999.00 to 0.00 to 9990.00

# ■ PID multistep command 1 to 3 (J136, J137 and J138)

A PID command value can be given by the PID multistep command and selected by digital inputs programmed with "PID-SS1" and "PID-SS2" functions. Assign the digital input terminals with "PID-SS1" and "PID-SS2" (III) Function codes E01 to E05, data =171 and 172 respectively).

| PID-SS2 | PID-SS1 | PID multistep command                                               |  |
|---------|---------|---------------------------------------------------------------------|--|
| OFF     | OFF     | Not selected                                                        |  |
| OFF     | ON      | J136: PID multistep command 1 setting range: -999.0 to 0.00 to 9990 |  |
| ON      | OFF     | J137: PID multistep command 2 setting range: -999.0 to 0.00 to 9990 |  |
| ON      | ON      | J138: PID multistep command 3 setting range: -999.0 to 0.00 to 9990 |  |

# J03 to J06 PID Control P (Gain), I (Integral time), D (Differential time), Feedback filter

# P gain (J03)

J03 specifies the proportional gain for the PID processor.

• Data setting range: 0.000 to 30.000 (times)

# P (Proportional) action

An operation in which the MV (manipulated value: output frequency) is proportional to the deviation is called P action, which outputs the MV in proportion to deviation. However, P action alone cannot eliminate deviation.

Gain is data that determines the system response level against the deviation in P action. An increase in gain speeds up response, but an excessive gain may oscillate the inverter output. A decrease in gain delays response, but it stabilizes the inverter output.

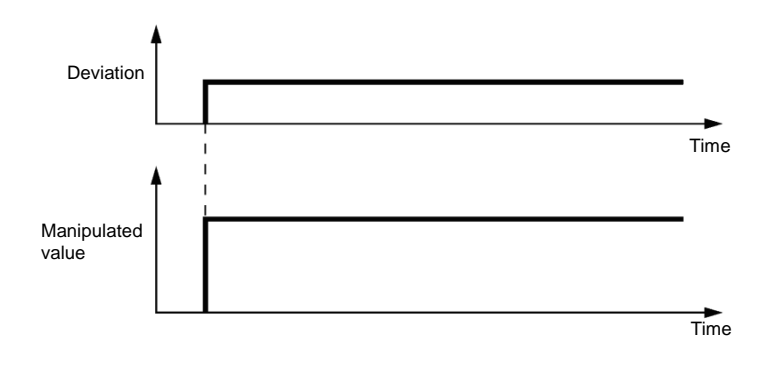

# ■ I integral time (J04)

J04 specifies the integral time for the PID processor.

• Data setting range: 0.0 to 3600.0 (s)

0.0 indicates that the integral component is ineffective

# I (Integral) action

An operation in which the change rate of the MV (manipulated value: output frequency) is proportional to the integral value of deviation is called I action, which outputs the MV that integrates the deviation. Therefore, I action is effective in bringing the feedback value close to the commanded value. For the system whose deviation rapidly changes, however, this action cannot make it respond quickly.

The effectiveness of I action is expressed by integral time as parameter, that is J04 data. The longer the integral time, the slower the response. The reaction to the external disturbance also becomes slow. The shorter the integral time, the faster the response. Setting too short integral time, however, makes the inverter output tend to oscillate against the external disturbance.

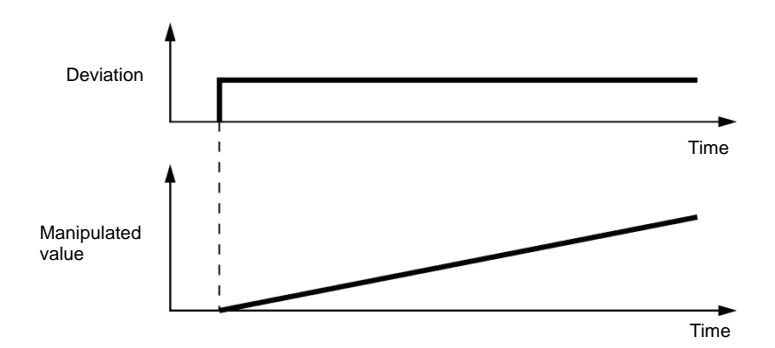

# ■ D differential time (J05)

J05 specifies the differential time for the PID processor.

• Data setting range: 0.00 to 600.00 (s)

0.00 indicates that the differential component is ineffective.

# D (Differential) action

An operation in which the MV (manipulated value: output frequency) is proportional to the differential value of the deviation is called D action, which outputs the MV that differentiates the deviation. D action makes the inverter quickly respond to a rapid change of deviation.

The effectiveness of D action is expressed by differential time as parameter, that is J05 data. Setting a long differential time will quickly suppress oscillation caused by P action when a deviation occurs. Too long differential time makes the inverter output oscillation more. Setting short differential time will weakens the suppression effect when the deviation occurs.

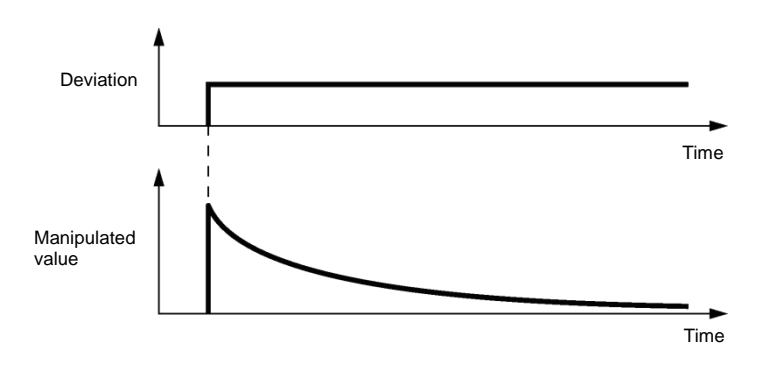

The combined uses of P, I, and D actions are described below.

#### (1) PI control

PI control, which is a combination of P and I actions, is generally used to minimize the remaining deviation caused by P action. PI control always acts to minimize the deviation even if a commanded value changes or external disturbance steadily occurs. However, the longer the integral time of I action, the slower the system response to quick-changed control. P action can be used alone for loads with very large part of integral components.

# (2) PD control

In PD control, the moment that a deviation occurs, the control rapidly generates greater MV (manipulated value: output frequency) than that generated by D action alone, to suppress the deviation increase. When the deviation becomes small, the behavior of P action becomes small. A load including the integral component in the controlled system may oscillate due to the action of the integral component if P action alone is applied. In such a case, use PD control to reduce the oscillation caused by P action, for keeping the system stable. That is, PD control is applied to a system that does not contain any damping actions in its process.

# (3) PID control

PID control is implemented by combining P action with the deviation suppression of I action and the oscillation suppression of D action. PID control features minimal control deviation, high precision and high stability. In particular, PID control is effective to a system that has a long response time to the occurrence of deviation.

Follow the procedure below to set data to PID control function codes.

It is highly recommended that you adjust the PID control value while monitoring the system response waveform of the PID feedback with an oscilloscope or equivalent. Repeat the following procedure to determine the optimal solution for each system.

- Increase the data of J03 (PID control P (Gain)) within the range where the feedback signal does not oscillate.
- Decrease the data of J04 (PID control I (Integral time)) within the range where the feedback signal does not oscillate.
- Increase the data of J05 (PID control D (Differential time)) within the range where the feedback signal does not
  oscillate.

The method for refining the system response from the waveforms is shown below.

 Suppressing overshoot Increase the data of J04 (Integral time) and decrease that of J05 (Differential time).

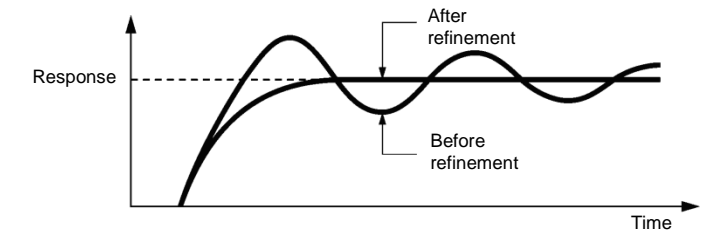

Quick stabilizing (Moderate overshoot is allowable.)
 Decrease the data of J03 (Gain) and increase that of J05 (Differential time).

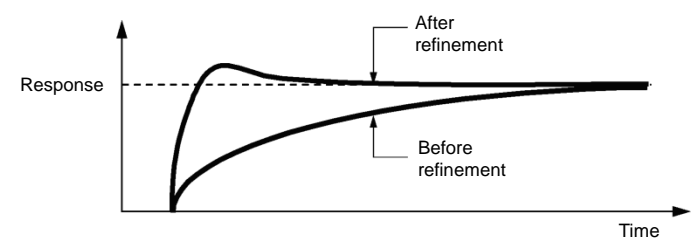

3) Suppressing oscillation whose period is longer than the integral time specified by J04 Increase the data of J04 (Integral time).

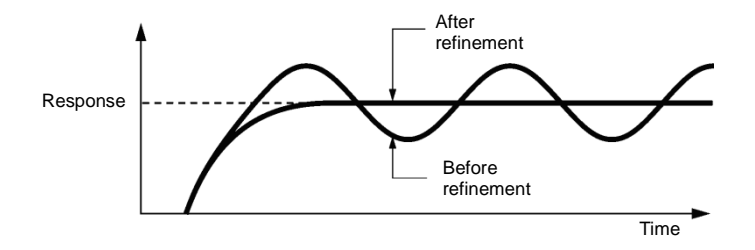

4) Suppressing oscillation whose period is approximately the same as the time specified by J05 (Differential time)

Decrease the data of J05 (Differential time).

Decrease the data of J03 (Gain), if the oscillation cannot be suppressed even though the differential time is set at 0 sec.

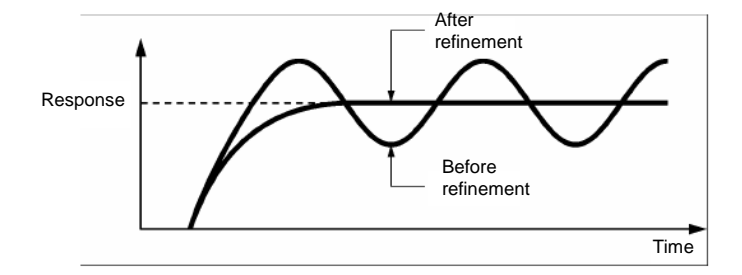

# ■ Feedback filter (J06)

J06 specifies the time constant of the filter for feedback signals under PID control.

- Data setting range: 0.0 to 900.0 (s)
- This setting is used to stabilize the PID control loop. Setting a too long time constant makes the system response slow.

# J10 PID Control (Anti-reset windup)

J10 suppresses overshoot in control with the PID processor. As long as the error between the feedback and the PID command is beyond the preset range, the integrator holds its value and does not perform integration operation.

• Data setting range: 0 to 200 (%)

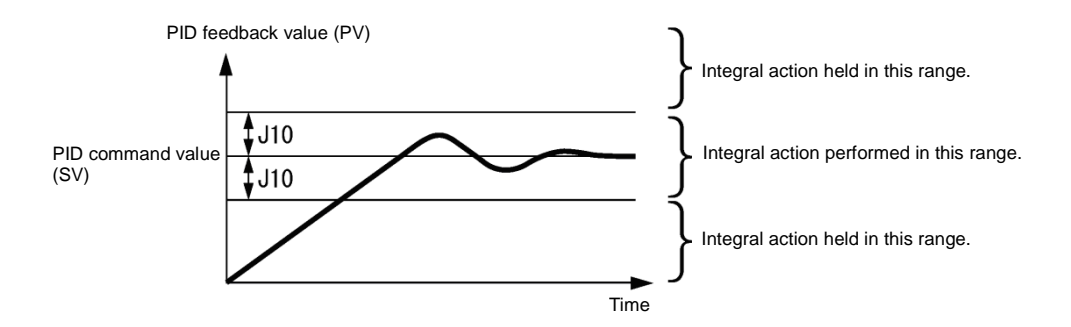

# J11 to J13 PID Control (Select warning output, Upper limit of warning (AH) and Lower limit of warning (AL))

The inverter can output two types of warning signals (caused by process command value or PID error value) associated with PID control if the digital output signal "PID-ALM" is assigned to any of the programmable, output terminals with any of E20 to E22, E24 and E27 (data = 42).

J11 specifies the warning output types. J12 and J13 each specify the upper and lower limits for warnings.

# ■ PID Control (Select warning output) (J11)

J11 specifies one of the following alarms available.

| J11 data | Alarm                                                             | Data                                                                                                    |
|----------|-------------------------------------------------------------------|----------------------------------------------------------------------------------------------------|
| 0        | Warning caused by process command value                           | While PV < AL or AH < PV, "PID-ALM" is ON<br>PID control (lower level alarm (AL)) (J13) PID control (upper level alarm (AH)) (J12) PID control (upper level alarm (AH))                                        |
| 1        | Warning caused by process<br>command value with hold              | Same as above (with Hold)                                                                                                    |
| 2        | Warning caused by process<br>command value with latch             | Same as above (with Latch)                                                                                                    |
| 3        | Warning caused by process<br>command value with hold and<br>latch | Same as above (with Hold and Latch)                                                                                                    |
| 4        | Warning caused by PID error value                                 | While PV < SV - AL or SV + AH < PV, "PID-ALM" is ON.<br>PID control (lower<br>level alarm (AL))<br>(J13) PID control (upper<br>level alarm (AH))<br>(J12) PID feedback value<br>(PV) PID command value<br>(SV) |
| 5        | Warning caused by PID error value with hold                       | Same as above (with Hold)                                                                                                    |
| 6        | Warning caused by PID error value with latch                      | Same as above (with Latch)                                                                                                    |
| 7        | Warning caused by PID error<br>value with hold and latch          | Same as above (with Hold and Latch)                                                                                                    |

Hold: During the power-on sequence, the alarm output is kept OFF (disabled) even when the monitored quantity is within the alarm range. Once it goes out of the alarm range, and comes into the alarm range again, the alarm is enabled.

Latch: Once the monitored quantity comes into the alarm range and the alarm is turned ON, the alarm will remain ON even if it goes out of the alarm range. To release the latch, perform a reset by using the Rey on keypad or turning the terminal command RST ON. Resetting can be done by the same way as resetting an alarm.

# ■ PID Control (Upper limit of warning (AH)) (J12)

J12 specifies the upper limit of warning (AH) in percentage (%) of the feedback value.

# ■ PID Control (Lower limit of warning (AL)) (J13)

J13 specifies the lower limit of warning (AL) in percentage (%) of the feedback value.

Note The value displayed (%) is the ratio of the upper/lower limit to the full scale (10 V or 20 mA) of the feedback amount (in the case of a gain of 100%).

Upper limit of warning (AH) and lower limit of warning (AL) also apply to the following alarms.

| A la 199                                     | Data                              | How to handle the warning         |                                 |  |
|----------------------------------------------|-----------------------------------|-----------------------------------|---------------------------------|--|
| Alarm                                        |                                   | Select warning output (J11)       | Data setting                    |  |
| Upper limit (process command)                | ON when AH < PV                   | Warning caused by process command | AL = 0                          |  |
| Lower limit (process command)                | ON when PV < AL                   |                                   | AH = 100%                       |  |
| Upper limit (PID error value)                | ON when SV + AH < PV              | Warning caused by PID error value | AL = 100%                       |  |
| Lower limit (PID error value)                | ON when PV < SV - AL              |                                   | AH = 100%                       |  |
| Upper/lower limit (PID<br>error value)       | ON when  SV - PV  > AL            |                                   | AL = AH                         |  |
| Upper/lower range limit<br>(PID error value) | ON when SV - AL < PV <<br>SV + AL | Warning caused by PID error value | A penative logic                |  |
| Upper/lower range limit (process command)    | ON when AL < PV < AH              | Warning caused by process command | signal should be<br>assigned to |  |
| Upper/lower range limit<br>(PID error value) | ON when SV - AL < PV <<br>SV + AH | Warning caused by PID error value | "PID-ALM".                      |  |

| J15<br>J16<br>J17 | PID control (Sleep frequency)<br>PID control (Sleep timer)<br>PID control (Wakeup frequency)<br>PID control (Wakeup lawel of PID error) |
|-------------------|----------------------------------------------------------------------------------------------------|
| J23               | PID control (Wakeup level of PID error)                                                                                                 |
| J24               | PID control (Wakeup timer)                                                                                                    |

# Sleep function (J15 to J17, J23, J24)

J15 to J17 configure the sleep function in pump control, a function that stops the inverter when the discharge pressure increases, causing the volume of water to decrease.

When the discharge pressure has increased, decreasing the reference frequency (output of the PID processor) below the sleep level (J15) for the period specified sleep timer (J16), the inverter decelerates to stop, while PID control itself continues to operate. When the discharge pressure decreases, increasing the reference frequency (output of the PID processor) above the wakeup frequency (J17), the inverter resumes operation.

The restarting conditions can be adjusted with J23 and J24.

# ■ PID control (Sleep frequency) (J15)

J15 specifies the frequency which triggers slow flowrate stop of inverter.

# ■ PID control (Sleep timer) (J16)

J16 specifies the period from when the PID output drops below the frequency specified by J15 until the inverter starts deceleration to stop.

# ■ PID control (Wakeup frequency) (J17)

J17 specifies the wakeup frequency. Set J17 to a frequency higher than the sleep frequency (J15). If the specified wakeup frequency is lower than the sleep frequency, the sleep frequency is ignored; the sleep function is triggered when the output of the PID processor drops below the specified wakeup frequency.

#### Assignment of "PID-STP" ("Under sleep mode of PID control") (E20 to E22, E24 and E27, data = 44)

"PID-STP" ("Under sleep mode of PID control") is ON when the inverter is in a stopped state due to the sleep function under PID control. PID-STP should be assigned if it is necessary to output a signal to indicate that the inverter is stopped.

For the sleep function, see the chart below.

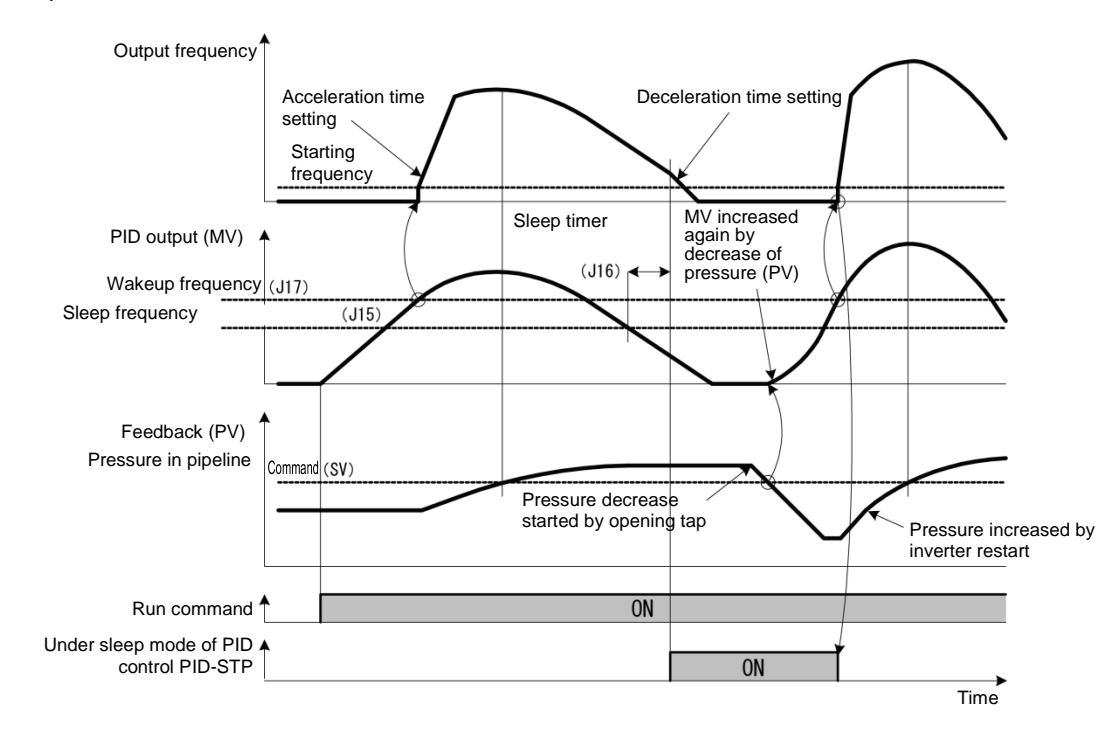

# ■ PID control (Wakeup level of PID error) (J23)

### ■ PID control (Wakeup timer) (J24)

When both of the two conditions below are satisfied (AND), the inverter is restarted.

- The discharge pressure has decreased, increasing the frequency (output of the PID processor) to or above the wakeup frequency (J17) and the wakeup timer (J24) has elapsed.
- The absolute error of the PV (feedback value) against to the SV (command value) is equal to or higher than the wakeup level of PID error (J23), and the wakeup time (J24) has elapsed.

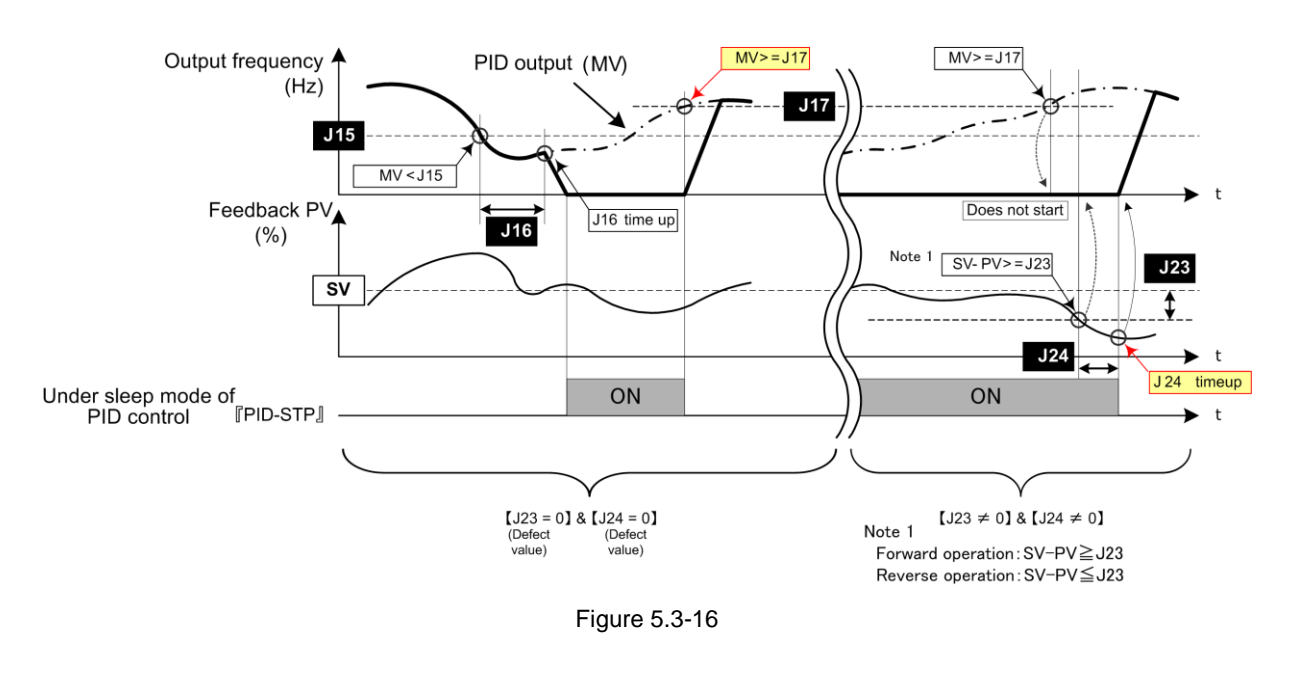

J18, J19

#### PID Control (Upper limit of PID process output, Lower limit of PID process output)

The upper and lower limiters can be specified to the PID output, exclusively used for PID control. The settings are ignored when PID cancel "Hz/PID" is enabled and the inverter is operated at the reference frequency previously specified. ( $\square$  Function codes E01 to E05 data = 20)

#### ■ PID Control (Upper limit of PID process output) (J18)

J18 specifies the upper limit of the PID processor output limiter in %. If the value of "999" is specified to J18, the setting of the frequency limiter (Upper) (F15) will serve as the upper limit.

#### ■ PID Control (Lower limit of PID process output) (J19)

J19 specifies the lower limit of the PID processor output limiter in %. If the value of "999" is specified to J19, the setting of the frequency limiter (Lower) (F16) will serve as the lower limit.

#### J21 **Dew condensation Prevention**

With the inverter stopped, dew condensation can be prevented by applying DC current at fixed intervals to raise the motor temperature.

If using the dew condensation prevention function, it is necessary to assign dew condensation prevention "DWP" to the general-purpose digital input terminal. ( $\square$  Function code data = 39)

#### **Enabling conditions**

Turn ON dew condensation prevention "DWP" while the inverter is stopped to enable and start the dew condensation prevention function.

#### **Dew condensation prevention**

The current flowing to the motor is based on DC braking (braking level) (F21), and duty control is performed based on the dew condensation prevention duty (J21) ratio with respect to DC braking (time) (F22).

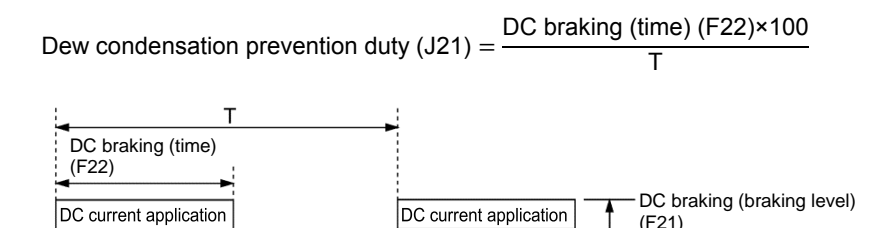

(F21)

Figure 5.3-17 Dew condensation prevention operation

```
J105 to J107
                 PID control (Display unit, Maximum scale, Minimum scale)
```

Refer to the description of J02.

J136 to J138

PID control 1 (PID multistep command 1 to 3)

For details, refer to the description of J02.

# [5] Pump control

Applying the FRENIC-eHVAC to a water supply system configured with two or more pumps combined with a header enables the FRENIC-eHVAC to control those pumps for operating the water supply system with optimum electric power.

Cascade control and mutual operation control are available for controlling two or more pumps. Understanding the features of each control and selecting the appropriate control allows the FRENIC-eHVAC to provide high economic efficiency.

| Control                       | Features                                                                                                    |
|-------------------------------|----------------------------------------------------------------------------------------------------|
| J401 = 1 or 11                | A single FRENIC-eHVAC drives a maximum of 5 pump motors.                                                                 |
| Cascade control               | No. of pumps driven by inverter at variable speed: 1 (fixed)                                                             |
| (Inverter drive motor         | No. of commercial power-driven pumps: 4 max. (fixed)                                                                     |
| fixed system)                 | No. of auxiliary pumps (commercial power-driven): 1 (fixed)                                                              |
|                               | No. of magnetic contactors required: "No. of commercial power- driven pumps x 1"                                         |
|                               | Pressure fluctuation at the time of adding/subtracting pumps: Large                                                      |
|                               | When J401 = 1, adding/subtracting pumps is judged with the ID controller output.                                         |
|                               | When J401 = 11, adding/subtracting pumps is judged with the output frequency.                                            |
| J401 = 2 or 12                | A single FRENIC-eHVAC drives a maximum of 3 pump motors.                                                                 |
| Cascade control               | No. of pumps driven by inverter at variable speed: 1 (floating)                                                          |
| (Inverter drive motor         | No. of commercial power-driven pumps: 2 max. (floating)                                                                  |
| noaling system)               | No. of auxiliary pumps (commercial power-driven): 1 (fixed)                                                              |
|                               | No. of magnetic contactors required: "No. of inverter drive pumps floating x 2 + 1 (for auxiliary pump)"                 |
|                               | Pressure fluctuation at the time of adding/subtracting pumps: Small                                                      |
|                               | When J401 = 2, adding/subtracting pumps is judged with the ID controller output.                                         |
|                               | When J401 = 12, adding/subtracting pumps is judged with the output frequency.                                            |
| J401 = 3 or 13                | A single FRENIC-eHVAC drives a maximum of 5 pump motors.                                                                 |
| Cascade control               | No. of pumps driven by inverter at variable speed: 1 (floating)                                                          |
| (Inverter drive motor         | No. of commercial power-driven pumps: 2 max. (floating)                                                                  |
| power-driven motor<br>system) | No. of auxiliary pumps (commercial power-driven): 1 (fixed)                                                              |
|                               | No. of magnetic contactors required: "No. of inverter drive pumps floating x 2 + 1 (for auxiliary pump)"                 |
|                               | Pressure fluctuation at the time of adding/subtracting pumps: Small                                                      |
|                               | No. of magnetic contactor ON/OFF times: Small                                                                            |
|                               | When J401 = 3, adding/subtracting pumps is judged with the ID controller output.                                         |
|                               | When J401 = 13, adding/subtracting pumps is judged with the output frequency.                                            |
| J401 = 52                     | Number of pumps controllable: 4 max.                                                                                     |
| Mutual operation control      | All pumps driven by inverter at variable speed (The same number of inverters is required.)                               |
| (Communications-              | All FRENIC-eHVAC units to be linked via RS-485                                                                           |
| linked inverter drive         | No magnetic contactor required.                                                                                          |
| motor floating system)        | Start/stop sequence cycles under PID control.                                                                            |
| J401 = 54                     | Number of pumps controllable: 4 max.                                                                                     |
| Mutual operation control      | All pumps driven by inverter at variable speed (The same number of inverters is required.)                               |
| (Communications-              | All FRENIC-eHVAC units to be linked via RS-485                                                                           |
| linked all motors             | No magnetic contactor required.                                                                                          |
| control system)               | All pumps operated at the same speed simultaneously.                                                                     |
|                               | Closed-loop cycling pumps managing not pressure control but flowrate control, which provides large energy saving effect. |

Details of each control are given on the following pages.

### ■ J401 = 1 or 11 Cascade control (Inverter drive motor fixed system)

Configure such a pump drive system that drives a particular pump (M0 in the configuration figure given below) with the FRENIC-eHVAC and drives other pumps (M1 to M4) with commercial power by turning magnetic contactors ON with the digital output signals issued by the FRENIC-eHVAC.

The FRENIC-eHVAC drives the M0 under PID control. If the frequency rises due to a PV signal level drop to satisfy the pump adding conditions, the FRENIC-eHVAC outputs pump start signals to turn the magnetic contactors ON, thereby starting commercial power-driven pumps successively. After starting all pumps, the inverter can further drive a single auxiliary pump (MA).

If the PV signal level rises and the frequency of the inverter-driven pump drops to satisfy the pump subtracting conditions, the FRENIC-eHVAC cancels pump start signals to turn the magnetic contactors OFF, thereby stopping commercial power-driven pumps successively.

The number of start signal lines available on the FRENIC-eHVAC is a total of three transistor output lines and two relay output lines in a standard configuration, so the FRENIC-eHVAC can control a total of five pumps (one pump driven by inverter at variable speed and four commercial power-driven pumps) in a standard configuration.

The advantage of this system is low cost since the number of controllable pumps is large and the number of magnetic contactors is one per pump. The disadvantage is large pressure fluctuation since adding/subtracting of pumps targets commercial power-driven pumps.

The start/stop sequence of commercial power-driven pumps is changeable so that the operating time of pumps can be averaged.

### < Maximum number connection configuration of inverter drive motor fixed system (J401 = 1) >

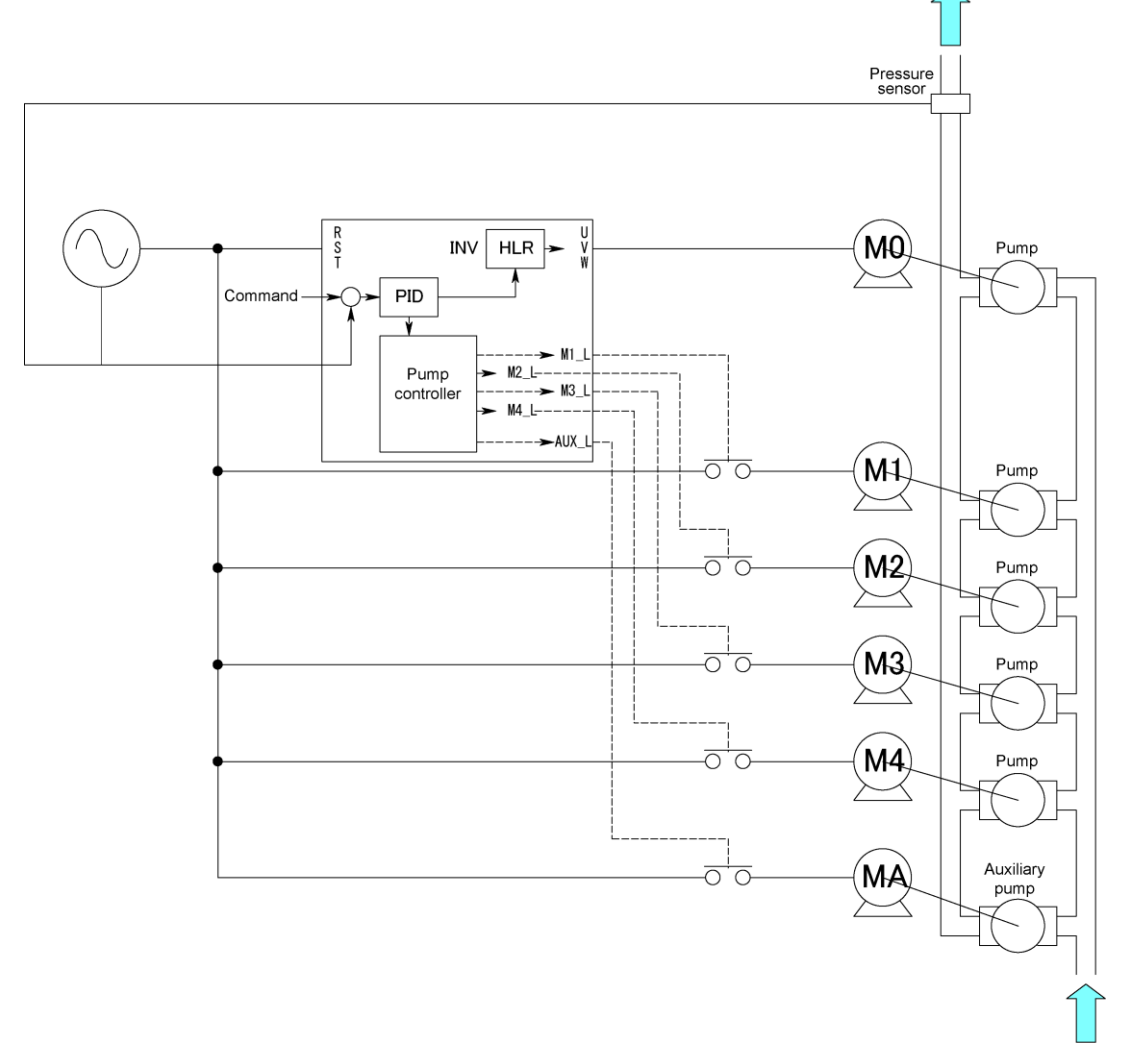

Figure 5.3-18

# < Operation timing scheme of inverter drive motor fixed system (J401 = 1) >

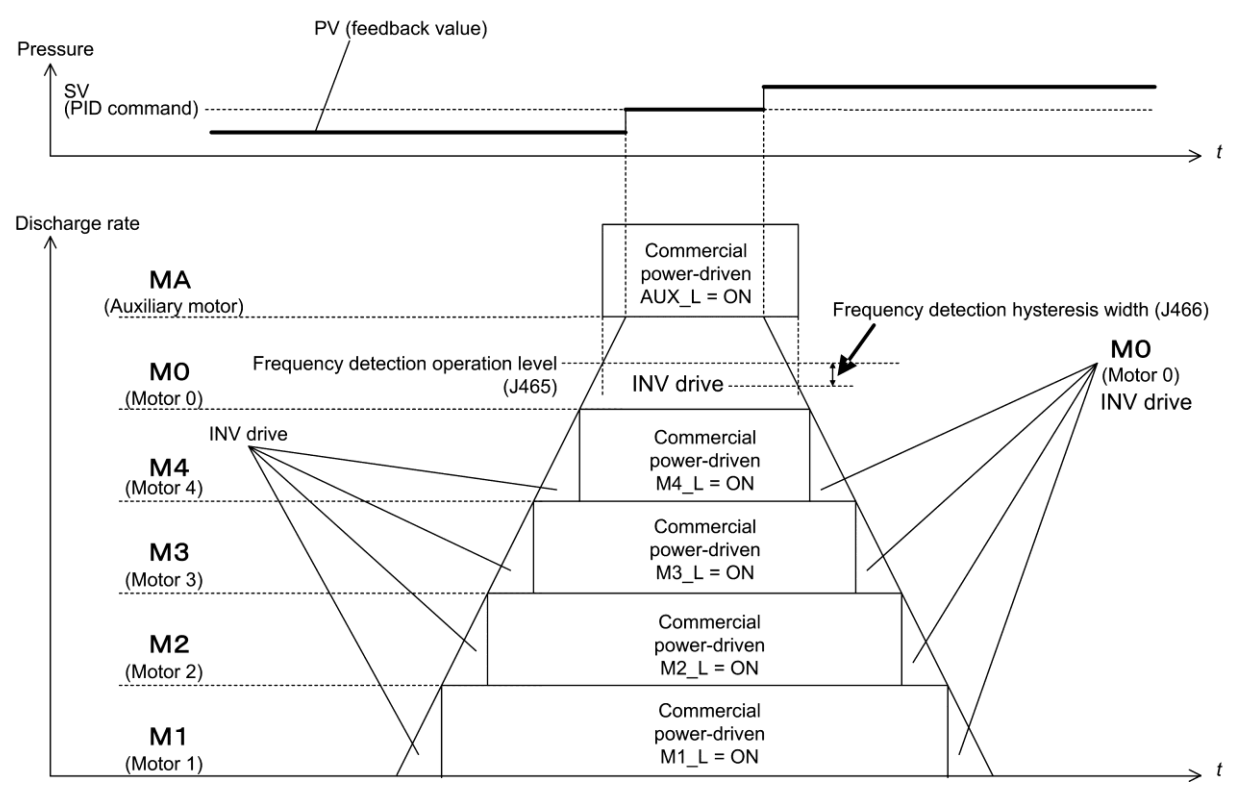

Figure 5.3-19

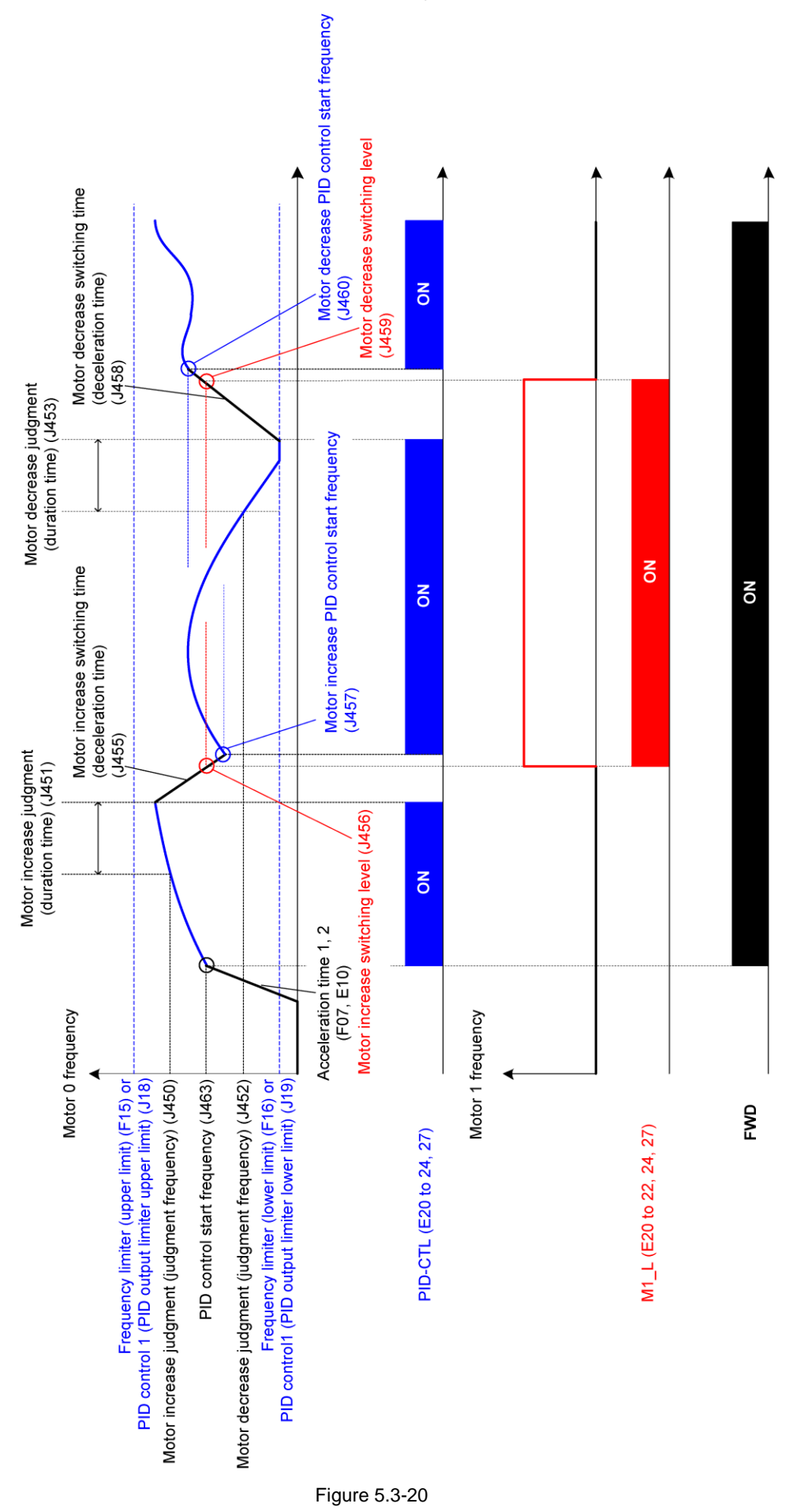

# < Function code configuration required for the inverter drive motor fixed system >

# (1) Function codes to be configured

Configuring the following function codes as listed below activates the inverter drive motor fixed system under cascade control.

| Function code          | Name                                    | Data                                                                                                    | Description                                                                                                    |
|------------------------|-----------------------------------------|----------------------------------------------------------------------------------------------------|----------------------------------------------------------------------------------------------------|
| J401                   | Pump control<br>mode<br>selection       | 1, 11: Inverter drive<br>motor fixed<br>system                                                                                                    |                                                                                                    |
| J01 to J138            | PID control 1                           | Depends on each code setting                                                                                                    | These function codes configure PID control in accordance with the system design.                                                                                                    |
| E20 to E22,<br>E24,E27 | [Y1] to [Y3],<br>[Y5A/C]<br>[30A/B/C]   | <ul> <li>88: <i>AUX_L</i> (Auxiliary motor drive signal)</li> <li>161, 163, 165, 167:</li> <li><i>M1_L</i> to <i>M4_L</i></li> <li>(Motor 1 to 4 being driven by commercial power)</li> </ul> | These function codes assign commercial drive<br>start signals to the output terminals according to<br>the number of commercial power-driven pumps.<br>For a maximum configuration, the optional relay<br>output card is required.<br><b>AUX_L</b> is a drive signal for auxiliary pump. |
| J411 to J414           | Motor 1 to<br>Motor 4 mode<br>selection | 1: Enable                                                                                                    | These function codes configure motor modes<br>according to the number of commercial<br>power-driven pumps.<br>Only motors enabled can be control targets.                                                                                                    |

# (2) Function codes recommended to be configured

| Function code | Name                            | Data                    | Description                                                                                                    |
|---------------|---------------------------------|-------------------------|----------------------------------------------------------------------------------------------------|
| J425          | Motor<br>switching<br>procedure | 1: Equal operating time | This function code automatically adjusts the start/stop sequence of commercial power-driven pumps to equalize the operating times of pumps. |

# (3) Function codes for individual adjustments

Configure the following function codes as needed.

| Function code | Name                                                                                 | Data                                   | Description                                                                                                    |
|---------------|--------------------------------------------------------------------------------------|----------------------------------------|----------------------------------------------------------------------------------------------------|
| J450          | Motor increase<br>judgment<br>(Judgment<br>frequency)                                | 0 to 120 Hz,<br>999: Depends on<br>J18 | This function code adjusts the motor adding conditions.<br>If the frequency of the inverter-driven pump exceeds the setting of J450 and keeps it for the                                                                        |
| J451          | Motor increase<br>judgment<br>(Duration time)                                        | 0.00 to 3600 s                         | setting of J451, commercial power-driven motor<br>adding conditions are met.<br>The default is that if the frequency reaches the<br>setting of J18 (PID upper limiter), the adding<br>conditions are immediately met.           |
| J452          | Motor decrease<br>judgment<br>(Judgment<br>frequency)                                | 0 to 120 Hz, 999:<br>Depends on J19    | This function code adjusts the motor subtracting conditions.<br>If the frequency of the inverter-driven pump drops below the setting of J452 and keeps it for the                                                               |
| J453          | Motor decrease<br>judgment<br>(Duration time)                                        | 0.00 to 3600 s                         | setting of J453, commercial power-driven motor<br>subtracting conditions are met.<br>The default is that if the frequency reaches the<br>setting of J19 (PID lower limiter), the subtracting<br>conditions are immediately met. |
| J461          | Motor increase/<br>decrease<br>switching<br>judgment<br>non-responsive<br>area width | 0.0: Disable<br>0.1 to 50.0%           | If the deviation between SV and PV values is less<br>than the setting of J461, no increase/ decrease<br>judgment is made.                                                                                                    |

| Function code | Name                                                       | Data                                                                                                    | Description                                                                                                    |
|---------------|------------------------------------------------------------|----------------------------------------------------------------------------------------------------|----------------------------------------------------------------------------------------------------|
| J455          | Motor increase<br>switching time<br>(Deceleration<br>time) | 0.01 to 3600 s,<br>0.00: Depends on<br>F08                                                                                                    | This function code adjusts the sequence to apply<br>at the time of adding motors. If the adding<br>conditions of commercial power-driven pumps are<br>met, the inverter decelerates according to the                                                                                                    |
| J456          | Motor increase<br>switching level                          | 0 to 100%                                                                                                    | setting of J455. If the inverter decelerates to the<br>setting of J456, it turns the commercial<br>power-driven pump start signal ON. After that, the                                                                                                    |
| J457          | Motor increase<br>PID control start<br>frequency           | 0 to 120 Hz,<br>999: Depends on<br>J452                                                                                                    | inverter continues to decelerate. When it reaches<br>the setting of J457, it restarts PID control.<br>J456 is a percentage within the PID control range                                                                                                    |
|               |                                                            |                                                                                                    | The initial speed decelerates according to the deceleration time selected. When it drops to the PID lower limit frequency, the start signal comes ON.                                                                                                    |
| J458          | Motor decrease<br>switching time<br>(Acceleration<br>time) | 0.00 to 3600 s,<br>0.00: Depends on<br>F07                                                                                                    | This function code adjusts the sequence to apply<br>at the time of motor decrease. If the subtracting<br>conditions of commercial power-driven pumps are<br>met, the inverter accelerates according to the                                                                                                    |
| J459          | Motor decrease<br>switching level                          | 0 to 100%<br>999: Depends on<br>J456                                                                                                    | setting of J458. If the inverter accelerates to the<br>setting of J459, it turns the commercial<br>power-driven pump start signal ON. After that, the<br>inverter continues to accelerate. When it reaches                                                                                                    |
| J460          | Motor decrease<br>PID control start<br>frequency           | 0 to 120 Hz,<br>999: Depends on<br>J450                                                                                                    | the setting of J460, it restarts PID control.<br>J459 is a percentage within the PID control range<br>(lower to upper limits).<br>The initial speed accelerates according to the<br>acceleration time selected. When it rises to the<br>PID upper limit frequency, the start signal comes                                                                                                    |
| J430          | Stop of<br>commercial<br>power-driven<br>motors            | <ul> <li>0: Stop commercial power-driven motors</li> <li>1: Stop commercial power-driven motors only when an inverter alarm occurs</li> <li>2: Continue to run</li> </ul> | This function code specifies whether to stop<br>commercial power-driven motors when an inverter<br>run command is turned OFF or the inverter stops<br>due to an alarm.<br>Regardless of this setting, entering a coast-to-stop<br>command <b>BX</b> stops all commercial power-driven<br>pumps.<br>The initial setting is that inverter stop conditions<br>satisfied stops commercial power-driven pumps. |
| J436          | Motor regular<br>switching time                            | 0.1 to 720.0 h                                                                                                    | If feedback signals are kept stabilized, commercial<br>power-driven pumps are not added or subtracted<br>so that a particular pump is driven for a long time.<br>Specifying the time to this function code forcibly<br>adds or subtracts pumps if no adding or<br>subtracting occurs for the specified time.                                                                                              |
| E01 to E05    | [X1] to [X5]                                               | 151 to 154: MEN1<br>to MEN4<br>Pump control<br>motor 1 to 4                                                                                                    | These function codes individually separate pumps<br>from the inverter drive motor fixed system with<br>external signals.<br>Only pumps whose MEN signals are ON are<br>subject to this system.                                                                                                    |
| J465          | Auxiliary motor<br>(Frequency<br>operation level)          | 0.1 to 120 Hz<br>0.0: Disable                                                                                                    | When all pumps subject to this system are<br>operating and the inverter output exceeds the<br>setting of J465, the auxiliary pump start signal                                                                                                    |
| J466          | Auxiliary motor<br>(Hysteresis<br>width)                   | 0.0 to 120 Hz                                                                                                    | comes ON.<br>If the inverter decelerates from the setting of J465<br>by the setting of J466, the auxiliary pump start<br>signal goes OFF.                                                                                                    |

#### J401 = 2 or 12 Cascade control (Inverter drive motor floating system)

To switch a maximum of three pumps between inverter drive and commercial power drive by a single FRENIC-eHVAC, configure two magnetic contactors per pump.

The FRENIC-eHVAC drives the first pump at variable speed under PID control. If the frequency rises due to a PV signal level drop to satisfy the pump adding conditions, the FRENIC-eHVAC switches the inverter-driven pump to commercial power drive and drives the newly added pump. After starting all pumps, the inverter can further drive a single auxiliary pump (MA). If the PV signal level rises and the frequency of the inverter-driven pump drops to satisfy the pump subtracting conditions, the FRENIC-eHVAC cancels start signals of the pumps being driven by commercial power, thereby stopping them successively. At the time of decreasing pumps, the FRENIC-eHVAC continues to drive the last added pump.

In this system, each of pumps to be controlled requires two signal lines for inverter drive and commercial power drive. To operate the pump drive system in a maximum configuration, an auxiliary pump start signal line is further required.

The number of start signal lines available on the FRENIC-eHVAC is a total of three transistor output lines and two relay output lines in a standard configuration, so the FRENIC-eHVAC can control a total of two pumps in a standard configuration.

To operate the pump drive system using three pumps, it is necessary to add the optional relay output card (OPC-F2-RY) to the FRENIC-eHVAC. It can add three relay output lines.

The advantage of this system is that the operating times of pumps can be averaged since the FRENIC-eHVAC cycles through pump motors.

#### ■ J401 = 3 or 13 Cascade control (Inverter drive motor fixed + commercial power-driven motor system)

This system is the same as the inverter drive motor floating system in the basic configuration, except that it fixes the inverter drive pump according to the slow flowrate unit and switches the inverter drive pump when the system is started at the next time.

The advantage of this system is that the ON/OFF times of the magnetic contactors can be reduced. Therefore, this system is suitable for clean water supply systems repeating slow flowrate stops frequently.

< Maximum number connection configuration of inverter drive motor floating system >

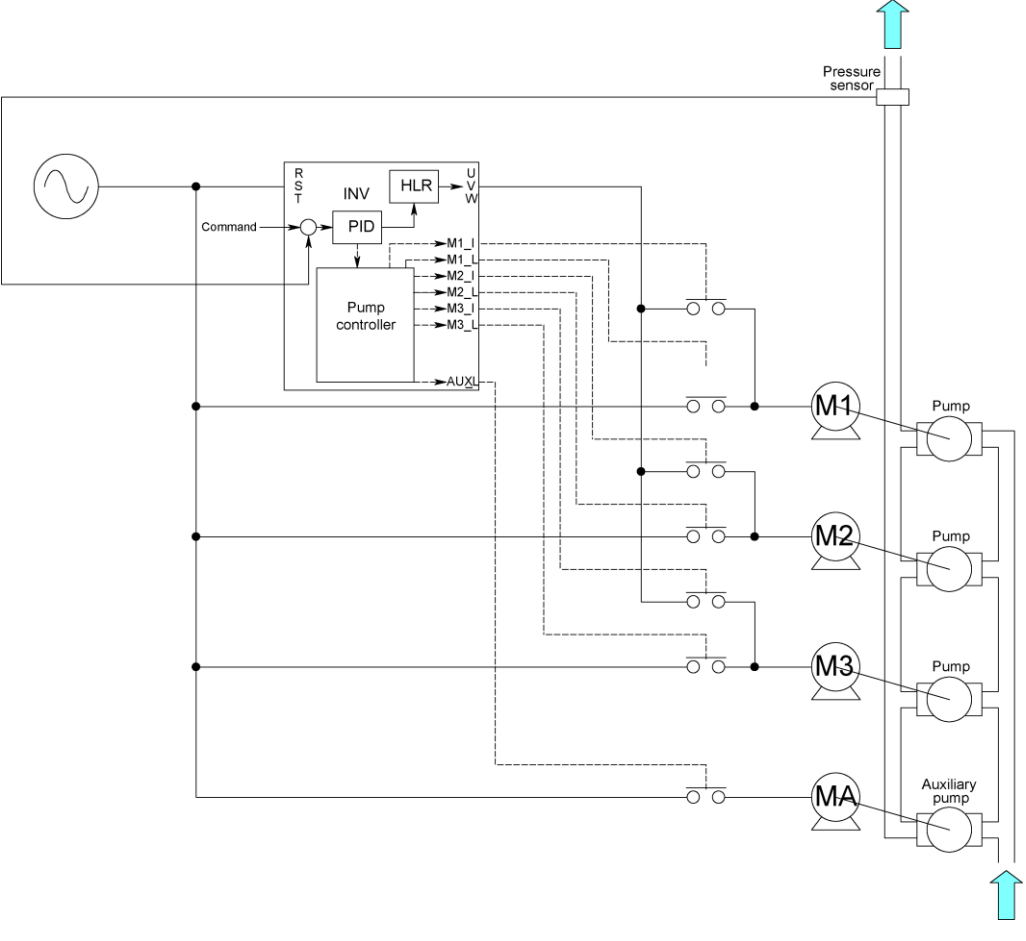

< Operation timing scheme of inverter drive motor floating system (J401 = 2) >

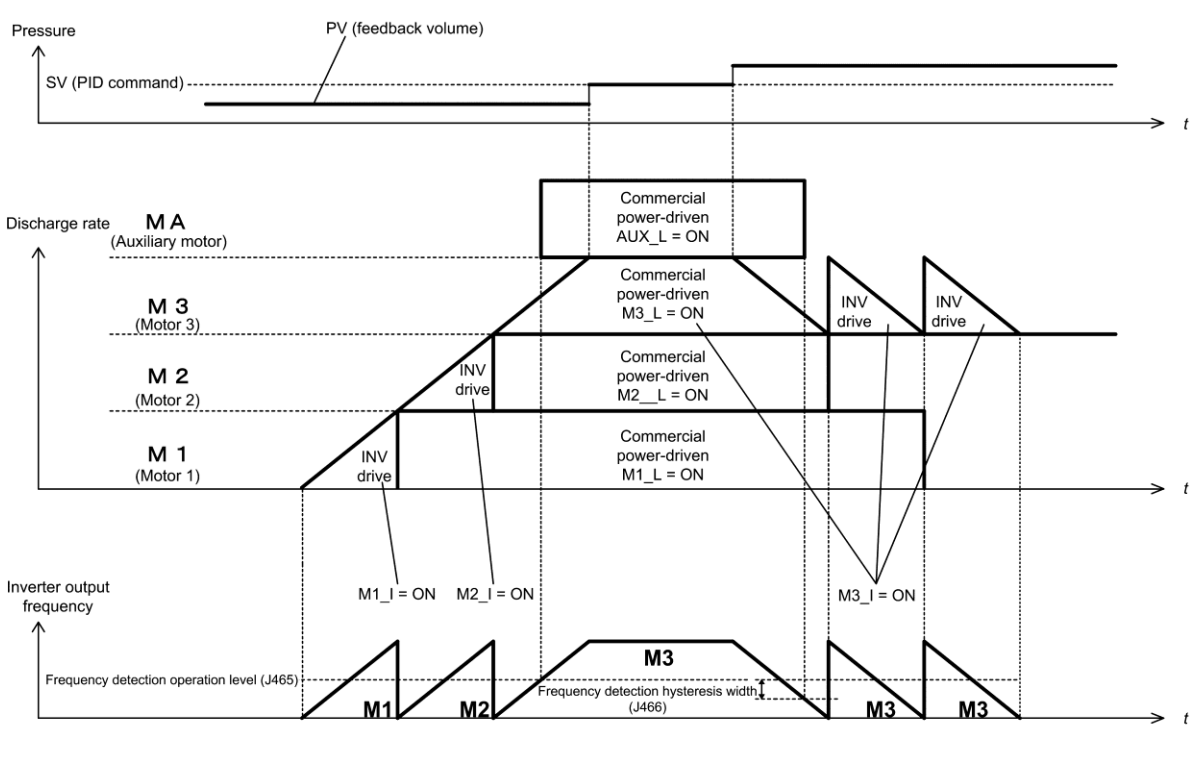

Figure 5.3-22

< Operation timing scheme of inverter drive motor floating + commercial power-driven motor system (J401 = 3) >

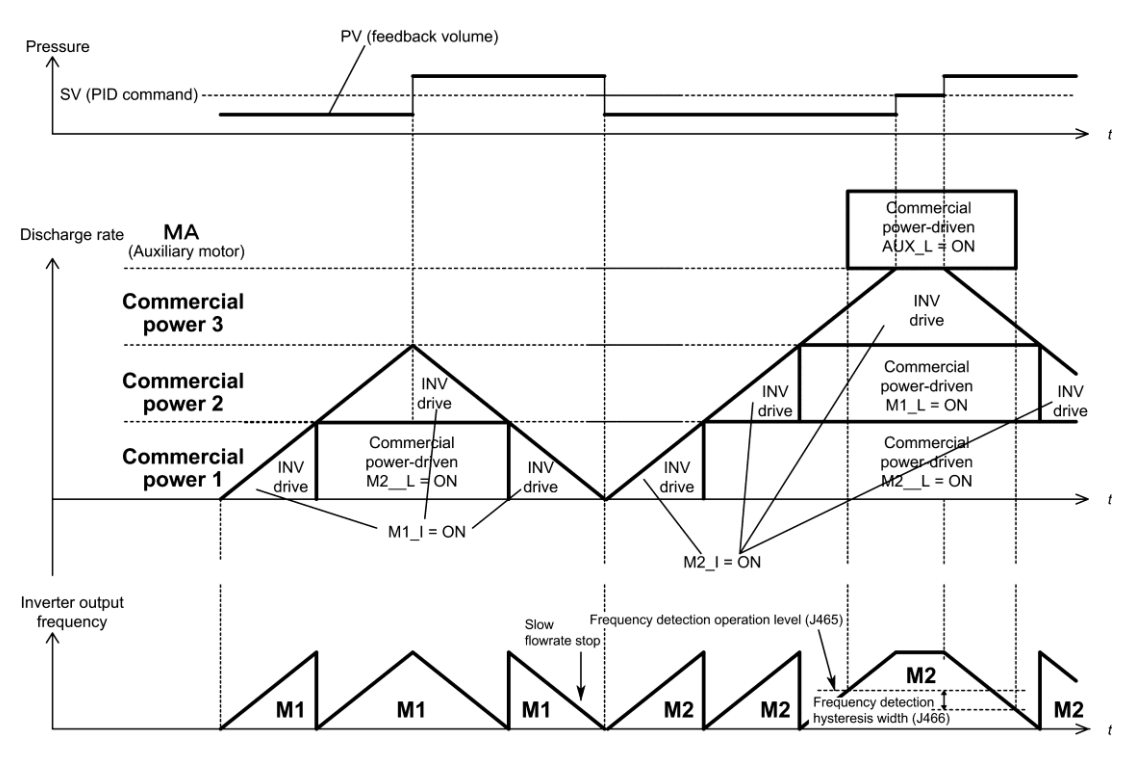

Figure 5.3-23

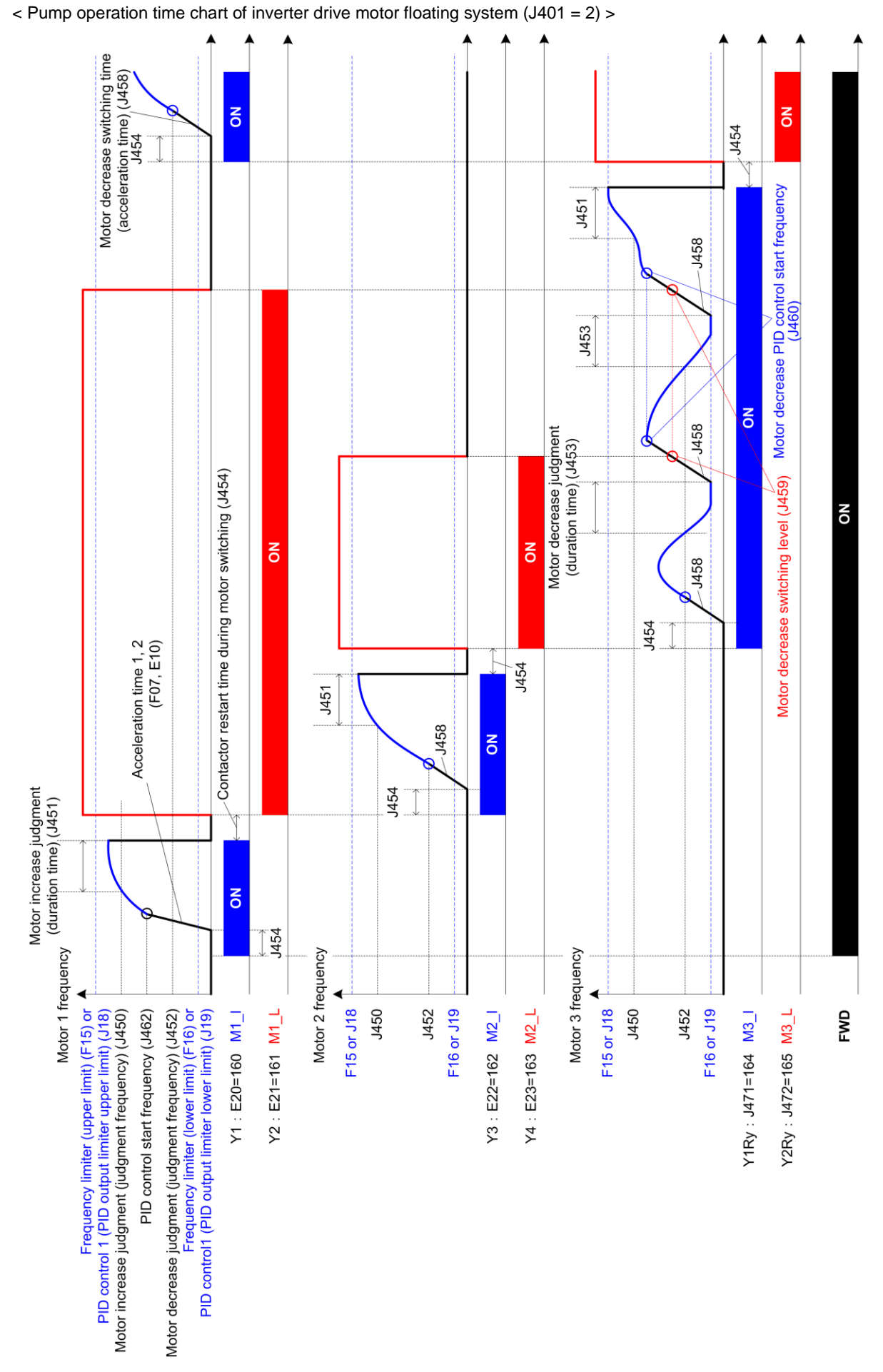

Figure 5.3-24

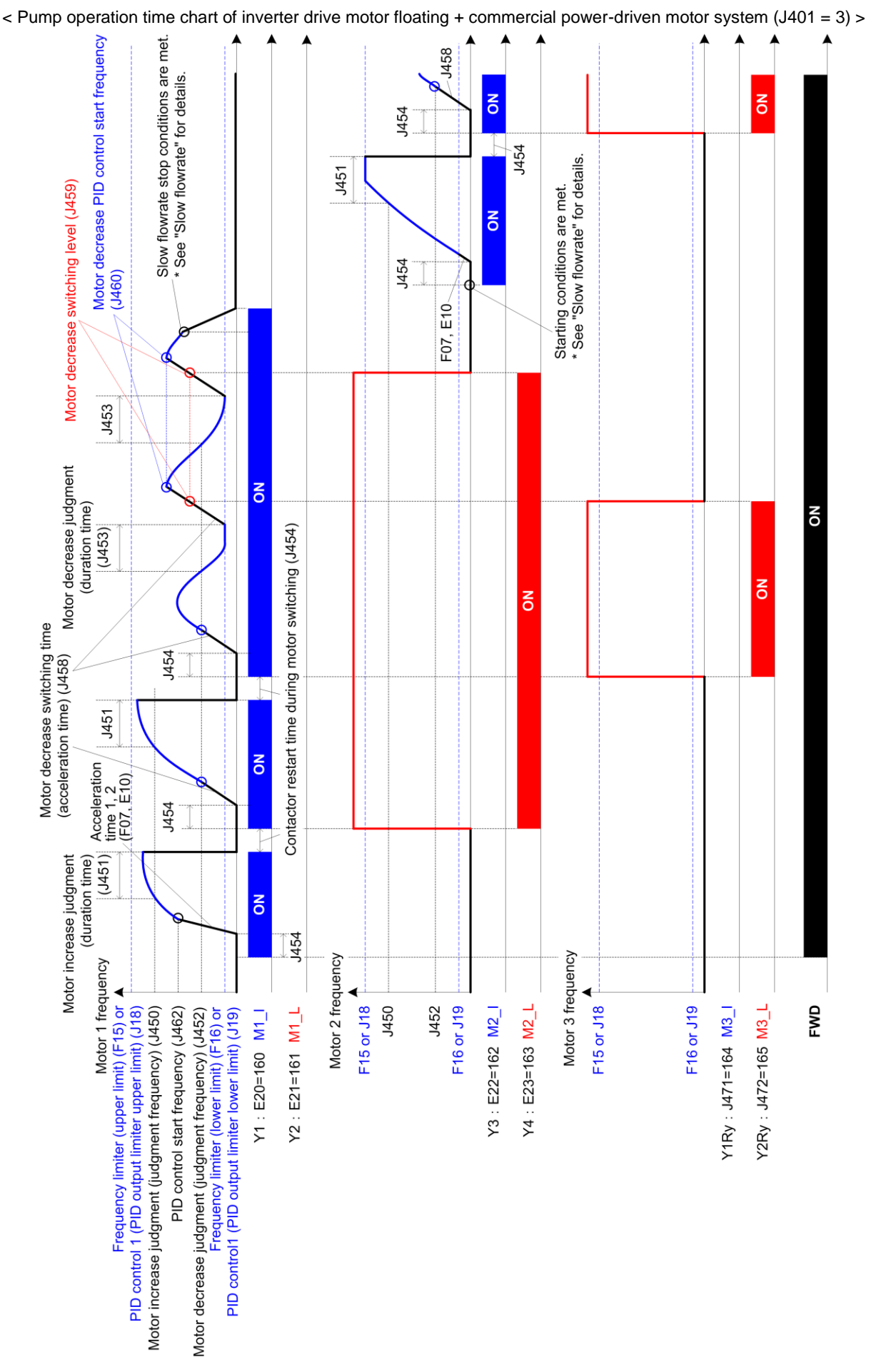

Figure 5.3-25

< Function code configuration required for the inverter drive motor floating system and the inverter drive motor floating + commercial power-driven motor system >

(1) Function codes to be configured

| Function code           | Name                                    | Data                                                                                                    | Description                                                                                                    |
|-------------------------|-----------------------------------------|----------------------------------------------------------------------------------------------------|----------------------------------------------------------------------------------------------------|
| J401                    | Pump control<br>mode<br>selection       | <ul> <li>2: Inverter drive motor<br/>floating system</li> <li>3: Inverter drive motor<br/>floating + commercial<br/>power-driven motor<br/>system</li> </ul>                                                             |                                                                                                    |
| J01 to J138             | PID control 1                           | Depends on each code setting                                                                                                    | These function codes configure PID control in accordance with the system design.                                                                                                    |
| E20 to E22,<br>E24, E27 | [Y1] to [Y3],<br>[Y5A/C]<br>[30A/B/C]   | <ul> <li>88: AUX_L (Auxiliary motor drive signal)</li> <li>160 to 164: M1_I to M3_I (Motor 1 to 4 being driven by inverter)</li> <li>161 to 165: M1_L to M3_L (Motor 1 to 3 being driven by commercial power)</li> </ul> | These function codes assign inverter drive start<br>signals and commercial drive start signals to the<br>output terminals according to the number of<br>pumps.<br>For a maximum configuration, the optional relay<br>output card is required.<br><b>AUX_L</b> is a drive signal for auxiliary pump. |
| J411 to J413            | Motor 1 to<br>Motor 3 mode<br>selection | 1: Enable                                                                                                    | These function codes configure motor modes according to the number of pumps.<br>Only motors enabled can be control targets.                                                                                                    |

# (2) Function codes recommended to be configured

| Function code | Name                            | Data                    | Description                                                                                                    |
|---------------|---------------------------------|-------------------------|----------------------------------------------------------------------------------------------------|
| J425          | Motor<br>switching<br>procedure | 1: Equal operating time | This function code automatically adjusts the start/stop sequence of commercial power-driven pumps to equalize the operating times of pumps. |

# (3) Function codes for individual adjustments

Configure the following function codes as needed.

| Function<br>code | Name                                                  | Data                               | Description                                                                                                    |
|------------------|-------------------------------------------------------|------------------------------------|----------------------------------------------------------------------------------------------------|
| J450             | Motor increase<br>judgment<br>(Judgment<br>frequency) | 0 to 120 Hz<br>999: Depends on J18 | This function code adjusts the motor adding conditions.<br>If the frequency of the inverter-driven pump exceeds the setting of J450 and keeps it for the                                                                        |
| J451             | Motor increase<br>judgment<br>(Duration time)         | 0.00 to 3600 s                     | setting of J451, commercial power-driven motor<br>adding conditions are met.<br>The default is that if the frequency reaches the<br>setting of J18 (PID upper limiter), the adding<br>conditions are immediately met.           |
| J452             | Motor decrease<br>judgment<br>(Judgment<br>frequency) | 0 to 120 Hz<br>999: Depends on J19 | This function code adjusts the motor subtracting conditions.<br>If the frequency of the inverter-driven pump drops below the setting of J452 and keeps it for the                                                               |
| J453             | Motor decrease<br>judgment<br>(Duration time)         | 0.00 to 3600 s                     | setting of J453, commercial power-driven motor<br>subtracting conditions are met.<br>The default is that if the frequency reaches the<br>setting of J19 (PID lower limiter), the subtracting<br>conditions are immediately met. |
| Function code | Name                                                                                 | Data                                                                                                    | Description                                                                                                    |
|---------------|--------------------------------------------------------------------------------------|----------------------------------------------------------------------------------------------------|----------------------------------------------------------------------------------------------------|
| J461          | Motor increase/<br>decrease<br>switching<br>judgment<br>non-responsive<br>area width | 0.1 to 50.0%<br>0.0: Disable                                                                                                    | If the deviation between SV and PV values is less<br>than the setting of J461, no increase/ decrease<br>judgment is made.                                                                                                    |
| J454          | Contact restart<br>time when<br>switching the<br>motor                               | 0.01 to 2.00 s                                                                                                    | Taking into account the contactor delay at the time<br>of adding motors, the start of an inverter output<br>can be delayed. Adjust this value when the<br>inverter trips due to a contactor delay.                                                                                                    |
| J455          | Motor increase<br>switching time<br>(Deceleration<br>time)                           | 0.00 to 3600 s<br>0.00: Depends on<br>F08                                                                                                    | This function code adjusts the sequence to apply<br>at the time of adding motors. If the adding<br>conditions of commercial power-driven pumps are<br>met, the inverter decelerates according to the                                                                                                    |
| J456          | Motor increase<br>switching level                                                    | 0 to 100%                                                                                                    | setting of J455. If the inverter decelerates to the<br>setting of J456, it turns the commercial<br>power-driven pump start signal ON. After that, the                                                                                                    |
| J457          | Motor increase<br>PID control start<br>frequency                                     | 0 to 120 Hz<br>999: Depends on<br>J452                                                                                                    | <ul> <li>inverter continues to decelerate. When it reaches the setting of J457, it restarts PID control.</li> <li>J456 is a percentage within the PID control range (lower to upper limits).</li> <li>The initial speed decelerates according to the deceleration time selected. When it drops to the PID lower limit frequency, the start signal comes ON.</li> </ul>                                    |
| J458          | Motor decrease<br>switching time<br>(Acceleration<br>time)                           | 0.00 to 3600<br>0.00: Depends on<br>F07                                                                                                    | This function code adjusts the sequence to apply<br>at the time of motor decrease. If the subtracting<br>conditions of commercial power-driven pumps are<br>met, the inverter accelerates according to the                                                                                                    |
| J459          | Motor decrease<br>switching level                                                    | 0 to 100%                                                                                                    | setting of J458. If the inverter accelerates to the setting of J459, it turns the commercial power-driven pump start signal ON. After that, the                                                                                                    |
| J460          | Motor decrease<br>PID control start<br>frequency                                     | 0 to 120 Hz<br>999: Depends on<br>J450                                                                                                    | <ul> <li>inverter continues to accelerate. When it reaches the setting of J460, it restarts PID control.</li> <li>J459 is a percentage within the PID control range (lower to upper limits).</li> <li>The initial speed accelerates according to the acceleration time selected. When it rises to the PID upper limit frequency, the start signal comes ON.</li> </ul>                                    |
| J430          | Stop of<br>commercial<br>power-driven<br>motors                                      | <ul> <li>0: Stop commercial power-driven motors</li> <li>1: Stop commercial power-driven motors only when an inverter alarm occurs</li> <li>2: Continue to run</li> </ul> | This function code specifies whether to stop<br>commercial power-driven motors when an inverter<br>run command is turned OFF or the inverter stops<br>due to an alarm.<br>Regardless of this setting, entering a coast-to-stop<br>command <b>BX</b> stops all commercial power-driven<br>pumps.<br>The initial setting is that inverter stop conditions<br>satisfied stops commercial power-driven pumps. |
| J436          | Motor regular<br>switching time                                                      | 0.1 to 720.0 h                                                                                                    | If feedback signals are kept stabilized, commercial<br>power-driven pumps are not added or subtracted<br>so that a particular pump is driven for a long time.<br>Specifying the time to this function code forcibly<br>adds or subtracts pumps if no adding or<br>subtracting occurs for the specified time.                                                                                              |

| Function<br>code     | Name                                                                                  | Data                                                                      | Description                                                                                                    |
|----------------------|---------------------------------------------------------------------------------------|---------------------------------------------------------------------------|----------------------------------------------------------------------------------------------------|
| E01 to E05           | [X1] to [X5]                                                                          | 151 to 155: <i>MEN1</i> to<br><i>MEN3</i><br>Pump control motor 1<br>to 3 | These function codes individually separate pumps<br>from the inverter drive motor fixed system with<br>external signals.<br>Only pumps whose <i>MEN</i> signals are ON are<br>subject to this system.                                                                             |
| J465<br>J466         | Auxiliary motor<br>(Frequency<br>operation level)<br>Auxiliary motor                  | 0.1 to 120 Hz<br>0.0: Disable<br>0.0 to 120 Hz                            | When all pumps subject to this system are<br>operating and the inverter output exceeds the<br>setting of J465, the auxiliary pump start signal<br>comes ON.<br>If the inverter decelerates from the setting of J465                                                               |
|                      | width)                                                                                |                                                                           | by the setting of J466, the auxiliary pump start signal goes OFF.                                                                                                    |
| J467<br>J468<br>J469 | Auxiliary motor<br>(PV operation<br>level, Connection<br>timer,<br>Interrupting timer | 0.00 to 9999.0<br>0.00 to 2.00 s<br>0.00 to 2.00 s                        | When an inverter drive motor is switched in the<br>inverter drive motor floating system, the pressure<br>may decreases. If it happens, run the auxiliary<br>motor to compensate the pressure decrease.<br>For details, refer to the description of function<br>codes given later. |

Each function code is detailed separately.

#### ■ J401 = 52 Mutual operation control (Communications-linked inverter drive motor floating system)

This system controls up to three pumps which are individually connected with the FRENIC-AQUA units in multidrop connection via RS-485.

The FRENIC-AQUA specified as a master performs PID control and sends run commands and frequency commands to other two slaves.

If the frequency rises due to a PV signal level drop to satisfy the pump adding conditions, the second inverter is started. After the start of a total of three inverters, the master can output a start signal to drive an auxiliary pump. The start/stop sequence of pumps cycles.

Even if the master stops due to an alarm, the slaves can continue running.

The advantage of this system is very small pressure fluctuation at the time of adding/subtracting pumps and small load to piping since all pumps are driven by inverters. The disadvantage is high cost since each pump requires an inverter.

# ■ J401 = 54 Mutual operation control (Communications-linked all motors simultaneous PID control system)

This system is configured in the same way as the communications-link inverter drive motor floating system except that all motors are driven under PID control with the same frequency at the same time.

Even if an alarm occurs, the remaining inverters continue to run. If the pressure is insufficient, the inverter outputs a start signal to an auxiliary pump to add one pump.

The advantage of this system is that driving two or more pumps under PID control at the same time can deliver water with low power for optimum watt hour in the cooling water cycling system managing the flowrate.

< Maximum number connection configuration of mutual operation (J401 = 52 or 54) >

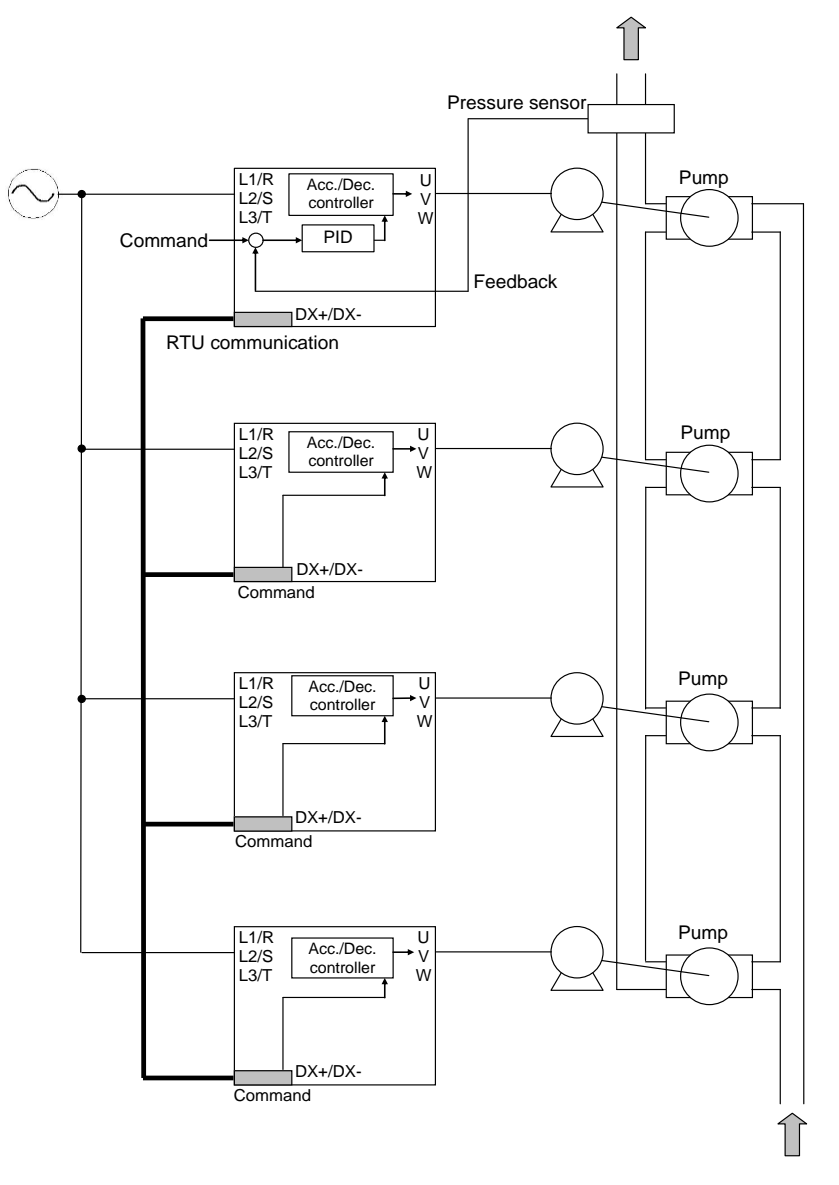

Figure 5.3-26

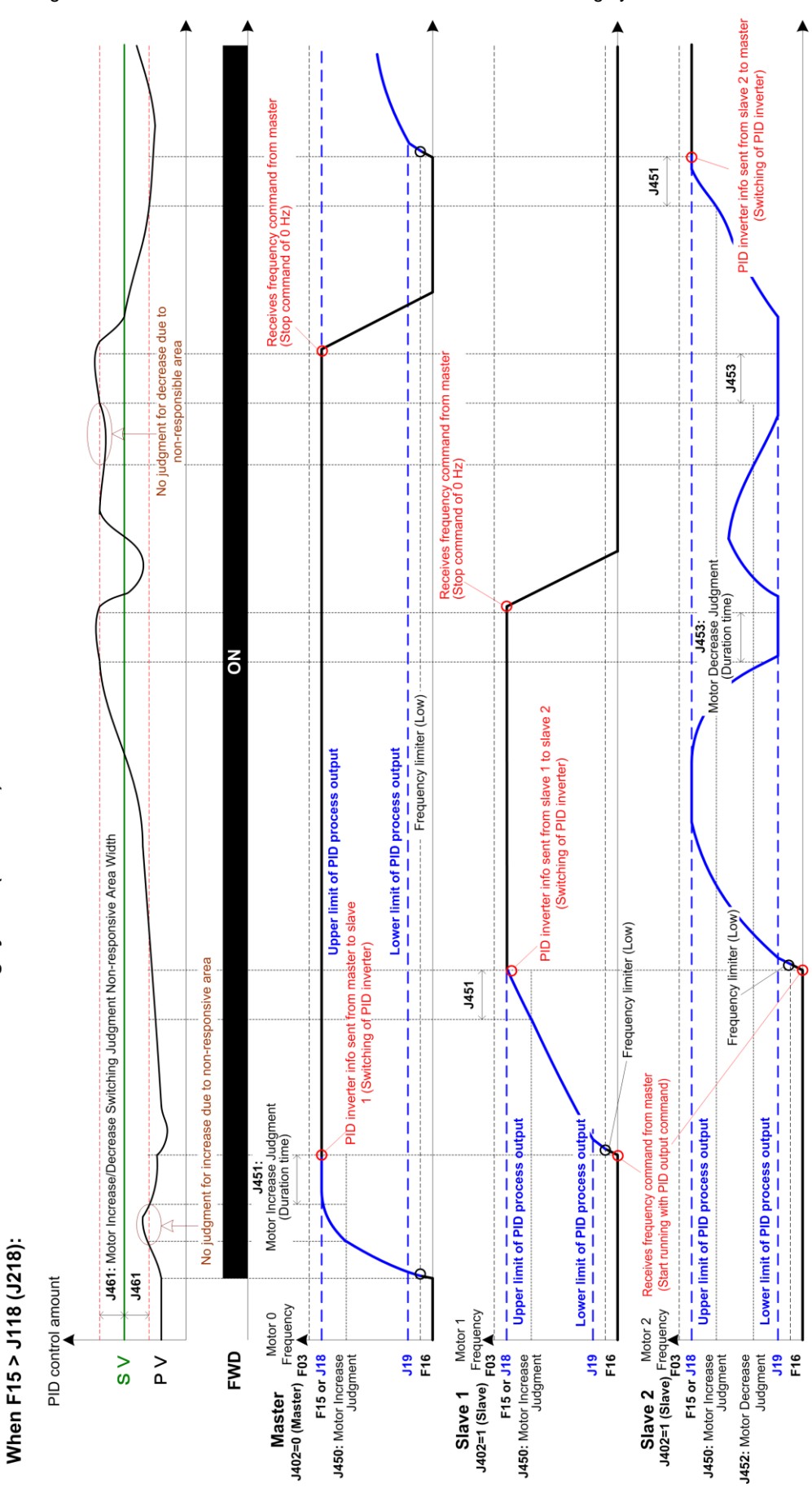

< Operation timing scheme of communications-linked inverter-drive motor floating system >

Figure 5.3-27

Communications-linked inverter-driven motor floating system (J401 = 52)

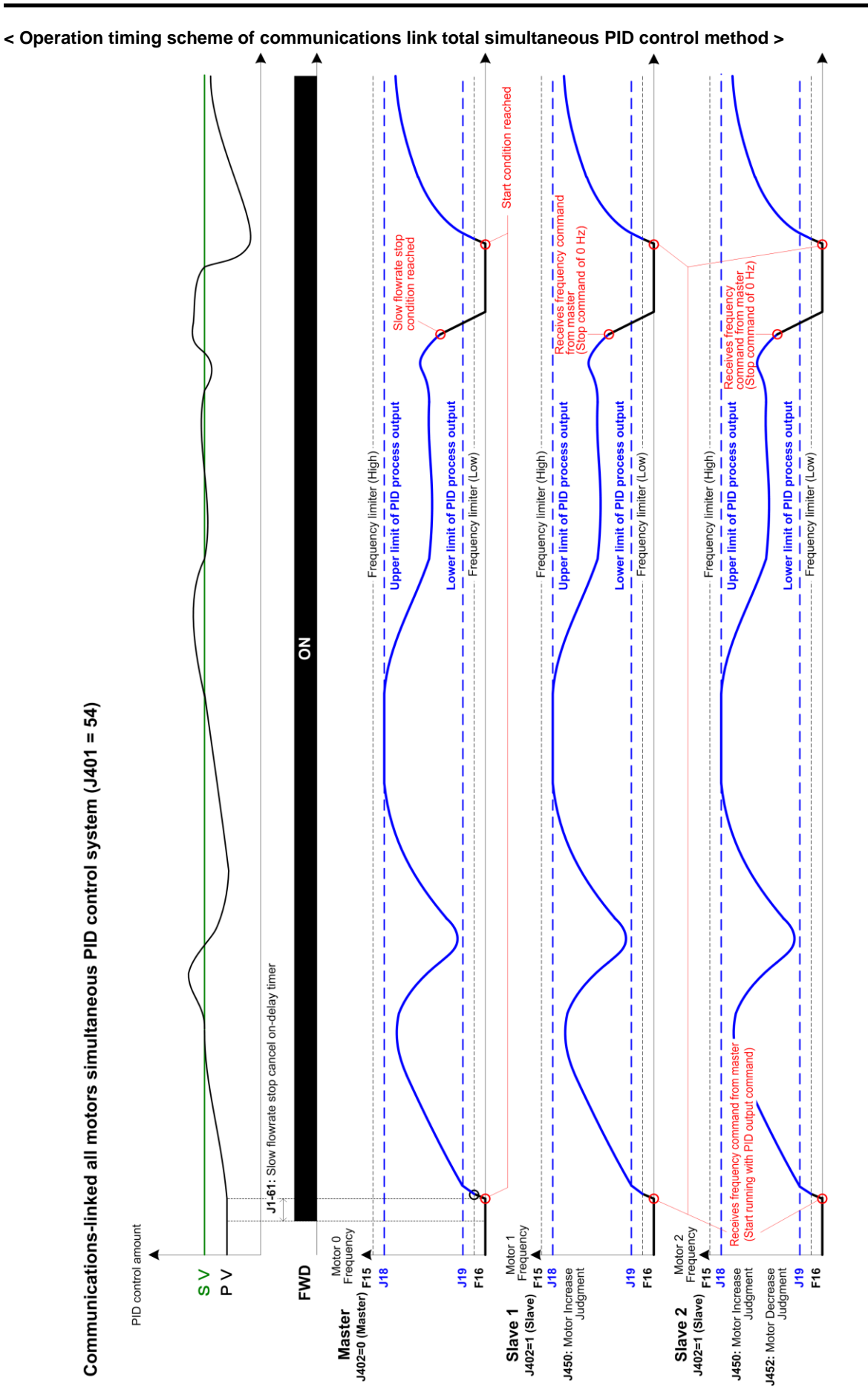

Figure 5.3-28

FUNCTION CODES

Chap 5

< Function code configuration required for the communications-linked inverter drive motor floating system and communications-linked all motors simultaneous PID control system >

(1) Function codes to be configured (Different between master and slaves)

For master

| Function code | Name                           | Data                                                                           | Description                                                                      |
|---------------|--------------------------------|--------------------------------------------------------------------------------|----------------------------------------------------------------------------------|
| J401          | Pump control<br>mode selection | 52: Communications-<br>linked inverter drive<br>motor floating<br>system       |                                                                                  |
|               |                                | 54: Communications-<br>linked all motors<br>simultaneous PID<br>control system |                                                                                  |
| J01 to J138   | PID control 1                  | Depends on each code setting                                                   | These function codes configure PID control in accordance with the system design. |
| J403          | Number of slaves               | 1 to 3                                                                         |                                                                                  |
| y20           | RS-485<br>communication 2      | 50: Communications<br>link pump control<br>protocol                            |                                                                                  |

# For slaves

| Function code | Name                                       | Data                                                                                                    | Description                                          |
|---------------|--------------------------------------------|----------------------------------------------------------------------------------------------------|------------------------------------------------------|
| J401          | Pump control<br>mode selection             | <ul> <li>52: Communications-<br/>linked inverter drive<br/>motor floating<br/>system</li> <li>54: Communications-<br/>linked all motors<br/>simultaneous PID</li> </ul> |                                                      |
|               |                                            | control system                                                                                                    |                                                      |
| H30           | Communications<br>link function            | 8: Frequency command<br>(RS-485) and run<br>command (RS-485)                                                                                                    | Ready to receive run commands and frequency command. |
| J402          | Communication<br>master/slave<br>selection | 1: Communication<br>slave inverter                                                                                                    |                                                      |
| y11           | Station address                            | 1 to 3                                                                                                    |                                                      |
| y20           | RS-485<br>communication 2                  | 50: Communications<br>link pump control<br>protocol                                                                                                    |                                                      |

# (2) Function codes recommended to be configured

| Function code | Name                         | Data                    | Description                                                                                                    |
|---------------|------------------------------|-------------------------|----------------------------------------------------------------------------------------------------|
| J425          | Motor switching<br>procedure | 1: Equal operating time | This function code automatically adjusts<br>the start/stop sequence of commercial<br>power-driven pumps to equalize the<br>operating times of pumps. |

(3) Function codes for individual adjustments

Configure the following function codes as needed. No configuration is required for all motors simultaneous PID control system.

| Function code | Name                                                                                | Data                               | Description                                                                                                    |
|---------------|-------------------------------------------------------------------------------------|------------------------------------|----------------------------------------------------------------------------------------------------|
| J450          | Motor increase<br>judgment<br>(Judgment                                             | 0 to 120 Hz<br>999: Depends on J18 | This function code adjusts the motor adding conditions.                                                                                                    |
| J451          | frequency)<br>Motor increase<br>judgment<br>(Duration time)                         | 0.00 to 3600 s                     | exceeds the setting of J450 and keeps it for the<br>setting of J451, commercial power-driven<br>motor adding conditions are met.<br>The default is that if the frequency reaches the<br>setting of J18 (PID upper limiter), the adding<br>conditions are immediately met.                                       |
| J452          | Motor decrease<br>judgment<br>(Judgment<br>frequency)                               | 0 to 120 Hz<br>999: Depends on J19 | This function code adjusts the motor<br>subtracting conditions.<br>If the frequency of the inverter-driven pump<br>drops below the setting of J452 and keeps it for                                                                                                    |
| J453          | Motor decrease<br>judgment<br>(Duration time)                                       | 0.00 to 3600 s                     | the setting of J453, commercial power-driven<br>motor subtracting conditions are met.<br>The default is that if the frequency reaches the<br>setting of J19 (PID lower limiter), the<br>subtracting conditions are immediately met.                                                                             |
| J461          | Motor<br>increase/decrease<br>switching<br>judgment<br>non-responsive<br>area width | 0.1 to 50.0%<br>0.0: Disable       | If the deviation between SV and PV values is<br>less than the setting of J461, no increase/<br>decrease judgment is made.                                                                                                    |
| J436          | Motor regular<br>switching time                                                     | 0.1 to 720.0 h                     | If feedback signals are kept stabilized,<br>commercial power-driven pumps are not<br>added or subtracted so that a particular pump<br>is driven for a long time. Specifying the time to<br>this function code forcibly adds or subtracts<br>pumps if no adding or subtracting occurs for<br>the specified time. |

Each function code is detailed separately.

# Pump Control Mode Selection

# E01 to E05 Terminals X1 to X5 (Function selection) E20 to 22, E24 Terminals Y1 to Y3, Y5A/C (Function selection) E27 Terminal 30A/B/C (Ry output) H13 Restart Mode after Momentary Power Failure (Restart time) J01 PID Control (Mode selection)

J401 selects the pump control mode.

- Data setting range: 0 to 54

| Data for<br>J401 | Function                                                                               | Description                                                                                                    |
|------------------|----------------------------------------------------------------------------------------|----------------------------------------------------------------------------------------------------|
| 0                | Disable                                                                                | Pump quantity control (switching motor) is not performed.                                                                                                    |
| 1                | Enable<br>(Inverter drive motor fixed<br>system)                                       | Perform cascade control in the inverter drive motor fixed system.<br>Adding/subtracting pumps is judged with the PID processor output.                                 |
| 2                | Enable<br>(Inverter drive motor floating<br>system)                                    | Perform cascade control in the inverter drive motor floating system.<br>Adding/subtracting pumps is judged with the PID processor output.                              |
| 3                | Enable<br>(Inverter drive motor floating +<br>commercial power-driven motor<br>system) | Perform cascade control in the inverter drive motor floating +<br>commercial power-driven system.<br>Adding/subtracting pumps is judged with the PID processor output. |
| 11               | Enable<br>(Inverter drive motor fixed<br>system)                                       | Perform cascade control in the inverter drive motor fixed system.<br>Adding/subtracting pumps is judged with the output frequency.                                     |
| 12               | Enable<br>(Inverter drive motor floating<br>system)                                    | Perform cascade control in the inverter drive motor floating system.<br>Adding/subtracting pumps is judged with the output frequency.                                  |
| 13               | Enable<br>(Inverter drive motor floating +<br>commercial power-driven motor<br>system) | Perform cascade control in the inverter drive motor floating + commercial power-driven system.<br>Adding/subtracting pumps is judged with the output frequency.        |
| 52               | Enable<br>(Communications-<br>linked inverter drive motor<br>floating system)          | Perform mutual operation control in the communications- linked inverter drive motor floating system.                                                                   |
| 54               | Enable<br>(Communications-<br>linked all motors simultaneous<br>PID control system)    | Perform mutual operation control in the communications- linked all motors simultaneous PID control system.                                                             |

Note • The default setting cannot be modified during operation.

• When performing pump control, specify the pump control mode selection (J401), PID control 1 (mode selection) (J01).

• During mutual operation, if the slave unit generates an alarm (SLA: slave alarm), the master unit generates a "light alarm."

# Functions for different J401 operating formats

Some functions are disabled, depending on the J401 operating format. The chart below indicates whether functions are enabled or disabled.

| Function code                                            | Pump                 | J401:<br>Pump control operation mode selection |       |    |    |  |
|----------------------------------------------------------|----------------------|------------------------------------------------|-------|----|----|--|
|                                                          | 1, 11                | 2, 12                                          | 3, 13 | 52 | 54 |  |
| J01 to J138                                              |                      |                                                | Y     |    |    |  |
| Communication master/slave selection (J402)              |                      | Ν                                              |       | Ň  | Y  |  |
| Number of slave units (J403)                             |                      | Ν                                              |       | Ň  | Y  |  |
| Master input transmission selection (J404)               |                      | Ν                                              |       | Ň  | Y  |  |
| Motors 1 to 4 drive selection (J411 to J414)             |                      | Y                                              |       | 1  | N  |  |
| Motor switching sequence (J425)                          |                      | Ň                                              | Y     |    | Ν  |  |
| Stop of commercial power-driven motors (J430)            |                      | Y                                              |       | 1  | N  |  |
| Motor fixed-period switch (J435 to J437)                 |                      | Y                                              |       |    | Ν  |  |
| Motor increase judgment (J450, J451)                     | Y                    |                                                |       |    | Ν  |  |
| Motor decrease judgment (J452, J453)                     | gment (J452, J453) Y |                                                |       |    | Ν  |  |
| Motor switching time contact wait period (J454)          | N Y N                |                                                |       | N  |    |  |
| Motor increase switching time (deceleration time) (J455) | Y N Y N              |                                                |       | N  |    |  |
| Motor increase switching level (J456)                    | Y N Y N              |                                                |       | N  |    |  |
| Motor increase PID control start frequency (J457)        | Y N Y N              |                                                |       | N  |    |  |
| Motor decrease switching time (acceleration time) (J458) | Y N Y N              |                                                |       | N  |    |  |
| Motor decrease switching level (J459)                    | Y                    | Ν                                              | Y     | Ν  |    |  |
| Motor decrease PID control start frequency (J460)        | Y                    | Y N Y N                                        |       |    | N  |  |
| Motor increase/decrease judgment dead zone (J461)        | Y                    |                                                |       | Ν  |    |  |
| Abnormal unit judgment time (J462) N                     |                      |                                                | Y     | Ν  |    |  |
| Auxiliary motor (J465 to J467) Y                         |                      |                                                |       |    |    |  |
| Auxiliary motor (J468, J469) N Y N                       |                      |                                                |       | Ν  | Ν  |  |

Y: Enabled, N: Disabled

#### J402

#### **Communication Master/Slave Selection**

J402 defines inverters as a master or slave in mutual operation. This function code only needs to be set during mutual operation. Set the inverter used as the master unit to "0," and the inverter used as the slave unit to "1."

- Data setting range: 0, 1
  - 0: Master inverter
  - 1: Slave inverter

#### J403

#### Number of slaves

J403 specifies the number of slave inverters in mutual operation. This function code only needs to be set during mutual operation. (This is required only for master, not for slave.)

- Data setting range: 1 to 3

J404

#### **Master Input Permeation Selection**

During mutual operation, the input terminals for making these settings on the slave units (X1 to X5, FWD, REV), the master unit terminal input information is reflected via the master unit operation command (S06). As a result, terminal input on the master unit allows simultaneous terminal input on the slave unit. As terminal input on the master unit is also input on the slave unit, the same settings are applied to the master and slave for terminals X1 to X5, FWD, REV (function selection) (E01 to E05, E98, E99).

- Data setting range: 0 to 007F (hexadecimal display)

| 7 | 6  | 5  | 4  | 3  | 2  | 1   | 0   |
|---|----|----|----|----|----|-----|-----|
| 0 | X5 | X4 | X3 | X2 | X1 | REV | FWD |

(All bits are 1, and master unit input information reflection is enabled.)

#### (Example)

If master units X1, X2 and X4 are reflected in slave unit 1 and master units X4 and X5 are reflected in slave unit 2

The setting for slave unit 1 is 0010 1100 (binary) = 2C (hexadecimal), so J404 = 002C, and the setting for slave unit 2 is 0110 0000 (binary) = 60 (hexadecimal), to J404 = 0060.

When *FWD* and *REV* are set on J404, do not set function codes: E98 and E99 for terminals *FWD* and *REV* for both the master and slave to *FWD*, *REV*, *FWD2* and *REV2*. While number of terminals in operation for the master unit is (F02 = 1) and the run command is entered, the run command remains entered on the slave unit, so the slave unit will not operate as commanded by the master unit pump control commands.

# J411 to J414 Motor 1 Mode Selection to Motor 4 Mode Selection

For motor mode selection, select the motor operation subject to pump control. When specifying "2" with forced drive (forced commercial power drive) ON, the pump commercial power driving signal can be output regardless of run command. This function code only needs to be set during cascade operation.

| Data for J411 to J414 | Function                                        |  |
|-----------------------|-------------------------------------------------|--|
| 0                     | Disable (off at all times)                      |  |
| 1                     | Enable                                          |  |
| 2                     | Forced drive ON (forced commercial power drive) |  |

Note

Forced drive ON (forced commercial power drive) is a function to turn on the relay output forcibly to
connect the motor to the commercial power supply. Thus, even if the run command is off, turn on the
relay output to drive the motor by commercial power.

#### Pump control drive motor permission commands 1 to 4 of pump control motor ("MEN1" to "MEN4")

As mode selection of pump control motors, there are pump control drive motor permission commands 1 to 8 ("MEN1" to "MEN8") by terminal input. A combination of the pump control drive motor permission command and the motor mode selection enables motor degradation. Degradation is a state in which the system is under operation continually with only the corresponding motor stopped.

#### < Action block diagram of pump control drive motor permission command >

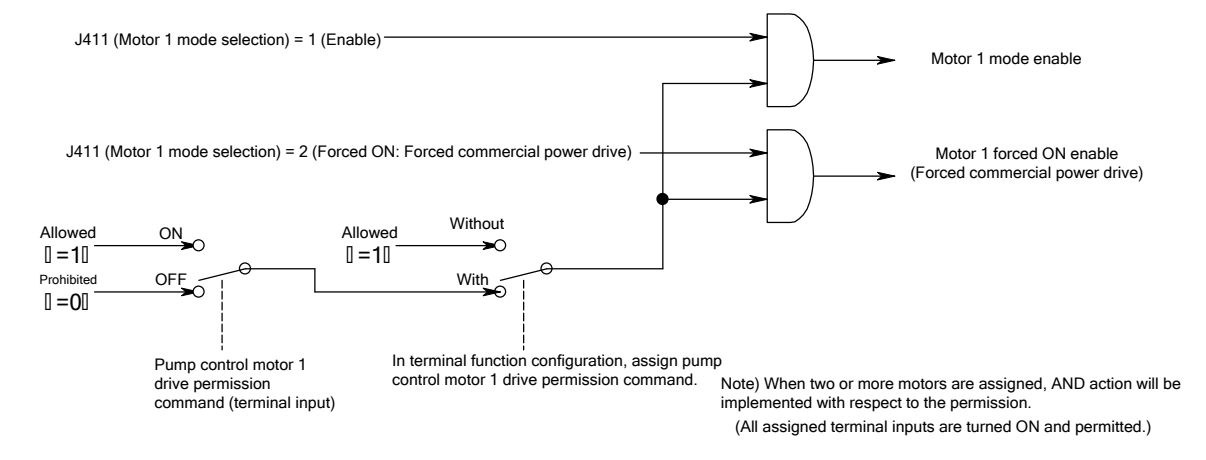

# PID control action

In the inverter-driven motor floating system (J401 = 2), the following state (1) or (2) is developed depending on the setting of motor mode selection (J411 to J414).

(1) Driving of all motors are not permitted

When driving of all motors is not permitted (pump control drive motor permission commands 1 to 4 = OFF ("MEN1" to "MEN4") or the motors are set to disable with motor mode selection (J411 to J414), PID control will not start because no motors can control the pump.

(2) All motors are driven by commercial power forcibly

On changing all motors from forced commercial power drive state to enable state (" $2 \Rightarrow 1$ " for J411 to J414) with the run command turned ON, motor increase/decrease judgment will be performed immediately based on the PID control.

# J425 Motor Swit

Motor Switching Procedure

In pump control, two or more motors are operated while switching them. When increasing or decreasing the number of operating motors, specify the motors to be driven and the motors to be stopped in the motor switching procedure (J425). This allows cumulative run time for each motor to be equalized.

| Data for J425 | Function                                                                                                    |  |  |  |  |  |
|---------------|----------------------------------------------------------------------------------------------------|--|--|--|--|--|
| 0             | Fixing procedure<br><when increases="" motors="" number="" of="" the=""><br/>The number increases successively in order of increasing the motor number. (motor 1 <math>\Rightarrow</math><br/>motor 2, motor 3)</when> |  |  |  |  |  |
|               | <when decreases="" motors="" number="" of="" the=""> The number decreases successively in order of decreasing the motor number. (motor 3 <math display="inline">\Rightarrow</math> motor 2, motor 1)</when>            |  |  |  |  |  |
|               | Equal operating time (Cumulative run time of each motor is equalized.)                                                                                                    |  |  |  |  |  |
| 1             | <when increases="" motors="" number="" of="" the=""><br/>Of the motors that are not running, turn on the motor having the shortest operating time.</when>                                                              |  |  |  |  |  |
|               | <when decreases="" motors="" number="" of="" the=""><br/>Of the motors that are running, turn off the motor having the longest operating time.</when>                                                                  |  |  |  |  |  |
|               | Fixing procedure (Switching the motor at slow flowrate stop)                                                                                                    |  |  |  |  |  |
| 2             | Mode selection is the same when J425 is configured to 0. However, the drive motor switches to the subsequent motor not only when motors are increased, but also during slow flowrate stop.                             |  |  |  |  |  |
|               | Equal operating time (Switching the motor at slow flowrate stop)                                                                                                    |  |  |  |  |  |
| 3             | The operation is the same as when J425 =1 is selected. However, the drive motor switches to the motor with least operating time not only when motors are increased, but also during slow flowrate stop.                |  |  |  |  |  |

# J430

# Stop of Commercial Power-driven Motors J411 to J418 (Motor mode selection)

J430 specifies whether to stop commercial power-driven motors when an inverter run command is turned OFF or the inverter stops due to an alarm under cascade control.

| Data for | Turner of stars                                                                                                    | Desci                                                                                                    | ription                                                                                                    |
|----------|----------------------------------------------------------------------------------------------------|----------------------------------------------------------------------------------------------------|----------------------------------------------------------------------------------------------------|
| J430     | Type of stop                                                                                                    | Inverter-driven motor                                                                                                    | Commercial power-driven motor                                                                                                    |
| 0        | When run<br>command is<br>turned offThe motor will decelerate and stop.<br>Inverter drive motor signals ("M1_I" to<br>"M3_I") are turned off in concurrence with<br>inverter output stop. |                                                                                                    | Motor commercial power driving signals<br>("M1_L" to "M4_L") are turned off at a<br>time as soon as the inverter stops the<br>output. |
| 0        | When alarmOutput to the motor is stopped and motor<br>inverter drive signals ("M1_I" to "M3_I")<br>are turned off.                                                                        |                                                                                                    | Motor commercial power driving signals<br>("M1_L" to "M4_L") are turned off at a<br>time as soon as the inverter stops the<br>output. |
| 1        | When run<br>command is<br>turned off                                                                                                    | The motor will decelerate and stop.<br>Inverter drive motor signals ("M1_I" to<br>"M3_I") are turned off in concurrence with<br>inverter output stop. | Operation is continued.                                                                                                    |
|          | When alarm is generated                                                                                                    | Output to the motor is stopped and motor<br>inverter drive signals ("M1_I" to "M3_I")<br>are turned off.                                              | Motor commercial power driving signals<br>("M1_L" to "M4_L") are turned off at a<br>time as soon as the inverter stops the<br>output. |
| 2        | When run<br>command is<br>turned off                                                                                                    | The motor will decelerate and stop.<br>Inverter drive motor signals ("M1_I" to<br>"M3_I") are turned off in concurrence with<br>inverter output stop. | Operation is continued.                                                                                                    |
| 2        | When alarm is generated                                                                                                    | Output to the motor is stopped and<br>inverter drive motor signals ("M1_I" to<br>"M3_I") are turned off.                                              | Operation is continued.                                                                                                    |

# Chap 5 FUNCTION CODES

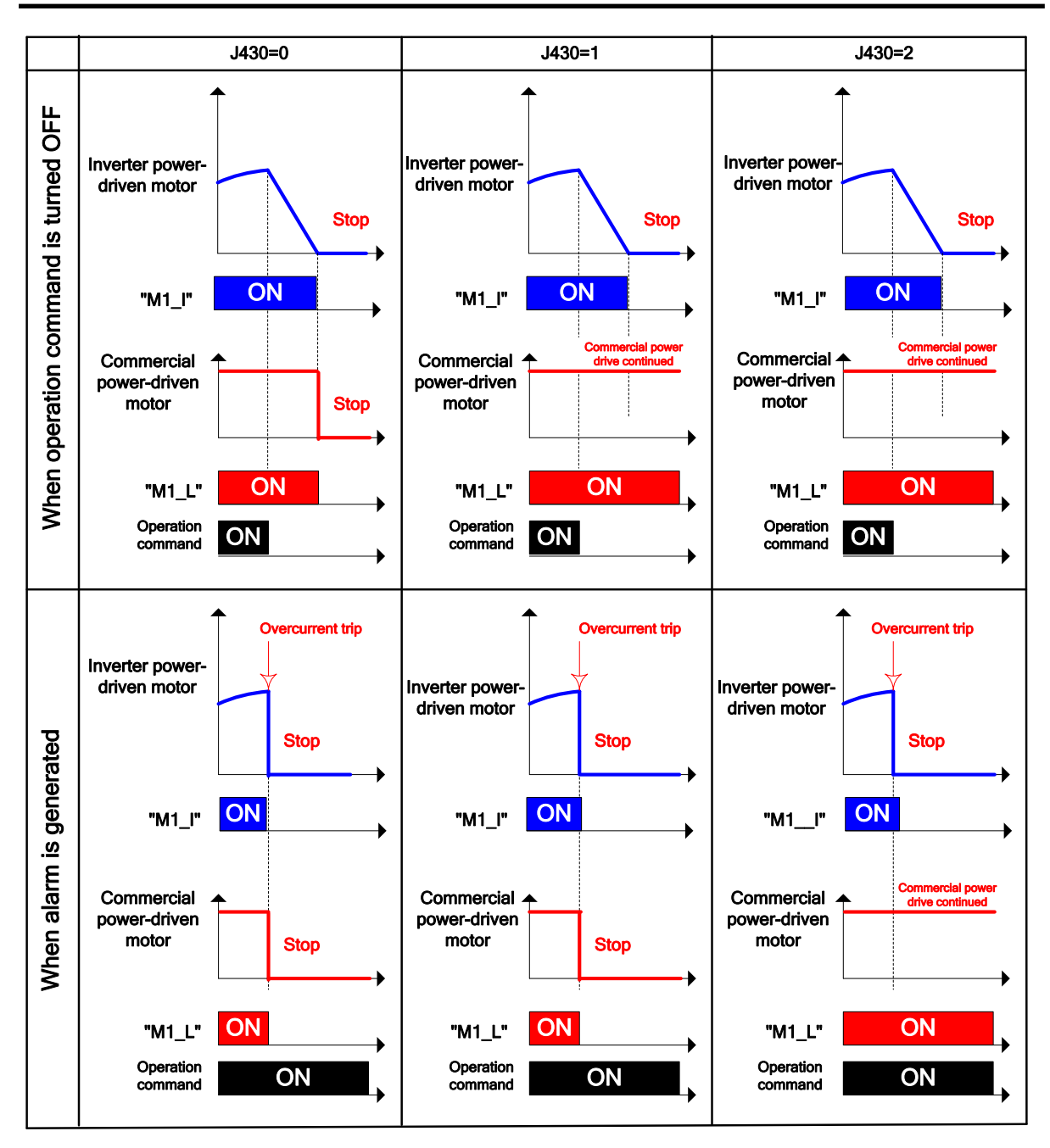

Commercial power-driven motors (including forced on motor) can be stopped in the following methods.

- (1) When turning off commercial power-driven motors individually
  - Set motor mode selection to disable (J411 to J418 = 0).
  - Turn off the pump control motor drive permission command ("MEN1" to "MEN4").
- $(2) \qquad \mbox{When turning off commercial power-driven motors at a time}$ 
  - Set pump control to disable (J401 = 0 or J01 = 0).
  - Perform BX input.

The above-mentioned function codes (J401, J01) cannot be changed during operation.

| J435<br>J436 | Motor Regular Switching Mode Selection<br>Motor Regular Switching Time |
|--------------|------------------------------------------------------------------------|
| J437         | Motor Regular Switching Signal Output Time                             |
|              | J401 (Pump Control Mode Selection)                                     |
|              | J411 to J414 (Motor Mode Selection)                                    |
|              | J425 (Motor Operating Time Procedure)                                  |
|              | J454 (Contactor Restart Time during Motor Switching)                   |
|              | J458 (Motor Decrease Switching Time (Acceleration time))               |
|              | J480 to J484 (Operating Time Cumulative Run Time)                      |

When the number of motors under operation remains unchanged for a period of the motor regular switching time (J436), switch one motor under operation to another motor under suspension. This allows to equalize the operating time of the pump connected to each motor.

# ■ Motor regular switching mode selection (J435)

When the inverter drive motor floating system (J401 = 2) or inverter drive motor floating + commercial power-driven motor system (J401 = 3), communication link inverter floating method (J401 = 52) is specified in pump control mode selection, if the number of motors under operation remains unchanged switching, specifies the motor.

When the inverter drive motor fixed system (J401 = 1) is specified in pump control mode selection, commercial drive motors will be subject to switching. (Same as when J435 is configured to 2.)

| Data for J435 | Description                                                                                                    |
|---------------|----------------------------------------------------------------------------------------------------|
| 1             | Inverter-driven motors are subject to switching during cascade operation.<br>During mutual operation, PID controlled units are subject to switching.                                                                                                 |
| 2             | During cascade operation, commercial drive motors are subject to switching.<br>During mutual operation, units in highest frequency operation are subject to switching.                                                                               |
| 3             | During cascade operation, all motors (inverter-driven motors /commercial power-driven motors) are subject to switching.<br>During mutual operation, all motors (PID controlled units/units in highest frequency operation) are subject to switching. |

#### Motor regular switching time (J436)

The time for judging the regular switching operation of the motor is specified on a 0.1-hour basis. If the period specified for regular motor switching (J436) elapses without any change in the number of motors in operation, regular motor switching is performed.

- Data setting range: 0.0, 0.1 to 720.0 h, 999

| Data for J436  | Description                                   |
|----------------|-----------------------------------------------|
| 0.0            | Disabled                                      |
| 0.1 to 720.0 h | Enable: Switching time                        |
| 999            | Enable: Switching time fixed to three minutes |

#### Motor regular switching signal output time (J437)

Motor regular switching signal output time (duration time) is specified. After a lapse of motor regular switching time (J436), switching forecast signal "MCHG" is output and switching operation is implemented.

- Data setting range: 0.00 to 600.00 second

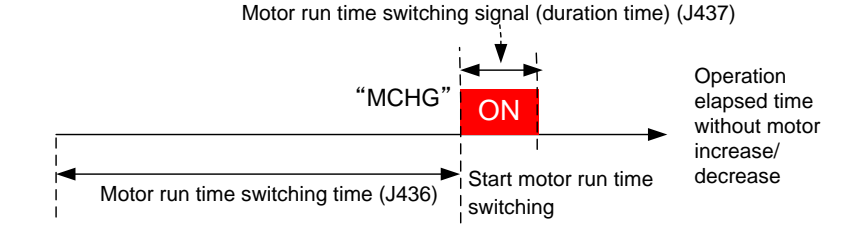

Furthermore, the motors in which forced on (forced commercial power drive) (J411 to J414 = 2) is selected in motor mode selection shall not be subject to motor operating time switching.

# Motors subject to motor operating time switching

After the number of motors remains unchanged for motor operating time switching time (J436), switching operation will be implemented on the following motors.

| Motor regular<br>switching time<br>(J436) | Description                                                                                                    |                                                     |                                                               |
|-------------------------------------------|----------------------------------------------------------------------------------------------------|-----------------------------------------------------|---------------------------------------------------------------|
| 0.0                                       | Motor regular switching operation is not implemented.                                                                                                    |                                                     |                                                               |
|                                           | After the number of motors under operation remains unchanged for a period specified in the motor regular switching time (J436), motor regular switching operation will be implemented. The motor under operation with the maximum cumulative run time is stopped and then the motor under suspension with the minimum cumulative run time is driven. However, when the motor subject to stop has a shorter (or the same) cumulative run time than the motor subject to operation, no switching will be implemented. When there are two or more motors in which the maximum cumulative run time is the same with the minimum cumulative run time, the motor with smaller motor number will be subject to switching |                                                     |                                                               |
|                                           | Pump control<br>mode selection<br>(J401)                                                                                                    | Motor regular<br>switching mode selection<br>(J435) | Motor subject to switching during operation                   |
|                                           | 1: Fixed system                                                                                                    | -                                                   | Commercial drive motor                                        |
|                                           | 2: Floating system<br>3: Floating + commercial                                                                                                    | 1: Subject to commercial<br>power-driven pump       | Commercial drive motor                                        |
| 0.1 to 720.0 h                            | power-driven motor<br>system                                                                                                    | 2: Subject to inverter-driven<br>pump               | Inverter drive motor                                          |
|                                           |                                                                                                    | 3: Subject to all pumps                             | Inverter drive motor<br>Commercial drive motor                |
|                                           | 52: Communication link<br>inverter floating method                                                                                                    | 1. Subject to commercial drive pumps                | Unit in highest-frequency operation                           |
|                                           |                                                                                                    | 2. Subject to inverter drive<br>pumps               | PID-controlled unit                                           |
|                                           |                                                                                                    | 3. Subject to all pumps                             | PID-controlled unit<br>Unit in highest-frequency<br>operation |
|                                           | 54: Method in which all<br>communication links<br>simultaneously controlled<br>by PID                                                                                                    | Regular motor switching not performed.              |                                                               |
| 999                                       | Switching operation is implemented as in the case with motor regular time switching function operation (J436 = 0.1 to 720.0 h) However, operating motor switching operation will be implemented after the number of motors under operation remains unchanged for three minutes. This setting is a function used for operation check upon start-up of the inverter                                                                                                    |                                                     |                                                               |

# ■ Cancel regular switching operation

Operating time is counted during which there are no changes in the number of motors. When this count reaches the specified motor operation switching time (J436), regular switching occurs. Clearing this count by changing the regular switching time clearing command "MCLR" from ON to OFF cancels this regular switching. While the switching warning signal "MCHG" is being output, the regular switching time clearing command "MCLR" can be turned from ON to OFF to cancel regular switching.

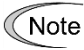

 When the motor regular switching time clearing command "MCLR" remains tuned on continually, the time in which the number of operating motors remains unchanged is always cleared, which prevents motor regular switching from running.

# Regular switching via input terminal

Even if there are no changes in the number of motors and the specified motor operation switching time (J436) is not reached, changing the pump control switching command "PCHG" from ON to OFF allows regular switching to be performed. In this case, the count of the time during which the number of motors in operation remains unchanged is cleared.

| J450<br>J451 | Motor Increase Judgment | (Judgment frequency)<br>(Duration time) |  |
|--------------|-------------------------|-----------------------------------------|--|
| J452<br>J453 | Motor Decrease Judgment | (Judgment frequency)<br>(Duration time) |  |

During cascade operation (J401 = 1, 2, 3) or during communication link inverter floating method (J401 = 52) in mutual operation, changes in the number of motors are implemented when the motor increase/decrease judgment (duration time) (J451/J453) has elapsed over the inverter operation frequency (PID output (MV)) higher or lower the motor increase/decrease judgment (judgment frequency) (J450/J452).

When J401 = 11, 12 or 13, the judgment uses the actual output frequency instead of MV.

- Note
- When the deviation between the PID command value (SV value) and the PID feedback value is within the non-responsive area, switching operations are not performed based on the motor change judgment.
  - When the deviation between the PID command value (SV value) and the PID feedback value is
    negative, the number of motors is not increased based on the motor increase judgment. When the
    deviation between the PID command value (SV value) and the PID feedback value is positive, the
    number of motors is not decreased based on the motor decrease judgment.

< Action block diagram of upper and lower limiters >

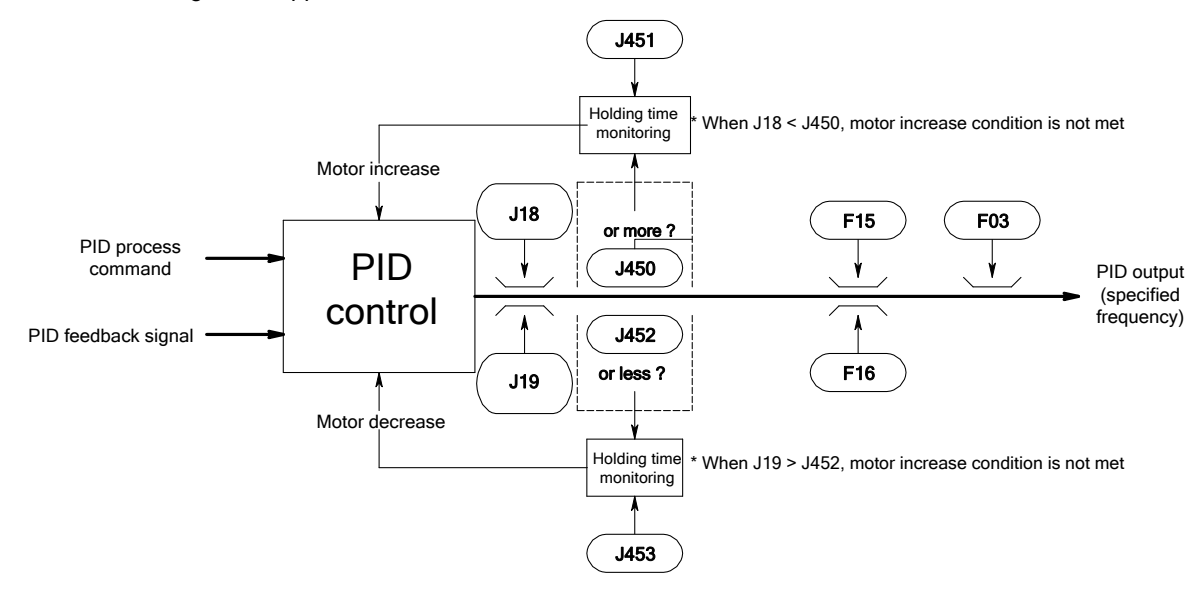

# Motor increase judgment (Judgment frequency) (J450)

Motor increase judgment frequency is specified.

| Data for J450 | Description                                                       |
|---------------|-------------------------------------------------------------------|
| 0 to 120 Hz   | Motor increase judgment frequency                                 |
| 999           | Depends on the PID control (PID output limiter upper limit) (J18) |

# Motor increase judgment (Duration time) (J451)

The duration time of motor increase judgment frequency is specified.

- Data setting range: 0.00 to 3600 s

# Motor decrease judgment (Judgment frequency) (J452)

Motor decrease judgment frequency is specified.

| Data for J452 | Description                                                       |  |
|---------------|-------------------------------------------------------------------|--|
| 0 to 120 Hz   | Motor decrease judgment frequency                                 |  |
| 999           | Depends on the PID control (PID output limiter upper limit) (J19) |  |

# Motor decrease judgment (Duration time) (J453)

The duration time of motor decrease judgment frequency is specified.

- Data setting range: 0.00 to 3600.00 s

#### J454

# Contactor Restart Time when Switching the Motor

#### Contactor restart time during motor switching (J454)

In the inverter drive motor floating system (J401 = 2, 12) and inverter drive motor floating + commercial power-driven motor system (J401 = 3, 13), the motors are operated by delaying starting inverter-driven motors or commercial power-driven motors when the number of motors is increased or regular switching is implemented. The delay time (relay or contactor activation delay time) is specified.

- Data setting range: 0.01 to 2.00 s

J455 J456 J457 Motor Increase Switching Time (Deceleration time) Motor Increase Switching Level Motor Increase PID Control Start Frequency

# Motor increase switching time (Deceleration time) (J455)

When the number of motors increases in the inverter drive motor fixed system (J401 = 1, 11) or the inverter drive motor floating + commercial power-driven motor system (J401 = 3, 13), the inverter-driven motor is slowed down during the motor increase switching time (deceleration time) (J455), and after the commercial power-driven motor is driven the output frequency reaches the motor increase PID start frequency (J457), and deceleration stops. At this point, PID control recommences, and the inverter-driven motor operates with the PID control MV frequency.

| Data for J455        | Description                                                                                                    |
|----------------------|----------------------------------------------------------------------------------------------------|
| 0.01 to<br>3600.00 s | The deceleration time of the inverter-driven motor before commercial power-driven motor is driven with motor increase judgment. |
| 0.00                 | Depend on F08 (Deceleration time 1).<br>When RT1 is ON, the time depends on E11 (Deceleration time 2)                           |

# Motor increase switching level (J456)

When the number of motors increases in the inverter drive motor fixed system (J40 = 1, 11) or the inverter drive motor floating + commercial power-driven motor system (J401 = 3, 13), if the output frequency of the inverter driven motor is below the motor increase switching level (J456), the contactors for the increased units is turned ON.

- Data setting range: 0 to 100%

Switching frequency [Hz] = (J456/100%) × (J18 - J19) + J19

Note: J18: PID control 1 (PID output limiter upper limit), J19: PID control 1 (PID output limiter lower limit)

# Motor increase PID control start frequency (J457)

When the number of motors increases in the inverter drive motor fixed system (J401 = 1, 11) or the inverter drive motor floating + commercial power-driven motor system (J401 = 3, 13), the frequency is set to create PID control.

| Data for J457 | Description                                                                                                    |
|---------------|----------------------------------------------------------------------------------------------------|
| 0 to 120 Hz   | PID control start frequency after driving the commercial power-driven motor with motor increase judgment           |
| 999           | The motor decrease judgment (judgment frequency) (J452) depends on the motor increase PID control start frequency. |

| J458 | Motor Decrease Switching Time (Acceleration time) |
|------|---------------------------------------------------|
| J459 | Motor Decrease Switching Level                    |
| J460 | Motor Decrease PID Control Start Frequency        |
| J460 | Motor Decrease PID Control Start Frequency        |

#### Motor decrease switching time (Acceleration time) (J458)

During motor decrease during cascade operation, the inverter-driven motor is accelerated at motor deceleration switching time (acceleration time) (J458). After the commercial driven motor is interrupted, acceleration stops when output frequency reaches the motor decrease PID start frequency (J460). At this point, PID control recommences, and the inverter-driven motor operates with the PID control MV frequency.

| Data for J458        | Description                                                                                                    |
|----------------------|----------------------------------------------------------------------------------------------------|
| 0.01 to<br>3600.00 s | The acceleration time of inverter-driven motor before stopping the commercial power-driven motor with motor decrease judgment. |
| 0.00                 | F07: Depends on acceleration time 1 (When RT1 is turned ON, E10: acceleration time 2)                                          |

#### Motor decrease switching level (J459)

When motors are decreased ruing cascade operation, if the output frequency of the inverter-driven motor is above that of the motor decrease switching level (J459), the contacts for the decreased units are turned OFF.

| Data for J459 | Description                                                                                                    |
|---------------|----------------------------------------------------------------------------------------------------|
| 0 to 100%     | The inverter-driven motor frequency level when the commercial power-driven motor is stopped with motor decrease judgment. |
| 999           | The motor increase switching level (J456) depends on the motor decrease switching level (J459).                           |

Switching frequency [Hz] = (J459/100%) × (J19) - J18) + J19

#### Motor decrease PID control start frequency (J460)

When motors are decreased ruing cascade operation, the PID control start frequency is specified.

| Data for J460 | Description                                                                                                    |
|---------------|----------------------------------------------------------------------------------------------------|
| 0 to 120 Hz   | The PID control start frequency after the commercial power-driven motor is stopped with motor decrease judgment. |
| 999           | Depends on the motor increase judgment (judgment frequency) (J450)                                               |

J461

Motor Increase/Decrease Switching Judgment Non-responsive Area Width

In the PID control, no motor increase/decrease judgment will be performed as long as the deviation between the PID command value (SV value) and the PID feedback value is less than the specified value.

| Data for J461 | Description                                                                                                    |
|---------------|----------------------------------------------------------------------------------------------------|
| 0.1 to 50.0%  | Deviation between PID command value (SV value) and PID feedback value, assuming 100% of PID feedback full scale. |
| 0.0           | Disable (Always perform motor increase/decrease judgment)                                                        |

#### J462 Failure Inverter Judgment Time

In the communications-linked inverter drive motor floating system (J401 = 52), if PID control comes to be at the hold state in the inverter running under PID control due to the limiter (e.g., current limit), then it is judged whether to exclude the PID control inverter.

If any other ready-to-run inverter exists in the system and the failure inverter judgment time (J462) has elapsed, the current PID control inverter will be switched to the other one.

This switching does not involve increase/decrease of inverters or regular switching even if their conditions are met.

If J462 = OFF, no switching occurs. During auto search for idling motor speed, no PID control inverter will be switched even if PID control comes to be at the hold state.

- Data setting range: OFF, 0.5 to 600.0 s

| J463 PID control start frequency |
|----------------------------------|
|----------------------------------|

After inputting a run command, the motor accelerates without performing PID control until the frequency set in J463 is reached. PID control is started after the value set in J463 is reached.

| Data for J463 | Description     |  |
|---------------|-----------------|--|
| 0             | Disable         |  |
| 1 to 120 Hz   | Start frequency |  |
| 999           | Depends on J19  |  |

| J465 | Auxiliary Motor | (Frequency operation level) |  |
|------|-----------------|-----------------------------|--|
| J466 |                 | (Hysteresis width)          |  |

When all the set motors are under operation, the output frequency (for cascade operation: inverter-driven motor output frequency; for mutual operation: output frequency of units during PID control) reaches the auxiliary motor (frequency operation level) (J465), the auxiliary motor drive signal "AUX\_L" is turned on and output. When the frequency is lowered below the auxiliary motor (frequency operation level) by more than the auxiliary motor (hysteresis width) (J466), the auxiliary motor drive signal "AUX\_L" is turned OFF. However, when the configuration is set to disable (J01 = 0) in PID mode selection, or the configuration is set to disable (J401 = 0) in the pump control mode selection, the auxiliary motor drive signal "AUX\_L" is turned OFF at all time.

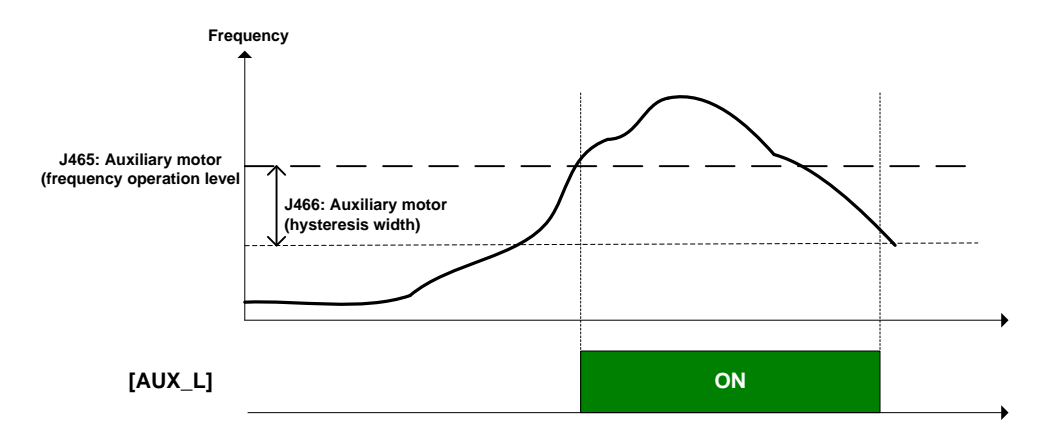

#### ■ Auxiliary motor (frequency operation level) (J465)

The frequency for determining the auxiliary motor drive is specified. When the frequency of the inverter-driven motor exceeds this value, the auxiliary motor is driven.

When the configuration is set to 0.0, the frequency at the frequency detection operation level (E31) is specified.

- Data setting range: OFF, 0.1 to 120.0 Hz

# Auxiliary motor (hysteresis width) (J466)

The frequency width for determining the auxiliary motor stop is specified. When the frequency is lowered below the auxiliary motor (frequency operation level) (J465) by more than this value, the auxiliary motor is stopped.

When the configuration is set to 0.0, the frequency detection hysteresis width (E32) is specified.

- Data setting range: 0.0 to 120.0 Hz

| J467 | Auxiliary Motor | (PV operation level) |  |
|------|-----------------|----------------------|--|
| J408 |                 | (Connection timer)   |  |
| J469 |                 | (Interrupting timer) |  |

For the inverter drive motor floating system (J401 = 2, 12) in the pump control mode selection, the inverter-driven motor is allowed to free-run before increasing the number of motors. The auxiliary motor is driven to control the pressure variation during a time period until the motor is commercial power-driven (contactor restart time during motor switching (J454)). Furthermore, when the number of motors is decreased, the auxiliary motor is not driven. The timing to drive and stop the auxiliary motor is determined by the connection level and the interrupting level. This judgment is implemented continually for a given period of time after allowing the inverter-driven motor to free-run. This period of time is ten times the larger value of the contactor restart time during motor switching (J454) or the auxiliary motor (connection timer) (J468).

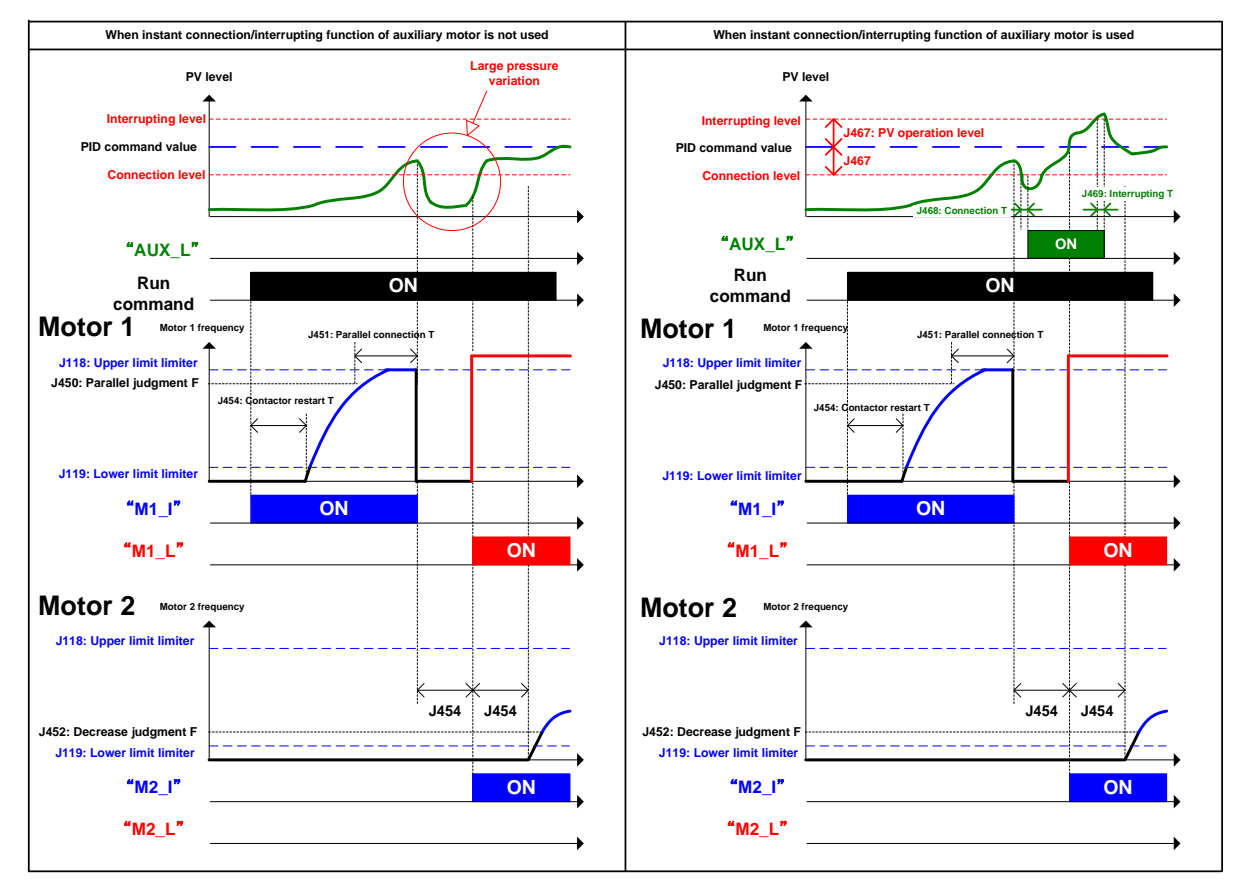

# J480 to J484 Motor Cumulative Run Time (Motor 0 to 4)

In the pump control, each motor cumulative run time (J480 to J484) is cumulated. The motor cumulative run time can be used for maintenance plan.

The motor cumulative run time is counted when the gate is turned ON and the dew condensation prevention function is not operated.

This is counted even during commercial operation due to the output signal, "M□\_L" from the inverter.

The cumulative run time is cumulated in the range from 0 to 65,535 hours and reset to zero as it exceeds 65,535 hours, and then the time is cumulated continually. For the display of cumulative run time, 1 hour is displayed as 1 hours in the keypad.

The cumulative run time can be specified to any value from the keypad. The initial time of replacing machine parts or inverter can be specified to any value.

The chart below indicates cumulative operating times and corresponding motor numbers for each pump control mode selection (J401) setting.

| Everetien ende |                                     | Pump control mode selection (J401) |                        |              |
|----------------|-------------------------------------|------------------------------------|------------------------|--------------|
|                | Function code                       | 1, 11                              | 2, 3, 12, 13           | 52, 54       |
| J480           | Cumulative operating time (Motor 0) | Inverter drive motor               | -                      | Master unit  |
| J481           | Cumulative operating time (Motor 1) | M1_L motor                         | M1_I and M1_L<br>motor | Slave unit 1 |
| J482           | Cumulative operating time (Motor 2) | M2_L motor                         | M2_I and M2_L<br>motor | Slave unit 2 |
| J483           | Cumulative operating time (Motor 3) | M3_L motor                         | M3_I and M3_L<br>motor | Slave unit 3 |
| J484           | Cumulative operating time (Motor 4) | M4_L motor                         | -                      | -            |

| J490 | Y terminal ON Maximum Cumulation Count (Y1 Y2 Y3) |
|------|---------------------------------------------------|
| J491 | (Y5A/C)                                           |
| J492 | (30A/B/C)                                         |
| J493 | (Y6RY to Y8RY)                                    |

Y terminal output and relay output option ON/OFF cumulation count can be monitored. This serves as a guide for the operating life of each relay. The cumulation count stops when 1 million is reached. Furthermore, the relay time can be reset by the user by clearing the relay ON cumulation count and using the keypad. This is operational only when cascade operation is enabled (J401 = 1, 2, 3, 11, 12, 13). The count is stored in units of 16 when the power is off, so the maximum deviation is 16 each time the power is turned off.

Note • The relay ON maximum cumulation count (J490 to J493) is resettable by keypad operation.

# ■ Y terminal ON maximum cumulation count (Y1 Y2 Y3) (J490)

The larger of the cumulation counts of Y terminal outputs (E20, E21, and E22) ON of inverter main body is displayed. The display of "1.000" indicates 1000 times.

### Relay ON cumulation count (Y5A /C) (J491)

The cumulation count of Y5A/C relay outputs (E24) ON of inverter main body is displayed. The display of "1.000" indicates 1000 times.

#### Relay ON cumulation count (30A/B/C) (J492)

The cumulation count of 30A/B/C relay outputs (E27) ON of inverter main body is displayed. The display of "1.000" indicates 1000 times.

#### ■ Relay ON maximum cumulation count (Y6RY to Y8RY) (J493)

The larger of the relay ON cumulation counts on the relay output option (OPC-F2-RY) is displayed. The display of "1.000" indicates 1000 times.

| Output terminals                   | Lifetime of contacts                                          | Capacity of contacts |
|------------------------------------|---------------------------------------------------------------|----------------------|
| Transistor outputs<br>(Y1, Y2, Y3) | Depends upon the specifications of the relay to be connected. | -                    |
| Relay outputs                      | 200000 times                                                  | 250 VAC 0.3A         |
| (Y5A/C, 30A/B/C)                   | (when turned ON/OFF at one-second intervals)                  | 48 VDC 0.5A          |
| Relay output option                | 200000 times                                                  | 250 VAC 0.3A         |
| OPC-F2-RY                          | (when turned ON/OFF at one-second intervals)                  | 48 VDC 0.5A          |

J501

#### External PID Control 1 (Mode selection)

Apart from PID control specified by J01, the inverter has three channels of PID control to control external devices such as dampers and valves so that no external PID controllers are required.

Under PID control, the inverter detects the state of a control target object with a sensor or the similar device and compares it with the commanded value (e.g., temperature control command). If there is any deviation between them, PID control operates to minimize it. That is, it is a closed loop feedback system that matches controlled variable (feedback amount). PID control expands the application area of the inverter to process control (e.g., flow control, pressure control, and temperature control).

| Data for J501 | Function                                                                                                    |  |
|---------------|----------------------------------------------------------------------------------------------------|--|
| 0             | Disable                                                                                                    |  |
| 1             | Enable process control (Normal operation)                                                                                                    |  |
| 2             | Enable process control (Inverse operation)                                                                                                    |  |
| 11            | Enable process control, interlocking with inverter running (Normal operation)<br>When the output signal <i>RUN</i> ("Inverter running") is ON, the process control operates.                                                                                                    |  |
| 12            | Enable process control, interlocking with inverter running (Inverse operation)<br>When the output signal <i>RUN</i> ("Inverter running") is ON, the process control operates.                                                                                                    |  |
| 21            | Enable process control by external digital signal (Normal operation)<br>Turning ON the terminal command <i>EPID1-ON</i> ("External PID control 1 ON command")<br>operates the process control.                                                                                                 |  |
| 22            | Enable process control by external digital signal (Inverse operation)<br>Turning ON the terminal command <i>EPID1-ON</i> ("External PID control 1 ON command")<br>operates the process control.                                                                                                |  |
| 31            | Enable process control by external digital signal, interlocking with inverter running (Normal operation)<br>Turning ON the terminal command <i>EPID1-ON</i> ("External PID control 1 ON command") when the output signal <i>RUN</i> ("Inverter running") is ON, the process control operates.  |  |
| 32            | Enable process control by external digital signal, interlocking with inverter running (Inverse operation)<br>Turning ON the terminal command <i>EPID1-ON</i> ("External PID control 1 ON command") when the output signal <i>RUN</i> ("Inverter running") is ON, the process control operates. |  |

To use "External PID control 1 ON command", you need to assign the terminal command *EPID1-ON* to any of the general-purpose digital input terminals, respectively. ( E01 to E05)

External PID control: "External PID control 1 ON command" *EPID1-ON* (data = 201)

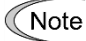

If data 11, 12, 31, 32 are set, during inverter deceleration the PID control is put on hold (I item hold).
 PID control is put on hold only during decelerating to stop when the run command is OFF. PID control is not put on hold when decelerating to stop if the set frequency is changed.

J502

#### External PID Control 1 (Remote command selection)

J502 selects the source that specifies external PID control command 1, respectively. The table below lists the external PID control command sources.

| Data for<br>J502 | External PID control command sources                                                                                                    |  |  |
|------------------|----------------------------------------------------------------------------------------------------|--|--|
| 0                | Keypad<br>Specify the external PID command by using the $\oslash$ / $\oslash$ keys on the keypad.                                                                                                    |  |  |
|                  | Terminal command UPIDOWN                                                                                                    |  |  |
| 3                | With the <i>UP</i> and <i>DOWN</i> commands, 0 to 100% of an external PID control command value can be set as a value converted into physical quantity in terms of the display unit and scale.                                                                                                    |  |  |
| 4                | Command via communications link<br>For J502, use function code S30. The transmission data of 20000 (decimal) is equal to 100%<br>the PID command.                                                                                                    |  |  |
| 51               | Analog input<br>Voltage input to terminal [12]: 0 to ±10 VDC, 100% PID command/ ±10 VDC<br>Current input to terminal [C1] (C1 function): 4 to 20 mA DC, 100% PID command/ 20 mA DC,<br>0 to 20 mA DC, 100% PID command/ 20 mA DC<br>Voltage input to the terminal [C1](V2function): 0 to 10 VDC, 100% PID command/ 10 VDC) |  |  |

(1) External PID command with the  $\bigcirc$  /  $\bigcirc$  keys on the keypad (J502, data = 0 (factory default))

With the  $\bigcirc$  /  $\bigcirc$  keys on the keypad, 0 to 100% of an external PID control command value can be set as a value converted into easy-to-understand, physical quantity in terms of the display unit and scale.

- For scale setting for terminals [12], [C1](C1 function) or [C1](V2 function), refer to function codes C59 and C60, C65 and C66, or C71 and C72, respectively.
- (2) External PID command with *UP/DOWN* control (J502, data = 3)

When the UP/DOWN control is selected as an external PID command, turning the terminal command UP or DOWN ON causes the external PID command to change between the minimum scale and maximum scale.

The PID command can be specified in mnemonic physical quantities with the display unit (J505) and scale (J506/J507).

To select the *UP/DOWN* control as an external PID command, the *UP* and *DOWN* should be assigned to the digital input terminals [X1] to [X5]. ( $\square$  E01 to E05, data = 17, 18)

| UP        | DOWN      | Function                                                                       |  |
|-----------|-----------|--------------------------------------------------------------------------------|--|
| Data = 17 | Data = 18 |                                                                                |  |
| OFF       | OFF       | Retain the current external PID command value.                                 |  |
| ON        | OFF       | Increase external PID command value at a rate between 0.1%/0.1 s and 1%/0.1 s. |  |
| OFF       | ON        | Decrease external PID command value at a rate between 0.1%/0.1 s and 1%/0.1 s. |  |
| ON        | ON        | Retain the current external PID command value.                                 |  |

Note Command settings via the UP/DOWN control are common to PID control 1(J02).

(3) External PID command via communications link (J502, data = 4)

Use function code S30 that specifies the communications function code. The transmission data of 20000 (decimal) is equal to 100% of the PID command.

For details of the communications format, refer to the RS-485 Communication User's Manual.

(4) External PID command by analog inputs (J502, data = 51)

When any analog input (voltage input to terminals [12] and [V2], or current input to terminal [C1]) for an external PID command is used, it is possible to arbitrary specify the PID command by multiplying the gain and adding the bias. The polarity can be selected and the filter time constant and offset can be adjusted. In addition to J502, J602 and J652 settings, it is necessary to select external PID command 1, 2 or 3 for analog input (specified by any of E61 to E63, function code data = 3). For details, refer to the descriptions of E61 to E63.

| A division has a large state of DID as many |     |
|---------------------------------------------|-----|
| Adjustable elements of PID comm             | and |

| Input<br>terminal | Input range                 | Bias |               | Gain |               |          | Filter           |        | laput |
|-------------------|-----------------------------|------|---------------|------|---------------|----------|------------------|--------|-------|
|                   |                             | Bias | Base<br>point | Gain | Base<br>point | Polarity | time<br>constant | Offset | range |
| [12]              | 0 to +10 V,<br>-10 to +10 V | C55  | C56           | C32  | C34           | C35      | C33              | C31    | -     |
| [C1](C1)          | 4 to 20 mA,<br>0 to 20 mA   | C61  | C62           | C37  | C39           | -        | C38              | C36    | C40   |
| [C1](V2)          | 0 to +10 V                  | C67  | C68           | C42  | C44           | C45      | C43              | C41    | -     |

# Offset (C31, C36, C41)

C31, C36 or C41 configures an offset for an analog voltage/current input. The offset also applies to signals sent from the external equipment.

# ■ Filter time constant (C33, C38, C43)

C33, C38, and C43 provide the filter time constants for the voltage and current of the analog input. Choose appropriate values for the time constants considering the response speed of the machinery system, as large time constants slow down the response. If the input voltage fluctuates because of noise, specify large time constants.

# Polarity (C35, C45)

C35 and C45 specify the input range for analog input voltage.

| Data for C35/C45 | Terminal input specifications                                                                                         |
|------------------|----------------------------------------------------------------------------------------------------|
| 0                | -10 to +10V<br>With [C1] (V2 function), 0 to +10 V is converted to -100% to +100% based on the<br>minus bias setting. |
| 1                | 0 to +10V (negative value of voltage is regarded as 0 V)                                                              |

# ■ Terminal [C1] input range selection (C40)

C40 specifies the input range for terminal [C1] (analog input current).

| Data for C40 | Terminal input range         |
|--------------|------------------------------|
| 0            | 4 to 20 mA (factory default) |
| 1            | 0 to 20 mA                   |

# Gain and bias

| Terminal          | Action                                                                                                    |
|-------------------|----------------------------------------------------------------------------------------------------|
| [12]              | PID command<br>%<br>Gain<br>(C32)<br>Bias<br>(C55)<br>Point A<br>Point A<br>Analog input                                              |
|                   | base base<br>point point<br>(C56) (C34)                                                                                               |
| [C1](C1 function) | PID command<br>%<br>Gain<br>(C37)<br>Bias<br>(C61)<br>Point A<br>Dias<br>base<br>point<br>(C62)<br>(C39)<br>Analog input              |
| [C1](V2 function) | PID command<br>%<br>Gain<br>(C42)<br>Bias<br>(C67)<br>Point A<br>0<br>Bias<br>base<br>base<br>point<br>(C68)<br>(C44)<br>Analog input |

(Example) Mapping the range of 1 through 5 V at terminal [12] to 0 through 100% Process command

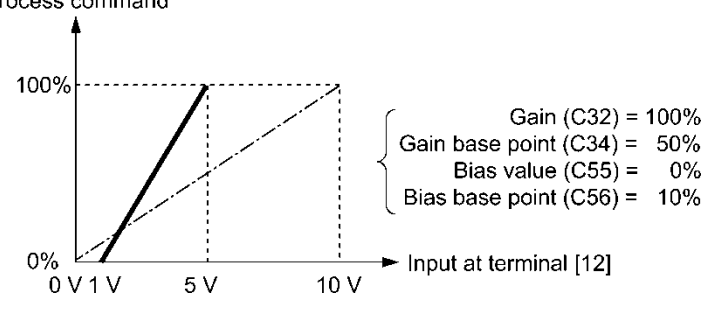

#### Selecting Feedback Terminals

For feedback control, determine the connection terminal according to the type of the sensor output.

- If the sensor is a current output type, use the current input terminal [C1](C1 function) of the inverter.
- If the sensor is a voltage output type, use the voltage input terminal [12] of the inverter, or switch over the terminal [C1](V2 function) to the voltage input terminal and use it.
- For details, refer to the descriptions of E61 through E63.

#### Application example: Process control (for air conditioners, fans and pumps)

The operating range for PID process control is internally controlled as 0% through 100%. For the given feedback input, determine the operating range to be controlled by means of gain adjustment.

(Example) When the output level of the external sensor is within the range of 1 to 5 V:

- · Use terminal [12] designed for voltage input.
- Set the gain (C32 for analog input adjustment) at 200% in order to make the maximum value (5 V) of the external sensor's output correspond to 100%. Note that the input specification for terminal [12] is 0 to 10 V corresponding to 0 to 100%; thus, a gain factor of 200% (= 10 V ÷ 5 V × 100) should be specified. Note also that any bias setting does not apply to feedback control.

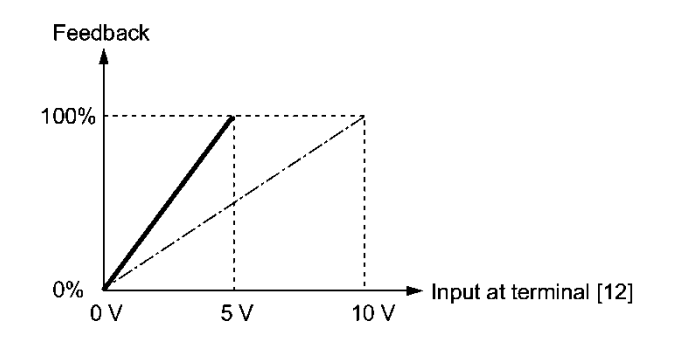

(Example 1) When the output level of the external sensor is  $\pm 7$  VDC:

- Use terminal [12] since the voltage input is of bipolar.
- When the external sensor's output is of bipolar, the inverter controls the speed within the range of ±100%. To convert the output ±7 VDC to ±100%, set the gain (C32 for analog input adjustment) at 143% as calculated below.

$$\frac{10 \text{ V}}{7 \text{ V}} \approx 143\%$$

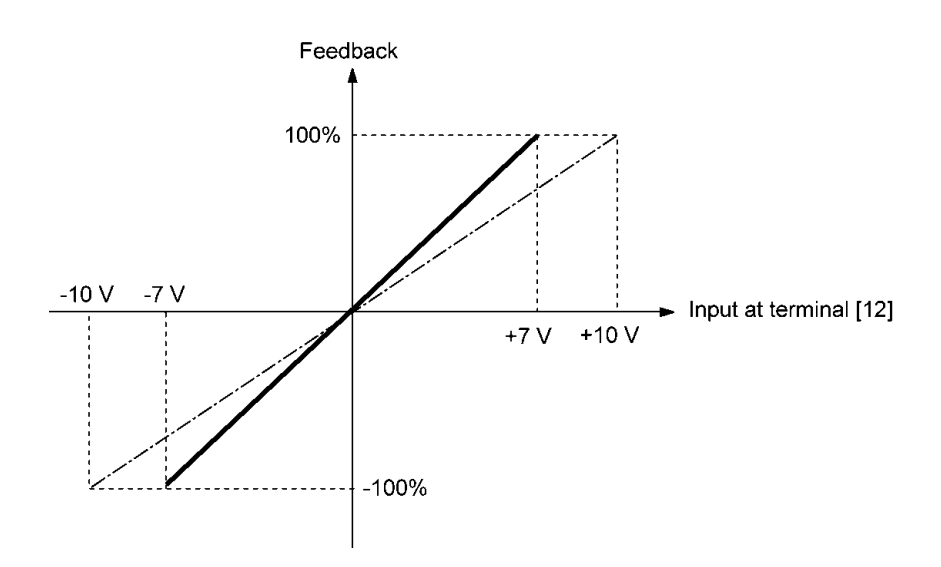

(Example 2) When the output level of the external sensor is 0 to 10 VDC:

- Use terminal [12] designed for voltage input.
- When the external sensor's output is of unipolar, the inverter controls the speed within the range of 0 to 100%.

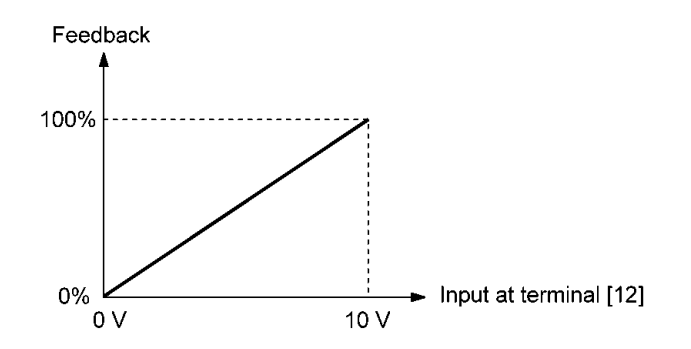

# PID Display Coefficient and Monitoring

To monitor the PID command and its feedback value, set a display unit, maximum scale, and minimum scale to convert the values into easy-to-understand physical quantities (such as temperature).

| • | Function code of a | display unit, | maximum sc | ale, and | minimum | scale, fo | or each terminal |
|---|--------------------|---------------|------------|----------|---------|-----------|------------------|
|---|--------------------|---------------|------------|----------|---------|-----------|------------------|

|                   | Display unit | Maximum scale | Minimum scale |
|-------------------|--------------|---------------|---------------|
| Terminal [12]     | C58          | C59           | C60           |
| Terminal [C1](C1) | C64          | C65           | C66           |
| Terminal [C1](V2) | C70          | C71           | C72           |

For the monitor, refer to function code K10.

# External PID Control 1 (Display unit)

J505 selects a display unit for external PID control 1.

J505

Under external PID control, the external PID command setting value (SV), feedback value (PV), manipulated value (MV) and others can be monitored on the keypad. For these values, select the display units.

For the setting procedure of the monitor display, refer to Chapter 5, Section 5.5.1 "Monitoring the running status."

Note When external PID control is to be performed with the same unit and scale as for feedback values, the J505 settings need not be changed. (Factory default: In accordance with the unit and scale used for feedback values)

Configure the J505 to use different unit and scale from feedback values.

| Data for<br>J505 | Display unit                   | Data for<br>J505 | Display unit     | Data for<br>J505 | Display unit     |
|------------------|--------------------------------|------------------|------------------|------------------|------------------|
| 0                | (Factory default)*             | 23               | L/s (flowrate)   | 45               | mmHg (pressure)  |
| 1                | No unit                        | 24               | L/min (flowrate) | 46               | Psi (pressure)   |
| 2                | %                              | 25               | L/h (flowrate)   | 47               | mWG (pressure)   |
| 4                | r/min                          | 40               | Pa (pressure)    | 48               | inWG (pressure)  |
| 7                | kW                             | 41               | kPa (pressure)   | 60               | K (temperature)  |
| 20               | m <sup>3</sup> /s (flowrate)   | 42               | MPa (pressure)   | 61               | °C (temperature) |
| 21               | m <sup>3</sup> /min (flowrate) | 43               | mbar (pressure)  | 62               | °F (temperature) |
| 22               | m <sup>3</sup> /h (flowrate)   | 44               | bar (pressure)   | 80               | ppm (density)    |

\* In accordance with the unit and scale used for feedback values

For feedback value selection, see function codes E61 to E63.

The table below lists function codes to be used for setting a unit and scale for feedback values.

|                            | Display unit | Maximum scale | Minimum scale |
|----------------------------|--------------|---------------|---------------|
| Terminal [12]              | C58          | C59           | C60           |
| Terminal [C1](C1 function) | C64          | C65           | C66           |
| Terminal [V2](V2 function) | C70          | C71           | C72           |

# J506, J507

#### External PID Control 1 (Maximum scale, Minimum scale)

J506/J507 specify the maximum/minimum scale for external PID control 1.

Set the maximum scale "External PID command value / Display value at 100% of external PID feedback value" with J506, and the minimum scale "External PID command value / Display value at 0% of external PID feedback value" with J507.

Display values are calculated with the following expression.

Display value = (External PID control value (%)) / 100 x (Maximum scale - Minimum scale) + Minimum scale

- Data setting range: (Maximum scale and minimum scale) -999 to 0.00 to 9990

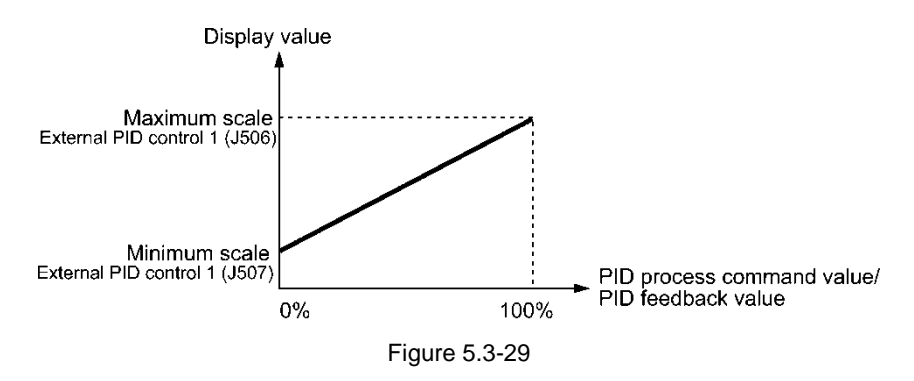

Note

When external PID control is to be performed with the same unit and scale as for feedback values, the J506 or J507 settings need not be changed. (Factory default: In accordance with the unit and scale used for feedback values. Refer to J505.)

Configure the J506 and J507 to use different unit and scale from feedback values.

| J510 | External PID Control 1 P (Gain) |  |
|------|---------------------------------|--|
| J511 | I (Integral time)               |  |
| J512 | D (Differential time)           |  |
| J513 | (Feedback filter)               |  |

The table below lists function codes to be used for setting the P (gain), I (integral time), D (differential time) and feedback filter for external PID controls.

|                        | P (gain) | l<br>(integral time) | D<br>(differential time) | Feedback filter |
|------------------------|----------|----------------------|--------------------------|-----------------|
| External PID control 1 | J510     | J511                 | J512                     | J513            |

For details of P action, I action, D action, as well as their coordinated controls and adjusting method, see the description of J10, J11, and J12. Note that the P (gain) of External PID (J510) correspond to J10. Also, I (integral time) (J511) correspond to J11, and the D (differential time) (J512) correspond to J12.

# P gain (J510)

J510 specifies the gain for the external PID processor.

- Data setting range: 0.000 to 30.000 (times), 999: ON/OFF control

#### ON/OFF control

Setting the P gain (J510) to "999" enables ON/OFF control. If the feedback value (PV) exceeds the threshold value "Command setting value SV + Hysteresis width (J515)," the manipulated value (MV) switches between two positions 0% and 100%.

 Normal operation Reverse operation Manipulated value (MV) J515 J515 J515 J515 Manipulated value (MV) ON ON 100% 100% OFF OFF 0% 0% Feedback value (PV) Feedback value (PV) Command value (SV) Command value (SV)

# I integral time (J511)

J511 specifies the integral time for the external PID processor.

- Data setting range: 0.0 to 3600.0 (s) 0.0 means that the integral component is ineffective.

# D differential time (J512)

J512 specifies the differential time for the external PID processor.

- Data setting range: 0.00 to 600.00 (s) 0.00 means that the differential component is ineffective.

# Feedback filter (J513)

J513 specifies the time constant of the filter for feedback signals under the external PID control.

- Data setting range: 0.0 to 900.0 (s)
- This setting is used to stabilize the PID control loop. Setting too long a time constant makes the system response slow.

# J514 External PID Control 1 (Anti-reset wind-up)

J514 suppresses overshoot under external PID control 1 using an external PID processor. As long as the deviation between the PID command and its feedback is out of the preset range, the integrator holds its value and does not perform integration operation.

- Data setting range: 0.00, 0.01 to 9990 (The setting range is restricted by the maximum scale and minimum scale.)

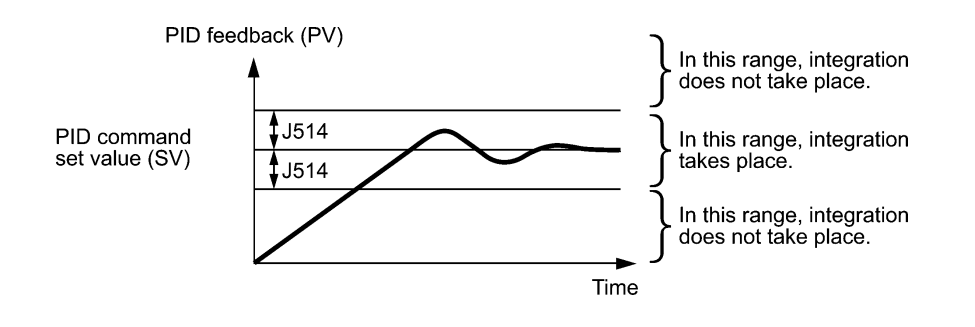

| J515 | External PID Control 1 (ON/OFF control hysteresis width) |  |
|------|----------------------------------------------------------|--|
| J212 | External PID Control 1 (ON/OFF control hysteresis width) |  |

J515 specifies the hysteresis width for ON/OFF control under external PID control 1 in a physical quantity.

Setting the P gain (J510) to "999" enables ON/OFF control. If the feedback value (PV) exceeds the threshold value "Command setting value SV + Hysteresis width (J515)," the manipulated value (MV) switches between two positions 0% and 100%.

- Data setting range: 0.00 to 9990 (The setting range is restricted by the maximum scale and minimum scale.)
  - Normal operation Reverse operation Manipulated value J515 I J515 J515 J515 Manipulated value (MV) (MV) ON ON 100% 100% OFF OFF 0% 0% Feedback value (PV) Feedback value (PV) Command value (SV) Command value (SV)

5-220

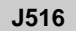

#### External PID Control 1 (Proportional operation output convergent value)

Exclusively for external PID control, this setting value can be added to the external PID output. J516 sets external PID controls 1 respectively.

- Data setting range: 0 to 150 (%)

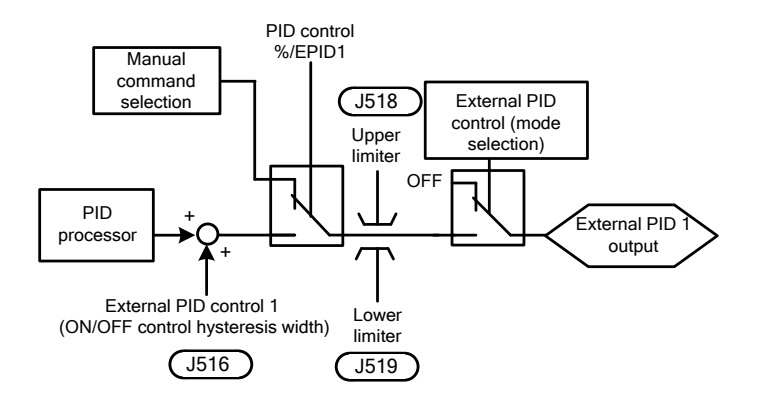

Also, by disabling I (integral time) and D (differential time) to enable only P (gain) and this value, the following comparison is possible.

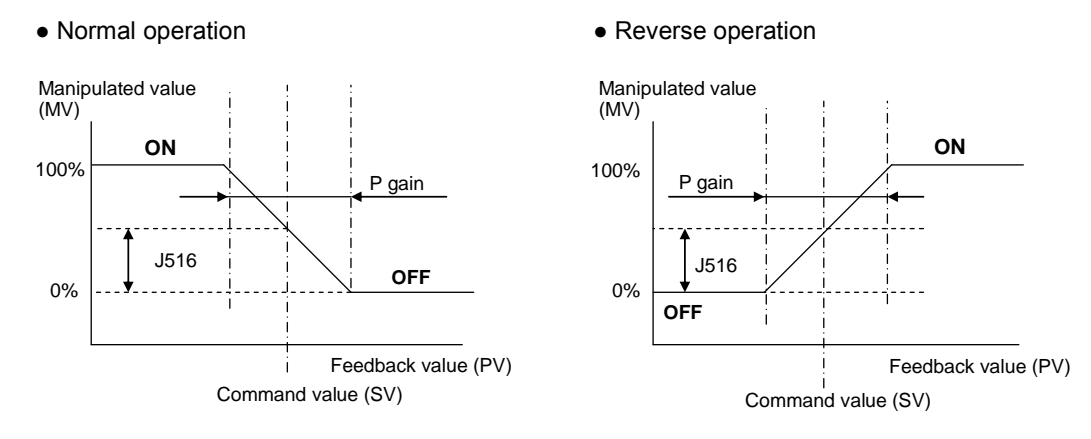

J517

#### **External PID Control 1 (Proportional cycle)**

J517 specifies the output cycle (Tc) of pulse outputs under output duty control for external PID control 1.

- Data setting range: 1 to 150 (s)

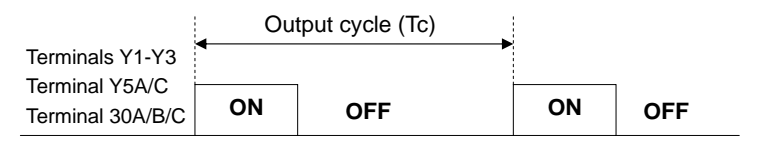

The ON and OFF times are calculated by the following expressions.

ON time = Output cycle (Tc) x Manipulated value (MV) / 100 OFF time = Output cycle (Tc) - ON time

(Example) If output cycle (Tc) = 60 s, MV = 35%

ON time = 60 s x 35% / 100 = 21 s OFF time = 60 s -21 s = 39 s

To use the proportional cycle, it is necessary to assign *EPID1-OUT* to any of digital output terminals as duty control output with any of E20 to E22, E24 and E27.

- External PID control 1: EPID1-OUT (E20 to E24 and E27, data = 212)

| J518 |  |
|------|--|
| J519 |  |
| J520 |  |

### External PID Control 1 (Upper limit of PID process output) (Lower limit of PID process output) (Upper and lower limits)

J518/J519/J520 defines the upper and lower limiters for the external PID output, which exclusively apply to external PID control 1.

When external PID control is cancelled with %/EPID1 and manual command is used to operate, the upper and lower limiters are effective.

E01 to E05, data = 202 (%/*EPID1*)

# ■ PID Control 1 (Upper limit of PID process output) (J518)

- Data setting range: -10 to 110 (%)

J518 specifies the upper limit of the external PID processor output limiter in %.

# ■ PID Control 1 (Lower limit of PID process output) (J519)

- Data setting range: -10 to 110 (%)

J519 specifies the lower limit of the external PID processor output limiter in %.

# ■ PID Control 1 (Upper and lower limits) (J520)

J520 specifies the upper and lower limits of the external PID processor output limiter.

| Data for<br>J520 | PID output limiter                    |                                          |  |
|------------------|---------------------------------------|------------------------------------------|--|
|                  | Upper limit                           | Lower limit                              |  |
| 0                | J518                                  | J519                                     |  |
| 1                | J518 data or above $\Rightarrow$ 110% | Less than J519 data $ \Rightarrow $ -10% |  |
| J521 | External PID Control 1 | (Alarm output selection) |
|------|------------------------|--------------------------|
| J522 |                        | (Upper level alarm (AH)) |
| J524 |                        | (Lower level alarm (AL)) |

J521/J522/J524 define two types of alarm signals (absolute-value and deviation alarms) that the inverter can output for external PID control 1.

To use the alarm output, it is necessary to assign *EPV1-ALM* to any of digital output terminals as duty control output with any of E20 to E22, E24 and E27. To generate a light alarm, the following digital output signals can be extracted without setting the light alarm selection 4 (H184). For details of light alarms, see the description of function codes H181 to H184.

- External PID control 1: EPV1-ALM (E20 to E23, E24 and E27, data = 214)

J521 specifies the alarm output types. J522 and J524 specify the upper and lower limits for alarms.

#### ■ PID control 1 (Alarm output selection) (J521)

J521 specifies one of the following alarms available.

| Data for J521 | Alarm                                           | Description                                                                                                    |
|---------------|-------------------------------------------------|----------------------------------------------------------------------------------------------------|
| 0             | Absolute-value alarm (PV)                       | While PV < AL or AH < PV, <b>EPV1-ALM</b> is ON.                                                                                                    |
|               |                                                 | PID control<br>(Lower level<br>alarm (AL))<br>(J524)<br>PID control<br>(Upper level<br>alarm (AH))<br>(J522)<br>PID feedback<br>(PV)                                                                                                    |
| 1             | Absolute-value alarm (PV) (with Hold)           | Same as above (with Hold)                                                                                                    |
| 2             | Absolute-value alarm (PV) (with Latch)          | Same as above (with Latch)                                                                                                    |
| 3             | Absolute-value alarm (PV) (with Hold and Latch) | Same as above (with Hold and Latch)                                                                                                    |
| 4             | Deviation alarm (PV)                            | While PV < SV - AL or SV + AH < PV, <b>EPV1-ALM</b> is ON.<br>PID control<br>(Lower level<br>alarm (AL))<br>(J524)<br>PID command<br>value (SV)<br>PID command                                                                                                    |
| 5             | Deviation alarm (PV) (with Hold)                | Same as above (with Hold)                                                                                                    |
| 6             | Deviation alarm (PV) (with Latch)               | Same as above (with Latch)                                                                                                    |
| 7             | Deviation alarm (PV) (with Hold and Latch)      | Same as above (with Hold and Latch)                                                                                                    |
| 8             | Absolute-value alarm (SV)                       | While SV < AL or AH < SV, <b>EPV1-ALM</b> is ON.<br>PID control<br>(Lower level<br>alarm (AL))<br>(J524) PID control<br>(J522) PID feedback<br>(PV) PID feedback<br>(PV) PID feedback |

| Data for J521 | Alarm                                           | Description                                                                                                    |
|---------------|-------------------------------------------------|----------------------------------------------------------------------------------------------------|
| 9             | Absolute-value alarm (SV) (with Hold)           | Same as above (with Hold)                                                                                                    |
| 10            | Absolute-value alarm (SV) (with Latch)          | Same as above (with Latch)                                                                                                    |
| 11            | Absolute-value alarm (SV) (with Hold and Latch) | Same as above (with Hold and Latch)                                                                                                    |
| 12            | Absolute-value alarm (MV)                       | While MV < AL or AH < MV, <b>EPV1-ALM</b> is ON.<br>PID control<br>(Lower level<br>alarm (AL))<br>(J524)<br>PID control<br>(Upper level<br>alarm (AH)) |
| 13            | Absolute-value alarm (MV) (with Hold)           | Same as above (with Hold)                                                                                                    |
| 14            | Absolute-value alarm (MV) (with Latch)          | Same as above (with Latch)                                                                                                    |
| 15            | Absolute-value alarm (MV) (with Hold and Latch) | Same as above (with Hold and Latch)                                                                                                    |

SV: Process command value, PV: Feedback value, MV: Manipulated value

- Hold: During the power-on sequence, the alarm output is kept OFF (disabled) even when the monitored quantity is within the alarm range. Once it goes out of the alarm range, and comes into the alarm range again, the alarm is enabled.
- Latch: Once the monitored quantity comes into the alarm range and the alarm is turned ON, the alarm will remain ON even if it goes out of the alarm range. To release the latch, perform a reset by using the terminal command *RST* ON. Resetting can be done by the same way as resetting an alarm.

#### External PID control 1 (Upper level alarm (AH) (J522)

J522 specifies the upper limit (AH) for alarms in a physical quantity.

- Data setting range: OFF: Disable, -999.00 to 0.00 to 9990.00

The physical quantity is dependent on the display unit and maximum/minimum scale specified by the following function codes.

|                        | Display unit | Maximum scale | Minimum scale |
|------------------------|--------------|---------------|---------------|
| External PID control 1 | J505         | J506          | J507          |

#### External PID control 1 (Lower level alarm (AL) (J524)

J524 specifies the lower limit (AL) for alarms in a physical quantity. The physical quantity is dependent on the display unit and maximum/minimum scale specified by the function codes listed above.

- Data setting range: OFF: Disable, -999.00 to 0.00 to 9990.00

Upper level alarm (AH) and lower level alarm (AL) also apply to the following alarms.

| Alorm                                     | Departmen                                                            | How to handle the alarm:   |                                               |  |
|-------------------------------------------|----------------------------------------------------------------------|----------------------------|-----------------------------------------------|--|
| Alaim                                     | Description                                                          | Select alarm output (J521) | Parameter setting                             |  |
| Upper limit<br>(absolute)                 | ON when AH < PV<br>ON when AH < SV<br>ON when AH < MV                | Absolute-value alarm       | AL = 0                                        |  |
| Lower limit<br>(absolute)                 | ON when PV < AL<br>ON when SV < AL<br>ON when MV < AL                |                            | AH = 100%                                     |  |
| Upper limit<br>(deviation)                | ON when SV + AH < PV                                                 | Deviation alarm            | AL = 100%                                     |  |
| Lower limit<br>(deviation)                | ON when PV < SV - AL                                                 |                            | AH = 100%                                     |  |
| Upper/lower limit<br>(deviation)          | ON when  SV - PV  > AL                                               |                            | AL = AH                                       |  |
| Upper/lower<br>range limit<br>(deviation) | ON when SV - AL < PV < SV + AL                                       | Deviation alarm            | A negative logic signal should be assigned to |  |
| Upper/lower<br>range limit<br>(absolute)  | ON when AL < PV < AH<br>ON when AL < SV < AH<br>ON when AL < MV < AH | Absolute-value alarm       | EPV1-ALM                                      |  |
| Upper/lower<br>range limit<br>(deviation) | ON when SV - AL < PV < SV + AH                                       | Deviation alarm            |                                               |  |

| J527 |
|------|
| J529 |
| J530 |
| J531 |
|      |

#### External PID Control 1 (Feedback error detection mode) (Feedback error upper-limit) (Feedback error lower-limit) (Feedback error detection time)

Under external PID control, the inverter can detect abnormal feedback values (PV).

In the case of external PID control 1, if the error level of a PV signal (Upper limit: J529, Lower limit: J53) is kept for the feedback error detection time (J531), the inverter regards it as an error, then stops or continues running according to the mode specified by J527.

|                        | Feedback error detection mode | Feedback error<br>upper limit | Feedback error<br>lower limit | Error detection time |
|------------------------|-------------------------------|-------------------------------|-------------------------------|----------------------|
| External PID control 1 | J527                          | J529                          | J530                          | J531                 |

#### External PID control 1 (Feedback error detection mode) (J527)

J527 specifies the error processing to be performed if a feedback error occurs.

- Data setting range: 0 to 2

| Data for J527 | Error processing                                                                                                |
|---------------|----------------------------------------------------------------------------------------------------|
| 0             | Disable: Turn ON the following output signal and continue to run.<br><b>EPV1-OFF</b> for external PID control 1 |
| 1             | Enable: Coast to a stop (PVA trip)                                                                              |
| 2             | Enable: Decelerate to a stop and cause a PVA trip.                                                              |

Feedback errors can be monitored from the external equipment by assigning the digital output signal *EPV1-OFF*, to any of the output terminals [Y1] to [Y3], [Y5A/C], and [30A/B/C] with any of E20 through E22, E24 and E27.

- External PID control 1: *EPV1-OFF* (E20 to E22, E24 and E27, data = 215)

#### External PID control 1 (Feedback error lower-limit) (J529)

J529 specifies the upper limit for feedback errors in a physical quantity.

- Data setting range: -999.00 to 0.00 to 999.00, Auto = 105%

The physical quantity is dependent on the display unit and maximum/minimum scale specified by the following function codes.

|                        | Display unit | Maximum scale | Minimum scale |
|------------------------|--------------|---------------|---------------|
| External PID control 1 | J505         | J506          | J507          |

#### External PID control 1 (Feedback error lower-limit) (J530)

J530 specifies the lower limit for feedback errors in a physical quantity. The physical quantity is dependent on the display unit and maximum/minimum scale specified by the function codes listed above.

- Data setting range: -999.00 to 0.00 to 999.00, 999: -5%

#### External PID control 1 (Feedback error detection time) (J531)

J531 specifies the feedback error detection time for the upper-limit (J529) and lower-limit (J530). If the detection time has elapsed after a feedback error occurred, the inverter regards it as an error.

- Data setting range: 0 to 300.0 (s)

#### J540

#### External PID Control 1

(Manual command)

#### External PID control 1 (Manual command) (J540)

J540 specifies the source that specifies a manual command to apply when external PID command is canceled.

| Data for<br>J540 | Manual command sources                                                                                      |
|------------------|----------------------------------------------------------------------------------------------------|
| 0                | Keypad                                                                                                    |
| _                | Specify the external PID command by using the $\circlearrowright$ / $\circlearrowright$ keys on the keypad. |
| 0                | Keypad (Balanceless-bumpless)                                                                               |
| 0                | Specify the external PID command by using the $\oslash$ / $\oslash$ keys on the keypad.                     |
|                  | External PID command 1 (Analog input: Terminals [12], [C1](C1 function) and [C1](V2 function)               |
| 51               | Function codes E61 to E63 (terminal [12], [C1](C1), [C1](V2) Extended function selection): Data = 43        |
|                  | Voltage input to terminal [12] (0 to $\pm$ 10 VDC, 100% PID command/ $\pm$ 10 VDC)                          |
|                  | Current input to terminal [C1](C1 function) (4 to 20 mA DC, 100% PID command/ 20 mA DC)                     |
|                  | (0 to 20 mA DC, 100% PID command/ 20 mA DC)                                                                 |
|                  | Voltage input to the terminal [C1](V2 function) (0 to $\pm$ 10 VDC, 100% PID command/ $\pm$ 10 VDC)         |

To cancel external PID controls, assign digital input signals **%/EPID1** to digital input terminals with E01 to E05 (data = 202) beforehand.

| J551<br>J552 | External PID Multistep Command | (Multistep command 1)<br>(Multistep command 2) |
|--------------|--------------------------------|------------------------------------------------|
| J553         |                                | (Multistep command 3)                          |

J551, J552 and J553 define an external PID control command as a preset value (3 steps).

# External PID multistep command (Multistep command 1 to 3) (J551, J552, J553)

J551/J552/J553 specifies a multistep command in a physical quantity.

- Data setting range: -999.00 to 0.00 to 9990.00
- External PID command

| EPID-SS2 | EPID-SS1 | Command            |
|----------|----------|--------------------|
| OFF      | OFF      | Command by J502    |
| OFF      | ON       | J551 (Multistep 1) |
| ON       | OFF      | J552 (Multistep 2) |
| ON       | ON       | J553 (Multistep 3) |

The physical quantity is dependent on the display unit and maximum/minimum scale specified by the following function codes.

|                        | Display unit | Maximum scale | Minimum scale |  |
|------------------------|--------------|---------------|---------------|--|
| External PID control 1 | J505         | J506          | J507          |  |

Note: Factory default value is set at J505, J605, J655=0 (according to the PID control 1 feedback value unit/scale).

# 5.3.8 d codes (Applied functions 2)

# [1] Speed control (Vector control without speed sensor nor pole position sensor for PMSM)

| d01/A43 | Speed control 1, and 2 | (Speed command filter)   |                   |
|---------|------------------------|--------------------------|-------------------|
| d02/A44 |                        | (Speed detection filter) |                   |
| d03/A45 |                        | P (Gain)                 |                   |
| d04/A46 |                        | I (Integral time)        |                   |
|         |                        | Related function code:   | d25:ASR switching |

These function codes are used to set up the speed control for vector control without speed sensor nor pole position sensor for PMSM.

#### Block diagram of the speed control algorithm

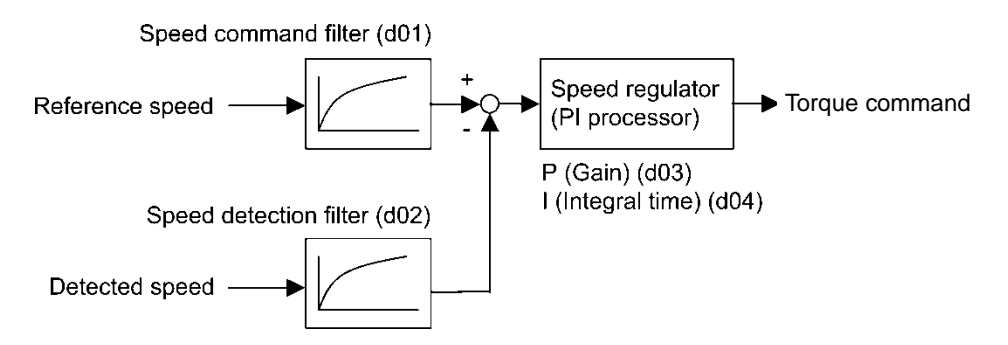

#### ■ Speed command filter (d01/A43)

d01 specifies the time constant determining the first order delay of the speed command filter.

• Data setting range: 0.000 to 5.000 (s)

Modify this data when an excessive overshoot occurs against the change of the reference speed.

Increasing the filter time constant stabilizes the reference speed and reduces overshoot against the change of the reference speed, but it slows the response speed of the inverter.

#### ■ Speed detection filter (d02/A44)

d02 specifies the time constant determining the first order delay of the speed detection filter.

• Data setting range: 0.000 to 0.100 (s)

Modify this data when the control target (machinery) is oscillatory due to deflection of a drive belt or other causes so that ripples (oscillatory components) are superimposed on the detected speed, causing hunting (undesirable oscillation of the system) and blocking the PI processor gain from increasing (resulting in a slow response speed of the inverter).

Increasing the time constant stabilizes the detected speed and allows to raise the PI processor gain even with ripples superimposed on the detected speed. However, speed detection itself is delayed, resulting in a slower speed response, larger overshoot, or hunting.

#### P(Gain) (d03/A45), I(integral time) (d04/A46)

d03 and d04 specify the gain and integral time of the speed regulator (PI processor), respectively.

- Data setting range: (d03) 0.1 to 200.0 (times)
  - (d04) 0.001 to 9.999 (s), 999 (Cancel integral term)

#### <u>P(Gain)</u>

Definition of "P gain = 1.0" is that the torque command is 100% (100% torque output of each inverter capacity) when the speed deviation (reference speed – detected speed) is 100% (equivalent to the maximum speed).

Determine the P gain according to moment of inertia of machinery loaded to the motor output shaft. Larger moment of inertia needs larger P gain to keep the flat response during whole operation.

Specifying a larger P gain improves the quickness of control response, but may cause a motor speed overshooting or hunting (undesirable oscillation of the system). Moreover, mechanical resonance or vibration sound on the machine or motor could occur due to excessively amplified noise. If it happens, decreasing P gain will reduce the amplitude of the resonance/vibration. A too small P gain results in a slow inverter response and a speed fluctuation in low frequency, which may prolong the time required for stabilizing the motor speed.

#### I(Integral time)

Specifying a shorter integral time shortens the time needed to compensate the speed deviation, resulting in quick response in speed. Specify a short integral time if quick arrival to the target speed is necessary and a slight overshooting in the control is allowed; specify a long time if any overshooting is not allowed and taking longer time is allowed.

If a mechanical resonance occurs and the sound from the motor or gears is abnormal, setting a longer integral time can transfer the resonance point to the low frequency zone and suppress the resonance in the high frequency zone.

#### ■ Select speed control parameter 1 – "MPRM1" (E01 toE05 data = 78)

The combination of the ON/OFF states of digital input signals "MPRM1" selects one between 4 different speed control parameter sets.

#### ■ ASR switching time (d25)

Speed control parameters switching by "MPRM1" and "MPRM2" signals is possible even during motor drive operation. For example, speed control P (Gain) and I (Integral time) listed can be switched. Switching these parameters during operation may cause an abrupt change of torque and result in a mechanical shock, depending on the driving condition of the load. To reduce such a mechanical shock, the inverter decreases the abrupt torque change using the ramp function of ASR switching time (d25).

• Data setting range: 0.000 to 1.000 (s)

(Refer to d01)

d21, d22 d23

Speed deviation excess detected (Hysteresis width, detection timer) Speed deviation excess detected processing

These function codes specify the detection levels of the speed deviation excess detected signal "PG-ERR".

#### Speed deviation excess detected signal "PG-ERR" (E20 to E22, E24, and E27, data = 76)

- Hysteresis width (d21), Detection timer (d22) and PG error processing (d23))

• Data setting range: (d21) 0.0 to 50.0 (%), in (%) of the maximum speed (d22) 0.00 to 10.00 (s)

(d23) 0 to 2

If the speed regulator's deviation (between the reference speed and estimated one) is out of the specified range (d21) for the period specified by d22, the inverter judges it as a PG error.

d23 defines the detection condition (and exception), processing after error detection, and hysteresis width as listed below.

| d23 | Function                  | Detection condition<br>(and exception)                                                                                                    | Processing after error detection                                                                                                    | Hysteresis width for error detection                                                                      |
|-----|---------------------------|----------------------------------------------------------------------------------------------------|----------------------------------------------------------------------------------------------------|----------------------------------------------------------------------------------------------------|
| 0   | Continue to run 1         | When the inverter cannot<br>follow the reference speed<br>(even after soft-starting)<br>due to a heavy overload or<br>similar, so that the detected<br>speed is less than the<br>reference speed, the<br>inverter does not interpret<br>this situation as a Speed<br>deviation excess detected. | The inverter outputs the Speed deviation excess detected signal " <b>PG-ERR</b> " and continues to run.                                          | Hysteresis width = d21,<br>which is constant, even if<br>the speed command is<br>above the base frequency |
| 1   | Stop running with alarm 1 |                                                                                                    | The inverter initiates a motor coast to stop, with the $\mathcal{E} - \mathcal{E}$ alarm.<br>It also outputs the Speed deviation excess detected | (FU4).                                                                                                    |
| 2   | Stop running with alarm 2 | No exception.                                                                                                    | signal " <b>PG-ERR</b> ".                                                                                                    |                                                                                                    |

Enabling an operation limiting function such as the torque limit will increase the deviation caused by a Note huge gap between the reference speed and detected one. In this case, the inverter may trip interpreting this situation as a PG error, depending on the running state. To avoid this incident, set the d23 data to "0" (Continue to run) to prevent the inverter from tripping even if any of those limiting functions is activated.

d25

**ASR** switching time

Refer to the description of d01.

d32, d33

Speed limits / Over speed level 1 and 2

Under speed control, the over speed detection levels are specified with 120% of these function codes.

- Forward overspeed level = Maximum frequency 1 (F03) × Speed limit 1 (d32) × 120 (%)
- Reverse overspeed level = Maximum frequency 1 (F03) × Speed limit 2 (d33) × 120 (%)
- Data setting range: (d32,d33) 0 to 110 (%)

| d35 | Over speed detection level |
|-----|----------------------------|
| u35 | Over speed detection lever |

Setting d35 data to "999(factory default)" causes the inverter to issue an over speed alarm if either of the above conditions are satisfied.

or

Motor speed = 200 Hz (120Hz at [ND] mode) × (d32 or d33) × 120(%)

d35 specifies the over speed detection level by percentage of the maximum frequency (F03/A01).

• Over speed level = Maximum frequency 1 (F03/A01) × d35

| d51<br>d55, d69,           | Reserved for particular manufacturers |
|----------------------------|---------------------------------------|
| d79,<br>d91 to d92,<br>d99 |                                       |

These function codes are reserved for particular manufacturers. Unless otherwise specified, do not access these function codes.

| d61 to d63 | Command (Pulse train input)<br>(Filter time constant, Pulse scaling factor 1 and Pulse scaling factor 2) (Refer to F01.) |
|------------|----------------------------------------------------------------------------------------------------|
|            |                                                                                                    |

Refer to the description of the function code F01 for details on the pulse rate input.

d67

PMSM starting mode (Auto search)

Refer to the description of the function code H09 for details on the PMSM starting mode.

# 5.3.9 U codes (Customizable logic operation)

The customizable logic function allows the user to form a logic or operation circuit for digital/analog input/output signals, customize those signals arbitrarily, and configure a simple relay sequence inside the inverter. In the customizable logic, one step (component), depending on the type, is composed of:

- (1) Digital 2 inputs, digital 1 output + logical operation (including timer)
- (2) Analog 2 inputs, analog 1 output/digital 1 output + numerical operation
- (3) Analog 1 input, digital 1 input, analog 1 output + numerical operation, logical operation

and a total of 200 steps can be used to configure a sequence.

#### Modes

| Item                                                 |                                                                                                    | Modes                                                          |                                   |
|------------------------------------------------------|----------------------------------------------------------------------------------------------------|----------------------------------------------------------------|-----------------------------------|
| Terminal command                                     | Digital 2 inputs                                                                                                    | Analog 2 inputs                                                | Analog 1 input<br>Digital 1 input |
| Operation block                                      | Logical operation,<br>counter, etc.: 13 types<br>Timer: 5 types                                                                                                    | Numerical operation,<br>comparator, limiter,<br>etc.: 25 types | Selector, hold, etc.:<br>12 types |
| Output signal                                        | Digital 1 output                                                                                                    | Analog 1 output/<br>Digital 1 output                           | Analog 1 output                   |
| Number of steps                                      | 200 steps                                                                                                    |                                                                |                                   |
| Customizable logic output signal                     | 10 outputs                                                                                                    |                                                                |                                   |
| Customizable logic processing time                   | 2 ms (max. 10 steps), 5 ms (max. 50 steps),<br>10 ms (max. 100 steps), 20ms (max. 200 steps)<br>Can be selected with a function code.                                                                                                    |                                                                |                                   |
| Customizable logic cancellation command "CLC"        | Allows to stop all the customizable logic operations by assigning "CLC" to a general-purpose input terminal and turning it ON.<br>It is used when you want to deactivate the customizable logic temporarily.                                                         |                                                                |                                   |
| Customizable logic timer cancellation command "CLTC" | Resets the timer, counter and all the previous values used in customizable logic by assigning "CLTC" to a general-purpose input terminal and turning it ON. It is used when a customizable logic is changed or if you want to synchronize it with external sequence. |                                                                |                                   |

Note If you use the customizable logic cancellation command and customizable logic timer cancellation command, the inverter can unintentionally start because the speed command is unmasked, depending on the structure of the customizable logic. Be sure to turn OFF the operation command to turn it ON.

A physical injury may result.

A damage may result.

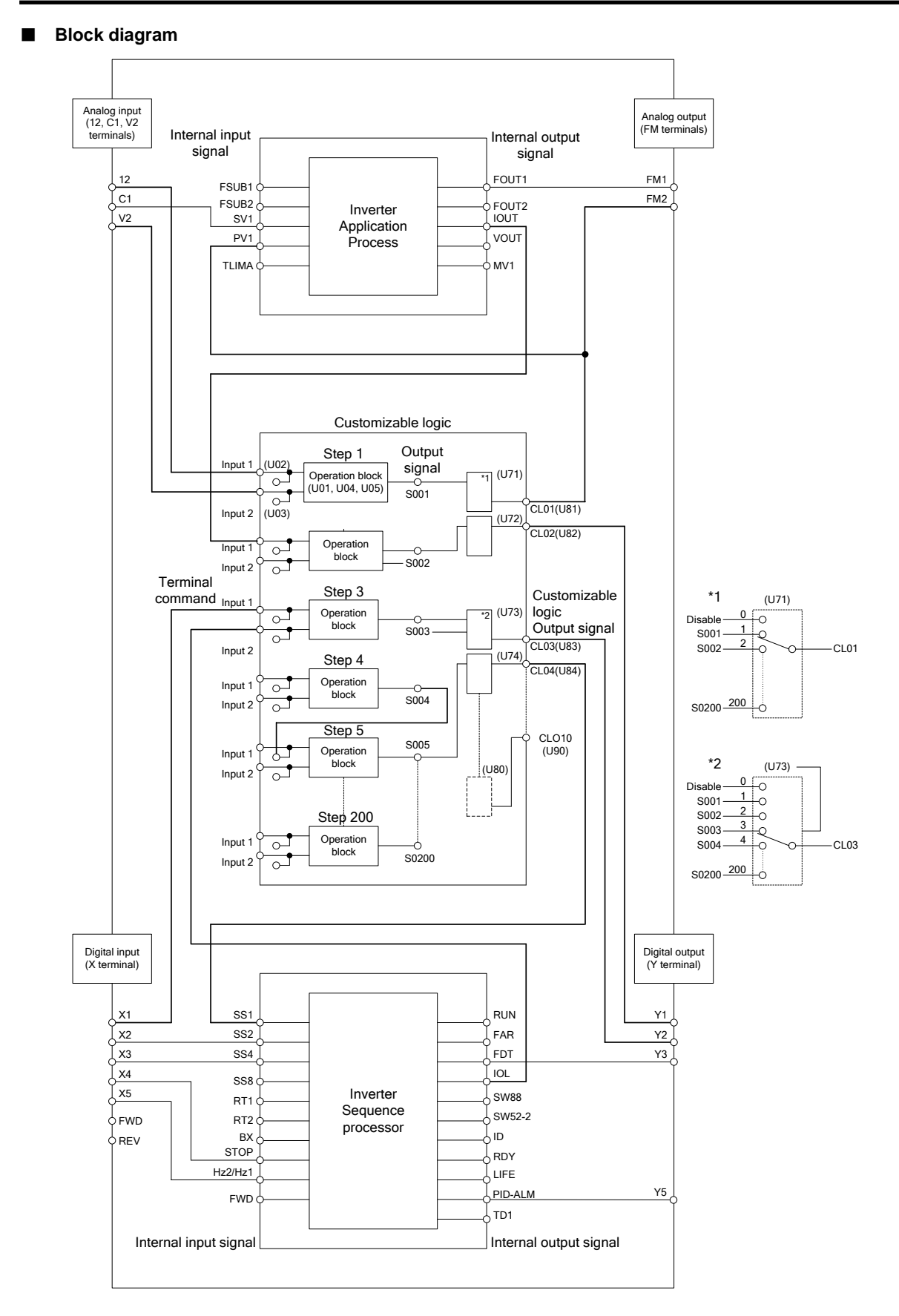

Mode selection function codes for enabling customizable logic can be modified during operation but the customizable logic output may become temporarily unstable due to the setting modification. Therefore, since unexpected operation can be performed, change the settings if possible when the inverter is stopped.

#### A physical injury may result.

A damage may result.

| U00          | Customizable logic (Mode selection)                                                 |
|--------------|-------------------------------------------------------------------------------------|
| U01 to U70   | Customizable logic: Step 1 to 14 (Mode setting)                                     |
| U71 to U80   | Customizable logic: Output signal 1 to 10 (Output selection)                        |
| U81 to U90   | Customizable logic: Output signal 1 to 10 (Function selection)                      |
| U91          | Customizable logic: Timer monitor (Step selection)                                  |
| U92 to U97   | Customizable logic: The coefficients of the approximate formula                     |
| U100         | Customizable logic: Task process cycle setting                                      |
| U101 to U106 | Customizable logic: Operating point 1 to 3                                          |
| U107         | Customizable logic: Auto calculation of the coefficients of the approximate formula |
| U121 to U140 | Customizable logic: User parameter 1 to 20                                          |
| U171 to U175 | Customizable logic: Storage area 1 to 5                                             |
| U190 to U195 | Customizable logic: Step 15 to 200 setting                                          |

#### ■ Customizable Logic (Mode selection) (U00)

U00 specifies whether to enable the sequence configured with the customizable logic function or disable it to run the inverter only via its input terminals or others.

| U00 data | Function                              |
|----------|---------------------------------------|
| 0        | Disable                               |
| 1        | Enable (Customizable logic operation) |

The EEL alarm occurs when changing U00 from 1 to 0 during operation.

#### ■ Customizable Logic (Mode Setting) (U01 to U70, U190 to U195)

In the customizable logic, the steps are categorized in the following three types:

[Input: digital] Block selection (U01, U06, U11, etc.) = 1 to 1999

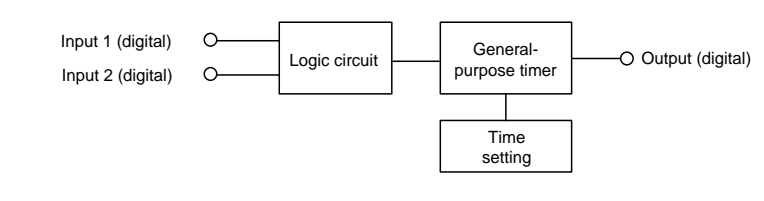

[Input: analog] Block selection (U01, U06, U11, etc.) = 2001 to 3999

Input 1 (analog) O Operation Input 2 (analog) O Output (analog/digital)

[Input: digital, analog] Block selection (U01, U06, U11, etc.) = 4001 to 5999

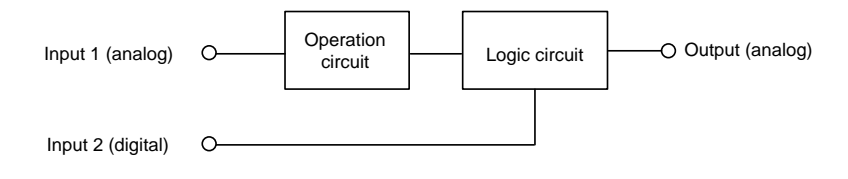

The function code settings for each step are as follows:

• Step 1 to 14

| Step No. | Block selection | Input 1         | Input 2         | Function 1   | Function 2   | Output Note)          |
|----------|-----------------|-----------------|-----------------|--------------|--------------|-----------------------|
| Step 1   | U01             | U02             | U03             | U04          | U05          | "SO01"                |
|          | = 1 to 1999     | Digital input 1 | Digital input 2 | Time setting | Not required | Digital output        |
|          | = 2001 to 3999  | Analog input 1  | Analog input 2  | Value 1      | Value 2      | Analog/digital output |
|          | = 4001 to 6999  | Analog input 1  | Digital input 2 | Value 1      | Value 2      | Analog output         |
| Step 2   | U06             | U07             | U08             | U09          | U10          | "SO02"                |
| Step 3   | U11             | U12             | U13             | U14          | U15          | "SO03"                |
| Step 4   | U16             | U17             | U18             | U19          | U20          | "SO04"                |
| Step 5   | U21             | U22             | U23             | U24          | U25          | "SO05"                |
| Step 6   | U26             | U27             | U28             | U29          | U30          | "SO06"                |
| Step 7   | U31             | U32             | U33             | U34          | U35          | "SO07"                |
| Step 8   | U36             | U37             | U38             | U39          | U40          | "SO08"                |
| Step 9   | U41             | U42             | U43             | U44          | U45          | "SO09"                |
| Step 10  | U46             | U47             | U48             | U49          | U50          | "SO10"                |
| Step 11  | U51             | U52             | U53             | U54          | U55`         | "SO11"                |
| Step 12  | U56             | U57             | U58             | U59          | U60          | "SO12"                |
| Step 13  | U61             | U62             | U63             | U64          | U65          | "SO13"                |
| Step 14  | U66             | U67             | U68             | U69          | U70          | "SO14"                |

Note) Output is not a function code. It indicates the output signal symbol.

#### • Step 15 to 200

Specify a step number in U190, and set the block selection, input 1, input 2, function 1, function 2 in U191 to U195 respectively.

| Step No. | U190 | Block<br>selection | Input 1 | Input 2 | Function 1 | Function 2 | Output  |
|----------|------|--------------------|---------|---------|------------|------------|---------|
| Step 15  | 15   |                    |         |         |            |            | "SO15"  |
| Step 16  | 16   |                    |         |         |            |            | "SO16"  |
|          |      | U191               | U192    | U193    | U194       | U195       |         |
| Step 199 | 199  |                    |         |         |            |            | "SO199" |
| Step 200 | 200  |                    |         |         |            |            | "SO200" |

#### [Input: digital] Block function code setting

#### Block selection (U01 etc.) (Digital)

Any of the following items can be selected as a logic function block (with general-purpose timer): The data can be logically inverted by adding 1000.

| Data       | Logic function block                                    | Description                                                                                                    |
|------------|---------------------------------------------------------|----------------------------------------------------------------------------------------------------|
| 0          | No function assigned                                    | Output is always OFF.                                                                                                    |
| 10         | Through output +<br>General-purpose timer<br>(No timer) | Only a general-purpose timer. No logic function block exists.                                                                                                    |
| 11         | (On-delay timer)                                        | Turning the input signal ON starts the on-delay timer. When the period specified by the timer has elapsed, the output signal turns ON. Turning the input signal OFF turns the output signal OFF.                     |
| 12         | (Off-delay timer)                                       | Turning the input signal ON turns the output signal ON.                                                                                                    |
|            |                                                         | Turning the input signal OFF starts the off-delay timer. When the period specified by the timer has elapsed, the output signal turns OFF.                                                                            |
| 13         | (One-shot pulse output)                                 | Turning the input signal ON issues a one-shot pulse whose length is specified by the timer.                                                                                                    |
| 14         | (Retriggerable timer)                                   | Turning the input signal ON issues a one-shot pulse whose length is specified by the timer.                                                                                                    |
|            |                                                         | If the input signal is turned ON again during the preceding<br>one-shot pulse length, however, the logic function block issues<br>another one-shot pulse.                                                            |
| 15         | (Pulse train output)                                    | If the input signal turns ON, the logic function block issues ON<br>and OFF pulses (whose lengths are specified by the timer)<br>alternately and repeatedly. This function is used to flash a<br>luminescent device. |
| 20 to 25   | Logical AND +<br>General-purpose timer                  | AND function with 2 inputs and 1 output, plus general-purpose timer.                                                                                                    |
| 30 to 35   | Logical OR +<br>General-purpose timer                   | OR function with 2 inputs and 1 output, plus general-purpose timer.                                                                                                    |
| 40 to 45   | Logical XOR +<br>General-purpose timer                  | XOR function with 2 inputs and 1 output, plus general-purpose timer.                                                                                                    |
| 50 to 55   | Set priority flip-flop +<br>General-purpose timer       | Set priority flip-flop with 2 inputs and 1 output, plus general-purpose timer.                                                                                                    |
| 60 to 65   | Reset priority flip-flop +<br>General-purpose timer     | Reset priority flip-flop with 2 inputs and 1 output, plus general-purpose timer.                                                                                                    |
| 70, 72, 73 | Rising edge detector +<br>General-purpose timer         | Rising edge detector with 1 input and 1 output, plus general-purpose timer.                                                                                                    |
|            |                                                         | This detects the rising edge of an input signal and outputs the ON signal for 5 ms (*1).                                                                                                    |
| 80, 82, 83 | Falling edge detector +<br>General-purpose timer        | Falling edge detector with 1 input and 1 output, plus general-purpose timer.                                                                                                    |
|            |                                                         | This detects the falling edge of an input signal and outputs the ON signal for 5 ms (*1).                                                                                                    |
| 90, 92, 93 | Rising & falling edges<br>detector +                    | Rising and falling edge detector with 1 input and 1 output, plus general-purpose timer.                                                                                                    |
|            | General-purpose timer                                   | This detects both the falling and rising edges of an input signal and outputs the ON signal for 5 ms (*1).                                                                                                    |

\*1: Equals the task cycle: 2 ms for a task cycle of 2 ms, 5 ms for 5 ms, 10 ms for 10 ms, and 20 ms for 20 ms.

| Data       | Logic function block            | Description                                                                                                    |
|------------|---------------------------------|----------------------------------------------------------------------------------------------------|
| 100 to 105 | Hold + General-purpose<br>timer | Hold function of previous values of 2 inputs and 1 output, plus general-purpose timer.                                                                                                    |
|            |                                 | If the hold control signal is OFF, the logic function block outputs input signals; if it is ON, the logic function block retains the previous values of input signals.                                |
| 110        | Increment counter               | Increment counter with reset input.                                                                                                    |
|            |                                 | By the rising edge of the input signal, the logic function block increments the counter value by one. When the counter value reaches the target one, the output signal turns ON.                      |
|            |                                 | Turning the reset signal ON resets the counter to zero.                                                                                                    |
| 120        | Decrement counter               | Decrement counter with reset input.                                                                                                    |
|            |                                 | By the rising edge of the input signal, the logic function block decrements the counter value by one. When the counter value reaches zero, the output signal turns ON.                                |
|            |                                 | Turning the reset signal ON resets the counter to the initial value.                                                                                                    |
| 130        | Timer with reset input          | Timer output with reset input.                                                                                                    |
|            |                                 | If the input signal turns ON, the output signal turns ON and the timer starts. When the period specified by the timer has elapsed, the output signal turns OFF, regardless of the input signal state. |
|            |                                 | Turning the reset signal ON resets the current timer value to zero and turns the output OFF.                                                                                                    |

The data can be logically inverted by adding 1000.

The block diagrams for individual functions are given below.

#### (Data=1□) Through output

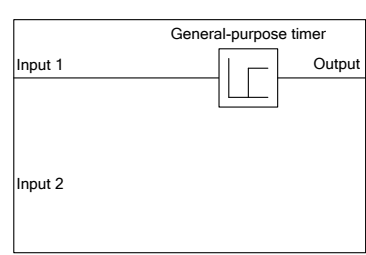

#### (Data=2□) Logical AND

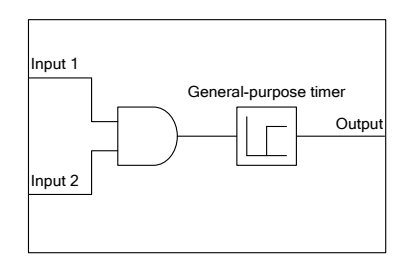

# (Data=3□) Logical OR

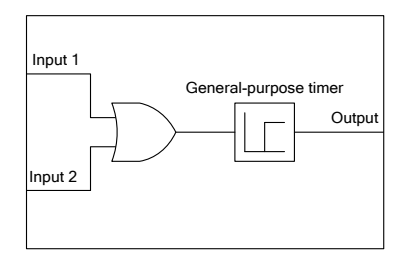

#### (Data=4□) Logical XOR

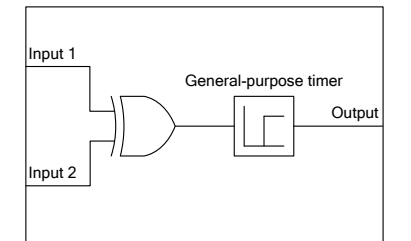

# (Data=6□) Reset priority flip-flop

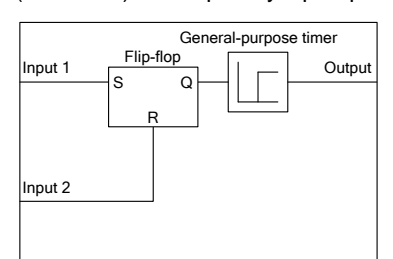

# General-purpose timer Input 1 S Q Input 2 Input 2

(Data=5□) Set priority flip-flop

| Input 1 | Input 2 | Previous<br>output | Output | Remarks                   |
|---------|---------|--------------------|--------|---------------------------|
| OFF     | OFF     | OFF                | OFF    | Hold<br>previous<br>value |
| 011     |         | ON                 | ON     |                           |
|         | ON      | -                  | OFF    |                           |
| ON      | -       | _                  | ON     | Set<br>priority           |

| Input 1 | Input 2 | Previous<br>output | Output | Remarks                   |
|---------|---------|--------------------|--------|---------------------------|
| OFF     | OFF     | OFF                | OFF    | Hold<br>previous<br>value |
|         |         | ON                 | ON     |                           |
| _       | ON      | _                  | OFF    | Reset priority            |
| ON      | OFF     | -                  | ON     |                           |

#### (Data=7□) Rising edge detector

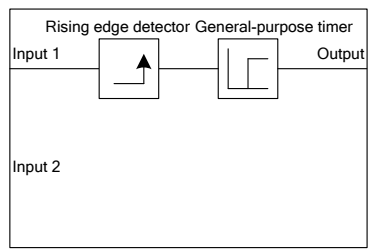

#### (Data=8□) Falling edge detector

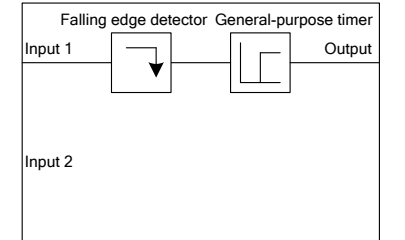

#### (Data=9□) Rising & falling edges detector

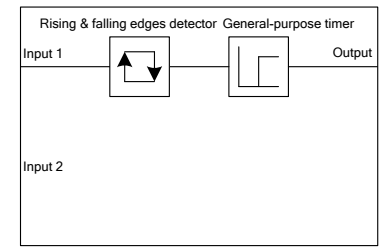

#### (Data=10□) Hold

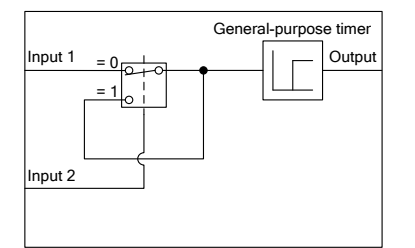

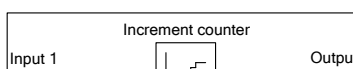

(Data=110) Increment counter

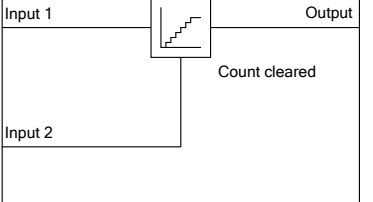

#### (Data=120) Decrement counter

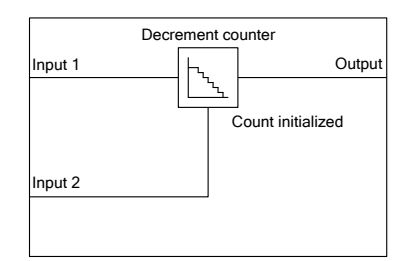

#### (Data=130) Timer with reset input

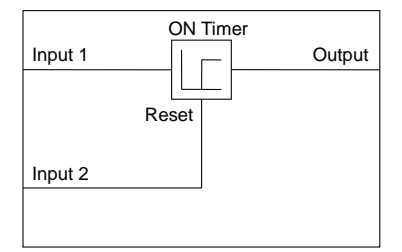

| Input 1 | OFF ON | OFF     | ON        | OFF | ON | OFF    |
|---------|--------|---------|-----------|-----|----|--------|
| Input 2 |        |         | OFF       |     |    | ON OFF |
| Output  | OFF ON | N OFF   | ON        | OFF | ON | OFF    |
|         |        |         |           |     |    |        |
|         |        | $\land$ | $\square$ |     |    | 1      |
|         |        |         |           |     | /  |        |

Timer

I I

Time setting

 $\rightarrow$ 

4

#### Operation of general-purpose timer(Digital)

The operation schemes for individual timers are shown below.

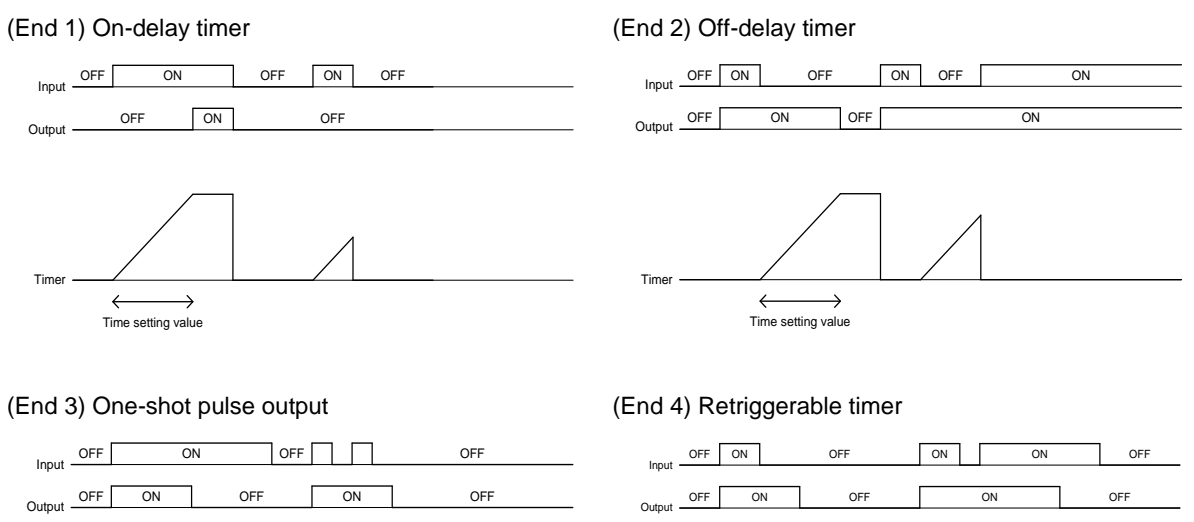

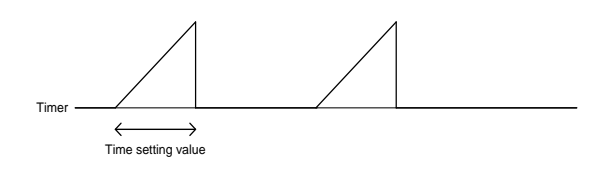

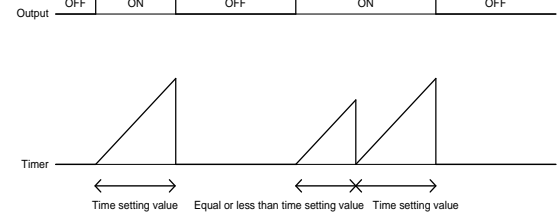

(End 5) Pulse train output

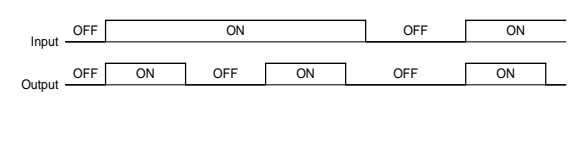

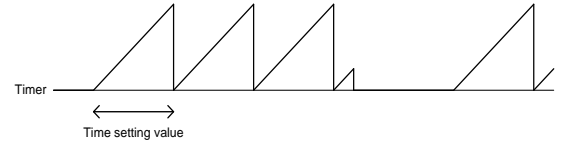

# ■ Inputs 1 and 2 (U02, U03, etc.)(Digital)

| The following digital | signals are | available as | input signals. | Value in ( | ) is in | negative logic. |
|-----------------------|-------------|--------------|----------------|------------|---------|-----------------|
|                       |             |              |                |            | ,       |                 |

| Data                                                                 | Selectable Signals                                                                                                    |
|----------------------------------------------------------------------|----------------------------------------------------------------------------------------------------|
| 0000 (1000)<br>to<br>0099 (1099)<br>0160 (1160)<br>to<br>0215 (1215) | General-purpose output signals Same as the ones specified by E20, e.g., "RUN" (Inverter running), FAR (Frequency (speed) arrival signal), "FDT" (Frequency (speed) detected), "LU" (Undervoltage detected (Inverter stopped)), "B/D" (Torque polarity detected) Note: 27 (Universal DO) is not available.<br>Note: Customizable logic output signals from 111 (1111) to 120 (1120) cannot be selected. |
| 2001 (3001)                                                          | Output of step 1 "SO01"                                                                                                    |
| to                                                                   | to                                                                                                    |
| 2200 (3200)                                                          | Output of step 200 "SO200"                                                                                                    |
| 4001 (5001)                                                          | Terminal X1 input signal "X1"                                                                                                    |
| 4002 (5002)                                                          | Terminal X2 input signal "X2"                                                                                                    |
| 4003 (5003)                                                          | Terminal X3 input signal "X3"                                                                                                    |
| 4004 (5004)                                                          | Terminal X4 input signal "X4"                                                                                                    |
| 4005 (5005)                                                          | Terminal X5 input signal "X5"                                                                                                    |
| 4010 (5010)                                                          | Terminal FWD input signal FWD                                                                                                    |
| 4011 (5011)                                                          | Terminal REV input signal REV                                                                                                    |
| 6000 (7000)                                                          | Final RUN command "FL_RUN" (ON when a run command is given)                                                                                                    |
| 6001 (7001)                                                          | Final FWD run command "FL_FWD" (ON when a run forward command is given)                                                                                                    |
| 6002 (7002)                                                          | Final REV run command "FL_REV" (ON when a run reverse command is given)                                                                                                    |
| 6003 (7003)                                                          | During acceleration "DACC" (ON during acceleration)                                                                                                    |
| 6004 (7004)                                                          | During deceleration "DDEC" (ON during deceleration)                                                                                                    |
| 6005 (7005)                                                          | Under anti-regenerative control "REGA" (ON under anti-regenerative control)                                                                                                    |
| 6007 (7007)                                                          | Alarm factor presence "ALM_ACT" (ON when there is no alarm factor)                                                                                                    |

#### ■ Function 1 (U04 etc.)(Digital)

U05 and other related function codes specify the general-purpose timer period or the increment/decrement counter value.

| Data           | Function      | Description                                                                                      |
|----------------|---------------|--------------------------------------------------------------------------------------------------|
|                | Timer         | The period is specified in seconds.                                                              |
| 0.00 to +600   | Counter value | The specified value is multiplied by 100 times.<br>(If 0.01 is specified, it is converted to 1.) |
| -9990 to -0.01 | —             | The timer or counter value works as 0.00. (No timer)                                             |
| +601 to +9990  | Timer         | The period is specified in seconds.                                                              |

#### [Input: analog] Block function code setting

#### ■ Block selection, function 1, function 2 (U01, U04, U05, etc.)(Analog)

The following items are available as operation function block.

Note that if the upper and lower limits have the same value, there are no upper and lower limits.

| Block<br>selection<br>(U01 etc.) | Function block          | Description                                                                                                    | Function 1<br>(U04 etc.) | Function 2<br>(U05 etc.) |
|----------------------------------|-------------------------|----------------------------------------------------------------------------------------------------|--------------------------|--------------------------|
| 0                                | No function<br>assigned | This function always outputs 0% (or logical "0: False"; OFF).                                                                                                    | Not<br>required          | Not<br>required          |
| 2001                             | Adder                   | Addition function with two inputs (input 1 and input 2).                                                                                                    | Upper limit              | Lower limit              |
|                                  |                         | This function has output limiters (upper/lower) specified with two function codes.                                                                                                    |                          |                          |
|                                  |                         | The 1st function code provides upper limit value and the 2nd one provides lower limit value.                                                                                           |                          |                          |
| 2002                             | Subtracter              | Subtraction function with two inputs (input 1 and input 2).                                                                                                    | Upper limit              | Lower limit              |
|                                  |                         | This function has output limiters (upper/lower) specified with two function codes.                                                                                                    |                          |                          |
|                                  |                         | The 1st function code provides upper limit value and the 2nd one provides lower limit value.                                                                                           |                          |                          |
| 2003                             | Multiplier              | Multiplication function with two inputs (input 1 and input 2).                                                                                                    | Upper limit              | Lower limit              |
|                                  |                         | This function has output limiters (upper/lower) specified with two function codes.                                                                                                    |                          |                          |
|                                  |                         | The 1st function code provides upper limit value and the 2nd one provides lower limit value.                                                                                           |                          |                          |
| 2004                             | Divider                 | Division function with two inputs (input 1 and input 2).<br>Input 1 is dividend and input 2 is divisor. This function has<br>output limiters (upper/lower) specified with two function | Upper limit              | Lower limit              |
|                                  |                         | codes.                                                                                                    |                          |                          |
|                                  |                         | The 1st function code provides upper limit value and the 2nd one provides lower limit value.                                                                                           |                          |                          |
| 2005                             | Limiter                 | Upper and lower limit functions of single input (input 1).                                                                                                    | Upper limit              | Lower limit              |
|                                  |                         | The 1st function code provides upper limit value and the 2nd one provides lower limit value.                                                                                           |                          |                          |
| 2006                             | Absolute value          | Absolute value function of single input (input 1).                                                                                                    | Upper limit              | Lower limit              |
|                                  | of input                | Negative input numbers become positive.                                                                                                    |                          |                          |
|                                  |                         | This function has output limiters (upper/lower) specified with two function codes.                                                                                                    |                          |                          |
|                                  |                         | The 1st function code provides upper limit value and the 2nd one provides lower limit value.                                                                                           |                          |                          |

| Block<br>selection<br>(U01 etc.) | Function block   | Description                                                                                                    | Function 1<br>(U04 etc.)           | Function 2<br>(U05 etc.)           |
|----------------------------------|------------------|----------------------------------------------------------------------------------------------------|------------------------------------|------------------------------------|
| 2007                             | Inverting adder  | Inverting addition function with single input (input 1).<br>This function subtracts the input 1 to the value specified<br>with the 1st function code, inverts the result. And<br>furthermore, the function adds the result to the value<br>specified with the 2nd function code and outputs the<br>result.                                                                                                    | Subtraction<br>value<br>(former)   | Addition<br>value<br>(latter)      |
| 2008                             | Variable limiter | Variable limit function of single input (input 1).<br>Input 1 provides upper limit value and input 2 provides<br>lower limit value.                                                                                                    | Step<br>number                     | Not<br>required                    |
| 2009                             | Linear function  | Linear function of single input (input 1).<br>This function receives single input (input 1), calculates<br>pre-defined first-order polynomial, and outputs the result.<br>The 1st and 2nd function codes provide the coefficients of<br>the polynomial.<br>The polynomial is represented by the following formula.<br>$y = K_A \times \chi + K_B$<br>The output is limited within the range between -9990 and<br>9990 by the internal limiter.                                                                             | Factor KA<br>-9990.0 to<br>+9990.0 | Factor KB<br>-9990.0 to<br>+9990.0 |
| 2051                             | Comparator 1     | Comparison function with hysteresis.<br>This function compares the differential value between<br>input 1 and input 2 with the threshold value specified with<br>the 1st function code. The 2nd function code provides<br>hysteresis width.<br>If the differential value is (threshold value + hysteresis<br>width) or bigger, this function outputs logical "1: True". On<br>the other hand, if the differential value is (threshold value -<br>hysteresis width) or smaller, this function outputs logical<br>"0: False". | Threshold<br>value                 | Hysteresis<br>width                |
| 2052                             | Comparator 2     | Comparison function with hysteresis.<br>This function compares the differential value between<br>input 1 and input 2 with the threshold value specified with<br>the 1st function code. The 2nd function code provides<br>hysteresis width.<br>If the differential value is bigger than (threshold value +<br>hysteresis width), this function outputs logical "1: True".<br>On the other hand If the value is smaller than (threshold<br>value - hysteresis width), the function outputs logical "0:<br>False".            | Threshold<br>value                 | Hysteresis<br>width                |
| 2053                             | Comparator 3     | Comparison function with hysteresis.<br>This function compares the absolute differential value<br>between input 1 and input 2 with the threshold value<br>specified with the 1st function code. The 2nd function<br>code provides hysteresis width.<br>This function works like as comparator 1                                                                                                    | Threshold<br>value                 | Hysteresis<br>width                |
| 2054                             | Comparator 4     | Comparison function with hysteresis.<br>This function compares the absolute differential value<br>between input 1 and input 2 with the threshold value<br>specified with the 1st function code. The 2nd function<br>code provides hysteresis width.<br>This function works like as comparator 2                                                                                                    | Threshold<br>value                 | Hysteresis<br>width                |

| Block<br>selection<br>(U01 etc.) | Function block         | Description                                                                                                    | Function 1<br>(U04 etc.) | Function 2<br>(U05 etc.) |
|----------------------------------|------------------------|----------------------------------------------------------------------------------------------------|--------------------------|--------------------------|
| 2055                             | Comparator 5           | Comparison function with hysteresis.<br>Input 1 is the input value of this function and input 2 is not<br>used.<br>The 1st function code provides threshold value and the<br>2nd one provides hysteresis width.<br>If input 1 is (threshold value) or bigger, this function<br>outputs logical "1: True". On the other hand If input 1 is<br>smaller than (threshold value - hysteresis width), this<br>function outputs logical "0: False".                                                                                                    | Threshold<br>value       | Hysteresis<br>width      |
| 2056                             | Comparator 6           | Comparison function with hysteresis.<br>Input 1 is the input value of this function and input 2 is not<br>used.<br>The 1st function code provides threshold value and the<br>2nd one provides hysteresis width.<br>If input 1 is (threshold value) or smaller, this function<br>outputs logical "1: True". On the other hand If input 1 is<br>bigger than (threshold value + hysteresis width), this<br>function outputs logical "0: False".                                                                                                    | Threshold<br>value       | Hysteresis<br>width      |
| 2071                             | Window<br>comparator 1 | Comparison function with limits.<br>Whether the value of the input is within a preselected<br>range specified with two function codes determines the<br>status of the output.<br>Input 1 is the input value of this function and input 2 is not<br>used.<br>The 1st function code provides upper threshold value and<br>the 2nd one provides lower threshold value.<br>If input 1 is within the range (defined with two function<br>codes), this function outputs logical "1: True". On the other<br>hand If input 1 is outside of this range, this function<br>outputs logical "0: False". | Upper<br>threshold       | Lower<br>threshold       |
| 2072                             | Window<br>comparator 2 | Comparison function with limit.<br>This function has the inverting logic of "Window comparator 1".                                                                                                    | Upper<br>threshold       | Lower<br>threshold       |
| 2101                             | High selector          | High selector function.<br>This function receives two inputs (input 1 and input 2),<br>selects the higher one automatically, and outputs it.<br>This function has output limiters (upper/lower) specified<br>with two function codes.<br>The 1st function code provides the upper limit value and<br>the 2nd one provides the lower one.                                                                                                    | Upper limit              | Lower limit              |
| 2102                             | Low selector           | Low selector function.<br>This function receives two inputs (input 1 and input 2),<br>selects the lower one automatically, and outputs it.<br>This function has output limiters (upper/lower) specified<br>with two function codes.<br>The 1st function code provides the upper limit value and<br>the 2nd one provides the lower one.                                                                                                    | Upper limit              | Lower limit              |
| 2103                             | Average of<br>inputs   | Average function.<br>This function receives two inputs (input 1 and input 2),<br>averages them, and outputs the result.<br>This function has output limiters (upper/lower) specified<br>with two function codes.<br>The 1st function code provides the upper limit value and<br>the 2nd one provides the lower one.                                                                                                    | Upper limit              | Lower limit              |

|                                  | l.                              |                                                                                                    |                          | 1                        |
|----------------------------------|---------------------------------|----------------------------------------------------------------------------------------------------|--------------------------|--------------------------|
| Block<br>selection<br>(U01 etc.) | Function block                  | Description                                                                                                    | Function 1<br>(U04 etc.) | Function 2<br>(U05 etc.) |
| 2151                             | Loading<br>function from<br>S13 | Loading function from the function code S13 with scale<br>conversion function.<br>This function loads the setting value of the function code<br>S13, maps the pre-selected range which is specified with<br>two function codes, and outputs the result.<br>The 1st function code provides the maximum scale value<br>of the range and the 2nd one provides the minimum scale<br>value of the range.<br>The function code S13 is the PID process command value<br>via communications in (%).                                                                                  | Maximum<br>scale         | Minimum<br>scale         |
| 2201                             | Clip and map<br>function        | <ul> <li>This function receives single input (input 1), clips a pre-selected range which is specified with two function codes from it, maps 0.00 to 100.00%, and outputs the result.</li> <li>The 1st function code provides the upper limit value of the range and the 2nd one provides the lower limit value of the range.</li> <li>This function can be connected to analog outputs (8000 to 8021) only, and only two of these functions can be used.</li> </ul>                                                                                                    | Upper limit              | Lower limit              |
| 2202                             | Scale converter                 | Scale conversion function with single input (input 1).<br>This function receives single input (input 1), maps an<br>pre-selected range which is specified with two function<br>codes, and outputs the result.<br>The 1st function code provides the maximum scale value<br>of the range and the 2nd one provides the minimum scale<br>value of the range.<br>This function can be connected to analog outputs (8000 to<br>8021) only, and only two of these functions can be used.                                                                                           | Maximum<br>scale         | Minimum<br>scale         |
| 3001                             | Quadratic<br>function           | Quadratic function with limit.<br>This function receives single input (input 1), calculates<br>pre-defined second-order polynomial represented by the<br>following formula, limits the value, and outputs the result.]<br>$K_A \times (lnput1)^2 + K_B \times input1 + K_C$<br>The 1st function code provides the upper limit value and<br>the 2nd one provides the lower limit value.<br>The coefficients of the polynomial are given by the<br>function codes U92 to U97.<br>Either (3001) or (3002) is available to use, and only one of<br>these functions can be used.  | Upper limit              | Lower limit              |
| 3002                             | Square root<br>function         | Square root function with limit.<br>This function receives single input (input 1), calculates<br>pre-defined square root function represented by the<br>following formula, limits the value, and outputs the result.<br>$\sqrt{\frac{\text{Input1+K}_{A}}{K_{B}}} \times K_{C}$ The 1st function code provides the upper limit value and<br>the 2nd one provides the lower limit value.<br>The coefficients of the polynomial are given by the<br>function codes U92 to U97.<br>Either (3001) or (3002) is available to use, and only one of<br>these functions can be used. | Upper limit              | Lower limit              |

The block diagrams for each operation function block are given below. The setting value for functions 1 and 2 is indicated with U04 and U05.

#### (2001) Adder

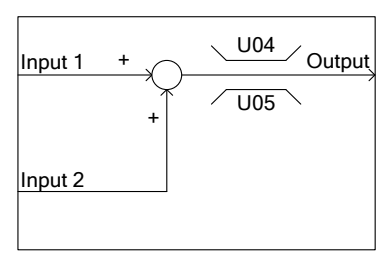

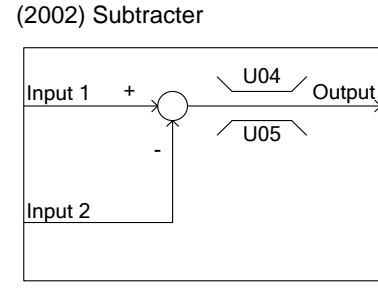

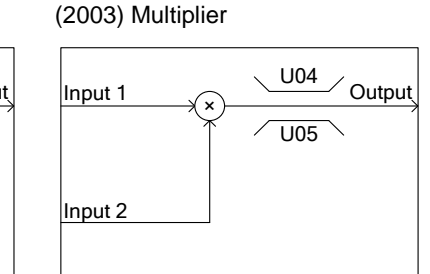

#### (2004) Divider

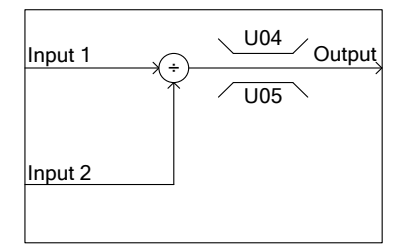

#### (2007) Inverting adder

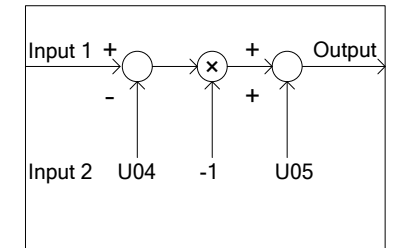

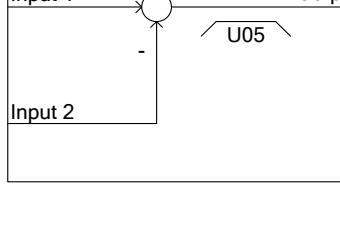

#### (2005) Limiter

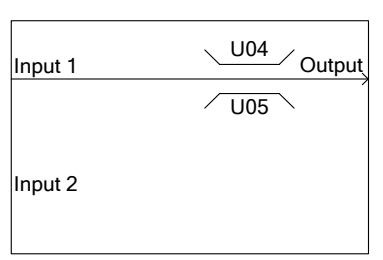

#### (2008) Variable limiter

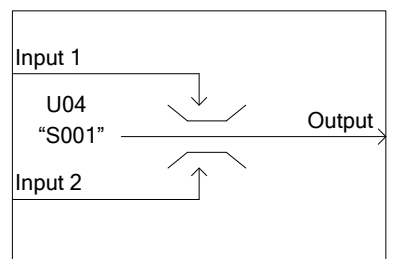

#### (2006) Absolute value of inputs

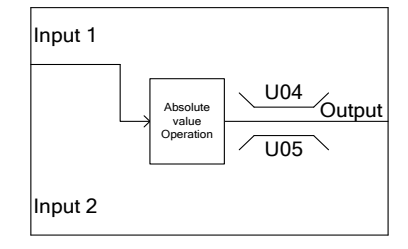

#### (2009) Linear function

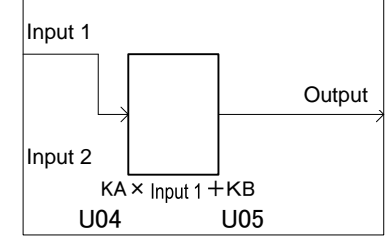

#### (2051) Comparator 1

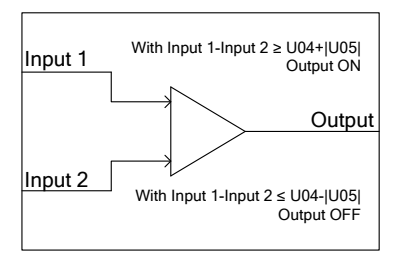

#### (2052) Comparator 2

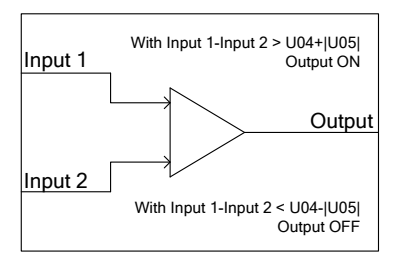

ON is prioritized when both conditions are satisfied.

#### (2053) Comparator 3

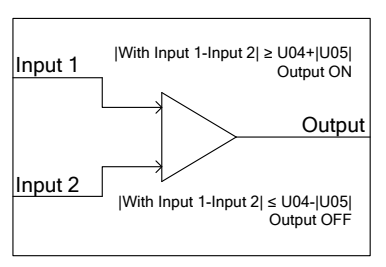

ON is prioritized when both conditions are satisfied.

#### (2054) Comparator 4

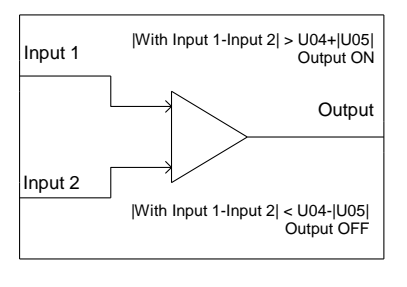

#### (2055) Comparator 5

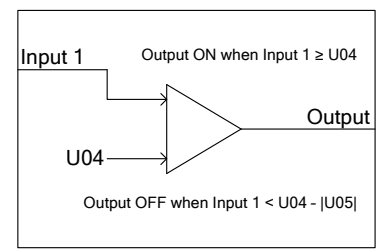

#### (2056) Comparator 6

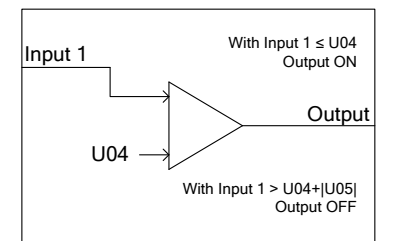

#### (2101) High selector

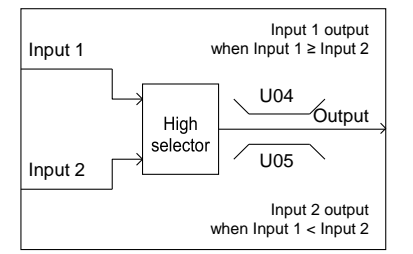

#### (2071) Window comparator 1

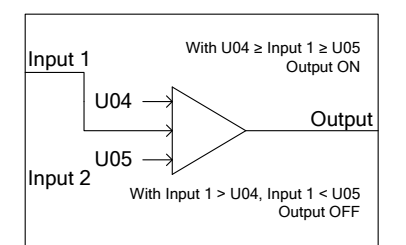

#### (2102) Low selector

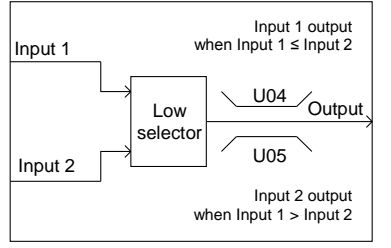

#### (2072) Window comparator 2

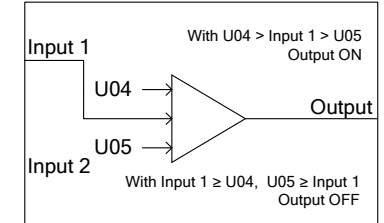

#### (2103) Average of inputs

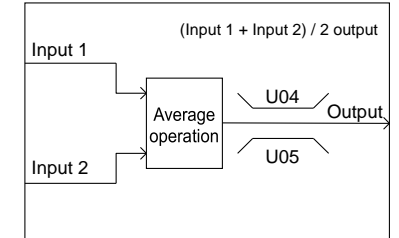

#### (2151) Loading function from S13

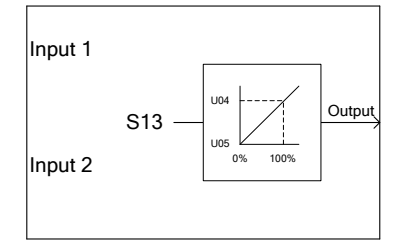

#### (2201) Clip and map function

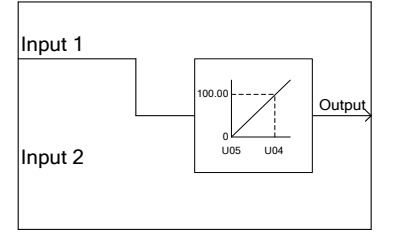

- \* Use to connect to analog output terminals.
- \* The maximum number of steps used is 2.

U04

U05

×K

✓ Output

(3002) Square root function

|Input1+K<sub>A</sub>

 $\mathsf{K}_\mathsf{B}$ 

#### (3001) Quadratic function

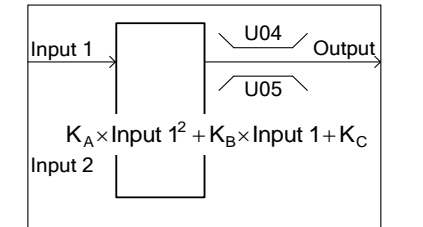

\* The maximum number of steps used is 1 for either (3001) or (3002).

Input 1

Input 2

#### (2202) Scale converter

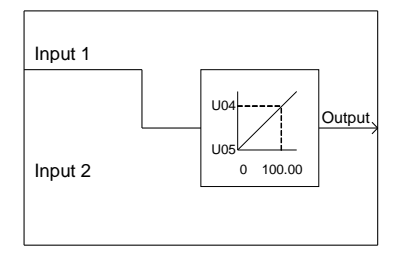

- For input 1 signal selection, only settings 8000 to 8085 can be used.
- \* The maximum number of steps used is 2.

## ■ Inputs 1 and 2 (U02, U03, etc.)(Analog)

The following signals are available as analog input signals.

| Data               | Selectable Signals                                                                                                    |
|--------------------|----------------------------------------------------------------------------------------------------|
| 8000<br>to<br>8065 | General-purpose analog output signal (same as signals selected in F31 and F35: output frequency 1, output current, output torque, Input power, DC link bus voltage, etc.)<br>Example: For output frequency 1, maximum frequency (100%) is input as 100.00.<br>Example: For output current, 200% of the inverter rated current is input 100.00.<br>Note: 10 (Universal AO) is not available. |
| 2001 to 2200       | Output of step 1 to 200 "SO01" to "SO200"                                                                                                    |
| 9001               | Analog 12 terminal input signal [12]                                                                                                    |
| 9002               | Analog C1 terminal input signal [C1] (C1 function)                                                                                                    |
| 9003               | Analog C1 terminal input signal [C1] (V2 function)                                                                                                    |
| 9004               | Analog 32 terminal input signal [32] (on option card, OPC-AIO)                                                                                                    |
| 9005               | Analog C2 terminal input signal [C2] (on option card, OPC-AIO)                                                                                                    |
| 9006               | temperature detect channel 1 [PT1]                                                                                                    |
| 9007               | temperature detect channel 2 [PT2]                                                                                                    |

#### ■ Function 1, Function 2 (U04, U05, etc.)(Analog)

Sets the upper limit and lower limit of operation function block.

| Data                      | Function                                                                                                    | Description                                                                                                    |
|---------------------------|----------------------------------------------------------------------------------------------------|----------------------------------------------------------------------------------------------------|
| -9990 to 0.00 to<br>+9990 | Reference value<br>Hysteresis width<br>Upper limit<br>Lower limit<br>Upper threshold<br>Lower threshold<br>Setting value<br>Maximum scale<br>Minimum scale | Setting values for the operation of the function block (selected with the corresponding function code such as U01). |

#### ■ The coefficients of the conversion functions (U92 to U97) (Analog)

Sets the factor of conversions function (3001, 3002) of operation function block.

| Function code | Name                            | Data setting range        | Factory default |
|---------------|---------------------------------|---------------------------|-----------------|
| U92           | Mantissa of K <sub>A</sub>      | Mantissa: -9.999 to 9.999 | 0.000           |
| U93           | Exponent part of K <sub>A</sub> | Exponent part: -5 to 5    | 0               |
| U94           | Mantissa of $K_B$               |                           | 0.000           |
| U95           | Exponent part of $K_B$          |                           | 0               |
| U96           | Mantissa of $K_c$               |                           | 0.000           |
| U97           | Exponent part of K <sub>c</sub> |                           | 0               |

U92 to U97 can automatically be calculated based on measured data. For details, refer to the descriptions of U101 to U107 (page 5-257).

#### [Input: digital, analog] Block function code setting

#### Lock selection, function 1, function 2 (U01, U04, U05, etc.) (digital,analog)

The following items are available as function block.

Note that if the upper and lower limits are identical, there are no upper and lower limits.

| Block<br>selection<br>(U01 etc.) | Function block                          | Description                                                                                                    | Function 1<br>(U04 etc.)                                                                 | Function 2<br>(U05 etc.)                                                                                                   |
|----------------------------------|-----------------------------------------|----------------------------------------------------------------------------------------------------|------------------------------------------------------------------------------------------|----------------------------------------------------------------------------------------------------|
| 4001                             | Hold                                    | Function to hold analog input 1 based on digital input 1.                                                                                                    | Upper limit                                                                              | Lower limit                                                                                                    |
| 4002                             | Inverting adder with enable             | Function to reverse analog input 1 based on digital input 1.                                                                                                    | Subtracted<br>value<br>(former)                                                          | Addition value<br>(latter)                                                                                                 |
| 4003                             | Selector 1                              | Function to select analog input 1 and setting value based on digital input 1.                                                                                                    | Setting<br>value                                                                         | Not<br>required                                                                                                    |
| 4004                             | Selector 2                              | Function to select setting value 1/2 based on digital input 1.                                                                                                    | Setting value 1                                                                          | Setting<br>value 2                                                                                                    |
| 4005                             | LPF<br>(Low pass filter)<br>with enable | Value of an analog input 1 is filtered through LPF<br>(time constant U04) when the digital input 1 is "1".<br>When the digital input 1 is "0", the analog input 1 is<br>directly output.<br>(LPF maintains the previous output value. Therefore,<br>when the digital 1 input changes from 0 to 1, the<br>output will be the value with the previous output value<br>added as the initial value of LPF.)<br>(No upper/lower limiter)                                                                                                    | Time<br>constant<br>0: No filter<br>0.01 to 5.00s                                        | Fixed as 0                                                                                                    |
| 4006                             | Rate limiter with enable                | Value of an analog input is limited with change rate<br>specified in functions 1 and 2 when the digital input 1<br>is "1". When the digital input 1 is "0", the analog 1<br>input is directly output. When setting the initial value,<br>carry out an operation with the initial value for input 1<br>and 0 applied to input 2. Then, reflect the result as the<br>initial value (= previous output value) with 1 applied to<br>input 2.<br>During the initialization or when the CLC terminal is<br>ON, the previous output value is cleared to 0.                                                                                                    | Upward<br>change rate<br>Time taken<br>to change<br>100%<br>0: No limit<br>0.01 to 600 s | Downward<br>change rate<br>Time taken to<br>change<br>100%<br>0: The same<br>change rate<br>as function 1<br>0.01 to 600 s |
| 5000                             | Selector 3                              | Function to select analog input 2 based on "SO01" to "SO200".                                                                                                    | Step No.                                                                                 | Not required                                                                                                    |
| 5100                             | Selector 4                              | Function to select analog input 1 and "SO01" to<br>"SO200" based on digital input 1.                                                                                                    | Step No.                                                                                 | Not required                                                                                                    |
| 6001                             | Reading<br>function codes               | Function to read the content of arbitrary function code. Use the 1st function code (such as U04) to specify a function code group, and the 2nd one (such as U05) to specify the last two digits of the function code number. For the function code settings, refer to "■ Configuration of function codes" in page 5-254. Both input 1 and input 2 are not used. Data formats that can be read correctly are as follows (the values are restricted between -9990 and 9990 and, for [29], 20000 is indicated as 100%):<br>[1], [2], [3], [4], [5], [6], [7], [8], [9], [10], [12], [22], [24], [29], [35], [37], [45], [61], [67], [68], [74], [92] and [93] Data formats other than the above cannot be read correctly. Do not use any other format. | 0 to 255                                                                                 | 0 to 99                                                                                                    |

# 5.3 Description of Function Codes

| Block<br>selection<br>(U01 etc.) | Function block                          | Description                                                                                                    | Function 1<br>(U04 etc.) | Function 2<br>(U05 etc.) |
|----------------------------------|-----------------------------------------|----------------------------------------------------------------------------------------------------|--------------------------|--------------------------|
| 6002                             | Writing function<br>codes               | This function writes the value of input 1 to a function<br>code (U171 to U175) on the volatile memory (RAM)<br>when the input 2 becomes "1: True". When the input 2<br>becomes "0: False", this function stops to write to the<br>function code (U171 to U175) and maintains the<br>previous value. The value of input 1 is stored to the<br>non-volatile memory (EEPROM) when the inverter<br>detects undervoltage.<br>Because the access arbitration from some steps at a<br>time is not possible, only one step is allowed to<br>access to the same function code in the customizable<br>logic. If the access to the target function code from<br>different steps at a time is executed, the alarm is                                                                                                    | 39                       | 71 to 75                 |
| 6003                             | Temporary<br>change of<br>function code | This function reflects the value of the specified<br>function code on the volatile memory (RAM) when the<br>input 2 becomes "0: False". On the other hand when<br>the input 2 does not become "0: False", this function<br>reflects the value of input 1 in the place of the function<br>code.<br>Refer to "■ Specific function codes" for the applicable<br>function code on page 5-253.<br>The value on the volatile memory (RAM) is cleared<br>when the inverter is powered off.<br>And the value is read from the non-volatile memory<br>and restored when the inverter is powered on.<br>Set the function code group (function type code) to<br>the1st function code (U04, etc.).<br>Set the lower 2 digits of the function code No. to the<br>2nd function (U05, etc.).<br>If the specified function code (U04, U05, etc.) is not<br>applicable one, this function outputs zero value.<br>Because the access arbitration from some steps at a<br>time is not possible, only one step is allowed with to<br>access to the same function code in the customizable<br>logic.<br>When the function code is temporarily changed using<br>6003 during the customize logic operation and if the<br>PC loader is read or copy to the touch panel is<br>performed, the temporary changed data, not the<br>non-volatile memory data, may be copied.<br>Stop the customize logic before these operations. | 0 to 255                 | 0 to 99                  |

#### (4001) Hold

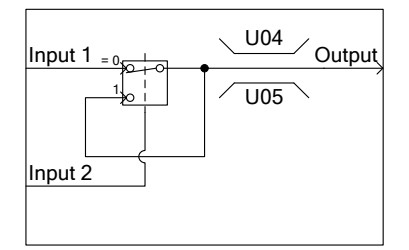

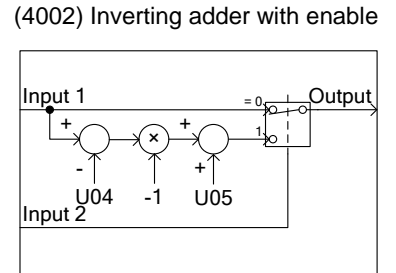

#### (4003) Selector 1

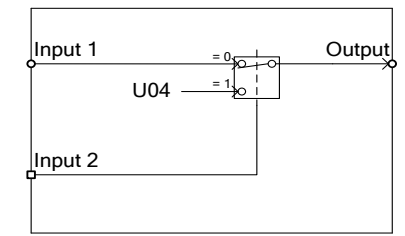

#### (4004) Selector 2

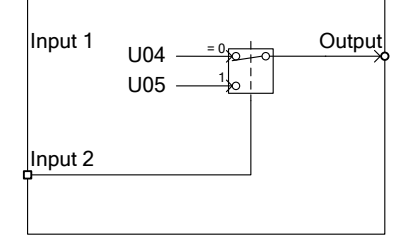

#### (4005) Low pass filter with enable

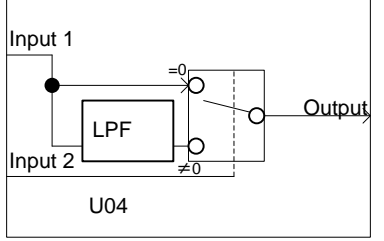

# ble (4006) Rate limiter with enable

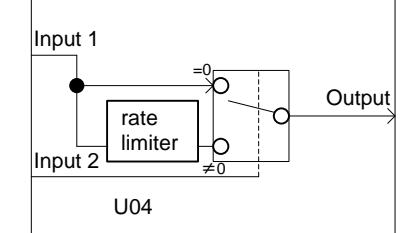

#### (5000) Selector 3

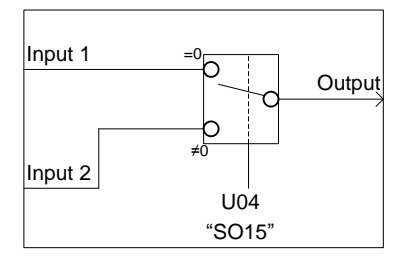

#### (5100) Selector 4

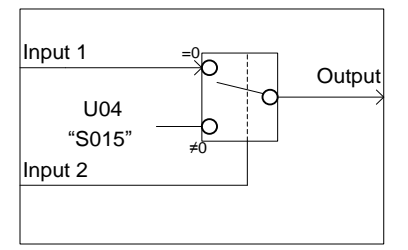

#### (6001) Reading function codes

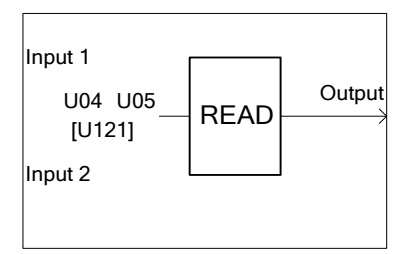

#### (6002) Writing function codes

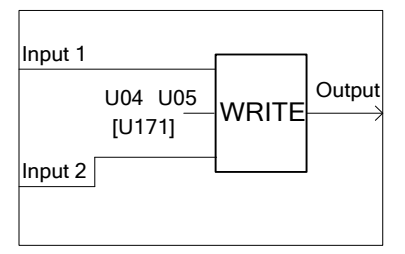

(6003) Temporary change of function code

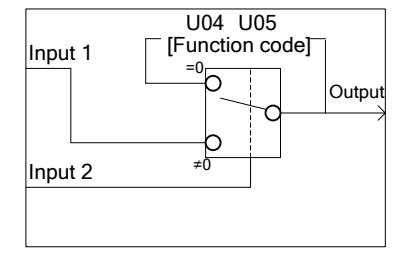

#### Output signal (Digital,analog)

In the customizable logic, outputs from steps 1 to 10 are issued to SO01 to SO200, respectively.

SO01 to SO200 differ in configuration depending upon the connection destination, as listed below. To relay those outputs to any function other than the customizable logic, route them via customizable logic outputs CL01 to CL0010.

| Connection destination of each step output                                | Configuration                                                                                                    | Function code           |
|---------------------------------------------------------------------------|----------------------------------------------------------------------------------------------------|-------------------------|
| Input of customizable logic                                               | Select one of the internal step output signals "SO01" to<br>"SO200" in customizable logic input setting.                                                                                                    | Such as U02<br>and U03  |
| Input of inverter sequence<br>processor<br>(such as multistep speed "SS1" | Select one of the internal step output signals "SO01" to<br>"SO200" to be connected to customizable logic output<br>signals 1 to 10 ("CL01" to "CLO10").                                                                                                    | U71 to U80              |
| or operation command "FWD")                                               | Select an inverter's sequence processor input function to<br>which one of the customizable logic output signals 1 to 10<br>("CL01" to "CLO10") is to be connected. (Same as in E01)                                                                                                    | U81 to U90              |
| Analog input<br>(such as auxiliary frequency<br>commands or PID process   | Select one of the internal step output signals "SO01" to<br>"SO200" to be connected to customizable logic output<br>signals 1 to 10 ("CL01" to "CLO10").                                                                                                    | U71 to U80              |
| commands)                                                                 | Select an analog input function to which one of the customizable logic output signals 1 to 10 ("CL01" to "CL010") is to be connected. (Same as in E61)                                                                                                    | U81 to U90              |
| General-purpose digital output<br>([Y] terminals)                         | Select one of the internal step output signals "SO01" to<br>"SO200" to be connected to customizable logic output<br>signals 1 to 10 ("CL01" to "CLO10").                                                                                                    | U71 to U80              |
|                                                                           | To specify a general-purpose digital output function (on [Y] terminals) to which one of the customizable logic output signals 1 to 10 ("CL01" to "CLO10") is to be connected, select one of "CLO1" to "CLO10" by specifying the general-purpose digital output function on any Y terminal.      | E20 to E22,<br>E24, E27 |
| General-purpose analog output<br>([FM1] terminals)                        | Select one of the internal step output signals "SO01" to<br>"SO200" to be connected to customizable logic output<br>signals 1 to 10 ("CL01" to "CLO10").                                                                                                    | U71 to U80              |
|                                                                           | To specify a general-purpose analog output function (on [FM1] terminals) to which one of the customizable logic output signals 1 to 10 ("CL01" to "CL010") is to be connected, select one of "CL01" to "CL010" by specifying the general-purpose digital output function on any [FM1] terminal. | F31, F35                |

Note General-purpose digital outputs (on [Y] terminals) are updated every 5 ms. To securely output a customizable logic signal via [Y] terminals, include on- or off-delay timers in the customizable logic. Otherwise, short ON or OFF signals may not be reflected on those terminals.

| Function codes | Name                                                        | Data setting range                                                                                                    | Factory<br>default |
|----------------|-------------------------------------------------------------|----------------------------------------------------------------------------------------------------|--------------------|
| U71            | Customizable logic output signal 1<br>(Output selection)    | <ul><li>0: Disable</li><li>1: Output of step 1, "SO01"</li></ul>                                                                         | 0                  |
| U72            | Customizable logic output signal 2<br>(Output selection)    | 2: Output of step 2, "SO02"                                                                                                    | 0                  |
| U73            | Customizable logic output signal 3<br>(Output selection)    | <ul><li>199: Output of step 199, "SO199"</li><li>200: Output of step 200, "SO200"</li></ul>                                              | 0                  |
| U74            | Customizable logic output signal 4<br>(Output selection)    |                                                                                                    | 0                  |
| U75            | Customizable logic output signal 5<br>(Output selection)    |                                                                                                    | 0                  |
| U76            | Customizable logic output signal 6<br>(Output selection)    |                                                                                                    | 0                  |
| U77            | Customizable logic output signal 7<br>(Output selection)    |                                                                                                    | 0                  |
| U78            | Customizable logic output signal 8<br>(Output selection)    |                                                                                                    | 0                  |
| U79            | Customizable logic output signal 9<br>(Output selection)    |                                                                                                    | 0                  |
| U80            | Customizable logic output signal 10<br>(Output selection)   |                                                                                                    | 0                  |
| U81            | Customizable logic output signal 1<br>(Function selection)  | If a step output is digital<br>The same value as E98 can be specified.                                                                   | 100                |
| U82            | Customizable logic output signal 2<br>(Function selection)  | 0(1000):Select multistep frequency (0 to 1 steps) "SS1"<br>1(1001):Select multistep frequency (0 to 3 steps) "SS2"                       | 100                |
| U83            | Customizable logic output signal 3 (Function selection)     | 2(1002):Select multistep frequency (0 to 7 steps) "SS4"<br>3(1003):Select multistep frequency (0 to 15 steps)                            | 100                |
| U84            | Customizable logic output signal 4<br>(Function selection)  | 4(1004): Select ACC/DEC time (2 steps) "RT1"                                                                                             | 100                |
| U85            | Customizable logic output signal 5<br>(Function selection)  | S(1005). Select ACC/DEC time (4 steps)KT26(1006): Enable 3-wire operation"HLD"7(1007): Coast to a stop command"BX"                       | 100                |
| U86            | Customizable logic output signal 6<br>(Function selection)  | 8(1008):Reset alarm"RST"9(1009):Enable external alarm trip"THR"                                                                          | 100                |
| U87            | Customizable logic output signal 7<br>(Function selection)  | (9=Active OFF/1009=Active ON)<br>and so on.                                                                                              | 100                |
| U88            | Customizable logic output signal 8<br>(Function selection)  | <ul> <li>If a step output is analog</li> <li>8001: Auxiliary frequency command 1</li> <li>8002: Auxiliary frequency command 2</li> </ul> | 100                |
| U89            | Customizable logic output signal 9<br>(Function selection)  | 8002: Auxiliary nequency command 2<br>8003: PID process command<br>8005: PID feedback value                                              | 100                |
| U90            | Customizable logic output signal 10<br>(Function selection) | 8006:Ratio setting8007:Analog torque limit value A8008:Analog torque limit value B8020:Analog monitor                                    | 100                |

#### Specific function codes

The following function codes can take values on memory by using the customizable logic "Function code switch (6003)". Overwritten values are cleared with power off.

| Code | Name                                | Code | Name                                            |
|------|-------------------------------------|------|-------------------------------------------------|
| F07  | Acceleration time 1                 | H52  | Non-linear V/f 2 (Frequency)                    |
| F08  | Deceleration time 1                 | H53  | Non-linear V/f 2 (Voltage)                      |
| F15  | Frequency limiter (Upper)           | H57  | 1st S-curve acceleration range (At starting)    |
| F16  | Frequency limiter (Lower)           | H58  | 2nd S-curve acceleration range (At arrival)     |
| F21  | DC braking 1 (Braking level)        | H59  | 1st S-curve deceleration range (At starting)    |
| F22  | DC braking 1 (Braking time)         | H60  | 2nd S-curve deceleration range (At arrival)     |
| F23  | Starting frequency 1                | H91  | PID feedback wire break detection               |
| F24  | Starting frequency 1 (Holding time) | J03  | PID control P (Gain)                            |
| F25  | Stop frequency                      | J04  | PID control I (Integral time)                   |
| F40  | Torque limiter 1 (Driving)          | J05  | PID control D (Differential time)               |
| F41  | Torque limiter 1 (Braking)          | J06  | PID control (Feedback filter)                   |
| F44  | Current limiter (Level)             | J10  | PID control (Anti-reset windup)                 |
| E10  | Acceleration time 2                 | J12  | PID control (Upper limit of warning (AH))       |
| E11  | Deceleration time 2                 | J13  | PID control (Lower limit of warning (AL))       |
| E12  | Acceleration time 3                 | J15  | PID control (Sleep frequency)                   |
| E13  | Deceleration time 3                 | J16  | PID control (Sleep timer)                       |
| E14  | Acceleration time 4                 | J17  | PID control (Wakeup frequency)                  |
| E15  | Deceleration time 4                 | J18  | PID control (Upper limit of PID process output) |
| C05  | Multistep frequency 1               | J19  | PID control (Lower limit of PID process output) |
| C06  | Multistep frequency 2               | d01  | Speed control 1 (Speed command filter)          |
| C07  | Multistep frequency 3               | d02  | Speed control 1 (Speed detection filter)        |
| C08  | Multistep frequency 4               | d03  | Speed control 1 (P (Gain))                      |
| C09  | Multistep frequency 5               | d04  | Speed control 1(I (Integral time))              |
| H50  | Non-linear V/f 1 (Frequency)        | d05  | Speed control 1 ( FF (Gain))                    |
| H51  | Non-linear V/f 1 (Voltage)          |      |                                                 |

# ■ Function codes for the customizable logic

| Function code<br>number | Name                   | Range                                                 | Minimum unit | Remarks                             |
|-------------------------|------------------------|-------------------------------------------------------|--------------|-------------------------------------|
| U121 to U140            | User parameter 1 to 20 | -9990.00 to 9990.00<br>Effective number are 3 digits. | 0.01 to 10   |                                     |
| U171 to U175            | Storage area 1 to 5    | -9990.00 to 9990.00<br>Effective number are 3 digits. | 0.01 to 10   | Memorize the data when powered off. |

#### Configuration of function codes

Set a function code group (code from the following table) to function 1 (such as U04) and set the last two digits of the function code number to function 2 (such as U05) to specify individual function codes.

| Group | Co | de              | Name                        | Group | Code |                 | Name                   |
|-------|----|-----------------|-----------------------------|-------|------|-----------------|------------------------|
| F     | 0  | 00 <sub>H</sub> | Basic function              | U1    | 39   | 27 <sub>H</sub> | For customizable logic |
| E     | 1  | 01 <sub>Н</sub> | Terminal function           | У     | 14   | 0E <sub>H</sub> | Link function          |
| С     | 2  | 02 <sub>H</sub> | Control function            | К     | 28   | 1C <sub>Н</sub> | Touch panel function   |
| Р     | 3  | 03н             | Motor1                      | М     | 8    | 08н             | Monitor data           |
| Н     | 4  | 04 <sub>H</sub> | High performance function   | о     | 6    | 06 <sub>H</sub> | Option function        |
| H1    | 31 | 1F <sub>H</sub> | High performance function 1 | d     | 19   | 13 <sub>Н</sub> | Applied function 2     |
| А     | 5  | 05н             | Speed control 2             | U     | 11   | 0B <sub>H</sub> | Customizable logic     |
| J     | 13 | $0D_H$          | Applied function 1          | W     | 15   | 0F <sub>H</sub> | Monitor 2              |
| J1    | 48 | 30 <sub>Н</sub> | Applied function 1          | Х     | 16   | 10 <sub>Н</sub> | Alarm 1                |
|       |    |                 |                             | Z     | 17   | 11 <sub>Н</sub> | Alarm 2                |

#### ■ Task process cycle setting (U100)

| U100 data | Data                                                                                                    |
|-----------|----------------------------------------------------------------------------------------------------|
| 0         | Automatically adjusts the task cycle from 2 ms to 10 ms depending on the number of used steps. This is the factory default. It is recommended to use this value. |
| 2         | 2 ms: Up to 10 steps. If it exceeds 10 steps, the customizable logic does not work.                                                                              |
| 5         | 5 ms: Up to 50 steps. If it exceeds 50 steps, the customizable logic does not work.                                                                              |
| 10        | 10 ms: Up to 100 steps. If it exceeds 100 steps, the customizable logic does not work.                                                                           |
| 20        | 20 ms Up to 200 steps.                                                                                                    |

Note that if it exceeds the steps defined in 2, 5 or 10, the customizable logic does not work.

#### Operating precautions

The customizable logics are executed within 2 ms to 20 ms (according to U100) and processed in the following procedure:

- (1) First, latch the external input signals for all the customizable logics from step 1 to 200 to maintain synchronism.
- (2) Perform logical operations sequentially from step 1 to 200.
- (3) If an output of a step is an input to the next step, outputs of step with high priority can be used in the same process.
- (4) The customizable logic simultaneously updates 10 output signals.

| 4                     | 2 to 20 ms o                                                         | cycle |                                             |                       |
|-----------------------|----------------------------------------------------------------------|-------|---------------------------------------------|-----------------------|
| Input signal<br>latch | Logical operation<br>Step $1 \rightarrow 2 \rightarrow 3 \cdots 200$ |       | Simultaneous<br>update of<br>output signals | Input signal<br>latch |

Note that if you do not consider the process order of customizable logic when configuring a function block, the expected output may not be obtained, the operation can be slower or a hazard signal can occur, because the output signal of a step is not available until the next cycle.

# 

Changing a functional code related to the customizable logic (U code etc.) or turning ON the customizable logic cancel signal "CLC" causes change in operation sequence depending on the setting, which may suddenly start an operation or start an unexpected action. Fully ensure it is safe before performing the operation.

An accident or physical injury may occur.

#### ■ Customizable logic timer monitor (Step selection) (U91, X89 to X93)

The monitor function codes can be used to monitor the I/O status or timer's operation state in the customized logics.

| Table 5.3-18 Selection of monitor time | Table 5.3-18 | Selection | of monitor | timer |
|----------------------------------------|--------------|-----------|------------|-------|
|----------------------------------------|--------------|-----------|------------|-------|

| Function code | Function                                                                               | Remarks                                             |  |
|---------------|----------------------------------------------------------------------------------------|-----------------------------------------------------|--|
| U91           | 0: Monitor not active (the monitor data is 0)<br>1 to 200: set the step No. to monitor | The setting value is cleared to 0 when powered off. |  |

| Monitor method | Function code                              | Data                                                                              |
|----------------|--------------------------------------------|-----------------------------------------------------------------------------------|
| Communication  | X89 customizable logic<br>(digital I/O)    | Digital I/O data for the step defined in U91 (only for monitoring)                |
|                | X90 customizable logic<br>(timer monitor)  | Data of the timer/counter value for the step defined in U91 (only for monitoring) |
|                | X91 customizable logic<br>(analog input 1) | Analog input 1 data for the step defined in U91 (only for monitoring)             |
|                | X92 customizable logic<br>(analog input 2) | Analog input 2 data for the step defined in U91 (only for monitoring)             |
|                | X93 customizable logic<br>(analog output)  | Analog output data for the step defined in U91 (only for monitoring)              |

#### ■ Cancel customizable logic "CLC" (function codes E01 to E05 Data = 80)

Customizable logic operations can temporarily be disabled so that the inverter can be operated without the customizable logic's logical circuit and timer operation, for example during maintenance.

| "CLC" | Function                                              |  |
|-------|-------------------------------------------------------|--|
| OFF   | Customizable logic enabled (according to U00 setting) |  |
| ON    | Customizable logic disabled                           |  |

Note

If you turn ON the customizable logic cancellation signal "CLC", a sequence by the customizable logic is cleared, which can suddenly start operation depending on the settings. Ensure the safety and check the operation before switching the signal.

#### ■ Clear all customizable logic timers "CLTC" (function codes E01 to E05 Data = 81)

If the CLTC terminal function is assigned to a general-purpose input terminal and this input is turn ON, all the general-purpose timers and counters in the customizable logic are reset. It is used to reset and restart the system, when, for example, the timing of external sequence cannot be consistent with internal customizable logic due to a momentary power failure.

| "CLTC" | Function                                                                                                    |  |
|--------|----------------------------------------------------------------------------------------------------|--|
| OFF    | Normal operation                                                                                                    |  |
| ON     | Resets all the general-purpose timers and counters in the customizable logic.<br>(To reactivate it, turn it OFF again.) |  |

# 5.3.10 U1 codes (Customizable logic operation)

#### U101 to U106

Customizable logic (Operating point 1 (X1, Y1), Operating point 2 (X2, Y2), Operating point 3 (X3, Y3))

By using function block 3001, quadratic function  $K_A \cdot x^2 + K_B \cdot x + K_C$  is calculated relative to the input signal x as shown in the following diagram, allowing the output to be obtained. Here,  $K_A$ ,  $K_B$ , and  $K_C$  are coefficients, and they can be set with function codes.

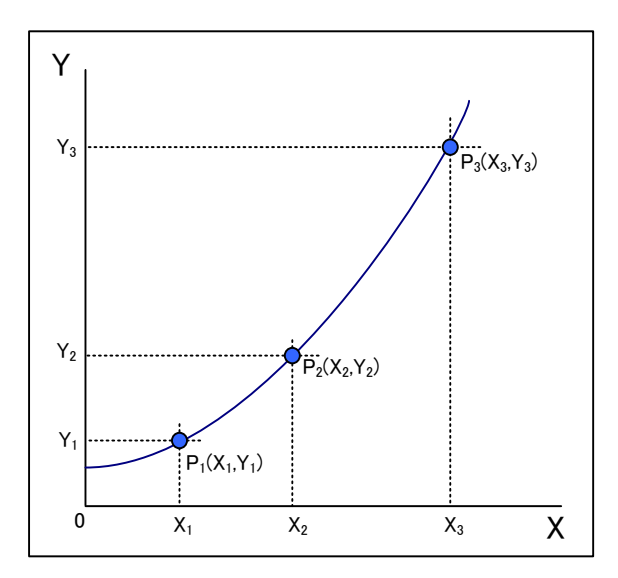

Coefficients KA, KB, KC

Coefficients  $K_A$ ,  $K_B$ ,  $K_C$  for quadratic function  $K_A \cdot x^2 + K_B \cdot x + K_C$  can be set within the following ranges.

|                | Setting range                               |
|----------------|---------------------------------------------|
| Coefficient KA | $-9.999 \times 10^5$ to $9.999 \times 10^5$ |
| Coefficient KB | $-9.999 \times 10^5$ to $9.999 \times 10^5$ |
| Coefficient KC | $-9.999 \times 10^5$ to $9.999 \times 10^5$ |

These coefficients are set using function codes U92 to U97.

| Function code | Name                            | Setting range   |
|---------------|---------------------------------|-----------------|
| U92           | Coefficient KA mantissa portion | -9.999 to 9.999 |
| U93           | Coefficient KA exponent portion | -5 to 5         |
| U94           | Coefficient KB mantissa portion | -9.999 to 9.999 |
| U95           | Coefficient KB exponent portion | -5 to 5         |
| U96           | Coefficient KC mantissa portion | -9.999 to 9.999 |
| U97           | Coefficient KC exponent portion | -5 to 5         |

Instead of setting the coefficients individually, they can be calculated and set automatically in function codes U92 to U97, by changing U107 from 0 to 1 after setting the arbitrary three sets of operating point data P1 (X1, Y1), P2 (X2, Y2), and P3 (X3, Y3) from the above diagram in function codes U101 to U106.

| Function code | Name Setting range           |                                   |  |
|---------------|------------------------------|-----------------------------------|--|
| U101          | Operating point data P1 (X1) | -999.00 to 0.00 to 9990.00        |  |
| U102          | Operating point data P1 (Y1) | -999.00 to 0.00 to 9990.00        |  |
| U103          | Operating point data P2 (X2) | -999.00 to 0.00 to 9990.00        |  |
| U104          | Operating point data P2 (Y2) | -999.00 to 0.00 to 9990.00        |  |
| U105          | Operating point data P3 (X3) | -999.00 to 0.00 to 9990.00        |  |
| U106          | Operating point data P3 (Y3) | -999.00 to 0.00 to 9990.00        |  |
| U107          | Automatic calculation        | 0: No calculation, 1: Calculation |  |

# U107 Auto calculation of the coefficients of the quadratic function

Set "1" to U107 in order to fit the approximate coefficients of the quadratic function (3001)  $(K_A \times Input1^2 + K_B \times Input1 + K_C)$  to a characteristic represented by three operating points which are given by function codes U101 to U106. Coefficients (K<sub>A</sub>, K<sub>B</sub>, K<sub>C</sub>) of the polynomial are automatically calculated and the results are stored inside the function codes U92 to U97, and U107 reverts to "0".

| U107 data | Function                                                                                                    |  |
|-----------|----------------------------------------------------------------------------------------------------|--|
| 0         | Invalid                                                                                                    |  |
| 1         | Execute calculation<br>(to get the coefficients (KA, KB, KC) of the following polynomial<br>$K_A \times lnput1^2 + K_B \times lnput1 + K_C$ ) |  |

#### Setting examples of customizable logic

#### Setting example 1: Use one switch to change multiple signals

If you use one switch to change the frequency setting 2/frequency setting 1 and torque limit 2/torque limit 1 simultaneously, replace an external circuit that is conventionally needed with a customizable logic reducing the general-purpose input terminals used to a single terminal.

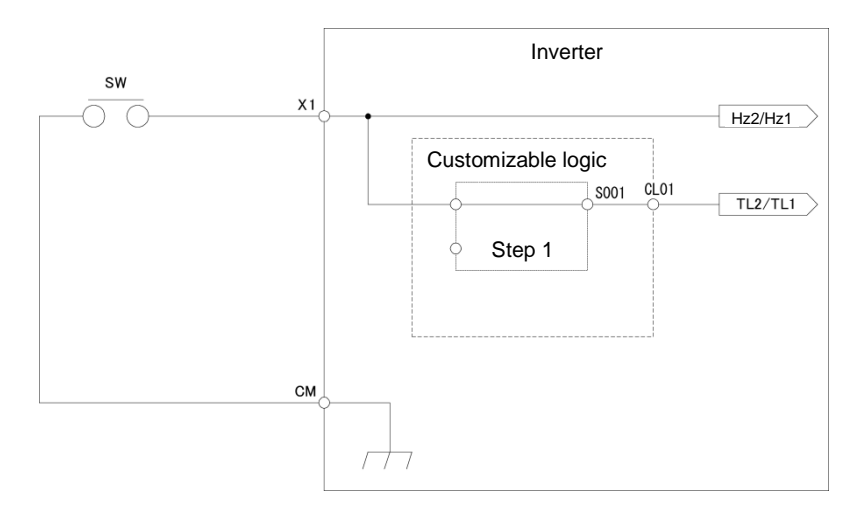

To configure this customizable logic, set the function codes as follows. (Timer selection) and (Timer setting) do not need to be modified if no change is made.

| Function code |                                        | Setting<br>value     | Settings | Remarks                                      |                                                                     |
|---------------|----------------------------------------|----------------------|----------|----------------------------------------------|---------------------------------------------------------------------|
| E01           | )1 Terminal [X1] function              |                      | 11       | Select frequency command 2/1 "Hz2/Hz1"       | Can be used in<br>parallel as<br>general-purpose<br>input terminals |
| U00           | Customizable Logic (Mode selection)    |                      | 1        | Enable                                       |                                                                     |
| U01           | Customizable logic:<br>Step 1          | (Block<br>selection) | 10       | Through output +<br>General-purpose timer    | Mode selection                                                      |
| U02           |                                        | (Input 1)            | 4001     | Terminal [X1] input signal X1                |                                                                     |
| U71           | Customizable logic:<br>Output signal 1 | (Output selection)   | 1        | Output of step 1, "SO01"                     |                                                                     |
| U81           |                                        | (Function selection) | 14       | Select torque limiter level 2/1<br>"TL2/TL1" |                                                                     |
#### Setting example 2: Bring multiple output signals in a single signal

If the general-purpose RUN signal is kept ON at restart after momentary power failure, replace an external circuit that is conventionally needed with a customizable logic sequence to reduce the general-purpose output terminals and external relays.

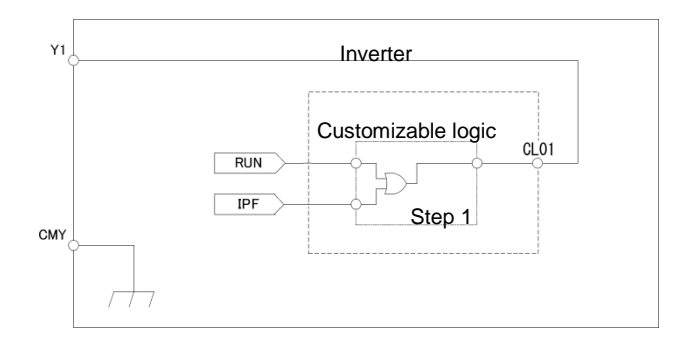

To configure this customizable logic, set the function codes as follows. (Timer selection) and (Timer setting) do not need to be modified if no change is made.

| Function code |                                     | Setting<br>value      | Settings | Remarks                                                |                |
|---------------|-------------------------------------|-----------------------|----------|--------------------------------------------------------|----------------|
| E20           | Terminal [Y1] function              |                       | 111      | Customizable logic output signal 1 "CL01"              |                |
| U00           | Customizable Logic (Mode selection) |                       | 1        | Enable                                                 |                |
| U01           | Customizable logic:<br>Step 1       | (Block<br>selection)  | 30       | Logical OR +<br>General-purpose timer                  | Mode selection |
| U02           |                                     | (Input 1)             | 0        | During operation "RUN"                                 |                |
| U03           |                                     | (Input 2)             | 6        | Auto-restarting after<br>momentary power failure "IPF" |                |
| U71           | Customizable logic output signal 1  | (Output<br>selection) | 1        | Output of step 1, "SO01"                               |                |
| U81           |                                     | (Function selection)  | 100      | No function assigned "NONE"                            |                |

#### Setting example 3: One-shot operation

The required operation is as follows: SW-FWD or SW-REV switch is short-circuited to start the operation and the SW-STOP switch is short-circuited to stop the operation (equivalent to worker) keys/work keys on keypad), if the above operation is required, replace an external circuit that is conventionally needed with customizable the customized logic.

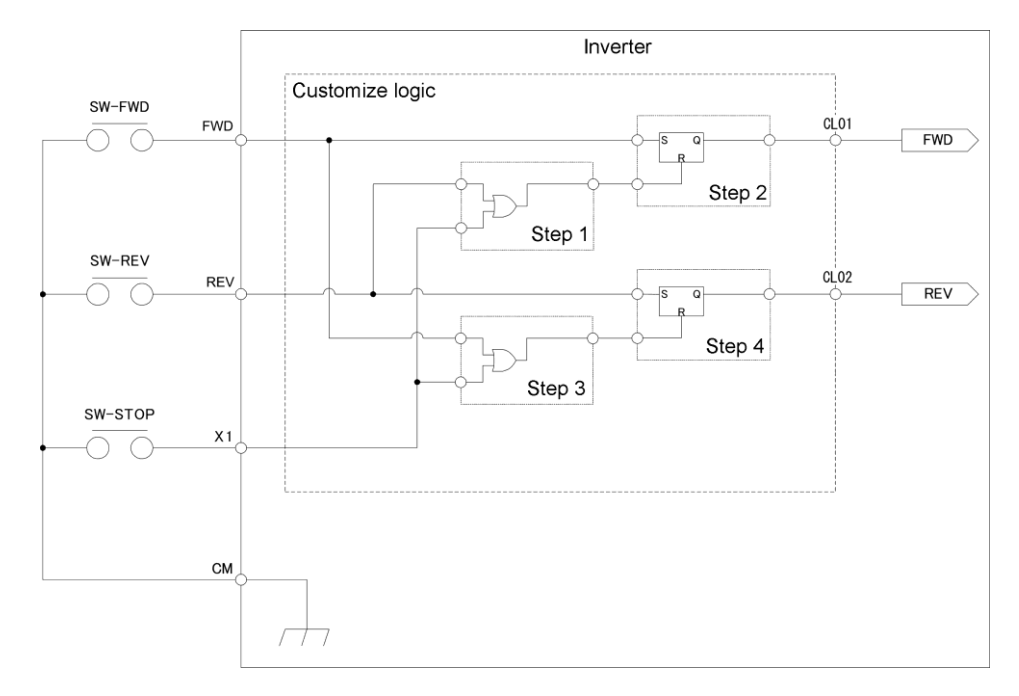

To configure this customizable logic, set the function codes as follows. (Timer selection) and (Timer setting) do not need to be modified if no change is made.

| Function code |                                    | Setting value        | Settings | Remarks                                          |                  |
|---------------|------------------------------------|----------------------|----------|--------------------------------------------------|------------------|
| F02           | 02 Operation method                |                      | 1        | External signal                                  |                  |
| E01           | Terminal [X1] function             | ı                    | 100      | No function assigned "NONE"                      |                  |
| E98           | Terminal [FWD] funct               | ion                  | 100      | No function assigned "NONE"                      |                  |
| E99           | Terminal [REV] functi              | on                   | 100      | No function assigned "NONE"                      |                  |
| U00           | Customizable Logic (               | Mode selection)      | 1        | Enable                                           |                  |
| U01           | Customizable logic:                | (Block selection)    | 30       | Logical OR + General-purpose timer               | Mode selection   |
| U02           | Step 1                             | (Input 1)            | 4011     | Terminal REV input signal "SW-REV"               |                  |
| U03           |                                    | (Input 2)            | 4001     | Terminal X1 input signal "SW-STOP"               |                  |
| U06           | Customizable logic:                | (Block selection)    | 60       | Reset priority flip-flop + General-purpose timer | Mode selection   |
| U07           | Step 2                             | (Input 1)            | 4010     | Terminal FWD input signal "SW-FWD"               |                  |
| U08           |                                    | (Input 2)            | 2001     | Output of step 1 "SO01"                          |                  |
| U11           | Customizable logic:                | (Block selection)    | 30       | Logical OR + General-purpose timer               | Mode selection   |
| U12           | Step 3                             | (Input 1)            | 4010     | Terminal FWD input signal "SW-FWD"               |                  |
| U13           |                                    | (Input 2)            | 4001     | Terminal X1 input signal "SW-STOP"               |                  |
| U16           | Customizable logic:                | (Block selection)    | 60       | Reset priority flip-flop + General-purpose timer | Mode selection   |
| U17           | Step 4                             | (Input 1)            | 4011     | Terminal REV input signal "SW-REV"               |                  |
| U18           |                                    | (Input 2)            | 2003     | Output of step 3 "SO03"                          |                  |
| U71           | Customizable logic output signal 1 | (Output selection)   | 2        | Output of step 2 "SO02"                          | "FWD"<br>command |
| U72           | Customizable logic output signal 2 |                      | 4        | Output of step 4 "SO04"                          | "REV"<br>command |
| U81           | Customizable logic output signal 1 | (Function selection) | 98       | Run forward/stop command "FWD"                   |                  |
| U82           | Customizable logic output signal 2 |                      | 99       | Run reverse/stop command "REV"                   |                  |

#### 5.3.11 y codes (Link functions)

y01 to y20

#### RS-485 setting 1, RS-485 setting 2

| System            | Connection method                                                                       | Function code | Equipment that can be connected                                                                               |
|-------------------|-----------------------------------------------------------------------------------------|---------------|----------------------------------------------------------------------------------------------------|
| First<br>system   | Via RS-485 communication link (port 1)<br>(RJ-45 connector to connect keypad)           | y01 to y10    | Standard/ optional keypad<br>Inverter supporting loader<br>Host equipments (upper<br>equipments)              |
| Second<br>systems | Via RS-485 communications link (port 2)<br>Via digital input terminal blocks (DX+, DX-) | y11 to y20    | Host equipments (upper<br>equipments)<br>Other inverters at mutual<br>operation<br>Inverter supporting loader |

In the RS-485 communication, two systems can be connected.

Overview of the equipments is given below.

- Standard /optional keypad
   Standard / optional keypad can be connected to operate and monitor the inverter.
   Regardless of the y code settings, standard / optional keypad is available.
- (2) Inverter supporting loader (FRENIC loader) Inverter supporting (monitor, function code editing, test operation) can be performed by connecting a computer with the FRENIC loader installed.
  - For the y codes setting, refer to the function codes y01 to y10.
- (3) Host equipments (upper equipments) Host equipments (upper equipments) such as PLC and controller can be connected to control and monitor the inverter. Modbus RTU\* protocol, BACnet protocol or Fuji general-purpose inverter protocol can be selected for communication.
- (4) Other inverters in mutual operation

\*: Modbus RTU is a protocol defined by Modicon.

Chap 5 FUNCTION CODES

For details, refer to the RS-485 Communication User's Manual.

#### Station addresses (y01, y11)

Set the station addresses for the RS-485 communication. The setting range depends on the protocol.

| Protocol                      | Range    | Broadcast |
|-------------------------------|----------|-----------|
| Modbus RTU                    | 1 to 247 | 0         |
| Protocol for loader commands  | 1 to 255 |           |
| Fuji general-purpose inverter | 1 to 31  | 99        |
| N2 protocol                   | 1 to 255 | —         |
| BACnet                        | 0 to 127 | 255       |

• When specifying a value out of range, no response is returned.

• The settings to use inverter supporting loader should match with the computer's settings.

#### ■ Communications error processing (y02, y12)

Select an operation when an error occurs in the RS-485 communication.

The RS-485 errors are logical errors such as address error, parity error and framing error, transmission errors and disconnection errors (the latter specified in y08 and y18). These errors occur only when the inverter is configured to receive the operation command or frequency command via the RS-485 communication. If the operation command or frequency command is not issued via the RS-485 communication, or when the inverter is stopped, the system does not determine an error.

| y02, y12 data | Function                                                                                                    |
|---------------|----------------------------------------------------------------------------------------------------|
| 0             | Displays the RS-485 communication error ( $\mathcal{E}_r - \mathcal{B}$ for y02, $\mathcal{E}_r - \mathcal{P}$ for y12), and immediately stops the operation (trip by alarm).                                                                                                    |
| 1             | Operates for a period specified in the error process timer (y03, y13), and then displays the RS-485 communication error ( $\mathcal{E}_r - \mathcal{B}$ for y02, $\mathcal{E}_r - \mathcal{P}$ for y12), and stops the operation (trip by alarm).                                                                                                    |
| 2             | Retries the communication for a period specified in the error process timer (y03, y13), and if the communication is recovered, the operation continues. Displays the RS-485 communication error ( $\mathcal{E}_{\mathcal{P}}\mathcal{B}$ for y02, $\mathcal{E}_{\mathcal{P}}\mathcal{P}$ for y12) if the communication is not recovered, and immediately stops the operation (trip by alarm). |
| 3             | Continues the operation if a communication error occurs.                                                                                                    |

For details, refer to the RS-485 Communication User's Manual.

#### Error process timer (y03, y13)

Sets the error process timer, as explained above for the communications error processing parameters (y02, y12). Refer also to the section of disconnection detection time (y08, y18).

• Data setting range: 0.0 to 60.0 (s)

#### Baud rate (y04, y14)

Sets the transmission baud rate.

• For inverter supporting loader (via RS-485): Match the value with the computer setting.

| y04 and y14 data | Function  |
|------------------|-----------|
| 0                | 2400 bps  |
| 1                | 4800 bps  |
| 2                | 9600 bps  |
| 3                | 19200 bps |
| 4                | 38400 bps |

#### Data length selection (y05, y15)

Sets the character length.

 For inverter supporting loader (via RS-485): The value does not need to be set since it automatically becomes 8 bits. (It also applies to Modbus RTU.)

| y05 and y15 data | Function |
|------------------|----------|
| 0                | 8 bits   |
| 1                | 7 bits   |

#### Parity selection (y06, y16)

#### Sets the parity.

• For inverter supporting loader (via RS-485): The value does not need to be set since it automatically becomes even parity.

| y06 and y16 data | Function                                             |
|------------------|------------------------------------------------------|
| 0                | No parity bit<br>(2 bits of stop bit for Modbus RTU) |
| 1                | Even parity<br>(1 bit of stop bit for Modbus RTU)    |
| 2                | Odd parity<br>(1 bit of stop bit for Modbus RTU)     |
| 3                | No parity bit<br>(1 bits of stop bit for Modbus RTU) |

Function

Detection time from 1 to

Disconnection is not

detected.

60 (s)

#### Stop bit selection (y07, y17)

Sets the stop bit.

For inverter supporting loader (via RS-485): The value does not need to be set since it automatically becomes 1 bit.

For Modbus RTU: The value does not need to be set since it is automatically determined in conjunction with the parity bit (function y06, y16).

#### Communication time-out detection timer (y08, y18)

Sets a period from the time when the system detects communication time-out (for any reason such as disconnection in equipment that periodically access to the station within a specific time) during the operation using the RS-485 communication, until the time when the system processes the communication errors.

For details on processing communication errors, refer to y02 and y12.

#### Response interval time (y09, y19)

Sets a period from the time when the system receives a request from host equipment (upper equipment such as computer or PLC) until the time when it returns a response. In case of the host equipments that are slow to process the task from completed transmission to completed reception preparation, a timing can be synchronized by setting a response interval time.

Data setting range: 0.00 to 1.00 (s)

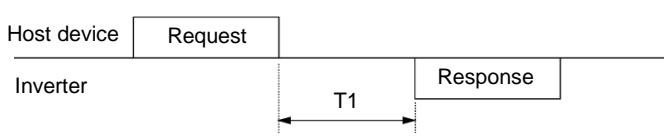

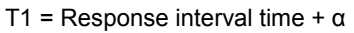

a: Processing time inside the inverter. It varies depending on the timing and command.

For details, refer to the RS-485 Communication User's Manual.

To set an inverter by the inverter supporting loader via the RS-485 communication, consider the Note performance and condition of the computer and converter (such as USB-RS-485 converter). (Some converters monitor communication status and switch transmission and reception with timer.)

#### Protocol selection (y10, y20)

Selects a communication protocol.

| y10 and y20 data | Function                               |
|------------------|----------------------------------------|
| 0                | Modbus RTU protocol                    |
| 1                | FRENIC Loader protocol                 |
| 2                | Fuji general-purpose inverter protocol |
| 3                | N2 protocol                            |
| 5                | BACnet protocol                        |
| 50               | Mutual operation (only y20)            |

| y07 and y17 data | Function |
|------------------|----------|
| 0                | 2 bits   |
| 1                | 1 bit    |

y08 and y18 data

0

1 to 60

| UNCTION CODES |
|---------------|
| ц             |
| iap 5         |

#### y95

#### Data clear processing for communications

If any of the communication error alarms ( $\mathcal{E}$ - $\mathcal{B}$ ,  $\mathcal{E}$ - $\mathcal{P}$ ,  $\mathcal{E}$ - $\mathcal{H}$ ,  $\mathcal{E}$ - $\mathcal{L}$ ) occurs in RS-485 or bus option, the data of communication command function codes (S codes) can automatically be cleared.

Since the frequency and operation commands are also disabled when the data is cleared, the inverter does not start unintentionally when an alarm is released.

| y95 data | Function                                                                                                    |
|----------|----------------------------------------------------------------------------------------------------|
| 0        | When a communication error alarm occurs, the function code Sxx data is not cleared (compatible with the conventional mode). |
| 1        | When a communication error alarm occurs, the function codes S01, S05 and S19 data is cleared.                               |
| 2        | When a communication error alarm occurs, the bits assigned in function code S06 for operation command is cleared.           |
| 3        | Clear operations of 1 and 2 above are performed.                                                                            |

y97

#### Communication data storage selection

The inverter memory (non-volatile memory) has a limited rewritable times (100 thousand to 1 million times). If the count immoderately increases, the data cannot be modified or saved, causing a memory error.

If the data should frequently be overwritten via communication, it can be written in the temporary memory instead of the non-volatile memory. This allows to save rewritable times to the non-volatile memory, which can avoid a memory error.

If y97 is set to "2", the data written in the temporary memory is stored (All Saved) in the non-volatile memory.

To change the y97 data, it is necessary to press the  $10^{10}$  +  $10^{10}$  keys (simultaneous keying).

| y97 data | Function                                                                                                    |
|----------|----------------------------------------------------------------------------------------------------|
| 0        | Store into nonvolatile memory (Rewritable times are limited)                                                     |
| 1        | Write into temporary memory (Rewritable times are unlimited)                                                     |
| 2        | Store all data from temporary memory to nonvolatile memory<br>(After storing all data, the y97 data return to 1) |

For details on setting the y98 bus function (mode selection), refer to the description of H30.

#### y99 Loader link function (Mode selection)

Function code to switch the links to the inverter supporting loader software (FRENIC Loader). Rewriting y99 with the inverter supporting loader software (FRENIC Loader) enables the frequency command and operation command from the inverter supporting loader software (FRENIC Loader). You do not need to use the keypad since the data is rewritten from the inverter supporting loader.

If the operation command is configured to be given from the inverter supporting loader software, and if the computer starts to go out of control during the operation and a stop command from the loader software is ignored, remove the communication cable connected to the computer that runs the inverter supporting loader software, and connect the keypad to set the y99 data to 0. By setting the y99 data to 0, the operation is isolated from the inverter supporting loader software's commands, switching to the commands of inverter's own settings (such as function code H30).

| v00 data | Function                          |                                   |  |  |  |  |  |
|----------|-----------------------------------|-----------------------------------|--|--|--|--|--|
| y99 dala | Frequency command                 | Run command source                |  |  |  |  |  |
| 0        | From function codes H30 and y98   | From function codes H30 and y98   |  |  |  |  |  |
| 1        | Command issued from FRENIC loader | From function codes H30 and y98   |  |  |  |  |  |
| 2        | From function codes H30 and y98   | Command issued from FRENIC loader |  |  |  |  |  |
| 3        | Command issued from FRENIC loader | Command issued from FRENIC loader |  |  |  |  |  |

The y99 data is not saved in the inverter; the setting is lost and returned to 0 when powered off.

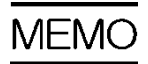

# Chapter 6 TROUBLESHOOTING

This chapter describes troubleshooting procedures to be followed when the inverter malfunctions or detects an alarm or a light alarm condition. In this chapter, first check whether any alarm code or the "light alarm" indication  $(\angle -\neg \neg \angle )$  is displayed or not, and then proceed to the troubleshooting items.

#### Contents

| 6.1 | Prote          | ctive F                                       | unction 6-1                                                               |
|-----|----------------|-----------------------------------------------|---------------------------------------------------------------------------|
| 6.2 | Befor          | e Proc                                        | eeding with Troubleshooting                                               |
| 6.3 | lf an <i>l</i> | Alarm (                                       | Code Appears on the LED Monitor 6-3                                       |
| 6.3 | 5.1            | Alarm                                         | code list6-3                                                              |
| 6.3 | 5.2            | Cause                                         | es, checks and measures of alarms                                         |
| [ ' | 1]             | CoF                                           | PID feedback wire break                                                   |
| [2  | 2]             | Ada A                                         | Braking transistor broken 6-6                                             |
| [:  | 3]             | אם                                            | Braking resistor overheat 6-6                                             |
| [4  | 4]             | EEL                                           | Customizable logic failure 6-7                                            |
| [ { | 5]             | <i>EF</i> 0                                   | Ground fault ······ 6-7                                                   |
| [6  | 6]             | E- /                                          | Memory error 6-7                                                          |
| []  | 7]             | 6-2                                           | Keypad communications error 6-8                                           |
| [ 8 | 8]             | E-3                                           | CPU error 6-8                                                             |
| [ 9 | 9]             | E-4                                           | Option communications error 6-8                                           |
| [ ' | 10]            | E-5                                           | Option error 6-8                                                          |
| [ ' | 11 ]           | Er-5                                          | Operation error 6-9                                                       |
| [ ' | 12]            | <i>Er</i> - 7                                 | Tuning error 6-9                                                          |
| [ ' | 13]            | E-8                                           | RS-485 communications error (Communications port 1)/                      |
|     |                | E-P                                           | RS-485 communications error (Communications port 2) ······6-10            |
| [ ' | 14]            | Erd                                           | Step-out detection/detection failure of magnetic pole position at startup |
| [ ' | 15]            | ErE                                           | Speed inconsistency / Excessive speed deviation6-12                       |
| [ ' | 16]            | ErF                                           | Data saving error during undervoltage6-13                                 |
| [ ' | 17]            | ErH                                           | Hardware error ······6-13                                                 |
| [ ' | 18]            | <u>E</u>                                      | Simulated failure6-13                                                     |
| [ ' | 19]            | FLIS                                          | DC fuse-blowing ······6-13                                                |
| [2  | 20 ]           | Ĺ <i>"</i> ¬                                  | Input phase loss ······6-14                                               |
| [2  | 21]            | Loil                                          | Password Protection6-14                                                   |
| [2  | 22 ]           | <i>LL</i> / L                                 | Indervoltage ······6-15                                                   |
| [2  | 23 ]           | השמ                                           | Instantaneous overcurrent6-16                                             |
| [2  | 24 ]           | <u>]</u> ;;;;;;;;;;;;;;;;;;;;;;;;;;;;;;;;;;;; | Cooling fin overheat                                                      |

| [ 25 ]     | ビート・     External alarm                                                                                   |
|------------|----------------------------------------------------------------------------------------------------|
| [26]       | Inverter internal overheat   6-17                                                                         |
| [ 27 ]     | 년년 Motor protection (PTC thermistor)····································                                  |
| [ 28 ]     | CHE Charging resistor overheat                                                                            |
| [ 29 ]     | <i>C</i> // Motor overloads 1 ······6-19                                                                  |
| [ 30 ]     | CL/ Inverter overload ····································                                                |
| [31]       | UPL    Output phase-failure detection                                                                     |
| [ 32 ]     | <i>D5</i> Overspeed protection ····································                                       |
| [ 33 ]     | <i>[][[</i> ] Overvoltage                                                                                 |
| [34]       | PbF Charge circuit fault ·······6-22                                                                      |
| 6.4 If the | "Light Alarm" Indication ( $\angle -\overrightarrow{n} \angle$ ) Appears on the LED Monitor               |
| 6.5 Whe    | n Codes Other Than Alarm Codes and Light Alarm Indication $(\angle - \neg \neg \angle)$ are Displayed6-24 |
| 6.5.1      | Abnormal motor operation ·······6-24                                                                      |
| [1]        | The motor does not rotate6-24                                                                             |
| [2]        | The motor rotates, but the speed does not increase6-26                                                    |
| [3]        | The motor runs in the opposite direction to the command ······6-27                                        |
| [4]        | Speed fluctuation or current oscillation (e.g., hunting) occurs during running                            |
|            | at constant speed ···································                                                     |
| [5]        | Unpleasant noises are emitted from motor or noises fluctuate                                              |
| [6]        | Motor is not accelerated or decelerated according to set-up acceleration                                  |
| [7]        | The motor does not restart even after the power recovers                                                  |
| [']        | from a momentary power failure                                                                            |
| [8]        | Motor generates heat abnormally6-30                                                                       |
| [9]        | The motor does not run as expected                                                                        |
| [ 10 ]     | Motor stalls during acceleration6-31                                                                      |
| 6.5.2      | Problems with inverter settings6-32                                                                       |
| [1]        | Nothing appears on the LED monitor6-32                                                                    |
| [2]        | The desired menu is not displayed6-32                                                                     |
| [3]        | Display of under bars () 6-33                                                                             |
| [4]        | Display of center bars ()6-33                                                                             |
| [5]        | $\angle$ $\bigcirc$ Display of parenthesis6-33                                                            |
| [6]        | Data of function codes cannot be changed6-34                                                              |
| [7]        | Function code data are not changeable (change from link functions)6-34                                    |

# 6.1 **Protective Function**

In order to prevent system down or to shorten a downtime, FRENIC-eHVAC is provided with various protective functions shown in Table 6.1-1 below. The protective functions marked with an asterisk (\*) in the table are disabled by factory default. Enable them according to your needs.

The protective functions include, for example, the "heavy alarm" detection function which, upon detection of an abnormal state, displays the alarm code on the LED monitor and causes the inverter to trip, the "light alarm" detection function which displays the alarm code but lets the inverter continue the current operation, and other warning signal output functions.

If any problem arises, understand the protective functions listed below and follow the procedures given in Sections 6.2 and onwards for troubleshooting.

| Protective function                                                         | Description                                                                                                    | Related function code |
|-----------------------------------------------------------------------------|----------------------------------------------------------------------------------------------------|-----------------------|
| "Heavy alarm" detection                                                     | This function detects an abnormal state, displays the corresponding alarm code, and causes the inverter to trip. See "Table 6.3-1 Various failure detections (Heavy failure objects)" for alarm codes. For details of each alarm code, see the corresponding item in the troubleshooting in Section 6.3. The inverter retains the last four alarm codes and their factors together with their running information applied when the alarm occurred, so it can display them. | H98                   |
| "Light alarm" detection*                                                    | This function detects an abnormal state categorized as a "light alarm," displays $\angle \neg \exists \angle$ and lets the inverter continue the current operation without tripping. Details of light alarms are selectable. Selectable details (codes) are shown in "Table 6.3-1 Various failure detections (Heavy failure objects)." See Section 6.4 for the confirming method and releasing method of the light alarms.                                                 | H81<br>H82            |
| Stall prevention                                                            | When the output current exceeds the current limiter level (F44) during acceleration/ deceleration or constant speed running, this function decreases the output frequency to avoid an overcurrent trip.                                                                                                    | F44                   |
| Overload prevention control*                                                | Before the inverter trips due to a cooling fin overheat $(\square + /)$ or inverter overload $(\square + /)$ , this function decreases the output frequency of the inverter to reduce the load.                                                                                                    | H70                   |
| Anti-regenerative control*                                                  | If regenerative energy returned exceeds the inverter's braking capability, this function automatically increases the deceleration time or controls the output frequency to avoid an overvoltage trip.                                                                                                    | H69                   |
| Deceleration<br>characteristics*<br>(Improvement of braking<br>performance) | During deceleration, this function increases the motor energy loss and decreases the regenerative energy returned to avoid an overvoltage trip $(\Box L' L')$ .                                                                                                    | H71                   |
| Reference loss detection*                                                   | This function detects a frequency reference loss (due to a broken wire, etc.), issues the alarm, and continues the inverter operation at the specified frequency.                                                                                                    | E65                   |
| Automatic lowering of<br>carrier frequency                                  | Before the inverter trips due to an abnormal surrounding temperature or output current, this function automatically lowers the carrier frequency to avoid a trip.                                                                                                    | H98                   |
| Dew condensation prevention                                                 | This function applies a direct current at regular intervals to raise the motor temperature and prevent condensation while the inverter is not in operation.                                                                                                    | J21                   |
| Motor overload early<br>warning*                                            | When the inverter output current has exceeded the specified level, this function issues the "Motor overload early warning" signal before the thermal overload protection function causes the inverter to trip for motor protection (Only for the 1st motor).                                                                                                    | E34<br>E35            |
| Retry*                                                                      | When the inverter has stopped because of a trip, this function allows the inverter to automatically reset and restart itself.<br>The number of retries and the latency between stop and reset can be specified.                                                                                                    | H04<br>H05            |
| Forced stop*                                                                | Upon receipt of the "Force to stop" terminal command STOP, this function interrupts the run and other commands currently applied in order to forcedly decelerate the inverter to a stop state.                                                                                                    | H56                   |
| Surge protection                                                            | This function protects the inverter from a surge voltage between main circuit power lines and the ground.                                                                                                    | -                     |
| Momentary power failure protection*                                         | <ul> <li>If a momentary power failure for 15 ms or longer occurs, a protective operation (inverter stop) is activated.</li> <li>When momentary power failure restart is selected, the inverter restarts automatically after voltage restoration within a set-up time (momentary power failure permissible time).</li> </ul>                                                                                                    | F14                   |

Table 6.1-1 Abnormal States Detectable ("Heavy Alarm" and "Light Alarm" Objects)

## 6.2 Before Proceeding with Troubleshooting

# 

• If any of the protective functions has been activated, first remove the cause. Then, after checking that all run commands are set to OFF, release the alarm. If the alarm is released while any run command is set to ON, the inverter may supply the power to the motor, running the motor.

#### Injury may occur.

- Even though the inverter has interrupted power to the motor, if the voltage is applied to the main circuit input terminals L1/R, L2/S, L3/T, voltage may be output to inverter output terminals U, V, and W.
- Turn OFF the power and wait for at least five minutes for inverters with a capacity of FRN0060F2E-4G or below, or at least ten minutes for inverters with a capacity of FRN0075F2E-4G or above. Make sure that the LED monitor or charging lamp are turned OFF. Further, make sure, using a multimeter or a similar instrument, that the DC intermediate circuit voltage between the terminals P (+) and N (-) has dropped to the safe level (+25 VDC or below).

Electric shock may occur.

Follow the procedure below to solve problems.

- (1) Is wire connection correct?See Chapter 2 "2.2.1 Basic connection diagram."
- (2) Check whether an alarm code or the "light alarm" indication (I-al) is displayed on the LED monitor.
  - If an Alarm Code Appears on the LED Monitor
     To Section 6.3
  - If the "Light Alarm" Indication (∠ -戸∠) Appears on the LED Monitor To Section 6.4
  - When Codes Other Than Alarm Codes and Light Alarm Indication (∠ ¬∠) are To Section 6.5 Displayed

#### Abnormal motor operation

- 6.5.1 [1] The motor does not rotate
- 6.5.1 [2] The motor rotates, but the speed does not increase
- 6.5.1 [3] The motor runs in the opposite direction to the command
- 6.5.1 [4] Speed fluctuation or current oscillation (e.g., hunting) occurs during running at constant speed
- 6.5.1 [5] Unpleasant noises are emitted from motor or noises fluctuate
- 6.5.1 [ 6 ] Motor is not accelerated or decelerated according to set-up acceleration or deceleration times
- 6.5.1 [7] The motor does not restart even after the power recovers from a momentary power failure
- 6.5.1 [8] Motor generates heat abnormally
- 6.5.1 [9] The motor does not run as expected
- 6.5.1 [10] Motor stalls during acceleration

#### Problems with inverter settings

- 6.5.2 [1] Nothing appears on the LED monitor
- 6.5.2 [ 2 ] The desired menu is not displayed
- 6.5.2 [3] Display of under bars (\_\_\_\_)
- 6.5.2 [ 4 ] Display of center bars (----)
- 6.5.2 [5] <u>/</u> J Display of parenthesis
- 6.5.2 [ 6 ] Data of function codes cannot be changed
- 6.5.2 [7] Function code data are not changeable (change from link functions)

If any problems persist after the above recovery procedure, contact your Fuji Electric representative.

To Section 6.5.1

To Section 6.5.2

# 6.3 If an Alarm Code Appears on the LED Monitor

## 6.3.1 Alarm code list

When an alarm is detected, check the alarm code displayed on 7-segment LED of keypad.

When one alarm code has more than one cause, alarm subcodes are provided to make it easy to identify the cause. When there is only one cause, the alarm subcode is displayed as "-" and described as "-."

- \* See (Chapter 3 "3.4.6 Reading alarm information") for the method of checking the alarm codes.
- \* With regard to alarm details having alarm subcodes name "For manufacturer", inform the alarm subcodes, too, when contacting Fuji Electric or requesting an inverter repair.

| Alarm code | Alarm code name                          | Heavy<br>failure<br>object | Light<br>alarm<br>selectable | Retry<br>object | Alarm subcode* | Alarm subcode name                                                  | Reference<br>page |
|------------|------------------------------------------|----------------------------|------------------------------|-----------------|----------------|---------------------------------------------------------------------|-------------------|
| CoF        | PID feedback wire break                  | Y                          | Y                            | _               | _              | _                                                                   | 6-6               |
| dbA        | Braking transistor broken                | Y                          | _                            | _               | _              | _                                                                   | 6-6               |
|            | Braking resistor overheat                | v                          | v                            | ×               | 0              | DB resistor overheat                                                | 6-6               |
|            | (FRN0060F2E-4G or below)                 | '                          |                              | 1               | 1              | For manufacturer                                                    | 0-0               |
| EEL        | Customizable logic failure               | Y                          | —                            | —               | _              | _                                                                   | —                 |
| EF         | Ground fault<br>(FRN0075F2E-4G or above) | Y                          | —                            | _               | _              | _                                                                   | 6-7               |
| Er 1       | Memory error                             | Y                          | -                            | _               | 1 to 16        | For manufacturer                                                    | 6-7               |
| E-2        | Keypad communications<br>error           | Y                          | —                            | _               | 1 to 2         | For manufacturer                                                    | 6-8               |
| E-3        | CPU error                                | Y                          | _                            | -               | 1 to 9000      | For manufacturer                                                    | 6-8               |
| E4         | Option communications error              | Y                          | Y                            | _               | 1              | For manufacturer                                                    | 6-8               |
| <i></i>    | Option error                             | Y                          | Y                            | _               | 0              | Time-out                                                            | 6-8               |
|            |                                          |                            |                              |                 | 1 to 10        | For manufacturer                                                    | 00                |
|            | Operation error                          | Y                          | _                            |                 | 1              | STOP key priority/forced stop<br>(STOP terminal)                    | -                 |
|            |                                          |                            |                              |                 | 2              | Start check function                                                |                   |
|            |                                          |                            |                              |                 | 3              | Start check function<br>(when operation is permitted)               |                   |
| E-6        |                                          |                            |                              |                 | 4              | Start check function<br>(when reset is turned on)                   | 6-9               |
|            |                                          |                            |                              |                 | 5              | Start check function<br>(when the power recovers in<br>powering on) |                   |
|            |                                          |                            |                              |                 | 6              | Start check function<br>(TP connection)                             |                   |
|            |                                          |                            |                              |                 | 8 to 14        | For manufacturer                                                    |                   |

Table 6.3-1 Various failure detections (Heavy failure objects)

| Alarm code | Alarm code name                                       | Heavy<br>failure<br>object | Light<br>alarm<br>selectable | Retry<br>object | Alarm subcode*   | Alarm subcode name                                                | Reference<br>page |                                                                                   |                                                              |   |   |   |   |   |   |                                                                                   |      |
|------------|-------------------------------------------------------|----------------------------|------------------------------|-----------------|------------------|-------------------------------------------------------------------|-------------------|-----------------------------------------------------------------------------------|--------------------------------------------------------------|---|---|---|---|---|---|-----------------------------------------------------------------------------------|------|
|            |                                                       |                            |                              |                 | 7                | Operation command OFF during motor tuning                         |                   |                                                                                   |                                                              |   |   |   |   |   |   |                                                                                   |      |
|            |                                                       |                            |                              |                 | 8                | Forced stop during motor tuning                                   |                   |                                                                                   |                                                              |   |   |   |   |   |   |                                                                                   |      |
|            |                                                       |                            |                              |                 | 9                | BX command during motor tuning                                    |                   |                                                                                   |                                                              |   |   |   |   |   |   |                                                                                   |      |
|            |                                                       |                            |                              |                 | 10               | Hardware current limit during motor tuning                        |                   |                                                                                   |                                                              |   |   |   |   |   |   |                                                                                   |      |
|            |                                                       |                            |                              |                 | 11               | Occurrence of low voltage (LV) during motor tuning                |                   |                                                                                   |                                                              |   |   |   |   |   |   |                                                                                   |      |
|            |                                                       |                            |                              |                 | 12               | Failure due to prevention of reverse rotation during motor tuning |                   |                                                                                   |                                                              |   |   |   |   |   |   |                                                                                   |      |
| Er- 7      | Tuning error                                          | Y                          | _                            | _               | 13               | Over upper limit frequency during motor tuning                    | 6-9               |                                                                                   |                                                              |   |   |   |   |   |   |                                                                                   |      |
|            |                                                       |                            |                              |                 | 14               | Switching to commercial power<br>during motor tuning              |                   |                                                                                   |                                                              |   |   |   |   |   |   |                                                                                   |      |
|            |                                                       |                            |                              |                 | 15               | Occurrence of alarm during motor tuning                           | _                 |                                                                                   |                                                              |   |   |   |   |   |   |                                                                                   |      |
|            |                                                       |                            |                              |                 | 16               | Change of run command source<br>during motor tuning               | _                 |                                                                                   |                                                              |   |   |   |   |   |   |                                                                                   |      |
|            |                                                       |                            |                              |                 | 18               | Over acceleration time during motor<br>tuning                     | _                 |                                                                                   |                                                              |   |   |   |   |   |   |                                                                                   |      |
|            |                                                       |                            |                              |                 | 5000 to 5065     | Refer to Chapter 4 "4.8.2 Alarm<br>Information"                   |                   |                                                                                   |                                                              |   |   |   |   |   |   |                                                                                   |      |
|            |                                                       |                            |                              |                 | Other than above | For manufacturer                                                  |                   |                                                                                   |                                                              |   |   |   |   |   |   |                                                                                   |      |
| E-8        | RS-485 communications<br>error (Communication port 1) | Y                          | Y                            |                 | _                | _                                                                 | 6-10              |                                                                                   |                                                              |   |   |   |   |   |   |                                                                                   |      |
| Erd        | Step-out detection                                    | Y                          | —                            | —               | 5001 to 5008     | For manufacturer                                                  | 6-11              |                                                                                   |                                                              |   |   |   |   |   |   |                                                                                   |      |
|            | Speed inconsistency/<br>excessive speed deviation     |                            | Y                            | Y               |                  |                                                                   |                   | 1                                                                                 | Signs of speed command and speed detection are inconsistent. |   |   |   |   |   |   |                                                                                   |      |
| c c        |                                                       | Y                          |                              |                 | Y                | Y                                                                 | Y                 | Y                                                                                 |                                                              |   |   |   |   |   | 3 | In the case of excessive speed<br>deviation ( detected speed > speed<br>command ) | 6-12 |
|            |                                                       |                            |                              |                 | 5                | Detected speed remains 0Hz irrespective of speed command.         | ю-12              |                                                                                   |                                                              |   |   |   |   |   |   |                                                                                   |      |
|            |                                                       |                            |                              |                 |                  |                                                                   | 7                 | In the case of excessive speed<br>deviation ( detected speed < speed<br>command ) |                                                              |   |   |   |   |   |   |                                                                                   |      |
| E-F        | Data saving error during<br>undervoltage              | Y                          | _                            | _               | _                | _                                                                 | 6-13              |                                                                                   |                                                              |   |   |   |   |   |   |                                                                                   |      |
| Er-H       | Hardware error                                        | Y                          | —                            | —               | —                | —                                                                 | 6-13              |                                                                                   |                                                              |   |   |   |   |   |   |                                                                                   |      |
| E-P        | RS-485 communications<br>error (Communication port 2) | Y                          | Y                            |                 | —                | _                                                                 | 6-11              |                                                                                   |                                                              |   |   |   |   |   |   |                                                                                   |      |
| Er-r-      | Simulated failure                                     | Y                          | —                            | —               | —                | —                                                                 | 6-13              |                                                                                   |                                                              |   |   |   |   |   |   |                                                                                   |      |
| FuS        | DC fuse-blowing                                       | Y                          | -                            | _               | —                | —                                                                 | 6-13              |                                                                                   |                                                              |   |   |   |   |   |   |                                                                                   |      |
| רוו ל      | Input phase loss                                      | Y                          | _                            | _               | 1-2              | For manufacturer                                                  | 6-14              |                                                                                   |                                                              |   |   |   |   |   |   |                                                                                   |      |
| 1.11       |                                                       | Y                          |                              |                 | 1                | Password 1 protection                                             | 6.4.4             |                                                                                   |                                                              |   |   |   |   |   |   |                                                                                   |      |
|            |                                                       | Y                          |                              |                 | 2                | Password 2 protection                                             | 0-14              |                                                                                   |                                                              |   |   |   |   |   |   |                                                                                   |      |
|            |                                                       | Y                          | _                            |                 | 1                | Occurrence of low voltage during gate ON (F14=0)                  |                   |                                                                                   |                                                              |   |   |   |   |   |   |                                                                                   |      |
| LU         | Undervoltage                                          |                            |                              | _               | _                | _                                                                 | _                 | _                                                                                 | _                                                            | _ | _ | _ | _ | _ | 2 | Run command ON during low voltage (F14=0, 2)                                      | 6-14 |
|            |                                                       |                            |                              |                 | 3                | LV trip on power recovery from a momentary power failure (F14=1)  |                   |                                                                                   |                                                              |   |   |   |   |   |   |                                                                                   |      |
|            |                                                       |                            |                              |                 | 4 to 5           | For manufacturer                                                  |                   |                                                                                   |                                                              |   |   |   |   |   |   |                                                                                   |      |

#### Continuation of Table 6.3-1

| Alarm code         | Alarm code name                                   | Heavy<br>failure<br>object | Light<br>alarm<br>selectable | Retry<br>object | Alarm subcode*   | Alarm subcode name         | Reference<br>page |
|--------------------|---------------------------------------------------|----------------------------|------------------------------|-----------------|------------------|----------------------------|-------------------|
| DE 1<br>DE2<br>DE3 | Instantaneous overcurrent                         | Y                          | _                            | Y               | 1 to 5001        | For manufacturer           | 6-16              |
|                    | O selin s fin succh set                           | V                          | v                            | v               | 6                | Detection of fan stop      | 0.40              |
|                    | Cooling fin overneat                              | Y                          | Ŷ                            | Ŷ               | Other than above | For manufacturer           | 6-16              |
| OH2                | External alarm                                    | Y                          | Y                            | —               | —                | -                          | 6-17              |
|                    |                                                   |                            |                              |                 | 0                | Internal air overheat      |                   |
| DH3                | Inverter internal overheat                        | Y                          | Y                            | Y               | 1                | Charging resistor overheat | 6-17              |
|                    |                                                   |                            |                              |                 | Other than above | For manufacturer           |                   |
| 274                | Motor protection (PTC thermistor)                 | Y                          | _                            | Y               | _                | _                          | 6-18              |
| 0+15               | Charging resistor overheat                        | Y                          | Y                            | Y               |                  | Ι                          | 6-18              |
| DL I               | Motor 1 overload                                  | Y                          | Y                            | Y               | _                | _                          | 6-19              |
|                    |                                                   |                            |                              |                 | 1                | IGBT protection            |                   |
| DLU                | Inverter overload                                 | Y                          | —                            | Y               | 2                | Inverter overload          | 6-20              |
|                    |                                                   |                            |                              |                 | 10               | For manufacturer           |                   |
| DPL                | Output phase-failure detection                    | Y                          | _                            | _               | 1 to 10          | For manufacturer           | 6-20              |
| 05                 | Overspeed protection                              | Y                          | _                            | _               | —                | _                          | 6-21              |
| OLI I              |                                                   |                            |                              |                 |                  |                            |                   |
| OUZ                | Overvoltage                                       | Y                          | _                            | Y               | 1 to 12          | For manufacturer           | 6-21              |
| OU3                |                                                   |                            |                              |                 |                  |                            |                   |
| PGF                | Charger circuit fault<br>(FRN0176F2E-4G or above) | Y                          | _                            | _               | 1 to 2           | For manufacturer           | 6-22              |
| בהר                | Inverter life (Number of startups)                | —                          | Y                            | _               |                  | _                          |                   |
| FAL                | Detect DC fan lock                                | —                          | Y                            | _               | _                | _                          |                   |
| L "F               | Lifetime alarm                                    | -                          | Y                            | —               | _                | _                          |                   |
| 1                  | Password protoction                               | v                          |                              |                 | 1                | Password protection 1      |                   |
|                    |                                                   |                            |                              | _               | 2                | Password protection 2      |                   |
| DH                 | Cooling fin overheat early<br>warning             | _                          | Y                            | _               | —                | —                          |                   |
| ÛL                 | Overload early warning                            | —                          | Y                            | —               | _                | -                          | 6-23              |
| Pid                | PID alarm output                                  | —                          | Y                            | —               | _                | —                          | 0-23              |
| PFC                | PTC thermistor activated                          | _                          | Y                            | _               | _                | _                          |                   |
| r-EF               | Reference command loss detected                   | _                          | Y                            | _               | _                | _                          |                   |
| rſE                | Machine life (Cumulative motor running hours)     | _                          | Y                            | _               | _                | _                          |                   |
| SL R               | Rotary operation slave inverter alarm             | _                          | Y                            | _               | _                | _                          |                   |
| LITL               | Low torque detection                              | -                          | Y                            | _               |                  | _                          | 1                 |

#### Continuation of Table 6.3-1

NB) • If a control power supply voltage drops to such a level that the operation of the inverter control circuit cannot be maintained, all protective functions are automatically reset.

By OFF → ON operation of key or X terminal (assigned to RST) the protection stop state can be released. In a state that an alarm cause is not removed, however, resetting operation is not effective.

• If two or more alarms are occurring, the resetting operation remains ineffective until all the alarm causes are removed. Alarm factors not removed can be checked from the keypad.

• When assigned to light alarms, "30A/B/C" do not work.

#### 6.3.2 Causes, checks and measures of alarms

## [1] $\int_{\mathcal{O}} \mathcal{F}$ PID feedback wire break

Phenomena The signal line of PID feedback is broken.

| Check and Measures                                                                                                    |  |  |  |  |
|----------------------------------------------------------------------------------------------------|--|--|--|--|
| <ul> <li>Check whether the PID feedback signal wires are connected correctly.</li> <li>Check whether the PID feedback signal wires are connected correctly. Or, tighten the related terminal screws.</li> </ul> |  |  |  |  |
| <ul> <li>Check whether any contact part bites the wire sheath.</li> </ul>                                                                                                    |  |  |  |  |
| Check whether appropriate noise control measures have been implemented (e.g. correct grounding and routing of signal wires, communications cables, and main circuit wires).                                     |  |  |  |  |
| <ul> <li>Separate the signal wires from the main power wires as far as</li> </ul>                                                                                                    |  |  |  |  |
|                                                                                                    |  |  |  |  |

#### [2] $db \beta$ Braking transistor broken

Phenomena Faulty operation of the braking transistor was detected.

| Possible Causes                   | Check and Measures                                                                                       |  |  |  |
|-----------------------------------|----------------------------------------------------------------------------------------------------|--|--|--|
| The braking transistor is broken. | Check whether resistance of the braking resistor is correct or there is a misconnection of the resistor. |  |  |  |
|                                   | <ul> <li>Consult your Fuji Electric representative for repair.</li> </ul>                                |  |  |  |

#### [3] *dbH* Braking resistor overheat

Phenomena The electronic thermal protection for the braking resistor has been activated.

| Possible Causes                               | Check and Measures                                                                                                    |
|-----------------------------------------------|----------------------------------------------------------------------------------------------------|
| (1) Braking load is too heavy.                | Reconsider the relationship between the braking load estimated and the real load.                                                                                         |
| [Subcode: 0]                                  | ➔ Lower the real braking load.                                                                                                    |
|                                               | ➔ Review the selection of the braking resistor and increase the braking capability. Modification of related function codes data (F50, F51, and F52) may be also required. |
| (2) Specified deceleration time is too short. | Recalculate the deceleration torque and time needed for the load<br>currently applied, based on a moment of inertia for the load and the<br>deceleration time.            |
| [Subcode: 0]                                  | → Increase the deceleration time (F08, E11, E13, E15, and H56).                                                                                                    |
|                                               | ➔ Review the selection of the braking resistor and increase the braking capability. Modification of related function codes data (F50, F51, and F52) may be also required. |
| (3) Incorrect setting of function             | Recheck the modes of the braking resistor.                                                                                                    |
| code data F50, F51, and F52.                  | → Review data of function codes F50, F51, and F52, then modify them if required.                                                                                          |
| [Subcode: 0]                                  |                                                                                                    |

Note

The inverter issues an overheat alarm of the braking resistor by monitoring the magnitude of the braking load, not by measuring its surface temperature.

When the braking resistor is used so frequently as to exceed the settings made by function codes F50, F51, and F52, therefore, the inverter issues an overheat alarm even if the surface temperature of the braking resistor does not rise. To obtain full performance of the braking resistor, configure function codes F50, F51, and F52 while actually measuring the surface temperature of the braking resistor.

# [4] ELL Customizable logic failure

Phenomena A setting failure of customizable logic was detected.

| Possible Causes                                                                                                    | Check and Measures                                                                                                    |
|----------------------------------------------------------------------------------------------------|----------------------------------------------------------------------------------------------------|
| <ol> <li>Setting of the selection of<br/>customizable logic operation<br/>was changed during operation.</li> </ol> | <ul> <li>Check whether the selection (Function code U00) of customizable logic operation is changed during operation.</li> <li>→ Do not change the selection of customizable logic operation during operation to prevent a danger.</li> </ul> |

# [5] *EF* Ground fault

Phenomena A ground fault current flew from the output terminal of the inverter.

| Possible Causes                                                              | Check and Measures                                                                                                    |  |
|------------------------------------------------------------------------------|----------------------------------------------------------------------------------------------------|--|
| <ol> <li>Inverter output terminal(s)<br/>grounded (ground fault).</li> </ol> | <ul> <li>Disconnect the wiring from the output terminals (U, V, and W) and perform a Megger test.</li> <li>→ Remove the grounded parts (including replacement of the wires,</li> </ul> |  |
|                                                                              | relay terminals and motor).                                                                                                    |  |

# [6] Er- / Memory error

| Phenomena | Error occurred in writing th | he data to the memo | ory in the inverter. |
|-----------|------------------------------|---------------------|----------------------|
|-----------|------------------------------|---------------------|----------------------|

| Possible Causes                                                                                                    | Check and Measures                                                                                                    |
|----------------------------------------------------------------------------------------------------|----------------------------------------------------------------------------------------------------|
| (1) When writing data (especially<br>initializing or copying data), the<br>inverter was shut down so that<br>the voltage to the control PCB<br>has dropped. | <ul> <li>Initialize data by data initialization (H03), and check whether an alarm can be released by  key after finishing the initialization.</li> <li>→ Revert the initialized function code data to their previous settings, then restart the operation.</li> </ul>                                                                                                 |
| (2) The inverter was affected by<br>strong electrical noise when<br>writing data (especially<br>initializing).                                              | <ul> <li>Check if appropriate noise control measures have been implemented (e.g., correct grounding and routing of control and main circuit wires). Also, perform the same check as described in (1) above.</li> <li>→ Implement noise control measures. Revert the initialized function code data to their previous settings, then restart the operation.</li> </ul> |
| (3) The control PCB failed.                                                                                                    | <ul> <li>Initialize data by data initialization (H03), and check whether an alarm continues even when the release of the alarm is attempted by  key after finishing the initialization.</li> <li>→ The control PCB (on which the CPU is mounted) is defective. Contact your Fuji Electric representative.</li> </ul>                                                  |
| (4) The power was turned OFF,<br>and the control power supply<br>voltage dropped while saving<br>user settings with function code<br>H193.                  | <ul> <li>Ensure that the alarm persists even after saving user settings with function code H193, pressing the  key after saving is complete, and attempting to clear the alarm.</li> <li>→ This is a PCB error, including that for the CPU, and therefore we ask that you notify Fuji.</li> </ul>                                                                     |
| (5) The unit was affected by strong<br>noise from the surrounding area<br>while saving user settings with<br>function code H193.                            | <ul> <li>Check noise countermeasures (grounding condition, control/main circuit wiring and installation). Furthermore, perform the same check as that for (4).</li> <li>→ This is a PCB error, including that for the CPU, and therefore we ask that you notify Fuji.</li> </ul>                                                                                      |

# [7] $\mathcal{E}_{\mathcal{F}_{\mathcal{C}}}$ Keypad communications error

| Possible Causes                                                                                            | Check and Measures                                                                                                    |
|----------------------------------------------------------------------------------------------------|----------------------------------------------------------------------------------------------------|
| <ul><li>(1) Broken communications cable<br/>or poor contact.</li></ul>                                     | <ul> <li>Check continuity of the cable, contacts and connections.</li> <li>→ Re-insert the connector firmly.</li> <li>→ Replace the cable.</li> </ul>                                                                                                    |
| (2) Connecting many control wires<br>hinders the front cover from<br>being mounted, lifting the<br>keypad. | <ul> <li>Check the mounting condition of the front cover.</li> <li>→ Use wires of the recommended size (0.75 mm<sup>2</sup>) for wiring.</li> <li>→ Change the wiring layout inside the unit so that the front cover can be mounted firmly.</li> </ul>      |
| (3) The inverter was affected by<br>strong electrical noise.                                               | <ul> <li>Check if appropriate noise control measures have been implemented (e.g., correct grounding and routing of communications cables and main circuit wires).</li> <li>→ Implement noise control measures. For details, refer to Appendix A.</li> </ul> |
| (4) A keypad failure occurred.                                                                             | Replace the keypad with another one and check whether a communications error (∠, -, -, -) occurs.<br>→ Replace the keypad.                                                                                                    |

Phenomena A communications error occurred between the keypad and the inverter.

# [8] *Er-3* CPU error

| Phenomena | A CPU error (e.g. | erratic CPU o | operation) occurred | I. |
|-----------|-------------------|---------------|---------------------|----|
|-----------|-------------------|---------------|---------------------|----|

| Possible Causes                                                               | Check and Measures                                                                                                    |
|-------------------------------------------------------------------------------|----------------------------------------------------------------------------------------------------|
| <ol> <li>The inverter was affected by<br/>strong electrical noise.</li> </ol> | Check if appropriate noise control measures have been implemented (e.g. correct grounding and routing of signal wires, communications cables, and main circuit wires).<br>→ Implement noise control measures. |
| (2) The [PLC] and [CM] terminals have been shorted.                           | Check whether the [PLC] and [CM] terminals have been shorted.                                                                                                    |

## [9] $\mathcal{E}_{r-\mathcal{Y}}$ Option communications error

Phenomena A communications error occurred between the option card and the inverter.

| Possible Causes                                                                                               | Check and Measures                                                                                                    |
|----------------------------------------------------------------------------------------------------|----------------------------------------------------------------------------------------------------|
| <ol> <li>There was a problem with the<br/>connection between the option<br/>card and the inverter.</li> </ol> | <ul> <li>Check whether the connector on the option card is properly engaged with that of the inverter.</li> <li>→ Reload the option card into the inverter.</li> </ul>                                             |
| (2) The inverter was affected by<br>strong electrical noise.                                                  | Check whether appropriate noise control measures have been implemented (e.g. correct grounding and routing of signal wires, communications cables, and main circuit wires).<br>→ Implement noise control measures. |

# [10] $\mathcal{E} - \mathcal{S}$ Option error

An error detected by the option card.

Refer to the instruction manual of the option card for details.

# [11] *Er-5* Operation error

Phenomena An incorrect operation was attempted.

| Possible Causes                                               | Check and Measures                                                                                                   |
|---------------------------------------------------------------|----------------------------------------------------------------------------------------------------|
| (1) we key was pressed when the we is effective (H96=1, 3).   | Check whether the is key was pressed in a state that a run command is inputted via terminal block or communications. |
| [Subcode:1]                                                   | ➔ If this was not intended, check the setting of H96.                                                                |
| (2) The start check function was activated when H96 = 2 or 3. | Check that any of the following operations has been performed with a run command being entered.                      |
|                                                               | Power on                                                                                                    |
| [Subcode:2 to 6]                                              | Release of alarm                                                                                                    |
|                                                               | Switching to link operation command                                                                                  |
|                                                               | Review the running sequence to avoid input of a Run command<br>when this error occurs.                               |
|                                                               | If this was not intended, check the setting of H96.<br>Turn the run command OFF before releasing the alarm.          |
| (3) The forced stop (digital input                            | Check that the forced stop "STOP" is turned off.                                                                     |
| terminal) STOP was turned<br>OFF.                             | ➔ If this was not intended, check the settings of E01 through E05 for<br>terminals [X1] through [X5].                |
| [Subcode:1]                                                   |                                                                                                    |

# [12] Er-7 Tuning error

Phenomena Auto-tuning failed.

| Possible Causes                                                                                                    | Check and Measures                                                                                                    |
|----------------------------------------------------------------------------------------------------|----------------------------------------------------------------------------------------------------|
| <ol> <li>A phase was missing in the<br/>connection between the inverter<br/>and the motor.</li> </ol>                  | ➔ Properly connect the motor to the inverter.                                                                                                    |
| <ul><li>(2) V/f or the rated current of the motor was not properly set.</li></ul>                                      | Check whether the data of function codes (F04, F05, H50, H51, H52, H53, P02, P03) agree with the motor modes.                                                                                                    |
| (3) The wiring length between the<br>inverter and the motor was too<br>long.                                           | <ul> <li>Check whether the wiring length between the inverter and the motor exceeds 50 m. Inverters with a small capacity are greatly affected by the wiring length.</li> <li>→ Review, and if necessary, change the layout of the inverter and the motor to shorten the connection wire. Alternatively, minimize the wiring length without changing the layout.</li> <li>→ Disable both auto-tuning and auto-torque boost (set data of F37 to "1").</li> </ul> |
| (4) The rated capacity of the motor<br>was significantly different from<br>that of the inverter.                       | <ul> <li>Check whether the rated capacity of the motor is three or more ranks lower, or two or more ranks higher than that of the inverter.</li> <li>→ Replace the inverter with one with an appropriate capacity.</li> <li>→ Set motor constants (P06, P07, P08) manually.</li> <li>→ Disable both auto-tuning and auto-torque boost (set data of F37 to "1").</li> </ul>                                                                                      |
| (5) The motor was a special type such as a high-speed motor.                                                           | ➔ Disable both auto-tuning and auto-torque boost (set data of F37 to "1").                                                                                                    |
| (6) Tuning (P04=2) operation was<br>performed of rotating a motor in<br>a state that brake is applied to<br>the motor. | <ul> <li>→ Specify the tuning that does not involve the motor rotation (P04 = 1).</li> <li>→ Perform the tuning (P04=2) with the motor brake released.</li> </ul>                                                                                                    |

# [13] $\mathcal{E} - \mathcal{B}$ RS-485 communications error (Communications port 1)/ $\mathcal{E} - \mathcal{P}$ RS-485 communications error (Communications port 2)

| Possible Causes                                                                                                    | Check and Measures                                                                                                    |
|----------------------------------------------------------------------------------------------------|----------------------------------------------------------------------------------------------------|
| <ol> <li>Communications conditions of<br/>the inverter do not match that of<br/>the host equipment.</li> </ol>                                                            | Compare the settings of the function codes (y01 to y10, y11 to y20) with those of the host equipment.<br>→ Correct any settings that differ.                                                                                                    |
| <ul> <li>(2) Even though no-response error<br/>detection time (y08, y18) has<br/>been set, communications is not<br/>performed within the specified<br/>cycle.</li> </ul> | <ul> <li>Check the host equipment.</li> <li>→ Change the settings of host equipment software or disable the no-response error detection (y08, y18 = 0).</li> </ul>                                                                                                    |
| (3) The host equipment did not<br>operate due to defective<br>software, settings, or defective<br>hardware.                                                               | <ul> <li>Check the host equipment (e.g., PLCs and personal computers).</li> <li>→ Remove the cause of the equipment error.</li> </ul>                                                                                                    |
| (4) The RS-485 converter did not<br>operate due to incorrect<br>connections and settings, or<br>defective hardware.                                                       | <ul> <li>Check the RS-485 converter (e.g., check for poor contact).</li> <li>→ Change the various RS-485 converter settings, reconnect the wires, or replace hardware with recommended devices as appropriate.</li> </ul>                                                                                                    |
| (5) Broken communications cable or poor contact.                                                                                                    | <ul><li>Check the continuity of the cables, contacts and connections.</li><li>→ Replace the cable.</li></ul>                                                                                                    |
| (6) The inverter was affected by strong electrical noise.                                                                                                    | <ul> <li>Check if appropriate noise control measures have been implemented (e.g., correct grounding and routing of communications cables and main circuit wires).</li> <li>→ Implement noise control measures.</li> <li>→ Implement noise reduction measures on the host side.</li> <li>→ Replace the RS-485 converter with a recommended insulated one.</li> </ul> |
| (7) Terminating resistor is not properly configured.                                                                                                    | <ul> <li>Check that the inverter serves as a terminating device in the network.</li> <li>Set terminal resistor changeover switches for RS-485 communications (SW2/SW6) correctly. In other words, turn the switch(es) to ON if required.</li> </ul>                                                                                                    |

Phenomena A communications error occurred during RS-485 communications.

# [14] *Erd* Step-out detection/detection failure of magnetic pole position at startup

Phenomena The step-out of PM motor was detected. The magnetic pole position at startup failed to be detected.

| Possible Causes                                                                                 | Check and Measures                                                                                                    |
|-------------------------------------------------------------------------------------------------|----------------------------------------------------------------------------------------------------|
| <ol> <li>Function code settings do not<br/>agree with the motor<br/>characteristics.</li> </ol> | <ul> <li>Check whether F04, F05, P01, P02, P03, P60, P61, P62, P63, P64 agree with the motor constants.</li> <li>→ Perform auto-tuning of the inverter for every motor to be used.</li> </ul>                                                                                                    |
| (2) Magnetic pole position<br>detection method is not<br>appropriate.                           | <ul> <li>Confirm that the magnetic pole position detection mode matches the motor type.</li> <li>→ Match the magnetic pole position detection mode selection (P30) to the motor type.</li> </ul>                                                                                                    |
| <ul><li>(3) Starting frequency (continuation time) (F24) is insufficient.</li></ul>             | <ul> <li>Check whether a starting frequency (continuation time) (F24) is set optimally, after setting the magnetic pole position detection mode selection (P30) to "0" or "3."</li> <li>→ Set a period of time during which motor can rotate by one or more revolutions.</li> <li>F24≥P01/2/F23 (P01: Number of poles, F23: Starting frequency)</li> </ul> |
| (4) Starting torque is insufficient.                                                            | <ul> <li>Check the data of acceleration times (F07, E10, E12, E14) and a current command value on a start (P74).</li> <li>→ Change the acceleration time to match the load.</li> <li>→ Increase the current command value at startup.</li> </ul>                                                                                                    |
| (5) Load is small.                                                                              | <ul> <li>Check the data of a reference current at starting (P74).</li> <li>→ Decrease the reference current at starting.</li> <li>Set it to 80% or lower when running a motor single unit in a test run etc.</li> </ul>                                                                                                    |

# [15] $\mathcal{E} = \mathcal{E}$ Speed inconsistency / Excessive speed deviation

Phenomena An excessive deviation appears between the speed command and the detected speed.

| Possible Causes                                                                                 | Check and Measures                                                                                                    |
|-------------------------------------------------------------------------------------------------|----------------------------------------------------------------------------------------------------|
| <ol> <li>Incorrect setting of function<br/>code data.</li> </ol>                                | <ul> <li>Check the motor parameter "Number of poles" (P01).</li> <li>→ Specify the P01 data in accordance with the motor to be used.</li> </ul>                                                                                                    |
| (2) Overload.                                                                                   | Measure the inverter output current.<br>→ Reduce the load.                                                                                                    |
|                                                                                                 | <ul><li>Check whether any mechanical brake is applied.</li><li>→ Release the mechanical brake.</li></ul>                                                                                                    |
| (3) The motor speed does not<br>increase due to the current<br>limiter operation.               | <ul> <li>Check the data of function code F44 (Current limiter (Level)).</li> <li>→ Change the F44 data correctly. Or, set the F43 data to "0" (Disable) if the current limiter operation is not needed.</li> </ul>                                                                                                    |
|                                                                                                 | <ul> <li>Check the data of the function codes (F04, F05, P01-P08) to see if V/f is set correctly.</li> <li>→ Match the V/f pattern setting with the motor ratings.</li> <li>→ Change the function code data in accordance with the motor parameters.</li> </ul>                                                            |
| (4) Function code settings do not match the motor characteristics.                              | <ul> <li>Confirm that P01, P02, P03, P06, P07, P08 match the motor constants.</li> <li>→ Perform auto-tuning of the inverter, using the function code P04.</li> </ul>                                                                                                    |
| (5) Wiring to the motor is incorrect.                                                           | <ul> <li>Check the wiring to the motor.</li> <li>→ Connect the inverter output terminals U, V, and W to the motor input terminals U, V, and W, respectively.</li> </ul>                                                                                                    |
| (6) The motor speed does not<br>increase due to the torque<br>limiter operation.                | <ul> <li>Check the data of F40 (Torque limiter (Level)).</li> <li>→ Change the F40 data correctly. Or, set the F40 data to "999" (Disable) if the torque limiter operation is not needed.</li> </ul>                                                                                                    |
| (7) The wire between the pulse<br>generator (PG) and the option<br>card is broken or incorrect. | <ul> <li>Check whether the pulse generator (PG) is correctly connected to the option card or any wire is broken.</li> <li>→ Check whether the PG is connected correctly. Or, tighten the related terminal screws.</li> <li>→ Check whether any contact part bites the wire sheath.</li> <li>→ Replace the wire.</li> </ul> |

# [16] $\mathcal{E} = \mathcal{F}$ Data saving error during undervoltage

Phenomena The inverter failed to save data such as the frequency commands and PID commands (which are specified through the keypad), or the output frequencies modified by the UP/DOWN signal commands when the power was turned OFF.

| Possible Causes                                                                                                    | Check and Measures                                                                                                    |
|----------------------------------------------------------------------------------------------------|----------------------------------------------------------------------------------------------------|
| (1) During data saving performed<br>when the power was turned<br>OFF, the voltage fed to the<br>control PCB dropped in an<br>abnormally short period due to<br>the rapid discharge of the DC<br>intermediate circuit. | <ul> <li>Check how long it takes for the DC intermediate circuit voltage to drop to the preset voltage when the power is turned OFF.</li> <li>→ Remove whatever is causing the rapid discharge of the DC intermediate circuit voltage. After pressing the  key and releasing the alarm, return the data of the relevant function codes (such as the frequency commands and PID commands (specified through the keypad) or the output frequencies modified by the UP/DOWN signal commands) back to the original values and then restart the operation.</li> </ul> |
| (2) The inverter operation was<br>affected by strong electrical<br>noise during data saving<br>performed when the power was<br>turned OFF.                                                                            | <ul> <li>Check if appropriate noise control measures have been implemented (e.g., correct grounding and routing of control and main circuit wires).</li> <li>→ Implement noise control measures. After pressing the  key and releasing the alarm, return the data of the relevant function codes (such as the frequency commands and PID commands (specified through the keypad) or the output frequencies modified by the UP/DOWN signal commands) back to the original values and then restart the operation.</li> </ul>                                       |
| (3) The control circuit failed.                                                                                                    | <ul> <li>Check if <i>E</i><sub>1</sub>−<i>F</i> occurs each time the power is turned ON.</li> <li>The control PCB (on which the CPU is mounted) is defective.<br/>Contact your Fuji Electric representative.</li> </ul>                                                                                                    |

## [17] Er-H Hardware error

Phenomena Faulty contact of the connector connecting the control and power printed circuit boards was detected.

| Possible Causes                                                                                                   | Check and Measures                                                                                                    |
|----------------------------------------------------------------------------------------------------|----------------------------------------------------------------------------------------------------|
| <ol> <li>The control printed circuit board<br/>is misconnected to the power<br/>printed circuit board.</li> </ol> | <ul> <li>It is necessary to replace the power or control printed circuit board.</li> <li>→ Contact your Fuji Electric representative.</li> </ul> |

## [18] Err Simulated failure

Phenomena The LED displays the alarm  $E_{r-r-}$ .

| Possible Causes                                                                       | Check and Measures                           |
|---------------------------------------------------------------------------------------|----------------------------------------------|
| <ol> <li>Keep is key + key key<br/>pressed for five seconds or<br/>longer.</li> </ol> | ➔ To escape from this alarm state, press the |

# [19] FUS DC fuse-blowing

Phenomena The fuse inside the inverter blew.

| Possible Causes                                                          | Check and Measures                                                          |
|--------------------------------------------------------------------------|-----------------------------------------------------------------------------|
| <ol> <li>The fuse blew due to<br/>short-circuiting inside the</li> </ol> | Check whether there has been any excess surge or noise coming from outside. |
| inverter.                                                                | ➔ Take measures against surges and noise.                                   |
|                                                                          | ➔ Consult your Fuji Electric representative for repair.                     |

## [20] $\angle \pi$ Input phase loss

Phenomena Input phase loss occurred, or interphase voltage unbalance rate was large. If the auxiliary power (R0, T0) is taken from the breaker primary side (power supply side), a ", יר" alarm may occur even if there has been no phase loss.

| Possible Causes                                                               | Check and Measures                                                                                                    |
|-------------------------------------------------------------------------------|----------------------------------------------------------------------------------------------------|
| <ol> <li>Breaks in wiring to the main<br/>power input terminals.</li> </ol>   | <ul> <li>Measure the input voltage.</li> <li>→ Repair or replace the main circuit power input wires or input devices (MCCB, MC, etc.).</li> </ul>                                     |
| (2) The screws on the main power<br>input terminals are loosely<br>tightened. | <ul> <li>Check if the screws on the main power input terminals have become loose.</li> <li>→ Tighten the terminal screws to the recommended torque.</li> </ul>                        |
| (3) Interphase voltage unbalance<br>among three phases was too<br>large.      | <ul> <li>Measure the input voltage.</li> <li>→ Connect an AC reactor (ACR) to lower the voltage unbalance between input phases.</li> <li>→ Increase the inverter capacity.</li> </ul> |
| (4) Overload cyclically occurred.                                             | <ul> <li>Measure the ripple wave of the DC intermediate circuit voltage.</li> <li>→ If the ripple is large, increase the inverter capacity.</li> </ul>                                |
| (5) Single-phase voltage was input<br>to the three-phase input<br>inverter.   | <ul><li>Check the inverter type.</li><li>→ Apply three-phase power.</li></ul>                                                                                                    |

Note The input phase loss protection can be disabled with the function code H98.

# [21] $\angle \Box_{\mu}^{\mu}$ Password Protection

Phenomena An incorrect user password has been entered a predetermined number of times.

| Possible Causes                                                                                                | Check and Measures                                                                                                    |
|----------------------------------------------------------------------------------------------------|----------------------------------------------------------------------------------------------------|
| <ol> <li>User password 1 or 2 has been<br/>entered incorrectly a<br/>predetermined number of times.</li> </ol> | <ul> <li>Release the alarm.</li> <li>→ Turn the inverter OFF and ON.</li> <li>You have forgotten the password.</li> <li>→ Contact your dealer or the unit manufacturer.</li> </ul> |

# [22] *LU* Undervoltage

Phenomena DC intermediate circuit voltage has dropped below the undervoltage detection level.

| Possible Causes                                                                                                    | Check and Measures                                                                                                    |
|----------------------------------------------------------------------------------------------------|----------------------------------------------------------------------------------------------------|
| <ul><li>(1) A momentary power failure<br/>occurred.</li><li>[Subcode:1]</li><li>[Subcode:3]</li></ul>                                       | <ul> <li>→ Release the alarm.</li> <li>→ If you want to restart running the motor without treating this condition as an alarm, set F14 to "3," "4," or "5," depending on the load type.</li> </ul>                                                   |
| <ul><li>(2) The power to the inverter was<br/>switched back to ON too soon<br/>(when F14 = 1).</li><li>[Subcode:2]</li></ul>                | Check if the power to the inverter was switched back to ON while the control power was still alive. Check whether the LEDs on the keypad are lit.<br>→ Turn the power ON again after all LEDs on the keypad go off.                                  |
| <ul><li>(3) The power supply voltage did<br/>not reach the inverter's type<br/>correct range.</li></ul>                                     | <ul> <li>Measure the input voltage.</li> <li>→ Increase the voltage to within the specified range.</li> </ul>                                                                                                    |
| <ul><li>(4) Peripheral equipment for the<br/>power circuit malfunctioned, or<br/>the connection was incorrect.</li></ul>                    | <ul> <li>Measure the input voltage to find which peripheral equipment malfunctioned or which connection is incorrect.</li> <li>→ Replace any faulty peripheral equipment, or correct any incorrect connections.</li> </ul>                           |
| (5) Any other loads connected to<br>the same power supply has<br>required a large starting current,<br>causing a temporary voltage<br>drop. | <ul> <li>Measure the input voltage and check the voltage fluctuation.</li> <li>→ Reconsider the power supply system configuration.</li> </ul>                                                                                                    |
| (6) Inverter's inrush current caused<br>the power voltage drop because<br>the power supply transformer<br>capacity was insufficient.        | Check if the alarm occurs when a molded case circuit breaker (MCCB),<br>earth leakage circuit breaker (ELCB) (with overcurrent protection) or<br>magnetic contactor (MC) is turned ON.<br>→ Reconsider the capacity of the power supply transformer. |

#### Dir Instantaneous overcurrent [ 23 ]

The inverter momentary output current exceeded the overcurrent level. Phenomena

| Possible Causes                                                         | Check and Measures                                                                                                    |
|-------------------------------------------------------------------------|----------------------------------------------------------------------------------------------------|
| <ol> <li>The inverter output lines were<br/>short-circuited.</li> </ol> | Disconnect the wiring from the inverter output terminals (U, V and W) and measure the interphase resistance of the motor wiring. Check if the resistance is too low.                              |
|                                                                         | → Remove the short-circuited part (including replacement of the wires, relay terminals and motor).                                                                                                |
| (2) Ground faults have occurred at the inverter output lines.           | Disconnect the wiring from the output terminals (U, V, and W) and perform a Megger test.                                                                                                    |
|                                                                         | → Remove the grounded parts (including replacement of the wires, relay terminals and motor).                                                                                                    |
| (3) Overload.                                                           | Measure the motor current with a measuring device to trace the current trend. Then, use this data to judge if the trend is over the calculated load value for your system design.                 |
|                                                                         | ➔ If the load is too heavy, reduce it or increase the inverter capacity.                                                                                                    |
|                                                                         | Trace the current trend and check if there are any sudden changes in the current.                                                                                                    |
|                                                                         | ➔ If there are any sudden changes, make the load fluctuation smaller or increase the inverter capacity.                                                                                           |
|                                                                         | ➔ Enable instantaneous overcurrent limiting (H12 = 1).                                                                                                    |
| (4) Excessive torque boost specified. The manual torque                 | Check whether decreasing the torque boost (F09) decreases the output current but does not stall the motor.                                                                                        |
| boost is set if F37 = 0, 1, 3, or 4.                                    | ➔ If no stall occurs, decrease the torque boost (F09).                                                                                                    |
| (5) The specified acceleration/<br>deceleration time was too short.     | Check that the motor generates enough torque required during acceleration/deceleration. That torque is calculated from the moment of inertia of the load and the acceleration/deceleration times. |
|                                                                         | ➔ Increase the acceleration/deceleration times (F07, F08, E10 through E15).                                                                                                    |
|                                                                         | ➔ Enable the current limiter (F43) and torque limiter (F40, F41, E16, and E17).                                                                                                    |
|                                                                         | → Increase the inverter capacity.                                                                                                    |
| (6) Malfunction caused by noise.                                        | Check if appropriate noise control measures have been implemented (e.g., correct grounding and routing of control and main circuit wires).                                                        |
|                                                                         | ➔ Implement noise control measures. For details, refer to Appendix A.                                                                                                    |
|                                                                         | → Enable the retry function (H04).                                                                                                    |
|                                                                         | → Connect a surge absorber to magnetic contactor's coils or other solenoids (if any) causing noise.                                                                                               |
| (7) Motor is idling at start-up.                                        | When the motor is idling at high speed, an excessive current flow during start-up.                                                                                                    |
|                                                                         | ➔ Enable auto search (H09/d67).                                                                                                    |
| (8) The [PLC] and [CM] terminals<br>have been shorted.                  | Check whether the [PLC] and [CM] terminals have been shorted.                                                                                                    |

# [24] $\square H$ / Cooling fin overheat

| Possible Causes                                                                              | Check and Measures                                                                                                    |
|----------------------------------------------------------------------------------------------|----------------------------------------------------------------------------------------------------|
| <ol> <li>The surrounding temperature<br/>exceeded the inverter's mode<br/>limit.</li> </ol>  | <ul> <li>Measure the surrounding temperature.</li> <li>→ Lower the temperature (e.g., ventilate the panel where the inverter is mounted).</li> </ul>                                                                                                    |
| (2) Ventilation paths are blocked.                                                           | <ul> <li>Check if there is sufficient clearance around the inverter.</li> <li>→ Change the mounting place to ensure the clearance.</li> </ul>                                                                                                    |
|                                                                                              | Check if the fin is not clogged.<br>→ Clean the fin.                                                                                                    |
| (3) Cooling fan's airflow volume<br>decreased due to the service<br>life expired or failure. | Check the cumulative run time of the cooling fan. (See Chapter 3 "3.4.5 Reading maintenance information.")<br>→ Replace the cooling fan.                                                                                                    |
| [Subcode:6]                                                                                  | Visually check that the cooling fan rotates normally.<br>→ Replace the cooling fan.                                                                                                    |
| (4) Overload.                                                                                | <ul> <li>Measure the inverter output current.</li> <li>→ Reduce the load. Reduce the load before reaching an overload using cooling fin overheat forecast (E01-E05)/overload forecast (E34).</li> <li>→ Decrease the motor sound (Carrier frequency (F26)).</li> </ul> |
|                                                                                              | ➔ Enable overload prevention control (H70).                                                                                                    |

Phenomena Temperature around heat sink has risen abnormally.

# [25] CHC External alarm

Phenomena External alarm was inputted (THR). (when the "Enable external alarm" signal THR has been assigned to any of digital input terminals)

| Possible Causes                                                                | Check and Measures                                                                                                    |
|--------------------------------------------------------------------------------|----------------------------------------------------------------------------------------------------|
| <ol> <li>An alarm function of external<br/>equipment was activated.</li> </ol> | <ul><li>Check the operation of external equipment.</li><li>→ Remove the cause of the alarm that occurred.</li></ul>                                                                                                    |
| (2) Wrong connection or poor<br>contact in external alarm signal<br>wiring.    | Check if the external alarm signal wiring is correctly connected to the terminal to which the "external alarm" has been assigned (Any of E01 to E05, E98, and E99 should be set to "9.").<br>→ Connect the external alarm signal wire correctly. |
| (3) Incorrect setting of function code data.                                   | Check whether an "external alarm" is assigned to a terminal not used yet among E01 to E05, E98, E99.<br>→ Correct the assignment.                                                                                                    |
|                                                                                | Check whether the logic of [THR] set up at E01 to E05, E98, E99 agrees with that (positive/negative) of external signals.<br>→ Ensure the matching of the logic.                                                                                 |

## [26] [27] Inverter internal overheat

Phenomena Temperature inside the inverter has exceeded the allowable limit.

| Possible Causes                                                                                                   | Check and Measures                                                                                                    |
|----------------------------------------------------------------------------------------------------|----------------------------------------------------------------------------------------------------|
| <ul><li>(1) The surrounding temperature<br/>exceeded the inverter's mode<br/>limit.</li><li>[Subcode:0]</li></ul> | <ul> <li>Measure the surrounding temperature.</li> <li>→ Lower the temperature around the inverter (e.g., ventilate the panel where the inverter is mounted).</li> </ul> |

# [27] $\square H \forall$ Motor protection (PTC thermistor)

| Possible Causes                                                                                                    | Check and Measures                                                                                                    |
|----------------------------------------------------------------------------------------------------|----------------------------------------------------------------------------------------------------|
| <ol> <li>The temperature around the<br/>motor exceeded the motor's<br/>mode range.</li> </ol>                                            | <ul><li>Measure the surrounding temperature.</li><li>→ Lower the temperature around the motor.</li></ul>                                                                                                    |
| (2) Cooling system for the motor is defective.                                                                                           | <ul> <li>Check if the cooling system of the motor is operating normally.</li> <li>→ Repair or replace the cooling system of the motor.</li> </ul>                                                                                                    |
| (3) Overload.                                                                                                    | <ul> <li>Measure the inverter output current.</li> <li>→ Reduce the load (e.g. Use the overload early warning (E34) and reduce the load before the overload protection is activated.). In winter, the load tends to increase.</li> <li>→ Lower the temperature around the motor.</li> <li>→ Increase the Carrier frequency (function code F26).</li> </ul> |
| <ul> <li>(4) The activation level (H27) of the<br/>PTC thermistor for motor<br/>overheat protection was set<br/>inadequately.</li> </ul> | <ul> <li>Check the PTC thermistor modes and recalculate the detection voltage.</li> <li>→ Modify the data of function code H27.</li> </ul>                                                                                                    |
| (5) The setting of the PTC thermistor is not adequate.                                                                                   | <ul> <li>Check thermistor Mode selection (H26, E59) and the changeover switches (SW3, SW4) of terminal [C1].</li> <li>→ Change the settings to E59=0, H26=1, and set SW3 to C1 side and SW4 to PTC side.</li> </ul>                                                                                                    |
| <ul><li>(6) Excessive torque boost<br/>specified (F09)</li></ul>                                                                         | <ul> <li>Check whether decreasing the torque boost (F09*) does not stall the motor.</li> <li>→ If no stall occurs, decrease the F09 data.</li> </ul>                                                                                                    |
| (7) The V/f pattern did not match the motor.                                                                                             | <ul> <li>Check if the base frequency (F04) and the rated voltage at base frequency (F05) match the rated values on the motor's nameplate.</li> <li>→ Match the function code data with the values on the motor's nameplate.</li> </ul>                                                                                                    |
| (8) Incorrect setting of function code data.                                                                                             | <ul> <li>Although PTC thermistor is not used, the thermistor Mode selection (H26) is set to the operation state.</li> <li>→ Set the H26 data to "0" (Disable).</li> </ul>                                                                                                    |

Phenomena Temperature of the motor has risen abnormally.

# [28] DHS Charging resistor overheat

Phenomena Temperature of the charging resistor inside the inverter has risen abnormally.

| Possible Causes                                                             | Check and Measures                                                                                                    |
|-----------------------------------------------------------------------------|----------------------------------------------------------------------------------------------------|
| <ol> <li>The inverter power is turned ON<br/>and OFF frequently.</li> </ol> | Suppress the inverter power ON/OFF cycles.<br>→ Turn ON and OFF the inverter power once or less per 30 min.                                                                                                    |
| (2) The inverter power is not turned<br>ON and OFF frequently.              | <ul> <li>Check that this alarm always occurs when the inverter power is turned ON.</li> <li>→ The charging circuit of the inverter is faulty. Consult your Fuji Electric representative for repair.</li> </ul> |

# [29] // Motor overloads 1

| Phenomena | Electronic thermal | function for motor | overload detection | of motor1 worked. |
|-----------|--------------------|--------------------|--------------------|-------------------|
|           |                    |                    |                    |                   |

| Possible Causes                                                                                                    | Check and Measures                                                                                                    |
|----------------------------------------------------------------------------------------------------|----------------------------------------------------------------------------------------------------|
| <ol> <li>The electronic thermal<br/>characteristics do not match the<br/>motor overload characteristics.</li> </ol> | <ul> <li>Check the motor characteristics.</li> <li>→ Review the data of related function codes P99, F10, F12.</li> <li>→ Use an external thermal relay.</li> </ul>                                                                                                    |
| <ul><li>(2) Activation level for the<br/>electronic thermal protection<br/>was inadequate.</li></ul>                | <ul><li>Check the continuous allowable current of the motor.</li><li>→ Reconsider and change the data of function code F11.</li></ul>                                                                                                    |
| (3) The specified acceleration/<br>deceleration time was too short.                                                 | <ul> <li>Recalculate the acceleration/deceleration torque and time needed for the load, based on the moment of inertia of the load and the acceleration/deceleration times.</li> <li>→ Increase the acceleration/deceleration times (F07, F08, E10 to E15, and H56).</li> </ul> |
| (4) Overload.                                                                                                    | <ul> <li>Measure the inverter output current.</li> <li>→ Reduce the load (e.g. Use the overload early warning (E34) and reduce the load before the overload protection is activated.). In winter, the load tends to increase.</li> </ul>                                        |
| (5) Excessive torque boost<br>specified (F09)                                                                       | <ul> <li>Check whether decreasing the torque boost (F09) does not stall the motor.</li> <li>→ If no stall occurs, decrease the F09 data.</li> </ul>                                                                                                    |

# [30] $\Box L \Box$ Inverter overload

| Possible Causes                                                                             | Check and Measures                                                                                                    |
|---------------------------------------------------------------------------------------------|----------------------------------------------------------------------------------------------------|
| <ol> <li>The surrounding temperature<br/>exceeded the inverter's mode<br/>limit.</li> </ol> | <ul> <li>Measure the surrounding temperature.</li> <li>→ Lower the temperature (e.g., ventilate the panel where the inverter is mounted).</li> </ul>                                                                                                    |
| (2) Excessive torque boost<br>specified (F09)                                               | <ul> <li>Check whether decreasing the torque boost (F09) does not stall the motor.</li> <li>→ If no stall occurs, decrease the F09 data.</li> </ul>                                                                                                    |
| (3) The specified acceleration/<br>deceleration time was too short.                         | <ul> <li>Recalculate the acceleration/deceleration torque and time needed for the load, based on the moment of inertia of the load and the acceleration/deceleration times.</li> <li>→ Increase the acceleration/deceleration times (F07, F08, E10 to E15).</li> </ul>                                                                                       |
| (4) Overload.                                                                               | <ul> <li>Measure the inverter output current.</li> <li>→ Reduce the load (e.g. Use the overload early warning (E34) and reduce the load before the overload protection is activated.). In winter, the load tends to increase.</li> <li>→ Decrease the Carrier frequency (function code F26).</li> <li>→ Enable overload prevention control (H70).</li> </ul> |
| (5) Ventilation paths are blocked.                                                          | <ul> <li>Check if there is sufficient clearance around the inverter.</li> <li>→ Change the mounting place to ensure the clearance.</li> <li>Check if the fin is not clogged.</li> <li>→ Clean the fin.</li> </ul>                                                                                                    |
| (6) Cooling fan's airflow volume decreased due to the service life expired or failure.      | <ul> <li>Check the cumulative run time of the cooling fan. See Chapter 3 "3.4.5 Reading maintenance information."</li> <li>→ Replace the cooling fan.</li> <li>Visually check that the cooling fan rotates normally.</li> <li>→ Replace the cooling fan.</li> </ul>                                                                                          |
| (7) The wires to the motor are too<br>long, causing a large leakage<br>current from them.   | Measure the leakage current.<br>→ Insert an output circuit filter (OFL).                                                                                                    |

Phenomena Temperature inside inverter has risen abnormally.

## [31] DPL Output phase-failure detection

Phenomena Output phase loss occurred.

| Possible Causes                                                       | Check and Measures                                                                                                    |
|-----------------------------------------------------------------------|----------------------------------------------------------------------------------------------------|
| (1) Inverter output wires are broken.                                 | <ul><li>Measure the inverter output current.</li><li>→ Replace the output wires.</li></ul>                                                                    |
| (2) The motor winding is broken.                                      | Measure the inverter output current.<br>→ Replace the motor.                                                                                                  |
| (3) The terminal screws for inverter<br>output were not tight enough. | <ul> <li>Check if any screws on the inverter output terminals have become loose.</li> <li>➔ Tighten the terminal screws to the recommended torque.</li> </ul> |
| <ul><li>(4) A single-phase motor has been connected.</li></ul>        | ➔ The inverter cannot be used. FRENIC-eHVAC has been designed<br>for driving 3-phase induction / permanent magnet synchronous<br>motors.                      |

# [32] $\square 5$ Overspeed protection

| Phenomena Mo | otor rotated at excessive | speed (When mo | otor speed $\geq$ (F03×1.2)). |
|--------------|---------------------------|----------------|-------------------------------|
|--------------|---------------------------|----------------|-------------------------------|

| Possible Causes                              | Check and Measures                                                                                                    |
|----------------------------------------------|----------------------------------------------------------------------------------------------------|
| (1) Incorrect setting of function code data. | <ul> <li>Check the motor parameter "Number of poles" setting (P01).</li> <li>→ Specify the P01 data in accordance with the motor to be used.</li> </ul> |
|                                              | <ul><li>Check the maximum frequency setting (F03).</li><li>→ Specify the F03 data in accordance with the output frequency.</li></ul>                    |

#### Clin Overvoltage [ 33 ]

The DC intermediate circuit voltage was over the detection level of overvoltage. Phenomena

| Possible Causes                                                                          | Check and Measures                                                                                                    |
|------------------------------------------------------------------------------------------|----------------------------------------------------------------------------------------------------|
| <ol> <li>The power supply voltage<br/>exceeded the inverter's mode<br/>range.</li> </ol> | <ul><li>Measure the input voltage.</li><li>→ Decrease the voltage to within the specified range.</li></ul>                                                                                                    |
| (2) A surge current entered the input power supply.                                      | In the same power line, if a phase-advancing capacitor is turned ON/OFF or a thyristor converter is activated, a surge (momentary large increase in the voltage or current) may be caused in the input power.<br>→ Install a DC reactor.                                                                                                    |
| (3) The deceleration time was too<br>short for the moment of inertia<br>of the load.     | Recalculate the deceleration torque based on the moment of inertia of the load and the deceleration time.<br>→ Increase the deceleration time (F08, F11, F13, and F15).                                                                                                    |
|                                                                                          | <ul> <li>→ Enable the anti-regenerative control (H69), or deceleration characteristics (H71).</li> </ul>                                                                                                    |
|                                                                                          | <ul> <li>→ Set torque limit (F40, F41, E16, E17) to become effective.</li> <li>→ Set the rated voltage at base frequency (F05*) to "0" to improve the braking capability.</li> </ul>                                                                                                    |
|                                                                                          | → Consider the use of a braking resistor.                                                                                                    |
| <ul><li>(4) The acceleration time was too short.</li></ul>                               | <ul> <li>Check if the overvoltage alarm occurs after rapid acceleration.</li> <li>→ Increase the acceleration time (F07, E10, E12, and E14).</li> <li>→ Select the Curve acceleration/ deceleration (H07).</li> <li>→ Consider the use of a braking resistor.</li> </ul>                                                                                                    |
| (5) Braking load is too heavy.                                                           | <ul> <li>Compare the braking torque of the load with that of the inverter.</li> <li>→ Set the rated voltage at base frequency (F05) to "0" to improve the braking capability.</li> <li>→ Consider the use of a braking resistor.</li> </ul>                                                                                                    |
| (6) Malfunction caused by noise.                                                         | <ul> <li>Check if the DC intermediate circuit voltage was below the protective level when the overvoltage alarm occurred.</li> <li>→ Implement noise control measures. For details, refer to Appendix A.</li> <li>→ Enable the retry function (H04).</li> <li>→ Connect a surge absorber to magnetic contactor's coils or other solenoids (if any) causing noise.</li> </ul> |

# [34] PbF Charge circuit fault

Phenomena The magnetic contactor for short-circuiting the charging resistor failed to work.

| Possible Causes                                                                                                    | Check and Measures                                                                                                    |
|----------------------------------------------------------------------------------------------------|----------------------------------------------------------------------------------------------------|
| <ol> <li>The control power was not<br/>supplied to the magnetic<br/>contactor intended for<br/>short-circuiting the charging<br/>resistor.</li> </ol> | Check that, in normal connection of the main circuit (not a connection via the DC link bus), the connector (CN R) on the power printed circuit board (power PCB) is not inserted to NC.<br>→ Insert the connector (CN R) to FAN.                                                                                                    |
|                                                                                                    | Check whether you quickly turned the circuit breaker ON and OFF to confirm safety after cabling/wiring.                                                                                                    |
|                                                                                                    | → Wait until the DC intermediate circuit voltage has dropped to a<br>sufficiently low level and then release the current alarm. After that,<br>turn ON the power again. Do not turn the circuit breaker ON and<br>OFF quickly.                                                                                                    |
|                                                                                                    | (Turning ON the circuit breaker supplies power to the control circuit<br>to the operation level (lighting the LEDs on the keypad) in a short<br>period. Immediately turning it OFF even retains the control circuit<br>power for a time, while it shuts down the power to the magnetic<br>contactor intended for short-circuiting the charging resistor since the<br>contactor is directly powered from the main power. Under such<br>conditions, the control circuit can issue a turn-on command to the<br>magnetic contactor, but the contactor without power cannot operate<br>normally. This state is regarded as abnormal, causing an alarm.) |

# 6.4 If the "Light Alarm" Indication $(\angle - / / \angle)$ Appears on the LED Monitor

Function codes H81 and H82 specify which alarms should be categorized as "light alarm." Selectable factors (codes) are the codes of light alarm objects shown in Table 6.3-1.

To display the "light alarm" factor and escape from the light alarm state, follow the instructions below.

#### Check method of light alarm factors

- 1) Press the @ key to enter Programming mode.
- 2) Check the light alarm factor in  $5_{-}$   $3_{-}$  (Light alarm factor (latest)) under Menu #5 "Maintenance Information" in Programming mode. The light alarm factor is displayed in alarm codes. See Table 6.3-1 for code details.
- See Chapter 3 "3.4.5 Reading maintenance information" for the details of screen transition in the "Maintenance Information." It is possible to display the factors of most recent 3 light alarms in  $5_{-}$   $3_{-}$ ? (Light alarm factor (last)) to  $5_{-}$   $3_{-}$ ? (Light alarm factor (3rd last)).

#### Switching the LED monitor from the light alarm to normal display

If it is necessary to return the LED monitor to the normal display state (showing the running status such as reference frequency) temporarily before removing the light alarm factor because it takes a long time to remove the light alarm factor, for example, follow the steps below.

- 1) Press the R key to return the LED monitor to the light alarm indication  $(\cancel{L} \cancel{R})$ .
- 2) Press ﷺ key in a state of light alarm display (∠ ¬¬∠). Keypad display returns from light alarm display (∠ -¬¬∠) to monitor display (including frequency display) in the ordinary running state. KEYPAD CONTROL LED continues blinking, though.

#### Release method of light alarms

- 1) See function codes (H81, H82) corresponding to light alarm factors (codes) checked in the Maintenance Information to remove the occurrence factors of light alarms.
- 2) To return the LED monitor from the  $L H_L$  display to the normal display state (showing the running status such as reference frequency), press the  $\Re$  key in Running mode.

If the light alarm factor(s) has been successfully removed in step 1) above, the KEYPAD CONTROL LED stops blinking and the digital output L-ALM also goes OFF. If any light alarm factor persists (e.g., detecting a DC fan lock), the KEYPAD CONTROL LED continues blinking and the L-ALM remains ON.

# 6.5 When Codes Other Than Alarm Codes and Light Alarm Indication ( $\angle -A \angle$ ) are Displayed

# 6.5.1 Abnormal motor operation

# [1] The motor does not rotate

| Possible Causes                                                                                                    | Check and Measures                                                                                                    |
|----------------------------------------------------------------------------------------------------|----------------------------------------------------------------------------------------------------|
| <ol> <li>No power supplied to the<br/>inverter.</li> </ol>                                                                                        | <ul> <li>Check the input voltage and interphase voltage unbalance.</li> <li>→ Switch on the molded-case circuit breaker, an earth-leakage circuit breaker (with overcurrent protective function) or a magnetic contactor.</li> <li>→ Check for voltage drop, phase loss, poor connections, or poor contacts, and fix them if necessary.</li> <li>→ If only the auxiliary control power input is supplied, also supply the main power to the inverter.</li> </ul>                                                                                                    |
| (2) No forward/reverse operation<br>command was inputted, or both<br>the commands were inputted<br>simultaneously (external signal<br>operation). | <ul> <li>Check the input status of the forward/reverse command with Menu "I/O Checking" using the keypad.</li> <li>Input a run command.</li> <li>Set either the forward or reverse operation command to OFF.</li> <li>Correct the run command source. Set F02 data to "1."</li> <li>Correct the assignment error of terminals [FWD], [REV]. (E98, E99)</li> <li>Connect the external circuit wires to control circuit terminals [FWD] and [REV] correctly.</li> <li>Make sure that the sink/source slide switch (SW1) on the control printed circuit board (control PCB) is properly configured.</li> </ul>                              |
| <ul><li>(3) No rotational direction is<br/>instructed.</li><li>(Keypad operation)</li></ul>                                                       | <ul> <li>Check the input status of the forward/reverse rotation direction command with Menu "I/O Checking" using the keypad.</li> <li>→ Input the rotation direction (F02 = 0), or select the keypad operation with which the rotation direction is fixed (F02 = 2 or 3).</li> </ul>                                                                                                    |
| <ul> <li>(4) The inverter could not accept<br/>any run commands from the<br/>keypad since it was in<br/>Programming mode.</li> </ul>              | <ul> <li>Check which operation mode the inverter is in, using the keypad.</li> <li>→ Shift the operation mode to Running mode and enter a run command.</li> </ul>                                                                                                    |
| (5) A run command with higher<br>priority than the one attempted<br>was active, and the run<br>command was stopped.                               | <ul> <li>Based on the run command block diagram (See Chapter 8 "BLOCK DIAGRAMS FOR CONTROL LOGIC"), check a higher priority run command by function code data check and I/O checking from Menu using the keypad.</li> <li>→ Correct any incorrect function code data settings such as link function (Mode selection) (H30) and bus link function (Mode selection) (y98) or cancel the higher priority run command.</li> </ul>                                                                                                    |
| (6) No analog frequency command input.                                                                                                    | <ul> <li>Check that a reference frequency has been entered correctly, using Menu "I/O Checking" on the keypad.</li> <li>→ Connect external circuit wirings of terminals [13], [12], [11], [C1] correctly.</li> </ul>                                                                                                    |
| (7) The reference frequency was<br>below the starting or stop<br>frequency.                                                                       | <ul> <li>Check that a reference frequency has been entered correctly, using "I/O Checking" from the Menu on the keypad.</li> <li>→ Set the reference frequency at the same or higher value than that of the starting and stop frequencies (F23 and F25).</li> <li>→ Reconsider the starting and stop frequencies (F23 and F25), and if necessary, change them to lower values.</li> <li>→ Inspect the external frequency command potentiometers, signal converters, switches, and relay contacts. Replace any ones that are faulty.</li> <li>→ Connect external circuit wiring of terminals [13], [12], [11], [C1] correctly.</li> </ul> |

| Possible Causes                                                                            | Check and Measures                                                                                                    |
|--------------------------------------------------------------------------------------------|----------------------------------------------------------------------------------------------------|
| (8) A frequency command with<br>higher priority than the one<br>attempted was active.      | Based on the frequency setting block diagram (See Chapter 8 "BLOCK DIAGRAMS FOR CONTROL LOGIC"), check the data by function code data check and I/O checking from Menu using the keypad. |
|                                                                                            | → Correct any incorrect function code data (e.g. cancel the higher priority run command).                                                                                                |
| (9) The upper and lower<br>frequencies for the frequency<br>limiters were set incorrectly. | Check the data of function codes F15 (Frequency limiter (High)) and F16 (Frequency limiter (Low)).                                                                                       |
| (40)                                                                                       |                                                                                                    |
| (10) The coast-to-stop command was effective.                                              | the input state by using "I/O Checking" from the Menu on the keypad.                                                                                                    |
|                                                                                            | → Release the coast-to-stop command setting.                                                                                                    |
| (11) Broken wires, incorrect                                                               | Check the wiring (Measure the output current).                                                                                                    |
| connection or poor contact with the motor.                                                 | ➔ Repair the wires to the motor, or replace them.                                                                                                    |
| (12)Overload.                                                                              | Measure the inverter output current.                                                                                                    |
|                                                                                            | ➔ Reduce the load (In winter, the load tends to increase.)                                                                                                    |
|                                                                                            | Check whether any mechanical brake is applied.                                                                                                    |
|                                                                                            | ➔ Release the mechanical brake.                                                                                                    |
| (13) Torque generated by the motor was insufficient.                                       | Check that the motor starts running if the value of the torque boost (F09) is increased.                                                                                                 |
|                                                                                            | ➔ Increase the value of torque boost (F09).                                                                                                    |
|                                                                                            | Check the data of function codes (F04, F05, H50, H51, H52, and H53).<br>→ Change the V/f pattern to match the motor's characteristics                                                    |
|                                                                                            | Charle whether the reference frequency is helew the slip frequency of                                                                                                    |
|                                                                                            | the motor.                                                                                                    |
|                                                                                            | → Change the reference frequency so that it becomes higher than the slip frequency of the motor.                                                                                         |
| (14) Wrong connection or poor<br>contact of DC reactor (DCR)                               | Check the wiring. DC reactor must be used with inverters of FRN0150F2E-4G or above respectively. These inverters cannot run without a DCR.                                               |
|                                                                                            | → Connect the DCR correctly. Repair or replace DCR wires.                                                                                                    |
| (15) No speed command is set (Keypad operation).                                           | Check a speed set value of keypad.<br>→ Press  key to change the speed set value.                                                                                                    |

| <u> </u>                                                                                                    | -                                                                                                    |
|----------------------------------------------------------------------------------------------------|----------------------------------------------------------------------------------------------------|
| Possible Causes                                                                                                    | Check and Measures                                                                                                    |
| <ol> <li>The maximum frequency<br/>currently specified was too low.</li> </ol>                                                                                                    | <ul><li>Check the data of function code F03 (Maximum frequency).</li><li>→ Correct the F03 data.</li></ul>                                                                                                    |
| <ul><li>(2) The data of frequency limiter<br/>(Upper limit) currently specified<br/>was too low.</li></ul>                                                                           | Check the data of function code F15 (Frequency limiter (Upper limit)).<br>→ Correct the F15 data.                                                                                                    |
| (3) Speed setting is not changing<br>(Analog setting).                                                                                                    | <ul> <li>Check that the reference frequency has been entered correctly, using Menu "I/O Checking" on the keypad.</li> <li>→ Increase the reference frequency.</li> <li>→ Inspect the external frequency command potentiometers, signal converters, switches, and relay contacts. Replace any ones that are faulty.</li> <li>→ Connect external circuit wirings of terminals [13], [12], [11], [C1] correctly.</li> </ul> |
| (4) A frequency command (e.g.,<br>multi-frequency or via<br>communications) with higher<br>priority than the one attempted<br>was active and its reference<br>frequency was too low. | <ul> <li>Based on the frequency setting block diagram (See Chapter 8 "BLOCK DIAGRAMS FOR CONTROL LOGIC"), check the inputted frequency command by function code data check and I/O checking from Menu using the keypad.</li> <li>→ Correct any incorrect data of function codes (e.g. cancel the higher priority frequency command).</li> </ul>                                                                          |
| (5) The acceleration time was too<br>long or too short.                                                                                                    | <ul> <li>Check the data of acceleration times (F07, E10, E12, E14).</li> <li>→ Change the acceleration time to match the load.</li> </ul>                                                                                                    |
| (6) Overload.                                                                                                    | Measure the inverter output current.<br>→ Reduce the load.                                                                                                    |
|                                                                                                    | <ul><li>Check whether any mechanical brake is applied.</li><li>→ Release the mechanical brake.</li></ul>                                                                                                    |
| <ul><li>(7) Function code settings do not<br/>agree with the motor<br/>characteristics.</li></ul>                                                                                    | <ul> <li>When automatic torque boost and automatic energy-saving operations are performed, confirm that P02, P03, P06, P07, P08 agree with motor constants.</li> <li>→ Perform auto-tuning of the inverter for every motor to be used.</li> </ul>                                                                                                    |
| (8) The output frequency does not<br>increase due to the current<br>limiter operation.                                                                                               | Make sure that F43 (Current limiter (Mode selection)) is set to "2" and check the data of F44 (Current limiter (Level)).<br>→ Change the F44 data correctly. Or, set the F43 data to "0" (Disable) if the current limiter operation is not needed.                                                                                                    |
|                                                                                                    | <ul> <li>Decrease the value of torque boost (F09), then run the motor again and check if the speed increases.</li> <li>→ If no stall occurs, decrease the F09 data.</li> </ul>                                                                                                    |
|                                                                                                    | Check the data of function codes (F04, F05, H50, H51, H52, H53, and H66) to ensure that the V/f pattern setting is right.<br>→ Match the V/f pattern setting with the motor ratings.                                                                                                    |
| (9) The output frequency does not<br>increase due to the torque<br>limiter operation.                                                                                                | <ul> <li>Check whether the data of torque control levels (F40, F41, E16, E17) are set to appropriate values. Also, check whether torque limit 2/1 switching signal [TL2/TL1] is correct.</li> <li>→ Correct the data of F40, F41, E16 and E17 or reset them to the factory defaults.</li> <li>→ Set the TL2/TL1 correctly.</li> </ul>                                                                                    |
| (10) Bias and gain incorrectly specified.                                                                                                    | <ul> <li>Check the data of the function codes (F18, C50, C32, C34, C37, C39, C42, C44, C55-C72).</li> <li>→ Readjust the bias and gain to appropriate values.</li> </ul>                                                                                                    |

## [2] The motor rotates, but the speed does not increase
| (11) External wirings of terminals<br>[X1]-[X5] are not connected<br>correctly. Or settings are not<br>correct. | <ul> <li>Check that the reference frequency has been entered correctly, using Menu "I/O Checking" on the keypad.</li> <li>→ Connect the external circuit wirings of terminals [X1]-[X5] correctly.</li> <li>→ Set up the data of E01-E05 correctly.</li> <li>→ Set up the data of C05-C19 correctly (Setting of multistep frequency).</li> </ul> |
|----------------------------------------------------------------------------------------------------|----------------------------------------------------------------------------------------------------|
| (12) Speed set value is not changing. (Keypad operation)                                                        | <ul> <li>Check whether it changes by changing the speed command value of keypad.</li> <li>→ Press </li> <li>✓ I </li> <li>✓ keys to change the speed command value.</li> </ul>                                                                                                    |

## [3] The motor runs in the opposite direction to the command

| Possible Causes                                                                                                    | Check and Measures                                                                                                    |
|----------------------------------------------------------------------------------------------------|----------------------------------------------------------------------------------------------------|
| (1) Wiring to the motor is incorrect.                                                                                                    | <ul> <li>Check the wiring to the motor.</li> <li>→ Connect terminals U, V, and W of the inverter to the U, V, and W terminals of the motor, respectively.</li> </ul>                                                     |
| <ul> <li>(2) Incorrect connection and<br/>settings for run commands and<br/>rotation direction commands<br/>(FWD and REV).</li> </ul>         | <ul> <li>Check the data of function codes (E98 and E99) and the connection.</li> <li>→ Correct the data of the function codes and the connection.</li> </ul>                                                             |
| (3) A run command (with fixed<br>rotational direction) from the<br>keypad is active, but the<br>rotational direction setting is<br>incorrect. | <ul> <li>Check the data of function code F02 (Operation method).</li> <li>→ Change the data of function code F02 to "2: / Keypad operation (forward rotation)" or "3: / Keypad operation (Reverse rotation)".</li> </ul> |
| <ul><li>(4) The rotation direction mode of<br/>the motor is opposite to that of<br/>the inverter.</li></ul>                                   | <ul> <li>The rotation direction of IEC-compliant motors is opposite to that of non compliant motors.</li> <li>→ Switch the FWD/REV signal setting.</li> </ul>                                                            |
| (5) The function code data related<br>to the speed command are<br>incorrect.                                                                  | Check the function code data. See Chapter 8 "BLOCK DIAGRAMS FOR CONTROL LOGIC."<br>→ Set correct data.                                                                                                    |

| Possible Causes                                                                                                    | Check and Measures                                                                                                    |
|----------------------------------------------------------------------------------------------------|----------------------------------------------------------------------------------------------------|
| (1) Analog speed setting is fluctuating.                                                                                                    | <ul> <li>Check the signals for the frequency command with Menu "I/O Checking" using the keypad. (See Chapter 3 "3.4.4 Checking I/O signal status.")</li> <li>→ Increase the filter constants (C33, C38, and C43) for the frequency command.</li> </ul>                                                                                                    |
| (2) An external frequency<br>command potentiometer is used<br>for frequency setting.                                                                                     | <ul> <li>Check that there is no noise in the control signal wires from external sources.</li> <li>→ Separate the signal wires from the main power wires as far as possible.</li> <li>→ Use shielded or twisted wires for control signals.</li> </ul>                                                                                                    |
|                                                                                                    | <ul> <li>Check whether the external frequency command potentiometer is malfunctioning due to noise from the inverter.</li> <li>→ Connect a capacitor to the output terminal of the potentiometer or insert a ferrite core on the signal wire. See Chapter 2 "Fig. 2.2-12 Example of Noise Countermeasures".</li> </ul>                                                                                                    |
| (3) Frequency switching or<br>multi-frequency command was<br>enabled.                                                                                                    | <ul> <li>Check whether the relay signal for switching the frequency command is chattering.</li> <li>→ If the relay contact is defective, replace the relay.</li> </ul>                                                                                                    |
| <ul><li>(4) The wiring length between the inverter and the motor is too long.</li></ul>                                                                                  | <ul> <li>Check whether auto-torque boost or auto-energy saving operation is enabled.</li> <li>→ Perform auto-tuning of the inverter for every motor to be used.</li> <li>→ Disable the automatic control systems by setting F37* to "1" (Constant torque load) and F42* to "0" (V/f control), then check that the motor vibration stops.</li> <li>→ Make the output wires as short as possible.</li> </ul>                                                                                                    |
| (5) The machinery is hunting due to<br>vibration caused by low rigidity<br>of the load. Or the current is<br>irregularly oscillating due to<br>special motor parameters. | <ul> <li>After disabling all the automatic control systems such as auto torque boost, auto energy saving operation, overload prevention control, current limiter, torque limiter, anti-regenerative control, auto search for idling motor speed, check that the motor vibration disappears.</li> <li>→ Disable the functions causing the vibration.</li> <li>→ Readjust the output current fluctuation damping gain (H80*).</li> <li>Check that the motor vibration is suppressed if you decrease the value of F26 (Motor sound (Carrier frequency)) or set F27 (Motor sound (Tone)) to "0."</li> <li>→ Decrease the carrier frequency (F26) or set the tone to "0" (F27 = 0)</li> </ul> |

## [4] Speed fluctuation or current oscillation (e.g., hunting) occurs during running at constant speed

| Possible Causes                                                                                                    | Check and Measures                                                                                                    |
|----------------------------------------------------------------------------------------------------|----------------------------------------------------------------------------------------------------|
| <ul><li>(1) The specified carrier frequency<br/>is too low.</li></ul>                                                                                   | <ul> <li>Check the data of motor operation noise (Carrier frequency) (F26) and motor operation noise (Tone) (F27).</li> <li>→ Increase the carrier frequency (F26).</li> <li>→ Change the setting of F27 to the appropriate value.</li> </ul>                                                                                                    |
| <ul> <li>(2) Ambient temperature of inverter<br/>is high. (In the selection of<br/>carrier frequency automatic<br/>reduction function (H98))</li> </ul> | <ul> <li>Measure the temperature inside the panel where the inverter is mounted.</li> <li>→ If it is over 40°C, lower it by improving the ventilation.</li> <li>→ Lower the temperature of inverter by reducing the load. In the case of funs/pumps, lower the frequency limiter Upper limit (F15).</li> <li>NB) The release of H98 causes alarms □H I, □H∃, □LU in some cases.</li> </ul> |
| (3) Resonance with the load.                                                                                                    | <ul> <li>Check the machinery mounting accuracy or check whether there is resonance with the mounting base.</li> <li>→ Sort out the resonance cause by running the motor independently.</li> <li>→ Avoid continuous running at the frequency range where the resonance occurs by setting the jump frequency (C01-C04)</li> </ul>                                                            |

### [5] Unpleasant noises are emitted from motor or noises fluctuate

## [6] Motor is not accelerated or decelerated according to set-up acceleration or deceleration times

| Possible Causes                                                                                                   | Check and Measures                                                                                                    |
|----------------------------------------------------------------------------------------------------|----------------------------------------------------------------------------------------------------|
| <ol> <li>The inverter runs the motor with<br/>S-curve or curvilinear pattern.</li> </ol>                          | <ul> <li>Check the data of function code H07 (Curve acceleration/ deceleration).</li> <li>→ Set linear acceleration/deceleration. (H07=0)</li> <li>→ Shorten the acceleration/deceleration times (F07, F08, E10 through E15).</li> </ul>                                                                                                    |
| (2) The current limiting operation<br>prevented the output frequency<br>from increasing (during<br>acceleration). | <ul> <li>Make sure that F43 (Current limiter (Mode selection)) is set to 2, then check that the setting of F44 (Current limiter (Level)) is reasonable.</li> <li>→ Readjust the setting of F44 to appropriate value, or disable the function of current limiter with F43.</li> <li>→ Increase the acceleration/deceleration times (F07, F08, E10 through E15).</li> </ul>                                                                                                    |
| (3) The anti-regenerative control is enabled (during deceleration).                                               | Check the data of function code H69 (Anti-regenerative control (Mode selection)).<br>→ Increase the deceleration time (F08, E11, E13, and E15).                                                                                                    |
| (4) Overload.                                                                                                    | <ul> <li>→ Reduce the load. For fans or pumps, decrease the frequency limiter Upper limit (F15). In winter, the load tends to increase.</li> </ul>                                                                                                    |
| (5) Torque generated by the motor was insufficient.                                                               | Check that the motor starts running if the value of the torque boost (F09*) is increased.<br>→ Increase the value of the torque boost (F09).                                                                                                    |
| (6) An external frequency<br>command potentiometer is used<br>for frequency setting.                              | <ul> <li>Check that there is no noise in the control signal wires from external sources.</li> <li>→ Separate the signal wires from the main power wires as far as possible.</li> <li>→ Use shielded or twisted wires for control signals.</li> <li>→ Connect a capacitor to the output terminal of the potentiometer or insert a ferrite core on the signal wire. See Chapter 2 "2.2.6 [3] Description of terminal functions (control circuit terminal) [12], [C1]."</li> </ul> |

| Possible Causes                                                                      | Check and Measures                                                                                                    |
|--------------------------------------------------------------------------------------|----------------------------------------------------------------------------------------------------|
| (7) The output frequency is limited by the torque limiter.                           | Check whether the data of torque limit levels (F40, F41, E16, E17) are set to appropriate values. Also, check whether torque limit 2/1 switching signal [TL2/TL1] is correct. |
|                                                                                      | → Correct the data of F40, F41, E16 and E17 or reset them to the factory defaults.                                                                                            |
|                                                                                      | → Set the TL2/TL1 correctly.                                                                                                    |
|                                                                                      | ➔ Increase the acceleration/deceleration times (F07, F08, E10 through E15).                                                                                                   |
| <ul><li>(8) The specified acceleration or deceleration time was incorrect.</li></ul> | Check the terminal commands RT1 and RT2 for acceleration/<br>deceleration times.                                                                                              |
|                                                                                      | ➔ Correct the RT1 and RT2 settings.                                                                                                    |

## [7] The motor does not restart even after the power recovers from a momentary power failure

| Possible Causes                                                               | Check and Measures                                                                                                    |
|-------------------------------------------------------------------------------|----------------------------------------------------------------------------------------------------|
| (1) The data of function code F14 is either "0," "1," or "2."                 | <ul> <li>Check if an undervoltage trip (∠ ∠') occurs.</li> <li>→ Change the data of function code F14 (Restart mode after momentary power failure (Mode selection)) to "3," "4," or "5."</li> </ul>                                                                                                    |
| (2) The run command remains OFF<br>even after the power has been<br>restored. | <ul> <li>Check the input signal with Menu "I/O Checking" using the keypad. See Chapter 3 "3.4.4 Checking I/O signal status."</li> <li>→ Check the power recovery sequence with an external circuit. If necessary, consider the use of a relay that can keep the run command ON.</li> </ul>                                                                               |
|                                                                               | <ul> <li>In a 3-wire operation, momentary power failure duration is long so that control circuit power source of inverter is shut off once. Therefore, "select 3-wire operation" signal [HLD] is switched OFF once.</li> <li>→ Change the design or the setting so that a run command can be issued again within 2 seconds after the power has been restored.</li> </ul> |

#### [8] Motor generates heat abnormally

| Possible Causes                                           | Check and Measures                                                                                                    |
|-----------------------------------------------------------|----------------------------------------------------------------------------------------------------|
| <ol> <li>Excessive torque boost<br/>specified.</li> </ol> | Check whether decreasing the torque boost (F09) decreases the output current but does not stall the motor.                                                   |
|                                                           | ➔ If no stall occurs, decrease the torque boost (F09).                                                                                                    |
| (2) Continuous running in extremely slow speed.           | Check the running speed of the inverter.                                                                                                    |
|                                                           | <ul> <li>Change the speed setting or replace the motor with a motor<br/>exclusively designed for inverters.</li> </ul>                                       |
| (3) Overload.                                             | Measure the inverter output current.                                                                                                    |
|                                                           | → Reduce the load. In the case of fans/pumps, lower the setting value<br>of F15 (Frequency limiter (Upper limit)). In winter, the load tends to<br>increase. |

#### [9] The motor does not run as expected

| Check and Measures                                                                                                    |
|----------------------------------------------------------------------------------------------------|
| Check that function codes are correctly configured and no unnecessary configuration has been done.                                                                                                    |
| → Configure all the function codes correctly.                                                                                                    |
| <ul> <li>Make a note of function code data currently configured and then initialize all function code data using H03.</li> <li>→ After the above process, reconfigure function codes one by one, checking the running status of the motor.</li> </ul> |
|                                                                                                    |

| Possible Causes                                     | Check and Measures                                                                                                    |
|-----------------------------------------------------|----------------------------------------------------------------------------------------------------|
| (1) The acceleration time was too short.            | Check the data of acceleration time (F07, E10, E12, E14, H57, H58).<br>→ Extend the acceleration time.                                                                                                    |
| (2) Moment of inertia of load is large.             | <ul> <li>Measure the inverter output current.</li> <li>Reduce the moment of inertia of the load.</li> <li>Increase the inverter capacity.</li> </ul>                                                      |
| (3) Voltage drop of wiring is large.                | <ul> <li>Check the terminal voltage of motor.</li> <li>→ Increase the diameter or shorten the distance of wirings between the inverter and motor.</li> </ul>                                              |
| (4) Load torque of load is large.                   | <ul> <li>Measure the inverter output current.</li> <li>→ Reduce the load torque of load.</li> <li>→ Increase the inverter capacity.</li> </ul>                                                            |
| (5) Torque generated by the motor was insufficient. | <ul> <li>Check whether the inverter can make the motor rotate when torque boost related functions (F09, H51) are increased.</li> <li>→ Change the setting of F09, F37, H51. Increase F09, H51.</li> </ul> |

## [10] Motor stalls during acceleration

## 6.5.2 Problems with inverter settings

#### [1] Nothing appears on the LED monitor

| Possible Causes                                                                                  | Check and Measures                                                                                                    |
|--------------------------------------------------------------------------------------------------|----------------------------------------------------------------------------------------------------|
| (1) No power (neither main power<br>nor auxiliary control power) is<br>supplied to the inverter. | <ul> <li>Check the input voltage and interphase voltage unbalance.</li> <li>→ Switch on the molded-case circuit breaker, the earth-leakage circuit breaker (with overcurrent protective function) or the magnetic contactor.</li> <li>→ Check for voltage drop, phase loss, poor connections, or poor contacts and fix them if necessary.</li> </ul> |
| (2) The power for the control PCB did not reach a sufficiently high level.                       | <ul> <li>Check if the shorting bar has been removed between terminals P1 and P(+) or if there is a poor contact between the shorting bar and those terminals.</li> <li>→ Mount a shorting bar or a DC reactor between terminals P1 and P(+). In case of poor contact, tighten the screws.</li> </ul>                                                 |
| (3) The keypad was not properly<br>connected to the inverter.                                    | <ul> <li>Check whether the keypad is properly connected to the inverter.</li> <li>→ Remove the keypad, put it back, and see whether the problem recurs.</li> <li>→ Replace the keypad with another one and check whether the problem recurs.</li> </ul>                                                                                              |
|                                                                                                  | <ul> <li>When running the inverter remotely, ensure that the extension cable is securely connected both to the keypad and to the inverter.</li> <li>→ Disconnect the cable, reconnect it, and see whether the problem recurs.</li> <li>→ Replace the keypad with another one and check whether the problem recurs.</li> </ul>                        |

## [2] The desired menu is not displayed

| Possible Causes                                                          | Check and Measures                                                                                                    |
|--------------------------------------------------------------------------|----------------------------------------------------------------------------------------------------|
| <ol> <li>The menu display mode is not selected appropriately.</li> </ol> | Check the data of function code E52 (Keypad (Menu display mode)).<br>→ Change the E52 data so that the desired menu appears. |

### [3] Display of under bars (\_\_\_\_)

Phenomena Although e key, run forward command [FWD], or key, run reverse command [REV], was pressed, the motor did not rotate and under bars were displayed.

| Possible Causes                                                                                                    | Check and Measures                                                                                                    |  |  |
|----------------------------------------------------------------------------------------------------|----------------------------------------------------------------------------------------------------|--|--|
| <ol> <li>The voltage of the DC<br/>intermediate circuit was low.</li> </ol>                                                                                                    | Select 5_1 / from Menu #5 "Maintenance Information" in the program mode of keypad to check the DC intermediate circuit voltage (3-phase 400V: 400VDC or less).<br>→ Connect the inverter to a power supply that meets its voltage supply                                                                                                    |  |  |
|                                                                                                    | range.                                                                                                    |  |  |
| (2) The main power is not ON,<br>while the auxiliary input power<br>to the control circuit is supplied.                                                                                   | <ul> <li>Check whether the main power is turned ON.</li> <li>→ Turn on the main power.</li> <li>Check if the shorting bar has been removed between terminals P1 and P(+) or if there is a poor contact between the shorting bar and those terminals.</li> <li>→ Mount a shorting bar or a DC reactor between terminals P1 and P(+). In case of poor contact, tighten the screws.</li> </ul> |  |  |
| <ul> <li>(3) AC power source is not<br/>connected due to the<br/>connection of DC power supply,<br/>but the detection of main power<br/>interruption is activated<br/>(H72=1).</li> </ul> | <ul> <li>Check the connection to the main power and check if the H72 data is set to "1" (factory default).</li> <li>→ Review the data of H72.</li> </ul>                                                                                                    |  |  |
| (4) Breaks in wiring to the main power input terminals.                                                                                                    | <ul> <li>Measure the input voltage.</li> <li>→ Repair or replace the main circuit power input wires or input devices (MCCB, MC, etc.).</li> </ul>                                                                                                    |  |  |

### [4] Display of center bars (----)

Phenomena A center bar (----) appeared on the LED monitor.

| Possible Causes                                                                                                    | Check and Measures                                                                                                    |
|----------------------------------------------------------------------------------------------------|----------------------------------------------------------------------------------------------------|
| <ul> <li>(1) When PID control had been disabled (J01 = 0), E43 (LED Monitor (Item selection)) is set to 10 or 12.</li> <li>PID control has been disabled (J01 = 0) when the LED monitor had been set to display the PID command or PID feedback amount by pressing the key.</li> </ul> | <ul> <li>Make sure that when you wish to view other monitor items, E43 is not set to "10: PID command" or "12: PID feedback value."</li> <li>→ Set E43 to a value other than "10" or "12."</li> <li>Make sure that when you wish to view a PID command or a PID feedback value, J01 (PID control) is not set to "0: Disable."</li> <li>→ Set J01 to "1: Enable (Process control normal operation)."</li> </ul> |
| (2) The keypad was poorly<br>connected.                                                                                                    | <ul> <li>Prior check: Even when <sup>(m)</sup>/<sub>(m)</sub> key is pressed, the display is not switched.</li> <li>Check continuity of the extension cable used in remote operation.</li> <li>→ Replace the cable.</li> </ul>                                                                                                    |

## [5] $\mathcal{L}$ $\mathcal{J}$ Display of parenthesis

Phenomena *L* J was displayed during speed monitoring by keypad.

| Possible Causes                                   | Check and Measures                                                                                  |
|---------------------------------------------------|----------------------------------------------------------------------------------------------------|
| <ol> <li>The display data overflows the</li></ol> | Check whether the product of the output frequency and the display coefficient (E50) exceeds 99,999. |
| LED monitor.                                      | → Correct the E50 data.                                                                             |

| Possible Causes                                                                                                    | Check and Measures                                                                                                    |  |
|----------------------------------------------------------------------------------------------------|----------------------------------------------------------------------------------------------------|--|
| <ol> <li>An attempt was made to<br/>change function code data that<br/>cannot be changed when the<br/>inverter is running.</li> </ol>                  | Check if the inverter is running with Menu "Drive Monitoring" using the keypad and then confirm whether the data of the function codes can be changed when the motor is running by referring to the function code tables.<br>→ Stop the motor then change the data of the function codes.                                                                                               |  |
| (2) The data of the function codes is protected.                                                                                                    | <ul> <li>Check the data of function code F00 (Data protection).</li> <li>→ Change the data of F00 from a data protection state (F00=1 or 3) to a data changeable state (F00=0 or 2).</li> </ul>                                                                                                    |  |
| (3) The WE-KP terminal command<br>("Enable data change with<br>keypad") is not entered, though<br>it has been assigned to a digital<br>input terminal. | Check the data of the function codes (E01-E05, E98, E99), and check the input state by using "I/O Checking" from the Menu on the keypad.<br>→ Input a WE-KP command through a digital input terminal.                                                                                                    |  |
| (4) The 💮 key was not pressed.                                                                                                    | Check whether ﷺ key was pressed after changing the data of the function codes.         → Press ﷺ key after changing the data.         Check that 5月七日 is displayed on the LED monitor.                                                                                                    |  |
| (5) The data of the function codes<br>F02, E01-E05, E98, E99 are not<br>changeable.                                                                    | Either one of the FWD and REV terminal commands is turned ON.<br>→ Turn OFF both FWD and REV.                                                                                                    |  |
| (6) The function code(s) to be changed does not appear.                                                                                                | <ul> <li>If Menu #0 "Quick Setup" (☐, F¬, f) is selected, only the particular function codes appear.</li> <li>Call the menu of /, F to /, f by pressing  key from the quick setup (☐, F¬, f) state on the Menu to display the intended function code and to change the value. (See Chapter 3 Section 3.4 Table 3.4-1 "Menus Available in Programming Mode" for the details.)</li> </ul> |  |

## [6] Data of function codes cannot be changed

## [7] Function code data are not changeable (change from link functions)

| Possible Causes                                                                                                    | Check and Measures                                                                                                    |  |
|----------------------------------------------------------------------------------------------------|----------------------------------------------------------------------------------------------------|--|
| <ol> <li>An attempt was made to<br/>change function code data that<br/>cannot be changed when the<br/>inverter is running.</li> </ol> | Check if the inverter is running with Menu "Drive Monitoring" using the keypad and then confirm whether the data of the function codes can be changed when the motor is running by referring to the function code tables. |  |
|                                                                                                    | ➔ Stop the motor then change the data of the function codes.                                                                                                    |  |
| (2) The data of the function code<br>F02 is not changeable.                                                                           | Either one of the FWD and REV terminal commands is turned ON.<br>→ Turn OFF both FWD and REV.                                                                                                    |  |

# MAINTENANCE AND INSPECTION

This chapter describes the maintenance and inspection items of the inverter.

#### Contents

| 7.1 | Inspe  | ection Interval                                                                               | · 7-1 |
|-----|--------|-----------------------------------------------------------------------------------------------|-------|
| 7.2 | Daily  | / Inspection ·····                                                                            | · 7-2 |
| 7.3 | Peric  | odic Inspection                                                                               | · 7-3 |
| 7.3 | 3.1    | Periodic inspection 1Before the inverter is powered ON or after it stops running              | • 7-3 |
| 7.3 | 3.2    | Periodic inspection 2When the inverter is ON or it is running                                 | • 7-4 |
| 7.4 | List o | of Periodic Replacement Parts                                                                 | · 7-5 |
| 7.4 | 4.1    | Judgment on service life ·····                                                                | • 7-6 |
| [   | 1]     | Measuring the capacitance of DC link bus capacitor in comparison with initial one at shipment | • 7-7 |
| [   | 2]     | Measuring the capacitance of the DC link bus capacitor<br>under ordinary operating conditions | · 7-8 |
| [   | 3]     | Early warning of lifetime alarm                                                               | · 7-8 |
| 7.5 | Meas   | surement of Electrical Amounts in Main Circuit                                                | · 7-9 |
| 7.6 | Insul  | ation Test                                                                                    | 7-10  |
| 7.7 | Inqui  | iries about Product and Guarantee                                                             | 7-11  |
| 7.7 | 7.1    | When making an inquiry                                                                        | 7-11  |
| 7.7 | 7.2    | Product warranty                                                                              | 7-11  |
| [   | 1]     | Free of charge warranty period and warranty range                                             | 7-11  |
| [   | 2]     | Exclusion of liability for loss of opportunity, etc.                                          | 7-12  |
| [   | 3]     | Repair period after production stop, spare parts supply period (holding period)               | 7-12  |
| [   | 4]     | Transfer rights                                                                               | 7-12  |
| [   | 5]     | Service contents                                                                              | 7-12  |
| [   | 6]     | Applicable scope of service                                                                   | 7-12  |

Perform daily and periodic inspections to avoid trouble and keep reliable operation of the inverter for a long time. When performing inspections, follow the instructions given in this chapter.

## 

 Before proceeding to the maintenance/inspection jobs, turn OFF the power and wait at least five minutes for inverters FRN0060F2E-4G or below, or at least ten minutes for inverters FRN0075F2E-4G or above. Make sure that the LED monitor / charging lamp are turned OFF. Further, make sure, using a multimeter or a similar instrument, that the DC link bus voltage between the terminals P(+) and N(-) has dropped to the safe level (+25 VDC or below).

#### Electric shock may occur.

- · Maintenance, inspection, and parts replacement should be made only by authorized persons.
- Take off the watch, rings and other metallic objects before starting work.
- Use insulated tools.
- Never modify the inverter.

Electric shock or injuries could occur.

## 7.1 Inspection Interval

Table 7.1-1 lists the inspection intervals and check items, as a guide.

Table 7.1-1 List of Inspections

| Inspection type                        | Inspection interval | Check items                                                                                 |
|----------------------------------------|---------------------|---------------------------------------------------------------------------------------------|
| Daily inspection                       | Every day           | See Section 7.2 .                                                                           |
| Periodic inspection                    | Every year          | See Section 7.3 .                                                                           |
| Decennial inspection *1 Every 10 years |                     | Replacement of cooling fans *2<br>Replacement of DC link bus capacitors and close<br>checks |

\*1 The decennial inspection (except replacement of cooling fans) should be performed only by the persons who have finished the Fuji Electric training course. Contact the sales agent where you purchased the product or your nearest Fuji Electric representative.

\*2 For the standard replacement interval of cooling fans, refer to "7.4 List of Periodic Replacement Parts."

Note The replacement intervals are based on the inverter's service life estimated at an ambient temperature of 40°C at 80% of full load. In environments with an ambient temperature above 40°C or a large amount of dust or dirt, the replacement intervals may be shorter.

Standard replacement intervals mentioned above are only a guide for replacement, not a guaranteed service life. Refer to "7.4 List of Periodic Replacement Parts."

## 7.2 Daily Inspection

Visually inspect the inverter for operation errors from the outside without removing the covers when the inverter is running or the power is ON.

Table 7.2-1 lists daily inspection items.

| Check part                     | Check item                                                                                                    | How to inspect                                                         | Evaluation criteria                                                                    |  |
|--------------------------------|----------------------------------------------------------------------------------------------------|------------------------------------------------------------------------|----------------------------------------------------------------------------------------|--|
| Environment                    | <ol> <li>Check the surrounding<br/>temperature, humidity, vibration<br/>and atmosphere (dust, gas, oil mist,<br/>or water drops).</li> </ol>                                          | <ol> <li>Check visually or<br/>measure using<br/>apparatus.</li> </ol> | 1) The usage environment<br>given in Chapter 1,<br>Section 1.3.1 must be<br>satisfied. |  |
|                                | <ol> <li>Check that tools or other foreign<br/>materials or dangerous objects are<br/>not left around the equipment.</li> </ol>                                                       | 2) Visual inspection                                                   | <ol> <li>No foreign or dangerous<br/>objects are left.</li> </ol>                      |  |
| External appearance and others | <ol> <li>Check that the bolts securing the<br/>wires to the main circuit terminals<br/>and control circuit terminals are not<br/>loose <u>before turning the power ON.</u></li> </ol> | 1) Retighten <u>before</u><br><u>turning the power</u><br><u>ON.</u>   | <ol> <li>No loose screws. If<br/>loose, retighten the<br/>screws.</li> </ol>           |  |
|                                | <ol> <li>Check for traces of overheat,<br/>discoloration and other defects.</li> </ol>                                                                                                | 2) Visual inspection                                                   | 2), 3)<br>No abnormalities                                                             |  |
|                                | <ol> <li>Check for abnormal noise, odor, or<br/>excessive vibration.</li> </ol>                                                                                                    | <ol> <li>Auditory, visual, and<br/>olfactory inspection</li> </ol>     |                                                                                        |  |
| Cooling fans                   | Check for abnormal noise or excessive vibration when the cooling fans are in operation.                                                                                               | Auditory and visual inspections                                        | No abnormalities                                                                       |  |
| Keypad                         | Check for alarm indication.                                                                                                    | Visual inspection                                                      | If any alarm is displayed, refer to Chapter 6.                                         |  |
| Performance                    | Check that the inverter provides the expected performance (as defined in the standard specifications).                                                                                | Check the monitor<br>items shown on the<br>keypad.                     | No abnormalities in the output speed, current and voltage and other running data.      |  |

Table 7.2-1 Daily Inspection List

## 7.3 Periodic Inspection

## 7.3.1 Periodic inspection 1--Before the inverter is powered ON or after it stops running

Perform periodic inspections according to the items listed in Table 7.3-1. Before performing periodic inspection 1, shut down the power and then remove the front cover.

Even if the power has been shut down, it takes the time for the DC link bus capacitor to discharge. After the charging lamp is turned OFF, therefore, make sure that the DC link bus voltage has dropped to the safe level (+25 VDC or below) using a multimeter or a similar instrument.

| Check part                           |                          | Check item                                                                                                    | How to inspect                                                                                                    | Evaluation criteria                                                                                                  |
|--------------------------------------|--------------------------|----------------------------------------------------------------------------------------------------|----------------------------------------------------------------------------------------------------|----------------------------------------------------------------------------------------------------|
| Structure such as<br>frame and cover |                          | <ul> <li>Check for:</li> <li>1) Loose bolts (at clamp sections).</li> <li>2) Deformation and breakage</li> <li>3) Discoloration caused by overheat</li> <li>4) Contamination and accumulation of dust or dirt</li> </ul>                                                                            | <ol> <li>Retighten.</li> <li>3), 4) Visual inspection</li> </ol>                                                                                                    | 1), 2), 3), 4) No<br>abnormalities<br>(If any section is stained,<br>clean it with a soft cloth.)                    |
|                                      | Common                   | <ol> <li>Check that bolts and screws are tight<br/>and not missing.</li> <li>Check the devices and insulators for<br/>deformation, cracks, breakage and<br/>discoloration caused by overheat or<br/>deterioration.</li> <li>Check for contamination or<br/>accumulation of dust or dirt.</li> </ol> | <ol> <li>Retighten.</li> <li>3)<br/>Visual inspection</li> </ol>                                                                                                    | 1), 2), 3)<br>No abnormalities<br>(If any section is stained,<br>clean it with a soft cloth.)                        |
| cuit                                 | Conductors<br>and wires  | <ol> <li>Check conductors for discoloration and<br/>distortion caused by overheat.</li> <li>Check the sheath of the wires for cracks<br/>and discoloration.</li> </ol>                                                                                                    | 1), 2)<br>Visual inspection                                                                                                    | 1), 2)<br>No abnormalities                                                                                           |
| ain cir                              | Terminal<br>blocks       | Check that the terminal blocks are not damaged.                                                                                                    | Visual inspection                                                                                                    | No abnormalities                                                                                                    |
| Ma                                   | DC link bus<br>capacitor | <ol> <li>Check for electrolyte leakage,<br/>discoloration, cracks and swelling of the<br/>casing.</li> <li>Check that the safety valve does not<br/>protrude remarkably.</li> </ol>                                                                                                    | 1), 2)<br>Visual inspection                                                                                                    | 1), 2)<br>No abnormalities                                                                                           |
|                                      | Braking<br>resistor      | <ol> <li>Check for abnormal odor or cracks in<br/>insulators caused by overheat.</li> <li>Check for wire breakage.</li> </ol>                                                                                                    | <ol> <li>Olfactory and visual inspection</li> <li>Check the wires visually, or<br/>disconnect either one of the<br/>wires and measure the<br/>conductivity with a multimeter.</li> </ol>  | <ol> <li>No abnormalities</li> <li>Within ±10% of the<br/>resistance of the<br/>braking resistor</li> </ol>          |
| Control circuit                      | Printed<br>circuit board | <ol> <li>Check for loose screws and connectors.</li> <li>Check for odor and discoloration.</li> <li>Check for cracks, breakage,<br/>deformation and remarkable rust.</li> <li>Check the capacitors for electrolyte<br/>leaks and deformation.</li> </ol>                                            | <ol> <li>Retighten.</li> <li>Olfactory and visual inspection</li> <li>4)         <ul> <li>Visual inspection</li> <li>* Judgment on service life using</li></ul></li></ol>                 | 1), 2), 3), 4)<br>No abnormalities                                                                                   |
| ing system                           | Cooling fan              | <ol> <li>Check for engagement or abnormal<br/>vibration.</li> <li>Check for loose bolts.</li> <li>Check for discoloration caused by<br/>overheat.</li> </ol>                                                                                                    | <ol> <li>Turn by hand. (Be sure to turn<br/>the power OFF beforehand.)</li> <li>Retighten.</li> <li>Visual inspection         <ul> <li>Judgment on service life using</li></ul></li></ol> | <ol> <li>Smooth rotation</li> <li>3)<br/>No abnormalities</li> </ol>                                                 |
| Coc                                  | Ventilation<br>path      | Check the heat sink, intake and exhaust ports for clogging and foreign materials.                                                                                                    | Visual inspection                                                                                                    | No clogging or<br>accumulation of dust, dirt<br>or foreign materials.<br>Clean it, if any, with a<br>vacuum cleaner. |

Table 7.3-1 Periodic Inspection List 1

### 7.3.2 Periodic inspection 2--When the inverter is ON or it is running

Visually inspect the inverter for operation errors from the outside without removing the covers when the inverter is ON or it is running.

Perform periodic inspections according to the items listed in Table 7.3-2

| Check part                           |                                      | Check item                                                                    | How to inspect                                                                                                    | Evaluation criteria                                  |
|--------------------------------------|--------------------------------------|-------------------------------------------------------------------------------|----------------------------------------------------------------------------------------------------|------------------------------------------------------|
| Input voltage                        |                                      | Check that the input voltages of the main and control circuits are correct.   | Measure the input voltages using a multimeter or the like.                                                                                                    | The standard<br>specifications must be<br>satisfied. |
| Structure such as chassis and covers |                                      | Check for abnormal noise or excessive vibration when the inverter is running. | Visual and auditory inspections                                                                                                    | No abnormalities                                     |
|                                      | Transformer<br>s and<br>reactors     | Check for abnormal roaring noise or odor when the inverter is running.        | Auditory, visual, and olfactory inspections                                                                                                    | No abnormalities                                     |
| n circuit                            | Magnetic<br>contactors<br>and relays | Check for chatters when the inverter is running.                              | Auditory inspection                                                                                                    | No abnormalities                                     |
| Mai                                  | DC link bus<br>capacitor             | Measure the capacitance if necessary.                                         | Judgment on service life<br>using "Menu #5<br>Maintenance Information<br>$(\underline{5}.\underline{\Gamma}.\underline{h}\underline{\Gamma}$ )" in Chapter 3,<br>Section 3.4.5. | Capacitance ≥<br>Initial value x 0.85                |
| Cooling fans                         |                                      | Check for abnormal noise or excessive vibration when the inverter is running. | Visual and auditory<br>inspections                                                                                                    | No abnormalities                                     |

#### Table 7.3-2 Periodic Inspection List 2

#### Additional notes

- (1) The inspection interval (every year) of check items given in Table 7.3-1 and Table 7.3-2 is merely a guide. Make the interval shorter depending on the usage environment.
- (2) Store and organize the inspection results to utilize them as a guide for operation and maintenance of the equipment and service life estimation.
- (3) At the time of an inspection, check the cumulative run times on the keypad to utilize them as a guide for replacement of parts. Refer to "7.4.1 Judgment on service life".
- (4) The inverter has cooling fans inside to ventilate itself for discharging the heat generated by the power converter section. This will accumulate dust or dirt on the heat sink depending on the ambient environment. In a dusty environment, the heat sink requires cleaning in a shorter interval than that specified in periodic inspection. Neglecting cleaning of the heat sink can rise its temperature, activating protective circuits to lead to an abrupt shutdown or causing the temperature rise of the surrounding electronic devices to adversely affect their service life.

## 7.4 List of Periodic Replacement Parts

Each part of the inverter has its own service life that will vary according to the environmental and operating conditions. It is recommended that the following parts be replaced at the specified intervals.

When the replacement is necessary, consult your Fuji Electric representative.

#### Table 7.4-1 Replacement Parts

| Part name                                         | Standard replacement intervals<br>(See <b>Note</b> below.) |
|---------------------------------------------------|------------------------------------------------------------|
| DC link bus capacitor                             | 10 years                                                   |
| Electrolytic capacitors on printed circuit boards | 10 years                                                   |
| Cooling fans                                      | 10 years                                                   |
| Fuses                                             | 10 years                                                   |

**Note.** These replacement intervals are based on the inverter's service life estimated at a surrounding temperature of 40°C at 80% of full load. In environments with an ambient temperature above 40°C or a large amount of dust or dirt, the replacement intervals may be shorter.

#### Notes for periodic replacement of parts

- (1) The replacement intervals listed above are a guide for almost preventing parts from failure if those parts are replaced with new ones at the intervals. They do not guarantee the completely fault-free operation.
- (2) Table 7.4-1 does not apply to unused spare parts being kept in storage.

It applies only when they are stored under the temporary and long-term storage conditions given in Chapter 1 "1.3.2 Storage environment" and energized approximately once a year.

(3) Cooling fans can be replaced by users. As for other parts, only the persons who have finished the Fuji Electric training course can replace them. For the purchase of spare cooling fans and the request for replacement of other parts, contact the sales agent where you purchased the product or your nearest Fuji Electric representative.

#### 7.4.1 Judgment on service life

The inverter has the life prediction function for some parts which measures the discharging time or counts the voltage applied time, etc. The function allows you to monitor the current lifetime state on the LED monitor and judge whether those parts are approaching the end of their service life.

The life prediction function can also issue early warning signals if the life time alarm command *LIFE* is assigned to any of the digital output terminals. Refer to Chapter 3 "3.4.5 Reading maintenance information "Maintenance Information:  $5.2h^{2}$ ".

Table 7.4-2 lists the parts whose service life can be predicted and details the life prediction function. The predicted values should be used only as a guide since the actual service life is influenced by the ambient temperature and other usage environments.

| Object of life                                                | Prediction function                                                                                                    | End-of-life criteria                                                                                    | Prediction                                       | "5: MAINTENANCE"                                                                            |
|---------------------------------------------------------------|----------------------------------------------------------------------------------------------------|----------------------------------------------------------------------------------------------------|--------------------------------------------------|---------------------------------------------------------------------------------------------|
| DC link bus capacitor                                         | Measurement of discharging<br>time<br>Measures the discharging time<br>of the DC link bus capacitor<br>when the main power is shut<br>down and calculates the<br>capacitance.      | 85% or lower of the initial capacitance at shipment                                                     | At periodic<br>inspection<br>(H98: Bit 3 = 0)    | <i>5_05</i><br>(Capacity)                                                                   |
|                                                               |                                                                                                    | 85% or lower of the<br>reference capacitance<br>under ordinary operating<br>conditions at the user site | During ordinary<br>operation<br>(H98: Bit 3 = 1) | <i>5_05</i><br>(Capacity)                                                                   |
|                                                               | ON-time counting<br>Counts the time elapsed when<br>the voltage is applied to the DC<br>link bus capacitor, while<br>correcting it according to the<br>capacitance measured above. | Exceeding 87,600 hours<br>(10 years)                                                                    | During ordinary<br>operation                     | $5_2 = 25$<br>(Elapsed time)<br>$5_2 = 27$<br>(Time remaining<br>before the end of<br>life) |
| Electrolytic<br>capacitors<br>on printed<br>circuit<br>boards | Counts the time elapsed when<br>the voltage is applied to the<br>capacitors, while correcting it<br>according to the surrounding<br>temperature.                                   | Exceeding 87,600 hours<br>(10 years)                                                                    | During ordinary operation                        | <i>5_06</i><br>(Cumulative run<br>time)                                                     |
| Cooling fans                                                  | Counts the run time of the cooling fans.                                                                                                    | Exceeding 87,600 hours<br>(10 years)                                                                    | During ordinary operation                        | <i>5_07</i><br>(Cumulative run<br>time)                                                     |

| Table 7.4-2 Lif | e Prediction |
|-----------------|--------------|
|-----------------|--------------|

The service life of the DC link bus capacitor can be judged by the "<u>Measurement of discharging time of the DC link</u> <u>bus capacitor</u>" or "<u>ON-time counting of DC link bus capacitor</u>."

#### Measurement of discharging time of the DC link bus capacitor

The discharging time of the DC link bus capacitor depends largely on the inverter's internal load conditions, e.g. options attached or ON/OFF status of digital I/O signals. If actual load conditions are so different from the ones at which the initial/reference capacitance is measured that the measurement result falls out of the accuracy level required, then the inverter does not measure.

When the inverter is connected with a converter or with another inverter via DC common connection, it does not performs any measurement.

- The capacitance measuring conditions at shipment are drastically restricted, e.g., all input terminals being OFF in order to stabilize the load and measure the capacitance accurately. Those conditions are, therefore, different from the actual operating conditions in almost all cases. If the actual operating conditions are the same as those at shipment, shutting down the inverter power automatically measures the discharging time; however, if they are different, no automatic measurement is performed. To perform it, put those conditions back to the factory default ones and shut down the inverter. Refer to 7.4.1 [1] Measuring the capacitance of DC link bus capacitor in comparison with initial one at shipment on page 7-7.
- To measure the capacitance of the DC link bus capacitor *under ordinary operating conditions* when the power is turned OFF, it is necessary to set up the load conditions for ordinary operation and measure the reference capacitance (initial setting) when the inverter is introduced. For the reference capacitance setup procedure, see
   [2] on page7-8 Performing the setup procedure automatically detects and saves the measuring conditions of the DC link bus capacitor.

Setting bit 3 of H98 data at "0" restores the inverter to the measurement in comparison with the initial capacitance measured at shipment.

When the inverter uses an auxiliary control power input, the load conditions widely differ so that the discharging time cannot be accurately measured. In this case, measuring of the discharging time can be disabled with the function code H98 (Bit 4 = 0) for preventing unintended measuring.

#### ON-time counting of DC link bus capacitor

In a machine system where the inverter main power is rarely shut down, the inverter does not measure the discharging time. For this case, the ON-time counting is provided. The ON-time counting result can be represented as "elapsed time" (5\_25) and "time remaining before the end of life" (5\_27) as shown in the "DC link bus capacitor" section in Table 7.4-2.

## [1] Measuring the capacitance of DC link bus capacitor in comparison with initial one at shipment

The measuring procedure given below measures the capacitance of DC link bus capacitor <u>in comparison with initial</u> <u>one at shipment</u> when the power is turned OFF. The measuring result can be displayed on the keypad as a ratio (%) to the initial capacitance.

#### ----- Capacitance measuring procedure -----

- 1) To ensure validity in the comparative measurement, put the condition of the inverter back to the state at factory shipment.
  - Remove the option card (if already in use) from the inverter.
  - In case another inverter is connected via the DC link bus to the P(+) and N(-) terminals of the main circuit, disconnect the wires. It is not required to disconnect the DC reactor (optional), if any.
  - Disconnect power wires for the auxiliary input to the control circuit (R0, T0).
  - Mount the keypad.
  - Turn OFF all the digital input signals fed to terminals [FWD], [REV], and [X1] through [X5] of the control circuit.
  - If an external speed command potentiometer is connected to terminal [13], disconnect it.
  - If an external apparatus is attached to terminal [PLC], disconnect it.
  - Ensure that transistor outputs [Y1], [Y2], [Y3], and Relay output terminals [Y5A/C], [30A/B/C] will not be turned ON.
  - Disable the RS-485 communications link.

Note If negative logic is specified for the transistor output and relay output signals, they are considered ON when the inverter is not running. Specify positive logic for them.

- 2) Turn ON the main circuit power.
- 3) Confirm that the DC cooling fan is rotating and the inverter is in stopped state. Disable the cooling fan ON/OFF control (H06 = 0).
- 4) Shut down the main circuit power.
- 5) The inverter automatically starts the measurement of the capacitance of the DC link bus capacitor.

Note If "...." does not appear on the LED monitor, the measurement has not started. Check the conditions listed in 1).

- 6) After "...." has disappeared from the LED monitor, turn ON the main circuit power again.
- 7) Select Menu #5 "Maintenance Information" in Programming mode and check the capacitance (%) of the DC link bus capacitor ( $5_{-}$   $3_{-}$ ).

## [2] Measuring the capacitance of the DC link bus capacitor under ordinary operating conditions

The inverter automatically measures the capacitance of the DC link bus capacitor <u>under ordinary operating</u> <u>conditions</u> when the power is turned OFF. This measurement requires setting up the load conditions for ordinary operation and measuring the reference capacitance when the inverter is introduced to the practical operation, using the setup procedure given below

1) Set bit 3 of function code H98 at "1" (User mode) to enable the user to specify the judgment criteria for the

- service life of the DC link bus capacitor.
- 2) Turn OFF all run commands.
- 3) Make the inverter ready to be turned OFF under ordinary operating conditions.
- 4) Set each of function codes H42 (Capacitance of DC link bus capacitor) and H47 (Initial capacitance of DC link bus capacitor) at "
- 5) Turn OFF the inverter, and the following operations are automatically performed.

The inverter measures the discharging time of the DC link bus capacitor and saves the result in function code H47 (Initial capacitance of DC link bus capacitor).

The conditions under which the measurement has been conducted will be automatically collected and saved.

6) Turn ON the inverter again.

Confirm that H47 (Initial capacitance of DC link bus capacitor) holds right values. Switch to Menu #5 "Maintenance Information" in Programming mode and confirm that the main capacitor capacity is 100% ( $5_{-}25$  = 100%).

Note If the measurement has failed, "CDC /" is entered into each of H42 and H47. Remove the cause of the failure and conduct the measurement again.

Hereafter, each time the inverter is turned OFF, it automatically measures the discharging time of the DC link bus capacitor if the above conditions are met. Periodically check the capacitance (%) of the DC link bus capacitor ( $\frac{1}{2}\sqrt{2}$ ) with Menu #5 "Maintenance Information" in Programming mode.

Note The condition given above produces a rather large measurement error. If this mode gives you a lifetime alarm, revert bit 3 of H98 (Main circuit capacitor life judgment selection) to the default setting (Bit 3 = 0) and conduct the measurement under the condition at the time of factory shipment.

#### [3] Early warning of lifetime alarm

For the components listed in Table 7.4-2, the inverter can issue an early warning of lifetime alarm LIFE at one of the transistor output terminals [Y1],[Y2],[Y3] and Relay output terminals [Y5A/C][30A/B/C] as soon as any one of the levels specified in Table 7.4-2 has been exceeded.

The early warning signal is also turned ON when a lock condition on the internal air circulation DC fan (provided on FRN0176F2E-4G or above) has been detected.

## 7.5 Measurement of Electrical Amounts in Main Circuit

Because the voltage and current of the power supply (input, primary circuit) of the main circuit of the inverter and those of the motor (output, secondary circuit) contain harmonic components, the readings may vary with the type of the meter. Use meters indicated in Table 7.5-1 when measuring main circuit.

The power factor cannot be measured by a commercially available power-factor meter that measures the phase difference between the voltage and current. To obtain the power factor, measure the power, voltage and current on each of the input and output sides and use the following formula.

#### Three-phase input

Power factor =  $\frac{\text{Electricpower}(W)}{\sqrt{3} \times \text{Voltage}(V) \times \text{Current}(A)} \times 100\%$ 

| ltem               | Input (primary) side  |                                     |                              | Output (secondary) side |                         |                        | DC link bus<br>voltage<br>(P(+)-N(-)) |  |  |
|--------------------|-----------------------|-------------------------------------|------------------------------|-------------------------|-------------------------|------------------------|---------------------------------------|--|--|
| Waveform           | Voltage               | Curren                              |                              |                         |                         |                        |                                       |  |  |
| Name of<br>meter   | Ammeter<br>AR, AS, AT | Voltmeter<br>VR, VS, VT             | Wattmeter<br>WR, WT          | Ammeter<br>AU, AV, AW   | Voltmeter<br>VU, VV, VW | Wattmeter<br>WU, WW    | DC voltmeter V                        |  |  |
| Type of<br>meter   | Moving iron<br>type   | Rectifier or<br>moving iron<br>type | Digital<br>AC power<br>meter | Digital AC power meter  | Digital AC power meter  | Digital AC power meter | Moving coil type                      |  |  |
| Symbol<br>of meter | ₩                     | $\mathbb{W}$                        | _                            |                         |                         |                        | Â                                     |  |  |

#### Table 7.5-1 Meters for Measurement of Main Circuit

Note It is not recommended that meters other than a digital AC power meter be used for measuring the output voltage or output current since they may cause larger measurement errors or, in the worst case, they may be damaged.

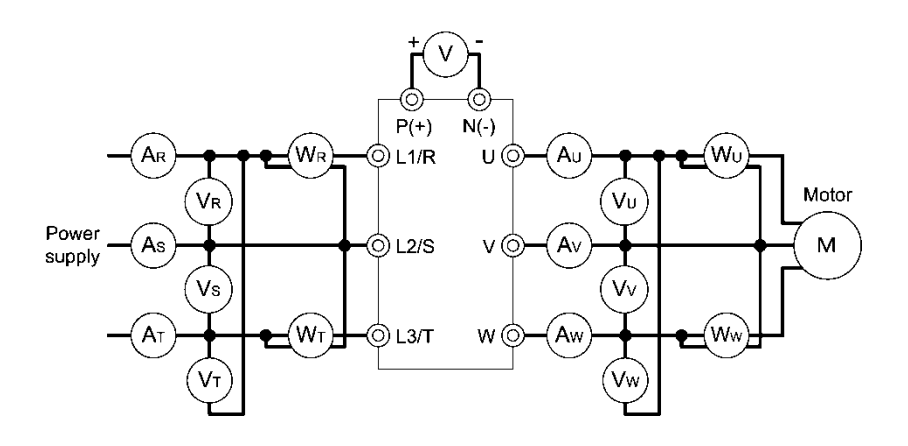

Figure 7.5-1 Connection of Meters

### 7.6 Insulation Test

Since the inverter has undergone an insulation test before shipment, avoid making a Megger test at the customer's site.

If a Megger test is unavoidable for the main circuit, observe the following instructions; otherwise, the inverter may be damaged.

A withstand voltage test may also damage the inverter if the test procedure is wrong. When the withstand voltage test is necessary, consult your Fuji Electric representative.

#### (1) Megger test of main circuit

1) Use a 500 VDC Megger and ensure that the main power has been shut off before measurement.

2) If the test voltage leaks to the control circuit due to the wiring, disconnect all the wiring from the control circuit.

3) Connect the main circuit terminals with a common line as shown in Figure 7.6-1.

- 4) The Megger test must be limited to across the common line of the main circuit and the ground ().
- 5) Value of 5 M $\Omega$  or more displayed on the Megger indicates a correct state. (The value is measured on the inverter alone.)

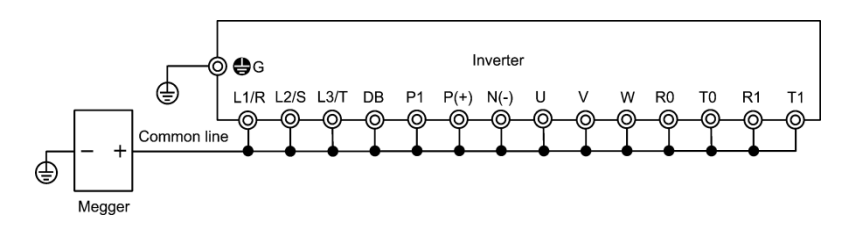

Figure 7.6-1 Main Circuit Terminal Connection for Megger Test

#### (2) Insulation test of control circuit

Do not make a Megger test or withstand voltage test for the control circuit. Use a high resistance range tester for the control circuit.

1) Disconnect all the external wiring from the control circuit terminals.

2) Perform a continuity test to the ground. One M $\Omega$  or a larger measurement indicates a correct state.

#### (3) Insulation test of external main circuit and sequence control circuit

Disconnect all the wiring connected to the inverter so that the test voltage is not applied to the inverter.

## 7.7 Inquiries about Product and Guarantee

### 7.7.1 When making an inquiry

Upon breakage of the product, uncertainties, failure or inquiries, inform your Fuji Electric representative of the following information.

- 1) Inverter type. Refer to Chapter 1 "1.1 Acceptance Inspection (Nameplates and Inverter Type)".
- 2) SER No. (serial number of equipment). Refer to Chapter 1 "1.1 Acceptance Inspection (Nameplates and Inverter Type)".
- 3) Function codes and their data that you changed. Refer to Chapter 3 "3.4.2 Checking changed function codes "Data Checking: 2,-EP "".
- 5) Date of purchase
- Inquiries (for example, point and extent of breakage, uncertainties, failure phenomena, and other circumstances)

## 7.7.2 Product warranty

#### To all our customers who purchase Fuji Electric products included in this documentation:

Please take the following items into consideration when placing your order.

When requesting an estimate and placing your orders for the products included in these materials, please be aware that any items such as specifications which are not specifically mentioned in the contract, catalog, specifications or other materials will be as mentioned below.

In addition, the products included in these materials are limited in the use they are put to and the place where they can be used, etc., and may require periodic inspection. Please confirm these points with your sales representative or directly with this company.

Furthermore, regarding purchased products and delivered products, we request that you take adequate consideration of the necessity of rapid receiving inspections and of product management and maintenance even before receiving your products.

## [1] Free of charge warranty period and warranty range

#### (1) Free of charge warranty period

- 1) The product warranty period is "1 year from the date of purchase" or 24 months from the manufacturing date imprinted on the name place, whichever date is earlier.
- 2) However, in cases where the use environment, conditions of use, use frequency and times used, etc., have an effect on product life, this warranty period may not apply.
- 3) Furthermore, the warranty period for parts restored by Fuji Electric's Service Department is "6 months from the date that repairs are completed."

#### (2) Warranty range

- In the event that breakdown occurs during the product's warranty period which is the responsibility of Fuji Electric, Fuji Electric will replace or repair the part of the product that has broken down free of charge at the place where the product was purchased or where it was delivered. However, if the following cases are applicable, the terms of this warranty may not apply.
  - ① The breakdown was caused by inappropriate conditions, environment, handling or use methods, etc. which are not specified in the catalog, operation manual, specifications or other relevant documents.
  - <sup>②</sup> The breakdown was caused by the product other than the purchased or delivered Fuji's product.
  - ③ The breakdown was caused by the product other than Fuji's product, such as the customer's equipment or software design, etc.
  - ④ Concerning the Fuji's programmable products, the breakdown was caused by a program other than a program supplied by this company, or the results from using such a program.
  - © The breakdown was caused by disassembly, modifications or repairs affected by a party other than Fuji Electric.
  - ⑥ The breakdown was caused by improper maintenance or replacement using consumables, etc. specified in the operation manual or catalog, etc.

- ⑦ The breakdown was caused by a science or technical problem that was not foreseen when making practical application of the product at the time it was purchased or delivered.
- In the product was not used in the manner the product was originally intended to be used.
- In the breakdown was caused by a reason which is not this company's responsibility, such as lightning or other disaster.
- 2) Furthermore, the warranty specified herein shall be limited to the purchased or delivered product alone.
- 3) The upper limit for the warranty range shall be as specified in item (1) above and any damages (damage to or loss of machinery or equipment, or lost profits from the same, etc.) consequent to or resulting from breakdown of the purchased or delivered product shall be excluded from coverage by this warranty.

#### (3) Trouble diagnosis

As a rule, the customer is requested to carry out a preliminary trouble diagnosis. However, at the customer's request, this company or its service network can perform the trouble diagnosis on a chargeable basis. In this case, the customer is asked to assume the burden for charges levied in accordance with this company's fee schedule.

#### [2] Exclusion of liability for loss of opportunity, etc.

Regardless of whether a breakdown occurs during or after the free of charge warranty period, this company shall not be liable for any loss of opportunity, loss of profits, or damages arising from special circumstances, secondary damages, accident compensation to another company, or damages to products other than this company's products, whether foreseen or not by this company, which this company is not be responsible for causing.

#### [3] Repair period after production stop, spare parts supply period (holding period)

Concerning models (products) which have gone out of production, this company will perform repairs for a period of 7 years after production stop, counting from the month and year when the production stop occurs. In addition, we will continue to supply the spare parts required for repairs for a period of 7 years, counting from the month and year when the production stop occurs. However, if it is estimated that the life cycle of certain electronic and other parts is short and it will be difficult to procure or produce those parts, there may be cases where it is difficult to provide repairs or supply spare parts even within this 7-year period. For details, please confirm at our company's business office or our service office.

#### [4] Transfer rights

In the case of standard products which do not include settings or adjustments in an application program, the products shall be transported to and transferred to the customer and this company shall not be responsible for local adjustments or trial operation.

#### [5] Service contents

The cost of purchased and delivered products does not include the cost of dispatching engineers or service costs. Depending on the request, these can be discussed separately.

#### [6] Applicable scope of service

Above contents shall be assumed to apply to transactions and use of the country where you purchased the products.

Consult the local supplier or Fuji for details separately.

## Chapter 8 BLOCK DIAGRAMS FOR CONTROL LOGIC

This chapter describes the main block diagrams of the control section.

#### Contents

| 8.1 | Meanings of Symbols Used in the Control Block Diagrams        |     |  |  |  |  |
|-----|---------------------------------------------------------------|-----|--|--|--|--|
| 8.2 | Frequency Setting Section 8-2                                 |     |  |  |  |  |
| 8.3 | Operation Command Section ····· 8-5                           |     |  |  |  |  |
| 8.4 | PID Control Section (for Processing) ······ 8-6               |     |  |  |  |  |
| 8.5 | 9-7 PID Control Section (External PID) ······ 8-7             |     |  |  |  |  |
| 8.6 | Control Section ······                                        | 3-8 |  |  |  |  |
| 8.6 | .1 V/f control ······ 8                                       | 3-8 |  |  |  |  |
| [   | 1] Common                                                     | 3-8 |  |  |  |  |
| [   | 2] V/f Control                                                | 3-9 |  |  |  |  |
| 8.6 | .2 Vector Control8-                                           | ·10 |  |  |  |  |
| [   | 1] Common8-                                                   | ·10 |  |  |  |  |
| [   | 2] Torque limit ······8-                                      | ·10 |  |  |  |  |
| [   | 3 ] Speed limit and Over speed protection processing ······8· | -11 |  |  |  |  |
| [   | 4] For PMSM8-                                                 | ·12 |  |  |  |  |
| 8.7 | FM Output Section8-                                           | ·14 |  |  |  |  |

The FRENIC-eHVAC is provided with various functions that allow operations to meet the application requirements. Refer to Chapter 5 "FUNCTION CODES" for details of each function code.

Function codes are mutually related and priority order is given depending on the function codes and data thereof.

This chapter shows major internal control block diagrams. Understand the diagrams together with the explanation of each function code to correctly set up each function code.

Note that the internal control block diagrams show only the function codes mutually related. Refer to Chapter 5 "FUNCTION CODES" for function codes operated individually and each function code explanation.

## 8.1 Meanings of Symbols Used in the Control Block Diagrams

This section explains major codes, with examples, used in the block diagrams from the next item.

Table 8.1-1 Codes and Meanings

| Symbol                                      | Meaning                                                                                                    | Symbol                              | Meaning                                                                                                    |
|---------------------------------------------|----------------------------------------------------------------------------------------------------|-------------------------------------|----------------------------------------------------------------------------------------------------|
| [FWD], [Y1], etc.                           | These symbols denote<br>general-purpose input/output<br>terminals of the inverter<br>control circuit terminal blocks.                                                | (F01)                               | This denotes a function code.                                                                                                    |
| "FWD", "REV", etc.                          | These symbols denote control signals (input) or state signals (output) allocated to the control circuit terminals.                                                   |                                     | This indicates a switch controlled by a function code.                                                                                                    |
|                                             | This is low-pass filter. Time<br>constant is changeable based<br>on function code data.                                                                              |                                     | indicate function code data.                                                                                                    |
| SET FREQUENCY                               | This symbol denotes control<br>command used inside the<br>inverter.                                                                                                  | LINK OPERATION<br>SELECTION<br>"LE" | This indicates a switch<br>controlled by an internal<br>function control command. An                                                                               |
| (F15)                                       | This indicates upper limit<br>limiter. This limits an upper<br>limit value by function code<br>setting or a constant.                                                |                                     | example at left indicates a link<br>operation selection command<br>"LE" allocated to a digital input<br>terminal.                                                  |
| F16                                         | This indicates lower limit<br>limiter. This limits a lower limit<br>value by function code setting<br>or a constant.                                                 | A C                                 | This denotes a logical sum<br>(OR) circuit.<br>In the case of the positive<br>logic, when any one of inputs<br>is ON, C=ON, and when all<br>inputs are OFF, C=OFF. |
| " <sub>0</sub> "                            | This is 0 (zero) limiter. This prevents data from becoming minus.                                                                                                    | A c                                 | This denotes an NOR<br>(NOR-OR) circuit.<br>In the case of the positive<br>logic, when any one of inputs<br>is OFF, C=ON, and when all<br>inputs are ON, C=OFF.    |
|                                             | This denotes a set frequency<br>given by a current or a<br>voltage. This is a gain analog<br>multiplier for an analog output<br>signal etc., calculated by<br>C=A×B. | A C                                 | This denotes a conjunction<br>(AND) circuit.<br>In the case of the positive<br>logic, only when A=ON and<br>B=ON, C=ON, and C=OFF<br>under other conditions.       |
| $A \xrightarrow{+} C$ $B \xrightarrow{+} C$ | This denotes an adder of two<br>signals or amounts,<br>calculated by C=A+B.<br>This becomes a subtracter<br>when B is a minus sign,<br>calculated by C=A-B.          | A B                                 | This denotes a logical<br>negation (NOT) circuit.<br>In the case of the positive<br>logic, when A=ON, B=OFF,<br>and when A=OFF, B=ON.                              |

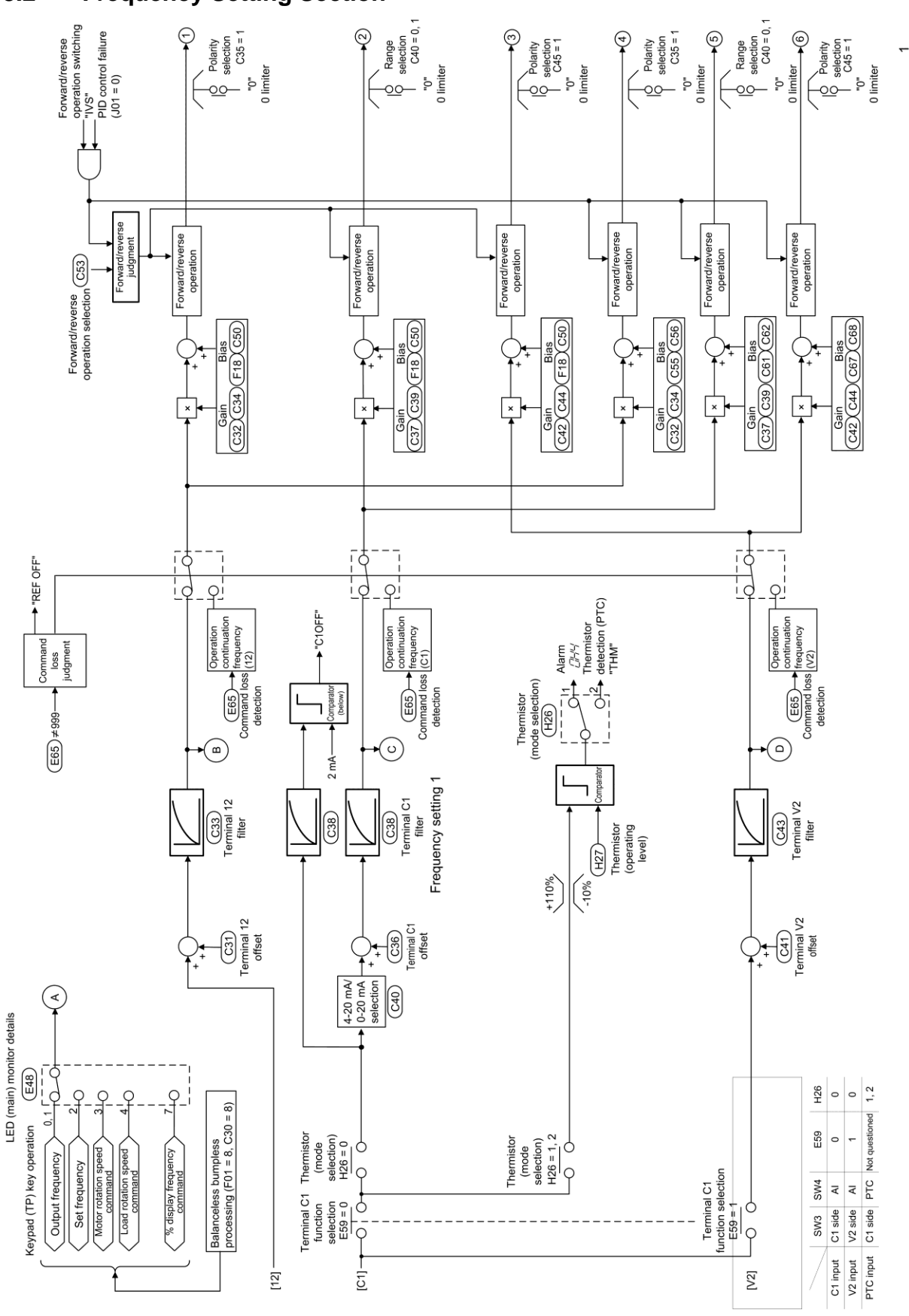

## 8.2 Frequency Setting Section

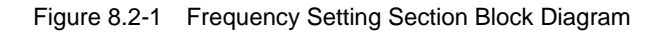

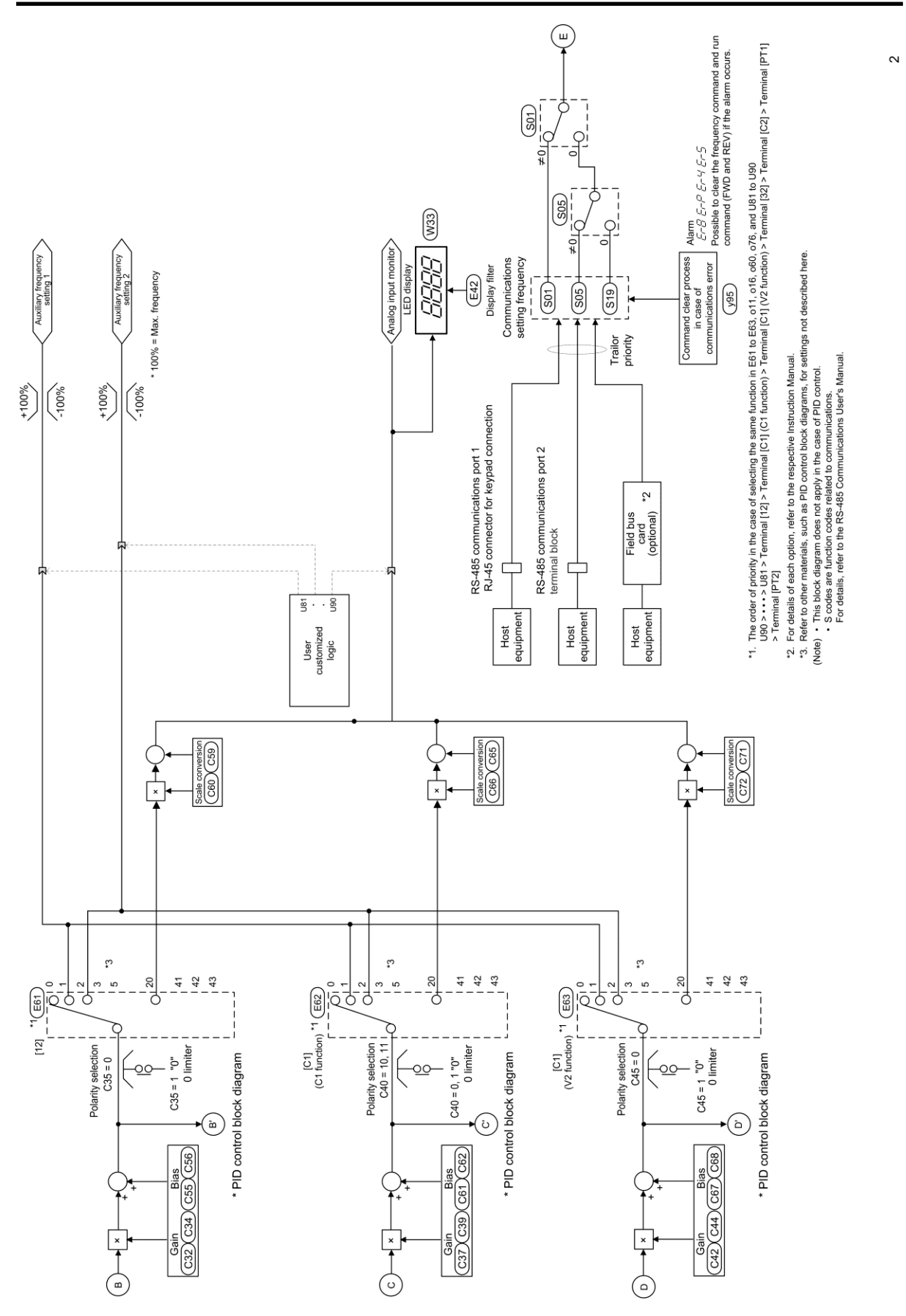

Figure 8.2-2 Frequency Setting Section Block Diagram

**BLOCK DIAGRAMS FOR CONTROL LOGIC** 

Chap 8

8-3

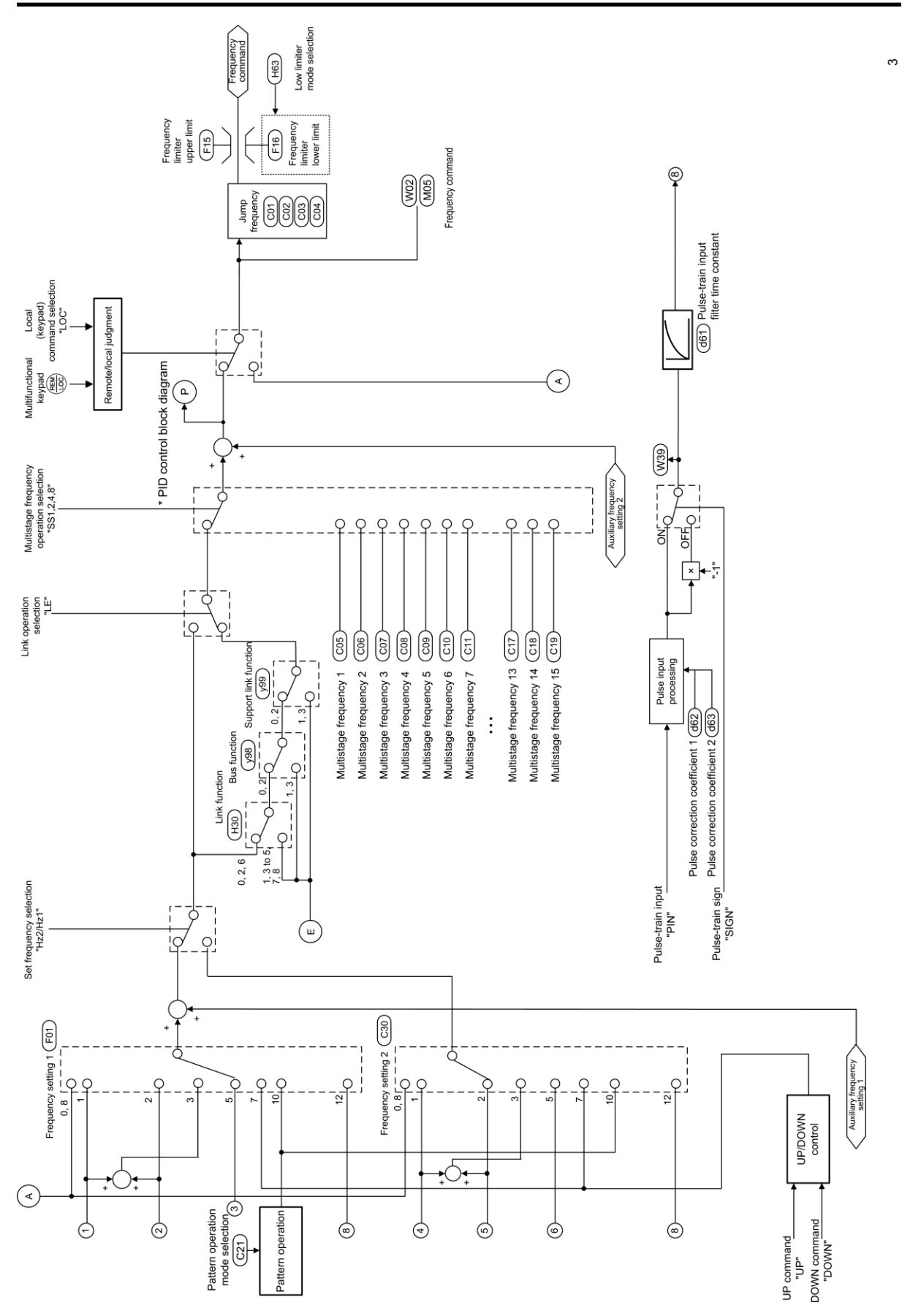

Figure 8.2-3 Frequency Setting Section Block Diagram

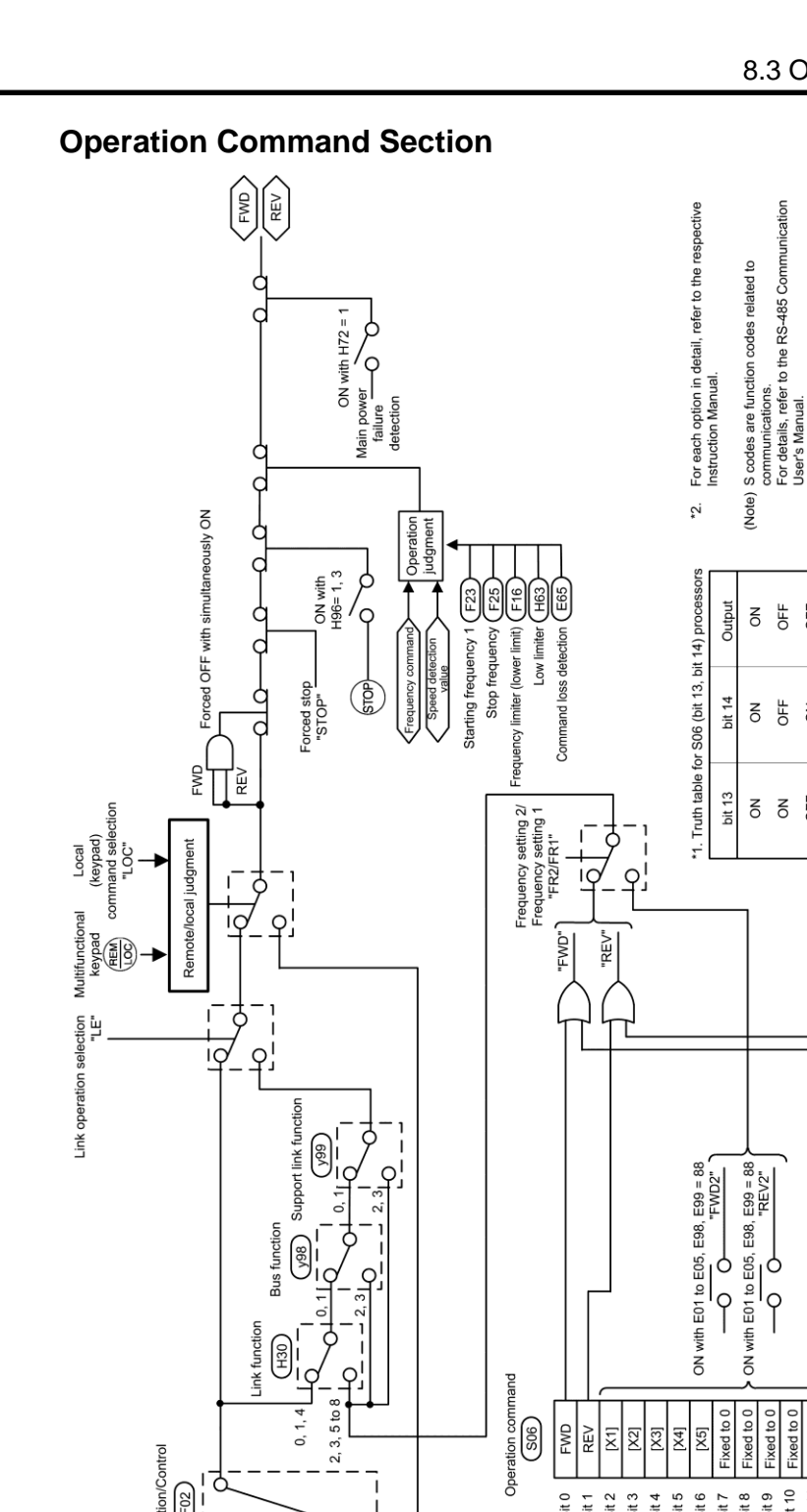

Qi -π

REV only

t

Hold in rotating direction

N

WD only

Standard keypad

Gors

## 8.3

Operation/Control

JOG operation possible Self-holding selection state (hold prohibited) "HLD"

Multifunctional keypad (Available soon)

0

FWD/REV

1

PIOH

STOP (RV (RV)

Figure 8.3-1 Operation Command Section Block Diagram

Bit 0

PIOH

Forward run/stop command "FWD" Reverse run/stop command "REV"

Bit 1 Bit 2 Bit 3 Bit 4 Bit 5 Bit 6 Bit 7 Bit 8 Bit 9

RS-485 communications port 1 keypad connection

Host equipment

8-5

: Not assigned. (Outputs the value of the assigned bit.)

"REV"

rocessor \*1 "REV"

ON with E99 = 99

ON with E99 = 98

ა የ ს ბ

NO 5FF

OFF OFF N OFF NO E S

NO OFF

OFF OFF OFF OFF

"FWD"

"FWD" scess

ON with E98 = 98 ON with E98 = 99

Fixed to 0 Fixed to 0 Fixed to 0

Trailor priority

Bit 10 Bit 11

1

RS-485 communication port 2 terminal block

Host equipment

Q q

XFIFWD

Bit 12 Bit 13 Bit 14 Bit 15

Field bus card (optional)\*2

Host equipment

(RIRE)

RSI

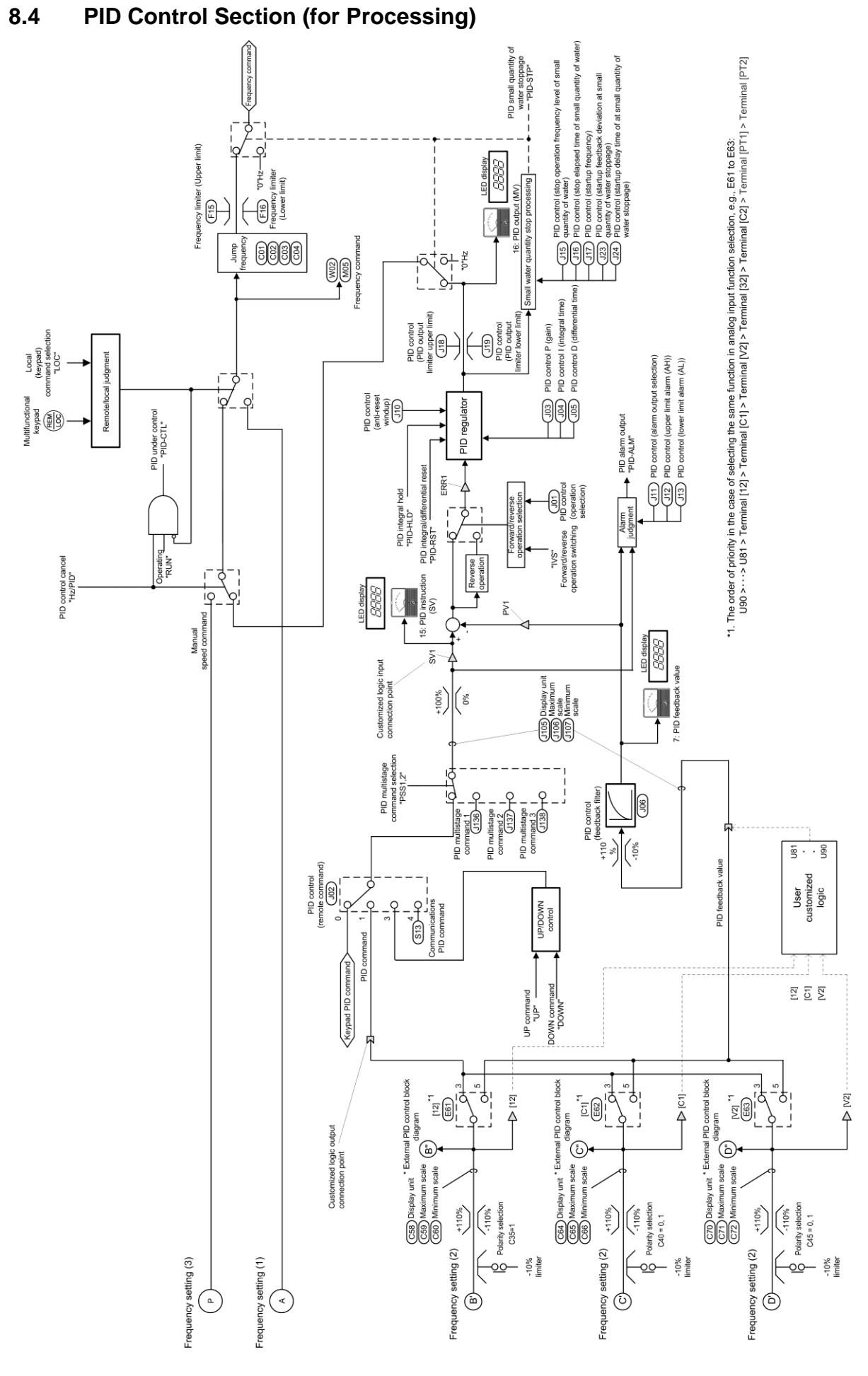

Figure 8.4-1 PID Control Section (For Processing) Block Diagram

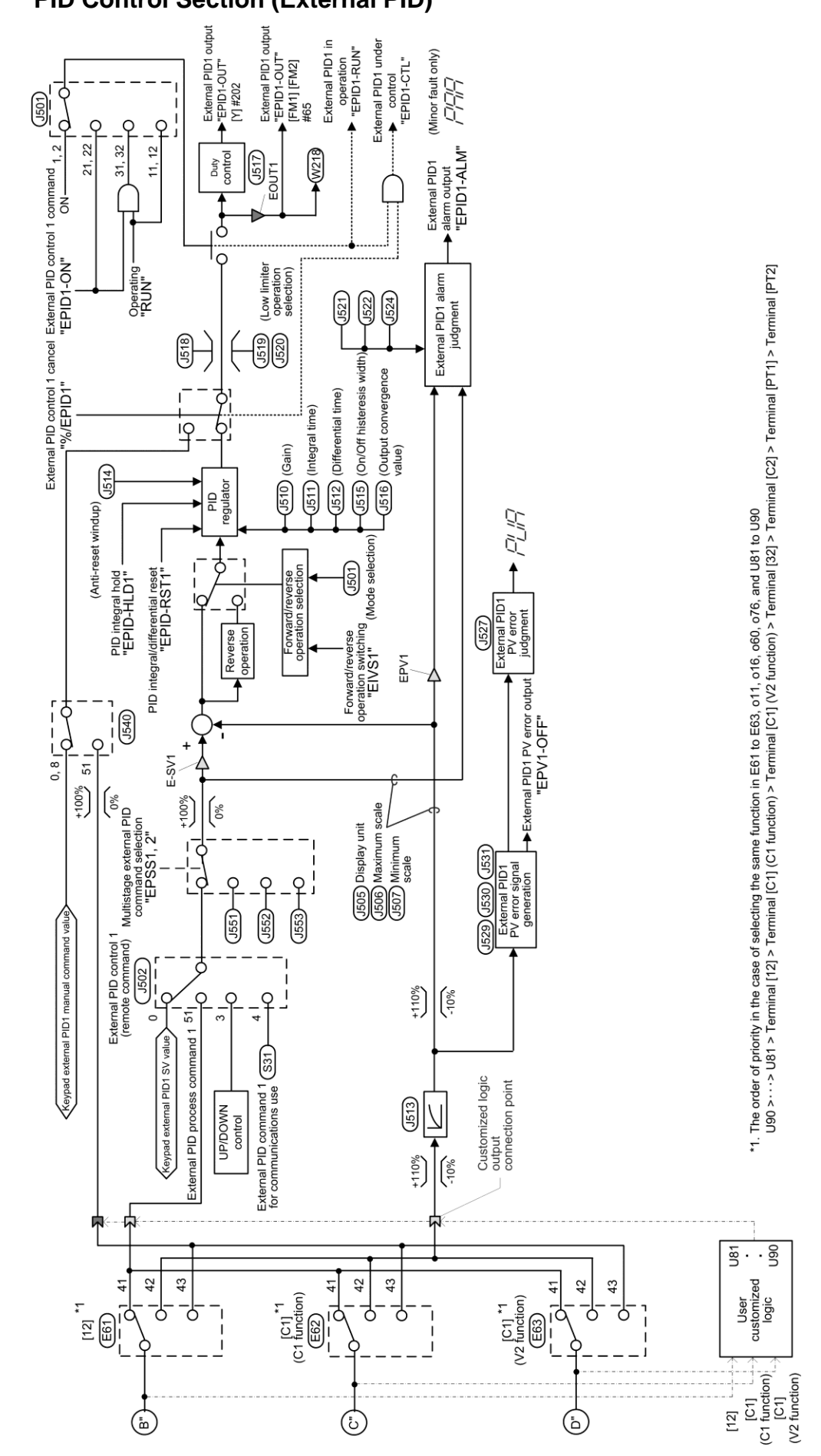

Figure 8.5-1 PID Control Section (External PID) Block Diagram

## PID Control Section (External PID)

8.5

## 8.6 Control Section

#### 8.6.1 V/f control

#### [1] Common

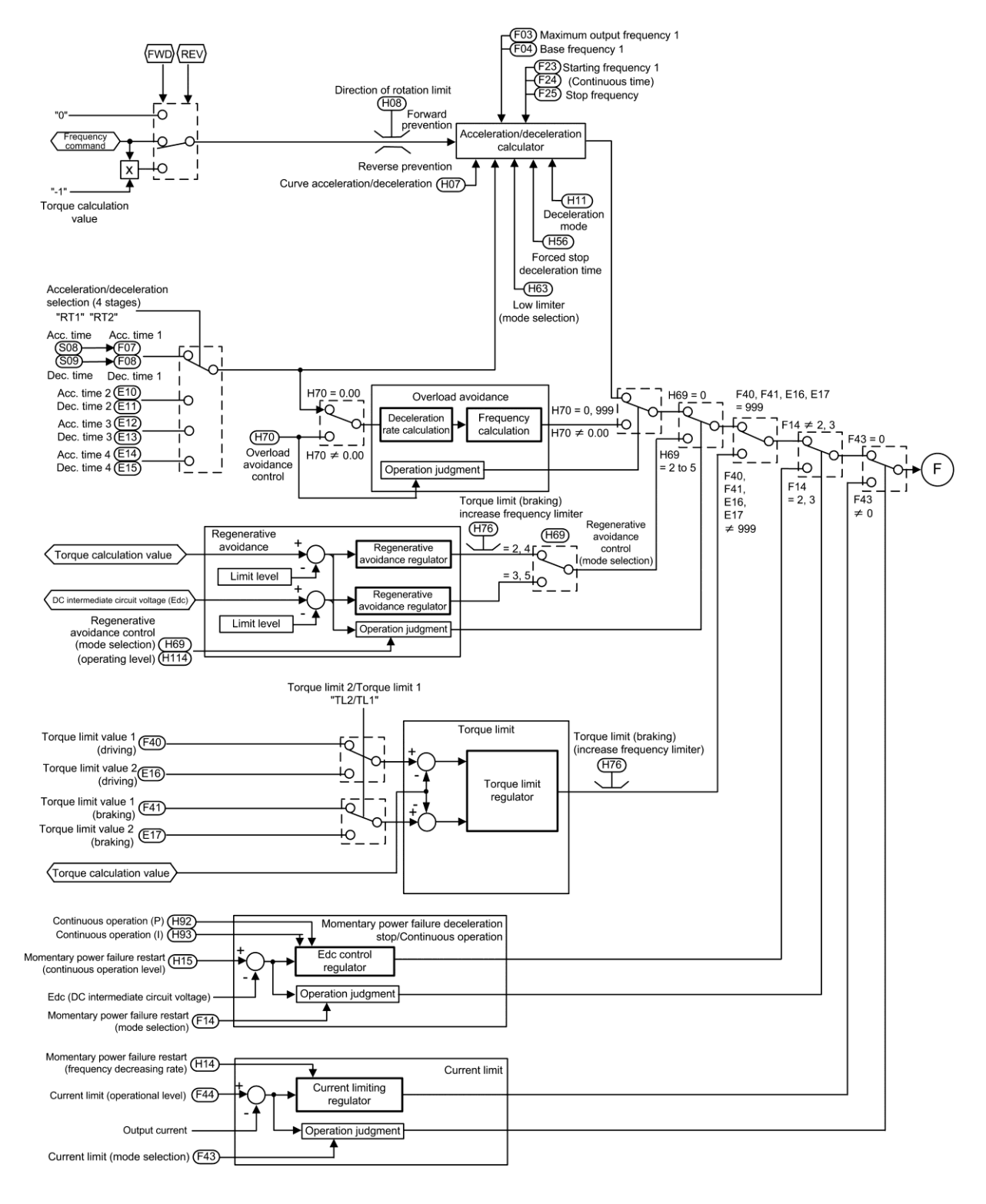

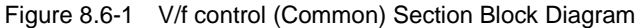

## [2] V/f Control

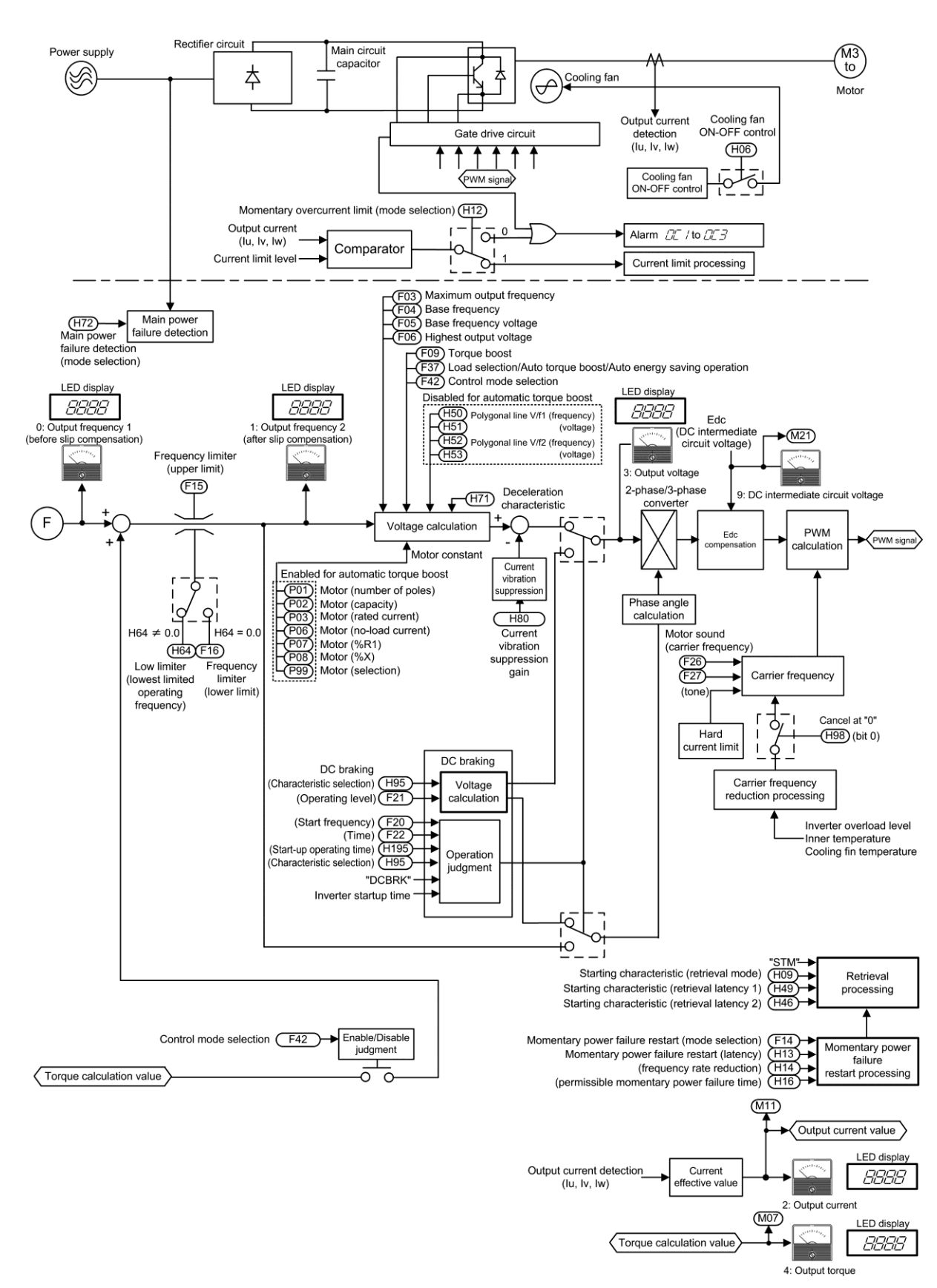

Figure 8.6-2 V/f Control Section Block Diagram

#### 8.6.2 Vector Control

### [1] Common

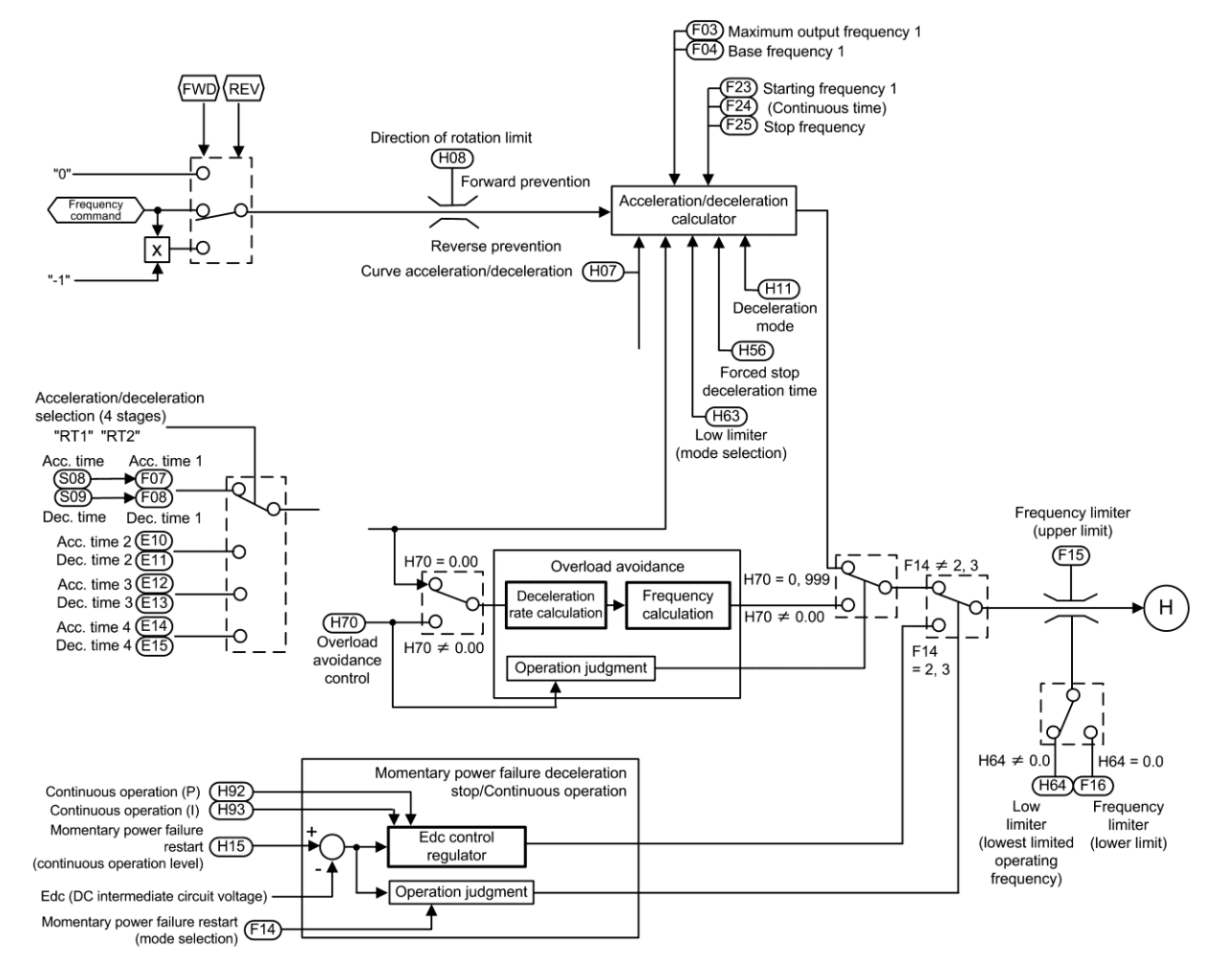

Figure 8.6-3 Vector Control (Common) Section Block Diagram

## [2] Torque limit

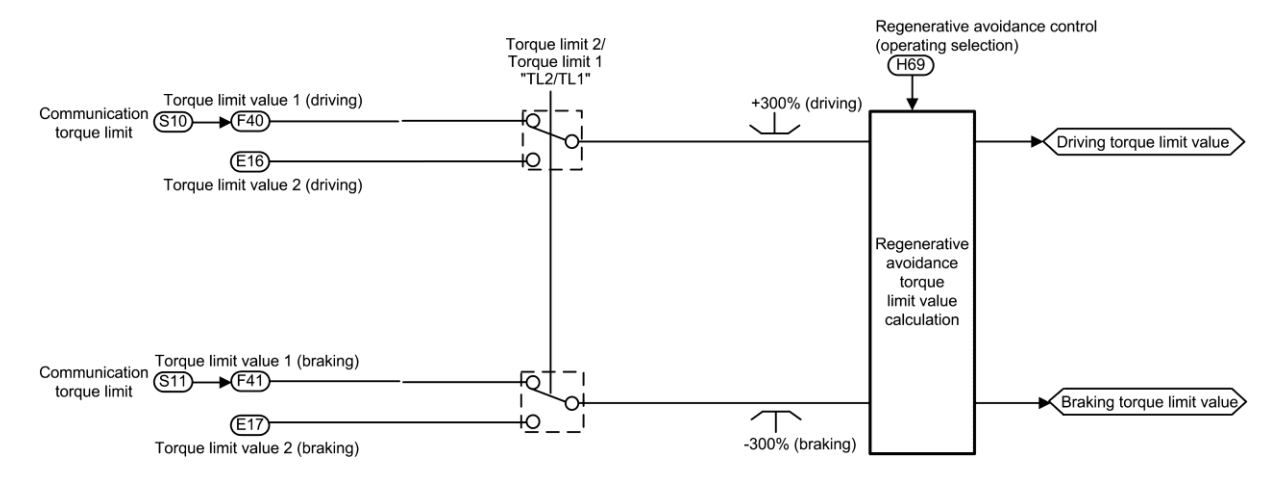

Figure 8.6-4 Vector Control (Torque limit) Section Block Diagram

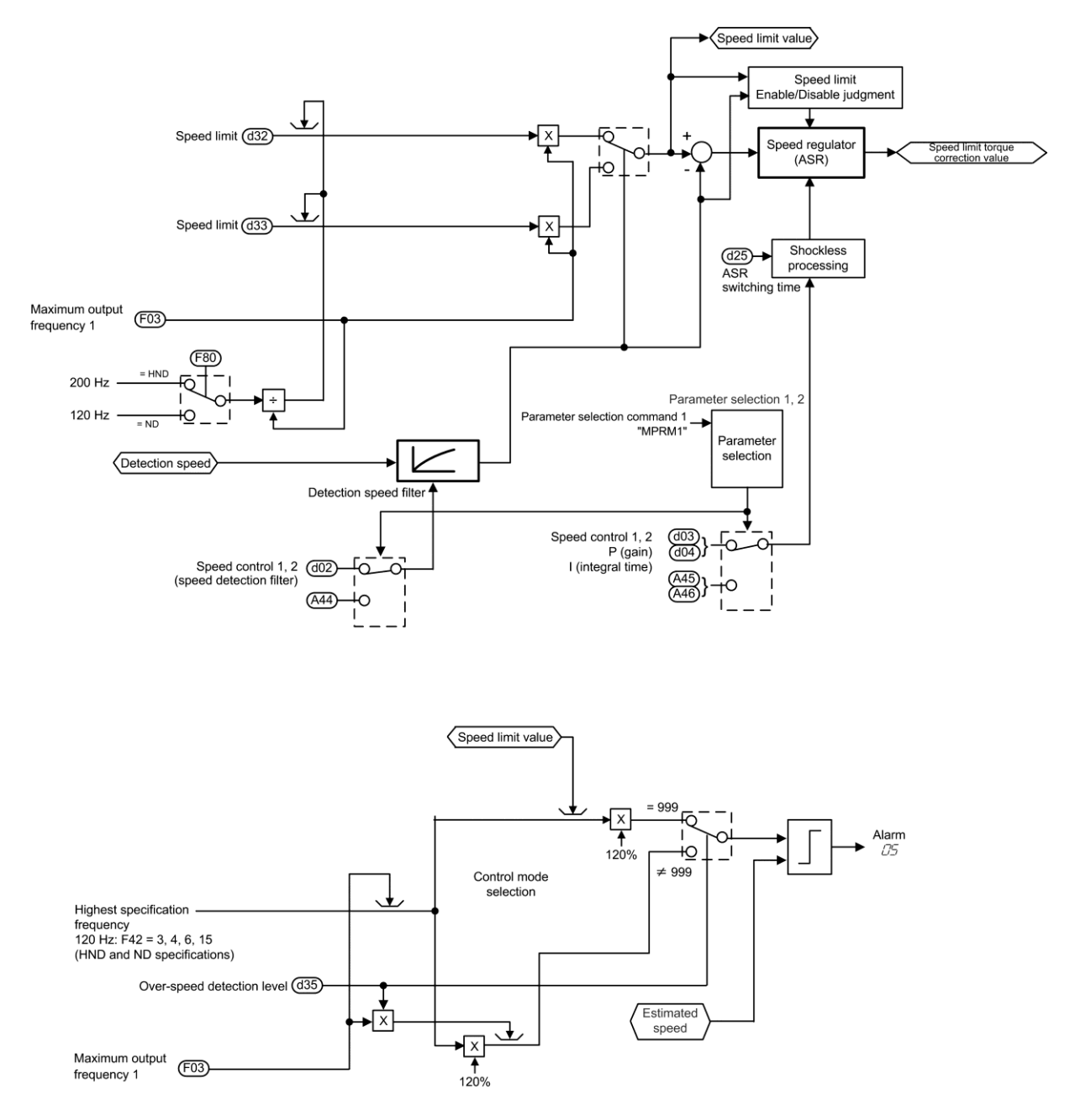

## [3] Speed limit and Over speed protection processing

Figure 8.6-5 Vector Control (Speed limit (OS processing)) Section Block Diagram

#### [4] For PMSM

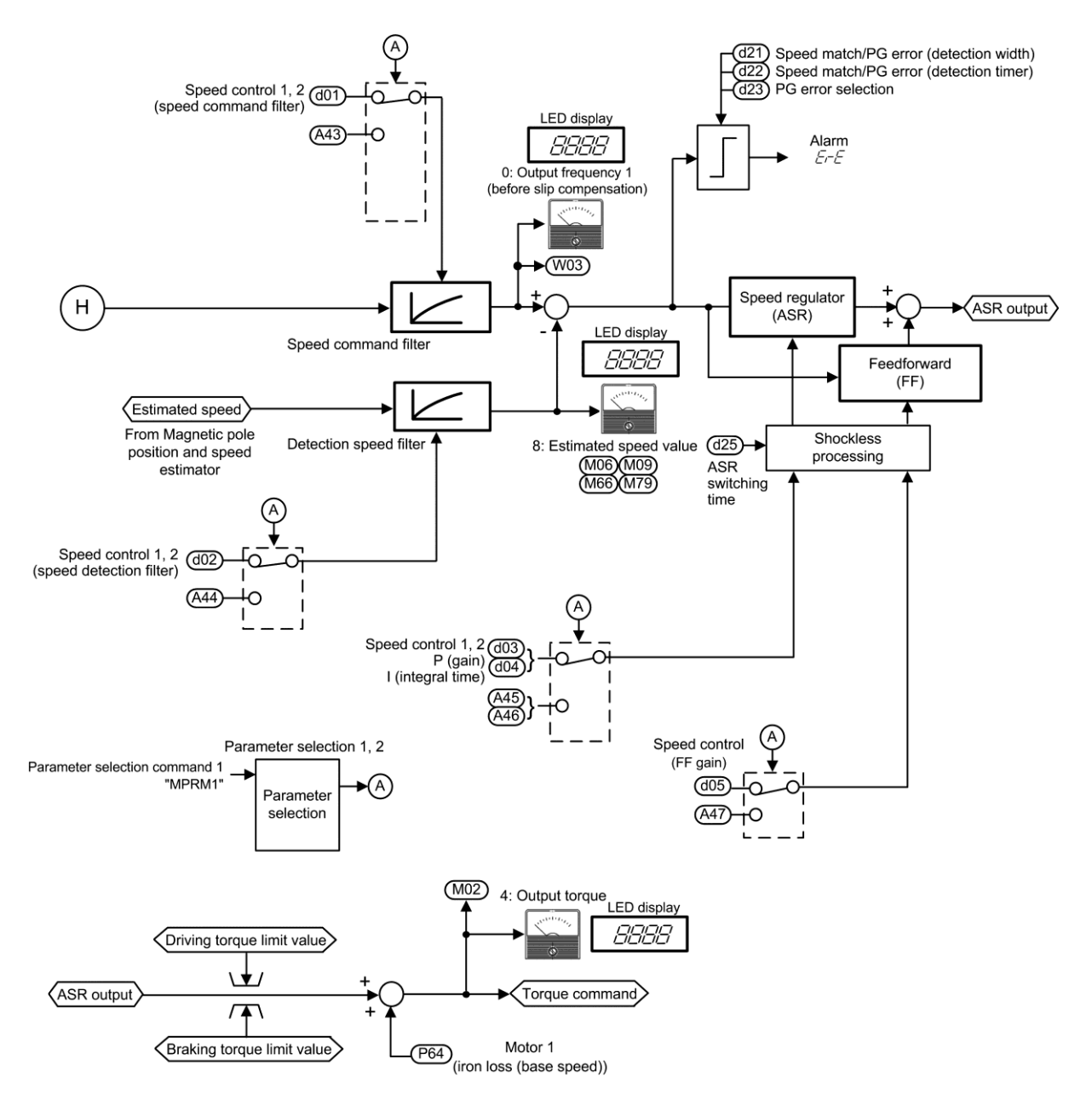

Figure 8.6-6 Vector Control (For PMSM) Section Block Diagram
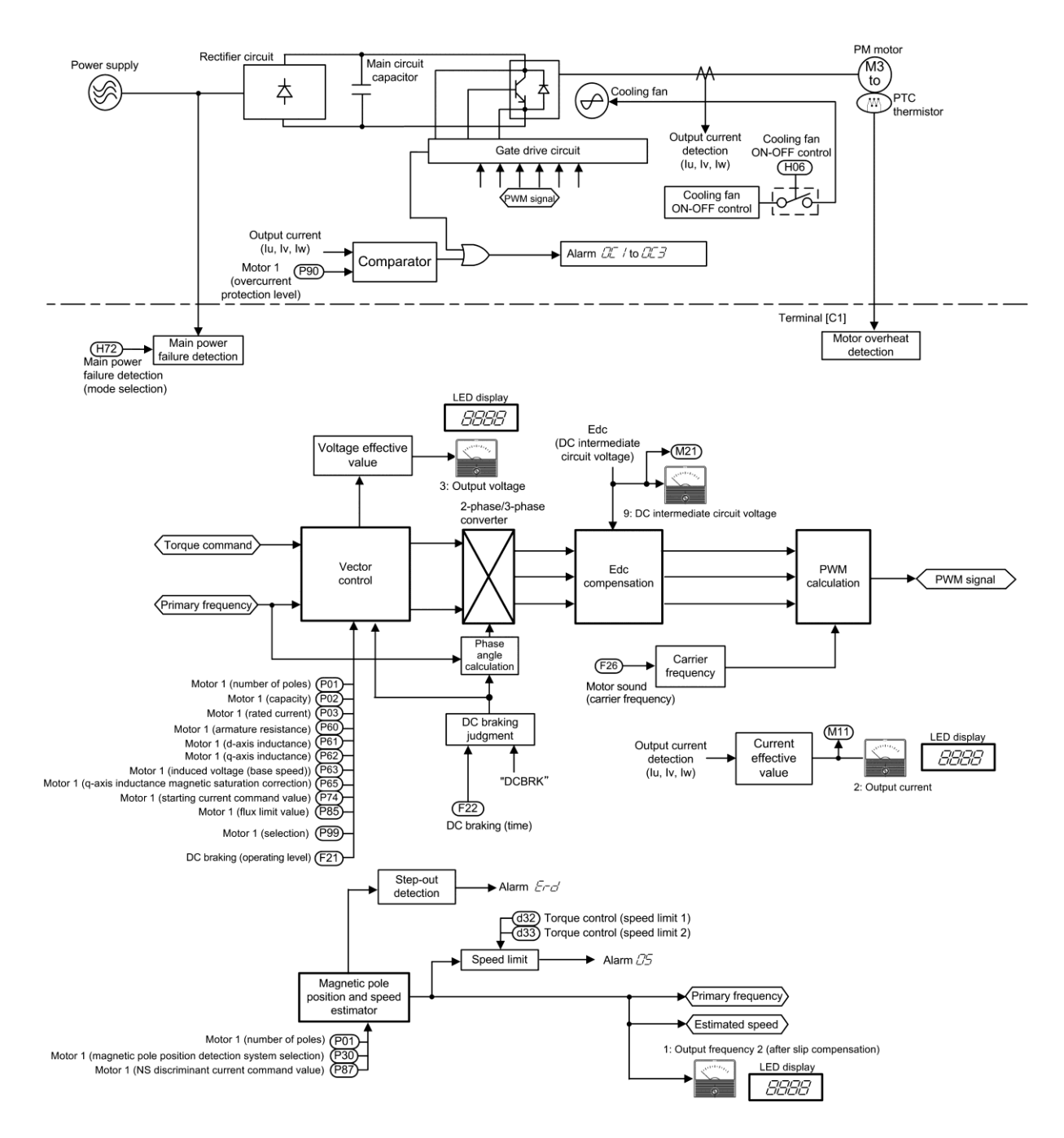

Figure 8.6-7 Vector Control (For PMSM) Section Block Diagram

## 8.7 FM Output Section

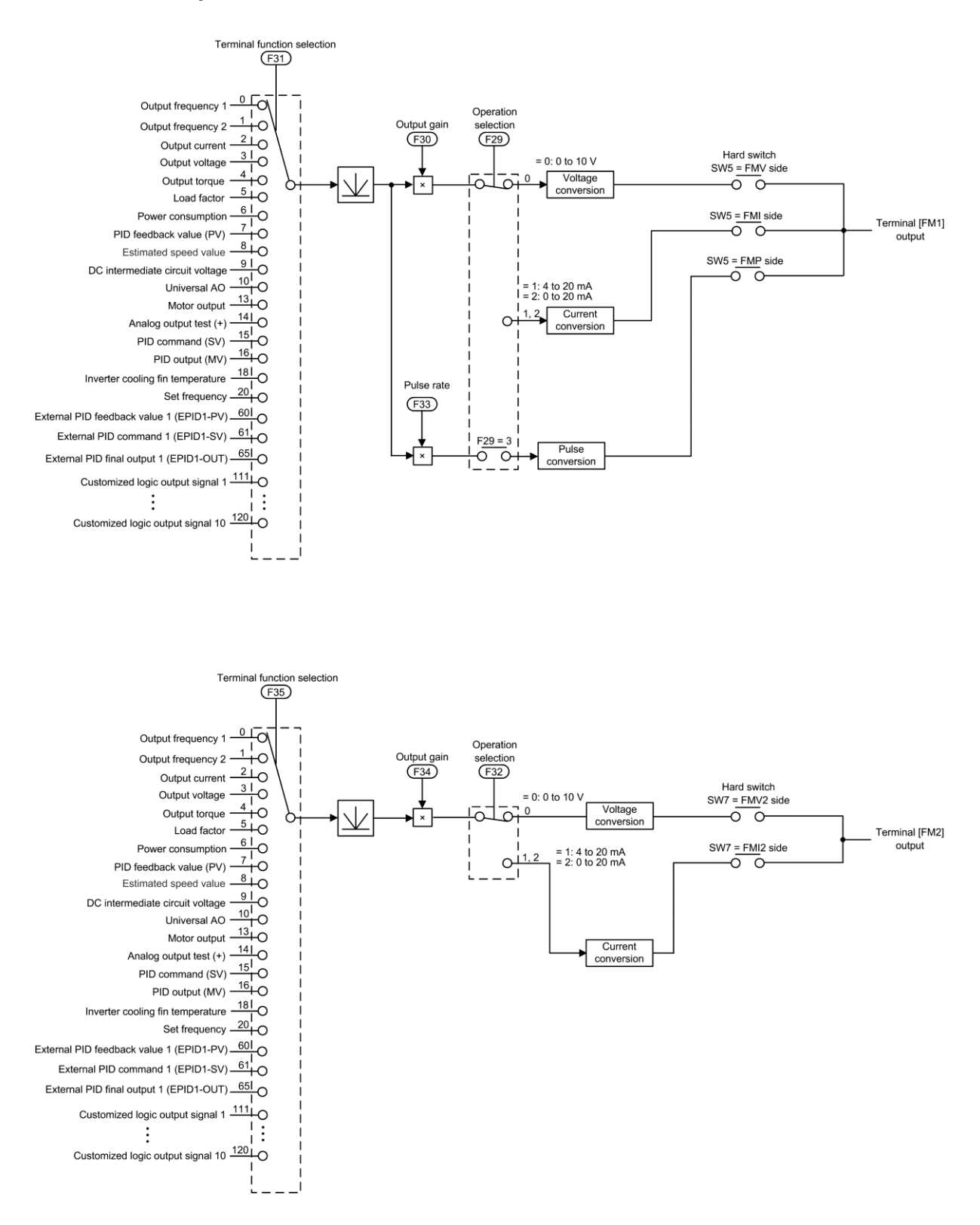

Figure 8.7-1 FM Output Section Block Diagram

# Chapter 9 COMMUNICATION FUNCTIONS

This chapter describes an overview of inverter operation through the RS-485. For details of RS-485 communication, refer to the RS-485 Communication User's Manual.

### Contents

| 9.1 O  | verview of RS-485 Communication ·····                               |      |
|--------|---------------------------------------------------------------------|------|
| 9.1.1  | RS-485 common specifications ·····                                  |      |
| 9.1.2  | Terminal specifications                                             |      |
| [1]    | RS-485 communication port 1 (for connecting the keypad)             |      |
| [2]    | RS-485 communication port 2 (terminal block)                        |      |
| 9.1.3  | Connection method                                                   |      |
| 9.1.4  | RS-485 connection devices ·····                                     |      |
| [1]    | Converter                                                           |      |
| [2]    | Requirements for the cable (COM port 1: for RJ-45 connector)        |      |
| [3]    | Requirements for the cable (COM port 2: for RS-485 connector) ····· |      |
| [4]    | Branch adapter for multi-drop                                       |      |
| 9.1.5  | RS-485 noise suppression ·····                                      |      |
| 9.2 FI | RENIC Loader Overview                                               |      |
| 9.2.1  | Modes·····                                                          |      |
| 9.2.2  | Connection                                                          |      |
| 9.2.3  | Function overview ·····                                             |      |
| [1]    | Configuring inverter's function code                                |      |
| [2]    | Multi-monitor ·····                                                 |      |
| [3]    | Running status monitor                                              | 9-11 |
| [4]    | Test-running ·····                                                  |      |
| [5]    | Real-time trace                                                     |      |
| [6]    | Historical trace                                                    |      |

## 9.1 Overview of RS-485 Communication

The FRENIC-eHVAC has two RS-485 communication ports at the locations shown below.

- (i) Communication port 1: RJ-45 connector for the keypad (modular jack)
- (ii) Communication port 2: RS-485 terminals (control circuit terminals DX-, DX+)

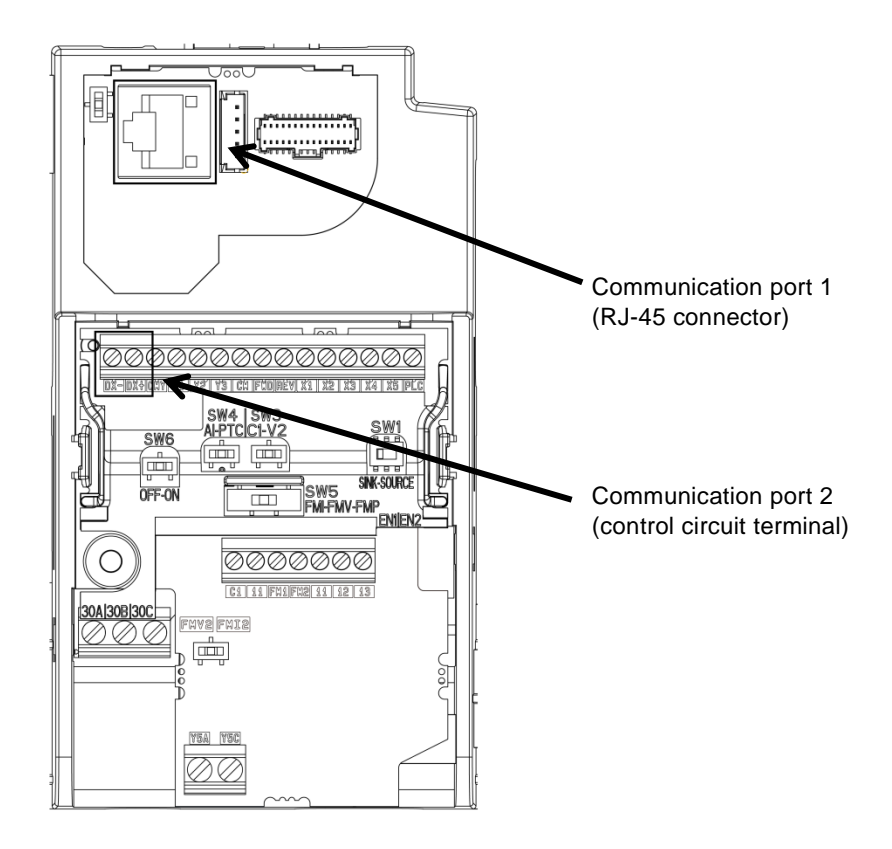

Using the RS-485 communication ports shown above enables the extended functions listed below.

- Remote operation from a keypad at the remote location (COM port 1) The standard keypad enables remote operation by mounting the keypad on a remote panel and connecting the keypad to RJ-45 connector with an extension cable. (maximum cable length: 20 m)
- Operation by FRENIC Loader (COM ports 1 and 2) It is possible to edit and monitor the function codes by connecting the RJ-45 connector (RS-485 communication) in the inverter and PC and using the inverter support loader (FRENIC Loader, see "9.2 FRENIC Loader Overview").
- Control via host equipment (COM ports 1 and 2)
   Connecting the inverter to the host equipment (upper controller), such as a computer and programmable controller (PLC), enables to control the inverter as a subordinate device.

Besides the communication port 1 (RJ-45 connector) shared with the keypad, the FRENIC-eHVAC has the RS-485 communication port 2 by default.

The protocols for controlling inverters support the Modbus RTU protocol (compliant to the protocol established by Modicon Inc.) that is widely used and the Fuji Electric's general-purpose inverter protocol that is common to Fuji Electric's inverters including conventional series.

- Note Connecting the keypad to the COM port 1 automatically switches to the keypad protocol; there is no need to modify the function code setting.
  - When using FRENIC Loader, which requires a special protocol for handling Loader commands, you need to set up some communication function codes accordingly.

For details, refer to the FRENIC Loader Instruction Manual.

For details of RS-485 communication, refer to the RS-485 Communication User's Manual.

| Item                                | Specifications                                                                              |                                                                       |                                                                       |                                                                       |                                                                                        |
|-------------------------------------|---------------------------------------------------------------------------------------------|-----------------------------------------------------------------------|-----------------------------------------------------------------------|-----------------------------------------------------------------------|----------------------------------------------------------------------------------------|
| Protocol                            | FGI-BUS                                                                                     | Modbus RTU                                                            | FRENIC Loader                                                         | Metasys N2                                                            | BACnet                                                                                 |
|                                     |                                                                                             |                                                                       | (support only for standard)                                           |                                                                       |                                                                                        |
| Compliance                          | Fuji<br>general-purpose<br>inverter protocol                                                | Modicon Modbus<br>RTU-compliant<br>(only in RTU mode)                 | Dedicated<br>protocol<br>(Not disclosed)                              | Jonson control<br>N2 prtocol                                          | ASHRAE/ANSI<br>/ISO-compliant                                                          |
| Connection quantity                 | Host device: 1, In                                                                          | verters: Up to 31                                                     |                                                                       |                                                                       |                                                                                        |
| Electrical mode                     | EIA RS-485                                                                                  |                                                                       |                                                                       |                                                                       |                                                                                        |
| Connection to<br>RS-485             | RJ-45 connector                                                                             | or terminal block                                                     |                                                                       |                                                                       |                                                                                        |
| Synchronization                     | Asynchronous                                                                                |                                                                       |                                                                       |                                                                       |                                                                                        |
| Communication system                | Half-duplex                                                                                 |                                                                       |                                                                       |                                                                       |                                                                                        |
| Transmission<br>speed (bps)         | 2400, 4800, 9600                                                                            | , 19200 and 38400                                                     | bps                                                                   | 9600 bps                                                              | 9600, 19200<br>and 38400 bps                                                           |
| Max. transmission cable length      | 500 m (1640 ft)                                                                             |                                                                       |                                                                       |                                                                       |                                                                                        |
| Station No.                         | 1 to 31                                                                                     | 1 to 247                                                              | 1 to 255                                                              | 0 to 255                                                              | 0 to 127                                                                               |
| Message frame<br>format             | FGI-BUS                                                                                     | Modbus RTU                                                            | FRENIC Loader                                                         | Metasys N2                                                            | MS/TP frame<br>format                                                                  |
| Frame<br>synchronization            | Header<br>character<br>detection (SOH)                                                      | Detection of<br>no-data time<br>(for 3<br>characters<br>period)       | Header<br>character<br>detection<br>(Start code:<br>96 <sub>H</sub> ) | Header<br>character<br>detection<br>(Start code:<br>3E <sub>H</sub> ) | Detection of<br>two header<br>characters<br>(preamble)<br>$(0 \times 55, 0 \times FF)$ |
| Frame length                        | Normal<br>transmission:<br>16 bytes (fixed)<br>High-speed<br>transmission: 8<br>or 12 bytes | Variable length                                                       | Variable length                                                       | Variable length                                                       | Variable length                                                                        |
| Max. transfer                       | Write: 1 word                                                                               | Write: 100 words                                                      | Write: 41 words                                                       | Write: 1 words                                                        | Write: 50 words                                                                        |
| data                                | Read: 1 word                                                                                | Read: 100 words                                                       | Read: 41 words                                                        | Read: 1 words                                                         | Read: 50 words                                                                         |
| Messaging<br>system                 | Polling/Selecting/Broadcast                                                                 |                                                                       | Command<br>message                                                    | Polling/Selecting                                                     | Polling/Selecting<br>/Broadcast                                                        |
| Transmission<br>character<br>format | ASCII                                                                                       | Binary                                                                | Binary                                                                | ASCII                                                                 | Binary<br>*Data of character<br>string read: ASCII                                     |
| Character<br>length                 | 8 or 7 bit<br>Selectable with<br>the function code                                          | 8 bits (fixed)                                                        | 8 bits (fixed)                                                        | 8 bits (fixed)                                                        | 8 bits (fixed)                                                                         |
| Parity                              | Even, Odd, or No the function code                                                          | ne (selectable by<br>)                                                | Even (fixed)                                                          | None                                                                  | None                                                                                   |
| Stop bit length                     | 1 or 2 bit<br>Selectable with<br>the function<br>code                                       | Parity none: 2/1 bit<br>Parity: 1 bit<br>Select by parity<br>setting. | 1 bit (fixed)                                                         | 1 bit (fixed)                                                         | 1 bit (fixed)                                                                          |
| Error checking                      | Sum-check                                                                                   | CRC-16                                                                | Sum-check                                                             | Sum-check                                                             | Header CRC<br>Data CRC                                                                 |

# 9.1.1 RS-485 common specifications

## 9.1.2 Terminal specifications

## [1] RS-485 communication port 1 (for connecting the keypad)

The port designed for a standard keypad uses an RJ-45 connector having the following pin assignment:

| Pin | Signal name | Description                       |
|-----|-------------|-----------------------------------|
| 1   | Vcc         | Power source for the keypad (5 V) |
| 2   | GND         | Ground signal                     |
| 3   | NC          | Not connected                     |
| 4   | DX-         | RS-485 signal, low side *2        |
| 5   | DX+         | RS-485 signal, high side *2       |
| 6   | NC          | Not connected                     |
| 7   | GND         | Ground signal                     |
| 8   | Vcc         | Power source for the keypad (5 V) |

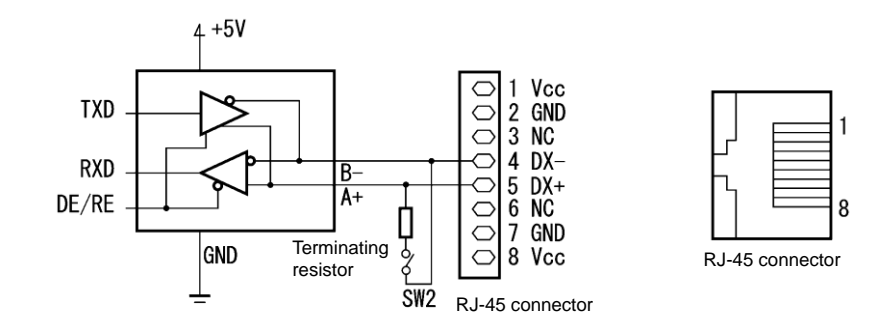

\* The terminating resistor 112  $\Omega$  is built in. Open/close with SW2. \* For details about SW6, refer to Chapter 2, "2.2.8 Operating slide switches."

Note The power supply for keypad is available in the RJ-45 connector for RS-485 communication (Pins 1, 2, 7, and 8). When connecting other devices to the RJ-45 connector, take care not to use those pins. Use pins <u>4 and 5 only</u>.

## [2] RS-485 communication port 2 (terminal block)

| Terminal symbol | Description              | Remarks                                     |
|-----------------|--------------------------|---------------------------------------------|
| DX-             | RS-485 signal, low side  | Built-in terminating resistor: 112 $\Omega$ |
| DX+             | RS-485 signal, high side | Open/close with SW6*                        |

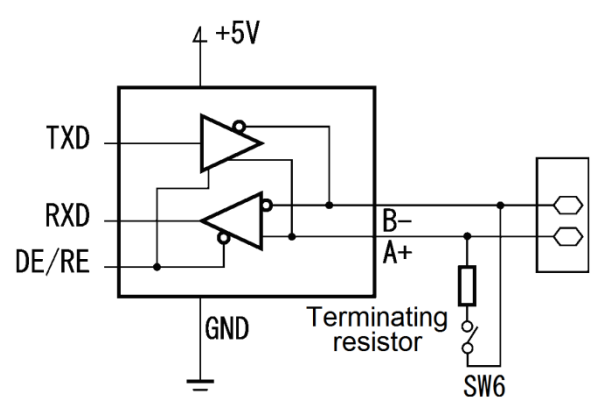

\* The terminating resistor 112 Ω is built in. Open/close with SW6. \* For details about SW6, refer to Chapter 2, "2.4.2 Setting up the slide switches."

## 9.1.3 Connection method

- · Up to 31 inverters can be connected to one host equipment.
- The protocol is commonly used in the FRENIC series of general-purpose inverters, so programs for similar host equipment can run/stop the inverter. (The parameters modes may differ depending on the equipment.)
- Fixed-length transmission frames facilitate developing communication control programs for hosts.

For details of RS-485 communication, refer to the RS-485 Communication User's Manual.

#### Multi-drop connection using the RS-485 communication port 1 (for connecting the keypad)

For connecting inverters in multi-drop connection, use the branch adapters for multi-drop connection as shown below.

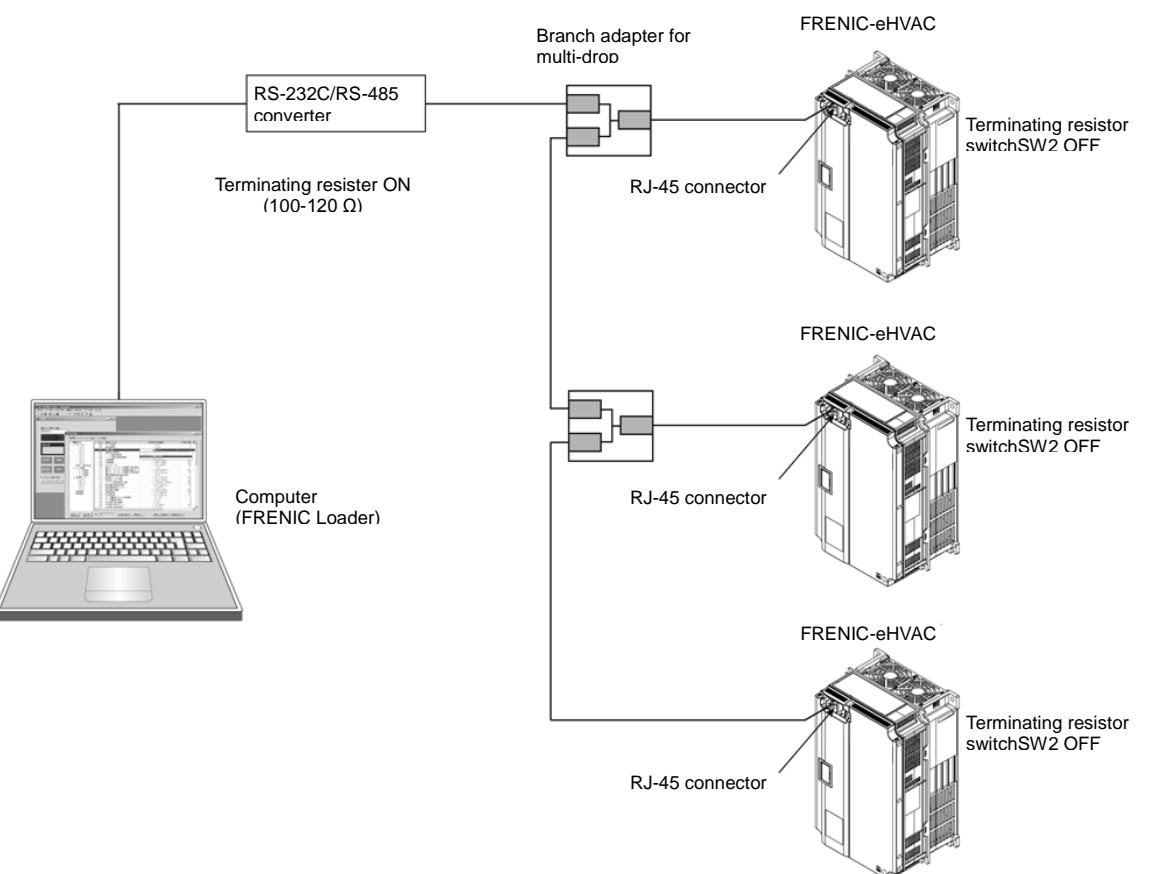

Figure 9.1-1 Multi-drop Connection for RS-485 Communication Port 1 (Using the RJ-45 Connector)

- Note
   The power supply for keypad is available in the RJ-45 connector for RS-485 communication (COM port 1) (pins 1, 2, 7 and 8). When connecting other devices to the RJ-45 connector, take care not to use those pins. Use pins <u>4 and 5 only</u>. (refer to "9.1.2 Terminal specifications")
  - When selecting additional devices to prevent the damage or malfunction of the control PCB caused by external noises or eliminate the influence of common mode noises, be sure to see "9.1.4 RS-485 connection devices."
  - The maximum wiring length must be 500 m.
  - Use the cables and converters meeting the modes for connecting the RS-485 communication ports. (Refer to "[ 2 ] Requirements for the cable (COM port 1: for RJ-45 connector)" in "9.1.4 RS-485 connection devices")

Multi-drop connection using the RS-485 communication port 2 (on the terminal block)

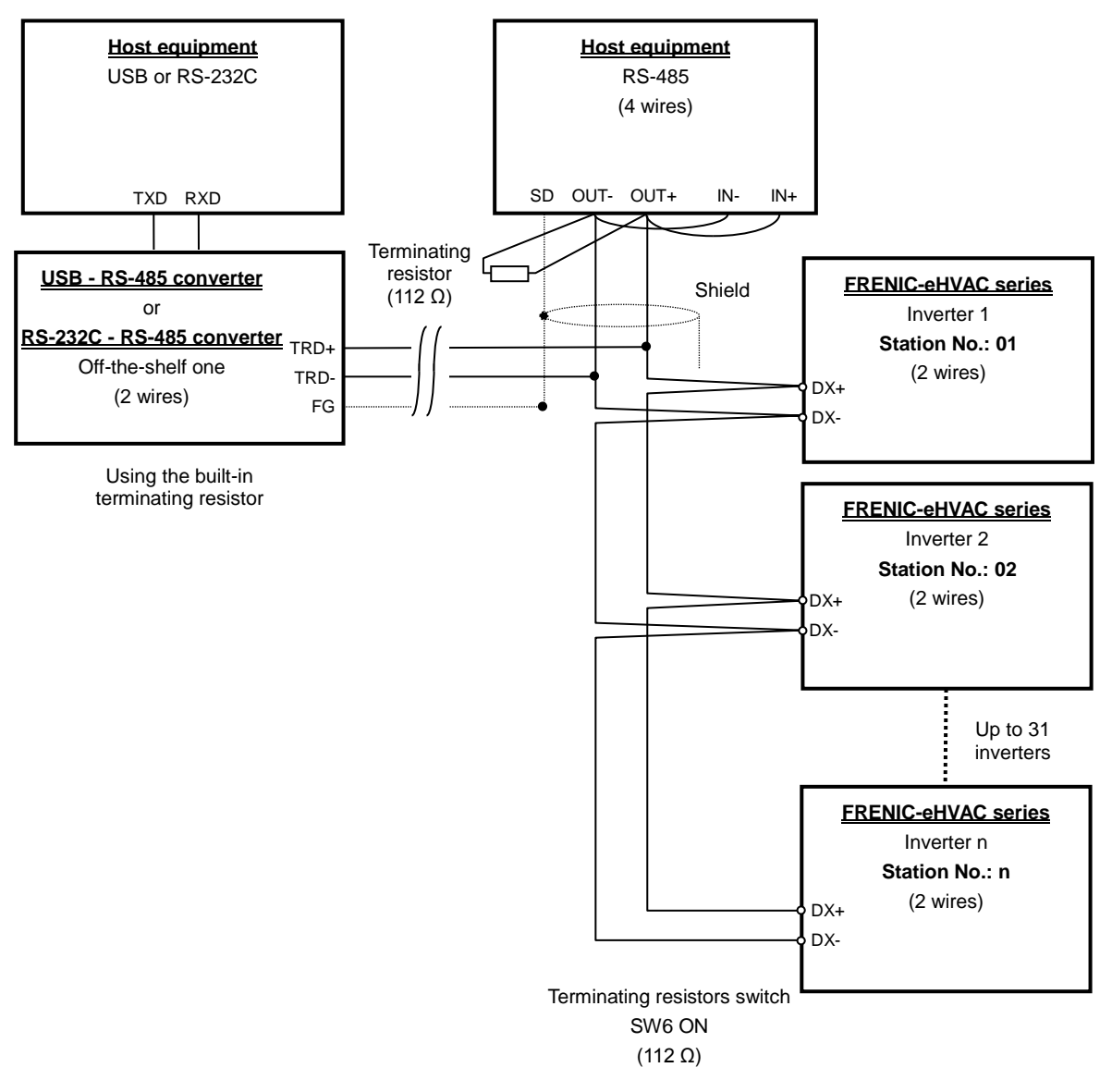

Figure 9.1-2 Multi-drop Connection Diagram (Connecting to the Terminal Block)

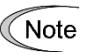

Use the cables and converters meeting the modes for connecting the RS-485 communication ports. (Refer to "[ 3 ] Requirements for the cable (COM port 2: for RS-485 connector)" in "9.1.4 RS-485 connection devices.")

#### 9.1.4 **RS-485** connection devices

This section describes the devices required for connecting the inverter to a PC having no RS-485 interface or for connecting two or more inverters in multi-drop network.

#### [1] Converter

In general, PC is not equipped with an RS-485 port. Therefore, an RS-232C-RS-485 or USB-RS-485 converter is required. To use the equipment properly, be sure to use the converter which meets the mode below. Be careful that a converter not recommended may not work properly.

#### Requirements for recommended converters

| Send/receive switching system: | Auto-switching by monitoring the transmission data at PC (RS-232C) |
|--------------------------------|--------------------------------------------------------------------|
| Electric isolation:            | Electrically isolated from the RS-485 port                         |
| Fail-safe:                     | Fail-safe facility (*)                                             |
| Other requirements:            | Superior noise immunity                                            |

Note: The fail-safe function refers to a feature that ensures the RS-485 receiver's output is at "logic high" even if the RS-485 receiver's input is opened or short-circuited or all the RS-485 drivers are inactive. (Refer to "Figure 9.1-3 Communication Level Conversion".)

#### Recommended converters

System Sacom Sales Corporation (Japan) : KS-485PTI (RS-232C-RS-485 converter) : USB-485I RJ45-T4P (USB-RS-485 converter)

#### Send/receive switching system

The RS-485 communication system of the inverter acts in half-duplex mode (2-wire), so the converter must have a send/receive switching function. Generally, the switching system may be either one of the followings.

- (1) Auto-switching by monitoring the transmitted data
- Switching by RS-232C control signal (RTS or DTR) from the computer (2)

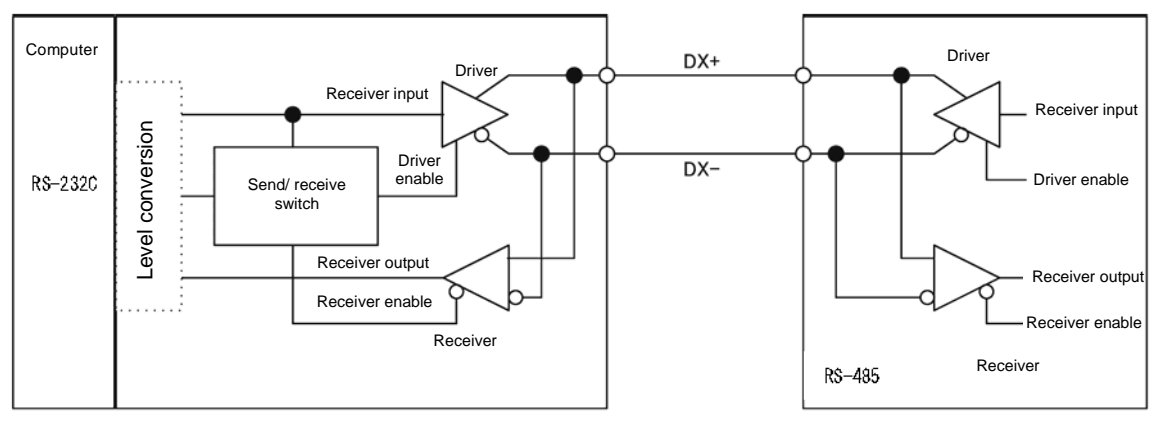

RS-232C-RS-485 converter

FRENIC-eHVAC (two-wire system)

Figure 9.1-3 Communication Level Conversion

## [2] Requirements for the cable (COM port 1: for RJ-45 connector)

Use a standard 10BASE-T/100BASE-TX LAN cable (US ANSI/TIA/EIA-568A category 5 compliant, straight cable).

Note The power supply for keypad is available in the RJ-45 connector for RS-485 communication (COM port 1) (pins 1, 2, 7 and 8). When connecting other devices to the RJ-45 connector, take care not to use those pins. Use pins <u>4 and 5 only</u>.

## [3] Requirements for the cable (COM port 2: for RS-485 connector)

To ensure the reliability of connection, use twisted pair shield cables for long distance transmission AWG 16 to 26.

Recommended LAN cable manufacturer:

FURUKAWA Electric Co., LTD AWM2789 cable for long distance connection Type (Product code): DC23225-2PB

## [4] Branch adapter for multi-drop

The RJ-45 connector is used as the communication connector. To use a standard LAN cable for multi-drop connection, use the branch adapter for the RJ-45 connector.

Recommended branch adapter

SK Koki (Japan): MS8-BA-JJJ

## 9.1.5 RS-485 noise suppression

Depending on the operating environment, the malfunction may occur due to the noise generated by the inverter. Possible measures to prevent such malfunction are: separating the wiring, use of shielded cable, isolating the power supply, and adding an inductance component. The description shown below is an example of adding an inductance.

Refer to the RS-485 Communication User's Manual, Chapter 2, Section 2.2.4 "Precautions for long wiring (between inverter and motor)" for details.

Adding inductance components

Keep the impedance of the signal circuit high against the high-frequency noises by inserting an inductance component, such as by inserting a choke coil in series or passing the signal line through a ferrite core.

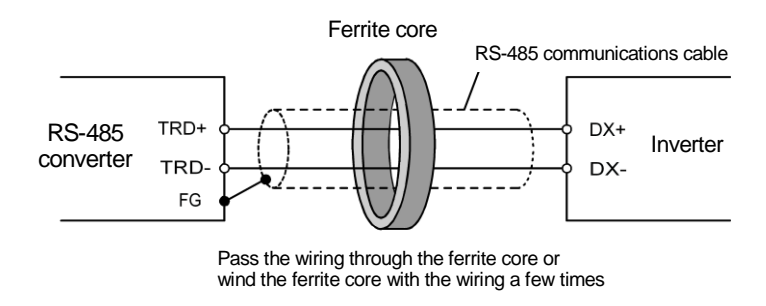

Figure 9.1-4 Adding an Inductance Component

## 9.2 FRENIC Loader Overview

FRENIC Loader is a software tool that supports the operation of the inverter via an RS-485 communication.

This software allows you to edit, set, and manage the inverter function codes, monitor running data, and remotely operate the operation and stop, as well as monitor the running status and alarm history.

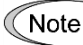

With special order-made inverters, FRENIC Loader may not be able to display some function codes normally.

For details, refer to the FRENIC Loader Instruction Manual.

## 9.2.1 Modes

| Item                          |                    | Modes                                                                                                    | Remarks                                                     |
|-------------------------------|--------------------|----------------------------------------------------------------------------------------------------|-------------------------------------------------------------|
| Nam                           | е                  | Inverter support loader (FRENIC Loader)                                                                                                    |                                                             |
| Supported inverter            |                    | FRENIC-MEGA/Multi/VP/Mini/Ace/GX1/HF/<br>eHVAC                                                                                                    | (Note 1)                                                    |
| Number of connected inverters |                    | USB connection: 1<br>RS-485 connection: Up to 31                                                                                                    |                                                             |
| Recommended cable             |                    | Cable (10BASE-T or more) compliant with<br>EIA568<br>RJ-45 connector                                                                                                    | For the RS-485 interface                                    |
|                               | CPU                | Intel Pentium III 600 MHz or later                                                                                                    | (Note 2)                                                    |
| onment                        | OS                 | Microsoft Windows XP (32 bit)<br>Microsoft Vista (32 bit)<br>Microsoft 7 (32 bit, 64 bit)                                                                                                 | (Note 3)                                                    |
| Jvirc                         | Memory             | RAM area with 512 MB or more                                                                                                    | 1GB or more is recommended.                                 |
| g ei                          | Hard disk          | 40 MB or more of empty area                                                                                                    |                                                             |
| Operatin                      | COM port           | RS-232C (conversion to RS-485<br>communication is required to connect<br>inverters) or USB                                                                                                |                                                             |
|                               | Monitor            | 800 x 600 or higher                                                                                                    | XGA (1024x768) 32 bit Color or more monitor is recommended. |
| n requirements                | COM port           | COM1 to COM255                                                                                                    | PC COM ports assigned to<br>Loader                          |
|                               | Transmission speed | USB connection:<br>Between loader and keypad<br>= fixed at 12 Mbps<br>Between keypad and inverter<br>= fixed at 19200 (bps)<br>RS-485 connection:<br>38400, 19200, 9600, 4800, 2400 (bps) | 19200 bps or more is<br>recommended<br>(Note 4)             |
| issio                         | Character length   | 8 bit                                                                                                    | Prefixed                                                    |
| nsm                           | Stop bit length    | 1 bit                                                                                                    | Prefixed                                                    |
| Trai                          | Parity             | Even                                                                                                    | Prefixed                                                    |
|                               | No. of retries     | None or 1 to 10                                                                                                    | No. of retry times before detecting communication error     |
|                               | Timeout setting    | 100 ms, 300 ms, 500 ms, 1.0 s to 1.5 s to 1.9 s, 2.0 to 9.0 s, 10.0 to 60.0 s                                                                                                    | Set longer than the "Response interval time y09"            |

Note 1: The loader model is unavailable which does not support the protocol for loader commands (SX protocol).

Note 2: Use a PC with as high a performance as possible, since some slow PCs may not properly refresh the operation monitoring and test-running windows.

Note 3: Only Microsoft Windows XP service pack 2 (SP2) or later is supported.

Note 4: To connect to the network where there is a FRENIC-Mini inverter, choose 19200 bps or below.

# 9.2.2 Connection

By connecting a number of inverters to one PC, you can control one inverter at a time or a number of inverters simultaneously. You can also simultaneously monitor a number of inverters on the multi monitor.

For information how to connect a PC to one or more inverters, refer to the RS-485 Communication User's Manual (MEH448).

# 9.2.3 Function overview

## [1] Configuring inverter's function code

You can set, edit, and check the setting of the inverter's function code data.

## List and Edit

In List and edit, you can list and edit function codes with function code No., name, set value, set range, and factory default.

You can also list function codes by any of the following groups according to your needs:

- Function code group
- Function codes that have been modified from their factory defaults
- · Result of comparison with the settings of the inverter
- Result of search by function code name
- User-specified function code set

#### etc.

| Function                    | Change Function code No. | Function code name                 | Setting value Range of setting                                                                   | Factory setting value    | Data cannot change in o |  |
|-----------------------------|--------------------------|------------------------------------|--------------------------------------------------------------------------------------------------|--------------------------|-------------------------|--|
| E Code group                | F00                      | Data protection                    | 0 to 3                                                                                           | 0                        | Enable                  |  |
| Fcode                       | * F01                    | Frequency command 1                | 1 : Voltag 💌 0 to 12                                                                             | 0                        | Disable                 |  |
| Ecode                       | * F02                    | Operation method                   | 0 : Up or Down keys on keypad                                                                    |                          |                         |  |
| Roode                       | F03                      | Maximum frequency 1                | 1 : Voltage input to Terminal [12] (-10                                                          | to +10V DC)              |                         |  |
| Hcode                       | F04                      | Base frequency 1                   | 2 : Current inputto Terminal [C1] (4 to                                                          | 20mADC)                  |                         |  |
| Acode                       | F05                      | Rated voltage at base freqency 1   | 3 : Sum of voltage and current inputs                                                            | to terminals (12) and (0 | C1 (C1 function)        |  |
| - bcode                     | F06                      | Maximum output voltage 1           | 7 : Terminal command LIP ( DOMN c                                                                | ontrol                   | <i>y</i>                |  |
| - rcode                     | F07                      | Acceleration time 1                | 8 : Up or Down keys on keypad                                                                    |                          |                         |  |
| Jcode                       | F08                      | Deceleration time 1                | 11 :DI option card                                                                               |                          |                         |  |
| dcode                       | F09                      | Torque boost 1                     | 12 : PG/SY card                                                                                  |                          |                         |  |
| ycode                       | F10                      | Electronic thermal overload protec | 1 1 to 2                                                                                         | 1                        | Enable                  |  |
| - Change (Factory           | F11                      | Electronic thermal overload protec | 2 30 0 00 · 0 01 to 2000 A                                                                       | 2.30                     | Enable                  |  |
| - Lontents of chan          | F12                      | Electronic thermal overload protec | Function code information                                                                        |                          |                         |  |
| User definition             | F14                      | Restart mode after momentary po    | F01: Frequency command 1                                                                         |                          | ^                       |  |
| User definition             | F15                      | Frequency limiter (High)           |                                                                                                  |                          |                         |  |
| User definition             | F16                      | Frequency limiter (Low)            | Establishment range: 0 to 12<br>0 : Up or Down kows on kowpad                                    |                          |                         |  |
| E Code for commur           | F18                      | Bias (Frequency command 1)         | 1: Voltage input to Terminal [12]                                                                | -10 to +10V DC)          |                         |  |
| - S code                    | F20                      | DC Braking 1 (Braking starting fre | 2 : Current inputto Terminal [C1] (                                                              | 4 to 20mA DC)            |                         |  |
| - M code                    | F21                      | DC Braking 1 (Braking level)       | 3 : Sum of voltage and current inputs to terminals [12] and [C1] (C1                             |                          |                         |  |
| - W code                    | F22                      | DC Braking 1 (Braking time)        | function)                                                                                        |                          |                         |  |
| - X code                    | F23                      | Starting frequency 1               | <ul> <li>5 : Voltage input to terminal [C1] (</li> <li>7 : Terminal command UD / DOMA</li> </ul> | V2 function) (-10 to 10  | VDC)                    |  |
| ∠ code<br>Comparison result | F24                      | Starting frequency 1 (Holding time | 8 Up or Down keys on keynad                                                                      | Control                  |                         |  |
| Search result               | F25                      | Stop frequency                     | 11 :DI option card                                                                               |                          |                         |  |
|                             | * F26                    | Motor sound (Carrier frequency)    | 12 : PG/SY card                                                                                  |                          |                         |  |
|                             | F 20                     | Motor sound (Tone)                 | L                                                                                                |                          |                         |  |
|                             | <                        |                                    |                                                                                                  |                          |                         |  |
|                             |                          |                                    |                                                                                                  |                          |                         |  |

## **Comparison**

You can compare the function code data currently being edited with that saved in a file or stored in the inverter.

To perform a comparison and review the result displayed, click the Comparison tab and then click the Compared with inverter tab or click the Compared with file tab, and specify the file name.

The result of the comparison will be displayed also in the Comparison Result column of the list.

### File information

Clicking the File information tab displays the property and comments for identifying the function code editing file.

- (1) Property Shows file name, inverter model, inverter's capacity, date of readout, etc.
- (2) Comment

Displays the comments you have entered. You can write any comments necessary for identifying the file.

## [2] Multi-monitor

This feature lists the status of all the inverters that are marked "connected" in the configuration table.

#### Multi-monitor

Allows you to monitor the status of more than one inverter in a list format.

| <b>ч</b> 0. | Equipment name | RS485 address | Inverter model name | Capacity | Operation status | Frequency comman | Out |
|-------------|----------------|---------------|---------------------|----------|------------------|------------------|-----|
| 1           | INV1           | 1             | G1S 3phase 200V     | 0.4      | FWD              | 38.84            | 38. |
| 2           | INV2           | 2             | G1S 3phase 200V     | 0.4      | STOP             | 9.17             | 0.0 |
| 3           |                |               |                     |          |                  |                  |     |
| 4           |                |               |                     |          |                  |                  |     |
| 5           |                |               |                     |          |                  |                  |     |
| 6           |                |               |                     |          |                  |                  |     |
| - 7         |                |               |                     |          |                  |                  |     |
| 8           |                |               |                     |          |                  |                  |     |
| 9           |                |               |                     |          |                  |                  |     |
| 10          |                |               |                     |          |                  |                  |     |
| 11          |                |               |                     |          |                  |                  |     |
| 12          |                |               |                     |          |                  |                  |     |
| 13          |                |               |                     |          |                  |                  |     |
| 14          |                |               |                     |          |                  |                  |     |
| 15          |                |               |                     |          |                  |                  |     |
| 16          |                |               |                     |          |                  |                  |     |
| 17          |                |               |                     |          |                  |                  |     |
| 18          |                |               |                     |          |                  |                  |     |
| 19          |                |               |                     |          |                  |                  |     |
| 20          |                |               |                     |          |                  |                  |     |
|             | 1              | 1             | 1                   |          | 1                |                  |     |

CSV Save Setting..

## [3] Running status monitor

The running status monitor offers four monitor functions: I/O monitor, System monitor, Alarm monitor, and Meter display. You can choose an appropriate monitoring format according to the purpose and situation.

0

#### I/O monitor

Allows you to monitor the ON/OFF states of the digital input signals to the inverter and the transistor output signals.

#### System monitor

The inverter's system information (version, type, maintenance information, etc.) can be confirmed.

| Operation Status Monitor                                                                                                    |                                                                                                    |                                                                                                    |                                    | <b>E</b> 1 |
|----------------------------------------------------------------------------------------------------|----------------------------------------------------------------------------------------------------|----------------------------------------------------------------------------------------------------|------------------------------------|------------|
| 0 monitor   System monitor   Alarm monitor                                                                                                    | Meter display                                                                                                    |                                                                                                    |                                    |            |
| ROM Ver.  Man control CPU                                                                                                    | Existing setup<br>Mode<br>Operation order :<br>Speed order :<br>Parameter set :<br>Motor selectors :<br>Motor output : | Exercise input           Voltage reput(2) 0 to -10/dc           1           2         3           11           12           102           102           103           104           105           105 |                                    |            |
| Maintenance information<br>Accumulated operation time (h)<br>Accumulated time of PC board mounted CAI<br>Accumulated operation (num of ocoling (an (1<br>Accumulated operation (number of times)<br>Accumulated of electric energy (1,00-1004) | P(10h) 9999<br>10h) 9999<br>47227<br>47h) 0.025                                                                        | Main capacitors (%)<br>Mar RMS current (A)<br>Highest TMP inside INV (deg C)<br>Highest TMP of heat init (deg C)<br>Accumulated of electric energy data                                               | 100.0<br>2.68<br>39<br>34<br>0.000 |            |

## Alarm monitor

The alarm monitor shows the alarm status of the selected inverter. In this window you can check the details of the alarm currently active and related information.

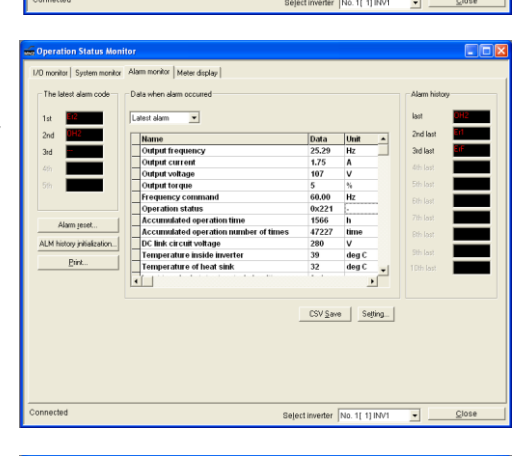

#### Meter display

Displays analog readouts of the selected inverter (such as output frequency) on analog meters. The example on the right displays the reference frequency and the output frequency.

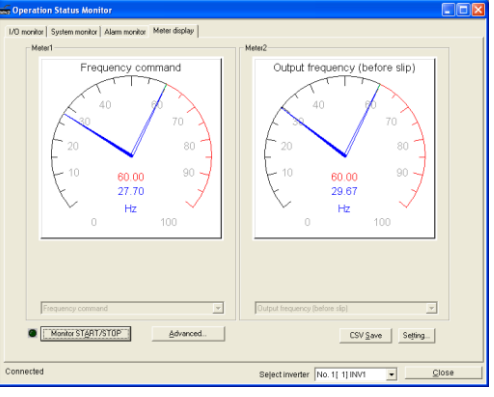

## [4] Test-running

The Test-running feature allows you to test-run the motor in the forward or reverse direction while monitoring the running status of the selected inverter.

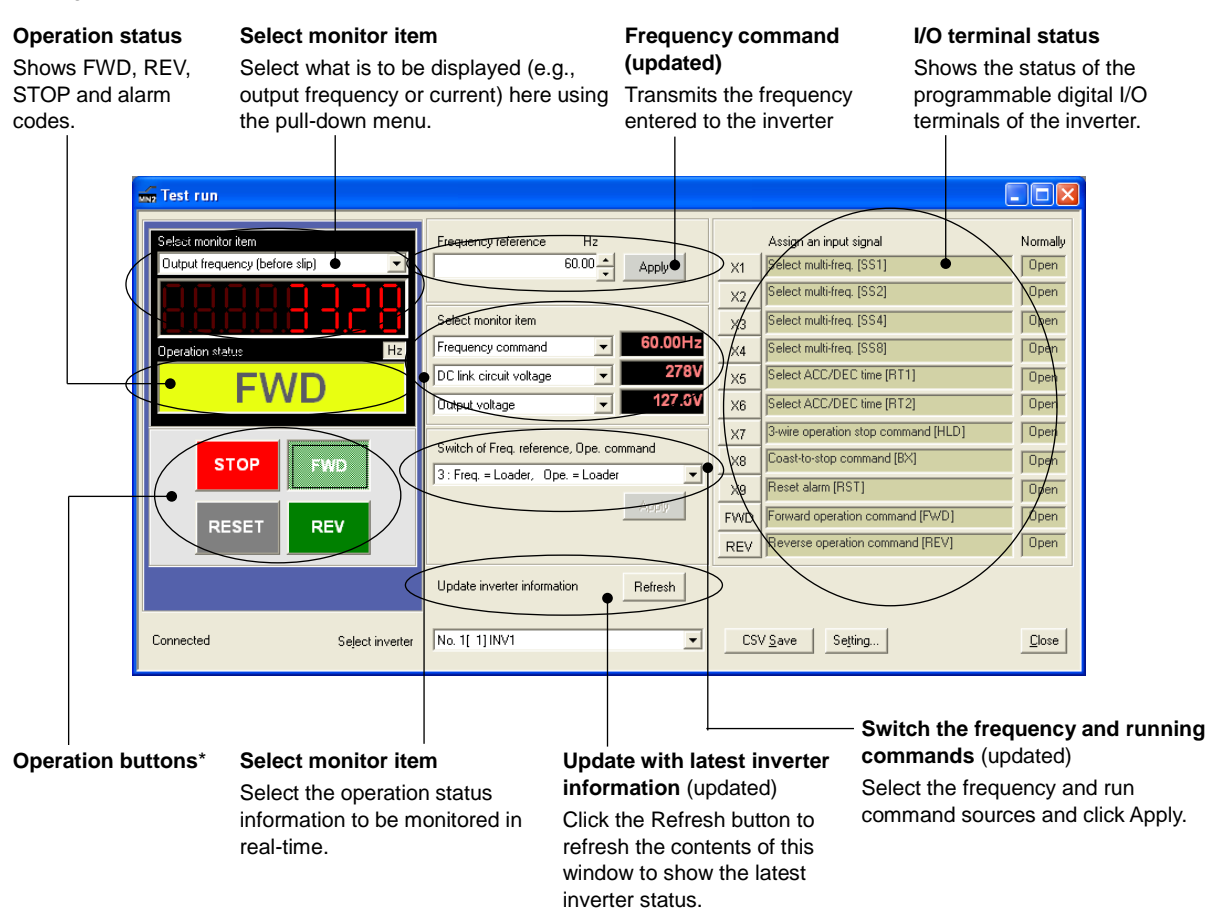

\*: The table below lists the details of the operation buttons.

| Button Functionality |                                                                                    |  |
|----------------------|------------------------------------------------------------------------------------|--|
| STOP                 | Stop the motor.                                                                    |  |
| FWD                  | The motor runs in the normal rotation. (depressed state indicates running state.)  |  |
| REV                  | The motor runs in the reverse rotation. (depressed state indicates running state.) |  |
| RESET                | Reset all alarm information saved in the selected inverter.                        |  |

## [5] Real-time trace

When continuously observing the running state of inverters while the sampling time can be selected between 1 ms to 200 ms, up to 4 analog channels and up to 8 digital channels are available (up to 8 channels in total).

(Maximum waveform amount: 15360 sample/channel)

## Type of trace

Note

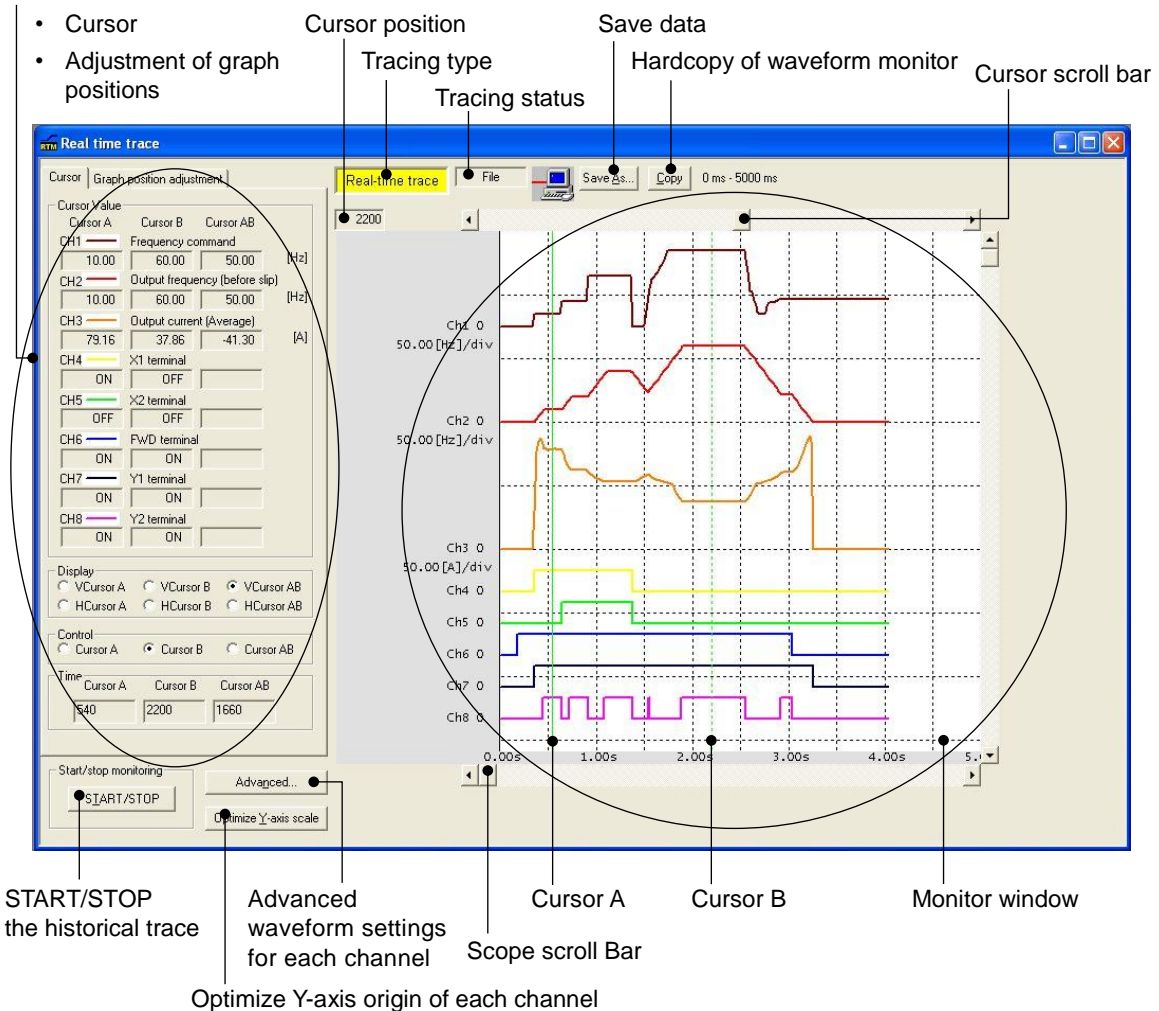

- The station No can not be changed while tracing waveforms real time.
- The detailed waveform can not be changed while tracing waveforms real time.
- · Change the real time trace window to change the size of monitor window.
- The scrolling and cursor moving are unavailable in the waveform monitoring window while tracing waveforms real time.

## [6] Historical trace

The sampling time can be selected between 1 ms to 200 ms. When observing the running state of inverters in much finer continuous waveforms than real-time trace, up to 4 analog channels and up to 8 digital channels are available (up to 8 channels in total).

• Amount of saved data: 2 kbyte

(Waveform capturing capability: Max. 500 sample/channel)

## Type of trace

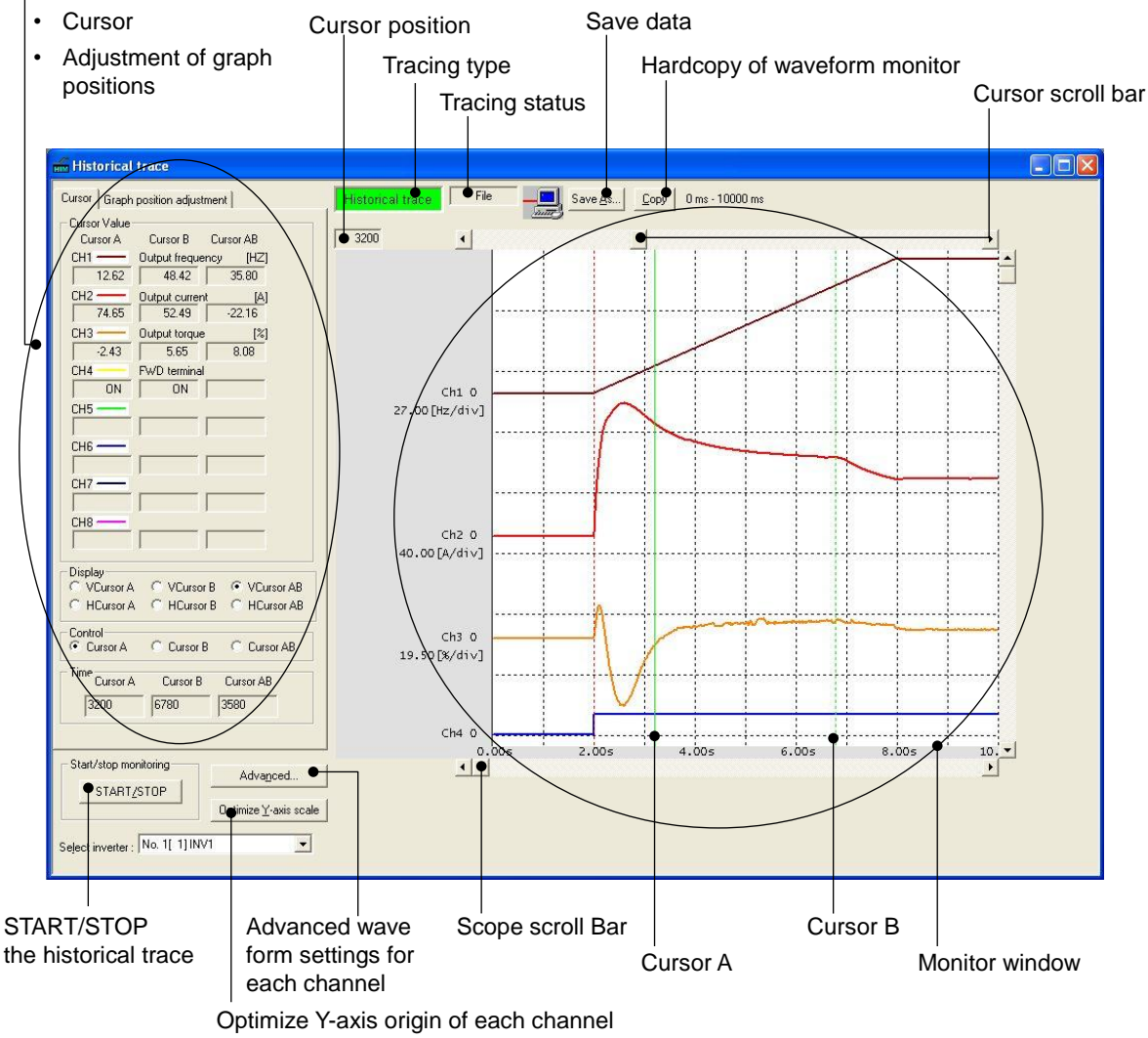

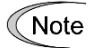

The station No can not be changed while tracing waveforms historically.

- · The detailed waveform can not be changed while tracing waveforms historically.
- · Change the historical trace window to change the size of monitor window.

# Chapter 10 SELECTING OPTIMAL MOTOR AND INVERTER CAPACITIES

This chapter provides information about the inverter output torque characteristics, selection procedure, and equations for calculating the capacities, in order to be able to select optimal motor and inverter models. It also helps to select the braking resistors, inverter mode, and motor drive control.

#### Contents

| 10.1 | Moto  | or Output Torque Characteristics                      | 10-1  |
|------|-------|-------------------------------------------------------|-------|
| 10.2 | Sele  | ction Procedure ······                                |       |
| 10.3 | Equa  | ations for Selections                                 |       |
| 10   | ).3.1 | Load torque during constant speed running             | 10-6  |
| [    | 1]    | General equation                                      |       |
| [    | 2]    | Obtaining the required force F                        | 10-6  |
| 10   | ).3.2 | Acceleration and deceleration time calculation        | 10-8  |
| [    | 1]    | Calculation of moment of inertia                      | 10-8  |
| [    | 2]    | Calculation of the acceleration time                  | 10-10 |
| [    | 3]    | Calculation of the deceleration time                  | 10-11 |
| [    | 4]    | Calculating non-linear acceleration/deceleration time | 10-11 |
| [    | 5]    | Calculating non-linear deceleration time              |       |
| 10   | ).3.3 | Heat energy calculation of braking resistor           | 10-13 |
| [    | 1]    | Calculation of regenerative energy                    | 10-13 |
| 10   | ).3.4 | Calculating the RMS rating of the motor               |       |
| 10.4 | Sele  | cting an Inverter Drive Mode ·····                    | 10-15 |
| 10   | ).4.1 | Precaution in making the selection                    | 10-15 |

When selecting a general-purpose inverter, first select a motor and then inverter as follows:

- (1) Key point for selecting a motor: Determine what kind of load machine is to be used, calculate its moment of inertia, and then select the appropriate motor capacity.
- (2) Key point for selecting an inverter: Taking into account the operation requirements (e.g., acceleration time, deceleration time, and frequency in operation) of the load machine to be driven by the motor selected in (1) above, calculate the acceleration/deceleration/braking torque.

This section describes the selection procedure for (1) and (2) above. First, it explains the output torque characteristics obtained by using the motor driven by the inverter (FRENIC-eHVAC).

## 10.1 Motor Output Torque Characteristics

Figure 10.1-1 and Figure 10.1-2 graph the output torque characteristics of motors versus the output frequency for 50 Hz and 60 Hz base frequencies. The horizontal and vertical axes show the output frequency and output torque (%), respectively. Curves (a) through (f) depend on the running conditions.

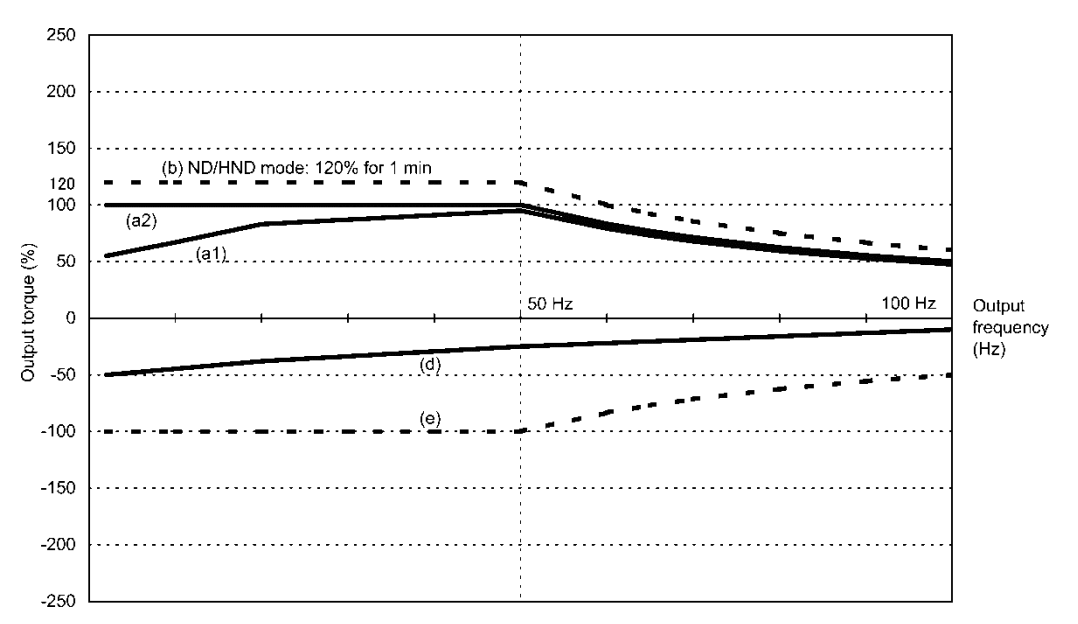

Figure 10.1-1 Output Torque Characteristics (Base frequency: 50 Hz)

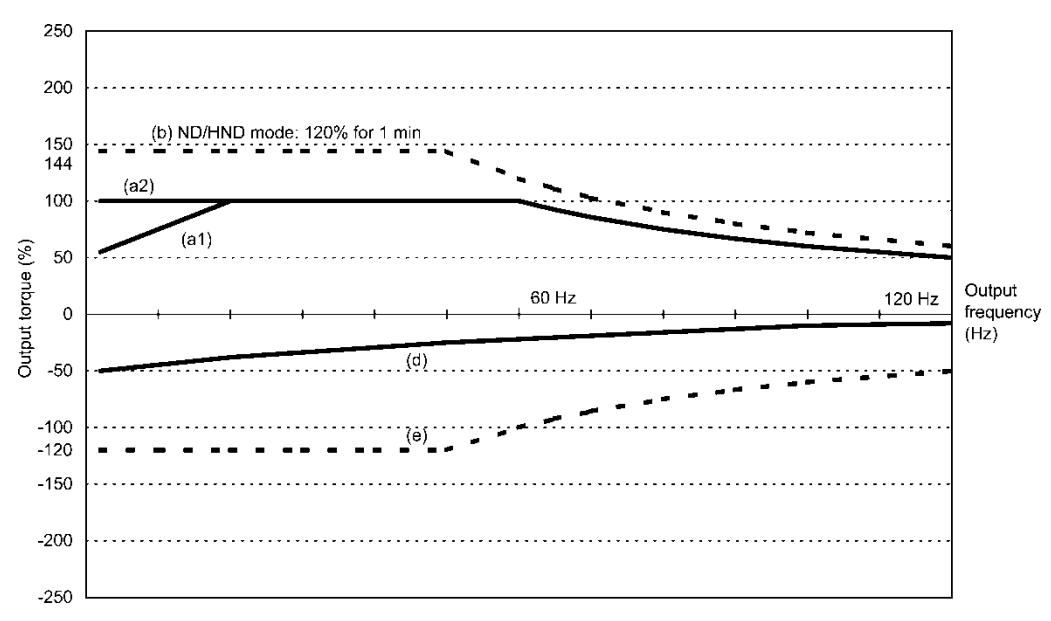

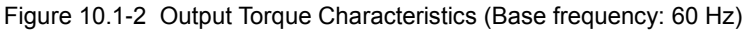

#### (1) Continuous allowable driving torque

① Standard motor (Curve (a1) in Figure 10.1-1 and Figure 10.1-2)

Curve (a1) shows the torque characteristic that can be obtained in the range of the inverter continuous rated current, where the standard motor's cooling characteristic is taken into consideration. When the motor runs at the base frequency of 60 Hz, 100 % output torque can be obtained; at 50 Hz, the output torque is somewhat lower than that in commercial power, and it further lowers at lower frequencies. The reduction of the output torque at 50 Hz is due to increased loss by inverter driving, and that at lower frequencies is mainly due to heat generation caused by the decreased ventilation performance of the motor cooling fan.

② Motor exclusively designed for vector control (Curve (a2) in Figure 10.1-1 and Figure 10.1-2)

Curve (a2) shows the torque characteristic that can be obtained in the range of the inverter continuous rated current, where the motor exclusively designed for vector control is connected. In the motor exclusively designed for vector control, the attached forced-cooling fan reduces heat generation from the motor, so that the torque does not drop in the low-speed range, compared to the standard motor.

#### (2) Maximum driving torque in a short time (Curves (b) in Figure 10.1-1 and Figure 10.1-2)

Curve (b) shows the torque characteristic that can be obtained in the range of the inverter overload capability in a short time (120% for 1 minute), the motor cooling characteristics have little effect on the output torque.

(3) Starting torque (around the output frequency 0 Hz in Figure 10.1-1 and Figure 10.1-2)

The maximum torque in a short time applies to the starting torque as it is.

(4) Braking torque (Curves (d) and (e) in Figure 10.1-1 and Figure 10.1-2)

In braking the motor, kinetic energy is converted to electrical energy and regenerated to the DC link bus capacitor (reservoir capacitor) of the inverter. Discharging this electrical energy to the braking resistor produces a large braking torque as shown in curve (e). If no braking resistor is provided, however, only the motor and inverter losses consume the regenerated braking energy so that the torque becomes smaller as shown in curve (d).

When an optional braking resistor is used, the braking torque is allowable only for a short time. Its time ratings are mainly determined by the braking resistor ratings. This manual and associated catalogs list the allowable values (kW) obtained from the average discharging loss and allowable values (kWs) obtained from the discharging capability that can be discharged at one time.

Note that the torque % value varies according to the inverter capacity.

For braking-related values when the inverter and braking resistor are normally combined, refer to Chapter 11 "11.8 Braking Resistors (DBRs) and Braking Units."

## **10.2 Selection Procedure**

Figure 10.2-1 shows the general selection procedure for optimal inverters. Items numbered (1) through (5) are described on the following pages.

You may easily select inverter capacity if there are no restrictions on acceleration and deceleration times. If "there are any restrictions on acceleration or deceleration time" or "acceleration and deceleration are frequent," then the selection procedure is more complex.

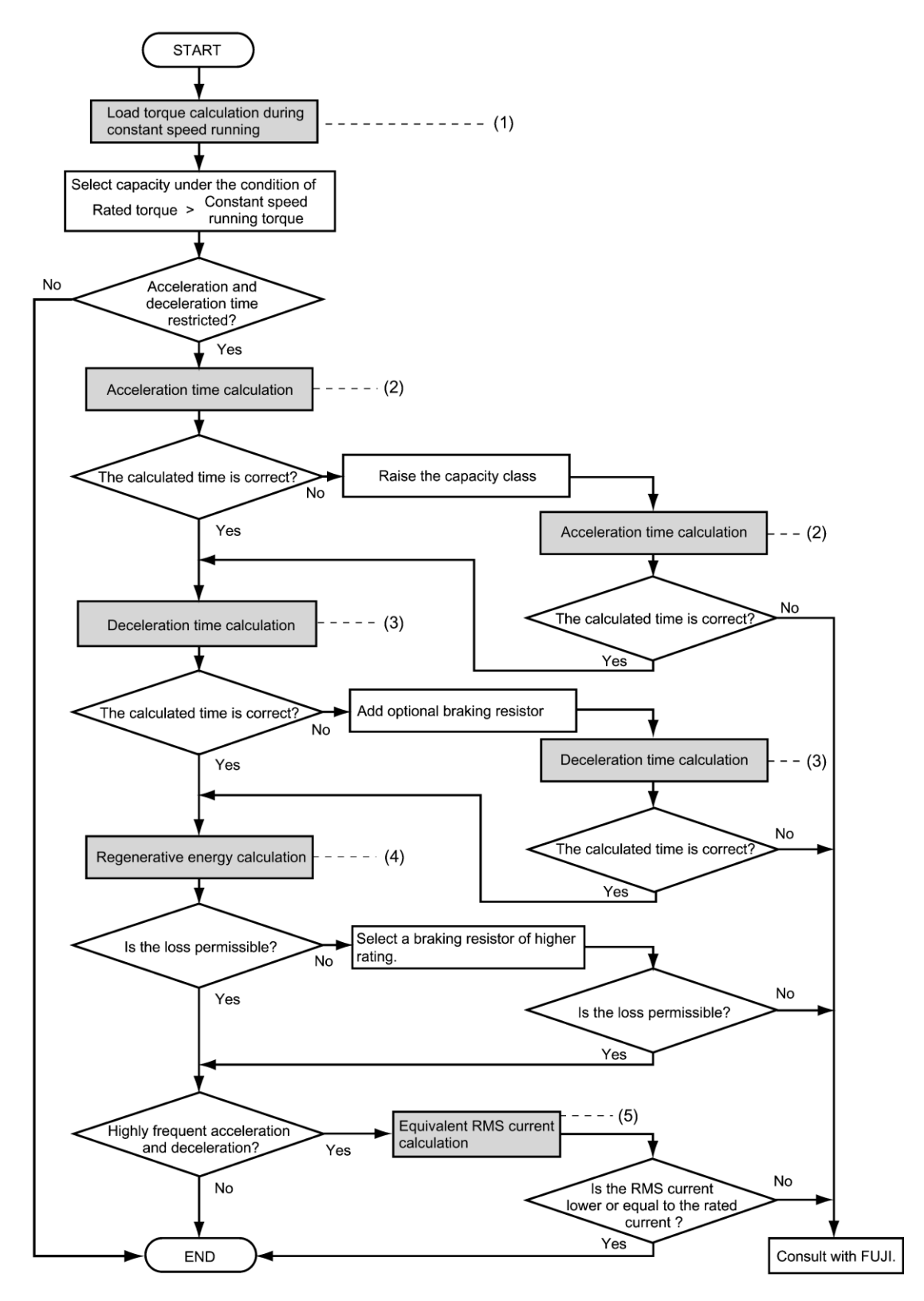

Figure 10.2-1 Selection Procedure

## (1) Calculating the load torque during constant speed running

(For detailed calculation, refer to Section 10.3.1.)

It is essential to calculate the load torque during constant speed running for all loads.

First calculate the load torque of the motor during constant speed running and then select a tentative capacity so that the continuous rated torque of the motor during constant speed running becomes higher than the load torque. To perform capacity selection efficiently, it is necessary to match the rated speeds (base speeds) of the motor and load. To do this, select an appropriate reduction-gear (mechanical transmission) ratio and the number of motor poles.

If the acceleration or deceleration time is not restricted, the tentative capacity can apply as a defined capacity.

#### (2) Calculating the acceleration time (For detailed calculation, refer to Section 10.3.2 [2].)

When there are some specified requirements for the acceleration time, calculate it according to the following procedure:

1) Calculate the moment of inertia for the load and motor

Calculate the moment of inertia for the load, referring to "10.3.2 Acceleration and deceleration time calculation." For the moment of inertia for motors, refer to the related motor catalogs.

2) Calculate the minimum acceleration torque (See Figure 10.2-2)

The acceleration torque is the difference between the motor short-time output torque (base frequency: 60 Hz) explained in "10.1 (2) Maximum driving torque in a short time" and the load torque ( $\tau_L$  /  $\eta_G$ ) during constant speed running calculated in the above (1). Calculate the minimum acceleration torque for the whole range of speed.

3) Calculate the acceleration time

Assign the value calculated above to the equation (Equation 10.3-15) in "10.3.2 Acceleration and deceleration time calculation" to calculate the acceleration time. If the calculated acceleration time is longer than the expected time, select the inverter and motor having one class larger capacity and calculate it again.

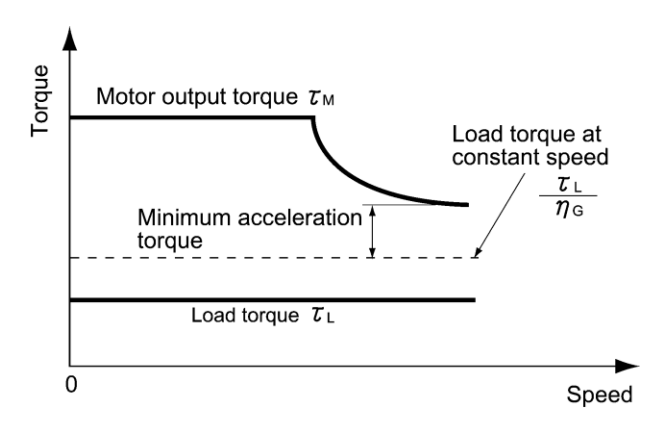

Figure 10.2-2 Example Study of Minimum Acceleration Torque

(3) Deceleration time (For detailed calculation, refer to Section 10.3.2 [4].)

To calculate the deceleration time, check the motor deceleration torque characteristics for the whole range of speed in the same way as for the acceleration time.

1) Calculate the moment of inertia for the load and motor

Same as for the acceleration time.

2) Calculate the minimum deceleration torque (See Figure 10.2-3 and Figure 10.2-4)

Same as for the deceleration time.

3) Calculate the deceleration time

Assign the value calculated above to the equation (Equation 10.3-16) to calculate the deceleration time in the same way as for the acceleration time. If the calculated deceleration time is longer than the requested time, select the inverter and motor having one class larger capacity and calculate it again.

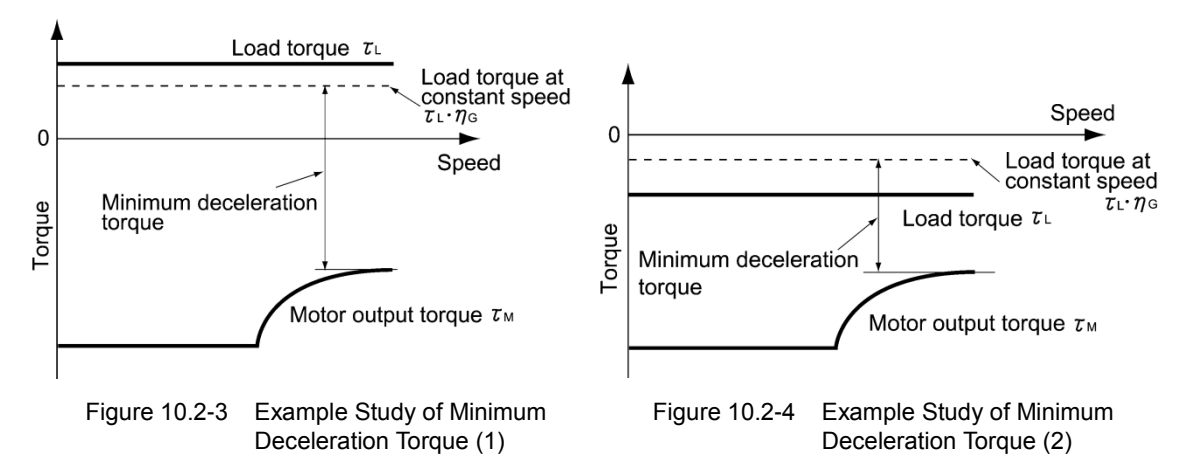

(4) Braking resistor rating (For detailed calculation, refer to Section 10.3.3.)

Braking resistor rating is classified into two types according to the braking periodic duty cycle.

1) When the periodic duty cycle is 100 seconds or less:

Calculate the average loss to determine rated values.

2) When the periodic duty cycle exceeds 100 seconds:

The allowable braking energy depends on the maximum regenerative braking capacity. The allowable values are listed in Chapter 11 "11.8 Braking Resistors (DBRs) and Braking Units."

## (5) Motor RMS current (For detailed calculation, refer to Section 10.3.4 .)

In metal processing machines and materials handling machines requiring positioning control, highly frequent running for a short time is repeated. In this case, calculate the maximum equivalent RMS current value (effective value of current) not to exceed the allowable value (rated current) for the motor.

#### 10.3 **Equations for Selections**

#### 10.3.1 Load torgue during constant speed running

#### [1] **General equation**

The frictional force acting on a horizontally moved load must be calculated. Calculation for driving a load along a straight line with the motor is shown below.

Where the force to move a load linearly at constant speed v (m/s) is F (N) and the motor speed for driving this is N<sub>M</sub> (r/min), the required motor output torque  $\tau_M$  (N·m) is as follows:

$$\tau_{\rm M} = \frac{60 \cdot \upsilon}{2 \pi \cdot N_{\rm M}} \cdot \frac{F}{\eta_{\rm G}} \quad (N \cdot m) \tag{Equation 10.3-1}$$

where,  $\eta_{G}$  is Reduction-gear efficiency.

When the inverter brakes the motor, efficiency works inversely, so the required motor torque should be calculated as follows:

$$\tau_{\rm M} = \frac{60 \cdot \upsilon}{2 \pi \cdot N_{\rm M}} \cdot F \cdot \eta_{\rm G} \quad (N \cdot m)$$
 (Equation 10.3-2)

 $(60 \cdot \upsilon) / (2\pi \cdot N_M)$  in the above equation is an equivalent turning radius corresponding to speed  $\upsilon$  (m/s) around the motor shaft.

The value F (N) in the above equations depends on the load type.

#### [2] Obtaining the required force F

#### Moving a load horizontally

A simplified mechanical configuration is assumed as shown in Figure 10.3-1. If the mass of the carrier table is  $W_0$ (kg), the load is W (kg), and the friction coefficient of the ball screw is µ, then the friction force F (N) is expressed as follows, which is equal to a required force for driving the load:

$$F = (W_0 + W) \bullet g \bullet \mu \quad (N)$$

where, g is the gravity acceleration ( $\approx 9.8 \text{ (m/s}^2\text{)}$ ).

Then, the driving torque around the motor shaft is expressed as follows:

$$\tau_{\rm M} = \frac{60 \cdot \upsilon}{2 \pi \cdot N_{\rm M}} \cdot \frac{(W_0 + W) \cdot g \cdot \mu}{\eta_{\rm G}} \quad (N \cdot m)$$

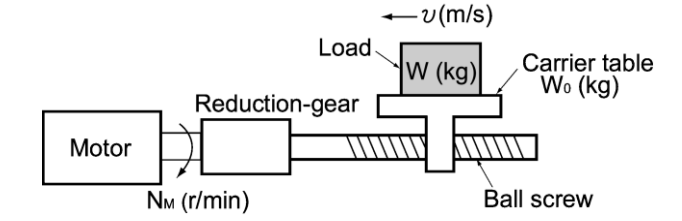

Figure 10.3-1 Moving a Load Horizontally

(Equation 10.3-3)

(Equation 10.3-4)

hap

### 10.3 Equations for Selections

#### Vertical lift load

A simplified mechanical configuration is assumed as shown in Figure 10.3-2. If the mass of the cage is  $W_0$  (kg), the load is W (kg), and the balance weight is  $W_B$  (kg), then the forces F (N) required for lifting the load up and down are expressed as follows:

For lifting up

$$F = (W_0 + W - W_B) \cdot g(N)$$

For lifting down

 $F = (W_0 - W - W_B) \cdot g(N)$ 

(Equation 10.3-6)

(Equation 10.3-5)

Assuming the maximum load is  $W_{max}$ , the mass of the balance weight  $W_B$  (kg) is generally obtained with the expression  $W_B = W_O + W_{max}/2$ . Depending on the mass of load W (kg), the values of F (N) may be negative in both cases of lifting up and down, which means the lift is in braking mode. So, be careful in motor and inverter selection. For calculation of the required output torque  $\tau$  around the motor shaft, apply the expression (Equation 10.3-1) or (Equation 10.3-2) depending on the driving or braking mode of the lift, that is, <u>apply the expression (Equation 10.3-1) if the value of F (N) is positive, and the (Equation 10.3-2) if negative.</u>

Cage W<sub>0</sub> (kg)

Load W (kg) Reduction-gear

Motor

N<sub>M</sub> (r/min)

Balance weight W<sub>B</sub> (kg)

Figure 10.3-2 Vertical Lift Load

#### Inclined lift load

Although the mechanical configuration of an inclined lift load is similar to that of a vertical lift load, non negligible friction force in the inclined lift makes the difference; in an inclined lift load, there is a distinct difference between the expression to calculate the lift force F (N) for lifting up and that for lifting down.

If the incline angle is  $\theta$ , and the friction coefficient is  $\mu$ , as shown in Figure 10.3-2, the driving force F (N) is expressed as follows:

#### For lifting up

$$F = ((W_0 + W)(\sin\theta + \mu \cdot \cos\theta) - W_B) \cdot g (N)$$

For lifting down

 $F = ((W_B - (W_0 + W)(sin\theta + \mu \cdot cos\theta)) \cdot g (N)$ 

The braking mode applies to both lifting up and down as in the vertical lift load. And the calculation of the required output torque  $\tau$  around the motor shaft is the same as in the vertical lift load; <u>apply the expression (Equation 10.3-1)</u> if the value of F (N) is positive, and the (Equation 10.3-2) if negative.

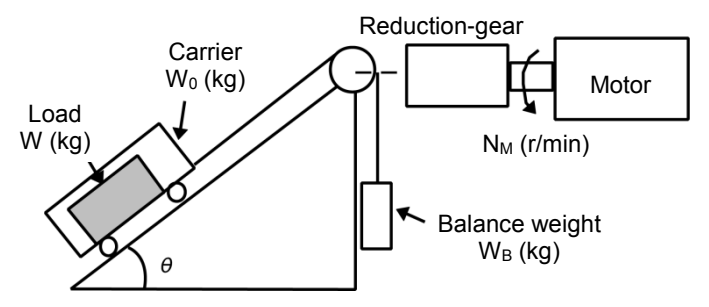

Figure 10.3-3 Inclined Lift Load

(Equation 10.3-8)

(Equation 10.3-7)

## 10.3.2 Acceleration and deceleration time calculation

When an object whose moment of inertia is J (kg·m<sup>2</sup>) rotates at the speed N (r/min), it has the following kinetic energy:

$$\mathsf{E} = \frac{\mathsf{J}}{2} \cdot \left(\frac{2\pi \cdot \mathsf{N}}{60}\right)^2 (\mathsf{J}) \tag{Equation 10.3-9}$$

To accelerate the above rotational object, the kinetic energy will be increased; to decelerate the object, the kinetic energy must be discharged. The torque required for acceleration and deceleration can be expressed as follows:

$$\tau = J \cdot \frac{2\pi}{60} \left(\frac{dN}{dt}\right) \quad (N \cdot m)$$
 (Equation 10.3-10)

This way, the mechanical moment of inertia is an important element in the acceleration and deceleration. First, calculation method of moment of inertia is described, after the calculation methods for the acceleration and deceleration times are explained.

#### [1] Calculation of moment of inertia

For an object that rotates around the shaft, virtually divide the object into small segments and square the distance from the shaft to each segment. Then, sum the squares of the distances and the masses of the segments to calculate the moment of inertia.

$$J = \sum (W_i \bullet r_i^2) \quad (kg \bullet m^2)$$
 (Equation 10.3)

The following describes equations to calculate moment of inertia having different shaped loads or load systems.

## (1) Hollow cylinder and solid cylinder

The common shape of a rotating body is hollow cylinder. The moment of inertia J (kg·m<sup>2</sup>) around the hollow cylinder center axis can be calculated as follows, where the outer and inner diameters are D1 and D2 [m] and total mass is W [kg] in Figure 10.3-4.

$$J = \frac{W \cdot (D_1^2 + D_2^2)}{8} \quad (kg \cdot m^2)$$
 (Equation 10.3-12)

For a similar shape, a solid cylinder, calculate the moment of inertia as D<sub>2</sub> is 0.

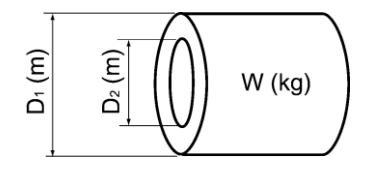

Figure 10.3-4 Hollow Cylinder

3-11)

## (2) For a general rotating body

Table 10.3-1 lists the calculation equations of moment of inertia of various rotating bodies including the above cylindrical rotating body.

|                                                       | Mass: W (kg)                                                 |                             | Mass: W (kg)                                                                                                    |
|-------------------------------------------------------|--------------------------------------------------------------|-----------------------------|----------------------------------------------------------------------------------------------------|
| Shape                                                 | Moment of inertia:<br>J (kg·m²)                              | Shape                       | Moment of inertia:<br>J (kg⋅m²)                                                                                                    |
| Hollow cylinder                                       | $W = \frac{\pi}{4} \cdot (D_1^2 - D_2^2) \cdot L \cdot \rho$ |                             | $W = A \cdot B \cdot L \cdot \rho$                                                                                                    |
|                                                       | $J = \frac{1}{8} \cdot W \cdot (D_1^2 + D_2^2)$              | c axis b axis a axis        | $J_a = \frac{1}{12} \cdot W \cdot (L^2 + A^2)$                                                                                                    |
| Sphere                                                | $W = \frac{\pi}{6} \cdot D^3 \cdot \rho$                     |                             | $J_{b} = \frac{1}{12} \cdot W \cdot (L^{2} + \frac{1}{4} \cdot A^{2})$                                                                                                 |
|                                                       | $J = \frac{1}{10} \cdot W \cdot D^2$                         |                             | $J_{c} \approx W \cdot (L_{0}^{2} + L_{0} \cdot L + \frac{1}{3} \cdot L^{2})$                                                                                          |
| Cone<br>↓↓                                            | $W = \frac{\pi}{12} \cdot D^2 \cdot L \cdot \rho$            |                             | $W = \frac{\pi}{4} \cdot D^2 \cdot L \cdot \rho$                                                                                                    |
|                                                       | $J = \frac{3}{40} \cdot W \cdot D^2$                         | c axis b axis a axis        | $J_a = \frac{1}{12} \cdot W \cdot (L^2 + \frac{3}{4} \cdot D^2)$                                                                                                    |
| Rectangular prism                                     | $W = A \cdot B \cdot L \cdot \rho$                           |                             | $J_{\rm b} = \frac{1}{3} \cdot W \cdot (L^2 + \frac{3}{16} \cdot D^2)$                                                                                                 |
|                                                       | $J = \frac{1}{12} \cdot W \cdot (A^2 + B^2)$                 |                             | $J_{c} \approx W \cdot (L_{0}^{2} + L_{0} \cdot L + \frac{1}{3} \cdot L^{2})$                                                                                          |
| Square cone (Pyramid, rectangular base)               | $W = \frac{1}{3} \cdot A \cdot B \cdot L \cdot \rho$         | c axis b axis               | $W = \frac{1}{3} \cdot A \cdot B \cdot L \cdot \rho$                                                                                                    |
|                                                       | $J = \frac{1}{20} \cdot W \cdot (A^2 + B^2)$                 |                             | $J_{b} = \frac{1}{10} \cdot W \cdot (L^{2} + \frac{1}{4} \cdot A^{2})$ $J_{c} \approx W \cdot (L_{0}^{2} + \frac{3}{2} \cdot L_{0} \cdot L + \frac{3}{5} \cdot L^{2})$ |
| Triangular prism                                      | $W = \frac{\sqrt{3}}{4} \cdot A^2 \cdot L \cdot \rho$        |                             | 2 0                                                                                                    |
|                                                       | $J = \frac{1}{3} \cdot W \cdot A^2$                          | caxis baxis                 | $W = \frac{\pi}{12} \cdot D^2 \cdot L \cdot \rho$                                                                                                    |
| Tetrahedron with an<br>equilateral triangular<br>base | $W = \frac{\sqrt{3}}{12} \cdot A^2 \cdot L \cdot \rho$       |                             | $J_{\rm b} = \frac{1}{10} \cdot W \cdot (L^2 + \frac{3}{8} \cdot D^2)$                                                                                                 |
| A L                                                   | $J = \frac{1}{5} \cdot W \cdot A^2$                          |                             | $J_{c}\approxW\cdot(L_{0}^{2}+\frac{3}{2}\cdotL_{0}\cdotL+\frac{3}{5}\cdotL^{2})$                                                                                      |
| Main metal density (at 20°0                           | C) ρ(kg/m <sup>3</sup> ) Iron: 7860, Co                      | opper: 8940, Aluminum: 2700 |                                                                                                    |

Table 10.3-1 Moment of Inertia of Various Rotating Bodies

#### (3) For a load running horizontally

Assume a carrier table driven by a motor as shown in Figure 10.3-1. If the table speed is  $\upsilon$  (m/s) when the motor speed is N<sub>M</sub> (r/min), then an equivalent distance from the shaft is equal to  $60 \cdot \upsilon / (2\pi \cdot N_M)$  (m). The moment of inertia of the table and load to the shaft is calculated as follows:

$$J = (\frac{60 \cdot \upsilon}{2 \pi \cdot N_M})^2 \cdot (W_0 + W) \quad (kg \cdot m^2)$$
(Equation 10.3-13)

#### (4) For a vertical or inclined lift load

The moment of inertia J ( $kg \cdot m^2$ ) of the loads connected with a rope as shown in Figure 10.3-2 and Figure 10.3-3 is calculated with the following equation using the mass of all moving objects, although the motion directions of those loads are different.

$$J = (\frac{60 \cdot v}{2 \pi \cdot N_{M}})^{2} \cdot (W_{o} + W + W_{B}) \quad (kg \cdot m^{2})$$
(Equation 10.3-14)

### [2] Calculation of the acceleration time

Figure 10.3-5 shows a general load model. Assume that a motor drives a load via a reduction-gear with efficiency  $\eta_G$ . The time required to accelerate this load in stop state to a speed of N<sub>M</sub> (r/min) is calculated with the following equation:

$$t_{ACC} = \frac{J_1 + J_2/\eta_G}{\tau_M - \tau_L/\eta_G} \cdot \frac{2\pi \cdot (N_M - 0)}{60} \quad (s)$$
(Equation 10.3-15)

where,

- -

- $J_1$ : Motor shaft moment of inertia (kg·m<sup>2</sup>)
- $J_2$ : Load shaft moment of inertia converted to motor shaft (kg·m<sup>2</sup>)
- $\tau_{M}$ : Minimum motor output torque in driving motor (N·m)
- $\tau_L$ : Maximum load torque converted to motor shaft (N·m)
- η<sub>G</sub>: Reduction-gear efficiency.

As clarified in the above equation, the equivalent moment of inertia becomes  $(J_1+J_2/\eta_G)$  by considering the reduction-gear efficiency.

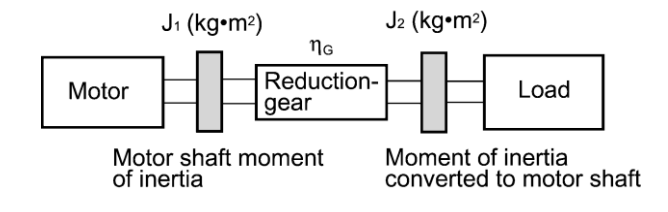

Figure 10.3-5 Load Model Including Reduction-gear

## [3] Calculation of the deceleration time

In a load system shown in Figure 10.3-5, the time needed to stop the motor rotating at a speed of  $N_M$  (r/min) is calculated with the following equation:

$$t_{DEC} = \frac{J_1 + J_2 \cdot \eta_G}{\tau_M - \tau_L \cdot \eta_C} \cdot \frac{2\pi \cdot (0 - N_M)}{60}$$
(s) (Equation 10.3-16)

where,

- $J_1$ : Motor shaft moment of inertia (kg·m<sup>2</sup>)
- J<sub>2</sub>: Load shaft moment of inertia converted to motor shaft (kg $\cdot$ m<sup>2</sup>)
- $\tau_{M}$ : Minimum motor output torque in braking (or decelerating) motor (N·m)
- $\tau_L$ : Maximum load torque converted to motor shaft (N·m)
- η<sub>G</sub>: Reduction-gear efficiency

In the above equation, generally output torque  $\tau_M$  is negative and load torque  $\tau_L$  is positive. So, deceleration time becomes shorter.

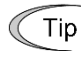

For lift applications, calculate the deceleration time using the negative value of  $\tau_L$  (maximum load torque converted to motor shaft).

#### [4] Calculating non-linear acceleration/deceleration time

In applications requiring frequent acceleration/deceleration, the inverter can accelerate/decelerate the motor in the shortest time utilizing the maximum torque capability. The inverter in vector control mode can easily perform this type of operation.

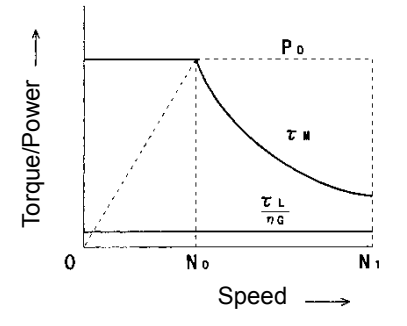

Figure 10.3-6 An Example of Driving Characteristics with a Constant Output Range

In this case, the acceleration/deceleration vs. speed curve will form a non-linear figure, and the acceleration / deceleration time cannot be calculated by a single expression.

Generally, the acceleration/deceleration time is obtained by calculating the acceleration/deceleration time of  $\Delta N$  that is a difference of speed N broken into small parts, and then integrating it to obtain the total acceleration/deceleration time from start to end. Because the smaller  $\Delta N$  provides higher accuracy, this numerical calculation needs an aid of a computer program.

The following is a guide for the numerical calculation method using a computer program.

Figure 10.3-6 illustrates an example of driving characteristics with a constant output range. In the figure, the range under  $N_0$  is of constant torque characteristics, and the range between  $N_0$  and  $N_1$  is of a constant output with the non-linear acceleration/deceleration characteristics.

The expression (Equation 10.3-17) gives an acceleration time  $\Delta t_{ACC}$  within a  $\Delta N$  speed increment.

$$\Delta t_{\text{DEC}} = \frac{J_1 + J_2 / \eta_G}{\tau_M - \tau_L / \eta_G} \cdot \frac{2\pi \cdot \Delta N}{60} \quad (s)$$

(Equation 10.3-17)

Before proceeding this calculation, obtain the motor shaft moment of inertia J<sub>1</sub>, the load shaft moment of inertia converted to motor shaft J<sub>2</sub>, maximum load torque converted to motor shaft  $\tau_L$ , and the reduction-gear efficiency  $\eta_G$ . Apply the maximum motor output torque  $\tau_M$  according to an actual speed thread  $\Delta N$  as follows.

$$[\tau_{M} \text{ in } N \leq N_{0}]$$
 Constant output torque range  

$$\tau_{M} = \frac{60 \cdot P_{0}}{2\pi \cdot N_{0}} \quad (N \cdot m)$$
 (Equation 10.3-18)  

$$[\tau_{M} \text{ in } N_{0} \leq N \leq N_{1}]$$
 Constant output power range

(The motor output torque is inversely proportional to the motor speed)

$$\tau_{\rm M} = \frac{60 \cdot P_0}{2\pi \cdot N} \quad (N \cdot m) \tag{Equation 10.3-19}$$

If the result obtained by the above calculation does not satisfy the target value, select an inverter with one rank higher capacity.

#### [5] Calculating non-linear deceleration time

Use the following expression to obtain the non-linear deceleration time as well as for the acceleration time.

$$\Delta t_{\text{DEC}} = \frac{J_1 + J_2 \cdot \eta_G}{\tau_M - \tau_L \cdot \eta_G} \cdot \frac{2\pi \cdot \Delta N}{60} \quad (s)$$
(Equation 10.3-20)

In this expression, both  $\tau_M$ , and  $\Delta N$  are generally negative values so that the load torque  $\tau_L$  serves to assist the deceleration operation. For a lift load, however, the load torque  $\tau_L$  is a negative value in some modes. In this case, the  $\tau_M$ , and  $\tau_L$  will take polarity opposite to each other and the  $\tau_L$  will actuate to prevent the deceleration operation of the lift.

# 10.3.3 Heat energy calculation of braking resistor

If the inverter brakes the motor, the kinetic energy of mechanical load is converted to electric energy to be regenerated into the inverter circuit. This regenerative energy is often consumed in so-called braking resistors as heat. The following explains the braking resistor rating.

# [1] Calculation of regenerative energy

In the inverter operation, one of the regenerative energy sources is the kinetic energy that is generated when an object with moment of inertia J is rotating.

## (1) Kinetic energy of a moving object

When an object with moment of inertia J (kg $\cdot$ m<sup>2</sup>) rotates at a speed N<sub>2</sub> (r/min), its kinetic energy is as follows:

$$E = \frac{J}{2} \cdot \left(\frac{2\pi \cdot N_2}{60}\right)^2 \text{ (J=Ws)}$$

$$\approx \frac{1}{1824} \cdot J \cdot N_2^2 \text{ (J)}$$
(Equation 10.3-21')

When this object is decelerated to a speed  $N_1$  (r/min), the output energy is as follows:

$$\mathsf{E} = \frac{\mathsf{J}}{2} \cdot \left[ \left( \frac{2\pi \cdot \mathsf{N}_2}{60} \right)^2 - \left( \frac{2\pi \cdot \mathsf{N}_1}{60} \right)^2 \right]$$
(J) (Equation 10.3-22)  
$$\approx \frac{1}{1824} \cdot \mathsf{J} \cdot \left( \mathsf{N}_2^2 - \mathsf{N}_1^2 \right)$$
(J) (Equation 10.3-22')

The energy regenerated to the inverter as shown in Figure 10.3-5 is calculated from the reduction-gear efficiency  $\eta_{\text{G}}$  and motor efficiency  $\eta_{\text{M}}$  as follows:

$$E \approx \frac{1}{1824} \bullet \left( J_1 + J_2 \bullet \eta_G \right) \bullet \eta_M \bullet \left( N_2^2 - N_1^2 \right)$$
 (J) (Equation 10.3-23)

## (2) Potential energy of a lift

When an object whose mass is W (kg) falls from the height  $h_2(m)$  to the height  $h_1(m)$ , the output energy is as follows:

$$F = W \cdot g \cdot (h_2 - h_1)$$
 (J=Ws) (Equation 10.3-24)

$$g \approx 9.8065 \, (m/s^2)$$

The energy regenerated to the inverter is calculated from the reduction-gear efficiency  $\eta_G$  and motor efficiency  $\eta_M$  as follows:

$$\mathbf{F} = \mathbf{W} \cdot \mathbf{g} \cdot (\mathbf{h}_2 - \mathbf{h}_1) \cdot \mathbf{\eta}_G \cdot \mathbf{\eta}_M (\mathbf{J})$$
 (Equation 10.3-25)

## 10.3.4 Calculating the RMS rating of the motor

In case of the load which is repeatedly and very frequently driven by a motor, the motor current fluctuates largely and enters the short-time rating range of the motor repeatedly. Therefore, you have to review the allowable thermal rating of the motor. The heat value is assumed to be approximately proportional to the square of the motor current.

If an inverter drives a motor in duty cycles that are much shorter than the thermal time constant of the motor, calculate the "equivalent RMS current" as mentioned below, and select the motor so that this RMS current will not exceed the rated current of the motor.

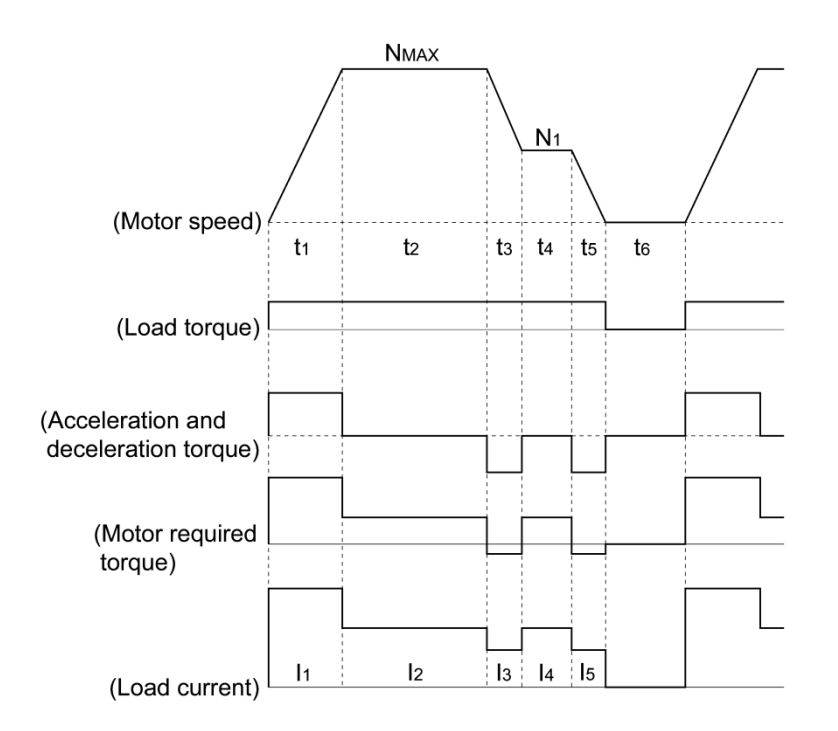

Figure 10.3-7 Sample of the Repetitive Operation

First, calculate the required torque of each part based on the speed pattern. Then using the torque-current curve of the motor, convert the torque to the motor current. The "equivalent RMS current, leq" can be finally calculated by the following equation:

$$I_{eq} = \sqrt{\frac{I_1^2 \cdot t_1 + I_2^2 \cdot t_2 + I_3^2 \cdot t_3 + I_4^2 \cdot t_4 + I_5^2 \cdot t_5}{t_1 + t_2 + t_3 + t_4 + t_5 + t_6}} \quad (A)$$
(Equation 10.3-26)

The torque-current curve for the dedicated motor is not available for actual calculation. Therefore, calculate the motor current I from the load torque  $\tau_1$  using the following equation (Equation 10.3-27). Then, calculate the equivalent current leq:

$$I = \sqrt{\left(\frac{\tau_1}{100} \times I_{t100}\right)^2 + I_{m100}^2} \quad (A)$$
 (Equation 10.3-27)

Where,  $\tau_1$  is the load torque (%),  $I_{t100}$  is the torque current, and  $I_{m100}$  is exciting current.

# 10.4 Selecting an Inverter Drive Mode

## 10.4.1 Precaution in making the selection

To use the inverter under the carrier frequency condition changed from the factory default, the output current rating requires derating due to the ambient temperature or carrier frequency. It is, therefore, necessary to select the inverter unit, referring to Figure 10.4-1 through Figure 10.4-2.

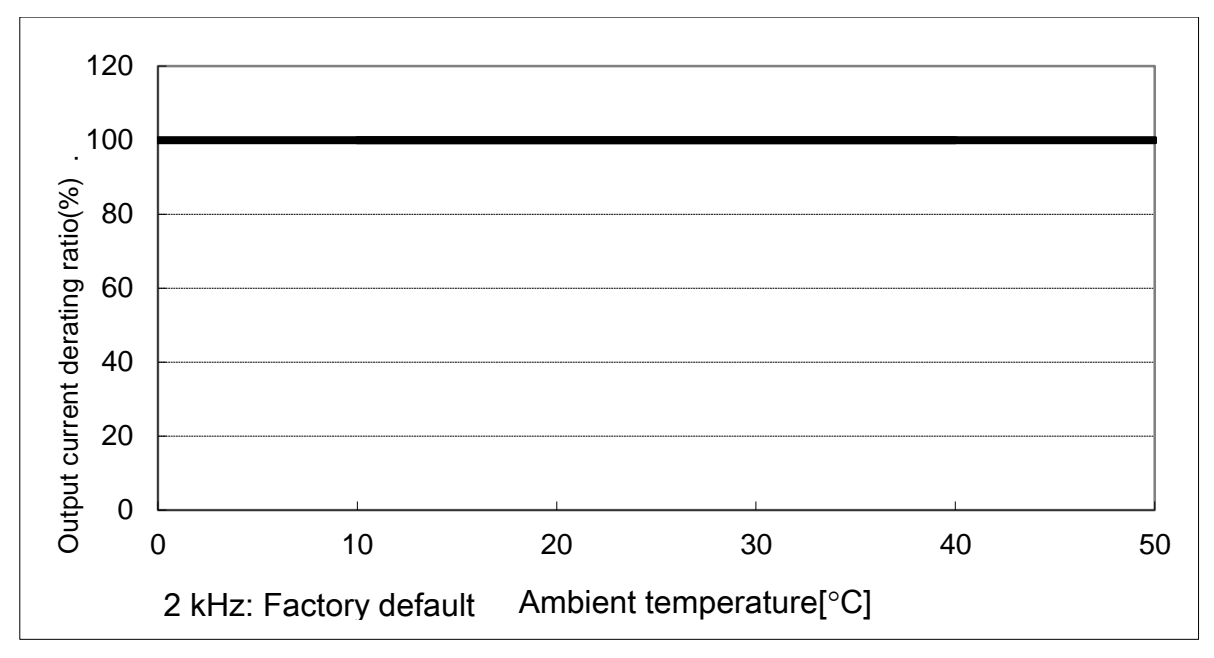

Figure 10.4-1 Derating of Output Current Due to Ambient Temperature

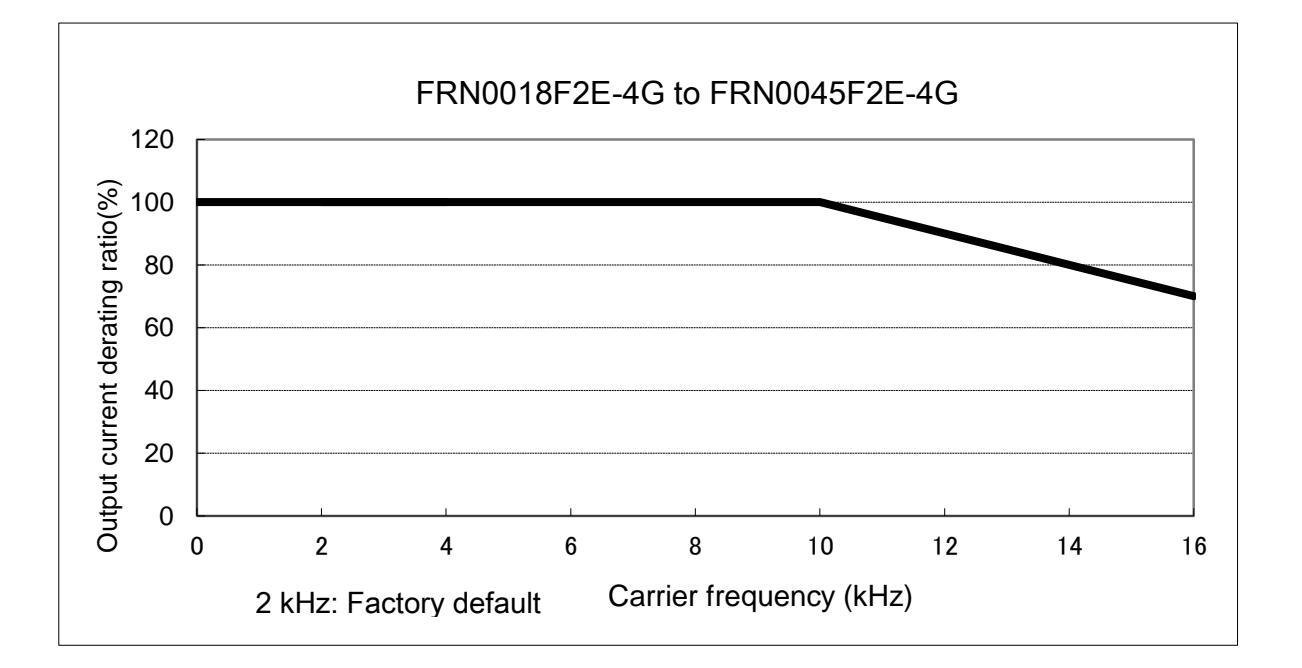

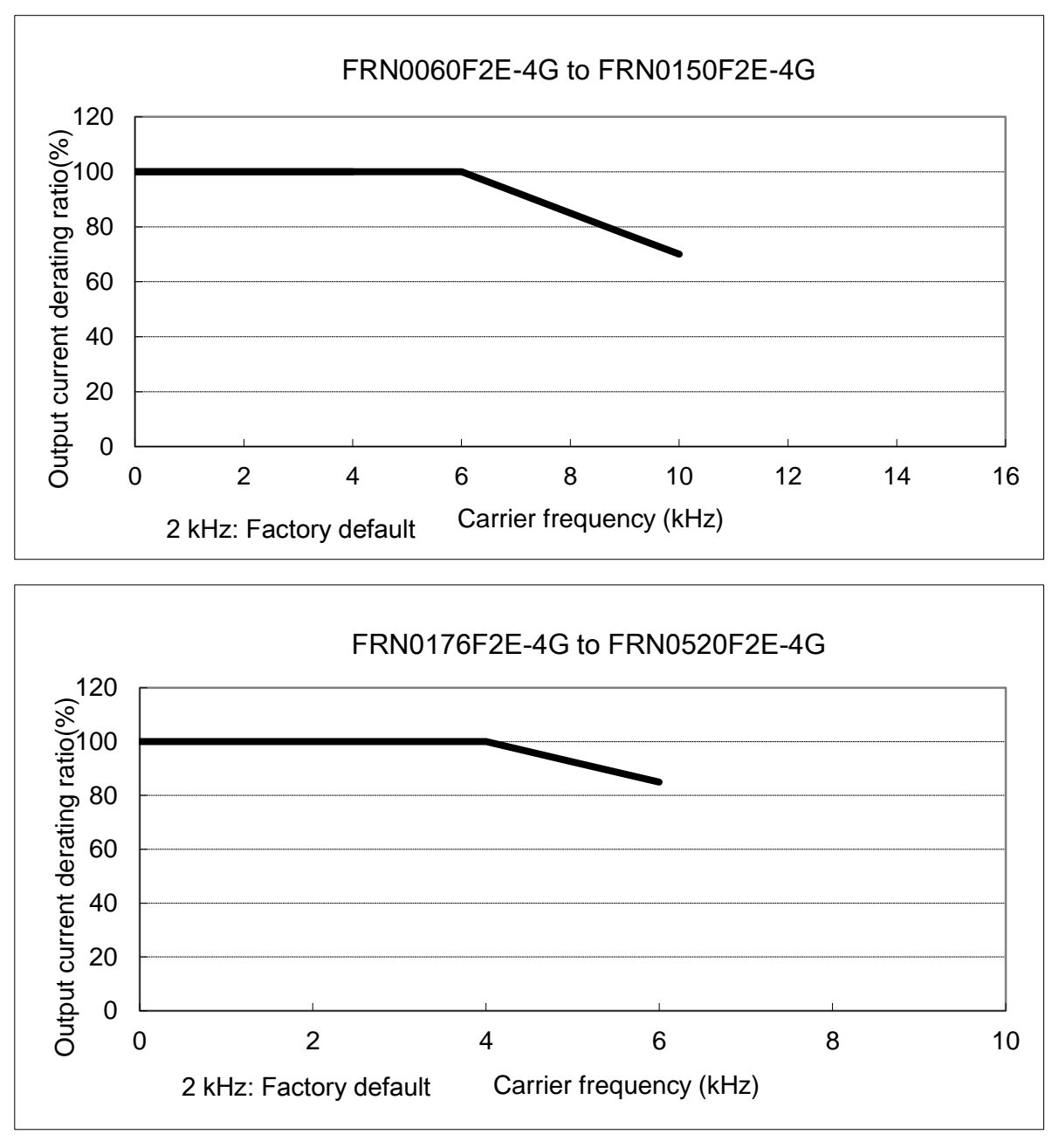

Figure 10.4-2 Derating of Output Current Due to Carrier Frequency
# Chapter 11 SELECTING PERIPHERAL EQUIPMENT

This chapter describes how to use a range of peripheral equipment and options, FRENIC-eHVAC's configuration with them, and requirements and precautions for selecting wires and crimp terminals.

#### Contents

| 11.1  | Conf  | figuring the FRENIC-eHVAC ······11-1                                                |
|-------|-------|-------------------------------------------------------------------------------------|
| 11.2  | Curr  | ents Flowing Across the Inverter Terminals11-2                                      |
| 11.3  | Molo  | ded Case Circuit Breaker (MCCB), Residual-current-operated Protective Device (RCD)/ |
|       | Eart  | h Leakage Circuit Breaker (ELCB) and Magnetic Contactor (MC) 11-3                   |
| 11.   | 3.1   | Function overview ·······11-3                                                       |
| 11.   | 3.2   | Connection example and criteria for selection of circuit breakers 11-4              |
| 11.4  | Surg  | ge Killers for L-load ······ 11-7                                                   |
| 11.5  | Arre  | sters 11-8                                                                          |
| 11.6  | Surg  | e Absorbers ······ 11-9                                                             |
| 11.7  | Filte | ring Capacitors Suppressing AM Radio Band Noises                                    |
| 11.8  | Brak  | ing Resistors (DBRs) and Braking Units 11-11                                        |
| 11.   | 8.1   | Selecting a braking resistor 11-11                                                  |
| [     | 1]    | Selection procedure 11-11                                                           |
| [2    | 2]    | Notes on selection 11-11                                                            |
| 11.   | 8.2   | Braking resistors (DBRs) 11-12                                                      |
| [     | 1]    | Standard model 11-12                                                                |
| [ 2   | 2]    | 10%ED model 11-12                                                                   |
| 11.   | 8.3   | Braking units 11-13                                                                 |
| 11.   | 8.4   | Specifications 11-14                                                                |
| 11.   | 8.5   | External dimensions 11-16                                                           |
| 11.9  | Pow   | er Regenerative PWM Converters, RHC Series ······ 11-18                             |
| 11.   | 9.1   | Overview                                                                            |
| 11.   | 9.2   | Specifications 11-19                                                                |
| [     | 1]    | Standard specifications 11-19                                                       |
| [ 2   | 2]    | Common specifications 11-20                                                         |
| 11.   | 9.3   | Function specifications 11-21                                                       |
| 11.   | 9.4   | Converter configuration 11-25                                                       |
| 11.   | 9.5   | External dimensions 11-27                                                           |
| 11.10 | DC F  | Reactors (DCRs) 11-32                                                               |
| 11.11 | AC F  | Reactors (ACRs)······ 11-35                                                         |
| 11.12 | Surg  | e Suppression Unit (SSU)······ 11-37                                                |

| 11.13 Output Circuit Filters (OFLs) 11-3                                     |
|------------------------------------------------------------------------------|
| 11.14 Zero-phase Reactors for Reducing Radio Noise (ACLs) 11-4               |
| 11.15 External Cooling Fan Attachments 11-4                                  |
| 11.16 External Frequency Command Potentiometer 11-4                          |
| 11.17 Extension Cable for Remote Operation 11-4                              |
| 11.18 Frequency Meters 11-4                                                  |
| 11.19 Options for communication and operation overview 11-4                  |
| 11.19.1 Mounting adapter (for communication option card)                     |
| 11.19.2 Communication option cards (required mounting adapter required) 11-4 |
| 11.19.3 Terminal block type options 11-4                                     |
| 11.19.4 Option keypad 11-4                                                   |
| 11.20 DeviceNet communications card (OPC-DEV) 11-4                           |
| 11.20.1 DeviceNet specifications 11-4                                        |
| 11.21 CC-Link communications card (OPC-CCL) 11-4                             |
| 11.21.1 CC-Link specifications 11-4                                          |
| 11.22 Analog interface card (OPC-AIO) ······ 11-4                            |
| 11.23 RTD Card (OPC-PT) 11-5                                                 |
| 11.24 LonWorks Card (OPC-LNW) ······ 11-5                                    |
| 11.25 Relay Output Card (OPC-F2-RY)······ 11-5                               |
| 11.26 Simple keypad with USB port (TP-E1U) 11-5-                             |
| 11.27 Multi functional keypad (TP-A1) ······ 11-5                            |
| 11.28 FRENIC Visual Customizer 11-5                                          |
| 11.28.1 Overview                                                             |
| 11.28.2 Specifications 11-5                                                  |
| 11.28.3 Functions 11-5                                                       |
| 11.28.4 Main Window ······ 11-5                                              |

## 11.1 Configuring the FRENIC-eHVAC

This section lists the names and features of peripheral equipment and options for the FRENIC-eHVAC as well as a configuration example.

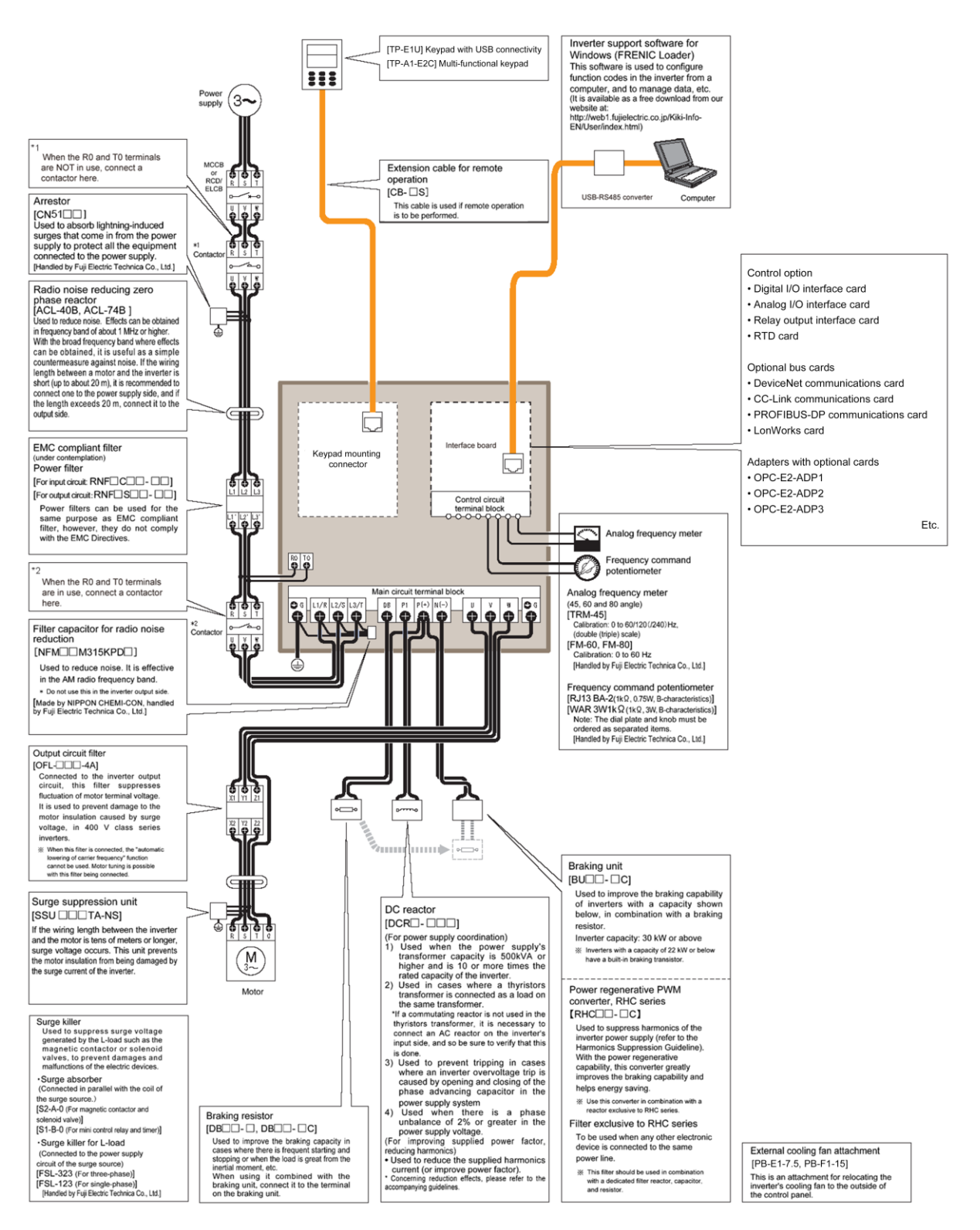

Figure 11.1-1 Quick Overview of Options

Chap 11 SELECTING PERIPHERAL EQUIPMENT

## 11.2 Currents Flowing Across the Inverter Terminals

Table 11.2-1 summarizes average (effective) electric currents flowing across the terminals of each inverter model for ease of reference when selecting peripheral equipment and options for each inverter--including supplied power voltage and applicable motor rating.

|              | Neminal | Neminal       |           | 50Hz, 400V                                             |         |           | 60Hz, 440V  |         | Braking  |
|--------------|---------|---------------|-----------|--------------------------------------------------------|---------|-----------|-------------|---------|----------|
| Power supply | applied |               | Input RMS | current (A)                                            | DC link | Input RMS | current (A) | DC link | resistor |
| voltage      | motor   | Inverter type | DC reacto | ors (DCRs)                                             | bus     | DC reacto | ors (DCRs)  | bus     | circuit  |
| 0            | (kW)    |               | w/ DCR    | $\begin{array}{c c c c c c c c c c c c c c c c c c c $ | (A)     |           |             |         |          |
|              | 0.75    | FRN0002F2E-4G | 1.5       | 2.7                                                    | 1.8     | 1.4       | 2.7         | 1.7     | 0.8      |
|              | 1.1     | FRN0003F2E-4G | 2.1       | 3.9                                                    | 2.6     | 1.9       | 3.9         | 2.3     | 1.1      |
|              | 2.2     | FRN0005F2E-4G | 4.2       | 7.3                                                    | 5.1     | 3.8       | 7.1         | 4.7     | 1.8      |
|              | 3.0     | FRN0006F2E-4G | 5.8       | 11.3                                                   | 7.1     | 5.3       | 10.2        | 6.5     | 1.8      |
|              | 5.5     | FRN0011F2E-4G | 10.1      | 16.8                                                   | 12.4    | 9.1       | 15.7        | 11.1    | 2.1      |
|              | 7.5     | FRN0018F2E-4G | 14.4      | 23.2                                                   | 17.7    | 13.0      | 21.0        | 16.0    | 3.2      |
|              | 11      | FRN0023F2E-4G | 21.1      | 33.0                                                   | 25.9    | 19.0      | 29.8        | 23.3    | 3.1      |
|              | 15      | FRN0031F2E-4G | 28.8      | 43.8                                                   | 35.3    | 26.0      | 39.5        | 31.9    | 4.5      |
|              | 18.5    | FRN0038F2E-4G | 35.5      | 52.3                                                   | 43.5    | 32.0      | 47.1        | 39.2    | 5.7      |
|              | 22      | FRN0045F2E-4G | 42.2      | 60.6                                                   | 51.7    | 38.0      | 54.6        | 46.6    | 7.2      |
| Three-phase  | 30      | FRN0060F2E-4G | 57.0      | 77.9                                                   | 69.9    | 51.4      | 70.2        | 63.0    | 7.7      |
| 400V/440V    | 37      | FRN0075F2E-4G | 68.5      | 94.3                                                   | 83.9    | 61.8      | 85.0        | 75.7    | 10       |
|              | 45      | FRN0091F2E-4G | 83.2      | 114                                                    | 102     | 75.0      | 103         | 91.9    | 12       |
|              | 55      | FRN0112F2E-4G | 102       | 140                                                    | 125     | 91.9      | 126         | 113     | 15       |
|              | 75      | FRN0150F2E-4G | 138       | -                                                      | 169     | 124       | -           | 152     | 19       |
|              | 90      | FRN0176F2E-4G | 164       | -                                                      | 201     | 148       | -           | 181     | 24       |
|              | 110     | FRN0210F2E-4G | 201       | -                                                      | 246     | 181       | -           | 222     | 31       |
|              | 132     | FRN0253F2E-4G | 238       | -                                                      | 292     | 214       | -           | 263     | 35       |
|              | 160     | FRN0304F2E-4G | 286       | -                                                      | 350     | 258       | -           | 315     | 42       |
|              | 200     | FRN0377F2E-4G | 357       | -                                                      | 437     | 321       | -           | 394     | 50       |
|              | 220     | FRN0415F2E-4G | 390       | -                                                      | 478     | 351       | -           | 430     | 62       |
|              | 280     | FRN0520F2E-4G | 500       | -                                                      | 613     | 450       | -           | 552     | 71       |

Table 11.2-1 Currents Flowing across the Inverter Terminals

 Inverter efficiency is calculated using values suitable for each inverter model. The input route mean square current is calculated based on a power supply capacity of 500 kVA (or 10 times as large as the inverter's capacity when the inverter's capacity exceeds 50 kVA), and a power supply reactance of 5%.

• The input RMS current listed in the above table will vary in inverse proportion to the power supply voltage, such as 480 VAC.

• The braking current is always constant, independent of braking resistor specifications, including standard and 10%ED models.

## 11.3 Molded Case Circuit Breaker (MCCB), Residual-current-operated Protective Device (RCD)/Earth Leakage Circuit Breaker (ELCB) and Magnetic Contactor (MC)

#### 11.3.1 Function overview

#### MCCBs and RCDs/ELCBs\*

\* With overcurrent protection

Molded Case Circuit Breakers (MCCBs) are designed to protect the power circuits between the power supply and inverter's main circuit terminals ([L1/R], [L2/S] and [L3/T]) from overload or short-circuit, which in turn prevents secondary accidents caused by the broken inverter.

Residual-Current-Operated Protective Devices (RCDs)/Earth Leakage Circuit Breakers (ELCBs) function in the same way as MCCBs.

Built-in overcurrent/overload protective functions protect the inverter itself from failures related to its input/output lines.

#### Magnetic contactor

An MC can be used at both the power input and output sides of the inverter. At each side, the MC works as described below. Use it as necessary. When inserted in the output circuit of the inverter, the MC can also switch the motor drive power supply between the inverter output and commercial power lines.

#### At the power supply side

Insert an MC in the power supply side of the inverter in order to:

- (1) Forcibly cut off the inverter from the power supply (generally, commercial/factory power lines) with the protective function built into the inverter, or with the external signal input.
- (2) Stop the inverter operation in an emergency when the inverter cannot interpret the stop command due to internal/external circuit failures.
- (3) Cut off the inverter from the power supply when the MCCB inserted in the power supply side cannot cut it off for maintenance or inspection purpose. For the purpose only, it is recommended that you use an MC capable of turning the MC ON/OFF manually.

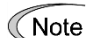

Avoid frequent ON/OFF operation of the magnetic contactor (MC) in the input (primary) circuit; otherwise, the inverter failure may result.

The frequency of the MC's ON/OFF should not be more than once per 30 minutes. To assure 10-year or longer service life of the inverter, it should not be more than once per hour.

If frequent start/stop of the motor is required, use FWD/REV terminal signals or the www keys on the inverter's keypad.

#### At the output side

Insert an MC in the power output side of the inverter in order to:

- (1) Prevent externally turned-around current from being applied to the inverter power output terminals ([U], [V], and [W]) unexpectedly. An MC should be used, for example, when a circuit that switches the motor driving power supply between the inverter output and commercial power lines is connected to the inverter.
  - Tip If a magnetic contactor (MC) is inserted in the inverter's output (secondary) circuit for switching the motor to a commercial power or for any other purposes, it should be switched on and off when both the inverter and motor are completely stopped. This prevents the contact point from getting rough due to a switching arc of the MC. The MC should not be equipped with any main circuit surge killer (Fuji SZ-ZM□, etc.).

Applying a commercial power to the inverter's output circuit breaks the inverter. To avoid it, interlock the MC on the motor's commercial power line with the one in the inverter output circuit so that they are not switched ON at the same time.

- (2) Drive more than one motor selectively by a single inverter.
- (3) Selectively cut off the motor whose thermal overload relay or equivalent devices have been activated.

#### Driving the motor using commercial power lines

MCs can also be used to switch the power supply of the motor driven by the inverter to a commercial power supply. Select the MC so as to satisfy the rated currents listed in Table 11.2-1, which are the most critical RMS currents for using the inverter (Refer to Table 11.3-1). For switching the motor drive source between the inverter output and commercial power lines, use the MC of class AC3 specified by JIS C8325 in the commercial line side.

## **11.3.2** Connection example and criteria for selection of circuit breakers

Figure 11.3-1 shows a connection example for MCCB or RCD/ELCB (with overcurrent protection) and MC in the inverter input circuit. Table 11.3-1 lists the rated current for the MCCB and corresponding inverter models. Table 11.3-2 lists the applicable grades of RCD/ELCB sensitivity.

## 

Insert an MCCB or RCD/ELCB (with overcurrent protection) recommended for each inverter for its input circuits. Do not use an MCCB or RCD/ELCB of a higher rating than that recommended. **Doing so could result in a fire.** 

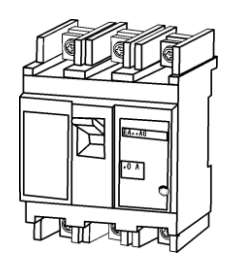

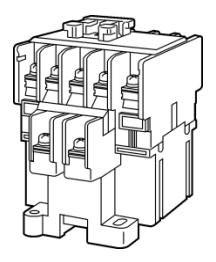

Molded case circuit breaker or residual-current-operated protective device/ earth leakage circuit breaker

Magnetic contactor

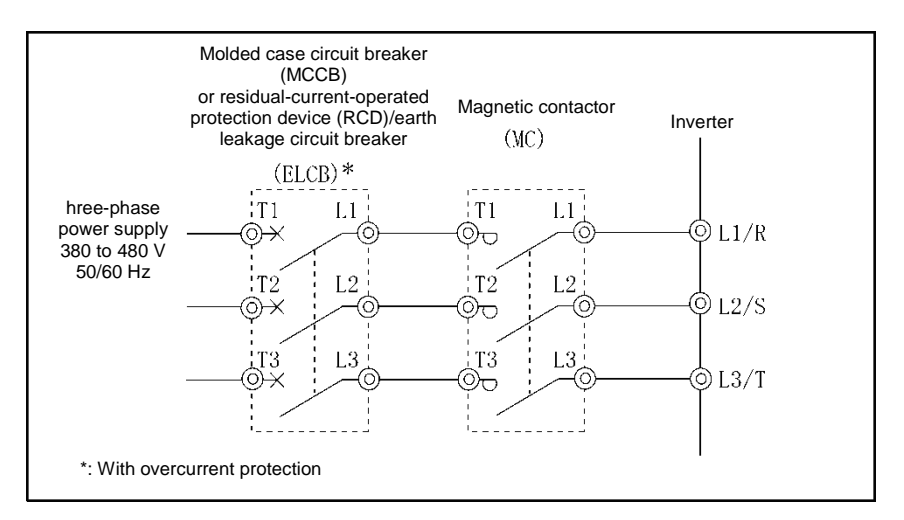

Figure 11.3-1 External Views of MCCB or RCD/ELCB and MC and Connection Example

|                         | Nominal |               | MCCB, RCD | /ELCB rated | Mag       | netic contactor ( | MC)     |
|-------------------------|---------|---------------|-----------|-------------|-----------|-------------------|---------|
| Power supply            | applied | Invertor type | curre     | nt (A)      | Input     | circuit           | Output  |
| Power supply<br>voltage | motor   | inverter type | DC reacto | rs (DCRs)   | DC reacto | rs (DCRs)         | circuit |
|                         | (KVV)   |               | w/ DCR    | w/o DCR     | w/ DCR    | w/o DCR           | onour   |
|                         | 0.75    | FRN0002F2E-4G | 5         | 5           |           |                   |         |
|                         | 1.1     | FRN0003F2E-4G | 5         | 10          |           |                   |         |
|                         | 2.2     | FRN0005F2E-4G | 10        | 15          | SC 05     | SC-05             | SC 05   |
|                         | 3.0     | FRN0006F2E-4G | 10        | 15          | 30-03     |                   | 30-03   |
|                         | 5.5     | FRN0011F2E-4G | 15        | 30          |           |                   |         |
|                         | 7.5     | FRN0018F2E-4G | 20        | 40          |           | SC-4-0            |         |
|                         | 11      | FRN0023F2E-4G | 30        | 50          | SC-4-0    | SC-4-0 SC N4      |         |
|                         | 15      | FRN0031F2E-4G | 40        | 60          | SC-5-1    | 30-111            | SC-5-1  |
|                         | 18.5    | FRN0038F2E-4G | 40        | 75          | SC N1     | SC-N2             | SC NI   |
|                         | 22      | FRN0045F2E-4G | 50        | 100         | 30-111    | SC-N2S            | 30-111  |
| Three-phase             | 30      | FRN0060F2E-4G | 75        | 105         | SC-N2     | SC-N3             | SC-N2   |
| 400 V                   | 37      | FRN0075F2E-4G | 100       | 125         | SC-N2S    |                   | SC-N2S  |
|                         | 45      | FRN0091F2E-4G | 100       | 150         |           | 50-114            | SC-N3   |
|                         | 55      | FRN0112F2E-4G | 125       | 200         | 30-113    | SC-N5             | SC-N4   |
|                         | 75      | FRN0150F2E-4G | 175       |             | SC-N4     |                   | SC-N5   |
|                         | 90      | FRN0176F2E-4G | 200       |             | SC-N7     |                   | SC-N7   |
|                         | 110     | FRN0210F2E-4G | 250       |             |           |                   |         |
|                         | 132     | FRN0253F2E-4G | 300       |             | 5C-INO    |                   | 5C-No   |
|                         | 160     | FRN0304F2E-4G | 350       | -           | SC-N11    | -                 | SC-N11  |
|                         | 200     | FRN0377F2E-4G | 500       |             | 60 N/10   |                   |         |
|                         | 220     | FRN0415F2E-4G | 500       |             | 5C-N12    |                   | SC-N12  |
|                         | 280     | FRN0520F2E-4G | 600       |             | SC-N14    |                   | SC-N14  |

 Table 11.3-1
 Rated Current of Molded Case Circuit Breaker (MCCB), Residual-Current-Operated Protective Device (RCD)/ Earth Leakage Circuit Breaker (ELCB) and Magnetic Contactor (MC)

- Install the MCCB or RCD/ELCB at the input side of the inverter. They cannot be installed at the output side of the inverter.
- The above table lists the rated current of MCCBs and RCD/ELCBs to be used in the power control panel with an
  internal temperature of lower than 50 °C (122 °F). The rated current is factored by a correction coefficient of
  0.85 as the RCDs'/MCCBs' and ELCBs' original rated current is specified when using them in a surrounding
  temperature of 40 °C (104 °F) or lower. Select an MCCB and/or RCD/ELCB suitable for the actual short-circuit
  breaking capacity needed for your power systems.
- For the selection of the MC type, it is assumed that the 600 V HIV (allowable surrounding temperature: 75 °C (167 °F)) wires for the power input/output of the inverter are used. If an MC type for another class of wires is selected, the wire size suitable for the terminal size of both the inverter and the MC type should be taken into account.
- Use ELCBs with overcurrent protection.
- To protect your power systems from secondary accidents caused by the broken inverter, use an MCCB and/or RCD/ELCB with the rated current listed in the above table. Do not use an MCCB or RCD/ELCB with a rating higher than that listed.

Table 11.3-2 lists the relationship between the rated leakage current sensitivity of RCDs/ELCBs (with overcurrent protection) and wiring length of the inverter output circuits. Note that the sensitivity levels listed in the table are estimated values based on the results obtained by the test setup in the Fuji laboratory where each inverter drives a single motor.

| Table 11.3-2 | Rated Current Sensitivity of Residual-Current-Operated Protective Device (RCD)/ Earth Leakage |
|--------------|-----------------------------------------------------------------------------------------------|
|              | Circuit Breakers (ELCBs)                                                                      |

|                                             | Nominal applied |            |            | Wiring length and | current sensitivity |              |              |
|---------------------------------------------|-----------------|------------|------------|-------------------|---------------------|--------------|--------------|
| Voltage class<br>Three-phase<br>400 V class | motor (kŴ)      | 10m (33ft) | 30m (98ft) | 50m (164ft)       | 100m (328ft)        | 200m (656ft) | 300m (984ft) |
|                                             | 0.75            |            |            |                   |                     |              |              |
|                                             | 1.1             |            |            |                   |                     |              |              |
|                                             | 2.2             |            |            |                   |                     |              |              |
|                                             | 3.0             | 30mA       |            |                   |                     |              |              |
|                                             | 5.5             |            |            |                   |                     |              |              |
|                                             | 7.5             |            |            |                   |                     |              |              |
|                                             | 11              |            |            |                   |                     |              |              |
|                                             | 15              |            |            |                   |                     |              |              |
|                                             | 18.5            |            |            |                   |                     |              |              |
|                                             | 22              |            |            |                   |                     |              |              |
|                                             | 30              |            | 100mA      |                   |                     |              |              |
| Three-phase                                 | 37              |            |            |                   | 200mA               |              |              |
| 400 V class                                 | 45              |            |            |                   |                     |              |              |
|                                             | 55              |            |            |                   |                     | 500mA        |              |
|                                             | 75              |            |            |                   |                     |              |              |
|                                             | 90              |            |            |                   |                     |              | 1000mA       |
|                                             | 110             |            |            |                   |                     |              |              |
|                                             | 132             |            |            |                   |                     |              |              |
|                                             | 160             |            |            |                   |                     |              |              |
|                                             | 200             |            |            |                   |                     |              |              |
|                                             | 220             |            |            |                   |                     |              |              |
|                                             | 250             |            |            |                   |                     |              |              |
|                                             | 280             |            |            |                   |                     |              |              |

· Values listed above were obtained using Fuji ELCB EG or SG series applied to the test setup.

• The rated current of applicable motor rating indicates values for Fuji standard motor (4 poles, 50 Hz and 200 V three-phase).

• The leakage current is calculated based on neutral grounding for 400 V class Y-connection power lines.

• Values listed above are calculated based on the static capacitance to the earth when the 600 V class of vinyl-insulated IV wires are used in a wiring through metal conduit pipes.

• Wiring length is the total length of wiring between the inverter and motor. If more than one motor is to be connected to a single inverter, the wiring length should be the total length of wiring between the inverter and motors.

## 11.4 Surge Killers for L-load

A surge killer absorbs surge voltage induced by L-load of an electro magnetic switch or solenoid valve. Use of a surge killer is effective in preventing the electronic equipment, including inverters, from damage or malfunctioning caused by such surges.

Install a surge killer near the power coil of the surge source. Connected to the inverter's power source side, as shown in Figure 11.4-1, a surge killer absorbs the surge voltage, preventing the electronic equipment, from damage or malfunctioning. (Available rated capacity of nominal applied motors is 3.0 kW or less.)

Refer to the catalog "Fuji Surge Killers/Absorbers (HS118: Japanese edition only)" for details. These products are available from Fuji Electric Technica Co., Ltd.

\* Do not use the surge killer in the inverter secondary (output) line.

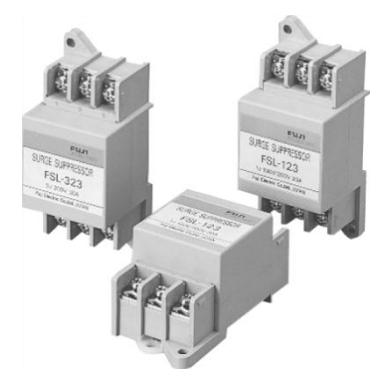

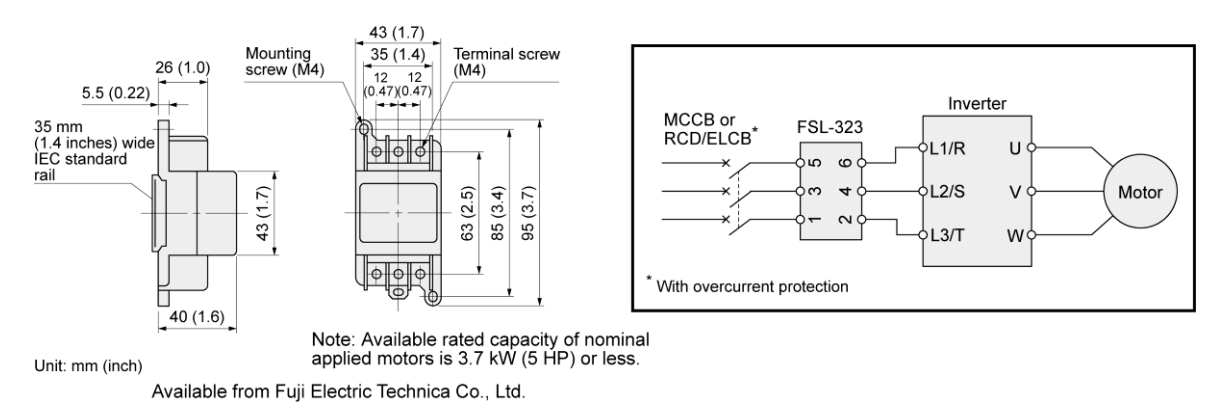

Figure 11.4-1 Dimensions of Surge Killer and Connection Example

### 11.5 Arresters

An arrester suppresses surge currents induced by lightning invaded from the power supply lines. Use of the grounding wire that is used commonly for electric equipment in the panel, combined with the arrester, is effective in preventing electronic equipment from damage or malfunctioning caused by such surges.

Applicable arrester models are CN5132 for three-phase 200V class series, and CN5134 for three-phase 400V class series. (CN523 series with 20 kA of discharging capability is also available.) Figure 11.5-1 shows their external dimensions and connection examples. Refer to the catalog "Fuji Surge Killers/Absorbers (HS165a: Japanese edition only)" for details. These products are available from Fuji Electric Technica Co., Ltd.

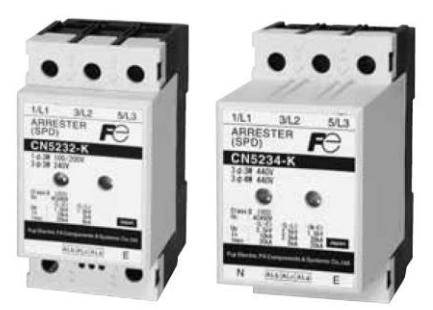

#### • Tree-phase (AC240/440V)

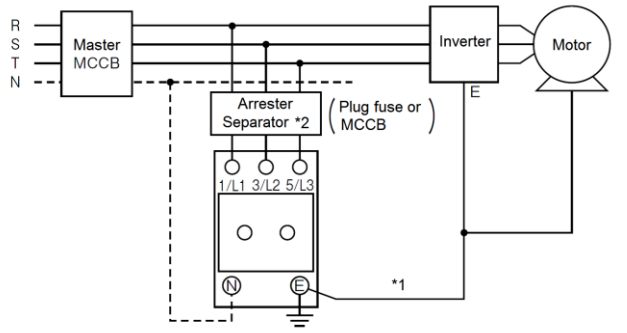

- \*1: Keep the wiring length as short as possible.
- \*2: The models with a built-in arrestor separator (CN5212-FK and CN5232-FK) are not required when the short-circuit current of the circuit is 250 VAC, 10kA or less.

(N-phase terminal is only for CN5234 and CN5234-K.)

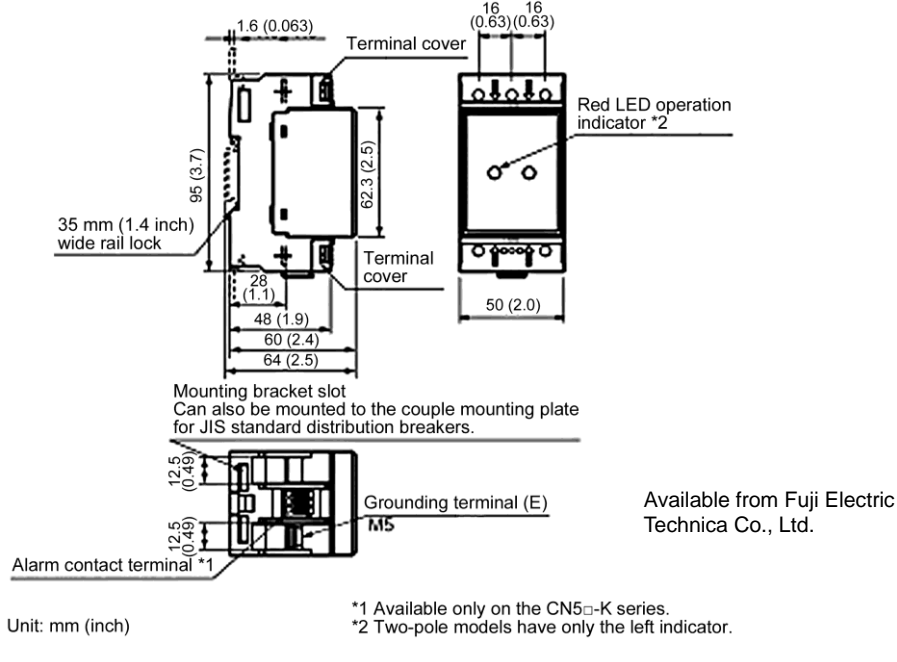

Figure 11.5-1 Arrester Dimensions and Connection Examples

## 11.6 Surge Absorbers

A surge absorber absorbs surges or noises generated by a magnetic contactor (MC) or solenoid valve in the power system to effectively protect electronic equipment in the panel from malfunctions or breakdown. Installed parallel to a coil of an MC, solenoid valve, or L load, a surge absorber absorbs the surge voltage.

Applicable surge absorber models are the S2-A-O and S1-B-O. Figure 11.6-1 shows their external dimensions.

These products are available from Fuji Electric Technica Co., Ltd.

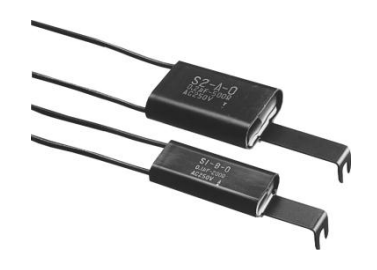

Type: S2-A-O (for magnetic contactor)

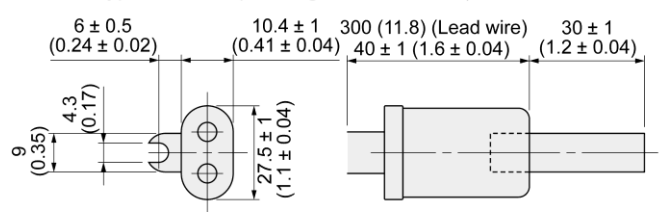

Type: S1-B-O (for mini-control relay or timer)

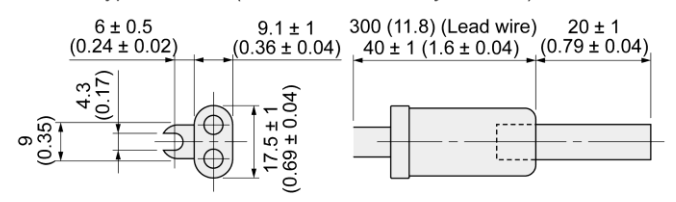

Unit: mm (inch)

Available from Fuji Electric Technica Co., Ltd.

Figure 11.6-1 Surge Absorber Dimensions

## 11.7 Filtering Capacitors Suppressing AM Radio Band Noises

These capacitors are effective to suppress AM radio band (less than 1 MHz) noises. Using them with Zero-phase reactors upgrades capability.

Applicable models are NFM25M315KPD1 for 200 V class series inverters and NFM60M315KPD for 400 V class. Use one of them regardless of the inverter capacity. Figure 11.7-1 shows their external dimensions. These products are available from Fuji Electric Technica Co., Ltd.

\* Do not use the filtering capacitor in the inverter secondary (output) line.

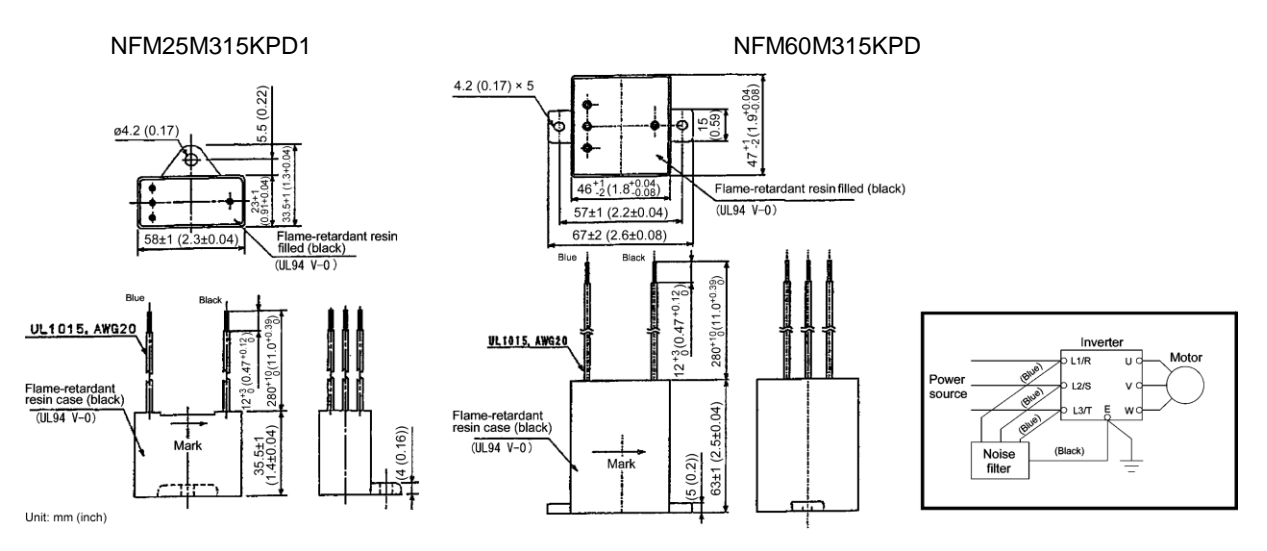

Figure 11.7-1 Filtering Capacitors Dimensions

## 11.8 Braking Resistors (DBRs) and Braking Units

## 11.8.1 Selecting a braking resistor

#### [1] Selection procedure

Depending on the cyclic period, the following requirements must be satisfied.

- (1) If the cyclic period is 100 s or less: [Requirement 1] and [Requirement 3]
- (2) If the cyclic period exceeds 100 s: [Requirement 1] and [Requirement 2]
  - [Requirement 1] : The maximum braking torque should not exceed the values listed in the tables in "11.8.4 Specifications". To use the maximum braking torque exceeding the values in those tables, select the braking resistor whose capacity is one class larger.
  - [Requirement 2] : The discharge energy for a single braking action should not exceed the discharging capability (kWs) listed in the tables. For calculation details, refer to Chapter 10 "10.3.3 Heat energy calculation of braking resistor."
  - [Requirement 3] : The average loss that is calculated by dividing the discharge energy by the cyclic period must not exceed the average allowable loss (kW) listed in the tables in "11.8.4 Specifications".

### [2] Notes on selection

The braking time  $T_1$ , cyclic period  $T_0$ , and duty cycle %ED are converted under deceleration braking conditions based on the rated torque as shown in Figure 11.8-1. However, it is not necessary to consider these values in the selection of braking resistor capacity.

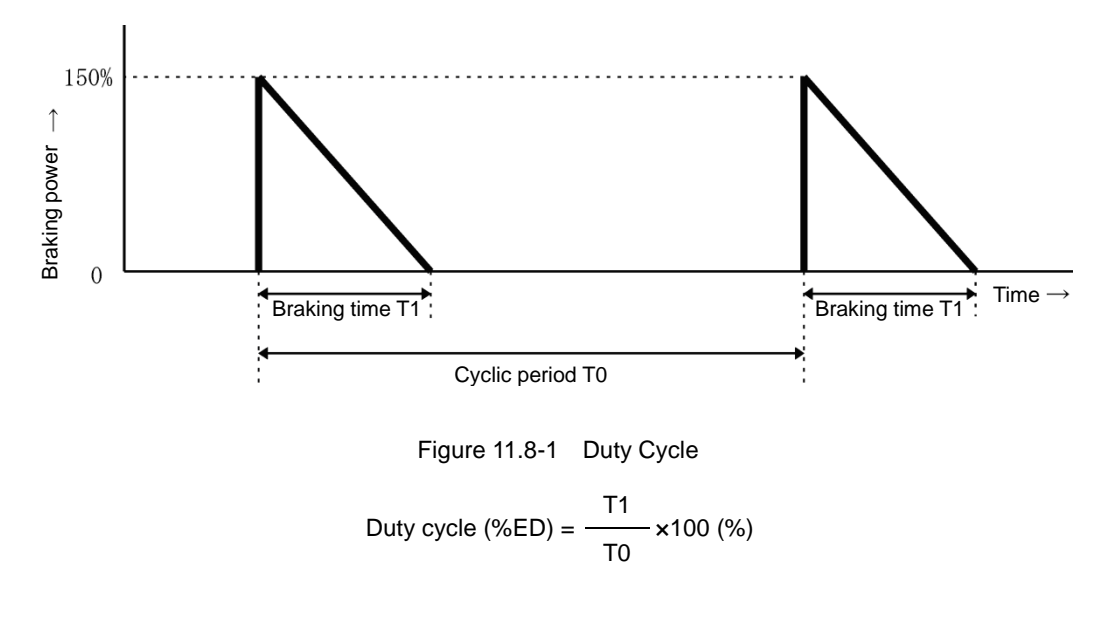

#### 11.8.2 Braking resistors (DBRs)

A braking resistor converts regenerative energy generated from the deceleration of the motor to heat. Use of a braking resistor results in improved deceleration performance of the inverter.

### [1] Standard model

The standard model of a braking resistor integrates a facility that detects the temperature on the heat sink of the resistor and outputs a digital ON/OFF signal if the temperature exceeds the specified level (as an overheating warning signal). To ensure that the signal is recognized at one of the digital input terminals of the FRENIC-eHVAC, assign the external alarm THR to any of terminals [X1] to [X5], [FWD] and [REV]. Connect the assigned terminals to terminals [1] and [2] of the braking resistor. Upon detection of the warning signal (preset detection level:  $150^{\circ}$ C), the inverter simultaneously transfers to Alarm mode, displays alarm  $\frac{1}{2}\frac{1}{2}\frac{1}{2}$  on the LED monitor and shuts down its power output.

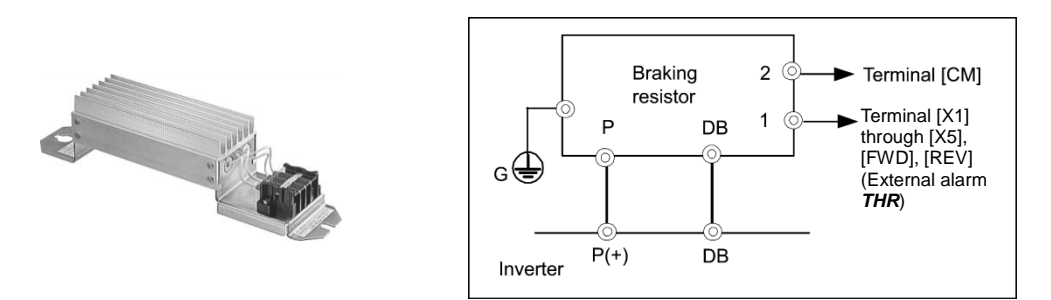

Figure 11.8-2 Braking Resistor (Standard Model) and Connection Example

#### [2] 10%ED model

The 10%ED braking resistors do not support overheating detection or warning output, so an electronic thermal overload relay needs to be set up using function codes F50 and F51 to protect the braking resistor from overheating.

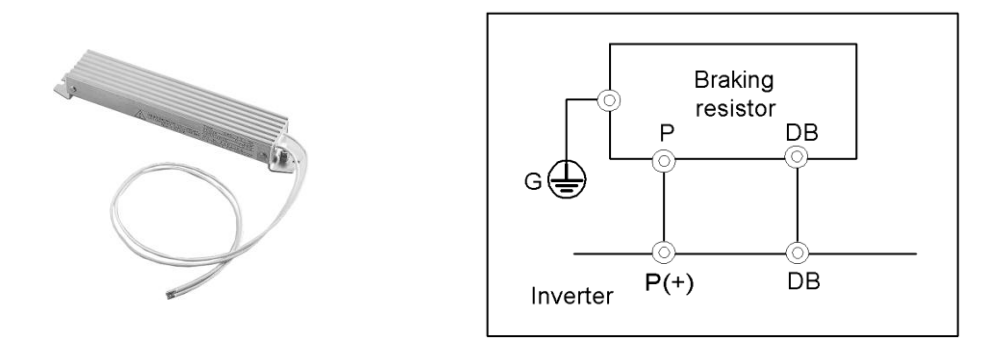

Figure 11.8-3 Braking Resistor (10%ED Model) and Connection Example

For the specifications and external dimensions of the braking units, refer to "11.8.4 Specifications" and 11.8.5 External dimensions".

## 11.8.3 Braking units

Add a braking unit to the braking resistor to upgrade the braking capability of inverters with the following models. FRN0075F2E-4G to FRN0520F2E-4G.

FRN0060F2E-4G or the lower models of inverters have built-in IGBTs for the braking resistor.

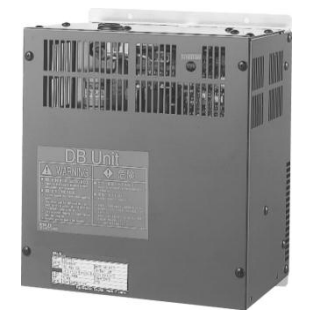

Figure 11.8-4 Braking Unit

|             | <u> </u>  |         | D 1 '   | 1.1  |
|-------------|-----------|---------|---------|------|
| able 11.8-1 | Generated | Loss in | Braking | Unit |

| Model    | Generated loss (W) | Min. connection resistance (Ω) |
|----------|--------------------|--------------------------------|
| BU37-4C  | 35                 | 12                             |
| BU55-4C  | 40                 | 7.5                            |
| BU90-4C  | 50                 | 4.7                            |
| BU132-4C | 60                 | 3.0                            |
| BU220-4C | 80                 | 1.9                            |
|          |                    |                                |

\* 10%ED

For the specifications and external dimensions of the braking units, refer to "11.8.4 Specifications" and 11.8.5 External dimensions".

## 11.8.4 Specifications

|                   |                          |                              | -             |                   |                  |       |                   |      |       |                           |                           |                                          |                              |                                                  |  |
|-------------------|--------------------------|------------------------------|---------------|-------------------|------------------|-------|-------------------|------|-------|---------------------------|---------------------------|------------------------------------------|------------------------------|--------------------------------------------------|--|
| Power             | Nominal                  | nal<br>ed Inverter type<br>) |               | Selecting Options |                  |       |                   |      |       | Maximum braking<br>torque |                           | Continuous braking (100% braking torque) |                              | Repetitive braking (each cycle is 100 s or less) |  |
| supply<br>voltage | applied<br>motor<br>(kW) |                              | Braking units |                   | Braking resistor |       |                   |      | 50Hz  | 60Hz                      | Discharging<br>capability | Braking<br>time                          | Average<br>allowable<br>loss | Duty cycle                                       |  |
|                   |                          |                              | Model         | Q'ty              | Model            | Q'ty  | Resistance<br>(Ω) |      | (N∙m) | (N∙m)                     | (kWs)                     | (s)                                      | (kW)                         | (%ED)                                            |  |
|                   | 0.75                     | FRN0002F2E-4G                |               |                   |                  | 1     | 200               |      | 5.05  | 4.17                      | 9                         | 24                                       | 0.044                        | 12                                               |  |
|                   | 1.1                      | FRN0003F2E-4G                |               |                   | DB0.75-4         | 1     | 200               |      | 7.33  | 6.06                      | 17                        | 30                                       | 0.068                        | 12                                               |  |
|                   | 2.2                      | FRN0005F2E-4G                |               |                   |                  | 1 160 |                   | 14.7 | 12.1  | 34                        | 30                        | 0.075                                    | 7                            |                                                  |  |
|                   | 3.0                      | FRN0006F2E-4G                |               |                   | DD2.2-4          |       | 100               |      | 20.1  | 16.5                      | 33                        | 22                                       | 0.077                        | 5                                                |  |
|                   | 5.5                      | FRN0011F2E-4G                |               |                   | DB3.7-4          | 1     | 130               |      | 36.2  | 30.0                      | 37                        | 13                                       | 0.093                        | 3.5                                              |  |
|                   | 7.5                      | FRN0018F2E-4G                | -             |                   | DB5.5-4          | 1     | 80                | 100  | 49.6  | 41.0                      | 55                        | 15                                       | 0.138                        | 3.5                                              |  |
|                   | 11                       | FRN0023F2E-4G                |               |                   | DB7.5-4          | 1     | 60                |      | 72.0  | 59.7                      | 38                        | 7                                        | 0.188                        | 3.5                                              |  |
|                   | 15                       | FRN0031F2E-4G                |               |                   | DB11-4           | 1     | 40                |      | 98.1  | 81.4                      | 55                        | 7                                        | 0.275                        | 3.5                                              |  |
|                   | 18.5                     | FRN0038F2E-4G                |               |                   | DB15-4           | 1     | 34.4              |      | 121   | 100                       | 75                        | 8                                        | 0.375                        | 4                                                |  |
|                   | 22                       | FRN0045F2E-4G                |               |                   | DB18.5-4         | 1     | 27                |      | 144   | 119                       | 93                        | 8                                        | 0.463                        | 4                                                |  |
| Three-            | 30                       | FRN0060F2E-4G                |               |                   | DB22-4           | 1     | 22                |      | 195   | 162                       | 88                        | 6                                        | 0.55                         | 3.5                                              |  |
| phase<br>400V     | 37                       | FRN0075F2E-4G                | BU27 4C       | 1                 | DB30-4C          | 1     | 15                |      | 180   | 150                       | 150                       | 10                                       | 1.50                         | 10                                               |  |
| 400 V             | 45                       | FRN0091F2E-4G                | B037-4C       | -                 | DB37-4C          | 1     | 12                |      | 219   | 182                       | 185                       | 10                                       | 1.85                         | 10                                               |  |
|                   | 55                       | FRN0112F2E-4G                | BU55-4C       | 1                 | DB45-4C          | 1     | 10                |      | 269   | 223                       | 225                       | 10                                       | 2.25                         | 10                                               |  |
|                   | 75                       | FRN0150F2E-4G                | B033-4C       | -                 | DB55-4C          | 1     | 7.5               |      | 365   | 303                       | 275                       | 10                                       | 2.75                         | 10                                               |  |
|                   | 90                       | FRN0176F2E-4G                | BU00 4C       | 1                 | DB75-4C          | 1     | 6.5               |      | 439   | 364                       | 375                       | 10                                       | 3.75                         | 10                                               |  |
|                   | 110                      | FRN0210F2E-4G                | B090-4C       | 1                 | DD110.40         | 4     | 47                | 75   | 534   | 444                       | 450                       | 10                                       | 4.50                         | 10                                               |  |
|                   | 132                      | FRN0253F2E-4G                | DU1400.40     | 4                 | DBT10-4C         | 1     | 4.7               |      | 641   | 533                       | 550                       | 10                                       | 5.50                         | 10                                               |  |
|                   | 160                      | FRN0304F2E-4G                | BU132-4C      |                   | DB132-4C         | 1     | 3.9               | 1    | 777   | 646                       | 660                       | 10                                       | 6.60                         | 10                                               |  |
|                   | 200                      | FRN0377F2E-4G                | 1 1           |                   | DB160-4C         | 1     | 3.2               | 1    | 971   | 807                       | 800                       | 10                                       | 8.00                         | 10                                               |  |
|                   | 220                      | FRN0415F2E-4G                | BU220-4C      | 1                 | DB200-4C         | 1     | 2.6               | 1    | 1068  | 888                       | 1000                      | 10                                       | 10.0                         | 10                                               |  |
|                   | 280                      | FRN0520F2E-4G                | 1             |                   | DB220-4C         | 1     | 2.2               | 1    | 1360  | 1130                      | 1100                      | 10                                       | 11.0                         | 10                                               |  |

Table 11.8-2 Braking Unit and Braking Resistor (Standard Model)

| Power             | Nominal |               | Selecting Options |      |                  |      |                   | Maximum braking<br>torque |       | Continuous braking (100% braking torque) |                 | Repetitive braking<br>(each cycle is 100 s<br>or less) |               |       |
|-------------------|---------|---------------|-------------------|------|------------------|------|-------------------|---------------------------|-------|------------------------------------------|-----------------|--------------------------------------------------------|---------------|-------|
| supply<br>voltage | motor   | Inverter type | Braking units     |      | Braking resistor |      |                   | 50Hz                      | 60Hz  | Discharging<br>capability                | Braking<br>time | Average<br>allowable<br>loss                           | Duty<br>cycle |       |
|                   | (kW)    |               | Model             | Q'ty | Model            | Q'ty | Resistance<br>(Ω) |                           | (N·m) | (N∙m)                                    | (kWs)           | (s)                                                    | (kW)          | (%ED) |
|                   | 0.75    | FRN0002F2E-4G |                   |      | DB0 75 4C        | 1    | 200               |                           | 5.05  | 4.17                                     | 50              | 133                                                    | 0.075         | 20    |
|                   | 1.1     | FRN0003F2E-4G |                   |      | 000.75-40        | '    | 200               |                           | 7.33  | 6.06                                     | 50              | 90                                                     | 0.075         | 13    |
|                   | 2.2     | FRN0005F2E-4G |                   |      | DB2 2.4C         | 4    | 160               |                           | 14.7  | 12.1                                     | 55              | 50                                                     | 0.11          | 10    |
|                   | 3.0     | FRN0006F2E-4G |                   |      | DB2.2-40         | '    | 100               |                           | 20.1  | 16.5                                     | 55              | 36                                                     | 0.11          | 7     |
| Three-            | 5.5     | FRN0011F2E-4G |                   |      | DB3.7-4C         | 1    | 130               |                           | 36.2  | 30.0                                     | 140             | 50                                                     | 0.185         | 7     |
| phase             | 7.5     | FRN0018F2E-4G | -                 |      | DB5.5-4C         | 1    | 80                | 100                       | 49.6  | 41.0                                     | 55              | 15                                                     | 0.275         | 10    |
| 400 V             | 11      | FRN0023F2E-4G |                   |      | DB7.5-4C         | 1    | 60                |                           | 72.0  | 59.7                                     | 37              | 7                                                      | 0.375         | 10    |
|                   | 15      | FRN0031F2E-4G |                   |      | DB11-4C          | 1    | 40                |                           | 98.1  | 81.4                                     | 55              | 7                                                      | 0.55          | 10    |
|                   | 18.5    | FRN0038F2E-4G | -                 |      | DB15-4C          | 1    | 34.4              |                           | 121   | 100                                      | 75              | 7                                                      | 0.75          | 7     |
|                   | 22      | FRN0045F2E-4G |                   |      | DD22 40          | 1    | 22                |                           | 144   | 119                                      | 93              | 7                                                      | 0.925         | 7     |
|                   | 30      | FRN0060F2E-4G |                   |      | 0022-40          |      | 22                |                           | 195   | 162                                      | 110             | 7                                                      | 1.1           | 7     |

Table 11.8-3 Braking Resistors (10% ED Models)

\* The 10%ED braking resistor does not support overheating detection or warning output, so an electronic thermal overload relay needs to be set up using function codes F50 and F51 to protect the braking resistor from overheating.

#### 11.8.5 External dimensions

Braking resistors, standard models

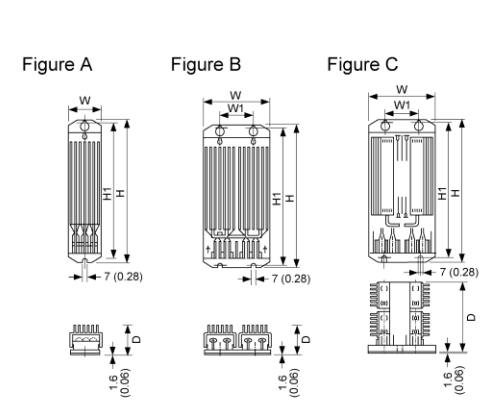

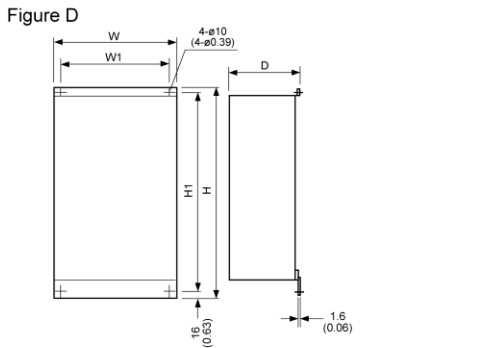

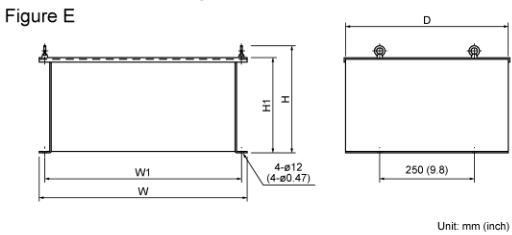

| Power supply Type Figure Dimensions mm (inch) |            |        |            |            |            | mm (inch)  | Mass       |           |
|-----------------------------------------------|------------|--------|------------|------------|------------|------------|------------|-----------|
| voltage                                       | туре       | Figure | w          | W1         | н          | H1         | D          | kg (lb)   |
|                                               | DB0.75-2   | А      | 68 (2.7)   |            | 310 (12.2) | 295 (11.6) | 67 (2.6)   | 1.3 (2.9) |
|                                               | DB2.2-2    | А      | 80 (3.2)   | _          | 345 (13.6) | 332 (13.1) | 94 (3.7)   | 2.0 (4.4) |
|                                               | DB3.7-2    | А      | 80 (3.2)   |            | 345 (13.6) | 332 (13.1) | 94 (3.7)   | 2.0 (4.4) |
|                                               | DB5.5-2    | В      | 146 (5.7)  | 90 (3.5)   | 450 (17.7) | 430 (16.9) | 67.5 (2.7) | 4.5 (9.9) |
|                                               | DB7.5-2    | В      | 160 (6.3)  | 90 (3.5)   | 390 (15.4) | 370 (14.6) | 90 (3.5)   | 5.0 (11)  |
|                                               | DB11-2     | с      | 142 (5.6)  | 74 (2.9)   | 430 (16.9) | 415 (16.3) | 160 (6.3)  | 6.9 (15)  |
| 200 V                                         | DB15-2     | С      | 142 (5.6)  | 74 (2.9)   | 430 (16.9) | 415 (16.3) | 160 (6.3)  | 6.9 (15)  |
| series                                        | DB18.5-2   | С      | 142 (5.6)  | 74 (2.9)   | 510 (20.1) | 495 (19.5) | 160 (6.3)  | 8.7 (19)  |
|                                               | DB22-2     | С      | 142 (5.6)  | 74 (2.9)   | 510 (20.1) | 495 (19.5) | 160 (6.3)  | 8.7 (19)  |
|                                               | DB30-2C    | D      |            |            |            |            | 140 (5.5)  | 10 (22)   |
|                                               | DB37-2C    | D      | 400 (15.7) | 368 (14.5) | 660 (26.0) | 628 (24.7) |            | 13 (29)   |
|                                               | DB45-2C    |        |            |            |            |            | 240 (9.4)  | 18 (40)   |
|                                               | DB55-2C    | D      | 405 (15.9) |            | 750 (29.5) | 718 (28.3) |            | 22 (49)   |
|                                               | DB75-2C    | -      | 450 (17.7) | 420 (16.5) | 202 (11 1) | 240 (0.4)  | 440 (17.2) | 35 (77)   |
|                                               | DB110-2C   |        | 550 (21.7) | 520 (20.5) | 203 (11.1) | 240 (9.4)  | 440 (17.3) | 32 (71)   |
|                                               | DB0.75-4   |        | 68 (2.7)   |            | 310 (12.2) | 295 (11.6) | 67 (2.6)   | 1.3 (2.9) |
|                                               | DB2.2-4    | А      | 68 (2.7)   | _          | 470 (18.5) | 455 (17.9) | 67 (2.6)   | 2.0 (4.4) |
|                                               | DB3.7-4    |        | 68 (2.7)   |            | 470 (18.5) | 455 (17.9) | 67 (2.6)   | 1.7 (3.7) |
|                                               | DB5.5-4    |        | 146 (5.8)  | 74 (2.9)   | 470 (18.5) | 455 (17.9) | 67 (2.6)   | 4.5 (9.9) |
| 400 V<br>series                               | DB7.5-4    | В      | 146 (5.8)  | 74 (2.9)   | 510 (20.1) | 495 (19.5) | 67 (2.6)   | 5.0 (11)  |
|                                               | DB11-4     | С      | 142 (5.6)  | 74 (2.9)   | 430 (16.9) | 415 (16.3) | 160 (6.3)  | 6.9 (15)  |
|                                               | DB15-4     | С      | 142 (5.6)  | 74 (2.9)   | 430 (16.9) | 415 (16.3) | 160 (6.3)  | 6.9 (15)  |
|                                               | DB18.5-4   | С      | 142 (5.6)  | 74 (2.9)   | 510 (20.1) | 495 (19.5) | 160 (6.3)  | 8.7 (19)  |
| 400 V                                         | DB22-4     | С      | 142 (5.6)  | 74 (2.9)   | 510 (20.1) | 495 (19.5) | 160 (6.3)  | 8.7 (19)  |
| series                                        | DB30-4C    | D      |            |            |            |            | 140 (5.5)  | 5.0 (11)  |
|                                               | DB37-4C    | D      | 420 (16.5) | 388 (15.3) | 660 (26.0) | 628 (24.7) |            | 14 (31)   |
|                                               | DB45-4C    |        |            |            |            |            | 240 (9.4)  | 19 (42)   |
|                                               | DB55-4C    | U      | 425 (16.7) |            | 750 (29.5) | 718 (28.3) |            | 21 (46)   |
|                                               | DB75-4C    |        | 550 (21 7) | 520 (20 5) |            |            |            | 26 (57)   |
|                                               | DB110-4C   |        | 550 (21.7) | 520 (20.5) |            |            |            | 30 (66)   |
|                                               | DB132-4C   | -      | 650 (25.6) | 620 (24.4) | 202 (11 1) | 240 (0 4)  | 440 (17.2) | 41 (90)   |
|                                               | DB160-4C   | E      | 750 (20 5) | 720 (29 2) | 203 (11.1) | 240 (9.4)  | 440 (17.3) | 57 (126)  |
|                                               | DB200-4C   |        | 100 (29.5) | 120 (20.3) |            |            |            | 43 (95)   |
|                                               | DB220-4C * |        | 600 (23.6) | 570 (22.4) |            |            |            | 74 (163)  |

\*: DB220-4C should be used in pairs. The dimension above is for one unit.

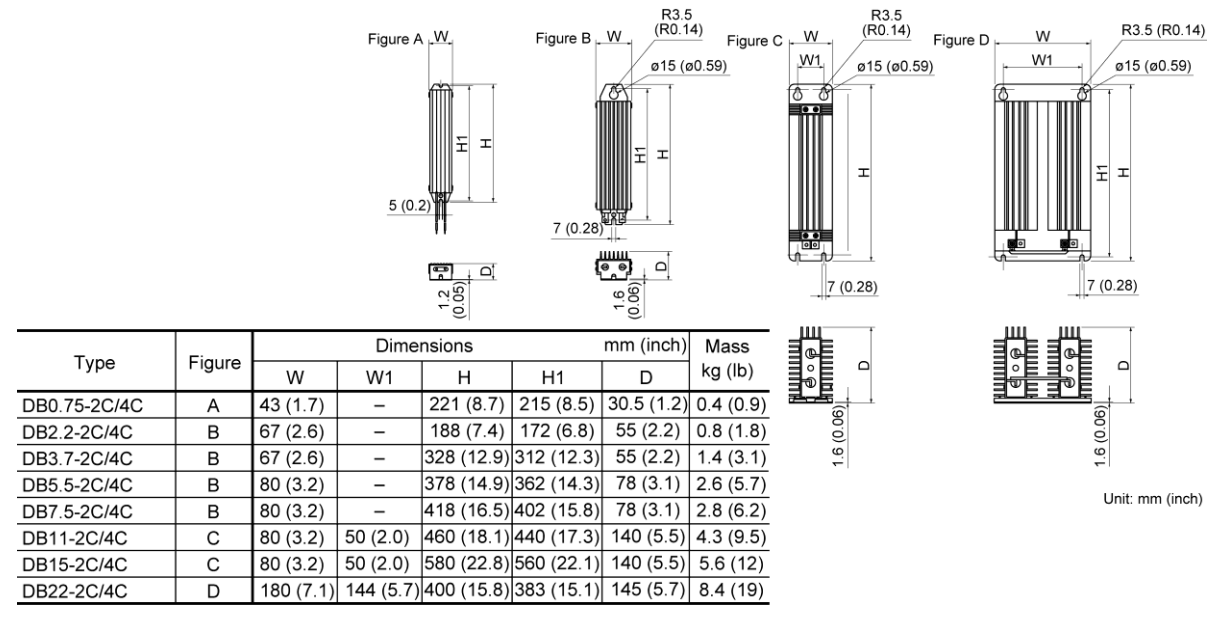

Braking resistors, 10% ED models

#### Braking units

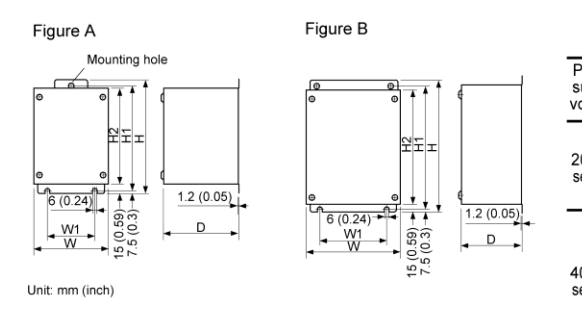

| ower          | Tuno     | Figure |           | [         |            | mm         | (inch)                                                                                                    | Mass         |          |
|---------------|----------|--------|-----------|-----------|------------|------------|----------------------------------------------------------------------------------------------------|--------------|----------|
| oltage        | туре     | Figure | W         | W1        | н          | H1         | H2                                                                                                    | D            | kg (lb)  |
|               | BU37-2C  | А      | 150 (5.9) | 100 (3.9) | 240 (9.5)  | 225 (8.9)  | 010 (0.0)                                                                                                    |              | 4 (8.8)  |
| 00 V<br>eries | BU55-2C  | Б      | 230 (9.1) | 130 (5.1) | 240 (9.5)  | 225 (8.9)  | 210 (8.3)                                                                                                    | 160<br>(6.3) | 6 (13)   |
|               | BU90-2C  | Б      | 250 (9.8) | 150 (5.9) | 370 (14.6) | 355 (14.0) | mm (inch)         Max           H2         D         kg           9)         210 (8.3)         160         4 (8)           0) 340 (13.4)         9 (2)         9 (2)         9 (2)           4)         250 (9.8)         160         5.5           0)         340 (13.4)         9 (2)         160         5.5           0)         340 (13.4)         13         9 (2)         13 | 9 (20)       |          |
|               | BU37-4C  |        | 150 (5.9) | 100 (3.9) | 280 (11.0) | 265 (10.4) | 250 (9.8)                                                                                                    | 160<br>(6.3) | 4 (8.8)  |
|               | BU55-4C  |        | 000 (0 1) |           |            |            |                                                                                                    |              | 5 5 (12) |
| 00 V<br>eries | BU90-4C  | В      | 230 (9.1) | 130 (5.1) |            |            |                                                                                                    |              | 0.0 (12) |
|               | BU132-4C |        | 050 (0.0) | 150 (5.0) | 370 (14.6) | 355 (14.0) | 340 (13.4)                                                                                                    |              | 9 (20)   |
|               | BU220-4C |        | 250 (9.8) | 150 (5.9) | 450 (17.7) | 435 (17.1) | 420 (16.5)                                                                                                    |              | 13 (29)  |

#### Fan units for braking units

Using this option improves the duty cycle [%ED] from 10%ED to 30%ED.

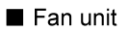

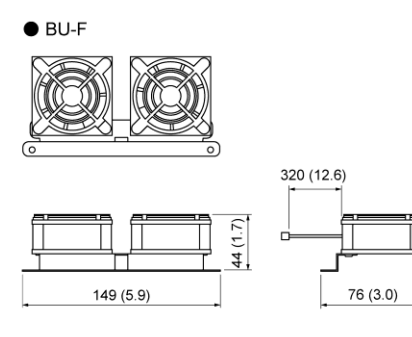

Unit: mm (inch)

#### Braking unit + Fan unit

ş

\_

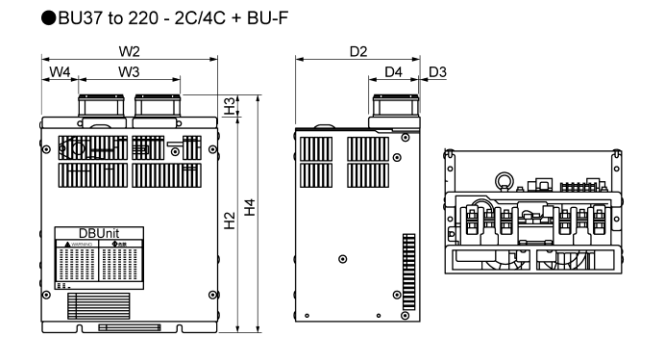

#### [Braking unit + Fan unit]

| Power           | Time          |           | Dimensions |            |            |       |            |       |        |       |  |  |  |  |  |
|-----------------|---------------|-----------|------------|------------|------------|-------|------------|-------|--------|-------|--|--|--|--|--|
| voltage         | Туре          | W2        | W3         | W4         | H2         | H3    | H4         | D2    | D3     | D4    |  |  |  |  |  |
| 000.14          | BU37-2C+BU-F  | 150 (5.9) | 105        | 7.5 (0.3)  | 240 (0.5)  |       | 270 (10 6) | 400   |        | ~ ~   |  |  |  |  |  |
| 200 V<br>series | BU55-2C+BU-F  | 230 (9.1) | 135        | 47.5 (1.9) | 240 (9.5)  | (12)  | 270 (10.6) | (6.3) | (0.05) | (2.5) |  |  |  |  |  |
|                 | BU90-2C+BU-F  | 250 (9.8) | (0.0)      | 57.5 (2.3) | 370 (14.6) | (1.2) | 400 (15.8) | (0.0) | (0.00) | (2.0) |  |  |  |  |  |
|                 | BU37-4C+BU-F  | 150 (5.9) |            | 7.5 (0.3)  |            |       |            |       |        |       |  |  |  |  |  |
| 400.14          | BU55-4C+BU-F  | 220 (0 1) | 135        | 475 (10)   | 280 (11.0) | 20    | 310 (12.2) | 160   | 12     | 64    |  |  |  |  |  |
| 400 V<br>series | BU90-4C+BU-F  | 230 (9.1) | (5.3)      | 47.5 (1.9) |            | (1.2) |            | (6.3) | (0.05) | (2.5) |  |  |  |  |  |
|                 | BU132-4C+BU-F | 250 (0.9) | ľ          | 57 5 (2 2) | 370 (14.6) |       | 400 (15.8) | ľ     | Ì      | ì     |  |  |  |  |  |
|                 | BU220-4C+BU-F | 250 (9.6) |            | 57.5 (2.5) | 450 (17.7) |       | 480 (18.9) |       |        |       |  |  |  |  |  |

## 11.9 Power Regenerative PWM Converters, RHC Series

## 11.9.1 Overview

- Possible to reduce power supply facility capacity
   Its power-factor control realizes the same phase current
   as the power-supply phase-voltage. The equipment, thus,
   can be operated with the power-factor of almost "1."
   This makes it possible to reduce the power transformer
   capacity and downsize the other devices, compared with
   those required without the converter.
- Upgraded braking performance Regenerated energy occurring at highly frequent accelerating and decelerating operation and elevating machine operation is entirely returned to power supply side.

Thus, energy saving during regenerative operation is possible.

As the current waveform is sinusoidal during regenerative operation, no troubles are caused to the power supply system.

Rated continuous regeneration :100%Rated regeneration for 1 min150%

150% (CT use ) 120% (VT use )

- Enhanced maintenance/protective functions
- Failure can be easily analyzed with the trace back function (option).
- (1) The past 10 alarms can be displayed with the 7-segment LEDs.

This helps you analyze the alarm causes and take countermeasures.

- (2) When momentary power failure occurs, the converter shuts out the gate to enable continuous operation after recovery.
- (3) The converter can issue warning signals like overload, heat sink overheating, or the end of service life prior to converter tripping.
- Enhanced network support

The converter can be connected to MICREX-SX, F series and CC-Link master devices (using option). The RS-485 interface is provided as standard.

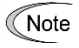

If an old inverter (FRENIC5000VG7, FRENIC5000G11/P11, etc.) combined with RHC series is replaced by FRENIC-eHVAC, it might be necessary to change wires of the auxiliary power circuit. Refer to the operation manual of RHC series for details.

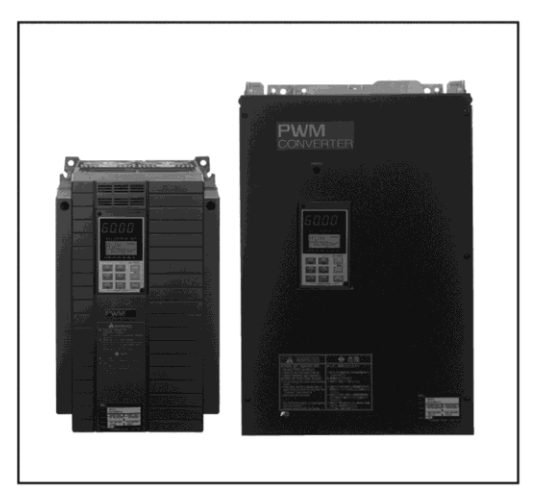

Comparison of Input Current Waveforms

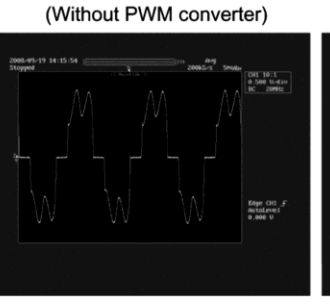

(With PWM converter)

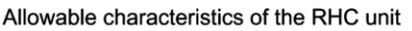

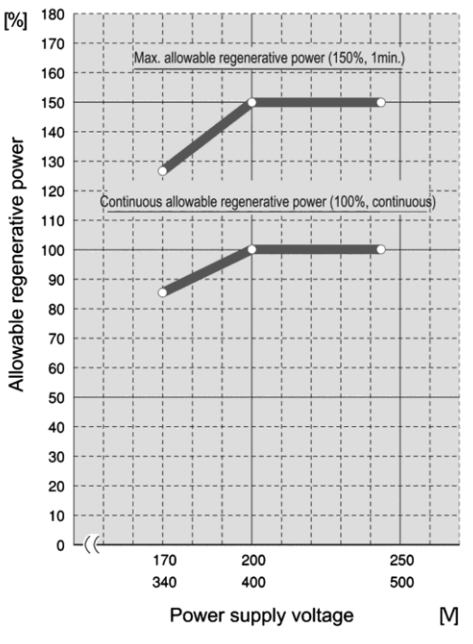

## 11.9.2 Specifications

## [1] Standard specifications

#### 200 V class series

|     |                                   | Item                                  | Standard specifications                                                     |                          |                        |            |             |          |       |    |    |           |        |  |  |
|-----|-----------------------------------|---------------------------------------|-----------------------------------------------------------------------------|--------------------------|------------------------|------------|-------------|----------|-------|----|----|-----------|--------|--|--|
|     | une                               |                                       | 200 V cla                                                                   | ass series               |                        |            |             |          |       |    |    |           |        |  |  |
|     |                                   |                                       | 7.5                                                                         | 11                       | 15                     | 18.5       | 22          | 30       | 37    | 45 | 55 | 75        | 90     |  |  |
|     | Aj<br>(ł                          | pplicable inverter capacity<br>kW)    | 7.5                                                                         | 11                       | 15                     | 18.5       | 22          | 30       | 37    | 45 | 55 | 75        | 90     |  |  |
| ode | ц                                 | Continuous capacity (kW)              | 8.8                                                                         | 13                       | 18                     | 22         | 26          | 36       | 44    | 53 | 65 | 88        | 103    |  |  |
| E   | đ                                 | Overload rating                       | 150% of                                                                     | continuous               | s rating for           | 1 minute   |             |          |       |    |    | •         | •      |  |  |
| б   | Ō                                 | Voltage 200 V                         | 320 to 3                                                                    | 55 VDC (Va               | ariable with           |            |             |          |       |    |    |           |        |  |  |
|     | Re                                | equired power supply (kVA)            | 9.5                                                                         | 14                       | 19                     | 24         | 29          | 38       | 47    | 57 | 70 | 93        | 111    |  |  |
|     | Ca                                | arrier frequency                      | 15 kHz (1                                                                   | 15 kHz (typical)         |                        |            |             |          |       |    |    |           |        |  |  |
|     | Applicable inverter capacity (kW) |                                       | 11                                                                          | 15                       | 18.5                   | 22         | 30          | 37       | 45    | 55 | 75 | 90        | 110    |  |  |
| de  | Ħ                                 | Continuous capacity (kW)              | 13                                                                          | 18                       | 22                     | 26         | 36          | 44       | 53    | 65 | 88 | 103       | 126    |  |  |
| Ĕ   | Į                                 | Overload rating                       | 120% of                                                                     | continuous               | s rating for           | 1 minute   |             |          | •     |    |    |           | •      |  |  |
| 5   | õ                                 | Voltage 200 V                         | 320 to 38                                                                   | 55 VDC (Va               | ariable with           | input pow  | er voltage  | ) (*1)   |       |    |    |           |        |  |  |
|     | Required power supply (kVA        |                                       | 14                                                                          | 19                       | 24                     | 29         | 38          | 47       | 57    | 70 | 93 | 111       | 136    |  |  |
|     | C                                 | arrier frequency                      | 10 kHz (1                                                                   | typical)                 |                        |            |             |          |       |    |    | 6 kHz (ty | pical) |  |  |
| put | Ni<br>VC                          | umber of phases,<br>bltage, frequency | Three-ph<br>200 to 22                                                       | nase three<br>20 V 50 Ha | lines,<br>z, 220 to 23 | 10 V 50 H: | z (*2), 200 | to 230 V | 60 Hz |    |    |           |        |  |  |
| 느업  | V                                 | oltage/frequency fluctuation          | on Voltage: –15 to +10%, Frequency: ±5%, Voltage unbalance: 2% or less (*3) |                          |                        |            |             |          |       |    |    |           |        |  |  |

#### 400 V class series

|     | Item     |                                      | Standard specifications             |                |               |                  |               |        |        |        |                 |        |        |              |         |        |     |     |     |     |     |                    |     |     |
|-----|----------|--------------------------------------|-------------------------------------|----------------|---------------|------------------|---------------|--------|--------|--------|-----------------|--------|--------|--------------|---------|--------|-----|-----|-----|-----|-----|--------------------|-----|-----|
| т.  | una      |                                      | 400                                 | V cla          | ss ser        | ies              |               |        |        |        |                 |        |        |              |         |        |     |     |     |     |     |                    |     |     |
|     | ype      |                                      | 7.5                                 | 11             | 15            | 18.5             | 22            | 30     | 37     | 45     | 55              | 75     | 90     | 110          | 132     | 160    | 200 | 220 | 280 | 315 | 355 | 400                | 500 | 630 |
|     | Ap<br>(H | oplicable inverter capacity (W)      | 7.5                                 | 11             | 15            | 18.5             | 22            | 30     | 37     | 45     | 55              | 75     | 90     | 110          | 132     | 160    | 200 | 220 | 280 | 315 | 355 | 400                | 500 | 630 |
| bde | ŧ        | Continuous capacity (kW)             | 8.8                                 | 13             | 18            | 22               | 26            | 36     | 44     | 53     | 65              | 88     | 103    | 126          | 150     | 182    | 227 | 247 | 314 | 353 | 400 | 448                | 560 | 705 |
| Ĕ   | ntp(     | Overload rating                      | 150%                                | % of c         | ontin         | Jous             | rating        | for 1  | min    |        |                 |        |        |              |         |        |     |     |     |     |     |                    |     |     |
| 5   | õ        | Voltage 200 V                        | 640                                 | to 71(         | ) V (\        | ′ariab           | le wit        | h inpu | it pow | er vo  | Itage           | ) (*1) |        |              |         |        |     |     |     |     |     |                    |     |     |
| [   | Re       | equired power supply (kVA)           | 9.5                                 | 14             | 19            | 24               | 29            | 38     | 47     | 57     | 70              | 93     | 111    | 136          | 161     | 196    | 244 | 267 | 341 | 383 | 433 | 488                | 610 | 762 |
|     | Ca       | arrier frequency                     | 15 k                                | Hz (ty         | pical)        | 1                |               |        |        |        |                 | 10 ki  | Hz (ty | ,<br>(pical) |         |        |     |     |     |     |     | 6 kHz<br>(typical) |     |     |
|     | Aj<br>(H | pplicable inverter capacity<br>(W)   | 11                                  | 15             | 18.5          | 22               | 30            | 37     | 45     | 55     | 75              | 90     | 110    | 132          | 160     | 200    | 220 | 280 | 315 | 355 | 400 | 500                |     |     |
| ge  | Ħ        | Continuous capacity (kW)             | 13                                  | 18             | 22            | 26               | 36            | 44     | 53     | 65     | 88              | 103    | 126    | 150          | 182     | 227    | 247 | 314 | 353 | 400 | 448 | 560                |     |     |
| Ĕ   | Itp      | Overload rating                      | 120% of continuous rating for 1 min |                |               |                  |               |        |        |        |                 |        |        |              |         |        |     |     |     |     |     |                    |     |     |
| 5   | õ        | Voltage 200 V                        | 640                                 | to 71(         | ) V (V        | 'ariab           | le wit        | h inpu | it pow | /er vo | Itage           | ) (*1) |        |              |         |        |     |     |     |     |     |                    |     |     |
|     | R        | equired power supply (kVA)           | 14                                  | 19             | 24            | 29               | 38            | 47     | 57     | 70     | 93              | 111    | 136    | 161          | 196     | 244    | 267 | 341 | 383 | 433 | 488 | 610                |     |     |
|     | Ca       | arrier frequency                     | 10 k                                | Hz (ty         | /pical]       | )                |               |        |        |        |                 | 6 kH   | z (typ | ical)        |         |        |     |     |     |     |     |                    |     |     |
| wer | Νι<br>vo | umber of phases,<br>Itage, frequency | Thre<br>380                         | e-pha<br>to 44 | aseth<br>DV 5 | ree lir<br>0 Hz, | nes,<br>380 1 | to 460 | ) V 60 | Hz ('  | <sup>•</sup> 4) |        |        |              |         |        |     |     |     |     |     |                    |     |     |
| - 8 | Vo       | oltage/frequency fluctuation         | Volta                               | age: -         | -15 to        | +10%             | ∕₀, Fre       | equen  | cy: ±  | 5%, ۱  | ∕oltaç          | ge unt | palan  | ce: 2%       | 6 or le | ess (* | 3)  |     |     |     |     |                    |     |     |

(\*1) When the power supply voltage is 200/400 V, 220/440 V, or 230/460 V, the output voltage is approximate 320/640 VDC, 343/686 VDC, 355/710 VDC, respectively.

- (\*2) The 220 to 230 V/50 Hz models are available on request.
- (\*3) Voltage unbalance (%) = (Max. voltage (V) Min. voltage (V)) / Three-phase average voltage (V) x 67

(\*4) When the power supply voltage is 380 to 398 V/50 Hz and 380 to 430 V/60 Hz, tap-switching is required in the converter.

|        | Item                                        | Specifications                                                                                                    |
|--------|---------------------------------------------|----------------------------------------------------------------------------------------------------|
|        | Control method                              | AVR constant control with DC ACR minor                                                                                                    |
|        | Running/Stopping                            | Starts rectification when the converter is powered ON after connection.<br>Starts boosting when it receives a run signal (terminals [RUN] and [CM] short-circuited or a<br>run command via the communications link).<br>After that, the converter is ready to run.                                                                                                    |
| _      | Running status signal                       | Running, power running, regenerative operation, ready-to-run, alarm output (for any alarm), etc.                                                                                                    |
| Contro | CT/VT switching                             | Switching between CT and VT modes.<br>CT: 150% of overload rating for 1 min<br>VT: 120% of overload rating for 1 min                                                                                                    |
|        | Carrier frequency                           | Fixed to high carrier frequency                                                                                                    |
|        | Input power factor                          | 0.99 or above                                                                                                    |
|        | Restart after<br>momentary power<br>failure | Stops the gates (boosting) when the voltage level reaches the undervoltage level if a momentary power failure occurs, and the converter can automatically restart after the power recovers.                                                                                                    |
|        | Power limiting control                      | Controls the power not to exceed the preset limit value.                                                                                                    |
|        | Alarm display<br>(Protective functions)     | AC fuse blown, AC overvoltage, AC undervoltage, AC overcurrent, AC input current error,<br>input phase loss, synchronous power supply frequency error, DC fuse blown, DC overvoltage,<br>DC undervoltage, charge circuit fault, heat sink overheat, external alarm, converter internal<br>overheat, overload, memory error, keypad communications error, CPU error, network device<br>error, operation procedure error, A/D converter error, optical network error, IPM error |
| ation  | Alarm history                               | Saves and displays the most recent 10 alarms.<br>Saves and displays the detailed information of the trip cause for the previous alarm.                                                                                                    |
| India  | Monitor                                     | Displays input power, input current in RMS, input voltage in RMS, DC link bus voltage and power supply frequency.                                                                                                    |
|        | Load factor                                 | Allows the user to measure the load factor with the keypad.                                                                                                    |
|        | Language                                    | Allows the user to check and modify function codes in any of the three languagesJapanese,<br>English or Chinese.                                                                                                    |
|        | Charging lamp                               | Lights when the DC link bus capacitor is charged                                                                                                    |

## [2] Common specifications

## 11.9.3 Function specifications

#### Terminal functions

| Classifi<br>-cation | Symbol                              | Name                                                | Functions                                                                                                    |  |  |  |  |  |  |  |  |  |
|---------------------|-------------------------------------|-----------------------------------------------------|----------------------------------------------------------------------------------------------------|--|--|--|--|--|--|--|--|--|
| uit                 | L1/R, L2/S, L3/T                    | Main circuit power<br>inputs                        | Connects with the three-phase input power lines through a dedicated reactor.                                                                                                    |  |  |  |  |  |  |  |  |  |
| circ                | P(+), N(-)                          | Converter outputs                                   | Connects with the power input terminals P(+) and N(-) on an inverter.                                                                                                    |  |  |  |  |  |  |  |  |  |
| ain.                | <b>e</b>                            | Grounding                                           | Grounding terminal for the converter's chassis (or enclosure).                                                                                                    |  |  |  |  |  |  |  |  |  |
| Ma                  | R0, T0                              | Auxiliary power input for the control circuit       | For the backup of the control circuit power supply, connect the power lines same as that of the main power input.                                                                                                    |  |  |  |  |  |  |  |  |  |
| ltage<br>ection     | R1, S1, T1                          | Synchronous power<br>input for voltage<br>detection | Voltage detection terminals for the internal control of the converter. Connect with the power supply side of the dedicated reactor or filter.                                                                                                    |  |  |  |  |  |  |  |  |  |
| det Vo              | R2, T2                              | Inputs for control<br>monitoring                    | Detection terminal for AC fuse blown.                                                                                                    |  |  |  |  |  |  |  |  |  |
|                     | [RUN]                               | Run command                                         | Short-circuiting terminals [RUN] and [CM] runs the converter; opening them stops the converter.                                                                                                    |  |  |  |  |  |  |  |  |  |
| le                  | [RST]                               | Reset alarm command                                 | When the converter stops due to an alarm, removing the alarm factor and short-circuiting the terminals [RST] and [CM] cancels the protective function, restarting the converter.                                                                                                    |  |  |  |  |  |  |  |  |  |
| Input signa         | [X1]                                | General-purpose<br>transistor input                 | <ol> <li>Enable external alarm trip <i>THR</i></li> <li>Cancel current limiter <i>LMT-CCL</i></li> <li>73 answerback <i>73ANS</i></li> <li>Switch current limiter <i>I-LIM</i></li> <li>Option DI <i>OPT-DI</i></li> </ol>                                                                                                    |  |  |  |  |  |  |  |  |  |
|                     | [CM]                                | Digital input common                                | Common terminal for digital input signals.                                                                                                    |  |  |  |  |  |  |  |  |  |
| [F                  | [PLC]                               | PLC signal power                                    | connects to PLC output signal power supply. (Rated voltage: 24 VDC (2<br>77 VDC)                                                                                                    |  |  |  |  |  |  |  |  |  |
|                     | [30A/B/C]                           | Alarm relay output<br>(for any alarm)               | Outputs a signal when the protective function is activated to stop the converter.<br>(Contact: [1C], Terminals [30A] and [30C] are closed: Signal ON) (Contact rating: 250 VAC, max. 50 mA)                                                                                                    |  |  |  |  |  |  |  |  |  |
| ;]<br>[]<br>[]      | [Y1], [Y2], [Y3],<br>[Y11] to [Y18] | General-purpose<br>transistor output                | 0: Converter running <i>RUN</i><br>1: Converter ready to run <i>RDY</i>                                                                                                    |  |  |  |  |  |  |  |  |  |
|                     | [CME]                               | Digital output common                               | 2: Power supply current limiting IL                                                                                                    |  |  |  |  |  |  |  |  |  |
| Output signal       | [Y5A/C]                             | Relay output                                        | <ul> <li>3: Lifetime alarm <i>LIFE</i></li> <li>4: Heat sink overheat early warning <i>PRE-OH</i></li> <li>5: Overload early warning <i>PRE-OL</i></li> <li>6: Power running <i>DRV</i></li> <li>7: Regenerating <i>REG</i></li> <li>8: Current limiting early warning <i>CUR</i></li> <li>9: Restarting after momentary power failure <i>U-RES</i></li> <li>10: Synchronizing power supply frequency <i>SY-HZ</i></li> <li>11: Alarm content 1 <i>AL1</i></li> <li>12: Alarm content 2 <i>AL2</i></li> <li>13: Alarm content 4 <i>AL4</i></li> <li>14: Option DO <i>OPT-DO</i></li> <li>* Mounting the OPC-VG7-DIOA option makes 8 points of DO extended functions available. (DI functions are not available.)</li> </ul> |  |  |  |  |  |  |  |  |  |
|                     | [A01], [A04],<br>[A05]              | General-purpose<br>analog output                    | <ul> <li>0: Input power <i>PWR</i></li> <li>1: Input current in RMS <i>I-AC</i></li> <li>2: Input voltage in RMS <i>V-AC</i></li> <li>3: DC link bus voltage <i>V-DC</i></li> <li>4: Power supply frequency <i>FREQ</i></li> <li>5: +10 V test <i>P10</i></li> <li>6: -10 V test <i>N10</i></li> <li>* Mounting the OPC-VG7-AIO option makes 2 points of AO extended functions available. (AI functions are not available.)</li> </ul>                                                                                                    |  |  |  |  |  |  |  |  |  |
|                     |                                     | Charging resistor input                             |                                                                                                    |  |  |  |  |  |  |  |  |  |
|                     | [73A], [73C]                        | relay outputs                                       | Control output for the input relay of the external charging resistor (73).                                                                                                    |  |  |  |  |  |  |  |  |  |

| Item                               |          | Specifications                                                                                                    |  |  |  |  |  |  |  |
|------------------------------------|----------|----------------------------------------------------------------------------------------------------|--|--|--|--|--|--|--|
| General communicati specifications | on       | Monitoring the running information, running status and function code data, and controlling (selecting) the terminals [RUN], [RST] and [X1].<br>* Writing to function codes is not possible. |  |  |  |  |  |  |  |
| RS-485 (standard)                  |          | Communicating with a PC or PLC.<br>(The converter supports the Fuji general-purpose inverter protocol and Modbus RTU protocol.)                                                             |  |  |  |  |  |  |  |
| T-Link (option)                    |          | Mounting the OPC-VG7-TL option enables communication with a T-Link module of MICREX-F or MICREX-SX via a T-Link network.                                                                    |  |  |  |  |  |  |  |
| SX-bus (option)                    |          | Mounting the OPC-VG7-SX option enables communication with a MICREX-SX via an SX bus network.                                                                                                |  |  |  |  |  |  |  |
| CC-Link (option)                   |          | Mounting the OPC-VG7-CCL option enables communication with a CC-Link master.                                                                                                    |  |  |  |  |  |  |  |
| Traceback (option)                 | Hardware | Mounting the OPC-RHC-TR option enables tracing back of the running status data of the converter.<br>WPS-LD-TR software is required.                                                         |  |  |  |  |  |  |  |
|                                    | Software | Installing the WPS-RHC-TR software enables collecting of traceback data on the PC.                                                                                                    |  |  |  |  |  |  |  |

#### Communications specifications

#### Function settings

| Function code | Name                                                        |
|---------------|-------------------------------------------------------------|
| F00           | Data protection                                             |
| F01           | High frequency filter selection                             |
| F02           | Restart mode after momentary power failure (Mode selection) |
| F03           | Current rating switching                                    |
| F04           | LED monitor, item selection                                 |
| F05           | LCD monitor, item selection                                 |
| F06           | LCD monitor, language selection                             |
| F07           | LCD monitor, contrast control                               |
| F08           | Carrier frequency                                           |
| E01           | Terminal [X1] function                                      |
| E02 to E13    | Terminal [Y1], [Y2], [Y3,], [Y5], [Y11] to [Y18] function   |
| E14           | I/O function normal open/closed                             |
| E15           | RHC overload early warning level                            |
| E16           | Cooling fan ON/OFF control                                  |
| E17           | Under current limiting (Hysteresis width)                   |
| E18 to E20    | A01, A04 and A05, function selection                        |
| E21 to E23    | A01, A04 and A05, gain setting                              |
| F24 to F26    | A01, A04 and A05, bias setting                              |
| E27           | A01, A04 and A05, filter setting                            |
| <br>S01       | Operation method                                            |
| S02, S03      | Power supply current limiting (driving/braking)             |
| H01           | Station address                                             |
| H02           | Communications error processing                             |
| H03           | Timer                                                       |
| H04           | Baud rate                                                   |
| H05           | Data length                                                 |
| H06           | Parity bits                                                 |
| H07           | Stop bits                                                   |
| H08           | No-response error detection time                            |
| H09           | Response interval                                           |
| H10           | Protocol selection                                          |
| H11           | TL transmission format                                      |
| H12           | Parallel system                                             |
| H13           | Number of slave stations in parallel system                 |
| H14           | Clear alarm data                                            |
| H15. H16      | Power supply current limiter (driving 1/2)                  |
| H17, H18      | Power supply current limiter (braking 1/2)                  |
| H19, H20      | Current limiting early warning (level/timer)                |
| M09           | Power supply frequency                                      |
| M10           | Input power                                                 |
| M11           | Input current in RMS                                        |
| M12           | Input voltage in RMS                                        |
| M13           | Run command                                                 |
| M14           | Running status                                              |
| M15           | Output terminals [V1] to [V18]                              |
| ini io        |                                                             |

#### Protective functions

| Item                                 | LED monitor displays: | Description                                                                                                    | Remarks                                                                                                    |
|--------------------------------------|-----------------------|----------------------------------------------------------------------------------------------------|----------------------------------------------------------------------------------------------------|
| AC fuse blown                        | REF                   | Stops the converter output if the AC fuse (R-/T-phase only) is blown.                                                                                                    |                                                                                                    |
| AC overvoltage                       | ROLI                  | Stops the converter output upon detection of an AC overvoltage condition.                                                                                                    |                                                                                                    |
| AC undervoltage                      | RLU                   | Stops the converter output upon detection of an AC undervoltage condition.                                                                                                    |                                                                                                    |
| AC overcurrent                       | ADE                   | Stops the converter output if the peak value of the input current exceeds the overcurrent level.                                                                                                    |                                                                                                    |
| AC input current error               | ACE                   | Stops the converter output upon detection of the excessive deviation of the AC reactor from the AC input.                                                                                                    |                                                                                                    |
| Input phase loss                     | LPU                   | Stops the converter output upon detection of an input phase loss.                                                                                                    |                                                                                                    |
| Synchronous power<br>frequency error | FrE                   | After the MC for charging circuit (73) is turned on, the converter checks the power frequency. If it detects a power frequency error, this function stops the converter output. An error during converter running (e.g., momentary power failure) triggers no alarm. |                                                                                                    |
| DC fuse blown                        | dEF                   | Stops the converter output if the DC fuse (P side) is blown.                                                                                                    | 18.5 kW or above                                                                                                    |
| DC overvoltage                       | dOU                   | Stops the converter output upon detection of a DC<br>overvoltage condition.<br>If a power failure continues for a long time and the control<br>power source is shut down, this alarm is automatically reset.                                                         | 200 V class series:<br>400 V ±3 V<br>400 V class series:<br>800 V ±5 V                                                 |
| DC undervoltage                      | dlu                   | Stops the converter output upon detection of a DC<br>undervoltage condition.<br>If a power failure continues for a long time and the control<br>power source is shut down, this alarm is automatically reset.                                                        | 200 V class series: Stops<br>at 185 V, restarts at 208 V.<br>400 V class series: Stops<br>at 371 V, restarts at 417 V. |
| Charging circuit fault               | <i>P6F</i>            | Stops the converter output upon detection of a charging<br>circuit fault, provided that the answerback signal from 73 is<br>enabled.                                                                                                    | Condition: <b>73ANS</b><br>(Answerback from 73) is<br>assigned to terminal [X1].                                       |
| Heat sink overheat                   | DH I                  | Stops the converter output upon detection of a heat sink overheat.                                                                                                    |                                                                                                    |
| External alarm                       | OHZ                   | Stops the converter output upon receipt of an external signal <i>THR</i> .                                                                                                    | Condition: <i>THR</i> (Enable<br>external alarm trip) is<br>assigned to terminal [X1].                                 |
| Converter internal<br>overheat       | DH3                   | Stops the converter output upon detection of an internal overheat of the converter.                                                                                                    |                                                                                                    |
| Converter overload                   | OLU                   | Stops the converter output with the inverse-time<br>characteristics due to the input current.                                                                                                    | Activate at 105%, 150% for 1 min                                                                                       |
| Memory error                         | Er 1                  | Stops the converter output if a data writing error or any other memory error occurs (when the checksums of the EEPROM and RAM do not match).                                                                                                    |                                                                                                    |
| Keypad<br>communications error       | Er-2'                 | Displays " $\mathcal{E}_{\mathcal{T}}\mathcal{Z}$ " upon detection of a wire break in initial communication with the keypad.<br>This does not affect the converter operation.                                                                                        |                                                                                                    |
| CPU error                            | Er 3                  | Activated if a CPU error occurs.                                                                                                    |                                                                                                    |
| Network device error                 | Er-4                  | Stops the converter output if a fatal error (including no power supply connection) occurs in the master unit in the network.                                                                                                    | Applies to T-Link, SX-bus, and CC-Link devices.                                                                        |
| Operation procedure error            | Er-6                  | Stops the converter output upon detection of an error in the operation procedure.                                                                                                    |                                                                                                    |
| A/D converter error                  | E-8                   | Stops the converter output upon detection of a failure in the A/D converter circuit.                                                                                                    |                                                                                                    |
| Optical network error                | Егь                   | Stops the converter output upon detection of an optical cable break or a fatal error in the optical option.                                                                                                    |                                                                                                    |
| IPM error                            | 175                   | Activated when the IPM's self-diagnosis function works due to an overcurrent or overheat.                                                                                                    | 15 kW or below                                                                                                    |

|       | Item                    | Required structure, environment and standards                                                                                                    | Remarks |
|-------|-------------------------|----------------------------------------------------------------------------------------------------|---------|
|       | Structure               | Mounting in a panel or mounting for external cooling                                                                                                    |         |
|       | Enclosure               | IP00                                                                                                    |         |
| ure   | Cooling system          | Forced air cooling                                                                                                    |         |
| nct   | Installation            | Vertical installation                                                                                                    |         |
| Str   | Coating color           | Munsell 5Y3/0.5, eggshell<br>(Same color as our inverter FRENIC 5000VG7S series.)                                                                                                    |         |
|       | Maintainability         | Structure designed for easy parts replacement                                                                                                    |         |
|       | Site location           | Shall be free from corrosive gases, flammable gases, dusts, and direct sunlight. Indoor use only.                                                                                           |         |
|       | Surrounding temperature | -10 to 50°C                                                                                                    |         |
| nt    | Relative humidity       | 5 to 95% RH (No condensation)                                                                                                    |         |
| onme  | Altitude                | 3,000 m max. (For use in an altitude between 1,001 m to 3,000 m, the output current should be derated.)                                                                                     |         |
| Envir | Vibration               | 2 to 9 Hz: Amplitude = 3 mm, 9 to 20 Hz: 9.8 m/s <sup>2</sup> ,<br>20 to 55 Hz: 2 m/s <sup>2</sup> (9 to 55 Hz: 2 m/s <sup>2</sup> for 90 kW or above),<br>55 to 200 Hz: 1 m/s <sup>2</sup> |         |
|       | Storage temperature     | -20 to 55°C                                                                                                    |         |
|       | Storage humidity        | 5 to 95% RH                                                                                                    |         |

#### Required structure and environment

## 11.9.4 Converter configuration

#### List of configurators

#### CT mode

|             | Nominal          | PWM        | MC<br>for char | nina | MC<br>for poy | ver  |           |      | Charging box        | (*1) |                |      | Boostir  | ng   | Filtering resist    | or   | Filtering | 3    | Filtering |           | MC for<br>filtering     |
|-------------|------------------|------------|----------------|------|---------------|------|-----------|------|---------------------|------|----------------|------|----------|------|---------------------|------|-----------|------|-----------|-----------|-------------------------|
| owe         | applied<br>metor | converter  | circui         | t    | supp          | ly l |           |      | Charging resis      | stor | Fuse           |      | reacto   | r    | T intering resist   |      | reactor   |      | capacit   | or        | circuit                 |
| <u>т</u> 20 | (k₩)             | type       | (73)           | Q'ty | (52)          | Qʻty | (CU)      | Qʻty | (R0)                | Qʻty | (F)            | Qʻty | (Lr)     | Qʻty | (Rf)                | Qʻty | (Lf)      | Q'ty | (Cf)      | Qʻty      | (6F) Q'ty               |
|             | 7.5              | RHC7.5-2C  | SC-5-1         | 1    |               |      | CU7.5-2C  | 1    | (80W 7.5Ω)          | (3)  | (CR2LS-50/UL)  | (2)  | LR2-7.5C | 1    | GRZG80 0.42 Ω       | 3    | LFC2-7.5C | 1    | CF2-7.5C  | 1         |                         |
|             | 11               | RHC11-2C   | SC-N1          | 1    |               |      | CU11-2C   | 1    | (HF5C5504)          |      | (CR2LS-75/UL)  | (2)  | LR2-15C  | 1    | GRZG150 0.2 Ω       | 3    | LFC2-15C  | 1    | CF2-15C   | 1         |                         |
| s           | 15               | RHC15-2C   | SC-N2          | 1    |               |      | CU15-2C   | 1    |                     |      | (CR2LS-100/UL) | (2)  |          |      |                     |      |           |      |           |           |                         |
| erie        | 18.5             | RHC18.5-2C | SC-N3          | 1    |               |      | CU18.5-2C | 1    | (GRZG120 2 Q)       | (3)  |                |      | LR2-22C  | 1    | GRZG200 0.13 Q      | 3    | LFC2-22C  | 1    | CF2-22C   | 1         |                         |
| ŝŝ          | 22               | RHC22-2C   |                |      |               |      | CU22-2C   | 1    |                     |      | (CR2L-150/UL)  | (2)  |          |      |                     |      |           |      |           |           |                         |
| clas        | 30               | RHC30-2C   | SC-N4          | 1    |               |      | CU30-2C   | 1    |                     |      | (CR2L-200/UL)  | (2)  | LR2-37C  | 1    | GRZG400 0.1Ω        | 3    | LFC2-37C  | 1    | CF2-37C   | 1         |                         |
| Š           | 37               | RHC37-2C   | SC-N5          | 1    |               |      | CU45-2C   | 1    |                     |      | (CR2L-260/UL)  | (2)  |          |      |                     |      |           |      |           |           |                         |
| 20          | 45               | RHC45-2C   | SC-N7          | 1    |               |      |           |      |                     |      |                |      | LR2-55C  | 1    |                     |      | LFC2-55C  | 1    | CF2-55C   | 1         |                         |
|             | 55               | RHC55-2C   | SC-N8          | 1    |               |      | CU55-2C   | 1    |                     |      | (CR2L-400/UL)  | (2)  |          |      |                     |      |           |      |           |           |                         |
|             | 75               | RHC75-2C   | SC-N11         | 1    |               |      | CU75-2C   | 1    |                     |      |                |      | LR2-75C  | 1    |                     |      | LFC2-75C  | 1    | CF2-75C   | 1         |                         |
|             | 90               | RHC90-2C   |                |      |               |      | CU90-2C   | 1    | (GRZG400 1 Q)       | (3)  | (A50P600-4)    | (2)  | LR2-110C | 1    | GRZG400 0.12 Q      | 6    | LFC2-110C | 1    | CF2-110C  | 1         |                         |
|             |                  |            |                |      |               |      |           |      |                     |      |                |      |          |      | (2 pcs in parallel) |      |           |      |           |           |                         |
|             | 7.5              | RHC7.5-4C  | SC-05          | 1    |               |      | CU7.5-4C  | 1    | (TK50B 30 Q J)      | (3)  | (CR6L-30/UL)   | (2)  | LR4-7.5C | 1    | GRZG80 1.74 Ω       | 3    | LFC4-7.5C | 1    | CF4-7.5C  | 1         |                         |
|             | 11               | RHC11-4C   | SC-4-0         | 1    |               |      | CU15-4C   | 1    | (HF5B0416)          |      | (CR6L-50/UL)   | (2)  | LR4-15C  | 1    | GRZG150 0.79 Ω      | 3    | LFC4-15C  | 1    | CF4-15C   | 1         |                         |
|             | 15               | RHC15-4C   | SC-5-1         | 1    |               |      |           |      |                     |      |                |      |          |      |                     |      |           |      |           |           |                         |
|             | 18.5             | RHC18.5-4C | SC-N1          | 1    |               |      | CU18.5-4C | 1    | (80W 7.5Ω)          | (3)  |                |      | LR4-22C  | 1    | GRZG200 0.53 Q      | 3    | LFC4-22C  | 1    | CF4-22C   | 1         |                         |
|             | 22               | RHC22-4C   |                |      |               |      | CU22-4C   | 1    | (HF5C0416)          |      | (CR6L-75/UL)   | (2)  |          |      |                     |      |           |      |           |           |                         |
|             | 30               | RHC30-4C   | SC-N2          | 1    |               |      | CU30-4C   | 1    |                     |      | (CR6L-100/UL)  | (2)  | LR4-37C  | 1    | GRZG400 0.38 Ω      | 3    | LFC4-37C  | 1    | CF4-37C   | 1         |                         |
|             | 37               | RHC37-4C   | SC-N2S         | 1    |               |      | CU45-4C   | 1    |                     |      | (CR6L-150/UL)  | (2)  |          |      |                     |      |           |      |           |           |                         |
|             | 45               | RHC45-4C   | SC-N3          | 1    |               |      |           |      |                     |      |                |      | LR4-55C  | 1    | GRZG400 0.26 Q      | 3    | LFC4-55C  | 1    | CF4-55C   | 1         |                         |
| ies         | 55               | RHC55-4C   | SC-N4          | 1    |               |      | CU55-4C   | 1    |                     |      | (CR6L-200/UL)  | (2)  |          |      |                     |      |           |      |           |           |                         |
| ser         | 75               | RHC75-4C   | SC-N5          | 1    |               |      | CU75-4C   | 1    |                     |      |                |      | LR4-75C  | 1    | GRZG400 0.38Ω       | 3    | LFC4-75C  | 1    | CF4-75C   | 1         |                         |
| ass         | 90               | RHC90-4C   | SC-N7          | 1    |               |      | CU90-4C   | 1    |                     |      | (CR6L-300/UL)  | (2)  | LR4-110C | 1    | GRZG400 0.53 Q      | 6    | LFC4-110C | 1    | CF4-110C  | 1         |                         |
| Ğ           | 110              | RHC110-4C  | SC-N8          | 1    |               |      | CU110-4C  | 1    | (GRZG120 2 Q)       | (3)  |                |      |          |      | (2 pcs in parallel) |      |           |      |           |           |                         |
| 6           | 132              | RHC132-4C  |                |      |               |      | CU132-4C  | 1    |                     |      | (A50P400-4)    | (2)  | LR4-160C | 1    | RF4-160C            | 1    | LFC4-160C | 1    | CF4-160C  | 1         |                         |
| 4           | 160              | RHC160-4C  | SC-N11         | 1    |               |      | CU160-4C  | 1    |                     |      | (A50P600-4)    | (2)  |          |      |                     |      |           |      |           | $\square$ |                         |
|             | 200              | RHC200-4C  | SC-N12         | 1    |               |      | CU200-4C  | 1    | (GRZG400 1 Ω)       | (3)  |                |      | LR4-220C | 1    | RF4-220C            | 1    | LFC4-220C | 1    | CF4-220C  | 1         |                         |
|             | 220              | RHC220-4C  |                |      |               |      | CU220-4C  | 1    |                     |      | (A70QS800-4)   | (2)  |          |      |                     |      |           |      |           |           |                         |
|             | 280              | RHC280-4C  | SC-N3          | 1    | SC-N14        | 1    |           |      | GRZG400 1 Q         | 6    | A70QS800-4     | 2    | LR4-280C | 1    | RF4-280C            | 1    | LFC4-280C | 1    | CF4-280C  | 1         | SC-N4 1                 |
|             | 315              | RHC315-4C  |                |      |               |      |           |      | (2 pcs in parallel) |      | A70P1600-4TA   | 2    | LR4-315C | 1    | RF4-315C            | 1    | LFC4-315C | 1    | CF4-315C  | 1         |                         |
|             | 355              | RHC355-4C  |                |      |               |      |           |      |                     |      |                |      | LR4-355C | 1    | RF4-355C            | 1    | LFC4-355C | 1    | CF4-355C  | 1         |                         |
|             | 400              | RHC400-4C  |                |      | SC-N16        | 1    |           |      |                     |      |                |      | LR4-400C | 1    | RF4-400C            | 1    | LFC4-400C | 1    | CF4-400C  | 1         |                         |
|             | 500              | RHC500-4C  |                |      | SC-N11        | 3    |           |      |                     |      |                |      | LR4-500C | 1    | RF4-500C            | 1    | LFC4-500C | 1    | CF4-500C  | 1(*2)     | SC-N4 <sup>(*3)</sup> 1 |
|             | 630              | RHC630-4C  |                |      | SC-N12        | 3    |           |      |                     |      | A70P2000-4     | 2    | LR4-630C | 1    | RF4-630C            | 1    | LFC4-630C | 1    | CF4-630C  | 1(*2)     | SC-N7 <sup>(*4)</sup> 1 |
| V           | /T mc            | ndo –      |                | _    |               |      |           |      |                     | _    |                |      |          |      |                     |      |           | _    |           | _         |                         |

#### VT mode

|            | Nominal          | PWM        | MC     |            | MC     |          |           |      | Charging box        | <b>(</b> (*1) |                |      | Boostir  | ıg   | Filtering social    |      | Filterin  | g    | Filterin | g     | MC 1     | or        |
|------------|------------------|------------|--------|------------|--------|----------|-----------|------|---------------------|---------------|----------------|------|----------|------|---------------------|------|-----------|------|----------|-------|----------|-----------|
| (Iddr      | applied<br>motor | converter  | circui | ging<br>it | suppl  | yer<br>y |           |      | Charging resis      | stor          | Fuse           |      | reacto   | r    | Filtering resist    | lor  | reacto    | r    | capacit  | or    | circu    | ng<br>uit |
| <u>с</u> 3 | (KW)             | type       | (73)   | Qʻty       | (52)   | Qʻly     | (CU)      | Q'ty | (R0)                | Qʻty          | (F)            | Q'ty | (Lr)     | Q'ty | (Rf)                | Q'ty | (Lf)      | Qʻty | (Cf)     | Qʻty  | (6F)     | Q'ty      |
|            | 11               | RHC7.5-2C  | SC-N1  | 1          |        |          | CU7.5-2C  | 1    | (80W 7.5Ω)          | (3)           | (CR2LS-50/UL)  | (2)  | LR2-15C  | 1    | GRZG150 0.2 Ω       | 3    | LFC2-15C  | 1    | CF2-15C  | 1     |          |           |
|            | 15               | RHC11-2C   | SC-N2  | 1          |        |          | CU11-2C   | 1    | (HF5C5504)          |               | (CR2LS-75/UL)  | (2)  |          |      |                     |      |           |      |          |       |          |           |
| s          | 18.5             | RHC15-2C   | SC-N3  | 1          |        |          | CU15-2C   | 1    |                     |               | (CR2LS-100/UL) | (2)  | LR2-22C  | 1    | GRZG200 0.13 Q      | 3    | LFC2-22C  | 1    | CF2-22C  | 1     |          |           |
| erie       | 22               | RHC18.5-2C |        |            |        |          | CU18.5-2C | 1    | (GRZG1202Ω)         | (3)           |                |      |          |      |                     |      |           |      |          |       |          |           |
| ss         | 30               | RHC22-2C   | SC-N4  | 1          |        |          | CU22-2C   | 1    |                     |               | (CR2L-150/UL)  | (2)  | LR2-37C  | 1    | GRZG400 0.1 Ω       | 3    | LFC2-37C  | 1    | CF2-37C  | 1     |          |           |
| clas       | 37               | RHC30-2C   | SC-N5  | 1          |        |          | CU30-2C   | 1    |                     |               | (CR2L-200/UL)  | (2)  |          |      |                     |      |           |      |          |       |          |           |
| >          | 45               | RHC37-2C   | SC-N7  | 1          |        |          | CU45-2C   | 1    |                     |               | (CR2L-260/UL)  | (2)  | LR2-55C  | 1    |                     |      | LFC2-55C  | 1    | CF2-55C  | 1     |          |           |
| 00         | 55               | RHC45-2C   | SC-N8  | 1          |        |          |           |      |                     |               |                |      |          |      |                     |      |           |      |          |       |          |           |
|            | 75               | RHC55-2C   | SC-N11 | 1          |        |          | CU55-2C   | 1    |                     |               | (CR2L-400/UL)  | (2)  | LR2-75C  | 1    |                     |      | LFC2-75C  | 1    | CF2-75C  | 1     |          |           |
|            | 90               | RHC75-2C   |        |            |        |          | CU75-2C   | 1    |                     |               |                |      | LR2-110C | 1    | GRZG400 0.12 Q      | 6    | LFC2-110C | 1    | CF2-110C | 1     |          |           |
|            | 110              | RHC90-2C   | SC-N12 | 1          |        |          | CU90-2C   | 1    | (GRZG400 1Ω)        | (3)           | (A50P600-4)    | (2)  |          |      | (2 pcs in parallel) |      |           |      |          |       |          |           |
|            | 11               | RHC7.5-4C  | SC-4-0 | 1          |        |          | CU7.5-4C  | 1    | (TK50B 30 Q J)      | (3)           | (CR6L-30/UL)   | (2)  | LR4-15C  | 1    | GRZG150 0.79 Q      | 3    | LFC4-15C  | 1    | CF4-15C  | 1     |          |           |
|            | 15               | RHC11-4C   | SC-5-1 | 1          |        |          | CU15-4C   | 1    | (HF5B0416)          |               | (CR6L-50/UL)   | (2)  |          |      |                     |      |           |      |          |       |          |           |
|            | 18.5             | RHC15-4C   | SC-N1  | 1          |        |          |           |      |                     |               |                |      | LR4-22C  | 1    | GRZG200 0.53 Q      | 3    | LFC4-22C  | 1    | CF4-22C  | 1     |          |           |
|            | 22               | RHC18.5-4C |        |            |        |          | CU18.5-4C | 1    | (80W 7.5Ω)          | (3)           |                |      |          |      |                     |      |           |      |          |       |          |           |
|            | 30               | RHC22-4C   | SC-N2  | 1          |        |          | CU22-4C   | 1    | (HF5C5504)          |               | (CR6L-75/UL)   | (2)  | LR4-37C  | 1    | GRZG400 0.38Ω       | 3    | LFC4-37C  | 1    | CF4-37C  | 1     |          |           |
|            | 37               | RHC30-4C   | SC-N2S | 1          |        |          | CU30-4C   | 1    |                     |               | (CR6L-100/UL)  | (2)  |          |      |                     |      |           |      |          |       |          |           |
| 6          | 45               | RHC37-4C   | SC-N3  | 1          |        |          | CU45-4C   | 1    | ]                   |               | (CR6L-150/UL)  | (2)  | LR4-55C  | 1    | GRZG400 0.26Ω       | 3    | LFC4-55C  | 1    | CF4-55C  | 1     |          |           |
| erie       | 55               | RHC45-4C   | SC-N4  | 1          |        |          |           |      |                     |               |                |      |          |      |                     |      |           |      |          |       |          |           |
| s se       | 75               | RHC55-4C   | SC-N5  | 1          |        |          | CU55-4C   | 1    | ]                   |               | (CR6L-200/UL)  | (2)  | LR4-75C  | 1    | GRZG400 0.38 Q      | 3    | LFC4-75C  | 1    | CF4-75C  | 1     |          |           |
| las        | 90               | RHC75-4C   | SC-N7  | 1          |        |          | CU75-4C   | 1    |                     |               |                |      | LR4-110C | 1    | GRZG400 0.53 Ω      | 6    | LFC4-110C | 1    | CF4-110C | 1     |          |           |
| >          | <b>1</b> 10      | RHC90-4C   | SC-N8  | 1          |        |          | CU90-4C   | 1    |                     |               | (CR6L-300/UL)  | (2)  |          |      | (2 pcs in parallel) |      |           |      |          |       |          |           |
| 00         | 132              | RHC110-4C  |        |            |        |          | CU110-4C  | 1    | (GRZG1202Ω)         | (3)           |                |      | LR4-160C | 1    | RF4-160C            | 1    | LFC4-160C | 1    | CF4-160C | 1     |          |           |
| ~          | 160              | RHC132-4C  | SC-N11 | 1          |        |          | CU132-4C  | 1    |                     |               | (A50P400-4)    | (2)  |          |      |                     |      |           |      |          |       |          |           |
|            | 200              | RHC160-4C  | SC-N12 | 1          |        |          | CU160-4C  | 1    |                     |               | (A50P600-4)    | (2)  | LR4-220C | 1    | RF4-220C            | 1    | LFC4-220C | 1    | CF4-220C | 1     |          |           |
|            | 220              | RHC200-4C  |        |            |        |          | CU200-4C  | 1    | (GRZG400 1Ω)        | (3)           |                |      |          |      |                     |      |           |      |          |       |          |           |
|            | 280              | RHC220-4C  | SC-N14 | 1          |        |          | CU220-4C  | 1    |                     |               | (A70QS800-4)   | (2)  | LR4-280C | 1    | RF4-280C            | 1    | LFC4-280C | 1    | CF4-280C | 1     |          |           |
|            | 315              | RHC280-4C  | SC-N3  | 1          | SC-N14 | 1        |           |      | GRZG400 1 Ω         | 6             | A70Q\$800-4    | 2    | LR4-315C | 1    | RF4-315C            | 1    | LFC4-315C | 1    | CF4-315C | 1     | SC-N4    | 1         |
|            | 355              | RHC315-4C  |        |            |        |          |           |      | (2 pcs in parallel) |               | A70P1600-4TA   | 2    | LR4-355C | 1    | RF4-355C            | 1    | LFC4-355C | 1    | CF4-355C | 1     |          |           |
|            | 400              | RHC355-4C  | 1      |            | SC-N16 | 1        |           |      |                     |               |                |      | LR4-400C | 1    | RF4-400C            | 1    | LFC4-400C | 1    | CF4-400C | 1     |          |           |
|            | 500              | RHC400-4C  |        |            | SC-N11 | 3        |           |      |                     |               |                |      | LR4-500C | 1    | RF4-500C            | 1    | LFC4-500C | 1    | CF4-500C | 1(*2) | SC-N4/SF | 1         |

(\*1) The charging box (CU) contains a combination of a charging resistor (R0) and a fuse (F). If no CU is used, it is necessary to prepare the charging resistor (R0) and fuse (F) at your end.

The filtering capacitor consists of two pieces of capacitors. For an order of quantity "1," two pieces of capacitors are to be delivered. (\*2)

(\*4) If the carrier frequency is lowered or OPC-VG7-SIR is applied, use SC-N4/SF for (\*3) and SC-N8 for (\*4) because the losses increases. (\*3)

#### **Basic connection diagrams**

- RHC7.5-2C to RHC90-2C (Applicable inverters: Three-phase 200 V • class series, 7.5 to 90 kW)
- RHC7.5-4C to RHC220-4C (Applicable inverters: Three-phase 400 class series, 7.5 to 220 kW)

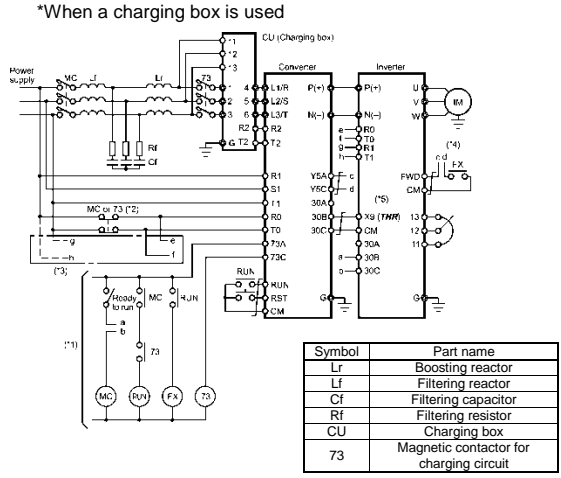

- (\*1) For the 400 V class power supply, connect a stepdown transformer to limit the voltage of the sequence circuit to 220 V or below.
- Be sure to connect the auxiliary power input terminals R0 and T0 of the PWM converter to the main power input lines via B (NC) contacts of magnetic contactors of the charging circuit (73 or MC).

If 73 uses SC-05, SC-4-0, or SC-5-1, connect an auxiliary contact unit to the MC's B contact or 73.

- (\*3) Be sure to connect the auxiliary power input terminals R0 and T0 of the inverter to the main power input lines via B (NC) contacts of magnetic contactors of the charging circuit (73 or MC). For 200 V class series of inverters with a capacity of 37 kW or above and 400 V class series with a capacity of 75 kW or above, connect the fan power input terminals R1 and T1 of the inverter to the main power input lines without going through the MC's B (NC) contacts or 73.
- (\*4) Construct a sequence in which a run command is given to the inverter after the PWM converter becomes ready to run.
- (\*5) Assign the external alarm THR to any of terminals [X1] to [X5] on the inverter.
- RHC280-4C to RHC400-4C (Applicable inverters: Three-phase 400 V. 280 to 400 kW)

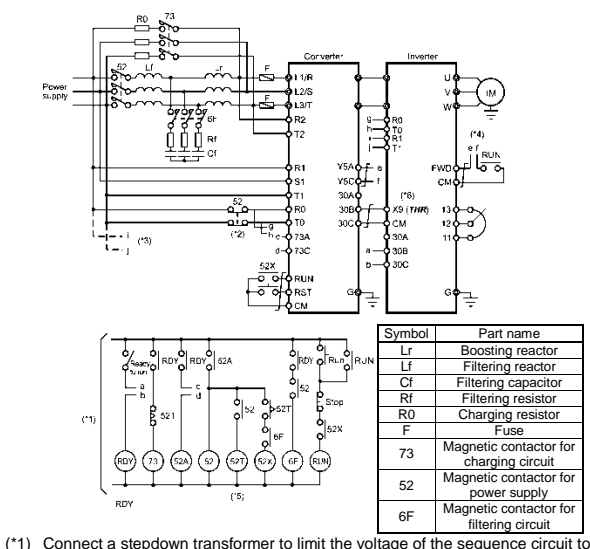

- 220 V or below
- (\*2) Be sure to connect the auxiliary power input terminals R0 and T0 of the PWM converter and the inverter to the main power input terminals to and to or the PVWM magnetic contactors of the power supply circuit (52). Connect the fan power input terminals R1 and T1 of the inverter to the main power input lines without going through the B (NC) contacts of 52, since the
- (\*3) inverter's AC fans are supplied with power from these terminals. Construct a sequence in which a run command is given to the inverter after
- (\*4) the PWM converter becomes ready to run. Set the timer 52T to 1.
- (\*5) Assign the external alarm **THR** to any of terminals [X1] to [X5] on the inverter. (\*6)

- RHC7.5-2C to RHC90-2C (Applicable inverters: Three-phase 200 V) class series. 7.5 to 90 kW) RHC7.5-4C to RHC220-4C (Applicable inverters: Three-phase 400
- V class series, 7.5 to 220 kW)

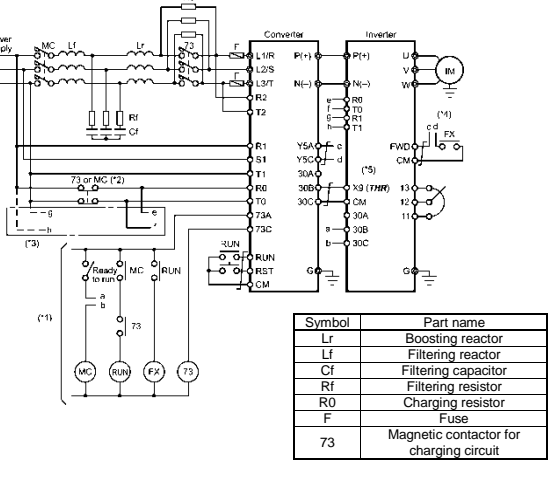

- (\*1) For the 400 V class power supply, connect a stepdown transformer to limit the voltage of the sequence circuit to 220 V or below.
- (\*2) Be sure to connect the auxiliary power input terminals R0 and T0 of the PWM converter to the main power input lines via B (NC) contacts of magnetic contactors of the charging circuit (73 or MC). If 73 uses SC-05, SC-4-0, or SC-5-1, connect an auxiliary contact unit to the
- MC's B contact or 73. Be sure to connect the auxiliary power input terminals R0 and T0 of the inverter to the main power input lines via B (NC) contacts of magnetic contactors of the charging circuit (73 or MC). For 200 V class series of inverters with a capacity of 37 kW or above and 400 V class series with a
- capacity of 75 kW or above, connect the fan power input terminals R1 and T1 of the inverter to the main power input lines without going through the MC's B (NC) contacts or 73.
- Construct a sequence in which a run command is given to the inverter after (\*4) the PWM converter becomes ready to run.
- (\*5) Assign the external alarm THR to any of terminals [X1] to [X5] on the inverter.
- . RHC400-4C in VT mode (Applicable inverters: Three-phase 400 V. 400 kW)
- RHC500-4C and RHC630-4C (Applicable inverters: Three-phase 400 V. 500 and 630 kW)

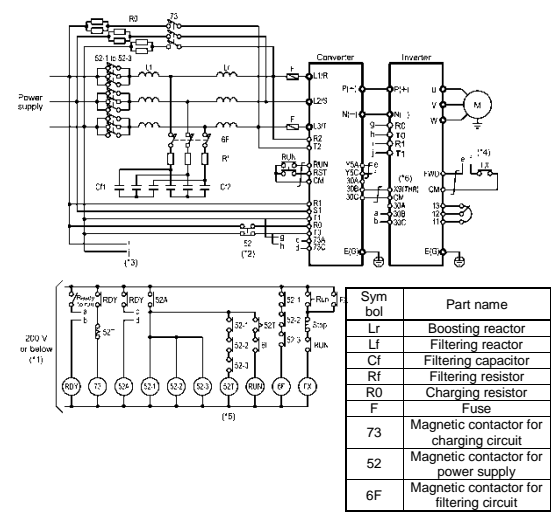

- Connect a stepdown transformer to limit the voltage of the sequence circuit to (\*1) 220 V or below.
- Be sure to connect the auxiliary power input terminals R0 and T0 of the PWM converter and the inverter to the main power input lines via B (NC) contacts of (\*2) magnetic contactors of the power supply circuit (52). Connect the fan power input terminals R1 and T1 of the inverter to the main
- (\*3) power input lines without going through the B (NC) contacts of 73 or 52, since the inverter's AC fans are supplied with power from these terminals.
- Construct a sequence in which a run command is given to the inverter after the PWM converter becomes ready to run. (\*4)
- (\*5) Set the timer 52T to 1.
- Assign the external alarm *THR* to any of terminals [X1] to [X5] on the inverter. Wiring for terminals L1/R, L2/S, L3/T, R2, T2, R1, S1, and T1 should match (\*6) (\*7) with the phase sequence.

#### 11.9.5 External dimensions

#### **PWM converter**

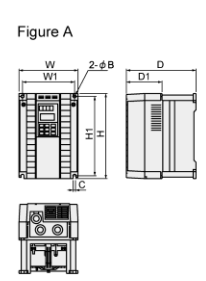

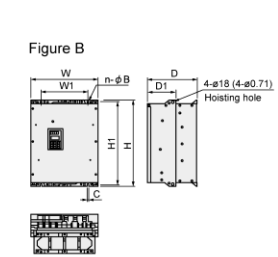

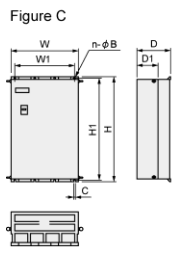

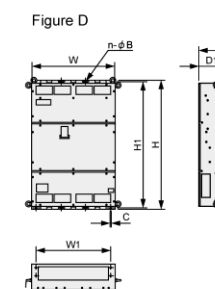

| - DV   | M convertor type   | Figure |               |               |               | Di            | mensior       | าร           |             | mm           | (inch)       | Mass         |
|--------|--------------------|--------|---------------|---------------|---------------|---------------|---------------|--------------|-------------|--------------|--------------|--------------|
| FV     | www.conventer.type | Figure | W             | W1            | н             | H1            | D             | D1           | n           | В            | С            | kg (lb)      |
|        | RHC7.5-2C          | A      | 250           | 226           | 380           | 358           | 245           | 125          | 2           | 10           | 10           | 12.5         |
|        | RHC11-2C           | 1      | (9.8)         | (8.9)         | (15.0)        | (14.1)        | (9.7)         | (4.9)        | (0.08)      | (0.39)       | (0.39)       | (28)         |
|        | RHC15-2C           | 1      |               |               |               |               |               |              |             |              |              |              |
|        | RHC18.5-2C         | в      | 340           | 240           | 480           | 460           | 255           | 145          | 2           | 10           | 10           | 24           |
|        | RHC22-2C           | 1 -    | (13.4)        | (9.5)         | (18.9)        | (18.1)        | (10.0)        | (5.7)        | (0.08)      | (0.39)       | (0.39)       | (53)         |
| 200 V  | RHC30-2C           | В      | 340<br>(13.4) | 240<br>(9.5)  | 550<br>(21.7) | 530<br>(20.9) | 255<br>(10.0) | 145<br>(5.7) | 2<br>(0.08) | 10<br>(0.39) | 10<br>(0.39) | 29<br>(64)   |
| senes  | RHC37-2C           | В      | 375<br>(14.8) | 275<br>(10.8) | 615<br>(24.2) | 595<br>(23.4) | 270<br>(10.6) | 145<br>(5.7) | 2<br>(0.08) | 10<br>(0.39) | 10<br>(0.39) | 36<br>(79)   |
|        | RHC45-2C           | В      | 375<br>(14.8) | 275<br>(10.8) | 740<br>(29.1) | 720<br>(28.4) | 270<br>(10.6) | 145<br>(5.7) | 2<br>(0.08) | 10<br>(0.39) | 10<br>(0.39) | 42<br>(93)   |
|        | RHC55-2C           | В      | 375<br>(14.8) | 275<br>(10.8) | 740<br>(29.1) | 720<br>(28.4) | 270<br>(10.6) | 145<br>(5.7) | 2<br>(0.08) | 10<br>(0.39) | 10<br>(0.39) | 44<br>(97)   |
|        | RHC75-2C           | С      | 530<br>(20.9) | 430<br>(16.9) | 750<br>(29.5) | 720<br>(28.4) | 285<br>(11.2) | 145<br>(5.7) | 2<br>(0.08) | 15<br>(0.59) | 15<br>(0.59) | 70<br>(154)  |
|        | RHC90-2C           | С      | 680<br>(26.8) | 580<br>(22.8) | 880<br>(34.7) | 850<br>(33.5) | 360<br>(14.2) | 220<br>(8.7) | 3<br>(0.12) | 15<br>(0.59) | 15<br>(0.59) | 115<br>(254) |
|        | RHC7.5-4C          | A      | 250           | 226           | 380           | 358           | 245           | 125          | 2           | 10           | 10           | 8            |
|        | RHC11-4C           | 1      | (9.8)         | (8.9)         | (15.0)        | (14.1)        | (9.7)         | (4.9)        | (0.08)      | (0.39)       | (0.39)       | (18)         |
|        | RHC15-4C           | 1      |               |               |               |               |               |              |             |              |              |              |
|        | RHC18.5-4C         | В      | 340           | 240           | 480           | 460           | 255           | 145          | 2           | 10           | 10           | 24           |
|        | RHC22-4C           | 1      | (13.4)        | (9.5)         | (18.9)        | (18.1)        | (10.0)        | (5.7)        | (0.08)      | (0.39)       | (0.39)       | (53)         |
|        | RHC30-4C           | В      | 340<br>(13.4) | 240<br>(9.5)  | 550<br>(21.7) | 530<br>(20.9) | 255<br>(10.0) | 145<br>(5.7) | 2<br>(0.08) | 10<br>(0.39) | 10<br>(0.39) | 29<br>(64)   |
|        | RHC37-4C           | В      | 375<br>(14.8) | 275<br>(10.8) | 550<br>(21.7) | 530<br>(20.9) | 270<br>(10.6) | 145<br>(5.7) | 2<br>(0.08) | 10<br>(0.39) | 10<br>(0.39) | 34<br>(75)   |
|        | RHC45-4C           | В      | 375           | 275           | 675           | 655           | 270           | 145          | 2           | 10           | 10           | 38           |
|        | RHC55-4C           |        | (14.8)        | (10.8)        | (26.6)        | (25.8)        | (10.6)        | (5.7)        | (0.08)      | (0.39)       | (0.39)       | (84)         |
|        | RHC75-4C           | В      | 375<br>(14.8) | 275<br>(10.8) | 740<br>(29.1) | 720<br>(28.4) | 270<br>(10.6) | 145<br>(5.7) | 2<br>(0.08) | 10<br>(0.39) | 10<br>(0.39) | 48<br>(106)  |
| 400 V  | RHC90-4C           | С      | 530           | 430           | 740           | 710           | 315           | 145          | 2           | 15           | 15           | 70           |
| series | RHC110-4C          | 1      | (20.9)        | (16.9)        | (29.1)        | (28.0)        | (12.4)        | (5.7)        | (0.08)      | (0.59)       | (0.59)       | (154)        |
|        | RHC132-4C          | С      | 530           | 430           | 1000          | 970           | 360           | 220          | 2           | 15           | 15           | 100          |
|        | RHC160-4C          | 1      | (20.9)        | (16.9)        | (39.4)        | (38.2)        | (14.2)        | (8.7)        | (0.08)      | (0.59)       | (0.59)       | (220)        |
|        | RHC200-4C          | С      | 680           | 580           | 1000          | 970           | 360           | 220          | 3           | 15           | 15           | 140          |
|        | RHC220-4C          | 1      | (26.8)        | (22.8)        | (39.4)        | (38.2)        | (14.2)        | (8.7)        | (0.12)      | (0.59)       | (0.59)       | (309)        |
|        | RHC280-4C          | с      | 680           | 580           | 1400          | 1370          | 450           | 285          | 3           | 15           | 15           | 320          |
|        | RHC315-4C          | 1      | (26.8)        | (22.8)        | (55.1)        | (53.9)        | (17.7)        | (11.2)       | (0.12)      | (0.59)       | (0.59)       | (705)        |
|        | RHC355-4C          | С      | 880           | 780           | 1400          | 1370          | 450           | 285          | 4           | 15           | 15           | 410          |
|        | RHC400-4C          | 1      | (34.7)        | (30.7)        | (55.1)        | (53.9)        | (17.7)        | (11.2)       | (0.16)      | (0.59)       | (0.59)       | (904)        |
|        | RHC500-4C          | D      | 999           | 900           | 1550          | 1520          | 500           | 313.2        | 4           | 15           | 15           | 525          |
|        | RHC630-4C          | 1      | (39.3)        | (35.4)        | (61.0)        | (59.8)        | (19.7)        | (12.3)       | (0.16)      | (0.59)       | (0.59)       | (1157)       |

#### **Boosting reactor**

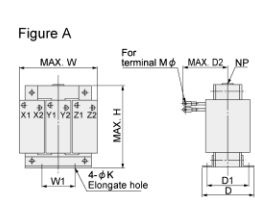

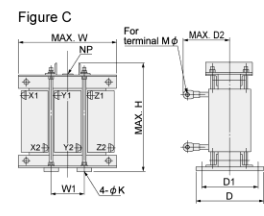

## Figure B

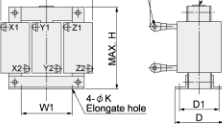

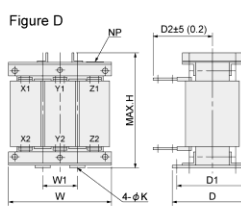

| Roor            | ting reactor type  | Figuro |               |              | [             | Dimensio      | ns            |               | m            | m (inch) | Mass         |
|-----------------|--------------------|--------|---------------|--------------|---------------|---------------|---------------|---------------|--------------|----------|--------------|
| 6008            | sting reactor type | Figure | W             | W1           | Н             | D             | D1            | D2            | K            | М        | kg (lb)      |
|                 | LR2-7.5C           | A      | 180<br>(7.1)  | 75<br>(3.0)  | 205<br>(8.1)  | 105<br>(4.1)  | 85<br>(3.4)   | 95<br>(3.7)   | 7<br>(0.28)  | M5       | 12<br>(26)   |
| 200 V<br>series | LR2-15C            | В      | 195<br>(7.7)  | 75<br>(3.0)  | 215<br>(8.5)  | 131<br>(5.2)  | 110<br>(4.3)  | 130<br>(5.1)  | 7<br>(0.28)  | M8       | 18<br>(40)   |
|                 | LR2-22C            | С      | 240<br>(9.5)  | 80<br>(3.2)  | 340<br>(13.4) | 215<br>(8.5)  | 180<br>(7.1)  | 145<br>(5.7)  | 10<br>(0.39) | M8       | 33<br>(73)   |
| 200 V<br>series | LR2-37C            | С      | 285<br>(11.2) | 95<br>(3.7)  | 420<br>(16.5) | 240<br>(9.5)  | 205<br>(8.1)  | 150<br>(5.9)  | 12<br>(0.47) | M10      | 50<br>(110)  |
|                 | LR2-55C            | С      | 285<br>(11.2) | 95<br>(3.7)  | 420<br>(16.5) | 250<br>(9.8)  | 215<br>(8.5)  | 160<br>(6.3)  | 12<br>(0.47) | M12      | 58<br>(128)  |
|                 | LR2-75C            | С      | 330<br>(13.0) | 110<br>(4.3) | 440<br>(17.3) | 255<br>(10.0) | 220<br>(8.7)  | 165<br>(6.5)  | 12<br>(0.47) | M12      | 70<br>(154)  |
|                 | LR2-110C           | С      | 345<br>(13.6) | 115<br>(4.5) | 500<br>(19.7) | 280<br>(11.0) | 245<br>(9.7)  | 185<br>(7.3)  | 12<br>(0.47) | M12      | 100<br>(220) |
|                 | LR4-7.5C           | В      | 180<br>(7.1)  | 75<br>(3.0)  | 205<br>(8.1)  | 105<br>(4.1)  | 85<br>(3.4)   | 90<br>(3.5)   | 7<br>(0.28)  | M4       | 12<br>(26)   |
|                 | LR4-15C            | A      | 195<br>(7.7)  | 75<br>(3.0)  | 215<br>(8.5)  | 131<br>(5.2)  | 110<br>(4.3)  | 120<br>(4.7)  | 7<br>(0.28)  | M5       | 18<br>(40)   |
|                 | LR4-22C            | С      | 240<br>(9.5)  | 80<br>(3.2)  | 340<br>(13.4) | 215<br>(8.5)  | 180<br>(7.1)  | 120<br>(4.7)  | 10<br>(0.39) | M6       | 33<br>(73)   |
|                 | LR4-37C            | С      | 285<br>(11.2) | 95<br>(3.7)  | 405<br>(15.9) | 240<br>(9.5)  | 205<br>(8.1)  | 130<br>(5.1)  | 12<br>(0.47) | M8       | 50<br>(110)  |
|                 | LR4-55C            | С      | 285<br>(11.2) | 95<br>(3.7)  | 415<br>(16.3) | 250<br>(9.8)  | 215<br>(8.5)  | 145<br>(5.7)  | 12<br>(0.47) | M10      | 58<br>(128)  |
|                 | LR4-75C            | С      | 330<br>(13.0) | 110<br>(4.3) | 440<br>(17.3) | 255<br>(10.0) | 220<br>(8.7)  | 150<br>(5.9)  | 12<br>(0.47) | M10      | 70<br>(154)  |
|                 | LR4-110C           | С      | 345<br>(13.6) | 115<br>(4.5) | 490<br>(19.3) | 280<br>(11.0) | 245<br>(9.7)  | 170<br>(6.7)  | 12<br>(0.47) | M12      | 100<br>(220) |
| 400 V           | LR4-160C           | С      | 380<br>(15.0) | 125<br>(4.9) | 550<br>(21.7) | 300<br>(11.8) | 260<br>(10.2) | 185<br>(7.3)  | 15<br>(0.59) | M12      | 140<br>(309) |
| series          | LR4-220C           | С      | 450<br>(17.7) | 150<br>(5.9) | 620<br>(24.4) | 330<br>(13.0) | 290<br>(11.4) | 230<br>(9.1)  | 15<br>(0.59) | M12      | 200<br>(441) |
|                 | LR4-280C           | С      | 480<br>(18.9) | 160<br>(6.3) | 740<br>(29.1) | 330<br>(13.0) | 290<br>(11.4) | 240<br>(9.5)  | 15<br>(0.59) | M16      | 250<br>(551) |
|                 | LR4-315C           | С      | 480<br>(18.9) | 160<br>(6.3) | 760<br>(29.9) | 340<br>(13.4) | 300<br>(11.8) | 250<br>(9.8)  | 15<br>(0.59) | M16      | 270<br>(595) |
|                 | LR4-355C           | С      | 480<br>(18.9) | 160<br>(6.3) | 830<br>(32.7) | 355<br>(14.0) | 315<br>(12.4) | 255<br>(10.0) | 15<br>(0.59) | M16      | 310<br>(683) |
|                 | LR4-400C           | С      | 480<br>(18.9) | 160<br>(6.3) | 890<br>(35.0) | 380<br>(15.0) | 330<br>(13.0) | 260<br>(10.2) | 19<br>(0.75) | M16      | 340<br>(750) |
|                 | LR4-500C           | С      | 525<br>(20.7) | 175<br>(6.9) | 960<br>(37.8) | 410<br>(16.1) | 360<br>(14.2) | 290<br>(11.4) | 19<br>(0.75) | M16      | 420<br>(926) |
|                 | LR4-630            | D      | 600           | 200          | 640           | 440           | 390           | 285           | 19           | _        | 450          |

#### **Filtering reactor**

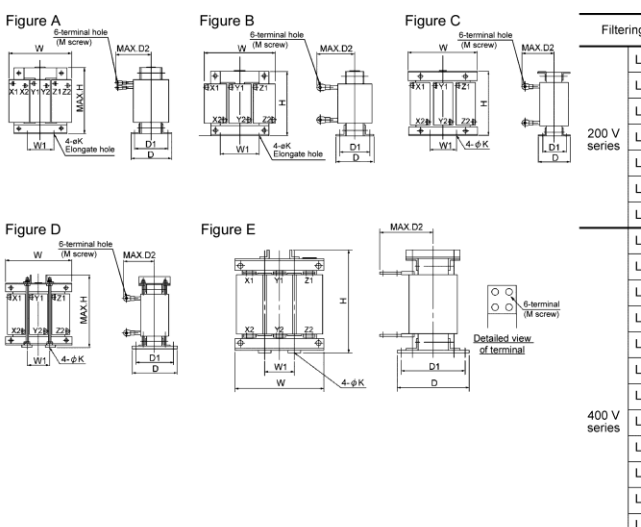

| Filter          | ing register type | Figure |               |              | D             | imensior      | ıs            |              | m            | m (inch) | Mass         |
|-----------------|-------------------|--------|---------------|--------------|---------------|---------------|---------------|--------------|--------------|----------|--------------|
| Filler          | ing reactor type  | Figure | W             | W1           | Н             | D             | D1            | D2           | К            | М        | kg (lb)      |
|                 | LFC2-7.5C         | В      | 125<br>(4.9)  | 40<br>(1.6)  | 100<br>(3.9)  | 85<br>(3.4)   | 67<br>(2.6)   | 85<br>(3.4)  | 6<br>(0.24)  | M5       | 2.2<br>(4.9) |
|                 | LFC2-15C          | В      | 125<br>(4.9)  | 40<br>(1.6)  | 100<br>(3.9)  | 93<br>(3.7)   | 75<br>(3.0)   | 90<br>(3.5)  | 6<br>(0.24)  | M8       | 2.5<br>(5.5) |
|                 | LFC2-22C          | В      | 125<br>(4.9)  | 40<br>(1.6)  | 100<br>(3.9)  | 93<br>(3.7)   | 75<br>(3.0)   | 105<br>(4.1) | 6<br>(0.24)  | M8       | 3.0<br>(6.6) |
| 200 V<br>series | LFC2-37C          | В      | 150<br>(5.9)  | 60<br>(2.4)  | 115<br>(4.5)  | 103<br>(4.1)  | 85<br>(3.4)   | 125<br>(4.9) | 6<br>(0.24)  | M10      | 5.0<br>(11)  |
|                 | LFC2-55C          | В      | 175<br>(6.9)  | 60<br>(2.4)  | 145<br>(5.7)  | 110<br>(4.3)  | 90<br>(3.5)   | 140<br>(5.5) | 6<br>(0.24)  | M12      | 8.0<br>(18)  |
|                 | LFC2-75C          | В      | 195<br>(7.7)  | 80<br>(3.2)  | 200<br>(7.9)  | 120<br>(4.7)  | 100<br>(3.9)  | 150<br>(5.9) | 7<br>(0.28)  | M12      | 13<br>(29)   |
|                 | LFC2-110C         | С      | 255<br>(10.0) | 85<br>(3.4)  | 230<br>(9.1)  | 118<br>(4.7)  | 95<br>(3.7)   | 165<br>(6.5) | 7<br>(0.28)  | M12      | 20<br>(44)   |
|                 | LFC4-7.5C         | Α      | 125<br>(4.9)  | 40<br>(1.6)  | 100<br>(3.9)  | 85<br>(3.4)   | 67<br>(2.6)   | 75<br>(3.0)  | 6<br>(0.24)  | M4       | 2.2<br>(4.9) |
|                 | LFC4-15C          | A      | 125<br>(4.9)  | 40<br>(1.6)  | 100<br>(3.9)  | 93<br>(3.7)   | 75<br>(3.0)   | 90<br>(3.5)  | 6<br>(0.24)  | M5       | 2.5<br>(5.5) |
|                 | LFC4-22C          | Α      | 125<br>(4.9)  | 40<br>(1.6)  | 100<br>(3.9)  | 93<br>(3.7)   | 75<br>(3.0)   | 95<br>(3.7)  | 6<br>(0.24)  | M6       | 3.0<br>(6.6) |
|                 | LFC4-37C          | В      | 150<br>(5.9)  | 60<br>(2.4)  | 115<br>(4.5)  | 103<br>(4.1)  | 90<br>(3.5)   | 110<br>(4.3) | 6<br>(0.24)  | M8       | 5.0<br>(11)  |
|                 | LFC4-55C          | В      | 175<br>(6.9)  | 60<br>(2.4)  | 145<br>(5.7)  | 110<br>(4.3)  | 90<br>(3.5)   | 120<br>(4.7) | 6<br>(0.24)  | M10      | 8.0<br>(18)  |
|                 | LFC4-75C          | В      | 195<br>(7.7)  | 80<br>(3.2)  | 200<br>(7.9)  | 113<br>(4.5)  | 93<br>(3.7)   | 130<br>(5.1) | 7<br>(0.28)  | M10      | 12<br>(26)   |
|                 | LFC4-110C         | С      | 255<br>(10.0) | 85<br>(3.4)  | 220<br>(8.7)  | 113<br>(4.5)  | 90<br>(3.5)   | 145<br>(5.7) | 7<br>(0.28)  | M12      | 19<br>(42)   |
| 400 V<br>series | LFC4-160C         | С      | 255<br>(10.0) | 85<br>(3.4)  | 245<br>(9.7)  | 137<br>(5.4)  | 110<br>(4.3)  | 150<br>(5.9) | 10<br>(0.39) | M12      | 22<br>(49)   |
|                 | LFC4-220C         | D      | 300<br>(11.8) | 100<br>(3.9) | 320<br>(12.6) | 210<br>(8.3)  | 180<br>(7.1)  | 170<br>(6.7) | 10<br>(0.39) | M12      | 35<br>(77)   |
|                 | LFC4-280C         | D      | 330<br>(13.0) | 110<br>(4.3) | 330<br>(13.0) | 230<br>(9.1)  | 195<br>(7.7)  | 195<br>(7.7) | 12<br>(0.47) | M16      | 43<br>(95)   |
|                 | LFC4-315C         | D      | 315<br>(12.4) | 105<br>(4.1) | 365<br>(14.4) | 230<br>(9.1)  | 195<br>(7.7)  | 200<br>(7.9) | 12<br>(0.47) | M16      | 48<br>(106)  |
|                 | LFC4-355C         | D      | 315<br>(12.4) | 105<br>(4.1) | 395<br>(15.6) | 235<br>(9.3)  | 200<br>(7.9)  | 210<br>(8.3) | 12<br>(0.47) | M16      | 53<br>(117)  |
|                 | LFC4-400C         | D      | 345<br>(13.6) | 115<br>(4.5) | 420<br>(16.5) | 235<br>(9.3)  | 200<br>(7.9)  | 235<br>(9.3) | 12<br>(0.47) | M16      | 60<br>(132)  |
|                 | LFC4-500C         | D      | 345<br>(13.6) | 115<br>(4.5) | 480<br>(18.9) | 240<br>(9.5)  | 205<br>(8.1)  | 240<br>(9.5) | 12<br>(0.47) | M16      | 72<br>(159)  |
|                 | LFC4-630C         | E      | 435<br>(17.1) | 145<br>(5.7) | 550<br>(21.7) | 295<br>(11.6) | 255<br>(10.0) | 200<br>(7.9) | 15<br>(0.59) | -        | 175<br>(386) |

#### **Filtering capacitor**

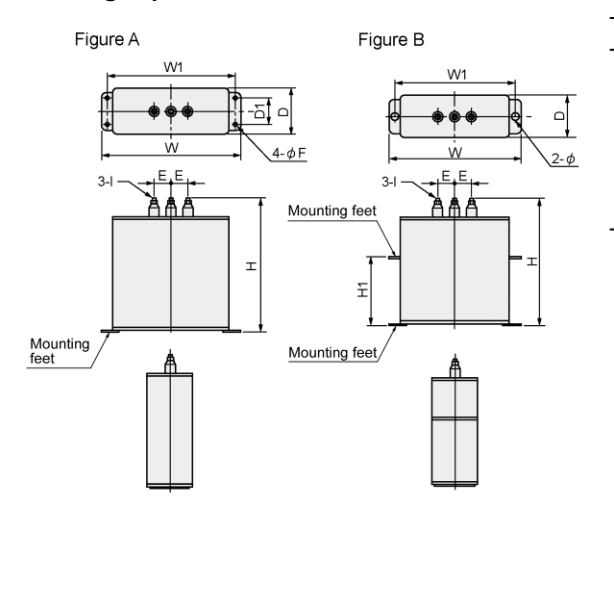

|                 |                   |        |               |               |               | Dir           | nensio       | ns          |             | mm                         | (inch) | Mass           |
|-----------------|-------------------|--------|---------------|---------------|---------------|---------------|--------------|-------------|-------------|----------------------------|--------|----------------|
| Filteri         | ng capacitor type | Figure | W             | W1            | н             | H1            | D            | D1          | E           | F                          | 1      | kg (lb)        |
|                 | CF2-7.5C          | A      | 165<br>(6.5)  | 150<br>(5.9)  | 185<br>(7.3)  | -             | 70<br>(2.8)  | 40<br>(1.6) | 30<br>(1.2) | 7<br>(0.28)                | M5     | 1.9<br>(4.2)   |
|                 | CF2-15C           | A      | 205<br>(8.1)  | 173<br>(6.8)  | 245<br>(9.7)  | -             | 70<br>(2.8)  | 40<br>(1.6) | 30<br>(1.2) | (0.28)                     | M5     | 3.5<br>(7.7)   |
|                 | CF2-22C           | A      | 280<br>(11.0) | 265<br>(10.4) | 260<br>(10.2) | -             | 90<br>(3.5)  | 55<br>(2.2) | 80<br>(3.2) | 7<br>(0.28)                | M5     | 6.0<br>(13.0)  |
| 200 V<br>series | CF2-37C           | A      | 280<br>(11.0) | 265<br>(10.4) | 290<br>(11.4) | -             | 90<br>(3.5)  | 55<br>(2.2) | 80<br>(3.2) | 7<br>(0.28)                | M5     | 7.0<br>(15.0)  |
|                 | CF2-55C           | A      | 280<br>(11.0) | 265<br>(10.4) | 340<br>(13.4) | -             | 90<br>(3.5)  | 55<br>(2.2) | 80<br>(3.2) | (0.28)                     | M8     | 8.5<br>(19.0)  |
|                 | CF2-75C           | A      | 280<br>(11.0) | 265<br>(10.4) | 290<br>(11.4) | -             | 90<br>(3.5)  | 55<br>(2.2) | 80<br>(3.2) | (0.28)                     | M6     | 7.0<br>(15.0)  |
|                 | CF2-110C          | A      | 280<br>(11.0) | 265<br>(10.4) | 340<br>(13.4) | -             | 90<br>(3.5)  | 55<br>(2.2) | 80<br>(3.2) | 7<br>(0.28)                | M8     | 8.5<br>(19.0)  |
|                 | CF4-7.5C          | A      | 165<br>(6.5)  | 150<br>(5.9)  | 135<br>(5.3)  | -             | 70<br>(2.8)  | 40<br>(1.6) | 30<br>(1.2) | 7<br>(0.28)                | M5     | 1.3<br>(2.9)   |
|                 | CF4-15C           | A      | 165<br>(6.5)  | 150<br>(5.9)  | 215<br>(8.5)  | -             | 70<br>(2.8)  | 40<br>(1.6) | 30<br>(1.2) | (0.28)                     | M5     | 2.3<br>(5.1)   |
|                 | CF4-22C           | A      | 205<br>(8.1)  | 190<br>(7.5)  | 185<br>(7.3)  | -             | 70<br>(2.8)  | 40<br>(1.6) | 30<br>(1.2) | (0.28)                     | M5     | 2.5<br>(5.5)   |
|                 | CF4-37C           | A      | 205<br>(8.1)  | 190<br>(7.5)  | 205<br>(8.1)  | -             | 70<br>(2.8)  | 40<br>(1.6) | 30<br>(1.2) | 7<br>(0.28)                | M5     | 2.9<br>(6.4)   |
|                 | CF4-55C           | A      | 205<br>(8.1)  | 190<br>(7.5)  | 245<br>(9.7)  | -             | 70<br>(2.8)  | 40<br>(1.6) | 30<br>(1.2) | 7<br>(0.28)                | M5     | 3.5<br>(7.7)   |
|                 | CF4-75C           | A      | 205<br>(8.1)  | 190<br>(7.5)  | 205<br>(8.1)  | -             | 70<br>(2.8)  | 40<br>(1.6) | 30<br>(1.2) | 7<br>(0.28)                | M5     | 2.9<br>(6.4)   |
| 400.14          | CF4-110C          | A      | 205<br>(8.1)  | 190<br>(7.5)  | 245<br>(9.7)  | -             | 70<br>(2.8)  | 40<br>(1.6) | 30<br>(1.2) | (0.28)                     | M5     | 3.5<br>(7.7)   |
| 400 V<br>series | CF4-160C          | A      | 280<br>(11.0) | 265 (10.4)    | 260<br>(10.2) | -             | 90<br>(3.5)  | 55<br>(2.2) | 80<br>(3.2) | (0.28)                     | M6     | 6.0<br>(13.0)  |
|                 | CF4-220C          | В      | 435<br>(17.1) | 400<br>(15.8) | 310<br>(12.2) | 125<br>(4.9)  | 100<br>(3.9) | -           | 80<br>(3.2) | 15 × 20 *<br>(0.59 × 0.79) | M12    | 13.0<br>(29.0) |
|                 | CF4-280C          | в      | 435<br>(17.1) | 400<br>(15.8) | 350<br>(13.8) | 165<br>(6.5)  | 100<br>(3.9) | -           | 80<br>(3.2) | 15 × 20 *<br>(0.59 × 0.79) | M12    | 15.0<br>(33.0) |
|                 | CF4-315C          | в      | 435<br>(17.1) | 400<br>(15.8) | 460<br>(18.1) | 275<br>(10.8) | 100<br>(3.9) | -           | 80<br>(3.2) | 15 × 20 *<br>(0.59 × 0.79) | M12    | 20.0<br>(44.0) |
|                 | CF4-355C          | в      | 435<br>(17.1) | 400<br>(15.8) | 520<br>(20.5) | 335<br>(13.2) | 100<br>(3.9) | -           | 80<br>(3.2) | 15 × 20 *<br>(0.59 × 0.79) | M12    | 23.0<br>(51.0) |
|                 | CF4-400C          | в      | 435<br>(17.1) | 400 (15.8)    | 610<br>(24.0) | 425<br>(16.7) | 100<br>(3.9) | -           | 80<br>(3.2) | 15 × 20 *<br>(0.59 × 0.79) | M12    | 27.0<br>(60)   |
|                 | CF4-500C          | в      | 435<br>(17.1) | 400<br>(15.8) | 310<br>(12.2) | 125<br>(4.9)  | 100<br>(3.9) | -           | 80<br>(3.2) | 15 × 20 *<br>(0.59 × 0.79) | M12    | 13.0<br>(29.0) |
|                 | CF4-630C          | в      | 435<br>(17.1) | 400 (15.8)    | 460<br>(18.1) | 275<br>(10.8) | 100<br>(3.9) | -           | 80<br>(3.2) | 15 × 20 *<br>(0.59 × 0.79) | M12    | 20.0<br>(44.0) |

\* Elongate hole

Note

- Mount vertically. Do not lower onto its side and mount.
- All mounting feet must be secured to the cabinet floor, etc. Figure A: 2 mounting feet locations, Figure B: 4 mounting feet locations

Damage may occur due to vibrations or impact.

#### **Filtering resistor**

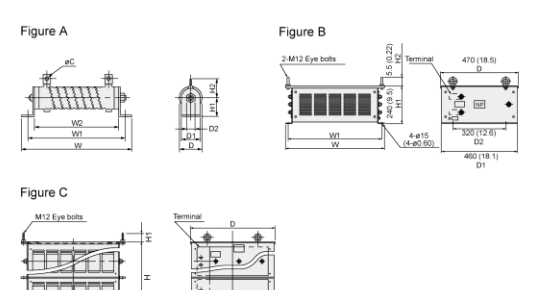

| Filto           | ring register type | Figuro |               |               |               | Dir           | mensio      | ns            |               | mm            | n (inch)      | Mass          | O'ty |
|-----------------|--------------------|--------|---------------|---------------|---------------|---------------|-------------|---------------|---------------|---------------|---------------|---------------|------|
| Fille           | ning resistor type | Figure | W             | W1            | W2            | H1            | H2          | D             | D1            | D2            | С             | kg (lb)       | Quy  |
|                 | GRZG80 0.42Ω       | A      | 167<br>(6.6)  | 148<br>(5.8)  | 115<br>(4.5)  | 22<br>(0.87)  | 32<br>(1.3) | 33<br>(1.3)   | 26<br>(1.0)   | 6<br>(0.24)   | 5.5<br>(0.22) | 0.19<br>(0.4) | 3    |
|                 | GRZG150 0.2Ω       | A      | 247<br>(9.7)  | 228<br>(9.0)  | 195<br>(7.7)  | 22<br>(0.87)  | 32<br>(1.3) | 33<br>(1.3)   | 26<br>(1.0)   | 6<br>(0.24)   | 5.5<br>(0.22) | 0.19<br>(0.4) | 3    |
| 200 V<br>series | GRZG200 0.13Ω      | А      | 306<br>(12.1) | 287<br>(11.3) | 254<br>(10.0) | 22<br>(0.87)  | 32<br>(1.3) | 33<br>(1.3)   | 26<br>(1.0)   | 6<br>(0.24)   | 5.5<br>(0.22) | 0.35<br>(0.8) | 3    |
|                 | GRZG400 0.1Ω       | А      | 411<br>(16.2) | 385<br>(15.2) | 330<br>(13.0) | 40<br>(1.6)   | 39<br>(1.5) | 47<br>(1.9)   | 40<br>(1.6)   | 9.5<br>(0.37) | 5.5<br>(0.22) | 0.85<br>(1.9) | 3    |
|                 | GRZG400 0.12Ω      | А      | 411<br>(16.2) | 385<br>(15.2) | 330<br>(13.0) | 40<br>(1.6)   | 39<br>(1.5) | 47<br>(1.9)   | 40<br>(1.6)   | 9.5<br>(0.37) | 5.5<br>(0.22) | 0.85<br>(1.9) | 3    |
|                 | GRZG80 1.74Ω       | А      | 167<br>(6.6)  | 148<br>(5.8)  | 115<br>(4.5)  | 22<br>(0.87)  | 32<br>(1.3) | 33<br>(1.3)   | 26<br>(1.0)   | 6<br>(0.24)   | 5.5<br>(0.22) | 0.19<br>(0.4) | 3    |
|                 | GRZG150 0.79Ω      | A      | 247<br>(9.7)  | 228<br>(9.0)  | 195<br>(7.7)  | 22<br>(0.87)  | 32<br>(1.3) | 33<br>(1.3)   | 26<br>(1.0)   | 6<br>(0.24)   | 5.5<br>(0.22) | 0.19<br>(0.4) | 3    |
|                 | GRZG200 0.53Ω      | A      | 306<br>(12.1) | 287<br>(11.3) | 254<br>(10.0) | 22<br>(0.87)  | 32<br>(1.3) | 33<br>(1.3)   | 26<br>(1.0)   | 6<br>(0.24)   | 5.5<br>(0.22) | 0.35<br>(0.8) | 3    |
|                 | GRZG400 0.38Ω      | А      | 411<br>(16.2) | 385<br>(15.2) | 330<br>(13.0) | 40<br>(1.6)   | 39<br>(1.5) | 47<br>(1.9)   | 40<br>(1.6)   | 9.5<br>(0.37) | 5.5<br>(0.22) | 0.85<br>(1.9) | 3    |
|                 | GRZG400 0.26Ω      | A      | 411<br>(16.2) | 385<br>(15.2) | 330<br>(13.0) | 40<br>(1.6)   | 39<br>(1.5) | 47<br>(1.9)   | 40<br>(1.6)   | 9.5<br>(0.37) | 5.5<br>(0.22) | 0.85<br>(1.9) | 3    |
|                 | GRZG400 0.53Ω      | А      | 411<br>(16.2) | 385<br>(15.2) | 330<br>(13.0) | 40<br>(1.6)   | 39<br>(1.5) | 47<br>(1.9)   | 40<br>(1.6)   | 9.5<br>(0.37) | 5.5<br>(0.22) | 0.85<br>(1.9) | 6    |
| 400 V<br>series | RF4-160C           | в      | 400<br>(15.8) | 370<br>(14.6) | -             | 240<br>(9.5)  | 55<br>(2.2) | 470<br>(18.5) | 460<br>(18.1) | 320<br>(12.6) | -             | 22<br>(49)    | 1    |
|                 | RF4-220C           | 1      |               |               |               |               |             |               |               |               |               | 25<br>(55)    | 1    |
|                 | RF4-280C           | с      | 655<br>(25.8) | 625<br>(24.6) | -             | 240<br>(9.5)  | 55<br>(2.2) | 470<br>(18.5) | 460<br>(18.1) | 320<br>(12.6) | -             | 31<br>(68.3)  | 1    |
|                 | RF4-315C           | ]      |               |               |               |               |             |               |               |               |               | 35<br>(77.2)  | 1    |
|                 | RF4-355C           | ]      |               |               |               |               |             |               |               |               |               | 36<br>(79.4)  | 1    |
|                 | RF4-400C           |        |               |               |               |               |             |               |               |               |               | 38<br>(83.8)  | 1    |
|                 | RF4-500C           | 1      |               |               |               |               |             |               |               |               |               | 41<br>(90)    | 1    |
|                 | RF4-630C           | с      | 655<br>(25.8) | 625<br>(24.6) | -             | 440<br>(17.3) | 55<br>(2.2) | 530<br>(20.9) | 520<br>(20.5) | 320<br>(12.6) | -             | 70<br>(154)   | 1    |

#### Charging box

The charging box contains a combination of a charging resistor and a fuse, which is essential in the configuration of the RHC-C series of PWM converters. Using this charging box eases mounting and wiring jobs.

#### Capacity range

200 V class series: 7.5 to 90 kW (10 to 150 HP) in 10 types,

400 V class series: 7.5 to 220 kW (10 to 450 HP) in 14 types, Total 24 types

As for 400 V class series with a capacity of 280 to 400 kW (500 to 800 HP), the charging resistor and the fuse are separately provided as before.

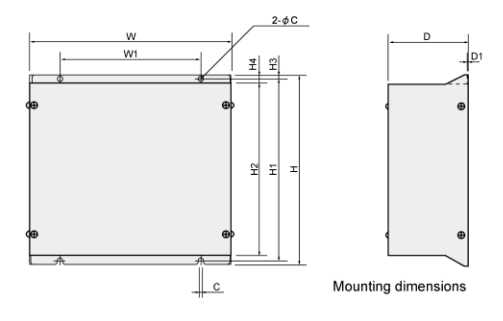

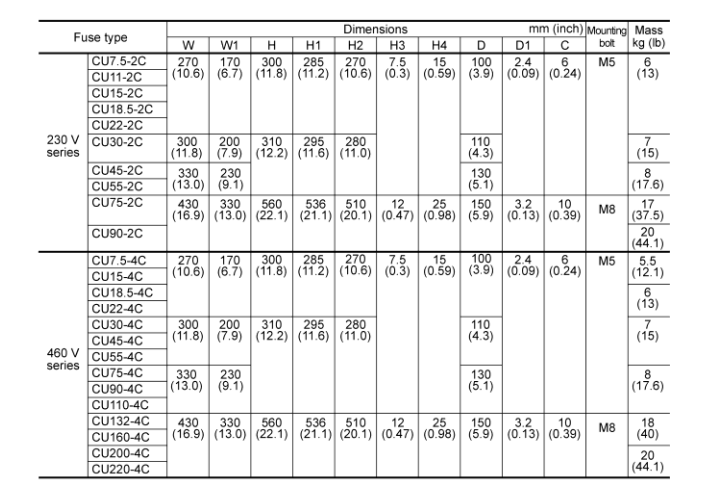

Chap 11 SELECTING PERIPHERAL EQUIPMENT

#### **Charging resistor**

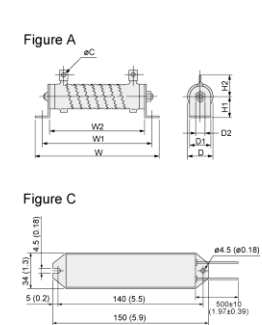

80W 7.50 (HF5C5504)

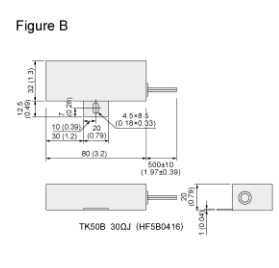

|                        |        | Dimensions mm (inch) |               |               |              |             |             |             |               |               |              |
|------------------------|--------|----------------------|---------------|---------------|--------------|-------------|-------------|-------------|---------------|---------------|--------------|
| Charging resistor type | Figure | W                    | W1            | W2            | H1           | H2          | D           | D1          | D2            | C             | g (lb)       |
| GRZG120 2Ω             | A      | 217<br>(8.5)         | 198<br>(7.8)  | 165<br>(6.5)  | 22<br>(0.87) | 32<br>(1.3) | 33<br>(1.3) | 26<br>(1.0) | 6<br>(0.24)   | 5.5<br>(0.22) | 250<br>(0.6) |
| GRZG400 1Ω             | A      | 411<br>(16.2)        | 385<br>(15.2) | 330<br>(13.0) | 40<br>(1.6)  | 39<br>(1.5) | 47<br>(1.9) | 40<br>(1.6) | 9.5<br>(0.37) | 5.5<br>(0.22) | 850<br>(1.9) |
| TK50B 30ΩJ (HF5B0416)  | В      | -                    | -             | -             | -            | -           | -           | -           | -             | -             | 150<br>(0.3) |
| 80W 7.5Ω (HF5C5504)    | С      | -                    | -             | -             | -            | -           | -           | -           | -             | -             | -            |

#### Fuse

1 (0.04)

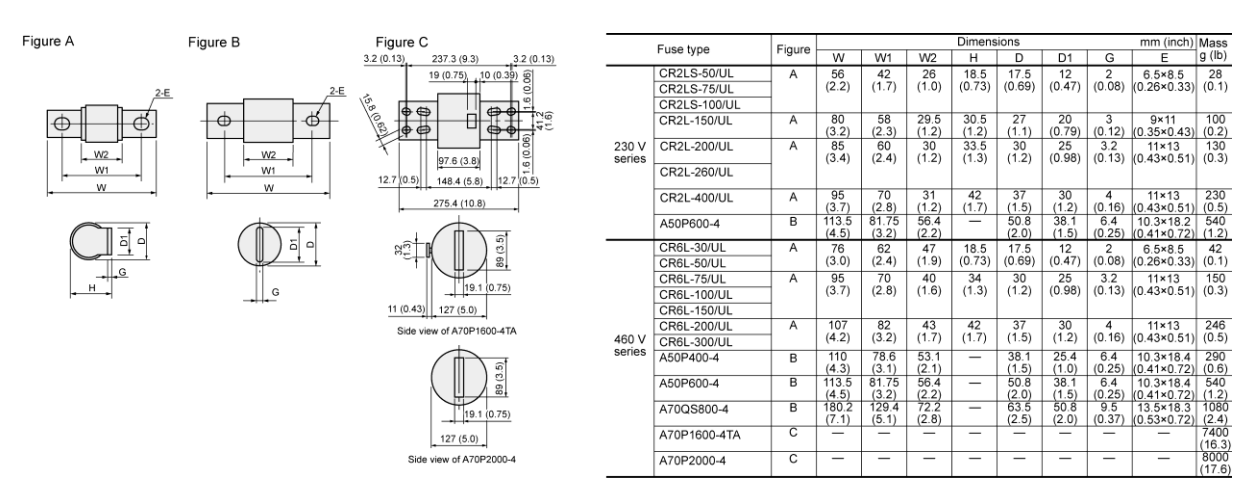

#### Generated loss

#### In CT mode

| PWM c      | converter          | Boosti   | ng reactor         | Filtering | g reactor          | Filtering re                   | sistor   |                    |
|------------|--------------------|----------|--------------------|-----------|--------------------|--------------------------------|----------|--------------------|
| Туре       | Generated loss (W) | Туре     | Generated loss (W) | Туре      | Generated loss (W) | Туре                           | Q'ty     | Generated loss (W) |
| RHC7.5-2C  | 400                | LR2-7.5C | 95                 | LFC2-7.5C | 10                 | GRZG80 0.42Ω                   | 3        | 16                 |
| RHC11-2C   | 500                | 1.02-150 | 150                | 1502-150  | 10                 | OP70150.0.2O                   | 2        | 10                 |
| RHC15-2C   | 650                | LRZ 100  | 150                | LF02 100  | 19                 | GR2G150 0.2 S2                 | 3        | 40                 |
| RHC18.5-2C | 700                | 1 02-220 | 230                | 1502-220  | 26                 | CP7C200.0.13O                  | 2        | 68                 |
| RHC22-2C   | 800                | LN2 220  | 230                |           | 20                 | GRZ G200 0.13 32               | <u> </u> | 00                 |
| RHC30-2C   | 1000               | L R2-37C | 330                | LEC2-37C  | 32                 |                                |          | 107                |
| RHC37-2C   | 1350               |          | 0000               |           | 02                 | _                              |          | 107                |
| RHC45-2C   | 1500               | LR2-55C  | 450                | LEC2-55C  | 43                 | GRZG400 0.1 Ω                  | 3        | 240                |
| RHC55-2C   | 1750               |          | 100                |           | 10                 |                                |          |                    |
| RHC75-2C   | 2050               | LR2-75C  | 520                | LFC2-75C  | 74                 |                                |          | 137                |
| RHC90-2C   | 2450               | LR2-110C | 720                | LR2-110C  | 115                | GRZG400 0.12 Ω Two in parallel | 6        | 374                |
| RHC7.5-4C  | 400                | LR4-7.5C | 90                 | LFC4-7.5C | 9                  | GRZG80 1.74Ω                   | 3        | 15                 |
| RHC11-4C   | 500                | LR4-15C  | 160                | LFC4-15C  | 20                 | GRZG150 0.79Ω                  | 3        | 48                 |
| RHC15-4C   | 600                |          |                    |           |                    |                                | _        |                    |
| RHC18.5-4C | 650                | LR4-22C  | 230                | LFC4-22C  | 22                 | GRZG200 0.53 Ω                 | 3        | 70                 |
| RHC22-4C   | 900                |          |                    |           |                    |                                |          |                    |
| RHC30-4C   | 1200               | LR4-37C  | 350                | LFC4-37C  | 36                 | GRZG400 0.38Ω                  | 3        | 86                 |
| RHC37-4C   | 1000               |          |                    |           |                    |                                |          |                    |
| RHC45-4C   | 1800               | LR4-55C  | 490                | LFC4-55C  | 43                 | GRZG400 0.26 Ω                 | 3        | 130                |
| RHC00-4C   | 2000               | 1.04-750 | 520                |           | 70                 | 0070400.0.290                  | 2        | 110                |
| RHC75-4C   | 2100               | LR4-750  | 520                |           | /0                 | GRZG400 0.36 SZ                | <u> </u> | 112                |
| RHC30 40   | 2000               | LR4-110C | 710                | LFC4-110C | 90                 | GRZG400 0.53Ω                  | 6        | 405                |
| PHC132-4C  | 3500               |          |                    |           |                    | Two in parallel                |          |                    |
| RHC160-4C  | 4150               | LR4-160C | 1000               | LFC4-160C | 160                | RF4-160C                       | 1        | 568                |
| RHC200-4C  | 5100               |          |                    |           |                    |                                |          |                    |
| RHC220-4C  | 5600               | LR4-220C | 1240               | LFC4-220C | 200                | RF4-220C                       | 1        | 751                |
| RHC280-4C  | 7100               | LR4-280C | 1430               | LEC4-280C | 220                | BF4-280C                       | 1        | 1027               |
| RHC315-4C  | 8000               | LR4-315C | 1660               | LFC4-315C | 260                | RF4-315C                       | 1        | 1154               |
| RHC355-4C  | 8900               | LR4-355C | 1910               | LFC4-355C | 300                | RF4-355C                       | 1        | 1286               |
| RHC400-4C  | 10100              | LR4-400C | 2160               | LFC4-400C | 350                | RF4-400C                       | 1        | 1454               |

#### In VT mode

| PWM        | converter          | Boost     | ing reactor        | Filterir    | ng reactor         | Filterin              | g res | istor              |
|------------|--------------------|-----------|--------------------|-------------|--------------------|-----------------------|-------|--------------------|
| Туре       | Generated loss (W) | Туре      | Generated loss (W) | Туре        | Generated loss (W) | Туре                  | Q'ty  | Generated loss (W) |
| RHC7.5-2C  | 450                | 1 02 150  | 150                | 1 500 150   | 10                 | CB7C150.0.20          | 2     | 40                 |
| RHC11-2C   | 550                | LK2-15C   | 150                | LFC2-15C    | 19                 | GRZG150 0.202         | 3     | 40                 |
| RHC15-2C   | 650                | LR2-22C   | 230                | LEC 2-22C   | 26                 | GP7G200.0.130         | 3     | 68                 |
| RHC18.5-2C | 750                | LK2-220   | 230                | LI 02-220   | 20                 | GRZG200 0.1312        | 3     | 08                 |
| RHC22-2C   | 850                | L R 2-37C | 330                | LEC 2-37C   | 32                 |                       |       | 107                |
| RHC30-2C   | 1200               | LIN2-370  | 550                | LI 02-370   | 52                 |                       |       | 107                |
| RHC37-2C   | 1500               | LR2-55C   | 450                | LEC2-55C    | 43                 | GRZG400 0.1Ω          | 3     | 240                |
| RHC45-2C   | 1600               | EIX2-330  | 450                | EI 02-330   | 45                 |                       |       | 240                |
| RHC55-2C   | 2100               | LR2-75C   | 520                | LFC2-75C    | 74                 |                       |       | 137                |
| RHC75-2C   | 2300               | LR2-110C  | 720                | LEC2-110C   | 115                | GRZG400 0.12Ω         | 6     | 374                |
| RHC90-2C   | 2650               | ERZ-1100  | 720                | LI 02-1100  | 113                | (2 parts in parallel) | 0     | 574                |
| RHC7.5-4C  | 400                | LR4-15C   | 160                | LEC4-15C    | 20                 | GR7G150.0.790         | З     | 48                 |
| RHC11-4C   | 500                | EIGH 180  | 100                | EI 04 100   | 20                 | 0120100 0.1022        | 0     | 40                 |
| RHC15-4C   | 600                | LR4-22C   | 230                | LEC4-22C    | 22                 | GR7G200.0.530         | З     | 70                 |
| RHC18.5-4C | 600                |           | 200                | 21 0 1 220  |                    | 01120200 0.0001       | Ŭ     | 10                 |
| RHC22-4C   | 950                | LR4-37C   | 350                | LEC4-37C    | 36                 | GR7G400.0.380         | 3     | 86                 |
| RHC30-4C   | 1200               |           | 550                | EI 04 510   | 50                 | 01120400 0.0032       | 9     | 00                 |
| RHC37-4C   | 1450               | LR4-55C   | 490                | LEC4-55C    | 43                 | GR7G400.0.260         | 3     | 130                |
| RHC45-4C   | 1750               | EICH 000  | 100                | 21 0 1 000  | 10                 | 011201000.2011        | Ŭ     | 100                |
| RHC55-4C   | 2250               | LR4-75C   | 520                | LFC4-75C    | 78                 | GRZG400 0.38Ω         | 3     | 112                |
| RHC75-4C   | 1950               | LR4-110C  | 710                | LEC4-110C   | 90                 | GRZG400 0.53Ω         | 6     | 405                |
| RHC90-4C   | 2400               | EICH HIGG | 110                | 21011100    | 00                 | (2 parts in parallel) | v     | 100                |
| RHC110-4C  | 2900               | LR4-160C  | 1000               | LEC4-160C   | 160                | RF4-160C              | 1     | 568                |
| RHC132-4C  | 3250               | EICH 1000 | 1000               | 21 0 1 1000 | 100                |                       | ·     | 000                |
| RHC160-4C  | 4100               | LR4-220C  | 1240               | LEC4-220C   | 200                | RF4-220C              | 1     | 751                |
| RHC200-4C  | 4400               | EIGH EEGO | 1210               | 21 0 1 2200 | 200                | 14112200              | ·     | 101                |
| RHC220-4C  | 5600               | LR4-280C  | 1430               | LFC4-280C   | 220                | RF4-280C              | 1     | 1027               |
| RHC280-4C  | 6250               | LR4-315C  | 1660               | LFC4-315C   | 260                | RF4-315C              | 1     | 1154               |
| RHC315-4C  | 7000               | LR4-355C  | 1910               | LFC4-355C   | 300                | RF4-355C              | 1     | 1286               |
| RHC355-4C  | 8050               | LR4-400C  | 2160               | LFC4-400C   | 350                | RF4-400C              | 1     | 1454               |
| RHC400-4C  | 8950               | LR4-500C  | 2470               | LFC4-500C   | 450                | RF4-500C              | 1     | 1821               |

Note: Generated losses listed in the above tables are approximate values that are calculated according to the following conditions:

- The power supply is three-phase 200 V/400 V 50 Hz with 0% interphase voltage unbalance ratio.
- The capacity of the power supply used is the larger of either 500 kVA or 10 times the rated capacity of the inverter.
- The motor is a 4-pole standard model at full load (100%).

## 11.10 DC Reactors (DCRs)

A DCR is mainly used for power supply matching and for input power factor correction (for reducing harmonic components).

#### For power supply matching

- Use a DCR when the capacity of a power supply transformer exceeds 500 kVA and is 10 times or more the
  rated inverter capacity. In this case, the percent reactance of the power supply decreases, and harmonic
  components and their peak value increase. These factors may break rectifiers or capacitors in the converter
  section of inverter, or decrease the capacitance of the capacitor (which can shorten the inverter's service life).
- Also use a DCR when there are thyristor-driven loads or when phase-advancing capacitors are being turned ON/OFF.
- Use a DCR when the interphase voltage unbalance ratio of the inverter power supply exceeds 2%.

Interphasevoltageunbalance(%) = 
$$\frac{\text{Max.voltage(V)} - \text{Min.voltage(V)}}{\text{Three-phaseaveragevoltage(V)}} \times 67$$

#### ■ For input power factor correction (for suppressing harmonics)

Generally a capacitor is used to improve the power factor of the load, however, it cannot be used in a system that includes an inverter. Using a DCR increases the reactance of inverter's power supply so as to decrease harmonic components on the power supply lines and improve the power factor of inverter. Using a DCR improves the input power factor to approximately 86% to 95%.

- At the time of shipping, a jumper bar is connected across terminals P1 and P (+) on the terminal block. Remove the jumper bar when connecting a DCR.
  - If a DCR is not going to be used, do not remove the jumper bar.
  - Please select in the capacity of the applicable motor selection of DC reactor.

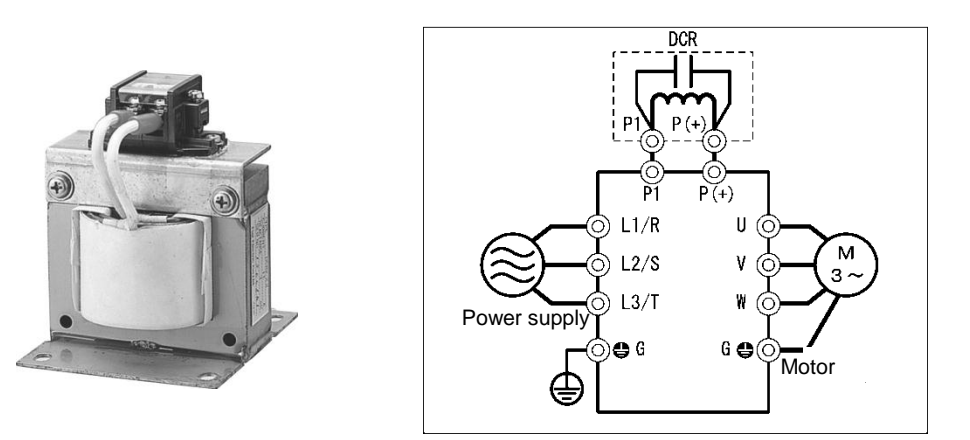

Figure 11.10-1 External View of a DC Reactor (DCR) and Connection Example

| Power supply voltage | Nominal applied<br>motor (kW) | Nominal applied<br>motor (HP) | DC reactor type   | Rated current<br>(A) | Inductance<br>(mH) | Generated loss<br>(W) |
|----------------------|-------------------------------|-------------------------------|-------------------|----------------------|--------------------|-----------------------|
|                      | 0.75                          | 1                             | DCR4-0.75         | 2.5                  | 30                 | 2.5                   |
|                      | 1.1<br>1.5                    | 1 1/2<br>2                    | DCR4-1.5          | 4.0                  | 16                 | 4.8                   |
|                      | 2.2                           | 3                             | DCR4-2.2          | 5.5                  | 12                 | 6.8                   |
|                      | 3.0                           | 4                             |                   | 0.0                  | 7.0                | 0.1                   |
|                      | 3.7                           | 5                             | DCR4-3.7          | 9.0                  | 7.0                | 0.1                   |
|                      | 5.5                           | 7.5                           | DCR4-5.5          | 13                   | 4                  | 10                    |
|                      | 7.5                           | 10                            | DCR4-7.5          | 18                   | 3.5                | 15                    |
|                      | 11                            | 15                            | DCR4-11           | 25                   | 2.2                | 21                    |
|                      | 15                            | 20                            | DCR4-15           | 34                   | 1.8                | 28                    |
|                      | 18.5                          | 25                            | DCR4-18.5         | 41                   | 1.4                | 29                    |
|                      | 22                            | 30                            | DCR4-22A          | 49                   | 1.2                | 35                    |
| Three-phase          | 30                            | 40                            | DCR4-30B          | 71                   | 0.86               | 35                    |
| 400 V                | 37                            | 50                            | DCR4-37B/DCR4-37C | 88/88                | 0.70/0.483         | 40/63                 |
|                      | 45                            | 60                            | DCR4-45B/DCR4-45C | 107/107              | 0.58/0.4           | 44/69                 |
|                      | 55                            | 75                            | DCR4-55B/DCR4-55C | 131/131              | 0.47/0.324         | 55/78                 |
|                      | 75                            | 100                           | DCR4-75C          | 178                  | 0.23               | 97                    |
|                      | 90                            | 125                           | DCR4-90C          | 214                  | 0.2                | 111                   |
|                      | 110                           | 150                           | DCR4-110C         | 261                  | 0.166              | 122                   |
|                      | 132                           | 200                           | DCR4-132C         | 313                  | 0.148              | 159                   |
|                      | 160                           | 250                           | DCR4-160C         | 380                  | 0.122              | 185                   |
|                      | 200                           | 300                           | DCR4-200C         | 475                  | 0.098              | 218                   |
|                      | 220                           | 350                           | DCR4-220C         | 524                  | 0.087              | 231                   |
|                      | 250                           | 400                           | DCR4-250C         | 589                  | 0.077              | 249                   |
|                      | 280                           | 450                           | DCR4-280C         | 649                  | 0.069              | 270                   |

#### Table 11.10-1 DC Reactors (DCRs)

Note: Generated losses listed in the above tables are approximate values that are calculated according to the following conditions:

- The power supply is three-phase 200V/400 V 50 Hz with 0% interphase voltage unbalance ratio.
- The capacity of the power supply used is the larger of either 500 kVA or 10 times the rated capacity of the inverter.
- The motor is a 4-pole standard model at full load (100%).
- An AC reactor (ACR) is not connected.

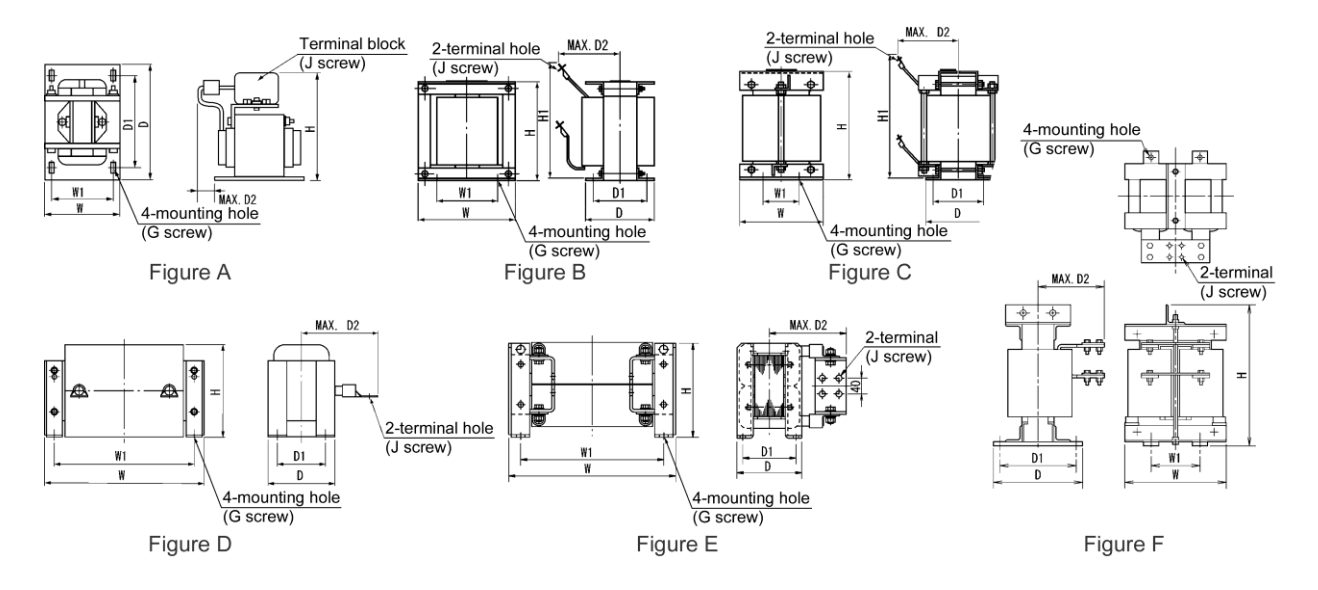

Table 11.10-2 DC Reactors (DCRs) External Dimensions

| Power supply voltage | DC reactor |        |     |     |     |     | Dim | ensions | s mm |               |                  | Mass |
|----------------------|------------|--------|-----|-----|-----|-----|-----|---------|------|---------------|------------------|------|
| voltage              | type       | Figure | W   | W1  | D   | D1  | D2  | н       | H1   | Mounting hole | Terminal<br>hole | kg   |
|                      | DCR4-0.4   | А      | 66  | 56  | 90  | 72  | 15  | 94      | -    | M4 (5.2×8)    | M4               | 1.0  |
|                      | DCR4-0.75  | А      | 66  | 56  | 90  | 72  | 20  | 94      | -    | M4 (5.2×8)    | M4               | 1.4  |
|                      | DCR4-1.5   | Α      | 66  | 56  | 90  | 72  | 20  | 94      | -    | M4 (5.2×8)    | M4               | 1.6  |
|                      | DCR4-2.2   | А      | 86  | 71  | 100 | 80  | 15  | 110     | -    | M5 (6×9)      | M4               | 2.0  |
|                      | DCR4-3.7   | А      | 86  | 71  | 100 | 80  | 20  | 110     | -    | M5 (6×9)      | M4               | 2.6  |
|                      | DCR4-5.5   | А      | 86  | 71  | 100 | 80  | 20  | 110     | -    | M5 (6×9)      | M4               | 2.6  |
|                      | DCR4-7.5   | Α      | 111 | 95  | 100 | 80  | 24  | 130     | -    | M6 (7×11)     | M5               | 4.2  |
|                      | DCR4-11    | А      | 111 | 95  | 100 | 80  | 24  | 130     | -    | M6 (7×11)     | M5               | 4.3  |
|                      | DCR4-15    | А      | 146 | 124 | 120 | 96  | 15  | 168     | -    | M6 (7×11)     | M5               | 5.9  |
|                      | DCR4-18.5  | Α      | 146 | 124 | 120 | 96  | 25  | 171     | -    | M6 (7×11)     | M6               | 7.2  |
|                      | DCR4-22A   | А      | 146 | 124 | 120 | 96  | 25  | 171     | -    | M6 (7×11)     | M6               | 7.2  |
|                      | DCR4-30B   | В      | 152 | 90  | 157 | 115 | 100 | 130     | 190  | M6 (ø8)       | M8               | 13   |
|                      | DCR4-37B   | В      | 171 | 110 | 150 | 110 | 100 | 150     | 200  | M6 (ø8)       | M8               | 15   |
| Three-phase          | DCR4-37C   | D      | 210 | 185 | 101 | 81  | 105 | 125     | -    | M6 (7×13)     | M8               | 7.4  |
| 400V                 | DCR4-45B   | В      | 171 | 110 | 165 | 125 | 110 | 150     | 210  | M6 (ø8)       | M8               | 18   |
|                      | DCR4-45C   | D      | 210 | 185 | 106 | 86  | 120 | 125     | -    | M6 (7×13)     | M8               | 8.4  |
|                      | DCR4-55B   | В      | 171 | 110 | 170 | 130 | 110 | 150     | 210  | M6 (ø8)       | M8               | 20   |
|                      | DCR4-55    | D      | 255 | 225 | 96  | 76  | 120 | 145     | -    | M6 (7×13)     | M10              | 11   |
|                      | DCR4-75C   | D      | 255 | 225 | 106 | 86  | 125 | 145     | -    | M6 (7×13)     | M10              | 13   |
|                      | DCR4-90C   | D      | 255 | 225 | 116 | 96  | 140 | 145     | -    | M6 (7×13)     | M12              | 15   |
|                      | DCR4-110C  | D      | 300 | 265 | 116 | 90  | 175 | 155     | -    | M8 (10×18)    | M12              | 19   |
|                      | DCR4-132C  | D      | 300 | 265 | 126 | 100 | 180 | 160     | -    | M8 (10×18)    | M12              | 22   |
|                      | DCR4-160C  | D      | 350 | 310 | 131 | 103 | 180 | 190     | -    | M10 (12×22)   | M12              | 26   |
|                      | DCR4-200C  | D      | 350 | 310 | 141 | 113 | 185 | 190     | -    | M10 (12×22)   | M12              | 30   |
|                      | DCR4-220C  | D      | 350 | 310 | 146 | 118 | 200 | 190     | -    | M10 (12×22)   | M12              | 33   |
|                      | DCR4-250C  | D      | 350 | 310 | 161 | 133 | 210 | 190     | -    | M10 (12×22)   | M12              | 35   |
|                      | DCR4-280C  | D      | 350 | 310 | 161 | 133 | 210 | 190     | -    | M10 (12×22)   | M16              | 37   |
|                      | DCR4-315C  | D      | 400 | 345 | 146 | 118 | 200 | 225     | -    | M10 (12×22)   | M16              | 40   |
## 11.11 AC Reactors (ACRs)

Use an ACR when the converter part of the inverter should supply very stable DC power, for example, in DC link bus operation (shared PN operation). Generally, ACRs are used for correction of voltage waveform and power factor or for power supply matching, but not for suppressing harmonic components in the power lines. For suppressing harmonic components, use a DCR. Please select in the capacity of the applicable motor selection of AC reactor.

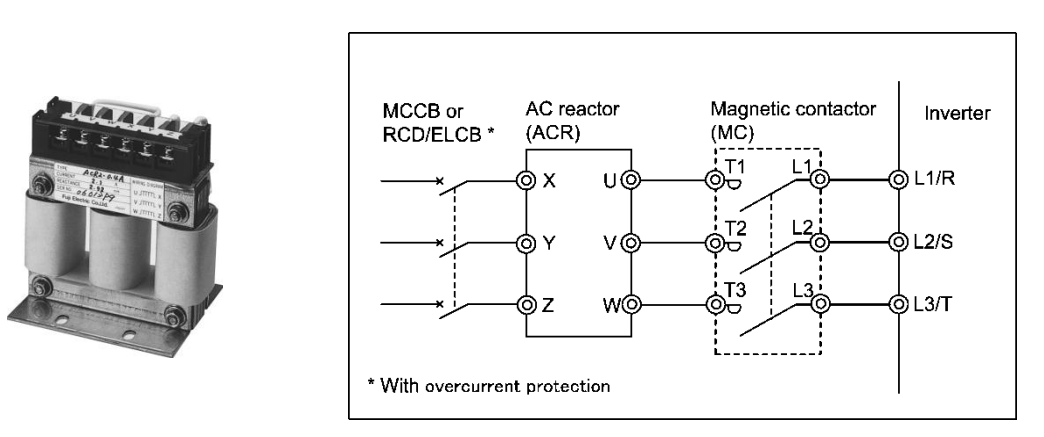

Figure 11.11-1 External View of AC Reactor (ACR) and Connection Example

|              | Nominal | Nominal       |                 |             | Reactance | (mΩ/phase) |                 |           |
|--------------|---------|---------------|-----------------|-------------|-----------|------------|-----------------|-----------|
| Power supply | applied | applied motor | AC reactor type | Rated       |           | 60H-       | Coil resistance | Generated |
| voltage      | (kW)    | (HP)          |                 | current (A) | SUHZ      | 0002       | (11152)         | 1055 (11) |
|              | 0.75    | 1             | ACR4-0.75A      | 2.5         | 1920      | 2300       | -               | 10        |
|              | 1.1     | 1-1/2         |                 | 27          | 1160      | 1200       |                 | 11        |
|              | 1.5     | 2             | ACK4-1.5A       | 3.7         | 1100      | 1390       | -               | 11        |
|              | 2.2     | 3             | ACR4-2.2A       | 5.5         | 851       | 1020       | -               | 14        |
|              | 3.0     | 4             | ACB4 2 7A       | 0           | 512       | 615        | _               | 17        |
|              | 3.7     | 5             | AOI(4-3.7A      | 5           | 512       | 015        | -               | 17        |
|              | 5.5     | 7.5           | ACR4-5.5A       | 13          | 349       | 418        | -               | 22        |
|              | 7.5     | 10            | ACR4-7.5A       | 18          | 256       | 307        | -               | 27        |
|              | 11      | 15            | ACR4-11A        | 24          | 183       | 219        | -               | 40        |
|              | 15      | 20            | ACR4-15A        | 30          | 139       | 167        | -               | 46        |
|              | 18.5    | 25            | ACR4-18.5A      | 39          | 114       | 137        | -               | 57        |
| <b>_</b>     | 22      | 30            | ACR4-22A        | 45          | 95.8      | 115        | -               | 62        |
| I hree-phase | 30      | 40            | ACR4-37         | 100         | 41.7      | 50         | 2.73            | 38.9      |
| 400 V        | 37      | 50            | ACR4-37         | 100         | 41.7      | 50         | 2.73            | 55.7      |
|              | 45      | 60            | ACR4-55         | 135         | 30.8      | 37         | 1.61            | 50.2      |
|              | 55      | 75            | ACR4-55         | 135         | 30.8      | 37         | 1.61            | 70.7      |
|              | 75      | 100           | ACR4-75 *       | 160         | 25.8      | 31         | 1.16            | 65.3      |
|              | 90      | 125           | ACR4-110        | 250         | 16.7      | 20         | 0.523           | 42.2      |
|              | 110     | 150           | ACR4-110        | 250         | 16.7      | 20         | 0.523           | 60.3      |
|              | 132     | 200           | ACR4-132 *      | 270         | 20.8      | 25         | 0.741           | 119       |
|              | 160     | 250           |                 |             |           |            |                 | 56.4      |
|              | 200     | 300           | ACR4-220        | 561         | 10        | 12         | 0.236           | 90.4      |
|              | 220     | 350           |                 |             |           |            |                 | 107       |
|              | 250     | 400           | ACP4 280        | 825         | 6 67      | Q          | 0 1 4 4         | 96.4      |
|              | 280     | 450           | ACR4-280        | 825         | 6.67      | ð          | 0.144           | 108       |

Table 11.11-1 AC Reactor (ACR)

\* Cool this reactor using a fan with 3 m/s or more WV (Wind Velocity).

Note: Generated losses listed in the above table are approximate values that are calculated according to the following conditions:

- The power supply is three-phase 200V/400 V 50 Hz with 0% interphase voltage unbalance ratio.
- The capacity of the power supply used is the larger of either 500 kVA or 10 times the rated capacity of the inverter.
- The motor is a 4-pole standard model at full load (100%).

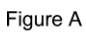

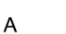

Figure C

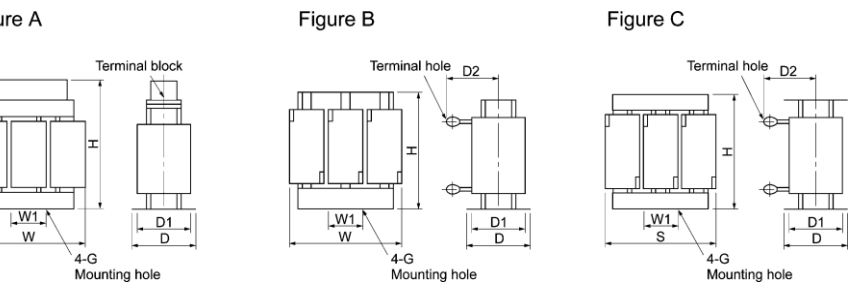

#### Table 11.11-2 AC Reactors (ACRs) External Dimensions

| Power             |                             |   | Dimensions mm (inch) |     |     |     |     |             | Mass |                  |         |
|-------------------|-----------------------------|---|----------------------|-----|-----|-----|-----|-------------|------|------------------|---------|
| supply<br>voltage | oply DC reactor type<br>age |   | W                    | W1  | D   | D1  | D2  | G           | н    | Terminal<br>hole | kg (lb) |
|                   | ACR4-0.75A                  |   | 120                  | 40  | 90  | 65  | 106 | M5 (6×10)   | 85   | M4               | 1.1     |
|                   | ACR4-1.5A                   |   | 125                  | 40  | 100 | 75  | 106 | M5 (6×10)   | 85   | M4               | 1.9     |
|                   | ACR4-2.2A                   |   | 125                  | 40  | 100 | 75  | 106 | M5 (6×10)   | 95   | M4               | 2.2     |
|                   | ACR4-3.7A                   |   | 125                  | 40  | 100 | 75  | 106 | M5 (6×10)   | 95   | M4               | 2.4     |
|                   | ACR4-5.5A                   |   | 125                  | 40  | 115 | 90  | 106 | M5 (6×10)   | 95   | M5               | 3.1     |
|                   | ACR4-7.5A                   | В | 125                  | 40  | 115 | 90  | 106 | M5 (6×10)   | 95   | M5               | 3.7     |
|                   | ACR4-11A                    |   | 180                  | 60  | 110 | 85  | 106 | M6 (7×11)   | 115  | M6               | 4.3     |
|                   | ACR4-15A                    |   | 180                  | 60  | 110 | 85  | 106 | M6 (7×11)   | 137  | M6               | 5.4     |
| Three-phase       | ACR4-18.5A                  |   | 180                  | 60  | 110 | 85  | 106 | M6 (7×11)   | 137  | M6               | 5.7     |
| 400 V             | ACR4-22A                    |   | 180                  | 60  | 110 | 85  | 106 | M6 (7×11)   | 137  | M6               | 5.9     |
|                   | ACR4-37                     |   | 190                  | 60  | 120 | 90  | 172 | M6 (7×11)   | 190  | M8               | 12      |
|                   | ACR4-55                     |   | 190                  | 60  | 120 | 90  | 200 | M6 (7×11)   | 190  | M10              | 14      |
|                   | ACR4-75                     |   | 190                  | 60  | 126 | 90  | 157 | M6 (7×10)   | 190  | M10              | 16      |
|                   | ACR4-110                    |   | 250                  | 100 | 136 | 105 | 202 | M8 (9.5×18) | 245  | M12              | 24      |
|                   | ACR4-132                    | С | 250                  | 100 | 146 | 115 | 207 | M8 (10×16)  | 250  | M12              | 32      |
|                   | ACR4-220                    |   | 320                  | 120 | 150 | 110 | 240 | M8 (12×20)  | 300  | M12              | 40      |
|                   | ACR4-280                    |   | 380                  | 130 | 150 | 110 | 260 | M8 (12×20)  | 300  | M12              | 52      |
|                   | ACR4-355                    |   | 380                  | 130 | 150 | 110 | 260 | M8 (12×20)  | 300  | M12              | 52      |

## 11.12 Surge Suppression Unit (SSU)

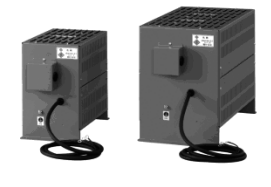

If the drive wire for the motor is long, an extremely low surge voltage (micro surge) occurs at the wire end connected to the motor. Surge voltage causes motor degradation, insulation breakdown, or increased noises. The surge suppression unit (SSU) suppresses the surge voltage. It features the connectivity for all inverter capacities and easy wiring work.

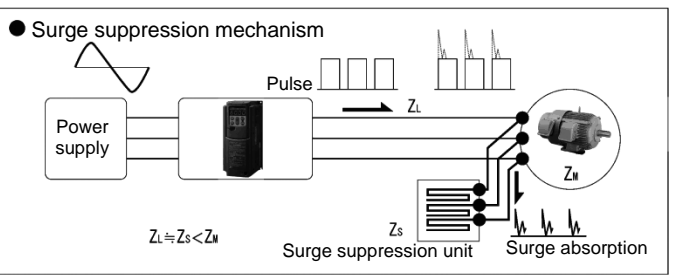

Dimensions

• 50 m spec: SSU 50TA-NS

• 100 m spec: SSU 100TA-NS

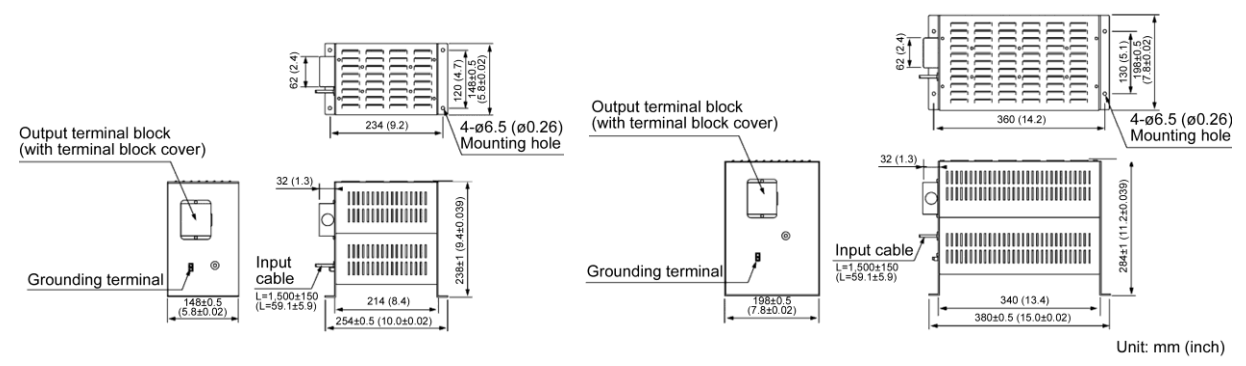

#### Effects of surge suppression units (voltage waveform between motors)

1500

1200

1000

750

500

250

-250

Voltage (V)

- Motor/inverter capacity: 3.7 kW
- Running status: No-load
- Wiring length: 50 m
- Power supply voltage: Three-phase 400 V

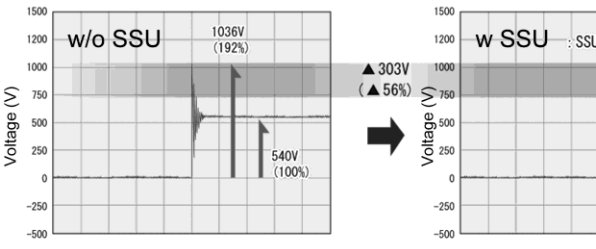

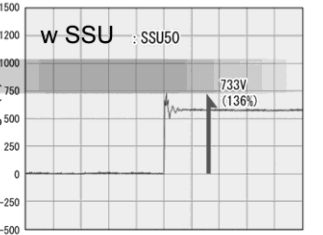

(151%

- Motor/inverter capacity: 75 kW
- Running status: No-load
- Wiring length: 100 m
- Power supply voltage: Three-phase 400 V

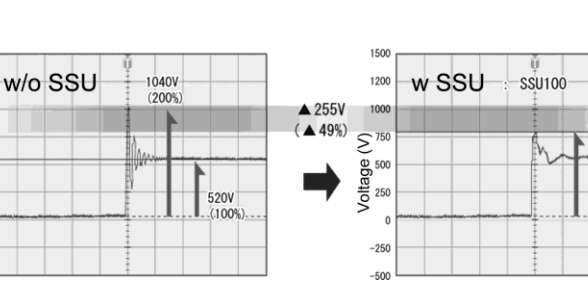

#### Basic specifications

| Item                        | Specifica                                                             | ations                                                          |
|-----------------------------|-----------------------------------------------------------------------|-----------------------------------------------------------------|
| Туре                        | SSU 50TA-NS                                                           | SSU 100TA-NS                                                    |
| Applicable wiring length    | Up to 50 m (164 ft)                                                   | Up to 100 m (328 ft)                                            |
| Power supply voltage        | 200 V and 400 V classes; PW                                           | /M converter is applicable.                                     |
| Inverter capacity           | Up to 75 kW (90 kW or larger re                                       | equires customized service.)                                    |
| Output frequency            | Up to 40                                                              | 00 Hz                                                           |
| Carrier frequency           | Up to 15 kHz (Cannot                                                  | be used at 16 kHz.)                                             |
| Enclosure                   | IP20                                                                  | 0                                                               |
| Installation environment    | Ambient temperature: -20 to +40°C, re<br>vibration: 0.7 G or less, Ir | elative humidity: 85% RH or below,<br>nstallation: horizontally |
| Dielectric strength voltage | 2500 VAC                                                              | , 1 min                                                         |

## 11.13 Output Circuit Filters (OFLs)

Insert an OFL in the inverter power output circuit to:

- Suppress the surge voltage at motor terminals This protects the motor from insulation damage caused by the application of high voltage surge currents from the 400 V class series of inverters.
- Suppress leakage current from the output lines This reduces the leakage current from long power feed lines. (The maximum wiring length must be 400 m.)
- Minimize radiation and induction noise from the output lines An OFL effectively suppresses noise from long lines such as wiring at plants.

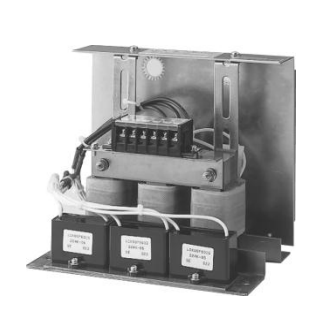

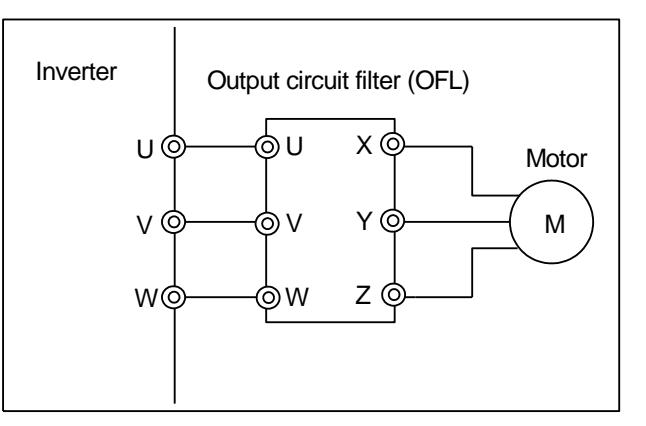

Figure 11.13-1 External View of Output Circuit Filter (OFL) and Connection Example

| Table 11.13-1 | Output Circuit Filter (OFL) |
|---------------|-----------------------------|
|               |                             |

| Power supply voltage | Nominal applied motor<br>(kW) | Filter type | Rated current (A) | Generated loss (kW) |
|----------------------|-------------------------------|-------------|-------------------|---------------------|
|                      | 0.75<br>1.1                   | OFL-1.5-4A  | 3.7               | 105                 |
|                      | 2.2<br>3.0                    | OFL-3.7-4A  | 9                 | 210                 |
|                      | 5.5<br>7.5                    | OFL-7.5-4A  | 18                | 190                 |
|                      | <u>11</u><br>15               | OFL-15-4A   | 30                | 320                 |
|                      | 18.5                          | OFL-22-4A   | 45                | 350                 |
|                      | 30                            | OFL-30-4A   | 60                | 570                 |
| Three-phase          | 37                            | OFL-37-4A   | 75                | 610                 |
| 400 V                | 45                            | OFL-45-4A   | 91                | 810                 |
|                      | 55                            | OFL-55-4A   | 112               | 910                 |
|                      | 75                            | OFL-75-4A   | 150               | 1200                |
|                      | 90                            | OFL-90-4A   | 176               | 1360                |
|                      | 110                           | OFL-110-4A  | 210               | 1410                |
|                      | 132                           | OFL-132-4A  | 253               | 1800                |
|                      | 160                           | OFL-160-4A  | 304               | 2210                |
|                      | 200                           | OFL-200-4A  | 377               | 2520                |
|                      | 220                           | OFL-220-4A  | 415               | 2590                |
|                      | 250                           |             | 520               | 3570                |
|                      | 280                           | 01 L-200-4A | 520               | 5570                |

OFL-DDD-4A

#### <u>OFL-000-4A</u>

Filter (for 22 kW or below)

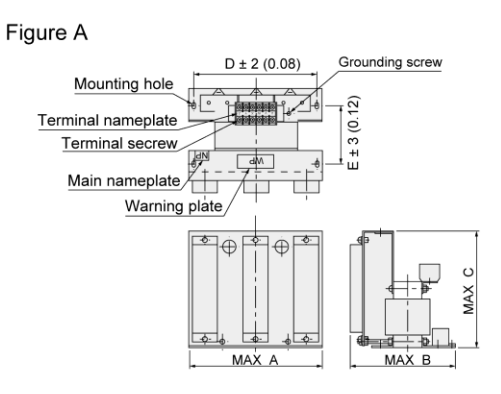

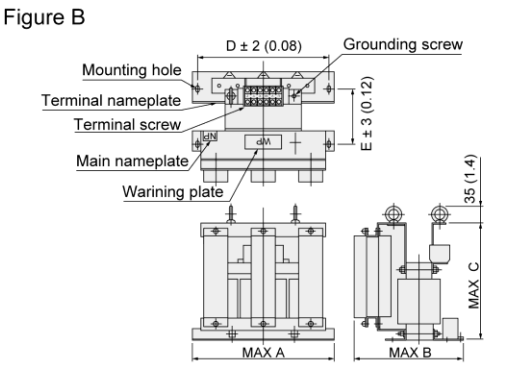

#### Reactor (for 30 kW or above)

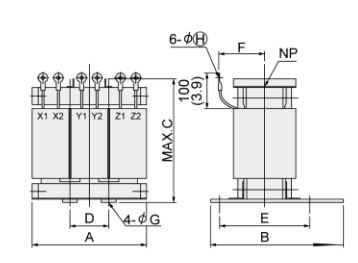

Figure D

Figure C

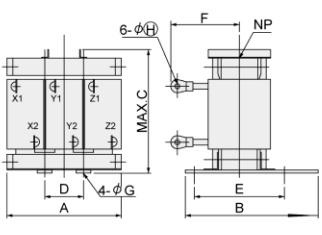

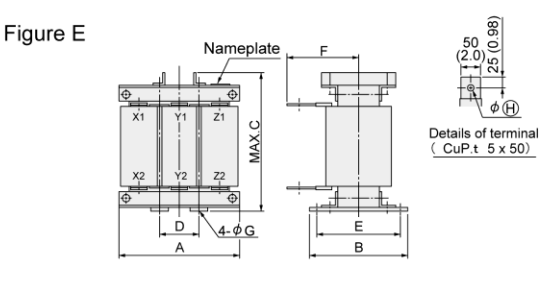

#### Resistor and Capacitor (for 30 kW or above)

Figure F

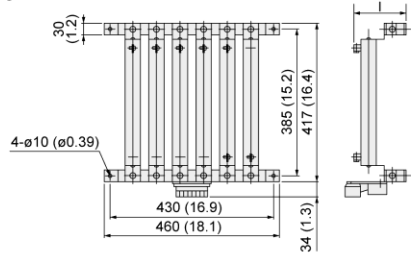

For filters OFL-30-4A and greater, a reactor, resistor, and capacitor should be installed separately. (Those parts are not included in the mass of a filter. If ordered with the filter type, the filter is shipped in combination with a reactor, resistor, and capacitor.)

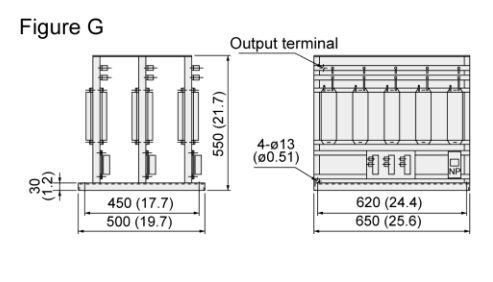

|             | Dimensions mm (inch) |               |               |               |               |               |              |               |                      |                     |                     |
|-------------|----------------------|---------------|---------------|---------------|---------------|---------------|--------------|---------------|----------------------|---------------------|---------------------|
| Filter type | Figure               | А             | В             | С             | D             | Е             | F            | G             | Grounding<br>screw H | Terminal<br>screw J | Mounting<br>screw K |
| OFL-0.4-4A  |                      |               | 175           | 195           |               | 95            |              |               |                      |                     |                     |
| OFL-1.5-4A  |                      | 220           | (6.9)         | (7.7)         | 200           | (3.7)         |              |               | M4                   | M4                  | M5                  |
| OFL-3.7-4A  | Α                    | (8.7)         | 225<br>(8.9)  | 220<br>(8.7)  | (7.9)         | 115<br>(4.5)  |              |               |                      |                     |                     |
| OFL-7.5-4A  |                      | 290<br>(11.4) | 290<br>(11.4) | 230<br>(9.1)  | 260<br>(10.2) | 160<br>(6.3)  | -            | —             | M5                   | M5                  | M6                  |
| OFL-15-4A   | Р                    | 330           | 275<br>(10.8) | 310<br>(12.2) | 300           | 145<br>(5.7)  |              |               | Me                   | Me                  | Me                  |
| OFL-22-4A   | в                    | (13.0)        | 300<br>(11.8) | 330<br>(13.0) | (11.8)        | 170<br>(6.7)  |              |               | Olvi                 | Olvi                | IVIO                |
| OFL-30-4A   | C/F                  | 210<br>(8.3)  | 175<br>(6.9)  | 210<br>(8.3)  | 70<br>(2.8)   | 140<br>(5.5)  | 90<br>(3.5)  |               |                      | 6 4 (0 25)          | 8 (0 31)            |
| OFL-37-4A   | U/F                  | 220           | 190<br>(7.5)  | 220<br>(8.7)  | 75 (3)        | 150<br>(5.9)  | 95<br>(3.7)  | 160           |                      | 0.4 (0.25)          | 0 (0.31)            |
| OFL-45-4A   |                      | (8.7)         | 195<br>(7.7)  | 265<br>(10.4) | 70<br>(2.8)   | 155<br>(6.1)  | 140<br>(5.5) | (6.3)         |                      | 8 4 (0.33)          | 10 (0 39)           |
| OFL-55-4A   |                      | 260           | 200<br>(7.9)  | 275<br>(10.8) | 85            | 160<br>(6.3)  | 150          |               |                      | 0.4 (0.00)          | .5 (0.03)           |
| OFL-75-4A   |                      | (10.2)        | 210           | 10 290 (3.3   | (3.3)         | 170           | (0.0)        |               |                      |                     |                     |
| OFL-90-4A   |                      |               | (8.3)         | (11.4)        | (             | (6.7)         | 155<br>(6.1) |               | _                    | 10.5 (0.41)         |                     |
| OFL-110-4A  | D/F                  | 200           | 230<br>(9.1)  | 330<br>(13.0) | 100           | 190<br>(7.5)  | 170          | 233<br>(9.2)  |                      |                     | 12 (0.47)           |
| OFL-132-4A  | Dn                   | (11.8)        | 240           | 340           | (3.9)         | 200           | (0.7)        |               |                      |                     |                     |
| OFL-160-4A  |                      | ,             | (9.4)         | (13.4)        | ()            | (7.9)         | 180<br>(7.1) |               |                      |                     |                     |
| OFL-200-4A  |                      | 320<br>(12.6) | 270<br>(10.6) | 350<br>(13.8) | 105<br>(4.1)  | 220<br>(8.7)  | 190          |               |                      | 13 (0.51)           |                     |
| OFL-220-4A  |                      | 340<br>(13.4) | 300           | 390<br>(15.4) | 115           | 250           | (7.5)        | 333<br>(13.1) |                      |                     | 15 (0.59)           |
| OFL-280-4A  |                      | 350<br>(13.8) | (11.8)        | 430<br>(16.9) | (4.5)         | (9.8)         | 200<br>(7.9) |               |                      |                     |                     |
| OFL-315-4A  |                      |               | 275<br>(10.8) | 450<br>(17.7) |               | 230<br>(9.1)  | 170<br>(6.7) |               |                      |                     |                     |
| OFL-355-4A  |                      |               | 290<br>(11.4) | 480<br>(18.9) |               | 245<br>(9.6)  | 175<br>(6.9) | 333<br>(13.1) |                      |                     |                     |
| OFL-400-4A  | E/G                  | 440<br>(17.3) | 295<br>(11.6) | 510<br>(20.1) | 150<br>(5.9)  | 240<br>(9.4)  | 175<br>(6.9) |               | -                    | 15 (0.59)           | 15 (0.59)           |
| OFL-450-4A  |                      |               | 325<br>(12.8) | 470<br>(18.5) |               | 270<br>(10.6) | 195<br>(7.7) | _             |                      |                     |                     |
| OFL-500-4A  |                      |               | 335<br>(13.2) | 500<br>(19.7) |               | 280<br>(11.0) | 210<br>(8.3) |               |                      |                     |                     |

Note: The OFL-DD-4A models have no restrictions on carrier frequency.

400 V class series

#### 11.14 Zero-phase Reactors for Reducing Radio Noise (ACLs)

An ACL is used to reduce radio frequency noise emitted from the inverter output lines. Pass the total of four wires--three inverter output wires and a grounding wire through the ACL in the same passing direction four times. If shielded wires are used, pass them through the ACL with their shields four times. Be sure to use wires with a heat resistance of  $75^{\circ}C$  ( $167^{\circ}F$ ) or above.

The ACL absorbs high-frequency noise components and emits them as heat into the air so that the amount of heat generation can be large. If it happens, lower the carrier frequency, upgrade the heat-resistance rank of wires, increase the number of the ACLs to decrease the number of turns per ACL, replace the ACLs with higher type ones, or take any other measures.

The wire size is determined depending upon the ACL size (I.D.) and installation requirements. Refer to Table 11.14-1.

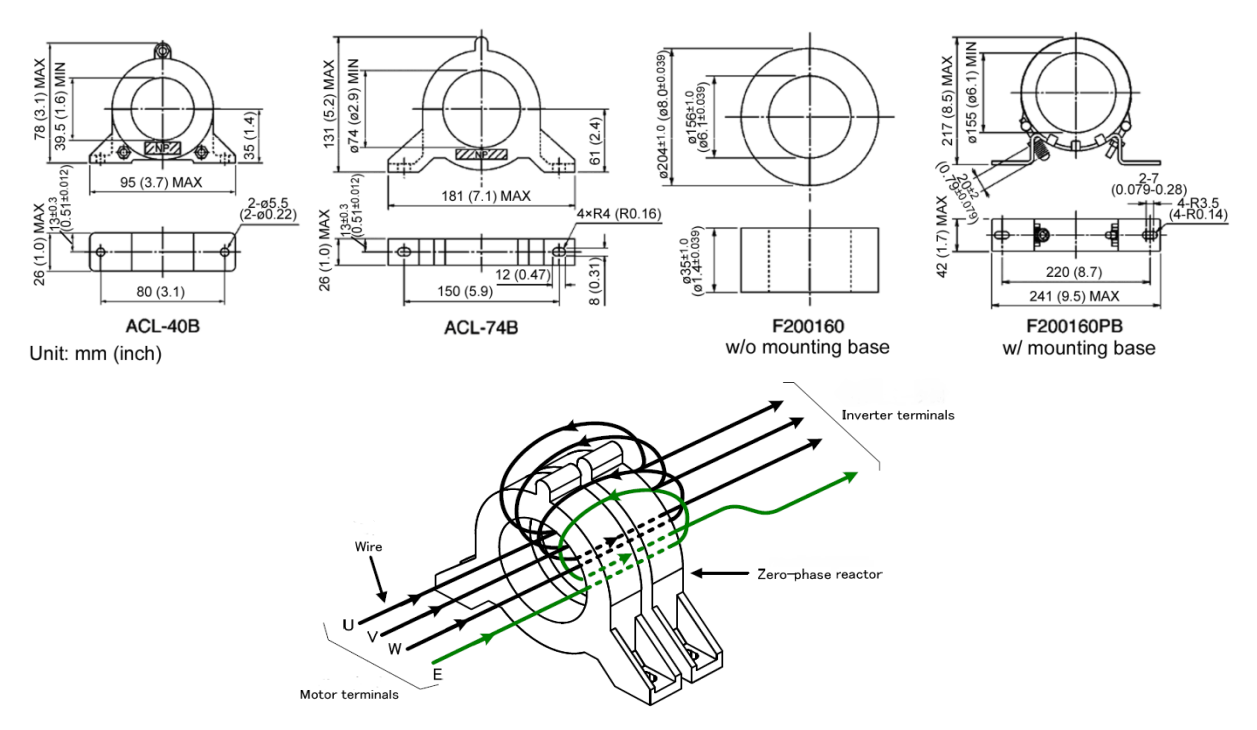

Figure 11.14-1 Dimensions of Zero-phase Reactor for Reducing Radio Noise (ACL) and Connection Example

|          | Installation r | equirements                        | Wire size    | Wire size    |  |
|----------|----------------|------------------------------------|--------------|--------------|--|
| ACL type | Q'ty           | Number of turns (mm <sup>2</sup> ) |              | (AWG)        |  |
|          | 1              | 4                                  | 5.5 or below | 10 or below  |  |
| ACL-40B  | 2              | 2                                  | 14 or below  | 6 or below   |  |
|          | 4              | 1                                  | 38 or below  | 1 or below   |  |
|          | 1              | 4                                  | 14 or below  | 6 or below   |  |
| ACL-74B  | 2              | 2                                  | 60 or below  | 1/0 or below |  |
|          | 4              | 1                                  | 250 or below | 500 or below |  |

Table 11.14-1 Zero-phase Reactors for Reducing Radio Noise (ACL)

## 11.15 External Cooling Fan Attachments

An external cooling fan attachment for the FRENIC-eHVAC allows to mount the cooling fin outside the panel, which enhances cooling efficiency while making the panel smaller. It can release from the panel approximately 70% of the inverter's generated loss. The inverter of FRN0045F2E-4G and FRN0060F2E-4G only be applied to.

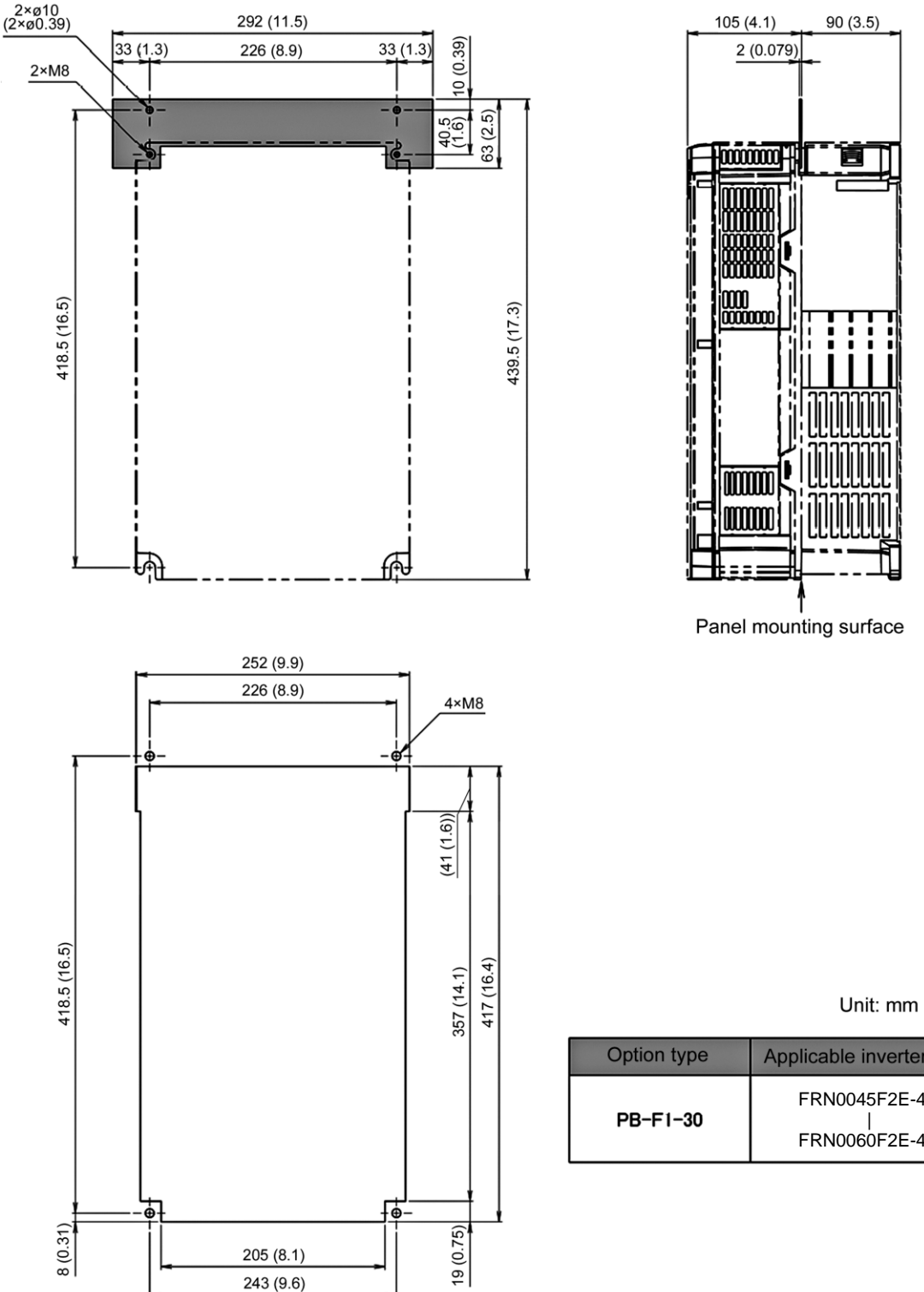

Panel processing diagram

Unit: mm (inch)

| Option type | Applicable inverter type |
|-------------|--------------------------|
|             | FRN0045F2E-4G            |
| PB-F1-30    | FRN0060F2E-4G            |

#### 11.16 External Frequency Command Potentiometer

An external frequency command potentiometer may be used to set the drive frequency. Connect the potentiometer to control signal terminals [11] through [13] of the inverter as shown in Figure 11.16-1.

#### Type: RJ-13 (BA-2 B-characteristics, 1 k $\Omega$ )

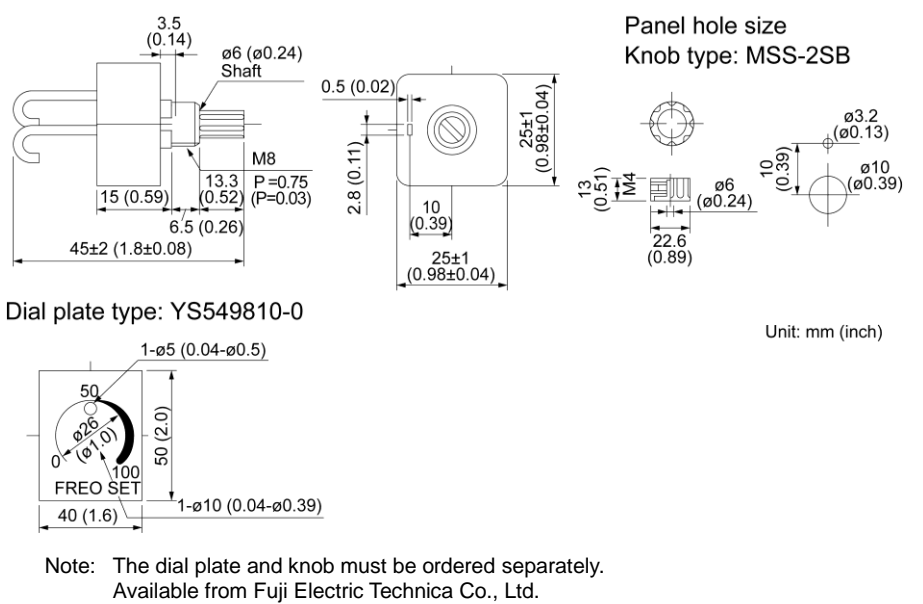

Type: WAR3W-1kΩ (3W B-characteristics)

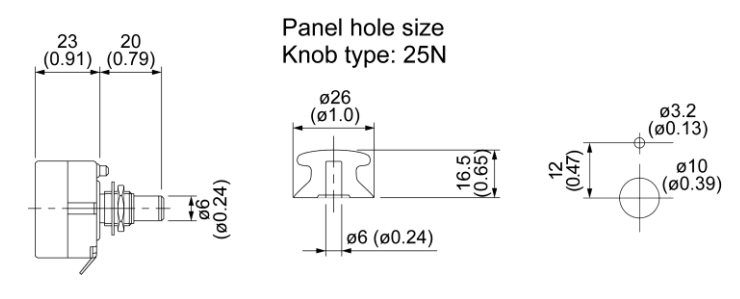

Dial plate type: 40P

Unit: mm (inch)

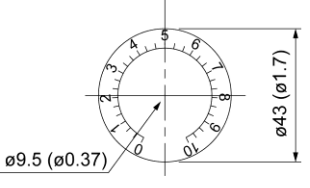

Note: The dial plate and knob must be ordered separately. Available from Fuji Electric Technica Co., Ltd.

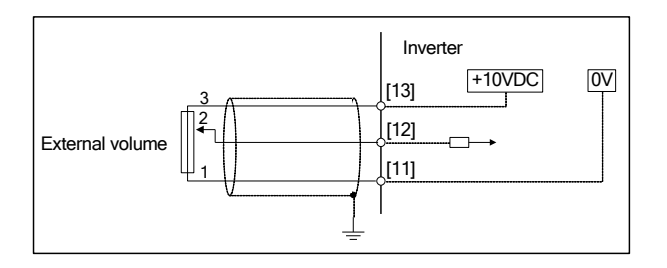

Figure 11.16-1 External Frequency Command Potentiometer Dimensions and Connection Example

## 11.17 Extension Cable for Remote Operation

The extension cable connects the inverter with the keypad (standard or multi-function) or USB-RS-485 converter to enable remote operation of the inverter. The cable is a straight type with RJ-45 jacks and its length is selectable from 5, 3, and 1 m.

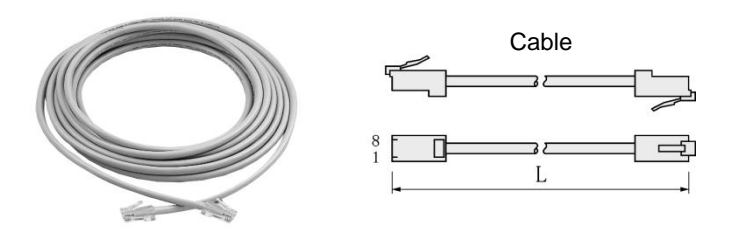

Table 11.17-1 Extension Cable Length for Remote Operation

| Туре  | Length m (ft) |
|-------|---------------|
| CB-5S | 5 (16)        |
| CB-3S | 3 (9.8)       |
| CB-1S | 1 (3.3)       |

### **11.18 Frequency Meters**

Connect a frequency meter to the analog signal output terminals [FM1], [FM2] (for China only) and [11] of the inverter to measure the frequency component selected by function code F31 (FM1), F35(FM2). Figure 11.8-1 shows the dimensions of the frequency meter and a connection example.

#### Type : TRM-45 (DC10V, 1mA)

This model has two types of calibration: "0 to 60/120 Hz" and "60/120/240 Hz."

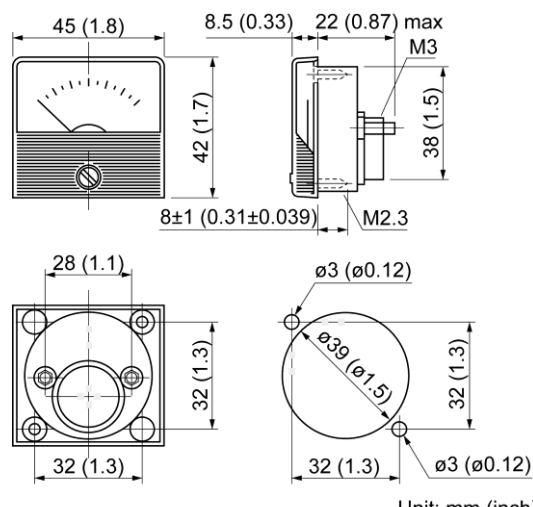

Unit: mm (inch)

Available from Fuji Electric Technica Co., Ltd.

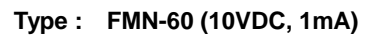

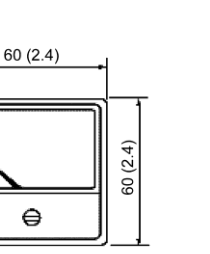

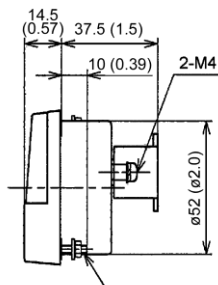

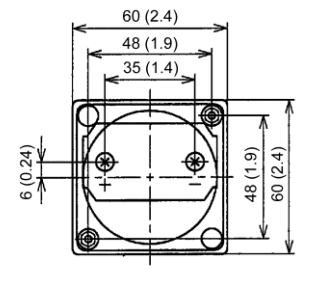

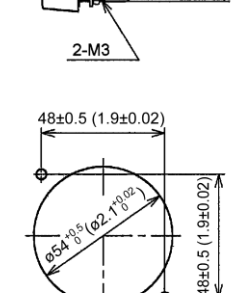

Panel cutout size 2-ø4 (ø0.16)

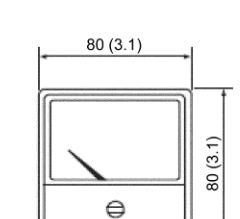

Type : FMN-80 (10VDC, 1mA)

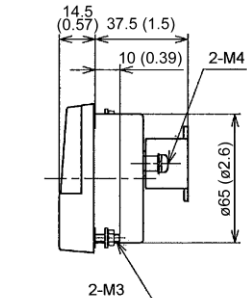

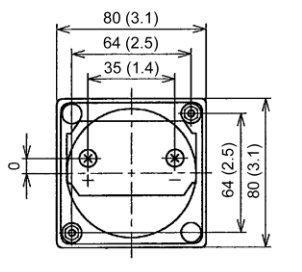

Unit: inch (mm) Available from Fuji Electric Technica Co., Ltd.

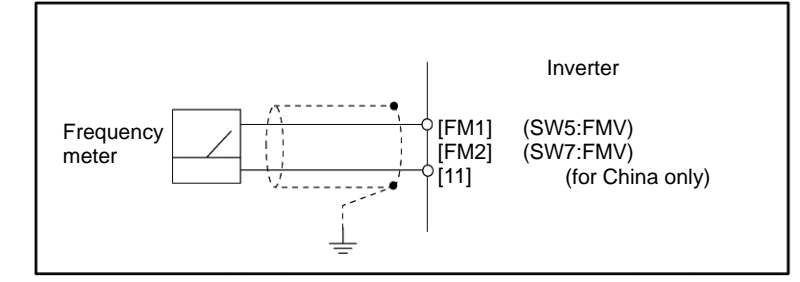

Figure 11.18-1 Frequency Meter Dimensions and Connection Example

## **11.19** Options for communication and operation overview

In FRENIC-eHVAC it is possible to install one communication card and one terminal block type option card. A mounting adapter is required to install the communication card to the inverter.

#### 11.19.1 Mounting adapter ( for communication option card)

This adapter is required for mounting the communication option card to FRENIC-eHVAC.

Table 11.19-1

| Туре        | Option Name                                           | Functions                       |
|-------------|-------------------------------------------------------|---------------------------------|
| OPC-E2-ADP1 | Option card mounting adapter for small-size inverter. | FRN0002F2E-4G to FRN0038F2E-4G. |
| OPC-E2-ADP2 | Option card mounting adapter for mid-size inverter.   | FRN0045F2E-4G and FRN0060F2E-4G |
| OPC-E2-ADP3 | Option card mounting adapter for large-size inverter. | FRN0075F2E-4G or above.         |

### **11.19.2** Communication option cards (required mounting adapter required)

#### Table 11.19-2

| Туре     | Option Name                      | Functions                                                                                                    | Refer         |
|----------|----------------------------------|----------------------------------------------------------------------------------------------------|---------------|
| OPC-DEV  | DeviceNet<br>communications card | This card enables the FRENIC-eHVAC to interface with DeviceNet and the FRENIC-eHVAC can be operated as a DeviceNet slave.     | Section 11.20 |
| OPC-CCL  | CC-Link<br>communications card   | This card enables the FRENIC-eHVAC to interface with CC-Link and the FRENIC-eHVAC can be operated as a CC-Link slave.         | Section 11.21 |
| OPC-AIO  | Analog I/O interface<br>card     | This card enables the FRENIC-eHVAC to input analog set-points to the inverter and output analog monitors.                     | Section 11.22 |
| OPC-PT   | RTD card                         | This card enables the FRENIC-eHVAC to input RDT.                                                                              | Section 11.23 |
| OPC-LNW  | LonWorks card                    | This card enables the FRENIC-eHVAC to interface with LonWorks and the FRENIC-eHVAC can be operated as a LonWorks slave.       | Section 11.24 |
| OPC-PDP3 | PROFIBUS-DP communications card  | This card enables the FRENIC-eHVAC to interface with PROFIBUS DP and the FRENIC-eHVAC can be operated as a PROFIBUS DP slave. | Comming soon. |

#### 11.19.3 Terminal block type options

Table 11.19-3

| Туре      | Option Name       | Functions                                         | Refer         |
|-----------|-------------------|---------------------------------------------------|---------------|
| OPC-F2-RY | Relay output card | This card provides three relay output (1A relay). | Section 11.25 |

### 11.19.4 Option keypad

| Tab | le | 11 | .1 | 9-4 | 1 |
|-----|----|----|----|-----|---|
|     |    |    |    |     |   |

| Туре   | Option Name             | Functions                                                                                                    | Refer         |
|--------|-------------------------|----------------------------------------------------------------------------------------------------|---------------|
| TP-E1U | Keypad with USB port.   | The operation keypad adopted large-sized 7 segments LED to improve the visibility.                                                                            | Section 11.26 |
|        |                         | Allows to connect a computer directly with a commercial USB cable (mini B) to be able to use FRENIC Loader software.<br>Additional converter is not required. |               |
|        |                         | TP-E1U cannot be directly mounted on FRENIC-eHVAC. It can be connected only through a cable.                                                                  |               |
| TP-A1  | Multi-functional keypad | The operation keypad adopted LCD(Liquid Crystal Display) with a back light.                                                                                   | Section 11.27 |
|        |                         | The keypad corresponds to multi-languages.                                                                                                    |               |
|        |                         | TP-A1-E2C cannot be directly mounted on FRENIC-eHVAC. It can be connected only through a cable.                                                               |               |

## 11.20 DeviceNet communications card (OPC-DEV)

The DeviceNet communications card is used to connect the FRENIC-eHVAC series to a DeviceNet master via DeviceNet. Mounting the communications card on the FRENIC-eHVAC enables the user to control the FRENIC-eHVAC as a slave unit by configuring and monitoring run and frequency commands and accessing inverter's function codes from the DeviceNet master.

Note: Two or more communication cards cannot be mounted simultaneously. And this card requires a mounting adapter; refer to Section 11.19.

#### 11.20.1 DeviceNet specifications

| Item                                   | Specifications                                                                                                    |                 |                |                |  |
|----------------------------------------|----------------------------------------------------------------------------------------------------|-----------------|----------------|----------------|--|
| Number of nodes connectable            | Max. 64 (including the master)                                                                                          |                 |                |                |  |
| MAC ID                                 | 0 to 63                                                                                                    |                 |                |                |  |
| Insulation                             | 500 VDC (photocoupler ins                                                                                               | sulation)       |                |                |  |
| Transmission rate                      | 500, 250, or 125 kbps                                                                                                   |                 |                |                |  |
|                                        | Transmission rate                                                                                                    | 500 kbps        | 250 kbps       | 125 kbps       |  |
| Maximum cable length                   | Trunk line length                                                                                                    | 100 m (328 ft ) | 250 m (820 ft) | 500m (1600 ft) |  |
| (When using thick cables)              | Drop line length                                                                                                    | 6 m (20 ft)     |                |                |  |
|                                        | Total length of drop lines                                                                                              | 39 m (128 ft)   | 78 m (256 ft)  | 156 m (512 ft) |  |
| Messages supported                     | <ol> <li>I/O Message (Poll, Change of State)</li> <li>Explicit Message</li> </ol>                                       |                 |                |                |  |
| Vendor ID                              | 319 (Registered name: Fuji Electric Group)                                                                              |                 |                |                |  |
| Device type                            | AC drive (code: 2)                                                                                                    |                 |                |                |  |
| Product code                           | 9219                                                                                                    |                 |                |                |  |
| Applicable device profile              | AC Drive                                                                                                    |                 |                |                |  |
| Number of input/output bytes           | Max. 8 bytes for each of input and output.<br>Depending on the format selected. Refer to Instruction manual of OPC-DEV. |                 |                |                |  |
| Applicable DeviceNet<br>Specifications | CIP Specifications<br>Volume 1, Edition 2.2 Japanese version and Volume 3, Edition 1.1 Japanese<br>version              |                 |                |                |  |
| Node type                              | Group 2 only server (noncompliant with UCMM)                                                                            |                 |                |                |  |
| Network power consumption              | 80 mA, 24 VDC<br>(Note) The network power is supplied by an external power source.                                      |                 |                |                |  |

Table 11.20-1

For the items not contained in the table above, the DeviceNet Specifications apply.

## 11.21 CC-Link communications card (OPC-CCL)

CC-Link (Control & Communication Link) is an FA open field network system.

The CC-Link communications card connects the inverter to a CC-Link master via CC-Link using a dedicated cable. It supports the transmission speed of 156 kbps to 10 Mbps and the total length of 100 to 1,200 m so that it can be used in wide range of systems requiring a high-speed or long-distance transmission, enabling a flexible system configuration.

Note: Two or more communication cards cannot be mounted simultaneously. And this card requires a mounting adapter; refer to Section 11.19.

## 11.21.1 CC-Link specifications

|  | Table | 11.21-1 |
|--|-------|---------|
|--|-------|---------|

| Item                                     | Specifications                                                                                                    |                                                      |                |                 |                  |
|------------------------------------------|----------------------------------------------------------------------------------------------------|------------------------------------------------------|----------------|-----------------|------------------|
| Applicable controller                    | Mitsubishi Ele                                                                                                    | Mitsubishi Electric sequencer, etc. (CC-Link master) |                |                 |                  |
| Transmission system                      | CC-Link version 1.10 and 2.0<br>(Broadcast polling system)                                                                            |                                                      |                |                 |                  |
| Number of inverters connectable          | Max. 42 units (one station occupied/unit)                                                                                             |                                                      |                |                 |                  |
| Number of stations occupied              | CC-Link version 1.10: 1 station occupied<br>CC-Link version 2.0: 1 station occupied<br>(Selectable from among 2x, 4x and 8x settings) |                                                      |                |                 |                  |
| Transmission speed (Baud rate)           | 10 Mbps/5 Mbps/2.5 Mbps/625 kbps/156 kbps                                                                                             |                                                      |                |                 |                  |
| Maximum cable length                     | 10 Mbps                                                                                                    | 5 Mbps                                               | 2.5 Mbps       | 625 kbps        | 156 kbps         |
| (When using the CC-Link dedicated cable) | 100 m (328 ft)                                                                                                    | 150 m (492 ft)                                       | 200 m (656 ft) | 600 m (2000 ft) | 1200 m (3900 ft) |
| Insulation                               | 500 VDC (photocoupler insulation)                                                                                                    |                                                      |                |                 |                  |
| Station type                             | Remote device station                                                                                                    |                                                      |                |                 |                  |
| Remote device type                       | Inverter (0x20)                                                                                                    |                                                      |                |                 |                  |

For items not contained in the above table, the CC-Link specifications apply.

## 11.22 Analog interface card (OPC-AIO)

The analog interface card has the terminals listed below. Mounting this interface card on the FRENIC-eHVAC enables analog input and analog output to/from the inverter.

- One analog voltage input point (0 to  $\pm 10$  V)
- One analog current input point (4 to 20 mA)
- One analog voltage output point (0 to  $\pm 10$  V)
- One analog current output point (4 to 20 mA)

#### Applicable ROM version

This interface card is applicable to inverters with a ROM version 0300 or later.

| Table 11.22-1 Te | rminal functions |
|------------------|------------------|
|------------------|------------------|

| Classifi-<br>cations | Symbol | Name                               | Functions                                                                                                    | Remarks                                                |
|----------------------|--------|------------------------------------|----------------------------------------------------------------------------------------------------|--------------------------------------------------------|
|                      | [P10]  | Power supply for the potentiometer | Power supply for frequency command potentiometer (Variable resistor: 1 to $5 \text{ k}\Omega$ )<br>(10 VDC, 10 mA DC max.)                                                                                                    |                                                        |
| og input             | [32]   | Analog voltage<br>input            | <ul> <li>Used as analog voltage input from external equipment.</li> <li>0 to ±10 VDC/0 to ±100% (0 to ±5 VDC/0 to ±100%)</li> <li>One of the following signals can be assigned to this terminal.</li> <li>Auxiliary frequency command</li> <li>PID command, PID feedback value</li> <li>Ratio setting</li> <li>Torque limiter level, Torque bias amount</li> <li>Torque command, Torque current command</li> <li>Speed limit value of FWD, Speed limit value of REV</li> <li>Analog input monitor</li> <li>Resolution: 1/3000</li> </ul> | Input<br>impedance:<br>22kΩ<br>Max. input:<br>±15 VDC  |
| Analo                | [C2]   | Analog current<br>input            | <ul> <li>Used as analog current input from external equipment.<br/>4 to 20 mA DC/0 to 100%</li> <li>One of the following signals can be assigned to this terminal.</li> <li>Auxiliary frequency command</li> <li>PID command, PID feedback value</li> <li>Ratio setting</li> <li>Torque limiter level, Torque bias amount</li> <li>Torque command, Torque current command</li> <li>Speed limit value of FWD, Speed limit value of REV</li> <li>Analog input monitor</li> <li>Resolution: 1/3000</li> </ul>                               | Input<br>impedance:<br>250Ω<br>Max. input:<br>30 mA DC |
|                      | [31]   | Analog common                      | Reference terminal for [P10], [32], [C2].                                                                                                    | Equipotent with<br>the inverter's<br>terminal [11]     |

| Classifi-<br>cations                              | Symbol | Name                         | Functions                                                                                                    | Remarks                                             |
|---------------------------------------------------|--------|------------------------------|----------------------------------------------------------------------------------------------------|-----------------------------------------------------|
| O     O       [Ao+]     Analog voltage output (+) |        | Analog voltage<br>output (+) | <ul> <li>Outputs the monitor signal of analog DC voltage (0 to ±10 VDC).</li> <li>One of the following signals can be issued from this terminal.</li> <li>Output frequency</li> <li>Output current, Output voltage, Output torque</li> <li>Load factor, Input power</li> <li>PID feedback value</li> <li>Actual speed / Estimated speed</li> <li>DC link bus voltage</li> <li>Universal AO</li> <li>Motor output</li> <li>Analog output test</li> <li>PID command, PID output</li> <li>Position deviation in master follower operation</li> <li>Heat sink temperature</li> <li>PG feedback value</li> <li>Customizable logic output signal 1 to 4</li> <li>Resolution: 1/3000</li> <li>* Capable of driving up to two analog voltmeters with 10 kΩ impedance.</li> </ul> |                                                     |
| log outpu                                         | [Ao-]  | Analog voltage<br>output (-) | Reference terminal for [Ao+].                                                                                                    | Equipotent with the inverter's terminal [11]        |
| Anal                                              | [CS+]  | Analog current<br>output (+) | <ul> <li>Outputs the monitor signal of analog DC current (4 to 20 mA DC)</li> <li>One of the following signals can be issued from this terminal.</li> <li>Output frequency</li> <li>Output current, Output voltage, Output torque</li> <li>Load factor, Input power</li> <li>PID feedback value</li> <li>Actual speed / Estimated speed</li> <li>DC link bus voltage</li> <li>Universal AO</li> <li>Motor output</li> <li>Analog output test</li> <li>PID command, PID output</li> <li>Position deviation in master-follower operation</li> <li>Heat sink temperature</li> <li>PG feedback value</li> <li>Customizable logic output signal 1 to 4</li> </ul>                                                                                                    | Isolated from<br>terminals [31],<br>[Ao-], and [11] |
|                                                   | [CS-]  | Analog current<br>output (-) | * Input impedance of the external device: Max. $500\Omega$                                                                                                    |                                                     |

Table 11.22-1Terminal functions (cont.)

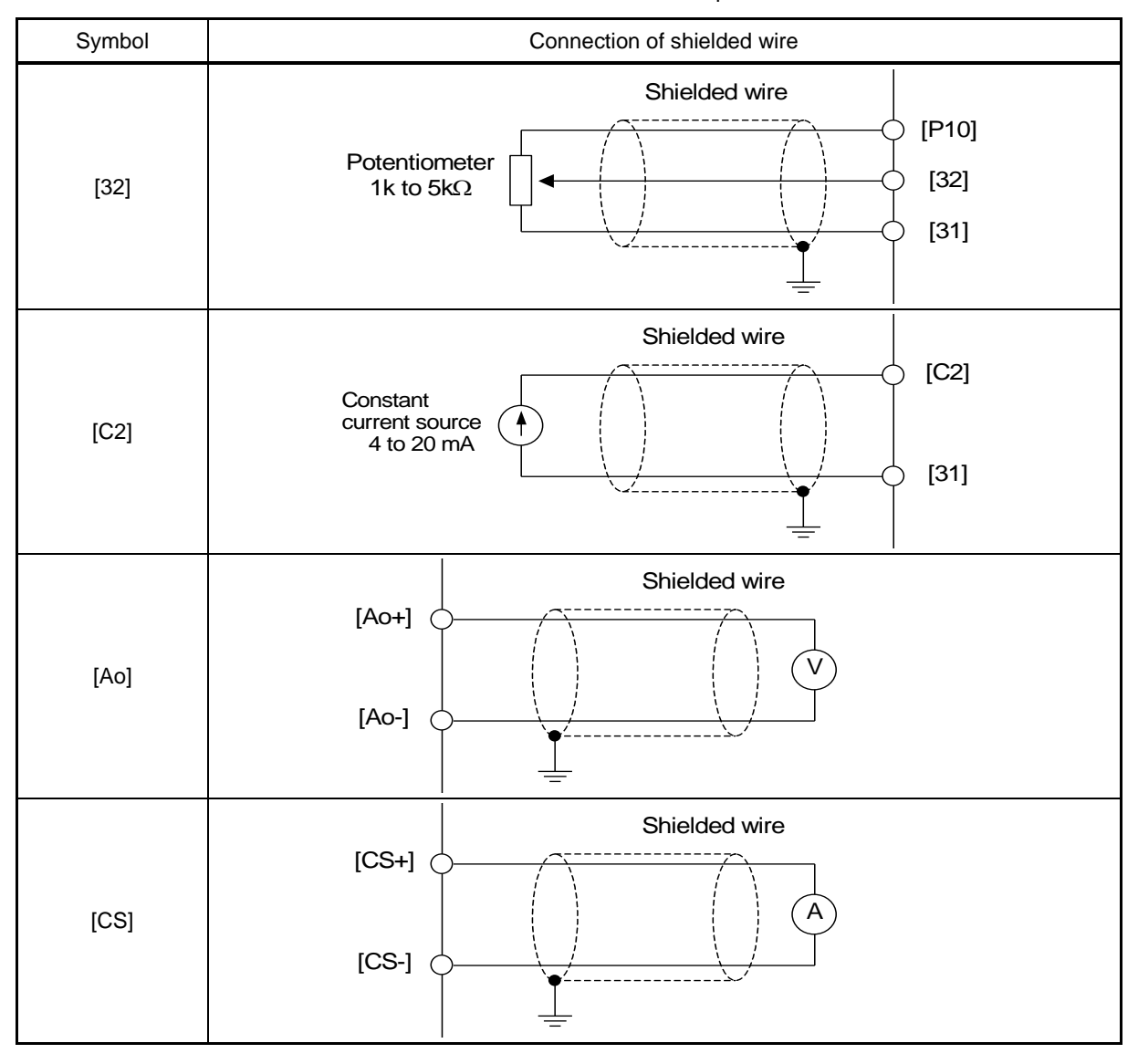

Table 11.22-2 Connection example

## 11.23 RTD Card (OPC-PT)

The RTD card (OPC-PT) makes it possible to connect up to two resistance temperature detectors (RTDs) to the FRENIC-eHVAC and digitalize temperatures. The following five types of RTDs can be connected: JPt100, Pt100, Ni100, Pt1000, and Ni1000.

The mounting of this card requires a mounting adapter. For details, refer to the Instruction Manual, which will be provided with the card.

#### **Specifications**

| Item                             | Specifications                                                                                                    |                          |  |  |
|----------------------------------|----------------------------------------------------------------------------------------------------|--------------------------|--|--|
| Number of<br>input channels      | 2 channels                                                                                                    |                          |  |  |
| Types of<br>RTDs connectable     | JPt100, Pt100, Ni100, Pt1000, and Ni1000 (3-wire type) * The types of RTDs are set with function codes.                                                          |                          |  |  |
| RTD excitation current           | JPt100, Pt100, and Ni100: 1 mA<br>Pt1000 and Ni1000: 0.5 mA<br>* Selected by switching.                                                                          |                          |  |  |
| Measurement<br>temperature range | -20 to +100°C (-4 to +212°F, 253 to 373 K)                                                                                                    |                          |  |  |
| Resolution                       | 0.01°C (0.01°F, 0.01 K)                                                                                                    |                          |  |  |
| Accuracy                         | ±0.3% FS (inverter ambient temperature: at 23°C (at 73.4°F, 296 K))<br>±0.7% FS (inverter all temperature specification range)<br>* RTD errors are not included. |                          |  |  |
| Sampling period                  | Max. 700 ms/2 channels                                                                                                    |                          |  |  |
| Input filter time *1             | Hardware (time constant): max. 50 ms<br>Digital filter time: 0.0 to 100.0 s<br>(Can be set in 0.1-s increments (default value: 1.0 s))                           |                          |  |  |
| Insulation method                | Between the sensor input terminal and the internal logic                                                                                                    | Photo-coupler insulation |  |  |
|                                  | Between sensor input terminals and CM, 11, CMY                                                                                                    | Transformer insulation   |  |  |
|                                  | Between sensor terminals                                                                                                    | None                     |  |  |
| Error detection                  | Possible to detect sensor disconnection/short-circuiting and incorrect switching settings. *2                                                                    |                          |  |  |

\*1 Input filtering time does not affect the display.

\*2 Make sure that sensor selection settings (o10 and o15) are the same as the sensors in use. Do not perform wiring across channels, or otherwise error detection may not be possible. In addition, the error display will indicate "-30°C."

## 11.24 LonWorks Card (OPC-LNW)

The LonWorks card (OPC-LNW) is an interface card that connects the FRENIC-eHVAC to peripheral devices (e.g., the master) through the LonWorks. The use of this communications card makes it possible to make run command and frequency settings or monitor them through the master equipment connected through the LonWorks, change settings of function codes required for the operation of the system and confirm the changes. Furthermore, the card allows data exchange with the peripheral devices.

The mounting of this card requires a mounting adapter. For details, refer to the Instruction Manual, which will be provided with the card.

#### LonWorks specifications

| Item                        | Specifications                                         |
|-----------------------------|--------------------------------------------------------|
| Communications baud rate    | 78 kbps                                                |
| Profile                     | LonMark 3.3                                            |
|                             | Variable Speed Motor Drive functional Profile Ver. 1.1 |
| Communications topology     | Free topology                                          |
| Network variable (NV)       | 62 variables (node objects: 3, VSD objects: 59)        |
| Communications IC           | Smart transceiver (FT3120-E4S40)                       |
| Communications transceiver  | TP/FT-10 (free topology)                               |
| Communications protocol     | LonTalk protocol                                       |
| Configuration property (CP) | 24                                                     |

## 11.25 Relay Output Card (OPC-F2-RY)

This card adds three relay output points to the FRENIC-eHVAC. Therefore, with the standard five output points of the FRENIC-eHVAC and the three output points of this card will make a total of eight output points. These points are available for pump control. For details, refer to Chapter 5 "5.3.7 [ 5 ] Pump control".

## 11.26 Simple keypad with USB port (TP-E1U)

Using the keypad in combination with FRENIC Loader enables a variety of data about the inverter unit to be saved in the keypad memory, allowing you to check the information in any place.

TP-E1U cannot be directly mounted on FRENIC-eHVAC. It can be connected only through a cable.

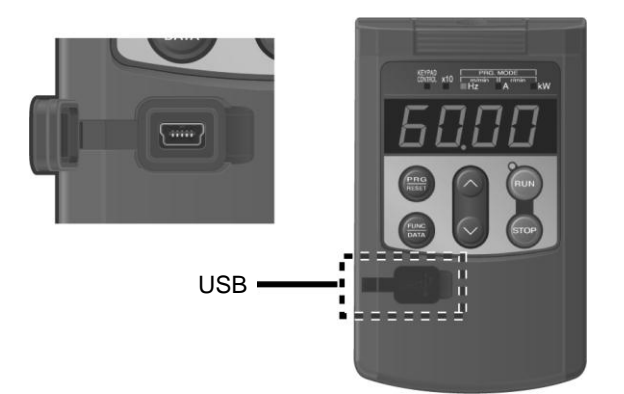

#### **Features**

- The keypad can be directly connected to a computer through a commercial USB cable (mini B) without using (1) a converter. The computer can be connected online with the inverter.
- With the FRENIC Loader, the inverter can support thefollowing functions (1) to (4). (2)
  - 1) Editing, comparing, and copying the function code data
  - 2) Real-time operation monitor
  - 3) Trouble history (indicating the latest four troubles)
  - 4) Maintenance information

Data can be transferred from the USB port of the keypad directly to the computer (FRENIC Loader) at the site of production. Periodical collection of life information can be carried out efficiently

#### **Dimensions**

(0.67))

(53.8 (2.1))

15.24

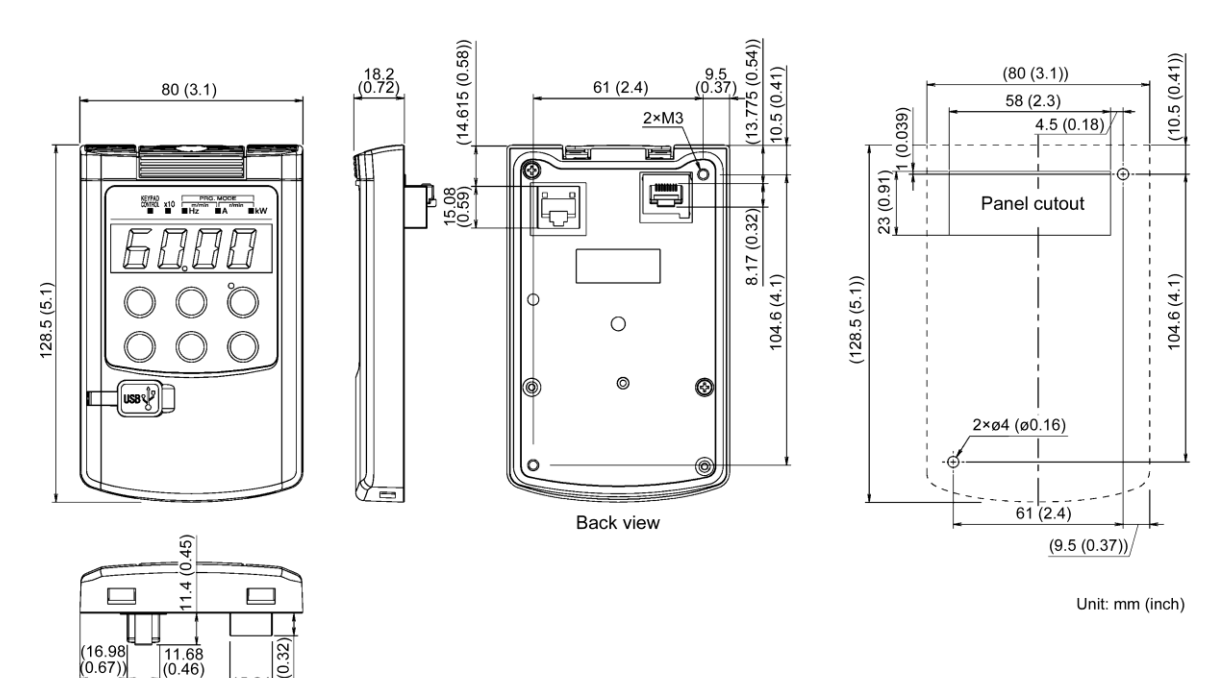

## 11.27 Multi functional keypad (TP-A1)

Replacing the standard keypad with the multi-function keypad enables setting and checking of function code data, and monitoring of the inverter running status, on the LCD monitor.

TP-A1 cannot be directly mounted on FRENIC-eHVAC. It can be connected only through a cable.

#### **Specifications**

| Items                  | Specifications                                                                            | Remarks                                                                              |
|------------------------|-------------------------------------------------------------------------------------------|--------------------------------------------------------------------------------------|
| Dimensions             | Refer to the figures below                                                                |                                                                                      |
| Mass                   | 120g                                                                                      |                                                                                      |
| Available languages    | Japanese, English, Chinese                                                                | It is due to correspond to user-customized language.                                 |
| Copy function          | Possible to memorize or copy three function data sets.                                    |                                                                                      |
| Applicable inverter    | FRENIC-HVAC/AQUA series<br>FRENIC-eHVAC series                                            | Do not connect to FVR-E11S<br>series otherwise Keypad or<br>inverter may be damaged. |
| Number of connection   | One inverter to one Multi-function keypad                                                 |                                                                                      |
| Connection cable       | Conformed to ANSI/TIA/EIA568A Category 5<br>(For 10BASE-T/100BASE-TX straight connection) | Extension cable (CB-5S)                                                              |
| Extension cable length | 20m or less                                                                               |                                                                                      |
| Connector              | RJ-45 connector                                                                           |                                                                                      |

#### External view, dimension

(53.8 (2.1))

(0.6)

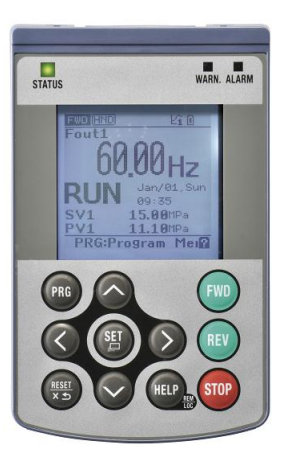

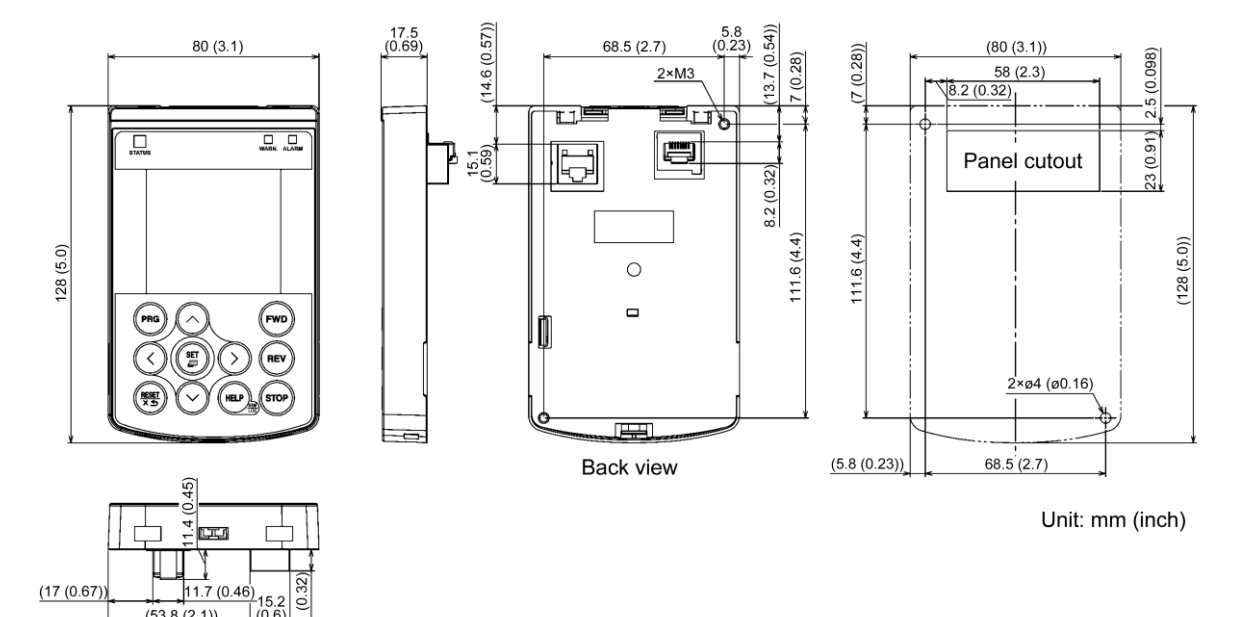

## 11.28 FRENIC Visual Customizer

#### 11.28.1 Overview

FRENIC Visual Customizaer is a inverter support software which can provide the visual customizing environment for FRENIC-eHVAC.

Customers can modify their inverter easily with this software by themselves.

#### 11.28.2 Specifications

| Item              |                        | Specifications                                                                  | Remarks                                                                                           |
|-------------------|------------------------|---------------------------------------------------------------------------------|---------------------------------------------------------------------------------------------------|
| Name of software  |                        | FRENIC Visual Customizer                                                        |                                                                                                   |
| No.               | of supported inverters | For USB connection: Only one inverter                                           |                                                                                                   |
|                   |                        | For RS-485 connection: Up to 31 inverters                                       |                                                                                                   |
| _                 |                        | USB : USB cable (mini B connecter)                                              |                                                                                                   |
| Recommended cable |                        | RS-485 : Shielded twisted pair cable for long distance transmission             |                                                                                                   |
| ٦t                |                        | Microsoft Windows XP(SP3 or later)                                              |                                                                                                   |
| ner               | OS *                   | Microsoft Windows Vista                                                         | ***                                                                                               |
| onr               |                        | Microsoft Windows 7                                                             |                                                                                                   |
| vir               | Memory                 | 512MB or more RAM                                                               | 2GB or more is recommended                                                                        |
| er                | Hard disk              | 35MB or more free space                                                         |                                                                                                   |
| tinç              | COM port               | RS-232C or LISB                                                                 | Conversion to RS-485 communications required                                                      |
| era;              |                        |                                                                                 | to connect inverters                                                                              |
| Ope               | Monitor resolution     | 800 × 600 or higher                                                             | SXGA(1280 × 1024) / 32-bit color is recommended                                                   |
|                   | COM port **            | COM1 to COM255                                                                  | PC COM ports assigned to Loader                                                                   |
| nts               |                        | USB connection : Fixed at 12 Mbps                                               |                                                                                                   |
| me                | Transmission rates **  | RS-485 connection :                                                             | 38400bps or more is recommended.                                                                  |
| uire              |                        | 38400, <u>19200</u> , 9600, 4800 and 2400 bps                                   |                                                                                                   |
| edr               | Character length       | 8 bits                                                                          | Prefixed                                                                                          |
| L L               | Stop bit length        | 1 bit                                                                           | Prefixed                                                                                          |
| sio               | Parity                 | Even                                                                            | Prefixed                                                                                          |
| nsmis             | No. of retries **      | None or <u>1</u> to 10                                                          | No. of retry times before detecting<br>communications error                                       |
| Tra               | Timeout setting **     | 100ms, 300ms, 500ms, 1.0s to <u>1.5s</u><br>to 1.9s, 2.0 to 9.0s, 10.0 to 60.0s | This setting should be longer than the response interval time specified by the function code H39. |

\* Use on the PC downgraded to Windows XP from Windows7 or Windows Vista is not recommended.

\*\* Bolded, underlined values are factory defaults.

\*\*\*Only support 32bit version of Windows XP, Windows Vista. Support both 32bit and 64bit version of Windows 7.

### 11.28.3 Functions

This software can provide functions below.

| Function                      | Overview                                                                          |
|-------------------------------|-----------------------------------------------------------------------------------|
| Customizable function editing | Draws functions and sends them to the inverter using a graphical editing tool.    |
| Real-time trace               | Displays the customizable function operation status with a waveform in real time. |
| Communication settings        | Specifies settings for communicating with the inverter.                           |

#### 11.28.4 Main Window

The following window appears when the software is started.

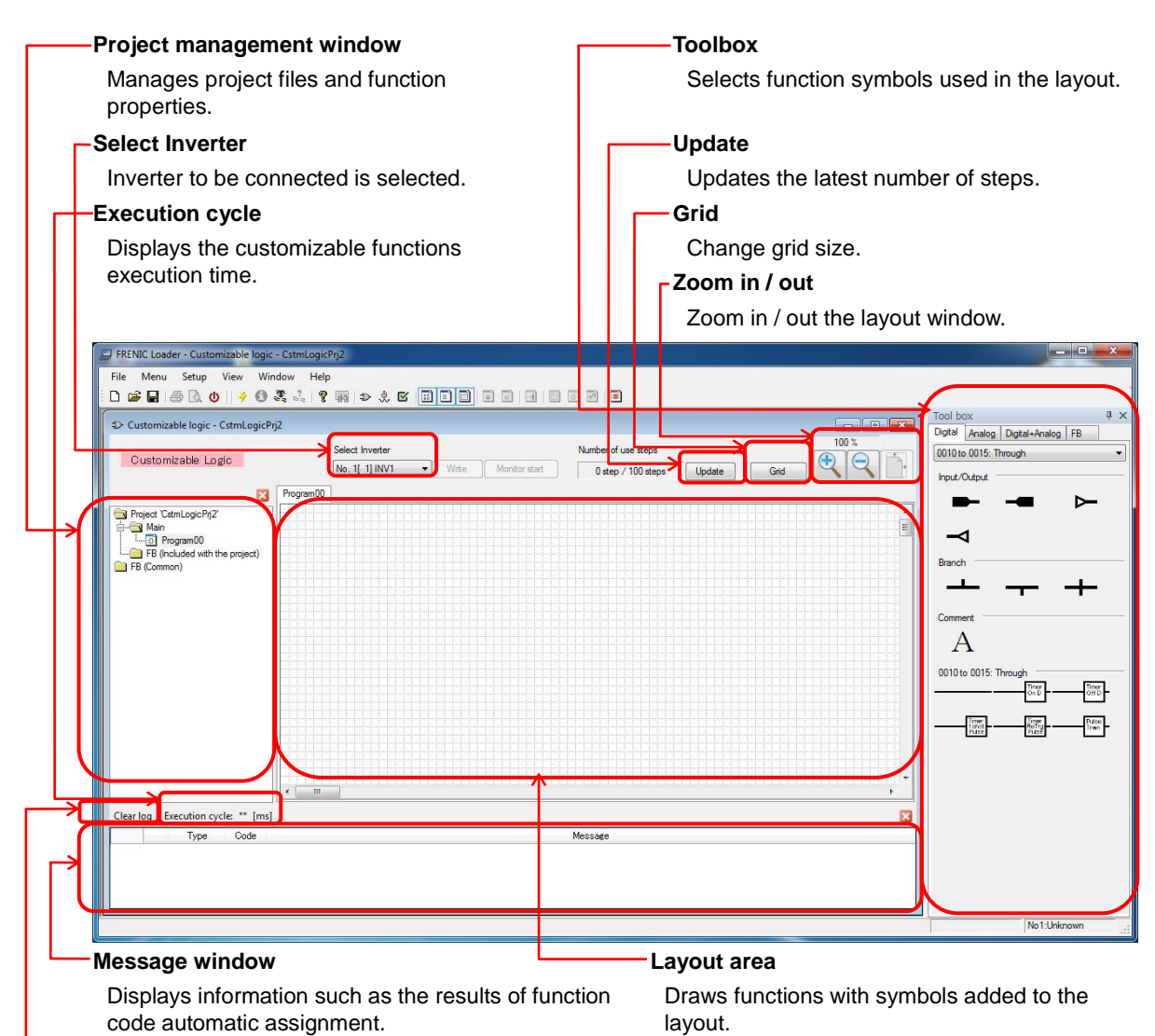

#### Clear log

Clear log of Message window.

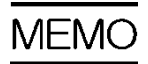

## Chapter 12 SPECIFICATIONS

This chapter describes the output ratings, input power, basic functions and other specifications of the FRENIC-eHVAC standard and EMC Filter Built-in model.

#### Contents

| 12.1 | Stand | dard Model······                    | 2-1 |
|------|-------|-------------------------------------|-----|
| 12   | .1.1  | Inverters for general load ······12 | 2-1 |
| 12.2 | Com   | mon Specifications                  | 2-4 |

## 12.1 Standard Model

### 12.1.1 Inverters for general load

#### Standard-model, Three-phase 400 V class series (0.75 kW to 15 kW)

|                                                  | Item                                             |                                                                                                    |                            |               | Specif          | cations         |                               |                |      |  |  |
|--------------------------------------------------|--------------------------------------------------|----------------------------------------------------------------------------------------------------|----------------------------|---------------|-----------------|-----------------|-------------------------------|----------------|------|--|--|
| Ту                                               | pe (FRNF2E-4G)                                   | 0002                                                                                                    | 0003                       | 0005          | 0006 * <b>9</b> | 0011 * <b>9</b> | 0018                          | 0018 0023 0031 |      |  |  |
| Nominal applied motor<br>(kW) (Output rating) *1 |                                                  | 0.75                                                                                                    | 1.1                        | 2.2           | 3.0             | 5.5             | 7.5                           | 11             | 15   |  |  |
| sbu                                              | Rated capacity (kVA) *2                          | 1.3                                                                                                    | 2.5                        | 3.8           | 4.8             | 8.4             | 13                            | 17             | 23   |  |  |
| ratir                                            | Rated voltage (V) *3                             | Three-phas                                                                                                    | e 380 to 480               | V (with AVR   | function)       |                 |                               |                |      |  |  |
| tput                                             | Rated current (A) *4                             | 1.8                                                                                                    | 3.4                        | 5.0           | 6.3             | 11.1            | 17.5                          | 23             | 31   |  |  |
| no                                               | Overload capability                              | 120%-1 mir                                                                                                    | ı                          |               |                 |                 |                               |                |      |  |  |
|                                                  | Main power supply                                | Three-phas                                                                                                    | e 380 to 480               | V, 50/60 Hz   |                 |                 |                               |                |      |  |  |
| er                                               | Voltage/frequency variations                     | Voltage: +1<br>Frequency:                                                                                                    | 0 to -15% (In<br>+5 to -5% | iterphase vol | tage unbalar    | nce: 2% or le   | ss) * <b>5</b> ,              |                |      |  |  |
| out pow                                          | Rated input current<br>(w/o DCR) (A) *6          | 2.7                                                                                                    | 3.9                        | 7.3           | 11.3            | 16.8            | 23.2                          | 33.0           | 43.8 |  |  |
| dul                                              | (with DCR) (A) *6                                | 1.5                                                                                                    | 2.1                        | 4.2           | 5.8             | 10.1            | 14.4                          | 21.1           | 28.8 |  |  |
|                                                  | Required capacity<br>(with DCR) (kVA) * <b>7</b> | 1.1                                                                                                    | 1.5                        | 3.0           | 4.1             | 7.0             | 10                            | 15             | 20   |  |  |
|                                                  | Torque (%) *8                                    | 53%                                                                                                    | 68%                        | 48%           | 29%             | 27%             | 15%                           |                |      |  |  |
| aking                                            | DC braking                                       | Braking starting frequency: 0.0 to 60.0 Hz, Braking time: 0.0 to 30.0 s,<br>Braking level: 0 to 80%                                                                                       |                            |               |                 |                 |                               |                |      |  |  |
| B                                                | Braking transistor                               | Built-in as standard                                                                                                    |                            |               |                 |                 |                               |                |      |  |  |
|                                                  | Braking resistor                                 | Separately mounted option                                                                                                    |                            |               |                 |                 |                               |                |      |  |  |
| EMC filter                                       |                                                  | Compliant with EMC Directives,Compliant with EMC DirectiveEmission: Category C2. Immunity: 2nd Env.Emission: Category C3. Imm(EN61800-3:2004+A1:2012)2nd Env.(EN61800-3:2004+A1:2012)Env. |                            |               |                 |                 | ectives,<br>Immunity:<br>012) |                |      |  |  |
| DC                                               | reactor (DCR)                                    | Separately mounted option                                                                                                    |                            |               |                 |                 |                               |                |      |  |  |
| Applicable safety standards                      |                                                  | IEC/EN61800-5-1: 2007                                                                                                    |                            |               |                 |                 |                               |                |      |  |  |
| En                                               | closure (IEC60529)                               | IP20, UL op                                                                                                    | en type                    |               |                 |                 |                               |                |      |  |  |
| Сс                                               | oling method                                     | Natural                                                                                                    | cooling                    |               |                 | Fan c           | ooling                        |                |      |  |  |
| Weight / Mass (kg) [lbs]                         |                                                  | 1.5                                                                                                    | 1.8                        | 2.3           | 2.3             | 2.4             | 6.5                           | 6.5            | 11.2 |  |  |

\*1 Fuji 4-pole standard motor. At the selection of the inverter rating, consider not only the rating capacity (kW) is enough but also inverter output current is larger than selected the motor's nominal current.

\*2 Rated capacity is calculated by assuming the output rated voltage as 440 V.

- \*3 Output voltage cannot exceed the power supply voltage.
- \*4 When the carrier frequency (F26) is set to below value or higher, the inverter is sure to be necessary to derate its nominal current.

Type 0002 to 0011 : 8 kHz, type 0018 to 0045 : 10 kHz, type 0060 to 0150 : 6 kHz, type 0176 to 0520 : 4 kHz

\*5 Voltageunbalance(%) =  $\frac{Max.voltage(V) - Min.voltage(V)}{Three phaseaveragevoltage(V)} \times 67$  (IEC 61800-3)

If the unbalance ratio is 2% to 3%, use an optional AC reactor (ACR).

- \*6 The value is calculated assuming that the inverter is connected with a power supply with the capacity of 500 kVA (or 10 times the inverter capacity if the inverter capacity exceeds 50 kVA) and %X is 5%. Be sure to use the DCR when applicable motor capacity is 75 kW or above.
- \*7 This specification applies when a DC reactor (DCR) is used.
- \*8 Average braking torque for the motor running alone. (It varies with the efficiency of the motor.)
- \*9 Type 0006 and 0011: allowable ambient temperature 40 °C (+104 °F) or less. The rated output current is decreased 1% for every 1 °C (1.8 °F) when ambient temperature is +40 °C (+104 °F) or more.

|                             | Item                                                 |                                                                                                    |                                                                                             | r                              | Specifi                 | cations        |              |          |                                                                                     |  |  |  |
|-----------------------------|------------------------------------------------------|----------------------------------------------------------------------------------------------------|---------------------------------------------------------------------------------------------|--------------------------------|-------------------------|----------------|--------------|----------|-------------------------------------------------------------------------------------|--|--|--|
| Ту                          | be (FRNF2E-4G)                                       | 0038                                                                                                 | 0045                                                                                        | 0060                           | 0075                    | 0091           | 0112         | 0150     | 0176                                                                                |  |  |  |
| No<br>(kV                   | minal applied motor<br>V) (Output rating) * <b>1</b> | 18.5                                                                                                 | 22                                                                                          | 30                             | 37                      | 45             | 55           | 75       | 90                                                                                  |  |  |  |
| ings                        | Rated capacity (kVA) *2                              | 28                                                                                                   | 34                                                                                          | 45                             | 57                      | 69             | 85           | 114      | 134                                                                                 |  |  |  |
| Output rat                  | Rated voltage (V) *3                                 | Three-phas                                                                                           | e 380 to 480                                                                                | V (with AVR                    | function)               |                |              |          |                                                                                     |  |  |  |
|                             | Rated current (A) *4                                 | 38                                                                                                   | 45                                                                                          | 60                             | 75                      | 91             | 112          | 150      | 176                                                                                 |  |  |  |
|                             | Overload capability                                  | 120%-1 mir                                                                                           | 1                                                                                           |                                |                         |                |              |          |                                                                                     |  |  |  |
| ver                         | Main power supply                                    | Three-phas                                                                                           | e 380 to 480                                                                                | ) V, 50/60 Hz                  |                         |                |              |          | Threephase<br>380 to 440V,<br>50Hz<br>Threephase<br>380 to 480V,<br>60Hz <b>*10</b> |  |  |  |
| Input pov                   | Voltage/frequency variations                         | Voltage: +1<br>Frequency:                                                                            | Voltage: +10 to -15% (Interphase voltage unbalance: 2% or less) *8,<br>Frequency: +5 to -5% |                                |                         |                |              |          |                                                                                     |  |  |  |
|                             | Rated input current<br>(w/o DCR) (A) <b>*5</b>       | 52.3                                                                                                 | 60.6                                                                                        | 77.9                           | 94.3                    | 114            | 140          | -        | -                                                                                   |  |  |  |
|                             | (with DCR) (A) *5                                    | 35.5                                                                                                 | 42.2                                                                                        | 57.0                           | 68.5                    | 83.2           | 102          | 138      | 164                                                                                 |  |  |  |
|                             | Required capacity<br>(with DCR) (kVA) * <b>6</b>     | 25                                                                                                   | 30                                                                                          | 40                             | 48                      | 58             | 71           | 96       | 114                                                                                 |  |  |  |
|                             | Torque (%) *7                                        |                                                                                                    | 15% 7% to 12%                                                                               |                                |                         |                |              |          |                                                                                     |  |  |  |
| aking                       | DC braking                                           | Braking sta<br>Braking leve                                                                          | rting frequen<br>el: 0 to 80%                                                               | cy: 0.0 to 60<br>of nominal cu | .0 Hz, Brakin<br>urrent | g time: 0.0 to | o 30.0 s,    |          |                                                                                     |  |  |  |
| В                           | Braking transistor                                   | Built-in as standard Separately mounted option                                                       |                                                                                             |                                |                         |                |              |          |                                                                                     |  |  |  |
|                             | Braking resistor                                     | Separately mounted option                                                                            |                                                                                             |                                |                         |                |              |          |                                                                                     |  |  |  |
| ΕN                          | 1C filter                                            | Compliant with EMC Directives, Emission: Category C3. Immunity: 2nd Env.<br>(EN61800-3:2004+A1:2012) |                                                                                             |                                |                         |                |              |          |                                                                                     |  |  |  |
| DC reactor (DCR)            |                                                      |                                                                                                    | ę                                                                                           | Separately m                   | ounted optio            | n              |              | Standard | accessory                                                                           |  |  |  |
| Applicable safety standards |                                                      | IEC/EN618                                                                                            | 00-5-1: 2007                                                                                | ,                              |                         |                |              |          |                                                                                     |  |  |  |
| En                          | closure (IEC60529)                                   | IP2                                                                                                  | 0, UL open t                                                                                | уре                            |                         | IP0            | 0, UL open t | уре      |                                                                                     |  |  |  |
| Co                          | oling method                                         |                                                                                                    |                                                                                             |                                | Fan c                   | ooling         |              |          |                                                                                     |  |  |  |
| Weight / Mass (kg) [lbs]    |                                                      | 11.2                                                                                                 | 10.5                                                                                        | 11.2                           | 26                      | 27             | 31           | 33       | 40                                                                                  |  |  |  |

#### Standard-model, Three-phase 400 V class series (38 kW to 176 kW)

\*1 Fuji 4-pole standard motor. At the selection of the inverter rating, consider not only the rating capacity (kW) is enough but also inverter output current is larger than selected the motor's nominal current.

\*2 Rated capacity is calculated assuming the rated output voltage as 440 V.

\*3 Output voltage cannot exceed the power supply voltage.

\*4 When the carrier frequency (F26) is set to below value or higher, the inverter is sure to be necessary to derate its nominal current.

Type 0002 to 0011 : 8 kHz, type 0018 to 0045 : 10 kHz, type 0060 to 0150 : 6 kHz, type 0176 to 0520 : 4 kHz

- \*5 The value is calculated assuming that the inverter is connected with a power supply with the capacity of 500 kVA (or 10 times the inverter capacity if the inverter capacity exceeds 50 kVA) and %X is 5%. Be sure to use the DCR when applicable motor capacity is 75 kW or above.
- \*6 This specification applies when a DC reactor (DCR) is used.
- \*7 Average braking torque for the motor running alone. (It varies with the efficiency of the motor.)
- \*8 Voltageunbalance(%) =  $\frac{Max.voltage(V) Min.voltage(V)}{Three phaseaveragevoltage(V)} \times 67$  (IEC 61800-3)

If the unbalance ratio is 2% to 3%, use an optional AC reactor (ACR).

\*10 The 400 V class series with type 0176 or above is equipped with a set of switching connectors (male) which should be configured according to the power source voltage and frequency.

#### Standard-model, Three-phase 400 V class series (90 kW to 280 kW)

|                                                                                                    | Item                                                  | Specifications                                                                                                    |              |             |           |     |     |  |  |
|----------------------------------------------------------------------------------------------------|-------------------------------------------------------|----------------------------------------------------------------------------------------------------|--------------|-------------|-----------|-----|-----|--|--|
| Ту                                                                                                  | pe (FRNF2E-4G)                                        | 4G) 0210 0253 0304 0377 0415 0520                                                                                      |              |             |           |     |     |  |  |
| Nc<br>(k\                                                                                           | ominal applied motor<br>W) (Output rating) * <b>1</b> | 110                                                                                                    | 132          | 160         | 200       | 220 | 280 |  |  |
| ings                                                                                                | Rated capacity (kVA)<br>* <b>2</b>                    | 160                                                                                                    | 192          | 231         | 287       | 316 | 396 |  |  |
| it rat                                                                                              | Rated voltage (V) *3                                  | Three-phas                                                                                                    | e 380 to 480 | V (with AVR | function) |     |     |  |  |
| utpu                                                                                                | Rated current (A) *4                                  | 210                                                                                                    | 253          | 304         | 377       | 415 | 520 |  |  |
| 0                                                                                                   | Overload capability                                   | 120%-1 mir                                                                                                    | ı            |             |           |     |     |  |  |
| Main power supply         Three-phase 380 to 440V, 50Hz           Three-phase 380 to 480V, 60Hz *10 |                                                       |                                                                                                    |              |             | )         |     |     |  |  |
| ower                                                                                                | Voltage/frequency variations                          | Voltage: +10 to -15% (Interphase voltage unbalance: 2% or less) *8,<br>Frequency: +5 to -5%                            |              |             |           |     |     |  |  |
| nput po                                                                                             | Rated input current<br>(w/o DCR) (A) <b>*5</b>        | -                                                                                                    | -            | -           | -         | -   | -   |  |  |
| _                                                                                                   | (with DCR) (A) *5                                     | 201                                                                                                    | 238          | 286         | 357       | 390 | 500 |  |  |
|                                                                                                    | Required capacity<br>(with DCR) (kVA) * <b>6</b>      | 140                                                                                                    | 165          | 199         | 248       | 271 | 347 |  |  |
|                                                                                                    | Torque (%) *7                                         | 7% to 12%                                                                                                    |              |             |           |     |     |  |  |
| aking                                                                                               | DC braking                                            | Braking starting frequency: 0.0 to 60.0 Hz, Braking time: 0.0 to 30.0 s,<br>Braking level: 0 to 80% of nominal current |              |             |           |     |     |  |  |
| ä                                                                                                   | Braking transistor                                    | Separately mounted option                                                                                              |              |             |           |     |     |  |  |
|                                                                                                    | Braking resistor                                      | Separately mounted option                                                                                              |              |             |           |     |     |  |  |
| ΕN                                                                                                  | IC filter                                             | Compliant with EMC Directives, Emission: Category C3. Immunity: 2nd Env. (EN61800-3:2004+A1:2012)                      |              |             |           |     |     |  |  |
| DC                                                                                                  | C reactor (DCR)                                       | Standard accessory                                                                                                    |              |             |           |     |     |  |  |
| Ap<br>sta                                                                                           | plicable safety<br>andards                            | IEC/EN61800-5-1: 2007                                                                                                  |              |             |           |     |     |  |  |
| En                                                                                                  | closure (IEC60529)                                    | IP00, UL open type                                                                                                    |              |             |           |     |     |  |  |
| Сс                                                                                                  | oling method                                          |                                                                                                    |              | Fan c       | ooling    |     |     |  |  |
| W                                                                                                   | eight / Mass (kg) [lbs]                               | 62                                                                                                    | 63           | 95          | 96        | 130 | 140 |  |  |

\*1 Fuji 4-pole standard motor. At the selection of the inverter rating, consider not only the rating capacity (kW) is enough but also inverter output current is larger than selected the motor's nominal current.

\*2 Rated capacity is calculated assuming the rated output voltage as 440 V.

\*3 Output voltage cannot exceed the power supply voltage.

\*4 When the carrier frequency (F26) is set to below value or higher, the inverter is sure to be necessary to derate its nominal current.

Type 0002 to 0011 : 8 kHz, type 0018 to 0045 : 10 kHz, type 0060 to 0150 : 6 kHz, type 0176 to 0520 : 4 kHz

- \*5 The value is calculated assuming that the inverter is connected with a power supply with the capacity of 500 kVA (or 10 times the inverter capacity if the inverter capacity exceeds 50 kVA) and %X is 5%. Be sure to use the DCR when applicable motor capacity is 75 kW or above.
- \*6 This specification applies when a DC reactor (DCR) is used.
- \*7 Average braking torque for the motor running alone. (It varies with the efficiency of the motor.)
- Max.voltage(V)-Min.voltage(V) ×67 (IEC 61800-3) Voltageunbalance(%) = Three phaseaveragevoltage(V) \*8

If the unbalance ratio is 2% to 3%, use an optional AC reactor (ACR).

\*10 The 400 V class series with type 0176 or above is equipped with a set of switching connectors (male) which should be configured according to the power source voltage and frequency.

| Item |                                   | Item                 | Explanation                                                                                                    | Remarks                |
|------|-----------------------------------|----------------------|----------------------------------------------------------------------------------------------------|------------------------|
|      |                                   | Maximum<br>frequency | 25 to 120 Hz variable<br>(V/f control mode, Magnetic pole position sensorless vector control mode)                                                                                                  |                        |
|      |                                   | Base frequency       | 25 to 120 Hz variable                                                                                                    |                        |
|      |                                   | Starting frequency   | 0.1 to 60.0 Hz variable                                                                                                    |                        |
|      |                                   |                      | Three phase 400 V class                                                                                                    |                        |
|      | Setting range                     |                      | FRN0002F2E-4G to FRN0045F2E-4G:                                                                                                    |                        |
|      |                                   |                      | 0.75 to 16 kHz variable                                                                                                    |                        |
|      |                                   |                      | FRN0060F2E-4G to FRN0160F2E-4G:                                                                                                    |                        |
|      |                                   | Carrier frequency    | 0.75 to 10 kHz variable                                                                                                    |                        |
| t    |                                   | Carner inequency     | C 75 to 6 kHz variable                                                                                                    |                        |
| ntpu |                                   |                      |                                                                                                    |                        |
| Õ    |                                   |                      | <b>Note:</b> The carrier frequency may automatically lower depending upon the ambient temperature or the output current to protect the inverter. (The automatic lowering function can be disabled.) |                        |
|      | Out                               | tput frequency       | <ul> <li>Analog setting: ±0.2% of maximum frequency (at 25±10 °C) (77±18 °F)</li> </ul>                                                                                                    |                        |
|      | acc                               | curacy (Stability)   | <ul> <li>Keypad setting: ±0.01% of maximum frequency (at -10 to +50 °C) (14 to 122 °F)</li> </ul>                                                                                                   |                        |
|      | Fro                               | auency setting       | Analog setting: 0.05% of maximum frequency                                                                                                    |                        |
|      | res                               | olution              | • Keypad setting: 0.01 Hz (99.99 Hz or less), 0.1 Hz (100.0 to 120 Hz)                                                                                                    |                        |
|      | _                                 |                      | Link setting: 0.005% of maximum frequency or 0.01 Hz (fixed)                                                                                                    |                        |
|      | Spe                               | eed control range    | 1: 10 (Minimum speed : Nominal speed, 6P, 180 to 1800 r/min)                                                                                                    | PM-SVC                 |
|      | Spe                               | eed control          | <ul> <li>Analog setting: ±0.5% of base frequency or below (at 25 ±10 °C) (77±18 °F)</li> <li>Digital patting: ±0.5% of base frequency or below (10 to ±50 °C) (14 to 122 °E)</li> </ul>             | PM-SVC                 |
|      | acc                               | Julicey              | <ul> <li>Digital Setting. ±0.5% of base nequency of below (-10 to +50° C) (14 to 122° F)</li> </ul>                                                                                                 |                        |
|      | Cor                               | ntrol method         | V/I control     Victor control without magnetic pole position sensor                                                                                                    | VF<br>PM-SVC           |
|      |                                   |                      | Possible to set output voltage at base frequency and at maximum output                                                                                                    | 1 11 0 1 0             |
|      | Voltage/frequency characteristics |                      | frequency (160 to 500 V).                                                                                                    |                        |
|      |                                   |                      | <ul> <li>Non-linear V/f setting (2 points):<br/>Free voltage (0 to 500 V) and frequency (0 to 120 Hz) can be set.</li> </ul>                                                                        |                        |
|      | Torque boost                      |                      | Auto torque boost (For constant torque load)                                                                                                    |                        |
|      |                                   |                      | <ul> <li>Manual torque boost: Torque boost value can be set between 0.0 and 20.0%</li> </ul>                                                                                                    |                        |
|      |                                   |                      | <ul> <li>Select application load with the function code. (Variable torque load or constant torque load)</li> </ul>                                                                                  |                        |
|      | Starting torque                   |                      | Three phase 400 V class : 50% or higher                                                                                                    |                        |
|      | Start/stop operation              |                      | Keypad: Start and stop with and a keypad (Standard keypad)<br>Start and stop with and a stop with and keypad (Rev and keypad)                                                                       |                        |
|      |                                   |                      | External signals (digital inputs):                                                                                                    |                        |
| _    |                                   |                      | Forward (Reverse) rotation, stop command (capable of 3-wire operation),                                                                                                    |                        |
| ntro |                                   |                      |                                                                                                    |                        |
| ပိ   |                                   |                      | Operation via built-in RS-485 or field bus (option) communications                                                                                                    |                        |
|      |                                   |                      | Switching operation command: Remote/local switching, link switching                                                                                                    |                        |
|      |                                   |                      | Keypad: Settable with $\odot$ and $\odot$ keys                                                                                                    |                        |
|      |                                   |                      | External volume: Available to be set with external frequency command                                                                                                    |                        |
|      |                                   |                      | potentiometer. (1 to 5 k $\Omega$ 1/2 W)                                                                                                    |                        |
|      |                                   |                      | Analog input : 0 to $\pm 10$ VDC ( $\pm 5$ VDC)/ 0 to $\pm 100\%$ (terminal [12]),                                                                                                    | Analog input           |
|      |                                   |                      | 0 to +10 VDC (+5 VDC)/ 0 to +100% (terminal [12])                                                                                                    | between<br>DC+1 to +5V |
|      | <b>F</b>                          |                      | 4 to 20 mADC/ 0 to $\pm 100\%$ (terminal [C1])                                                                                                    | is available           |
|      | re                                | equency setting      | : 0 to 20 mADC/ 0 to +100% (terminal [C1])                                                                                                    | with analog            |
|      |                                   |                      | 0 to 20 mADC/ 0 to ±100% (terminal [C1])                                                                                                    | function.              |
|      |                                   |                      | : 0 to +10 VDC (+5 VDC)/ 0 to +100% (terminal [V2]),<br>0 to +10 VDC (+5 VDC)/ 0 to ±100% (terminal IV2])                                                                                           |                        |
|      |                                   |                      | UP/DOWN operation: Frequency can be increased or decreased while the digital input signal is ON.                                                                                                    | <u> </u>               |
|      |                                   |                      | Multistep frequency: Selectable from 16 different frequencies (step 0 to 15)                                                                                                    | <u> </u>               |
|      |                                   |                      |                                                                                                    | l                      |

## 12.2 Common Specifications

|       | Item                                                              | Explanation                                                                                                    | Remarks |
|-------|-------------------------------------------------------------------|----------------------------------------------------------------------------------------------------|---------|
|       |                                                                   | Pattern operation mode: Automatically run in accordance with the previously configured running time, rotation direction, acceleration/deceleration and reference frequency. Maximum allowable settings are 7 stages.                                                                                                    |         |
|       |                                                                   | Link operation: Can be specified via built-in RS-485 or field bus communications.<br>(Option)                                                                                                    |         |
|       |                                                                   | Switching frequency setting source :<br>Two of frequency settings source can be switched with an external signal (digital<br>input).<br>Remote/local switching,<br>Link switching                                                                                                    |         |
|       | Frequency setting                                                 | Auxiliary frequency setting:<br>Inputs at terminals [12], [C1] or [V2] can be added to the main setting as auxiliary<br>frequency settings.                                                                                                    |         |
|       |                                                                   | Inverse operation : Switchable from "0 to +10 VDC/0 to 100%" to "+10 to 0 VDC/0 to 100%" by external command. (terminals [12], [V2])                                                                                                    |         |
|       |                                                                   | <ul> <li>Switchable from "0 to -10 VDC/0 to -100%" to "-10 to 0 VDC/0 to -100%" by external command.(terminal [12])</li> <li>Switchable from "4 to +20 mADC/0 to 100%" to "+20 to 4 mADC/0 to 100%" by external command.(terminal [C1])</li> <li>Switchable from "0 to +20 mADC/0 to 100%" to "+20 to 0 mADC/0 to 100%" by external command (terminal [C1])</li> </ul> |         |
|       |                                                                   | Pulse train input (standard):<br>Pulse input = Terminal [X5], Rotational direction = Another input terminal except [X5].<br>Complementary output: Max. 100 kHz, Open collector output: Max. 30 kHz                                                                                                    |         |
|       |                                                                   | Setting range: From 0.00 to 3600 s                                                                                                    |         |
|       | Acceleration/<br>deceleration time                                | Switching: The four types of acceleration/deceleration time can be set or selected individually (switchable during operation).                                                                                                    |         |
| ntrol |                                                                   | Acceleration/deceleration pattern:<br>Linear acceleration/deceleration, S-shape acceleration/deceleration (weak, free<br>(set by function codes)), curvilinear acceleration/deceleration                                                                                                    |         |
| Co    |                                                                   | Deceleration mode (coast-to-stop):<br>Shut-off of the run command makes the motor coast to a stop.                                                                                                    |         |
|       |                                                                   | Deceleration time for forcible stop:<br>Deceleration stop by the forcible stop ( <i>STOP</i> ).<br>S-curve will be canceled during "Force to Stop".                                                                                                    |         |
|       | Frequency limiter<br>(Upper limit and lower<br>limit frequencies) | <ul> <li>Specifies the upper and lower limits in Hz.</li> <li>Selectable for the operation performed when the reference frequency drops below<br/>the lower limit specified by related function code.</li> </ul>                                                                                                    |         |
|       | Bias for frequency/PID command                                    | Bias of set frequency and PID command can be independently set (setting range: 0 to $\pm 100\%$ ).                                                                                                    |         |
|       |                                                                   | Gain: Set in the range from 0 to 200%                                                                                                    |         |
|       | Analog input                                                      | Offset: Setting in the range from -5.0 to +5.0%     Eilter: Setting in the range from 0.00 s to 5.00 s                                                                                                    |         |
|       |                                                                   | <ul> <li>Filter. Setting in the range from 0.00 s to 5.00 s</li> <li>Select from ± or +</li> </ul>                                                                                                    |         |
|       | Jump frequency                                                    | Three operation points and their common jump width (0.0 to 30.0 Hz) can be set.                                                                                                    |         |
|       |                                                                   | <ul> <li>Trip at power failure: The inverter trips immediately after power failure.</li> <li>Trip at power recovery: Coast-to-stop at power failure and trip at power recovery.</li> <li>Deceleration stop: Deceleration stop at power failure, and trip after stoppage.</li> <li>Continue to run: Operation is continued using the load inertia energy.</li> </ul>    |         |
|       | Auto-restart after<br>momentary power<br>failure                  | <ul> <li>Start at the frequency selected before momentary power failure):<br/>Coast-to-stop at power failure and start after power recovery at the frequency<br/>selected before momentary stop.</li> </ul>                                                                                                    |         |
|       |                                                                   | <ul> <li>Start at starting frequency: Coast-to-stop at power failure and start at the starting frequency after power recovery.</li> <li>Start at the searched frequency:</li> </ul>                                                                                                    |         |
|       |                                                                   | Coast-to-stop at power failure and start at the searched frequency after power recovery.                                                                                                    |         |
|       | Hardware current<br>limiter                                       | Limits the current by hardware to prevent an overcurrent trip caused by fast load variation or momentary power failure, which cannot be covered by the software current limiter. This limiter can be canceled.                                                                                                    |         |

|         | Item                                                                                                    | Explanation                                                                                                    | Remarks                                                 |  |
|---------|----------------------------------------------------------------------------------------------------|----------------------------------------------------------------------------------------------------|---------------------------------------------------------|--|
|         | Software current limiter                                                                                                    | Automatically reduces the frequency so that the output current becomes lower than the preset operation level. This limiter can be canceled.                                                                                                    |                                                         |  |
|         | Operation by<br>commercial power<br>supply                                                                                    | With commercial power selection command, the inverter outputs 50/60 Hz ( <i>SW50</i> , <i>SW60</i> ).<br>The inverter has the commercial power supply selection sequence.                                                                                                    |                                                         |  |
|         | Torque limiter                                                                                                    | Control output torque so that output torque is preset limiting value or less.<br>Switchable between 1st and 2nd torque limit values.                                                                                                    |                                                         |  |
|         | PID control                                                                                                    | <ul> <li>PID processor for process control</li> <li>Normal operation/inverse operation</li> <li>PID command: Keypad, analog input (from terminals [12], [C1] and [V2]),<br/>Multi-step setting(Selectable from 3 points), RS-485 communication</li> <li>PID feedback value (from terminals [12], [C1] and [V2])</li> <li>Alarm output (absolute value alarm, deviation alarm)</li> <li>Slow flowrate stop function</li> <li>Anti-reset wind-up function</li> <li>PID output limiter</li> <li>Integration reset/hold</li> </ul> |                                                         |  |
|         | Auto-reset                                                                                                    | The auto-reset function that makes the inverter automatically attempt to reset the tripped state and restart without issuing an alarm output (for any alarm) even if any protective function subject to reset is activated.<br>The allowable maximum number of reset times for the inverter to automatically attempt to escape the tripped state is 20.                                                                                                    |                                                         |  |
|         | Auto search for idling motor speed                                                                                            | The inverter automatically searches for the idling motor speed to start to drive without stopping. (Motor constants must be needed tuning: Auto-tuning (offline))                                                                                                    |                                                         |  |
| Control | Automatic deceleration                                                                                                    | <ul> <li>If the DC link bus voltage or calculated torque exceeds the automatic deceleration level during deceleration, the inverter automatically prolongs the deceleration time to avoid overvoltage trip. (It is possible to select forcible deceleration actuated when the deceleration time becomes three times longer.)</li> <li>If the calculated torque exceeds automatic deceleration level during constant speed operation the inverter avoids overvoltage trip by increasing the frequency.</li> </ul>               |                                                         |  |
|         | Deceleration<br>characteristic<br>(improved braking<br>capacity)                                                              | The motor loss is increased during deceleration to reduce the regenerative energy in the inverter to avoid overvoltage trip.                                                                                                    | cancelled at<br>PM-SVC                                  |  |
|         | Auto energy saving operation                                                                                                  | The output voltage is controlled to minimize the total power loss of the motor and the inverter at a constant speed.                                                                                                    | Exclusive<br>high<br>efficiency<br>control at<br>PM-SVC |  |
|         | Overload prevention control                                                                                                   | If the ambient temperature or internal IGBT junction temperature is almost near the overheat level due to overload, the inverter drops its output frequency automatically in order to escape overload situation.                                                                                                    |                                                         |  |
|         | Auto-tuning (off-line)                                                                                                    | Measures the motor parameters while the motor is stopped or running, for setting up motor parameters.<br>Tuning mode to only identify %R1 and %X.<br>Tuning mode to identify the parameters for PM motor.                                                                                                    |                                                         |  |
|         | Cooling fan ON/OFF control                                                                                                    | Detects inverter internal temperature and stops cooling fan when the temperature is low.<br>Fan control signal can be output to an external device.                                                                                                    |                                                         |  |
|         | Universal DI                                                                                                    | The status of external digital signal connected with the universal digital input terminal is transferred to the host controller.                                                                                                    |                                                         |  |
|         | Universal DO                                                                                                    | Digital command signal from the host controller is output to the universal digital output terminal.                                                                                                    |                                                         |  |
|         | Universal AO                                                                                                    | The analog command signal from the host controller is output to the analog output terminal.                                                                                                    |                                                         |  |
|         | Speed control Selectable among the two set of the auto speed regulator (ASR) parameters.<br>(The PG option card is required.) |                                                                                                    |                                                         |  |

|         | Item                                                                                                    | Explanation                                                                                                    | Remarks |
|---------|----------------------------------------------------------------------------------------------------|----------------------------------------------------------------------------------------------------|---------|
|         | DC braking                                                                                                    | When the run command turns OFF and the motor speed fall below the preset DC braking starting speed, the inverter starts to inject DC current into the motor in order to stop the motor.<br>When the run command turns ON, the inverter starts to inject DC current into the motor in order to pre-excite.                                                                                                    |         |
|         | Rotation direction control                                                                                                    | Select either of reverse or forward rotation prevention.                                                                                                    |         |
| Control | Dew condensation prevention                                                                                                    | When the motor is stopped, current is automatically supplied to the motor to keep the motor warm and avoid condensation.                                                                                                    |         |
|         | Customizable logic<br>interface                                                                                                    | <ul> <li>The digital logic circuits and analog arithmetic circuits can be chosen and connected with digital/analog input/output signals.</li> <li>Logic circuit:<br/>(Digital) AND, OR, XOR, flip-flops, rising/falling edge detection, counters, etc. (Analog) Addition, subtraction, multiplication, division, limiter, absolute value, sign inversion addition, comparison, highest selection, lowest selection, average value, measure conversion .</li> <li>Multifunctional timer:<br/>On-delay, off-delay, pulse train, etc.</li> <li>Setting range: 0.0 to 9990 s</li> <li>Input/output signal:<br/>Terminal input/output(Digital and Analog), logic circuit output, inverter command/monitor data</li> <li>Others:<br/>The 200 steps are available. Output/input of each step can be connected.</li> </ul>                                                                                                    |         |
|         | <ul> <li>Applicable functions<br/>for</li> <li>Constant<br/>temperature<br/>difference control</li> <li>Presumed terminal<br/>pressure control</li> </ul> | The specific functions which are suitable for each application field are realized by customizable logics.                                                                                                    |         |
|         | Pump number control                                                                                                    | <ul> <li>Possible to operate a water system with optimal power by controlling a number of pumps.</li> <li>Inverter-driven fixed system Maximum number of units in control: 4<br/>One pump driven by inverter at variable speed (fixed), up to three pumps driven by commercial power (fixed), and one auxiliary pump (driven by commercial power) (fixed)</li> <li>Inverter-driven circulation system Maximum number of units in control: 3<br/>One pump driven by inverter at variable speed (circulation), up to two pumps driven by commercial power (circulation) (the relay output interface card (optional) is required in the case of the circulation operation of three pumps), and one auxiliary pump (driven by commercial power) (fixed)</li> <li>Communications link system Maximum number of units in control: 4<br/>Up to four pumps driven by inverter at variable speed (all units under inverter variable speed control) (Each pump requires an inverter.)</li> </ul> |         |
|         | Password function                                                                                                    | Possible to hide the display of data or prevent setting changes caused by unintended control (possible to set in two levels).                                                                                                    |         |
|         | Data initialization                                                                                                    | Selectable from "Factory default value" and "User initial value".                                                                                                    |         |
|         | External PID Control                                                                                                    | <ul> <li>PID processor for process control</li> <li>Normal operation/inverse operation</li> <li>PID command: Keypad, analog input (from terminals [12], [C1] and [V2]),<br/>Multi-step setting(Selectable from 3 points), RS-485 communication</li> <li>PID feedback value (from terminals [12], [C1] and [V2])</li> <li>Alarm output (absolute value alarm, deviation alarm)</li> <li>PID feedback error detection</li> <li>Sensor input quantity scaling function</li> <li>PID output limiter</li> <li>Integral reset/hold function</li> <li>Anti recet windup function</li> </ul>                                                                                                    |         |
|         | Fire mode                                                                                                    | Continues operation without alarm by retry.                                                                                                    |         |

|           | Item                 | Explanation                                                                                                    |                                                          |  |  |  |  |
|-----------|----------------------|----------------------------------------------------------------------------------------------------|----------------------------------------------------------|--|--|--|--|
|           | Display              | Detachable with 7 segments LEDs (4 digits) , 7 keys(PRG/RESET, FUNC/DATA, UP, DOWN, RUN, STOP, SHIFT) and 6LED indicator (KEYPAD CONTROL, Hz, A, kW, $\times$ 10, RUN)                                                                                                    | Back cover<br>for keypad<br>panel is<br>not<br>provided. |  |  |  |  |
| Indicate  | Running/stopping     | <ul> <li>Speed monitor (reference frequency, output frequency, motor speed, load shaft speed, line speed, and speed indication with percent), Output current in RMS[A], Output voltage in RMS[V], Calculated torque [%], Input power [kW], PID command value, PID feedback value, PID output, Load factor [%], Motor output [kW]</li> <li>Analog input monitor, input watt-hour, external PID1 command value (final), external PID1 feedback amount, external PID1 output, and manual external PID1 command value (final).</li> </ul>                                                                                                    |                                                          |  |  |  |  |
|           | Life early warning   | <ul> <li>The life early warning of the main circuit capacitors, capacitors on the PCBs and the cooling fan can be displayed.</li> <li>An external output is issued in a transistor output signal.</li> <li>Outputs the warning when the maintenance time or the number of start times has exceeded the preset.</li> <li>Ambient temperature: 40 °C (104 °F)</li> <li>Load factor: Inverter rated current 80%</li> </ul>                                                                                                    |                                                          |  |  |  |  |
|           | Maintenance monitor  | Displays DC link bus voltage, Max. Output current in RMS, Input watt-hour, Input watt-hour data, Temperature (inside the inverter and heat sink, maximum value of heat sink), Capacitance of the DC link bus capacitor, Lifetime of DC link bus capacitor (elapsed hours and remaining hours), Cumulative run time (power-ON time counter of the inverter, electrolytic capacitors on the printed circuit boards, cooling fan and each motor), Remaining time before the next motor maintenance, Remaining startup times before the next maintenance, Number of startups (of each motor), Light alarm factors (Latest to 3rd last), Contents and numbers of RS-485 communications errors, Option error factors , Number of option errors, ROM version of the inverter, Keypad and Option port.                                                                                                    |                                                          |  |  |  |  |
|           | I/O check            | Displays the I/O signal states of control circuit terminals using the segment ON/OFF of the 7-segment LED monitor or hexadecimal format. (digital and analog signals)                                                                                                    |                                                          |  |  |  |  |
|           | Locked by password   | Limits to change or display in function code.                                                                                                    |                                                          |  |  |  |  |
|           | Trip mode            | Displays the cause of trip by codes.                                                                                                    |                                                          |  |  |  |  |
|           | Light-alarm          | Shows the light-alarm display $L - R_L$ .                                                                                                    |                                                          |  |  |  |  |
|           | Running or trip mode | <ul> <li>Trip history: Saves and displays the cause of the last four trips (with a code).</li> <li>Saves and displays the detailed operation status data of the last four trips.</li> </ul>                                                                                                    |                                                          |  |  |  |  |
| PC-Loader | Inverter loader      | <ul> <li>Personal computer software tool that supports the operation of the inverter via an RS-485 communications link.</li> <li>Setting of function code:<br/>Manage the function codes (list, edit, comparison, multi-monitor).</li> <li>Editing customizable logic: Customizable logic editor.</li> <li>Running status monitor: I/O monitor, system monitor, alarm monitor, etc.</li> <li>Test-running: Remotely run or stop the inverter.</li> <li>Real-time trace:<br/>The real-time trace monitors(minimum sampling time : 20 to 200 ms) up to 4<br/>analog readouts and up to 8 digital ON/OFF signals to display the running status of<br/>a selected inverter in real-time waveforms.</li> <li>Historical trace:<br/>The historical trace monitors the running status of a selected inverter in greater<br/>detail with more contiguous waveforms than in the real-time trace.</li> <li>Sampling time : 1 to 200ms</li> <li>Up to 4 analog and 8 digital readouts (Maximum) (Data store size : 2kB)</li> </ul> |                                                          |  |  |  |  |

\*Note: The meaning of the described abbreviations are shown as follows. VF V/f Control

PM Magnetic Pole Position Sensorless Vector Control

When the protective function is activated so that the LED monitor shows alarm codes, refer to Chapter 6 "TROUBLESHOOTING."

# EXTERNAL DIMENSIONS

This chapter describes the external dimensions of the inverter.

Contents

13.1 Standard Model······13-1
# 13.1 Standard Model

# FRN0002F2E-4G

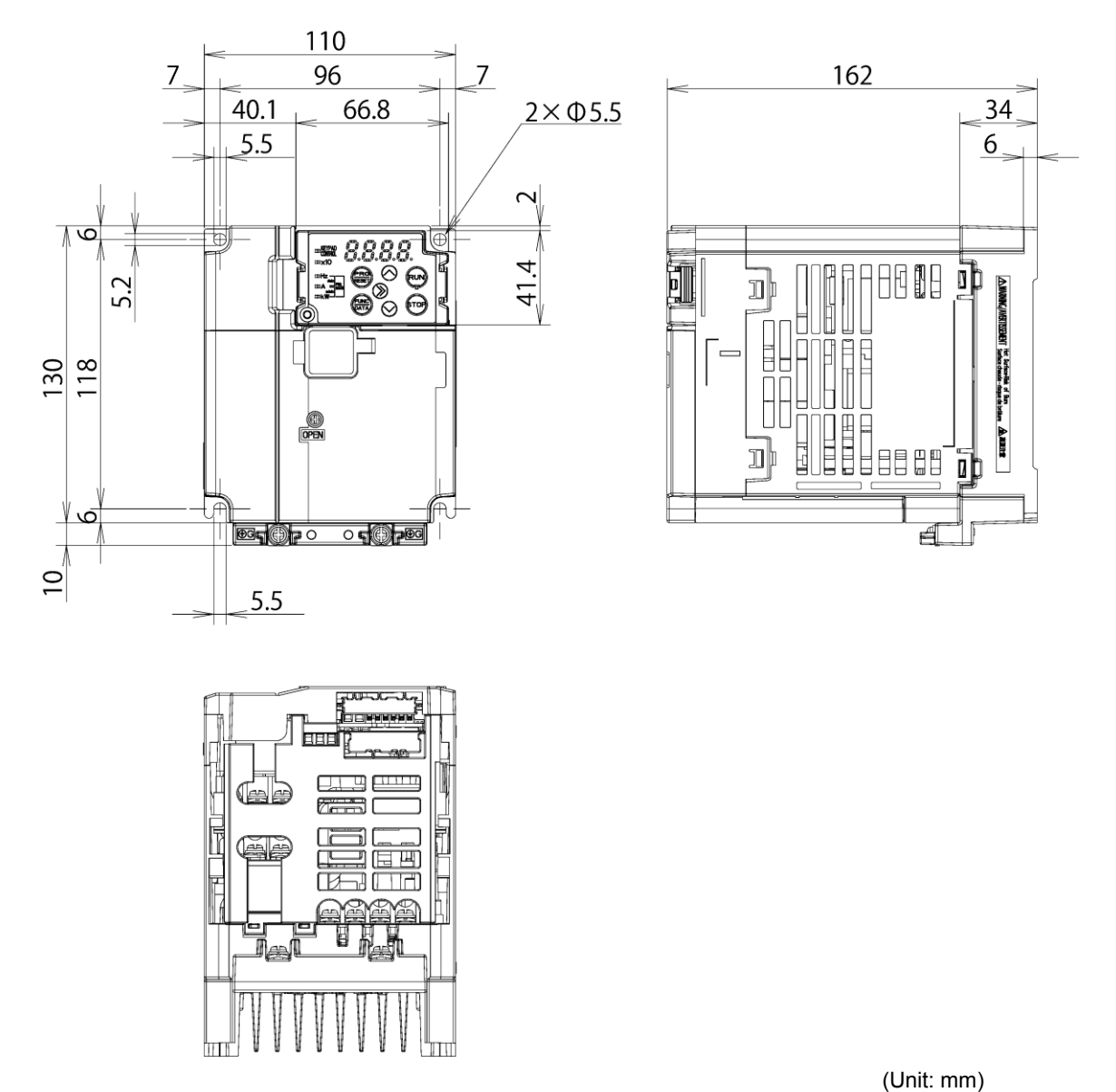

Figure 13.1-1

(Unit

# FRN0003F2E-4G

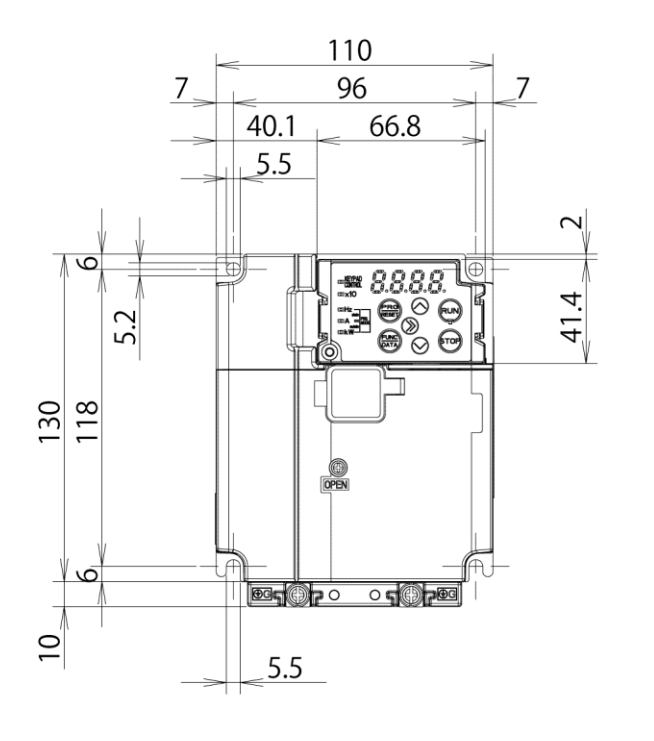

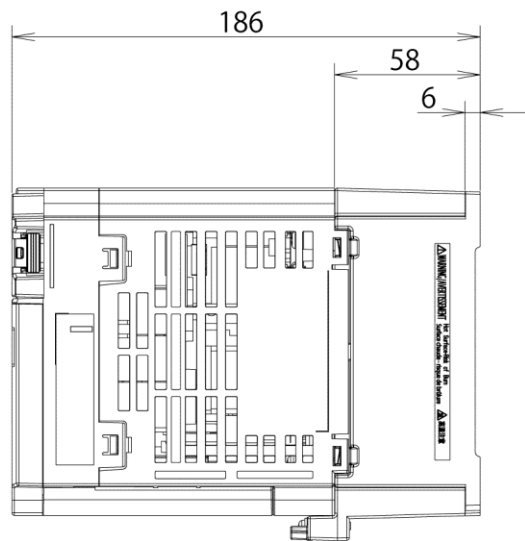

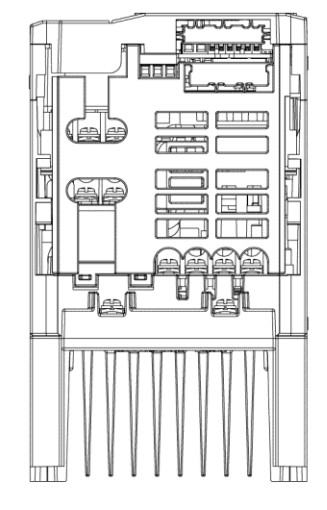

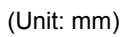

Figure 13.1-2

FRN0005F2E-4G, FRN0006F2E-4G, FRN0011F2E-4G

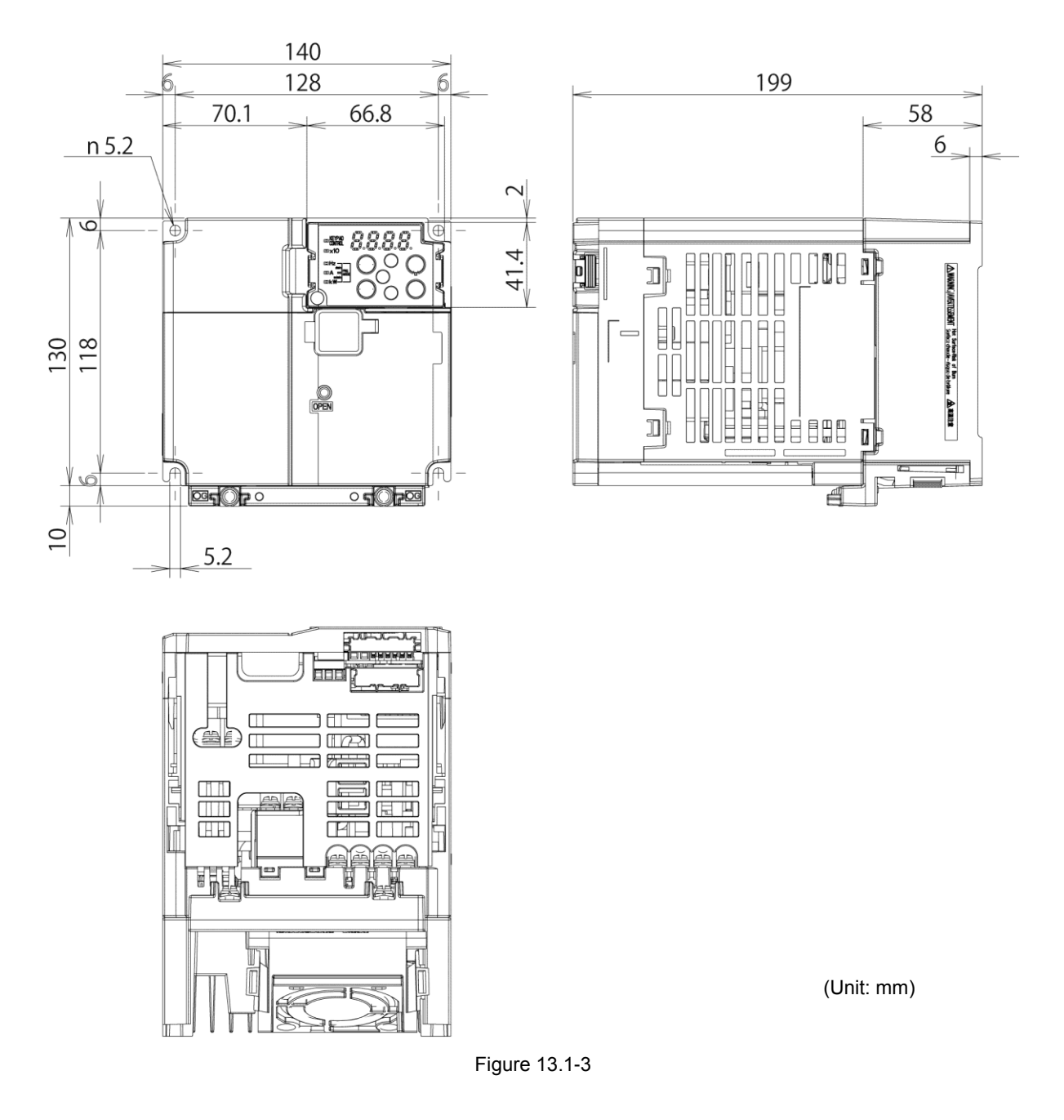

■ FRN0018F2E-4G, FRN0023F2E-4G

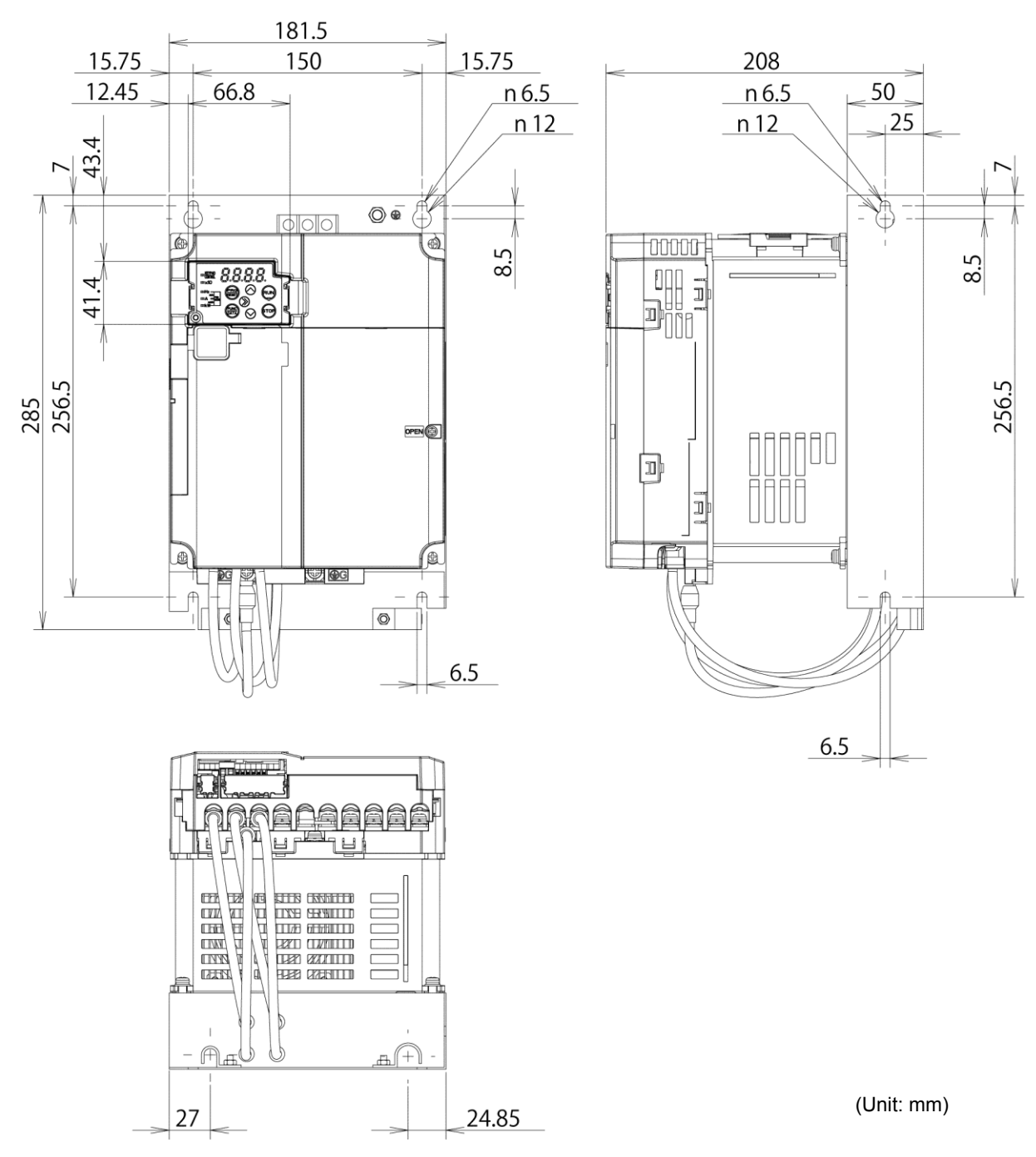

Figure 13.1-4

■ FRN0031F2E-4G, FRN0038F2E-4G

– <u>Ma</u>

32

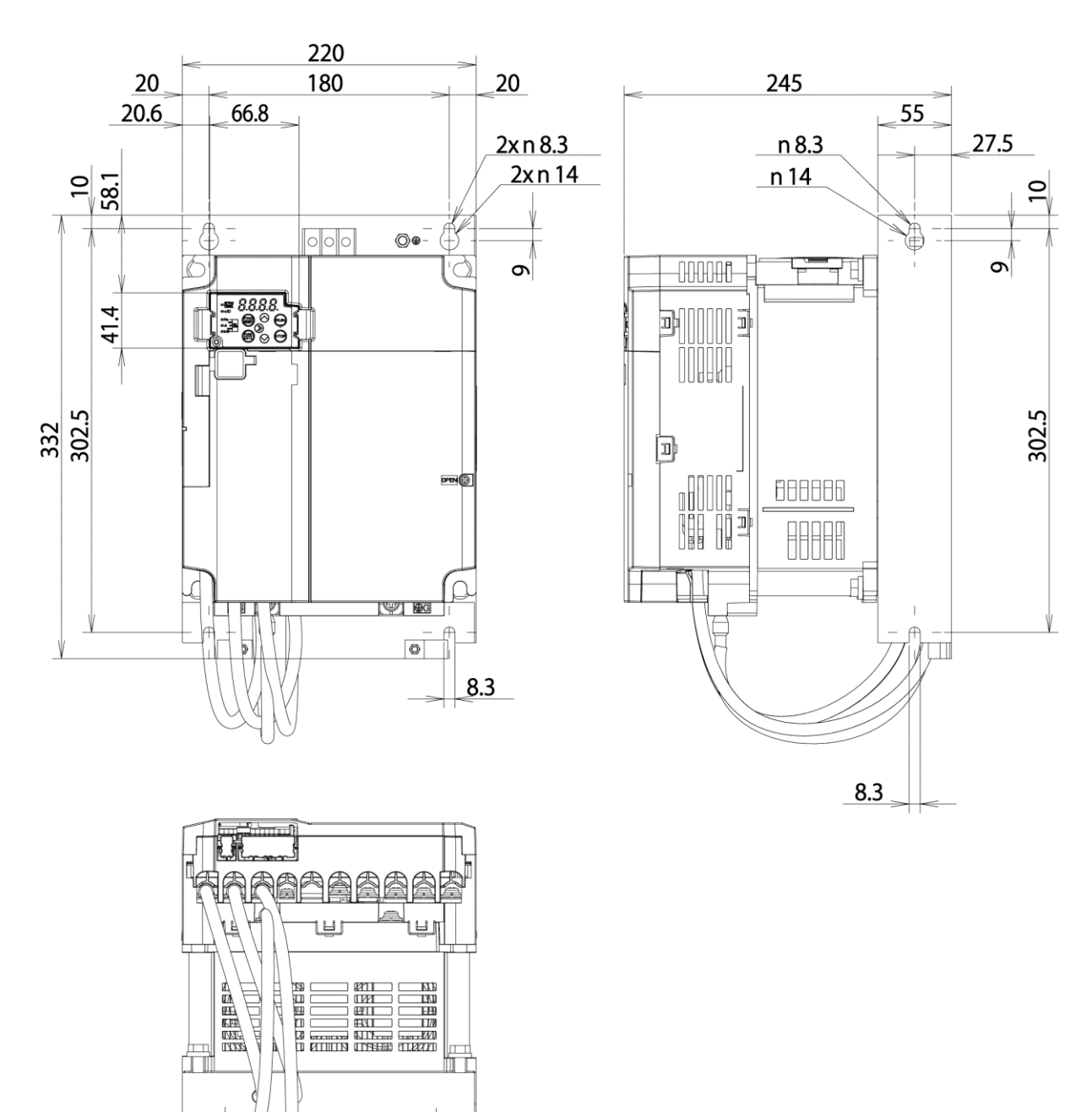

(Unit: mm)

Figure 13.1-5

- A

30

#### FRN0045F2E-4G, FRN0060F2E-4G

The figure given in the lower right-hand corner of each set of drawings shows the dimension of panel cutting required for external cooling. To employ external cooling for inverters FRN0045F2E-4G and FRN0060F2E-4G, the optional mounting adapter for external cooling is necessary. For the external dimensions of the mounting adapter, refer to Chapter 11, Section 11.15.

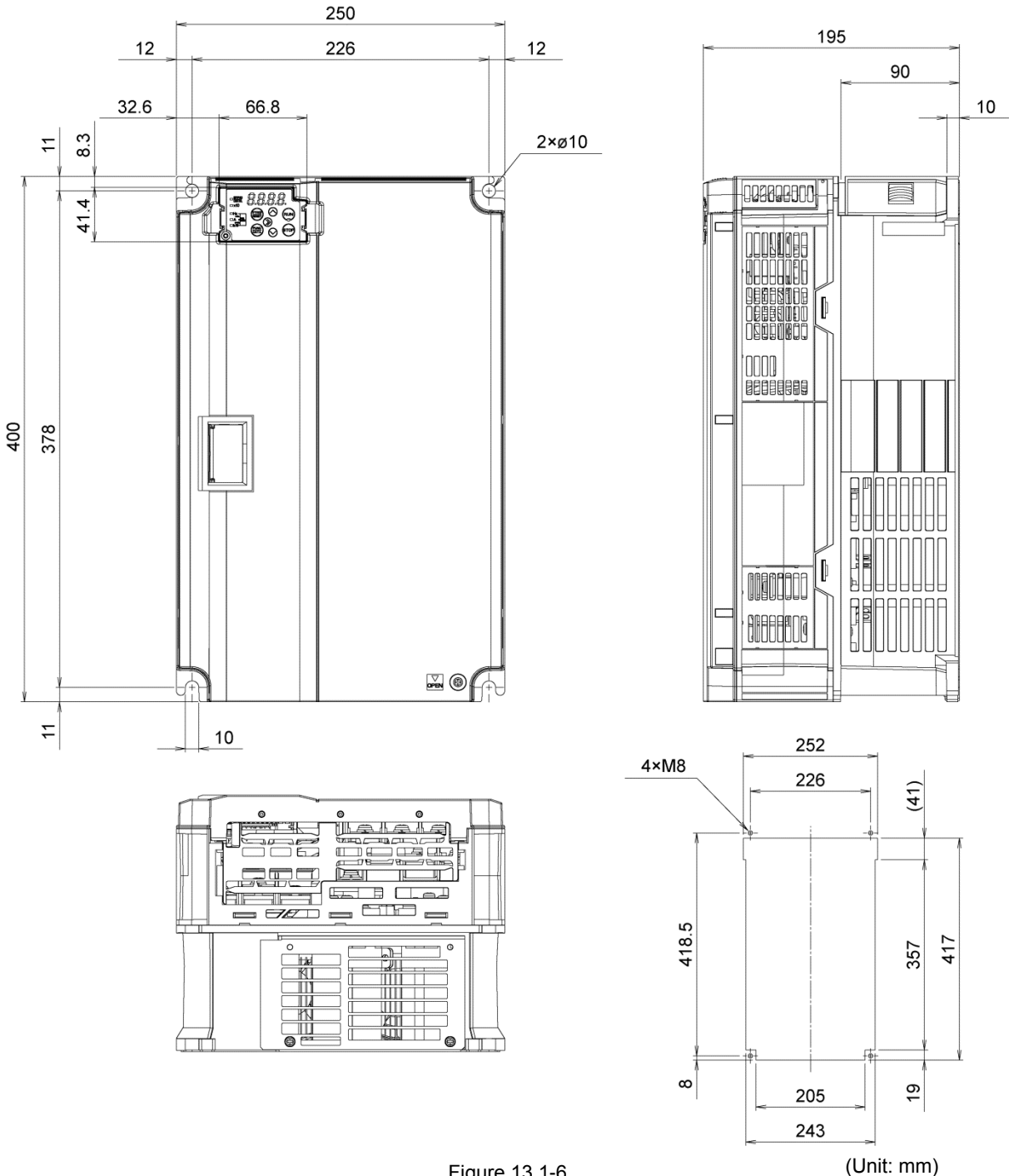

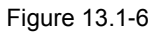

FRN0075F2E-4G, FRN0091F2E-4G

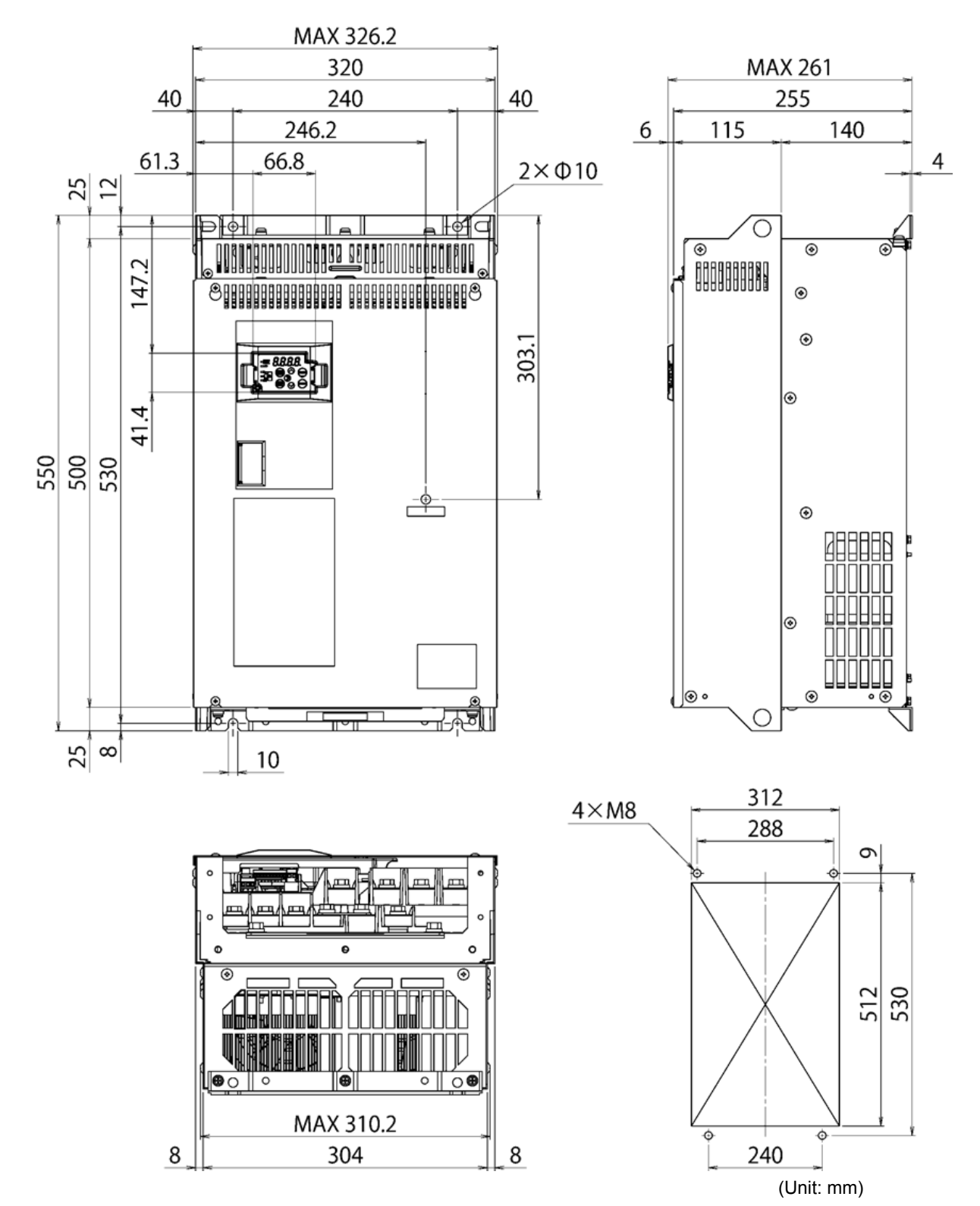

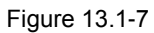

FRN0112F2E-4G

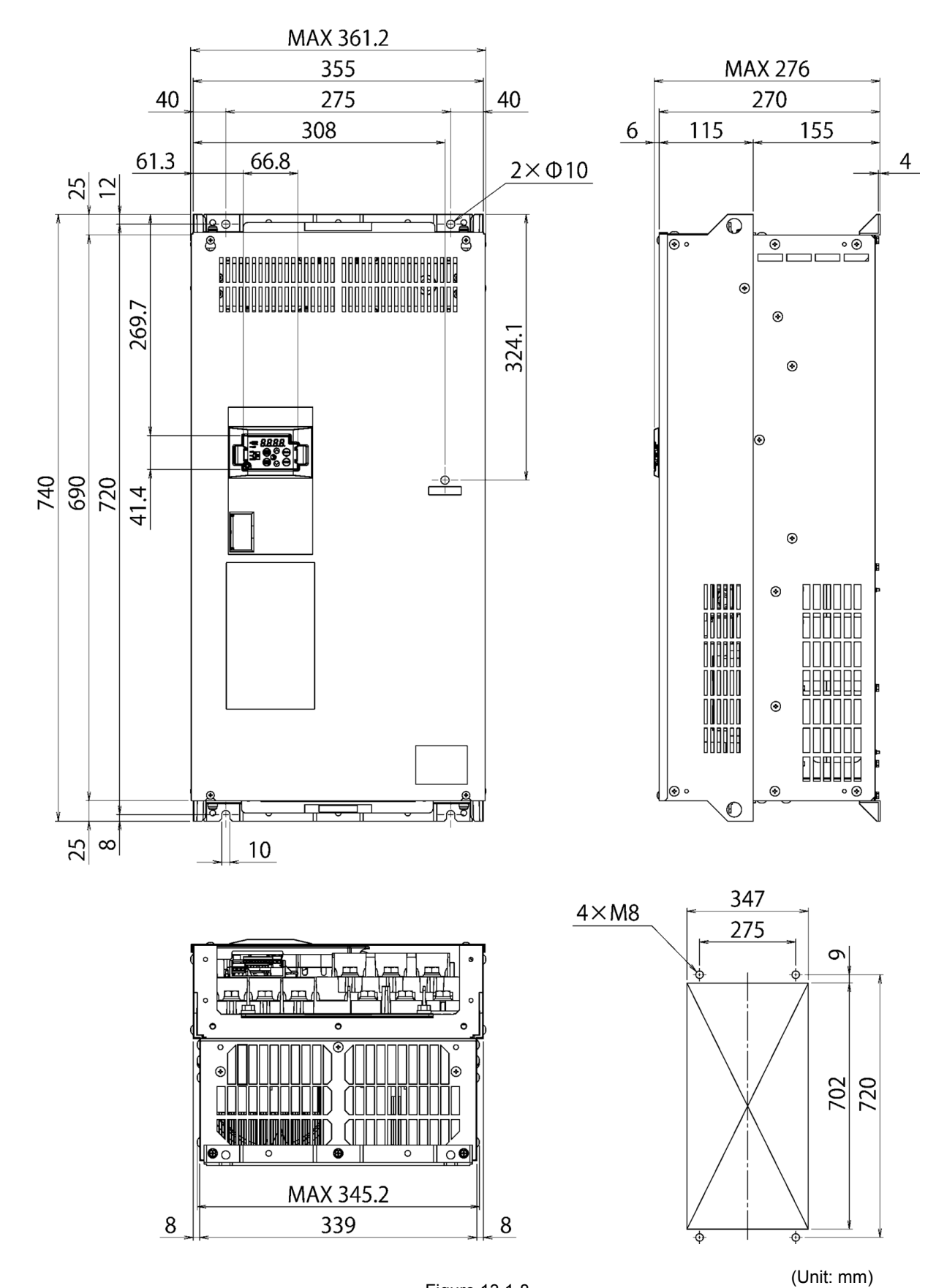

Figure 13.1-8

FRN0150F2E-4G

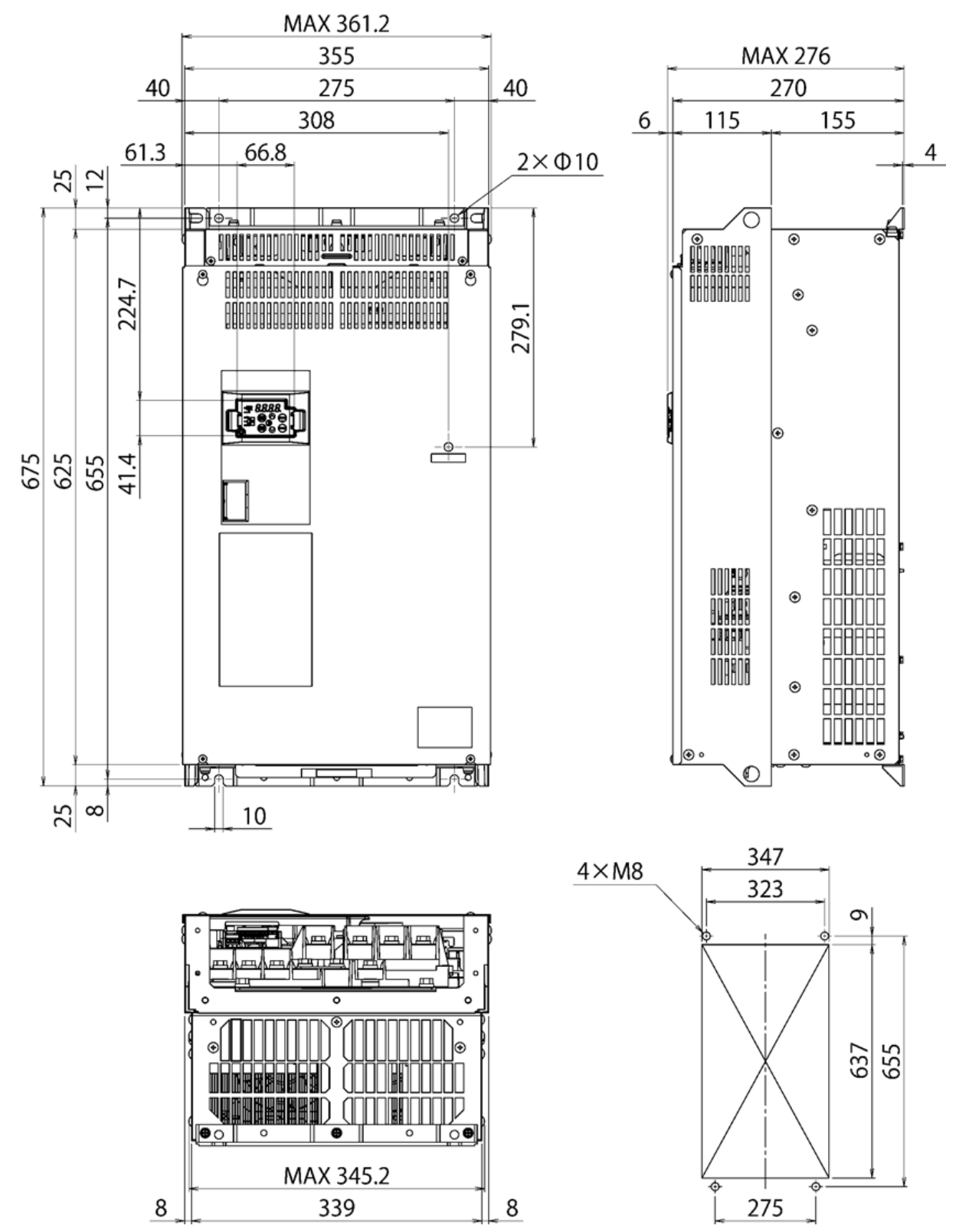

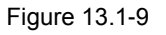

(Unit: mm)

Chap 13 EXTERNAL DIMENSIONS

FRN0176F2E-4G

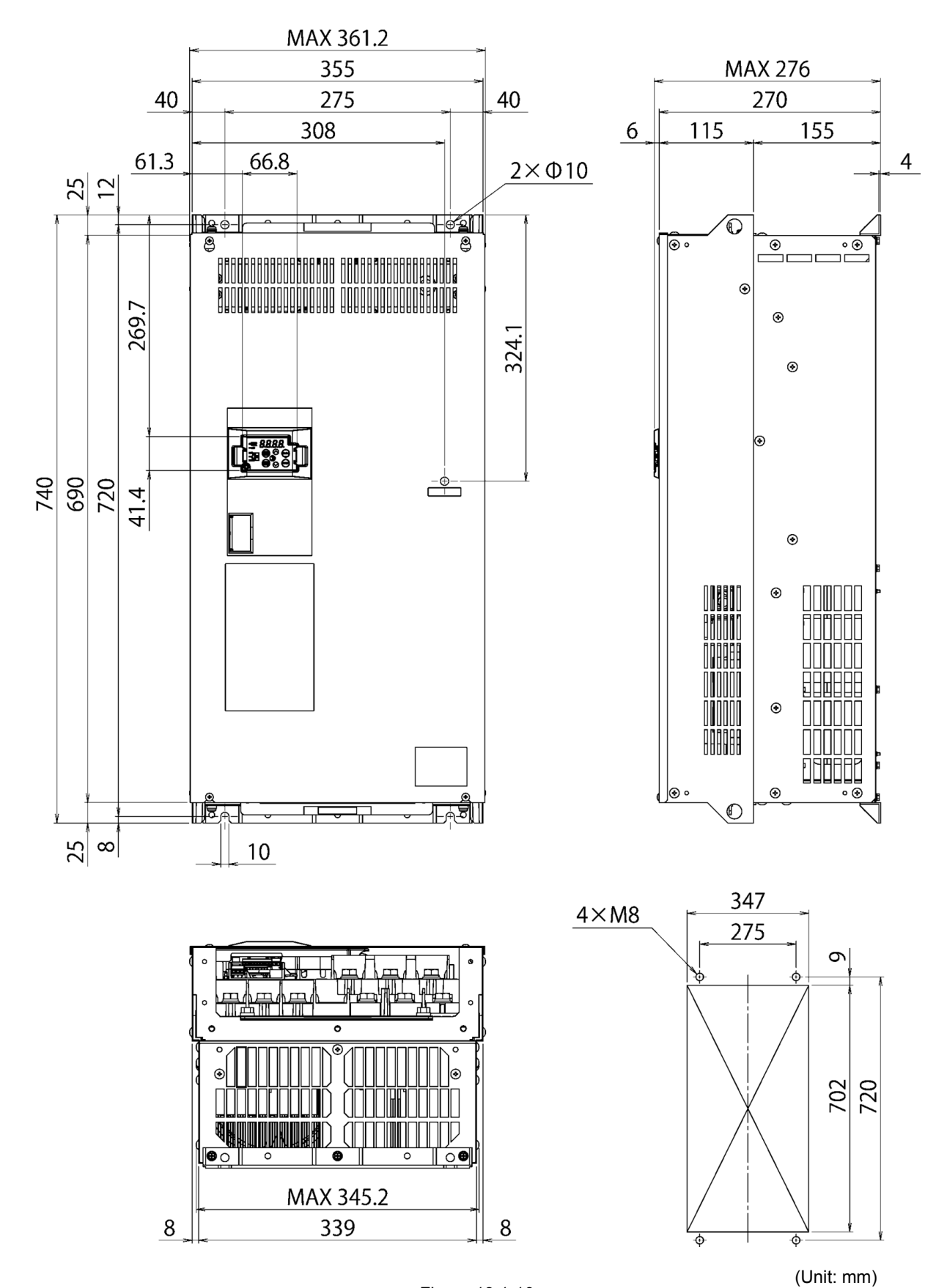

Figure 13.1-10

■ FRN0210F2E-4G, FRN0253F2E-4G

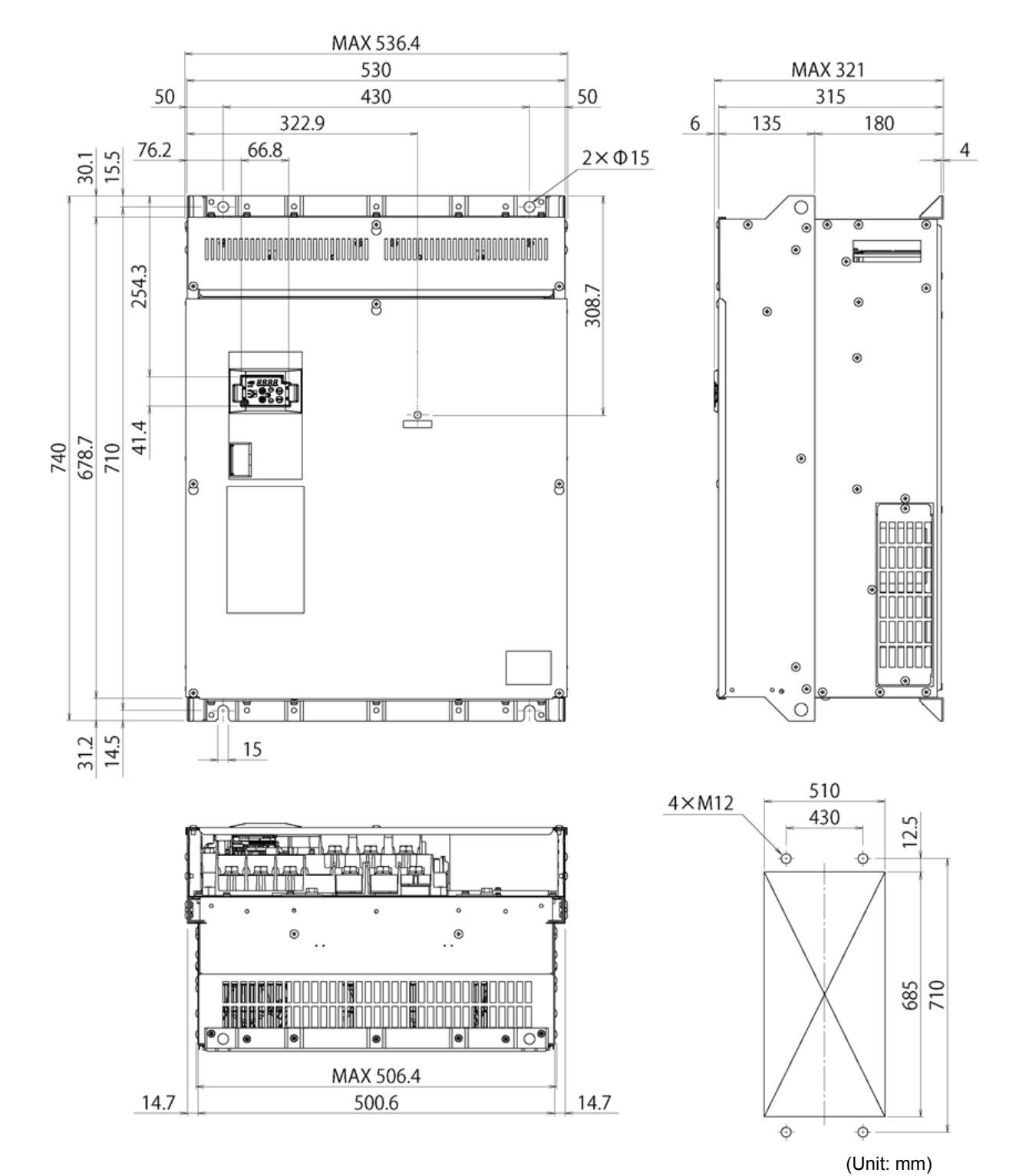

Figure 13.1-11

■ FRN0304F2E-4G, FRN0377F2E-4G

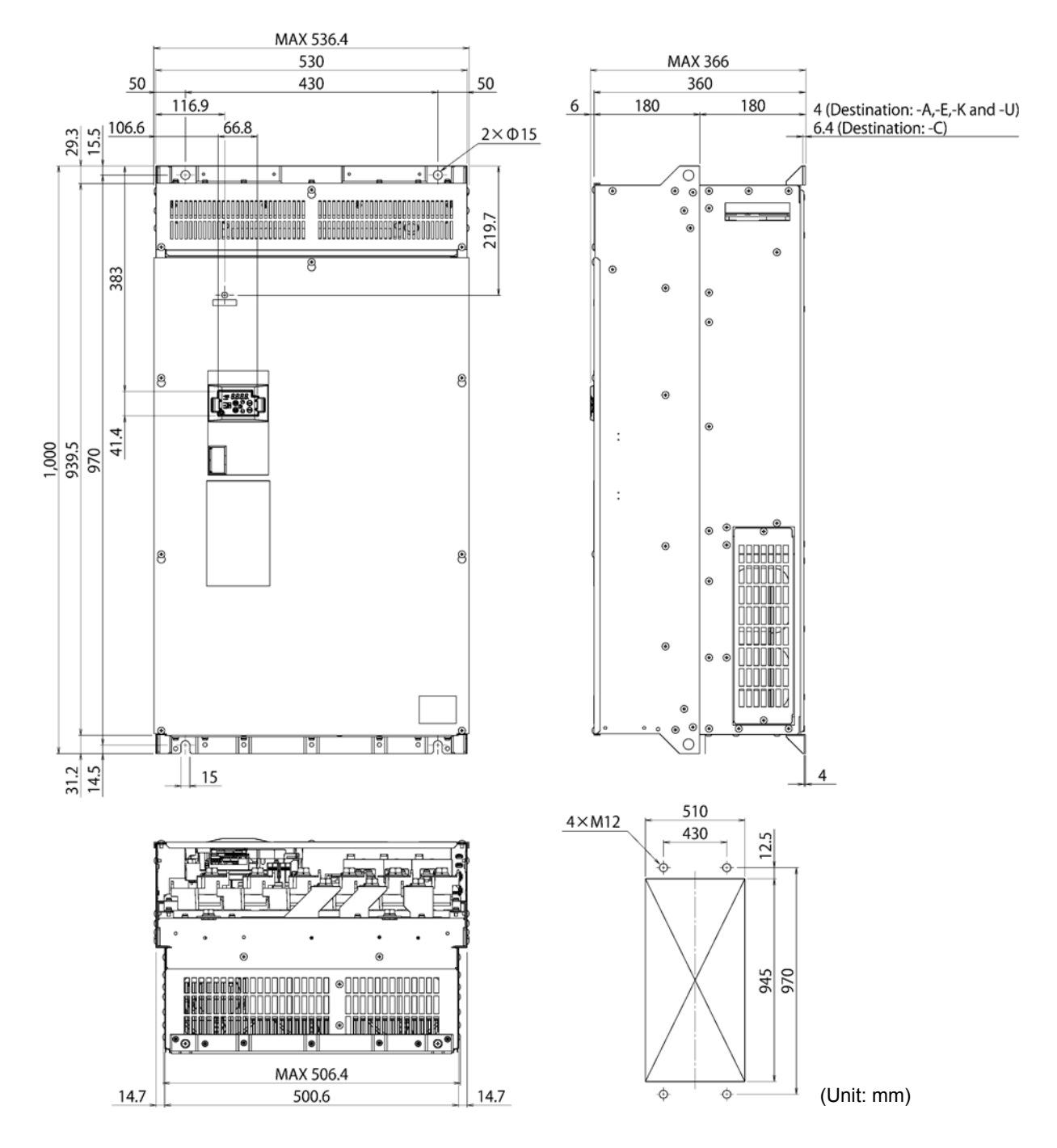

Figure 13.1-2

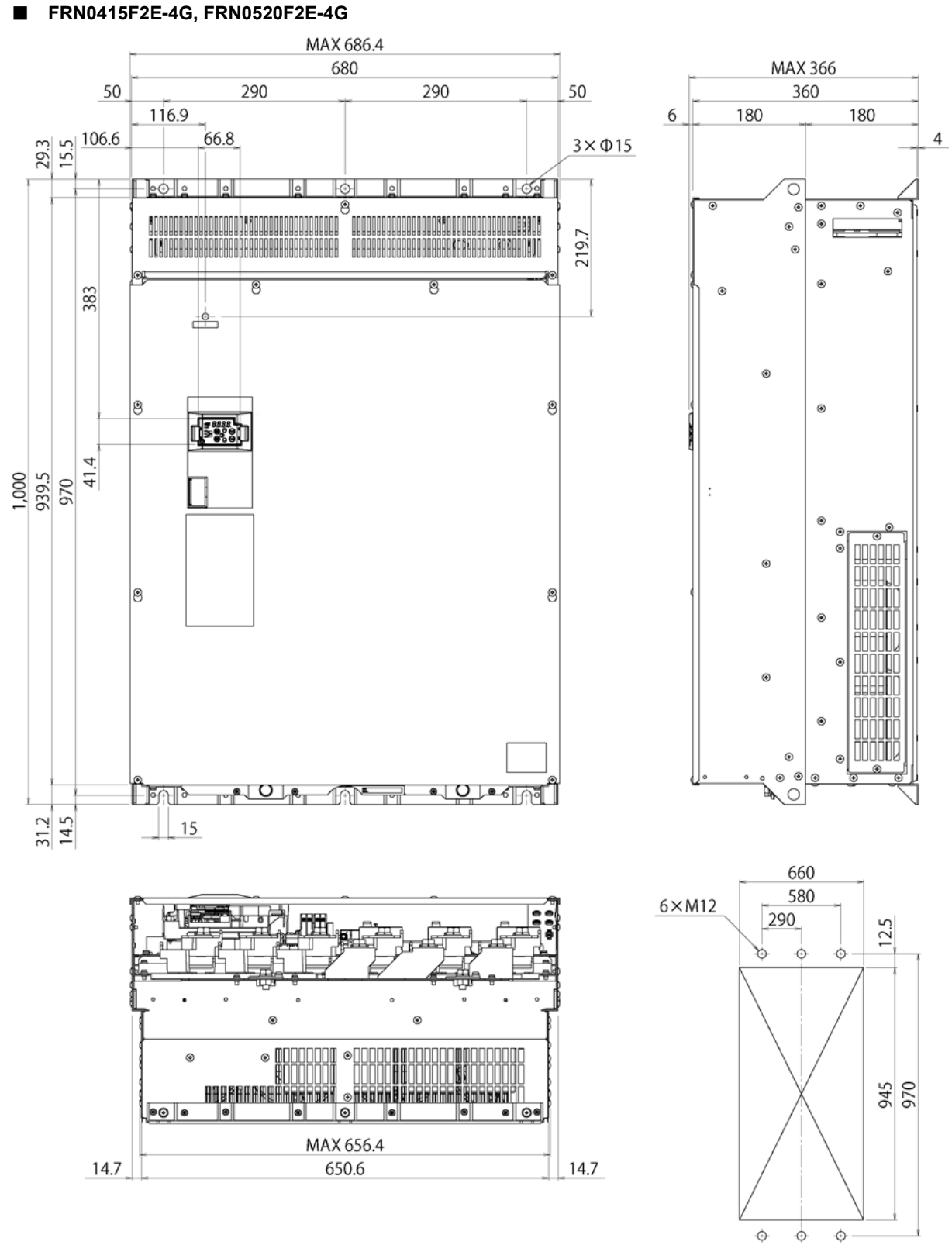

(Unit: mm)

13-13

Figure 13.1-3

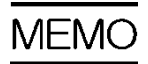

# APPENDICES

# Contents

| Appendix A | Trouble-free Use of Inverters (Notes on electrical noise)1                                                                                      |
|------------|----------------------------------------------------------------------------------------------------|
| A.1        | Effect of inverters on other devices1                                                                                                    |
| [1]        | Effect on AM radios ······1                                                                                                    |
| [2]        | Effect on telephones ·······1                                                                                                    |
| [3]        | Effect on proximity switches1                                                                                                    |
| [4]        | Effect on pressure sensors ······1                                                                                                    |
| [5]        | Effect on position detectors (pulse encoders) 1                                                                                                 |
| A.2        | Noise2                                                                                                    |
| [1]        | Inverter noise2                                                                                                    |
| [2]        | Types of noise3                                                                                                    |
| A.3        | Measures ······5                                                                                                    |
| [1]        | Noise prevention prior to installation5                                                                                                    |
| [2]        | Implementation of noise prevention measures5                                                                                                    |
| [3]        | Noise prevention examples8                                                                                                    |
| Appendix B | Japanese Guideline for Suppressing Harmonics by Customers Receiving High<br>Voltage or Special High Voltage (General-purpose inverter)······ 12 |
| B.1        | Application to general-purpose inverters                                                                                                    |
| [1]        | Guideline for suppressing harmonics in home electric and general-purpose appliances                                                             |
| [2]        | Guideline for suppressing harmonics by customers receiving high voltage or special high voltage                                                 |
| B.2        | Compliance to the harmonic suppression for customers receiving high voltage or special high voltage                                             |
| [1]        | Calculation of equivalent capacity (Pi) 13                                                                                                    |
| [2]        | Calculation of harmonic current 14                                                                                                    |
| [3]        | Examples of calculation 16                                                                                                    |
| Appendix C | Effect on Insulation of General-purpose Motors Driven with 400 V Class Inverters 17                                                             |
| C.1        | Generating mechanism of surge voltages 17                                                                                                    |
| C.2        | Effect of surge voltages 18                                                                                                    |
| C.3        | Countermeasures against surge voltages 19                                                                                                    |
| [1]        | Using a surge suppressor unit, SSU (Patent pending) 19                                                                                          |

| [2]        | Suppressing surge voltages 19                                                                                                    |
|------------|----------------------------------------------------------------------------------------------------|
| [3]        | Using motors with enhanced insulation 19                                                                                          |
| C.4        | Regarding existing equipment                                                                                                    |
| [1]        | In case of a motor being driven with 400 V class inverter 20                                                                      |
| [2]        | In case of an existing motor driven using a newly installed 400 V class inverter $\cdots\cdots$ 20                                |
| Appendix D | Inverter Generating Loss 21                                                                                                    |
| Appendix E | Conversion from SI Units 22                                                                                                    |
| E.1        | Conversion of units 22                                                                                                    |
| E.2        | Calculation formulas 23                                                                                                    |
| Appendix F | Allowable Current of Insulated Wires 24                                                                                           |
| Appendix G | Conformity with Standards 26                                                                                                    |
| G.1        | Compliance with European Standards ( $\boldsymbol{\zeta} \boldsymbol{\epsilon}$ )                                                 |
| [1]        | Compliance with EMC standards 26                                                                                                  |
| [2]        | Compliance with the low voltage directive in the EU 29                                                                            |
| G.2        | Compliance with UL Standards and Canadian Standards (cUL certification)<br>( c(t) us ustree )                                     |
| Appendix H | Compliance with Management Methods for Controlling Pollution Caused by<br>Electronic Information Products Regulation (China RoHS) |

# Appendix A Trouble-free Use of Inverters (Notes on electrical noise)

Excerpt from technical material of the Japan Electrical Manufacturers' Association (JEMA) (April 1994)

## A.1 Effect of inverters on other devices

Inverters have been and are rapidly expanding its application fields. This paper describes the effect that inverters have on electronic devices already installed or on devices installed in the same system as inverters, as well as introducing noise prevention measures. (Refer to "A.3 [ 3 ] Noise prevention examples" for details.)

## [1] Effect on AM radios

| <u>Phenomena</u> | If an inverter operates, AM radios may pick up noise radiated from the inverter. (An inverter has almost no effect on FM radios or television sets.) |
|------------------|----------------------------------------------------------------------------------------------------|
| Probable cause   | The noise radiated from the inverter may be received by a radio.                                                                                     |
| <u>Measure</u>   | Inserting a noise filter on the power supply side of the inverter is effective.                                                                      |

#### [2] Effect on telephones

| Phenomena      | If an inverter operates, nearby telephones may pick up noise radiated from the inverter in conversation so that it may be difficult to hear.                 |
|----------------|----------------------------------------------------------------------------------------------------|
| Probable cause | A high-frequency leakage current radiated from the inverter and motors enters shielded telephone cables, causing noise.                                      |
| <u>Measure</u> | It is effective to commonly connect the grounding terminals of the motors and return<br>the common grounding line to the grounding terminal of the inverter. |

## [3] Effect on proximity switches

| Phenomena      | If an inverter operates, proximity switches (capacitance-type) may malfunction.                                                                                                    |
|----------------|----------------------------------------------------------------------------------------------------|
| Probable cause | The capacitance-type proximity switches may provide inferior noise immunity.                                                                                                    |
| <u>Measure</u> | It is effective to connect a filter to the input terminals of the inverter or change the power supply treatment of the proximity switches. The proximity switches can be replaced with superior noise immunity types such as magnetic types. |

## [4] Effect on pressure sensors

| Phenomena      | If an inverter operates, pressure sensors may malfunction.                                                  |
|----------------|----------------------------------------------------------------------------------------------------|
| Probable cause | Noise may penetrate through a grounding wire into the signal line.                                          |
| Measure        | It is effective to install a noise filter on the power supply side of the inverter or to change the wiring. |

## [5] Effect on position detectors (pulse encoders)

<u>Phenomena</u> If an inverter operates, pulse encoders may produce erroneous pulses that shift the stop position of a machine.

- <u>Probable cause</u> Erroneous pulses are liable to occur when the signal lines of the PG and power lines are bundled together.
- <u>Measure</u> The influence of induction noise and radiated noise can be reduced by separating the PG signal lines and power lines. Providing noise filters at the input and output terminals is also an effective measure.

# A.2 Noise

This section gives a summary of noises generated in inverters and their effects on devices subject to noise.

# [1] Inverter noise

Figure A-1 shows an outline of the inverter configuration. The inverter converts AC to DC (rectification) in a converter unit, and converts DC to AC (inversion) with 3-phase variable voltage and variable frequency. The conversion (inversion) is performed by PWM implemented by switching six transistors (IGBT: Insulated Gate Bipolar Transistor, etc), and is used for variable speed motor control.

Switching noise is generated by high-speed on/off switching of the six transistors. Noise current (i) is emitted and at each high-speed on/off switching, the noise current flows through stray capacitance (C) of the inverter, cable and motor to the ground. The amount of the noise current is expressed as follows:

 $i = C \cdot dv/dt$ 

It is related to the stray capacitance (C) and dv/dt (switching speed of the transistors). Further, this noise current is related to the carrier frequency since the noise current flows each time the transistors are switched on or off.

In addition to the main circuit of the inverter, the DC-to-DC switching power regulator (DC/DC converter), which is the power source for the control circuit of the inverter, may be a noise source in the same principles as stated above.

The frequency band of this noise is less than approximately 30 to 40 MHz. Therefore, the noise will affect devices such as AM radios using low frequency band, but will not virtually affect FM radios and television sets using higher frequency than this frequency band.

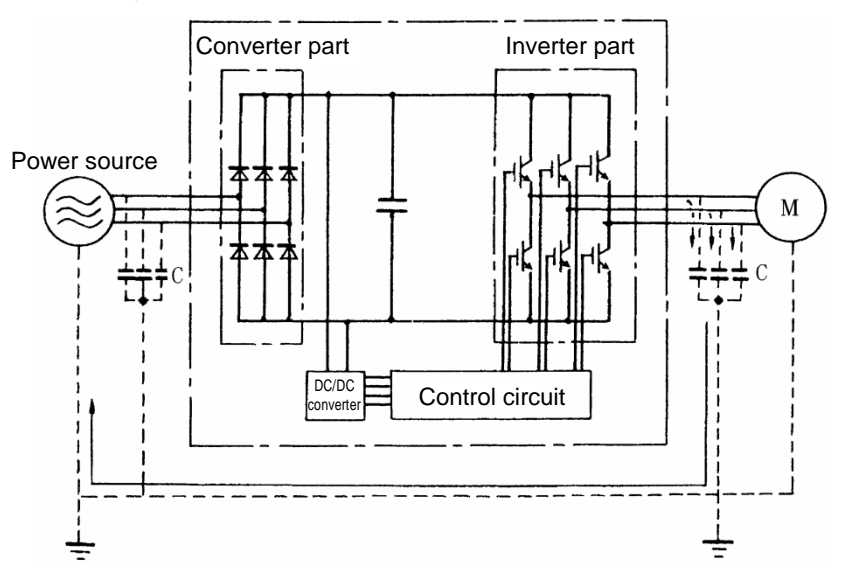

Figure A-1 Outline of Inverter Configuration

# [2] Types of noise

Noise generated in an inverter is propagated through the main circuit wiring to the power supply and the motor so as to affect a wide range of applications from the power supply transformer to the motor. The various propagation routes are shown in Figure A-2. According to those routes, noises are roughly classified into three types--conducted noise, induction noise, and radiated noise.

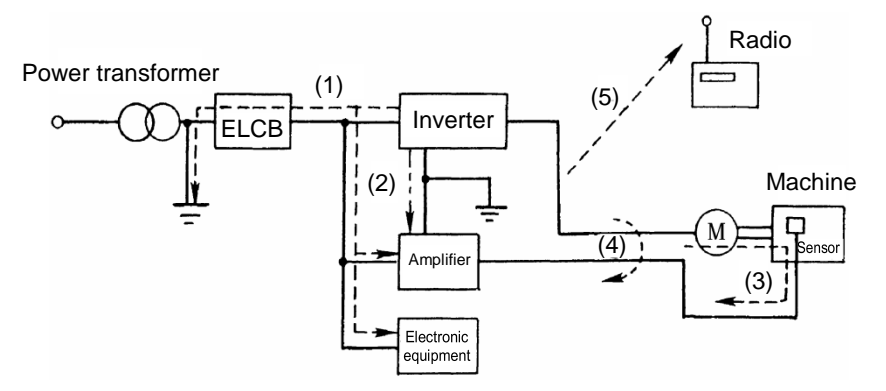

Figure A-2 Noise Propagation Routes

#### (1) Conducted noise

The noise that has occurred in the inverter and propagates through a conductor to influence peripheral equipment is called conducted noise. Some conducted noise will propagate through the main circuit (1). If the ground wires are connected to a common ground, conducted noise will propagate through route (2). As shown in route (3), some conducted noise will propagate through signal lines or shielded wires.

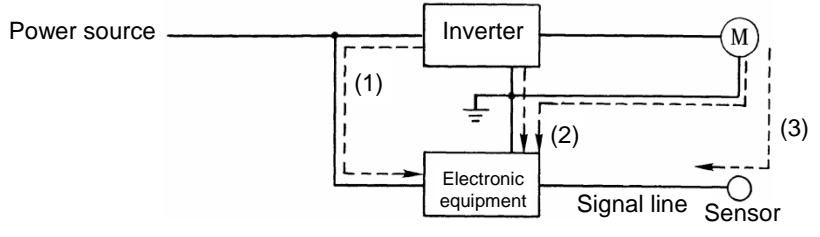

Figure A-3 Conducted Noise

#### (2) Induction noise

When wires or signal lines of peripheral devices are brought close to the wires on the input and output sides of the inverter through which noise current is flowing, noise will be induced into those wires and signal lines of the devices by electromagnetic induction (Figure A-4) or electrostatic induction (Figure A-5). This is called "induction noise" (4).

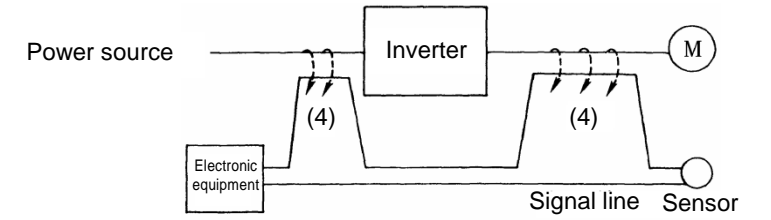

Figure A-4 Electromagnetic Induced Noise

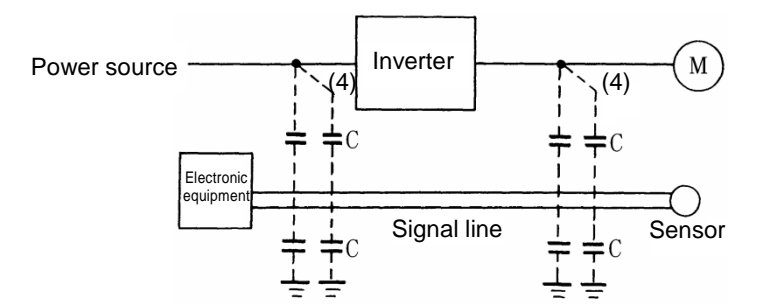

Figure A-5 Electrostatic Induced Noise

#### (3) Radiated noise

Noise generated in an inverter may be radiated through the air from wires (that act as antennas) at the input and output sides of the inverter so as to affect peripheral devices. This noise is called "radiated noise" as shown below as (5). Not only wires but motor frames or control system panels containing inverters may also act as antennas.

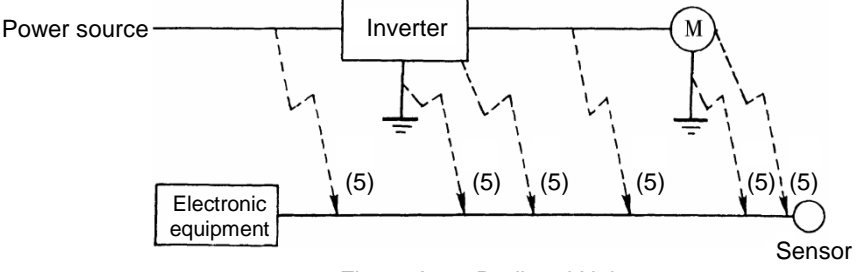

Figure A-6 Radiated Noise

# A.3 Measures

As the noise prevention is strengthened, the more effective it is. However, with the use of appropriate measures, noise problems may be resolved easily. It is necessary to implement economical noise prevention according to the noise level and the equipment conditions.

## [1] Noise prevention prior to installation

Before installing an inverter in your control panel or installing an inverter panel, you need to consider noise prevention. Once noise problems occur, it will cost additional materials and time for solving them.

Noise prevention prior to installation includes:

- (1) Separate the main circuit from the control circuit.
- (2) Accommodate the main circuit wiring in a metal pipe (conduit pipe).
- (3) Use shielded wire or twisted shielded wire in the control circuit.
- (4) Perform reliable grounding work and wiring.

These noise prevention measures can avoid most noise problems.

## [2] Implementation of noise prevention measures

There are two types of noise prevention measures--one for noise propagation routes and the other for noise receiving sides (that are affected by noise).

The basic measures for reducing the effect of noise at the receiving side include: Separating the main circuit wiring from the control circuit wiring, avoiding noise effect.

Measures on the noise-affected side are:

- (1) Lower the noise level for example by installing a noise filter.
- (2) Suppress the noise level for example by using a metal wiring pipe or metal control panel.
- (3) Block the noise propagation route for example by using an insulation transformer for power source.

Table A-1 lists the noise prevention measures, their goals, and propagation routes.

| Table A-1 Noise Prevention Mea | asures |
|--------------------------------|--------|
|--------------------------------|--------|

|                         |                                             |                                            | Goal of noise<br>prevention measures |               |                    | Conduction route |                 |                |
|-------------------------|---------------------------------------------|--------------------------------------------|--------------------------------------|---------------|--------------------|------------------|-----------------|----------------|
|                         | Noise prevention method                     | Make it more difficult to<br>receive noise | Cutoff noise conduction              | Confine noise | Reduce noise level | Conducted noise  | Induction noise | Radiated noise |
|                         | Separate main circuit from control circuit  | Y                                          |                                      |               |                    |                  | Y               |                |
|                         | Minimize wiring distance                    | Υ                                          |                                      |               | Y                  |                  | Y               | Y              |
|                         | Avoid parallel and bundled wiring           | Υ                                          |                                      |               |                    |                  | Y               |                |
| Wiring and installation | Use appropriate grounding                   | Y                                          |                                      |               | Y                  |                  | Y               | Y              |
|                         | Use shielded wire and twisted shielded wire | Y                                          |                                      |               |                    |                  | Y               | Y              |
|                         | Use shielded cable in main circuit          |                                            |                                      | Υ             |                    |                  |                 | Y              |
|                         | Use metal conduit pipe                      |                                            |                                      | Υ             |                    |                  | Y               | Y              |
| Control papel           | Appropriate arrangement of devices in panel | Y                                          |                                      |               |                    |                  | Y               | Y              |
|                         | Metal control panel                         |                                            |                                      | Υ             |                    |                  | Y               | Y              |
| Anti-noise devices      | Line filter                                 | Y                                          |                                      |               | Y                  | Y                |                 | Y              |
|                         | Insulation transformer                      |                                            | Y                                    |               |                    | Y                |                 | Y              |
| Maaaumaa taluan an      | Use a passive capacitor for control circuit | Y                                          |                                      |               |                    |                  | Y               | Y              |
| noise-affected side     | Use ferrite core for control circuit        | Y                                          |                                      |               |                    |                  | Y               | Y              |
|                         | Line filter                                 | Y                                          |                                      |               |                    | Y                |                 |                |
| Other                   | Separate power supply systems               | Y                                          | Y                                    |               |                    | Y                |                 |                |
| Other                   | Lower the carrier frequency                 |                                            |                                      |               | Y                  | Y                | Y               | Y              |

In the table, a column marked with Y shows a measure expected to produce an effect depending on the conditions. An empty column shows an ineffective measure.

What follows is noise prevention measures for the inverter drive configuration.

#### (1) Wiring and grounding

As shown in Figure A-7, separate the main circuit wiring from control circuit wiring as far as possible regardless of being located inside or outside the system control panel containing an inverter. Use shielded wires and twisted shielded wires that will block out extraneous noises, and minimize the wiring distance. Also avoid bundled wiring of the main circuit and control circuit or parallel wiring.

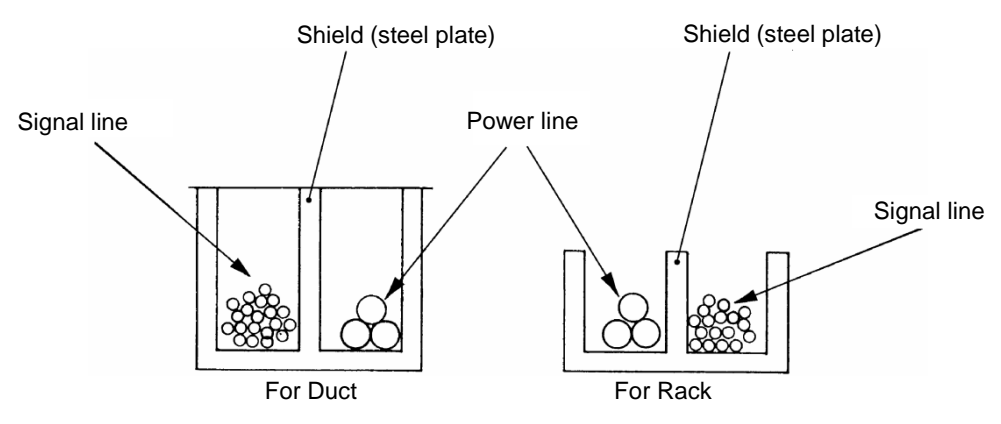

Figure A-7 Separate Wiring

For the main circuit wiring, use a metal conduit pipe and connect its wires to the ground to prevent noise propagation (refer to Figure A-8).

The shield (braided wire) of a shielded wire should be securely connected to the base (common) side of the signal line at only one point to avoid the loop formation resulting from a multi-point connection (refer to Figure A-9).

The grounding is effective not only to reduce the risk of electrical shocks due to leakage current, but also to block noise penetration and radiation. Corresponding to the main circuit voltage, the grounding work should be Class D (300 VAC or less, grounding resistance:  $100\Omega$  or less) and Class C (300 to 600 VAC, grounding resistance:  $10\Omega$  or less). Each ground wire is to be provided with its own ground or separately wired to a grounding point.

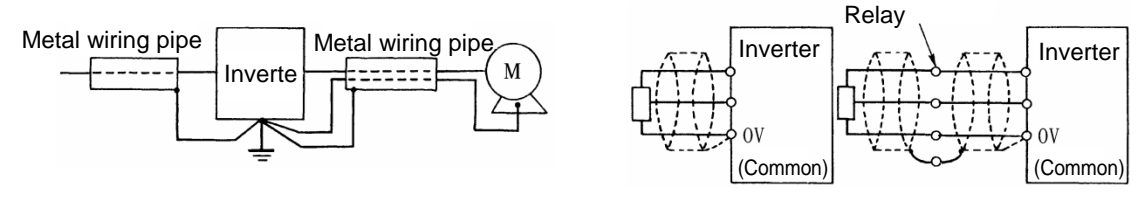

Figure A-8 Grounding of Metal Conduit Pipe

Figure A-9 Treatment of Braided Wire of Shielded Wire

## (2) Control panel

The system control panel containing an inverter is generally made of metal, which can shield noise radiated from the inverter itself.

When installing other electronic devices such as a programmable logic controller in the same control panel, be careful with the layout of each device. If necessary, arrange shield plates between the inverter and peripheral devices.

#### (3) Anti-noise devices

To reduce the noise propagated through the electrical circuits and the noise radiated from the main circuit wiring to the air, a line filter and power supply transformer should be used (refer to Figure A-10).

Line filters are classified into simple-type filters including capacitive filters to be connected in parallel to a power line and inductive filters to be connected in series to a power line and authentic filters (LC filters) to address radio noise restrictions. They are used selectively used to meet the target noise reduction effect. Power transformers include generally used insulation transformers, shield transformers and noise-cut transformers, which have different effects to block propagation of noise.

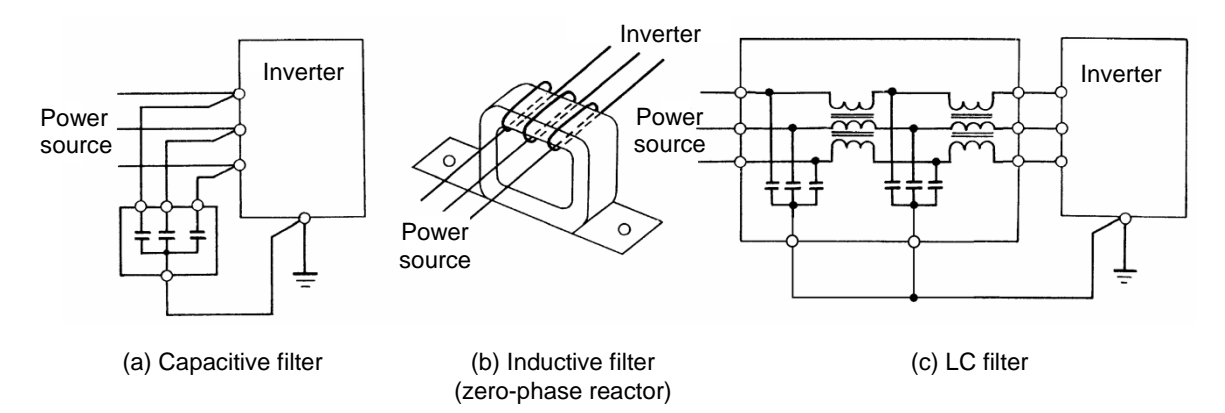

Figure A-10 Various Filters and their Connection

#### (4) Noise prevention measures at the receiving side

It is important to strengthen the noise immunity of those electronic devices installed in the same control panel as the inverter or located near an inverter. Line filters and shielded or twisted shielded wires are used to block the penetration of noise in the signal lines of these devices. The following treatments are also implemented.

- 1) Lower the circuit impedance by connecting capacitors or resistors to the input and output terminals of the signal circuit in parallel.
- Increase the circuit impedance for noise by inserting choke coils in series in the signal circuit or passing signal lines through ferrite core beads. It is also effective to widen the signal base lines (0 V line) or grounding lines.

#### (5) Other

The level of generating/propagating noise will change with the carrier frequency of the inverter. The higher the carrier frequency, the higher the noise level.

In an inverter whose carrier frequency can be changed, lowering the carrier frequency can reduce the generation of electrical noise and result in a good balance with the audible noise of the motor under driving conditions.

# [3] Noise prevention examples

Table A-2 lists examples of the measures to prevent noise generated by a running inverter.

| Table A-2 | Examples of Noise Prevention Measures |
|-----------|---------------------------------------|

| No. | Target   | Phenomena                                                                                                    | Measure                                                                                                    |                                                                                                    |  |
|-----|----------|----------------------------------------------------------------------------------------------------|----------------------------------------------------------------------------------------------------|----------------------------------------------------------------------------------------------------|--|
|     | aevice   |                                                                                                    |                                                                                                    | Notes                                                                                                    |  |
| 1   | AM radio | Noise enters the AM radio<br>broadcast (500-1500kHz) when<br>the inverter is operated.<br>Power<br>source<br>AM radio<br><possible cause=""><br/>Radiated noise from the power<br/>source and output wiring of<br/>inverted was received by the AM<br/>radio.</possible> | <ol> <li>Install an LC filter at the power supply side of the inverter. (In some cases, a capacitive filter may be used as a simple method.)</li> <li>Install a metal conduit wiring between the motor and inverter.</li> </ol> Power source                                                                                                    | <ol> <li>The radiated noise<br/>of the wiring can be<br/>reduced.</li> <li>Reduce the<br/>conducted noise to<br/>the power source<br/>or apply shielded<br/>wiring.</li> <li>Note:<br/>Sufficient<br/>improvement may not<br/>be expected in narrow<br/>regions such as<br/>between mountains.</li> </ol> |  |
| 2   | AM radio | Noise enters the AM radio<br>broadcast (500 to 1500kHz)<br>when the inverter is operated.<br>Pole<br>transformar<br>Radio<br><possible cause=""><br/>Radiated noise from the power<br/>line of inverter's power source<br/>was received by the AM radio.</possible>      | <ol> <li>Install inductive filters at the input and output sides of the inverter.</li> <li>Short Short Short distance distance filter (zero-phase reactor)</li> <li>The number of turns of the zero-phase reactor (or ferrite ring) should be as large as possible. Minimize the distance between the inverter and the inductive filter (within 1 m).</li> <li>When further improvement is necessary, install LC filters.</li> </ol> | 1) The radiated noise<br>of the wiring can be<br>reduced.                                                                                                    |  |

| No. | Target device                                                                     | Phenomena                                                                                                    | Measure                                                                                                    |                                                                                                    |  |
|-----|-----------------------------------------------------------------------------------|----------------------------------------------------------------------------------------------------|----------------------------------------------------------------------------------------------------|----------------------------------------------------------------------------------------------------|--|
|     |                                                                                   |                                                                                                    |                                                                                                    | Notes                                                                                                    |  |
| 3   | Telephone<br>(in a<br>common<br>private<br>residence at<br>a distance of<br>40 m) | When driving a ventilation fan<br>with an inverter, noise enters a<br>telephone in a private<br>residence at a distance of 40<br>m.<br>Pole<br>transformer<br>transformer<br>transformer<br>transformer<br>transformer<br>transformer<br>transformer<br>to the shielded ground of the<br>telephone cable on the way<br>back via the ground of the pole<br>transformer to cause noise by<br>electrostatic induction. | <ul> <li>1) Connect the ground terminals of the motors in a common connection. Return to the inverter panel, and insert a 1 µF capacitor between the input terminal of the inverter and ground.</li> <li>Image: the inverter and ground terminal of the inverter and ground.</li> </ul>                                                                                                    | <ol> <li>The effect of the<br/>inductive filter and<br/>LC filter may not<br/>be expected<br/>because of sound<br/>frequency<br/>component.</li> <li>In the case of a<br/>V-connection<br/>power supply<br/>transformer in a<br/>200V system, it is<br/>necessary to<br/>connect capacitors<br/>as shown in the<br/>following figure,<br/>because of<br/>different potentials<br/>to ground.</li> </ol> |  |
| 4   | Photo-<br>electric relay                                                          | A photoelectric relay<br>malfunctioned when the<br>inverter runs the motor.<br>[The inverter and motor are<br>installed in the same place (for<br>overhead traveling)]<br>$\qquad \qquad \qquad \qquad \qquad \qquad \qquad \qquad \qquad \qquad \qquad \qquad \qquad \qquad \qquad \qquad \qquad \qquad \qquad $                                                                                                   | <ul> <li>1) As a temporary measure,<br/>Insert a 0.1 µF capacitor<br/>between the 0 V terminal of<br/>the power supply circuit in<br/>the detection unit of the<br/>overhead photoelectric relay<br/>and a frame of the overhead<br/>panel.</li> <li>24V Photoelectric<br/>relay</li> <li>24V Photoelectric<br/>relay</li> <li>2) As a permanent measure,<br/>move the 24 V power supply<br/>from the ground to the<br/>overhead unit so that<br/>signals are sent to the<br/>ground side with relay<br/>contacts in the ceiling part.</li> </ul> | <ol> <li>Separate the<br/>wiring (30 cm or<br/>more).</li> <li>When separation<br/>is impossible,<br/>signals can be<br/>received and sent<br/>with dry contacts<br/>etc.</li> <li>Do not wire<br/>low-current signal<br/>lines and power<br/>lines in parallel.</li> </ol>                                                                                                    |  |

| Table A-2 Examples of Noise Prevention Measures (C | ontinued) |
|----------------------------------------------------|-----------|
|----------------------------------------------------|-----------|

| No. | Target                                        | Phenomena                                                                                                    | Measure                                                                                                    |                                                                                                    |
|-----|-----------------------------------------------|----------------------------------------------------------------------------------------------------|----------------------------------------------------------------------------------------------------|----------------------------------------------------------------------------------------------------|
|     | device                                        |                                                                                                    |                                                                                                    | Notes                                                                                                    |
| 5   | Photo-<br>electric<br>relay                   | A photoelectric relay<br>malfunctioned when the inverter<br>was operated.                                                                                                    | 1) Insert a 0.1 $\mu$ F capacitor<br>between the output<br>common terminal of the<br>amplifier of the photoelectric<br>relay and the frame.                                                                                                    | 1) If a low-current<br>circuit at the<br>malfunctioning<br>side is observed,<br>the measures may<br>be simple and<br>economical.                                                                                |
| 6   | Proximity<br>switch<br>(capacitanc<br>e type) | A proximity switch<br>malfunctioned.<br>Power<br>source<br>Power<br>Power<br>Power<br>Proximity switch<br><possible cause=""><br/>The electrostatic capacitive<br/>proximity switch has a low noise<br/>immunity, and is vulnerable to<br/>circuit conducted noise and<br/>radiated noise.</possible> | <ol> <li>Install an LC filter at the output side of the inverter.</li> <li>Install a capacitive filter at the input side of the inverter.</li> <li>Ground the 0 V (common) line of the DC power supply of the proximity switch through a capacitor to the box body of the machine.</li> </ol> Power Unverter Unverter Un | <ol> <li>Noise generated in<br/>the inverter can be<br/>reduced.</li> <li>The switch is<br/>superseded by a<br/>proximity switch of<br/>superior noise<br/>immunity (such as<br/>a magnetic type).</li> </ol>   |
| 7   | Pressure<br>sensor                            | A pressure sensor<br>malfunctioned.<br>Power<br>source<br>DC<br>244<br>Pressure<br>sensor<br>Box body<br><possible cause=""><br/>Noise enters from the box body<br/>via the shielded wire to cause<br/>malfunctioning of the pressure<br/>sensor.</possible>                                          | <ol> <li>Install an LC filter on the input side of the inverter.</li> <li>Connect the shield of the shielded wire of the pressure sensor to the 0 V line (common) of the pressure sensor, changing the original connection.</li> </ol> Power                                                                                                    | <ol> <li>The shielded parts<br/>of shield wires for<br/>sensor signals are<br/>connected to a<br/>common point in<br/>the system.</li> <li>Conducted noise<br/>from the inverter<br/>can be reduced.</li> </ol> |

| Table A-2 | Examples of Noise Prevention Measures | (Continued) |
|-----------|---------------------------------------|-------------|
|-----------|---------------------------------------|-------------|

| No  | Target                                           | Phonomona                                                                                                    | Moosuro                                                                                                    |                                                                                                    |
|-----|--------------------------------------------------|----------------------------------------------------------------------------------------------------|----------------------------------------------------------------------------------------------------|----------------------------------------------------------------------------------------------------|
| NO. | device                                           | Flienomena                                                                                                    | Measure                                                                                                    | Notes                                                                                                    |
| 8   | Position<br>detector<br>(pulse<br>encoder)       | Erroneous-pulse outputs from a pulse converter caused a shift in the stop position of a crane.                                                                                                    | <ol> <li>Install an LC filter and a capacitive filter at the input side of the inverter.</li> <li>Install an LC filter at the output side of the inverter.</li> <li>Install an LC filter at the output side of the inverter.</li> </ol>                                                                                                    | <ol> <li>This is an example<br/>of a measure<br/>where the power<br/>line and signal line<br/>cannot be<br/>separated.</li> <li>Induction noise<br/>and radiated noise<br/>at the output side<br/>of the inverter can<br/>be reduced.</li> </ol> |
| 9   | Program<br>mable<br>logic<br>controller<br>(PLC) | The PLC program sometimes<br>malfunctions.<br>PowerN<br>PowerPLCSignal<br>sourcePLCSignal<br>sourceSource<br><possible cause=""><br/>Power sources of the inverter<br/>and PLC are in the same<br/>system so that noise enters<br/>PLC via the power source.</possible> | <ol> <li>Install a capacitive filter and<br/>an LC filter on the input side<br/>of the inverter.</li> <li>Install an LC filter on the<br/>output side of the inverter.</li> <li>Lower the carrier frequency<br/>of the inverter.</li> </ol> Power           Power         Inverter           LC filter         M           LC filter         LC filter | <ol> <li>Total conducted<br/>noise and<br/>induction noise in<br/>the electric line can<br/>be reduced.</li> </ol>                                                                                                    |

| Table A-2 | Examples of Noise Prevention Measures | (Continued) |
|-----------|---------------------------------------|-------------|
|-----------|---------------------------------------|-------------|

# Appendix B Japanese Guideline for Suppressing Harmonics by Customers Receiving High Voltage or Special High Voltage (General-purpose inverter)

Agency of Natural Resource and Energy of Japan published the following two guidelines for suppressing harmonic noise in September 30, 1994.

- (1) "Guideline to reduce harmonic emissions caused by electrical and electronic equipment for household and general use"
- (2) "Guideline of harmonics reduction for consumers with high or ultra-high voltage power receiving facilities"

Assuming that electronic devices generating high harmonics will be increasing, these guidelines are to establish regulations for preventing high frequency noise interference on devices sharing the power source. These guidelines should be applied to all devices that are used on the commercial power lines and generate harmonic current. This section gives a description limited to general-purpose inverters.

# **B.1** Application to general-purpose inverters

# [1] Guideline for suppressing harmonics in home electric and general-purpose appliances

As of January 2004, the "Guideline to reduce harmonic emissions caused by electrical and electronic equipment for household and general use" (established September 1994) put into effect by the Ministry of Economy, Trade and Industry no longer applied to general-purpose inverters (input current of 20A or less). For consumers who do not apply to the "Guideline to the control of harmonics by consumers of high or special high voltage power supply", it is recommended that the "DC reactors" indicated in catalogues and user's manual be connected to inverters as before.

# [2] Guideline for suppressing harmonics by customers receiving high voltage or special high voltage

Unlike other guidelines, this guideline is not applied to the equipment itself such as a general-purpose inverter, but is applied to each large-scale electric power consumer for total amount of harmonics. Regulation is applied to each power consumer rather than direct regulation of harmonic current generating equipment such as the "general-purpose inverter". Calculation of the amount of generated harmonic current is necessary on individual equipment.

#### (1) Scope of regulation

In principle, the guideline applies to the customers that meet the following two conditions:

- The customer receives high voltage or special high voltage.
- The "equivalent capacity" of the converter load exceeds the standard value for the receiving voltage (50 kVA at a receiving voltage of 6.6 kV).

"B.2 [1] Calculation of equivalent capacity (Pi)" gives you some supplemental information with regard to estimation for the equivalent capacity of an inverter according to the guideline.

#### (2) Regulation

The level (calculated value) of the harmonic current that flows from the customer's receiving point out to the system is subjected to the regulation. The regulation value is proportional to the contract demand. The regulation values specified in the guideline are shown in Table B-1.

"B.2 Compliance to the harmonic suppression for customers receiving high voltage or special high voltage" gives you some supplemental information with regard to estimation for the equivalent capacity of the inverter for compliance to "Japanese guideline for suppressing harmonics by customers receiving high voltage or special high voltage."

| Receiving voltage | 5th | 7th | 11th | 13th | 17th | 19th | 23rd | Over 25th |
|-------------------|-----|-----|------|------|------|------|------|-----------|
| 6.6 kV            | 3.5 | 2.5 | 1.6  | 1.3  | 1.0  | 0.90 | 0.76 | 0.70      |
| 22 kV             | 1.8 | 1.3 | 0.82 | 0.69 | 0.53 | 0.47 | 0.39 | 0.36      |

Table B-1 Upper Limits of Harmonic Outflow Current per kW of Contract Demand (mA/kW)

#### (3) When the regulation applied

The guideline has been applied.

The estimation for "Voltage distortion factor" required as the indispensable conditions when entering into the consumer's contract of electric power is already expired.

# B.2 Compliance to the harmonic suppression for customers receiving high voltage or special high voltage

When calculating the required matters related to inverters according to the guideline, follow the terms listed below. The following descriptions are based on "Technical document for suppressing harmonics" (JEAG 9702-1995) published by the Japan Electrical Manufacturer's Association (JEMA).

# [1] Calculation of equivalent capacity (Pi)

The equivalent capacity (Pi) may be calculated using the equation of (input rated capacity) x (conversion factor). However, catalogs of conventional inverters do not contain input rated capacities, so a description of the input rated capacity is shown below:

#### (1) "Inverter rated capacity" corresponding to "Pi"

- In the guideline, the conversion factor of a 6-pulse converter is used as reference conversion factor 1. It is, therefore, necessary to express the rated input capacity of inverters in a value including harmonic component current equivalent to conversion factor 1.
- In particular, calculate the input fundamental current I<sub>1</sub> from the kW rating and efficiency of the motor and the efficiency of the inverter as loads and then calculate:

Input rated capacity= $\sqrt{3} \times$  (power voltage) × I<sub>1</sub> × 1.0228/1000 (kVA).

Then, calculate the input rated capacity as shown below: where 1.0228 is the 6-pulse converter's value of (effective current)/ (fundamental current).

- When a general-purpose motor or inverter motor is used, the appropriate value shown in Table B-2 can be used. Select a value based on the kW rating of the motor used, irrespective of the inverter type.
  - Note The input rated capacity shown above is for the dedicated use in the equation to calculate capacity of the inverters, following the guideline. Note that the capacity cannot be applied to the reference for selection of the equipment or wires to be used in the inverter input circuits.
- For selection of capacity for the peripheral equipment, refer to the catalogs or technical documents issued from their manufacturers.

| Applicable (k) | motor rating<br>N) | 0.75 | 1.5  | 2.2  | 3.7  | 5.5  | 7.5  | 11   | 15   | 18.5 | 22   |
|----------------|--------------------|------|------|------|------|------|------|------|------|------|------|
| Pi (kVA)       | 400 V              | 0.97 | 1.95 | 2.81 | 4.61 | 6.77 | 9.07 | 13.1 | 17.6 | 21.8 | 25.9 |

Table B-2 "Input Rated Capacities" of General-purpose Inverters Determined by the Applicable Motor Ratings

| Applicable (k) | motor rating<br>N) | 30   | 37   | 45   | 55   | 75   | 90  | 110 | 132 | 160 | 200 |
|----------------|--------------------|------|------|------|------|------|-----|-----|-----|-----|-----|
| Pi (kVA)       | 400 V              | 34.7 | 42.8 | 52.1 | 63.7 | 87.2 | 104 | 127 | 153 | 183 | 229 |

| Applicable (k) | motor rating<br>W) | 220 | 250 | 280 |
|----------------|--------------------|-----|-----|-----|
| Pi (kVA) 400 V |                    | 252 | 286 | 319 |

#### (2) Values of "Ki (conversion factor)"

Depending on whether an optional ACR (AC reactor) or DCR (DC reactor) is used, apply the appropriate conversion factor specified in the appendix to the guideline. The values of the conversion factor are listed in Table B-3.

| Table B-3 | "Conversion Factors Ki" | " for General-r | ourpose Inverters | Determined by | / Reactors |
|-----------|-------------------------|-----------------|-------------------|---------------|------------|
|           | 001101310111 401013 14  |                 |                   |               |            |

| Circuit category | Ci                                          | rcuit type                 | Conversion factor<br>Ki | Main applications              |
|------------------|---------------------------------------------|----------------------------|-------------------------|--------------------------------|
| 3                | Three-phase bridge<br>(Capacitor smoothing) | w/o a reactor              | K31=3.4                 | General-purpose inverter       |
|                  |                                             | w/- a reactor (ACR)        | K32=1.8                 | Elevator                       |
|                  |                                             | w/- a reactor (DCR)        | K33=1.8                 | Cold air refrigerating machine |
|                  |                                             | w/- reactors (ACR and DCR) | K34=1.4                 | Other equipment in general     |

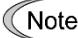

Some models are equipped with a reactor as a standard accessory.

#### Calculation of harmonic current [2]

#### Value of "input fundamental current" (1)

- · When you calculate the amount of harmonics according to Table 2 in Appendix of the Guideline, you have to previously know the input fundamental current.
- Apply the appropriate value shown in Table B-4 based on the kW rating of the motor, irrespective of the inverter type or whether a reactor is used.

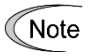

If the input voltage is different, calculate the input fundamental current in inverse proportion to the voltage.

Table B-4 "Input Fundamental Currents" of General-purpose Inverters Determined by the Applicable Motor Ratings

| licable motor rating                                                                           | g (kW)                             | 0.75                     | 1.5                       | 2.2                       | 3.7                       | 5.5                      | 7.5                      | 11                         | 15                         | 18.5                       | 22                |
|------------------------------------------------------------------------------------------------|------------------------------------|--------------------------|---------------------------|---------------------------|---------------------------|--------------------------|--------------------------|----------------------------|----------------------------|----------------------------|-------------------|
| ut fundamental current (A)                                                                     | 400 V                              | 1.37                     | 2.75                      | 3.96                      | 6.50                      | 9.55                     | 12.8                     | 18.5                       | 24.9                       | 30.7                       | 36.6              |
| 6.6 kV converted value (mA)                                                                    |                                    | 83                       | 167                       | 240                       | 394                       | 579                      | 776                      | 1121                       | 1509                       | 1860                       | 2220              |
|                                                                                                |                                    |                          |                           |                           |                           |                          |                          |                            |                            |                            |                   |
| licable motor rating                                                                           | g (kW)                             | 30                       | 37                        | 45                        | 55                        | 75                       | 90                       | 110                        | 132                        | 160                        | 200               |
| ut fundamental 4<br>current (A)                                                                | 400 V                              | 49.0                     | 60.4                      | 73.5                      | 89.9                      | 123                      | 147                      | 179                        | 216                        | 258                        | 323               |
| 6.6 kV converted value (mA)                                                                    |                                    | 2970                     | 73.5                      | 4450                      | 5450                      | 7450                     | 8910                     | 10850                      | 13090                      | 15640                      | 19580             |
| current (A) 4<br>kV converted value<br>licable motor rating<br>ut fundamental<br>current (A) 4 | 400 V<br>e (mA)<br>g (kW)<br>400 V | 1.37<br>83<br>30<br>49.0 | 2.75<br>167<br>37<br>60.4 | 3.96<br>240<br>45<br>73.5 | 6.50<br>394<br>55<br>89.9 | 9.55<br>579<br>75<br>123 | 12.8<br>776<br>90<br>147 | 18.5<br>1121<br>110<br>179 | 24.9<br>1509<br>132<br>216 | 30.7<br>1860<br>160<br>258 | 3<br>22<br>2<br>3 |

| Applicable motor rat             | ting (kW) | 220   | 250   | 280   |
|----------------------------------|-----------|-------|-------|-------|
| Input fundamental<br>current (A) | 400 V     | 355   | 403   | 450   |
| 6.6 kV converted va              | lue (mA)  | 21500 | 24400 | 27300 |

100%

#### Calculation of harmonic current (2)

Usually, calculate the harmonic current according to the Sub-table 3 "Three-phase bridge rectifier with the smoothing capacitor" in Table 2 of the Guideline's Appendix. Table B-5 lists the contents of the Sub-table 3.

Table B-5 Generated Harmonic Current (%), 3-phase Bridge Rectifier (Capacitor Smoothing)

| Degree                     | 5th | 7th  | 11th | 13th | 17th | 19th | 23rd | 25th |
|----------------------------|-----|------|------|------|------|------|------|------|
| w/o a reactor              | 65  | 41   | 8.5  | 7.7  | 4.3  | 3.1  | 2.6  | 1.8  |
| w/- a reactor (ACR)        | 38  | 14.5 | 7.4  | 3.4  | 3.2  | 1.9  | 1.7  | 1.3  |
| w/- a reactor (DCR)        | 30  | 13   | 8.4  | 5.0  | 4.7  | 3.2  | 3.0  | 2.2  |
| w/- reactors (ACR and DCR) | 28  | 9.1  | 7.2  | 4.1  | 3.2  | 2.4  | 1.6  | 1.4  |

ACR: 3%

DCR: Accumulated energy equal to 0.08 to 0.15 ms (100% load conversion)

Smoothing capacitor: Accumulated energy equal to 15 to 30 ms (100% load conversion)

Load:

Generated thharmonic urrent(%) nthharmoniccurrent(A)=Fundament&current(A)×

Appendix-14

100

Calculate the harmonic current of each degree using the following equation:

#### (3) Maximum availability factor

- For a load like elevators, which provides intermittent operation, or a load with a sufficient designed motor rating, reduce the current by multiplying the equation by the "maximum availability factor" of the load.
- According to the Appendix to Guideline, "Maximum availability factor of equipment refers to the ratio of the maximum capacity of the operating equipment to the total capacity of the harmonic generation equipment. Capacity of the operating equipment shall be an average value over 30 minutes."
- In general, the maximum availability factor is calculated according to this definition, but the standard values shown in Table B-6 are recommended for inverters for building equipment.

Table B-6 Availability Factors of Inverters, etc. for Building Equipment (Standard Values)

| Equipment type           | Inverter capacity category | Single inverter availability |  |  |
|--------------------------|----------------------------|------------------------------|--|--|
| Air conditioning overcom | 200 kW or less             | 0.55                         |  |  |
| Air conditioning system  | Over 200 kW                | 0.60                         |  |  |
| Sanitary pump            | -                          | 0.30                         |  |  |
| Elevator                 | -                          | 0.25                         |  |  |
| Refrigerator, freezer    | 50 kW or less              | 0.60                         |  |  |
| UPS (6-pulse)            | 200kVA                     | 0.60                         |  |  |

Correction coefficient according to contract demand level

Since the total availability factor decreases if the scale of a building increases, the calculation of reduced harmonics with the correction coefficient  $\beta$  defined in Table B-7 is permitted.

| Contract demand (kW) | Correction coefficient β |  |  |
|----------------------|--------------------------|--|--|
| 300                  | 1.00                     |  |  |
| 500                  | 0.90                     |  |  |
| 1,000                | 0.85                     |  |  |
| 2,000                | 0.80                     |  |  |

Note: If the contract demand is between two specified values listed in Table B-7, calculate the value by interpolation.

Note: The correction coefficient  $\beta$  is to be determined as a matter of consultation between the customer and electric power company for the customers receiving the electric power over 2000 kW or from the special high voltage lines.

#### (4) Degree of harmonics to be calculated

The higher the degree of harmonics, the lower the current flows. This is the property of harmonics generated by inverters so that the inverters are covered by "The case not causing a special hazard" of the term 3.(3) in the above Appendix for the 9th or higher degrees of the harmonics.

Therefore, "It is sufficient that the 5th and 7th harmonic currents should be calculated."

# [3] Examples of calculation

# (1) Equivalent capacity

| Example of loads                                          | Input capacity and No. of inverters | Conversion factor   | Equivalent capacity    |  |
|-----------------------------------------------------------|-------------------------------------|---------------------|------------------------|--|
| [Example (1)] 400 V, 3.7 kW,10 units<br>w/- AC/DC reactor | 4.61 kVA × 10 units                 | K32=1.4             | 4.61×10×1.4=64.54 kVA  |  |
| [Example (2)] 400 V, 1.5 kW, 15 units<br>w/- AC reactor   | 2.93 kVA × 15 units                 | K34=1.8             | 2.93×15×1.8= 79.11 kVA |  |
|                                                           | Refer to Table B-2.                 | Refer to Table B-3. |                        |  |

#### (2) Harmonic current for every harmonic order

Example 1: 400 V, 3.7 kW, 10 units (w/- AC reactor), maximum availability factor: 0.55

| 6.6kV side<br>fundamental current (mA) | Harmonic current onto 6.6 kV lines (mA) |                |                |                |                |                |                |                |
|----------------------------------------|-----------------------------------------|----------------|----------------|----------------|----------------|----------------|----------------|----------------|
| 394 × 10= 3940                         | 5th<br>(38%)                            | 7th<br>(14.5%) | 11th<br>(7.4%) | 13th<br>(3.4%) | 17th<br>(3.2%) | 19th<br>(1.9%) | 23th<br>(1.7%) | 25th<br>(1.3%) |
| 3940 × 0.55= 2167                      | 823.5                                   | 314.2          |                |                |                |                |                |                |
| Refer to Table B-4 and Table B-6.      |                                         |                |                | Refer to 1     | able B-5.      |                |                |                |

Example 2: 400 V, 3.7 kW, 15 units (w/- AC/DC reactor), maximum availability factor: 0.55

| 6.6kV side<br>fundamental current (mA) | Harmonic current onto 6.6 kV lines (mA) |               |                |                |                |                |                |                |
|----------------------------------------|-----------------------------------------|---------------|----------------|----------------|----------------|----------------|----------------|----------------|
| 394 × 15= 5910<br>5910 × 0.55= 3250.5  | 5th<br>(28%)                            | 7th<br>(9.1%) | 11th<br>(7.2%) | 13th<br>(4.1%) | 17th<br>(3.2%) | 19th<br>(2.4%) | 23th<br>(1.6%) | 25th<br>(1.4%) |
|                                        | 910.1                                   | 295.8         |                |                |                |                |                |                |
| Refer to Table B-4 and Table B-6.      |                                         |               |                | Refer to 7     | Table B-5.     |                |                |                |

# Appendix C Effect on Insulation of General-purpose Motors Driven with 400 V Class Inverters

Excerpt from technical material of the Japan Electrical Manufacturers' Association (JEMA) (March 1995)

#### Preface

When an inverter drives a motor, surge voltages generated by switching the inverter elements are superimposed on the inverter output voltage and applied to the motor terminals. If the surge voltages are too high they may have an effect on the motor insulation and some cases have resulted in damage.

For preventing such cases this document describes the generating mechanism of the surge voltages and countermeasures against them.

Refer to "A.2 [1] Inverter noise" for details of the principle of inverter operation.

# C.1 Generating mechanism of surge voltages

As the inverter rectifies a commercial power source voltage and smoothes into a DC voltage, the magnitude E of the DC voltage becomes about  $\sqrt{2}$  times that of the source voltage (about 620 V in case of an input voltage of 440 VAC). The peak value of the output voltage is usually close to this DC voltage value.

But, as there exists inductance (L) and stray capacitance (C) in wiring between the inverter and the motor, the voltage variation due to switching the inverter elements causes a surge voltage originating in LC resonance and results in the addition of high voltage to the motor terminals. (Refer to Figure C-1)

This voltage sometimes reaches up to about twice that of the inverter DC voltage (620 V  $\times$  2 = approximately 1,200 V) depending on a switching speed of the inverter elements and wiring conditions.

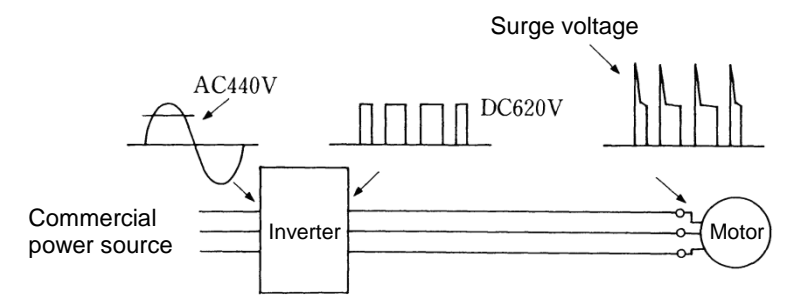

Figure C-1 Voltage Waveform of Individual Portions

A measured example in Figure C-2 illustrates the relation of a peak value of the motor terminal voltage with a wiring length between the inverter and the motor.

From this it can be confirmed that the peak value of the motor terminal voltage ascends as the wiring length increases and becomes saturated at about twice the inverter DC voltage.

The shorter a pulse rise time becomes, the higher the motor terminal voltage rises even in the case of a short wiring length.

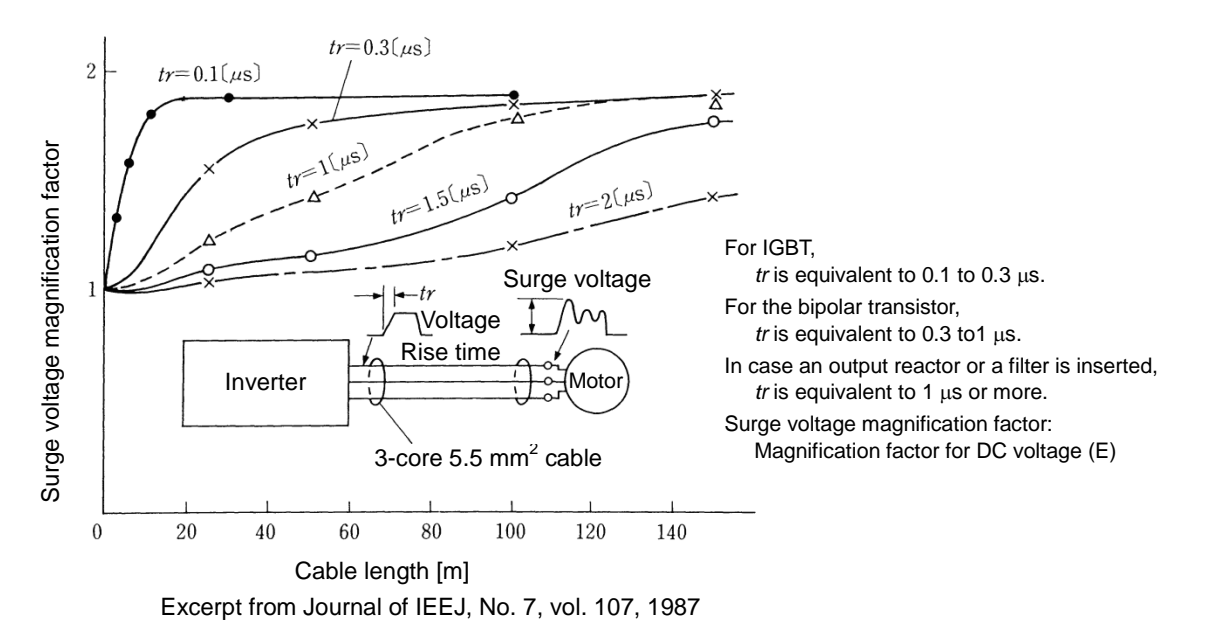

Figure C-2 Measured Example of Wiring Length and Peak Value of Motor Terminal Voltage

## C.2 Effect of surge voltages

The surge voltages originated in LC resonance of wiring may be applied to the motor terminals and depending on their magnitude sometimes cause damage to the motor insulation.

When the motor is driven with a 200 V class inverter, the dielectric strength of the insulation is no problem even the peak value at the motor terminal voltage increases twice due to the surge voltages (the DC voltage is only about 300 V).

But in case of a 400 V class inverter, the DC voltage is approximately 600 V and depending on the wiring length, the surge voltages may greatly increase and sometimes result in damage to the insulation.

#### **C.3** Countermeasures against surge voltages

When driving a motor with a 400 V class inverter, the following are countermeasures against damage to the motor insulation by the surge voltages.

#### Using a surge suppressor unit, SSU (Patent pending) [1]

The surge suppressor unit (SSU) is a newly structured unit using circuits based on the impedance-matching theory of a transmission line. Just connecting the SSU to the surge suppressor cable of the existing equipment can greatly reduce the surge voltage that results in a motor dielectric breakdown.

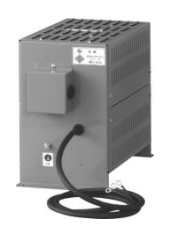

For 50 m of wiring length: SSU 50TA-NS

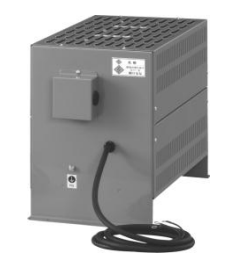

For 100 m of wiring length: SSU 100TA-NS

#### [2] Suppressing surge voltages

There are two ways for suppressing the surge voltages, one is to reduce the voltage rise time and another is to reduce the voltage peak value.

#### Output reactor (1)

If wiring length is relatively short, the surge voltages can be suppressed by reducing the voltage rise time (dv/dt) with the installation of an AC reactor on the output side of the inverter. Refer to Figure C-3 (1).

However, if the wiring length becomes long, suppressing the peak voltage due to surge voltage may be difficult.

#### (2) Output filter

Installing a filter on the output side of the inverter allows the peak value of the motor terminal voltage to be reduced. Refer to Figure C-3 (2).

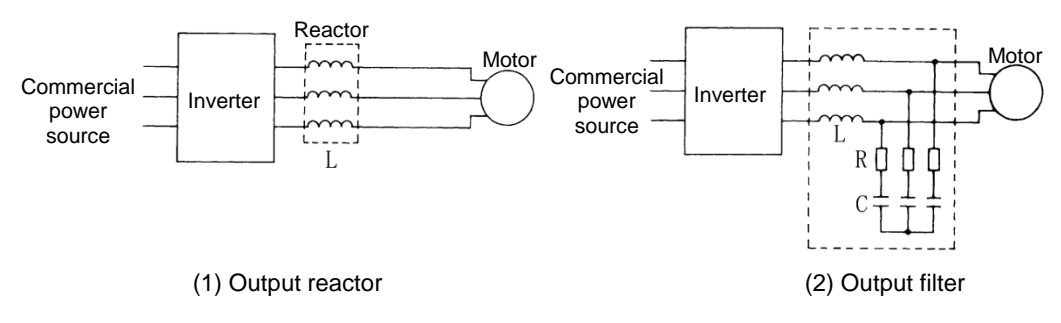

Figure C-3 Method to Suppress Surge Voltage

Tip

If the wiring length between the inverter and the motor is comparatively long, the crest value of the surge voltage can be suppressed by connecting a surge suppressor unit (SSU) to the motor terminal. For details, refer to Chapter 11 "11.12 Surge Suppression Unit (SSU)."

#### [3] Using motors with enhanced insulation

Enhanced insulation of a motor winding allows its surge withstanding to be improved.

# C.4 Regarding existing equipment

## [1] In case of a motor being driven with 400 V class inverter

A survey over the last five years on motor insulation damage due to the surge voltages originating from switching of inverter elements shows that the damage incidence is 0.013% under the surge voltage condition of over 1,100 V and most of the damage occurs several months after commissioning the inverter. Therefore there seems to be little probability of occurrence of motor insulation damage after a lapse of several months of commissioning.

# [2] In case of an existing motor driven using a newly installed 400 V class inverter

We recommend suppressing the surge voltages with the methods shown in "C.3 Countermeasures against surge voltages".
## Appendix D Inverter Generating Loss

The table below lists the inverter generating loss.

| Power   | la contante est | Carrier frequency (F   | unctional code:F26) |
|---------|-----------------|------------------------|---------------------|
| system  | Inverter type   | Factory shipment value | Maximum set value   |
|         | FRN0002F2E-4G   | 32                     | 56                  |
|         | FRN0003F2E-4G   | 50                     | 93                  |
|         | FRN0005F2E-4G   | 69                     | 120                 |
|         | FRN0006F2E-4G   | 98                     | Note 2              |
|         | FRN0011F2E-4G   | 155                    | Note 2              |
|         | FRN0018F2E-4G   | 220                    | 370                 |
|         | FRN0023F2E-4G   | 330                    | 510                 |
|         | FRN0031F2E-4G   | 390                    | 630                 |
|         | FRN0038F2E-4G   | 410                    | 750                 |
|         | FRN0045F2E-4G   | 510                    | 870                 |
| 3-phase | FRN0060F2E-4G   | 710                    | 1000                |
| 400 V   | FRN0075F2E-4G   | 1000                   | 1250                |
|         | FRN0091F2E-4G   | 1200                   | 1550                |
|         | FRN0112F2E-4G   | 1300                   | 1700                |
|         | FRN0150F2E-4G   | 1850                   | 2300                |
|         | FRN0176F2E-4G   | 1950                   | 2250                |
|         | FRN0210F2E-4G   | 2250                   | 2550                |
|         | FRN0253F2E-4G   | 2700                   | 3050                |
|         | FRN0304F2E-4G   | 3050                   | 3400                |
|         | FRN0377F2E-4G   | 3900                   | 4350                |
|         | FRN0415F2E-4G   | 4250                   | 4750                |
|         | FRN0520F2E-4G   | 5500                   | 6100                |

Note 1: The maximum set value (max. carrier) differs depending on specification. For details please refer to Chapter 5 "FUNCTION CODES" F26.

Note 2: When the inverters of FRN0006F2E-□ and FRN0011F2E-□ are operated at maximum carrier, reduce output to 60% of rated current. At that setting, generated losses will be at same level as the factory shipment value.

Unit: W

## Appendix E Conversion from SI Units

All expressions given in Chapter 10 "SELECTING OPTIMAL MOTOR AND INVERTER CAPACITIES" are based on SI units (The International System of Units). This section explains how to convert expressions to other units.

#### E.1 **Conversion of units**

## (1) Force

- 1 [kgf] ≈ 9.8 [N]
- 1 [N] ≈ 0.102 [kgf]

## (2) Torque

- 1 [kgf•m] ≈ 9.8 [N•m]
- 1 [N•m] ≈ 0.102 [kgf•m]

## (3) Power (energy)

• 1 [kgf•m] ≈ 9.8 [N•m] = 9.8 [J] = 9.8 [W•s]

## (4) Power

- 1 [kgf•m/s] ≈ 9.8 [N•m/s] = 9.8 [J/s] = 9.8 [W]
- 1  $[N \cdot m/s] \approx 1 [J/s] = 1 [W] \approx 0.102 [kgf \cdot m/s]$

## (5) Rotation speed

• 1 [min<sup>-1</sup>] = 
$$\frac{2\pi}{60}$$
 [rad/s]  $\approx 0.1047$ [rad/s]

• 1[rad/s] = 
$$\frac{60}{2\pi}$$
 [min<sup>-1</sup>]  $\approx$  9.549[min<sup>-1</sup>]

## (6) Inertia constant

- $J [kg \cdot m^2]$ : moment of inertia
- GD2 [kg•m<sup>2</sup>]: flywheel effect
- $GD^2 = 4J$

$$J = \frac{GD^2}{4}$$

## (7) Pressure, stress

- 1 [mmAq] ≈ 9.8 [Pa] ≈9.8 [N/m<sup>2</sup>]
- 1 [Pa] ≈ 1 [N/m2] ≈ 0.102 [mmAq]
- 1 [bar] ≈ 100000 [Pa] ≈ 1.02 [kg•cm2]
- 1 [kg•cm<sup>2</sup>] ≈ 98000 [Pa] ≈ 980 [mbar]
- 1 barometric pressure
  - = 1013 [mbar] = 760 [mmHg]
    - = 101300 [Pa] ≈ 1.033 [kg/cm<sup>2</sup>]

## E.2 Calculation formulas

## (1) Torque, power, rotation speed

- $P[W] \approx \frac{2\pi}{60} \cdot N[min^{-1}] \cdot \tau[N \cdot m]$
- $P[W] \approx 1.026 \cdot N[min^{-1}] \cdot T[kgf \cdot m]$

• 
$$\tau$$
 [N·m]  $\approx$  9.55 ·  $\frac{P[W]}{N[min^{-1}]}$ 

• T [kgf·m] 
$$\approx 0.974 \cdot \frac{P[W]}{N[min^{-1}]}$$

## (2) Kinetic energy

• 
$$E[J] \approx \frac{1}{1824} \cdot J[kg \cdot m^2] \cdot N^2[(min^{-1})^2]$$
  
•  $E[J] \approx \frac{1}{730} \cdot GD^2[kg \cdot m^2] \cdot N^2[(min^{-1})^2]$ 

## (3) Linear motion load torque

[Driving mode]

• 
$$\tau [N \cdot m] \approx 0.159 \cdot \frac{V [m/min]}{N_{M} [min^{-1}] \cdot \eta_{G}} \cdot F[N]$$

• 
$$T [kgf \cdot m] \approx 0.159 \cdot \frac{V [m/min]}{N_M [min^{-1}] \cdot \eta_G} \cdot F [kgf]$$

[Braking mode]

• 
$$\tau$$
 [N·m]  $\approx$  0.159· $\frac{V$  [m/min]}{N\_{M} [min<sup>-1</sup>]/ $\eta_{G}$ ·F [N]

• 
$$T [kgf \cdot m] \approx 0.159 \cdot \frac{V [m/min]}{N_{M} [min^{-1}]/\eta_{G}} \cdot F [kgf]$$

#### (4) Acceleration torque

[Driving mode]

• 
$$\tau[N \cdot m] \approx \frac{J[kg \cdot m^2]}{9.55} \cdot \frac{\Delta N[min^{-1}]}{\Delta t[s] \cdot \eta_G}$$

• T [kgf·m] 
$$\approx \frac{\text{GD}^2 [\text{kg·m}^2]}{375} \cdot \frac{\Delta \text{N}[\text{min}^{-1}]}{\Delta t [\text{s}] \cdot \eta_{\text{G}}}$$

[Braking mode]

• 
$$\tau$$
 [N·m]  $\approx \frac{J[kg \cdot m^2]}{9.55} \cdot \frac{\Delta N[min^{-1}] \cdot \eta_G}{\Delta t [s]}$ 

• 
$$T [kgf \cdot m] \approx \frac{GD^2 [kg \cdot m^2]}{375} \cdot \frac{\Delta N [min^{-1}] \cdot \eta_G}{\Delta t [s]}$$

## (5) Acceleration time

• 
$$t_{ACC}[s] \approx \frac{J_1 + J_2/\eta_G [kg \cdot m^2]}{\tau_M - \tau_L/\eta_G [N \cdot m]} \cdot \frac{\Delta N[min^{-1}]}{9.55}$$

• 
$$t_{ACC}[s] \approx \frac{GD_1^2 + GD_2^2/\eta_G[kg \cdot m^2]}{T_M - T_L/\eta_G[kgf \cdot m]} \cdot \frac{\Delta N[min^{-1}]}{375}$$

#### (6) Deceleration time

• 
$$t_{\text{DEC}}[s] \approx \frac{J_1 + J_2 \cdot \eta_G [\text{kg} \cdot \text{m}^2]}{\tau_M - \tau_L \cdot \eta_G [\text{N} \cdot \text{m}]} \cdot \frac{\Delta N[\text{min}^{-1}]}{9.55}$$

• 
$$t_{\text{DEC}}[s] \approx \frac{GD_1^2 + GD_2^2 \cdot \eta_G [\text{kg} \cdot \text{m}^2]}{T_M - T_L \cdot \eta_G [\text{kgf} \cdot \text{m}]} \cdot \frac{\Delta N[\text{min}^{-1}]}{375}$$

## Appendix F Allowable Current of Insulated Wires

The tables below list the allowable current of IV wires, HIV wires, and 600 V cross-linked polyethylene insulated wires.

|           | Allowable current |           | Wiring in free air |           |           |           | (up t     | Wiring in<br>o three wires | wire duct<br>in the same | duct)     |
|-----------|-------------------|-----------|--------------------|-----------|-----------|-----------|-----------|----------------------------|--------------------------|-----------|
| Wire size | Reference value   | 35 °C     | 40 °C              | 45 °C     | 50 °C     | 55 °C     | 35 °C     | 40 °C                      | 45 °C                    | 50 °C     |
| (mm²)     | (30°C or less)    | (lox0.91) | (lox0.82)          | (lox0.71) | (lox0.58) | (lox0.40) | (lox0.63) | (lox0.57)                  | (lox0.49)                | (lox0.40) |
|           | lo (A)            | (A)       | (A)                | (A)       | (A)       | (A)       | (A)       | (A)                        | (A)                      | (A)       |
| 2.0       | 27                | 24        | 22                 | 19        | 15        | 11        | 17        | 15                         | 13                       | 10        |
| 3.5       | 37                | 33        | 30                 | 26        | 21        | 15        | 23        | 21                         | 18                       | 14        |
| 5.5       | 49                | 44        | 40                 | 34        | 28        | 20        | 30        | 27                         | 24                       | 19        |
| 8.0       | 61                | 55        | 50                 | 43        | 35        | 25        | 38        | 34                         | 29                       | 24        |
| 14        | 88                | 80        | 72                 | 62        | 51        | 36        | 55        | 50                         | 43                       | 35        |
| 22        | 115               | 104       | 94                 | 81        | 66        | 47        | 72        | 65                         | 56                       | 46        |
| 38        | 162               | 147       | 132                | 115       | 93        | 66        | 102       | 92                         | 79                       | 64        |
| 60        | 217               | 197       | 177                | 154       | 125       | 88        | 136       | 123                        | 106                      | 86        |
| 100       | 298               | 271       | 244                | 211       | 172       | 122       | 187       | 169                        | 146                      | 119       |
| 150       | 395               | 359       | 323                | 280       | 229       | 161       | 248       | 225                        | 193                      | 158       |
| 200       | 469               | 426       | 384                | 332       | 272       | 192       | 295       | 267                        | 229                      | 187       |
| 250       | 556               | 505       | 455                | 394       | 322       | 227       | 350       | 316                        | 272                      | 222       |
| 325       | 650               | 591       | 533                | 461       | 377       | 266       | 409       | 370                        | 318                      | 260       |
| 400       | 745               | 677       | 610                | 528       | 432       | 305       | 469       | 424                        | 365                      | 298       |
| 500       | 842               | 766       | 690                | 597       | 488       | 345       | 530       | 479                        | 412                      | 336       |
| 2 × 100   | 497               | 452       | 407                | 352       | 288       | 203       | 313       | 283                        | 243                      | 198       |
| 2 × 150   | 658               | 598       | 539                | 467       | 381       | 269       | 414       | 375                        | 322                      | 263       |
| 2 × 200   | 782               | 711       | 641                | 555       | 453       | 320       | 492       | 445                        | 383                      | 312       |
| 2 × 250   | 927               | 843       | 760                | 658       | 537       | 380       | 584       | 528                        | 454                      | 370       |
| 2 × 325   | 1083              | 985       | 888                | 768       | 628       | 444       | 682       | 617                        | 530                      | 433       |
| 2 × 400   | 1242              | 1130      | 1018               | 881       | 720       | 509       | 782       | 707                        | 608                      | 496       |
| 2 × 500   | 1403              | 1276      | 1150               | 996       | 813       | 575       | 883       | 799                        | 687                      | 561       |

#### ■ IV wire (Maximum allowable temperature: 60 °C (140 °F))

Table F-1 (a) Allowable Current of Insulated Wires

#### ■ HIV wire (Maximum allowable temperature: 75°C (167°F))

| Table F-1 (b) | Allowable Current of Insulated Wires |
|---------------|--------------------------------------|
|               |                                      |

|           | Allowable current | Wiring in free air |           |           | Wiring in wire duct<br>(up to three wires in the same duct) |           |           | duct)     |           |           |
|-----------|-------------------|--------------------|-----------|-----------|-------------------------------------------------------------|-----------|-----------|-----------|-----------|-----------|
| Wire size | Reference value   | 35 °C              | 40 °C     | 45 °C     | 50 °C                                                       | 55 °C     | 35 °C     | 40 °C     | 45 °C     | 50 °C     |
| (mm²)     | (30°C or less)    | (lox0.91)          | (lox0.82) | (lox0.71) | (lox0.58)                                                   | (lox0.40) | (lox0.63) | (lox0.57) | (lox0.49) | (lox0.40) |
|           | lo (A)            | (A)                | (A)       | (A)       | (A)                                                         | (A)       | (A)       | (A)       | (A)       | (A)       |
| 2.0       | 32                | 31                 | 29        | 27        | 24                                                          | 22        | 21        | 20        | 18        | 17        |
| 3.5       | 45                | 42                 | 39        | 37        | 33                                                          | 30        | 29        | 27        | 25        | 23        |
| 5.5       | 59                | 56                 | 52        | 49        | 44                                                          | 40        | 39        | 36        | 34        | 30        |
| 8.0       | 74                | 70                 | 65        | 61        | 55                                                          | 50        | 48        | 45        | 42        | 38        |
| 14        | 107               | 101                | 95        | 88        | 80                                                          | 72        | 70        | 66        | 61        | 55        |
| 22        | 140               | 132                | 124       | 115       | 104                                                         | 94        | 92        | 86        | 80        | 72        |
| 38        | 197               | 186                | 174       | 162       | 147                                                         | 132       | 129       | 121       | 113       | 102       |
| 60        | 264               | 249                | 234       | 217       | 197                                                         | 177       | 173       | 162       | 151       | 136       |
| 100       | 363               | 342                | 321       | 298       | 271                                                         | 244       | 238       | 223       | 208       | 187       |
| 150       | 481               | 454                | 426       | 395       | 359                                                         | 323       | 316       | 296       | 276       | 248       |
| 200       | 572               | 539                | 506       | 469       | 426                                                         | 384       | 375       | 351       | 328       | 295       |
| 250       | 678               | 639                | 600       | 556       | 505                                                         | 455       | 444       | 417       | 389       | 350       |
| 325       | 793               | 747                | 702       | 650       | 591                                                         | 533       | 520       | 487       | 455       | 409       |
| 400       | 908               | 856                | 804       | 745       | 677                                                         | 610       | 596       | 558       | 521       | 469       |
| 500       | 1027              | 968                | 909       | 842       | 766                                                         | 690       | 673       | 631       | 589       | 530       |
| 2 × 100   | 606               | 571                | 536       | 497       | 452                                                         | 407       | 397       | 372       | 347       | 313       |
| 2 × 150   | 802               | 756                | 710       | 658       | 598                                                         | 539       | 526       | 493       | 460       | 414       |
| 2 × 200   | 954               | 899                | 844       | 782       | 711                                                         | 641       | 625       | 586       | 547       | 492       |
| 2 × 250   | 1130              | 1066               | 1001      | 927       | 843                                                         | 760       | 741       | 695       | 648       | 584       |
| 2 × 325   | 1321              | 1245               | 1169      | 1083      | 985                                                         | 888       | 866       | 812       | 758       | 682       |
| 2 × 400   | 1515              | 1428               | 1341      | 1242      | 1130                                                        | 1018      | 993       | 931       | 869       | 782       |
| 2 × 500   | 1711              | 1613               | 1515      | 1403      | 1276                                                        | 1150      | 1122      | 1052      | 982       | 883       |

## ■ 600 V crosslinkable polyethylene insulated wire (Maximum allowable temperature: 90 °C (194 °F))

|           | Allowable current | Wiring in free air |           |           | Wiring in wire duct<br>(up to three wires in the same duct) |           |           | duct)     |           |           |
|-----------|-------------------|--------------------|-----------|-----------|-------------------------------------------------------------|-----------|-----------|-----------|-----------|-----------|
| Wire size | Reference value   | 35 °C              | 40 °C     | 45 °C     | 50 °C                                                       | 55 °C     | 35 °C     | 40 °C     | 45 °C     | 50 °C     |
| (mm²)     | (30°C or less)    | (lox0.91)          | (lo×0.82) | (lox0.71) | (lo×0.58)                                                   | (lo×0.40) | (lo×0.63) | (lo×0.57) | (lox0.49) | (lox0.40) |
|           | lo (A)            | (A)                | (A)       | (A)       | (A)                                                         | (A)       | (A)       | (A)       | (A)       | (A)       |
| 2.0       | 38                | 36                 | 34        | 32        | 31                                                          | 29        | 25        | 24        | 22        | 21        |
| 3.5       | 52                | 49                 | 47        | 45        | 42                                                          | 39        | 34        | 33        | 31        | 29        |
| 5.5       | 69                | 66                 | 63        | 59        | 56                                                          | 52        | 46        | 44        | 41        | 39        |
| 8.0       | 86                | 82                 | 78        | 74        | 70                                                          | 65        | 57        | 54        | 51        | 48        |
| 14        | 124               | 118                | 113       | 107       | 101                                                         | 95        | 82        | 79        | 74        | 70        |
| 22        | 162               | 155                | 148       | 140       | 132                                                         | 124       | 108       | 103       | 97        | 92        |
| 38        | 228               | 218                | 208       | 197       | 186                                                         | 174       | 152       | 145       | 137       | 129       |
| 60        | 305               | 292                | 279       | 264       | 249                                                         | 234       | 203       | 195       | 184       | 173       |
| 100       | 420               | 402                | 384       | 363       | 342                                                         | 321       | 280       | 268       | 253       | 238       |
| 150       | 556               | 533                | 509       | 481       | 454                                                         | 426       | 371       | 355       | 335       | 316       |
| 200       | 661               | 633                | 605       | 572       | 539                                                         | 506       | 440       | 422       | 398       | 375       |
| 250       | 783               | 750                | 717       | 678       | 639                                                         | 600       | 522       | 500       | 472       | 444       |
| 325       | 916               | 877                | 838       | 793       | 747                                                         | 702       | 611       | 585       | 552       | 520       |
| 400       | 1050              | 1005               | 961       | 908       | 856                                                         | 804       | 700       | 670       | 633       | 596       |
| 500       | 1187              | 1136               | 1086      | 1027      | 968                                                         | 909       | 791       | 757       | 715       | 673       |
| 2 × 100   | 700               | 670                | 641       | 606       | 571                                                         | 536       | 467       | 447       | 422       | 397       |
| 2 × 150   | 927               | 888                | 848       | 802       | 756                                                         | 710       | 618       | 592       | 559       | 526       |
| 2 × 200   | 1102              | 1055               | 1008      | 954       | 899                                                         | 844       | 735       | 703       | 664       | 625       |
| 2 × 250   | 1307              | 1251               | 1195      | 1130      | 1066                                                        | 1001      | 871       | 834       | 787       | 741       |
| 2 × 325   | 1527              | 1462               | 1397      | 1321      | 1245                                                        | 1169      | 1018      | 974       | 920       | 866       |
| 2 × 400   | 1751              | 1676               | 1602      | 1515      | 1428                                                        | 1341      | 1167      | 1117      | 1055      | 993       |
| 2 × 500   | 1978              | 1894               | 1809      | 1711      | 1613                                                        | 1515      | 1318      | 1262      | 1192      | 1122      |

Table F-1 (c) Allowable Current of Insulated Wires

## Appendix G Conformity with Standards

## G.1 Compliance with European Standards ( $\zeta \in$ )

The CE marking on Fuji products indicates that they comply with the essential requirements of the Electromagnetic Compatibility (EMC) Directive 2004/108/EC, Low Voltage Directive 2006/95/EC, and Machinery Directive 2006/42/EC which are issued by the Council of the European Communities.

|                       |                 |      | Standards                                                  |
|-----------------------|-----------------|------|------------------------------------------------------------|
|                       | IEC/EN61800-3   | : 2  | 2004/A1 : 2012                                             |
|                       | Immunity        | : \$ | Second environment (Industrial)                            |
|                       | Emission        | : -  | Type of FRN0011F2E-4 $\Box$ or below : Category C2         |
| EMC Directives        |                 | (    | (Radiated emission : With Ferritecore at the input wiring) |
|                       |                 | -    | Type of FRN0018F2E-4 $\Box$ or above : Category C3         |
|                       | IEC/EN61326-3-1 | : 2  | 2008                                                       |
| Low Voltage Directive | IEC/EN61800-5-1 | : 2  | 2007                                                       |

| Table G-1 | Conformity with | Standards |
|-----------|-----------------|-----------|
|           | 1               |           |

#### CAUTION

The EMC filter built-in type of the FRENIC-eHVAC inverters is categorized as "Category C3" of the EN61800-3. It is not designed for use in a domestic environment. It may interfere with the operations of home appliances or office equipment due to noise emitted from it.

## [1] Compliance with EMC standards

The CE marking on inverters does not ensure that the entire equipment including our CE-marked products is compliant with the EMC Directive. Therefore, CE marking for the equipment shall be the responsibility of the equipment manufacturer. For this reason, Fuji's CE mark is indicated under the condition that the product shall be used within equipment meeting all requirements for the relevant Directives. Instrumentation of such equipment shall be the responsibility of the equipment manufacturer.

Generally, machinery or equipment includes not only our products but other devices as well. Manufacturers, therefore, shall design the whole system to be compliant with the relevant Directives.

Mount inverters in accordance with the installation procedure given below. To ensure the compliance, it is recommended to mount the inverters in a metal panel.

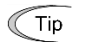

Our EMC compliance test is performed under the following conditions.

Wiring length (of the shielded cable) between the inverter (EMC filter built-in type) and motor: 10m

Note To use Fuji inverters in combination with a PWM converter, the basic type of inverters having no built-in EMC filter should be used. Use of an EMC filter built-in type may increase heat of capacitors in the inverter, resulting in damage. In addition, the effect of the EMC filter can no longer be expected.

#### Recommended installation procedure

To make the machinery or equipment fully compliant with the EMC Directive, certified technicians should wire the motor and inverter in strict accordance with the procedure described below.

#### In case of EMC filter built-in type inverter

- (1) Mount the inverter and the filter on a grounded panel or metal plate. Use shielded wires for the motor cable and route the cable as short as possible. Firmly clamp the shields to the metal plate to ground them. Further, connect the shielding layers electrically to the grounding terminal of the motor.
- (2) For connection to inverter's control terminals and for connection of the RS-485 communication signal cable, use shielded wires. As with the motor connections, clamp the shields firmly to a grounded panel.
- (3) If noise from the inverter exceeds the permissible level, enclose the inverter and its peripherals within a metal panel as shown in Figure G-1.

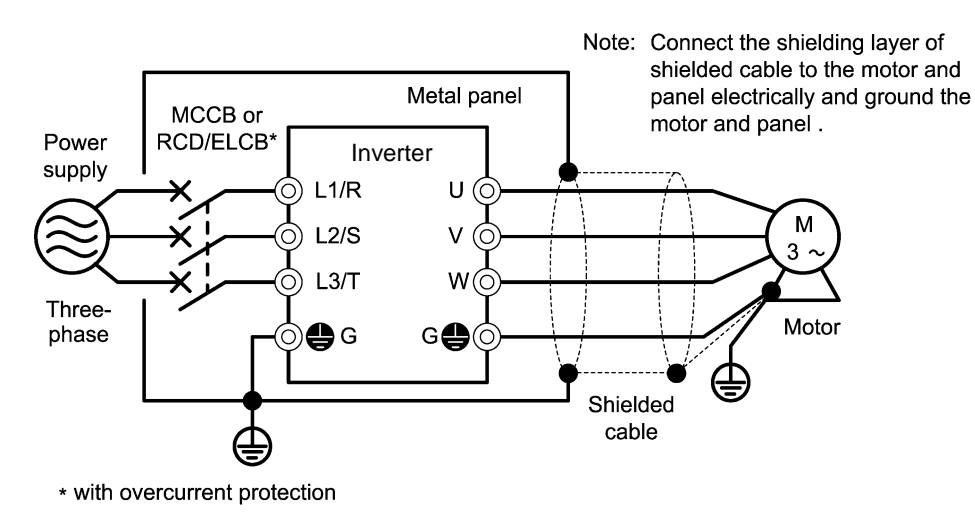

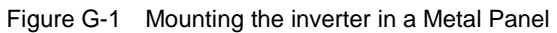

#### ■ Leakage current of EMC-filter built-in type of inverters

An EMC filter uses grounding capacitors for noise suppression which increase leakage current. When using an EMC-filter built-in type of inverters, therefore, check whether there is no problem with electrical systems.

## 

#### <u>Three-Phase PDS (Power Drive System) with touch currents $\geq$ 3.5 mA AC or $\geq$ 10 mA DC</u>

As the touch current (leakage current) of inverters with EMC-filter is relatively high, it is of essential importance to always assure a reliable connection to Protective Earth (PE).

In Table G-3, for the inverter types whose leakage currents are equal to or exceed the critical value of 3.5 mA AC or 10 mA DC (IEC 61800-5-1), the minimum cross sectional area of the PE-conductor should be:

- 10 mm<sup>2</sup> (Cu-conductors)
- 16 mm<sup>2</sup> (Al-conductors)

#### An electric shock could occur.

| Power supply voltage  | Inverter type | Leakage current (mA) |
|-----------------------|---------------|----------------------|
|                       | FRN0002F2E-4  | 2.3 *1)              |
|                       | FRN0004F2E-4  | 2.3 *1)              |
|                       | FRN0006F2E-4  | 5.5 *1)              |
|                       | FRN0007F2E-4  | 5.5 *1)              |
|                       | FRN0012F2E-4  | 5.5 *1)              |
|                       | FRN0022F2E-4  | 9.6 *1)              |
|                       | FRN0029F2E-4  | 9.6 *1)              |
|                       | FRN0037F2E-4  | 18.5 *1)             |
|                       | FRN0044F2E-4  | 18.5 *1)             |
|                       | FRN0059F2E-4  | 4                    |
| Three-phase 400 V *1) | FRN0072F2E-4  | 4                    |
|                       | FRN0085F2E-4  |                      |
|                       | FRN0105F2E-4  | 11                   |
|                       | FRN0139F2E-4  |                      |
|                       | FRN0168F2E-4  |                      |
|                       | FRN0203F2E-4  |                      |
|                       | FRN0290F2E-4  |                      |
|                       | FRN0361F2E-4  | 5                    |
|                       | FRN0415F2E-4  |                      |
|                       | FRN0520F2E-4  |                      |
|                       | FRN0590F2E-4  |                      |

Table G-2 Leakage Current of EMC Filter Built-in Type of Inverters

\*1) Calculated based on these measuring conditions: 400 V/ 60 Hz, neutral grounding in Y-connection, interphase voltage unbalance ratio 2%.

## [2] Compliance with the low voltage directive in the EU

General-purpose inverters are regulated by the Low Voltage Directive in the EU. Fuji Electric states that all our inverters with CE marking are compliant with the Low Voltage Directive.

#### Note

If installed according to the guidelines given below, inverters marked with CE are considered as compliant with the Low Voltage Directive 2006/95/EC.

#### **Compliance with European Standards**

Adjustable speed electrical power drive systems. Part 5-1: Safety requirements. Electrical, thermal and energy. IEC/EN61800-5-1: 2007

## ${\mathbin{\rm label{eq:marginal} WARNING}}{\mathbin{\rm label{eq:marginal} A}}$

- 1. The ground terminal 🖨 G should always be connected to the ground. Do not use only a residual-current-operated protective device (RCD)/earth leakage circuit breaker (ELCB)\* as the sole method of electric shock protection. Be sure to use ground wires whose size is greater than power supply lines. \*With overcurrent protection.
- 2. To prevent the risk of hazardous accidents that could be caused by damage of the inverter, install the specified fuses in the supply side (primary side) according to the following tables.
   Breaking capacity: Min. 10 kA Rated voltage: Min. 500 V

| Power supply voltage | Nominal applied motor (kW) | Inverter type | Fuse rating (A) |
|----------------------|----------------------------|---------------|-----------------|
|                      | 0.75                       | FRN0002F2E-4G | 6(IEC60269-2)   |
|                      | 1.1                        | FRN0003F2E-4G | 10(IEC60269-2)  |
|                      | 2.2                        | FRN0005F2E-4G | 15(IEC60269-2)  |
|                      | 3.0                        | FRN0006F2E-4G | 20(IEC60269-2)  |
|                      | 5.5                        | FRN0011F2E-4G | 30(IEC60269-4)  |
|                      | 7.5                        | FRN0018F2E-4G | 80(IEC60269-4)  |
|                      | 11                         | FRN0023F2E-4G | 80(IEC60269-4)  |
|                      | 15                         | FRN0031F2E-4G | 125(IEC60269-4) |
|                      | 18.5                       | FRN0038F2E-4G | 160(IEC60269-4) |
|                      | 22                         | FRN0045F2E-4G | 160(IEC60269-4) |
| Three phase 400 V    | 30                         | FRN0060F2E-4G | 160(IEC60269-4) |
| ·                    | 37                         | FRN0075F2E-4G | 250(IEC60269-4) |
|                      | 45                         | FRN0091F2E-4G | 315(IEC60269-4) |
|                      | 55                         | FRN0112F2E-4G | 315(IEC60269-4) |
|                      | 75                         | FRN0150F2E-4G | 350(IEC60269-4) |
|                      | 90                         | FRN0176F2E-4G | 350(IEC60269-4) |
|                      | 110                        | FRN0210F2E-4G | 350(IEC60269-4) |
|                      | 132                        | FRN0253F2E-4G | 400(IEC60269-4) |
|                      | 160                        | FRN0304F2E-4G | 450(IEC60269-4) |
|                      | 200                        | FRN0377F2E-4G | 500(IEC60269-4) |
|                      | 220                        | FRN0415F2E-4G | 550(IEC60269-4) |
|                      | 280                        | FRN0520F2E-4G | 630(IEC60269-4) |

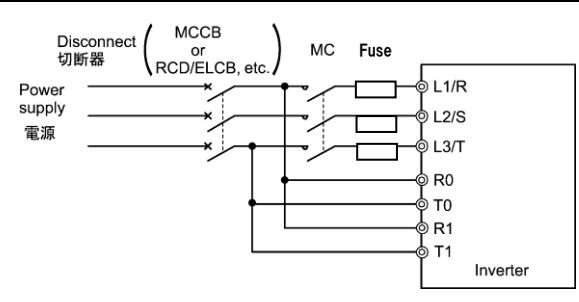

 When used with the inverter, a molded case circuit breaker (MCCB), residual-current-operated protective device (RCD)/earth leakage circuit breaker (ELCB) or magnetic contactor (MC) should conform to the EN or IEC standards.

| <b>MWARN</b> | <b>IING</b> A |
|--------------|---------------|
|--------------|---------------|

4. When you use a residual-current-operated protective device (RCD)/earth leakage circuit breaker (ELCB) for protection from electric shock in direct or indirect contact power lines or nodes, be sure to install type B of RCD/ELCB on the input (primary) of the inverter.

| Power supply | Nominal applied | Inverter type | MCCB or RCD/ELCB *1<br>Rated current |         |  |
|--------------|-----------------|---------------|--------------------------------------|---------|--|
| voltage      | (kW)            | inverter type | W/DCR                                | W/o DCR |  |
|              | 0.75            | FRN0002F2E-4G | 5                                    | 5       |  |
|              | 1.1             | FRN0003F2E-4G | 5                                    | 5       |  |
|              | 2.2             | FRN0005F2E-4G | 5                                    | 10      |  |
|              | 3.0             | FRN0006F2E-4G | 10                                   | 15      |  |
|              | 5.5             | FRN0011F2E-4G | 15                                   | 30      |  |
|              | 7.5             | FRN0018F2E-4G | 20                                   | 40      |  |
|              | 11              | FRN0023F2E-4G | 30                                   | 50      |  |
|              | 15              | FRN0031F2E-4G | 40                                   | 60      |  |
|              | 18.5            | FRN0038F2E-4G | 40                                   | 75      |  |
| Three phase  | 22              | FRN0045F2E-4G | 50                                   | 100     |  |
| 400 V        | 30              | FRN0060F2E-4G | 75                                   | 125     |  |
|              | 37              | FRN0075F2E-4G | 100                                  | 125     |  |
|              | 45              | FRN0091F2E-4G | 100                                  | 150     |  |
|              | 55              | FRN0112F2E-4G | 125                                  | 200     |  |
|              | 75              | FRN0150F2E-4G | 175                                  | -       |  |
|              | 90              | FRN0176F2E-4G | 200                                  | =       |  |
|              | 110             | FRN0210F2E-4G | 250                                  | =       |  |
|              | 132             | FRN0253F2E-4G | 300                                  | -       |  |
|              | 160             | FRN0304F2E-4G | 350                                  | -       |  |
|              | 200             | FRN0377F2E-4G | 500                                  | -       |  |
|              | 220             | FRN0415F2E-4G | 500                                  | -       |  |
|              | 280             | FRN0520F2E-4G | 600                                  | -       |  |

- \*1 The frame size and model of the MCCB or RCD/ELCB (with overcurrent protection) will vary, depending on the power transformer capacity. Refer to the related technical documentation for details.
- 5. The inverter should be used in an environment that does not exceed Pollution Degree 2 requirements. If the environment has a Pollution Degree 3 or 4, install the inverter in an enclosure of IP54 or higher.
- 6. Install the inverter, AC or DC reactor, input or output filter in an enclosure with minimum degree of protection of IP2X (Top surface of enclosure shall be minimum IP4X when it can be easily accessed), to prevent human body from touching directly to live parts of these equipment.
- 7. Do not connect any copper wire directly to grounding terminals. Use crimp terminals with tin or equivalent plating to connect them.
- 8. When you use an inverter at an altitude of more than 2000 m, you should apply basic insulation for the control circuits of the inverter. The inverter cannot be used at altitudes of more than 3000 m.

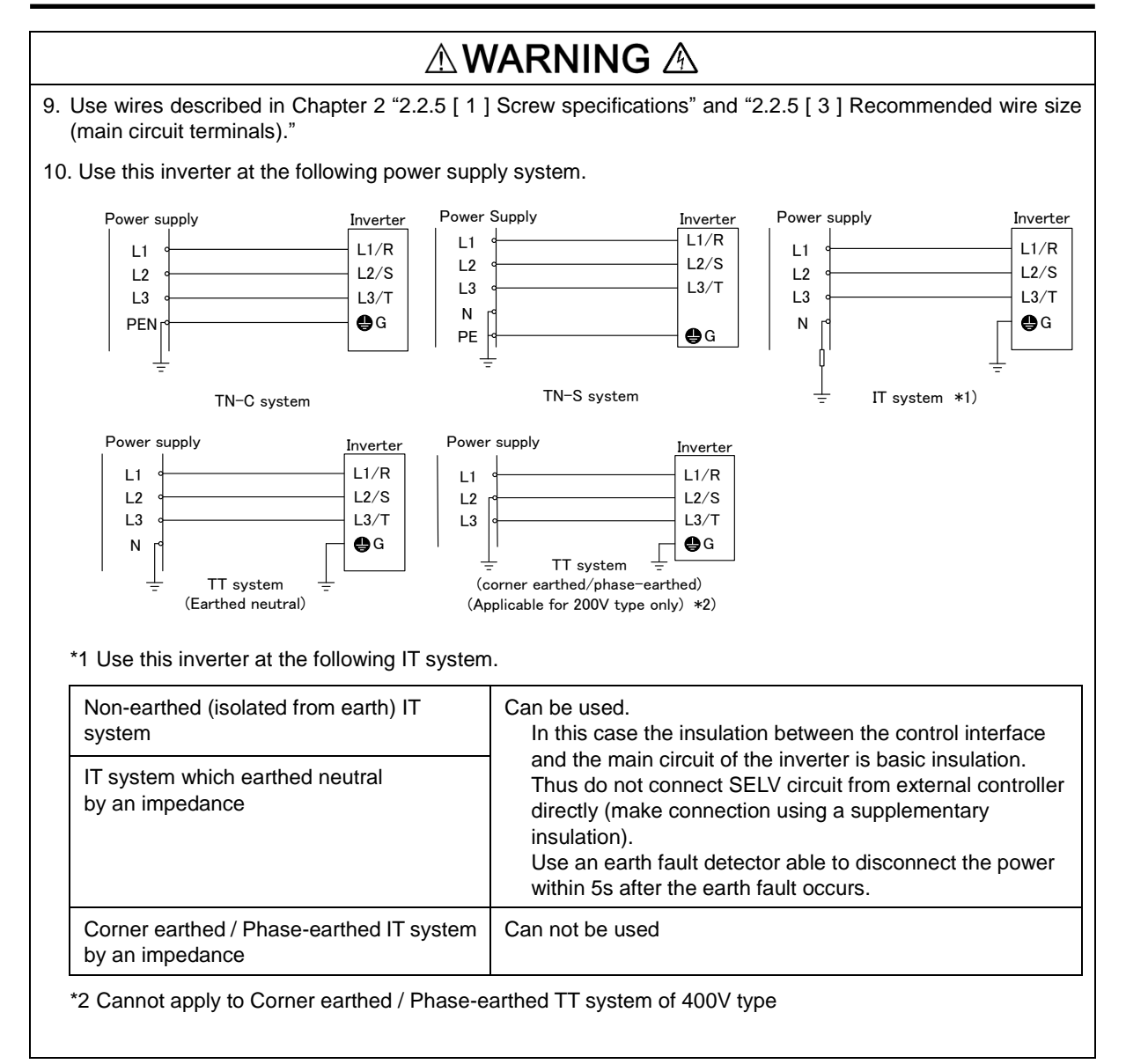

# G.2 Compliance with UL Standards and Canadian Standards (cUL certification) ( ( (())) ( (())) (())) (()) (())) (()) (())) (()) (()) (())) (()) (())) (()) (())) (()) (())) (()) (())) (()) (())) (()) (())) (()) (())) (()) (())) (()) (())) (()) (())) (()) (())) (()) (())) (()) (())) (()) (())) (()) (())) (()) (())) (()) (())) (()) (())) (()) (())) (()) (())) (()) (())) (()) (())) (()) (()) (())) (()) (())) (()) (())) (()) (()) (())) (()) (()) (())) (()) (()) (())) (()) (())) (()) (()) (())) (()) (()) (())) (()) (())) (()) (()) (()) (())) (()) (()) (()) (())) (()) (()) (()) (()) (()) (()) (()) (()) (())) (()) (()

Originally, the UL standards were established by Underwriters Laboratories, Inc. as private criteria for inspections/investigations pertaining to fire/accident insurance in the USA. Later, these standards were authorized as the official standards to protect operators, service personnel and the general populace from fires and other accidents in the USA.

cUL certification means that UL has given certification for products to clear CSA Standards. cUL certified products are equivalent to those compliant with CSA Standards.

#### Notes

UL/cUL-listed inverters are subject to the regulations set forth by the UL standards and CSA standards (cUL-listed for Canada) by installation within precautions listed below.

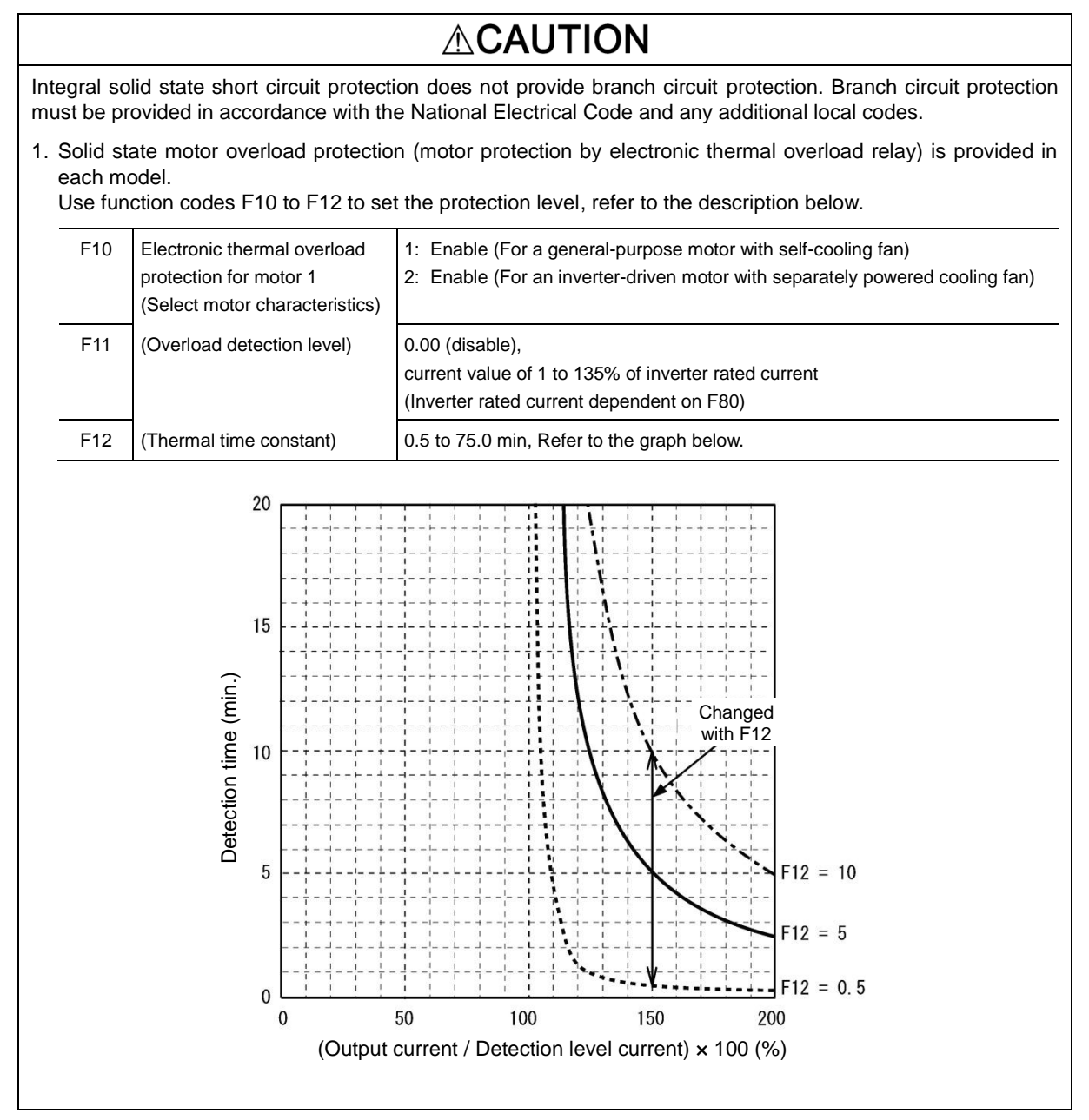

## 

2. Use Cu wire only.

3. Use Class 1 wire only for control circuits.

4. Short circuit rating

For Models FRN0002 to 0038F2E-4G:

"Suitable For Use On A Circuit Of Delivering Not More Than 100,000 rms Symmetrical Amperes, 480 Volts Maximum when protected by Class J or Class CC Fuses."

For Models FRN0045F2E-4G or above:

"Suitable For Use On A Circuit Of Delivering Not More Than 100,000 rms Symmetrical Amperes, 480 Volts Maximum when protected by Class J or Class CC Fuses or a Circuit Breaker Having An Interrupting Rating Not Less Than 100,000 rms Symmetrical Amperes, 480 Volts minimum."

- 5. Field wiring connections must be made by a UL Listed and CSA Certified closed-loop terminal connector sized for the wire gauge involved. Connector must be fixed using the crimp tool specified by the connector manufacturer.
- 6. All circuits with terminals L1/R, L2/S, L3/T, R0, T0, R1, T1 must have a common disconnect and be connected to the same pole of the disconnect if the terminals are connected to the power supply.

Connection diagram of the three phase input type.

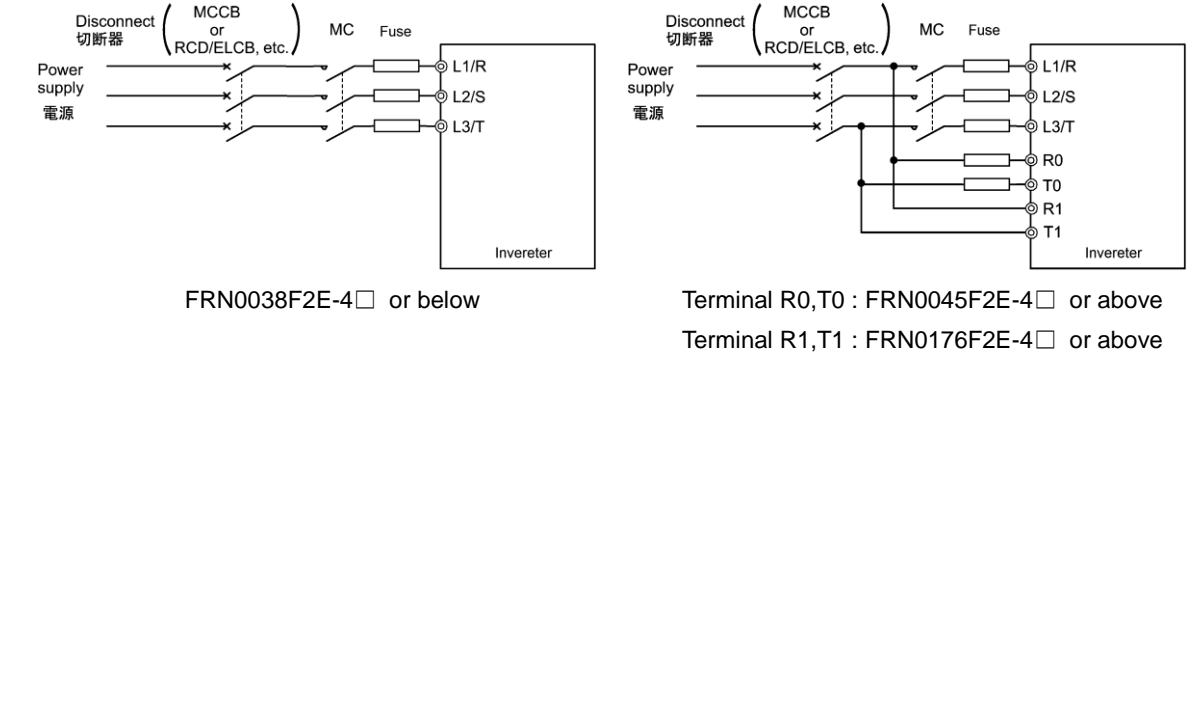

|                      |                                                              |                                                                                             | ∆CA                                        | UTION                                                                  |                           |  |  |  |  |
|----------------------|--------------------------------------------------------------|---------------------------------------------------------------------------------------------|--------------------------------------------|------------------------------------------------------------------------|---------------------------|--|--|--|--|
| 7. Envi              | ronmental Re                                                 | equirements                                                                                 |                                            |                                                                        |                           |  |  |  |  |
| 7.1                  | Type FRN001                                                  | 18F2E-4G or abov                                                                            | /e                                         |                                                                        |                           |  |  |  |  |
| • M<br>T             | laximum Suri<br>he ambient te                                | rounding Air Temp<br>emperature shall t                                                     | erature / Maxim<br>be lower than the       | um ambient temperature<br>e values in the table below.                 |                           |  |  |  |  |
|                      | Open Type 50 deg C                                           |                                                                                             |                                            |                                                                        |                           |  |  |  |  |
|                      | Enclosed Type 40 deg C                                       |                                                                                             |                                            |                                                                        |                           |  |  |  |  |
| • A<br>F             | tmosphere<br>or use in poll                                  | ution degree 2 en                                                                           | vironments (for                            | Open-Type models).                                                     |                           |  |  |  |  |
| 7.2                  | Type FRN001                                                  | 11F2E-4G or belov                                                                           | N                                          |                                                                        |                           |  |  |  |  |
| • M<br>T             | laximum Suri<br>he surroundii                                | rounding Air Temp<br>ng air temperature                                                     | erature<br>e shall be lower                | than the values in the table below.                                    |                           |  |  |  |  |
|                      |                                                              | Op<br>FRN0011F                                                                              | en Type<br>2E-4G or below                  | 50 deg C                                                               |                           |  |  |  |  |
| • A<br>F             | tmosphere<br>or use in poll                                  | ution degree 2 en                                                                           | vironments (for                            | Open-Type models).                                                     | _                         |  |  |  |  |
| 8. UL E<br>UL E      | Enclosure Typ<br>Enclosed Typ                                | be<br>e formats are sho                                                                     | wn in the table t                          | pelow.                                                                 |                           |  |  |  |  |
|                      | Va                                                           | ariation                                                                                    |                                            | Enclosed Type1                                                         |                           |  |  |  |  |
|                      | St                                                           | tandard                                                                                     |                                            | FRNDDDDF2F-4C                                                          |                           |  |  |  |  |
| 9. Plen<br>UL<br>FRN | other models<br>num rated driv<br>Enclosed Ty<br>10011F2E-4G | s of above table an<br>ves<br>vpe is Suitable f<br>or below are exc<br>ription of Control ( | e excluded.<br>or installation i<br>luded. | n a compartment handling condit                                        | tioned air. Models of     |  |  |  |  |
| A p<br>ove           | ower source<br>rvoltage cate                                 | e for connection<br>egory II such as co                                                     | to the Integrate                           | ed alarm output (30A, 30B, 30C)<br>econdary winding of power transforr | should be limited to mer. |  |  |  |  |
| Cla                  | assification                                                 | Terminal Symbol                                                                             | Terminal Name                              | Functional description                                                 |                           |  |  |  |  |
| Co                   | ntact output                                                 | [30A/B/C]                                                                                   | Integrated<br>alarm output                 | When the inverter stops with an alarm, the relay contact (1C).         | output is generated on    |  |  |  |  |
|                      | Contact capacitance: AC250 V 0.3A cosφ=1, DC30 V 0.5 A       |                                                                                             |                                            |                                                                        |                           |  |  |  |  |
|                      |                                                              |                                                                                             |                                            |                                                                        |                           |  |  |  |  |
|                      |                                                              |                                                                                             |                                            |                                                                        |                           |  |  |  |  |
|                      |                                                              |                                                                                             |                                            |                                                                        |                           |  |  |  |  |
|                      |                                                              |                                                                                             |                                            |                                                                        |                           |  |  |  |  |
|                      |                                                              |                                                                                             |                                            |                                                                        |                           |  |  |  |  |
|                      |                                                              |                                                                                             |                                            |                                                                        |                           |  |  |  |  |

## 

- All models rated 380-480 V input voltage ratings shall be connected to TN-C system power source, i.e. 3-phase, 4-wire, wye (480Y/277V), so that the phase-to-ground rated system voltage is limited to 300V maximum.
- 12. Install UL certified fuses or circuit breaker between the power supply and the inverter, referring to the table below.

|                      | Nominal applied motor | Inverter type | Class J or CC fuse size(A) *4 | Circuit breaker trip size (A) *5 | Required torque<br>lb-in (N • m) |                                              |                           | Wire size AWG (mm <sup>2</sup> ) |                       |                             |                           |              |                   |         |                         |                         |                         |
|----------------------|-----------------------|---------------|-------------------------------|----------------------------------|----------------------------------|----------------------------------------------|---------------------------|----------------------------------|-----------------------|-----------------------------|---------------------------|--------------|-------------------|---------|-------------------------|-------------------------|-------------------------|
| Power supply voltage |                       |               |                               |                                  | Main terminal                    | Inverter's grounding                         | Aux. control power supply | Aux. Fan power supply            | Main terminal Cu Wire |                             |                           |              |                   |         | ۸                       |                         |                         |
|                      |                       |               |                               |                                  |                                  |                                              |                           |                                  | L1/R,L2/S,L3/T        |                             |                           | ι            | U, V, W           |         |                         | ldns Je                 | liddns                  |
|                      |                       |               |                               |                                  |                                  |                                              |                           |                                  | 60°C Cu wire          | 75°C Cu wire                | Remarks                   | 60°C Cu wire | 75°C Cu wire      | Remarks | Inverter's<br>grounding | Aux. control powe       | Aux. fan power          |
| se 400 V             | 0.75                  | FRN0002F2E-4G | 6                             | -                                | 10.6<br>(1.2)                    | 15.9<br>(1.8)                                |                           | 10.6 (1.2)                       | -                     |                             |                           |              | 14                |         | 14                      |                         |                         |
|                      | 1.1                   | FRN0003F2E-4G | 10                            |                                  |                                  |                                              |                           |                                  |                       | 14                          | 14                        |              |                   |         | (2.1)                   |                         |                         |
|                      | 2.2                   | FRN0005F2E-4G | 15                            |                                  |                                  |                                              |                           |                                  |                       | (2.1)                       |                           | (2.1)        |                   | 12      |                         |                         |                         |
|                      | 3.0                   | FRN0006F2E-4G | 20                            |                                  |                                  |                                              |                           |                                  |                       |                             | 10<br>(5.3)<br>8<br>(8.4) |              |                   | -       | (3.3)                   | -                       | _                       |
|                      | 7.5                   | FRN0011F2E-4G | 40                            |                                  | 27<br>(3.0)                      | 27<br>(3.0)                                  |                           |                                  |                       | 10                          |                           |              | 12                |         | 10<br>(5.3)             |                         |                         |
|                      | 11                    | ERN0023E2E-4G | 60                            |                                  |                                  |                                              |                           |                                  |                       | (5.3)                       |                           |              | (3.3)             |         | 9                       |                         |                         |
|                      | 45                    |               | 70                            |                                  |                                  |                                              |                           |                                  |                       | (8.4)                       |                           |              | (5.3)             |         | (8.4)                   |                         |                         |
|                      | 18.5                  | FRN0031F2E-4G | 90                            | 75                               | 51.3<br>(5.8)                    | 51.3<br>(5.8)                                | 10.6 (1.2)                |                                  | 6                     |                             |                           | 8            | 8                 | - *3    |                         |                         |                         |
|                      | 22                    | FRN0045F2E-4G | 100                           | 100                              |                                  |                                              |                           |                                  | (13.3)                | ) 6<br>(13.3)               | <u> </u>                  | (8.4)<br>6   | (8.4)             |         | 6<br>(13.3)             | 14<br>(2.1)<br>*1<br>*2 |                         |
|                      | 30                    | FRN0060F2E-4G | 125                           |                                  |                                  |                                              |                           |                                  | (21.2)                | 4                           | *3                        | (13.3)       | 6                 |         |                         |                         |                         |
|                      | 37                    | FRN0075F2F-4G | 175                           | 125                              | 119.4<br>(13.5)                  | 9.4<br>3.5)<br>119.4<br>(13.5)<br>8.9<br>(7) |                           |                                  | 2                     | 3                           |                           | 3            | (13.3)            |         |                         |                         |                         |
|                      | <u> </u>              |               |                               |                                  |                                  |                                              |                           |                                  | (33.6)                | (26.7)                      |                           | (26.7)       | (21.2)            |         |                         |                         |                         |
| -pha                 | 45                    | FRN0091F2E-4G | 200                           | 150                              |                                  |                                              |                           |                                  | _                     | 2<br>(33.6)                 | *2<br>*3                  | (33.6)       | 3<br>(26.7)       | *2 *3   |                         |                         |                         |
| Three                | 55                    | FRN0112F2E-4G | 250                           | 200<br>175                       |                                  |                                              |                           |                                  |                       | 1/0                         |                           |              | 2<br>(33.6)       |         | 4                       |                         |                         |
|                      | 75                    | FRN0150F2E-4G | 200                           |                                  | ]                                |                                              |                           |                                  |                       | (53.5)                      |                           |              | 1/0<br>(53.5)     |         | (21.2)                  |                         |                         |
|                      | 90                    | FRN0176F2E-4G | 300                           | 200                              | 238.9<br>(27)                    |                                              |                           |                                  |                       | 2/0<br>(67.4)               |                           |              | 3/0               |         |                         |                         | 14<br>(2.1)<br>*1<br>*2 |
|                      | 110                   | FRN0210F2E-4G |                               |                                  |                                  |                                              |                           |                                  |                       | 4/0                         |                           |              | 1/0x2             |         | 3                       |                         |                         |
|                      | 132                   | FRN0253F2E-4G |                               |                                  |                                  |                                              |                           |                                  |                       | 1/0x2                       |                           |              | 2/0x2             |         | (20.7)                  |                         |                         |
|                      | 160                   | FRN0304F2E-4G |                               |                                  | 424.7<br>(48)                    | 238.9<br>(27)                                |                           |                                  |                       | (33.5x2)<br>3/0x2           |                           |              | (07.4x2)<br>3/0x2 |         | 2                       |                         |                         |
|                      | 200                   | FRN0377F2E-4G |                               |                                  |                                  |                                              |                           |                                  |                       | (85x2)<br>4/0x2             |                           |              | (85x2)<br>250x2   |         | (33.6)                  |                         |                         |
|                      | 220                   | FRN0415F2E-4G |                               |                                  |                                  |                                              |                           |                                  |                       | (107.2x2)<br>250x2          |                           |              | (127x2)<br>300x2  |         | 1/0<br>(53.5)           |                         |                         |
|                      | 280                   | FRN0520F2E-4G |                               |                                  |                                  |                                              |                           |                                  |                       | (127x2)<br>400x2<br>(202x2) |                           |              | (152x2)<br>400x2  |         | 2/0                     |                         |                         |

Note: Control circuit terminals M2 tightening torque: 1.7 lb-in (0.19 N·m) ±10% Recommended wire size: AWG26 to 18 (0.14 to 1 mm<sup>2</sup>) M3 tightening torque: 4.4 to 5.3 lb-in (0.5 to 0.6 N·m), recommended wire size: AWG26 to 16 (0.14 to 1.5 mm<sup>2</sup>)

- \*1 No terminal end treatment is required for connection.
- \*2 Use 75°C (167°F) Cu wire only.
- \*3 The wire size of UL Open Type and Enclosed Type are common. Please contact us if UL Open Type exclusive wire is necessary.
- \*4 6 rms Amperes for aux. control power supply. There is no aux. control power supply in FRN0018F2E-4G or below.
- \*5 5 rms Amperes for aux. control power supply. There is no aux. control power supply in FRN0018F2E-4G or below.

## Appendix H Compliance with Management Methods for Controlling Pollution Caused by Electronic Information Products Regulation (China RoHS)

This inverter contains hazardous substances specified by the Management Methods for Controlling Pollution Caused by Electronic Information Products Regulation (China RoHS). Act appropriately at the time of disposing of the inverter.

|                   |                        | Hazardous substances or elements |                 |                 |                                    |                                      |                                            |  |  |  |  |
|-------------------|------------------------|----------------------------------|-----------------|-----------------|------------------------------------|--------------------------------------|--------------------------------------------|--|--|--|--|
| Capacity<br>range | Part                   | Lead<br>(Pb)                     | Mercury<br>(Hg) | Cadmium<br>(Cd) | Hexavalent<br>chromium<br>(Cr(VI)) | Polybrominated<br>biphenyls<br>(PBB) | Polybrominated<br>diphenyl ether<br>(PBDE) |  |  |  |  |
|                   | IGBT module            | ×                                | 0               | 0               | 0                                  | 0                                    | 0                                          |  |  |  |  |
|                   | Printed circuit board  | ×                                | 0               | 0               | 0                                  | 0                                    | 0                                          |  |  |  |  |
|                   | Plastic case           | ×                                | 0               | 0               | 0                                  | 0                                    | 0                                          |  |  |  |  |
| FRN0011 to        | Cooling fin            | ×                                | 0               | 0               | 0                                  | 0                                    | 0                                          |  |  |  |  |
| 0060F2E-4G        | Cooling fan            | ×                                | 0               | 0               | 0                                  | 0                                    | 0                                          |  |  |  |  |
|                   | Sheet metal/Screw      | ×                                | 0               | 0               | 0                                  | 0                                    | 0                                          |  |  |  |  |
|                   | Electrolytic capacitor | ×                                | 0               | 0               | 0                                  | 0                                    | 0                                          |  |  |  |  |
|                   | Diode module           | ×                                | 0               | 0               | 0                                  | 0                                    | 0                                          |  |  |  |  |
|                   | IGBT module            | ×                                | 0               | 0               | 0                                  | 0                                    | 0                                          |  |  |  |  |
|                   | Diode module           | ×                                | 0               | 0               | 0                                  | 0                                    | 0                                          |  |  |  |  |
|                   | Printed circuit board  | ×                                | 0               | 0               | 0                                  | 0                                    | 0                                          |  |  |  |  |
|                   | Plastic case           | ×                                | 0               | 0               | 0                                  | 0                                    | 0                                          |  |  |  |  |
| FRN0075 to        | Cooling fin            | ×                                | 0               | 0               | 0                                  | 0                                    | 0                                          |  |  |  |  |
| 0520F2E-4G        | Cooling fan            | ×                                | 0               | 0               | 0                                  | 0                                    | 0                                          |  |  |  |  |
|                   | Sheet metal/Screw      | ×                                | 0               | 0               | 0                                  | 0                                    | 0                                          |  |  |  |  |
|                   | Copper bar             | ×                                | 0               | 0               | 0                                  | 0                                    | 0                                          |  |  |  |  |
|                   | Wires and wiring       | ×                                | 0               | 0               | 0                                  | 0                                    | 0                                          |  |  |  |  |
|                   | Electrolytic capacitor | ×                                | 0               | 0               | 0                                  | 0                                    | 0                                          |  |  |  |  |

 Table H-1
 Names and contents of hazardous substances or elements

○ : Indicates that the toxic and hazardous substances contained in all the homogeneous materials of the part are less than the limits set by SJ/T 11363-2006.

× : Indicates that the toxic and hazardous substances contained in at least one type of homogeneous material of the part is in excess of the limits set by SJ/T 11363-2006.

Expiration period of environmental protection:

The specification sheet specifies that an expiration period of environmental protection is 10 years if the product operates normally in an appropriate environment with no leakage of the above toxic hazardous substances.

# FRENIC-eHVAC

#### **User's Manual**

First Edition, June 2015

Fuji Electric Co., Ltd.

The purpose of this User's manual is to provide accurate information on handling, setting up and operation of the FRENIC-eHVAC series of inverters. Please feel free to send your comments regarding any errors or omissions you may have found, or any suggestions you may have for generally improving this manual.

In no event will Fuji Electric Co., Ltd. be liable for any direct or indirect damages resulting from the application of the information in this manual.

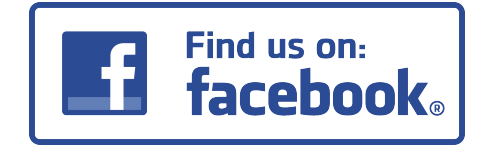

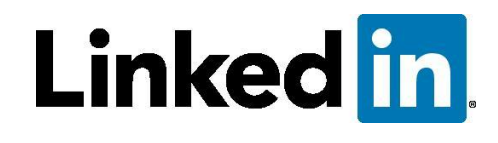

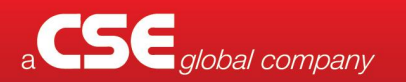

**CSE-Uniserve** has sales & engineering offices in 4 locations across Australia – Sydney, Melbourne, Perth & Brisbane.

INDUSTRIAL & MINING ENQUIRIES Tel: 1800 987 616 Email: industrial@cse-uniserve.com.au GENERATION, TRANSMISSION & DISTRIBUTION ENQUIRIES Tel: 03 9245 1700 Email: energy@cse-uniserve.com.au

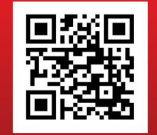

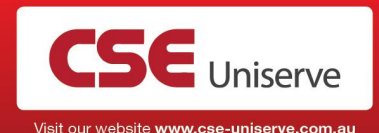